# PMOD Base Functionality (PBAS)

# USER MANUAL Version 4.2

PMOD is a software FOR RESEARCH USE ONLY (RUO) and must not be used for diagnosis or treatment of patients.

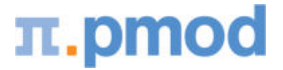

(C) 1996-2021, Printed on April 13, 2021

This page is intentionally left blank.

| 1.               | ΡΜΟ    | OD Base Functionality Introduction                        | 13                  |
|------------------|--------|-----------------------------------------------------------|---------------------|
| 2.               | PMO    | OD Basics                                                 | 14                  |
| 2.1              |        | Basic User Interface Elements                             | . 14                |
| 2.2              |        | Directory Tree                                            | . 16                |
| 2.3              |        | Starting                                                  | . 17                |
| 2.4              |        | General Configuration                                     | . 19                |
| 2.               | .4.1   | USERS                                                     | . 20                |
|                  | 2.4.1. | 1 User Creation                                           | 20                  |
|                  | 2.4.1. | 2 SETTINGS                                                | 20                  |
|                  | 2.4.1. | 3 PXMOD, PKIN, READ/WRITE, LOADING, Color Tables Plug-ins | 22                  |
| 2                | 2.4.1. | 4 MODULES                                                 | 24                  |
| 2.               | .4.2   | @ FTP Nodes                                               | . 24                |
| 2.               | .4.3   | On Start                                                  | . 25                |
| Z.               | .4.4   |                                                           | . 28                |
| 2.5              |        | Tool Configurations                                       | . 28                |
| 2.6              |        | Keyboard Shortcuts                                        | . 29                |
| 2.7              |        | Problem Reporting                                         | . 32                |
| 3.               | PMO    | OD DICOM Functionality                                    | 34                  |
| 3.1              |        | DICOM Client Configuration                                | . 34                |
| 3.2              |        | DICOM Server Configuration                                | . 35                |
| 3.               | .2.1   | DICOM Server Properties                                   | . 35                |
| 3.               | .2.2   | Multiple DICOM Server Creation                            | . 37                |
| 3.               | .2.3   | What happens with received DICOM Images                   | . 37                |
| 3.               | .2.4   | Incoming Folder                                           | . 39                |
| 3.               | .2.5   | DICOM Server Starting                                     | . 42                |
| 3.               | .2.6   | Implementation of DICOM Servers on a Dedicated Machine    | . 43                |
| 3.3              |        | DICOM Special Cases                                       | . 43                |
| 3.4              |        | DICOM Advanced Options                                    | . 44                |
| 3.5              |        | DICOM Query/Retrieve                                      | . 45                |
| 3.6              |        | DICOM Query Loader (Auxiliary Server)                     | . 47                |
| 4.               | РМ     | OD Database Functionality                                 | 48                  |
| 4.1              |        | Creation and Configuration of Databases                   | . 49                |
| 4.2              |        | Setting up a Transaction Server to Publish a Database     | . 52                |
| 4.3              |        | User-Specific Database Preferences                        | . 55                |
| 4.4              |        | Loading Data from Databases                               | . 56                |
| <b>۳.</b> ۳<br>/ | Д 1    | Image Data Loading                                        | 56                  |
| ч.<br>Д          | 4.2    | Component Data Loading                                    | . 63                |
| 4.5              |        | Saving Data to Databases                                  | . 65                |
| 4.<br><b>4.5</b> | .4.2   | Component Data Loading<br>Saving Data to Databases        | . 63<br><b>. 65</b> |

| 4.5.1                                                                                                    | Image Data Saving                                                                                                    |                                                                                                    |
|----------------------------------------------------------------------------------------------------|----------------------------------------------------------------------------------------------------|----------------------------------------------------------------------------------------------------|
| 4.5.2                                                                                                    | Component Data Saving                                                                                                    | 66                                                                                                    |
| 4.6                                                                                                    | Exporting Data from Databases                                                                                                    | 67                                                                                                    |
| 4.6.1                                                                                                    | Image Data Export                                                                                                    | 67                                                                                                    |
| 4.6.2                                                                                                    | Component Data Export                                                                                                    |                                                                                                    |
| 4.7                                                                                                    | Data Association                                                                                                    |                                                                                                    |
| 4.7.1                                                                                                    | Image Association                                                                                                    |                                                                                                    |
| 4.7.2                                                                                                    | VOI Association                                                                                                    |                                                                                                    |
| 4.7.3                                                                                                    | Curve Association                                                                                                    | 73                                                                                                    |
| 4.7.4                                                                                                    | Automatic Association                                                                                                    | 75                                                                                                    |
| 4.7.5                                                                                                    | Inspecting Associations                                                                                                    |                                                                                                    |
| 4.8                                                                                                    | Administrative Tools                                                                                                    |                                                                                                    |
| 4.8.1                                                                                                    | Database Administration                                                                                                    |                                                                                                    |
| 4.8.2                                                                                                    | Export of Database Contents                                                                                                    |                                                                                                    |
| 4.8.3                                                                                                    | Replication from one Database to Another                                                                                                    | 79                                                                                                    |
| 4.8.4                                                                                                    | External Backup Procedure                                                                                                    | 80                                                                                                    |
| 4.8.5                                                                                                    | Aggregation of Components such as VOIs and Kinetic Parameters                                                                                                    | 80                                                                                                    |
| 5. PM                                                                                                    | OD Server Administration                                                                                                    | 82                                                                                                    |
|                                                                                                    |                                                                                                    |                                                                                                    |
| 6. Dat                                                                                                    | a Loading and Saving                                                                                                    | 85                                                                                                    |
|                                                                                                    |                                                                                                    |                                                                                                    |
| 6.1                                                                                                    | Image Data Formats                                                                                                    | 85                                                                                                    |
| <b>6.1</b><br>6.1.1                                                                                                    | Image Data Formats Format Overview                                                                                                    | 85<br>86                                                                                                    |
| <b>6.1</b><br>6.1.1<br>6.1.2                                                                                                    | Image Data Formats<br>Format Overview<br>Format Descriptions                                                                                                    |                                                                                                    |
| 6.1<br>6.1.1<br>6.1.2<br>6.2                                                                                                    | Image Data Formats         Format Overview         Format Descriptions         Image Data Loading                                                                                                    |                                                                                                    |
| 6.1<br>6.1.1<br>6.1.2<br>6.2<br>6.2.1                                                                                                    | Image Data Formats         Format Overview         Format Descriptions         Image Data Loading         Data Units                                                                                                    |                                                                                                    |
| 6.1<br>6.1.1<br>6.1.2<br>6.2<br>6.2.1<br>6.2.2                                                                                                    | Image Data Formats         Format Overview         Format Descriptions         Image Data Loading         Data Units         DICOM Loading                                                                                                    |                                                                                                    |
| 6.1<br>6.1.1<br>6.1.2<br>6.2<br>6.2.1<br>6.2.2<br>6.2.3                                                                                                    | Image Data Formats         Format Overview         Format Descriptions         Image Data Loading         Data Units         DICOM Loading         File-based loading                                                                                                    |                                                                                                    |
| 6.1<br>6.1.1<br>6.1.2<br>6.2<br>6.2.1<br>6.2.2<br>6.2.3<br>6.2.4                                                                                                    | Image Data Formats         Format Overview         Format Descriptions         Image Data Loading         Data Units         DICOM Loading         File-based loading         Database Loading                                                                                                    | 85<br>86<br>87<br>90<br>92<br>92<br>92<br>94<br>94                                                                                                    |
| 6.1<br>6.1.1<br>6.1.2<br>6.2<br>6.2.1<br>6.2.2<br>6.2.3<br>6.2.3<br>6.2.4<br>6.2.5                                                                                                    | Image Data Formats         Format Overview         Format Descriptions         Image Data Loading         Data Units         DICOM Loading         File-based loading         Database Loading         Loading Macros                                                                                                    | 85<br>86<br>87<br>90<br>92<br>92<br>92<br>94<br>94<br>94<br>95                                                                                                    |
| 6.1<br>6.1.2<br>6.2<br>6.2.1<br>6.2.2<br>6.2.3<br>6.2.3<br>6.2.4<br>6.2.5<br>6.2.6                                                                                                    | Image Data Formats         Format Overview         Format Descriptions         Image Data Loading         Data Units         DICOM Loading         File-based loading         Database Loading         Loading Macros         Buffer Loading                                                                                                    | 85<br>86<br>87<br>90<br>92<br>92<br>92<br>94<br>94<br>94<br>95<br>95                                                                                                    |
| 6.1<br>6.1.1<br>6.1.2<br>6.2<br>6.2.1<br>6.2.2<br>6.2.3<br>6.2.3<br>6.2.4<br>6.2.5<br>6.2.6<br>6.3                                                                                                    | Image Data Formats         Format Overview         Format Descriptions         Image Data Loading         Data Units         DICOM Loading         File-based loading         Database Loading         Loading Macros         Buffer Loading         Image Data Transformations during Loading                                                                                                    | 85<br>86<br>87<br>90<br>92<br>92<br>92<br>94<br>94<br>94<br>95<br>95<br>95<br>95                                                                                                    |
| 6.1<br>6.1.1<br>6.1.2<br>6.2<br>6.2.1<br>6.2.2<br>6.2.3<br>6.2.4<br>6.2.5<br>6.2.6<br>6.2.6<br>6.3<br>6.3.1                                                                                                    | Image Data Formats         Format Overview         Format Descriptions         Image Data Loading         Data Units         DICOM Loading         File-based loading         Database Loading         Loading Macros         Buffer Loading         Image Data Transformations during Loading         Changing the Image Orientation                                                                                                    | 85<br>86<br>87<br>90<br>92<br>92<br>92<br>94<br>94<br>94<br>95<br>95<br>95<br>95<br>95<br>95                                                                                              |
| 6.1<br>6.1.1<br>6.1.2<br>6.2<br>6.2.1<br>6.2.2<br>6.2.3<br>6.2.4<br>6.2.5<br>6.2.6<br>6.3<br>6.3.1<br>6.3.2                                                                                                    | Image Data Formats         Format Overview         Format Descriptions         Image Data Loading         Data Units         DICOM Loading         File-based loading         Database Loading         Loading Macros         Buffer Loading         Image Data Transformations during Loading         Changing the Image Orientation         Defining the Acquisition Timing                                                                                                    | 85<br>86<br>87<br>90<br>92<br>92<br>92<br>94<br>94<br>94<br>95<br>95<br>95<br>95<br>95<br>95<br>95<br>95                                                                                  |
| 6.1<br>6.1.1<br>6.1.2<br>6.2<br>6.2.1<br>6.2.2<br>6.2.3<br>6.2.4<br>6.2.5<br>6.2.6<br>6.3<br>6.3.1<br>6.3.1<br>6.3.2<br>6.3.3                                                                                                    | Image Data Formats         Format Overview         Format Descriptions         Image Data Loading         Data Units         DICOM Loading         File-based loading         Database Loading         Loading Macros         Buffer Loading         Image Data Transformations during Loading         Changing the Image Orientation         Defining the Acquisition Timing         Initial Operations                                                                                                    | 85<br>86<br>87<br>90<br>92<br>92<br>92<br>94<br>94<br>94<br>95<br>95<br>95<br>95<br>95<br>95<br>95<br>95                                                                                  |
| 6.1<br>6.1.1<br>6.1.2<br>6.2<br>6.2.1<br>6.2.2<br>6.2.3<br>6.2.4<br>6.2.5<br>6.2.6<br>6.3<br>6.3.1<br>6.3.1<br>6.3.2<br>6.3.3<br>6.3.4                                                                                                    | Image Data Formats         Format Overview         Format Descriptions         Image Data Loading         Data Units         DICOM Loading         File-based loading         Database Loading         Loading Macros         Buffer Loading         Image Data Transformations during Loading         Changing the Image Orientation         Defining the Acquisition Timing         Initial Operations         Enabling Pre-Processing Operations                                                                                              | 85<br>86<br>87<br>90<br>92<br>92<br>92<br>94<br>94<br>94<br>95<br>95<br>95<br>95<br>95<br>95<br>95<br>95<br>95<br>95<br>95<br>95<br>95                                                    |
| <ul> <li>6.1</li> <li>6.1.1</li> <li>6.1.2</li> <li>6.2</li> <li>6.2.1</li> <li>6.2.2</li> <li>6.2.3</li> <li>6.2.4</li> <li>6.2.5</li> <li>6.2.6</li> <li>6.3</li> <li>6.3.1</li> <li>6.3.2</li> <li>6.3.3</li> <li>6.3.4</li> <li>6.4</li> </ul>                                                             | Image Data Formats         Format Overview         Format Descriptions         Image Data Loading         Data Units         DICOM Loading         File-based loading         Database Loading         Loading Macros         Buffer Loading         Image Data Transformations during Loading         Changing the Image Orientation         Defining the Acquisition Timing         Initial Operations         Enabling Pre-Processing Operations         Image Data Saving                                                                    | 85<br>86<br>87<br>90<br>92<br>92<br>92<br>94<br>94<br>94<br>95<br>95<br>95<br>95<br>95<br>95<br>95<br>95<br>95<br>95<br>95<br>95<br>95                                                    |
| <ul> <li>6.1</li> <li>6.1.1</li> <li>6.1.2</li> <li>6.2</li> <li>6.2.1</li> <li>6.2.2</li> <li>6.2.3</li> <li>6.2.4</li> <li>6.2.5</li> <li>6.2.6</li> <li>6.3</li> <li>6.3.1</li> <li>6.3.2</li> <li>6.3.3</li> <li>6.3.4</li> <li>6.4</li> <li>6.4.1</li> </ul>                                              | Image Data Formats         Format Overview         Format Descriptions         Image Data Loading         Data Units         DICOM Loading         File-based loading         Database Loading         Loading Macros         Buffer Loading         Image Data Transformations during Loading         Changing the Image Orientation         Defining the Acquisition Timing         Initial Operations         Enabling Pre-Processing Operations         Image Data Saving         File-based Saving                                          | 85<br>86<br>87<br>90<br>92<br>92<br>92<br>94<br>94<br>94<br>95<br>95<br>95<br>95<br>95<br>95<br>95<br>95<br>95<br>100<br>100<br>102<br>102                                                |
| <ul> <li>6.1</li> <li>6.1.1</li> <li>6.1.2</li> <li>6.2</li> <li>6.2.1</li> <li>6.2.2</li> <li>6.2.3</li> <li>6.2.4</li> <li>6.2.5</li> <li>6.2.6</li> <li>6.3</li> <li>6.3.1</li> <li>6.3.2</li> <li>6.3.3</li> <li>6.3.4</li> <li>6.4</li> <li>6.4.1</li> <li>6.4.2</li> </ul>                               | Image Data Formats         Format Overview         Format Descriptions         Image Data Loading         Data Units         DICOM Loading         File-based loading         Database Loading         Loading Macros         Buffer Loading         Changing the Image Orientation         Defining the Acquisition Timing         Initial Operations         Enabling Pre-Processing Operations         Image Data Saving         File-based Saving         DICOM Saving                                                                       | 85<br>86<br>87<br>90<br>92<br>92<br>92<br>94<br>94<br>94<br>95<br>95<br>95<br>95<br>95<br>95<br>95<br>95<br>95<br>95<br>95<br>95<br>100<br>100<br>102<br>102<br>105<br>105                |
| <ul> <li>6.1</li> <li>6.1.1</li> <li>6.1.2</li> <li>6.2</li> <li>6.2.1</li> <li>6.2.2</li> <li>6.2.3</li> <li>6.2.4</li> <li>6.2.5</li> <li>6.2.6</li> <li>6.3</li> <li>6.3.1</li> <li>6.3.2</li> <li>6.3.3</li> <li>6.3.4</li> <li>6.4</li> <li>6.4.1</li> <li>6.4.2</li> <li>6.4.3</li> </ul>                | Image Data Formats         Format Overview         Format Descriptions         Image Data Loading         Data Units         DICOM Loading         File-based loading         Database Loading         Loading Macros         Buffer Loading         Changing the Image Orientation         Defining the Acquisition Timing         Initial Operations         Enabling Pre-Processing Operations         Image Data Saving         DICOM Saving         DICOM C-STORE                                                                           | 85<br>86<br>87<br>90<br>92<br>92<br>92<br>94<br>94<br>94<br>95<br>95<br>95<br>95<br>95<br>95<br>95<br>95<br>95<br>100<br>100<br>102<br>104<br>105<br>105<br>108                           |
| <ul> <li>6.1</li> <li>6.1.1</li> <li>6.1.2</li> <li>6.2</li> <li>6.2.1</li> <li>6.2.2</li> <li>6.2.3</li> <li>6.2.4</li> <li>6.2.5</li> <li>6.2.6</li> <li>6.3</li> <li>6.3.1</li> <li>6.3.2</li> <li>6.3.3</li> <li>6.3.4</li> <li>6.4</li> <li>6.4.1</li> <li>6.4.2</li> <li>6.4.3</li> <li>6.4.4</li> </ul> | Image Data Formats         Format Overview         Format Descriptions         Image Data Loading         Data Units         DICOM Loading         File-based loading         Database Loading         Loading Macros         Buffer Loading         Image Data Transformations during Loading         Changing the Image Orientation         Defining the Acquisition Timing         Initial Operations         Enabling Pre-Processing Operations         Image Data Saving         DICOM Saving         DICOM C-STORE         Database Saving | 85<br>86<br>87<br>90<br>92<br>92<br>92<br>94<br>94<br>94<br>95<br>95<br>95<br>95<br>95<br>95<br>95<br>95<br>95<br>95<br>95<br>100<br>100<br>102<br>102<br>104<br>105<br>105<br>108<br>108 |
| <ul> <li>6.1</li> <li>6.1.1</li> <li>6.1.2</li> <li>6.2</li> <li>6.2.3</li> <li>6.2.3</li> <li>6.2.4</li> <li>6.2.5</li> <li>6.2.6</li> <li>6.3</li> <li>6.3.1</li> <li>6.3.2</li> <li>6.3.3</li> <li>6.3.4</li> <li>6.4</li> <li>6.4.1</li> <li>6.4.2</li> <li>6.4.3</li> <li>6.4.4</li> <li>6.4.5</li> </ul> | Image Data Formats         Format Overview         Format Descriptions         Image Data Loading         Data Units         DICOM Loading         File-based loading         Database Loading         Loading Macros         Buffer Loading         Image Data Transformations during Loading         Changing the Image Orientation         Defining the Acquisition Timing         Initial Operations         Enabling Pre-Processing Operations         Image Data Saving         DICOM Saving         DICOM C-STORE         Database Saving | 85<br>86<br>87<br>90<br>92<br>92<br>92<br>94<br>94<br>94<br>95<br>95<br>95<br>95<br>95<br>95<br>95<br>95<br>95<br>95<br>95<br>100<br>100<br>102<br>104<br>105<br>105<br>108<br>108<br>108 |

| 6.5.1  | Loading/Saving without Database Option     | 109                |
|--------|--------------------------------------------|--------------------|
| 6.5.2  | Loading/Saving with Database Option        | 110                |
| 6.5.3  | Loading of Vector Data                     | 110                |
| 7. Ima | ge Display and Basic Processing            | 112                |
| 7.1    | Viewing and Changing Study Information     | 114                |
| 7.1.1  | Modality Info                              | 114                |
| 7.1.2  | Image Properties                           | 115                |
| 7.1.3  | Subject, Study and SUV-related Information | 117                |
| 7.1.4  | Image History and Macros                   | 118                |
| 7.1.5  | Protocols                                  | 119                |
| 7.2    | Changing the Image Presentation            | 119                |
| 7.3    | Configuring the Layout                     | 124                |
| 7.4    | Image Zooming                              | 129                |
| 7.5    | Data Inspector                             | 130                |
| 7.5.1  | SUV Value Inspection and Statistics        | 133                |
| 7.6    | Handy Image Processing Tools               | 136                |
| 7.7    | Image Processing Tools                     | 137                |
| 7.7.1  | Average (Frames & Slices)                  | 139                |
| 7.7.2  | Automatic Brain VOIs (PFUS Option)         | 139                |
| 7.7.3  | Background Removal                         | 140                |
| 7.7.4  | CT Table Removal                           | 140                |
| 7.7.5  | Edge Enhancement                           | 141                |
| 7.7.6  | Endian Switching                           | 141                |
| 7.7.7  | Energy Masking                             | 142                |
| 7.7.8  | External Script                            | 142                |
| 7.7.9  | Filter                                     | 143                |
| 7.7.10 | Gradient Vector Flow                       | 143                |
| 7.7.11 | Histogram                                  | 144                |
| 7.7.12 | ImageJ                                     | 146                |
| 7.7.13 | Interpolation                              |                    |
| 7.7.14 | ITK Image Filters                          |                    |
| 7.7.15 |                                            |                    |
| 7.7.16 | Motion Correction (PFUS option)            |                    |
| /./.1/ |                                            |                    |
| 7.7.18 | MRI DWI                                    |                    |
| 7.7.19 | MRI Signal to Concentration                |                    |
| 7.7.20 | MRI Skull Stripping (PELIS option)         | 151<br>15 <i>1</i> |
| 7.7.21 | MRI T1 Man                                 |                    |
| 7772   | Noise Addition                             |                    |
| 7.7.23 | Numeric Operations                         |                    |
| 7.7.25 | Principal Component Analysis               |                    |
|        | 1 1                                        |                    |

| 7.7.26                 | PVC (VOI based)                                 | 156        |
|------------------------|-------------------------------------------------|------------|
| 7.7.27                 | PVC (Brain MR based)                            | 156        |
| 7.7.28                 | R Console                                       | 156        |
| 7.7.29                 | Reduce Matrix                                   | 156        |
| 7.7.30                 | Registration and Normalization (PFUS Option)    | 157        |
| 7.7.31                 | Replace Values                                  | 157        |
| 7.7.32                 | Resize                                          | 158        |
| 7.7.33                 | Scale Values                                    | 159        |
| 7.7.34                 | Segmentation                                    | 159        |
| 7.7.3                  | 34.1 Mapping of Pixels from Scatter Plots       | 167        |
| 7.7.3                  | 34.2 Skeletonization                            | 170        |
| 7.7.35                 | Standard Orientation                            | 171        |
| 7.7.36                 | SUV Image Calculation                           | 172        |
| 7.7.37                 | Temporal Resampling                             | 173        |
| 7.7.38                 | Texture Analysis                                | 173        |
| 7.7.39                 | Wavelet Filtering                               | 173        |
| 7.7.40                 | z-Score in VOI                                  | 174        |
| 7.8                    | Reslicing of the Images at Oblique Orientations | 174        |
| 7.9                    | Adding Iso-Contour Lines to Images              | 176        |
| 7.10                   | Showing and Saving Movies                       |            |
| 7 11                   | Image Canture                                   | 177        |
| 7.11                   | Poports                                         | 101        |
| 7.12                   | Dresentation of Eurod Images                    | 101        |
| 7.15                   | 2D Values Devaluting Detating MID language      |            |
| 7.14                   | 3D volume Rendering, Rotating WIP Images        |            |
| 7.15                   | Markers                                         |            |
| 7.16                   | Curve Display                                   | 191        |
| 8. Vo                  | ume-of-Interest (VOI) Analysis                  | 196        |
| 8.1                    | VOI Interface                                   | 196        |
| 8.2                    | Using Contour VOIs                              | 200        |
| 8.2.1                  | VOI and Contour Properties                      |            |
| 8.2.1                  | 1.1 VOI Level Properties                        |            |
| 8.2.                   | 1.2 ROI and Contour Level Properties            | 206        |
| 8.2.                   | 1.3 Contour Display Properties                  | 209        |
| 8.2.                   | 1.4 Inclusion Criteria for Pixels               |            |
| 8.2.                   | 1.5 Overlapping Control                         |            |
| ٥. <i>٢</i> .<br>مراجع | Lo Overlay Statistics                           |            |
| ۵.۲.۲<br>۵۰۲           | 2 1 Preparations                                | ∠⊥4<br>215 |
| 8.2.1                  | 2.2 Contouring Workflow                         |            |
| 8.2.                   | 2.3 Neutral Mode                                |            |
| 8.2.                   | 2.4 Undo/Redo                                   | 216        |
| 8.2.                   | 2.5 Outline Polygon                             | 217        |
| 8.2.                   | 2.6 Adding/Removing individual Pixels           |            |
| 8.2.                   | 2.7 Draw Contour                                |            |

| 8.2.2.8            | Paint ROI                                                                    | 219     |
|--------------------|------------------------------------------------------------------------------|---------|
| 8.2.2.9            | Regular VOIs                                                                 | 219     |
| 8.2.2.10           | Interactive 3D Iso-contouring                                                | 224     |
| 8.2.2.11           | Interactive 2D Iso-contouring                                                | 225     |
| 8.2.2.12           | Controlled/Restricted Iso-contouring                                         | 225     |
| 8.2.2.13           | Contour Interpolation                                                        | 228     |
| 8.2.2.14           | Outline Segments                                                             | 230     |
| 8.2.2.15           | VOIs from Label Maps                                                         | 231     |
| 8.2.3              | Special-purpose Sub-VOIs                                                     | 232     |
| 8.2.3.1            | Hottest Pixels                                                               | 233     |
| 8.2.3.2            | Sphere at Max                                                                | 233     |
| 8.2.3.3            | Sphere with Max Average (Peak VOI)                                           | 234     |
| 8.2.3.4            | Tumor Volume Segmentation                                                    | 235     |
| 8.2.3.5            | Hottest Connected Pixels                                                     | 237     |
| 8.2.4              | Hot-keys Based Lesion Segmentation                                           | 238     |
| 8.2.4.1            | Peak VOI                                                                     | 238     |
| 8.2.4.2            | Isocontour VOI                                                               | 239     |
| 8.2.4.3            | PERCIST-type Iso-contouring VOI based on Reference VOI                       | 240     |
| 8.2.5              | Adjustment Tools for Contour VOIs                                            | 242     |
| 8.2.5.1            | Editing Contour Shapes                                                       | 243     |
| 8.2.5.2            | CTR Toolbar                                                                  | 245     |
| 8.2.5.3            | ROI Toolbar                                                                  | 247     |
| 8.2.5.4            | VOI Toolbar                                                                  | 249     |
| 8.2.5.5            | Spatial Transformation of VOIs                                               | 251     |
| 8.2.5.6            | Split VOI                                                                    | 252     |
| 8.2.5.7            | Change Definition Plane                                                      | 253     |
| 8.2.5.8            | Erosion/Dilation                                                             | 253     |
| 8.2.5.9            | Remove Staircase Effect                                                      |         |
| 8.2.5.10           | Make DICOM RTSS compatible                                                   |         |
| 8.2.5.11           |                                                                              |         |
| 8.2.6              | VOI Sorting                                                                  | 255     |
| 8.2.7              | VOI Grouping                                                                 | 256     |
| 8.2.8              | VOI Save/Load                                                                | 257     |
| 8.2.9              | 3D VOI Visualization                                                         | 259     |
| 8.3 Usi            | ng VOI Atlas Files                                                           | 260     |
| 8.3.1              | Structure of VOI Atlases in PMOD                                             | 260     |
| 8.3.2              | Tree Organization of Atlas VOIs                                              | 265     |
| 833                | Atlas-based VOI Statistics                                                   | 266     |
| 8.3.4              | Converting Atlas VOIs to Contour VOIs using Outline                          | 268     |
| 835                | Converting Atlas VOIs to Contour VOIs using Normalize                        | 270     |
| 0.5.5              | Drebabilistia VOI Atlas                                                      | 270     |
| 8.3.0              |                                                                              | 272     |
| 8.3.7              | VUI ATIASES INCIUDED IN PIVIOD                                               | 2/3     |
| 8.3.7.1            | Single-Subject AAL Human Brain Atlas                                         |         |
| 8.3.7.2            | Arriviold Cortical Composite Atlas                                           |         |
| ۵.3./.3<br>۸ ۲ ۲ ۵ | Cunomolaus Monkov Atlas                                                      |         |
| 0.3./.4<br>0.2 7 E | Cynoniolgus Wonkey Alids<br>Rhesus Macaque (INIA19)                          | / / / ۲ |
| 0.J.7.J<br>Q Q 7 G | Domestic Pig / Mininig Brain Atlas (CH Malbert)                              | ۲۵ ∠    |
| 8.3.7.7            | Sprague-Dawley Rat Brain Atlas (A.Schwarz) & PET/SPECT Templates (Groningen) |         |
|                    |                                                                              |         |

| 8.3.7                  | 7.8 Sprague-Dawley Rat Brain Atlas (Schiffer)                                                 |     |
|------------------------|-----------------------------------------------------------------------------------------------|-----|
| 8.3.7                  | 7.9 Wistar Rat Brain Atlas (Tohoku)                                                           |     |
| 8.3.7                  | 7.10 Mouse Brain Atlas (Ma-Benveniste-Mirrione)                                               |     |
| 8.3.7                  | 7.11 Preparation of VOI Atlas Files for PMOD                                                  |     |
| 8.4                    | Using Label Map Files                                                                         | 290 |
| 8.5                    | Using Mask Files                                                                              | 291 |
| 8.6                    | Applying VOI Definitions                                                                      | 292 |
| 8.6.1                  | Statistics of VOI Pixel Values                                                                | 294 |
| 8.6.2                  | L.1 Statistics Measures                                                                       |     |
| 8.6.2                  | L.2 Statistics Viewer                                                                         |     |
| 8.6.1                  | L.3 Histogram                                                                                 |     |
| 8.6.1                  | L4 Pixel Dump                                                                                 |     |
| ۵.b.<br>م د ۲          | L.5 FIIE-Based Statistics                                                                     |     |
| 0.0. <u>.</u><br>0.C.D | Data Madification                                                                             | 205 |
| 8.0.Z                  | Data Woullication                                                                             |     |
| 8.0.2                  | <ul> <li>Vor-based image cropping</li> <li>Data Masking Inside and Outside of VOIs</li> </ul> | 307 |
| 8.6.2                  | 2.3 Algebra within VOIs                                                                       |     |
| 8.6.2                  | 2.4 Interactive Data Masking                                                                  |     |
| 8.6.3                  | Time-Activity Curves                                                                          |     |
| 8.6.3                  | 3.1 Time-Activity Curve Generation with Transfer to PKIN                                      |     |
| 8.6.3                  | 3.2 Time-Activity Curve Generation with Statistics                                            |     |
| 8.6.4                  | Creation of a VOI Atlas                                                                       |     |
| 8.7                    | Statistics Aggregation                                                                        |     |
| 8.7.1                  | Data Selection                                                                                |     |
| 8.7.2                  | Information Selection                                                                         |     |
| 8.7.3                  | Aggregate Generation and Saving                                                               |     |
| 8.7.4                  | Aggregate Export and R Transfer                                                               |     |
| 8.7.5                  | Aggregate Inspection and Combination with External Data                                       |     |
| 9. R S                 | tatistics in PMOD                                                                             | 319 |
| 0 1                    | R Installation and Configuration                                                              | 319 |
| 0.2                    | Starting the R Console                                                                        | 321 |
| 9.2                    | B Console Organization                                                                        | 321 |
| 9.5                    | Data Loading                                                                                  | 325 |
| 9.4<br>0 E             | P Variable Structure                                                                          |     |
| 9.5                    |                                                                                               |     |
| 9.0                    |                                                                                               |     |
| 9.7                    | Plotting Layout                                                                               |     |
| 9.7.1                  | Box Plots                                                                                     | 333 |
| 9.7.2                  | Data Plots                                                                                    |     |
| 9.7.3                  | Density Plots                                                                                 | 336 |
| 9.7.4                  | Histogram Plots                                                                               | 336 |
| 9.7.5                  | Ladder Plots                                                                                  | 337 |
| 9.7.6                  | Polar Plots                                                                                   |     |
| 9.7.7                  | Scatter Plots                                                                                 |     |

| 9.8     | Analysis Scripts for Aggregates                              | 341 |
|---------|--------------------------------------------------------------|-----|
| 9.8.1   | ANOVA for 3 or 4 Groups                                      | 342 |
| 9.8.2   | Bartlett Test                                                | 344 |
| 9.8.3   | Bland Altman Plot                                            | 345 |
| 9.8.4   | Descriptive Statistics                                       | 348 |
| 9.8.5   | Difference                                                   | 350 |
| 9.8.6   | Kruskal-Wallis Test                                          | 351 |
| 9.8.7   | Linear Models: Statistical Analysis of Regional Imaging Data | 352 |
| 9.8.7   | 7.1 Data Structure - Master Table                            | 353 |
| 9.8.7   | 7.2 rm-ANOVA/MANOVA                                          | 356 |
| 9       | 9.8.7.2.1 Overview                                           |     |
| 9.8.7   | 7.3 Linear Mixed Effect Models (LME)                         |     |
| g       | 0.8.7.3.1 Overview                                           |     |
| g       | 0.8.7.3.2 LME PMOD-R Implementation                          |     |
| 9.8.7   | 7.4 Discrimination Analysis                                  | 369 |
| 9       | 0.8.7.4.1 Overview                                           | 369 |
| 9       | 0.8.7.4.2 LDA PMOD-R Implementation                          | 370 |
|         | 9.8.7.4.2.1 Identification of the LDA Function               |     |
| 987     | 9.8.7.4.2.2 Prediction                                       |     |
| 988     | Test-Retest                                                  | 379 |
| 989     | t-Test                                                       | 381 |
| 9.8.10  | Variance Analysis                                            | 383 |
| 9.8.11  | Pixel Dump                                                   |     |
| 99      | Image Lavout                                                 | 386 |
| 9 10    | Command Lavout                                               | 387 |
| 0 11    | Liser Programming and Scrints                                | 397 |
| 0 11 1  |                                                              | 202 |
| 9.11.1  | Accessing DMOD B Variables                                   |     |
| 9.11.2  | Accessing PNIOD R Variables                                  |     |
| 10. Par | tial-Volume Correction (PVC)                                 | 403 |
| 10.1    | PVC based on Manual and Brain Template VOIs                  | 404 |
| 10.1.1  | Methodology Description                                      | 404 |
| 10.1.2  | Implemented VOI-based PVC Variants                           | 405 |
| 10.1.3  | Common Requirements                                          | 406 |
| 10.1.4  | Results of VOI-based PVC                                     | 406 |
| 10.1    | .4.1 VOI Based Uniform (GTM)                                 | 406 |
| 10.1    | .4.2 Region-Based Voxelwise (RBV)                            | 407 |
| 10.1.5  | PVC using Manual VOIs                                        | 408 |
| 10.1.6  | PVC using Template VOIs based on Standard Masks              | 410 |
| 10.1./  | PVC using Template VOIs based on Individual Masks            | 412 |
| 10.1.8  | Proclusing remplate vois based on Plain VOIS                 | 416 |
| 10.1.9  | N/C of Proin Images based on MPI Segmentation                | 41/ |
| 10.2    | PVC of Brain Images based on IVIKI Segmentation              | 418 |

| 10.2.2   | Requirements                                                             | 421 |
|----------|--------------------------------------------------------------------------|-----|
| 10.2.3   | Performing MRI-based PVC                                                 | 421 |
| 10.2.4   | Validation and Recommendations                                           | 425 |
| 10.3     | PVC References                                                           | 426 |
| 11. Pipe | eline Processing 4                                                       | 128 |
| 11.1     | Starting Pipeline Definition                                             | 428 |
| 11.2     | Pipeline Definition User Interface                                       | 430 |
| 11.3     | Use of External Tools for Pipeline Processing                            | 434 |
| 11.4     | Pipeline-only Tools                                                      | 434 |
| 11.4.1   | Quality Control (QC)                                                     | 434 |
| 11.4.2   | Replace Images                                                           | 435 |
| 11.4.3   | Macro                                                                    | 436 |
| 11.4.4   | VOI Statistics                                                           | 436 |
| 11.4.5   | Kinetic Modeling (PKIN Option)                                           | 437 |
| 11.5     | Detailed Pipeline Example: Kinetic Modeling with SRTM, Brain VOIs in PET |     |
|          | Space                                                                    | 439 |
| 11.5.1   | Association of MR and PET Series                                         | 440 |
| 11.5.2   | Automatic Brain VOIs                                                     | 441 |
| 11.5.3   | Registration and Normalization                                           | 442 |
| 11.5.4   | Replace Images                                                           | 443 |
| 11.5.5   | Motion Correction                                                        | 444 |
| 11.5.6   | Kinetic Modeling                                                         | 444 |
| 11.5.7   | Pipeline Input Data                                                      | 445 |
| 11.5.8   | Testing the Pipeline                                                     | 446 |
| 11.5.9   | Running the Pipeline                                                     | 448 |
| 11.6     | Pipeline Example: Brain Uptake Statistics, MR Space                      | 448 |
| 11.7     | List of Pipelines                                                        | 451 |
| 11.8     | Call PMOD Pipeline Processing from Command Script                        | 453 |
| 11.8.1   | Folder Structure                                                         | 454 |
| 11.8.2   | Pipeline Definition                                                      | 454 |
| 11.8.3   | Script Definition                                                        | 455 |
| 12. PM   | OD Image Viewing and VOI Tool (PVIEW) 4                                  | 157 |
| 12.1     | Database Loading - Page 1 (Option)                                       | 457 |
| 12.2     | Image Viewing - Page 2                                                   | 458 |
| 12.2.1   | Tools                                                                    | 460 |
| 12.2.    | 1.1 Merge Frames Tool                                                    | 461 |
| 12.2.    | 1.2 Merge Slices & Stitching                                             | 463 |
| 12.2.2   | Batch Format Conversion                                                  | 466 |
| 12.2.3   | Batch Anonymization                                                      | 467 |
| 12.3     | Volume-of-Interest Analysis - Page 3                                     | 469 |

10.2.1

| 12.4    | Statistics Page 4                                        | 469   |
|---------|----------------------------------------------------------|-------|
| 12.5    | Image Comparison - Page 5                                | 471   |
| 12.6    | Image Fusion - Page 6                                    |       |
| 12.7    | Creation of a DICOMDIR File                              |       |
|         |                                                          |       |
| 13. PM  | OD Installation and Maintenance                          | 475   |
| 13.1    | Supported Platforms                                      | 475   |
| 13.2    | Windows Installation                                     | 475   |
| 13.2.1  | Installation Overview                                    | 476   |
| 13.2.2  | PMOD Software Extraction                                 | 477   |
| 13.2.3  | PMOD Stand-alone License Installation                    | 479   |
| 13.2.4  | PMOD Cloud License Activation                            |       |
| 13.2.5  | PMOD Network License Installation                        |       |
| 13.2.   | .5.1 PMOD License Server Installation                    |       |
| 13.2.   | .5.2 PMOD Network Clients Installation and Configuration | 485   |
| 13.2.   | .5.3 Combination of License and Database Server          |       |
| 13.2.6  | Assigning more RAM to PMOD                               | 488   |
| 13.2.7  | Shortcut Creation                                        | 489   |
| 13.2.8  | Version Upgrade in a Complex PMOD Environment            |       |
| 13.2.9  | Troubleshooting                                          |       |
| 13.2.10 | 0 PMOD Server Processes as Windows Services              |       |
| 13.2.   | .10.1 Environment and Prerequisites                      | 491   |
| 13.2.   | .10.2 Services Administration                            | 492   |
| 1       | .3.2.10.2. Configuration Backup/Restore                  | 492   |
| 1<br>1  | 32102 Server Starting/Stonning                           | 102   |
| 2       |                                                          |       |
| 1       | .3.2.10.2. Access to Console Output                      | 493   |
| 3       | ;                                                        |       |
| 1.      | .3.2.10.2. Management using AlwaysUp Web Service         | 493   |
| 13.3    | Mac OS X Installation                                    |       |
| 12 2 1  | Installation Overview                                    | 105   |
| 12 2 2  | DMOD Software Extraction                                 | 495   |
| 12.2.2  | PMOD Stand along License Installation                    |       |
| 12.5.5  | PMOD Stand-alone License Installation                    |       |
| 13.3.4  | PMOD Cloud License Activation                            |       |
| 13.3.5  | 5.1 PMOD License Server Installation                     |       |
| 13.3.   | 5.2 PMOD Network Clients Installation and Configuration  |       |
| 13.3.   | .5.3 Combination of License and Database Server          |       |
| 13.3.6  | Version Upgrade in a Complex PMOD Environment            |       |
| 13.3.7  | Troubleshooting                                          |       |
| 13.4    | Linux Installation                                       |       |
| 12/1    | Installation Overview                                    | 512   |
| 12/10   | PMOD Software Extraction                                 | 512 ت |
| 10 / 0  | PMOD Stand along Liconse Installation                    | E16   |
| 15.4.5  |                                                          |       |

| 13.4.4   | PMOD Cloud License Activation                       | 517 |
|----------|-----------------------------------------------------|-----|
| 13.4.5   | PMOD Network License Installation                   | 518 |
| 13.4.5.1 | PMOD License Server Installation                    | 518 |
| 13.4.5.2 | PMOD Network Clients Installation and Configuration | 521 |
| 13.4.5.3 | Combination of License and Database Server          | 524 |
| 13.4.6   | Version Upgrade in a Complex PMOD Environment       | 524 |
| 13.4.7   | Troubleshooting                                     | 525 |
| 13.5 Ser | ver Administration Interface                        | 528 |
| 14. PMOD | Disclaimer                                          | 530 |
| 15. PMOD | Copyright Notice                                    | 531 |
| Index    |                                                     | 533 |

# **1 PMOD Base Functionality Introduction**

This guide describes the installation of the PMOD software, the different levels of configuration, and the versatile image analysis tool which belongs to the base installation of PMOD. It supports many operations for image reviewing and scientific data analysis:

- Loading medical images in different formats, including DICOM.
- Viewing the images with different color tables and in different layouts.
- Calculating new slice images in arbitrary new orientations.
- Performing various image processing and manipulation operations.
- Displaying fusion images of matched data sets (image registration is a separate option).
- Performing volume-of-interest analyses and the calculation of time-activity curves from dynamic studies.
- Saving images in different formats, including DICOM, and directly C-STORE them to a DICOM server.
- Statistical comparison of group outcomes via a console interface to R.

Additionally, this guide explains important notions generally used in PMOD tools such as

- The image data formats, their loading and saving.
- Control of layouts and image display.
- Inter-operation of tools.

For getting started with PMOD we recommend the following approach:

- 1. Browse this document as it gives the foundation for all other PMOD tools.
- 2. Browse the PMOD User's Guides of the other PMOD tools you are interested in.
- 3. Use the training resources offered via the <u>PMOD website</u> including <u>video tutorials</u> based on the demo data provided with the installation.

For in-depth understanding of PET Kinetic Modeling we strongly recommend the PMOD users to attend one of the excellent yearly *PET Pharmacokinetics Courses*. These courses include theory as well as practical work and are organized by the the top experts in the domain. Another worthwhile course is *PET Methodology* (King's College London). An additional source of valuable information is the <u>data analysis website</u> of the Turku PET Centre.

# 2 PMOD Basics

## 2.1 Basic User Interface Elements

For efficient use of the PMOD programs it will be helpful being aware of the behavior of some user interface elements.

#### **Option Buttons**

Frequently used are option buttons. Their appearance is a button with an arrow next to it, for instance the loading button of image data

| Load Reference |   |
|----------------|---|
| 💕 Database     | ~ |

The arrow **▼** indicates that there is a selection. As soon as it is activated with the left mouse button, the different options appear as a list.

| 🚔 Databas  | se 📍 | 4   |
|------------|------|-----|
| D Autodete | ct   |     |
|            |      |     |
| 🗹 Databas  | е    |     |
| ECAT       | 2    |     |
|            | с    |     |
|            |      |     |
| MATLAB     |      |     |
| RAW        |      |     |
|            | ~~   | 5.2 |
| La C       | m. M | 2   |

Select the appropriate option with the left mouse button, for example ECAT in the example above. The list closes, the button changes to the new option,

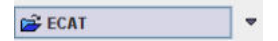

and the button operation is executed.

Option buttons allow organizing related functionality with minimal space requirements, but the hidden functionality might be overlooked. Therefore it is worthwhile to initially check the hidden list wherever you see a  $rac{1}{2}$ .

In some cases option buttons have also left and right arrows to quickly step through the available options, for instance through the color tables.

Cold 🔻 🖪 🕨

#### **Context Menus**

Context menus are another way of collecting function related to a certain element. A context menu is opened by clicking the right mouse button at an element. If available, the menu opens and allows changing configurations or initiating actions. Context menus are available for image display ports (example below), curve areas, and color bars.

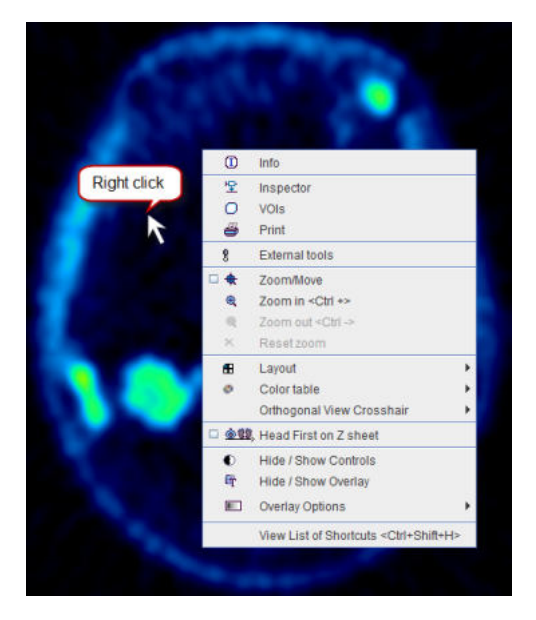

#### **Tabbed Panes**

A third way of grouping elements is through tabbed panes. Each tab shows different functions, and may also contain nested tabbed panes. The example below shows the image processing tools pane with the selected reduce **Rdc** sub-pane.

| X by:      | 2    | •    | Y by:   | 2     |     |  |
|------------|------|------|---------|-------|-----|--|
|            |      |      | Z by:   | 2     | •   |  |
| <u>A</u> E | ioun | ding | box wil | l cha | nge |  |

#### Lists

The selection of entries in a list uses the usual paradigms:

- Ctrl+Click adds the entry to the selection;
- Shift+Click adds all entries from between the selected entry and the previous selection;
- Shift+Drag mouse adds all touched entries to the previous selection;
- Ctrl+A selects all list entries.

#### Tooltips

Many elements of the user interface are equipped with an explanatory tooltip. If you move the cursor over the element and wait a while, the explanation pops up and may save you the effort of referring to the reference documentation. From the example below you may learn that you can use the function key F1 for stepping through the list of color tables in the forward direction, and the combined Ctrl and F1 keys in the backward direction.

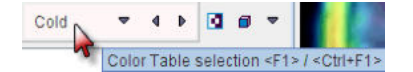

#### Data Loading, Example Data, Relative Paths

As long as the database functionality is enabled, loading components such as VOIs will always first bring up the database loading interface. If your data resides outside the database, use the button

#### ■ AUTODETECT

to start a file-based loader which can be pointed to a particular directory. In some situations the button is abbreviated to .

In case the user decided to install the example data with PMOD (recommended), there is a database **Demo** available which contains examples for kinetic modeling (PKIN and PXMOD), cardiac modeling (PCARD) and image fusion (PFUS). This data is installed in a sub-directory data of the PMOD installation directory. The configuration of the database shows the paths

| • | Database Path     | D:/Pmod4.1/data/DATABASES           |
|---|-------------------|-------------------------------------|
|   | File Storage Area | D:/Pmod4.1/data/DATABASES/Demo/data |

The leading part of the path ./ indicates a path which is relative to the installation directory, currently

Installation-path/Pmod4.2/data

where *Installation-path* might be something like C: , */opt*, or */Applications*, depending on the operating system.

The use of relative paths has the consequence that after an upgrade to the next version the data have to be moved to the *data* directory of the new installation.

#### Accelerator Keys and Mouse Dragging

A substantial number of functions can be accessed using keyboard shortcuts. For instance, clicking into an image to activate it and then pressing the "Ctrl" and the "D" keyboard key (CTRL+D) will switch the layout to orthogonal planes.

Another sort of shortcuts is using modifier keys and mouse dragging. As an example, the lower and upper color table thresholds can be interactively changed by clicking into the image, then holding down the SHIFT key, and dragging the mouse left/right (lower threshold) and up/down (upper threshold) with the left mouse button pressed.

These accelerator capabilities are describe in a separate section 29.

### 2.2 Directory Tree

The installation of the PMOD software results in directory tree containing the Java classes, configuration information, installers for the USB key driver, and example data for kinetic modeling data and image analysis.

| ~ |   | 1 | Pmod4.2    |
|---|---|---|------------|
|   | > | 1 | data       |
|   | > | l | doc        |
|   | > | 1 | install    |
|   | > | 1 | java       |
|   |   | L | properties |
|   | > | 1 | resources  |
|   |   | I | Start      |
| 1 | ~ | L | system     |
|   | > |   | lcs        |
|   |   |   | logo       |
|   |   |   | logs       |
|   |   |   | security   |
|   |   |   |            |

The content of the most important sub-directories is:

| data | Container | for | data. | DATABASES | contains | the | tables | and | data | of | JavaDB |
|------|-----------|-----|-------|-----------|----------|-----|--------|-----|------|----|--------|
|      |           |     |       |           |          |     |        |     |      |    |        |

|                   | databases, for instance of the example <b>Demo</b> database.                                                                                                    |
|-------------------|----------------------------------------------------------------------------------------------------|
| doc               | Directory containing the PMOD html documentation as well as the pdf application guides.                                                                                                    |
| install hksetup   | Contains the driver installation files for the USB protection key. Each operating system has a dedicated sub-directory.                                                                                                    |
| install r-project | Contains the installation files for the R software. Each operating system has a dedicated sub-directory.                                                                                                    |
| java              | The <b>ext</b> sub-directory contains external Java libraries which support specific functions accessed from within PMOD. The <b>jre</b> sub-directory contains the Java Runtime Environment for running the PMOD applications.                                      |
| properties        | Contains the configuration of PMOD and the different tools.<br><i>properties/user1, etc:</i> Each PMOD user has a subdirectory containing his<br>configuration of the different tools (*.props), the starting settings (*.ini), and the<br>database queries (*.qry). |
| system            | <i>system/lcs:</i> license file <i>pstarter.lcs.</i><br><i>system/logo:</i> customer logo.<br><i>system/logs:</i> log files of PMOD program and the servers.                                                                                                    |
| Start             | The PMOD start scripts are located here. They are generated during the installation and take into account the installation directory and the operating system. Therefore, they can not simply be copied to another system or moved to a different directory.         |
|                   | <ul> <li>RunPmod: starts the interactive PMOD environment.</li> </ul>                                                                                                    |
|                   | <ul> <li>RunDbSvr: starts the transaction server for publishing a database called<br/>DbSvr. Default port of the transaction server is 5100. Please edit the script<br/>for using a different port.</li> </ul>                                                       |
|                   | <ul> <li>RunDcmSvr: starts the DICOM server for receiving DICOM images and<br/>saving them into the DbSvr database. Default port of the DICOM server is<br/>5030.</li> </ul>                                                                                         |
|                   | <ul> <li>RunLcsSvr: starts the transaction server for license serving only. This is<br/>only relevant if a network license file is contained in system/lcs.</li> </ul>                                                                                               |

# 2.3 Starting

#### Starting the Tools from the ToolBox

PMOD is started using the **RunPmod** script in the Pmod4.2/Start directory. Please refer to the system-specific installation guides if adjustments are needed. After starting, the PMOD ToolBox appears, initially with grayed tool buttons.

| <b>远</b> Pmo     | d —               |              |       | $\times$ |
|------------------|-------------------|--------------|-------|----------|
| ¥                | 沉, PI             | MOD Ve       | rsion | 4.201    |
| <u>R</u> éa      | afti 🛙            | <b>-</b> +   | -     | R        |
| <mark>⊘k1</mark> | <u>K</u> inetic   |              |       |          |
|                  | P <u>X</u> Mod    |              |       |          |
|                  | View              |              |       |          |
|                  | Fusion            |              |       |          |
| 2                | Segment           | + Al         |       |          |
|                  | 3 <u>D</u>        |              |       |          |
| <b>K</b>         | Cardiac <u>P</u>  | ET           |       |          |
|                  | Cardiac M         | IR           |       |          |
| 5                | Flow              |              |       |          |
| <u>%</u>         | Alzheimer         |              |       |          |
|                  | <u>N</u> euro     |              |       |          |
|                  | Roden <u>t</u> Br | rain         |       |          |
|                  | NO c              | onfigur      | ation |          |
|                  | ×                 | <u>Q</u> uit |       |          |

If multiple users have been configured, one of them needs to be selected and the **Log In** button activated. Otherwise, the login procedure proceeds automatically. Note the startup window which reminds you that PMOD is research software and shows license-related information.

After the login, the tool buttons are active and you can start working with PMOD. The ToolBox allows starting the different tools by activating the buttons. Alternatively, you can directly *drag* appropriate files (image files, or .km modeling files) onto the buttons.

The buttons below the login section are related to the different PMOD server functionalities. They are not available for the clients of a network license setup.

| D:<br>CM | Starts the <b>DICOM server</b> using the configuration of the current user. If it is already running, the configuration is shown. A blue background color indicates ongoing server activity, e.g. the receiving of images.                            |
|----------|----------------------------------------------------------------------------------------------------|
|          | Starts the <b>Transaction Server</b> for publishing a local JDBC database. If the Transaction Server is already running, an information window is shown which describes the server status. A blue background color indicates ongoing server activity. |
|          | Access to the PSAMPLE Acquisition and Correction modules used with the Twilite Blood Sampling system                                                                                                    |

**Note:** The number of buttons in the ToolBox depends on the configuration you purchased. Only the base functionality **View** is always present.

#### Starting PMOD Tools from the Command Line with Data

In some situations it is an advantage when a single tool is started rather than first opening the ToolBox. An example is a user program such as IRW which wants to open a PMOD tool with specific data.

This can be done by adding to the system-specific startup script the name of the tool and the file names of the data to be loaded. The Windows example below

cd /Pmod4.2 ./java/jre/bin/java -Xmx1200M -jar pmod.jar **PFUS** C:/DICOM/20060815/38243299/00000210 C:/DICOM/20060815/38243299/00000888

starts the fusion tool (PFUS) and loads two DICOM series. The first is loaded as the reference series, the second (and following) as the reslice series. Note that it is sufficient to specify a single file even if a DICOM series consists of multiple files. The loader will find and load all images belonging to the series.

When using several users, the user to be logged in can be specified with an additional command line option **-user[n]**, where n indicates the user, numbered from 1.

#### **PMOD Status**

The icon in the upper left corner provides status information about the state of PMOD operation. A green check indicates proper operation, whereas colored bullets alert the availability of an update (orange) or some malfunction (red). Activating the icon opens the status window illustrated below.

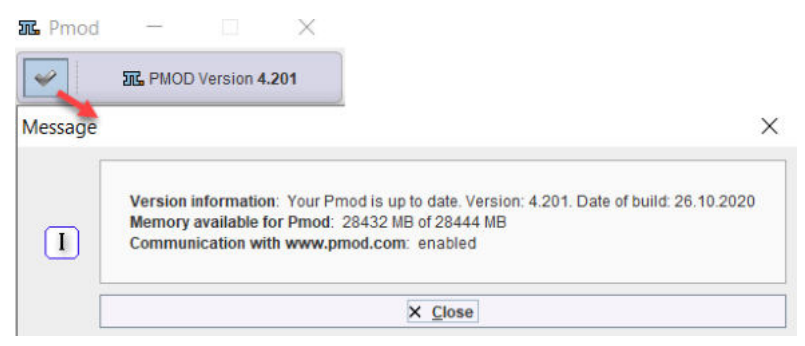

Note that the version checking procedure may not work properly behind institutional firewalls. In that case, it can be switched off to avoid the warning icon.

**Note**: New builds of the current PMOD version are uploaded at irregular intervals, mainly to fix bugs. We therefore recommend using the latest build of a version.

# 2.4 General Configuration

The PMOD configuration utility is started with the **Configuration** button

Config

at the bottom of the PMOD ToolBox. It appears with five sections accessible by the main tabs.

| PMOD Configuration and User Settings     X                                                                                                    |
|----------------------------------------------------------------------------------------------------|
| USERS 🕍 DICOM DATABASE @ FTP Nodes 🖸 On Start                                                                                                    |
| User1 User1 Fildit user name Add new user Clogin enabled Fildit user name Add new user Clogin enabled Fildit user name Add new user Fildit user name Add new user Fildit user name Add new user Clogin enabled Fildit user name Add new user Clogin enabled Fildit user name Add new user Fildit user name Add new user Fildit user name Add new user Fildit user name Fildit user name Fi |
| Logo: logo.gif                                                                                                    |
| Institution<br>Address                                                                                                    |
| Printout Image quality: HIGH 🔻 Header date format: yyyy.mm.dd 💌                                                                                                    |
| Di 🕅 ? Qk Cancel                                                                                                    |

The **DICOM** and **DATABASE** tabs are described in the <u>PMOD DICOM Functionality</u> and <u>PMOD</u> <u>Database Functionality</u> sections, respectively, and the **USERS** ad **On Start** tabs below.

#### 2.4.1 USERS

PMOD supports the concept of different PMOD users. Each user can maintain his own preferences such as the model selection and order, user interface font size, report layout etc, and PMOD maintains for each user independent tool configurations and loading histories. The **USERS** tab of the configuration utility allows creating PMOD user accounts, and configuring their properties.

**Note:** For all changes of the settings it is important to *first select the affected user*, and then proceed with the configuration.

#### 2.4.1.1 User Creation

New user accounts are created with the option button:

- Add new user: Creates a new user account with the default settings.
- Duplicate user: Creates a new user account using the settings of the currently selected user.

The user name needs to be specified during user creation, but can be changed later using the **Edit user name** button. This name will be attached to data saved in a database and can be used in data filtering.

Note that no user passwords are required in the standard PMOD usage, since the accounts are rather aimed at separating the processing environments for different tasks than protecting data access. Only in the case of an ATL version which is aimed at controlled data processing, are passwords enforced.

#### 2.4.1.2 SETTINGS

The **SETTINGS** tab houses the different settings of the currently selected user account. Their configuration panes are accessible by the sub-tabs. Since the majority of the functionality is self-explanatory, only the most important entries are briefly described below.

| REPORT | Configuration of the PMOD report pages. A Logo can be specified (a GIF file     |
|--------|---------------------------------------------------------------------------------|
|        | located in the system/logo sub-directory) as well as the institution address in |

|            | the <b>Institution Name</b> section. The address can be set to <b>Bold</b> and to u <b>Fixed Space</b> by checking the corresponding boxes. Please use the <b>Upda Preview</b> button to inspect the configured layout in the <b>Header Previe</b> section.                                                                                                    | se<br>te<br>w         |
|------------|----------------------------------------------------------------------------------------------------|-----------------------|
|            | The <b>Printout Image quality</b> selection determines the resolution of the create<br>jpeg pages and should normally be set to <b>HIGH</b> to achieve a satisfactor<br>image and text quality. The <b>Header date format</b> allows choosing betwee<br>year first/last variants.                                                                                                    | əd<br>əry<br>ən       |
| DATABASES  | Database usage profile. See <u>User-Specific Database Preferences</u> 55.                                                                                                    |                       |
| FTP nodes  | FTP nodes available to the user. See @ FTP Nodes 24.                                                                                                    |                       |
| APPEARANCE | Allows changing the location of the dialog buttons, the font size, icon scali<br>(required for high-resolved displays), whether tooltips should be show<br>notification sound when processing completes, and whether the ToolB<br>should be collapsed automatically after login. The <b>Default Settings</b> can<br>retrieved activating the dedicated button.                                                                                                    | ng<br>/n,<br>ox<br>be |
|            | <ul> <li>Dialog Bottom Buttons Centered<br/>Font Size: 12 ▼</li> <li>Scale icons by factor: 1.0 ▼</li> <li>View Tooltips</li> <li>✓ Enable Sound</li> <li>Minimize Side Toolbox after login</li> <li>● Default Settings</li> </ul>                                                                                                    |                       |
| STATS      | PMOD Configuration and User Settings Introduction of the Settings Introduction of the Settings Introduction of the Settings Introduction of the Settings Introduction of the Settings Introduction of the Settings Introduction of the Settings Introduction of the Settings Intersection of the Settings Intersection of the Settings Intersection of the Settings Intersection of the Setting Setting Settin | he ny es              |

|  | The <u>SUV</u> [133] calculation requires information about the time the PET scan was decay corrected to. This information may be encoded in different DICOM fields, depending on the manufacturer. The <b>SUV Scan Date/Time</b> allows establishing a convenient default for the user's environment. <b>VOI classification mode</b> sets the default <u>Inclusion Criteria for Pixels</u> [210].                                                           |
|--|----------------------------------------------------------------------------------------------------|
|  | The <u>PMOD R console</u> results it is recommended to switch on the <b>Enhance output format</b> () and <b>Enhanced aggregation format</b> (for R). Otherwise the information available in R will be limited. If <b>Save Patient Info in VOIs</b> is enabled, information about the patient and the image is encoded in the VOI file. This allows reconstructing the relation between image and VOI, but may become a privacy issue when data is exchanged. |
|  | The <b>R Statistics Console</b> is configured by default and should be <u>adjusted</u> [316].<br>If the user doesn't want to use this functionality, it should be disabled.                                                                                                    |

#### 2.4.1.3 PXMOD, PKIN, READ/WRITE, LOADING, Color Tables Plug-ins

Many PMOD functionalities are programmed as plug-ins. Most of these plug-ins are initially installed, but they can be removed or rearranged for each user account with the different tabs. The procedure is always the same and is explained with the plug-ins (the models) of the kinetic modeling tool PKIN.

#### **PKIN Models**

When the **PKIN models** tab is selected, the list of the currently installed model plug-ins is shown. The entries show the name in the model selection of the PKIN tool as bold and in parentheses the file names of the plug-in.

To modify the order how the models appear in the PKIN application please select an entry and move it up/down using the arrows to the right. The **?** button shows a quick model explanation.

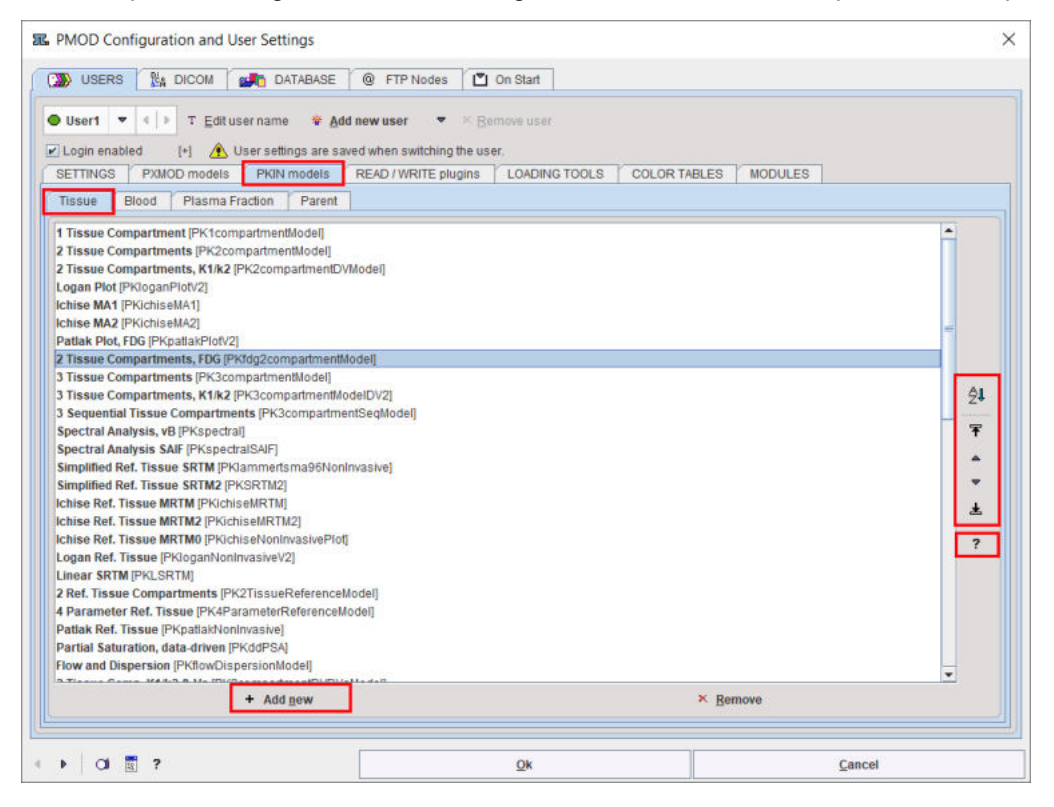

To remove a model from the list just select its list entry and activate **Remove**. To add a model back to the list use the **Add new** button. The appearing dialog window allows selecting one or more plug-in(s) and adding them by the **Ok** button.

| Card. H2O (Tissue fraction                         | on) [PKcardiacDoubleSpil                          | loverModel]                 |  |
|----------------------------------------------------|---------------------------------------------------|-----------------------------|--|
| Card. Acetate (1 Compar                            | tment) [PKcardiacAc1Co                            | mpartmentModel]             |  |
| Card. Rb-82 (1 Comparts<br>Card. Rb 82 (2 Comparts | nent) [PKcardiacRb1Com<br>nents) [PKcardiacRbHerr | partmentModel]<br>eroModell |  |
| Caru, RD-62 (2 Comparu                             |                                                   | cromodely                   |  |

| Configuration of the models which appear in the modeling tool for time-activity curves (PKIN). <b>Tissue</b> contains the actual kinetic models for the tissue TACs, <b>Blood</b> the models for interpolation of the blood activity, <b>Plasma fraction</b> the models for plasma fraction activity and <b>Parent</b> the models for metabolite                                                                                                    |
|----------------------------------------------------------------------------------------------------|
| correction.                                                                                                    |
| Configuration of the image data file formats. Note that only a subset of the formats can be written.<br>WITI [PMdynamicFormatNITI]<br>NTERFILE [PMdynamicFormatInterfile]<br>ECAT [PMdynamicFormatItif]<br>SCAT [PMdynamicFormatIff]<br>SRAPHIC [PMdynamicFormatIff]<br>SRAPHIC [PMdynamicFormatAFNI]<br>AVW [PMdynamicFormatAFNI]<br>AVW [PMdynamicFormatAFNI]<br>AVW [PMdynamicFormatAFNI]<br>AVW [PMdynamicFormatAFNI]<br>AVW [PMdynamicFormatAFNI]<br>AVW [PMdynamicFormatAFNI]<br>AVW [PMdynamicFormatAFNI]<br>AVW [PMdynamicFormatHidacPet]<br>MATLAB [PMdynamicFormatHeurostat]<br>Philips [PMdynamicFormatNeurostat]<br>Philips PMdynamicFormatNeurostat]<br>Philips PMdynamicFormatNeurostat]<br>AVALYZE SPM [PMdynamicFormatAnalyzeSPM]<br>SrainVISA [PMdynamicFormatNetCDF]<br>Philips PAR/REC (v3 & v4) [PMdynamicFormatBrainVisaROIGraph] |
| Configuration of image processing filters usable during loading.                                                                                                    |
| <ul> <li>Configuration of user-defined color tables. These files must be</li> <li>located in the <i>resources/colortables</i> sub-directory (see the examples there),</li> <li>text files ending in .cltb, and</li> <li>contain 3 columns with the RGB values (0255) such as</li> <li># R G B</li> <li>0 0 0</li> <li>0 2 2</li> <li>0 4 4</li> <li>etc.</li> </ul> The filename is used as name of the color table. Care must be taken that all color                                                                                                    |
|                                                                                                    |

#### Contents of the different Plug-In Tabs

#### 2.4.1.4 MODULES

The **MODULES** tab shows the PMOD tools available with the installed license file. If needed, tools can be removed from the PMOD toolbar by un-checking the **Active** box. It is also possible to configure a favorite tool which is started as soon as the current user logs in by activating the **QStart** radio button of that tool. By activating the **In sub bar** box, the modules can be grouped together in an additional horizontal bar.

| USERS DICOM                                                                                                    | DATABASE @                                                | FTP Nodes On S            | tart                         |                                     |
|----------------------------------------------------------------------------------------------------|-----------------------------------------------------------|---------------------------|------------------------------|-------------------------------------|
| User1   User1                                                                                                    | t user name * Add new u<br>, User settings are saved when | switching the user.       |                              |                                     |
|                                                                                                    |                                                           |                           |                              |                                     |
|                                                                                                    | PXMOD                                                     |                           |                              | < Modeling 🗔 Create horizontal bar  |
| PVIEW<br>PVIEW<br>Acti                                                                                                    | PFUS<br>art<br>ve                                         | PSEG<br>QStart<br>Active  | P3D<br>○ QStart<br>☑ Active  | < Imaging 🛄 Create horizontal bar   |
| PCARD<br>Construction of the second second sec | PCARDMRI<br>art QStart<br>ve QStart                       | PGEM<br>QStart<br>Active  |                              | < Cardiology Create horizontal bar  |
| PALZ<br>QSI<br>Z Acti                                                                                                    | PNEURO<br>art O QStart<br>ve Active                       | PNROD<br>QStart<br>Active | DOPASOFT<br>QStart<br>Active | < Neurology 🔲 Create horizontal bar |
| PSAMPLE                                                                                                    | t Console                                                 | < Functions               |                              |                                     |
| No Quick Start                                                                                                    |                                                           |                           |                              |                                     |
|                                                                                                    |                                                           |                           | i i                          |                                     |

#### 2.4.2 @ FTP Nodes

FTP nodes can be configured and used to remotely connect with external servers. These servers can be used only for sending data.

New nodes are created with the option button:

- Add new node: Creates a new node with the default settings.
- **Duplicate node:** Creates a new node using the settings of the currently selected node.

The node name needs to be specified during node creation, but can be changed later using the **Edit node name** button.

| PMOD Configuration | and User Se                                                | tings                                                                                                    | ×    |
|--------------------|------------------------------------------------------------|----------------------------------------------------------------------------------------------------|------|
| 🔊 USERS 🛛 👫 DIC    | :OM 🛃 I                                                    | ATABASE @ FTP Nodes On Start                                                                                                    |      |
|                    | NODE_1<br>Address<br>Port<br>User<br>Password<br>Directory | T Edit FTP node name * Duplicate node  T Edit FTP node name * Duplicate node  Set Local Host Iocalhost Iocalhost Interpretation of the specified directory has to exist as a subdirectory in the FTP login directory. | ECHO |
|                    |                                                            | Default Settings                                                                                                    |      |
|                    |                                                            |                                                                                                    |      |

For each of them define the address by IP number or host name. The default port is 21 and supports only unsecured data export. Same port can be used for all nodes. As soon as the remote server has been started, it can be contacted and used for saving images.

The **User** and the **Password** need to be the same as the ones used for the login on the remote server. After configuration has been completed, the **ECHO** button can be used to test the connectivity.

In the **Directory** field should be specified a directory name that already exists as a subdirectory in the FTP login directory.

#### 2.4.3 On Start

The On Start page contains some global layout options.

| III PMOD Configuration and User Settings |                                                                                                    |                                               |                          | × |
|------------------------------------------|----------------------------------------------------------------------------------------------------|-----------------------------------------------|--------------------------|---|
| USERS 🐘 DICOM                            | DATABASE @ FTP Nodes On Start                                                                                                   | ].                                            |                          | - |
| Z                                        | Redirect the Console information output to file:<br>Communication with www.pmod.com (software up<br>Look & Feel: Cross Platform | ~Pmod/system/logs/p<br>date check, online doc | msys.log]<br>umentation) |   |
|                                          | न्ति PMOD Acceptance Test                                                                                                    | Cross Platform<br>System                      | 0                        |   |
| 4 ▶ 01 1 ?                               | Qk                                                                                                    |                                               | <u>C</u> ancel           |   |

#### Log File

If the box **Redirect the Terminal information output to file** is checked, the program messages are saved in the file system/pmsys.log rather than shown in the console window. This is helpful in the case of problems because it can be submitted to the PMOD support as part of a problem report.

#### Communication with ...

This settings allows automatic notification about new build/version available. A down green arrow on the main PMOD toolbox appears and its activation shows a detailed message as illustrated in the capture below:

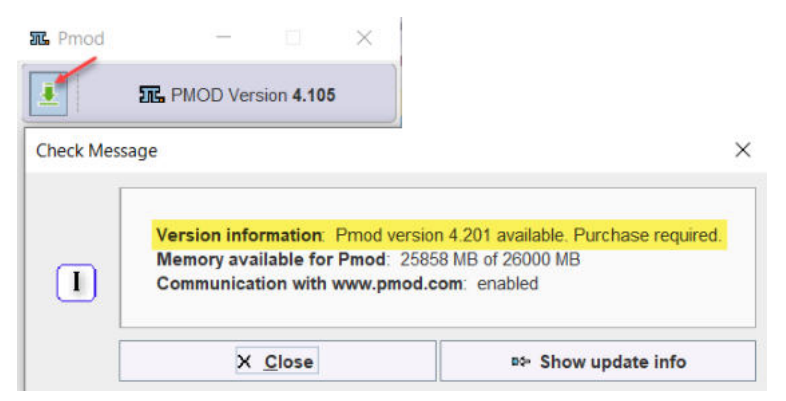

Please note that it is mandatory to have internet connection active on the PMOD installation system. When internet connection is not available it is recommended to turn off this box.

#### Look and Feel

The appearance of the PMOD user interface is dependent on the operating system, and on the selected **Look & Feel**. In principle, the Cross Platform and the System choices are available. However, on the latest Mac OSX systems, Cross Platform is not supported any longer by Java. Below an example of a Cross Platform on Windows system and two examples of System Look & Feel on both Windows and MAC.

#### **PMOD Acceptance tests**

Starting with version 4.2 PMOD implements acceptance tests for all modules. They test that the functionality works properly after installation. All tests can be initiated at once from the "On Start" panel in the configuration using the dedicated button.

Activating the PMOD Acceptance Test a confirmation window appears with important information as illustrated in the capture below:

To run all the acceptance tests close the dialog window with Yes. Otherwise use the No button.

At the end of the test a report window is available showing the acceptance test results for all the available modules:

| - te                                                                                                    | tarten                                                                                                    |                                                                                                    |                                                                                                    | Totutos                                                                                                    |                                                                                                    |
|----------------------------------------------------------------------------------------------------|----------------------------------------------------------------------------------------------------|----------------------------------------------------------------------------------------------------|----------------------------------------------------------------------------------------------------|----------------------------------------------------------------------------------------------------|----------------------------------------------------------------------------------------------------|
|                                                                                                    | 1 :se                                                                                                    |                                                                                                    |                                                                                                    | J L . 414'252                                                                                                    |                                                                                                    |
| MARK description                                                                                                    | nor from the all to                                                                                                    | mine K 1471                                                                                                    | 12                                                                                                    | 12" Chargeborner Bred for all Lands & Detty                                                                                                    | EL CONTRACTOR CONT                                                                                                    |
| Barrits of                                                                                                    | the economic ter                                                                                                    | the she all mit tests                                                                                                    |                                                                                                    | Sast: Disate                                                                                                    |                                                                                                    |
| Overall as                                                                                                    | sulla:                                                                                                    |                                                                                                    |                                                                                                    | litegene Model                                                                                                    | Sister                                                                                                    |
| 700                                                                                                    |                                                                                                    | Result                                                                                                    |                                                                                                    | 1 Tissus Compatition<br>2 Tissus Compatitions                                                                                                    | Fattod                                                                                                    |
| Hite .                                                                                                    |                                                                                                    | Prote                                                                                                    | 1                                                                                                    | 2 Billiseus Companimente<br>2 Status Companimente                                                                                                    | Factor                                                                                                    |
| 9;=                                                                                                    |                                                                                                    | P2544                                                                                                    |                                                                                                    | f Point and Disports of                                                                                                    | Fassid                                                                                                    |
| Puston                                                                                                    |                                                                                                    | -2956                                                                                                    |                                                                                                    | 2 2Y stut Lomp 45                                                                                                    | Factor                                                                                                    |
| Segment<br>Santte PET                                                                                                    |                                                                                                    |                                                                                                    |                                                                                                    | 1 71 3000 Long 115<br>3 21 stut 2019 Bright                                                                                                    | Factor                                                                                                    |
| Alderna'                                                                                                    | (                                                                                                    | Calles a                                                                                                    |                                                                                                    | 28 24 States Every Mass Disperse<br>14 Learne Etc.                                                                                                    | Parent                                                                                                    |
| 5m.m                                                                                                    |                                                                                                    | Case .                                                                                                    | 16                                                                                                    | 19 brins R01                                                                                                    | Period                                                                                                    |
| Losi: 40                                                                                                    |                                                                                                    |                                                                                                    |                                                                                                    | * 16186 Mul                                                                                                    | Passed                                                                                                    |
| 2 rof ec.el                                                                                                    |                                                                                                    | Taxon                                                                                                    |                                                                                                    | 5 Epicifizi #10 stb. #8<br>14 Specificitier score SH                                                                                                    | Factorial<br>Calexial                                                                                                    |
| Fronces 31                                                                                                    |                                                                                                    | Fasso                                                                                                    | d                                                                                                    | Forces     Forces                                                                                                    | Facial                                                                                                    |
| Test: View                                                                                                    |                                                                                                    |                                                                                                    | Inc                                                                                                    | B SITE PORRET TELLO SR'IN                                                                                                    | Fattid                                                                                                    |
| รังสก                                                                                                    | 1.59                                                                                                    | 2.29                                                                                                    | 1.1                                                                                                    | 1 Istice Rol These MATY                                                                                                    | Facual                                                                                                    |
| nestin.                                                                                                    | 1.07                                                                                                    | 2.27                                                                                                    | 13                                                                                                    | 17 Interested Instantial V2<br>13 Light Rtil Taske                                                                                                    | Packed                                                                                                    |
|                                                                                                    | 20                                                                                                    | 100                                                                                                    | 13 - D.                                                                                                    | 24 / Parameter Sel Lisens<br>24 Fattik Set Tista:                                                                                                    | Factor                                                                                                    |
|                                                                                                    |                                                                                                    |                                                                                                    |                                                                                                    |                                                                                                    |                                                                                                    |
| TT. Pr<br>Mark                                                                                                    | darten<br>1:55<br>ner Frid Leo all Le                                                                                                    | uls 17 1.98                                                                                                    |                                                                                                    | Fritalita<br>Article<br>11 (Anaplane for far att fanke 19 1078                                                                                                    |                                                                                                    |
| TTL Post                                                                                                    | fartin<br>1:55<br>ner Rod Lee all te<br>1:1:34 (2):22128                                                                                                    |                                                                                                    | 11<br>2 66 4 ACCEDIANCE 1217                                                                                                    | Trinica<br>Artist<br>1970 (Margine for Law off Lawie M. 1979)<br>Lagaer 1970-1271 (St. 1994) 1984 1174                                                                                                    |                                                                                                    |
| TT. 400<br>Mill Jacobs<br>Taola Flat                                                                                                    | Station<br>1955<br>neo Real Les att les<br>10.04.009020286                                                                                                    | nda 18 1499<br>Seuty 2000 17 (* 1<br>Datablick                                                                                                    | 14.<br>3 44 1 ACEDIARY 2211                                                                                                    | Tributes<br>Notes<br>101 (Augustes for far all facts I form<br>Legent Line (20 21) (0) (100 (20 21) (2)<br>Status<br>Nation I (Auguste (2) (2) (2) (2) (2) (2) (2) (2) (2) (2)                                                                                                    | ===<br>                                                                                                    |
| Tell Flam<br>Anno 1997<br>Factor 2000<br>Tell Flam<br>Anno 1997<br>Factor 2000<br>Flam                                                                                                    | tgrich<br>205<br>105 Inn (41 Inn (41 In<br>107) 24 (2012) 24<br>1<br>1<br>1<br>1<br>1<br>1<br>1<br>1<br>1<br>1<br>1<br>1<br>1<br>1<br>1<br>1<br>1<br>1<br>1                                                                                                    | uds (K 1079)<br>Study (203) 12 (4)<br>Falashind<br>2021                                                                                                    | D at 1 ACTOLOTI 2011                                                                                                    | Frankin<br>1970 Augusta<br>1970 Augusta Andra (H. 1990) - E. 1979<br>Lagent (2011) - C. 2012 (M. 1994) - Delay 100 A. 2013<br>Tanih (Hantere<br>Madrid Lagens) - Belayan (C.<br>Lagentinic Lagens) - Belayan (C.                                                                                                    | 11<br>                                                                                                    |
| 1 2 400<br>1 2 400<br>1 2 400<br>1 2 40<br>1 2 40<br>1 2 | 2012)<br>1 35<br>1 35<br>1 35<br>1 35<br>1 35<br>1 35<br>1 35<br>1 35                                                                                                    | ods # 1078<br>Study 2000.17 (c. )<br>Fatabled<br>2.15<br>2.77                                                                                                    | 1<br>3 of 4<br>3 Minister<br>2 002<br>2 101<br>2 101<br>2 101                                                                                                    | Tradition<br>110 (Annulation And Fair 2011 (and 11 Parts)<br>(Lighter 10 And 12 Parts) (Annual Parts)<br>Tech 10 And Parts<br>11 And Parts<br>11 And Parts<br>11 And Parts<br>12 Parts<br>12 | и<br>1 ал в современ сот<br>Забала Патинан<br>2012 ин ни                                                                                                    |
| 100 100 100 100 100 100 100 100 100 100                                                                                                    | fatton<br>1955<br>1955 - Statistica (1975)<br>1972 - Statistica (1972)<br>1982 - Statistica (1972)<br>1982 - Statistica (1972)                                                                                                    | ods († 1679)<br>George (1860) (2 14 - )<br>Fatoshisal<br>2 12<br>2 17<br>2 17<br>2 17<br>2 17<br>2 17<br>2 17<br>2 17                                                                                                    | 11<br>3 of 4<br>3 of 4<br>0 of 4<br>0 of 4 | Instanting<br>Instanting<br>Instanting Acad Languid Lance. In State<br>Language Language Constanting<br>The State State State State State<br>The State State State State State State<br>Instanting State State State<br>Instanting State State<br>The State State State<br>Instanting State State<br>State State State<br>State State State State<br>State State State State<br>State State State State<br>State State State State<br>State State State State<br>State State State State<br>State State State State<br>State State State State<br>State State State<br>State State State State<br>State State State State<br>State State State State<br>State State State State<br>State State State State<br>State State State State<br>State State State State<br>State State State State<br>State State State State<br>State State State<br>State State State State<br>State State State State<br>State State State State<br>State State State<br>State State State State<br>State State State State<br>State State State State<br>State State State State<br>State State State State State<br>State State State State State<br>State State State State State<br>State State State State State State<br>State State State State State State State<br>State State State State State State State State<br>State State State State State State State State<br>State State S                                                                                                    | ат<br>- 4 4 4 алерисски сот<br>Забабаба<br>- 107агона<br>- 107агона<br>- 10 |
| TTL P2<br>All Consider<br>Experts 2000<br>Tests Flow<br>at 12 Sec.<br>22 Constant<br>Parameter<br>All Sec.                                                                                                    | 2520n<br>205<br>501 See And See and Se<br>501 See 129122138<br>4<br>101 See serve<br>0 9 0                                                                                                    | nds # 1.0%<br>99/39 2000 42 14 3<br>2.32<br>2.77<br>2.77<br>2.47<br>Zah                                                                                                    | 11<br>3 44 4 ACTOLIST® 2217<br>349<br>1492<br>1485<br>1485<br>1495<br>1495<br>1496<br>1496<br>1497<br>1497<br>1497<br>1497<br>1497<br>1497<br>1497<br>1497                                                                                                    | Instantion         Financia         Financia           1111 (Receptore final financia         Financia         Financia           1122 (Receptore final financia         Financia         Financia           1123 (Receptore final financia         Financia         Financia           1124 (Receptore final financia         Financia         Financia           1123 (Financia         Financia         Financia           1123 (Financia         Financia         Financia           1123 (Financia         Financia         Financia           1123 (Financia         Financia         Financia           1123 (Financia         Financia         Financia           1123 (Financia         Financia         Financia           1123 (Financia         Financia         Financia           1123 (Financia         Financia         Financia           1230 (Financia         Financia         Financia           1230 (Financia         Financia         Financia           1230 (Financia         Financia         Financia                                                                                                    |                                                                                                    |
| 1 2 400<br>1 2 400<br>1 2 400<br>1 2 400<br>1 2 400<br>1 2 40<br>1 2 40<br>1 | 2522:01<br>2135<br>2135<br>2135<br>2135<br>2135<br>2135<br>2135<br>213                                                                                                    | ots 8 159<br>Study 3050 12 14 1<br>Fatablish<br>2 2<br>2 7<br>2 7<br>2 7<br>2 7<br>2 7<br>2 7<br>2 7<br>2 7<br>2 7                                                                                                    | 11.<br>2 44 1 ACREATE 2011<br>Shewing<br>100<br>100<br>100<br>100<br>100<br>100<br>100<br>10                                                                                                    | Frankin<br>Herbardin<br>1979 Resplaces And Inc. (11 June 1979)<br>Resplaces And Inc. (11 June 1979)<br>Resplay 10 And Inc. (11 June 1979)<br>Resplay 10 And Inc. (11 June 1979)<br>Herbardin 2019<br>Herbardin 2019<br>Herbardin 2019<br>Resplay 10 And Inc. (11 June 1979)<br>Resplay 10 And Inc. (11 June 1979)<br>Resplay 10 And Inc.                                                                                                    | 11                                                                                                    |
| 1 2 400<br>1 2 1 2 1 2 400<br>1 2 1 2 1 2 1 2 1 2 1 2 1 2 1 2 1 2 1 2                                                                                                    | 22200<br>235<br>8 25 4 25 202228<br>8 25 24 12 202228<br>4<br>4<br>100 10 4 10 10<br>8 9<br>8 10 10<br>8 22<br>8 10 10                                                                                                    | nik (f 1.99<br>994/9 (200 1/ 14 )<br>74/48/64<br>23<br>24<br>24<br>24<br>24<br>24<br>24<br>24<br>24<br>24<br>24<br>24<br>24<br>24                                                                                                    | 11<br>3 of 1<br>20 of 1<br>20 of 1                                                                                                    | 1725.00           1110 Residence field failed         1100 Residence field failed           1000 Residence field failed         1100 Residence           1000 Residence field failed         1100 Residence           1000 Residence field failed         1100 Residence           1000 Reside field         1100 Reside           1000 Reside field failed         1100 Reside           1000 Reside field field         1100 Reside           1000 Reside field field         1100 Reside           1000 Reside field field         1100 Reside           1000 Reside field         1100 Reside           1000 Reside field         1100 Reside           1000 Reside field         1100 Reside           1000 Reside field         1100 Reside           1000 Reside field         1100 Reside           1000 Reside field         1100 Reside           1000 Reside field         1100 Reside           1000 Reside field         1100 Reside           1000 Reside field         1100 Reside           1000 Reside field         1100 Reside           1000 Reside field         1100 Reside           1000 Reside field         1100 Reside                                                                                                    | F1           1 44 #         \$1982020*# 1017           Databal ext         Diffuence           (27:52***********************************                                                                                                    |
| Francestar<br>Experts 2000<br>Tests Flow<br>at 5.25<br>at 5.25<br>a                                                           | Tarton<br>1955<br>1915 - Stan att 19<br>1915 - Stan att 19<br>1915 - Stan att 19<br>1916 - Stan atten<br>6 - Stan<br>8 - Stan<br>8 - St | nin († 1979)<br>1994 († 1970)<br>1994 († 1990) 12 (n. 1)<br>1997<br>1997<br>1997<br>1997<br>1997<br>1997<br>1997<br>19                                                                                                    | а стата 2019 2011 2011<br>2012 - 2019 2011 2011<br>2012<br>2012<br>2012<br>2012<br>2012<br>2012<br>2012<br>2012<br>2012<br>2012<br>2012<br>2012<br>2012<br>2017<br>2017                                                                                                    | Tradition         France           111 (Bacquere ford for all finds         11 (Bacquere ford for all finds         11 (Bacquere ford for all finds           120 (Bacquere ford for all finds         11 (Bacquere ford for all finds         11 (Bacquere ford ford ford ford ford ford ford ford                                                                                                    | т т т т т т т т т т т т т т т т т                                                                                                    |
| Franceson<br>Construction<br>Franceson<br>Franceso                                                                                                    | 2010)<br>2013<br>1014<br>1115 - 1115 - 115 - 115 -                                                                                                    | ots 8 11-11<br>Onuto 2000 12 14 1<br>2-22<br>2-72<br>2-73<br>2-22<br>2-22<br>2-22<br>2-22<br>2-25<br>2-25<br>2-25<br>2-2                                                                                                    | 2 44 1 42/12/2019 12/17<br>100 12/17 12/17<br>100 12/17<br>100 12/17<br>10                                                                                                    | 1720.00           1720.00           1721 (Aurations food for all times 10 1000)           1722 (Aurations food for all times 10 1000)           1720 (Aurations food for all times 10 1000)           1720 (Aurations food for all times 10 1000)           1720 (Aurations food for all times 10 1000)           1720 (Aurations food for all times 10 1000)           1720 (Aurations food for all times 10 1000)           1720 (Aurations food for all times 10 1000)           1720 (Aurations food for all times 10 1000)           1720 (Aurations food food food food food food food foo                                                                                                    | F1                                                                                                    |
| Fr         200           AMA & Income of the second second seco                                                                                                    | 2010 n<br>203 me Roa at 1 to at 1 to<br>1 to a 1 to 2010 to<br>2 to 2010 to<br>3 to<br>3 to<br>3 to<br>3 to<br>3 to<br>3 to<br>3 to<br>3                                                                                                    | nds (1 1 1 1 1<br>Source (2 1 1 1 1 1 1 1 1 1 1 1 1 1 1 1 1 1 1                                                                                                    | а<br>а а с 1 АСТОЗАТТ 2011<br>2021 2010<br>2022 2011<br>2020<br>2020                                                                                                    | Tributes         Fributes           111 (Bacquines food function of function         11 (Bacquines food function)         11 (Bacquines food function)           112 (Bacquines food function)         11 (Bacquines food function)         11 (Bacquines food function)           113 (Bacquines food function)         11 (Bacquines food function)         11 (Bacquines food function)           114 (Bacquines food function)         12 (Bacquines food function)         12 (Bacquines food function)           114 (Bacquines food function)         12 (Bacquines food function)         12 (Bacquines food function)           114 (Bacquines function)         12 (Bacquines food function)         12 (Bacquines food function)           114 (Bacquines function)         12 (Bacquines food function)         12 (Bacquines food function)           114 (Bacquines function)         12 (Bacquines food function)         12 (Bacquines food function)           114 (Bacquines function)         12 (Bacquines food function)         12 (Bacquines food function)           114 (Bacquines food function)         12 (Bacquines food function)         12 (Bacquines food function)           114 (Bacquines food function)         12 (Bacquines food function)         12 (Bacquines food function)           114 (Bacquines food function)         12 (Bacquines food function)         12 (Bacquines food function)           114 (Bacquines food function)         12 (Bacquines food                                                                                                    | ET     ET     S = 6 € 5/602020 E 2017  Difulded     Difuence     ET     End     ET     End     End     E                                                                                                    |
| TTL For a second second                                                                                                    | 2250<br>205<br>300<br>4<br>4<br>10040000<br>4<br>4<br>11<br>11<br>12<br>10000000<br>800<br>800<br>800<br>800<br>800<br>800<br>800<br>80                                                                                                    | It is the second second seco | 1<br>0 of 1<br>0 of 1<br>0 o                                                                                                    | Filling       Market       Market <t< td=""><td>23<br/>2</td></t<>                                                                                                    | 23<br>2                                                                                                    |

The report can be printed or saved as images.

#### 2.4.4 PRESETS

The PRESENTS contains global layout settings.

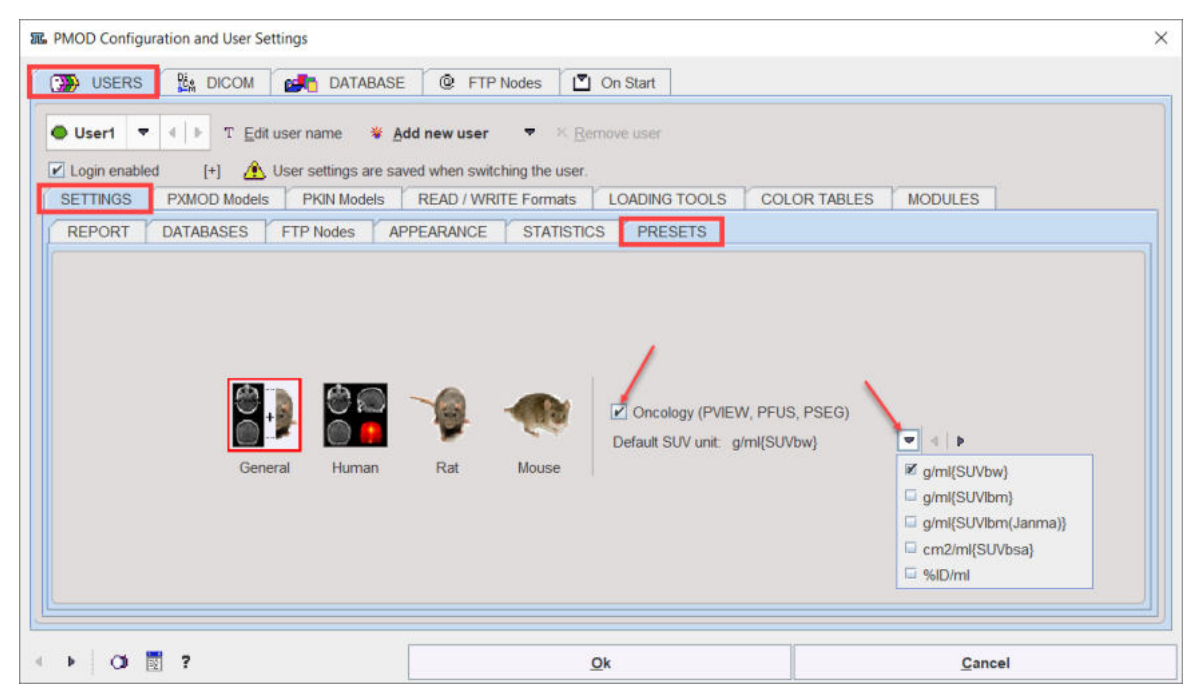

The type of the processed data may matter for some PMOD functions. For instance, animal data with small pixel sizes require also smaller default values for the sampling rates and filter sizes. If the user configures the **Human**, **Rat** or **Mouse** application domain PMOD is able to exploit appropriate presets. Otherwise, with the **General** configuration, the user can choose between the presets during data processing.

With the global **Oncology** box enabled, the functionality and usability of PMOD is tailored for the the oncology research field. It indicates to the program that hot lesion outlining and assessment is the main application purpose. Consequently:

- The default units for display and statistics are set to SUV, whereby the SUV type can be selected.
- The subject annotations (Subject Name, Subject ID) are switched on by default for the viewport.
- The statistics measures Volume and Total (aver\*volume) are renamed to MTV (Metabolic Tumor Volume) and TLG (Total Leasion Glycolysis) respectively.

# 2.5 Tool Configurations

Each PMOD tool also has individual configuration settings which tailor it to the user's needs. These settings dialogs can be accessed by using the menu **View/Settings/Modify** entry or directly by the button

| Settings     § Modify       License     Save       Save     Retrieve |       | DIGOM QUEIJ/Relieve |     |          |
|----------------------------------------------------------------------|-------|---------------------|-----|----------|
| © License Save<br>∑Exx Quit                                          |       | Settings            | ▶ 8 | Modify   |
| Duit Retrieve                                                        | 0     | License             |     | Save     |
|                                                                      | >EXIT | Quit                |     | Retrieve |

in the lowest line of the tool. The example below shows the settings dialog window of the viewing tool.

| ✓ Inter                                     | polation: Mitch | nell | - |   |   | Fusior | n inte | rpola | ation |     |       |         |        | Starting window size: O Default O Maximized I Last use    |
|---------------------------------------------|-----------------|------|---|---|---|--------|--------|-------|-------|-----|-------|---------|--------|-----------------------------------------------------------|
| Control area located:                       | Right of image  |      |   |   |   |        |        |       |       |     |       |         | -      | Show in Overlay Show in Title Bar                         |
| X plane orientation<br>Axial slice sorting: | Feet first      |      |   |   |   |        |        |       |       |     |       |         | •      | Grid: 20 ♥ [mm]  VOIs Subject name / ID Study information |
| Layout:                                     | Orthogonal      |      |   |   |   |        |        |       |       |     |       |         |        | Anatomic position                                         |
| Orthogonal horizontal:                      | 1 x 4           |      |   |   |   |        |        |       |       |     |       |         | -      | Active image red corners Image port focus                 |
| X plane rows x cols                         | 1               |      |   |   | _ | х      | 1      |       |       |     |       |         | _      | Color bar                                                 |
| Y plane rows x cols                         | 1               |      |   |   | _ | ×      | 1      |       |       |     |       |         | _      | Peret                                                     |
| Z plane rows x cols                         | 1               |      |   |   | _ | x      | 1      | _     |       |     |       |         |        |                                                           |
| Custom rows x cols                          | 2               |      |   |   |   | x      | 3      |       |       |     |       |         |        | Print institution header                                  |
| 4th Quadrant:                               | Empty           |      |   |   |   |        | _      | _     |       |     |       |         |        | Print subject neader                                      |
| Orthogonal plane indication:                | Crosslines      |      |   |   |   | *      | •      |       |       |     | enter |         |        | Print application header                                  |
| usion orthogonal indication:                | Crosslines      |      |   |   |   | •      | -      | 1     |       | ₽ C | enter |         |        | Color bar orientation: Horizontal                         |
| Default color table:                        | Gray            | -    | 4 | Þ |   |        |        |       |       |     |       |         |        | Paper format: A4                                          |
| PET:                                        | Cold            |      | 4 | • |   | No     | W/L    | 8.C   |       |     | 4 [ 2 | $\odot$ | ×      | VOI Definition                                            |
| MR:                                         | Gray            |      | 4 | Þ |   | No     | W/L    | & C   |       |     | 411   | œ       | ×      | VOI list location: Left of image controls                 |
|                                             | -               |      |   |   |   |        |        |       |       |     |       | ~       |        | Initial tool: 🎝 🔫                                         |
| CI:                                         | Gray            | ×.   |   | • |   | No     | VV/L   | 80    |       |     | 41.5  | œ       | $\sim$ | Number of undo steps 10                                   |
| SPECT:                                      | Cool            |      | 4 | Þ |   | No     | W/L    | & C   |       | v   | 4 3   | ۲       | ×      | Minimal duration 150 [mseconds]                           |
| olor table min/max modes:                   | [4D] Global     |      |   |   |   |        |        |       |       |     |       |         | -      | Restore layout with undo                                  |
|                                             | 14/14           |      |   |   |   |        |        |       |       |     |       |         | _      | Synchronize VOIs with series                              |

The **Paths** tab contains the default input format definition, the default output format definition, and the data paths.

The **Display** tab depends somewhat on the tool. It is mainly used for

- tailoring the initial appearance such as the size and location of the tool,
- the default image layouts and color table properties. Note that different colortable can be set for different image modalities.
- the organization of the VOI toolbars for optimal arrangement depending on the screen size, and
- configuring the contents of the report page.

The last tab, in the example above **PVIEW**, is completely tool-specific.

When the **Ok** button is activated the settings are saved and will serve as the starting configuration when the tool is opened the next time.

# 2.6 Keyboard Shortcuts

Many of the viewing functions can be activated and are much faster to use by keyboard shortcuts. To direct the keyboard shortcuts to the right images it is essential that they are active, indicated by the *blue color of the activator rectangle* in the upper left corner of the image display. Clicking into the image activates it. To avoid reslicing in the orthogonal viewing mode please hold down the CTRL key when clicking.

While working in PMOD the list of keyboard shortcuts can be displayed via the image context menu, which is obtained by clicking with the right mouse button onto an image shown in PMOD.

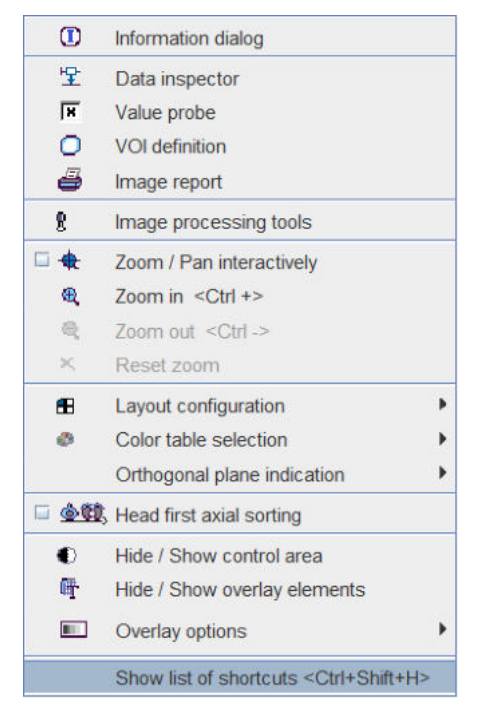

The last entry **View List of Shortcuts <Ctrl+Shift+H>** displays the window reproduced below. Note the arrow buttons to switch between pages.

| LIST of KEYBC    | DARD SHORTCUTS page 1 of 3                               | » (Focus in the viewport required )                                                                                         | × |
|------------------|----------------------------------------------------------|----------------------------------------------------------------------------------------------------|---|
| Туре             | Shortcut                                                 | Effect / Test                                                                                                    |   |
| Data Loading:    | <shift +="" l=""></shift>                                | Load image data                                                                                                    |   |
|                  | <shift +="" q=""></shift>                                | Close the currently displayed study                                                                                         |   |
|                  | <alt +="" mouse_wheel="">, <ctrl +="" n=""></ctrl></alt> | Display next study                                                                                                    |   |
|                  | <alt +="" mouse_wheel="">, <ctrl +="" p=""></ctrl></alt> | Display previous study                                                                                                    |   |
| Layouts:         | <ctrl +="" x,y,z=""></ctrl>                              | Switch to x,y,z-planes (f.e.: <ctrl+x> = x-plane (sagittal))</ctrl+x>                                                       |   |
|                  | <ctrl +="" d=""></ctrl>                                  | Switch to orthogonal views                                                                                                  |   |
|                  | <ctrl +=""></ctrl>                                       | Switch to next orthogonal plane                                                                                             |   |
|                  | <ctrl +="" 1="" 9=""></ctrl>                             | N x M image display (f.e.: <ctrl+2> = 2 x 2)</ctrl+2>                                                                       |   |
|                  | <ctrl +="" click=""></ctrl>                              | Switch 1 x 1 and N x M image dispaly                                                                                        |   |
| Reslicing:       | <ctrl+ r=""></ctrl+>                                     | Enable / disable the oblique image reslicing handles                                                                        |   |
| Slice selection: | <page up,down=""></page>                                 | Replace the display by the previous / next page of slices (f.e. <up> previous page of slices)</up>                          |   |
|                  | <arrows></arrows>                                        | Increment / decrement the currently shown slices by one (f.e. <right> next slice)</right>                                   |   |
|                  | <home,end></home,end>                                    | Go to first / last slice (f.e: <home> first slice)</home>                                                                   |   |
|                  | <shift +="" page="" up,down=""></shift>                  | Show the same slices at previous / next page of acquisition times (f.e: <shift +="" up=""> previous page of frames)</shift> |   |
|                  | <shift +="" arrows=""></shift>                           | Show the same slices at incremented / decremented acquisition times (f.e. <shift +="" right=""> next frame)</shift>         |   |
|                  | <shift +="" home,end=""></shift>                         | For a dynamic study, go to first / last acquisition (f.e: <shift +="" home=""> first frame)</shift>                         |   |
|                  | <mouse_wheel>, <ctrl +="" drag=""></ctrl></mouse_wheel>  | Scroll through the slices in a movie mode fashion                                                                           |   |
|                  | <ctrl +="" m=""></ctrl>                                  | Start / Stop movie                                                                                                    |   |

| JST of KEYBOARD SHORTC                                                                                                  | CUTS page 2 of 3 «                    | (Focus in the viewport required )                                                          |
|----------------------------------------------------------------------------------------------------|---------------------------------------|--------------------------------------------------------------------------------------------|
| Туре                                                                                                    | Shortcut                              | Effect / Test                                                                              |
| Zoom: <c1< td=""><td>RL + Mouse_Wheel,+,-&gt;</td><td>Zoom in / out (f.e: <ctrl "+"="" +=""> Zoom in)</ctrl></td></c1<> | RL + Mouse_Wheel,+,->                 | Zoom in / out (f.e: <ctrl "+"="" +=""> Zoom in)</ctrl>                                     |
| olor Table Manipulation:                                                                                                | <shift +="" drag=""></shift>          |                                                                                            |
|                                                                                                    | <ctrl +="" t=""></ctrl>               | Invert color map                                                                           |
|                                                                                                    | <f1></f1>                             | Switch to next color map                                                                   |
|                                                                                                    | <ctrl +="" f1=""></ctrl>              | Switch to previous color map                                                               |
|                                                                                                    | <ctrl +="" s=""></ctrl>               | Apply the color table thresholds for each slice individually (slice)                       |
|                                                                                                    | <ctrl +="" g=""></ctrl>               | Apply common color table thresholds over all slices of individual time (frame)             |
|                                                                                                    | <ctrl +="" a=""></ctrl>               | Apply common color table thresholds over all slices of all times (study)                   |
|                                                                                                    | <ctrl +="" f=""></ctrl>               | Allows for entering absolute values for the upper and lower color table thresholds (fixed) |
|                                                                                                    | <mouse_wheel +="" f=""></mouse_wheel> | Modify fusion balance                                                                      |
| Contour Overlay:                                                                                                    | <ctrl +="" c=""></ctrl>               | Enable / Disable showing the contour with currently defined threshold in the overlay       |
| Volume Rendering:                                                                                                    | <ctrl +="" v=""></ctrl>               | Enable / Disable the volume rendering display                                              |
|                                                                                                    |                                       |                                                                                            |
| Reporting:                                                                                                    | <ctrl +="" i=""></ctrl>               | Print image report                                                                         |
|                                                                                                    | <ctrl +="" e=""></ctrl>               | Capture Display                                                                            |
|                                                                                                    | <ctrl +="" o=""></ctrl>               | Publication Capture                                                                        |

| LIST of KEYBOARD SHO     | ORTCUTS page 3 of 3              | « » (Global )                                   | × |
|--------------------------|----------------------------------|-------------------------------------------------|---|
| Туре                     | Shortcut                         | Effect / Test                                   |   |
| Screen Capture:          | <ctrl +="" p="" shift=""></ctrl> | Capture Full Screen to the Console buffer       |   |
| Save Data:               | <shift +="" s=""></shift>        | Save image data                                 |   |
| Keyboard shortcuts help: | <ctrl +="" h="" shift=""></ctrl> |                                                 |   |
| R console                | <ctrl +="" r="" shift=""></ctrl> | Open R console if not disabled by user settings |   |
| Application:             | <ctrl +="" k="" shift=""></ctrl> | Kinetic Module                                  |   |
|                          | <ctrl +="" shift="" x=""></ctrl> | PXMod Module                                    |   |
|                          | <ctrl +="" shift="" v=""></ctrl> | View Module                                     |   |
|                          | <ctrl +="" i="" shift=""></ctrl> | Fusion Module                                   |   |
|                          | <ctrl +="" s="" shift=""></ctrl> | Segment + Al Module                             |   |
|                          | <ctrl +="" d="" shift=""></ctrl> | 3D Module                                       |   |
|                          | <ctrl +="" c="" shift=""></ctrl> | Cardiac PET Module                              |   |
|                          | <ctrl +="" m="" shift=""></ctrl> | Cardiac MR Module                               |   |
|                          | <ctrl +="" l="" shift=""></ctrl> | Flow Module                                     |   |
|                          | <ctrl +="" a="" shift=""></ctrl> | Alzheimer Module                                |   |
|                          | <ctrl +="" n="" shift=""></ctrl> | Neuro Module                                    |   |
|                          | <ctrl +="" b="" shift=""></ctrl> | Rodent Brain Module                             |   |
|                          |                                  |                                                 |   |
|                          |                                  |                                                 |   |
|                          |                                  |                                                 |   |

#### **Button- and Menu-Related Shortcuts**

Functionality implemented as a button or a menu item can often be activated using the keyboard. In these cases, a letter in the item text is underlined. The action item can then be activated by combining the ALT key with the underlined letter. In dialog windows, ALT+C is typically used for the **Cancel** action.

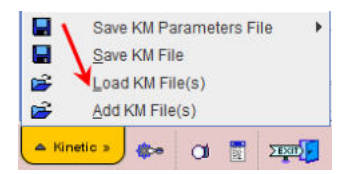

For instance, when working in PKIN, the menu **Kinetic** can be brought up quickly by ALT+M. Once the menu is open, an underlined letter is sufficient to activate a menu item. So ALT+M and then an "L" will quickly perform the Load KM File(s) action.

#### **Dialog Default Action**

When a dialog window is opened, the button with the most likely action is usually pre-selected. This default button can be activated with the SPACE keyboard key (not with the ENTER key). This is a Java property.

# 2.7 Problem Reporting

PMOD includes a functionality to directly send a problem report to the support staff of PMOD Technologies. This report can include the log output, screen captures and a problem description entered by the user.

Every PMOD tool contains in the lower left bottom line the functions for creating the report.

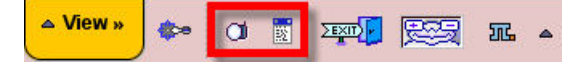

The capture button (Ctrl+Shift+P) creates a capture of the entire screen (not only the PMOD window) and adds it to a buffer of up to 20 captures. The console button console button console dialog window illustrated below.

| nage Processing and VOI Analy                                                                    | sis (4.005) - [ PN: PKIN1, BD: 1981.01.01,                                                                                                    | SED: Dynamic PET ]                                                                                                    |                                                                                                    |                                                                                              | - 0                                               |
|--------------------------------------------------------------------------------------------------|----------------------------------------------------------------------------------------------------|----------------------------------------------------------------------------------------------------|----------------------------------------------------------------------------------------------------|----------------------------------------------------------------------------------------------|---------------------------------------------------|
| Dama I ware I wore I compare I                                                                   | 10000                                                                                                    |                                                                                                    |                                                                                                    | • (4) # ⊡tee                                                                                 | nth All 👻 New 🔟 🗶 Reset Query 🗿 Refeat: Query 🖋 😁 |
| ulged frams PN*<br>Sulged ID *                                                                   |                                                                                                    |                                                                                                    |                                                                                                    |                                                                                              | Ben Dax 🖉 * 🚱                                     |
| uros IS 😁                                                                                        |                                                                                                    |                                                                                                    |                                                                                                    |                                                                                              | Trage Project (selected "Benes")                  |
| spict name<br>RM<br>RC<br>RC<br>RC<br>RC<br>RC<br>RC<br>RC<br>RC<br>RC<br>RC<br>RC<br>RC<br>RC   | Butget ID<br>One: CPMTR tanks & MMI<br>One: NASE without stood & MMI<br>One: FOG cars with white stood data<br>One: FOG or can with white stood data<br>One FOG brans stood. Baseline<br>Tracer with Metabolities, NM File only | <ul> <li>W Society date</li> <li>2014-50-28 12:06 05.181</li> <li>2014-50-28 12:06 05.081</li> <li>2014-50-28 12:07 12:07</li> <li>2014-50-28 12:07 12:07</li> <li>2016-10-28 12:07 12:07</li> <li>2016-10-28 12:07 40.694</li> </ul>                                                                           | Des<br>M<br>M                                                                                                    | Data of Both<br>THEY OF OF                                                                   |                                                   |
| 4 Set as "Selected for loading"<br>(set D) (8)                                                   |                                                                                                    |                                                                                                    | 🍽 Dittinged 💊 Deele D                                                                                                    | djecka) ¥ Deale new Subject – Sel Project                                                    | Die Henzer - HC fault                             |
| object Hame   Study GMM   Time<br>NH 2006 63 DT 1102<br>NH 2006 63 DT 1102<br>NH 2006 63 D1 1202 | I Studi description Berns description<br>I CPPP, Bolus Incorross<br>DCPPP, Bolus MM Assaurus<br>CPPPV, Bolus Oynamic PET                                                                                                    | P*         ModRed         LamUse         Med         nc           2015-03-03         15.         2016-16-12         PT         81           2012-07-27         11.         2016-68-23         11.         Med         81           2012-07-27         11.         2016-68-23         11.         Med         81 | nv         nd         nv         nv         D0           1         1         43         104         D0           1         1         83         106         D0           34         1         83         106         D0 | rgan EN Anth User Prived<br>Nati 6 Prived User1<br>Max 8 Prived User1<br>Nati 0 Prived User1 | Coroue                                            |
| 🕈 YÖL 🔶 ÖRLYI                                                                                    |                                                                                                    |                                                                                                    | Est O Deets M. Set Pr                                                                                                    | ved • i@i O • T                                                                              | * R + F                                           |
| ententials see Comparent Annual<br>bigget tipes Trade day Tites                                  | Alex British                                                                                                    | Indified Last year Unit In                                                                                                    | <u>  a   a   a   a</u>   0                                                                                                    | ola Ila Ivor Iona Isola                                                                      |                                                   |
| gird yn tywnwr                                                                                   | • #                                                                                                    |                                                                                                    | liget • ) silence with                                                                                                    | arrive at Remove after leading (0.07 400 )                                                   |                                                   |
|                                                                                                  | <ul> <li>Provenue d'autorité à se</li> <li>Provenue d'autorité à se</li> </ul>                                                                                                    |                                                                                                    | 📲 🔕 🔹                                                                                                    | 🗖 п. 😢                                                                                       | x <sup>R</sup> ∧ d+ 🖼 🗊 1143 AM                   |
| × × 1 1 Car                                                                                      | tured from [View] at 20190523 11:43:3                                                                                                    | 2.170 :                                                                                                    |                                                                                                    |                                                                                              |                                                   |
| Log Screen Capture(s)                                                                            | - Save curre                                                                                                    | nt capture                                                                                                    |                                                                                                    |                                                                                              |                                                   |
| Refresh Log                                                                                      |                                                                                                    | X Clear Log                                                                                                    | RE                                                                                                    | -Mail to Support                                                                             | × Close                                           |

The captures can be inspected on the **Screen Capture(s)** pane with the left/right arrow buttons, and the current one saved in JPEG. The **Log** pane contains the log messages, if the terminal output has been configured to be saved in a file on the **On Start** tab 25 of the **Users Configuration**. Its contents can be updated by the **Refresh Log** button. Once in a while it is recommended to use **Clear Log**, to avoid excessive length of the log file. The **Info** contains some more general information.

To submit a problem description please activate the **E-mail to Support** button. It opens a dialog window,

| Iodule: OI  | Kinetic $\bigcirc$ PXMod $\bigcirc$ Cardiac $\circledast$ View $\bigcirc$ Fusion $\bigcirc$ 3D $\bigcirc$ Alzheimer $\bigcirc$ Brain E |
|-------------|----------------------------------------------------------------------------------------------------|
| Attach: 🗹   | Log Output 🗹 Screen Capture(s)                                                                                                    |
| Problem de  | scription:                                                                                                    |
|             | Enter your text here                                                                                                    |
| (our omail: | cvrill burger@pmod.com                                                                                                    |
| THE PERMIT  | le millou geneephioa com                                                                                                    |

wherein the user can select the affected **Module**, and confirm whether the **Log Output** and the **Screen Capture(s)** should be included. The problem description should be typed into the text field, and the user's email address into the **Your email** field. Note that multiple addresses can be specified, separated by the colon character (;). use the **Yes** button to submit the report, or **No** to cancel.

**Note:** Although the standard mailing port is used, corporate firewalls may prevent PMOD from submitting the e-mail. In this case a notification will be shown, and the user needs to report the problem either through his support login, or by standard e-mail.

# 3 PMOD DICOM Functionality

#### DICOM

The DICOM standard has been established to facilitate data exchange between medical systems. It defines how medical data must be encoded, and how it can be sent from an application on one computer to an application on a remote computer. DICOM basically consists of two components:

- Information Object Definitions (IOD): For each modality it defines a set of data fields. Some
  of them are mandatory, others are optional. This approach allows saving demographic and
  acquisition information together with the actual images.
- Communication protocol: DICOM has a client-server architecture. To send data from one host to the other, the sender (client) must contact the potential receiver (server) whether it is ready to accept data. The server may reject the request because it has no space left, because the client is not allowed to send data, or because it does not understand the data to be sent. Otherwise it accepts the request and sends back a proposal how the data should be transmitted. The client then sends the data and gets an acknowledgment when the data have been correctly received.

PMOD is able to act both as a DICOM client and a server.

- The PMOD DICOM server allows clients such as a PET system to push images to PMOD. Additionally, it allows a user to query remote DICOM servers (such as imaging modalities or a Picture Archiving System) and fetch studies to process them locally.
- The PMOD DICOM client allows sending image data using the C-STORE communication to any DICOM server which has been entered in the PMOD configuration.

#### Database for DICOM Data

The DICOM standard includes a description how DICOM data must be organized for off-line media such as CDs or DVDs. Basically, all the DICOM objects are stored in a directory tree, and a description of all stored studies must be written into a file called DICOMDIR at the root level of the directory tree. This approach is not suited for dynamically managed data, because the DICOMDIR file must be updated each time a study is removed or added, and because reading of the DICOMDIR is slow.

To improve performance when working with DICOM images, PMOD uses SQL databases to organize DICOM data access. The most important attributes of the DICOM objects like patient information, study and image descriptions as well as the file locations are stored in database tables. When the user needs to select image data, he is shown the information from the database tables which can very efficiently be searched and retrieved. After a study is selected, the file access information is immediately available to start the loading process.

#### **DICOM Configuration**

The configuration of the PMOD DICOM functionality is a part of the general PMOD configuration. It is opened by calling the

#### Config

button from the **PMOD ToolBox**, and selecting the **DICOM** tab in the appearing dialog window.

# 3.1 DICOM Client Configuration

The **NODEs** [C-STORE, Q/R] tab allows specifying remote DICOM nodes. These nodes include DICOM servers to which PMOD can send images, and DICOM clients which are able to send images to PMOD, but not to receive.

| USERS CA DICC        | DATABASE                      | FTP Nodes               | On Start        |
|----------------------|-------------------------------|-------------------------|-----------------|
| NODEs [C-STORE, Q/R] | DICOM SERVER                  | SPECIAL CASEs           | ADVANCED        |
|                      |                               |                         |                 |
| PMOD 🗢 🔍 🕨           | T Edit node name 👋            | Duplic <u>a</u> te node | ▼ × Remove node |
| AE Title PMOD        | (unique)                      |                         |                 |
| Port 4030            |                               | 0 4 SetLoca             | il Host         |
| Secure (TLS)         |                               |                         | C-ECHO          |
| Compressed           | (HOST) IOCAINOST              |                         |                 |
| 🗾 Do not send in     | nplementation version name    | 1                       |                 |
| Propose one tr       | ransfer syntax per presentati | on context              |                 |
| 🖌 Use basic que      | ry                            |                         |                 |
| 🗹 Retrieve image     | es on new connection          |                         |                 |
| 🗹 Use GET in Qu      | iery Loader                   |                         |                 |
| Default              | Settings: 🖲 General 🦄         | Export                  | යි Import       |
| Doldan               | ooningo. o ooninin            | Caport                  |                 |
|                      |                               |                         |                 |

For each of them define its application entity title (**AE Title**), the **Port** number, and **IP** number or **host name**. The example above configures the local PMOD DICOM server as a node. As soon as the server has been started, it can be contacted and used for saving/retrieving images as any other node.

If the remote node is a PMOD DICOM server listening on a secure TLS port, please check the **Secure(TLS)** box. The **Compressed** box is the indication that the given node supports the DICOM deflated transfer syntax (1.2.840.10008.1.2.1.99). If it is checked, PMOD will propose a deflated transfer syntax, and if given a choice in the association acceptance it will choose the deflated transfer syntax with highest priority. Using compressed communication has the advantage of speeding-up communication across slow internet lines.

After configuration has been completed, the **C-ECHO** button can be used to test the connectivity. If a node is a DICOM server and running, verification should return **DICOM Verification successful**. If it is a client which just can send, verification is not applicable.

The lower part of the pane contains a list of configuration details which may need a change for some connections. Shown is the default configuration, which can be recovered by the **General** button. The option button also allows retrieving a configuration which has been proven to work with GE **Xeleris** systems.

Note the **Export** and **Import** facility for the DICOM nodes list which allows a system administrator to easily distribute a master DICOM list among PMOD installations.

# 3.2 DICOM Server Configuration

PMOD can run one or multiple DICOM server processes in the background which are able to receive data sent to it from modalities or a picture archiving system.

#### **3.2.1** DICOM Server Properties

In general, a DICOM server is defined by three entities, the:

- IP-number (or host name) of the computer on which the DICOM server is running,
- Port number on which the server is listening,
- Application Entity Title (AE Title) which has been given to the server.

The **Port** and **AE Title** information of the PMOD DICOM server(s) is configured on the **DICOM** / **DICOM SERVER** pane.

| PMOD Configuration and                                                                                                    | User Settings                       |                                                                                                    |                                                             |                                         |
|----------------------------------------------------------------------------------------------------|-------------------------------------|----------------------------------------------------------------------------------------------------|-------------------------------------------------------------|-----------------------------------------|
| USERS 👫 DICOM                                                                                                    | DATABASE                            | @ FTP Nodes 🖸 On Start                                                                                                    |                                                             |                                         |
| NODEs [C-STORE, Q/R]                                                                                                    | DICOM SERVER                        | SPECIAL CASES ADVANCED                                                                                                    |                                                             |                                         |
| PMOD     A     T     Accept incoming connection     Accept incoming Folder     Check Incoming Folder     Files stored     Incoming F     Only DICON     Automatic conversion to: | Edit server name                    | Duplicgte server  Remove server Secure (TLS) not send implementation version name Fo coming/ e automatically converted according to configuration (Storage Area). R) should be stored to [Incoming Folder].  P Pmod P I b | MAIN (First so orce default transfer syntax for all incomin | erver)<br>Ig connections<br>10 seconds. |
| Delete temporary DICC                                                                                                    | )M files<br>y Storage Area D/Pmod   | 14. 1/data/dicom/tmp/                                                                                                    |                                                             | •                                       |
|                                                                                                    | ["]                                 |                                                                                                    |                                                             |                                         |
| _                                                                                                    | Pipeline No PRO                     | CESSING PIPE selected                                                                                                    |                                                             |                                         |
| Execute processing <                                                                                                    | O Script                            |                                                                                                    |                                                             | Save original data                      |
| Answer Server Query from                                                                                                    | Database ▼<br>Start automatically ○ | Prmod     Verbose commands     Red                                                                                                    | irect output   🔛 Save Starting Script                       |                                         |
|                                                                                                    |                                     |                                                                                                    |                                                             |                                         |

**Note:** On Linux systems there exist reserved ports which require special permission to allocate. If such a port is defined as the PMOD DICOM server port, the server cannot be started from a user account and issues a message *Permission denied*. Starting as root will normally succeed, but this has the disadvantage that the saved files will all belong to the root. To prevent this situation a higher port number (typically >4000) should be used on Linux, rather than the standard DICOM port 104. PMOD uses 4030 per default.

Besides the basic server information there are three checks relevant for the DICOM server operation:

- Accept incoming connections from any AE: If this box is not checked, the DICOM server only accepts remote systems which are configured as remote DICOM clients. If it is checked, any association request will be accepted.
- Do not sent implementation version name (server): Allows switching off sending the implementation version component. This is required if a client does not handle this exchange properly and connection to the PMOD server fails.
- Force default transfer syntax for all incoming connections: Transfer syntax negotiation may fail when a client proposes only one transfer syntax which is not the DICOM default and a PMOD server prefers another. In such cases the option forces the PMOD server to always negotiate the default Little Endian Implicit transfer syntax which all DICOM applications are required to support.

Standard DICOM communication is not secure, and therefore is not recommended over public networks. To overcome this problem, a DICOM supplement was added for implementing secure connections. PMOD supports one of the proposed variants called BASIC TLS SECURE TRANSPORT CONNECTION PROFILE. Of the three optional features (entity authentication, encryption, integrity check) encryption is implemented in the current release. As a consequence, the data transferred can only be interpreted by the target DICOM server with which the
communication has been established. To enable secure DICOM, check the **Secure (TLS)** box. The corresponding command line option is **-tls**.

## 3.2.2 Multiple DICOM Server Creation

New Dicom servers are created with the option button

| <ul> <li>Remove server</li> </ul> |
|-----------------------------------|
| Duplicate server                  |
|                                   |

- Duplicate server: Creates a new server using the settings of the currently selected server.
- Add new server: Creates a new server with the default settings.

The server name needs to be specified during server creation, but can be changed later using the **Edit server name** button.

The default installation creates two DICOM servers: **PMOD** as **MAIN** (**First server**) and **PMODQ** as **AUXILIARY** (**Second server**). These servers are internal DICOM server and have as default ports 4030 for **PMOD** and 5003 for **PMODQ**. They cannot be removed from the configuration.

Note that all DICOM (and Transaction) servers need unique port addresses.

## 3.2.3 What happens with received DICOM Images

There are different possibilities what the PMOD DICOM server can do with the received images:

- Save them in a directory structure and update the DICOMDIR file (DICOM part 10 conformant).
- Save them in a database as the original DICOM objects.
- Convert them to any of the supported image formats and save them as files, eg. as NiFTI files.
- Convert them to a JPEG file, and print a report page.

PMOD has the capability to configure different behaviors of the DICOM server. Example configurations are shown below, but many other conversions are also possible.

#### Saving the Images in a Database

The following configuration is recommended for all users who run a local database.

| Delete temporary DIC   | OM files        |                                               |                    |
|------------------------|-----------------|-----------------------------------------------|--------------------|
| Tempora                | ry Storage Area | D:/Pmod4.1/data/dicom/tmp/                    | •                  |
|                        | [*]             |                                               |                    |
|                        | Pipeline        | No PROCESSING PIPE selected A 4   P ( Key X ) |                    |
| _ Execute processing < | O Script        |                                               | Save original data |

In the example the DICOM server is receiving the images in the directory *C:/Pmod4.2/data/dicom/tmp*, saves them in the database **Pmod**, and then deletes the images in the temporary directory. When a remote DICOM client queries the PMOD DICOM server for studies, it will list all the studies in the **Pmod** database.

#### Saving the Images as DICOM Part 10 Offline-Files

Alternatively, the received images can be saved in a DICOM Part 10 compliant manner. This behavior is configured as follows.

| Delete temporary DIC | OM files        |                                |                    |
|----------------------|-----------------|--------------------------------|--------------------|
| Tempora              | ry Storage Area | D:/Pmod4.1/data/dicom/tmp/     | Θ                  |
| Fin                  | al Storage Area | D:/Pmod4.1/data/dicom/storage/ | •                  |
|                      | Pipeline        | No PROCESSING PIPE selected    |                    |
| Execute processing   | O Script        |                                | Save original data |

With this configuration, the images are stored in a directory hierarchy starting at *Pmod4.2/data/dicom/storage*. A DICOMDIR file will be maintained in the same root directory, and used to answer queries.

Note that you can use PMOD to create DICOM-compliant CDs. Just burn the DICOMDIR and the directory containing the DICOM files to a CD.

## Filtering out Secondary Capture Images and Printing them

The configuration below illustrates another conversion ability.

| Automatic conversion to: 🛛 🗧 GRAPHIC |                       | Print hard copy | Convert SC objects only     C-STORE SC objects to: PMOD      Objects to: PMOD     Objects to: PMOD      Delete graphic file after print | nd PMOD 👻 🖣 🌗 |
|--------------------------------------|-----------------------|-----------------|----------------------------------------------------------------------------------------------------|---------------|
| Delete temporary DICOM files         |                       |                 |                                                                                                    |               |
| Temporary Storage Area               | D:/Pmod4.1/data/dicom | /tmp/           |                                                                                                    | •             |
| Final Storage Area                   | D:/Pmod4.1/data/dicom | /storage/       |                                                                                                    | •             |

The images are converted to JPEG (**GRAPHIC**), a report page is prepared (**Print hard copy**) and sent to the system default printer, but only if the incoming object is of type Secondary Capture (**ConvertSC objects only**). The original DICOM files are deleted, but the JPEG images are retained in the directory *Pmod4.2/data/graphic*. The additional checks allow routing the SC DICOM objects to a remote DICOM server such as a PACS, and deleting the JPEG files after printing.

## **Applying Processing to Received DICOM Images**

It is possible to set up DICOM servers which apply an image processing pipeline to the received images. The processing steps have to be prepared and saved in the <u>Pipeline Processing</u> [428] interface. Naturally, in this case only the received image is processed. Beyond the processed image, results such as VOIs and VOI statistics are also saved if configured in the pipeline.

Pipeline processing of received DICOM images is configured as illustrated below for an example applying motion correction to dynamic brain PET images.

**Note:** This type of pipeline processing only works for DICOM servers started with the PMOD ToolBox, not for DICOM servers started from script.

| PMOD Configurat                                                                                                    | ion and User Setting                                                                                                    | JS                                       |                                                                                              |                     |
|----------------------------------------------------------------------------------------------------|----------------------------------------------------------------------------------------------------|------------------------------------------|----------------------------------------------------------------------------------------------|---------------------|
| USERS [ 🍇                                                                                                    |                                                                                                    | BASE @ FTP Nodes 🖸 On Start              |                                                                                              |                     |
| NODEs [C-STORE                                                                                                    |                                                                                                    | RVER SPECIAL CASES ADVANCED              |                                                                                              |                     |
| PMOD <ul> <li>PMOD</li> <li>4</li> </ul> <li>Port 4030         <ul> <li>AE</li> <li>Accept incoming c</li> <li>Check Incoming F</li> <li>File</li> <li>Notes:</li> <li>File</li> <li>Inc</li> <li>Oni</li> </ul> </li> <li>Pautomatic conversion</li> | T Edit server nar<br>Title PMOD onnections from any AE older D/Pmod4.1/data/ us stored in [Incoming Fo oming Folder] can't cont y DICOM files (without D sion to:  Database | ne                                       | MAIN (First server) Force default transfer syntax for all incoming conne     @ every 20 tton | ections<br>seconds. |
| 🗾 Delete tempor                                                                                                    | ary DICOM files                                                                                                    |                                          |                                                                                              |                     |
| Т                                                                                                    | emporary Storage Area                                                                                                    | D/Pmod4.1/data/dicom/tmp/                |                                                                                              | )                   |
|                                                                                                    | 1                                                                                                    |                                          |                                                                                              |                     |
| Execute proce                                                                                                    | ssing Pipeline                                                                                                    | MotionCorrection <35/1266/5938/*/Demo>   |                                                                                              | ave original data   |
| Answer Server Qu                                                                                                    | ery from: Database                                                                                                    | 💌 🕨 Pmod 🔍 📢 👂                           |                                                                                              |                     |
|                                                                                                    | Start automat                                                                                                    | ically O Standalone: Verbose commands Re | direct output 🛛 🔛 Save Starting Script                                                       |                     |
|                                                                                                    |                                                                                                    |                                          |                                                                                              |                     |

Alternatively, arrival of an image at the DICOM server can trigger execution of a script, as described in Pipeline Processing 428.

## **DICOM Server Starting with PMOD**

With the **Start automatically** radio button enabled the DICOM server is started together with the PMOD ToolBox, and also stopped with it. With PMOD running, the DICOM server information is accessible using the DICOM button in the PMOD ToolBox:

| PMOD Vers       | ion 4.101                      |             |      |             |
|-----------------|--------------------------------|-------------|------|-------------|
| M III DICOM Ser | ver Info                       |             |      |             |
| Server          | State                          | AE title    | Port | Description |
| PMOD            | Running, active connections: 0 | PMOD        | 4030 | STD         |
| Cardio          | Running, active connections: 0 | PMOD-Cardio | 4032 | STD         |
| Neuro           | Inactive Inactive              | PMOD-Neuro  | 4033 | STD         |
|                 |                                |             |      |             |
|                 |                                |             |      |             |

## 3.2.4 Incoming Folder

Normally the DICOM server is receiving data over the network from DICOM clients. However, it is also possible to have the DICOM server additionally scan a directory at certain time intervals and treat found DICOM series or other image format series in the same way as if they had arrived by the network.

This functionality can be configured by the **Check Incoming Folder** box. If it is checked, the directory to be scanned can be entered as well as a scanning interval every ... seconds. This

import feature can be used to convert from DICOM to any other output format, or to add DICOM images to a PMOD database. Note that after processing the images by the DICOM server they are deleted from the incoming folder.

## Incoming folder: Loading Format AUTODETECT

Starting with version 4.2 PMOD supports conversion of other image formats through the incoming folder, e.g Niftii, to the PMOD database using a file called *pmod\_device\_transformation.devTransform*. Example of such transformation device files are available in the *Pmod4.2*/resources\devices\bruker.

There are two main requirements for the incoming folder:

- 1. All the images belonging to one subject are stored within a folder in the incoming folder, eg. Test1
- 2. The pmod\_device\_transformation.devTransform file content is as illustrated below:

|           | Pmod4.2 > data > d | licom > incoming > Test1                                            |                          |      |
|-----------|--------------------|---------------------------------------------------------------------|--------------------------|------|
| Pmod4.2 > | Name               | ^ Da                                                                | Tuno                     | Circ |
| Test1     | Subject1MR         | 10<br>mod_device_transform                                          | File folder              | KI   |
|           |                    | File Edit Format View<br>Loading format = AL<br>Patient name = FOLD | Help<br>JTODETECT<br>DER |      |

The **Loading format = AUTODETECT** indicates that image format different from DICOM are supported for the incoming folder.

The **Patient name = FOLDER** indicates that folder name will be used as **Subject name** in the PMOD database after the conversion. The files name within the folder will be used as **Series description**.

The results of the conversion is shown in the following capture:

| Test                                                                                                    |                                                                                |                                                         |                                                                                                    |                             |       |                                                                | 3s 😻 New                   | SQ   | K Clear Filte  | er 🕄 Re     | fresh Query | 9 🕤                           |
|----------------------------------------------------------------------------------------------------|--------------------------------------------------------------------------------|---------------------------------------------------------|----------------------------------------------------------------------------------------------------|-----------------------------|-------|----------------------------------------------------------------|----------------------------|------|----------------|-------------|-------------|-------------------------------|
| Subject Name *                                                                                                    |                                                                                |                                                         |                                                                                                    |                             |       |                                                                | Birth Date<br>Modification |      |                |             |             | <b>Q</b>                      |
| Subjects [7] 🕤                                                                                                    |                                                                                |                                                         |                                                                                                    |                             |       |                                                                |                            |      | Pregiew of sel | ected serie | 95          |                               |
| Subject Name                                                                                                    | Subject I                                                                      | D                                                       | Modification Date                                                                                                    |                             | Sex   | Date of Birth                                                  |                            |      |                |             |             |                               |
| AND REAL PROPERTY AND A REAL PROPERTY AND A RE |                                                                                |                                                         |                                                                                                    |                             |       |                                                                |                            |      |                |             |             |                               |
| fest1                                                                                                    | Test1                                                                          |                                                         | 2020-10-14 20:30 11:31                                                                                                    | 11                          |       |                                                                |                            |      |                |             |             | 100                           |
| Test1                                                                                                    | Test1<br>DTI Exam                                                              | nple                                                    | 2020-10-14 20 30 11 31<br>2020-10-14 09 11 55 66                                                                                                    | 11<br>85                    | M     | 1964.11.19                                                     |                            |      |                |             |             | -                             |
| Test1<br>PCEAN<br>PKIN4                                                                                                    | Test1<br>DTI Exam<br>Dyn H2O                                                   | ple<br>brain scan, B                                    | 2020-10-14 20 30 11 31<br>2020-10-14 09 11 55 66<br>2020-10-14 09 09 51 07                                                                                                    | 11<br>85<br>79              | м     | 1964.11.19                                                     |                            | 1111 |                |             |             | -                             |
| Add to "Sele                                                                                                    | Test1<br>DTI Exam<br>Dyn H2O<br>octed for loading"                             | nple<br>brain scan, B.<br>I⊶ Edit                       | 2020-10-14 20 30 11 31<br>2020-10-14 09 11 55 66<br>2020-10-14 09 09 51 07                                                                                                    | 11<br>85<br>79<br>Greate ne | M<br> | 1964.11.19                                                     | ». 4                       | 1    |                |             |             | - <b>-</b>                    |
| Fest1<br>PKIN4<br>Add to "Sele<br>Series [2]                                                                                                    | Test1<br>DTI Exam<br>Dyn H2O<br>octed for loading"                             | nple<br>brain scan, B<br>I≫ Edit .                      | 2020-10-14 20:30:11:31<br>2020-10-14 09:11:55:66<br>2020-10-14 09:09:51:07<br>2020-10-14 09:09:51:07<br>2020-10-14 09:09:51:07<br>2020-10-14:09:09:51:07<br>2020-10-14:20:30:11:31<br>2020-10-14:20:30:11:31<br>2020-10-14:20:30:11:31<br>2020-10-14:20:30:11:31<br>2020-10-14:09:11:55:66<br>2020-10-14:09:11:55:66<br>2020-10-14:09:11:55:66<br>2020-10-14:09:11:55:66<br>2020-10-14:09:11:55:66<br>2020-10-14:09:11:55:66<br>2020-10-14:09:11:55:66<br>2020-10-14:09:11:55:66<br>2020-10-14:09:11:55:66<br>2020-10-14:09:11:55:66<br>2020-10-14:09:10:55:66<br>2020-10-14:09:10:55:66<br>2020-10-10:55:55:55:55:55:55:55:55:55:55:55:55:55                                                                                                    | 11<br>85<br>79<br>Greate ne | M     | 1964.11.19                                                     | ⊳_ ≼                       |      |                |             |             | 3 + <b>E</b> <del>0</del> 2 4 |
| Test1<br>DCCMA<br>PKIN4<br>Add to "Sela<br>Series [2] ③<br>Subject Name                                                                                                    | Test1<br>DTI Exam<br>Dyn H2O<br>octed for loading"                             | pple<br>brain scan, B<br>I™ Edit                        | 2020-10-14 20:30-11 31<br>2020-10-14 09:11:55 66<br>2020-10-14 09:05 1:07<br>2020-10-14 09:09:51 07<br>2020-10-14 09:09:51 07<br>2020-10-14 09:09:51 07<br>2020-10-14 20:30-11 31<br>2020-10-14 20:30-11 31<br>2020-10-14 20:30-11 31<br>2020-10-14 20:30-11 31<br>2020-10-14 09:11:55 66<br>2020-10-14 09:11:55 66<br>2020-10-14 09:01:55 66<br>2020-10-14 09:01:55 66<br>2020-10-14 09:01:55 66<br>2020-10-14 09:01:55 66<br>2020-10-14 09:01:55 66<br>2020-10-14 09:01:55 66<br>2020-10-14 09:01:55 66<br>2020-10-14 09:01:55 66<br>2020-10-14 09:05 10<br>2020-10-14 09:05 10<br>2020-10-14 00<br>2020-10-14 00<br>2020-10-14 00<br>2020-10-14 00<br>2020-10-14 00<br>2020-10-14 00<br>2020-10-14 00<br>2020-10-14 00<br>2020-10-14 00<br>2020-10<br>2020-10<br>2 | 11<br>55<br>79<br>Treate ne | M     | 1964.11.19<br>Project   G                                      | Do                         |      |                |             |             | 0 * <b>E</b> 0 2 0 10         |
| Fest<br>PRINA<br>Add to "Sela<br>Series [2]  Subject Name<br>Fest                                                                                                    | Test1<br>DTI Exam<br>Dyn H2O<br>ceted for loading"<br>Study Date<br>2020 10.14 | ple<br>brain scan, B.<br>Ir≪ Edit<br>Time<br>20:30:11.2 | 2020-10-14 20:30:11 31<br>2020-10-14 09:01 155.66<br>2020-10-14 09:09 51 07<br>2020-10-14 09:09 51 07<br>2020-10-14 09:09 51 07<br>2020-10-14 09:09 51 07<br>2020-10-14 09:09 51 07<br>2020-10-14 09:09 51 07<br>2020-10-14 09:09 11 07<br>2020-10-14 09:09 10 07<br>2020-10-14 09:09 10 07<br>2020-10-14 09:09 10 07<br>2020-10-14 09:09 10 07<br>2020-10-14 09:09 10 07<br>2020-10-14 09:09 10 07<br>2020-10-14 09:09 10 07<br>2020-10-14 09:09 10 07<br>2020-10-14 09:09 10 07<br>2020-10-14 09:09 10 07<br>2020-10-14 09:09 10 07<br>2020-10-14 09:09 10 07<br>2020-10-14 09:00 10<br>2020-10-14 09:00 10<br>2020-10-14 09:00 10<br>2020-10-14 09:00 10<br>2020-10-14 07<br>2020-10-14 07<br>2020-10-                                                                                                    | 11<br>35<br>79<br>Treate ne | M     | 1964 11 19<br>Project   G •<br>Modification<br>2020-10-14 20:3 | Last Use                   |      |                | A 1         | × [4]       | 0 + E 0 2 0 1                 |

Very often image format different from DICOM are lacking subject information about the name, ID, project, diagnosis or group, age, etc. Such information need to be prepared in Excel, saved as a *.csv* file named **PMODIMPORT.csv** and copied into the incoming folder. It is an easy way to provide additional information to the imported data. This mechanism has priority over the mechanism described above to use file and folder name to set missing subject names and id and will always overwrites the information in the file.

The information in the *.csv* file is organized by the files to be imported, each file information in a single row. The first row defines the tags for the values. If the value is within " " it will be discarded.

The following column names, in the listed order, are currently recognized:

- FILENAME the key value to match the description from the . csv file with the imported data. Depending on the system, the file name extension should be included in this column, e.g. nii for Niftii images. If series consists of more then one file one of those files should be selected to describe the series information. If more then one file from the same series is described in the csv file the subject and study information will be set from the first file processed (undetermined);
- PTID indicates the subject id,
- NAME indicates the subject name in the database ;
- AGE indicates the subject age formatted dicom style with Y, M, W, D for years, months, weeks, and days. Years are assumed if none of the others is present;
- WEIGHT[KG] indicates the subject weight;
- HEIGHT[CM] indicates subject height;
- DIAGNOSIS sets the diagnosis field in the PMOD database;
- PROJECT sets the project field in the PMOD database;
- MODALITY sets the modality field in the PMOD database;
- STUDYDESCRIPTION sets the study description in the PMOD database;
- SERIESDESCRIPTION sets the series description in the PMOD databse;

Illustrated below is an example in which a PMODIMPORT.csv file was used in the incoming folder together with the *pmod\_device\_transformation.devTransform* in order to import the images available in the Test1 folder:

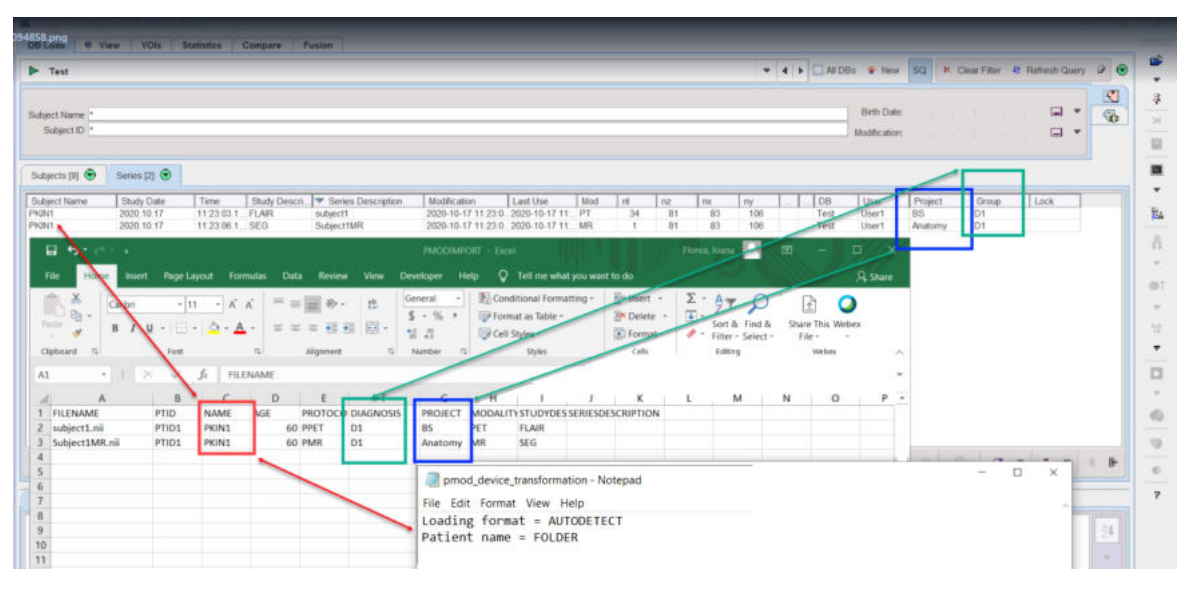

Please note that in this case the information available in the **NAME** column was used as **Subject Name** in PMOD database structure. When additional columns are present in the **PMODIMPORT.csv** file which are not recognized by the importing algorithm, this information will be placed in the database comment of the file name import under the imported series.

Note that after processing the images by the DICOM server they are deleted from the incoming folder.

## 3.2.5 DICOM Server Starting

There are two ways of starting the DICOM server, as part of a PMOD processing session, or as a standalone process running independently. The latter has the advantage, that images can be received while PMOD is not in active use.

## Starting from PMOD ToolBox

When the starting option is switched to **Start automatically**, a DICOM server is started together with PMOD, and also stopped with it. Otherwise, with the **Standalone** option, the DICOM server has to be started explicitly. With PMOD running, this can be done using the DICOM button in the ToolBox.

|                  | on 4.101                   |                    |      |             |
|------------------|----------------------------|--------------------|------|-------------|
| A IL DICOM Serve | er Info                    |                    |      |             |
| Server           | State                      | AE title           | Port | Description |
|                  | Running, active connection | ons: 0 PMOD        | 4030 | STD         |
| 1 O Cardio       | Running, active connection | ons: 0 PMOD-Cardio | 4032 | STD         |
| Neuro            | Inactive                   | PMOD-Neuro         | 4033 | STD         |
|                  |                            |                    |      |             |
| 5                |                            |                    |      |             |
|                  |                            | I                  |      |             |

The current status is displayed in the **State** column. The status of a DICOM Server can be easily modified: initially it has to be selected in the **Server** list and then, depending on the status, the **Start selected server(s)** or **Stop/Close selected server(s)** button needs to be activated. While **Stop** will terminate the DICOM server immediately after the current job, **Close** will allow for completion of all queued jobs.

When the color of the <sup>k</sup> button changes to blue, a DICOM server request is being served. The color changes back after all communications have completed.

## **Starting using Scripts**

Alternatively, the *RunDcmSvr* script in the *Start* directory can be started by double-clicking. This script is generated during the installation and represents the default DICOM server configuration. In this case the starting option should be switched to **Standalone**. If any DICOM server setting has been changed, a new script should be generated with the **Save Starting Script** button. It shows a dialog window with the contents of the script as illustrated below.

|         | 🔿 Start automatically 💿 Standalone: 🔲 Verbose commands 🔲                                           | Redirect output                                                              |
|---------|----------------------------------------------------------------------------------------------------|------------------------------------------------------------------------------|
| Confirm | ation                                                                                              | ×                                                                            |
|         | Do you want to save D                                                                              | ICOM Server Starting Script to [-/Start] folder ?                            |
| ?       | cd D:\Pmod4.11<br>.\java\jre\bin\java -Xmv2G -jar pdcmsvr.jar -port[4030] -aet[PMOD] -std -tmpsa[C | vPmod4.1/data/dicom/tmp/j-deltmp-conv[database@Pmod]-ansQuery[Database@Pmod] |
|         | Name RunDcmSvr_4030_PMOD                                                                           |                                                                              |
|         | ✓ <u>Y</u> es                                                                                      | × No                                                                         |

A DICOM server offers the following debug options:

- Verbose commands: Serves for generating detailed communication information. While it slows the operation down, it may be helpful to troubleshoot connectivity problems. The corresponding script option is -d. In order to obtain even finer debugging information the -f can be appended additionally to the script. However, this inflates the log dramatically and requires careful usage.
- Redirect output: Serves for redirecting the standalone server output to a file in Pmod4.2/system/logs. The corresponding script option is -o.

Note that there is a dedicated <u>server administration tool</u> which can be used for monitoring, starting and stopping the DICOM servers for which starting scripts have been created.

## 3.2.6 Implementation of DICOM Servers on a Dedicated Machine

Note that DICOM (and <u>transaction</u> 52) servers can be operated without a PMOD license. Only the process of their configuration requires a license. Therefore, particularly in a multi-user environment, the server processes should be moved to a dedicated machine with fast disks.

To establish such a configuration, please perform a standard PMOD installation on the server machine including the USB license protection key. Use the **Configuration** facility for the database and DICOM server configuration, and generate the server starting scripts. Thereafter, the USB key can be removed and used on client machines. The server processes can be started at any time, only re-configurations will require the USB key again.

It is easy for Mac OSX and Linux to start programs like the transaction servers at system boot time and run them in the background. On Windows, this is not possible with normal programs. Rather, a command window is required which needs to stay open for the whole program duration, which is not convenient for shared server systems. A workaround is to purchase a third-party solution which wraps the DICOM servers into <u>service processes</u> [49], such as the <u>AlwaysUp</u> solution.

# **3.3 DICOM Special Cases**

Sometimes the interpretation of DICOM data is unequivocal and PMOD may organize the images in an unexpected manner. To solve this situation **SPECIAL CASEs** can be defined which impose a specific interpretation of data from a certain **Manufacturer model** and **Software version**.

To create a new special case select **Add new case**, specify a name, and then select the appropriate behavior from the **Case** list. The requested information can be entered manually, but it is easier and safer to select **Get from file**, browse to the directory where the data resides, and select the appropriate series. PMOD reads the required information from the DICOM attributes and fills it into the **Manufacturer**, the **Manufacturer model** and **Software version** fields. Note that \* can be used to indicate applicability for all possible strings, while an empty field requires that information is also empty in the corresponding DICOM field.

| NODEs [C-STORE, Q/R | ] O DICOM SERVI     | ER SPECIAL CASES ADVANCED                                                                                             |               |
|---------------------|---------------------|----------------------------------------------------------------------------------------------------|---------------|
|                     | Avanto+Syngo B15    | ▼ 4 ▶ T Edit case name Duplic <u>a</u> te case ▼ × Re                                                                 | emove case    |
|                     | Case                | Use acquisition times for frame times 🔹 4 🕨                                                                           | +             |
|                     | Manufacturer        | SIEMENS                                                                                                    | Get from File |
|                     | Manufacturers model | Avanto                                                                                                    |               |
|                     | Software version    | syngo MR B15                                                                                                    |               |
|                     | Protocol name       |                                                                                                    |               |
|                     |                     | [Use single wildcard * to denote any text for a given field.<br>Empty field requires empty value in matching object.] |               |
|                     |                     | 📕 Export 👺 Import                                                                                                    |               |

To transfer these definitions between systems there is an **Export** button for saving the special cases, and **Import** button for loading them.

The **Case** selections are listed below with some example systems. However, the need and applicability of these special cases may depend on specific software versions of the originating system.

- Non identical images times for single volume: Select this option if the slices of a single volume are interpreted as separate frames in a dynamic series (e.g. series with no positioning information like SC).
- Multivolume (sort by volume times): To be used when the time sorting of a dynamic series is wrong (Siemens Sonata, Siemens Symbia).
- Multivolume (sort by slice position): Another situation where the time sorting of dynamic volume data is wrong (Siemens Evolution EBCT scanner, GE Discovery LS, GE Discovery HR, GE Signa Excite).
- **Multivolume MR (sort by trigger times)**: A third situation with wrong time sorting (GE Signa Genesis).
- PET frame times in sec (instead of ms): To be applied if the acquisition times presented in PMOD for PET objects are 1000 times too small.
- Volume SC: For situations when a screen capture series representing a volume is displayed as a big number of separate series (GE Advantage Windows, GE Discovery HR, Siemens Somatom Emotion Duo).
- Wrong slice spacing (use slice thickness): Try this case in case the slice thickness
  presented in PMOD differs from what you expected (some GE Xeleris versions).
- Wrong Image Index in PET objects: Some PET/CT systems do not construct the Image Index (0054,1330) as specified in Dicom PS3.3 paragraph C.8.9.4.1.9. As a result PET images may be sorted wrongly (GE Discovery LS via Xeleris).
- Wrong frame reference time (use acquisition time): Instead of the PET specific element 0054,1300 (Frame Reference Time) the general element 0008,0032 (Acquisition Time) is used to determine frame start and end times. If the acquisition time element is present and it is filled with the frame start time this usually solves the problem. (Philips, Protocol Guardian Bod; SUINSA animal PET system).
- Reference time at frame half (calc from duration): The default behavior for PMOD is to calculate frame start and end times based on frame reference time and duration assuming that the reference time points to frame start. This special case uses the assumption that the reference time is at frame mid-time. (Philips)
- **Times start not at zero (move to zero)**: This case was introduced for Philips data that had a substantial offset in the 0054,1300 Frame Reference Time. It just offsets the times so the first frame starts at 0. It does the same as **Set acquisition start time to zero** in the loading parameters dialog.
- Wrong image class unique id: This special case is to allow PMOD reading images that have wrong DICOM object class specified in the file.
- Use acquisition times for frame times: This special case is instructs PMOD to use the
  acquisition time instead of the content time when determining the frame times for single slice
  objects.

**Note:** The DICOM server will use these case definitions when receiving the images and storing them in the database. So if series are not correctly entered into the database, please export the data and define a suitable **Case** using the **Get from file** facility. Then, delete the database entry, restart the DICOM server, and transfer the series again.

# 3.4 DICOM Advanced Options

**ADVANCED** options allow changing some specific conditions and parameters of the dicom communication. The default settings are illustrated below. Changing these settings means tuning of PMOD to work with systems that are not 100% conformant with Dicom 3.0.

| Max PDU length              | 128        | [KB]                       |
|-----------------------------|------------|----------------------------|
| Max server connections      | 10         |                            |
| Max association repetitions | 5          |                            |
| Repetition delay            | 500        | [ms]                       |
| ARTIM expiration time       | 30000      | [ms]                       |
| Idle expiration time        | 36000      | [s]                        |
| Use selected character set: | US-ASCII 👻 | (If not present in object) |
| Detailed communication me   | ssanes     |                            |

- Max PDU length is a PDU (Protocol Data Unit) length that PMOD will propose to other communicating nodes as well as a maximal length PMOD will accept as a PDU. The minimal value for this field is 2. A zero value (that according to the DICOM standard means accept any size) is not allowed because problems may occur with some systems.
- Max server connections is the maximal number of open connections handled by the PMOD server.
- Max association repetitions instructs PMOD how many times it will attempt an association to an other node before reporting connection failure.
- **Repetition delay** is the waiting time between association retries.
- ARTIM Expiration Time is the time PMOD will wait for a reply from a remote DICOM system before it will close connection and report failure.
- Idle expiration time: is the time after which the established DICOM connection will be closed if there is no activity (message exchange) on the connection.
- Use selected character set ..: DICOM allows the specification of character sets in the file. If no character set is specified, PMOD uses the operating system default character set for the interpretation of non-ASCII characters. In case non-ASCII characters are not properly displayed, the user can explicitly define the proper character set. ISO 8859-1 will be appropriate for most western european languages. Please consult the ISO 8859-x standards to choose the right one for other languages.

Note the **Default Settings** button which allows restoring the default state.

# 3.5 DICOM Query/Retrieve

A **DICOM Query/Retrieve** operation retrieves images from remote DICOM servers in order to store them locally. After the images have been received, they can be loaded and processed independently of the remote server.

## Configurations for DICOM Query/Retrieve (Q/R)

There are some prerequisites for using DICOM Q/R with PMOD:

- Locally in PMOD, the DICOM server must be configured and running because it receives the images sent from the remote system. The PMOD DICOM server configuration is explained <u>above</u> 351.
- 2. Locally in PMOD, the remote DICOM systems from which images should be retrieved must be defined. Because they will send images to the PMOD DICOM server, they are configured as DICOM client nodes as described <u>above</u> 34.
- 3. The PMOD DICOM server must be configured on the remote DICOM system by its administrator. Otherwise these systems will most likely reject the association request from PMOD, so that no images can be queried.

## **Retrieving Images per DICOM Query/Retrieve**

The DICOM Q/R function can be called from

- the Menu in the PVIEW tool, or
- using the Q/R button on the DB Load page in any of the PMOD tools.

The dialog window shown below appears which allows the user to query and retrieve studies.

| 1. Query [Connect]  | to: PMOD Y            | [PMOD] = PM | IOD = localhost:4030 | > Retrieve to:               | PMod Server PMOD V P     | MOD = 192.168.55.106:4030 ] | )HOH |
|---------------------|-----------------------|-------------|----------------------|------------------------------|--------------------------|-----------------------------|------|
| Patient Root Query  | Study Root Query      |             |                      |                              |                          |                             |      |
| Patient's Name /I A | VEL P*                |             |                      | A                            |                          |                             |      |
| Patient's           | ID                    |             |                      | POL.                         | Patient's Birth Date     | 🖬 🔻                         | ×    |
| T different a       |                       |             |                      |                              |                          |                             |      |
|                     |                       |             | ▼ 2                  | Get matching patients list   |                          |                             |      |
| Patients (18)       |                       |             |                      |                              |                          |                             |      |
| A Patient name      |                       |             | Patient id           |                              | Birthday date            |                             |      |
| PETATEMPLATE        |                       |             | PET                  |                              |                          |                             | -    |
| PETCT^Example       |                       |             | PETCT-Example        |                              |                          |                             |      |
| PFUS1               |                       |             | Multimodality PET    | & MRI                        |                          |                             |      |
| PFUS2               |                       |             | Cardiac PET & SPE    | ECT                          | 1937.06.24               |                             |      |
| PFUS3               |                       |             | Dyn. FDG for Motio   | n Correction                 |                          |                             | -    |
| PFUS4               |                       |             | MR and SPM Contr     | asts for 3 Source Fusion     |                          |                             |      |
| PFUS5               |                       |             | Whole-body Mouse     | CT & Bone SPECT              |                          |                             | _    |
| PKIN1               |                       |             | Dyn, CPFPX bolus     | & MRJ                        | 1981.01.01               |                             | -    |
|                     |                       |             | 🔻 3. Get             | t selected patient's studies | list                     |                             |      |
| Studies [4]         |                       |             |                      |                              |                          |                             |      |
| Patient Patient Pf  | FUS1 Multimodality PE | T & MRI     |                      |                              |                          |                             |      |
| A Series no         | Modality              | Body part   | Images               | Study date                   | Study description        | Series description          |      |
|                     | PT                    |             |                      | 2006.03.01                   | Choline PET              | FCH                         |      |
| -                   | PT                    |             |                      | 2006.04.10                   | Tyrosine PET             | FET                         |      |
|                     | PT                    |             |                      | 2006.04.10                   | FDG PET                  | FDG                         |      |
|                     | MR                    |             |                      | 2006.02.28                   | Magnetic Resonance Image | MRI                         |      |
|                     |                       |             |                      |                              |                          |                             |      |
|                     |                       |             |                      |                              |                          |                             |      |
|                     |                       |             |                      |                              |                          |                             |      |
|                     |                       |             |                      |                              |                          |                             |      |
| Close aner          |                       |             |                      | •. Retrieve images           |                          |                             |      |

The following steps need to be performed:

- 1. **Query [Connect] to:** The selection lists all DICOM systems which have been configured as DICOM Clients. The connection is established as soon as the selection is activated..
- 2. **Retrieve to:** Typically, one would like to retrieve to the local DICOM server as shown in the example, but with **External node** it is also possible to select any of the configured DICOM clients (which must be a DICOM server) as the destination. Once the server is selected (configure, then activate), the connection can be tested with converted.
- Select the query mode, Patient Root Query or Study Root Query by the tab. Note that some servers may not support both modes. If the query is not supported, Get matching patients list remains grey.
- 4. Get matching patients list: The purpose of this step is to get a list of studies, from which the ones of interest are retrieved. To avoid excessive numbers of matches some filter fields are available. In the example above, only patients with names starting with "P" are queried. When Get matching patients list is activated, the query is sent to the remote system, the response is received and the matching patients are listed.
- 5. Get selected patients studies list: Only studies from one patient can be retrieved at a time. Therefore a patient must be selected in the Patients list, and then the Get selected patient's studies list button activated. As a result, the remote system is asked for all studies of the selected patient, and the result is listed.
- 6. Retrieve images: To retrieve some of the studies select them in the Studies list (CTRL+Click), and then activate the Retrieve images button. A request is submitted to the remote system, which will send the requested images to the Retrieve to DICOM server. If the Close after box is checked, the dialog window will be closed while the receive process is going on in the background and will show a notification once the transfer completed. Otherwise, the dialog window remains open until the transfer completes.

**Note:** It depends on the configuration of the receiving DICOM server, where the images are saved, and thus from where they can be loaded. The default of the local PMOD DICOM server is saving the images in the Pmod database.

# **3.6 DICOM Query Loader (Auxiliary Server)**

The **Query Loader** function is a simplified **Query/Retrieve** function. Instead of first retrieving images from a remote DICOM server to the local disk and then opening them in a second step, the query loader directly displays the retrieved images. Due to the retrieve time, it may take a while until the images are shown.

A separate auxiliary DICOM server is used for this purpose, which by default is configured at installation time. The settings are shown after selecting the **PMODQ** Dicom server in the server list. Note that both the application entity title and the IP port must be different from the main DICOM server, and that this definition must also be entered on the remote DICOM servers from which images should be loaded.

| USERS       | SA DICOM     | DATABASE         | @ FTP Nodes      | 🖸 On Start        |                               |
|-------------|--------------|------------------|------------------|-------------------|-------------------------------|
| NODEs [C-ST | ORE, Q/R]    | DICOM SERVER     | SPECIAL CASEs    | ADVANCED          |                               |
| O PMODQ     | T            | Edit server name | Duplicate server | ▼ × Remove server | AUXILIARY (Q/R Loader server) |
| Port 5003   | AE Title PMC | DQ               | Secure (TLS)     |                   |                               |

To use the **Query Loader** functionality the data format **Query** must be added to the **READ/WRITE plugins** in the **Users** configuration dialog. Then **Query** will appear as an additional format for all image loading buttons.

# 4 PMOD Database Functionality

### **DICOM Operations using a Database**

If the database is configured, PMOD can save images and all other information types such as VOIs, transformations, kinetic modeling files etc. in the same manner as described for the DICOM objects.

A **Save** operation sends a request to the database containing all relevant meta-information about the data (patient name, study, series, data type, etc) and the data itself. The database server then saves the data into a directory structure and adds the access information into its tables.

#### Use of Database for Saving from PMOD

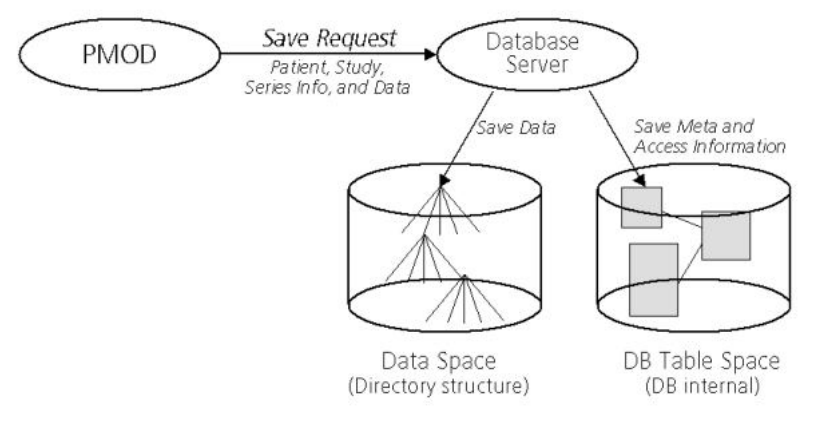

When **Load** operations are performed, this access information is presented to the user in a way which allows performing database searches, and if a data set is selected, it can be loaded into the PMOD tool using the internal access information.

#### **Retrieving Data into PMOD from Database**

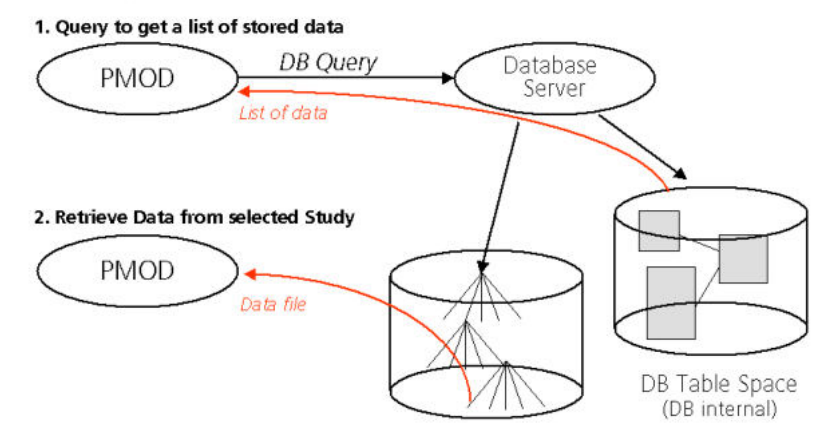

#### Benefits of Using the Database

There are several benefits resulting from the use of the PMOD database:

- A unified user interface is shown when loading or saving all types of data.
- The searching process supports many filters and is very fast.
- Loading of the data itself, particularly the DICOM images, is fast.
- The databases can be shared over the network between different PMOD installations.

#### **Database Engines**

The PMOD database functionality is based on an external SQL database engine. Two such databases are currently supported:

- **Derby** (default), an embedded database bundled with Java which requires no installation. The use of JavaDB is encouraged, and at some time point support of mySQL might be suspended.
- mySQL (deprecated) is a database which runs on different platforms. Note that only mySQL server versions up to 5.0 are supported. Therefore, mySQL is only recommended for continuing legacy databases. In all other cases, JavaDB should be used.

In this section it is assumed that the database engine is working properly.

#### Database Access Types

There are two different types of databases in PMOD:

- JDBC Databases: These are SQL databases to which PMOD communicates using the Java Data Base Connection (JDBC) interface. Typically, the JDBC Databases reside on the local machine. The user can create new JDBC databases from the PMOD configuration utility. If he wants, he can make them available to PMOD installations on different computers by a PMOD protocol called Transaction Server (TS, see below).
- 2. **Transaction Server Databases**: These are SQL databases which are not directly accessed, but indirectly through a PMOD installation usually residing on a different computer. As the transaction server databases are managed by a different PMOD installation, they cannot be created or deleted, but only used for reading and writing.

The transaction server concept is most useful in an environment of multiple PMOD installations. On one of the PMOD installations, the PMOD JDBC databases are created. On the same system, the PMOD DICOM server is started, and saves the received images in one of the databases. All other PMOD installations access the databases just through the transaction server as illustrated below.

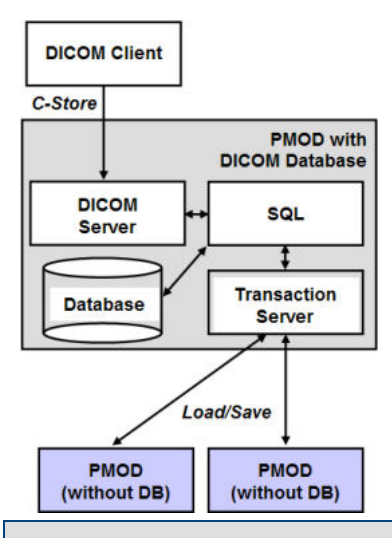

**Note:** After the installation of Pmod4.2, an empty **Pmod** database and a **Demo** database with various example data are available (if the example database was selected for installation). These databases reside within the PMOD installation directory. We recommend creating new databases for productive work on a separate disk which is regularly backed up, and to use transaction servers for data sharing.

# 4.1 Creation and Configuration of Databases

The creation of databases and the configuration of remote databases is a part of the general PMOD configuration. It is opened by calling the

👯 Config

button from the PMOD ToolBox, and selecting the **DATABASE** tab in the appearing dialog window.

| PMOD | Configuration and User Settings                                                                                                    |       |
|------|----------------------------------------------------------------------------------------------------|-------|
| DSI  | ERS 🎉 DICOM 🛃 DATABASE @ FTP Nodes 🖾 On Start                                                                                                    |       |
|      | Demo  T Edit data source name * Duplicgte data source K Remove data source I adatase Connection Database Connection Database Connection Database Path [D/Pmod4.1/data/DATABASES] Own data: use path () () File Storage Area D/Pmod4.1/data/DATABASES/Demo/dataOUtSide the PMOD () () I adata & Optimize Installation I adata & Optimize I adata & Optimize I addition I addition                                                                                                    |       |
|      | CFD Processor path Installation ECHO DB                                                                                                    |       |
|      | Image: Secure of the secure of the secure |       |
|      | O <u>s</u> tart automatically  Standalone Verbose commands Redirect output License server                                                                                                    |       |
| ser1 | Database supports FLOAT representation of image objects I Database supports FLOAT representation of image objects I Use DICOM Study UID to match new images with existing Patient May result in images assigned to different patients Aggregate Components Create 1                                                                                                    | \orm  |
|      | And Antipara variantian and a standard parapase reports                                                                                                    | willi |
|      |                                                                                                    |       |

To create a new database please proceed as follows.

#### **Derby JDBC Database Creation (default)**

1. Create a new entry in the database list using **Duplicate data source** or **Add new data source**:

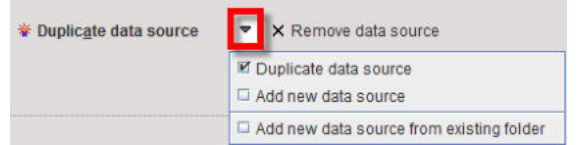

A dialog window is shown for requesting a name for the new database. The new data source is added to the list selection and must be configured in the lower section. With **Duplicate** the same settings as for the selected database are applied, otherwise the default settings. Note: Please do not change the data source name after the database has been in use.

Create a new entry in the database list using **Add new data source from existing folder**. With this selection it is mandatory to provide the same name of the data source to the new database. Define the configuration in the **Select database folder** window pointing inside the data source folder such that the **db.lck** is visible in the in the **Files** area. Activate the **Echo DB** button to verify the proper connection. Note: Do NOT use the Create Database button with this option.

- 2. Use Direct Connection: Only JDBC databases can be created, so this radio button must be selected.
- Database Connection: This entry defines the database access. The first part jdbc:derby: is the driver specification. The Database Name is the name by which the data source is known to the database engine. In principle the name can differ from the data source name, but this is not recommended.

- 4. Database Path: The directory where the database tables are stored (in a subdirectory named corresponding to the database name). It is highly recommended to replace the default path by an absolute path pointing to a central location outside the PMOD installation. This will make it easier to perform version upgrades as well as backups. If relative path names are used starting with "./", the directory will be placed in Pmod4.2/data.
- 5. File Storage Area Path: This is the path of the root directory in which the data files will be stored. It is recommended using the indicated arrow to generate a directory within the Database Path.

| <ul> <li>Database Path</li> </ul> | D:/Pmod4.1/data/DATABASES           |
|-----------------------------------|-------------------------------------|
| File Storage Area                 | D:/Pmod4.1/data/DATABASES/Demo/data |

6. **Create Data Base**: Activating this button finally creates the JDBC database. Connectivity can be tested with the **ECHO DB** button.

**Note:** After the installation of Pmod4.2, one or two databases are already available: an empty **Pmod** database illustrated above as an initial container for own data, and a training **Demo** database if the example database was selected for installation.

#### mySQL JDBC Database Creation

The only difference to the procedure for the Derby database is in step 3, **Database Connection**. Please configure as follows:

| Database Connection | jdbc:mysql: 🗢   | // localhost |   | Pmod |   |
|---------------------|-----------------|--------------|---|------|---|
| User: Password      | root            |              | 1 |      |   |
| File Storage Area   | ./DATABASES/Pmg | od/data      |   |      | • |

The first part is the driver **jdbc:mysql**. The second part is the host on which the mySQL server is running, in the example above the same machine PMOD is running on, thus **localhost**. The third part is the mySQL database name, **Pmod**. In principle the database name can differ from the data source name, but this is not recommended.

**User:Password**: Fields to specify a user who has administrator privileges in the addressed mySQL installation and his password. The standard setting of mySQl is **root** and an *empty password*. If mySQL requires to enter a non-empty password for root, please specify it in this password field.

**Note:** You can create different SQL databases to collect data for different projects. They must, of course, have different names and should most likely save the data files in different directories.

#### **Configuring Transaction Server Databases**

PMOD allows publishing a local database for use by other PMOD installations using a server program called <u>Transaction Server</u> 52. To address a remote transaction server database, a data source must be defined as follows:

- 1. Add new data source: Again, a new data source must be created and adequately named.
- 2. Use Transaction Server: This radio button must be selected, and the transaction server address and port entered.

| 121 | ort 5200 | 70 0 10 10 10 4 SetLocal Host | A              |
|-----|----------|-------------------------------|----------------|
|     | Secure   | localhost                     | TELINO ECHO IS |

In this example, PMOD is installed on a host called *localhost* where a transaction server for a particular JDBC database has been started listening on port **5200**. As the database is already existing, the initialization step is not necessary.

3. Note the **Secure** box. Please configure the communication with the properties that the transaction server is expecting (see below).

4. If the transaction server is running, connectivity can be tested with the ECHO TS button.

### Numerical Accuracy of Images Stored in the Database

Images are stored to the database using Enhanced DICOM IODs which are selected according to the image modality setting. The accuracy of the standard IODs is limited, and if the images have a large dynamic range rounding errors can occur. In these situations PMOD may use a private IOD which supports floating numbers to avoid rounding errors. This behavior is enabled by the Database supports FLOAT representation of image objects box.

The float representation is an advantage if the images are used for further processing in PMOD. However, when such images are exported, PMOD converts the images to the standard IODs, whereby the rounding errors might be introduced.

#### Multiple Access to Derby JDBC Database

It is the nature of embedded databases such a Derby that they can only be accessed by a single process. Therefore, if you start two instances of PMOD, only the first one will be able to access the database directly. The second one will not get access and show an error message

Cannot connect to this database Database [jdbc:derby:./DATABASES/Pmod ] may be locked by other instance of Pmod.

The solution for this case is to publish the database by a transaction server start and access the data through it. In this way, an arbitrary number of processes can access the database.

**Note:** The default configuration of Pmod4.2 already includes a transaction server definition of the Pmod database which is called **DbSvr**. The transaction server will be automatically started with the first interactive PMOD session. Access to **Pmod** through the transaction server is configured as the **DbSvr** database.

#### **Database Deactivation**

Sometimes there is a need to temporarily deactivate a data source, e.g. because a remote system is down. In this case the box **Inactive** can be checked to avoid lengthy timeouts.

#### **Default Database**

The database which is shown in the data source list when the configuration is saved will serve as the database initially. However, once in use PMOD remembers the least recently used database.

#### Database Upgrading

After updating a PMOD installation there might be a need to adjust the data structure of the existing databases for using them further. To do so, select a JDBC data source and activate the Update & Optimize button. This operation will not only update the table structure, but also the indexes and may dramatically speed up the access to aged, large databases.

Note: Transaction server data sources must be upgraded on the site of installation.

#### Database Backup

It is important to regularly back up the directory of the database tables as well as the data directory. This has to be done externally by the computer system administrator using reliable mechanisms for backing up important data.

#### 4.2 Setting up a Transaction Server to Publish a Database

If a PMOD installation has a JDBC database running, it can make the data available for other PMOD installations. To this end a server program - the Transaction Server (TS) - must be started to run in the background and wait for database access requests.

#### **Transaction Server Configuration**

Configuration of the TS is performed on the DATABASE panel as follows.

- 1. Select the local data source to be published.
- 2. Switch the radio button from Use JDBC connection to Use Transaction Server.

| Port 5200 | 迿    | 192   | ,168 | .55 | ,116 | Set Local Host |
|-----------|------|-------|------|-----|------|----------------|
| Secure    | HIST | local | host |     |      |                |

- 3. Set the IP **Port** for the communication. It must be a unique number not used by any other TS or other process. In the example above port address **5200** is used.
- Get the IP address which should be used by the PMOD installations using TS clients for accessing the database with the Set Local Host button. If they are running on the same computer, localhost in the HOST field will also work.
- 5. The **Secure** box enables secure communication. It should be used if the communication is not confined within the institution. Otherwise it will slow down the communication speed unnecessarily.

### Starting a Transaction Server

A PMOD TS is a background process which can be started as part of PMOD, or as processes running independent from the PMOD installation used for its configuration. The behavior is configured using

| ○ <u>Start automatically</u> ● | Standalone | Verbose commands | Redirect output | License server |  | Save Starting Script |
|--------------------------------|------------|------------------|-----------------|----------------|--|----------------------|
|--------------------------------|------------|------------------|-----------------|----------------|--|----------------------|

If **Start automatically** is enabled, the TS is started/stopped with PMOD, so that the published DB is not always accessible by other PMOD installations. **Standalone** indicates that a **Starting Script** is generated as described below, and the TS is executed as an independent process.

Note tat there is dedicated <u>server administration tool</u> (82) which can be used for monitoring, starting and stopping transaction servers for which starting scripts have been created.

### **Creation of Transaction Server Scripts**

**Save Starting Script** is a facility for generating scripts according to the configured TS properties. It becomes active when the **Standalone** option is enabled and generates an operating system dependent script which is shown in a dialog window. The options are:

- Verbose commands (-d): Recommended only for debugging purposes, as it slows communication down.
- Redirect output (-o): The TS output will be stored to a log file.
- License Server: Indicates that the TS is managing a network license at the same time as data sharing. If it is *not* enabled, a -noLS parameter is added to the command script

The example below is the result for a Windows system.

| Confirm | ation                                                                                                    | ×                                                                                  |
|---------|----------------------------------------------------------------------------------------------------|------------------------------------------------------------------------------------|
|         | Do you want to save Transactio                                                                                          | n Server Starting Script to [-/Start] folder ?                                     |
| ?       | cd D:\Pmod4.1\<br>.javalyre\binijava -Xmx4G -jar pmtsvr.jar 5200 JAVA_DB org.apache.derby.jdbc.Embed<br>ata/-d -o -noLS | dedDriver jdbc:derby:D/Pmod4.1/data/DATABASES/Pmod D/Pmod4.1/data/DATABASES/Pmod/d |
|         | Name RunDbSvr_Pmod_5200                                                                                                 |                                                                                    |
|         | ✓ Yes                                                                                                    | ×No                                                                                |

The Yes button saves the shown script to the Pmod4.2/Start directory using the specified Name.

#### **Additional Transaction Server Options**

An command line flag which can be added to the script in an editor is **-optimize**. If it is present, the database table indexes will be optimized before the database gets accessible. Note that this may take notable time for large databases, but it can dramatically improve speed for aging, large databases. To keep the database fast and safe, a TS started with the **-optimize** flag will backup the database tables to *data/DB\_Backup/* every Sunday night at 1am and then optimize the indexes.

Another startup option is **-upgrade**. With this option, a backup of the database is copied to data/DB\_Backup/upgrade/, then the database upgrade scripts are executed, a table optimization performed as with **-optimize**, and finally the TS started.

## **Transaction Server Status Information**

All automatically started transaction servers are available for management from the PMOD ToolBox. TS management is opened by activating the 🛤 button in the ToolBox:

| 1155                        | ×                                      |                                        |                      |                                                                                 |                                 |
|-----------------------------|----------------------------------------|----------------------------------------|----------------------|---------------------------------------------------------------------------------|---------------------------------|
|                             | /ersion <b>4.101</b>                   |                                        |                      |                                                                                 |                                 |
| A 🛃 🖽                       | ▼ 🖪 R                                  |                                        |                      |                                                                                 |                                 |
|                             |                                        |                                        |                      |                                                                                 |                                 |
| Transact                    | ion Servers Info                       |                                        |                      |                                                                                 | ×                               |
| Transacti                   | ion Servers Info                       | IP                                     | Port                 | Description                                                                     | ×                               |
| Server                      | State                                  | IP<br>[10.106.0.109]                   | Port<br>5100         | Description                                                                     | ABASES/DbSvr                    |
| Server<br>DbSvr             | State                                  | IP<br>[10.106.0.109]                   | Port<br>5100         | Description<br>jdbc.derby.D/Pmod4.1/data/DAT                                    | ABASES/DbSvr                    |
| Server<br>DbSvr<br>TestDemo | ion Servers Info State Running Running | IP<br>[10.106.0.109]<br>[10.106.0.109] | Port<br>5100<br>5206 | Description<br>Jdbc:derby:D:/Pmod4.1/data/DAT<br>Jdbc:derby:D:/Pmod4.1/data/DAT | ABASES/DbSvr<br>ABASES/TestDemo |

The current status is displayed in the **State** column. After selecting an entry in the list, stopped servers can be started using **Start selected server(s)**, or running servers stopped using **Stop selected server(s)**.

When the color of the 🛤 button changes to blue, a TS request is being served. The color changes back after all communications have completed.

## **PMOD Status Information**

In case of problems with the TS status the PMOD status button in the ToolBox shows a red bullet.

| 🕰 Pmoo  | × 🗆 – E                                                                                                    | - © =                                                                                                    |
|---------|----------------------------------------------------------------------------------------------------|----------------------------------------------------------------------------------------------------|
| •       | 配 PMOD Version 4.101                                                                                                    | View Help                                                                                                    |
|         |                                                                                                    | * A Cind *                                                                                                    |
| Check M | essage                                                                                                    | ×                                                                                                    |
| 1       | Transaction Server [ 10.106<br>Transaction Server [ 10.106<br>Version information: Your P<br>Memory available for Pmod:<br>Communication with www.p | .0.*09:5100] warning: Server doesn't respond.<br>.0.109:5206] warning: Server doesn't respond.<br>mod is up to date. Version: 4.101. Date of build: 30.10.2019<br>24693 MB of 24889 MB<br>mod.com: enabled |
|         | × <u>C</u> lose                                                                                                    | 👯 Config                                                                                                    |

## **Dedicated Machine for Databases and Transaction Servers**

Note that transaction servers can be started and operated without consuming a PMOD license. This allows moving them to a server machine that is continuously operating and has fast disks. On this server machine perform a standard PMOD installation, plug the USB license protection key in, and use the **Configuration** facility for the database configuration and TS script generation. Then start each of the scripts in a separate command window. In the case of a standalone license, the

USB key can now be moved to the computer, where the actual data processing is performed. In the case of a network license the USB key should remain, as it is used for license serving.

It is easy for Mac OSX and Linux to start programs like the TSs at system boot time and run them in the background. On Windows, this is not possible with normal programs. Rather, a command window is required which needs to stay open for the whole program duration, which is not convenient for shared server systems. A workaround is to purchase a third-party solution which wraps the transaction servers are into service processes, such as the <u>AlwaysUp</u> solution.

Depending on the network and server performance the speed of the load/save operations via a TS may be slower than with local loading/saving. The benefit, however, is the global availability and centralized maintenance of the data.

**CAUTION**: Note that the proper interaction between the transaction server and clients requires that all systems run the same PMOD version.

# 4.3 User-Specific Database Preferences

As the database behavior can be differently configured for each user, a user must first be selected, **User1** in the example below.

| User1 💌 4 🕨 T Editusername 🐐                                            | FAdd new user ▼ × Be                                       | emove user                      |                    |           |                                         |         |
|-------------------------------------------------------------------------|------------------------------------------------------------|---------------------------------|--------------------|-----------|-----------------------------------------|---------|
| Login enabled [+] 🛕 User settings ar<br>ETTINGS PXMOD models PKIN model | re saved when switching the use<br>Is READ / WRITE plugins | er.                             | COLOR TABLES       | MODULES   |                                         |         |
| Use database (General activation)                                       | Database for Component data                                | (VOIe Defaulte atc.)            | Filter components: | Last Year | -                                       |         |
| User's selected Data Sources:                                           |                                                            | (vors, peradits, etc.) <u>–</u> |                    |           | 12 Last Year<br>Last Month<br>Last Week | 24<br>T |

The configuration items are then available on the **DATABASE** sub-tab of the **SETTINGS** pane:

- Use Database (General activation): This is the main switch. If the box is not checked, all
  databases are invisible for this particular user and all data loading/saving is file-based.
- Use Database for Component data (VOIs, Defaults, etc.): Sometimes it is preferable to use the database only for the image data. In this case, the check can be removed from this box. Using the full database capability has the advantage that TACs and VOIs etc. are related to the image series they are derived from.
- Filter components: For large databases, the listing of VOIs and other components can slow done. In order to speed the listing operation up and only show recent data, a default date filter (Last Year, Last Month, Last week) can be enabled.
- User's selected Data Sources: If there is a substantial number of different databases and a user requires only a few he can check this box, and then add the relevant ones with the Add new button. An additional advantage is that the user can sort the database list according to his preference.

# 4.4 Loading Data from Databases

If the database is enabled the **Database** format is available in the list of input formats for image loading.

## 4.4.1 Image Data Loading

## **Database Loading Layouts**

When loading images from the database an interface similar to the one below is shown. This example represents the vertical layout with a filter area at the top and three list areas. The first lists the subjects corresponding to the filter settings. The second lists the image series of the selected subject. The third lists the image series which will be loaded when the **Open** button is activated.

|                                                                                                    |                                                                                                    |                                                                                                    |                                                                                                    | Data                                                                                                    | abase select                                                                                                    | ion                                                                                                    | <b>v</b> 4 3  | 🛄 All DBs 🛭 🔹 New                                                                                                    | SQ X Clear Filter & Refresh Query 9                                                                                                    |
|----------------------------------------------------------------------------------------------------|----------------------------------------------------------------------------------------------------|----------------------------------------------------------------------------------------------------|----------------------------------------------------------------------------------------------------|----------------------------------------------------------------------------------------------------|----------------------------------------------------------------------------------------------------|----------------------------------------------------------------------------------------------------|---------------|----------------------------------------------------------------------------------------------------|----------------------------------------------------------------------------------------------------|
|                                                                                                    |                                                                                                    | Basic f                                                                                                    | filtering criter                                                                                                    | ria                                                                                                    |                                                                                                    |                                                                                                    |               |                                                                                                    | 1                                                                                                    |
| Schiert Name DK*                                                                                                    |                                                                                                    | Constraints of                                                                                                    |                                                                                                    |                                                                                                    |                                                                                                    |                                                                                                    |               | Birth Date:                                                                                                    |                                                                                                    |
| Subject Hartle PK                                                                                                    |                                                                                                    |                                                                                                    |                                                                                                    |                                                                                                    |                                                                                                    |                                                                                                    |               |                                                                                                    |                                                                                                    |
| Subject ID                                                                                                    |                                                                                                    |                                                                                                    |                                                                                                    |                                                                                                    |                                                                                                    |                                                                                                    |               | Modification                                                                                                    |                                                                                                    |
|                                                                                                    |                                                                                                    |                                                                                                    |                                                                                                    |                                                                                                    |                                                                                                    |                                                                                                    |               |                                                                                                    | More filters                                                                                                    |
| Subjects [6] 😨                                                                                                    |                                                                                                    |                                                                                                    |                                                                                                    |                                                                                                    |                                                                                                    |                                                                                                    |               |                                                                                                    | Preview of selected series                                                                                                    |
| Subject Name                                                                                                    |                                                                                                    | Subject                                                                                                    | D                                                                                                    | T Modification Date                                                                                                    |                                                                                                    | Sex                                                                                                    | Date of Birth |                                                                                                    | LONDED                                                                                                    |
| PKIN1                                                                                                    |                                                                                                    | Dyn CPF                                                                                                    | PX bolus & MRI                                                                                                    | 2020-10-28 09 44 31 569                                                                                                    | )                                                                                                    | M                                                                                                    | 1981.01.01    |                                                                                                    |                                                                                                    |
| PKIN2                                                                                                    |                                                                                                    | Dyn. DAS                                                                                                    | SB without blood & MRI                                                                                                    | 2020-10-28 09:44:28:475                                                                                                    | 5                                                                                                    | M                                                                                                    |               |                                                                                                    |                                                                                                    |
| PKIN3                                                                                                    |                                                                                                    | Dyn. FD0                                                                                                    | G scan with whole blood d                                                                                                    | 2020-10-28 09 44 24 957                                                                                                    | 7                                                                                                    | M                                                                                                    |               |                                                                                                    | Car I Car                                                                                                    |
| PKIN4                                                                                                    |                                                                                                    | Dyn H2O                                                                                                    | brain scan, Baseline                                                                                                    | 2020-10-28 09 44 21 156                                                                                                    | 3                                                                                                    |                                                                                                    |               |                                                                                                    |                                                                                                    |
| PKIN5                                                                                                    |                                                                                                    | Tracer w                                                                                                    | th Metabolites, KM File on                                                                                                    | 2020-10-28 09 44 16 585                                                                                                    | 5                                                                                                    |                                                                                                    |               |                                                                                                    |                                                                                                    |
| PKIN6                                                                                                    |                                                                                                    | Dyn OG                                                                                                    | A PET and MR with blood                                                                                                    | 2020-10-28 09 44 13 002                                                                                                    | 2                                                                                                    |                                                                                                    |               |                                                                                                    | H                                                                                                    |
|                                                                                                    |                                                                                                    |                                                                                                    |                                                                                                    |                                                                                                    |                                                                                                    |                                                                                                    |               |                                                                                                    | Ber an and                                                                                                    |
| 🔶 Add                                                                                                    | to "Selected for lo                                                                                                    | ading"                                                                                                    | 100 Edit Subje                                                                                                    | 🙁 Delete Subject( 🕯                                                                                                    | Create new Subje                                                                                                    | 1 Assign to Project                                                                                                    | Group 🔫       | 100 Mer. =\$ 5.                                                                                                    | ALTEL O                                                                                                    |
| Series [3] 🔘                                                                                                    | to "Selected for lo                                                                                                    | <sup>sading</sup> "<br>eries of                                                                                                    | Edit Subje                                                                                                    | O Delete Subject(                                                                                                    | Create new Subje                                                                                                    | 疑 Assign to Project                                                                                                    | Group •       | 200 Mar. =\$ 5.                                                                                                    |                                                                                                    |
| Series [3] 💿                                                                                                    | to "Selected for lo                                                                                                    | eries of                                                                                                    | the selected<br>Study Description                                                                                                    | Delete Subject(     Subject     Series Description                                                                                                   | Create new Subje                                                                                                    | Assign to Project       Last Use Moo                                                                                                    | Group 🗣       | nz nx hy                                                                                                    |                                                                                                    |
| Series [3]  Subject Name KN1                                                                                                    | to "Selected for lo<br>Image se<br>Study Date<br>2006 03 01                                                                                                    | eries of<br>Time<br>13:02:26                                                                                                    | Ithe selected Study Description CPEPX Bolus                                                                                                | Delete Subject(     Subject     Series Description     Brainmask                                                                                     | Create new Subje.<br>Modification 2015-03-03 13 146 1                                                                                                    | Assign to Project       Last Use Mor     2020-12-16 22 PT                                                                                                    | Group •       | nz Inx 10<br>81 83 10                                                                                                    |                                                                                                    |
| Genes [3]  Subject Name KN1 KN1                                                                                                    | to "Selected for lo<br>Image se<br>Study Date<br>2006 03 01<br>2006 03 01                                                                                                 | eries of<br>Time<br>13:02:26<br>13:05:20                                                                                                    | Edit Subje                                                                                                    | Delete Subject     Subject     Series Description     Brannask MR Anatomy                                                                            | <ul> <li>Create new Subje.</li> <li>Modification<br/>2015-03-03 13 46 1<br/>2012-07-27 11 38 1</li> </ul>                                                                 | Last Use         Mod           2020-12-16 22         PT           2020-12-18 10         MR                                                                                                    | Group •       | nz nx ny 10<br>81 83 10<br>81 83 10                                                                                                    |                                                                                                    |
| Add Series [3]      Subject Name K0N1 K0N1 K0N1                                                                                                    | to "Selected for lo<br>Image se<br>Study Date<br>2006 03 01<br>2006 03 01<br>2006 03 01                                                                                   | eries of<br>Time<br>13.02.26<br>13.05.20<br>13.02.26                                                                                                    | Edit Subje<br>the selected<br>Study Description<br>CPFPX Bolus<br>CPFPX Bolus<br>CPFPX Bolus                                               | Delete Subject     Series Description Brainmask MR Anatomy Dynamic PET                                                                               | <ul> <li>Create new Subje.</li> <li>Modification<br/>2015-03-03 13 46 1<br/>2012-07-27 11 38 1<br/>2012-07-27 11 38 0</li> </ul>                                          | Last Use         Moo           2020-12-16 22         PT           2020-12-16 10         MR           2020-12-18 10         PT                                                                                                    | Group •       | nz nx y<br>81 83 10<br>81 83 10                                                                                                    |                                                                                                    |
| Series [3] Subject Name<br>NON1<br>NON1<br>NON1                                                                                                    | to "Selected for lo<br>Image se<br>Study Date<br>2006 03 01<br>2006 03 01<br>2006 03 01                                                                                   | eries of<br>Time<br>13:02:26<br>13:05:20<br>13:02:26                                                                                                    | Edit Subje<br>the selected<br>Study Description<br>CPFPX Bolus<br>CPFPX Bolus<br>CPFPX Bolus                                               | Delete Subject     Series Description Branmask MR Anatomy Dynamic PET                                                                                | <ul> <li>Create new Subje.</li> <li>Modification<br/>2015-03-03 13 46 1<br/>2012-07-27 11 38 1<br/>2012-07-27 11 38 0</li> </ul>                                          | Last Use         Moo           2020-12-16 22         PT           2020-12-18 10         MR           2020-12-18 12         PT                                                                                                    | Group •       | nz nx ny<br>81 83 10<br>81 83 10                                                                                                    | Q         10         ×         1         9           Q         41         1         •         9           Q         G         Gray         •         •         9           Q         Gray         •         •         •         •         •           Q         Gray         •         •         •         •         •         •         •         •         •         •         •         •         •         •         •         •         •         •         •         •         •         •         •         •         •         •         •         •         •         •         •         •         •         •         •         •         •         •         •         •         •         •         •         •         •         •         •         •         •         •         •         •         •         •         •         •         •         •         •         •         •         •         •         •         •         •         •         •         •         •         •         •         •         •         •         •         • <t< td=""></t<> |
| Series [3]  Subject Name Hon1 Hon1 Hon1 Hon1 Hon1 Hon1 Hon1 Hon1                                                                                                    | to "Selected for lo<br>Image se<br>Study Date<br>2006.03.01<br>2006.03.01                                                                                                 | Time           13:02:26           13:02:26           13:02:26                                                                                                    | IP Edit Subje<br>the selected<br>Study Description<br>CPFPX Bolus<br>CPFPX Bolus<br>I                                                      | Detete Subject(     Subject      Series Description Brainmask MR Anatomy Dynamic PET      Edt O Detete                                               | Create new Subje.  Modification 2015-03-03 13 46 1 2012-07-27 11 38 1 2012-07-27 11 38 0  Assign to Project   0                                                           | H Assign to Project             Last Use         Moo           2020-12-16 22         PT           2020-12-18 10         MR           2020-12-18 12         PT           Sroup         ¥                                                                                                    | 5roup ■       | T         T         €         5           0         100         100         100           0         100         100         100           0         100         100         100           0         100         100         100                                                                                                    | G         G         G         G         G           G         G         G         G         G           G         G         G         G         G           G         G         G         G         G           G         G         G         G         G           G         G         G         G         G           G         G         G         G         G           G         G         G         G         G           G         G         G         G         G           G         G         G         G         G         G           G         G         G         G         G         G         G           G         G                                                                          |
| Add Series [3]      Subject Name Roth Roth Roth Roth Roth Roth Roth Roth                                                                                                    | to "Selected for lo<br>Image se<br>Study Date<br>2006 03 01<br>2006 03 01<br>2006 03 01<br>2006 03 01                                                                     | eries of<br>Time<br>13:02:26<br>13:06:20<br>13:02:26                                                                                                    | IP Edit Subje<br>the selected<br>Study Description<br>CPFFPX Bolus<br>CPFFPX Bolus<br>CPFFPX Bolus<br>IIIIIIIIIIIIIIIIIIIIIIIIIIIIIIIIIIII | Detete Subject(     Subject     Series Description     Frarmask MR Anatomy Dynamic PET      Edt     Detete                                           | Create new Subje     Modification     2015-03-03 13 46 1     2012-07-27 11 38 1     2012-07-27 11 38 0     4     Assign to Project   0                                    | H Assign to Project             Last Use         Mot           2020-12-16 22         PT           2020-12-18 10         MR           2020-12-18 12         PT           Stroup         H                                                                                                    | 5roup ■       | The Mar.         mini fr           nz         res         fr           81         83         100           81         83         100           81         83         100           91         7         4         1                                                                                                    |                                                                                                    |
| Add Series [3]      Subject Name     KNH     KNH     KNH     Selected for loadin     Subject Name                                                                                                    | to "Selected for lo<br>Image se<br>Study Date<br>2006 03 01<br>2006 03 01<br>2006 03 01<br>2006 03 01<br>2006 03 01                                                       | adding"<br>eries of<br>Time<br>13.02.26<br>13.05.20<br>13.02.26<br>13.02.26                                                                                                    | IP Edit Subje the selected Study Description CPFPX Bolus CPFPX Bolus CPFPX Bolus Inn [5] Study Description                                 | Detete Subject(     Subject     Series Description     Branmask MR Anatomy Dynamic PET      Edt     Detete     Series Description                    | Create new Subje.    Modification   Statistics   Modification  Modification  Modification                                                                                 | H. Assign to Project             1 and Use         Moo           2 020-12-16         92           2 020-12-16         92           1 2020-12-16         92           2 020-12-16         12           1 arroup         H           1 Last Use         Moo           1 Last Use         Moo                                                                                                   | Group ▼       | 1200 Mer.         =         5           nz         rss         rsy           81         83         100           81         83         100           •         T         •         I           nz         rss         st         100                                                                                                    | 0     0     ×     1     1       0     0     0     1     1       0     0     1     1     1       0     0     1     1     1       0     1     1     1     1       0     1     1     1     1       0     1     1     1     1       0     1     1     1     1       0     1     1     1     1       0     1     1     1     1       0     1     1     1     1                                                                                                    |
| Add Series [3]      Subject Name     Yolv1     Yolv1     Yolv1     Add     Selected for loadin     Subject Name     Yolv1                                                                                                    | to "Selected for Io<br>Image Se<br>Study Date<br>2006 03 01<br>2006 03 01<br>2006 03 01<br>2006 03 01<br>2006 03 01<br>2006 03 01<br>5 Study Date<br>2006 03 01           | availing"           Eries of           13 02 26           13 05 20           13 02 28   Add All ents Administrat Time 13 05 20                                                                                                   | IP Edit Subje the selected Study Description CPFPX Bolus CPFPX Bolus IP Study Description CPFPX Bolus Study Description CPFPX Bolus        | Detete Subject(     Subject     Series Description     Brammak MR Anatomy Dynamic PET      Edit     Detete     Series Description     MR Anatomy     | Create new Subje.     Thodacation     2015-03-03 13-461     2012-07-27 11-38 1     2012-07-27 11-38 1     Modification     2012-07-27 11-38 1                             | It act Use         More           1 act Use         More           2020-12-16         10           2020-12-16         12           aroup         ¥           Lact Use         More           1 act Use         More           2020-12-16         12           PT         Mark           1 act Use         More           2020-12-18         More                                             | Group ▼       | 1         1         1         1         1         1         1         1         1         1         1         1         1         1         1         1         1         1         1         1         1         1         1         1         1         1         1         1         1         1         1         1         1         1         1         1         1         1         1         1         1         1         1         1         1         1         1         1         1         1         1         1         1         1         1         1         1         1         1         1         1         1         1         1         1         1         1         1         1         1         1         1         1         1         1         1         1         1         1         1         1         1         1         1         1         1         1         1         1         1         1         1         1         1         1         1         1         1         1         1         1         1         1         1         1         1         1                                                     | Q     10     ×     1     1       Q     Gray     •     0     •       Q     Gray     •     0     •       0     •     155.0819       0     •     155.0819       0     •     155.0819       0     •     10       0     •     155.0819       0     •     10       0     •     •       0     53cce     •       0     Stoce     •                                                                                                    |
| Add Series [3]      Subject Name Not N1 Not N1 Not No | to "Selected for lo<br>Image se<br>Study Date<br>2006 03 01<br>2006 03 01<br>2006 03 01<br>2006 03 01<br>2006 03 01<br>2006 03 01<br>2006 03 01<br>Images to<br>Images to | Adding**           Time           13 05 20           13 05 20           13 02 26           13 05 20           13 02 26           13 02 26           ************************************                                         | IP Edit Subje the selected Study Description CPFPX Bolus CPFPX Bolus CPFPX Bolus Inn [5] Study Description CPFPX Bolus added               | Detete Subject(     Subject     Series Description     Branmask MR Anatomy     Dynamic PET      Edt     Detete     Series Description     MR Anatomy | Create new Subje.     Thotalic ation     2015-03-03-13-46-1     2012-07-27-11-38-1     2012-07-27-11-38-1     Modification     2012-07-27-11-38-1                         | H. Assign to Project             1 and Use         Moo           2 020-12-18         22           2 020-12-18         12           2 020-12-18         12           1 arroup         H           1 Last Use         Moo           2 020-12-18         12           1 Last Use         Moo           2 020-12-18         12           1 Last Use         Moo           2 020-12-18         10 | 5roup ▼       | 1200 Mar.         e         5           nz         rss         rsy         rsy           81         83         100           91         83         100           •         T         •         1           selection         -         -         -                                                                                                    | 4         10         ×         1         5           6         41         1         •         •         •           6         41         1         •         •         •         •           6         41         1         •         •         •         •         •         •         •         •         •         •         •         •         •         •         •         •         •         •         •         •         •         •         •         •         •         •         •         •         •         •         •         •         •         •         •         •         •         •         •         •         •         •         •         •         •         •         •         •         •         •         •         •         •         •         •         •         •         •         •         •         •         •         •         •         •         •         •         •         •         •         •         •         •         •         •         •         •         •         •         •         •         •         •      |
| Add Series [3]      Subject Name HON1      Add Selected for loadin Subject Name HON1                                                                                                    | to "Selected for lo<br>Image set<br>2006 03 01<br>2006 03 01<br>2006 03 01<br>2006 03 01<br>2006 03 01<br>(Ingent to the set<br>Images to                                 | availing"           Time           13 02 26           13 02 26           13 02 26           13 02 26           13 02 26           If a 65 20           If a 65 20           If a 65 20           If a 65 20           If a 65 20 | IP Edit Subje the selected Study Description CPFPX Bolus CPFPX Bolus CPFPX Bolus Ion [5] Study Description CPFPX Bolus added               | Detete Subject(                                                                                                    | Croate new Subje.     Troate new Subje.     The Modification     2015-03-03 13 46 1     2012-07-27 11 38 1     2012-07-27 11 38 1     Modification     2012-07-27 11 38 1 | It Assign to Project             Last Use         Mod.           2020-12-16 322         PT           3020-12-16 10         MR           3000-12-16 10         MR           3000-12-16 10         MR           2020-12-18 10         MA                                                                                                    | Group  Group  | Two         No         N | Q     10     ×     1     1       0     0     1     0     1       0     0     0     1     0       0     0     0     1     0       0     0     0     1     0       0     0     0     1     0       0     0     0     1     0       0     0     0     1     0       0     0     0     1     0       0     0     0     1     0       0     1     0     0     1       0     0     0     1     0       0     1     0     0     1       0     1     0     0     1       0     3     0     0     0       0     3     0     0     0       0     3     0     0     0                                                                                                    |

The vertical layout may not be convenient for small screen heights. In this case the layout can be switched

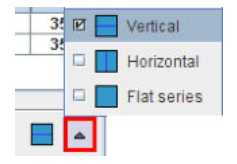

The **Horizontal** layout stacks the **Subjects** and **Series** list, to allow for more list entries. The series of the selected subject can be shown by selecting the **Series** tab, or by double-clicking the entry in the **Subjects** list.

|                                              | Series [3] 🕤                                                         |                                            |                                                       |                                                       |                                                    |                       |             | Image Preview (selected "Series"<br>LOADED                                                                                                    | 2                              |
|----------------------------------------------|----------------------------------------------------------------------|--------------------------------------------|-------------------------------------------------------|-------------------------------------------------------|----------------------------------------------------|-----------------------|-------------|----------------------------------------------------------------------------------------------------|--------------------------------|
| Subject name                                 |                                                                      | Subject ID                                 | <b>T</b>                                              | Modify date                                           | Sex                                                | Date of Birth         |             | AN 100                                                                                                    | 1                              |
| PKIN1                                        |                                                                      | Dyn, CPFPX                                 | bolus & MRI 201                                       | 18-10-26 12 08 06 161                                 | M                                                  | 1981.01.01            |             | (IRE) (IRE)                                                                                                    | -                              |
| PKIN2                                        |                                                                      | Dyn. DASB v                                | vithout blood & MRI 201                               | 8-10-26 12:08:03.802                                  | M                                                  |                       |             |                                                                                                    |                                |
| PKIN3                                        |                                                                      | Dyn. FDG so                                | an with whole blo 201                                 | 8-10-26 12:07:57.053                                  | X                                                  |                       |             | 480                                                                                                    | r                              |
| PKIN4                                        |                                                                      | Dyn H2O bra                                | in scan, Baseline 201                                 | 8-10-26 12:07:52.757                                  |                                                    |                       |             |                                                                                                    |                                |
| PKIN5                                        |                                                                      | Tracer with I                              | letabolites, KM Fil. 201                              | 8-10-26 12:07:49.664                                  |                                                    |                       |             | 10.01                                                                                                    | -                              |
|                                              |                                                                      |                                            |                                                       |                                                       |                                                    |                       |             |                                                                                                    |                                |
| 🐥 Set                                        | as "Selected for load                                                | ding"                                      | Ine Edit Subje                                        | ct 😵 Delete Subject(s)                                | Create new Subject                                 | t Set Project 20 Merg | n =\$ Split | Image: Gray         Image: Gray         Image: Gray | 9 •                            |
| Selected for loadin                          | as "Selected for load                                                | ding"<br>Is Administra                     | Ire Edit Subje                                        | ct 😮 Delete Subject(s)                                | 🛊 Creale new Subjec                                | t Set Project 20 Merg | e =¢ Spill  | Gray ▼ ( ▶ 3)<br>0 0 € 195 00<br>0 (₺) ▼ 1 195 00                                                                                                    | 00 [%]                         |
| Selected for loadin                          | as "Selected for load                                                | ding"<br>ts Administra                     | In Edit Subje                                         | ct S Delete Subject(s)                                | Create new Subject Modified                        | t Set Project 20 Merg | n ==© Split | Cray     < + ► I                                                                                                    | 119<br>119<br>X<br>00 (%)<br>T |
| Selected for loadin<br>Subject Name<br>PKIN1 | as "Selected for load<br>g [1] Component<br>Study date<br>2006.03.01 | ding"<br>Is Administra<br>Time<br>13:02:26 | Ire Edit Subje tion [5] Study description CPFPX Bolus | ct O Delete Subject(s) Series description Dynamic PET | Create new Subject     Modified     2012-07-27 112 | Last Use Mod r        | 12<br>81    | Gray         €         ►         G           00         €         195 00           0 (%)         ₩         ►         0           0         %         ₩         ●         0                                                                                                    | 119<br>119<br>100 (%)<br>T •   |

The **Flat series** layout is another arrangement which lists all image series in a single list. It allows listing series from all active databases if the **Search All** checkbox is enabled, as illustrated below. Also illustrated is the extended filtering in the upper area.

|                                                                                             |                                                                                                    |                                                                                                    |                                                                                                    |                                                            |                                                                                                    | Se                                                                                                    | arch All 👻 Ne                             | w SQ       | × Reset C | uery 🤤 Refresh Que                                         | ery @                                  |
|---------------------------------------------------------------------------------------------|----------------------------------------------------------------------------------------------------|----------------------------------------------------------------------------------------------------|----------------------------------------------------------------------------------------------------|------------------------------------------------------------|----------------------------------------------------------------------------------------------------|----------------------------------------------------------------------------------------------------|-------------------------------------------|------------|-----------|------------------------------------------------------------|----------------------------------------|
|                                                                                             |                                                                                                    |                                                                                                    | 1                                                                                                    |                                                            | 1                                                                                                    |                                                                                                    |                                           |            |           |                                                            | C                                      |
| Subject (                                                                                   | vame (ID) P*                                                                                                    |                                                                                                    |                                                                                                    |                                                            |                                                                                                    | Birth Da.                                                                                                    |                                           | •          | · · All   | [1] = [1] = [3]                                            |                                        |
| Description (Stu                                                                            | dy, Series) *                                                                                                    |                                                                                                    |                                                                                                    |                                                            |                                                                                                    | Modified                                                                                                    |                                           |            | All F     | ri - v                                                     | 94                                     |
| 0 📠                                                                                         | 😸 🔿 т 👯 🛛                                                                                                    | ALL 👻                                                                                                    | Study da                                                                                                 |                                                            | 🖃 🔻                                                                                                    | LastUs                                                                                                    |                                           | -          | Locked (  | Exter                                                      | ded                                    |
|                                                                                             |                                                                                                    |                                                                                                    |                                                                                                    |                                                            |                                                                                                    |                                                                                                    |                                           |            |           | LACE                                                       | lueu                                   |
| Series (58) 🕤                                                                               |                                                                                                    |                                                                                                    |                                                                                                    |                                                            |                                                                                                    |                                                                                                    |                                           |            | Image Pr  | eyew (selected THE                                         | er                                     |
| Subject DBID                                                                                | Subject Name                                                                                                    | Subject ID                                                                                                    | Study date                                                                                               | Time                                                       | Study description                                                                                                    | Series description                                                                                                    | Modified                                  | La:        |           |                                                            |                                        |
| 121                                                                                         | PGEM1                                                                                                    | DTI Example                                                                                                    | 2010.04.27                                                                                               | 10:37:19                                                   | Brain DTI                                                                                                    | ep2d_DTI_30_direction [A                                                                                                    | 2015-10-09 13                             | 201 -      |           |                                                            |                                        |
| 10                                                                                          | PFUS5                                                                                                    | Whole-body Mo.                                                                                                    | . 2014.08.31                                                                                             | 14:15:54                                                   | [99mTc]-HDP                                                                                                    | [99mTc]-HDP SPECT FB                                                                                                    | 2014-08-31 14                             | . 201      |           |                                                            |                                        |
| 10                                                                                          | PFUS5                                                                                                    | Whole-body Mo.                                                                                                    | . 2014.08.31                                                                                             | 14 15 54                                                   | [99mTc]-HDP                                                                                                    | CT FB masked                                                                                                    | 2014-12-08 11                             | 201        |           |                                                            |                                        |
| 10                                                                                          | PFUS5                                                                                                    | Whole-body Mo.                                                                                                    | . 2014.08.31                                                                                             | 14:15:54                                                   | [99mTc]-HDP                                                                                                    | [99mTc]-HDP SPECT FB [                                                                                                    | 2015-01-20 15                             | 201        |           |                                                            |                                        |
| 9                                                                                           | PFUS4                                                                                                    | MR and SPM C                                                                                                    | 2005.12.24                                                                                               | 15:20:14                                                   | Group average                                                                                                    | Mean MR                                                                                                    | 2011-09-21 11                             | _ 201      |           |                                                            |                                        |
| 9                                                                                           | PFUS4                                                                                                    | MR and SPM C.                                                                                                    | 2006.04.12                                                                                               | 16:32:54                                                   | ICBM map                                                                                                    | greymatter                                                                                                    | 2011-09-21 11                             | 201 =      |           |                                                            |                                        |
| 9                                                                                           | PFUS4                                                                                                    | MR and SPM C.                                                                                                    | 2005.04.10                                                                                               | 15:20:14                                                   | Group statistics                                                                                                    | T-contrast c-a                                                                                                    | 2011-09-21 11                             | 201        |           |                                                            |                                        |
| 9                                                                                           | PFUS4                                                                                                    | MR and SPM C.                                                                                                    | 2005 12 22                                                                                               | 15.20.14                                                   | Group statistics                                                                                                    | 1-contrast a-b                                                                                                    | 2011-09-21 11                             | 201        |           |                                                            |                                        |
| 7                                                                                           | PEURO                                                                                                    | Cardian DET 8                                                                                                    | 2000.08.15                                                                                               | 14 54 26                                                   | Coregistration                                                                                                    | NU2 Light                                                                                                    | 2010-08-16 11                             | 201        |           |                                                            |                                        |
| 7                                                                                           | PPU62<br>DEL192                                                                                                    | Cardiac PET 8                                                                                                    | 2005.11.07                                                                                               | 14-00-00                                                   | Conspiration                                                                                                    | Spact Heart                                                                                                    | 2010-08-16 17                             | 201        | 0 9 9     | 1.0 A X 4                                                  |                                        |
| 6                                                                                           | PEUSI                                                                                                    | Multimodality P                                                                                                    | 2006.03.01                                                                                               | 14-45-32                                                   | Choline PET                                                                                                    | FCH                                                                                                    | 2010-08-16 11                             | 201-       | Carl In   |                                                            |                                        |
| .e                                                                                          | 00104                                                                                                    | Hultimodality D                                                                                                    | 0006 04 40                                                                                               | 47.33.04                                                   | Turacina DET                                                                                                    | CCT.                                                                                                    | 0040 00 46 44                             | 204        | 1.00      |                                                            |                                        |
| •                                                                                           |                                                                                                    | A                                                                                                    |                                                                                                    |                                                            |                                                                                                    |                                                                                                    |                                           | •          | In Ito    |                                                            | -                                      |
| hhA I                                                                                       |                                                                                                    | Add All                                                                                                    | HE FAIL O DE                                                                                             | oto \$2 5                                                  | set Project                                                                                                    | • 100 a •                                                                                                    | T - 13                                    | all line   | 10        |                                                            |                                        |
|                                                                                             |                                                                                                    | - 1997 (C                                                                                                    |                                                                                                    |                                                            |                                                                                                    | al an load of the                                                                                                    | a (1                                      |            | BF 1      | 1 4 Q                                                      | - P.                                   |
|                                                                                             |                                                                                                    |                                                                                                    |                                                                                                    |                                                            |                                                                                                    |                                                                                                    |                                           |            | 00.00     | a late m                                                   |                                        |
|                                                                                             |                                                                                                    |                                                                                                    |                                                                                                    |                                                            |                                                                                                    |                                                                                                    |                                           |            |           |                                                            | 1 M M                                  |
| Selected for loadi                                                                          | ng [5] Components                                                                                                   | Administration [1]                                                                                                    | 7                                                                                                    |                                                            |                                                                                                    |                                                                                                    |                                           |            | Col       | <ul> <li>A 1 4 1 4 1 4 1 4 1 4 1 4 1 4 1 4 1 4 1</li></ul> |                                        |
| Selected for loadi                                                                          | ng [5] Components                                                                                                   | s Administration [1]                                                                                                    | 1                                                                                                    | -                                                          |                                                                                                    |                                                                                                    |                                           | 10000      |           | 0 17.29                                                    |                                        |
| Selected for loadi<br>Subject Name                                                          | ng [5] Components<br>Study date                                                                                     | s Administration [1]<br>Time Stud                                                                                                    | y description                                                                                            | Series                                                     | description Modil                                                                                                    | fied LastUse M                                                                                                    | od nz                                     | A          |           | 0 17.29                                                    | 065                                    |
| Selected for load<br>Subject Name<br>PKIN1                                                  | ng [5] Components<br>Study date<br>2006.03.01                                                                       | s Administration [1]<br>Time Stud<br>13.02.26 CPFP                                                                                                    | y description<br>X Bolus                                                                                 | Series (                                                   | description Modil<br>PET 2012-                                                                                                    | Red Last Use M<br>07-27 11 2019-05-23 11 PT                                                                                                    | od nz<br>81                               | ĝ.         |           | 0 17.29                                                    | 065                                    |
| Selected for load<br>Subject Name<br>PKIN1<br>PCARD1                                        | ng [5] Components<br>Study date<br>2006.03.01<br>2006.06.07                                                         | Administration [1]<br>Time Stud<br>13.02.26 CPFP<br>14.46.47 Patien                                                                                                    | y description<br>X Bolus<br>t with reduce reser.                                                         | Series of<br>Dynamic<br>NH3, Res                           | description Modil<br>PET 2012-<br>st 2010-                                                                                                  | Red Last Use M<br>07-27 11 2019-05-23 11 PT<br>08-16 16 2018-12-06 11 PT                                                                                                    | od nz<br>81<br>30                         | 2ł         | 10 [4]    | -Q= × 1                                                    | 000                                    |
| Selected for load<br>Subject Name<br>PKIN1<br>PCARD1<br>PCARD1<br>PCARD1                    | Components Study date 2006.03.01 2006.06.07 2006.06.07                                                              | s Administration [1]<br>Time Stud<br>13.02.26 CPFP<br>14.46.47 Patien<br>14.46.47 Patien                                                                                                    | ly description<br>X Bolus<br>It with reduce reser.<br>It with reduce reser.                              | Series (<br>Dynamic<br>NH3, Res<br>NH3, Stre               | description Modil<br>PET 2012-<br>tt 2010-<br>ISS 2010-                                                                                     | fied         Last Use         M           07-27         11.         2019-05-23         11.         P1           08-16         16         2018-12-06         11         P1           08-16         16         2018-12-01         11         P1                                                                                                    | od nz<br>81<br>30<br>30                   | <u></u> 24 | 10 [4]    | -0 × 1                                                     | 005                                    |
| Selected for load<br>Subject Name<br>PKIN1<br>PCARD1<br>PCARD1<br>PFUS1<br>PCUS1            | ng [5] Components Study date 2006.03.01 2006.06.07 2006.06.07 2006.02.28 2005.04.40                                 | Administration [1] Time Stud 13.02.26 CPFP 14.46.47 Patien 14.46.47 Patien 14.39.10 Magne                                                                                                    | y description<br>X Bolus<br>It with reduce reser.<br>It with reduce reser.<br>It c Resonance Im          | Series of<br>Dynamic<br>NH3, Res<br>NH3, Stre<br>MRI       | description Modil<br>PET 2012-<br># 2010-<br>#55 2010-<br>2011-<br>2011-                                                                    | fied         Last Use         M           07-27 11         2019-05-23 11         PT           08-16 16         2018-12-06 11         PT           08-16 16         2018-12-01 12         PT           09-21 11         2018-11-28 11         MT                                                                                                    | od nz<br>81<br>30<br>30<br>8 60           | Źł         |           |                                                            | 000 [4]                                |
| Selected for load<br>Subject Name<br>PKIN1<br>PCARD1<br>PCARD1<br>PFUS1<br>PFUS1            | ng [5] Components<br>2006.03.01<br>2006.06.07<br>2006.06.07<br>2006.02.28<br>2006.04.10                             | Administration [1]<br>Time Stud<br>13.02.26 CPFP<br>14.46.47 Patien<br>14.46.47 Patien<br>14.39.10 Magne<br>17.42.25 FDG F                                                                                              | ly description<br>X Bolus<br>It with reduce reser.<br>It with reduce reser.<br>Etic Resonance Im.<br>IET | Series o<br>Dynamic<br>NH3, Ret<br>NH3, Stre<br>MRI<br>FDG | description Modil<br>PET 2012-<br>st 2010-<br>195 2010-<br>2011-<br>2010-                                                                   | led         LastUse         M           07-27         11.         2019-05-23         11.         PT           08-16         16.         2018-12-06         11.         PT           08-16         6.         2018-12-11         12.         PT           09-21         12.         2018-11-28         11.         MF           08-16         11.         2018-11-31         12.         PT                         | od nz<br>81<br>30<br>30<br>8 60<br>35     | 24<br>     |           |                                                            | 100 [4]                                |
| Selected for loadi<br>Subject Name<br>PKIN1<br>PCARD1<br>PCARD1<br>PFUS1<br>PFUS1           | ng [5] Components Study date 2006.03.01 2006.06.07 2006.06.07 2006.02.28 2006.04.10                                 | S Administration [1]           Time         Stud           13:02:26         CPFP           14:46:47         Patien           14:46:47         Patien           14:39:10         Magnet           17:42:25         FDG F | y description<br>X Bolus<br>t with reduce reser.<br>t with reduce reser<br>thic Resonance Im.<br>'ET     | Series (<br>Dynamic<br>NH3, Ret<br>NH3, Stre<br>MRI<br>FDG | description         Modil           PET         2012-           st         2010-           viss         2010-           2011-         2010- | fed         LastUse         M           07-27 11         2019-05-23 11.         P1           08-16 16.         2018-12-06 11         P1           08-16 16.         2018-12-11 12.         P1           09-21 11.         2018-11-28 11.         MF           08-16 11.         2018-11-13 12.         P1                                                                                                    | od nz<br>81<br>30<br>30<br>8 60<br>35     | 24<br>     |           | Frame O All                                                | 100 [1]                                |
| Selected for loadi<br>Subject Name<br>PKIN1<br>PCARD1<br>PCARD1<br>PFUS1<br>PFUS1           | ng [5] Components Study date 2006.03.01 2006.06.07 2006.06.07 2006.02.28 2006.04.10                                 | s Administration [1]<br>Time Stud<br>13.02:26 CPFP<br>14.46:47 Patien<br>14:46:47 Patien<br>14:39:10 Magni<br>17:42:25 FDG F                                                                                            | y description<br>X Bolus<br>It with reduce reser.<br>It with reduce reser.<br>It Resonance Im.<br>IET    | Series<br>Dynamic<br>NH3, Ret<br>NH3, Stre<br>MRI<br>FDG   | tescription Modil<br>PET 2012-<br>tl 2010-<br>ISS 2010-<br>2011-<br>2010-                                                                   | Ited         LastUse         M           07-27112019-05-2311P1         P1         P1           08-16102018-12-0111P1         P1         P1           09-161612018-12-1112P1         P1         P1           09-21112018-11-2811M1         M0         P1           09-16112018-11-1312P1         P1         P1                                                                                                    | od nz<br>81<br>30<br>30<br>8 60<br>35     | 24<br>     | 10 [%]    | Frame © All                                                | 100 [1]                                |
| Selected for loadi<br>Subject Name<br>PKIN1<br>PCARD1<br>PCARD1<br>PCARD1<br>PFUS1<br>PFUS1 | ng [5] Components Study date 2006.03.01 2006.06.07 2006.06.07 2006.06.07 2006.02.28 2006.04.10                      | s Administration [1]<br>Time Stud<br>13.02:26 CPFP<br>14.46:47 Patien<br>14:46:47 Patien<br>14:39:10 Magne<br>17:42:25 FDG F                                                                                            | y description<br>X Bolus<br>It with reduce reser.<br>It with reduce reser.<br>It Resonance Im.<br>IET    | Series<br>Dynamic<br>NH3, Res<br>NH3, Stre<br>MRI<br>FDG   | tescription Modil<br>PET 2012-<br>tl 2010-<br>ISS 2010-<br>2011-<br>2010-                                                                   | Red LastUse M<br>07-27 11. 2019-05-23 11. PT<br>08-16 18. 2018-12-06 11. PT<br>08-16 16. 2018-12-01 12. PT<br>08-16 16. 2018-12-11 12. PT<br>09-21 11. 2018-11-13 12. PT<br>Flat                                                                                                    | od nz<br>81<br>30<br>30<br>8 60<br>35     | 24<br>-    |           | Frame © All                                                | 100 [1]                                |
| Selected for loadi<br>Subject Name<br>PKIN1<br>PCARD1<br>PCARD1<br>PCUS1<br>PFUS1           | ng [5] Components Study date 2006.03.01 2006.06.07 2006.06.07 2006.06.07 2006.02.28 2006.04.10                      | s Administration [1]<br>Time Stud<br>13.02.26 CPFP<br>14.46.47 Patien<br>14.46.47 Patien<br>14.39.10 Magne<br>17.42.26 FDG F                                                                                            | y description<br>X Bolus<br>It with reduce reser.<br>It with reduce reser.<br>tic Resonance Im.<br>IET   | Series<br>Dynamic<br>NH3, Ret<br>NH3, Stre<br>MRI<br>FDG   | description Modi<br>PET 2012-<br>tt 2010-<br>SIS 2010-<br>2011-<br>2010-                                                                    | Red LastUse M<br>07-27 11. 2019-05-23 11. PT<br>08-16 16. 2016-12-06 11. PT<br>08-16 16. 2016-12-06 11. PT<br>08-16 16. 2016-12-06 11. M<br>08-16 11. 2018-11-12. PT<br>09-21 11. 2018-11-13 12. PT<br>Flat                                                                                                    | ed nz<br>30<br>30<br>8 60<br>35<br>Iayout | 24         | Silce @   | Frame All                                                  | 005<br>100 [4]<br>7 *<br>(4)<br>CM Q/R |
| Selected for loadi<br>Subject Name<br>PCARD1<br>PCARD1<br>PCARD1<br>PFUS1<br>PFUS1          | ng [5] Components<br>Study date<br>2006 03 01<br>2006 06 07<br>2006 06 07<br>2006 06 07<br>2006 02 28<br>2006 04 10 | s Administration [1]<br>Time Stud<br>13/0226 CPFP<br>14/46/47 Patien<br>14/46/47 Patien<br>14/46/47 Patien<br>14/46/47 Patien<br>14/42/5 FDG F                                                                          | y description<br>X Bolus<br>It with reduce reser.<br>It with reduce reser.<br>It Resonance Im<br>'ET     | Series<br>Dynamic<br>NH3, Ret<br>NH3, Stre<br>MRI<br>FDG   | Jescription Mod<br>PET 2012-<br>it 2010-<br>iss 2010-<br>2011-<br>2010-                                                                     | led         Last Use         M           07-27 11.         2019-05-23 11.         PI           91-10.         2019-05-23 11.         PI           91-10.         2019-05-23 11.         PI           98-16 16.         2019-12-06 11.         PI           98-16 16.         2019-12-11 12.         PI           98-16 11.         2018-11-28 11.         MI           98-16 11.         2018-11-13 12.         PI | ed nz<br>81<br>30<br>8 60<br>35<br>Iayout | 24         |           | Frame O All<br>DICOM P D<br>Import A O All                 | CM Q/R                                 |

An interface reduction 🕏 button is located in different places to allow hiding/showing the patient list controls. When it is activated it becomes a 👄 button and some of the user interface elements are hidden to allow for more list place. To show all elements, the 👄 button needs to be activated.

## Loading Overview

One or several image series can be selected and brought into the **Selected for loading** area by the **Add** button or by a double-click at the series entry. On the right side there is a preview window to verify the image contents before actually loading the whole data set. If the **Image Preview** (selected "Series") box is checked, an image is displayed as soon as a series is selected.

Finally, by activating the **Open** button, all series in the **Selected for loading** area are loaded into the PMOD tool. The **Append** pushpin button is important for the outcome of the loading operation: with the appending setting  $\checkmark$  the images are added, while with the overwriting setting  $\ddagger$  any already loaded images will be discarded.

Note that the availability of multi-series selection depends on the context. If only a single series is expected by the program, double-clicking at the series will immediately start image loading.

## **User Interface Elements for Filtering**

First of all the database to be searched must be selected with the selection in uppermost section, **Pmod** in the example above. The basic filtering options include the following elements.

| Subject Name    | Subject name, starting with the last name. The wildcard * can be used as a replacement for arbitrary sub-strings.                                                                                                    |
|-----------------|----------------------------------------------------------------------------------------------------|
| Subject ID      | The subject ID filter, also supporting wildcards.                                                                                                    |
| Birth Date      | The filters for the birth date include an exact date, or a date range available<br>from the selection list.   All Dates  From  Solution one Day  C Last Week  L Last Day  These specifications apply for all other filter dates.                                                       |
| Modified        | A date/time is maintained in the database recording when the data of the subjects was modified the last time by adding an image series or by changing the subject information. For example, setting the field to <b>Last Week</b> only shows subjects modified in the last seven days. |
| SQ              | Means <i>Save Query</i> . If this button is enabled, the same filter settings will be applied when the database window is opened again.                                                                                                    |
| × Reset Query   | This button resets the filter settings by removing all specifications.                                                                                                    |
| 😵 Refresh Query | The refresh button to apply the query to the database potentially updated in the meantime, or after changing the filter and disabled automatic refreshing.                                                                                                    |
| 寻, Ø            | Toggle button to enable/disable automatic refreshing after changing a filter element                                                                                                    |

There is an extended filtering capability available on the second sub-tab which is illustrated below.

|                               |                                                                                                    |             |  |     |     |             |       | □ *<br>□ Single file<br>□ Multiple fil | image series<br>e image series |
|-------------------------------|----------------------------------------------------------------------------------------------------|-------------|--|-----|-----|-------------|-------|----------------------------------------|--------------------------------|
| Subject (Name , ID) P*        | t.                                                                                                    | Birth Date: |  |     |     | nz * 🔻 All  | ri    |                                        |                                |
| Description (study, series) - |                                                                                                    | Modified    |  | . 5 | 1 • | nv. * 🔻 All | Prj * | *                                      | 10                             |
| □ 0 📠 🖼 01 T 拱 × ALL          | Study date:                                                                                                    | Last Use:   |  | G   | 1 = | Locked      | Grp * | •                                      |                                |
|                               | ALL     patafer (CONFIGURATION SETTINGS)     patafer (CONFIGURATION SETTINGS)     point (CONFIGURATION SETTINGS)     point (CONFIGURATION SETTINGS)     pais (CONFIGURATION SETTINGS)     constructionsOfterConfigurations) |             |  |     |     |             |       |                                        | 9                              |

It contains several new elements:

| Study<br>Description  | Filtering of supported. | text | appearing | in | the | study  | description. | The | * | wildcard | is |
|-----------------------|-------------------------|------|-----------|----|-----|--------|--------------|-----|---|----------|----|
| Series<br>Description | Filtering of supported. | text | appearing | in | the | series | description. | The | * | wildcard | is |

| ALL      | This selection lists all available data types in PMOD such as images, VOIs, etc. Setting this field to <i>VOI Templates</i> for example will only list patients who have a VOI definition attached to one of the image series.                                    |
|----------|----------------------------------------------------------------------------------------------------|
|          | <b>O M B O T H</b> These shortcut buttons allow filtering for frequently used data types such as images, VOIs, statistics, kinetic modeling files, comment texts, paired series. <b>ALL</b> resets all filter setting.                                            |
| Last Use | A date/time is maintained in the database when data of the subjects was accessed the last time. This information is listed for each database object. Selecting a date range allows browsing the database content based on a <i>least recently used</i> criterion. |
| nz       | Filter to search for studies with a certain number of slices, including the criteria                                                                                                    |
| nv       | Filter to search for studies with a certain number of dynamic frames. For instance nv > 1 will only list dynamic series.                                                                                                    |
| Locked   | If the box is checked, only subjects who have a <i>Locked</i> flag are listed.                                                                                                    |
| Modality | A selection to restrict the search to a specific modality, e.g. to <i>PT</i> (PET) as in the example. Multiple modalities can be searched for at once.                                                                                                    |
| Prj      | Subjects can be assigned to a <b>Project</b> . The selection allows choosing from the list of available project names.                                                                                                    |
| Grp      | Similarly, subjects can be assigned a <b>Group</b> . The selection allows choosing from the list of available groups names.                                                                                                    |
| O or 🔊   | Every time data is saved in the database, the PMOD name of the user who<br>saved is recorded together with the data. This button allows restricting the<br>search to the PMOD user currently logged in (button out), or to show data of<br>all users (button in). |
|          |                                                                                                    |

## Subject Level Operations

When a subject has been selected from the list, a row of buttons becomes active.

| Subjects [25] 💌                     |                               |                               |                    |                       |       |
|-------------------------------------|-------------------------------|-------------------------------|--------------------|-----------------------|-------|
| Subject name                        | Subject ID                    | The Modify date               | Sex                | Date of birth         |       |
| PKIN1                               | Dyn. CPFPX bolus & MRI        | 2018-10-26 12:08:06.161       | M                  | 1981.01.01            | -     |
| PKIN2                               | Dyn. DASB without blood & MRI | 2018-10-26 12:08:03.802       | M                  |                       |       |
| PKIN3                               | Dyn. FDG scan with whole bloo | 2018-10-26 12:07:57.053       | M                  |                       |       |
| PKIN4                               | Dyn H2O brain scan, Baseline  | 2018-10-26 12:07:52.757       |                    |                       | *     |
| 🕹 Set as "Selected                  | l for loading" I∞ Edit S      | Subject 😣 Delete Subject(s) 🤫 | Create new Subject | Set Project 🗇 Merge 🤿 | Split |
| Set as<br>"Selected for<br>loading" | Enters all series of the      | subject to the <b>Sele</b>    | cted for load      | ding area.            |       |

| Edit<br>subject         | Opens a dialog window for editing th<br>Subject and Study Information<br>SUBJECT INFORMATION<br>Subjects Name (L^F) * PKIN2 ^<br>Subject ID * Dyn. DASB without blood & M<br>Birth date 2 [Jyyy.<br>Size [m] 1.79 Weight [kg                                                                                                    | ne subject demographic data<br>IRI<br>mm.dd] Sex: M ♥ 4   ►<br>1 75.0 Species: •                                                                                                    | a.<br>×                                                                                                    |
|-------------------------|----------------------------------------------------------------------------------------------------|----------------------------------------------------------------------------------------------------|----------------------------------------------------------------------------------------------------|
|                         | ій<br>Qк                                                                                                    | IPORT SUBJECT INFO FROM: INTERFILE                                                                                                    | V V INTERFILE                                                                                                    |
|                         | The <b>IMPORT SUBJECT INFO FRO</b><br>from a file in the Interfile format, fro<br>a <b>MATLAB</b> , <b>ADNI or BIDs</b> file. Not<br>is not modified, just the database e<br>the information in the database ove<br>the data is saved or exported, it will<br>Note that this replacement operation<br>these properties may change due to | <b>DM</b> button allows importing to<br>m an existing <b>DATABASE</b> s<br>e that the information in the<br>ntries. However, when loadin<br>erwrites the DICOM information<br>contain the changed information<br>on does not apply to weight<br>to treatment and growth. | his information<br>ubject, or from<br>DICOM object<br>ng the images,<br>tion, and when<br>ation in the file.<br>t and hight, as |
| Delete<br>Subject(s)    | Delete the subjects selected from data is to be removed.                                                                                                    | the list and shows an optio                                                                                                    | n dialog which                                                                                                    |
| Create new<br>Subject   | Create a new subject in the databas<br>there is no image series in the datal                                                                                                    | se, to whom information can<br>base.                                                                                                    | be attached if                                                                                                    |
| Set Project<br>  Locked | Allows defining three attributes for a<br>Project FUSION<br>Lock  Enabled  Disabled<br>A Project name can be entered, of<br>Similarly, a Diagnosis can be spe<br>prevent erroneous deleting.                                                                                                    | n subject:<br>or if it already exists, select<br>cified, and the subject can                                                                                                    | ed from a list.<br>be <mark>Locked</mark> to                                                                                    |
| Merge                   | Sometimes several entries are cr<br>mismatch in the name/ID informat<br>them in the <b>Subjects</b> list (with CTR<br>As a result all series end up under a                                                                                                    | eated for a single subject<br>tion. To merge such entries<br>L+Click) and activate the<br>a single subject entry.                                                                                                    | because of a<br>s, select all of<br><b>Merge</b> button.                                                                        |
| Split                   | Allows separating series listed for a do so, select the series, activate subject names.                                                                                                    | a single subject into differer<br>the <b>Split</b> button, and <b>Edit</b>                                                                                                    | nt subjects. To<br>t the generate                                                                                               |

## **Series Level Operations**

When a series of the current subject is selected, the row of buttons below the list becomes active.

| Series [3] 💿   |            |          |                   |                    |               |               |     |           |    |
|----------------|------------|----------|-------------------|--------------------|---------------|---------------|-----|-----------|----|
| Subject Name   | Study date | Time     | Study description | Series description | Modified      | LastUse       | Mod | nz        | nv |
| PKIN1          | 2006.03.01 | 13:02:26 | CPFPX Bolus       | Dynamic PET        | 2012-07-27 11 | 2019-05-23 11 | PT  | 81        | 34 |
| PKIN1          | 2006.03.01 | 13:05:20 | CPFPX Bolus       | MR Anatomy         | 2012-07-27 11 | 2019-05-24 09 | MR  | 81        | 1  |
| PKIN1          | 2006.03.01 | 13:02:26 | CPFPX Bolus       | Brainmask          | 2015-03-03 13 | 2018-10-12 12 | PT  | 81        | 1  |
| •              |            | II.      |                   |                    |               |               |     |           | •  |
| 🐥 A <u>d</u> d | 4          | Add All  | Itee Edit 🙁 🕻     | Delete             | -             | @ a ·         | т   | •   H   4 | )  |

| Add                     | Enters the selected series of the subject into the <b>Selected for loading</b> area.                                                                                                    |
|-------------------------|----------------------------------------------------------------------------------------------------|
| Add All                 | Enters all series of the subject into the <b>Selected for loading</b> area.                                                                                                    |
| Edit                    | Opens a dialog window for editing the series information          REFERRING INFORMATION         Referred by Dr. Bauer         Institution         STUDY / SERIES INFORMATION         Study date         2006         3         Study date         2006         3         Referred by Dr. Bauer         Institution         Study date         2006         3         Study date         2006         Study date         2006         Study date         2006         Study date         Study date         Study date         2006         Study date         Study date         Study date         Study date         Study date         Study date         Study date         Study date         Study date         Study date         Referred to the study date         Referred to the study date         Study date         Study date         Study description         CPFPX Bolus         Series description         MR         M |
| Set Project  <br>Locked | I This option button supports several functions            ★ Set Project             ▲ Associate Images             ▲ Associate VOI             ▲ Associate VOI             ▲ Associate Plasma             ▲ Associate Plasma    |
| Delete<br>Serie(s)      | Delete the series selected in the list.                                                                                                    |
| DICOM                   | Inspect the attributes of the selected image series in a dialog window.                                                                                                    |
| a                       | Search JPEG or TIFF captures stored in the database. They can be opened in a viewer.                                                                                                    |
| Т                       | Option menu for comments.                                                                                                    |
| **                      | Show the components which are associated to the selected image series. In<br>the example below an MR and two blood TACs were associated to the<br>dynamic PET series.                                                                                                    |

| 🔥 Add All                                                                                                    | I🛥 Edit 🔇                              | Delete 봤 Associate Plas | sma 🔻 Þ@n                                                     | a .                  | T 📲                            | 1         | Ð    |
|----------------------------------------------------------------------------------------------------|----------------------------------------|-------------------------|---------------------------------------------------------------|----------------------|--------------------------------|-----------|------|
| S Associated serie(s):                                                                                                    |                                        |                         |                                                               |                      | -                              |           | ×    |
| Type         Name           IMAGE         PKIN1   CPFPX Bolus   MR Anat           TAC         Total CPFPX in blood ( PKIN1 ):           TAC         Authentic CPFPX in Plasma ( PI | omy<br>2012-07-27<br>KIN1 ) 2012-07-27 |                         | DB ID<br><1/2/0/*/Demo><br><1/3/20/*/Demo><br><1/3/19/*/Demo> | T/<br>NO<br>WI<br>PL | AG<br>DNE<br>HOLE_BLOC<br>ASMA | D         |      |
| × Remove association                                                                                                    |                                        |                         | Set seri                                                      | ies TAGGING          | NONE                           | • 4       | •    |
| Q                                                                                                    | k                                      |                         | <u>C</u> an                                                   | cel                  |                                |           | E    |
|                                                                                                    |                                        |                         |                                                               |                      |                                | CT<br>SEG | MENT |
| Buttons allowing for                                                                                                    | stepping the                           | subjects thro           | ough the <mark>Subj</mark> o                                  | ects lis             | st.                            |           |      |

## Selected for Loading Area

In most situations more than one series (from the same or different subjects) can be added to the loading area, but there are exceptions when only a single series is allowed. The *order* in the list is relevant for the loading order. This is most important for the fusion tool because the first series will serve as the reference. To change the sorting order just click one of the column headers.

As soon as there are series in this area, the row of buttons below the list becomes active.

| Selected for loading [1] Comp               | onents Administration [1]                                                                                                    |
|---------------------------------------------|----------------------------------------------------------------------------------------------------|
| Subject Name Study date<br>PKIN1 2006.03.01 | Time         Study description         Series description         Modified         Last Use         Mod         nz         nv         nd           13:02:26         CPFPX Bolus         Dynamic PET         2012-07-27 11 2019-05-23 11 PT         81         34         1                                                                                      |
| ▲ Open Gr v                                 | th Operations 🕐 💷 🗛 👔 🔺 Remove all 🖉 Remove after loading 🗌 CT ACQ 📑 🛦 📢 🖽                                                                                                    |
| Open                                        | Starts loading the image series directly. If the <b>Append</b> flag is on ( <sup>(2)</sup> ), the selected series will be loaded as <i>additional</i> images to the tool, otherwise the tool will be cleared before loading.                                                                                                    |
| with Operations                             | Starts loading the image series and opens a dialog window for specifying pre-<br>processing options as described in <u>Image Data Transformations during</u><br><u>Loading</u> $\$ . If the <b>Append</b> flag is on ( $\$ ), the selected series will be loaded as<br><i>additional</i> images to the tool, otherwise the tool will be cleared before loading. |
| ۲                                           | This button serves for loading the selected data with a macro.                                                                                                    |
| Replicate                                   | Copy the selected series including components to another database which can be selected in the appearing dialog window.                                                                                                    |
| Edit and Copy to                            | This element shows the current entry of the option menu for exporting the selected series.                                                                                                    |
| C-Store                                     | This button allows sending the selected series directly to a DICOM server without first loading them into an image area. This has the advantage that <i>no modifications are done to the original DICOM objects</i> . In contrast, when loading the images and sending them to a DICOM server, some changes are applied to the DICOM attributes.                |

| Remove                  | Removes the selected series from the selected for loading area, but does not delete from the database.                                                                                                    |
|-------------------------|----------------------------------------------------------------------------------------------------|
| Remove All              | Clears the Selected for loading area.                                                                                                    |
| Remove after<br>loading | If the option box is checked, the <b>Selected for loading</b> area is empty when loading the next time. Otherwise, it will show the same entries, which may be helpful when working with the same data repeatedly. |
| CT ACQ                  | Applicable for CT series wich contain images acquired with different parameters. When opened, such data will be split into different image series.                                                                 |
| €⁴/€₽                   | Buttons for showing/hiding a preview of the selected series.                                                                                                    |
| ₽₽                      | This button enables sorting the images in <b>Selected for loading</b> by clicking into the selected column header.                                                                                                 |
| ▲<br>▼                  | These buttons shift the series location in the list.                                                                                                    |
| **                      | This button establishes default column order and width.                                                                                                    |

# **Other Loading-related Options**

In the lower right corner there is a collection of loading-related functionality.

| DICOM | DCM Q/R |
|-------|---------|
|-------|---------|

| ⊜¢ <sup>®</sup> import ▲ ( | B AUTODETECT                                                                                                    |
|----------------------------|----------------------------------------------------------------------------------------------------|
| DCM Q/R                    | Starts the <u>DICOM Query/Retrieve</u> 45 functionality in a dialog window. If the box left to <b>DCM Q/R</b> is checked, the demographic subject information is copied to the Q/R dialog window. This convenience helps for retrieving images of the selected subject from a PACS. |
| DICOM                      | Serves for <u>DICOM Part 10 image loading 92</u> from outside the database.                                                                                                    |
| AUTODETECT                 | Serves for <u>File-based image loading</u> of from outside the database using the <b>AUTODETECT</b> format. Tuser can just browse to any directory and select any type of image file. PMOD will detect its file format and load the image, if possible.                             |
| Import                     | The Import functionality is convenient means for directly importing many image series at once into the current database.                                                                                                    |

# 4.4.2 Component Data Loading

Access to component data in the database is only available, if the database configuration has been set to **Use Database for Component data**.

The dialog window shown is somewhat different to the dialog window when loading images. The example below shows the dialog which appears after loading images of a patient **PKIN1** into the PVIEW tool and activating the **Load** button on the **VOI** tab.

| DATABASE 🕨 Der                                                                    | no                  | ~ 4                                 | I Dat                                    | aBase/*.voi ]                                                        |                                         |                                      |                            |                                      | ×                                | ResetC                       | luery                  | 8 Refre | sh Query 🖇                            | ) (               |
|-----------------------------------------------------------------------------------|---------------------|-------------------------------------|------------------------------------------|----------------------------------------------------------------------|-----------------------------------------|--------------------------------------|----------------------------|--------------------------------------|----------------------------------|------------------------------|------------------------|---------|---------------------------------------|-------------------|
| Subject Name                                                                      | KIN1                |                                     |                                          | Birth D                                                              | ate:                                    |                                      |                            |                                      |                                  |                              | -                      |         | ſ                                     | 30                |
| Subject ID D                                                                      | yn. CPFPX bolus & M | IRI                                 |                                          | Mode                                                                 | ad                                      |                                      |                            |                                      |                                  |                              | -                      | Del #   |                                       |                   |
| Component name                                                                    |                     |                                     |                                          | MOGA                                                                 | eu.                                     |                                      |                            |                                      |                                  | -                            |                        | ru      |                                       |                   |
|                                                                                   |                     |                                     |                                          |                                                                      |                                         |                                      |                            |                                      |                                  | _                            |                        |         |                                       |                   |
| OLUME OF INTERES                                                                  | Current Series      | Subie                               | ctid                                     | Last U                                                               | se:                                     | dify tin                             | 18                         | LastU                                | se                               | File                         | size                   | Grp *   | Birth d                               | ate               |
| OLUME OF INTERES                                                                  | Current Series      | Subje                               | ct id                                    | Series descr.                                                        | se:                                     | dify tin                             | 10                         | Last U                               | se<br>5-24 1                     | File                         | size                   | Grp •   | Birth d                               | ate               |
| COLUME OF INTERES<br>Component name<br>PFPX Bolus 13 VOIs<br>PFPX Bolus WholeB    | Current Series      | Subje                               | ct id<br>PFPX bo                         | Last U<br>Series descr.<br>Dynamic PET<br>Dynamic PET                | Se:<br>▼ M(<br>2016-<br>2016-           | dify tin<br>10-10<br>10-10           | 1e<br>09:3<br>09:2         | Last U<br>2019-0<br>2019-0           | se<br>5-24 1<br>5-24 1           | File<br>4047<br>3246         | size<br>60             | Grp -   | Birth d<br>1981.0<br>1981.0           | ate<br>1.0        |
| Component name<br>PFPX Bolus 13 VOIs<br>PFPX Bolus WholeB<br>PFPX Bolus 33 VOIs   | Current Series      | Subje<br>Dyn. C<br>Dyn. C<br>Dyn. C | ct id<br>PFPX bo<br>PFPX bo.<br>PFPX bo. | Series descr.<br>Dynamic PET<br>Dynamic PET<br>Dynamic PET           | Se:<br>2016-<br>2016-<br>2016-<br>2016- | odify tin<br>10-10<br>10-10<br>10-10 | 10<br>09:3<br>09:2<br>09:2 | Last U<br>2019-0<br>2019-0<br>2019-0 | se<br>5-24 1<br>5-24 1<br>5-24 1 | File<br>4047<br>3246<br>8215 | size<br>60<br>67<br>69 | Grp *   | Birth d<br>1981.0<br>1981.0<br>1981.0 | ate<br>1.0<br>1.0 |
| VOLUME OF INTERES<br>Component name<br>CPFPX Bolus 13 VOIs<br>CPFPX Bolus 33 VOIs | Current Series      | Subje<br>Dyn. C<br>Dyn. C<br>Dyn. C | ct id<br>PFPX bo<br>PFPX bo<br>PFPX bo   | Last U<br>Series descr.<br>Dynamic PET<br>Dynamic PET<br>Dynamic PET | se:<br>▼ Mi<br>2016<br>2016<br>2016     | dify tin<br>10-10<br>10-10<br>10-10  | 1e<br>09:3<br>09:2<br>09:2 | LastU<br>2019-0<br>2019-0<br>2019-0  | se<br>5-24 1<br>5-24 1<br>5-24 1 | File<br>4047<br>3246<br>8215 | size<br>60<br>67<br>69 | Grp *   | Birth d<br>1981.0<br>1981.0<br>1981.0 | ate<br>1.0<br>1.0 |

First, the database containing the data, here **Demo**, must be selected. In the filter section similar options are available as described for image data loading. The **Subject Name** and **Subject ID** fields are normally filled in by the information of the image data which has already been loaded. The component section lists all data of proper type and matching the selection criteria.

The example patient **PKIN1** has three VOIs in the database. When a component in the list is selected, a row of action buttons below the list area becomes active.

| Se<br>lec<br>t<br>all | Selects all components of the list (also CTRL+A                                               | A).                                               |
|-----------------------|-----------------------------------------------------------------------------------------------|---------------------------------------------------|
| De<br>let<br>e        | Attention: Deletes the component data from the                                                | e database and the disk!                          |
| Ex<br>po              | Exports the selected component data out of the are supported. A dialog                        | ne database into a disk file. Multiple selections |
| rt                    | Image: Files of Selected Components                                                           | ×                                                 |
|                       | Components     O voi(CPFPX Bolus 13 VOIs): D:/Pmod4.0/data/DATABASES/Demo/data                | /DYN_CPFPX_BOLUSMRI/20161010/342020676744848.voi  |
|                       | Replace special characters in component file name by "_"                                      |                                                   |
|                       | Save                                                                                          | Cancel                                            |
|                       | appears, and after the <b>Save</b> button has been destination directory for the data export. | activated the user is requested to specify the    |
| Re<br>na<br>me        | For changing the <b>component name</b> .                                                      |                                                   |
| Re<br>tri<br>ev<br>e  | Starts loading the selected component.                                                        |                                                   |
| Ca<br>nc<br>el        | Closes dialog without loading.                                                                |                                                   |

The Load from File System button changes to file-based loading directly from the disk.

# 4.5 Saving Data to Databases

Database saving is only possible of if the database functionality is enabled.

# 4.5.1 Image Data Saving

If the database has been configured the **Database** entry is available in the list of output image formats. Image saving can be either done from the **Menu** of a PMOD tool,

| <b>F</b>       | Select Format and Load Image Data 🕨        |                              |
|----------------|--------------------------------------------|------------------------------|
|                | Save Image Data 🛛 🔒 🕴                      | DICOM                        |
| ×              | Close All                                  | C-STORE                      |
|                | Aggregate VOI Statistics<br>Batch pipeline | Database<br>INTERFILE        |
| D:<br>CA       | Create DICOMDIR<br>DICOM Query/Retrieve    | ECAT<br>NITTI<br>ANALYZE     |
| **<br>©        | Settings  License                          | GRAPHIC<br>TIFF              |
| ∑Egan<br>▲ Vie | Quit                                       | MATLAB<br>RAW<br>ANALYZE LPS |

or using a **Save** button.

| Save       |   |  |
|------------|---|--|
| 层 Database | - |  |

The **Save** button must be configured to the **Database** format beforehand using the arrow indicated in red.

| DICOM      |
|------------|
| C-STORE    |
| 🗹 Database |
| ANALYZE    |
| ECAT       |
| GRAPHIC    |
| TIFF       |
| INTERFILE  |
| MATLAB     |
|            |
| RAW        |

Saving to the database brings up a dialog window

| Demo                       |                                                                               | - | 4 |        |
|----------------------------|-------------------------------------------------------------------------------|---|---|--------|
| Project *                  |                                                                               |   |   |        |
| Group *                    |                                                                               |   |   |        |
| Comment (Name)             |                                                                               |   |   |        |
| ->                         |                                                                               |   |   |        |
|                            |                                                                               |   |   |        |
|                            |                                                                               |   |   | _      |
| [Transfer syntax validated | Transfer Syntax: SIGNED WORD (LE)                                             |   |   | 4      |
| [Transfer syntax validated | ] Transfer Syntax: SIGNED WORD (LE)<br>Modality: PT [PET]                     |   | - | 4      |
| [Transfer syntax validated | ] Transfer Syntax: SIGNED WORD (LE)<br>Modality: PT [PET]<br>Create new study |   | - | d<br>d |

which is similar to the dialog window for saving images in DICOM part 10 files or C-STORE to a DICOM server.

The images are saved to the database as the following DICOM IODs :

- CT images as Enhanced CT,
- MR images as Enhanced MR,
- all other images otherwise as Enhanced PET.

The data can be assigned to a **Project**. The selection allows choosing from the list of available project names. Similarly, the subject can be assigned to a **Group**.

For databases with enabled float storage, images with internal float representation are saved as private enhanced PMOD objects.

The **Edit Info** button can be used for adding/changing descriptive information on the patient and series level.

## 4.5.2 Component Data Saving

When saving component data to the database, the principle is that it is attached to the image series it was derived from. In practice, there are two situations to consider:

 The component data was derived from an image series loaded from the database. In this case the patient and the series are already selected in the appearing dialog. After entering a name for the component, the data is saved to the database and attached to the particular image study.

| nter name DASB_Left | tHemisphere(PETSp    |                |                  |          |          |           |       | eserca |        | • rteiresi | Cuery 9       |
|---------------------|----------------------|----------------|------------------|----------|----------|-----------|-------|--------|--------|------------|---------------|
|                     |                      | ace)           |                  |          |          |           |       | ,      |        | Change S   | ubiect (Serie |
|                     |                      | Automa         | atic selec       | tion     | PKIN2    | DASB SI   | RTID  | namic  | DASE   | PET <2/6/4 | 1/*/Demo>     |
| -                   |                      | ratorne        |                  | cioni    |          |           |       |        | United |            |               |
| Subject Name PK     | JN2                  |                | Birth Date       | 61 (i)   |          |           |       |        | •      |            |               |
| Subject ID Dyn      | n. DASB without bloo | d & MRI        | Modified         | 2        |          |           |       |        |        | Dri *      |               |
| Component name      |                      |                | mouned           | 51 - C   |          |           |       | -      |        | C4         |               |
|                     | Current Series       |                | Last Use         | £1 - 13  |          |           |       |        | •      | Grp *      | 1             |
|                     | and a second second  |                |                  |          |          |           |       |        |        |            |               |
| OLUME OF INTERES    | T (8) 🕤              |                |                  |          |          |           |       |        |        |            |               |
|                     |                      | 1              | 1                |          |          |           |       | _      |        |            | T             |
| Component name      | Subject name         | Subject id     | Series descr.    | Modify   | time     | Last Us   | 6     | File s | ize    | Sex        | Birth date    |
| lerged_TAC2_from    | PKIN2                | Dyn. DASB wit  | Dynamic DASB PET | 2018-10- | 26 11:1  | . 2019-05 | -24 1 | 7125   | 32     | M          |               |
| lerged_TAC1_from    | PKIN2                | Dyn. DASB wit  | Dynamic DASB PET | 2018-10- | 26 11:1. | . 2019-05 | -24 1 | 2254   | )5     | M          |               |
| lergedTAC2_from     | PKIN2                | Dyn. DASB wit  | Dynamic DASB PET | 2018-10- | 26 11:1  | . 2019-05 | -24 1 | 7125   | 32     | M          |               |
| lerged_TAC1_from    | PKIN2                | Dyn. DASB WIL  | Dynamic DASB PET | 2018-10- | 26 11:1. | . 2019-05 | -24 1 | 2254   | 25     | na.        |               |
| JASE Whole Brain    | PKIN2<br>PKIN2       | Dyn. DASB WIL. | Dynamic DASE PET | 2018-10- | 12 13.0. | 2019-03   | -24 1 | 21/9   | 29     | 10         |               |
| ASB Coraballum      | PKIN2                | Dun DASP wit   | Dynamic DASE PET | 2017-12- | 10 00 2  | 2019-00   | 24 1  | 1949   | 00     | M          |               |
| 14CD Christian      | PKIN2                | Dyn. DASP wit  | Dynamic DASE PET | 2010-10- | 10 00.3  | 2010-06   | 24 1  | 2750   | E      | 14         |               |
| Mob Stratum         | FININZ               | Dyn. Dhob wit  | Dynamic DAOD FET | 2010-10- | 10 08.3. | . 2018-00 | P24 1 | 2100   | 0      | Int        |               |

Owing to this mechanism, all derived data ends up as additional components of the images, e.g. the VOIs and the VOI statistics. If needed, the **Change Subject (Series)** button allows attaching the information to a different series.

2. When the image data was not loaded from the database pre-selection of the series is not possible.

| Subject Name         ✓         Attach to Subject (S           Subject ID              Prij            Component name                Prij               Prij                                                                                                    |
|----------------------------------------------------------------------------------------------------|
| Subject Name            Subject ID            Component name            Current Series            Current Series            Current Series            Current Series            Component name            Current Series            Current Series            Component name            Current Series            Component name         Subject name           Subject NUME OF INTEREST [27]           Component name         Subject name           Subject Num         PGEM3           Model & CFD         MAG           Cand Ellipse         PGEM1           DTI Example         DTI Example           DASB Whole Brain         PKIN2           Dynamic DASB PC 1011         ParainAneurysm_Model           BrainAneurysm_Model         PGEM3           Model & CFD         Aneurysm 1(2479.           StrainAneurysm_ModelIntersection         PGEM3           Model & CFD         Aneurysm 1(2479.           StrainAneurysm_ModelIntersection         PGEM3           Model & CFD         Aneurysm 1(2479.           Str                                                                                                    |
| Subject Name         ■           Subject Name         ■           Subject ND         ■           Component name         ■           □ Current Series         ■           Colume OF INTEREST [27]         ●           Component name         Subject name           Subject Name         Subject name           Subject Name         Subject name           Colume OF INTEREST [27]         ●           Component name         Subject name           Subject Name         Subject name           Subject Name         Subject name           Subject Name         Subject name           Subject Name         Subject name           Subject Name         Subject name           Subject Name         Subject Name           Cond Ellipse         PGEM3           Model & CFD         Aneurysm 102479           Sunaneurysm, Model Name         Prisoname DASB writ           SianAneurysm, Model Name         PGEM3           Model & CFD         Aneurysm 102479           Sunaneurysm, Model Name         PGEM3           Model & CFD         Aneurysm 102479           Sunaneurysm, Model Name         PGEM3           Model & CFD         Aneurysm 102479                                                                                                    |
| Subject ID         Imit Date         Imit Date                                                                                                    |
| Subject name         Subject name         Subject id         Series descr.         ▼ Modify time         Last Use         Image: Control of the series descr.         ▼ Modify time         Last Use         Image: Control of the series descr.         ▼ Modify time         Last Use         Image: Control of the series descr.         ▼ Modify time         Last Use         Image: Control of the series descr.         ▼ Modify time         Last Use         File size         Series descr.         ▼ Modify time         Last Use         File size         Series descr.         ▼ Modify time         Last Use         File size         Series descr.         ▼ Modify time         Last Use         File size         Series descr.         ▼ Modify time         Last Use         File size         Series descr.         ▼ Modify time         Last Use         File size         Series descr.         ▼ Modify time         Last Use         File size         Series descr.         ▼ Modify time         Last Use         File size         Series descr.         ▼ Modify time         Last Use         File size         Series descr.         ▼ Modify time         Last Use         File size         Series descr.         ▼ Modify time         Last Use         File size         Series descr.         ▼ Modify time         Last Use         File size         Series descr.         ▼ Modify time         Last Use         File size <th< td=""></th<>                                                       |
| Component name         Current Series         Last Use         Image: Component name         Grp           COLUME OF INTEREST [27]         Image: Component name         Subject name         Subject id         Series descr.         Modify time         Last Use         File size         S           Coursent name         Subject name         Subject id         Series descr.         Modify time         Last Use         File size         S           Coursent name         PGEM3         Model & CFD         MAG         2018-10-22 13.1.         2018-10-24 1.         11166           Cand Ellipse         PGEM1         DTI Example         DTI Tensor         2018-10-21 15         2018-10-24 1.         21742-05 1.         Model ACFD           ASB Whole Brain         PKIN2         Dyn. DASB wit.         Dynamic DA3B PET 2017-12-05 104.         2019-05-24 1.         21742-05 114.         2019-05-24 1.         21742-04 14.         889814           trainAneurysm, Model         PGEM3         Model & CFD         Aneurysm 1[2479.         2017-12-05 104.         2018-10-24 1.         880242           trainAneurysm, Model         PGEM3         Model & CFD         Aneurysm 1[2479.         2017-12-05 0.94.         2018-10-24 1.         880292           Kalanheurysm, Model         PGEM3         Model & CFD         Aneurys                                                                                                    |
| Current Series         Cast Ose         Modify time         Last Use         File size         St           OLUME OF INTEREST [27]         Image: Cast Ose         Image: Cast Ose                                  |
| Beurysm_4DFlow         PGEM3         Model & CFD         MAG         2018-10-22 13.1         2018-10-24 1         11166           C and Ellipse         PGEM1         DTI Example         DTI Ensor         2018-10-22 13.1         2018-10-24 1         11055           SSB Whole Brain         PKIN2         DTM DAS8 Wit         DTM Example         DTI Example         DTI Example         Aneurysm 1(2479.         2017-12-05 10.4.         2018-10-24 1         886292           ainAneurysm_ModelIntersection         PGEM3         Model & CFD         Aneurysm 1(2479         2017-12-05 09.4         2018-10-24 1         886292           SB Regions         PKIN2         Dryn DAS8 Wit.                                                                                                    |
| neurysm_4DFlow         PGEM3         Model & CFD         MAG         2018-10-22 13.1.         2018-10-24 1         11166           C and Ellipse         PGEM1         DTI Example         DTI Tensor         2018-10-22 13.1.         2018-10-24 1         11065           ASB Whole Brain         PKIN2         Dyn DASB witt.         Dynamic DASB PET         2018-10-24 1         11035         M           ASB Whole Brain         PKIN2         Dyn DASB witt.         Dynamic DASB PET         2018-10-24 1         92144           rainAneurysm_Model         PGEM3         Model & CFD         Aneurysm 1[2479.         2017-12-05 10.4.         2018-10-24 1         889214           rainAneurysm_ModelIntersectionLast         PGEM3         Model & CFD         Aneurysm 1[2479.         2017-12-05 10.4.         2018-10-24 1         886292           rainAneurysm_ModelIntersection         PGEM3         Model & CFD         Aneurysm 1[2479.         2017-12-05 09.4.         2018-10-24 1         886292           rainAneurysm_ModelIntersection         PGEM3         Model & CFD         Aneurysm 1[2479.         2017-12-05 09.4.         2018-10-24 1         886292           rainAneurysm_ModelIntersection         PGEM3         Model & CFD         Aneurysm 1[2479.         2017-12-05 08.0.         2018-10-24 1         886292<                                                                                                    |
| C and Ellipse         PGEM1         DTI Example         DTI Tensor         2016-10-22 11.5.         2018-10-22 11.5.         2018-10-22 11.5.         2018-10-22 11.5.         2018-10-23 11.5.         2018-10-24 11.5.         2018-10-24 11.5.         2018-10-24 11.5.         2018-10-24 11.5.         2018-10-24 11.5.         2018-10-24 11.5.         2018-10-24 11.5.         2018-10-24 11.5.         2018-10-24 11.5.         2018-10-24 11.5.         2018-10-24 11.5.         2018-10-24 11.5.         2018-10-24 11.5.         2018-10-24 11.5.         2018-10-24 11.5.         2018-10-24 11.5.         2018-10-24 11.5.         2018-10-24 11.5.         2018-10-24 11.5.         2018-10-24 11.5.         2018-10-24 11.5.         2018-10-24 11.5.         2018-10-24 11.5.         2018-10-24 11.5.         2018-10-24 11.5.         2018-10-24 11.5.         2018-10-24 11.5.         2018-10-24 11.5.         2018-10-24 11.5.         2018-10-24 11.5.         2018-10-24 11.5.         2018-10-24 11.5.         2018-10-24 11.5.         2018-10-24 11.5.         2018-10-24 11.5.         2018-10-24 11.5.         2018-10-24 11.5.         2018-10-24 11.5.         2018-10-24 11.5.         2018-10-24 11.5.         2018-10-24 11.5.         2018-10-24 11.5.         2018-10-24 11.5.         2018-10-24 11.5.         2018-10-24 11.5.         2018-10-24 11.5.         2018-10-24 11.5.         2018-10-24 11.5.         2018-10-24 11.5.         2018-10-24 11.5.         2018-10-24 11.5.         2018-10- |
| ASB Whole Brain         PKIN2         Dyn DASB witt.         Dynamic DASB PET_2018-10-12 13.02019-05-24.1217429         M           ainAneurysm_Model         PGEM3         Model & CFD         Aneurysm 124792017-12-05 10.42019-05-24.1821444           ainAneurysm_ModelSingleContour         PGEM3         Model & CFD         Aneurysm 124792017-12-05 10.42018-10-24.1889814           ainAneurysm_ModelIntersectionLast         PGEM3         Model & CFD         Aneurysm 124792017-12-05 10.42018-10-24.1888292           ainAneurysm_ModelIntersectionLast         PGEM3         Model & CFD         Aneurysm 124792017-12-05 09.52018-10-24.1888292           ainAneurysm_ModelIntersectionLast         PGEM3         Model & CFD         Aneurysm 124792017-12-05 09.52018-10-24.1888204           ainAneurysm_ModelIntersection         PGEM3         Model & CFD         Aneurysm 124792017-12-05 08.02018-10-24.1888604           ainAneurysm_Model         PGEM3         Model & CFD         Aneurysm 124792017-12-05 08.02018-10-24.1902250           ainAneurysm_Model         PGEM3         Model & CFD         Aneurysm 124792017-12-05 08.02018-10-24.1902250           ainAneurysm_Model         PGEM3         Model & CFD         Aneurysm 124792017-12-04 132019-05-24.1904250           ASB Regions         PKIN2         Dryn DASB witt                                                                                                    |
| Anatheurysm_Model         PGEM3         Model & CFD         Aneurysm 1[2479.         2017-12-06 13.3.         2018-10-24 1.         982444           rainAneurysm_ModelSingleContour         PGEM3         Model & CFD         Aneurysm 1[2479.         2017-12-05 13.3.         2018-10-24 1.         889814           ainAneurysm_ModelIntersection         PGEM3         Model & CFD         Aneurysm 1[2479.         2017-12-05 95.         2018-10-24 1.         889814           ainAneurysm_ModelIntersection         PGEM3         Model & CFD         Aneurysm 1[2479.         2017-12-05 99.4.         2018-10-24 1.         886504           ainAneurysm_Model         PGEM3         Model & CFD         Aneurysm 1[2479.         2017-12-05 99.4.         2018-10-24 1.         886504           S8B Regions         PKIN2         Dyn DASB witt.         Dynamic DASB PET 2017-12-04 13.2.         2019-05-24 1.         9019-05-24 1.         9019-05-24 1.         9019-05-24 1.         9019-05-24 1.         6019         M           ASB Regions         PKIN2         Dyn DASB witt.         Dynamic DASB PET 2017-12-04 13.2.         2019-05-24 1.         6019         M           ASB Occeptellum         PKIN2         Dyn DASB witt.         Dynamic DASB PET 2017-10-04 03.2.         2019-05-24 1.         6019         M                                                                                                    |
| Analysm_ModelSingleContour         PGEM3         Model & CFD         Aneurysm 1[2479.         2017-12-05 10.4.         2018-10-24 1.         889814           ainAneurysm_ModelIntersectionLast         PGEM3         Model & CFD         Aneurysm 1[2479.         2017-12-05 09.4.         2018-10-24 1.         88992           ainAneurysm_ModelIntersectionLast         PGEM3         Model & CFD         Aneurysm 1[2479.         2017-12-05 09.4.         2018-10-24 1.         886504           ainAneurysm_ModelIntersectionLast         PGEM3         Model & CFD         Aneurysm 1[2479.         2017-12-05 09.4.         2018-10-24 1.         886504           ainAneurysm_Model         PGEM3         Model & CFD         Aneurysm 1[2479.         2017-12-05 09.4.         2018-10-24 1.         89604           ASB Regions         PKIN2         Dryn DASB Witt.         Drynamic DASB PET 2017-12-04 13.2.         2019-05-24 1.         19400.         M           ASB Cerebellum         PKIN2         Dryn DASB Witt.         Drynamic DASB PET 2017-10-10 09.3.         2019-05-24 1.         6072         M           D0 Determent         PKIN2         Dryn DASB Witt.         Drynamic DASB PET 2016-0-10 09.3.         2019-05-24 1.         6072         M                                                                                                    |
| rainAneurysm_ModelIntersectionLast         PGEM3         Model & CFD         Aneurysm 1[2479.         2017-12-05.09.5.         2018-10-24.1.         886292           rainAneurysm_ModelIntersection         PGEM3         Model & CFD         Aneurysm 1[2479.         2017-12-05.09.4.         2018-10-24.1.         886504           rainAneurysm_ModelIntersection         PGEM3         Model & CFD         Aneurysm 1[2479.         2017-12-05.09.4.         2018-10-24.1.         886504           rainAneurysm_Model         PGEM3         Model & CFD         Aneurysm 1[2479.         2017-12-05.00.         2018-10-24.1.         886504           ASB Regions         PKIN2         Dyn DASB witt.         Dynamic DASB PET 2017-12-04 13.2.         2019-05-24.1.         194960         M           ASB Cerebellum         PKIN2         Dyn DASB witt.         Dynamic DASB PET 2017-12-04 13.2.         2019-05-24.1.         6072         M           DR Detrive         DR DEDR         DR DEDR         DR DEDR         2046.00.2.         2019.00.2.         2019.01.2.2.4.         6072         M                                                                                                    |
| rainAneurysm_Modelintersection         PGEM3         Model & CFD         Aneurysm 1[2479.         2017-12-05 094.         2018-10-24 1.         886504           rainAneurysm_Model         PGEM3         Model & CFD         Aneurysm 1 [2479.         2017-12-05 080.         2018-10-24 1.         902250           ASB Regions         PKIN2         Dyn DASB wit.         Dynamic DASB PET 2017-12-04 132.         2019-05-24 1.         194960         M           ASB Cerebellum         PKIN2         Dyn DASB wit.         Dynamic DASB PET 2017-12-04 109.3.         2019-05-24 1.         6072         M           D0 Determe         DVD Determe         DVD Determe                                                                                                    |
| Picture         Picture         Model & CFD         Aneurysm 1[247912071-12-05.00.02018-10-241902250           ASB Regions         PixIN2         Dyn DASB wit.         Dynamic DASB PET 2017-12-04.13.20019-05-241194960         M           ASB Regions         PixIN2         Dyn DASB wit.         Dynamic DASB PET 2017-12-04.13.20019-05-241194960         M           ASB Ceprobal         PixIN2         Dyn DASB wit.         Dynamic DASB PET 2017-12-04.00.930019-05-24100126         M           ASB Ceprobal         PixIN2         Dyn DASB wit.         Dynamic DASB PET 2017-10-10.00.930019-05-24100126         M           ASB Ceprobal         PixIN2         Dyn DASB wit.         Dynamic DASB PET 2017-10-10.00.930019-05-24100126         M                                                                                                    |
| ASB Regions PKIN2 Dyn DASB wit Dynamic DASB PET 2017-12-04 13:2 2019-05-24 1 194960 M<br>ASB Cerebellum PKIN2 Dyn DASB wit Dynamic DASB PET 2017-12-04 13:2 2019-05-24 1 194960 M<br>DR Dether                                                                                                    |
| ASB Cerebellum PKIN2 Dyn. DASB wit. Dynamic DASB PET 2016-10-10 09:3. 2019-05-24 1 6072 M                                                                                                    |
| 00 Objection Direction Discourse DAOD DET 2046 40 40 00-2 2040 05 04 4 07505 H                                                                                                    |
| ASB Suratum PRIV2 Dyn. DASB Wit Dynamic DASB PET 2016-10-10 09.3 2019-05-24 1 27565 M                                                                                                    |
| PFPX Bolus 13 VOIs PKIN1 Dyn. CPFPX bo Dynamic PET 2016-10-10 09:3 2019-05-24 1 404760 M                                                                                                    |
| PFPX Bolus WholeBrain PKIN1 Dyn. CPFPX bo Dynamic PET 2016-10-10 09:2 2019-05-24 1 324667 M                                                                                                    |
| PFPX Bolus 33 VOIs PKIN1 Dyn. CPFPX bo Dynamic PET 2016-10-10 09:2 2019-05-24 1 821569 M                                                                                                    |
|                                                                                                    |

In this case the **Attach to Subject (Series)** button must be activated to look for the subject and selecting one of his image series using the appearing database browser. If the subject is not yet defined in any of the databases, a suitable subject record with a dummy series can be created using the **Create new Subject** button of the database browser.

To save the data outside the database as a stand-alone file, activate the **Save to File System** button, browse to a specific directory, and save the component there.

| and the second second se |                                                                                                    |                                                                                           |                                         |                                  |               |              |          |           |       |          |      |
|----------------------------------------------------------------------------------------------------|----------------------------------------------------------------------------------------------------|-------------------------------------------------------------------------------------------|-----------------------------------------|----------------------------------|---------------|--------------|----------|-----------|-------|----------|------|
| Series [3] 🐨                                                                                                    |                                                                                                    |                                                                                           |                                         |                                  |               |              |          |           |       |          |      |
| Subject Name                                                                                                    | e Study date                                                                                          | Time                                                                                      | Study description                       | Series                           | description   | Modified     | Last     | Use       | Mod   | nz       | nv   |
| PKIN1                                                                                                    | 2006.03.01                                                                                            | 13:02:26                                                                                  | CPFPX Bolus                             | Dynami                           | c PET         | 2012-07-27   | 1. 2019- | 05-24 12  | PT    | 81       | 34   |
| PKIN1                                                                                                    | 2006.03.01                                                                                            | 13:05:20                                                                                  | CPFPX Bolus                             | MR Ana                           | tomy          | 2012-07-27   | 1 2019-  | 05-24 11. | MR    | 81       | 1    |
| PKIN1                                                                                                    | 2006.03.01                                                                                            | 13:02:26                                                                                  | CPFPX Bolus                             | Brainm                           | ask           | 2015-03-03   | 1 2018-  | 10-12 12  | PT    | 81       | 1    |
| 4                                                                                                    |                                                                                                    |                                                                                           | 11                                      |                                  |               |              |          |           |       |          |      |
|                                                                                                    |                                                                                                    |                                                                                           | 1.000                                   |                                  |               |              |          | 1 ~       |       |          | 1.0  |
| - Aga                                                                                                    |                                                                                                    | Bod Will                                                                                  | Total Fold                              | Delete A                         | A Set Project |              | - Dette  | - u       | · ·   | * *      | a    |
|                                                                                                    |                                                                                                    |                                                                                           |                                         |                                  |               |              |          |           |       |          |      |
| Selected for loadi                                                                                                    | ng Components                                                                                         | Administratio                                                                             | on [16]                                 |                                  |               |              |          |           |       |          |      |
| Series ID                                                                                                    | Modified                                                                                              | Name                                                                                      |                                         | Type                             | Units         | Params       | Size (B) | 1         | File  | name     |      |
|                                                                                                    | 2018-10-30 14:12:                                                                                     | 2. Different V                                                                            | t Methods                               | defpmod                          |               |              | 33146    | D         | N CPF | PX BOLUS | 5M   |
| 3                                                                                                    | 2018-10-30 14:11                                                                                      | 2. 1-Tissue,                                                                              | Ridge Regression                        | defpmod                          |               | 2010/02/2010 | 39863    | D         | N CPF | PX_BOLUS | 3 M  |
| 3                                                                                                    | 2010-10-30 14.11.                                                                                     | E A Transie                                                                               | Alpert                                  | defpmod                          | Atta          | ched         | 30152    | D         | N CPF | PX BOLUS | 3 M  |
| 3 3 3                                                                                                    | 2018-10-30 14:10:                                                                                     | 51-115SUE /                                                                               |                                         |                                  |               |              | 30371    | D         | N CPF | PX BOLUS | 3 M. |
| 3<br>3<br>3<br>3                                                                                                    | 2018-10-30 14:10:<br>2018-10-30 14:09:                                                                | <ol> <li>1-Tissue /</li> <li>2-Tissue /</li> </ol>                                        | 3 Parameters                            | defpmod                          |               |              |          |           |       |          |      |
| 3<br>3<br>3<br>3<br>3                                                                                                    | 2018-10-30 14:10:<br>2018-10-30 14:09:<br>2018-10-30 14:09:                                           | 4 2-Tissue,<br>1 2-Tissue,                                                                | 3 Parameters<br>Ridge Regression        | defpmod<br>defpmod               | comp          | onents       | 38884    | D         | N CPF | PX BOLUS | 3 M  |
| 3<br>3<br>3<br>3<br>3<br>3                                                                                                    | 2018-10-30 14:10:<br>2018-10-30 14:10:<br>2018-10-30 14:09:<br>2018-10-30 14:09:<br>2018-10-25 14:06: | <ol> <li>1-Tissue</li> <li>2-Tissue,</li> <li>1 2-Tissue,</li> <li>3. ASSOCIAT</li> </ol> | 3 Parameters<br>Ridge Regression<br>'ES | defpmod<br>defpmod<br>associates | comp          | onents       | 38884    | D         | N_CPF | PX_BOLUS | 3M   |

# 4.6 Exporting Data from Databases

Any data in the database can be exported from the image loading interface as described below, or using the database administration tool 78.

# 4.6.1 Image Data Export

Г

To export image series (and all related data) just bring the series to the **Selected for loading** list and then use the **Export** option menu.

| Demo                                                |                                            |                                               |                                                                                                    |                      |                       |                                     | Search /            | All 🌞 N            | lew SQ    | Reset Quer                      | Refresh Query                                                                                                    |
|-----------------------------------------------------|--------------------------------------------|-----------------------------------------------|----------------------------------------------------------------------------------------------------|----------------------|-----------------------|-------------------------------------|---------------------|--------------------|-----------|---------------------------------|----------------------------------------------------------------------------------------------------|
| Subject Name P*<br>Subject ID *                     |                                            |                                               |                                                                                                    |                      |                       |                                     |                     | Birth Da<br>Modifi | ite: .    |                                 |                                                                                                    |
| Subjects [25] 💿                                     | Series [3] 💿                               |                                               |                                                                                                    |                      |                       |                                     |                     |                    |           | 🔲 Image Previe                  | w (selected "Series")                                                                                                    |
| <ul> <li>Subject Name</li> </ul>                    | Study date                                 | Time                                          | Study description                                                                                                    | Series description   | Modified              | LastUse                             | Mod                 | nz                 | Inv       |                                 |                                                                                                    |
| PKIN1                                               | 2006.03.01                                 | 13:02:26                                      | CPFPX Bolus                                                                                                    | Dynamic PET          | 2012-07-27 1          | 2019-05-24 15                       | PT                  | 81                 | 34        |                                 |                                                                                                    |
| PKIN1                                               | 2006.03.01                                 | 13:05:20                                      | CPFPX Bolus                                                                                                    | MR Anatomy           | 2012-07-27 1          | 2019-05-24 11.                      | MR                  | 81                 | 1         |                                 |                                                                                                    |
| PKIN1                                               | 2006.03.01                                 | 13:02:26                                      | CPFPX Bolus                                                                                                    | Brainmask            | 2015-03-03 1          | 2018-10-12 12                       | PT                  | 81                 | 1         | C 10                            | 4 X 4                                                                                                    |
|                                                     |                                            |                                               |                                                                                                    |                      |                       |                                     |                     |                    |           |                                 |                                                                                                    |
|                                                     |                                            |                                               |                                                                                                    |                      |                       |                                     |                     |                    | Þ         | 6 H                             |                                                                                                    |
| Add                                                 |                                            | F Ūqq VII                                     | Ita Edit                                                                                                    | Delete 🐰 Set Project | •                     | ₂©a<br>a                            | •   T               | ▼   共              | •<br>•    |                                 | < ○<br>< ○<br>< ○<br>< ○<br>< ○<br>< ○<br>< ○<br>< ○<br>< ○<br>< ○                                                                                                    |
| I Add                                               | \$ [1] Compone                             | Add All                                       | I= Edit 📀                                                                                                    | Delete # Set Project | •                     | ¤Qπ 0                               | •   T               | ▼                  | •         | Gray<br>H 55<br>0 [4]           |                                                                                                    |
| Agd<br>Selected for loading<br>Subject Name         | p [1] Compone<br>Study date                | Add All                                       | In Edit 3                                                                                                    | Delete A Set Project | ▼<br>p pdfled         | DQA O                               | ▼ T<br>Mod          | ▼ #                | •         |                                 |                                                                                                    |
| Add<br>Selected for loading<br>Subject Name<br>KIN1 | \$ [1] Čompone<br>Study date<br>2006 03.01 | Add All<br>ents Administr<br>Time<br>13:02:26 | It Edit 3<br>ation[16]<br>Study description<br>CPFPX Bolus                                                                                                    | Delete A Set Project | 2 Odfled<br>2-07-27   | D Q π O                             | • T<br>Mod<br>15 PT | ▼                  | 4         | © (#)<br>© (*)<br>© Silce © Fra | <ul> <li></li> <li></li></ul>            |
| Add<br>Selected for loading<br>Subject Name<br>KIN1 | [1] Compone<br>Study date<br>2006 03 01    | Add All<br>Ints Administr<br>Time<br>13:02:26 | It Edit Satisfies Control Control Cont | Delete A Set Project | • Jdfled<br>2-07-27   | □ Qn O<br>LastUse<br>11. 2019-05-24 | T<br>Mod<br>15_PT   | ▼ 共<br>n2<br>81    | 4         |                                 |                                                                                                    |
| Add<br>Selected for loading<br>Subject Name<br>KIN1 | 9 [1] Compone<br>Study date<br>2006 03.01  | Add All                                       | It Content to the second second secon | Delete # Set Project | o pdfiled<br>12-07-27 | DQR 0<br>Last Use<br>11. 2019-05-24 | ▼ T<br>Mod<br>15 PT | ▼                  | 4 Þ<br>24 |                                 | <ul> <li></li> <li></li> <li><!--</td--></li></ul> |
| Agd<br>Selected for loading<br>Subject Name<br>WDN1 | [1] Compone<br>Study date<br>2006 03.01    | Add All                                       | It Edit Study description<br>CPFPX Bolus                                                                                                    | Delete # Set Project | o jdfied<br>12-07-27  | DQn Of<br>LastUse<br>11. 2019-05-24 | ▼ T<br>Mod<br>15 PT | ▼                  | 4         |                                 | <ul> <li></li> <li></li> <li><!--</td--></li></ul> |

**Replicate** and **Edit and Copy to** allow copying the selected content to a different database, the latter after modifying demographic content. This functionality is described in <u>Replication from one</u> Database to Another 79.

## **Standard Export**

**Export** copies the selected contents to a directory structure. It shows a dialog window as illustrated below for configuration of the output.

|                                                                                                    |                                                                                                    | EXPORT [Data]                                                                                                    | ×        |
|----------------------------------------------------------------------------------------------------|----------------------------------------------------------------------------------------------------|----------------------------------------------------------------------------------------------------|----------|
| 4                                                                                                    |                                                                                                    | ✓ Series     → PK(N1(S1)     → PK(N1(S2)     ↔ PK(N1(S3)                                                                                                    |          |
| 🕂 Add 🛛 🕀 Add                                                                                                    | i Ali 11-49 Edit                                                                                           | SOP class for exported image objects: ORIGINAL STORAGE 🗢 4   ►                                                                                                    |          |
| Selected for loading [3]         Components Administration           Subject Name         Study date         Til           PKIN1         2006.03.01         13           PKIN1         2006.03.01         13           PKIN1         2006.03.01         13           PKIN1         2006.03.01         13 | ministration [1]<br>me Study description<br>202.26 CPFPX Bolus<br>205.20 CPFPX Bolus<br>202.26 CPFPX Bolus | 1. If original storage is selected exported files are not updated with an information modified in the database.     2. If updated storage or object conversion option is selected exported files are created anew and contain information modified in database.     Some information that is optional according to the DICOVM standard may be omitted in the process.     3. Conversion is not supported for multi-file series resulting in multiple image data.                                                                                                    |          |
| 4                                                                                                    | 1                                                                                                    | Exclude internal components Replace special characters in component file name by                                                                                                    | y*:*     |
| with Operations                                                                                                    | Bit Export                                                                                                 | Create DICOMDIR 🖉 +ZIP op_arch-2019.05.24-165408  🕲 Send to FTP node 🐉 C-Store 🔛 Export to File system 🛛 X Car                                                                                                    | icel     |
| SOP class                                                                                                    | Images ar<br>STORAGE<br>selected S0                                                                        | e stored in DICOM format in the database. The ORIGINA<br>setting will export the images unchanged, whereas any oth<br>DP will result in a different image encoding.                                                                                                    | ۹L<br>er |
| Exclude internal<br>components                                                                                                    | Componen<br>of them are<br>unchecking                                                                      | ts attached to the selected image series are also exported. Son<br>e only useful within the database, but they can also be exported by<br>the <b>Exclude</b> box.                                                                                                    | ne<br>by |
| Replace special<br>characters<br>by "_"                                                                                                    | This setting                                                                                               | is preferable to avoid the generation of unusable filenames.                                                                                                    |          |
| Create<br>DICOMDIR                                                                                                    | Each imag<br>DICOMDIR<br>directory of                                                                      | ge series will be stored in a dedicated sub-directoryr. <b>Crea</b><br>instructs the export to create a DICOMDIR file in the targ<br>the export to facilitate subsequent image loading.                                                                                                    | te<br>et |
| +ZIP                                                                                                    | Compress<br>and efficier                                                                                   | the whole exported directory structure into a zip archive for east to a structure into a zip archive for east to a structure into a sip archive for east to a structure into a sip archive for east to a structure into a sip archive for east to a structure into a sip archive for east to a structure into a sip archive for east to a structure into a sip archive for east to a structure into a sip archive for east to a structure into a sip archive for east to a structure into a sip archive for east to a structure into a sip archive for east to a structure into a sip archive for east to a structure into a structure into a sip archive for east to a structure into a sip archive for east to a structure into a structure interval structure into a structure into a structure | sy       |

| Send<br>node     | to | FTP  | Transfer the exported data to one of the configured @ <u>FTP Nodes</u> 24.                                                                                                    |
|------------------|----|------|----------------------------------------------------------------------------------------------------|
| C-Store          |    |      | Transfer the exported images to one of the configured <u>DICOM nodes</u> उके. No component data is transferred in this case.                                                                                                    |
| Export<br>system | to | File | Save the exported data in a directory to be specified. Result is a directory tree<br>as illustrated below, with one folder per image series and a DICOMDIR on the<br>top level. Each image directory contains a set of sub-directories, depending on<br>the components attached to the image series. In the example below the actual<br>image is exported into <b>IMAGE</b> , whereas the VOIs are located in <b>VOI</b> , the<br>PXMOD protocols in <b>DEFPMOD</b> , PKIN files in <b>KM</b> , etc. |
|                  |    |      | ✓       export       ∧         ✓       S1       ✓         ▲       CRV       S1         ▲       CRV       S2         ▲       DICOMDIR         ▲       KM         ▲       VOI         ▲       S2         ▲       S3                                                                                                    |

#### **De-Identification during Data Export**

**Export anonymized** is useful for removing subject-specific information from the images and the components (VOI files and statistics, aggregates, kinetic modeling data and parameter files, PXMOD protocols. It works in the same way as **Export**, but offers a choice between two de-identification methods.

| Anonymization                                     |                                                        |                                             |
|---------------------------------------------------|--------------------------------------------------------|---------------------------------------------|
| C Replace by new data: Subject's Name (L^F)       | A X                                                    | Subject ID x                                |
| Replace by algorithm:  Name and Id  k             | eep dates 📝 Keep patient characteristics 📝 Keep safe p | private fields 🛛 🔲 Create name mapping file |
| (As required by DICOM deidentification process su | bject's birthdate is always modified)                  |                                             |

**Replace by new data** is a simple option just to change subject name and ID. All other information is left intact and the result is therefore not real de-identification.

Recommended and default is the **Replace by algorithm** option which de-identifies the images according to DICOM PS3.15 Annex E. It implements the E.2 "Basic Application Level Confidentiality Profile" intended for use in Clinical Trials. It is extremely conservative and removes all information related to identity and demographics of the patient, his family, personnel and the organization. Please refer to Batch Anonymization [46] for the details of the methodology.

## **C-Cstore**

The **C-store** export option sends the selected image series to a DICOM server as described in  $\underline{\text{DICOM C-STORE}}$ . Note that unlike the Export or Replication facilities, only the image data is transferred.

## **Generation of Information Listing**

The **Export info to file** option serves for collecting administrative information from images in the database. After collecting the information it shows a dialog window which allows saving to a text file or copying to the clipboard.

| Subject name | Subject id       | Subject birthdate | Subject size | Subject weight | Series date | Series time  | Series number | Study description | Series description | Acquisition date | Acquisition time | Injection date | Injection time | Injected dose | Series UID     |
|--------------|------------------|-------------------|--------------|----------------|-------------|--------------|---------------|-------------------|--------------------|------------------|------------------|----------------|----------------|---------------|----------------|
| PFUS1        | Multimodality P  |                   | 1.79         | 75.0           | 2006.03.01  | 14.45.32     |               | Choline PET       | FCH                | 2006.03.01       | 14.45.32         | 2006.03.01     | 14.45:32       | 200.0         | 2.16.840.1.11  |
| PFUS1        | Multimodality P. |                   | 1.79         | 75.0           | 2005.04.10  | 17:33:21.010 |               | Tyrosine PET      | FET                | 2006.04.10       | 17:33:21.763     | 2006.04.10     | 17:33:21.763   | 230.0         | 2 16 840 1 11  |
| FUS1         | Multimodality P. |                   | 1.79         | 75.0           | 2005.04.10  | 17.42.26.841 |               | FDG PET           | FDG                | 2006.04.10       | 17:42:26         | 2006.04.10     | 17:43:26       | 203.27957     | 2.16.840.1.114 |
| PFUS1        | Multimodality P. |                   | 1.79         | 75.0           | 2006.02.28  | 14:39:10     |               | Magnetic Resonan. | MRI                | 2006.02.28       | 14.39.10         |                |                | 0.0           | 2 16 840 1 114 |
| PKIN1        | Dyn. CPFPX bo.   | 1981.01.01        | 1,79         | 75.0           | 2012.07.26  | 15:36.13.161 | 0             | CPFPX Bolus       | Dynamic PET        | 2006.03.01       | 13:02:26.760     | 2006.03.01     | 13:02:26.760   | 280.0         | 2 16 840 1 114 |
| PKIN1        | Dyn. CPFPX bo.   | 1981.01.01        | 1,79         | 75,0           | 2012.07.26  | 15.25.17.614 | 0             | CPFPX Bolus       | MR Anatomy         | 1970.01.29       | 23:05:20         |                |                | 0.0           | 2 16 840 1 114 |
| PKIN1        | Dyn. CPFPX bo.   | 1981.01.01        | 1.79         | 75.0           | 2012 07 26  | 15:36 13 161 | 0             | CPFPX Bolus       | Brainmask          | 2006.03.01       | 13:02:26.760     | 2006.03.01     | 13:02:26.760   | 280.0         | 2.16.840 1.114 |
| PKIN2        | Dyn, DASB wit    |                   | 1.79         | 75.0           | 2005.03.21  | 15:15:07     |               | DASB SERT         | Dynamic DASB PET   | 2006.03.21       | 15.15.07         | 2006.03.21     | 15:15:07       | 740.0         | 2 16 840 1 114 |
| PKIN2        | Dyn, DASB wit    |                   | 1.79         | 75.0           | 2006.03.21  | 15.15.09     |               | DASB SERT         | MR Anatomy         | 2006.03.21       | 16.15.09         |                |                | 0.0           | 2 16 840 1 114 |
| PKIN2        | Dyn. DAS8 wit    |                   | 1.79         | 75.0           | 2006.03.21  | 15 15 07     | 0             | DASB SERT         | Brainmask          | 2006-03-21       | 15:15:07         | 2006.03.21     | 15:15:07       | 740.0         | 2 16,840 1 114 |
| 1            |                  |                   |              |                |             |              |               | 1                 |                    |                  |                  |                |                |               | 11             |

# 4.6.2 Component Data Export

When saving components such as VOIs to the database, they are attached to an the image series they were derived from (if applicable). In the database loading user interface they can be listed and exported by first selecting an image series, and then switching the panel at the lower bottom to **Components Administration**. In the example below 15 components were saved, amounting to 16 components including the **image** itself.

|                                                                                                    |                                                                                                    |                                                                                                    |                                                                                                    |                |                     |                                                                                                    | <b>▼</b> 4                                                                                                    | Searce                                                                                                    | sh All 🔹                                                                                                    | New                                                          | SQ                                                                                                    | × Reset Query                                                | 8 Refresh Query                                                                         | 9   |
|----------------------------------------------------------------------------------------------------|----------------------------------------------------------------------------------------------------|----------------------------------------------------------------------------------------------------|----------------------------------------------------------------------------------------------------|----------------|---------------------|----------------------------------------------------------------------------------------------------|----------------------------------------------------------------------------------------------------|----------------------------------------------------------------------------------------------------|----------------------------------------------------------------------------------------------------|--------------------------------------------------------------|----------------------------------------------------------------------------------------------------|--------------------------------------------------------------|-----------------------------------------------------------------------------------------|-----|
| ubject Name P<br>Subject ID                                                                                                    | -                                                                                                    |                                                                                                    |                                                                                                    |                |                     |                                                                                                    |                                                                                                    |                                                                                                    | Birth                                                                                                    | Date:<br>Sified:                                             |                                                                                                    |                                                              |                                                                                         | 9   |
| bjects (25) 😁                                                                                                    | Series [3] 💿                                                                                                    |                                                                                                    |                                                                                                    |                |                     |                                                                                                    |                                                                                                    |                                                                                                    |                                                                                                    |                                                              |                                                                                                    | 🗌 Image Preview                                              | (selected "Series")                                                                     | 4   |
|                                                                                                    | T                                                                                                    |                                                                                                    |                                                                                                    | 1              |                     |                                                                                                    |                                                                                                    |                                                                                                    |                                                                                                    | 1                                                            |                                                                                                    | 0                                                            |                                                                                         |     |
| Subject Name                                                                                                    | Study date                                                                                                    | Time Stu                                                                                                    | ty description                                                                                                    | Series desc    | cription            | Modified                                                                                                    | LastUse                                                                                                    | Mod                                                                                                    | nz                                                                                                    | TV                                                           |                                                                                                    |                                                              |                                                                                         |     |
| IN 1                                                                                                    | 2006.03.01                                                                                                    | 13:02:26 CPFP                                                                                                    | X Bolus                                                                                                    | Dynamic PET    |                     | 2012-07-27 1                                                                                                    | 2019-05-24                                                                                                    | 8 PT                                                                                                    | 81                                                                                                    | 34                                                           |                                                                                                    |                                                              |                                                                                         |     |
| IN 1                                                                                                    | 2006.03.01                                                                                                    | 13:05:20 CPFP                                                                                                    | X Bolus                                                                                                    | MR Anatomy     | <b>\</b>            | 2012-07-27 1                                                                                                    | 2019-05-24                                                                                                    | AN DT                                                                                                    | 81                                                                                                    | 1                                                            |                                                                                                    |                                                              |                                                                                         |     |
|                                                                                                    |                                                                                                    |                                                                                                    |                                                                                                    |                |                     |                                                                                                    |                                                                                                    |                                                                                                    |                                                                                                    |                                                              |                                                                                                    |                                                              |                                                                                         |     |
| 🐣 Aga                                                                                                    | -0                                                                                                    | Add All                                                                                                    | I= Edit 🔇                                                                                                    | Delete 👯 Set   | t Project           | -                                                                                                    | р@н С                                                                                                    | т 👻 т                                                                                                    | * H                                                                                                    |                                                              | Ð                                                                                                    |                                                              |                                                                                         |     |
| - Agd                                                                                                    | g Components A                                                                                                    | Add All                                                                                                    | Ite Edit                                                                                                    | Delete 🕺 👯 Set | t Project           | •                                                                                                    | DQN C                                                                                                    | і • Т                                                                                                    | ¥                                                                                                    |                                                              |                                                                                                    | 🗍 🤻 ୩ 🚺                                                      | a X (                                                                                   |     |
| - Add<br>elected for loadin<br>rites ID                                                                                            | g Components A                                                                                                    | Add All                                                                                                    | I∞ Edit 🔇                                                                                                    | Delete 👯 Set   | t Project           | Size [                                                                                                    | р <b>@</b> я   С                                                                                                    | File na                                                                                                    | ♥ H                                                                                                    |                                                              |                                                                                                    | R 4 10                                                       | a X (                                                                                   |     |
| Add<br>lected for loadir<br>ries ID                                                                                                | ng Components A<br>→ Modified<br>2018-10-30 14:12<br>2018-0.30 14:12                                                                                                    | Add All<br>Administration [16]<br>Name                                                                                                    | Twe Edit 8                                                                                                    | Delete 👯 Set   | t Project           | Size [1<br>33146                                                                                                    | р <b>()</b> я   С                                                                                                    | File na                                                                                                    | ♥ 鉄<br>me<br>(_BOLUS_                                                                                                    |                                                              | 20                                                                                                    |                                                              | a × (                                                                                   |     |
| Age Age Including                                                                                                    | 19 Components A<br>▼ Modified<br>2018-10-30 14:12<br>2018-10-30 14:11<br>2018-10-30 14:11                                                                                                    | Add All<br>Administration [16]<br>Name<br>Different Vt Mett<br>1-Tissue Algort                                                                                                    | Type                                                                                                    | Delete         | t Project<br>Params | Size [i<br>33146<br>39863<br>30152                                                                                                    |                                                                                                    | File na                                                                                                    | W H                                                                                                    |                                                              | 20<br>20                                                                                                    |                                                              | ] ∗ × [t]<br>] ¢ ♥                                                                      |     |
| - Add<br>lected for loadin<br>ries ID                                                                                              | Ig Components A<br>→ Modified<br>2018-10-30 14.12<br>2018-10-30 14.12<br>2018-10-30 14.10<br>2018-10-30 14.00<br>2018-10-30 14.00                                                                                                    | Add All<br>Add All<br>Name<br>Different Vt Meth<br>1-Tissue, Ridge<br>2-Tissue, 3 Par                                                                                                    | In Edit S                                                                                                    | Delete         | t Project           | Size [1<br>33146<br>39863<br>30152<br>3937                                                                                                    |                                                                                                    | File na<br>YN_CPFP)<br>YN_CPFP)<br>YN_CPFP)<br>YN_CPFP)                                                                                                    | WE<br>BOLUS<br>BOLUS<br>BOLUS<br>BOLUS                                                                                                    | MR1/2<br>MR1/2<br>MR1/2                                      | P<br>P<br>20<br>20<br>20<br>20                                                                                                    |                                                              | • × (1)                                                                                 |     |
| Add<br>lected for loadii<br>ries ID                                                                                                | g Components A<br>→ Modified<br>2018-10-30 14:12<br>2018-10-30 14:10<br>2018-10-30 14:00<br>2018-10-30 14:00<br>2018-10-30 14:00                                                                                                    | Add All<br>Add All<br>Name<br>Different Vt Mett<br>1-Tissue, Ridge<br>1-Tissue, Ridge<br>2-Tissue, 3 Par<br>2-Tissue, Ridge                                                                                                    | Type<br>. defpmod<br>. defpmod<br>. defpmod<br>. defpmod<br>. defpmod                                                                                                    | Delete X Set   | t Project           | Size [<br>33144<br>39863<br>30152<br>39371<br>38884                                                                                                    |                                                                                                    | File na<br>YN_CPFP)<br>YN_CPFP)<br>YN_CPFP)<br>YN_CPFP)<br>YN_CPFP)<br>YN_CPFP)                                                                                                    | BOLUS     BOLUS     BOLUS     BOLUS     BOLUS                                                                                                    | MRU2<br>MRU2<br>MRU2<br>MRU2<br>MRU2                         | 20<br>20<br>20<br>20<br>20                                                                                                    |                                                              |                                                                                         |     |
| Add<br>lected for loadin<br>ries ID<br>3<br>3<br>3<br>3<br>3<br>3<br>3<br>3<br>3<br>3<br>3<br>3<br>3                               | 12 Components A<br>▼ Modified<br>2018-10-30 14 12<br>2018-10-30 14:10<br>2018-10-30 14:10<br>2018-10-30 14:09<br>2018-10-30 14:09<br>2018-10-25 14:06                                                                                                    | Add All<br>Administration [16]<br>Name<br>Different V Mett<br>1-Tissue Alpert<br>2-Tissue Alpert<br>2-Tissue Ridgt<br>ASSOCIATES                                                                                                    | Type<br>defpmod<br>defpmod<br>defpmod<br>adefpmod<br>adefpmod<br>associates                                                                                                  | Delete         | Params              | Size [1<br>33144<br>39863<br>30152<br>39374<br>66                                                                                                    |                                                                                                    | File na<br>YN_CPFP)<br>YN_CPFP)<br>YN_CPFP)<br>YN_CPFP)<br>YN_CPFP)<br>YN_CPFP)                                                                                                    |                                                                                                    | MRV2<br>MRV2<br>MRV2<br>MRV2<br>MRV2<br>MRV2                 | 20<br>20<br>20<br>20<br>20<br>20<br>20                                                                                                    |                                                              | * × 4                                                                                   |     |
| Add<br>lected for loadin                                                                                                    | tg Components A<br>✓ Modified<br>2018-10-30 14.11<br>2018-10-30 14.11<br>2018-10-30 14.09<br>2018-10-30 14.09<br>2018-10-30 14.09<br>2018-10-25 14.06<br>2018-10-25 14.06                                                                                                    | Add All<br>Name<br>Different V1 Mett<br>1-Tissue, Ridge<br>2-Tissue, 3 Par<br>2-Tissue, Ridge<br>ASSOCIATES<br>ASSOCIATES                                                                                                    | Type<br>Type<br>defpmod<br>defpmod<br>a. defpmod<br>a. defpmod<br>associates<br>associates                                                                                   | Delete X Set   | Params              | Size [<br>3314(<br>3986)<br>3915(<br>3937)<br>38884<br>66<br>136                                                                                                    |                                                                                                    | File na<br>YN_CPFP)<br>YN_CPFP)<br>YN_CPFP)<br>YN_CPFP)<br>YN_CPFP)<br>YN_CPFP)<br>YN_CPFP)                                                                                                    | BOLUS     BOLUS     BOLUS     BOLUS     BOLUS     BOLUS     BOLUS                                                                                                    | MRU2<br>MRU2<br>MRU2<br>MRU2<br>MRU2<br>MRU2<br>MRU2         | 20<br>20<br>20<br>20<br>20<br>20<br>20<br>20<br>20                                                                                                    |                                                              | • × ¥ • × ¥ • • • • • • • • • • • • • • • • • • •                                       |     |
| Add<br>lected for loadin<br>ries ID<br>3<br>3<br>3<br>3<br>3<br>3<br>3<br>3<br>3<br>3<br>3<br>3<br>3<br>3<br>3<br>3<br>3<br>3<br>3 | 19 Components A                                                                                                    | Add All<br>Add All<br>Mdministration [16]<br>Name<br>Different VI Mett<br>1-Tissue, Ridg<br>1-Tissue, Ridg<br>2-Tissue, Ridg<br>- SSOCIATES<br>ASSOCIATES<br>ASSOCIATES<br>CPFPX Bolus 1                                                                                                    | Trope Edit S<br>Type<br>defpmod<br>defpmod<br>defpmod<br>a. defpmod<br>a. defpmod<br>associates<br>associates<br>associates                                                  | Delete X Set   | t Project           | <ul> <li>Size (i)</li> <li>3314(3986)</li> <li>3915(3937)</li> <li>39884</li> <li>66</li> <li>136</li> <li>40476</li> </ul>                                                                                                    |                                                                                                    | File na<br>VYN_CPFP)<br>VYN_CPFP)<br>VYN_CPFP)<br>VYN_CPFP)<br>VYN_CPFP)<br>VYN_CPFP)<br>VYN_CPFP)<br>VYN_CPFP)                                                                                                    | * #<br>(_BOLUS_<br>(_BOLUS_<br>(_BOLUS_<br>(_BOLUS_<br>(_BOLUS_<br>(_BOLUS_<br>(_BOLUS_<br>(_BOLUS_                                                                                                    | MRU2<br>MRU2<br>MRU2<br>MRU2<br>MRU2<br>MRU2<br>MRU2<br>MRU2 | 20<br>20<br>20<br>20<br>20<br>20<br>20<br>20<br>20<br>20                                                                                                    |                                                              |                                                                                         |     |
| Add                                                                                                    | 12 Components /<br>▼ Modified<br>2018-10-30 14 12<br>2018-10-30 14 12<br>2018-10-30 14 02<br>2018-10-30 14 09<br>2018-10-25 14 06<br>2018-10-25 14 06<br>2018-10-25 14 06<br>2018-10-10 09 20<br>2016-10-10 09 20<br>2016-10-10 09 20                                                                                                    | Add All<br>Administration [18]<br>Name<br>Different Vi Mett<br>1-Tissue Aipert<br>2-Tissue Apert<br>2-Tissue Apert<br>ASSOCIATES<br>ASSOCIATES<br>CPEPX Bolus 1<br>CPEPX Bolus 1                                                                                                    | Type<br>defpmod<br>defpmod<br>defpmod<br>defpmod<br>defpmod<br>defpmod<br>desociates<br>associates<br>associates<br>(voi                                                     | Delete H Set   | Params              | Size []<br>33144<br>39805<br>30152<br>39371<br>38387<br>39371<br>38886<br>66<br>136<br>66<br>136<br>32466<br>32466                                                                                                    |                                                                                                    | File na<br>YN_CPFP)<br>YN_CPFP)<br>YN_CPFP)<br>YN_CPFP)<br>YN_CPFP)<br>YN_CPFP)<br>YN_CPFP)<br>YN_CPFP)<br>YN_CPFP)                                                                                                    | Me     (BOLUS     (BOLUS | MRU2<br>MRU2<br>MRU2<br>MRU2<br>MRU2<br>MRU2<br>MRU2<br>MRU2 | 20<br>20<br>20                                                                                                    |                                                              |                                                                                         |     |
| Add ected for loadin                                                                                                    | g Components A<br>w Modified<br>2018-10-30 141<br>2018-10-30 1410<br>2018-10-30 1400<br>2018-10-30 1400<br>2018-10-30 1400<br>2018-10-25 1400<br>2018-10-25 1400<br>2018-10-25 1400<br>2018-10-25 1400<br>2018-10-100022<br>2016-10-100022                                                                                                    | Add All<br>ddministration [16]<br>Name<br>Different VI Met<br>Different VI Met<br>T-Tissue, Ridg<br>Z-Tissue, Ridg<br>ASSOCIATES<br>ASSOCIATES<br>CPFPX Bolus 3<br>CPFPX Bolus 3                                                                                                    | Type<br>defpmod<br>defpmod<br>defpmod<br>defpmod<br>defpmod<br>defpmod<br>sassociates<br>associates<br>associates<br>voi                                                     | Delete 共 Set   | Project             | <ul> <li>Size [[</li> <li>33144</li> <li>33965</li> <li>33152</li> <li>33371</li> <li>38884</li> <li>66</li> <li>136</li> <li>40476</li> <li>32466</li> <li>82156</li> <li>405156</li> </ul>                                                                                     | DOM C                                                                                                    |                                                                                                    | * #<br>me<br>(BOLUS<br>(BOLUS<br>(BOLUS<br>(BOLUS<br>(BOLUS<br>(BOLUS<br>(BOLUS<br>(BOLUS<br>(BOLUS                                                                                                    | MRU2<br>MRU2<br>MRU2<br>MRU2<br>MRU2<br>MRU2<br>MRU2<br>MRU2 | 20<br>20<br>20<br>20<br>20<br>20<br>20<br>20<br>20<br>20<br>20<br>20<br>20<br>20<br>20<br>20                                                                                                    |                                                              | ▲ × ()<br>  ↓ ○<br>  ↓ ○<br>  ↓   ↓   ↓   ↓   ↓<br>  ↓   ↓   ↓   ↓   ↓                  | 0 [ |
| 🖶 Agd<br>ected for Ioadii<br>les ID                                                                                                | Components A     Modified     2016-10-30 14 12     2018-10-30 14 11     2018-10-30 14 11     2018-10-30 14 09     2018-10-30 14 09     2018-10-25 14 00     2018-10-25 14 00     2018-10-25 14 00     2018-10-100 92     2016-10-100 92     2016-10-100 92     2016-10-100 92     2016-10-100 92     2016-10-100 92     2016-10-100 92     2016-10-100 92     2016-10-100 92     2016-10-00 94     2016-00-100 92     2016-10-00 94     2016-00-100 92     2016-10-00 94     2016-00-100 92     2016-10-00 94     2016-00-100 92     2016-10-00 94     2016-00-100 92     2016-10-00 94     2016-00-100 92     2016-10-00 94     2016-00-100 92     2016-10-00 94     2016-00-100 92     2016-00-100 92     2016-00-100-92     2016-00-100-92     2016-00-100-92     2016-00-100-92     2016-00-100-92     2016-00-100-92     2016-00-100-92     2016-00-100-92     2016-00-100-92     2016-00-100-92     2016-00-100-92     2016-00-100-92     2016-00-100-92     2016-00-100-92     2016-00-100-92     2016-00-100-92     2016-00-100-92     2016-00-100-92     2016-00-100-92     2016-00-100-92     2016-00-100-92     2016-00-100-92     2016-00-100-92     2016-00-100-92     2016-00-100-92     2016-00-100-92     2016-00-100-92     2016-00-100-92     2016-00-100-92     2016-00-100-92     2016-00-100-92     2016-00-100-92     2016-00-100-92     2016-00-100-92     2016-00-100-92     2016-00-100-92     2016-00-100-92     2016-00-100-92     2016-00-100-92     2016-00-100-92     2016-00-100-92     2016-00-100-92     2016-00-100-92     2016-00-100-92     2016-00-100-92     2016-00-100-92     2016-00-100-92     2016-00-100-92     2016-00-100-92     2016-00-100-92     2016-00-100-92     2016-00-100-92     2016-00-100-92     2016-00-100-92     2016-00-100-92     2016-00-100-92     2016-00-100-92     2016-00-100-92     2016-00-100-92     2016-00-100-92     2016-00-100-92     2016-00-100-92     2016-00-100-92     2016-00-100-92     2016-00-100-92     2016-00-100-92     2016-00-92     2016-00-100-92     2010-00-92     2016-00-100-92     2016-00-92     2010-92     2010-92  | Add All<br>dministration [16]<br>Name<br>Different VI Mett<br>1-Tissue Aipert<br>2-Tissue Aipert<br>2-Tissue Aipert<br>2-Tissue Aipert<br>2-Tissue Aipert<br>CPFPX Bolus 3<br>CPFPX Bolus 3<br>CPFPX Bolus 4<br>CPFPX Bolus 4<br>CP                                                                 | Tro Eat<br>Type<br>defpmod<br>defpmod<br>defpmod<br>adefpmod<br>associates<br>associates<br>associates<br>associates<br>associates<br>associates<br>associates<br>associates | Delete H Set   | Params              | Size []<br>33144<br>39965<br>39155<br>39377<br>38884<br>66<br>136<br>66<br>136<br>66<br>32466<br>82156<br>82156<br>82156                                                                                                    | D @ H C                                                                                                    |                                                                                                    |                                                                                                    | MRU2<br>MRU2<br>MRU2<br>MRU2<br>MRU2<br>MRU2<br>MRU2<br>MRU2 | 20<br>20<br>20 | • • • • • • • • • • • • • • • • • • •                        |                                                                                         | 0 1 |
| Add ected for loadin                                                                                                    | Components /     Modified     2018-10-30 14 12     2018-10-30 14 11     2018-10-30 14 09     2018-10-30 14 09     2018-10-25 14 06     2018-10-25 14 06     2018-10-25 14 06     2018-10-25 14 06     2018-10-25 14 06     2018-10-06 14 00     2018-10-06 14 00     2018-10-06 14 00     2018-10-06 14 00     2018-10-06 14 00     2018-10-06 14 00     2018-10-06 14 00     2018-10-06 14 00     2018-10-26 14 00     2018-10-26 14 00     2018-10-26 14 00     2018-10-26 14 00     2018-10-26 14 00     2018-10-26 14 00     2018-10-26 14 00     2018-10-26 14 00     2018-10-26 14 00     2018-10-26 14 00     2018-10-26 14 00     2018-10-26 14 00     2018-10-26 14 00     2018-10-26 14 00     2018-10-26 14 00     2018-10-26 14 00     2018-10-26 14 00     2018-10-26 14 00     2018-10-26 14 00     2018-10-26 14 00     2018-10-26 14 00     2018-10-26 14 00     2018-10-26 14 00     2018-10-26 14 00     2018-10-26 14 00     2018-10-26 14 00     2018-10-26 14 00     2018-10-26 14 00     2018-10-26 14 00     2018-10-26 14 00     2018-10-26 14 00     2018-10-26 14 00     2018-10-26 14 00     2018-10-26 14 00     2018-10-26 14 00     2018-10-26 14 00     2018-10-26 14 00     2018-10-26 14 00     2018-10-26 14 00     2018-10-26 14 00     2018-10-26 14 00     2018-10-26 14 00     2018-10-26 14 00     2018-10-26 14 00     2018-10-26 14 00     2018-10-26 14 00     2018-10-26 14 00     2018-10-26 14 00     2018-10-26 14 00     2018-10-26 14 00     2018-10-26 14     10     10     10-2018-10     10     10-2018-10     10-2018-10     10     10-2018-10     10-2018-10     10     10-2018-10     10-2018-10     10-2018-10     10-2018-10     10-2018-10     10-2018-10     10-2018-10     10-2018-10     10-2018-10     10-2018-10     10-2018-10     10-2018-10     10-2018-10     10-2018-10     10-2018-10     10-2018-10     10-2018-10     10-2018-10     10-2018-10     10-2018-10     10-2018-10     10-2018-10     10-2018-10     10-2018-10     10-2018-10     10-2018-10     10-2018-10     10-2018-10     10-2018-10     10-2018-10     10-2018-10     10-2018-10  | Add All<br>Add All<br>Administration [16]<br>Name<br>Different View<br>1-Tissue, Ridgi<br>2-Tissue, Ridgi<br>- SSOCIATES<br>ASSOCIATES<br>CPFPX Bolus V<br>CPFPX Bolus V<br>CPFPX Bolus C<br>CPFPX Bolus C<br>C<br>CPFPX Bolus C<br>C<br>CPFPX Bolus C<br>C<br>CPFPX Bolus C<br>C<br>CPFPX Bolus C<br>C<br>C<br>CPFPX Bolus C<br>C<br>C<br>C<br>C<br>C<br>C<br>C<br>C<br>C<br>C<br>C<br>C<br>C                                                                                                    | Trype<br>Type<br>defpmod<br>defpmod<br>defpmod<br>associates<br>associates<br>associates<br>(vol<br>woi<br>km<br>ssociates                                                   | Units          | Project             | Size []<br>33144<br>39805<br>39977<br>38884<br>66<br>136<br>40476<br>32466<br>82156<br>44271<br>34563<br>8256                                                                                                    | DQH C                                                                                                    | File na           YYN_CPFP)           YYN_CPFP)                                                                                                    |                                                                                                    | MRU2<br>MRU2<br>MRU2<br>MRU2<br>MRU2<br>MRU2<br>MRU2<br>MRU2 | 0<br>0<br>0                                                                                                    |                                                              |                                                                                         | 0 [ |
| Agd ected for loadin                                                                                                    | Components //     Widdled     2018-10-30 14 12     2018-10-30 14 12     2018-10-30 14 10     2018-10-30 14 00     2018-10-30 14 00     2018-10-30 14 00     2018-10-25 14 00     2018-10-25 14 00     2018-10-25 14 00     2018-10-25 14 00     2018-10-25 14 00     2018-10-10 00 27     2018-10-10 00 27     2018-10-06 14 00     2015-10-06 14 00     2015-00-65 14 00     2012-07.27 12 10                                                                                                    | Add All<br>Administration [16]<br>Name<br>Different V Meth<br>1-Tissue Algert<br>2-Tissue Apert<br>2-Tissue Apert<br>2-Tissue Apert<br>2-Tissue Apert<br>2-Tissue Apert<br>2-Tissue Apert<br>2-Tissue Apert<br>2-Tissue Apert<br>2-Tissue Apert<br>2-Tissue Apert<br>2-Tissue Apert<br>2-Tissue Apert<br>2-Tissue Apert<br>4-SSOCIATES<br>CPFPX Bolus 3<br>CPFPX Bolus 2<br>CPFPX Bolus 2<br>CPFPX Bolus 2<br>CPFPX Bolus 2<br>ASSOCIATES<br>4-SSOCIATES<br>4-SSOCIATES<br>4-SSOCIATES<br>4-SSOCIATES<br>4-SSOCIATES<br>4-SSOCIATES<br>1-SSOCIATES<br>1-S                               | Trope Edit  Trope  defpmod defpmod defpmod defpmod defpmod associates associates asvoi woi km associates crv                                                                 | Delete H Set   | Params              | Size []<br>33144<br>33045<br>30155<br>30377<br>3888<br>66<br>136<br>40476<br>32466<br>82156<br>40271<br>34583<br>69<br>519<br>519                                                                                                    | pQn C     1     1     1     1     1     1     1     1     1     1     1     1     1     1     1     1     1     1     1     1     1     1     1     1     1     1     1     1     1     1     1     1     1     1     1     1     1     1     1     1     1     1     1     1     1     1     1     1     1     1     1     1     1     1     1     1     1     1     1     1     1     1     1     1     1     1     1     1     1     1     1     1     1     1     1     1     1     1     1     1     1     1     1     1     1     1     1     1     1     1     1     1     1     1     1     1     1     1     1     1     1     1     1     1     1     1     1     1     1     1     1     1     1     1     1     1     1     1     1     1     1     1     1     1     1     1     1     1     1     1     1     1     1     1     1     1     1     1     1     1     1     1     1     1     1     1     1     1     1     1     1     1     1     1     1     1     1     1     1     1     1     1     1     1     1     1     1     1     1     1     1     1     1     1     1     1     1     1     1     1     1     1     1     1     1     1     1     1     1     1     1     1     1     1     1     1     1     1     1     1     1     1     1     1     1     1     1     1     1     1     1     1     1     1     1     1     1     1     1     1     1     1     1     1     1     1     1     1     1     1     1     1     1     1     1     1     1     1     1     1     1     1     1     1     1     1     1     1     1     1     1     1     1     1     1     1     1     1     1     1     1     1     1     1     1     1     1     1     1     1     1     1     1     1     1     1     1     1     1     1     1     1     1     1     1     1     1     1     1     1     1     1     1     1     1     1     1     1     1     1     1     1     1     1     1     1     1     1     1     1     1     1     1     1     1     1     1     1     1     1     1     1     1     1     1     1     1     1     1     1     1     1     1     1     1     1     1     1     1 | •         Т           File па                                                                                                    |                                                                                                    | MRU2<br>MRU2<br>MRU2<br>MRU2<br>MRU2<br>MRU2<br>MRU2<br>MRU2 | 0<br>0<br>0<br>0<br>0<br>0<br>0<br>0<br>0<br>0<br>0<br>0<br>1<br>1                                                                                                    |                                                              |                                                                                         | 0 [ |
| Agd                                                                                                    | Components /     Modified     2018-10-30 14 12     2018-10-30 14 11     2018-10-30 14 11     2018-10-30 14 09     2018-10-30 14 09     2018-10-30 14 09     2018-10-30 14 09     2018-10-25 14 06     2018-10-25 14 06     2018-10-20 14 09     2018-10-40 14 09     2018-10-40 14 09     2018-10-40 14 09     2018-10-40 14 09     2018-10-40 14 09     2018-10-40 14 09     2018-10-40 14 09     2018-10-40 14 09     2018-10-40 14 09     2018-10-40 14 09     2018-10-40 14 09     2018-10-40 14 09     2018-10-40 14 09     2018-10-40 14 09     2018-10-40 14 09     2018-10-40 14 09     2018-10-40 14 09     2018-10-40 14 09     2018-10-40 14 09     2018-10-40 14 09     2018-10-40 14 09     2018-10-40 14 09     2018-10-40 14 09     2018-10-40 14 09     2018-10-40 14 09     2018-10-40 14 09     2018-10-40 14 09     2018-10-40 14 09     2018-10-40 14 09     2018-10-40 14 09     2018-10-40 14 09     2018-10-40 14 09     2018-10-40 14 09     2018-10-40 14 09     2018-10-40 14 09     2018-10-40 14 09     2018-10-40 14 09     2018-10-40 14 09     2018-10-40 14 09     2018-10-40 14     2018-10-40 14     2018-10-40 14     2018-10-40 14     2018-10-40 14     2018-10-40 14     2018-10-40 14     2018-10-40 14     2018-10-40 14     2018-10-40 14     3018-10-40 14     3018-10-40 14     3018-10-40 14     3018-10-40 14     40     40     40     40     40     40     40     40     40     40     40     40     40     40     40     40     40     40     40     40     40     40     40     40     40     40     40     40     40     40     40     40     40     40     40     40     40     40     40     40     40     40     40     40     40     40     40     40     40     40     40     40     40     40     40     40     40     40     40     40     40     40     40     40     40     40     40     40     40     40     40     40     40     40     40     40     40     40     40     40     40     40     40     40     40     40     40     40     40     40     40     40     40     40     40     40     40     40     40     40     40     40     40     40     40 | Add Ail<br>Administration [16]<br>Name<br>Different Vi Meti<br>1-Tissue Aigen<br>2-Tissue Aigen<br>2-Tissue Aigen<br>ASSOCIATES<br>ASSOCIATES<br>CPFPX Bolus 2<br>CPFPX Bolus<br>CPFPX Bolus<br>CPFPX Bolus<br>CPFPX Bolus<br>CPFPX Bolus<br>ASSOCIATES<br>ASSOCIATES<br>ASS | Type<br>defpmod<br>defpmod<br>defpmod<br>defpmod<br>defpmod<br>defpmod<br>ssociates<br>asociates<br>asociates<br>asociates<br>crv<br>km<br>associates<br>crv<br>crv          | Delete K Set   | Params              | Size []<br>33144<br>39845<br>3937<br>3884<br>66<br>136<br>632466<br>82156<br>40476<br>32466<br>82156<br>404271<br>34583<br>859<br>519<br>3553                                                                                                    |                                                                                                    | File na           File rep           VYN_CPFP)           VYN_CPFP)                                                                                                    |                                                                                                    | MRU2<br>MRU2<br>MRU2<br>MRU2<br>MRU2<br>MRU2<br>MRU2<br>MRU2 | 10<br>10<br>10<br>10<br>10<br>10<br>10<br>10<br>11<br>11<br>11                                                                                                    | Cray                                                         |                                                                                         | 0 [ |
| Add                                                                                                    | g Components /<br>2016-10-30 14 12<br>2018-10-30 14 10<br>2018-10-30 14 10<br>2018-10-30 14 00<br>2018-10-30 14 00<br>2018-10-30 14 00<br>2018-10-25 14 00<br>2018-10-25 14 00<br>2018-10-25 14 00<br>2018-10-10 00 22<br>2016-10-10 00 22<br>2016-10-10 00 22<br>2016-10-06 14 00<br>2018-10-06 14 00<br>2018-10-06 14 00<br>2018-07-27 12 10<br>2012-07-27 12 10                                                                                                    | Add All<br>ddministration [16]<br>Name<br>Different V Met<br>1-Tissue Algert<br>2-Tissue Algert<br>2-Tissue Algert<br>2-Tissue Algert<br>- ASSOCIATES<br>CPFPX-Bolus-2<br>CPFPX-Bolus-2<br>CPFPX-                                                                 | IP Edit  Type  Type  defymod  defymod  defymod  a defymod  a defymod  associates  associates  associates  rw  km  km  associates  crv  crv  crv  crv  crv  crv  crv  cr      | Units          | Params              | <ul> <li>Size []</li> <li>Size []</li> <li>33144</li> <li>39864</li> <li>30152</li> <li>30371</li> <li>38884</li> <li>66</li> <li>136</li> <li>40476</li> <li>32466</li> <li>82156</li> <li>48271</li> <li>24583</li> <li>69</li> <li>519</li> <li>355</li> <li>49866</li> </ul> | DQn C                                                                                                    | File na           File na           VYN_CPFP)           VYN_CPFP)           VYN_P)           VYN_P)           VYN_P)           VYN_P)           VYN_P) |                                                                                                    | MRU2<br>MRU2<br>MRU2<br>MRU2<br>MRU2<br>MRU2<br>MRU2<br>MRU2 | 20<br>20<br>20                                                                                                    | Gray<br>Gray<br>Gray<br>Gray<br>Gray<br>Gray<br>Gray<br>Gray | ★ × ¥<br>  € ○<br>  € ○<br>  10<br>  10<br>  10<br>  10<br>  10<br>  10<br>  10<br>  10 | 0 1 |

Components can be exported by simply selecting them in the **Components Administration** list and activating the **Export** button. Similar to the <u>Image Export</u> of a dialog window is shown

| <b>C</b> E) | (PORT [Data]                                                                         | ×  |
|-------------|--------------------------------------------------------------------------------------|----|
| - Co        | mponents                                                                             |    |
|             | PKIN1(S1)                                                                            |    |
| 19          | 💌 voi                                                                                |    |
|             | D:/Pmod4.1/data/DATABASES/Demo/data/DYN_CPFPX_BOLUS_MRI/20161010/342020676744848.voi |    |
|             | D:/Pmod4.1/data/DATABASES/Demo/data/DYN_CPFPX_BOLUS_MRI/20161010/340679421259903.voi |    |
|             | D:/Pmod4.1/data/DATABASES/Demo/data/DYN_CPFPX_BOLUS_MRI/20161010/341821122939887.voi |    |
| 9           | ▼ km                                                                                 |    |
|             | D:/Pmod4.1/data/DATABASES/Demo/data/DYN_CPFPX_BOLUS_MRI/20161006/072199409679745.km  |    |
|             |                                                                                      |    |
|             | 🗹 Exclude internal components 🛛 🗹 Replace special characters in component file name  | by |
|             |                                                                                      |    |

which indicates the selected information and allows saving or transferring it.

# 4.7 Data Association

The database interface allows establishing relations between stored data objects which can be accounted for in some processing tools and in pipeline processing  $\boxed{428}$ .

For instance, the tool for <u>MR-based partial-volume correction</u> for brain PET data requires the grey matter, white matter and CSF tissue segments, which can be calculated with an external tool for the this segment image is associated to the PET image, processing is simplified because when choosing PET the corresponding tissue segments are implicit.

Another example is the absolute quantification of a dynamic PET image using a kinetic model which requires information about the tracer activity in whole blood and plasma. Such blood curves can be associated to the PET and their meaning defined by a flag, as explained below.

It is also an important feature for the <u>PAI Data Preparation</u> as it allows Automatic Image Association based on defined Projects.

# 4.7.1 Image Association

In order to establish a relation between two images please select them in the Series list.

| Subject Name         | Study Date | Time           | Study Description | Series Descrin | tion Modification           | Lastlice       | Mod        | nt       | 87  | nx  |
|----------------------|------------|----------------|-------------------|----------------|-----------------------------|----------------|------------|----------|-----|-----|
| PSEG2 PET/CT         | 2009.06.05 | 10:01:23       | FDG PET/CT        | CT             | 2019-02-15 09 14 5          | 2020-11-26 14  | CT         | 1        | 313 | 512 |
| SEG2 PET/CT          | 2009.06.05 | 10:01:23       | FDG PET/CT        | PET 3D         | 2010-09-03 16:28:5          | 2020-12-15 17: | PT         | 1        | 313 | 128 |
| 🐥 Add                |            | Add All        | Indi Ed           | t 😣 Delete     | 봤 Assign to Project   Group | Assoc          | iate Image | s        | •   | , 🧃 |
| Selected for loading | Components | Administration | [2]               |                |                             | Assoc          | iate VOI   | SEGMENT) |     |     |

Then select the **Associate Images** entry from the **Assigned to Project | Group** list as illustrated above. The operation results in a confirmation window which can be closed.

To view the images associated with a particular image please select select the image in the **Series** list, and activate the **B** button.

| Subjects [2] 😒   | Series [2] 💿     |              |                   |                        |                    |                |         |         |     |     |
|------------------|------------------|--------------|-------------------|------------------------|--------------------|----------------|---------|---------|-----|-----|
| Subject Name     | Study Date       | Time         | Study Description | The series Description | Modification       | Last Use       | Mod     | nt      | nz  | nx  |
| SEG2 PET/CT      | 2009.06.05       | 10:01:23     | FDG PET/CT        | PET 3D                 | 2010-09-03 16:28:5 | 2020-12-17 13: | PT      | 1       | 313 | 128 |
| SEG2 PET/CT      | 2009.06.05       | 10:01:23     | FDG PET/CT        | CT                     | 2019-02-15 09:14:5 | 2020-12-17 13: | CT      | 1       | 313 | 512 |
| 🖫 Associated ser | ie(s):           |              |                   |                        |                    |                |         | ×       | 1   |     |
| Type Name        |                  |              |                   |                        | DB ID              | T              | AG      |         |     |     |
| IMAGE PSEG2      | PET/CT   FDG PET | /GT   PET 3D |                   |                        | <14/33/0/*/Demo>   | N              | ONE     | -       |     |     |
| •                |                  |              | Ш                 |                        |                    |                |         | 1       |     |     |
| X Remove asso    | ociation         |              |                   |                        | Set series T       |                | E 📝     | 4   F   |     |     |
|                  |                  | OF           |                   |                        | Cancel             |                | E       | NONE    |     |     |
|                  |                  | <u>V</u> n   |                   |                        | Gancer             | <u>X</u> (     |         | PET     |     |     |
|                  |                  |              |                   |                        |                    |                | <b></b> | MRI     |     |     |
|                  |                  |              |                   |                        |                    |                |         | СТ      |     |     |
|                  |                  |              |                   |                        |                    |                |         | SEGMENT |     |     |

In the example above the **PET 3D** is associated to the selected **CT** series. In order to define its role in a potential processing pipeline an appropriate entry can be selected from the **Set series TAGGING** list.

# 4.7.2 VOI Association

VOI association can be used in order to establish the default VOIs for images. Select the **Dynamic PET** in the **Series** list, and open the association list as illustrated below.

| (              |            |          | 11                         |                    |                     | 1              | 100 P 114    |    | r.i |    |
|----------------|------------|----------|----------------------------|--------------------|---------------------|----------------|--------------|----|-----|----|
|                |            |          |                            |                    |                     |                |              |    |     |    |
| PKIN1          | 2006.03.01 | 13:02:26 | CPFPX Bolus                | Brainmask          | 2015-03-03 13:46:1. | 2020-12-16 22: | PT           | 1  | 81  | 83 |
| PKIN1<br>PKIN1 | 2006.03.01 | 13:05:20 | CPFPX Bolus<br>CPFPX Bolus | Dynamic PET        | 2012-07-27 11:38:1. | 2020-12-16 22. | . MK<br>. PT | 34 | 81  | 83 |
| Subject Name   | Study Date | Time     | Study Description          | Series Description | Modification        | Last Use       | Mod          | nt | nz  | nx |

Choose **Associate VOI** to open a dialog window for selecting a VOI. Preferably it is already available in the database and can simply be selected in the **VOLUME OF INTEREST** list. Alternatively, **Set from File System** can be used to point directly to a disk file. Confirm the assignment with **Set selected**.

|                                                                    | Demo                            |                                         | 🗢 4 🕨 [ Data                                                     | aBase/*.voi ]                                              |                                           |                                                    | × c                                          | lear Filt                            | er 4                      | Refre                       | sh Query           | 9   |
|--------------------------------------------------------------------|---------------------------------|-----------------------------------------|------------------------------------------------------------------|------------------------------------------------------------|-------------------------------------------|----------------------------------------------------|----------------------------------------------|--------------------------------------|---------------------------|-----------------------------|--------------------|-----|
| Subject Name                                                       | PKIN1                           |                                         |                                                                  | Dirth Data:                                                |                                           |                                                    |                                              | _                                    |                           |                             |                    |     |
| Subject ID                                                         | Dyn CP                          | EPX bolus & MRI                         |                                                                  | Birth Date.                                                |                                           |                                                    |                                              |                                      |                           |                             |                    |     |
| Content name                                                       | *                               |                                         |                                                                  | Modification:                                              |                                           |                                                    |                                              |                                      | •                         | Prj *                       |                    |     |
| somponent name                                                     |                                 |                                         |                                                                  | LastUse                                                    |                                           |                                                    |                                              |                                      | -                         | Grp *                       |                    |     |
| VOLUME OF INT                                                      |                                 |                                         | Louis and                                                        | 0                                                          | I and the second                          |                                                    |                                              |                                      | Len                       |                             |                    | - 1 |
| VOLUME OF INT                                                      | and a second second             |                                         |                                                                  |                                                            | T                                         |                                                    | 1                                            |                                      | ľ.                        |                             | T.                 |     |
| Component nam                                                      | ie<br>VOIc                      | Subject name                            | Subject id                                                       | Series descr.                                              | T Modif                                   | fy time                                            | Last Use                                     | e<br>17.14-                          | File                      | e size                      | Sex                | Ţ   |
| Component nam<br>CPFPX Bolus 13<br>CPFPX Bolus W                   | ie<br>VOls<br>holeBrai          | Subject name                            | Subject id<br>Dyn. CPFPX bol<br>Dyn. CPFPX bol                   | Series descr.<br>Dynamic PET<br>Dynamic PET                | ✓ Modif<br>2016-10-<br>2016-10-           | fy time<br>-10 09:30:<br>-10 09:29:                | Last Use<br>2020-12-<br>2020-12-             | e<br>•17 14:.<br>•17 14 <sup>-</sup> | File                      | e size<br>760<br>667        | Sex<br>M           |     |
| Component nam<br>CPFPX Bolus 13<br>CPFPX Bolus W<br>CPFPX Bolus 33 | ne<br>VOls<br>holeBrai.<br>VOls | Subject name<br>PKIN1<br>PKIN1<br>PKIN1 | Subject id<br>Dyn. CPFPX bol<br>Dyn. CPFPX bol<br>Dyn. CPFPX bol | Series descr.<br>Dynamic PET<br>Dynamic PET<br>Dynamic PET | Modif<br>2016-10-<br>2016-10-<br>2016-10- | fy time<br>-10 09:30:<br>-10 09:29:<br>-10 09:27:  | Last Use<br>2020-12-<br>2020-12-<br>2020-12- | e<br>17 14<br>17 14<br>17 14         | File<br>404<br>324<br>821 | e size<br>760<br>667<br>569 | Sex<br>M<br>M<br>M |     |
| Component nam<br>CPFPX Bolus 13<br>CPFPX Bolus W<br>CPFPX Bolus 33 | te<br>VOIs<br>holeBrai.<br>VOIs | Subject name<br>PKIN1<br>PKIN1<br>PKIN1 | Subject id<br>Dyn. CPFPX bol<br>Dyn. CPFPX bol<br>Dyn. CPFPX bol | Series descr.<br>Dynamic PET<br>Dynamic PET<br>Dynamic PET | Modil<br>2016-10-<br>2016-10-<br>2016-10- | fy time<br>-10 09:30:<br>-10 09:29:<br>-10 09:27:. | Last Use<br>2020-12-<br>2020-12-<br>2020-12- | e<br>-17 14<br>-17 14<br>-17 14      | File<br>404<br>324<br>821 | e size<br>760<br>667<br>569 | M<br>M<br>M        |     |

The additional VOI association options available in the selection list are useful for PXMOD batch processing:
|                                      | <b>▼ ∰ р@дн О1 ▼</b> Т                                                                                |
|--------------------------------------|----------------------------------------------------------------------------------------------------|
|                                      | Assign to Project   Group                                                                             |
| tion Modification 1                  | Associate Images     Associate VOI     Associate Mask (SEGMENT)                                       |
|                                      | Associate Whole blood     Associate Plasma     Associate Parent fraction                              |
|                                      | Associate BP Blood CRV Associate BP Total CRV Associate BP Total CRV                                  |
| VOIs association<br>useful for PXMOD | Associate BP Blood VOI     Associate BP Total VOI     Associate BP Total VOI     Associate BP TAC VOI |
| baten processing                     | Associate MP TAC 1 CRV     Associate MP TAC 2 CRV     Associate MP TAC 2 VOI                          |
|                                      | Associate MP TAC 2 VOI                                                                                |

To view the association available for a particular image please select select the image in the Series list, and activate the  $\cancel{R}$  button.

| bject Name                                                                                                    | Study Date         | Time         | Study Description            | Series Description  | Modification         | Last Use                        | Mod    | nt  | nz                                                                                                    | nx                                                                           |
|----------------------------------------------------------------------------------------------------|--------------------|--------------|------------------------------|---------------------|----------------------|---------------------------------|--------|-----|----------------------------------------------------------------------------------------------------|------------------------------------------------------------------------------|
| IN1                                                                                                    | 2006.03.01         | 13:05:20     | CPFPX Bolus                  | MR Anatomy          | 2012-07-27 11:38:1.  | 2020-12-16 22:                  | MR     | 1   | 81                                                                                                    | 83                                                                           |
| 3N1                                                                                                    | 2006.03.01         | 13:02:26     | CPFPX Bolus                  | Dynamic PET         | 2012-07-27 11:38:0.  | 2020-12-16 23:                  | PT     | 34  | 81                                                                                                    | 83                                                                           |
| IN1                                                                                                    | 2006.03.01         | 13:02:26     | CPFPX Bolus                  | Brainmask           | 2015-03-03 13:46:1.  | 2020-12-16 22:                  | PT     | 1   | 81                                                                                                    | 83                                                                           |
| Associated set                                                                                                    | rie(s):            |              |                              |                     |                      |                                 |        |     |                                                                                                    | ×                                                                            |
| Type Name                                                                                                    |                    |              |                              |                     | DBID                 | 1                               | TAG    |     |                                                                                                    |                                                                              |
| MAGE PKIN1                                                                                                    | CPFPX Bolus   MF   | R Anatomy    |                              |                     | <1/2/0/*/Demo>       | 1                               | NONE   |     |                                                                                                    | -                                                                            |
| OI CPFPX                                                                                                    | Bolus 13 VOIs ( PI | KIN1)2016-10 | -10                          |                     | <1/3/6/*/Demo>       | 31                              | NONE   |     |                                                                                                    |                                                                              |
| Pamaia acci                                                                                                    | nciation           |              |                              |                     | 12515                | 1. <u>1.1.1.2.2.1.1.2.</u>      | Farmer | ~   | 1                                                                                                    |                                                                              |
| K Remove asso                                                                                                    | ociation           |              |                              |                     | Set s                | eries TAGGING                   | NONE   | ~   | NON                                                                                                    | F                                                                            |
| Remove asso                                                                                                    | ociation           | Qk           |                              |                     | Set s                | eries TAGGING<br><u>C</u> ancel | NONE   | ~   |                                                                                                    |                                                                              |
| ✓ Remove asso                                                                                                    | ociation           | Qk           | л                            |                     | Set s                | eries TAGGING<br><u>C</u> ancel | NONE   |     | NON                                                                                                    |                                                                              |
| K Remove assorted as a second second seco | ociation           | Qk           | ii<br>Iotii Ee               | iit 🔽 Delete 👪 As   | Set s                | eries TAGGING<br>Cancel         | NONE   | a • | <ul> <li>✓ NON</li> <li>□ BP_E</li> <li>□ BP_1</li> <li>□ BP_1</li> </ul>                                                                 |                                                                              |
| Remove asso Add                                                                                                    | ociation           | Qk           | n<br>Iedê Ec                 | it 😧 Delete — 見 As  | Set s<br>sociate VOI | eries TAGGING<br><u>Cancel</u>  | NONE   | a • | <ul> <li>✓ NON</li> <li>■ BP_E</li> <li>■ BP_T</li> <li>■ BP_T</li> <li>■ BP_T</li> <li>■ BP_T</li> </ul>                                 | E<br>BLD_VOI<br>TOTAL_VOI<br>TAC_VOI                                         |
| X Remove asso                                                                                                    | ociation           | Qk           | II.<br>Ice Ec                | it 📀 Delete 🔉 As    | Set s                | Cancel                          | NONE   | a • | <ul> <li>✓ NON</li> <li>■ BP_E</li> <li>■ BP_1</li> <li>■ BP_1</li> <li>■ BP_1</li> <li>■ MP_1</li> <li>■ MP_1</li> <li>■ MP_1</li> </ul> | E<br>BLD_VOI<br>TOTAL_VOI<br>TAC_1_VOI<br>TAC_1_VOI                          |
| X Remove asso<br>Add                                                                                                    | g Components       | Qk           | 11<br><b>I⊂®</b> Ec<br>1(16) | iit 😵 Delete 🛛 👯 As | Set s<br>sociate VOI | Cancel                          | NONE   | a • | ■ NON                                                                                                    | E<br>BLD_VOI<br>TOTAL_VOI<br>TAC_1_VOI<br>TAC_1_VOI<br>TAC_2_VOI<br>PPING_BI |

In the example above the **Dynamic PET** is associated to the selected **VOI**. In order to define its role in a potential PNEURO or PAI processing an appropriate entry can be selected from the **Set series TAGGING** list, for example CROPPING\_BOX.

### 4.7.3 Curve Association

The association of curves to an image series works similarly. Select the **Dynamic PET** in the **Series** list, and open the association list as illustrated below.

| Subjects [6] 😨      | Series [3] 💿 |                |                   |                    |                     |                       |             |          |      |      |
|---------------------|--------------|----------------|-------------------|--------------------|---------------------|-----------------------|-------------|----------|------|------|
| Subject Name        | Study Date   | Time           | Study Description | Series Description | Modification        | Last Use              | Mod         | nt       | nz   | nx   |
| PKIN1               | 2006.03.01   | 13:05:20       | CPFPX Bolus       | MR Anatomy         | 2012-07-27 11:38:1. | 2020-12-16 22:        | MR          | 1        | 81   | 83   |
| PKIN1               | 2006.03.01   | 13:02:26       | CPFPX Bolus       | Dynamic PET        | 2012-07-27 11:38:0. | 2020-12-16 23:        | PT          | 34       | 81   | 83   |
| PKIN1               | 2006.03.01   | 13:02:26       | CPFPX Bolus       | Brainmask          | 2015-03-03 13:46:1. | 2020-12-16 22         | PT          | 1        | 81   | 83   |
| •                   |              |                | 1                 |                    |                     | 1                     |             |          |      |      |
| 🕂 Add               |              | 😽 Add All      | Ite Ed            | it 🔞 Delete 😣 A    | ssociate VOI        | - <u>H</u>            | n 🔘 d       | o •      | т    | • 🧃  |
|                     |              |                |                   |                    |                     | Assign                | to Project  | Group    |      |      |
| Selected for loadin | g Components | Administration | n [16]            |                    |                     | Assoc                 | iate Image  | s.       |      |      |
| Subject Name        | Study Date   | Time           | Study Description | Series Description | Modification        | Last Assoc            | iate VOI    |          |      | Inví |
| Service restrict .  | oway upor    | 1.000          | Level recordence  |                    | The second second   | C Assoc               | iate Mask ( | SEGMENT  |      | 2    |
|                     |              |                |                   |                    |                     | Assoc                 | iate Whole  | blood    | 1    |      |
|                     |              |                |                   |                    |                     | Assoc                 | iate Plasm  | а        | - 35 |      |
|                     |              |                |                   |                    |                     | Assoc                 | iate Parent | fraction |      |      |
|                     |              |                |                   |                    |                     | Assoc                 | iate BP Blo | od CRV   |      |      |
|                     |              |                |                   |                    |                     | Assoc                 | iate BP To  | tal CRV  |      |      |
|                     |              |                |                   |                    |                     | and the second second |             |          |      |      |

Choose **Associate Whole blood** to define a whole-blood TAC for kinetic modeling purposes. A dialog window opens for selecting a curve. Preferably it is already available in the database and can simply be selected in the **CURVE** list. Alternatively, **Set from File System** can be used to point directly to a disk file. Confirm the assignment with **Set selected**.

| Select DB elem   | ents: CU | RVE             |                |               |            |        |         |     |         |           |     |          |            | ×              |
|------------------|----------|-----------------|----------------|---------------|------------|--------|---------|-----|---------|-----------|-----|----------|------------|----------------|
| DATABASE         | Demo     |                 | 🔻 4 🕨 [ Dat    | aBase/*.crv ] |            |        |         |     | × c     | lear Filt | er  | 8 Refree | sh Query   | 9 💌            |
| Subject Name     | PKIN1    |                 |                | Birth Date:   |            |        |         |     |         |           |     |          |            | (- <b>33</b> ) |
| Subject ID       | Dyn. CF  | FPX bolus & MRI |                | Direr Dotte.  |            | -      |         |     |         |           |     |          |            | 1. mar         |
| Component name   | *        |                 |                | Modification: |            |        |         |     |         | لعا       |     | Pŋ 🛎     |            |                |
|                  | Curr     | ent Series      |                | Last Use:     |            |        |         | Se. |         |           | •   | Grp *    |            | -              |
| Component nam    | e        | Subject name    | Subject id     | Series descr. | <b>™</b> M | lodify | time    | I   | .ast Us | e         | Fil | e size   | Sex        | E              |
| Authentic CPFPX  | in Plas  | PKIN1           | Dyn. CPFPX bol | Dynamic PET   | 2012       | -07-2  | 7 12:10 | 2   | 020-12  | -17 14:   | . 5 | 19       | M          | 15             |
| Total CPFPX in b | lood     | PKIN1           | Dyn. CPFPX bol | Dynamic PET   | 2012-      | -07-2  | 7 12:09 | . 2 | 020-12  | -17 14:   | . 3 | 55       | М          | 19             |
| •                | 41<br>4  | , M             |                |               |            |        |         |     |         |           |     |          |            | •              |
| ✓ Select all ×   | 0        | Delete          | Export Renam   | e             |            |        |         |     |         |           | 0   | 🖲 Set fr | om File Sy | stem           |
|                  |          | 🕀 Set selected  |                |               |            |        |         |     | Ca      | ancel     |     |          |            |                |

The additional curve association options available in the selection list are useful for PXMOD batch processing:

| 段 Associate Whole blood                          | <b>▼ ₩ DQn O ▼</b> T                                                       |
|--------------------------------------------------|----------------------------------------------------------------------------|
|                                                  | Assign to Project   Group                                                  |
| tion Modification La                             | Associate Images     Associate VOI     Associate Mask (SEGMENT)            |
| association<br>for automatic<br>kinetic modeling | Associate Whole blood     Associate Plasma     Associate Parent fraction   |
|                                                  | Associate BP Blood CRV     Associate BP Total CRV     Associate BP TAC CRV |
| useful for PXMOD<br>batch processing             | Associate BP Blood VOI     Associate BP Total VOI     Associate BP TAC VOI |
|                                                  | Associate MP TAC 1 CRV     Associate MP TAC 2 CRV                          |
|                                                  | Associate MP TAC 1 VOI     Associate MP TAC 2 VOI                          |

### 4.7.4 Automatic Association

PMOD supports automatic image association using the **Project** field. The **Project** field assignment can be done manually on the **DB Load** page for each image series using the **Assign to Project** | **Group** option as illustrated below:

| Subject Name                                  | Study Date               | Time                      | Study Description                      | Series Description            | A Project        | Modification                                                                        | Last Use                                                                                                    | Mod             | nt      | nz        |
|-----------------------------------------------|--------------------------|---------------------------|----------------------------------------|-------------------------------|------------------|-------------------------------------------------------------------------------------|----------------------------------------------------------------------------------------------------|-----------------|---------|-----------|
| PAI1                                          | 2020.07.13               | 20:56:37.4.               | SEG                                    | Reference segments for o      |                  | 2020-10-24 11:21:0.                                                                 | 2020-10-25 22                                                                                                    | SEG             | 1       | 15        |
| PAI1                                          | 2020.07.13               | 20:56:38.6                | T1                                     | original T1-weighted skull    | 1.T1             | 2020-10-24 10:53:5.                                                                 | 2020-10-25 22                                                                                                    | MR              | 1       | 15        |
| PAI1                                          | 2020.07.13               | 20:56:37.9.               | TICE                                   | original contrast-enhanced    | 2.T1CE           | 2020-10-24 11:05:0.                                                                 | 2020-10-25 22                                                                                                    | MR              | 1       | 15        |
| PAI1                                          | 2020.07.13               | 20:56:40.0.               | T2                                     | original T2-weighted skull    | 3.T2             | 2020-10-24 11 20:0.                                                                 | 2020-10-25 22                                                                                                    | MR              | 1       | 158       |
| PAI1                                          | 2020.07.13               | 20:56:39.3.               | FLAIR                                  | original T2-FLAIR skull-stri. | 4.FLAIR          | 2020-10-24 11:18:5.                                                                 | 2020-10-25 22                                                                                                    | MR              | 1       | 158       |
| ↓ Add                                         |                          | 🐥 Add All                 | Ioda (                                 | Edit 😣 Delete 및 Assig         | n to Project   0 | Group                                                                               | DOM O                                                                                                    | • T             |         | 1         |
| Add Selected for loading                      | Components               | Add All                   | 1 <b>10110</b> (                       | Edit 😢 Delete 🛛 👯 Assig       | n to Project   0 | Broup                                                                               | DQH O                                                                                                    | •   т           | •       | 4         |
| Add Selected for loading                      | Components               | Administration            | <br>  <b>100</b>   <br> 2]             | Edit 😧 Delete 🕺 Assig         | n to Project   C | Broup                                                                               |                                                                                                    | •   T           | •       |           |
| Add<br>Selected for loading<br>Subject Name   | Components Study Date    | Add All                   | II<br>Ima (<br>2)<br>Study Description | Edit 😢 Delete 🛛 👯 Assig       | n to Project   0 | Broup                                                                               | P@n 0                                                                                                    | ▼ T             | •       |           |
| Add     Selected for loading     Subject Name | Components<br>Study Date | Administration            | I I I I I I I I I I I I I I I I I I I  | Edit 😢 Delete 👯 Assig         | n to Project   C | Group 1                                                                             |                                                                                                    | ▼   T           | •       | I I≥ 8 24 |
| Add     Selected for loading     Subject Name | Components<br>Study Date | Administration            |                                        | Edit 😢 Delete 🛛 🏨 Assig       | n to Project   C | Sroup 22<br>Define properties<br>Project 4 FLAIR<br>Group<br>Lock: © Enabled @      | Disable 2.11                                                                                                    | T<br>nz<br>lice | •       | × 24      |
| Agd Selected for loading Subject Name         | Components<br>Study Date | Add All<br>Administration | I I I I I I I I I I I I I I I I I I I  | Edit 😢 Delete 🛛 👯 Assig       | n to Project   0 | Broup H<br>Define properties<br>Project 4.FLAIR<br>Group<br>Lock: © Enabled @<br>Qk | D (0) M (0) X (0) X (0) | T               | •  <br> |           |

Use the **Project** text field to edit the project name or select one of the already available projects. Each time a new project name is used it will be automatically added to the selection list. Confirm the setting with the **OK** button.

PMOD support automatic project assignment when importing by Autodetect images using the incoming folder. Please refer to the dedicated section described in details here 3.

With all the **Project** definitions available select the entries in the subjects list and activate the **Associate Image Automatically** option available under the **Subjects** list in the **DB Load** page as illustrated below:

| PAI1         |                    | J SUDJECT ID |                     | Modification Date          |                    | Sex     |                                      | Date of Birth                              |              |          |       |
|--------------|--------------------|--------------|---------------------|----------------------------|--------------------|---------|--------------------------------------|--------------------------------------------|--------------|----------|-------|
|              |                    | Multichanne  | el MRI Segmentation | 2020-10-28 09:42:45.477    |                    |         |                                      |                                            |              |          |       |
| 🐥 Add t      | o "Selected for lo | ading"       | I¤ Edit Subj        | 😮 Delete Subject 🏶 Cro     | eate new Subj      | 봤 Ass   | ociate Images Au                     | tomatically  Assign                        | Mer_ =       | S S      |       |
| Series (5) 💿 | Study Date         | Time         | Rhudu Decerimina    | Coring Description         | A Project          | Modific |                                      | Assoc                                      | iate Images  | Automati | cally |
| Subject Name | 2020 07 13         | 20:56:37.4   | SEG                 | Reference segments for     | - Project          | 2020-10 | Associate In                         | nages Automatically                        | ×            | 155      |       |
| PAI1         | 2020 07 13         | 20:56:38.6   | T1                  | original T1-weighted skull | - 1.T1             | 2020-10 | Projecto                             |                                            |              | 155      | 14    |
| All          | 2020 07 13         | 20:56:37.9   | T1CE                | original contrast-enhance  | d 2 T1CE           | 2020-10 | 1.71                                 |                                            |              | 155      |       |
| PAI1         | 2020.07.13         | 20:56:40.0   | T2                  | original T2-weighted skull | 3.T2               | 2020-10 | 2 TICE                               |                                            |              | 155      |       |
| AI1          | 2020.07.13         | 20.56.39.3   | FLAIR               | original T2-FLAIR skull-st | n. 4.FLAIR         | 2020-10 | 3.T2                                 |                                            |              | 155      | 0     |
|              |                    |              |                     | -                          |                    |         | 4.FLAIR                              |                                            |              |          |       |
|              |                    |              |                     |                            |                    |         | FUSION                               |                                            |              |          | 1     |
| 1            |                    |              |                     |                            |                    | -       |                                      |                                            |              |          |       |
|              |                    |              |                     |                            |                    |         |                                      |                                            |              |          | 1     |
|              |                    | Add All      | lo@                 | Edit 🙆 Delete 🕺 Ass        | ign to Project   C | Group   | At least 2 project                   | s should be selected                       |              | E.       | 2     |
| 🕂 Add        | r.                 |              |                     |                            |                    |         | Associacion will I<br>Process can be | be created in the order<br>time consuming. | of projects. |          | 0     |

It is mandatory to select at least 2 projects. The association is generated in ascending order of the selected projects for the selected subjects. Please note that when multiple subjects are involved the process might become very time consuming. The main application is represented by the preparation of the training set for the machine learning.

### 4.7.5 Inspecting Associations

To find out which components are associated to an image series please select it in the **Series** list and activate the button indicated below.

| ubject Name                                            | Study Date                                                               | Time                                            | Study Descriptio | n       | Series Desci | ription | Modification                                                          | Last Use       | Mod                               | nt          | nz | nx |
|--------------------------------------------------------|--------------------------------------------------------------------------|-------------------------------------------------|------------------|---------|--------------|---------|-----------------------------------------------------------------------|----------------|-----------------------------------|-------------|----|----|
| JN1                                                    | 2006.03.01                                                               | 13:05:20                                        | CPFPX Bolus      | 1       | MR Anatomy   |         | 2012-07-27 11:38:1.                                                   | 2020-12-16 22  | MR                                | 1           | 81 | 8  |
| JN1                                                    | 2006.03.01                                                               | 13.02.26                                        | CPFPX Bolus      |         | Dynamic PET  |         | 2012-07-27 11:38:0.                                                   | 2020-12-16 23. | PT                                | 34          | 81 | 8  |
| JN1                                                    | 2006.03.01                                                               | 13:02:26                                        | CPFPX Bolus      |         | Brainmask    |         | 2015-03-03 13:46:1.                                                   | 2020-12-16 22  | PT                                | 1           | 81 | 8  |
|                                                        |                                                                          |                                                 | 1                |         |              |         |                                                                       |                |                                   |             |    |    |
| 🕂 Add                                                  |                                                                          | Add All                                         |                  | In Edit | 😢 Delete     | H Asso  | ciate Whole blood                                                     | - #            | рОДН                              | oi •        | Т  | •  |
| - Associated set                                       | ie(s):                                                                   |                                                 |                  |         |              |         |                                                                       |                |                                   |             |    | ×  |
|                                                        | ie(s):                                                                   |                                                 |                  |         |              |         |                                                                       |                |                                   |             | _  | ×  |
| Type Name                                              | CPEPX Bolus   ME                                                         | 2 Anatomy                                       |                  |         |              |         | DB ID<br><1/2/0/*/Demo>                                               | 1              | TAG                               |             |    | ×  |
| Type Name<br>IMAGE PKIN1                               | CPFPX Bolus   MF<br>Bolus 13 VOIs ( P                                    | R Anatomy                                       | -10              |         |              |         | DB ID<br><1/2/0/*/Demo>                                               |                | TAG<br>MRI<br>CROPPING            | BOX         |    | ×  |
| Type Name<br>IMAGE PKIN1  <br>VOI CPFPX<br>TAC Total C | CPFPX Bolus   MF<br>Bolus 13 VOIs ( P<br>PFPX in blood ( PK              | R Anatomy<br>KIN1 ) 2016-10<br>GN1 ) 2012-07-3  | -10              |         |              |         | DB ID<br><1/2/0/*/Demo><br><1/3/6/*/Demo><br><1/3/20/*/Demo>          |                | TAG<br>MRI<br>CROPPING<br>WHOLE_B | BOX         |    | ×  |
| Type Name<br>IMAGE PKIN1  <br>VOI CPFPX<br>TAC Total C | CPFPX Bolus   MF<br>Bolus 13 VOIs ( P<br>PFPX in blood ( PK              | R Anatomy<br>KIN1 ) 2016-10<br>GN1 ) 2012-07-;  | -10<br>27        |         |              |         | DB ID<br><1/2/0/*/Demo><br><1/3/8/*/Demo><br><1/3/20/*/Demo>          | J              | TAG<br>MRI<br>CROPPING<br>WHOLE_B | BOX<br>LOOD |    | ×  |
| Type Name<br>IMAGE PKIN1  <br>VOI CPFPX<br>TAC Total C | CPFPX Bolus   MF<br>Bolus 13 VOIs ( P<br>PFPX in blood ( PK              | R Anatomy<br>KIN1 ) 2016-10<br>GIN1 ) 2012-07-; | -10<br>27        |         |              | -       | DB ID<br><1/2/0/*/Demo><br><1/3/6/*/Demo><br><1/3/20/*/Demo>          |                | TAG<br>MRI<br>CROPPINC<br>WHOLE_B | BOX<br>LOOD |    | ×  |
| Type Name<br>MAGE PKINT I<br>VOI CPFPX<br>TAC Total C  | CPFPX Bolus   MF<br>Bolus 13 VOIs ( P<br>PFPX in blood ( Pk<br>inciation | R Anatomy<br>KIN1 ) 2016-10<br>KIN1 ) 2012-07-: | -10<br>27        |         |              |         | DB ID<br><1/2/0/*/Demo><br><1/3/6/*/Demo><br><1/3/20/*/Demo><br>Set : | series TAGGING | TAG<br>MRI<br>CROPPING<br>WHOLE_B | BOX<br>LOOD | •  |    |
| Type Name<br>IMAGE PKIN1  <br>VOI CPEPX<br>TAC Total C | CPFPX Bolus   MF<br>Bolus 13 VOIs ( P<br>PFPX in blood ( Pk<br>ciation   | R Anatomy<br>KIN1 ) 2016-10<br>GN1 ) 2012-07-   | -10<br>27        |         |              | -       | DB ID<br><1/2/0//Demo><br><1/3/6/*/Demo><br><1/3/20/*/Demo><br>Set :  | series TAGGING | TAG<br>MRI<br>CROPPINC<br>WHOLE_B | BOX<br>LOOD | •  | ×  |

Note that if a processing refers to the associates of a series, it will used the first entry in the list if there are multiple entries with applicable definition.

## 4.8 Administrative Tools

There are four buttons on the **DATABASE** panel of the PMOD configuration page for performing administrative database tasks.

| User1 | • | > | 뿹 Database Administration | li alto | Database Reports | <b>(27)</b> | Aggregate Components | EO | Create Norm |
|-------|---|---|---------------------------|---------|------------------|-------------|----------------------|----|-------------|
|-------|---|---|---------------------------|---------|------------------|-------------|----------------------|----|-------------|

Their function briefly:

 Data Base Administration: Check database integrity, export data into an external directory or zip archive, replicate data between databases, modify attributes.

- Database Reports: Investigate the database contents, e.g. find out the number of subjects, studies, series, and list/print the subjects contained in the database, filtered using criteria such as gender, weight, etc.
- Aggregate Components: Export the data of certain component types, and generate tables with the VOI statistics or Kinetic Modeling results from multiple studies.
- Create Norm: Build normal databases from a number of healthy control subjects. There are two optional tools available, one for brain databases (Brain Tool), the other for cardiac databases (Cardiac PET Tool). Their creation is explained in the respective User's Guides.

### 4.8.1 Database Administration

The interface of the Data Base Administration tool is almost the same as explained in the section image loading from the database [56].

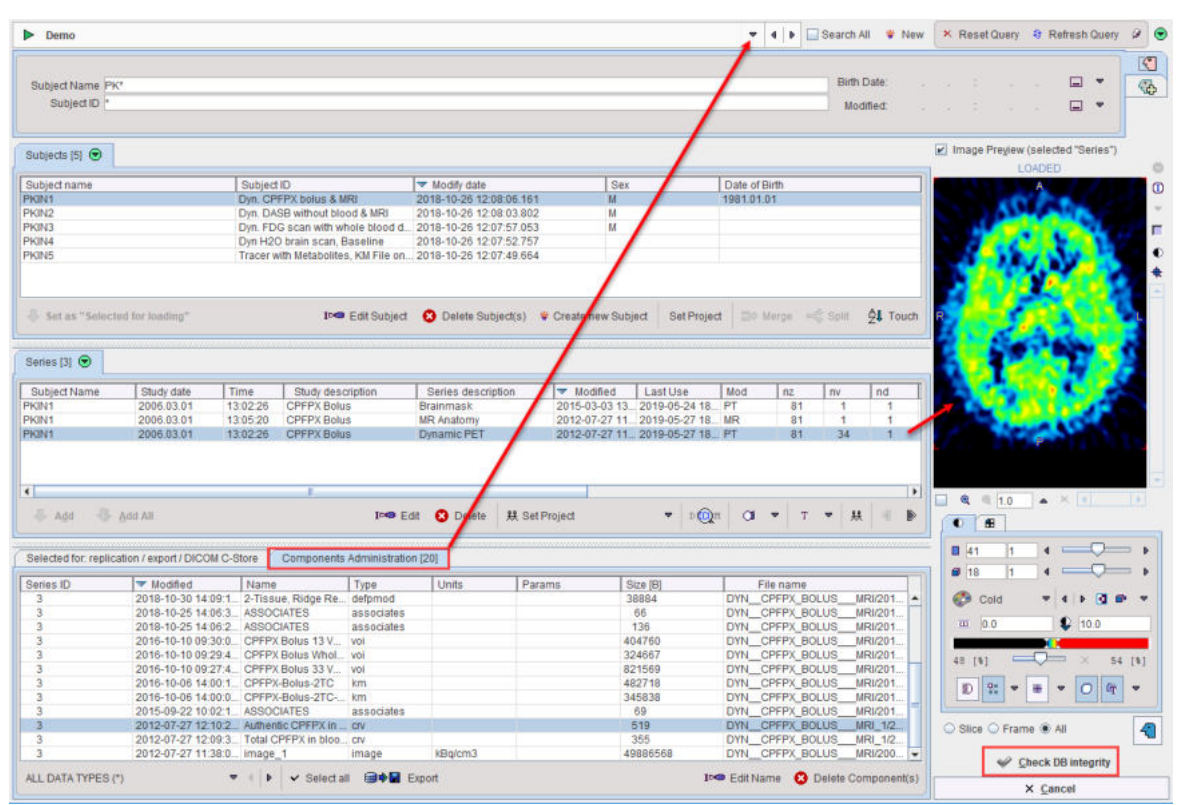

The following elements are additional:

| Check DB integrity                                     | When the button is activated the contents of the<br>currently selected database is checked. If<br>integrity constraints are violated, a dialog<br>window is shown which allows fixing the<br>problem. |
|--------------------------------------------------------|----------------------------------------------------------------------------------------------------|
| Selected for: replication / export / DICOM C-<br>Store | This tab is used for the backup of data as described below.                                                                                                    |
| ALL DATA TYPES (*)                                     | Selection to filter specific types of data, e.g. to<br>list only VOI definitions, kinetic modeling files,<br>etc. This element is not visible on the <b>Selected</b><br><b>fo: replication/</b> tab.  |

**Note:** For switching between databases the **Components Administration** tab must be selected. The reason is that only data from a single database can be used in backup procedures.

### 4.8.2 Export of Database Contents

There are different mechanisms for exporting data maintained by a PMOD database. This functionality is only visible on the **Selected for backup or replication** tab. The options can be found on the configuration button in the lower left bottom.

|                            | Copy to empty database (Whole)                                                |
|----------------------------|-------------------------------------------------------------------------------|
|                            | Replicate to     Replicate to                                                 |
|                            |                                                                               |
|                            |                                                                               |
| -                          |                                                                               |
| BOB Replicate to           |                                                                               |
| Replicate to               | Copy data from one database to another online database.                       |
| Edit and Copy to           | Allows editing and copying data from one database to another online database. |
| Move to                    | Copy data to another online database and delete the original information.     |
| Export DICOM               | Copy data to a directory.                                                     |
| Export anonymized<br>DICOM | Copy anonymized data to a directory.                                          |
| C-Store                    | Sends all selected images to a DICOM server.                                  |

#### Export anonymized DICOM

To export images from a database using **Export anonymized DICOM** option, the following steps must be performed:

- 1. Select the source database from which data should be exported. The **Components Administration** tab must be selected for switching databases.
- 2. Activate Selected for: replication/.. tab.
- 3. "Select the subjects(s) to be backed up, then activate the **Set as "Selected for Loading"** button. To incrementally add more data, select subjects/series and then activate the **Add** or **Add all** buttons. Note that image and component data are backed up with this procedure.
- 4. Configure the operation selection to **Export anonymized DICOM**. A dialog windows appears listing the series selected for export. A DICOMDIR can optionally be created which lists all image data, and the whole information can be packed into a zip archive.

| EXPORT ANONYMIZED [Data]                                                                                                    |                                                                                                    |                                                              |                                                                                                    | ×                  |
|----------------------------------------------------------------------------------------------------|----------------------------------------------------------------------------------------------------|--------------------------------------------------------------|----------------------------------------------------------------------------------------------------|--------------------|
| ▼ Series                                                                                                    |                                                                                                    |                                                              |                                                                                                    |                    |
| PKIN1(S1)                                                                                                    |                                                                                                    |                                                              |                                                                                                    |                    |
| <ul> <li>PKIN1(S2)</li> </ul>                                                                                                    |                                                                                                    |                                                              |                                                                                                    |                    |
| PKIN1(S3)                                                                                                    |                                                                                                    |                                                              |                                                                                                    |                    |
| PKIN2(S4)                                                                                                    |                                                                                                    |                                                              |                                                                                                    |                    |
| <ul> <li>PKIN2(S5)</li> </ul>                                                                                                    |                                                                                                    |                                                              |                                                                                                    |                    |
| PKIN2(S6)                                                                                                    |                                                                                                    |                                                              |                                                                                                    |                    |
| <ul> <li>PKIN3(S7)</li> </ul>                                                                                                    |                                                                                                    |                                                              |                                                                                                    |                    |
| <ul> <li>PKIN3(S8)</li> </ul>                                                                                                    |                                                                                                    |                                                              |                                                                                                    |                    |
| <ul> <li>PKIN4(S9)</li> </ul>                                                                                                    |                                                                                                    |                                                              |                                                                                                    |                    |
| <ul> <li>PKIN4(S10)</li> </ul>                                                                                                    |                                                                                                    |                                                              |                                                                                                    |                    |
| • • PKIN5(S11)                                                                                                    |                                                                                                    |                                                              |                                                                                                    |                    |
| Anonymization<br>Q Replace by new data: Subject's Name (L^F)<br>Replace by algorithm: V Name and Id V Keep dates                                                                                                    | Keep patient characteristics                                                                                                    | i 🕑 Keep safe priva                                          | Subject ID subject ID subject ID | ng file            |
| (As required by DICOM deidentification process subject's birthd                                                                                                    | late is always modified)                                                                                                    |                                                              |                                                                                                    |                    |
| Notes                                                                                                    |                                                                                                    |                                                              |                                                                                                    |                    |
| 1. If original storage is selected exported files are not upda     2. If updated storage or object conversion option is selected.     Some information that is optional according to the DICO     3. Conversion is not supported for multi-file series resultin     4. Anonymization operation may fail for some compressed | ited with an information modifi<br>d exported files are created ar<br>M standard may be omitted in 1<br>g in multiple image data.<br>data. | ed in the database.<br>ew and contain inform<br>the process. | nation modified in database.                                                                                                    |                    |
| Create DICOMDIR                                                                                                    | @ Send to FTP                                                                                                    | Repla                                                        | ace special characters in componer                                                                                                    | nt file name by ", |

5. Finally activate the **Export to File system** button. The selected components are exported to the selected output directory and organized in a hierarchical structure, so that all data belonging to a study end up in a common directory tree.

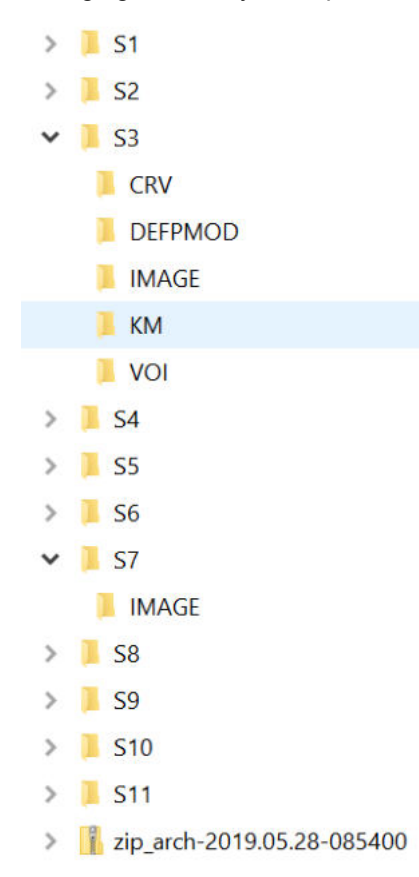

### 4.8.3 Replication from one Database to Another

Data replication is a method to copy data between two PMOD databases without any interactive loading/saving operations. The preparation steps are the same as for export DICOM data. But

instead of selecting the backup option button, the Replicate to button is selected and the appropriate target database configured among the available ones.

| Subject Name | Study date |                                                                                                    |                                 |
|--------------|------------|----------------------------------------------------------------------------------------------------|---------------------------------|
| PKIN1        | 2006.03.01 | 🛛 🎟 Database [Demo] Replication 🧹                                                                                                    | ×                               |
| PKIN1        | 2006.03.01 |                                                                                                    |                                 |
| - NINT       | 2000.03.01 | Replicate to     Prinod     Priod     Pri | 4.0/data/DATABASES/Pmod (Local) |
|              |            |                                                                                                    |                                 |

Activating **Replicate to** will then copy all selected data to the target database. For instance, data related to a single project could be copied to a newly created dedicated database, which will provide a faster response to queries than a big general database.

The Move to button also performs a database replication, but additionally deletes the source data after successful replication.

#### 4.8.4 **External Backup Procedure**

For the purpose of having a backup in the case of a disaster, we propose the following simple and fast procedure:

1. Back up of the database tables. To this end, automatic backups can be defined in the configuration section of the data sources 49. Another alternative is to directly backup the relevant SQL database directory, in Windows for example:

C:\Pmod4.2\data\DATABASES\dbname for JavaDB databases

2. Back up of the data directory. All data files reside under a common directory. So after the database tables have been saved, copy this directory to a different disk as a data backup.

#### 4.8.5 Aggregation of Components such as VOIs and Kinetic Parameters

Over time, the database may collect a large amount of data. The Aggregate Components tool allows summarizing and extracting data of a specific component type such as VOI statistics, kinetic modeling parameter files etc.

The example below shows how VOI STATISTICS results can be exported. After selecting the component type VOI STATISTICS all corresponding results are listed.

| fresh Query 9 |
|---------------|
| ntrol         |
| ntrol         |
| ontrol        |
| ontrol        |
| ontrol        |
|               |
| User Arc      |
| User1 Staf    |
| User1 Stat    |
| User1 Stat    |
| Ligert Stat   |
| User1 Sta     |
| User1 Sta     |
| User1 Sta     |
| User1 Stat    |
| User1 Staf    |
|               |

The list can further be filtered using demographic or project attributes. Then select the results to be exported (CTRL+A for *Select all*), right click on the list, and activate the appearing **Export** button. The files are then saved into a directory which can be specified. Similarly, other types of derived component data can be exported.

More sophisticated operations than a mere file export are available for *VOI statistics* (.voistat), *Model Parameters* (.kinpar), *Pet Cardiac Analysis* (.pcardRes), *MR Cardiac Analysis* (.mcardRes) and *Alzheimer Discrimination Results* (.palzRes). If either of these types is selected, the **Create** tab become active. Its purpose is to compile the results contained in multiple files into a comprehensive table (.dbTab), which can be exported for further analyses or loaded and sent directly to Pmod-R interface for statistic analysis. Note that this type of analysis is most effective if consistent naming conventions (same region names) are obeyed.

# 5 PMOD Server Administration

There are three types of server processes which can be used as part of PMOD:

- <u>DICOM servers</u> 34: They are able to receive data from external DICOM systems and store them in a PMOD database or in a directory structure.
- Database servers: These are processes that interface to actual <u>PMOD databases</u> 48. They are called <u>transaction servers</u> 52 (TS) because they offer to PMOD clients transactions like retrieving data, saving data, moving data between databases etc.
- License servers 482: They are used for managing the licenses of a PMOD network installation.

For each of the server process a command script needs to be created at the time of system configuration. In production, the servers need to be started first, before using PMOD for data processing. This can either be done by executing the scripts individually from a command window or by calling them from within a system script. An alternative is to use the PMOD server administration tool described below, which offers the additional advantage to monitor the processes at runtime. It is particularly valuable when using multiple server processes.

#### Script for the PMOD Server Administration

The server administration tool can be called by adding the **-admin** flag to the command for calling PMOD. Most conveniently, the **RunPmod** script is copied, renamed to **RunAdmin**, and edited adding the flag. Example for the Windows platform:

```
D:
cd "D:\Pmod4.2"
.\java\jre\bin\java -Xmx16000M -jar pmod.jar -admin
```

#### Server Administration User Interface

When calling **RunAdmin**, a tailored ToolBox appears.

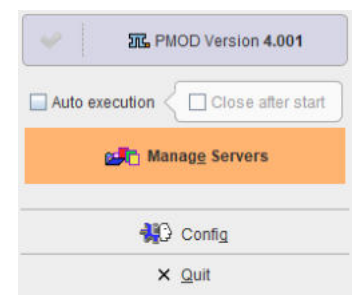

**Configuration** opens the standard configuration 19 panel of PMOD.

**Manage Servers** opens the interface for the server administration illustrated below in a situation where no servers are running.

| Server                                                                                                    | Port                             | -TLS (Cfg/Scr                                 | Туре                             | State                   | Executed                             | Address                                                                    | Script                                                    |                           |
|----------------------------------------------------------------------------------------------------|----------------------------------|-----------------------------------------------|----------------------------------|-------------------------|--------------------------------------|----------------------------------------------------------------------------|-----------------------------------------------------------|---------------------------|
| Pmod                                                                                                    | 5200                             | No/No                                         | DATABASE                         | S                       |                                      | localhost                                                                  | RunDb                                                     | 3vr_Pmod_5200.bat         |
| DbSvr                                                                                                    | 5100                             | No/No                                         | DATABASE                         | S                       |                                      | localhost                                                                  | RunDb                                                     | Svr.bat                   |
| Neuro                                                                                                    | 5202                             | No/No                                         | DATABASE                         | S                       |                                      | localhost                                                                  | RunDb                                                     | 3vr_Neuro_5202.bat        |
| Cardio                                                                                                    | 5203                             | No/No                                         | DATABASE                         | S                       |                                      | localhost                                                                  | RunDb                                                     | Svr_Cardio_5203.bat       |
| PMOD                                                                                                    | 4030                             | No/No                                         | DICOM                            | S                       |                                      | localhost                                                                  | RunDer                                                    | nSvr_4030_PMOD.bat        |
| PMOD-Cardio                                                                                                    | 4032                             | No/No                                         | DICOM                            | S                       |                                      | localhost                                                                  | RunDer                                                    | nSvr_4032_PMOD-Cardio.bat |
| PMOD-Neuro                                                                                                    | 4033                             | No/No                                         | DICOM                            | S                       |                                      | localhost                                                                  | RunDer                                                    | nSvr_4033_PMOD-Neuro.bat  |
|                                                                                                    | 5030                             | No/No                                         | DICOM                            | S.,                     |                                      | localhost                                                                  | RunDer                                                    | nSvr.bat                  |
|                                                                                                    | 5000                             | No / No                                       | LICENSE                          | S                       |                                      | localhost                                                                  | RunLcs                                                    | Svr.bat                   |
| Script & Output:                                                                                                 |                                  |                                               |                                  |                         |                                      |                                                                            |                                                           |                           |
| Script & Output:<br>cd D:\Pmod3.9\<br>\java\jre\bin\jav<br>\java\jre\bin\jav                                     | a -versio<br>a -Xmx20            | n<br>G -jar pmtsvr.jar 5:                     | 202 JAVA_DB o                    | rg.apache.              | derby.jdbc.Embedd                    | fedDriver.jdbc:derby:D:/Pmo                                                | d3.9/data/DATABA                                          | SES/Neuro                 |
| Script & Output:<br>cd D:\Pmod3.9<br>\Java\jre\bin\jav<br>\java\jre\bin\jav<br>D:/Pmod3.9/dat                    | a -versio<br>a -Xmx2<br>a/DATA£  | n<br>G -jar pmtsvr.jar 5:<br>3ASES/Neuro/data | 202 JAVA_DB o<br>//-b[10:15:0-LO | rg.apache.<br>IOP-MO-TU | derby.jdbc.Embedd<br>-WE-TH-FR@D:/Pr | fedDriver jdbc:derby:D/Pmo<br>mod3.9/data/DB_Backup/] -o                   | d3.9/data/DATABA<br>ptimize -o -noLS                      | SES/Neuro                 |
| Script & Output:<br>d D.\Pmod3.9<br>Java\Jre\bin\Jav<br>Java\Jre\bin\Jav<br>Java\Jre\bin\Jav<br>Java\Jre\bin\Jav | a -versio<br>a -Xmx2/<br>a/DATA£ | n<br>G -jar pmtsvr.jar 5:<br>JASES/Neuro/data | 202 JAVA_DB o<br>/ -b[10:15:0-LO | rg.apache.<br>IOP-MO-TU | derby.jdbc.Embedd<br>WE-TH-FR@D:/Pr  | fedDriver jdbc:derby:D:/Pmo<br>mod3.9/data/DB_Backup/]-o<br>MGET License S | d3.9/data/DATABA<br>ptimize -o -noLS<br>Server Statistics | SES/Neuro                 |

Note the **Scripts folder** which indicates to the tool where the server scripts are located. If needed, the path can be adjusted using the  $\bigcirc$  button. The scripts are analyzed and compared to the running processes to find out about the status of the server.

The **Server** list summarizes on each row a server process. It indicates the **port** used, whether encryption is applied (-TLS), the **Type** of server (**DATABASE**, **DICOM**, **LICENSE**), the state (**Stopped**, **Running**), whether the script was **Executed** from the administration tool, the **Address** (localhost, or IP number) and the name of the **Script**. The content of the selected script is shown in the **Script & Output** area.

If the **Auto execution** flag is checked, all non-running servers are immediately started when activating **Manage Servers**. With **Close after start** the user administration user interface is closed after the starting operation.

#### Server Starting/Stopping

To start a server process which is not running (**Stopped**) select it in the list, then activate **Execute selected script(s)**. The script contents, which is shown in the **Script & Output** section is executed, and the list updated. Illustrated below is the situation after three servers were selected and executed.

| Server                                                                                      | Port                                 | -TLS (Cfg/Sc                          | Туре              | State             | Executed             | Address                                                  | Script I ALL                                                        |
|---------------------------------------------------------------------------------------------|--------------------------------------|---------------------------------------|-------------------|-------------------|----------------------|----------------------------------------------------------|---------------------------------------------------------------------|
| Pmod                                                                                        | 5200                                 | No/No                                 | DATABASE          | Stopped           |                      | localhost                                                | RunDbSvr Pmod                                                       |
| DbSvr                                                                                       | 5100                                 | No / No                               | DATABASE          | Stopped           |                      | localhost                                                | RunDbSvr.bat                                                        |
| Neuro                                                                                       | 5202                                 | No / No                               | DATABASE          | Running           | YES                  | localhost                                                | RunDbSvr_Neuro                                                      |
| Cardio                                                                                      | 5203                                 | No/No                                 | DATABASE          | Running           | YES                  | localhost                                                | RunDbSvr Cardio 5203.bat                                            |
| PMOD                                                                                        | 4030                                 | No / No                               | DICOM             | Running           | YES                  | localhost                                                | RunDcmSvr 4030 PMOD.bat                                             |
| PMOD-Cardio                                                                                 | 4032                                 | No / No                               | DICOM             | Stopped           |                      | localhost                                                | RunDcmSvr 4032 PMOD-Cardio.bat                                      |
| PMOD-Neuro                                                                                  | 4033                                 | No / No                               | DICOM             | Stopped           |                      | localhost                                                | RunDcmSvr_4033_PMOD-Neuro.bat                                       |
|                                                                                             | 5030                                 | No / No                               | DICOM             | Stopped           |                      | localhost                                                | RunDcmSvr.bat                                                       |
|                                                                                             | 5000                                 | No / No                               | LICENSE           | Stopped           |                      | localhost                                                | RunLcsSvr.bat                                                       |
| Script & Output<br>cd D:\Pmod3.9                                                            |                                      | 0.0                                   |                   |                   |                      |                                                          |                                                                     |
| Script & Output<br>cd D:\Pmod3.9<br>\java\jre\bin\jav<br>\java\jre\bin\jav<br>-ansQuery[Dat | :<br>/a -versi<br>/a -Xmx1<br>abase@ | on<br>1000M -jar pdcms<br>(Cardio) -o | vr.jar -port[403: | 2] -aet[PMOD-Card | lio] -std -tmpsa[D:/ | Pmod3.9/data/dicom/tmp/) -d                              | lettmp -conv[database@Cardio]                                       |
| Script & Output<br>cd D (Pmod3 9<br>Vjavaljre/binljav<br>vjavaljre/binljav<br>ansQuery[Dat  | :<br>va -versi<br>va -Xmx1<br>abase@ | on<br>1000M -jar pdcms<br>(Cardio] -o | vr.jar-port(403;  | 2] -aet[PMOD-Card | lio] -std -tmpsa[D:/ | Pmod3.9/data/dicom/tmp/j -d<br>GET License Server Statis | feltmp -conv[database@Cardio]<br>stics   @ View log @ View output > |

Note the View filter in the upper right which allows listing only servers in a specific State.

When selecting a Running server, its output during startup is shown in the Script & Output area.

| Server         | Port      | -TLS (Cfg/Sc.        | Туре           | State             | Executed | Address                      | Script                        |
|----------------|-----------|----------------------|----------------|-------------------|----------|------------------------------|-------------------------------|
| Pmod           | 5200      | No / No              | DATABASE       | Stopped           |          | localhost                    | RunDbSvr_Pmod_5200.bat        |
| DbSvr          | 5100      | No / No              | DATABASE       | Stopped           |          | localhost                    | RunDbSvr.bat                  |
| Neuro          | 5202      | No / No              | DATABASE       | Running           | YES      | localhost                    | RunDbSvr_Neuro_5202.bat       |
| Cardio         | 5203      | No/No                | DATABASE       | Running           | YES      | localhost                    | RunDbSvr_Cardio_5203.bat      |
| PMOD           | 4030      | No / No              | DICOM          | Running           | YES      | localhost                    | RunDcmSvr_4030_PMOD.bat       |
| PMOD-Cardio    | 4032      | No / No              | DICOM          | Stopped           |          | localhost                    | RunDcmSvr_4032_PMOD-Cardio.ba |
| PMOD-Neuro     | 4033      | No / No              | DICOM          | Stopped           |          | localhost                    | RunDcmSvr_4033_PMOD-Neuro.ba  |
|                | 5030      | No / No              | DICOM          | Stopped           |          | localhost                    | RunDcmSvr.bat                 |
|                | 5000      | No/No                | LICENSE        | Stopped           |          | localhost                    | RunLcsSvr.bat                 |
| verbose: faise | , Secure  | e: taise             |                |                   |          |                              |                               |
| Messages red   | irected t | to: D:/Pmod3.9/sy    | stem/logs/pml  | ransvr_5203.log   |          |                              |                               |
| Tropportion    | Contor    | starting (Eri Jul 1) | 111-10-50 000  | T 00471           |          |                              | -                             |
| Inditsacion    | Server    | statung (Fit Jul 1-  | F 11.12.39 GEG | 51 2017]          |          |                              |                               |
|                |           |                      |                |                   |          |                              |                               |
| / ×            |           |                      |                |                   | >        | GET License Server Statistic | s 🔍 View log 🔍 View output    |
| In Every       | to selec  | cted script(s)       | St.            | on selected serve | r(s)     | Refresh                      | X Close                       |

This information can also be opened in a dialog window using the **View output** button. If the script contains the **-o** option, the server output at runtime will be directed to a log file, *pmtransvr\_5203.log* in the example above. **View log** opens a window for inspecting this output conveniently, as illustrated below.

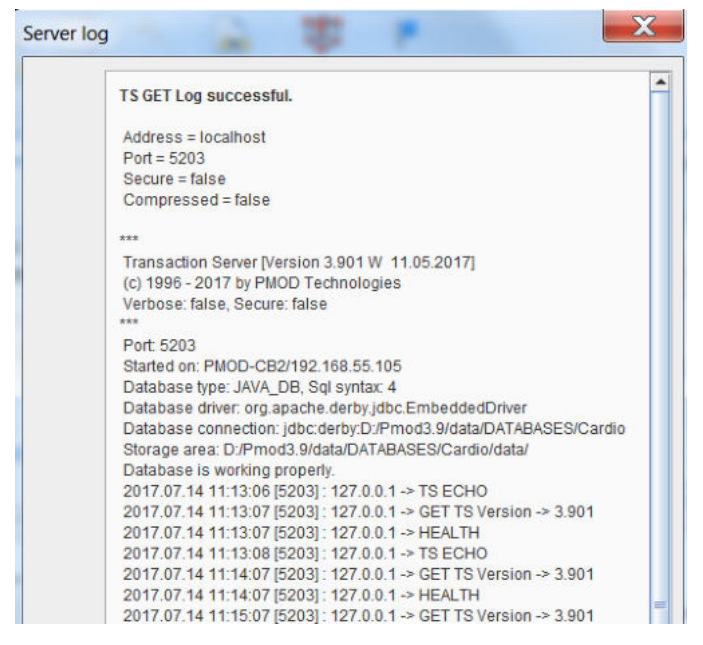

To stop a running server select it in the list and then activate **Stop selected server(s)**. It will be shut down gracefully, completing first any pending transactions.

#### **Ending the Administration Interface**

The **Close** button ends the current administration session. However, it will not shut down any server processes. They will continue running until they are explicitly stopped from the interface or from the system level. Correspondingly, they will be shown as **Running** processes the next time the server administration tool is started.

# 6 Data Loading and Saving

The PMOD tools are able to read and write different types of image data. It is important to understand that *correct data units and acquisition timing information is required* for quantitative processing steps to derive meaningful results. As an example: In quantitative PET studies a tracer is injected at time 0. At the same time a series of image acquisitions is started, and arterial blood samples are withdrawn in certain intervals. The images are needed to monitor the time-course of tracer distribution in tissue. The blood samples are analyzed to determine the unchanged tracer in plasma, the input curve during the acquisition. The tissue response and the input curve are fed into kinetic models to quantify certain properties of the tissue under investigation. For applying the model, the image and blood units must be calibrated and the times must be measured in a common time scale.

In some image formats the data units are saved with the data (eg. DICOM, Ecat). With these formats the units are automatically detected upon loading into PMOD. Otherwise the user must select the correct units for the data and specify the acquisition timing. During loading, PMOD converts activity concentration data to its internal units, ie. kBq/cc and seconds. The appropriate scale factor is derived from the specified input units. As a result, PET images are always displayed in kBq/cc, and images are always saved with the displayed units. This has the consequence that if PET images residing in an Analyze format are loaded with units nCi/cc specified, and then again saved in Analyze, the values in the file are different, namely calibrated in kBq/cc. If this file is loaded, the units must therefore be specified as kBq/cc. These considerations do not apply if the image data are in DICOM. Therefore we highly recommend using the DICOM format, preferably in combination with the PMOD database.

Multiple transformations of the image data are supported during loading. The pre-processing capabilities include re-orientations such as orthogonal reslicing, rotations, mirroring, data processing such as smoothing or averaging over time, as well as the selection of subsets of the available slices and time frames.

Besides actual image data files PMOD is able to read and save a information needed for kinetic modeling from column-delimited text files (component data). These files may hold Volume-of-Interest definitions, kinetic modeling data, the configuration of the PMOD tools etc. They are either directly written as files into a directory, or to the database which saves the actual data into an internal directory and adds access information to the database tables. Component data reading/writing uses a unified interface which looks identical for the different component types.

It is helpful to remember that PMOD maintains three paths which are related to data loading/saving:

- DICOM path: the directory which PMOD scans in order to look for DICOM part 10 data files.
- Data path: the directory to load other image data types.
- Database path: the directory where to look for component data.

PMOD maintains a separate history for each of the three paths to rapidly switch between frequently used locations. If databases are used to manage the data, access to all types of data can be done through the database user interface.

## 6.1 Image Data Formats

PMOD supports numerous image data formats in reading, and a subset also in writing. As described below the image formats have different properties. Some formats support information in addition to the image pixels such as:

- demographic subject information;
- subject positioning information which allows the derivation of the anatomical orientation in the images (anterior/posterior, left/right, head/feet);
- acquisition parameters such as the timing of a dynamic series which is essential for the modeling of the uptake;
- radiotracer information such as dose and radionuclide;

• image unit information.

### 6.1.1 Format Overview

The following formats are supported by PMOD. Their properties are summarized in the different columns.

| Format         | Read               | Write | Units                                                                                                    | Times                                           | Write<br>Precision                                                              | Patient<br>Info                                                                                  | SUV<br>Calculatio                                                                         |  |
|----------------|--------------------|-------|----------------------------------------------------------------------------------------------------|-------------------------------------------------|---------------------------------------------------------------------------------|--------------------------------------------------------------------------------------------------|-------------------------------------------------------------------------------------------|--|
| AFNI           | yes                | no    | no                                                                                                    | only<br>identical<br>duration for<br>all frames | -                                                                               | no                                                                                               | no                                                                                        |  |
| ANALYZE        | yes                | yes   | no                                                                                                    | only<br>identical<br>duration for<br>all frames | 16bit int<br>(scaled),<br>32bit float                                           | no                                                                                               | no                                                                                        |  |
| ANALYZE<br>LPS | no                 | yes   | Compatibility version to write images suitable for older PMOD versions                                                                                   |                                                 |                                                                                 |                                                                                                  |                                                                                           |  |
| ANALYZE<br>SPM | yes                | no    | Compatibility version for reading SPM-generated images so that they are shown in HFS orientation (however, left and right are dependent on SPM settings) |                                                 |                                                                                 |                                                                                                  |                                                                                           |  |
| AVW            | yes                | no    | no                                                                                                    | no                                              | -                                                                               | no                                                                                               | no                                                                                        |  |
| BrainVISA      | yes                | no    |                                                                                                    |                                                 |                                                                                 |                                                                                                  |                                                                                           |  |
| DICOM          | yes                | yes   | yes                                                                                                    | yes                                             | 16bit short<br>(scaled),<br>private<br>objects with<br>32bit float<br>precision | yes                                                                                              | yes, post-<br>injection<br>values only<br>on private<br>GE tags                           |  |
| ECAT 6         | yes                | no    | yes                                                                                                    | yes                                             | -                                                                               | yes                                                                                              | yes                                                                                       |  |
| ECAT 7         | yes                | yes   | yes                                                                                                    | yes                                             | 16bit int<br>(scaled),<br>32bit float                                           | yes                                                                                              | yes, during<br>save no<br>support for<br>post-<br>injection<br>information                |  |
| GE Advance     | yes                | no    | yes                                                                                                    | yes                                             | -                                                                               | yes                                                                                              | yes                                                                                       |  |
| Graphic        | bmp, jpeg,<br>tiff | jpeg  | no                                                                                                    | no                                              | RGB                                                                             | no                                                                                               | no                                                                                        |  |
| HIDAC          | yes                | no    | no                                                                                                    | yes                                             | -                                                                               | no                                                                                               | no                                                                                        |  |
| Interfile      | yes                | yes   | yes                                                                                                    | for dynamic<br>study                            | 16bit int<br>(scaled),<br>32bit float                                           | yes, some<br>information<br>on private<br>tags<br>including<br>patient size,<br>weight,<br>study | yes, on save<br>only<br>standard<br>elements<br>are<br>populated<br>(no time<br>values or |  |

|                                 |     |     |            |                                                                     |                                                                | description,<br>body part                                 | postinjection<br>values) |
|---------------------------------|-----|-----|------------|---------------------------------------------------------------------|----------------------------------------------------------------|-----------------------------------------------------------|--------------------------|
| Matlab                          | yes | yes | yes        | yes                                                                 | 32bit float                                                    | patient<br>name, id<br>and study id<br>only               | no                       |
| MicroPET                        | yes | no  | yes        | yes                                                                 | -                                                              | yes                                                       | yes                      |
| Neurostat                       | yes | no  |            |                                                                     | -                                                              |                                                           |                          |
| NifTI                           | yes | yes | PMOD Files | PMOD files,<br>otherwise<br>identical<br>duration for<br>all frames | 16bit int<br>(scaled),<br>32bit float                          | only<br>comments<br>supported<br>as series<br>description | no                       |
| MINC 1                          | yes | no  | yes        | (yes)                                                               | -                                                              | yes                                                       | yes                      |
| Philips<br>ImagelO              | yes | no  | no         | yes                                                                 | -                                                              | yes                                                       | yes                      |
| Philips<br>par/rec<br>version 4 | yes | no  | no         | yes                                                                 | -                                                              | yes                                                       | no                       |
| Paravision                      |     |     |            |                                                                     |                                                                |                                                           |                          |
| Raw                             | yes | yes | no         | no                                                                  | 8bit int<br>(scaled),<br>16bit int<br>(scaled),<br>32bit float | no                                                        | no                       |
| TIFF                            | yes | yes | no         | no                                                                  | RGB                                                            | no                                                        | no                       |
| Varian FDF                      | yes | no  |            |                                                                     | -                                                              |                                                           |                          |

### 6.1.2 Format Descriptions

### Autodetect (Read only)

For users working with different image formats it may be cumbersome to remember the data format of the different files, which may have similar suffixes. The **Autodetect** format makes it unnecessary to select a specific format before image loading. The user can just select the file(s) he wants to load, and PMOD will try to find out the appropriate format based on the file contents (not on the suffix) when loading.

### DICOM (Read/Write)

Image data according to the <u>DICOM standard</u>. As input data, the following Information Objects have been tested: CT, Enhanced CT, MR, Enhanced MR, NM, PET, Enhanced PET, SC, SC multi-frame true color, US.

PMOD's DICOM Conformance Statement describes in detail the DICOM support implemented in PMOD. It can be downloaded from the <u>Support</u> page on the PMOD Website.

### Database (Read/Write)

Data loading/saving with a PMOD database. Image data are saved based on the modality: CT as Enhanced CT IOD, MR as Enhanced MR IOD, other images as Enhanced PET IOD.

### Query (Read only)

This loading "format" is a shortcut for retrieving images from a remote DICOM server and directly loading them to the image display.

#### Interfile (Read/Write)

Interfile is a file format developed for data in Nuclear Medicine (Todd-Pokropek A, Cradduck TD, Deconinck F, A file format for the exchange of nuclear medicine image data: a specification of Interfile version 3.3, Nucl Med Commun. 1992 Sep;13(9):673-99).

There are two basic variants of Interfile. One variant has separate header (.hdr) and image (.img) files. This variant has the advantage that the header file can be viewed and edited with a simple text editor. The other variant includes all the information in a single file (.hdr). Both variants are supported in reading and writing, restricted to the subset of data objects which are relevant for PET.

#### Ecat 6/7 (Read/Write)

Data format of PET data from older CTI/Siemens systems. It is a self-contained format containing all acquisition information.

When loading Ecat data an additional choice appears to explicitly define the units of the subject dose values. This facility was introduced because Ecat files without well-defined units were encountered. Experience has shown that the *Bq* unit should be selected to arrive at the correct doses, but other examples were also encountered. The dose value is important for the SUV calculation and can be checked on the SUV-related panels.

| ECAT Forma                                     | t Loading Parameters                                     |                     |
|------------------------------------------------|----------------------------------------------------------|---------------------|
|                                                | Study Name                                               |                     |
| F D:/D                                         | PC2Ohlund_209                                            | f_ba98_4.v          |
| Matrix Size (x, y, z, t) 128, 12<br>PARAMETERS | 8, 63, 1 Pixel Size (x, y, z)[mm]: 2.0594, 2.0594, 2.419 | Scale: 9.1418304E-4 |
|                                                | Units kBq/cc                                             | -                   |
|                                                | Activity [2,96E8] Bg                                     | -                   |

When saving data in the Ecat format, after the specification of the file name, a dialog is presented to the user with a choice of transfer syntaxes. They define the byte ordering used for saving the data. In case you want to read the images using a program other than PMOD, you are recommended to select a *big-endian* (*BE*) *encoding*.

#### MicroPET (Read only)

Data format of the Siemens Inveon and MicroPET <u>preclinical systems</u>. It is used both for PET and CT data.

#### NifTI (Read/Write)

Extended <u>variant</u> of the analyze format by the Neuroimaging Informatics Technology Initiative. Both single file (.nii) and double file (.hdr + .img) images are accepted but only in uncompressed form.

PMOD reads the following NIfTI data types:

8-bit unsigned and signed byte (DT\_UINT8 and DT\_INT8), 16-bit unsigned and signed short (DT\_UINT16 and DT\_INT16), 32-bit unsigned and signed int (DT\_UINT32 and DT\_INT32), 32-bit float (DT\_FLOAT32), 64-bit double (DT\_DOUBLE) and 24-bit RGB (DT\_RGB). 64-bit double data are rounded to 32-bit float representation. Up to 4D data is supported, meaning PMOD does not accept files with the 5th dimension greater 1. Only a single value or a single RGB triplet per pixel is supported. If qform\_code > 0, PMOD uses qform matrices, otherwise if sform\_code > 0 sform matrices will be used. When neither is defined data orientations remain undefined in PMOD. PMOD does not support any extensions nor NIfTI statistical codes. Gzipped images must be uncompressed prior to their usage with PMOD.

NIFTI images produced by SPM require A/P mirroring (**TOP to BOTTOM** sorting) to get them into HFS position. Other NIFTI images should best be loaded with **Reorient to Standard Orientation** <u>enabled</u> 96.

In writing, PMOD supports the variants with two files (header information in \*.hdr, image data in \*.img) or a composite file (\*.nii). The single file variant is required when preparing atlas template images.

#### Analyze (Read/Write)

Data in the <u>Analyze 7.5 format</u> consists of two files. The header file (\*.hdr) contains information about dimensions, pixel representation (transfer syntax) and value scaling. The data file (\*.img) contains the pixel data itself without any header offset. Value units and information about acquisition timing must be manually entered, or can be loaded from definition files.

SPM produced Analyze files are usually L/R mirrored. Such files require a 180° rotation about the z-axis s to get them into the radiological head first supine (HFS) position which is the PMOD default.

Note: Analyze has the possibility to include timing information, but only for a single frame. If a timing is specified in the file it will be applied for all frames of a dynamic study, even if a different timing was specified using Edit Times in the user interface. In such cases it is advised to load the image data, change the timing, and save the images again in a format wit better timing support (DICOM, Ecat, Interfile). PMOD writes Analyze files without timing information.

#### AVW (Read only)

Newer version of the Analyze format.

#### Raw (Read/Write)

A raw image file which holds only the pixel data. All additional information must be edited manually. Different types of number encoding (byte, signed and unsigned short integer, float) and byte orders (big/little endian) are supported.

#### Graphic (Read/Write)

Graphic images in **jpg**, **gif** and **bmp** can be read. When writing as a **Graphic** file, the **jpg** format is used.

#### TIFF (Read/Write)

The graphic tiff format is treated separately and can be read and written.

#### Matlab (Read/Write)

Image data can be read which has been prepared and saved in Matlab using the save -V4 command (Note: only Matlab version 4 format is supported, thus the requirement of the -V4 option). The following Matlab variable names/contents are expected:

- dim[nx, ny, nz, nTime] (number of columns, rows, slices, acquisitions)
- vox[xSize,ySize,zSize] (voxel sizes in mm in all 3 dimensions)
- orig[xOrig, yOrig, zOrig] (position of the origin measured in mm from the top left corner of the first slice)
- time[1,...nTime] (times when the acquisitions started)
- timeEnd[1,...nTime] (times when the acquisitions ended)
- a series of value vectors named v1s1 till v21s35 when nTime=21 and nz=35 (v denotes acquisition number and s slice number)
- subjectName[] (string with subject name)
- subjectId[] (string with subject ID)
- vUnits[] (string with value unit name)
- tUnits[] (string with time unit name)

Note that only the variables dim and <code>v1s1</code> etc. are mandatory.

#### Neurostat (Read only)

<u>Neurostat</u> uses the Interfile format (.hdr, .img) to save the 8 surface projections into an image file. Please note, that this is not a volumetric data set, and therefore should be viewed in a *planar layout* such as 2x4.

#### AFNI (Read only)

AFNI (acronym for Analysis of Functional NeuroImages) creates two-file data (.HEAD, .BRIK).

#### GE Advance (Read only)

Data format of PET data exported from GE PET systems (Advance, Discovery) with the *Investigator* utility. It is a self-contained format with all acquisition information.

#### Philips (Read only)

Mosaic data format of PET data from Philips PET (Allegro, Gemini) and older GE Quest systems.

When PMOD recognizes more than one unit defined in the file the loading dialog window shows a choice selection for the user to choose which units will be loaded from a file, providing different range of values.

| Mous Anony / /[1] p6199s0_RUM_Cs.i                               | mg: BRAIN_RAMLA         | 3D-SUV.r          |                                   |
|------------------------------------------------------------------|-------------------------|-------------------|-----------------------------------|
| Matrix Size (x, y, z, t): 128, 128, 90, 1 Pixel Si<br>PARAMETERS | ize (x, y, z)[mm]: 2.0, | 2.0, 2.0 Scale: 1 | 0                                 |
| File Units                                                       | SUV                     | -                 | Rescale factors available in file |
| Units                                                            | countel                 | *                 | Define data units as selected     |

#### HIDAC (Read only)

Data format of the (historic) animal PET system HIDAC (Oxford Positron Systems). To be retired.

#### BrainVISA (Read only)

Format used by the Brainvisa software.

#### Varian FDF (Read only)

Flexible Image Format of Varian MR systems.

## 6.2 Image Data Loading

In most tools there are four different ways to load image data:

1. By **dragging** an image file from the desktop onto the title bar of the PMOD tool, or onto a tool button on the PMOD tool bar. PMOD will try to recognize the data type and read the images accordingly. If it is a data format without header information the information from the last successful loading operation will be applied.

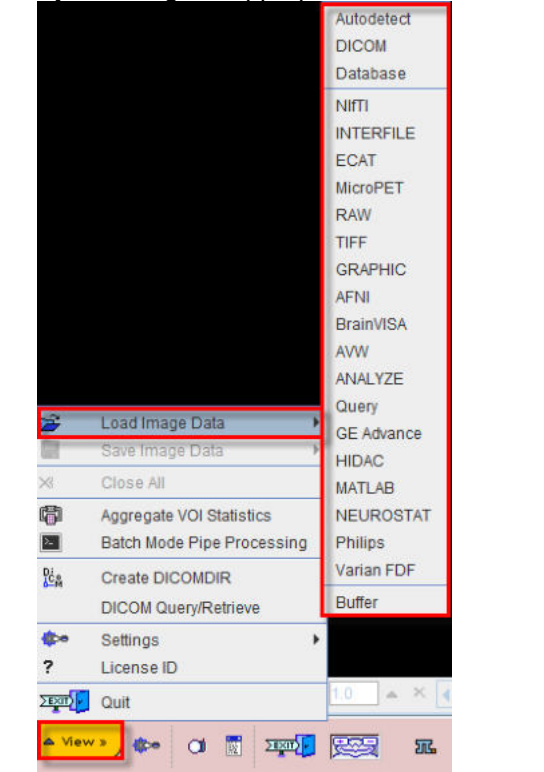

2. By selecting the appropriate format from the menu View/Load Image Data, eg

3. By configuring a multi-function **Load** button

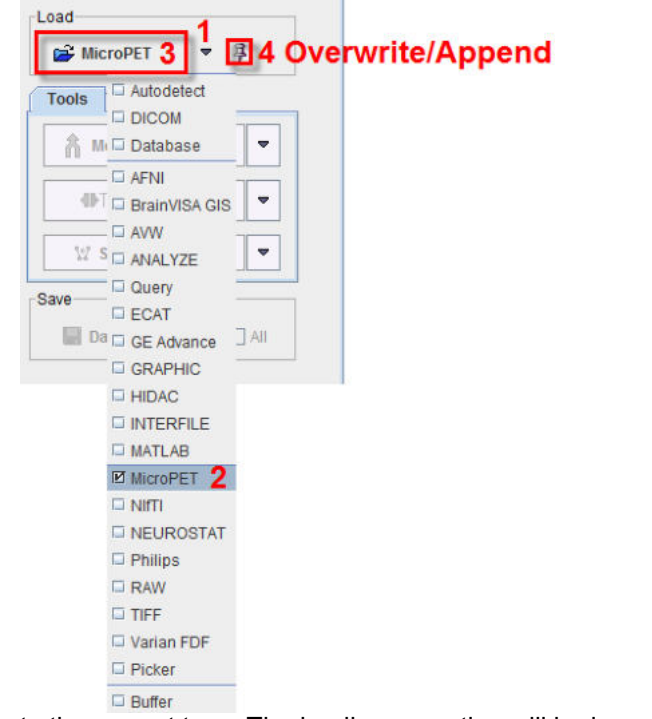

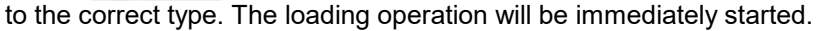

4. By selecting and configuring the appropriate format in the lateral taskbar using the Load button

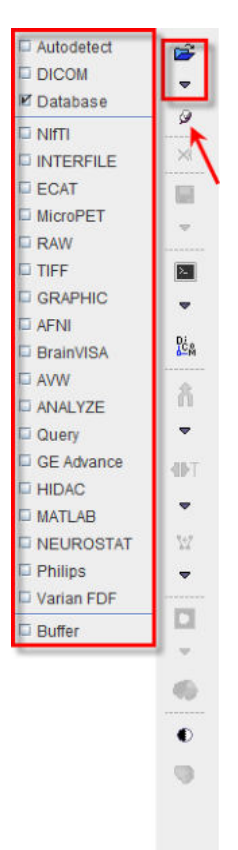

In many situations (indicated by the pin besides the format selector, 4) it is possible to load several files into a tool. In this case multiple file names can be selected in the file selection box, or multiple image series in the database loader. If images have already been loaded and the pin is fixed  $\mathscr{P}$ , the newly selected studies will be *appended* to the present one(s). Otherwise the prior studies will be overwritten.

### 6.2.1 Data Units

For any quantitative PET work you have to make sure that the right *input data* units are specified if the data is not read from DICOM, ECAT or the database. Activity concentration values are always converted to the internal representation of kBq/cc during a read operation. If the data is saved again, the *values after conversion will be stored*. Additionally, the acquisition times must also be specified. There is a facility for saving/retrieving timing protocols in all tools which load image data.

### 6.2.2 DICOM Loading

When loading DICOM data, the directory of the last DICOM loading operation is referred to. If the **Skip scan at start** box is not checked, PMOD searches for DICOM images in the directory when the dialog windows opens. In case there are many files in a directory, the scanning process may take substantial time. This is annoying if the data to be loaded resides somewhere else. To avoid initial file scanning, the **Skip scan at start** box can be checked. The user can then locate the proper directory with the **Change Folder** button and activate the substantial scanning for DICOM files. If no DICOMDIR exists, all files of the directory are scanned and all valid DICOM series listed.

If a DICOMDIR file exists in the directory, it is parsed and the registered image series presented for loading. As a consequence, all non-registered DICOM files in the same directory are neglected.

The DICOM loader presents the selection of the available image series in a dialog window as illustrated below.

| In data DICOM                                                                                                    |                                                                        |                                                            |                                                                               |                                           |                                                              |                                                                                                    |                                                              |                   | 🗹 Image Preylew:                                                                                                    |
|----------------------------------------------------------------------------------------------------|------------------------------------------------------------------------|------------------------------------------------------------|-------------------------------------------------------------------------------|-------------------------------------------|--------------------------------------------------------------|----------------------------------------------------------------------------------------------------|--------------------------------------------------------------|-------------------|----------------------------------------------------------------------------------------------------|
| UU-Gata/DICOW                                                                                                    |                                                                        |                                                            |                                                                               |                                           |                                                              | 🖝 Change                                                                                                  | Eolder Ski                                                   | p scan at start 🔅 | LOADED                                                                                                    |
| Name                                                                                                    | Birth date                                                             | Modality                                                   | Study ID                                                                      | Series                                    | w x h (vol.sic)                                              | Series / Study descr.                                                                                     | Study date                                                   | Protoco           |                                                                                                    |
| FUS1                                                                                                    |                                                                        | MR                                                         |                                                                               |                                           |                                                              | MRI / Magnetic Resonance Image                                                                            | 2006.02.28                                                   |                   |                                                                                                    |
| FUS1                                                                                                    |                                                                        | PT                                                         |                                                                               |                                           |                                                              | FDG / FDG PET                                                                                             | 2006.04.10                                                   |                   | R L H                                                                                                    |
| FUS1                                                                                                    |                                                                        | PT                                                         |                                                                               |                                           |                                                              | FET / Tyrosine PET                                                                                        | 2006.04.10                                                   |                   | A such a set of the set of the                                                                                                    |
| US1                                                                                                    |                                                                        | PT                                                         |                                                                               |                                           |                                                              | FCH / Choline PET                                                                                         | 2006.03.01                                                   |                   |                                                                                                    |
| US2                                                                                                    | 1937.06.24                                                             | ST                                                         | PFUS                                                                          |                                           |                                                              | Spect Heart / Coregistration                                                                              | 2006.03.15                                                   | 1                 |                                                                                                    |
| US2                                                                                                    | 1937.06.24                                                             | PT                                                         | PFUS                                                                          |                                           |                                                              | NH3 Heart / Coregistration                                                                                | 2005.11.07                                                   |                   |                                                                                                    |
| US3                                                                                                    |                                                                        | PT                                                         | SynthDynMar                                                                   |                                           |                                                              | for Motion Correction Tests / Synt                                                                        | 2006.08.15                                                   |                   |                                                                                                    |
| US4                                                                                                    |                                                                        | MR                                                         | colin2/11                                                                     |                                           |                                                              | greymatter / ICBM map                                                                                     | 2006.04.12                                                   |                   | (                                                                                                    |
| 054                                                                                                    |                                                                        | MIC                                                        |                                                                               |                                           |                                                              | Mean MR / Group average                                                                                   | 2005.12.24                                                   |                   | R D                                                                                                    |
| 1104                                                                                                    |                                                                        | PT                                                         |                                                                               |                                           |                                                              | T-contrast a-b / Group statistics                                                                         | 2005.12.22                                                   | 1                 |                                                                                                    |
| 0.04                                                                                                    | 1001.01.01                                                             | PT                                                         | ODEDV Dalue                                                                   |                                           | 0                                                            | Demoral OFT Many Volume 1015                                                                              | 2006.04.10                                                   | 1                 | C PREASE R                                                                                                    |
| 084                                                                                                    | 1991 01 01                                                             | ND                                                         | CPEPY Bobie                                                                   |                                           | 0                                                            | MR Anatomy Original/CROPI / CP                                                                            | 2006.03.01                                                   |                   |                                                                                                    |
| CIN1                                                                                                    | 1981 01 01                                                             | PT                                                         | CPEPX Bolus                                                                   | -                                         | 0                                                            | Dynamic PET Orig Crop / CPEPX                                                                             | 2006.03.01                                                   | 1                 |                                                                                                    |
| GN1                                                                                                    | 1981 01 01                                                             | PT                                                         | CPEPX Bolus                                                                   |                                           | 0                                                            | A1 I> Dynamic PET Orig Crop / C                                                                           | 2006.03.01                                                   |                   |                                                                                                    |
| GN1                                                                                                    | 1981 01 01                                                             | PT                                                         | CPEPX Bolus                                                                   |                                           | 0                                                            | Vt mat l> Dynamic PET Orig Cro                                                                            | 2005 03 01                                                   | 1                 |                                                                                                    |
| ON 1                                                                                                    | 1981.01.01                                                             | PT                                                         | CPFPX Bolus                                                                   | -                                         | 0                                                            | Vt perpend I> Dynamic PET Orig                                                                            | 2006 03 01                                                   | 1                 |                                                                                                    |
| ON1                                                                                                    | 1981.01.01                                                             | PT                                                         | CPFPX Bolus                                                                   |                                           | D                                                            | Vt logan I> Dynamic PET Orio Cr                                                                           | 2006.03.01                                                   | 1                 |                                                                                                    |
| dN2                                                                                                    |                                                                        | MR                                                         | DASB PET                                                                      |                                           |                                                              | MR Anatomy / DASB SERT                                                                                    | 2006.03.21                                                   |                   |                                                                                                    |
| KIN2                                                                                                    |                                                                        | PT                                                         | DASB PET                                                                      |                                           |                                                              | Dynamic DASB PET / DASB SERT                                                                              | 2006.03.21                                                   |                   |                                                                                                    |
| KIN3                                                                                                    |                                                                        | PT                                                         | FDG PET                                                                       |                                           |                                                              | FDG dynamic / FDG PET                                                                                     | 2006 02 10                                                   |                   |                                                                                                    |
|                                                                                                    |                                                                        |                                                            |                                                                               |                                           |                                                              |                                                                                                    | 2000.03.10                                                   |                   |                                                                                                    |
| KIN4                                                                                                    |                                                                        | PT                                                         | PxMod                                                                         |                                           |                                                              | H20 Baseline / H20 perfusion re_                                                                          | 2006.03.10                                                   |                   |                                                                                                    |
| di d []] b ≫ k []<br>titulion: Study Description ()<br>♣ Add                                                                                                    | File: D./00-data/DIC                                                   | PT<br>COMPKIN1<br>s Descriptio                             | PxMod<br>(S5)/IMAGE/IMAG<br>n: Vt_logan (> D:<br>I                            | II<br>E_1_375724<br>mamic PET (           | 168 image<br>Drig Crop Image Col                             | H2O Baseline / H2O perfusion re_                                                                          | 2006.03.10<br>2006.03.15                                     | iele D@n info     |                                                                                                    |
| df ( i b b k )<br>stady of the second of the second of the s | File: D./00-data/DI<br>2PFPX Bolus Serie                               | PT<br>COMPKIN11<br>s Descriptic                            | PxMod<br>(S5)/IMAGE/IMAG<br>m: Vt_logan (> D:<br>I                            | П<br>E_1_375724<br>mamic PET (            | 168 image<br>Drig Crop Image Cor                             | H20 Baseline / H20 perfusion re_                                                                          | 2006.03.10<br>2006.03.15                                     | iete ⊃@π info     |                                                                                                    |
| I 4 B F F F F F F F F F F F F F F F F F F                                                                                                    | File: D./00-data/Dil<br>CPFPX Bolus Serie<br>Birth date<br>1981.01.01  | PT<br>COMPKIN1<br>s Descriptio<br>Add Al<br>Modality<br>PT | PxMod<br>(S5)IMAGE/IMAG<br>IN: VL logan (> D)<br>I<br>Study ID<br>CPFPX Bolus | II<br>E_1_375724<br>mamic PET (<br>Series | 168 image<br>Drig Crop Image Cor<br>w k.h (vol.slc)<br>0     | H2O Baseline / H2O perfusion re_<br>numents:<br>Series / Study descr.<br>VL Jogan  > Dynamic PET Orig Or_ | 2000.03.10<br>2000.03.15<br>© De<br>Study date<br>2006.03.01 | iete DQn info     | 0       6         0       6         0       6         0       1         0       0         0       10         0       10         0       10         0       10         0       10         0       10         0       10         0       10         0       10         0       10         0       10         0       10         0       10         0       10         0       10         0       10         0       10         0       10         0       10         0       10         0       10         0       10         0       10         0       10         0       10         0       10         0       10         0       10         0       10         0       10         0       10         0       10         0       10                                                                                                    |
| I I I I I I I I I I I I I I I I I I I                                                                                                    | File: D./00-data/DI<br>:PFPX Bolus Serie<br>  Birth date<br>1981.01.01 | PT<br>COMPKIN1<br>s Descriptio<br>Add Al<br>Modality<br>PT | PaMod<br>SSS/IMAGE/IMAG<br>n: VLJogan (> D)<br>I<br>Study ID<br>CPFPX Bolus   | II<br>E_1_375724<br>mamic PET (<br>Series | 158 image<br>Drig Crop Image Co<br>Trig W x h (vol.slc)<br>0 | H2O Baseline / H2O perfusion re_<br>mments:<br>Series / Study descr.<br>Vt_logan  > Dynamic PET Orig Cr.  | 2000.03.10<br>2006.03.15<br>© De<br>Study date<br>2006.03.01 | iete :@n into     | Q       10       ×       ×         0       65       11       •       •         0       65       •       •       •         0       0       •       •       •       •         0       13       •       •       •       •       •         0       15       •       •       •       •       •       •         0       15       •       •       •       •       •       •       •       •       •       •       •       •       •       •       •       •       •       •       •       •       •       •       •       •       •       •       •       •       •       •       •       •       •       •       •       •       •       •       •       •       •       •       •       •       •       •       •       •       •       •       •       •       •       •       •       •       •       •       •       •       •       •       •       •       •       •       •       •       •       •       •       •       •       •       • |

Select the series to be loaded, Add, and activate the **Open** button. Use **Remove** or **Remove all** to remove series from the **Selected for loading** area. Depending on the context, several series can be loaded at once, or the selection is restricted to a single series. Please note the **with Operations** button. If it is activated, the dialog window specifying loading transformations explained below is opened.

Sometimes the information shown in the list may be insufficient to identify a series unambiguously. To find out more about the selected series activate the **DICOMInfo** button which opens a full DICOM data inspector. Another alternative is to use the **Image Preview** to the right: if the **Image preview** box is checked, the images are loaded as soon as a series is selected.

The ACQ mode (Split by CT) box allows grouping the images in the selected series by the acquisition number, an optional sub-level beneath the series. This is required to properly load some DICOM series, for example with CT studies which contain different reconstructions (different area/pixel) in a single series. With other series, however, acquisitions need to be displayed together, for example with whole body SPECT data covering subsequent bed positions in separate acquisitions. As there is no way for PMOD to determine the right interpretation, the user may choose between the two loading modes to solve unsatisfactory loading results.

**DICOM Query/Retrieve** starts the dialog window for querying a remote DICOM node and pulling images from it as explained <u>above</u> 45.

**C-Store** is a utility for sending selected data sets directly to a remote DICOM server without the need to open it for viewing, and then selecting the **C-Store** saving button. Direct sending has the advantage that the original DICOM images are transferred. Otherwise, if loaded images are sent, they contain information modified by PMOD.

Use the **Delete** button to remove all files belonging to the currently selected series from the disk.

**Note:** A new DICOMDIR including all DICOM studies in a directory tree can be generated using the **Create Dicomdir** entry in the menu of the PMOD viewing tool (PVIEW).

### 6.2.3 File-based loading

For all non-DICOM type of image data the loading dialog looks like this example using the **Autodetect** format.

| R Pmod (open): AUTODETECT: Select he                                                       | eader file(s)                                                                                                    | ×                                          |
|--------------------------------------------------------------------------------------------|----------------------------------------------------------------------------------------------------|--------------------------------------------|
| ▼ 🕴 🗃 Look In D:/Pmod4.0/resources/templates/voi                                           | templates/Mouse (Ma-Benveniste-Mirrione)/                                                                                                    | - 🗈 🚓 🗞 ≼ 🗙                                |
| Ociders (2)     Iook In D:Pmod4.0resources/templates/voi     Folders (2)     normalization | templates/Mouse (Ma-Berveniste-Mirrione)/ Files [3] Mouse (Ma-Berveniste-Mirrione) manifest Mouse (Ma-Berveniste-Mirrione) mi Mouse (Ma-Berveniste-Mirrione) bt | C                                          |
|                                                                                            | • 1322 9 kB, Modified. May 16, 2019<br>♣ Add to Selected ♣ Add all to Selected ✓ Seject all X 😢 Delete                                                          |                                            |
|                                                                                            |                                                                                                    |                                            |
| Selected Fills [1] Date Size [HB] File May 16, 2019 1332.9 Mouse (Ma-Benven                | Path     24       iste-Mirrione) nii     D./Pmod4 Diresources/temptates/voitemptates/Mouse (Ma-Benveniste-Mi       1     X                                      | Cold • • • • • • • • • • • • • • • • • • • |
| 😂 Open                                                                                     | 😹 with Operations 🔘 🖉 Remove after loading                                                                                                    | × Cancel                                   |

Use the navigation elements at the top to browse the directory hierarchy. The files to be viewed need to be brought to the **Selected Files** area by double-clicking, or by using the **Add to Selected** or the **Add all to Selected** button. Note that in some contexts multiple file selection may not be possible. In that case, only one file can be brought to **Selected Files**.

The images will be loaded in the order they appear on the list. This may be relevant in the fusion tool where the first image will serve as the reference, or if multiple static images are to be combined into a dynamic study. To modify the list order use the **Sort by selected column** button

 $2^{\downarrow}$  or **Up**  $\blacksquare$  and **Down**  $\blacksquare$  buttons, or **Remove from selected**  $\bowtie$  a file and add it later back to the end of the list. Optionally, **Remove all from selected** using the  $\bowtie$  button allows removing all images available in the **Selected Files** area.

A preview facility allows inspecting images in the **Image Preview** to the right before loading them and continue processing. When the box **Image preview** is checked, the images are shown as soon as an item in the **Files** list is selected.

When **Open** is activated, the selected files are loaded directly. If **with Operations** button is activated, a dialog window is opened specifying loading transformations to be applied to the image as explained below.

### 6.2.4 Database Loading

Database loading of images has already been described <u>above</u> 56.

### 6.2.5 Loading Macros

Macros are applied as a data transformation during loading. To this end select one or several images for loading. Then, instead of using the **Open** button, use the **D** button next to it.

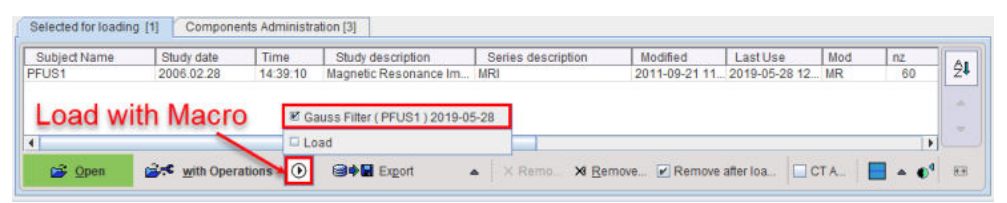

A list opens showing the currently available macros. To load a macro from a different source, use the **Load** entry. As soon as a macro is selected, the data is loaded, the processing steps applied, and finally a confirmation window **MACRO FINISHED** shown as illustrated below.

| MACRO | ) FINISHED  | í.                        |                          |               | ×             |
|-------|-------------|---------------------------|--------------------------|---------------|---------------|
| Π     | No<br>1 [+] | Operation<br>LOADING TOOL | Date 2019.05.28 12:10:53 | Tool<br>PVIEW | User<br>User1 |
| Ŀ     |             |                           | × <u>C</u> lose          |               |               |

Macros can be prepared based on the <u>image history</u>  $f_{118}$  of a representative data processing session.

### 6.2.6 Buffer Loading

Note that to be able to load from the **Buffer**, the images need to be initially loaded in a PMOD tool and then saved to the **Buffer**. The procedure is described in the <u>Buffer Saving</u> section.

## 6.3 Image Data Transformations during Loading

There are two basic ways how images are loaded:

- 1. Direct loading: if the **Open Den** button is selected on the image selection dialog; the images are immediately loaded without any data transformations.
- 2. If the with Operations is with Operations button is selected, an intermediate dialog window is shown which allows configuring the image data properties as well as optional pre-processing steps. Initially, the settings of the last loading operation are shown. The example below is an illustration of the loading dialog after three NiFTI files from the

templates directory have been selected for loading.

| hide Name                                                                                                    |                                                                                                    |                                                                                       | M Image Preview                                                                                                    |
|----------------------------------------------------------------------------------------------------|----------------------------------------------------------------------------------------------------|---------------------------------------------------------------------------------------|----------------------------------------------------------------------------------------------------|
| D/Pmod/ 0/recources/templates/PET pii nz                                                                                                    |                                                                                                    |                                                                                       | I maye rieview.                                                                                                    |
| D/Pmod4.0/resources/templates/T1 nii.gz                                                                                                    |                                                                                                    |                                                                                       | LOADED                                                                                                    |
| D:/Pmod4.0/resources/templates/SPECT.nii.gz                                                                                                    |                                                                                                    |                                                                                       |                                                                                                    |
|                                                                                                    |                                                                                                    |                                                                                       |                                                                                                    |
|                                                                                                    |                                                                                                    |                                                                                       |                                                                                                    |
| Matrix Size (x, y, z, t): 91, 109, 91, 1 Pixel Size (x, y, z                                                                                                    | z) [mm]: 2.0, 2                                                                                                    | 10, 2.0 Global Scale: 0.0034294503                                                    |                                                                                                    |
| and the second second second second second second second second second second second second second second second                                                                                                    |                                                                                                    |                                                                                       |                                                                                                    |
| Units: 1/1 👻 🖣 🕩                                                                                                    | Scale = 1                                                                                                    | .0] Units in file = [NONE]                                                            |                                                                                                    |
| Lies Oferm for Orientations                                                                                                    |                                                                                                    |                                                                                       |                                                                                                    |
|                                                                                                    |                                                                                                    |                                                                                       |                                                                                                    |
|                                                                                                    | -                                                                                                    |                                                                                       |                                                                                                    |
| Select FRAMES: BY Edit Time [1 of 1]                                                                                                    | Sele                                                                                                    | ct SLICES: III, Select [91 of 91]                                                     |                                                                                                    |
|                                                                                                    |                                                                                                    |                                                                                       |                                                                                                    |
| Set Acquisition Start Time to zero                                                                                                    |                                                                                                    |                                                                                       |                                                                                                    |
| Set Acquisition Start Time to zero                                                                                                    |                                                                                                    |                                                                                       |                                                                                                    |
| Set Acquisition Start Time to zero  INITIAL OPERATIONS PREPROCESSING TOOLS                                                                                                    |                                                                                                    |                                                                                       |                                                                                                    |
| Set Acquisition Start Time to zero  A INITIAL OPERATIONS PREPROCESSING TOOLS                                                                                                    |                                                                                                    |                                                                                       |                                                                                                    |
| Set Acquisition Start Time to zero                                                                                                    |                                                                                                    |                                                                                       |                                                                                                    |
| Set Acquisition Start Time to zero  INITIAL OPERATIONS PREPROCESSING TOOLS                                                                                                    |                                                                                                    |                                                                                       |                                                                                                    |
| Set Acquisition Start Time to zero  INITIAL OPERATIONS PREPROCESSING TOOLS  Reorient to Standard                                                                                                    | 1 Orientation                                                                                                    | Lilt Correction                                                                       |                                                                                                    |
| Set Acquisition Start Time to zero  INITIAL OPERATIONS PREPROCESSING TOOLS  Reorient to Standard                                                                                                    | 1 Orientation                                                                                                    | Till Correction                                                                       |                                                                                                    |
| Set Acquisition Start Time to zero  INITIAL OPERATIONS PREPROCESSING TOOLS  Reorient to Standard Sorted: NATURAL                                                                                                    | t Orientation                                                                                                    | Tilt Correction                                                                       |                                                                                                    |
| Set Acquisition Start Time to zero  INITIAL OPERATIONS PREPROCESSING TOOLS  Reorient to Standard Sorted: NATURAL Z axis perpendicular to: TRANSVERSAL                                                                                                    | 1 Orientation                                                                                                    | Tilt Correction Assistance ? × Reset                                                  |                                                                                                    |
| Set Acquisition Start Time to zero  NITIAL OPERATIONS PREPROCESSING TOOLS  Reorient to Standard Sorted: NATURAL Z axis perpendicular to: TRANSVERSAL Filip according to: NONE                                                                                                    | 1 Orientation                                                                                                    | Tilt Correction Assistance ? × Reset                                                  | •     •     •     •       •     •     •     •       •     •     •     •       •     •     •     •       •     •     •     •       •     •     •     •       •     •     •     •       •     •     •     •       •     •     •     •       •     •     •     •       •     •     •     •       •     •     •     •       •     •     •     •                                                                                                    |
| Set Acquisition Start Time to zero           INITIAL OPERATIONS         PREPROCESSING TOOLS           Reorient to Standard         Sorted: NATURAL           Z axis perpendicular to: TRANSVERSAL         Filip according to: NONE           Rotation around Z axis:         0. degree                                            | 1 Orientation                                                                                                    | Tilt Correction Assistance ? × Reset Save Device transformation                       | •     •     •     •       •     •     •     •       •     •     •     •       •     •     •     •       •     •     •     •       •     •     •     •       •     •     •     •       •     •     •     •       •     •     •     •       •     •     •     •       •     •     •     •       •     •     •     •       •     •     •     •                                                                                                    |
| Set Acquisition Start Time to zero           INITIAL OPERATIONS         PREPROCESSING TOOLS           Recritent to Standard           Sorted:         NATURAL           Z axis perpendicular to:         TRANSVERSAL           Flip according to:         NONE           Rotation around Z axis:         0_degree                 | t Orientation<br>▼   4   ▶<br>▼   4   ▶<br>▼   4   ▶<br>▼   4   ▶<br>▼   4   ▶                                                                                                    | Tilt Correction         Assistance       ? × Reset         Save Device transformation | •     •     •     •       •     •     •     •       •     •     •     •       •     •     •     •       •     •     •     •       •     •     •     •       •     •     •     •       •     •     •     •       •     •     •     •       •     •     •     •       •     •     •     •       •     •     •     •       •     •     •     •       •     •     •     •       •     •     •     •                                                                                                          |
| Set Acquisition Start Time to zero           INITIAL OPERATIONS         PREPROCESSING TOOLS           Recritent to Standard         Sorted:           Sorted:         NATURAL           Z axis perpendicular to:         TRANSVERSAL           Flip according to:         NONE           Rotation around Z axis:         0_degree | Tonentation           *           *           *           *           *           *           *           *           *           *           *           *           *           *           *           *           *           *           *           *           *           *           *           *           *           *           *           *           *           *           *           *           *           *           *           *           *           *           *           *           *           *           *           *           *           *           *           *           *           *           *           * <td< th=""><th>Jilt Correction         Assistance       ? × Reset         Save Device transformation</th><th></th></td<> | Jilt Correction         Assistance       ? × Reset         Save Device transformation |                                                                                                    |
| Set Acquisition Start Time to zero  INITIAL OPERATIONS PREPROCESSING TOOLS  Recrient to Standard Sorted: NATURAL Z axis perpendicular to: TRANSVERSAL Filip according to: NONE Rotation around Z axis: 0_degree                                                                                                    | 1 Orientation                                                                                                    | Till Correction         Assistance       * Reset         Save Device transformation   | •     •     •     •       •     •     •     •       •     •     •     •       •     •     •     •       •     •     •     •       •     •     •     •       •     •     •     •       •     •     •     •       •     •     •     •       •     •     •     •       •     •     •     •       •     •     •     •       •     •     •     •       •     •     •     •       •     •     •     •       •     •     •     •       •     •     •     •       •     •     •     •       •     •     •     •       •     •     •     •       •     •     •     •       •     •     •     •       •     •     •     •       •     •     •     •       •     •     •     •                                                                                 |
| Set Acquisition Start Time to zero  NITIAL OPERATIONS PREPROCESSING TOOLS  Reorient to Standard Sorted: NATURAL Z axis perpendicular to: TRANSVERSAL Flip according to: NONE Rotation around Z axis: 0_degree  Operation_NONE                                                                                                    | 1 Orientation                                                                                                    | Tilt Correction         Assistance       ? × Reset         Save Device transformation | •     •     •     •     •       •     •     •     •     •       •     •     •     •     •       •     •     •     •     •       •     •     •     •     •       •     •     •     •     •       •     •     •     •     •       •     •     •     •     •       •     •     •     •     •       •     •     •     •     •       •     •     •     •     •       •     •     •     •     •       •     •     •     •     •       •     •     •     •     •       •     •     •     •     •       •     •     •     •     •       •     •     •     •     •       •     •     •     •     •       •     •     •     •     •       •     •     •     •     •       •     •     •     •     •       •     •     •     •     •       •     •     •     • |

In the upper part the list of images selected for loading is shown. The rest of the dialog window allows defining the properties of the images and transformations which are to be applied to the selected image during loading.

The check boxes allow to select a subset for configuring the transformations. In this way, different transformations can be establish for the different studies. Before the actual loading with **Load**, however, all studies should be selected.

### 6.3.1 Changing the Image Orientation

Note that in the above SPM template example the anterior-posterior (AP) direction is opposite to the standard convention, and in fact patient right is on the right image side. This image can be brought into radiological HFS orientation by enabling the **Reorient to Standard Orientation** setting.

| udy Name                   |                                                                                                    |                                    |                                                   | Image Preview:                                                                                                    |                              |
|----------------------------|----------------------------------------------------------------------------------------------------|------------------------------------|---------------------------------------------------|----------------------------------------------------------------------------------------------------|------------------------------|
| D:/Pmod4.                  | 0/resources/templates/PET.nii.gz                                                                                                    |                                    |                                                   | LOADED                                                                                                    |                              |
| D:/Pmod4.                  | 0/resources/templates/T1.nii.gz                                                                                                    |                                    |                                                   | 4 A                                                                                                    | -                            |
| D:/Pmod4.                  | 0/resources/templates/SPECT.nii.gz                                                                                                    |                                    |                                                   |                                                                                                    |                              |
|                            |                                                                                                    |                                    |                                                   |                                                                                                    | 1.                           |
|                            |                                                                                                    |                                    |                                                   |                                                                                                    | F                            |
|                            | Matrix Size (x, y, z, t): 91, 109, 91, 1 Pixel Size (x                                                                                                    | (, y, z) [mm]: 2.0, 2.0, 2.0 Gi    | obal Scale: 0.003921569                           |                                                                                                    | <u> </u>                     |
|                            |                                                                                                    | 1                                  | 5. BIOLET                                         |                                                                                                    |                              |
|                            |                                                                                                    | > [ Scale = 1.0 ] Units I          | n file = [NONE]                                   |                                                                                                    |                              |
|                            | Use Oform for Orientations                                                                                                    |                                    |                                                   |                                                                                                    |                              |
|                            |                                                                                                    |                                    |                                                   |                                                                                                    |                              |
|                            | and the second second second second                                                                                                    |                                    |                                                   |                                                                                                    |                              |
|                            |                                                                                                    |                                    |                                                   |                                                                                                    |                              |
|                            | Select FRAMES: C Edit Time [1 of 1]                                                                                                    | Select SLICES                      | IR Select [91 of 91]                              |                                                                                                    |                              |
| 0                          | Select FRAMES: C Edit Time [1 of 1]                                                                                                    | Select SLICES:                     | La, Select [91 of 91]                             |                                                                                                    |                              |
| Set Acquisit               | U Select FRAMES: D Edit Time [1 of 1]                                                                                                    | Select SLICES                      | La, Select [91 of 91]                             |                                                                                                    |                              |
| Set Acquisiti<br>INITIAL ( | Select FRAMES:  Con Start Time to zero  OPERATIONS  PREPROCESSING TOOLS                                                                                                    | Select SLICES                      | Select [91 of 91]                                 |                                                                                                    |                              |
| Set Acquisiti<br>INITIAL ( | Select FRAMES: Do Edit Time [1 of 1] on Start Time to zero OPERATIONS PREPROCESSING TOOLS                                                                                                    | Select SLICES                      | Select [91 of 91                                  |                                                                                                    |                              |
| Set Acquisiti<br>INITIAL ( | Select FRAMES: Cot P Edit Time [1 of 1] on Start Time to zero PPERATIONS PREPROCESSING TOOLS                                                                                                    | Select SLICES                      | Select [91 of 91]                                 |                                                                                                    | *                            |
| Set Acquisiti              | Select FRAMES: Control Edit Time [1 of 1] on Start Time to zero OPERATIONS PREPROCESSING TOOLS                                                                                                    | Seled SLICES                       | Select [91 of 91                                  |                                                                                                    | 3                            |
| Set Acquisit               | Select FRAMES: Dr Y Edit Time [1 of 1] on Start Time to zero DPERATIONS PREPROCESSING TOOLS  Reprint to Standa                                                                                                    | ard Orientation                    | tion                                              |                                                                                                    |                              |
| Set Acquisit               | Select FRAMES:  Comparison of the comparison of the comparison of | ard Orientation Tilt Corre         | dion                                              |                                                                                                    |                              |
| Set Acquisit               | Constant Time to zero  Constant Time to zero | ard Orientation ] Tilt Corre       | ction                                             |                                                                                                    |                              |
| Set Acquisit               | Select FRAMES: Correct Time [1 of 1] Con Start Time to zero COPERATIONS PREPROCESSING TOOLS Reconent to Stand: Sorted: NATURAL                                                                                                    | ard Orientation Tilt Corre         | ction                                             |                                                                                                    |                              |
| Set Acquisit               | Setect +RAMES: C(Y) Edit Time [1 of 1] on Start Time to zero PREATIONS PREPROCESSING TOOLS  Reorient to Standa Sorted: NATURAL Z axis perpendicular to: TRANSVERSAL                                                                                                    | ard Orientation Tilt Corre         | ction                                             |                                                                                                    |                              |
| Set Acquisit               | Setect FRAMES: Control Control Contro | ard Orientation Titl Corre         | tion                                              |                                                                                                    |                              |
| Set Acquisit               | Select FRAMES: Do Low Edit Time [1 of 1] on Start Time to zero DPERATIONS PREPROCESSING TOOLS  Reorient to Standa Sorted: NATURAL Z axis perpendicular to: TRANSVERSAL Flip according to: NONE Protein around 2 axis - D dorses                                                                                                    | ard Orientation Tilt Corre         | ction<br>tance ? × Reset<br>Device transformation |                                                                                                    |                              |
| Set Acquisit               | Select FRAMES:  Compensations  PREPROCESSING TOOLS  PREPROCESSING TOOLS  Reorient to Standa  Sorted: NATURAL  Z axis perpendicular to: TRANSVERSAL  Flip according to: NONE  Rotation around Z axis: 0_degree                                                                                                    | ard Orientation Tilt Correct Assis | ction<br>tance ? × Reset<br>Device transformation |                                                                                                    | 100 [8]                      |
| Set Acquisit               | Select FRAMES: Control Control Contro | ard Orientation Jilt Corre         | ction<br>tance ? × Reset<br>Device transformation |                                                                                                    | 100 [%                       |
| Set Acquisit               | Select FRAMES: Control Control Contro | ard Orientation Tilt Corre         | tion<br>tance ? × Reset<br>Device transformation  |                                                                                                    |                              |
| Set Acquisit               | Setect FRAMES: Control Control Contro | ard Orientation Tilt Corre         | ction<br>tance ? × Reset<br>Device transformation | € € € 1.0 ▲ × 4<br>■ 46 1 ↓ ↓<br>■ 46 1 ↓ ↓<br>■ 0.0 ↓ 1.0<br>■ 1.0 ↓ ↓<br>■ 0.0 ↓ 1.0<br>■ 1.0 ↓ ↓<br>■ 0.0 ↓ 1.0<br>■ 1.0 ↓ ↓<br>■ 0.0 ↓ ↓ ↓ | )<br>1 P 7<br>100 [8<br>07 ~ |

The following image re-orientations are supported

- modification of the sorting order to interchange left-right, top-bottom in the image, and frontback (slice ordering);
- rotation about the z axis;
- orthogonal sections such as coronals or sagittals.

As there are many possible combinations, activating the **Image Preview** function helps verifying how the images will look like after loading.

If data are loaded which contain consistent information about the orientation of the acquired slices (eg. DICOM, NiFTI, Ecat), the following steps allow bringing the image into standard anatomical orientation:

- 1. To start activate the Assistance button (1).
- A selection window (2) appears allowing to choose the image type to be load: Human or Animal (3).
- 3. To select the original orientation in the image file the **Down** arrow (4) need to be activated.
- 4. A dialog window pops up (5) allowing to select the original orientation in the image file (in the example FFP-Trans 6).
- 5. To set the selection for the original orientation in the file, the selection dialog window need to be closed with **OK** (7).
- 6. The result of re-orientation is immediately reflected in the **Image Preview** section if the corresponding checkbox is enabled (8).

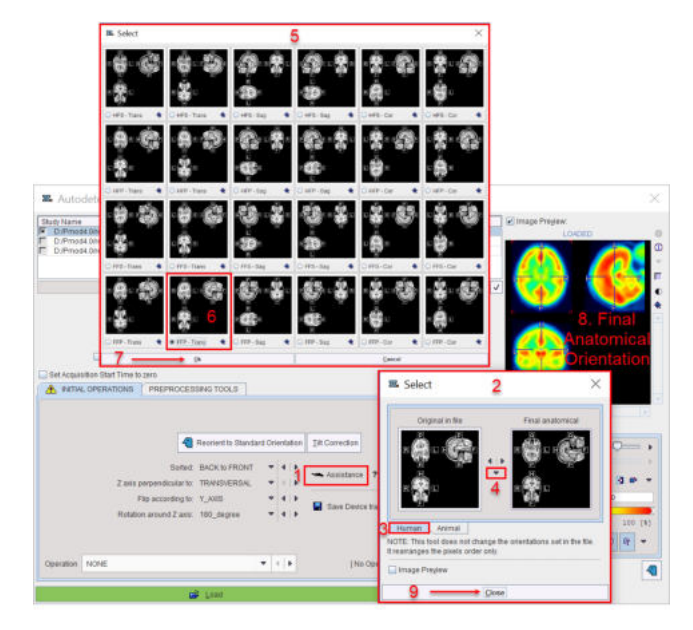

7. Finally, **Close** the orientation selection (9) window and load the image with the **Load** button.

More information and help about human and small animal matrix coordinates and real world coordinates are provided activating the question mark button next to the **Assistance** button.

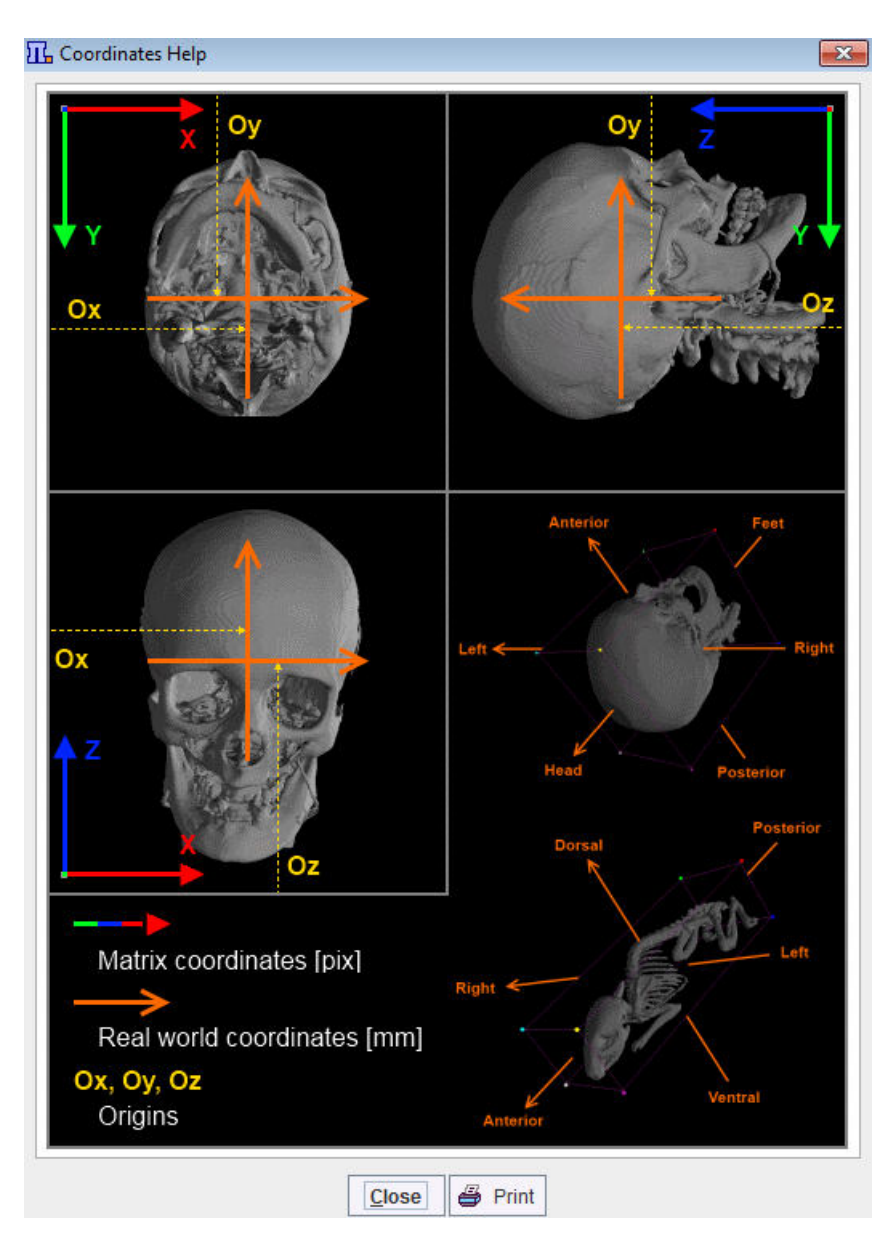

The re-orientation settings may be easily canceled activating the **Reset** button next to the **Assistance** button.

**Reorient to Standard Orientation**: This option will arrange the data such that the subject position is closest to the head first supine (HFS). The subject's head is directed into the display, looking up the display and left subject hand to the right side of the display. This adjustment is performed without reslicing, using only rotations by 90 degrees or multiplications of this value. It requires that enough subject positioning information is available in the image file.

**Tilt Correction**: If this option is selected, the corners of the slices are checked whether they are located on a line perpendicular to the slice plane. If this is not the case, as with CT data acquired with a tilted gantry, they will be resliced such that the new top left corner of the image are aligned. The default reference frame is the frame closest to the origin. If **Reorient to Standard Orientation** is active tilt correction will always be checked and performed prior to data reorientation. As a result of this correction the orthogonal planes will not show displacement artifacts.

### 6.3.2 Defining the Acquisition Timing

The specification of the acquisition times is important for using dynamic data in a quantification process. The times can be inspected and the definition overwritten using the **Edit Time** button, which shows the following dialog window.

| From 1<br>Frame selecti<br>Sampl | to 1 inc 1 <sup>CI</sup> Select<br>on: from 1 to 5<br>es: duration 1.0 increment 7<br>Set to Frame selection<br>Offset to zero<br>+ Add Offset 0.0 | Fpd     From End     Select All     Unselect All       14          1.0     seconds       Set to all Frames       Convert as mid times       X |
|----------------------------------|----------------------------------------------------------------------------------------------------|----------------------------------------------------------------------------------------------------|
|                                  | Save Time                                                                                                    | 🚔 Retrieve Time                                                                                                    |
| Selected Fran                    | nes: 34 of 34                                                                                                    | View time in: seconds                                                                                                    |
| [FRAME]                          | [START]                                                                                                    | [END]                                                                                                    |
| <b>1</b>                         | 0.0                                                                                                    | 10.0                                                                                                    |
| 2                                | 10.0                                                                                                    | 20.0                                                                                                    |
| <b>Z</b> 3                       | 20.0                                                                                                    | 30.0                                                                                                    |
| ₩ 4                              | 30.0                                                                                                    | 40.0                                                                                                    |
| ¥ 5                              | 40.0                                                                                                    | 50.0                                                                                                    |
| 6                                | 50.0                                                                                                    | 60.0                                                                                                    |
| 7                                | 60.0                                                                                                    | 80.0                                                                                                    |
| <b>8</b>                         | 80.0                                                                                                    | 100.0                                                                                                    |
| ¥ 9                              | 100.0                                                                                                    | 120.0                                                                                                    |
| 10                               | 120.0                                                                                                    | 150.0                                                                                                    |
| 11                               | 150.0                                                                                                    | 180.0                                                                                                    |
| 12                               | 180.0                                                                                                    | 210.0                                                                                                    |
| 13                               | 210.0                                                                                                    | 270.0                                                                                                    |
| 14                               | 270.0                                                                                                    | 330.0                                                                                                    |
| 15                               | 330.0                                                                                                    | 390.0                                                                                                    |
| Check tim                        | e consistency                                                                                                    | Trim durations Remove gaps & overlaps                                                                                                    |
|                                  |                                                                                                    | 1                                                                                                    |

For DICOM, Ecat, MicroPET, Interfile and GE Advance data the times are read from the selected file and shown in the list. Note the **Save Time/Retrieve Time** buttons which allow saving/retrieving the timing of the dynamic frames to/from a file. If the **Select FRAMES** box is checked when opening the dialog window, it is additionally possible to arbitrarily select a subset of frames for loading.

The Trim durations button ensures that the end times are not after the following start times.

The **Remove gaps & overlaps** button shifts start and end times in order to eliminate gaps and overlaps in the acquisition timing.

### 6.3.3 Initial Operations

The INITIAL OPERATIONS tab offers several other Operations.

| Operation NON       | E            |          |           | ~ | <   Þ                     | [No Operation Parameters                                         |
|---------------------|--------------|----------|-----------|---|---------------------------|------------------------------------------------------------------|
| Selected for loadin | 1 HL Compone | 🗳 🔓      | ad        |   | NONE<br>NDD_VC<br>NTEGR   | DLUMES<br>ATE_VOLUMES                                            |
| Subject Name        | Study date   | Time     | Study des |   | VERAG                     | E_VOLUMES (time weighted)<br>E_FRAMES (mean by number of frames) |
| 1                   | 2000.03.21   | 13.13.07 | DAGUGER   |   | MASK_V<br>MASK_V<br>NTERP | OLUMES_IN<br>OLUMES_OUT<br>OLATION<br>TION                       |

The operations are summarized in the table below

**ADD\_VOLUMES** Allows performing the frame summation for a dynamic acquisition.

| INTEGRATE_VOLU<br>MES      | Allows calculating the area under the curve.                                                                                                    |
|----------------------------|----------------------------------------------------------------------------------------------------|
| AVERAGE_VOLUMI<br>S        | E Allows performing time weighted average for a dynamic acquisition. The frame values are weighted by the relative frame duration.                                                                                                    |
| (time weighted)            |                                                                                                    |
| AVERAGE_FRAMES             | Allows performing normal unweighted average.                                                                                                    |
| (mean by number of frames) | of                                                                                                    |
| MASK_VOLUMES_I<br>N        | Allows masking inside existing VOIs with value of 0. The values outside the VOIs remain unchanged.                                                                                                    |
|                            | The user needs to specify the .voi file to be used for the masking procedure:                                                                                                    |
|                            | Operation         MASK_VOLUMES_IN         VOI:         TumorVOI (PFUS1 ) 2019-06-03 < 6/966/5138/>                                                                                                    |
|                            | The selection list displays only VOIs files available in the database. It is mandatory that the VOIs are in the same space as the image to be masked.                                                                                                    |
|                            | Please note that all the VOIs available in the specified <i>.voi</i> file will be masked in.                                                                                                    |
| MASK_VOLUMES_0<br>UT       | Allows masking outside existing VOIs with value of 0. The values inside the VOIs remain unchanged.                                                                                                    |
|                            | The user needs to specify the <i>.voi</i> file to be used for the masking procedure. The selection list displays only VOIs files available in the database. It is mandatory that the VOIs are in the same space as the image to be masked.                               |
|                            | Please note that all the VOIs available in the specified <i>.voi</i> file will be masked out.                                                                                                    |
| INTERPOLATION              | Allows calculating a new image volume by specifying a new pixel size in each direction. The matrix size results from the division of the volume sized by the pixel sizes.                                                                                                |
| REDUCTION                  | Allows reducing the number of pixels in each direction. It is intended for situations where the number of pixels is divisible without remainder by the selected reduction factor.                                                                                        |
| RESLICE VOLUME             | Allows reslicing a volume with different slice spacing. The value entered in the text field will be used as reslicing in z axis.                                                                                                    |
|                            | Operation RESLICE VOLUME                                                                                                    |
|                            | With the <b>Minimal slice thickness</b> box enabled the minimum value for the slice thickness can be specified in the dedicated text field. The slices with slice spacing value lower than the <b>Minimal slice thickness</b> will be resliced with the specified value. |

The example below illustrates how the last seven acquisitions of a dynamic study can be averaged by selecting the frames sub-range and setting the **Operation** selection from **NONE** to **AVERAGE\_VOLUMES (time weighted)**.

| Subject Name PK<br>Subject ID<br>eds [5]<br>RL DICOM Loading Parameters<br>ubject name | From 1 to 7 inc 1<br>Frame selection: from 1<br>Samples: duration 1.0 in<br>Set to Frame<br>Offset to | Image: Select Image: From End         Select All         Unselect All           to 33         crement 1.0         seconds           selection         Set to all Frames |
|----------------------------------------------------------------------------------------|----------------------------------------------------------------------------------------------------|----------------------------------------------------------------------------------------------------|
| subject Name Pro-<br>Subject ID -                                                      | Frame selection: from 1<br>Samples: duration 1.0 in<br>Set to Frame<br>Offset to                      | to 33<br>crement 1.0seconds<br>selectionSet to all Frames                                                                                                    |
| Subject ID                                                                             | Samples: duration 1.0 in<br>Set to Frame<br>Offset to                                                 | crement 1.0 seconds selection Set to all Frames                                                                                                    |
| ubject name                                                                            | Samples duration 10 Set to Frame<br>Offset to                                                         | selection Set to all Frames                                                                                                    |
| ubject name                                                                            | Set to Frame<br>Offset to                                                                             | selection Set to all Frames                                                                                                    |
| ubject name                                                                            | Olisetio                                                                                              | toro Convort as mid timos                                                                                                    |
| ubject name                                                                            |                                                                                                    | Zero Convercas mia unies                                                                                                    |
| 1 Study Name                                                                           | + Add Offset                                                                                          | 3.0 ×                                                                                                    |
| 2 IF PKIN2   DASB SERT   Dynamic DASB PET <2/6/4 1/*/Demo> Dynamic D                   | ISB Save Time                                                                                         | 💣 Retrieve Time                                                                                                    |
|                                                                                        | Selected Frames: 7 of 33                                                                              | View time in: seconds                                                                                                    |
| Matrix Size (x, y, z, t): 59, 79, 32, 33 Pixel Size (x, r, z                           | IFRAMEI ISTARTI                                                                                       | IENDI                                                                                                    |
| Units: kBq/cm3 🔻 4 🕨 [Scal                                                             | e = 19 2700 0                                                                                         | 00000                                                                                                    |
| es (J)                                                                                 | 20 3000 0                                                                                             | 2300.0                                                                                                    |
| Subject Name Select FRAMES: Select / Edit Time [33 of 33 ]                             | 21 2300.0                                                                                             | 3600.0                                                                                                    |
| 2 Set Acquisition Start Time to zero                                                   | 22 3600.0                                                                                             | 3900.0                                                                                                    |
| 2 INITIAL OPERATIONS PREPROCESSING TOOLS                                               | 🖬 23 3900 0                                                                                           | 4200.0                                                                                                    |
|                                                                                        | 24 4200.0                                                                                             | 4500.0                                                                                                    |
|                                                                                        | 25 4500 0                                                                                             | 4800.0                                                                                                    |
|                                                                                        | 26 4800 0                                                                                             | 5100.0                                                                                                    |
| Reorient to Standard Orient                                                            | ition 27 5100.0                                                                                       | 5400.0                                                                                                    |
|                                                                                        | 28 5400.0                                                                                             | 5700.0                                                                                                    |
| Sorted: NATURAL 💌 🐗                                                                    | ▶ 29 5700.0                                                                                           | 6000.0                                                                                                    |
| Z axis perpendicular to: TRANSVERSAL 💌 🐗                                               | ▶ 20 6000.0                                                                                           | 6300.0                                                                                                    |
| Flip according to: NONE                                                                | 31 6300.0                                                                                             | 6600.0                                                                                                    |
| Agd     Betation around 7 axis: 0 degree                                               | 32 6600.0                                                                                             | 6900.0                                                                                                    |
| Rotation around 2 axis. 0_degree                                                       | 33 6900.0                                                                                             | 7200.0                                                                                                    |
| cted for loadin                                                                        | Check time consistency                                                                                | Trim durations Remove gaps & overlaps                                                                                                    |
| Operation AVERAGE_VOLUMES (time weighted)                                              | QK                                                                                                    | Cancel                                                                                                    |
| n Load                                                                                 | Reset loadi                                                                                           | no parameters X Cancel                                                                                                    |

### 6.3.4 Enabling Pre-Processing Operations

The tab **PREPROCESSING TOOLS** makes supports the application of two successive filters to the data.

| INITIAL OPERATIONS                              |                                                          | TOOL | S     |    |                     |           |      |                                                                                                    |        |       |
|-------------------------------------------------|----------------------------------------------------------|------|-------|----|---------------------|-----------|------|----------------------------------------------------------------------------------------------------|--------|-------|
| 1. Data Preprocessing Tool :                    | 3D Gaussian                                              | •    | 4   Þ | 2. | . Data Preprocessir | ng Tool : | NONE |                                                                                                    | •      | 4     |
| FWHM in x 5.0<br>FWHM in y 5.0<br>FWHM in z 5.0 | [mm] (0.0-500.0)<br>[mm] (0.0-500.0)<br>[mm] (0.0-500.0) |      |       |    |                     |           |      | NONE  Description  Description | rienta | ation |

### **Data Normalization**

**Normalization** is a facility for transforming reconstructed image counts into activity concentration values calibrated in kBq/cc.

| 1. Data Preprocessing Tool : No                 | rmalization | ~          | 4 | D |
|-------------------------------------------------|-------------|------------|---|---|
| Half Time                                       | 120         | [min]      |   |   |
| Calibration                                     | 1.0         | [~kBq/cps] |   |   |
| Normalize Time                                  |             |            |   |   |
| Normalize Volume                                |             |            |   |   |
| Decay Correction                                |             |            |   |   |
| Value scaling (calibration)                     |             |            |   |   |
| Decay Correction<br>Value scaling (calibration) |             |            |   |   |

The following parameters are applicable during the calibration process:

- Half Time is used for a correction of the physical decay to the acquisition start, if the Decay Correction box is enabled.
- Calibration is a factor for the conversion of the measured counts which represent only a fraction of the emitted photons - into the true number of physical decays. It is applied it the Value Scaling flag is enabled.

Note: The calibration factor can be determined using a phantom filled with a known, representative activity concentration. Phantom images are acquired, corrected and reconstructed using the same protocol as the research study. Then, the image values are decay corrected, time and volume normalized, resulting in images with counts per ml per second. As the next step, a homogeneous VOI is outlined and the average pixel value calculated. Finally, the calibration factor is calculated by dividing the known true phantom activity concentration by the VOI average.

- Normalize Time is needed, if the pixel values represent total accumulated counts during the
  acquisition. If the box is checked, the image values are divided by the acquisition duration.
- Normalize Volume is needed, if the pixel values represent activity, not activity concentration. If the box is checked, the values are divided by the image voxel size (known from the image header).
- Decay Correction: If the box is checked, the pixel values are decay corrected to time zero. Note that under normal circumstances the start of the first frame will correspond to time zero, so decay correction is to the acquisition start. If this is not adequate, for instance in a PET image which is to be analyzed by an autoradiographic model, the frame start/end times should be edited (e.g. set to 40min and 50min for a 10-minute scan starting 40 minutes after injection), the image saved, and then loaded again for decay correcting to the injection time.

#### Wavelet filter

**Wavelet** is a time-domain filter for dynamic data which de-noises the time vector in each pixel separately.

| 1. Data Preprocessing | Tool : | Wavele | t filter 🗢 🖣       | Þ |
|-----------------------|--------|--------|--------------------|---|
| Coefficients          | 4 🗢    | 4   Þ  | [4, 12, 20] (0-20) |   |
| Retained              | 20.0   |        | [%]                |   |
| Resample to           | 128.0  |        | [samples] (4-4096) |   |

The wavelet filter uses the configured number (4, 12 or 20) of Daubechies Coefficients.

**Retained** specifies the percentage of frequencies retained before applying the inverse wavelet transformation. The smaller the percentage, the smoother the result.

Wavelet filtering requires a signal length of a power of 2. Therefore, in most cases signal resampling has to be performed to a  $2^n$  number specified in the **Resample to** field. Re-sampling uses linear interpolation.

#### **Heart Reorientation**

The **PET Heart Reorientation** is a facility that allows heart images re-orientation in short axis during loading. Please refer to the *Cardiac PET Tool User Guide* for the motivation of this tool.

| INITIAL OPERATIONS           | A PREPROCI       | ESSING TOOL |
|------------------------------|------------------|-------------|
| 1. Data Preprocessing Tool : | PET Heart Reorie | entation 💌  |
| Туре                         | HUMAN 💌 💷        | Þ           |
| Myocardium start frame       | 12               | [0 = last]  |
| Myocardium end frame         | 0                | [0 = last]  |
| Blood start frame            | 1                | [0 = last]  |
| Blood end frame              | 6                | [0 = last]  |
| Blood * factor               | 0.05             | [1/1]       |
| Smooth                       | V                |             |
|                              | 60               | Imml        |

The following parameters need to be defined:

- Type is representing the heart model type and can be selected from the available selection list: HUMAN, RAT or MOUSE according to the image to be analyzed.
- Myocardium start frame and Myocardium end frame are used to define the frames average range for creating the myocardium averaged image.
- Blood start frame and Blood end frame are used to define the frames average range for creating the blood averaged image.
- Blood\*factor: as there may exist some activity in the cavities, a fraction of the blood volume image can be subtracted to improve the contrast. In the example above a fraction of 0.05 of the blood averaged image will be subtracted.
- **Smooth** and **FWHM**: optionally, the blood and myocardium averaged image can be smoothed with a 3D Gaussian filter with full-width half maximum value defined in the FWHM text box.

Note: The preprocessing tools are plug-ins and can be configured in the main configuration dialog.

### 6.4 Image Data Saving

There are four types of image saving procedures:

- File formats: The user selects a file format and the directory wherein the image files are saved.
- C-STORE: The images are directly sent as DICOM objects to a DICOM server.
- Database: The images are saved to one of the configured databases (local or remote). To do so, they are converted to DICOM.
- Buffer: The images are saved to the buffer and can be loaded in any module with the Buffer option for loading.

The saving of image data is in analogy to the data loading operation. It can be started from the application **File** menu or from a **Save** multi-function button

Save: 🛃 Database 🔺 🗌 All

with the selections

| DICOM      |
|------------|
| C-STORE    |
| 🗹 Database |
|            |
| ECAT       |
|            |
| ANALYZE    |
|            |
|            |
| MATLAB     |
| RAW        |
|            |
| 🗆 Buffer   |

### 6.4.1 File-based Saving

Saving as a file involves selecting a destination directory and specifying a file name. In some cases further input is required and an additional dialog box pops up. For the **Analyze** and **Raw** formats a dialog such as

| SAVE [ ANALYZE<br>Study Name<br>PKIN1 [CPFPX Bolus | ]<br>] CPFPX Bolus Dynamic PET [#      | wer Volumes]                             |          |        |                        |
|----------------------------------------------------|----------------------------------------|------------------------------------------|----------|--------|------------------------|
| Mat                                                | rix Size (x, y, z, t): 83 , 106 , 81 , | 1 Pixel Size (x, y, z) [mm]: 2.0, 2.0, 3 | 2.0      |        |                        |
| Save in folder                                     | D:/tmp/                                |                                          |          | Θ      |                        |
|                                                    | Create save names from ro              | ot 🔘 Create save names with pre          | efix     |        |                        |
| Save as                                            | AveragePET                             |                                          | Θ        |        |                        |
|                                                    | 4                                      | Transfer Syntax: SIGNED WC               | ORD (LE) |        |                        |
|                                                    | 📕 <u>S</u> ave                         | Cancel                                   |          | SIGNED | WORD (LE)<br>WORD (BE) |
|                                                    |                                        |                                          |          |        | E)                     |
|                                                    |                                        |                                          |          |        | C)                     |

is shown and requests the definition of the number encoding in the Transfer Syntax selection.

The accuracy of the data representation - and the disk space requirements - increases from top to bottom. If the dynamic range in the images is large, you are recommended to use a **FLOAT** format. For PMOD the number encoding does not matter. For other programs, however, there may be preferred formats. **BE** and **LE** are related to the *byte ordering* which is different among processors (LE = little endian, on Intel and DEC Alpha processors; BE = big endian, for most other processors).

The **Transfer syntax validated** string is shown in case there is no precision loss for the selected transfer syntax. Otherwise (for the **Raw** format when saving short to byte or float to short) a warning message **Selected transfer Syntax will cause rounding error** is shown.

### 6.4.2 DICOM Saving

When storing the data in **DICOM** (part 10) files, a dialog window appears and allows selecting the destination directory, defining the name of the created DICOM file and the DICOM Image Information Object type into which the data will be stored.

| SAVE [ DIC         | [ MC               |                         |                      |                 |                 | ×     |  |  |
|--------------------|--------------------|-------------------------|----------------------|-----------------|-----------------|-------|--|--|
| Study Name         |                    |                         |                      |                 |                 |       |  |  |
| PKIN2 [DASB PET] D | ASB SERT D         | ynamic DASB PET         | [Aver Volumes]       |                 |                 |       |  |  |
|                    |                    |                         |                      |                 |                 |       |  |  |
| Ma                 | trix Size (x, y, z | z, t): 59 , 79 , 32 , 1 | Pixel Size (x, y, z) | [mm]: 2.5, 2.5, | 4.25            |       |  |  |
| Save in folder     | D:/tmp/            |                         |                      |                 |                 |       |  |  |
|                    | Create sa          | ave names from ro       | oot 🔾 Create save    | e names with p  | refix           |       |  |  |
| Save as            |                    |                         |                      | •               |                 |       |  |  |
|                    |                    | Transfer Syntax:        | SIGNED WORD          | (LE)            | Ŧ               | 4   Þ |  |  |
|                    |                    | Output SOP:             | ORIGINAL STOR/       | AGE             |                 | < ₽   |  |  |
|                    |                    | Modality:               | PT [PET]             | C               | )icom object ty | pe •  |  |  |
|                    |                    |                         | Create new stu       | dy              |                 |       |  |  |
| Save               |                    | Ire                     | Edit Info            |                 | Cancel          |       |  |  |

The **Output SOP** determines compatibility with other systems that may not support all types of objects. The list contains all DICOM IODs supported by PMOD. Initially, a suitable definition is proposed, but the user may change the list selection. For RGB image data and screen captures only Secondary Capture (SC) objects are available as an **Output SOP**.

| Output SOP: ENHANCED PET IMAGE STORAGE | V 4   P                                                                                                    |
|----------------------------------------|----------------------------------------------------------------------------------------------------|
| Modality: PT [PET]                     | ORIGINAL STORAGE     CT IMAGE STORAGE     ENHANCED CT IMAGE STORAGE     HOMENCED CT IMAGE STORAGE                                                                                            |
| I⇔ Edit Info Cancel                    | MR IMAGE STORAGE  KINAGE STORAGE  SC IMAGE STORAGE  NM IMAGE STORAGE  PET IMAGE STORAGE  KENHANCED PET IMAGE STORAGE  SC MF GW IMAGE STORAGE  SC MF GW IMAGE STORAGE  SC MF TC IMAGE STORAGE |

Please see our **DICOM Conformance Statement** for details.

The **Modality** type is just a descriptive string. It can be selected from the long list of modalities that are defined in the DICOM standard:

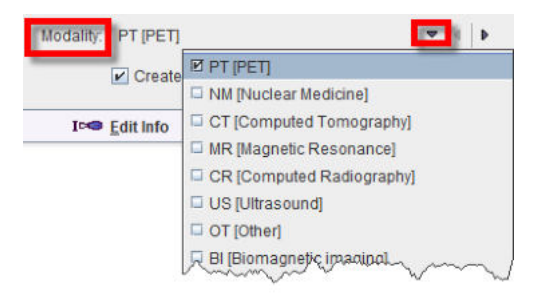

The Create new study box is only relevant for data originally loaded in DICOM:

- If the Create new study box is checked, PMOD generates new study UIDs when saving the DICOM objects.
- If the Create new study box is not checked, PMOD uses the study UIDs of the original data when saving the DICOM objects. In this case please do not change subject or study level information with Edit Info. Otherwise the receiving system may create a new study anyway.

For non-DICOM data PMOD will always generate new study UIDs.

#### **Editing DICOM Information**

DICOM has the ability to save administrative information with the image data. By activating the **Edit Info** button some of the important attributes can manually be edited:

| Subject / Study Info       Modality Info       De-Identification Info       Gradient Table         Subject ID: Dyn. CPFPX bolus & MRI       Study ID: CPFPX Bolus         Age. Weight, Size / Position: 25 (Y], 75.0 (kg], 1.79 (m] / HFS         Subject comments:       Image comments:         Image comments:       Study description: CPFPX Bolus         Series description: Dynamic PET         Size (x, y, z, frames):       83, 106, 81, 34         Voxel spacing (x, y, z): 2.0, 2.0, 2.0 (mm]         Bounding box <%x, *7x, ~7x, ~7x, <25: <45.0, 211.0x, ~231.0, -19.0x, <55.0, 217.0> (mm]         Origin: -46.0, -20.0, -56.0 (mm]         Units (value, time): kBq/cc, seconds         Memory representation:       [SHODT Technologies / PMOD / 3.4002         Image History         Origins (mm)       Image History         Origins (mm)       Origins (mm)         Image History       Y 200       Z 5660       Set Origins         Piket Size (mm)       X 460       Y 200       Z 5660       Set Origins         X 460       Y 200       Z 5660       Set Origins         Value Units       Y 200       Z 560       Set Origins         Yalue Units       Y 200       Z 560       Set Origins         Yalue Units       Y 20       Z 20       Y 20                                                                                        | ,                                                                                                    |                                                                                           |                                                                                                    |                                                                               |                  |                                                                                                  |
|----------------------------------------------------------------------------------------------------|----------------------------------------------------------------------------------------------------|-------------------------------------------------------------------------------------------|----------------------------------------------------------------------------------------------------|-------------------------------------------------------------------------------|------------------|--------------------------------------------------------------------------------------------------|
| Subject name : PKIN1         Subject 10: Dyn, CPFPX bolus & MRI         Study ID: CPFPX Bolus         Age, Weight, Size / Position : 25 (Y), 75.0 [kg], 1.79 [m] / HFS         Subject comments :         Image comments :         Study Georgition : Dynamic PET         Size (x, y, z, frames) : 83, 106, 81, 34         Voxel spacing (x, y, y) : 20.2.0.2.0 [mm]         Bounding box <x>, <y>, <z> : &lt;45.0, 211.0&gt;, &lt;-231.0, -19.0&gt;, &lt;55.0, 217.0&gt; [mm]         Origin : -46.0, -20.0, -56.0 [mm]         Units (value, time): kBg/cc, seconds         Memory representation:         [SHORT]         Convert to ELOAT         Philo name / DB ID         YN_CPFPX BOLUS         Marufacturer / Model / Version         PMOD Technologies / PMOD / 3.4002         Image History         Crigins [mm]          <ul> <li>Origins [mm]</li> <li>Origins [mm]</li> <li>Origins [mm]</li> <li>Origins [mm]</li> <li>Origins [mm]</li> <li>X 450</li> <li>Y 200</li> <li>Z 560</li> <li>Set Origins</li> <li>Pixel Size [mm]</li> <li>X 2.0</li> <li>Y 2.0</li> <li>Z 2.0</li> <li>Set Pixel Size</li> <li>Yalue Units</li> <li>KBg/cc</li> <li>Y 200</li> <li>Y 200</li> <li>Z 2.0</li> <li>Set Units</li> <li>Yalue Units</li> <li>Yew Slice Times</li> <li>Y View Slice Positions</li> <li>Yew Edit Stubject / State</li> </ul></z></y></x> | Subject / Study Info                                                                                                    | Modality Info                                                                             | De-Identification Info                                                                                                    | Gradient Table                                                                |                  |                                                                                                  |
| Age, Weight, Size / Position:       25 (1), 750 (ag), 1/79 (n) / HPS         Subject comments:       Image comments:         Study description:       DYPEX Bolus         Series description:       Dynamic PET         Size (x, y, z, frames):       83, 106, 81, 34         Voxel spacing (x, y, z):       20, 0, 20 (nm)         Bounding box <k>, 4Y, <z>:       &lt;450, 211.0&gt;, &lt;231.0, -19.0&gt;, &lt;55.0, 217.0&gt; [mm]         Origin:       -46.0, -20.0, -56.0 [nm]         Units (value, time):       KBq/cc, seconds         Memory representation:       [SHORT]         Convert to ELOAT       Ph. Corrections         Manufacturer / Model / Version       PMOD Technologies / PMOD / 3.4002         Image History       Memory representation:       [SHORT]. Convert to ELOAT         Origins [mm]       Originsal       Center       Defined         Image History       Image History       Z       56.0       Set Origins         Pixel Size [mm]       X       2.0       Y       20.0       Z       56.0         Value Units       KBq/cc       Y       20.0       Z       56.0       Set Origins         Yalue Units       Y       20       Z       20       Set Units       Set Units         Yalue Units       Yeie</z></k>                                                                                                    | Subject<br>Sub<br>Si<br>Acco Weight Size / B                                                                                                    | t name : PKIN1<br>oject ID : Dyn. CPf<br>tudy ID : CPFPX E                                | FPX bolus & MRI<br>Bolus                                                                                                    |                                                                               |                  |                                                                                                  |
| Size (x, y, z, frames): 83, 106, 81, 34         Voxel spacing (x, y, z): 2.0, 2.0, 2.0 (mm)         Bounding box <x>, <y>, <z>: &lt;45.0, 211.0&gt;, &lt;-231.0, -19.0&gt;, &lt;55.0, 217.0&gt; (mm)         Origin : -46.0, -20.0, -56.0 (mm)         Units (value, time): kBq/cc, seconds         Memory representation: [SHORT] Convert to ELOAT Ph Corrections         Image History         Pile name / DB ID YN_CPFPX_BOLUS_MRI/20060301/41884445 / KIN1   CPFPX Bolus   Dynamic PET &lt;1/3/21</z></y></x>                                                                                                    | Subject com<br>Image com<br>Study desc<br>Series desc                                                                                                    | iments :<br>iments :<br>cription : CPFPX E<br>cription : Dynamic                          | Bolus<br>PET                                                                                                    |                                                                               |                  |                                                                                                  |
| Units (value, time): kBq/cc, seconds  Memory representation: [SHORT] Convert to ELOAT Ph Corrections  Manufacturer / Model / Version PMOD Technologies / PMOD / 3.4002  File name / DB ID YN_CPFPX_BOLUS_MRI/20060301/41884445 / KIN1   CPFPX Bolus   Dynamic PET <1/3/21  Edit Image History  Original Center Defined 4 Hot Spot #  X 460 Y 200 Z 560 4 Set Origins  Pixel Size [mm]  X 2.0 Y 2.0 Z 2.0 4 Set Pixel Size Value Units  KBq/cc  Value Units  KBq/cc  View Slice Times View Slice Positions Icm Edit Subject / Stud                                                                                                    | Size (x, y, z, fr<br>Voxel spacing<br>Bounding box <x>, <y< td=""><td>ames): 83, 106,<br/>(x, y, z): 2.0, 2.0,<br/>/&gt;, <z>: &lt;45.0, 2<br/>Origin: -46.0, -2</z></td><td>81, 34<br/>2.0 [mm]<br/>11.0&gt;, &lt;-231.0, -19.0&gt;, &lt;5<br/>0.0, -56.0 [mm]</td><td>55.0, 217.0&gt; [mm]</td><td></td><td></td></y<></x> | ames): 83, 106,<br>(x, y, z): 2.0, 2.0,<br>/>, <z>: &lt;45.0, 2<br/>Origin: -46.0, -2</z> | 81, 34<br>2.0 [mm]<br>11.0>, <-231.0, -19.0>, <5<br>0.0, -56.0 [mm]                                                                                                    | 55.0, 217.0> [mm]                                                             |                  |                                                                                                  |
| Memory representation:       [SHORT]       Convert to ELOAT       Ph       Corrections         Manufacturer / Model / Version       PMOD Technologies / PMOD / 3.4002         Image History       File name / DB ID       YN_CPFPX_BOLUS_MRI/20060301/41884445 / KIN1   CPFPX Bolus   Dynamic PET <1/3/21                                                                                                    |                                                                                                    |                                                                                           |                                                                                                    |                                                                               |                  |                                                                                                  |
| X       450       Y       200       2       550       4       Set Origins         Pixel Size [mm]       X       2.0       Y       2.0       Z       2.0       4       Set Pixel Size         Value Units       KBq/cc       Image: A set Units       Image: A set Units       Image: A set Units         Image: Edit Frame Times       Image: A set Units       Image: A set Units       Image: A set Units                                                                                                    | Units (value<br>Memory represer<br>lanufacturer / Model / V                                                                                                    | e, time): kBq/cc, s<br>ntation: [SHORT<br>/ersion PMOD Te                                 | Convert to ELOAT                                                                                                    | Ph Corrections                                                                |                  | a                                                                                                |
| Pixel Size [mm]         X       2.0       Y       2.0       Z       2.0       4       Set Pixel Size         Value Units       KBq/cc       Image: Comparison of the set Units       Image: Comparison of the set Units         Image: Comparison of the set Units       Image: Comparison of the set Units       Image: Comparison of the set Units         Image: Comparison of the set Units       Image: Comparison of the set Units       Image: Comparison of the set Units         Image: Comparison of the set Units       Image: Comparison of the set Units       Image: Comparison of the set Units         Image: Comparison of the set Units       Image: Comparison of the set Units       Image: Comparison of the set Units                                                                                                    | Memory represer<br>lanufacturer / Model / V<br>D File name /<br>Edit Image Histo<br>Origins (mm)<br>Original Ce                                                                                                    | e, time): kBq/cc, s htation: [SHORT /ersion PMOD Te / DB ID YN_CPF ny enter O Define      | Convert to ELOAT<br>chnologies / PMOD / 3.40<br>PX_BOLUSMRI/2006<br>d 4 Hot Spot #                                                                                                    | Ph Corrections 02<br>0301/41884445 / Ki                                       | N1   CPFPX Bolu  | is   Dynamic PET <1/3/21/*                                                                       |
| X     2.0     Y     2.0     Z     2.0     Image: Set Pixel Size       Value Units     Image: Set Pixel Size     Image: Set Pixel Size     Image: Set Pixel Size       Value Units     Image: Set Pixel Size     Image: Set Pixel Size       Value Units     Image: Set Pixel Size       Image: View Slice Times     Image: Set Pixel Size       Value Units     Image: Set Pixel Size       Value Units     Image: Set Pixel Size       Value Units     Image: Set Pixel Size       View Slice Positions     Image: Set Units                                                                                                    | Memory represent<br>lanufacturer / Model / V<br>Den File name /<br>Edit Image Histo<br>Origins [mm]<br>Origins [mm]<br>Original O Ce<br>X 48.0                                                                                                    | e, time): kBq/cc, s  ntation: [SHORT /ersion PMOD Te /DB ID YN_CPF ry enter O Define Y    | Convert to ELOAT<br>Chnologies / PMOD / 3.40<br>PX_BOLUSMRI/2006<br>d 4 Hot Spot #                                                                                                    | Ph Corrections<br>02<br>0301/41884445 / Kl                                    | N1   CPFPX Bolu  | s   Dynamic PET <1/3/21/*                                                                        |
| Value Units         kBq/cc         C         Edit Frame Times         View Slice Times         Like View Slice Positions         Image: Edit Subject / Study                                                                                                    | Memory represent<br>Ianufacturer / Model / V<br>Edit Image Histo<br>Origins (mm)<br>Origins (mm)<br>Original O Ce<br>X 460<br>Pixel Size [mm]                                                                                                    | e, time): kBq/cc, s htation: [SHORT /ersion PMOD Te /DB ID YN_CPF ry enter O Defined Y    | Convert to ELOAT<br>Convert to ELOAT<br>Convolution<br>Convert to ELOAT<br>CONVERT<br>CONVERT | Ph Corrections [<br>02<br>0301/41884445] / Kl                                 | IN1   CPFPX Bolu | IS   Dynamic PET <1/3/21/*                                                                       |
| Edit Frame Times 🕑 View Slice Times 😫 View Slice Positions I🛥 Edit Subject / Stud                                                                                                    | Memory represent<br>Ianufacturer / Model /V<br>Edit Image Histo<br>Origins [mm]<br>Origins [mm]<br>Original Ce<br>X 460<br>Pixel Size [mm]<br>X 2.0                                                                                                    | e, time): kBq/cc, s htation: [SHORT /ersion PMOD Te / DB ID YN_CPF ry enter O Define Y    | Convert to ELOAT<br>chnologies / PMOD / 3.40<br>PX_BOLUSMRI/2006<br>d 4 Hot Spot #<br>20.0                                                                                                    | Ph Corrections [<br>02<br>0301/41884445] / KI<br>Z 56.0                       | N1   CPFPX Bolu  | s   Dynamic PET <1/3/21/*<br>Set Origins                                                         |
|                                                                                                    | Memory represent<br>lanufacturer / Model / V<br>Edit Image Histo<br>Origins [mm]<br>Original Oce<br>X 460<br>Pixel Size [mm]<br>X 2.0<br>Value Units<br>kBq/cc                                                                                                    | e, time): kBq/cc, s  ntation: [SHORT /ersion PMOD Te / DB ID YN_CPF ny enter O Define Y   | d Hot Spot #                                                                                                    | Ph Corrections<br>02<br>0301/41884445 / Ki<br>Z 56.0<br>Z 2.0                 | N1   CPFPX Bolu  | s   Dynamic PET <1/3/21/<br>Set Origins<br>Set Pixel Size                                        |
|                                                                                                    | Memory represent<br>lanufacturer / Model / V<br>Edit Image Histo<br>Origins [mm]<br>Original Oce<br>X 460<br>Pixel Size [mm]<br>X 2.0<br>Value Units<br>kBq/cc<br>Edit Frame                                                                                                    | e, time): kBq/cc, s  ntation: [SHORT /ersion PMOD Te / DB ID YN_CPF ny enter O Define Y   | Convert to ELOAT Convert to ELOAT Convert to ELOAT Convert to ELOAT CONVERT CONVERTING CONVERTING CONVERT CONVERT CONVERT CO                                                                                                    | Ph Corrections<br>02<br>0301/41884445 / Kl<br>Z 56.0<br>Z 2.0<br>Cl View Slic | N1   CPFPX Bolu  | s   Dynamic PET <1/3/21/<br>Set Origins<br>Set Pixel Size<br>Set Units<br>I=Edit Subject / Study |

The elements on the **SUV PARAMETERS** pane are explained in the SUV section <u>below</u> [13]. The **Subject POSITION** panel allows the selection of **Subject** type: **BIPED** or **QUADRUPED**. For each type the panel displays an array of buttons which allow defining (or correcting) the subject orientation.

| RT | 6 | 0 | LE | ar  |          | <b></b> | REFERRING<br>Referred by<br>Institution | Birth dat<br>Size (m | e 🔽 20<br>1 0.0<br>NON | 19 ],[6 ],] | 13 [yyyy:r<br>Neight [kg] | nm.dd) S<br>(39.0 | ex F •             | •   4   ▶<br>ubject Q   | UADRUP     | •   4   » |
|----|---|---|----|-----|----------|---------|-----------------------------------------|----------------------|------------------------|-------------|---------------------------|-------------------|--------------------|-------------------------|------------|-----------|
| ÷  | D |   |    | MIP | D        |         | STUDY/SER                               | Species              | QUADRU                 | SUV P       |                           | RS BI             | OS PARAM           | ETERS                   | SUBJEC     | POSITION  |
|    | 2 |   |    |     | A        |         | -                                       | * (3) ·              | . ∰03-                 |             |                           |                   | г.<br>В. г.        | * 🗭 L<br>* 💾 L<br>3. 18 |            |           |
| RT |   |   |    |     |          |         |                                         | 9.                   | ¢                      | ę           | 19 <b>2</b> 9             | e<br>e l          | 1 <b>6</b> 01<br>8 | ي) - <b>دي</b>          | JQ∕<br>JQ∕ |           |
|    | • |   |    |     | den alla |         |                                         |                      | Qk                     |             | IMF                       | PORT SUE          | UECT INF(          | O FROM:<br><u>C</u> anc | INTERFIL   | E • 4     |

Note that after activating one of the buttons the anatomical annotations in the image overlay are adjusted. Please identify the button which generates an appropriate labeling. This information will then be saved with the data.

The buttons should only be needed for data loaded in other formats than DICOM, or if there was not enough orientation information in the loaded DICOM data. This situation is clearly indicated by the lack of anatomical annotations. If you are not sure about the anatomy, please use the **UNDEFINED Subject Position** button.

### 6.4.3 DICOM C-STORE

When storing the data in **C-STORE**, a similar dialog window appears as for <u>DICOM Saving</u> 105, but included is also a list of DICOM servers to which the data can be sent.

| SAVE [ C-STORE ]           |                 |                                | ×      |
|----------------------------|-----------------|--------------------------------|--------|
| Study Name                 |                 |                                |        |
| PKIN2 [DASB PET] DASB SERT | Dynamic DASE    | PET [Aver Volumes]             |        |
|                            |                 |                                |        |
| C-STORE Nodes              |                 |                                |        |
| C-STORE Nodes              | •               |                                |        |
| PMod Server 🗢 PMOD         | ▼ 1             | [ PMOD = 192.168.55.105:4030 ] | क्ति Ю |
| A -                        |                 |                                | a a la |
| <u> </u>                   | ranster Syntax: | SIGNED WORD (LE)               | v d p  |
|                            | Output SOP:     | ENHANCED PET IMAGE STORAGE     |        |
|                            | Modality:       | PT (PET)                       |        |
|                            |                 |                                | 1.55   |
|                            |                 | Create new study               |        |
|                            | 1               |                                |        |

For details regarding DICOM support in PMOD please refer to the PMOD DICOM Conformance Statement.

### 6.4.4 Database Saving

The saving of images into a PMOD database is described above 65.

### 6.4.5 Buffer Saving

Saving to the buffer does not involve selecting a destination directory or specifying a file name. All the images processed in, e.g., the **View** module can be saved to the **Buffer** and then loaded in a different module with **Load** from **Buffer** option. Additionally, a new module can be opened during the loading from buffer procedure as shown below:
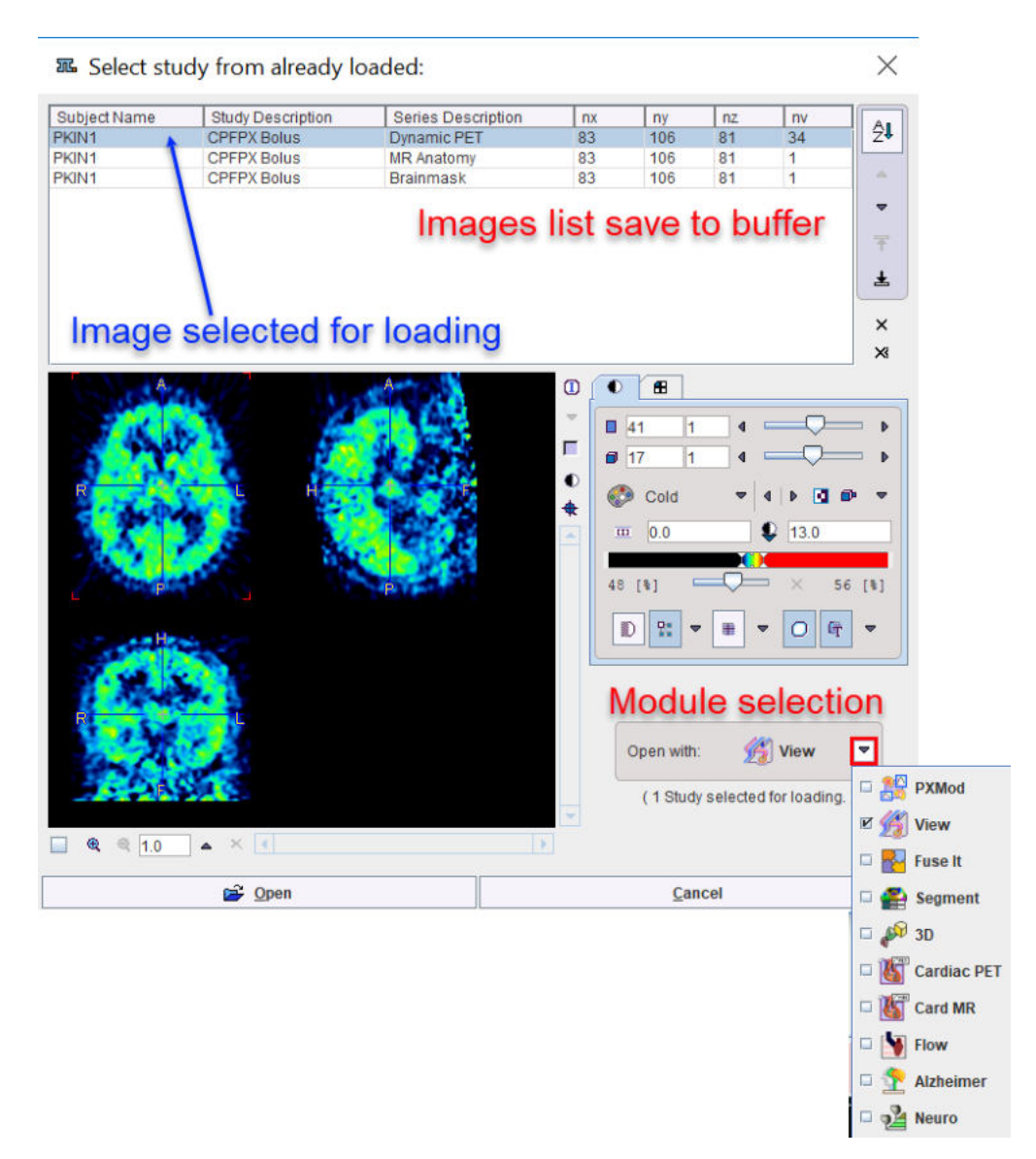

When **Load** from **Buffer** is activated a dialog window as above appers. In the uppermost part the images saved to buffer are displayed. More then one image can be selected with CTRL + click. On the right side of the image preview display, an **Open with** button allows choosing the module where the selected images are going to be loaded. Finally, click **Open** to load the images.

# 6.5 Component Data Loading and Saving

Component data such as pixel-wise modeling protocols (.defpmod), volume-of-interest definitions (.voi), kinetic modeling files (.km), matching transformations (.mat) etc. can be saved as disk files or database data using the component saving buttons 🛪 in the user interface.

If the database option is active, the database loading/saving dialog always appears first.

# 6.5.1 Loading/Saving without Database Option

## Loading

If there is no database installed or it is not enabled for component data, a dialog of the following type appears when loading component data.

| Choose component Choose component Look In D:/Pmod4.0/c File name 3420206767 | lata/DATABASES/Demo/data/DYNCPFP<br>44848.voi                                                                | X_BOLUSMRI/20161010/             | × 🕰 🖗 ×  |
|-----------------------------------------------------------------------------|----------------------------------------------------------------------------------------------------|----------------------------------|----------|
| Folders [1]                                                                 | Files [3]           340679421259903.voi<br>341821122939887.voi           342020676744848.voi           *.voi | 395.3 kB, Modified: Nov 22, 2018 | S Delete |
| 😅 Ope                                                                       | n                                                                                                    | × <u>C</u> ancel                 |          |

In the upper part the current search directory is indicated. Initially, it points to the directory of the last successful loading operation. To change the search directory, use the navigation buttons in the **Folders** section (.. indicates up one level).

All files suitable for loading (having the right suffix, such as .voi for VOIs) in the search directory are listed in the **Files** section. The **Open** button starts loading the selected file, **Cancel** quits the operation, and **Delete** erases the file from the disk.

## Saving

When a component is saved, a dialog appears which is very similar to the loading dialog.

| 🗷 Pmod (save): Choose compone | nt                                    | ×           |
|-------------------------------|---------------------------------------|-------------|
| ▼ 😌 😂 LookIn D:/tmp/          |                                       | ▼ 🗈 🟦 🕍 👟 × |
| File name VOIs                | · · · · · · · · · · · · · · · · · · · |             |
| Folders [1]                   | Files                                 |             |
| -                             |                                       |             |
|                               |                                       |             |
|                               |                                       |             |
|                               |                                       |             |
|                               |                                       |             |
| New Folder                    |                                       | Delete      |
| Save                          |                                       | × Cancel    |

It has the same elements for changing the directory. The **File name** field allows specifying a name for the new data file, and the **Save** button will start saving.

# 6.5.2 Loading/Saving with Database Option

Database <u>loading</u> and <u>saving</u> 66 of component data is described above.

# 6.5.3 Loading of Vector Data

The input of vector data is required at different places. The most important example is kinetic modeling where the plasma and the whole blood curves are time vectors. Another example is quantitative autoradiography whereby a vector contains the table to convert from optical image units to radioactivity density. Such data is expected as a two-column text file in the form below.

| sample-<br>time[time_u<br>nit] | value[value_unit] |
|--------------------------------|-------------------|
| 0.0                            | 0.0               |
| 1.0                            | 27.0              |
| 2.0                            | 123.1             |
|                                |                   |

Typical time\_units are seconds, minutes, and hours. Typical value units are kBq/cc and uCi/cc.

**Note:** The *header line is required* - otherwise the values on the first line will be skipped. If valid units are found in the file header the values are converted to the internal representation [sec] and [kBq/cc]. If there are no valid units in the header line, the import procedure assumes that the data units are equal to the ones in the configuration settings of the tool.

Tabular data such as the tissue time-activity curves in kinetic modeling can be loaded from a text file with multiple columns in the form below.

| start[time_unit] | end[value_unit] | frontal | temporal | cerebellum |
|------------------|-----------------|---------|----------|------------|
| 0.0              | 10.0            | 0       | 0        | 0          |
| 10.0             | 20.0            | 12.3    | 13.5     | 7.8        |
| 20.0             | 30.0            | 28.6    | 31.9     | 15.5       |
|                  |                 |         |          |            |

Again the header line is required, and the units are considered if they are recognized. Please note that the activity units are defined *after the header of the second time column*, not after the first value header.

Such files can easily be prepared in text editors, or with MS Excel and saving as a **tab delimited text file**.

# 7 Image Display and Basic Processing

The same image display object is used in all PMOD tools. It consists of an image viewport, ie. the black area for the images, a set of image presentation and layout controls to the upper right of the viewport, and some tools grouped along the image.

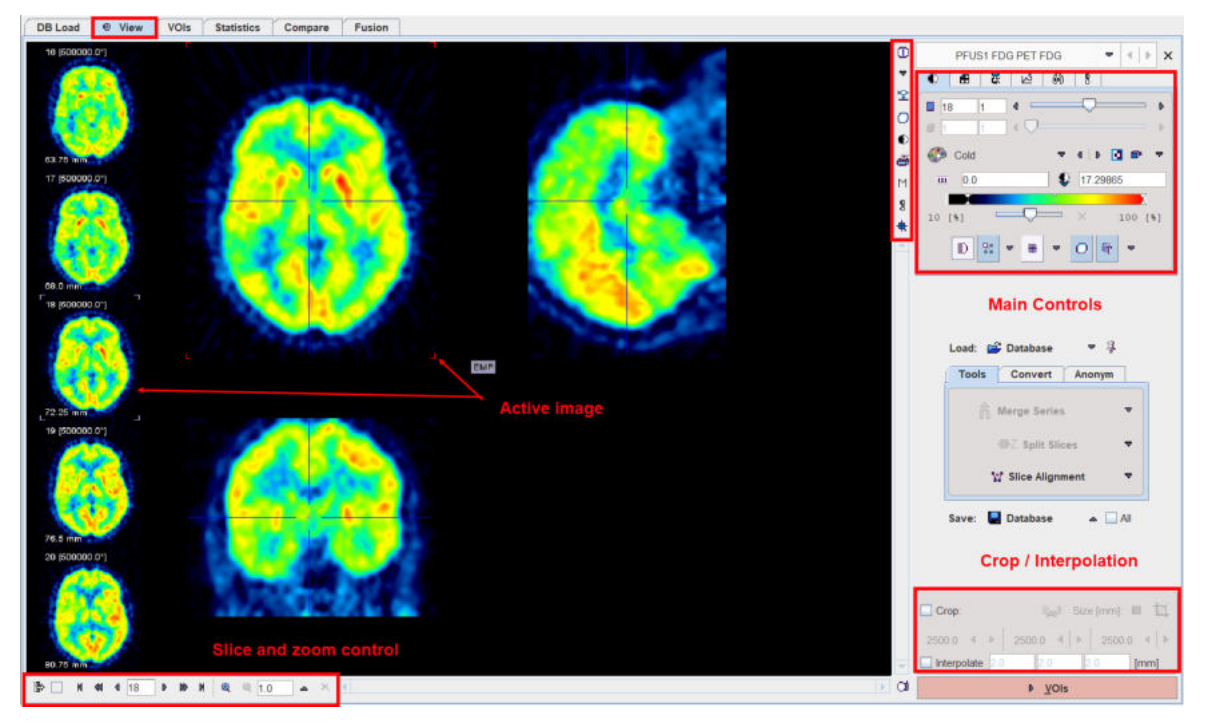

The viewport shows one or several images of a series, depending on the image layout which can be modified by use of controls. Most PMOD tools allow for loading more than one image series. The image display may then be switched between the available series with the selection at the top of the controls, eg.

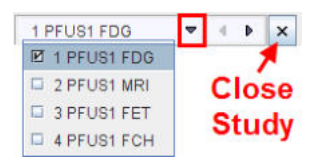

There are two arrays of buttons next to the images themselves. The vertical row in the upper right presents auxiliary tools for inspecting the image data currently displayed. Their functions are:

| 0 | Shows information related to the displayed image series and also allows changing timing and subject/study information.                                             |
|---|----------------------------------------------------------------------------------------------------|
| ▼ | Selection between the stacked image series.                                                                                                    |
| 护 | Start the <b>Data Inspector</b> to examine the pixel values, time vectors of dynamic studies, the acquisition times, standard uptake values (SUV), and the origin. |
| 0 | Start the <b>Volume-of-Interest</b> tool to outline VOIs and calculate statistics on the currently shown images.                                                   |
| 0 | Button to <b>hide/show</b> the image controls. Hiding the controls after the images are in a suitable presentation has the advantage of a larger viewing area.     |
| ð | Generate a <b>Report</b> for printing or saving.                                                                                                    |
| M | Allows to quickly enabling/disabling the MIP display in the orthogonal layouts.                                                                                    |

| 8 | Show the external tools list.                    |
|---|--------------------------------------------------|
| * | Activate the mouse-operated <b>zooming</b> mode. |

The horizontal button row in the lower left embodies the following functions (starting from the left):

| 4                        | This toggle button enables/disables the <b>preview</b> of slices neighboring the active one along the left side of the image viewport (in 1x1 and orthogonal layouts only).                                                                                           |
|--------------------------|----------------------------------------------------------------------------------------------------|
|                          | This box is only functional for <b>dynamic</b> studies. In this case the user can select between stepping through the slices at a certain time (no check), or through the times for a fixed slice (check).                                                            |
| N 4 4 <u>14</u> > B N    | Buttons to step backward/forward in increments of an slice or a page (for<br>multi-image layouts), or to jump to the begin/end. Entering a number allows<br>positioning the display immediately. Note that slice scrolling can also be done<br>using the mouse wheel. |
| <b>€</b> € <u>1.34</u> × | Buttons for zooming and resetting the zoom. The sliders appearing in zoom mode below/besides the image allow positioning the zoomed images.                                                                                                    |

The image presentation can be modified in many ways by means of the control panels, which can be brought forward by clicking on the corresponding tab. Note that depending on the context some of the panels (e.g. oblique reslicing) and buttons may be missing.

## Image Cropping and Interpolation

If the image field-of-view is larger than the structure of interest, the data set should be reduced in order to save RAM and optimize processing. This can be achieved by enabling the **Crop** box and defining the size of the box which appears as yellow rectangles in the image overlay. Species selection triggers pre-defined sizes for the cropping box.

|                 | > VOIs    | 1       |        |      |
|-----------------|-----------|---------|--------|------|
| Interpolate 2.0 | 2.0       | 2       |        | [mm] |
| 420 4 🕨 320     | •         | Þ 7     | 750    | 4    |
| Crop:           | <u>en</u> | Size (m | nm): I | ∎ ¤  |
|                 |           | MOUS    | SE .   |      |
|                 |           | PIG     |        |      |
|                 |           | PRIM    | ATE    |      |
|                 | N 🖓       | HUM/    | NN .   |      |

Proceed placing the yellow crop box by clicking at the center of the anatomical structure of interest. The structure of interest should be fully enclosed. If this is not the case, the edge size in **[mm]** can be adjusted for each direction by selecting the size in the corresponding list. An alternative is entering the edge sizes using the button indicated below:

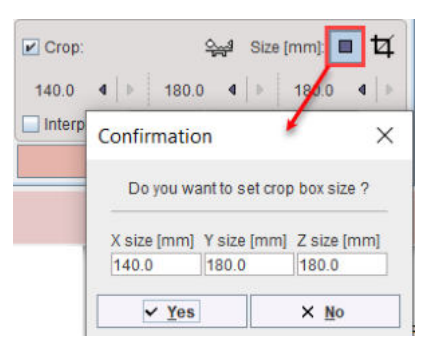

The <sup>12</sup> button initiates cropping, whereby the original data are replaced. If cropping is not activated manually, a request will be shown when proceeding to the next step with teh **VOI** red action button. Note: The cropping operation is irreversible and only allowed once.

With **All input series** box enabled the cropping is applied to all images available in the list.

To have a smoother appearance, an interpolation can be configured. To this end, activate the **Interpolate** box and specify the voxel dimensions in x,y and z in mm.

# 7.1 Viewing and Changing Study Information

In PMOD, each loaded image series has a set of attributes. Depending on the loaded image format they may be partly empty. Using the 🛈 button, the information can be shown in a dialog window as illustrated below, and edited.

| Subject / Study Info         Modality Info         De-Identification Info           Subject name : PKIN1         Subject ID : Dyn. CPFPX bolus & MRI           Study ID : Dyn. CPFPX bolus & MRI         Study ID : CPFPX Bolus           Age, Weight, Size / Position : 25 [Y], 75.0 [kg], 1.79 [m] / HFS           Subject comments :         Image comments :           Image comments :         Study description : CPFPX Bolus           Series description : Dynamic PET         Size (x, y, z, frames) : 83, 106, 81, 34           Voxel spacing (x, y, z) : 2.0, 2.0, 2.0 (mm]         Bounding box <x>, <y>, <z> : &lt;45.0, 211.0&gt;, &lt;-231.0, -19.0&gt;, &lt;55.0           Origin : -46.0, -20.0, -56.0 [mm]         Units (value, time): kBq/cc, seconds           Memory representation:         [SHORT]         Convert to FLOAT         Ph           Manufacturer / Model / Version         PMOD Technologies / PMOD / 3.4002         PMOD</z></y></x> | Gradient Table<br>0, 217.0> [mm]<br>h Corrections |                                    |                  |
|----------------------------------------------------------------------------------------------------|---------------------------------------------------|------------------------------------|------------------|
| Subject name : PKIN1         Subject ID : Dyn. CPFPX bolus & MRI         Study ID : CPFPX Bolus         Age, Weight, Size / Position : 25 [Y], 75.0 [kg], 1.79 [m] / HFS         Subject comments :         Image comments :         Study description : CPFPX Bolus         Series description : Dynamic PET         Size (x, y, z, frames) : 83, 106, 81, 34         Voxel spacing (x, y, z) : 2.0, 2.0 [mm]         Bounding box <x>, <y>, <z> : &lt;45.0, 211.0&gt;, &lt;-231.0, -19.0&gt;, &lt;55.0         Origin : -46.0, -20.0, -56.0 [mm]         Units (value, time): kBq/cc, seconds         Memory representation: [SHORT] Convert to FLOAT Ph         Manufacturer / Model / Version PMOD Technologies / PMOD / 3.4002</z></y></x>                                                                                                    | 0, 217.0> [mm]<br>h Corrections                   |                                    |                  |
| Age, Weight, Size / Position : 25 (1), 75.0 (kg), 1.79 (h) / H-S<br>Subject comments :<br>Image comments :<br>Study description : CPFPX Bolus<br>Series description : Dynamic PET<br>Size (x, y, z, frames) : 83, 106, 81, 34<br>Voxel spacing (x, y, z) : 2.0, 2.0 (mm)<br>Bounding box <x>, <y>, <z> : &lt;45.0, 211.0&gt;, &lt;-231.0, -19.0&gt;, &lt;55.0<br/>Origin : -46.0, -20.0, -56.0 [mm]<br/>Units (value, time): kBq/cc, seconds<br/>Memory representation: [SHORT] Convert to FLOAT Ph<br/>Manufacturer / Model / Version PMOD Technologies / PMOD / 3.4002</z></y></x>                                                                                                    | 0, 217.0> [mm]<br>h Corrections                   |                                    |                  |
| Size (x, y, z, frames): 83, 106, 81, 34           Voxel spacing (x, y, z): 2.0, 2.0, 2.0 [mm]           Bounding box <x>, <y>, <z>: &lt;45.0, 211.0&gt;, &lt;-231.0, -19.0&gt;, &lt;55.1</z></y></x>                                                                                                    | 0, 217.0> [mm]<br>h Corrections                   |                                    |                  |
| Units (value, time): kBq/cc, seconds Memory representation: [SHORT] Convert to FLOAT Ph Manufacturer / Model / Version PMOD Technologies / PMOD / 3.4002                                                                                                    | h Corrections                                     |                                    |                  |
| Memory representation: [SHORT] Convert to FLOAT Ph<br>Manufacturer / Model / Version PMOD Technologies / PMOD / 3.4002                                                                                                    | h Corrections                                     |                                    | R 1              |
| File name / DB ID YN_CPFPX_BOLUS_MRI/2006034     Edit Image History     Origins Imml                                                                                                    | 01/41884445 / KIN1   0                            | CPFPX Bolus   Dynamic Pl           | ET <1/3/21/*/D   |
| Original O Center O Defined 4 Hot Spot                                                                                                    |                                                   |                                    |                  |
| X 46.0 Y 20.0                                                                                                    | Z -56.0                                           | 4 S                                | et Origins       |
| Pixel Size [mm]<br>X 2.0 Y 2.0                                                                                                    | Z 2.0                                             |                                    | et Pixel Size    |
| Value Units                                                                                                    |                                                   |                                    |                  |
| kBq/cc                                                                                                    |                                                   |                                    | Set Units        |
| Edit Frame Times 😯 View Slice Times                                                                                                    | 🖳 View Slice Posi                                 | itions I <b>re <u>E</u>dit Sub</b> | bject / Study In |
|                                                                                                    | 1224                                              |                                    |                  |

Note that after changing the information the data set needs to be saved to make the changes permanent.

# 7.1.1 Modality Info

The **Modality Info** tab shows information related to the acquisition and reconstruction of the data, which is very dependent on the content of the loaded image.

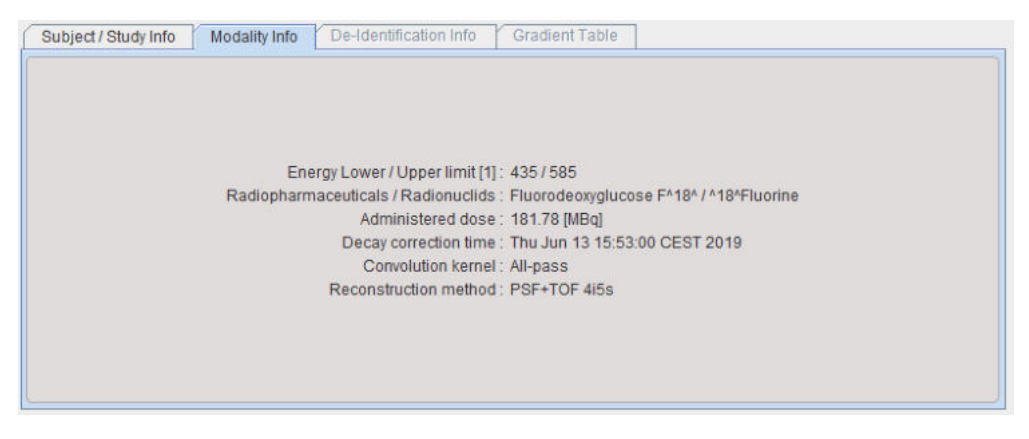

# 7.1.2 Image Properties

### **Memory Representation**

Images with short **Memory representation** can be converted to **float** by the **Convert to Float** button. This requires more RAM, but avoids rounding problems.

### Edit the Image Origin

The **Origins** area shows the coordinate of the image origin and allows setting it to a different location. The origin is relevant for the definition of volumes-of-interest, because they are defined relative to the origin. They are also relevant for image fusion. In hybrid imaging, the origin of the different modalities is set to the same anatomical location, so that the images can be aligned by simply aligning the origins. An origin of (0,0,0) indicates the upper left corner of the first slice.

The **Origins** radio button has three positions with the following meaning.

- **Original**: With this setting the origin obtained with data loading is used. This is the standard setting.
- **Center**: By selecting this button and activating **Sets Origins**, the center coordinate of the data volume is defined as the new coordinate origin.
- Defined: When this button is set, the origin coordinate can be entered manually into the X, Y and Z fields, for instance the values from an other study. As an alternative, the triangulation point can be set to the intended location of the origin, and then the button Get from Hotspot activated. This will transfer the triangulation coordinate to the origin to the pixel. Sets Origins has to be activated for making the coordinates actual.

### Edit the Pixel Size

The X, Y and Z fields of Pixel Size shows the current pixel size. To change them edit the values and then activate Set Pixel Size.

### **Edit Value Units**

The **Value Units** selection contains the list of supported image units. To change the units select the correct unit from the list, and then activate **Set Units**. Note that only the interpretation of the values is changed, but that there no scaling applied to the data values.

### **Edit Frame Times**

Correct acquisition times are very important for using dynamic data in a quantification process. The times can be inspected and overwritten using the **Edit Frame Times** button, which shows the dialog window below.

| Frame select | tion: from 1           | to 34                 |   |
|--------------|------------------------|-----------------------|---|
| Samp         | oles: duration 1.0     | increment 1.0 seconds |   |
|              | Set to Frame selection | Set to all Frames     |   |
|              | 05-14-22               |                       |   |
|              | Oliset to zero         | Convert as mid unles  |   |
|              | + Add Offset 0.0       | X Convert as time ave |   |
| I            | Save Time              | 🖨 Retrieve Time       |   |
| Selected Fra | ames: 34 of 34         | View time in: seconds | - |
| [FRAME]      | [START]                | [END]                 | - |
| 1            | 0.0                    | 10.0                  |   |
| 2            | 10.0                   | 20.0                  |   |
| 3            | 20.0                   | 30.0                  |   |
| 4            | 30.0                   | 40.0                  |   |
| 5            | 40.0                   | 50.0                  |   |
| 6            | 50.0                   | 60.0                  |   |
| 7            | 60.0                   | 80.0                  |   |
| 8            | 80.0                   | 100.0                 |   |
| 9            | 100.0                  | 120.0                 |   |
| 10           | 120.0                  | 150.0                 |   |
| 11           | 150.0                  | 180.0                 |   |
| 12           | 180.0                  | 210.0                 |   |
| 13           | 210.0                  | 270.0                 |   |
| 14           | 270.0                  | 330.0                 |   |
|              | 330.0                  | 390.0                 | - |

Note the **Save Time/Retrieve Time** buttons which allow saving/retrieving the timing of the dynamic frames to/from a file. If changes are required, the values can be overwritten and then saved with the **Ok** button.

## **View Slice Times**

In some situations the slices in an image volume can have different timing, for instance when using a scanner with limited axial field to acquire dynamic whole-body data by multiple passes. As encoding of such timing information in the data may be vendor-dependent, the **View Slice Times** button allows inspecting the timing PMOD extracts from such data.

A dialog window is opened which lists the reference time per slice (horizontal) and frame (vertical). In the example below is apparent, how the slice reference times increases starting from slice one due to the continuous acquisition mode. The frames are separated by about several minutes representing the time between the passes.

| /ol\Sic | 1         | 2         | 3         | 4         | 5         | 6         | 7         | 8         | 9         | 10        | 11        |
|---------|-----------|-----------|-----------|-----------|-----------|-----------|-----------|-----------|-----------|-----------|-----------|
|         | 6.105     | 6.2545    | 6.4065    | 6.478     | 6.63      | 6.7785    | 6.928     | 7.076     | 7.2295    | 7.302     | 7.4505    |
| 2       | 157.105   | 157.2545  | 157.4055  | 157.478   | 157.6295  | 157.7795  | 157.9275  | 158.075   | 158.2285  | 158.3035  | 158.453   |
| 3       | 309.1015  | 309.2535  | 309.402   | 309.4795  | 309.6275  | 309.7755  | 309.924   | 310.0755  | 310.2225  | 310.3     | 310.4485  |
| 4       | 460.1065  | 460.255   | 460.404   | 460.481   | 460.629   | 460.7775  | 460.9295  | 461.0785  | 461.227   | 461.302   | 461.4515  |
| 5       | 611.1045  | 611.256   | 611.4045  | 611.482   | 611.6305  | 611.779   | 611.9285  | 612.076   | 612.228   | 612.305   | 612.454   |
| 6       | 762.098   | 762.246   | 762.3995  | 762.4715  | 762 6235  | 762.7715  | 762.919   | 763.0725  | 763.2205  | 763.2975  | 763.4425  |
| 7       | 921.984   | 922.35    | 922.716   | 922.895   | 923.2615  | 923.6285  | 923.995   | 924.3605  | 924,728   | 924.9065  | 925.272   |
| 8       | 1261.9855 | 1262.3505 | 1262.717  | 1262.8945 | 1263.2615 | 1263.629  | 1263.995  | 1264.361  | 1264.728  | 1264.907  | 1265.272  |
| 9       | 1603.985  | 1604.3505 | 1604.717  | 1604.9055 | 1605.261  | 1605.6285 | 1605.995  | 1606.3605 | 1606.7275 | 1606.917  | 1607.272  |
| 10      | 1943.995  | 1944.3605 | 1944.7165 | 1944.9055 | 1945.2715 | 1945.6385 | 1946.005  | 1946.3715 | 1946.739  | 1946.9165 | 1947.2825 |
| 11      | 2282.984  | 2283.3505 | 2283.717  | 2283.9055 | 2284.2615 | 2284.6285 | 2284.995  | 2285.361  | 2285.7275 | 2285.9175 | 2286.272  |
| 12      | 2621.984  | 2622.35   | 2622.7165 | 2622.905  | 2623.2715 | 2623.628  | 2623.9945 | 2624.36   | 2624.7265 | 2624.9165 | 2625.282  |
| 13      | 2962.98   | 2963.345  | 2963.712  | 2963.8895 | 2964.2555 | 2964.6225 | 2964.989  | 2965.355  | 2965.7225 | 2965.901  | 2966.2665 |
| 14      | 3301.984  | 3302.351  | 3302.7175 | 3302.9055 | 3303.2715 | 3303.6285 | 3303.995  | 3304.3605 | 3304.7265 | 3304.9165 | 3305.2825 |
| 15      | 3640.985  | 3641.3505 | 3641.718  | 3641.9055 | 3642.273  | 3642.6385 | 3642.9955 | 3643.3615 | 3643.7275 | 3643.9165 | 3644.283  |
| 4       |           |           |           |           |           |           |           |           |           |           |           |

### **View Slice Positions**

The View Slice Positions button opens a viewer to inspect the slice positions.

| Vol\SIc | X        | у        | Z     | dist |
|---------|----------|----------|-------|------|
| 1\1     | -360.217 | -512.608 | 568.5 | 0.0  |
| 1\2     | -360.217 | -512.608 | 571.5 | 3.0  |
| 1\3     | -360.217 | -512.608 | 574.5 | 3.0  |
| 1\4     | -360.217 | -512.608 | 577.5 | 3.0  |
| 1\5     | -360.217 | -512.608 | 580.5 | 3.0  |
| 1\6     | -360.217 | -512.608 | 583.5 | 3.0  |
| 1\7     | -360.217 | -512.608 | 586.5 | 3.0  |
| 1\8     | -360.217 | -512.608 | 589.5 | 3.0  |
| 1\9     | -360.217 | -512.608 | 592.5 | 3.0  |
| 1\10    | -360.217 | -512.608 | 595.5 | 3.0  |
| 1\11    | -360.217 | -512.608 | 598.5 | 3.0  |
| 1\12    | -360.217 | -512.608 | 601.5 | 3.0  |
| 1\13    | -360.217 | -512.608 | 604.5 | 3.0  |
| 1\14    | -360.217 | -512.608 | 607.5 | 3.0  |
| 1\15    | -360.217 | -512.608 | 610.5 | 3.0  |
| 1\16    | -360.217 | -512.608 | 613.5 | 3.0  |
| 1\17    | -360.217 | -512.608 | 616.5 | 3.0  |
| 1\18    | -360.217 | -512.608 | 619.5 | 3.0  |
| 1\19    | -360.217 | -512.608 | 622.5 | 3.0  |
| 1\20    | -360.217 | -512.608 | 625.5 | 3.0  |
| 11      | 000.047  | 510.000  | 200.5 |      |
| •       |          |          |       |      |

# 7.1.3 Subject, Study and SUV-related Information

To modify the study information use the **Edit Subject / Study Info** button which displays the following data editor:

| 🕱 Subject and Study Information                                                                                                    |
|----------------------------------------------------------------------------------------------------|
| SUBJECT INFORMATION         Subject Name (L^F) * PKIN1         Subject ID * Dyn. CPFPX bolus & MRI         Birth date       1981         J1981       1         Size [m]       1.79         Weight [kg]       75.0         Subject <ul> <li> </li> <li> </li></ul>                                                                                                    |
| REFERRING INFORMATION         Referred by Dr. Bauer         Institution ECAT         STUDY / SERIES INFORMATION         SUV PARAMETERS         BIDS PARAMETERS         SUBJECT POSITION                                                                                                    |
| Study date       2006.3.1       Current Date / 13.2.26.000000       Current Date / 13.2.26.000000         Series date       2012.7.26       Current Date / 15.36.13.161000       Current Date / 13.2.26.760000       Current Date / 13.2.26.760000       Current Date / 13.2.2.66.760000       Current Date / 13.2.2.66.760000       Current Date / 14.2.6.7.6.7.7.7.7.7.7.7.7.7.7.7.7.7.7.7.7 |
| IMPORT SUBJECT INFO FROM: INTERFILE V                                                                                                    |
| <u>Ok</u> <u>C</u> ancel                                                                                                    |

Note the **SUV PARAMETERS** tab which houses the information relevant for the SUV calculation. All these fields must be completed. In the example below the decay correction was performed relative to the administration time, therefore the alert sign at the bottom.

| Date / Time (of decay correction):<br>(  Series  Acquisition  Scan | ) 2019   | . 6  | .13    | / 15   | :59    | : 26  | .000000 |           |       |
|--------------------------------------------------------------------|----------|------|--------|--------|--------|-------|---------|-----------|-------|
| Image decay correction Date / Tim                                  | e 2019   | . 6  | . 13   | / 15   | : 53   | : 0   | .000000 | œ         |       |
| Radionuclide half-life [se                                         | c] 6586  | 2    |        |        | 18 F ( | 109.7 | 77 m) 🦷 | •   •   • | •     |
| Radiopharmaceutica                                                 | al: Flu  | orod | leoxyg | lucose | F^18   | ٨     |         |           | 4   1 |
| Calibrated dose in syringe [MB                                     | q] 181.7 | 8    |        |        |        |       |         |           |       |
| Dose calibration Date / Tim                                        | e 2019   | . 6  | . 13   | / 15   | :53    | :0    | .000000 |           |       |
| Administration Date / Tim                                          | e 2019   | . 6  | . 13   | / 15   | :53    | :0    | .000000 |           |       |
| Dose remaining in syringe [MB                                      | 0.0 [p   |      |        |        |        |       |         |           |       |
| Remaining dose Date / Tin                                          | ne 2019  | . 6  | . 13   | / 15   | : 53   | :0    | .000000 |           |       |
| Dose at image decay correction time                                | e: 181.7 | 8    |        |        |        |       |         |           |       |

For more information on SUV please refer to the section Inspecting SUV Values 13.

If the anatomical annotations are not correct, the **SUBJECT POSITION** tab can be used for correction purposes. First, the correct Species type has to be set, **BIPED** or **QUADRUPED**. Then the button representing the correct position of the subject has to be selected. The icons represent the view when looking at the transaxial images. As soon the settings are changed, the annotations in the images are adjusted for confirmation.

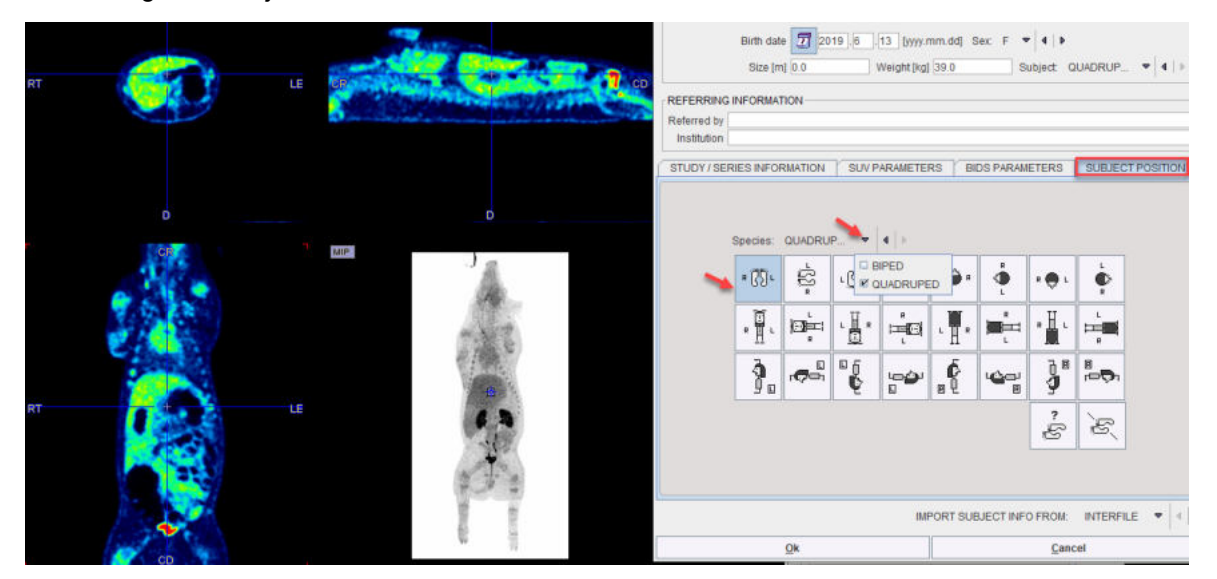

## 7.1.4 Image History and Macros

PMOD keeps a record for all operations applied to an image in a structure called **Image History**. The history starts with loading the data, and then a sequence of operations for which the following information are recorded:

- The Operation name.
- **Date** and time when the operation was applied.
- The PMOD Tool in which the operation was performed.
- The PMOD User who performed the image analysis.
- The Details of the operation such as filter sizes, rotation angles etc.

An example history is shown below.

| 0 | Operation     | Date                                                                                                    | Tool  | User  |
|---|---------------|----------------------------------------------------------------------------------------------------|-------|-------|
|   | => LOAD       | 2019.05.29 11:28:51                                                                                                    | PVIEW | User1 |
| 2 | FILTER        | 2019.05.29 11:55:24                                                                                                    | PVIEW | User1 |
| 3 | EXTERNAL TOOL | 2019.05.29 11:55:57                                                                                                    | PVIEW | User1 |
|   | DOM F         | International and the second states of the second second secon |       |       |
| 4 | SCALE         | 2019.05.29 11:57:32                                                                                                    | PVIEW | User1 |
| 4 | SCALE         | 2019.05.29 11:57:32                                                                                                    | PVIEW | User1 |

The information can be printed or saved as an image using the **Print Report** button.

#### Macros

In some situations, the user may have to repeat the same sequence of image transformations with many data sets. In this case, he can convert the image history of a representative data processing session into a macro by saving it with the **Save Macro** button.

Macros can be applied as a data transformation during loading 95 or in Pipeline Processing 428.

## 7.1.5 Protocols

PMOD supports protocols in the **View** module. It is used for the acceptance test and for repeat data loading. By loading a protocol file the processing can exactly be restored at any later time.

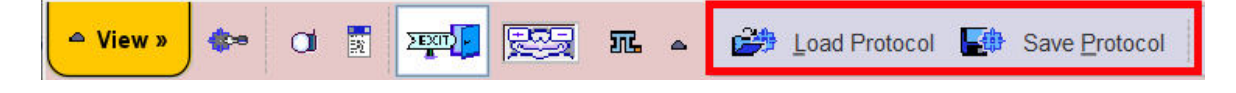

# 7.2 Changing the Image Presentation

The first tab in the main controls contains most functions to modify the way how the images and the overlay information look like.

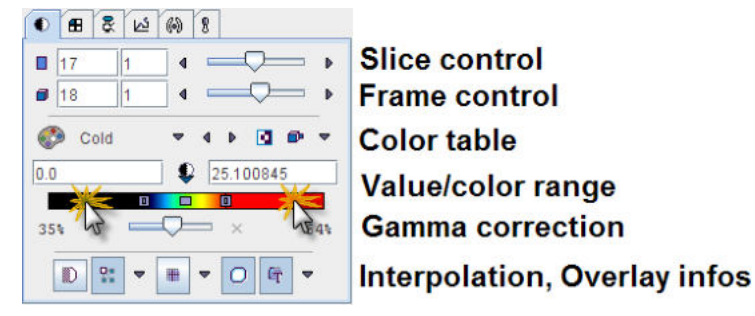

#### Control of Slice(s)

The slice control section allows scrolling through the images using the increment buttons, the slider, or directly by entering a slice number. The value right to the number of the active slice controls incrementing. This is particularly relevant in multi-image layouts. For example, if the increment value is set to 2, only every second image will be displayed.

Instead of selecting slices using the controls, the user can also scroll slices by dragging the left mouse button over the image holding the CTRL key in the Up/Down direction (see the summary of shortcuts below), or with the mouse wheel.

The frame control section only becomes active for dynamic studies with multiple time frames and behaves the same way as the slice control. To allow for mouse-operated scrolling over time, the time box on the left side below the image must first be checked.

**Note:** There is a quick way for jumping to the particular slice/frame containing the maximal pixels value: just click the buttons **I**/**a** next to the slice/frame selection.

### **Color Tables**

There is a selection of pre-defined gray and color tables which can be chosen with the list selection.

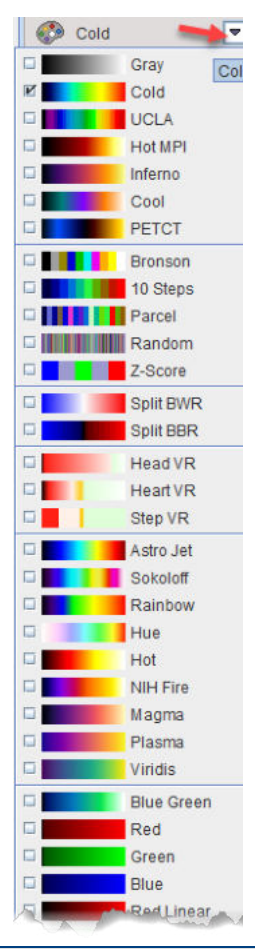

**Note:** A new user defined color table can easily be be added. Create a 3-column text file with the RGB values and saving it to the sub-directory *resources/colortables* (see the examples there). They are appended to the lower section of the color table list such as **PETCT** in the example above.

A minimal/maximal threshold value defines the range of displayed values. The thresholds can be entered numerically, or the handles in the color bar can be dragged with the mouse. Additionally, the user can modify them by dragging the left mouse button over the image holding the SHIFT key. Left/Right movements modify the lower threshold, while Up/Down movements modify the upper window.

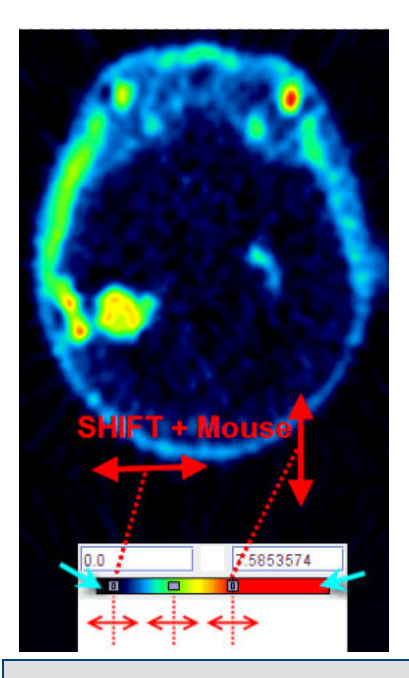

**Note:** Double-clicking into the lower end of the color bar sets the lower threshold to zero. Doubleclicking into the upper end of the color bar sets the upper threshold to the maximum.

### **Zooming into Color Table**

In some cases, the range of image values of interest only covers a small part of the color bar which makes it difficult to adjust the brightness precisely. In this situation, the user can zoom the color bar into the current sub-range of values. Clicking the right mouse button into the color bar pops up the context menu

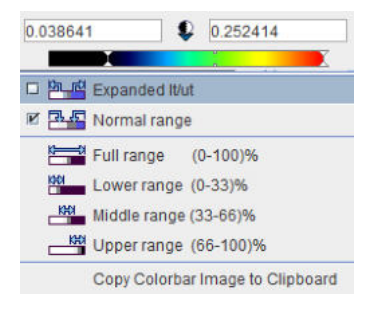

The first menu entry **Expand It/ut** then performs the desired task and makes the color bar change to

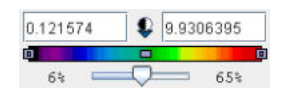

The second entry performs the reverse operation, and the other entries are just shortcuts which may be helpful. The last option in the list allows copying the colorbar image to clipboard.

## **Color Table Modes**

Several modes are available for the color table application. They can be selected using the option button

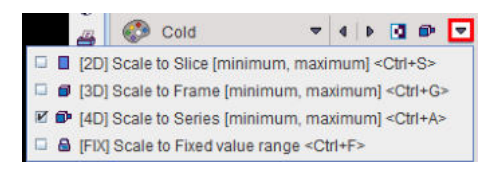

The different modes are:

|   | Inversion of the color table order.                                                                                                    |  |  |  |
|---|----------------------------------------------------------------------------------------------------|--|--|--|
|   | <b>Slice mode</b> : The same % threshold is applied to each individual slice. Hereby the dynamic color range is fully exploited per slice. However, <i>the same color will represent a different value in different slices</i> . Therefore, this mode is not recommended in most cases.                                                                                                    |  |  |  |
| Ø | <b>Frame mode</b> : With this setting, the minimal/maximal value in an entire frame is determined, and the % threshold applied to them. As a consequence, the colors represent fixed values when inspecting the slices of a frame. However, as the absolute minimal/maximal value will vary at different times of a dynamic acquisition, the <i>same color will most likely represent different values when comparing different frames</i> . This setting is recommended for static studies.                                                                                                    |  |  |  |
| Þ | <b>Study mode</b> : With this setting, the minimal/maximal value in the entire series is determined, and the % threshold applied to them. This setting is recommended for dynamic series and movies because the same color represents the same value at all times and in all slices.                                                                                                    |  |  |  |
| 8 | <b>Fixed mode</b> : This setting allows the user entering arbitrary minimal/maximal values which need not belong to the data range.                                                                                                    |  |  |  |
| Q | This button allows saving or retrieving a color table configuration.<br>During saving a dialog windows appears allowing to choose the thresholding save option:<br><b>% Maximum-Minimum</b> or <b>Absolute values</b> . Finally activate <b>OK</b> to save the level<br>settings. Different level settings can be define and saved in the database as <b>Absolute</b><br><b>values</b> for CT images and used for CT image presentations. These settings are available<br>on the list when the button is selected. Alternatively, the predefined color properties can<br>be retreived from the file system selecting the <b>Load</b> button.<br><b>§</b> 0.048189 <b>(</b> 252414<br><b>(</b> 1)<br><b>(</b> 252414)<br><b>(</b> 252414)<br><b>(</b> 2 |  |  |  |
|   | I Save<br>I Load                                                                                                    |  |  |  |

## Image Display in SUV Units

If all the relevant information is present for a data set the display units can be switched from original units to  $\frac{SUV}{133}$  with the button indicated below.

|               | 12 (A     | 0 8             | 3 |
|---------------|-----------|-----------------|---|
| ■ 41 1        | •         |                 | • |
| i <u>1</u> 1  |           |                 | 2 |
| 🚱 Gray        | -         | *   4   Þ 🖸 🕮 🤜 |   |
| 0.0           |           | 0.086178        | ] |
| ☑ Original    |           | X               |   |
| □ g/ml{SUVbw  | 0         | × 100 [#]       |   |
| □ g/ml{SUVIbr | n}        | 0 0 -           |   |
| □ g/ml{SUVIbr | n(Janma)} |                 |   |
| Cm2/ml{SU\    | /bsa}     |                 |   |
| 🗆 %ID/ml      |           |                 |   |

The image unit symbol changes and the color bar units are converted accordingly.

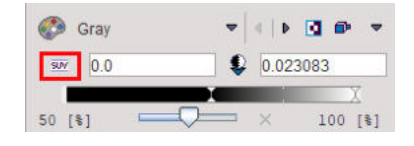

## Information Overlays and Image Smoothing

The lowest row contains several control buttons.

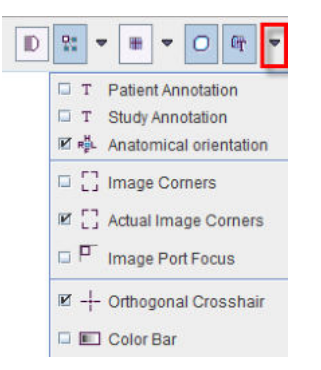

All of the buttons can be on or off, and some might have some configuration options attached. Their functionality is:

|                | <b>Smoothing:</b> Enables a temporary 9-point smoothing filter. The smoothing is only for display purposes and does not affect calculations.                                                                                               |
|----------------|----------------------------------------------------------------------------------------------------|
| De<br>8.0      | Interpolation: Enables image interpolation. Interpolation is needed because in most situations the resolution of the display viewport differs from the original image matrix.                                                              |
|                | If this button is off, the original rectangular pixels are shown.                                                                                                    |
|                | The three interpolation options are <b>Triangle</b> , <b>BSpline</b> , <b>Mitchell</b> (Default).                                                                                                    |
|                | <b>Note:</b> the smoothing/interpolation functions serve only for image display enhancement.<br>Statistical analyses are always performed with the original pixel values.                                                                  |
| #              | <b>Grid:</b> Enables a grid centered at the origin of the data set. Bold lines indicate the location of the image origin. The grid size can be defined by the option (50,20,10,5,1mm or from 1 pixel to 10 pixels with 1 pixel increment). |
| D              | <b>VOIs:</b> Enables the displays of VOI contours, if there have any been defined for the current series.                                                                                                    |
| 0T             | Overlay: A toggle to switch off all overlay information at once.                                                                                                    |
| Translation I. | Its option menu allows defining the level of information included in the overlay display as illustrated above.                                                                                                    |
|                | <sup>II</sup> № : This option enables Display of the anatomical annotations in the images:<br>H - head, F - feet, A - anterior, P - posterior, R - right, L - left                                                                         |

For oblique orientations the letters are combined whereby the first letter indicates the direction closest to the current row/column direction.

Allows displaying the colorbar selected for the image.

# 7.3 Configuring the Layout

Volumetric images can be displayed in many different ways in the PMOD tools. The layouts are accessible by the second control tab, on the first sub-tab **Layout**.

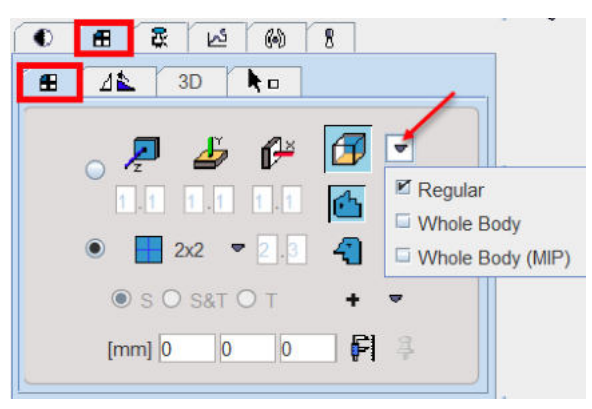

## **Slice Orientation**

The buttons in the first row allow defining the orientation of the displayed images.

| Z          | <b>z-Plane:</b> Corresponding to the major slice orientation of the loaded data. Usually <i>axial</i> images. Keyboard shortcut: CTRL+Z.                                                                                       |  |  |
|------------|----------------------------------------------------------------------------------------------------|--|--|
| <u>لله</u> | y-Plane: Usually the <i>coronal</i> images. Keyboard shortcut: CTRL+Y.                                                                                                    |  |  |
| P×         | <b>x-Plane</b> : Usually the <i>sagittal</i> images. Keyboard shortcut: CTRL+X. The x-plane image can be shown in two different ways depending on the modifier buttons.                                                        |  |  |
|            |                                                                                                    |  |  |
| Ø          | <b>Orthogonal Planes:</b> Layout showing three orthogonal slice images. The intersection point can be moved by clicking into the images. Three options are available:                                                          |  |  |
|            | <ul> <li>Regular: recommended for the cubic data such as human/primates or rodent brain acquisitions</li> </ul>                                                                                                    |  |  |
|            | • Whole Body: allows the whole-body orthogonal layout and is now available for all displays including fusion. It features better usage of the display area for non-cubic data such as human or rodent whole-body acquisitions. |  |  |
|            | <ul> <li>Whole Body (MIP): with this option selected the MIP image is activated together with<br/>the whole body layout</li> </ul>                                                                                             |  |  |

The plane orientation can rapidly be switched by first activating an image (click into image), and then entering the keyboard shortcut.

The direction z, y or x indicates the normal to the shown plane shown. The y-, x- and orthogonal buttons are not active if the study is planar only and can thus not be resliced in an other than the original direction.

### **Tiling Layouts**

The second and third rows allow configuring the number of images shown concurrently.

If the radio button in the second row is enabled, a dedicated row x column layout is used for the different orientations.

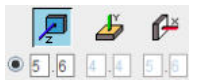

This is particularly helpful for a whole-body study where the coverage in z is much larger than in the other directions. The definition of the layout per plane orientation is done in the particular tool configuration Config.

Otherwise, if the radio button of the third row is enabled, the same layout is applied for all orientations and the arrangements are accessible through the selection

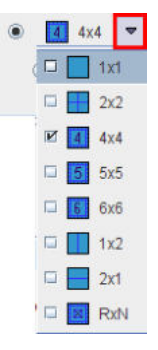

Keyboard shortcuts allow to quickly switch arrangements. After clicking into an image enter

- CTRL+1 for 1x1
- CTRL+2 for 2x2
- CTRL+3 for 3x3
- etc.

To change from a tiling layout to 1x1 just click on the image to be enlarged holding down the CTRL key. To change back to the multi-image layout just CTRL and click once more.

The radio button in the fourth row is only applicable for image tiling with dynamic studies.

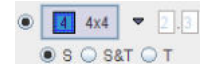

If the radio button is in the position of

- S: only slices acquired in a single time frame are shown in the image window.
- T: only the images of a single slice are shown at different acquisition times.
- S&T: the images are sorted by slice (vertically) and time (horizontally). Consequently each row corresponds to a slice at different times, and each column to the slices of an acquisition. An example is shown below. Note that increments >>1 have been set to cover the brain and the

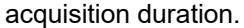

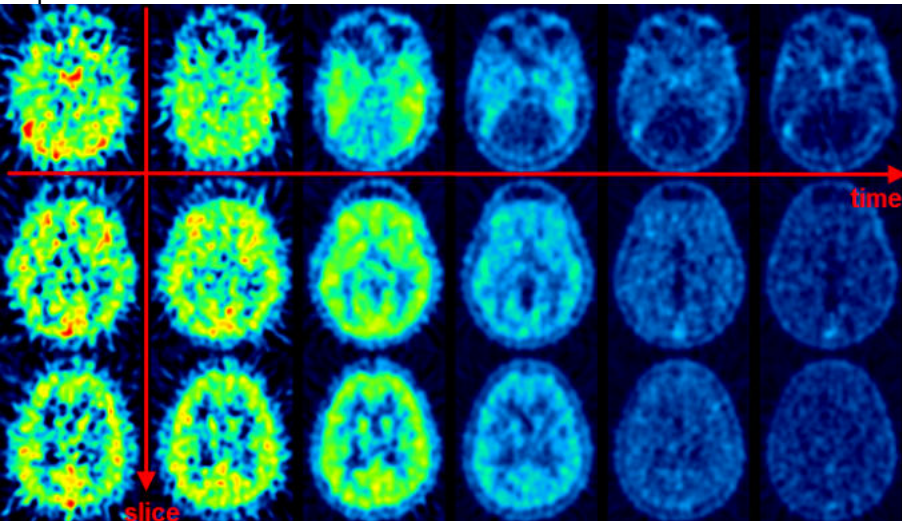

### **Orthogonal Layout: Regular**

If the orthogonal layout is selected, three quadrants show the orthogonal slice images intersecting at the point indicated by the cross centered in the blue slice indication lines (triangulation point). As soon as the user clicks into an image, the images are updated by the slices intersecting at that new point.

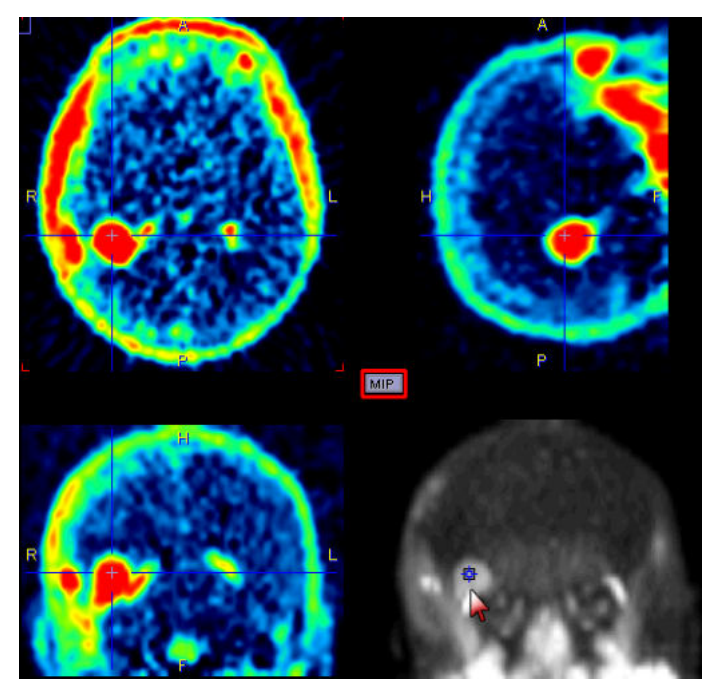

The fourth quadrant is available for different information. It can be configured by activating the button located in the upper left corner of that quadrant, indicated in red in the screen capture above. A dialog appears

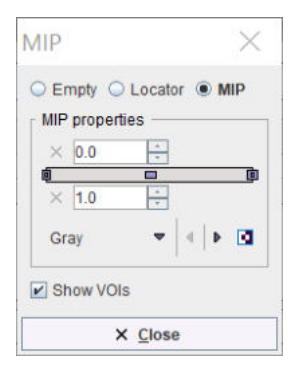

which lets choose between an **Empty** quadrant, a **Locator** display showing the slices location schematically, and a **MIP** (Maximum Intensity Projection). Note that there is a marker in the MIP image, which indicates the current slices intersection. It can be moved, and the slice images will follow. This function may be helpful to track vessels showing up highlighted in the MIP.

Use the  ${\bf M}$  button shortcut to quickly turn ON and OFF the MIP when no configuration is needed for MIP properties.

#### Orthogonal Layout: Whole Body and Whole Body (MIP)

Below is an example of the **Whole Body** layout. It features better usage of the display area for non-cubic data such as human (or rodent) whole-body acquisitions.

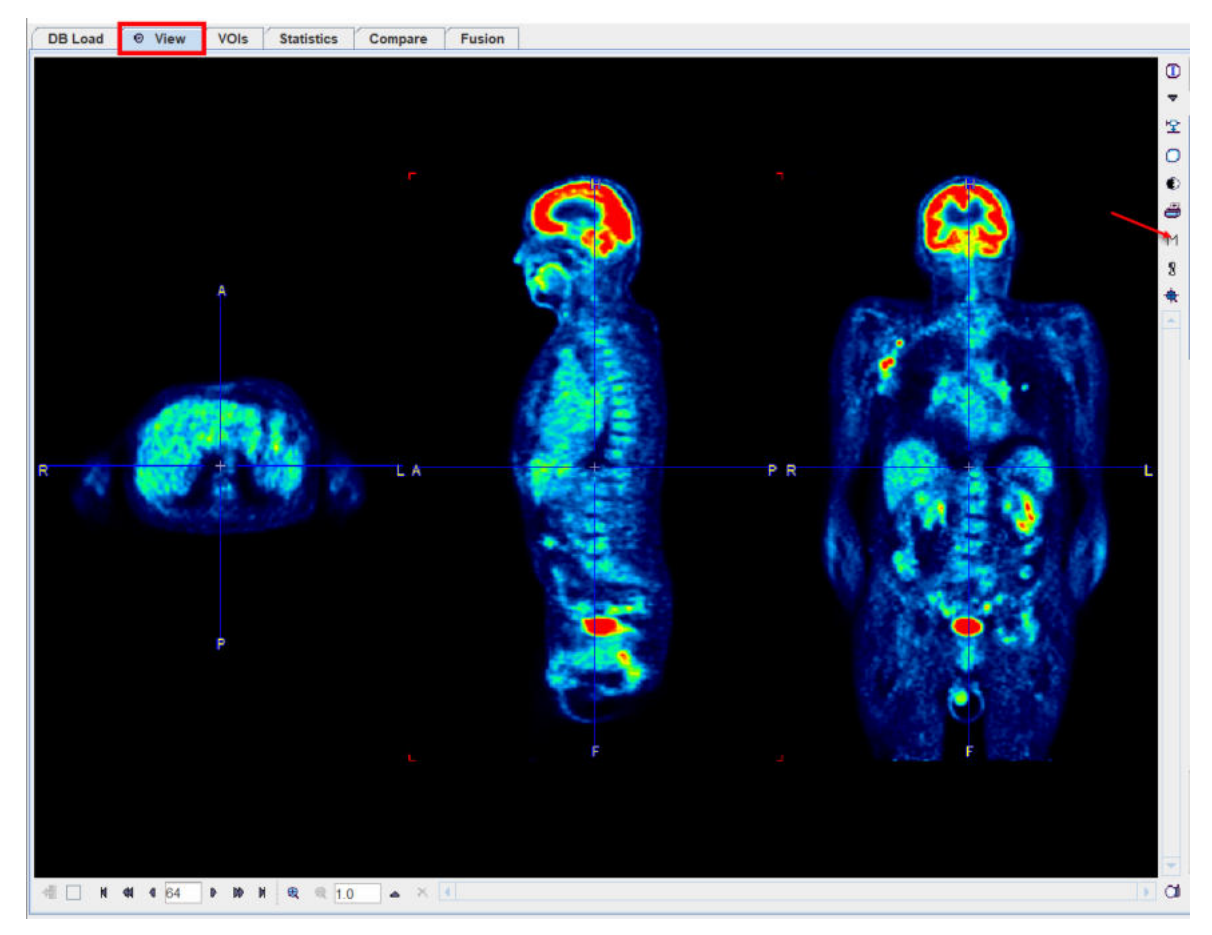

and the MIP version of it:

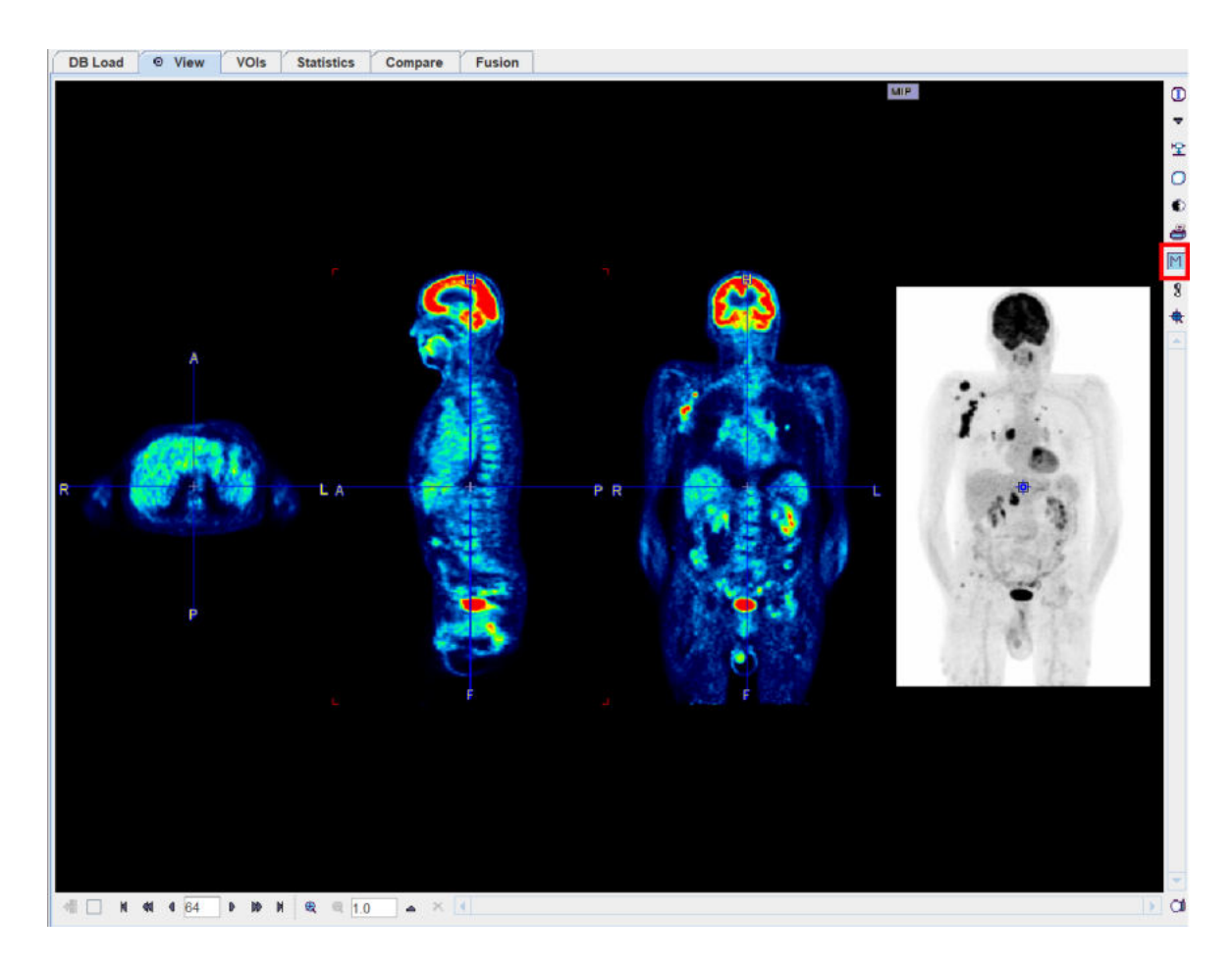

### **Positioning of Visual Slices**

Several functions are available for discretely defining the slice images visible in the viewport(s). Illustrated below is the **Triangulate Center** option button for positioning at the center of the image volume. Each image also has a coordinate system with an <u>origin</u> which can be addressed with the **Triangulate Origin** button.

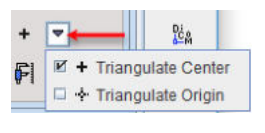

#### The box

[mm] 0 0 0 🗗 🖡

allows entering offsets in mm of the origin. The defined position is addressed with the P button. If the pushpin P right to this button is set to Q, the defined coordinate will be maintained when switching between different series which have been loaded in a viewport. This functionality is particularly useful for spatially normalized or images from a hybrid scanner.

### **Rotations and Mirroring**

Image reorientation operations such as mirroring and rotations can be done using the buttons in the dedicated pane.

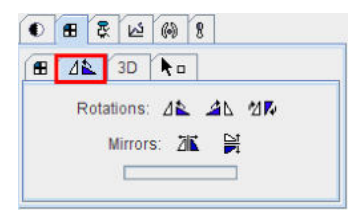

If the display is in the orthogonal viewing mode, first activate the appropriate plane by clicking onto the corresponding image (holding down the CTRL key avoids new reslicing), and then activate the appropriate button.

**Note:** For data with enough information about subject positioning PMOD will keep track of subject orientation and update the annotations accordingly.

# 7.4 Image Zooming

Sometimes it will be helpful to zoom the shown images, for instance during VOI outlining. Image zooming can be operated in different ways

## **Scrollbar Zooming**

Often images ports have a scrollbar area around them. Then the zoom buttons can be used for zooming/shrinking, or a zooming factor can directly be entered.  $\times$  resets zooming. If the scrollbar is not visible, it can be shown by the indicated button to the image right.

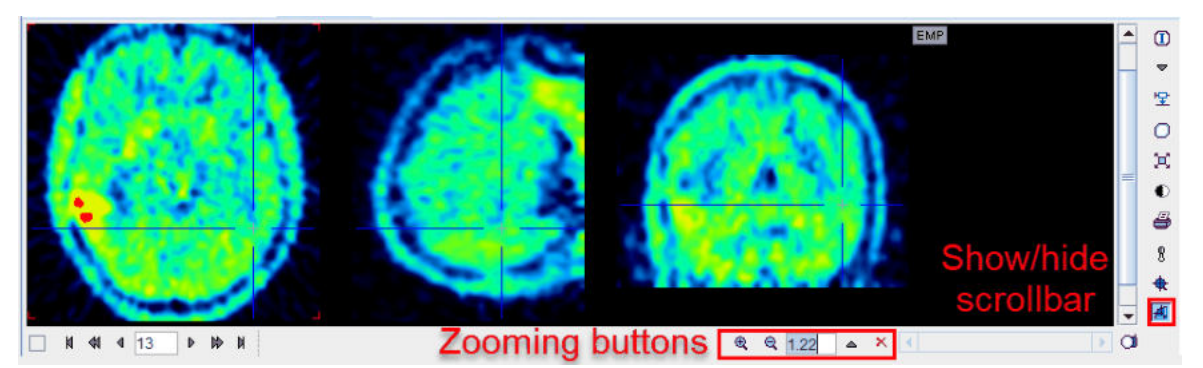

If there is no such button, the image context menu (click right mouse button in image area) can be used instead.

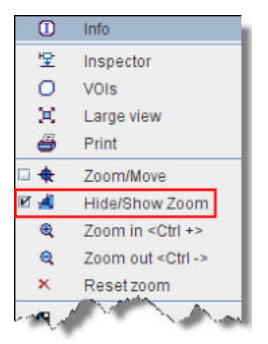

The visible part of the image can be adjusted using the scrollbars around the image which appear as soon as the full image is not visible any more.

## Mouse-driven Zooming

There is also a mode for mouse-driving zooming which can be entered by the  $\clubsuit$  button from the image border or the context menu.

When the cursor is moved over the image, it changes its shape:

- 1. In left and right border area (zooming area) it has a shape. To zoom in/out click the left mouse button and drag up/down.
- 2. In the central area (panning area) it has a <sup>+</sup> shape. To adjust the visible part of the image click the left mouse button into the center of the image and drag the image around

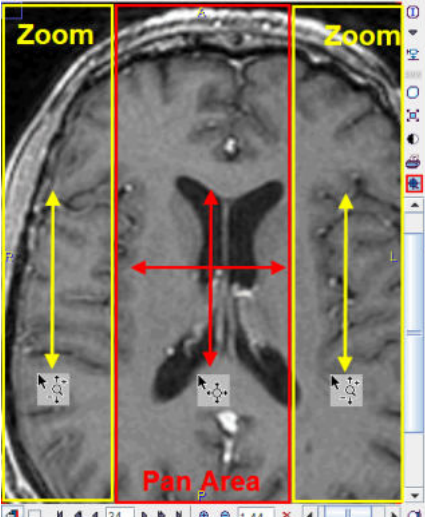

■ N 4 4 34 P P N & Q 1.44 × 4 P P O

After appropriate zooming, the zoom mode should be quit by pressing some of other mouse-operated functions might not work.

### **Zooming with Mouse-Wheel**

Similar to the zooming mode in other programs PMOD supports zooming with the mouse wheel while holding down the CTRL key. Note that in the orthogonal mode the triangulation point will be kept within the visible area.

# 7.5 Data Inspector

The data inspector tool is opened using the button

### 埕

and initially shows the dialog window illustrated below.

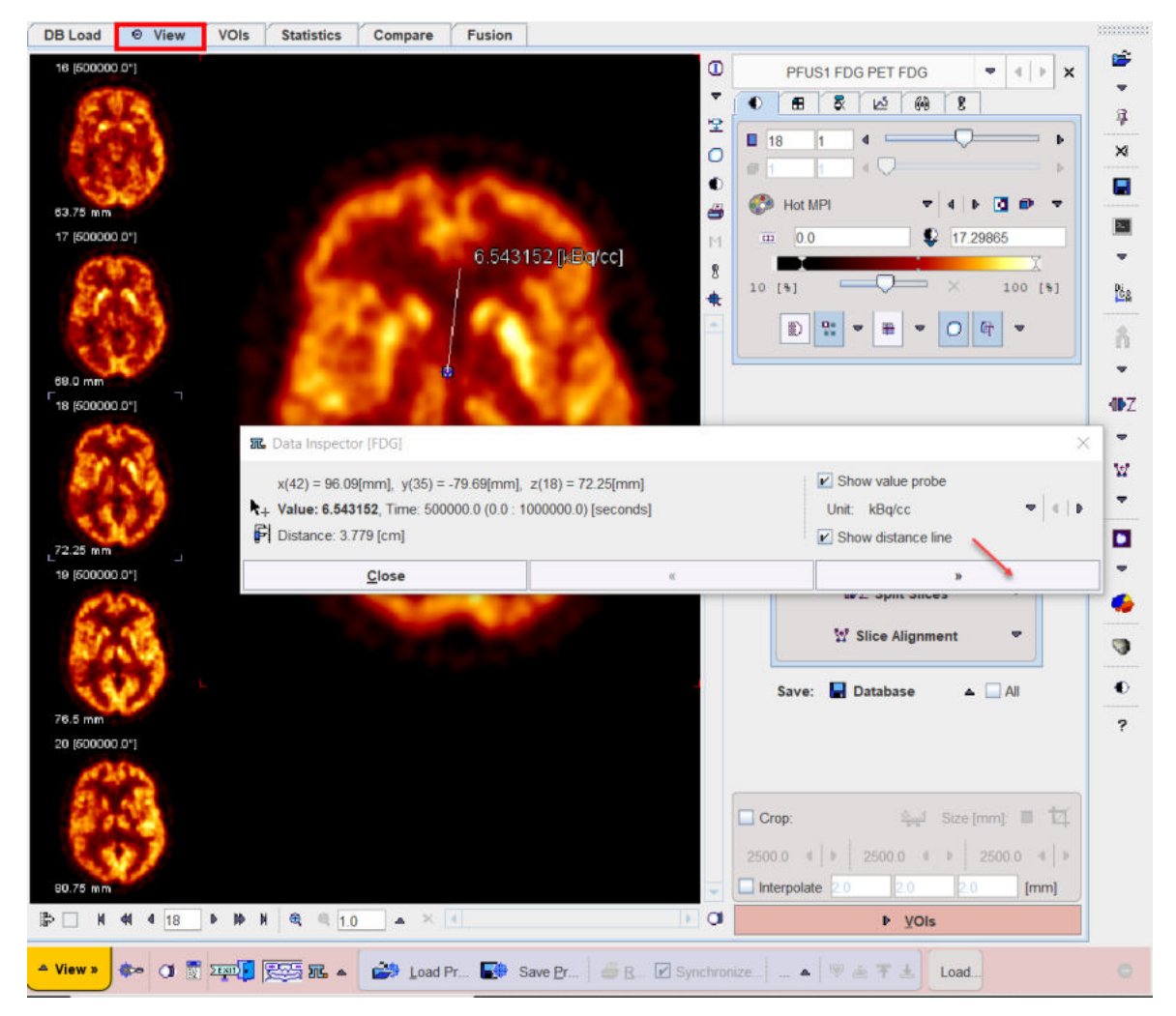

When the cursor is moved over the images, the information about the cursor location (in pixels, and mm from the coordinate system origin) and the pixel value at that location is continuously updated. A locator is shown in the image, marking the last position where the left mouse button was clicked into the image. The distance from the locator to the current cursor position is continuously updated. If the View line box is checked, a line indicates the measured distance. If the **Show value probe** box is checked, the pixel value is also shown close to the cursor and the units displayed. If one of the **SUV** option is selected in the **Unit** list while **Show value probe** box is enabled, the selected e.g. g/ml{SUBbw} is automatically calculated and displayed for each pixel. Note that in order to calculated the SUV, the subject weight and size as well as the injected dose are requested.

The >> button extends the dialog window to show more information

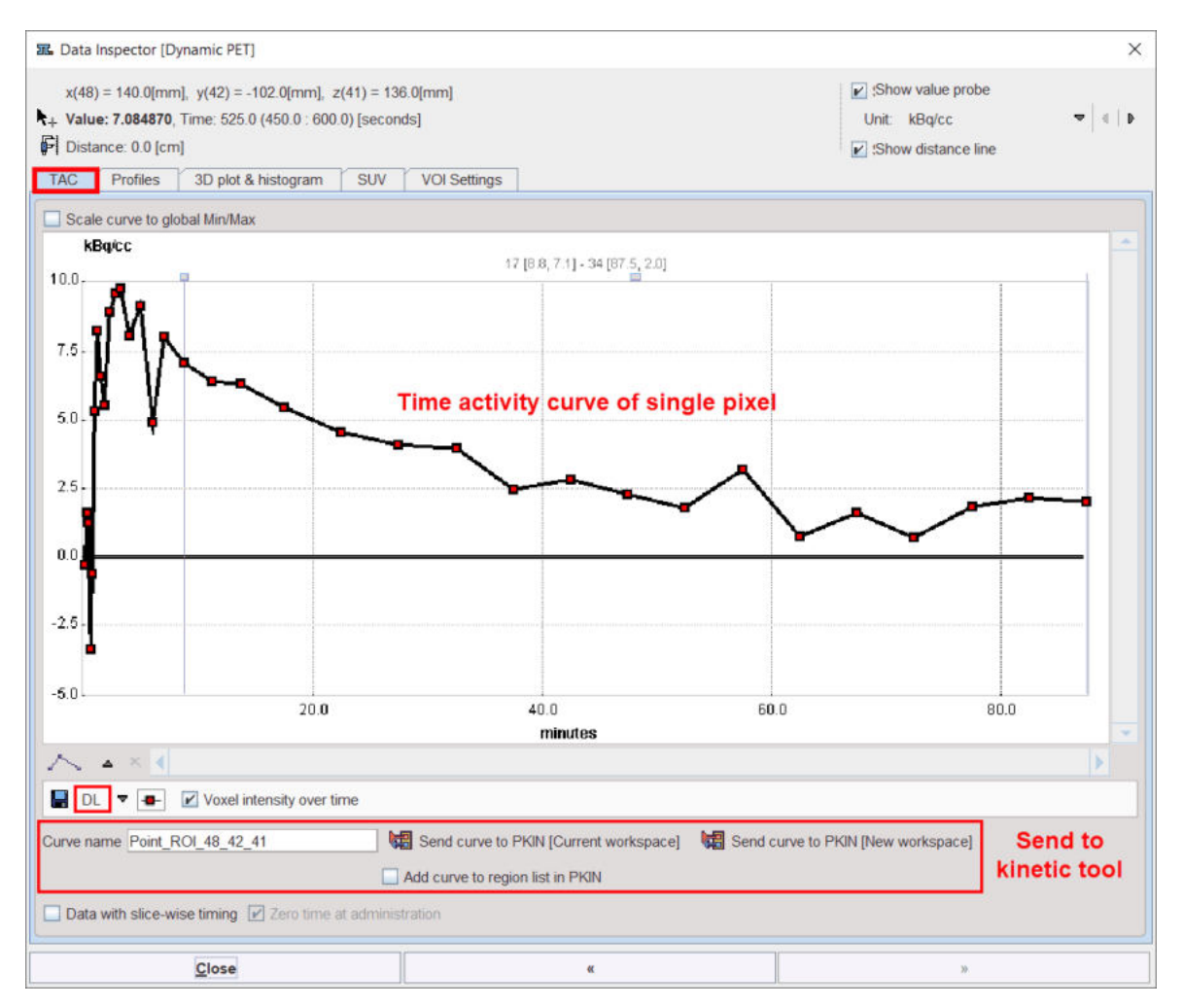

Using the **TAC** tab the time-activity curve of single pixels can be inspected (for dynamic studies only) and sent to the kinetic modeling tool. It gets updated as soon as the user clicks at a pixel. With the **Data with slice-wise timing** box enabled the pixel-wise TAC uses timing of the individual slice for the TAC transfer to the kinetic tool.

The **Profiles** tab displays the horizontal and vertical profiles at the current location of the locator.

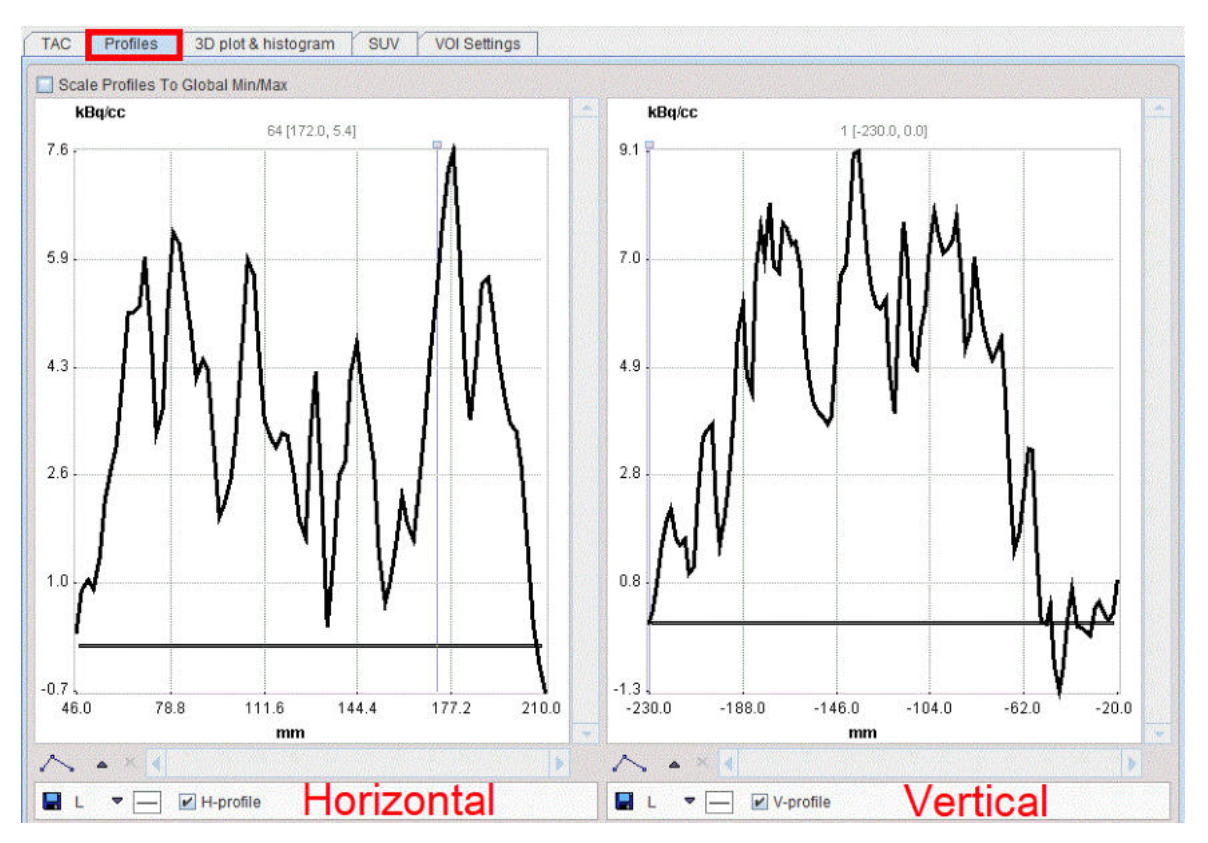

On the **3D plot & histogram** tab a 3D plot and the histogram of the slice values are shown, whereas the **SUV** tab allows inspecting the pixel values in SUV rather than kBq/cc, provided that all activity information is available. The **SUV** tab is explained in the next section.

The **VOI Settings** tab allows quick settings for the keyboard-driven definition of the Peak VOIs and isocontouring VOIs. The functionality is described in a dedicated section 236.

# 7.5.1 SUV Value Inspection and Statistics

## Standard Uptake Values (SUV)

The information contained in PET and SPECT images is related to the physical concentration of tracer in tissue. If all images distortions are corrected by the reconstruction procedure, the value units are activity concentrations, for instance Bq/ml. The uptake in tissue is dependent on many factors, but it is directly proportional to the injected activity, and inversely related to the mass within the tracer can distribute. To calculate a measure of tracer uptake which is better comparable among subjects ("Standard Uptake Value" SUV) the measured activities are therefore divided by the injected dose and multiplied by the body mass.

## **SUV Calculation Methods**

Different variants of the SUV calculation are used. The most straightforward directly uses the subject weight entered in the demographic subject information. Because tracer uptake in fat is typically low, normalization to lean body mass has been found to be a preferable measure. However, recently it has been found that the lean body mass calculation using the James method breaks down for obese subjects, and the Janmahasatian method should be used instead [1]. An additional variant is normalization to the body surface area. A variant used in preclinical imaging is normalization to the injected dose.

The formula applied by the PMOD SUV calculation are:

- 1. **SUV Body weight** [g/ml] = (A/D)\*W\*1000.
- SUV Lean Body Mass [g/ml] James method (normal BMI range) = (A/D)\*LBM\*1000. LBM(Female) = 1.07\*W-148\*(W/H)<sup>2</sup>, LBM(Male) = 1.10\*W-128\*(W/H)<sup>2</sup>.

- SUV Lean Body Mass [g/ml] Janmahasatian method (also for extreme BMI) = (A/D) \*LBM\*1000.
   LBM(Female) = 9270\*W/(8780 + 244\*W/L<sup>2</sup>).
   LBM(Male) = 9270\*W/(6680 + 216\*W/L<sup>2</sup>).
- 4. **SUV Body Surface Area** [cm<sup>2</sup>/ml] = (A/D)\*BSA\*10000. BSA = (W<sup>0.425</sup> x H<sup>0.725</sup>) x 0.007184.
- 5. **Injected dose per ml** [%ID/ml] = A/D\*100.

The variables in the formula are defined as follows:

| A | Activity concentration in the image [Bq/ml]. Note that it has to be decay corrected during reconstruction to a common time for all acquisitions of a whole-body or dynamic scan. |
|---|----------------------------------------------------------------------------------------------------|
| D | Applied dose [Bq] at the time the image is corrected to, see below.                                                                                                    |
| W | subject weigth [kg]                                                                                                    |
| Н | subject height [cm]                                                                                                    |
| L | subject height [m]                                                                                                    |

Usually, the activity of the dose to be applied is measured at a time before injection. Therefore, PMOD needs the following information for calculating the effectively injected dose at the time of image decay correction:

- the half-life of the radionuclide;
- the time when the activity was calibrated before injection;
- the activity remaining in the syringe after injection and when it was calibrated (only available in GE data);
- the time of image decay correction.

The activity remaining in the syringe will be subtracted from the calibrated activity, taking the different decay times into account.

PMOD tries to extract the information needed from the image header. For various reasons (information entered by technician, file format, manufacturer) however, it may be incomplete. In this case the information has to be entered or corrected manually before the SUV can be calculated.

### **SUV Value Inspection Tab**

| 冠 Data Inspector [FDG]                                                                                                   |                               |                                                                                             | ×                |
|----------------------------------------------------------------------------------------------------|-------------------------------|---------------------------------------------------------------------------------------------|------------------|
| x(33) = 75.0[mm], y(47) = -107.81[mm], z(18)<br>★+ Value: 3.9059, Time: 500000.0 (0.0 : 1000000.<br>Distance: 1.890 [cm] | ) = 72.25[mm]<br>0) [seconds] | <ul> <li>Show value probe</li> <li>Unit: g/ml{SUVbw}</li> <li>Show distance line</li> </ul> | <b>∞</b>   4   Þ |
| Close                                                                                                    | «                             | »                                                                                           |                  |

The window can be extended to show the SUV-related elements with the >> button. The **SUV** (Standard Uptake Value) tab content is shown below:

| 配 Data Inspector [FDG]                                              | >                                                           |
|---------------------------------------------------------------------|-------------------------------------------------------------|
| x(17) = 37.5[mm], y(48) = -110.16[mm], z(18) = 72.25[mm]            | ✓ Show value probe                                          |
| + Value: 4.3315, Time: 500000.0 (0.0 : 1000000.0) [seconds]         | Unit: g/ml{SUVbw} 🗢 4 🕨                                     |
| Distance: 5.436 [cm]                                                | Show distance line                                          |
| TAC Profiles 3D plot & histogram SUV VOI Settin                     | gs                                                          |
|                                                                     |                                                             |
| Subject weight                                                      | kg] 75.0                                                    |
| Subject height                                                      | [m] 1.79                                                    |
| Subject s                                                           | ex: M ▼                                                     |
| Date / Time (of decay correction):                                  |                                                             |
| ( Series  Acquisition  Sca                                          | un ) 2006 . 4 . 10 / 17 . 42 . 26 . 000000 🗈                |
| Image decay correction Date / Ti                                    | me 2006 4 10 / 17 42 26 000000                              |
| inage decay concentration and in                                    |                                                             |
| Radionuclide half-life [s                                           | ec] 6586.2 18 F (109.77 m) 💌 4 🕨                            |
| Dadanbarraand                                                       | ant Eksendenniskungen EMO                                   |
| Radiopharmaceu                                                      |                                                             |
| Calibrated dose in syringe [M                                       | 3q] 220.0                                                   |
| Administration Date / Ti                                            | me 2006 4 10 / 17 42 26 000000                              |
| Dose remaining in svringe IM                                        | Bal 18.0                                                    |
| Remaining dose Date / T                                             | ime 2006 4 10 / 17 42 26 000000                             |
| Dose at image decay correction tir                                  | ne: 202.0                                                   |
| SUV (body weight)   4.331                                           | 5g/ml{SUVbw}                                                |
| SUV (lean body mass) O 3.466                                        | 9g/ml{SUVIbm}(LBM estimated by James method)                |
| SUV (lean body mass) O 3.421                                        | 3g/ml{SUVIbm(Janma)}(LBM estimated by Janmahasatian method) |
| SUV (body surface area) O 1.117                                     | 3 cm2/ml{SUVbsa}(BSA estimated by Du Bois method)           |
| % injected dose per ml O 0.005                                      | 8%ID/ml                                                     |
| Copy to Study Info                                                  |                                                             |
| Image is not marked as attenuati<br>Image is not marked as decay of | on corrected. ?                                             |
| Close                                                               |                                                             |

The upper part of the **SUV** panel shows the elements which are relevant for the SUV calculation. They should be essentially be self-explanatory. The lower part shows the different SUVs of the current pixel. The SUV values change whenever the cursor is moved over the image.

## **SUV Parameter Details**

Unfortunately, the information regarding the time point of decay correction is unreliable in the images. In cases when it is explicitly encoded, it is shown in the **Image decay correction Date / Time** field. Otherwise, the **Date / Time** option should be specified such that the time shown represents the image decay correction time. Per default, it is set to the **Acquisition** time field of DICOM, which however is not always correct. Therefore, it is possible to alternatively select the **Series** or the **Scan** time DICOM information. As a convenience the **Copy to all** button copies the selected **Date / Time** to all other date and time fields and no correction will be applied to the specified dose.

| Series Date/Time                    | Abstract time point which defines zero for the time vector of a dynamic series.                                                                                             |
|-------------------------------------|----------------------------------------------------------------------------------------------------|
| Acquisition Date/Time               | The actual time the data acquisition started (default setting).                                                                                                    |
| Scan time                           | Private GE field; should be used for SUV calculations with other GE fields.                                                                                                 |
| Image decay correction<br>Date/Time | May be contained in Enhanced PET objects, a copy of Administration time, calculated from decay factors in some situations, or copied from the selected <b>Date / Time</b> . |

| Administration<br>Date/Time                      | Standard DICOM time at which radiopharmaceutical administration<br>started. According to the DICOM standard PET images can be also<br>decay corrected to this time point. (Please note that in this case the<br>SUV values will change compared to previous version as an additional<br>factor for the delay from the administration to the scan start will be<br>calculated.) |  |  |
|--------------------------------------------------|----------------------------------------------------------------------------------------------------|--|--|
| Calibrated dose<br>Dose calibration<br>Date/Time | Private GE fields for SUV calculations. They are set to the standard total dose and administration time for non GE data.                                                                                                    |  |  |
| Dose remaining<br>Remaining dose<br>Date/Time    | Private GE fields for SUV calculations. Are set to 0.0 and Administration time for non GE data.                                                                                                    |  |  |

**Note:** Because of the uncertainty of the SUV-related information in DICOM it is recommended to verify PMOD's SUV values with the values calculated by software of the hardware vendor.

### Image Display in SUV Units

If all the information required for SUV calculation is present, the display units can be switched from the original activity concentration units to SUV values using the <u>button</u> near the lower color table threshold.

## **SUV Statistics**

The calculation of statistics in SUV units is directly supported on the original image by the <u>VOI</u>  $\frac{\text{functionality}}{\text{functionality}}$ , provided that all required information is available. Explicit SUV images can be calculated with the **SUV Image Calculation** external tool.

### Reference

1. Tahari AK, Chien D, Azadi JR, Wahl RL: Optimum lean body formulation for correction of standardized uptake value in PET imaging. J Nucl Med 2014, 55(9):1481-1484. <u>PMC</u>

# 7.6 Handy Image Processing Tools

The processing tools pane offers a substantial range of image transformation methods.

|       | From    | × 1     | -        |     |  |
|-------|---------|---------|----------|-----|--|
|       | ф<br>То | × 34    |          | ġ   |  |
|       |         | es 🖲 Fr | ames' T  | -   |  |
|       | 0 0110  |         | unico. T |     |  |
| Fit / |         | icl Rol | Rdc      | Fxt |  |

There are 5 methods which can directly used via the sub tabs, and many other <u>image processing</u> tools 137 via a list on the **Ext** tab. To process the current image select a sub-tab, configure the parameters of the method which appear in the pane, and then activate the **Run** button. If the **Replace** box is checked, the original data is overwritten, otherwise a new image series is created and added to the list.

The directly accessible functions are:

• Flt: Image <u>filtering</u> 143 in the spatial and temporal domain.

• Avr: Averaging of a contiguous range of image frames or slices between the From and To.

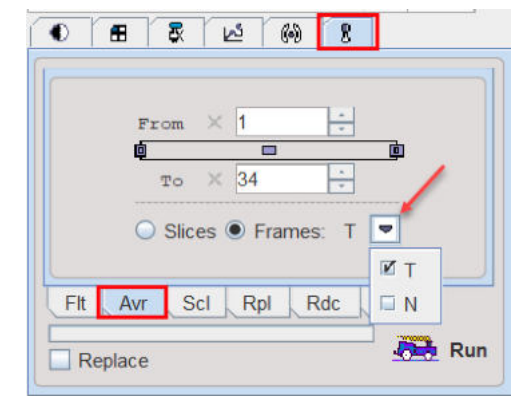

There are two variants of **Frames** averaging for dynamic series, time-weighted averaging **T**, and normal averaging **N**.

- Scl: <u>Scaling</u> for the pixel values, for instance for calibration or to calculate relative uptake.
- **Rpl**: <u>Replacing</u> 157 of pixel values which satisfy a certain condition by a constant.
- Rdc: Simple function for matrix size <u>reduction</u> [156].

# 7.7 Image Processing Tools

Image processing tools are plug-ins which take one or several images as input, and return a result image. The tools can be interactively called on individual images, or they can be used as stages in a processing pipeline  $\boxed{428}$ .

### **Tools Selection**

.

The processing tools can be called interactively using the **1** button in the image sidebar.

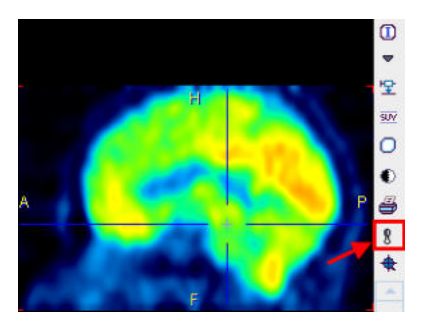

As a result, the list of available tools appears

from which a tool can be selected.

Alternatively, the list can be obtained as illustrated below by the **Ext** tab in the tools section and activating the selection arrow.

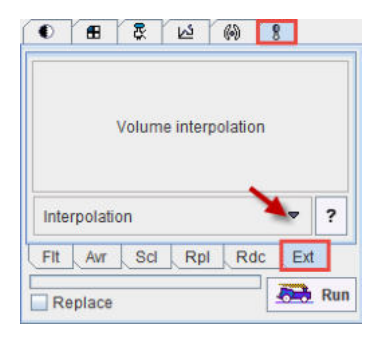

## **Tool Operation**

After selecting a tool from the list (and activating **Run** in the tool version), a specific dialog window is opened with a short explanation and the parameters needed for processing. Shown below is the **Filter** dialog window as an example.

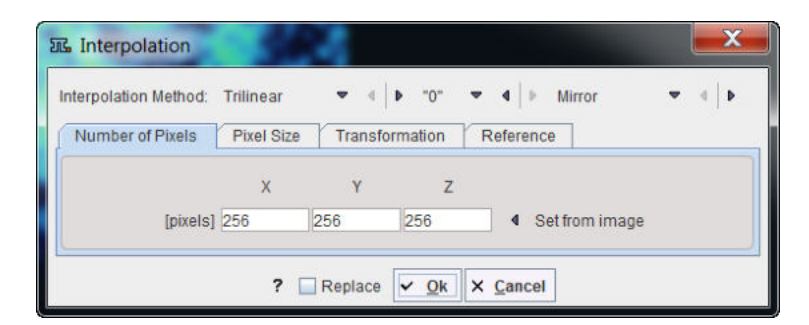

The buttons at the bottom are common to all tools. If the **Replace** box is checked, the current images are overwritten by the results. Otherwise, a new image series is created for returning the results and added to the series list. **?** provides help information of the tool functionality. **Ok** start the actual data processing.

The functionality of the external tools is described below, except for the <u>Partial Volume Correction</u> (PVC) tools which are explained separately.

# 7.7.1 Average (Frames & Slices)

| Average              | (Fram | es 8 | k Slice                                                                                                    | is)                                | M Average   |
|----------------------|-------|------|----------------------------------------------------------------------------------------------------|------------------------------------|-------------|
|                      | From  | ×    | 1                                                                                                    |                                    | Sum Sum     |
| ✓ Slices D<br>To X 1 |       | 0    |                                                                                                    | Number of result slices 1 Average  |             |
|                      | 1     |      | the second second second second second second second second second second second second second second second se |                                    |             |
|                      | From  | ×    | 1                                                                                                    |                                    |             |
| Frames               | ()    |      | 12                                                                                                    | Number of result frames 1 Time [T] | <b>•</b>    |
|                      | То    | ×    | 1                                                                                                    | 14-1<br>17                         | IN Time ITT |
|                      |       |      |                                                                                                    |                                    | Frame N     |
|                      |       |      |                                                                                                    |                                    |             |

Allows simple averaging within a time range and/or within a slice range. The number of generated slices/frames can be entered numerically.

# 7.7.2 Automatic Brain VOIs (PFUS Option)

The tool allows generating contours VOIs in the input space according to the selected **VOI Template**. If the tool is called from pipe processing, the VOI statistics will also be evaluated and can be saved.

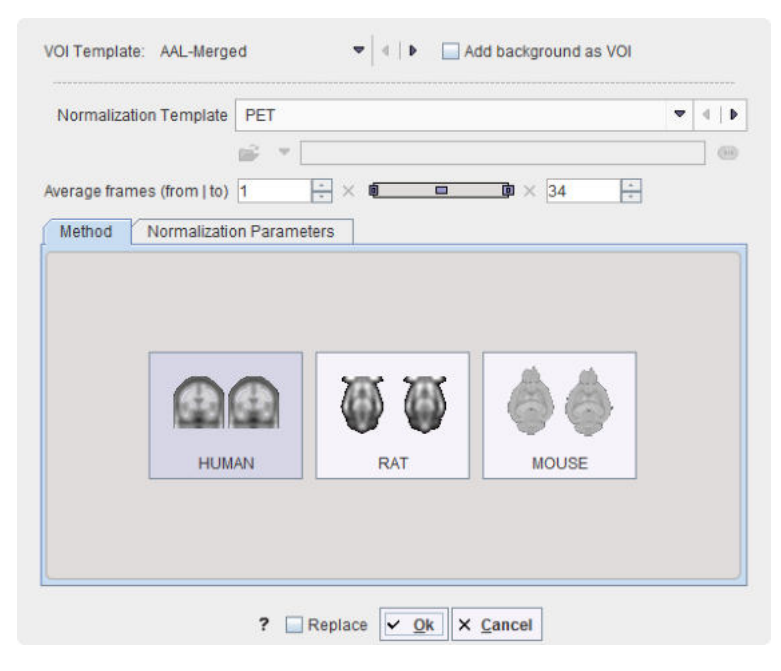

The **Method** is available for **HUMAN**, **RAT** and **MOUSE** studies. The **Input** study is normalized to the chosen **Normalization Template**. The algorithm applied is *Brain Normalization* and the inverse transformation is calculated. In case the input study is dynamic, an averaged input is created for the selected frame range **Average frames**. The selected template VOIs is transformed to the input space using the inverse transformation calculated during the normalization procedure. Finally the transformed VOIs are outlined.

Notes: This procedure is crucially dependent on a successful normalization.

# 7.7.3 Background Removal

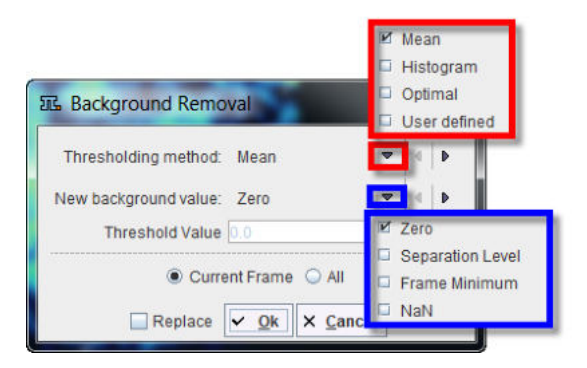

Methods to perform image background subtraction. The **Thresholding** selection contains **Mean**, **Histogram**, **Optimal**, and **User Defined**. The selected method determines a separation value, and all pixels below it will be replaced by the value specified with the **New background value**.

## 7.7.4 CT Table Removal

The tool allows removing the table from the CT images and organ cropping.

| IL CT Table Ren | WHOLE BODY HEAD LUNG LIVER           | ers X                                                         |
|-----------------|--------------------------------------|---------------------------------------------------------------|
| LIVER           | rom Milimeters                       |                                                               |
| Mask by VOI:    | O Table (inside VOI)  Body Outline   | e (outside VOI)                                               |
| 🗹 Automatic Bo  | dy Masking (morphological detection) | Denoising<br>Table thickness 40.0 [mm]<br>Threshold -300 [HU] |
| Crop to Body    | Mask                                 |                                                               |
|                 | 🖲 ? 🗌 Replace 🔽                      | <u>Ok</u> × <u>C</u> ancel                                    |

The tool requires as input a CT whole body image HSF oriented. The algorithm is applied to the **WHOLE BODY** or to the selected body part: **HEAD**, **LUNG** or **LIVER**. The cropping box for the selected organ is automatically defined **Relative to Head** based on the **millimeters** or the **slices** values available in the **From** and **To** fields. The values can be entered numerically, or the handles can be dragged with the mouse.

The **Mask by VOI** option allows masking the image with the specified VOI. There are two options available:

• **Table (inside VOI)**: allows removing the table form the CT study by replacing the voxels inside the VOI with the minimum value.

Body Outline (outside VOI): allows cropping the organ of interest if the Crop to VOI checkbox is enabled. It replaces the voxels outside the selected VOI by the minimum value.

The Automatic Body Masking (morphological operation) is using the Table thickness and the Threshold parameters for the automatic algorithm. Optionally, the Denoising can be applied. The result of the morphological operation is used to Outline Body Mask VOI. In addition, the Crop to Body Mask can be enabled.

It is recommended to use the default settings and only experiment with other parameter values if the procedure fails. The default settings are available by activating the default settings button  $\odot$ .

# 7.7.5 Edge Enhancement

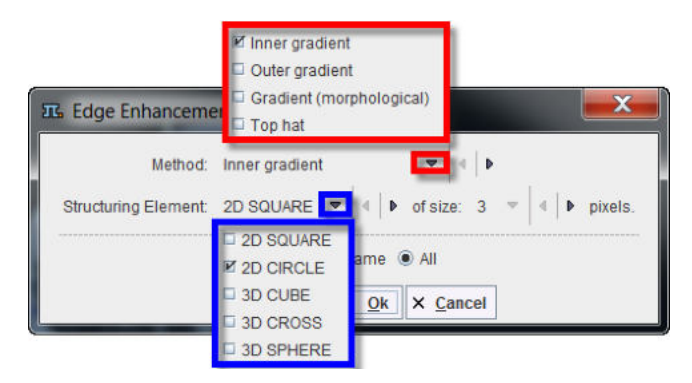

Performs an edge enhancement operation based on different Methods: Inner gradient, Outer gradient, Gradient (Morphological) and Top hat. Structuring Elements of 2D SQUARE, 3D CUBE and 3D CROSS are available at the sizes of 3, 5, 7, and 9 pixels.

It is a morphological contouring tool and the processing is based on voxel wise morphological operations: erosion and dilation and image subtraction. The **Methods** are summarized in the table below:

| Inner gradient           | the difference between the input image and its erosion using the specified structuring element  |
|--------------------------|-------------------------------------------------------------------------------------------------|
| Outer gradient           | the difference between the dilation and the input image using the specified structuring element |
| Gradient (morphological) | the difference between the dilation and the erosion using the specified structuring element     |
| White Top hat            | the difference between the input image and its opening using the specified structuring element  |
| Black Top hat            | the difference between the closing and the input image using the specified structuring element  |

# 7.7.6 Endian Switching

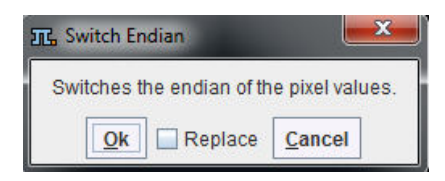

Allows switching the endian encoding of the pixel values. This can be helpful if the wrong endianness was assumed during image loading.

## 7.7.7 Energy Masking

Performs the masking of an image series based on the signal energy.

| III. Energy Masking |             |              |                  |  |  |
|---------------------|-------------|--------------|------------------|--|--|
|                     | % pixels to | mask 10.     | 0                |  |  |
| ?                   | Replace     | ✓ <u>O</u> k | × <u>C</u> ancel |  |  |

The tool calculates the pixel-wise energy (sum of the squared signal values), determines the histogram of this energy map, and masks the specified percentage of pixels with lowest energy values based on a histogram analysis.

# 7.7.8 External Script

|                  | (Placed in the Pmod4.0/resources/extlib | s/scripts folder.) |
|------------------|-----------------------------------------|--------------------|
| Script's Input   | DICOM 🗢 4   🕨                           |                    |
| out              | In folder D:/Pmod4.0/data/tmp/          | • >                |
| Script's Output: | 🚔 DICOM 🗢 🖣 🖡                           |                    |
| inp              | In folder D:/Pmod4.0/data/tmp/          | • >                |

This tool allows running an external program, which needs to be placed in *Pmod4.2/resources/extlibs/scripts*. It then shows up in the **External script to execute** list as a new entry. Input to the script is an image file with the name defined in the **Script's Input** field. The script may apply any processing to the image and needs to save the resulting image under the name defined in the **Script's Output** field. Note also the image format definitions for the input and the output which must meet the file content.

When the external tool is executed, it will first save the current image with the **Script's Input** definition, call the script, and then try loading an image file with **Script's Output** definition.

### **Example: Execution of Matlab Script**

A Matlab script example which requires Matlab's Image Processing Toolbox is available in *Pmod4.2/resources/extlibs/scripts*. It consists of two files:

- matlabScript.sh which starts Matlab and lets it execute the code in the mFile script. It
  essentially contains a system-specific matlab call:
  matlab -nosplash -r testScript
- *mfiles/testScript.m* which contains proper the actual image processing, eg

```
% Read data from disk. Info metadata is needed to preserve
% important image features, e.g. timing.
data = dicomread('C:/Pmod4.2/data/tmp/out');
info = dicominfo('C:/Pmod4.2/data/tmp/out');
% Processing.
...
% Write data to disk. This will be input to PMOD.
% To save data in DICOM multiframe mode, use
% 'Create Mode' option with 'copy' value.
dicomwrite(fData, 'C:/Pmod4.2/data/tmp/inp', info, 'CreateMode',
'copy')
guit
```

# 7.7.9 Filter

### The Filter tool

| Gaussian Smooth 3D                |                                                                       |  |
|-----------------------------------|-----------------------------------------------------------------------|--|
| X [mm] V [mm] Z<br>FWHM 6.0 6.0 6 | Gaussian Smooth 3D     Median Smooth 3D     Non-local Means Smooth 3D |  |
|                                   | Canny Deriche Edge 2D                                                 |  |
| Merge Frames                      | Median Frames 1D     Gaussian Frames 1D     Despike MAD9 Frames 1D    |  |
| <b>₫₽</b> Z Split Slices          | Gaussian Smooth 4D                                                    |  |

offers the following image filters:

- Gaussian Smooth 3D spatial filter with a full-width at half maximum (FWHM) in mm;
- Median Smooth 3D spatial filter with a width in mm;
- Non-local Means 3D non-local means image denoising filter with Low, Medium and Strong settings;
- Canny Deriche Edge 2D edge enhancing spatial filter;
- Median Frames 1D smoothing filter in the time domain for dynamic images.
- Gaussian Frames 1D smoothing filter in time domain for dynamic images.
- Despike MAD9 Frames 1D despiking filter in the time domain based on 9-points neighborhood. If value differs from the median more than MAD (Median Absolute Deviation) it is replaced by the median
- HYPR-LR Smooth 4D complex denoising method for the dynamic PET series.
- Gaussian Smooth 4D Gaussian smoothing with kernel in spatial and temporal dimension.

## 7.7.10 Gradient Vector Flow

The **Gradient Vector Flow** tool allows calculating the image gradient in a specified direction [1], which is for instance used for active contours algorithms.

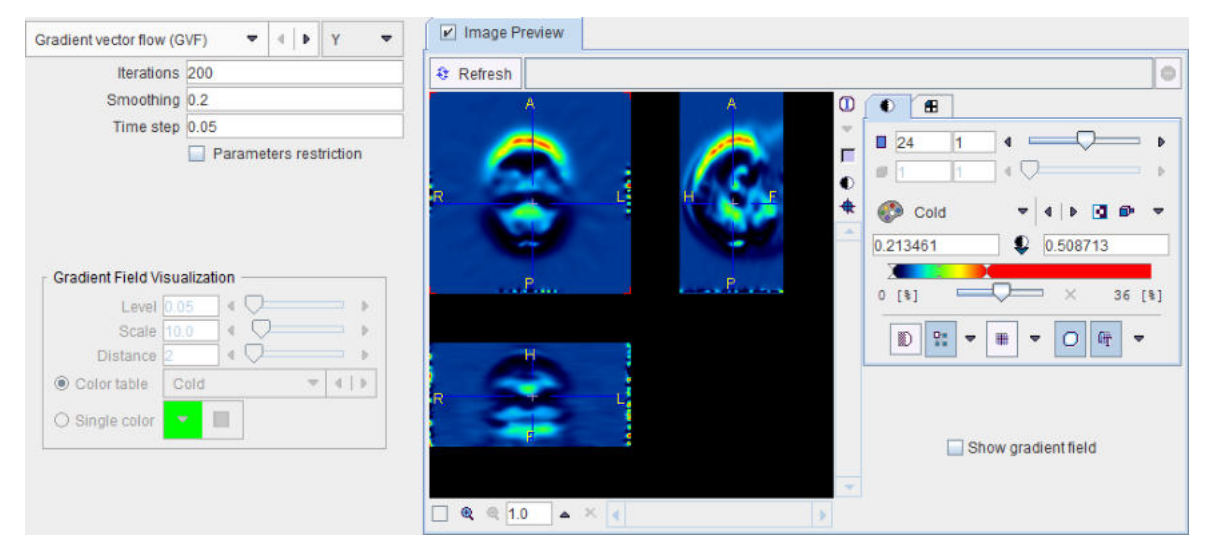

Different algorithms are supported:

- GVF: calculates the gradient using the gradient vector flow algorithm;
- General GVF: calculates the gradient using a generalized gradient vector flow algorithm;
- Differential gradient: calculates the gradient by subtracting values of neighbouring pixels;

• **Sobel operator**: calculates the gradient by convolving filter mask with matrix consisting of image pixels.

During the estimation procedure the following parameters can be set:

- Gradient width: distance (in pixels) between two points, the intensity difference which defines the gradient value;
- Iterations: number of iterations performed during GVF and GGVF calculation;
- Smoothing parameter (µ): regularization parameter governing the trade-off between the first and the second integral term. Smoothing parameters should be set according to the amount of noise present in the image: the higher the noise the bigger the value.
- Time step ( $\Delta$ ): is representing the time length for each iteration.

In order to guarantee algorithm convergence, the smoothing parameter and the time step should satisfy the following expression:  $\mu$ <-1.36\* $\Delta$ t+0.22. Therefore, the **Parameters restriction** box should be enabled.

By enabling Image Preview and the Show gradient field, the gradient vectors can be visualized.

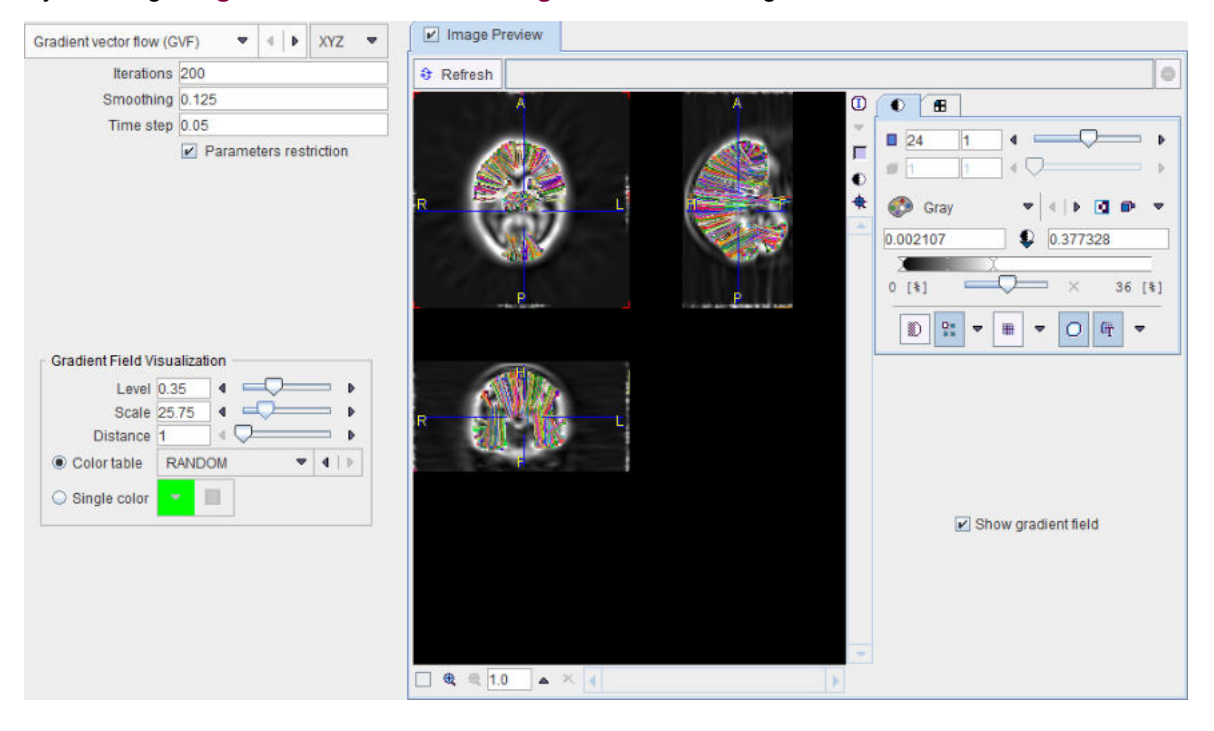

#### Reference

1. Chenyang Xu, Jerry L. Prince. Snakes, Shapes and Gradient Vector Flow, Transactions on Image Processing, March 1998, p. 359-369.

## 7.7.11 Histogram

Calculates the histogram of the pixel values in the whole **Volume** or within a VOI. An existing VOI can be selected, or created with the **Edit and save VOI** button.
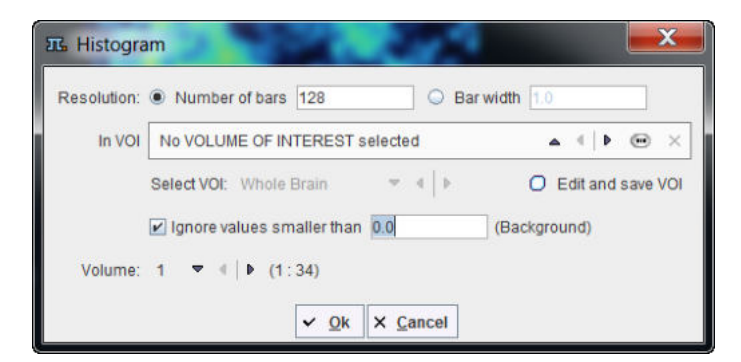

If **Number of bars** is enabled, the value range is divided into the specified number of equal intervals (e.g. 128). With **Bar width**, the interval size is directly specified. Values below a **Background level** can be excluded by checking **Ignore values smaller than** and specifying the **Background** level.

The number of occurrences in each interval are counted and plotted as a curve. Additional curves (2nd derivative, Cumulative, Smoothed Histogram) can be enabled in the control area. Note that the numeric values of the histogram can be exported using the context menu (right mouse button in curve are, then View Values).

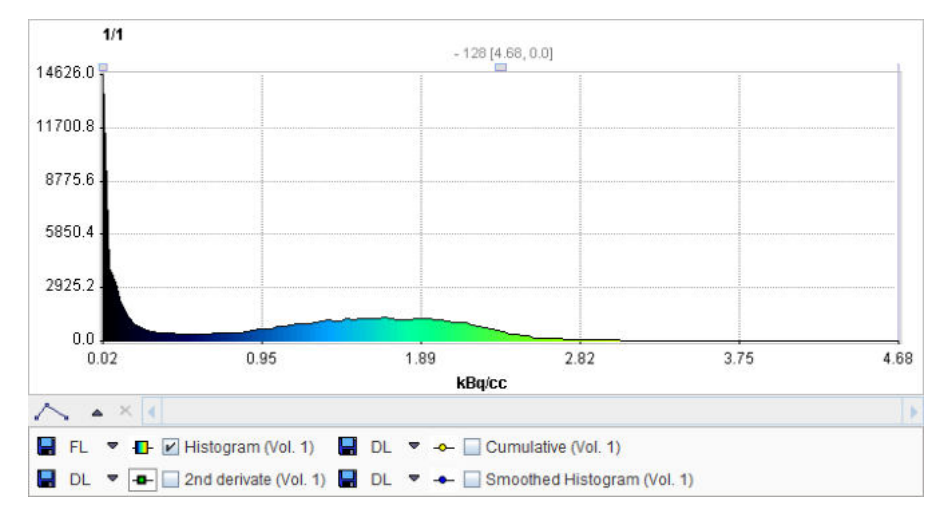

### 7.7.12 ImageJ

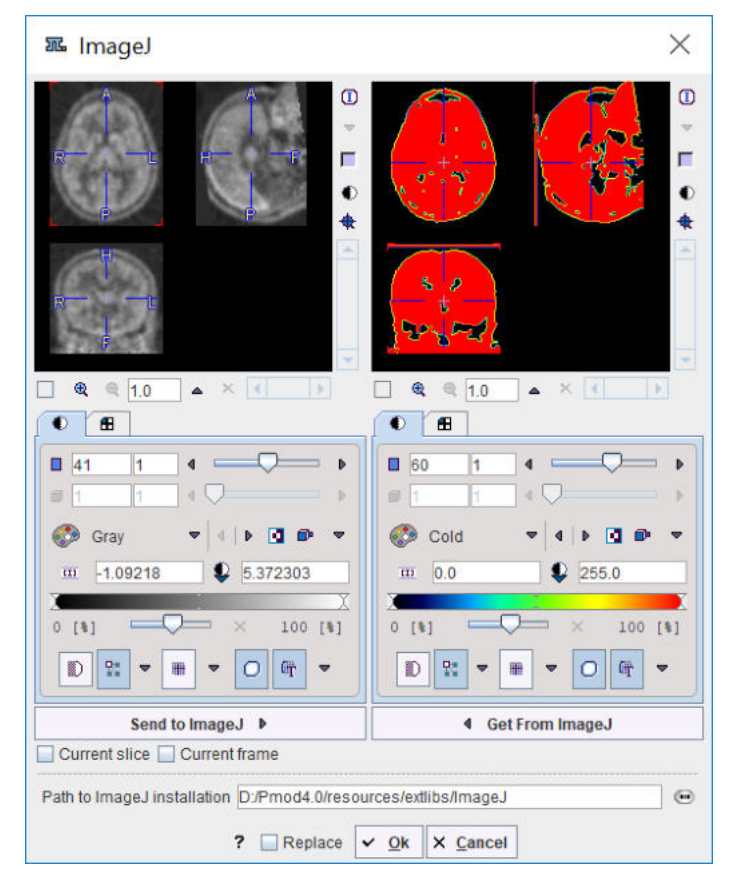

This tool allows transferring image data to <u>ImageJ</u> with the **Send to ImageJ** button, process the images with dedicated procedures in ImageJ, and retrieving the results with the **Get from ImageJ** button back to PMOD. Included in the distribution is a basic ImageJ version. For using a different version with dedicated plug-ins please point to your own installation using **Path to ImageJ installation**.

## 7.7.13 Interpolation

The **Interpolation** tool serves for calculating a new image volume by an interpolating values from the current image volume. It consists in three main parts:

- 1. The Interpolation Method.
- 2. The Background value.
- 3. The Border sampling.

| nterpolation Method: | Trilinear  | •       | • "0"   | 💌 🖣 🕨 Miri | ror 💌 🔍 I  |
|----------------------|------------|---------|---------|------------|------------|
| Number of Pixels     | Pixel Size | Transfo | rmation | Min nce    | Mirror     |
|                      | x          | Y       | z       | M =0-      | Background |
| [pixels]             | 256        | 256     | 256     | ◀ Set fro  | m image    |

There are five choices for the **Interpolation Method** which is applied when calculating the new image.

| iterpolation Method: | Trilinear  | ▼ 4   ▶ "0"    |
|----------------------|------------|----------------|
| Number of Pixels     | Pixel Size | 🗹 Trilinear    |
|                      |            | 🖾 Cubic Spline |
|                      | Х          | Ginc (W 5)     |
| [pixels]             | 256 2      | G Sinc (W 7)   |
|                      |            | 🗆 Nearest      |

Default is **Trilinear** which is a simple and fast interpolation using all 8 enclosing pixel values. The truncated sinc interpolations **Sinc (Window 5)** and **Sinc (Window 7)** are more accurate, but considerably slower. **Nearest** neighbor interpolation just uses the value of the closest pixel, so it is very fast but in most cases does not provide satisfactory quality. However, it is the method of choice if an object map image containing integer values needs to be resliced. The **Cubic Spline** interpolation avoids oscilations that can be introduced in high order polynomial interpolations and is continuous.

There are two options for the **Background value**: 0 or Min.

There are three options for the **Border sampling**: **Mirror**, **Background** and **Nearest**. The selection is not available for the **Cubic Spline** and **Nearest** interpolation methods. In case of the trilinear interpolation the selection is limited to the background or the nearest image voxel, as the mirror for the single value produces the same results as the nearest choice.

#### **Matrix Size Specification**

Using the Number of Pixels method

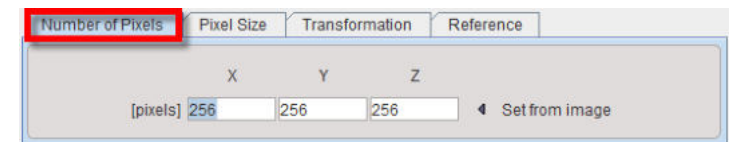

the existing image volume is sampled into a new number of pixels in each direction. The new pixel size is the result of dividing the bounding box by the new number of pixels. **Set from image** copies the current numbers into the **pixels** number fields.

#### **Pixel Size Specification**

Using the Pixel Size method,

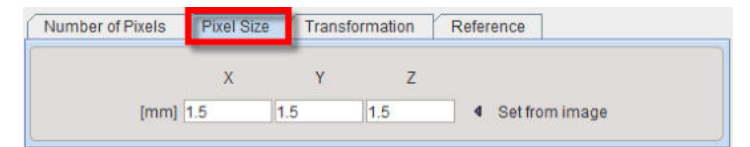

a new pixel size in each direction can be specified. The matrix size results from the division of the volume sizes by the pixel sizes. Note that due to rounding the bounding box might change. **Set from image** copies the current pixel sizes into the **mm** number fields.

#### **Spatial Transformation**

Using the Transformation method

| Number of Pixels | Pixel Size   | Transformation      | Reference        |                       |
|------------------|--------------|---------------------|------------------|-----------------------|
| PET_2_MR <69/510 | /1775/*/Pmod | •                   |                  | 💕 Load 🔍 View         |
|                  | R            | esliced image space | e: Original Refe | erence 💌 🕨            |
|                  |              |                     | R C              | riginal Reference     |
|                  |              |                     |                  | ull Transformed Input |

a spatial transformation matrix calculated by the fusion tool can be applied to the image. **Resliced image space** has two settings:

- **Original Reference:** The transformation is applied with the resolution of the reference image used during matching, and the result is in the bounding box of the original reference image.
- **Full Transformed Input:** The affine part of the transformation is used to calculate the space of the transformed box of the input image. The result is in the transformed space of the input image, i.e. the voxel size is that of the input image.

### Interpolation to Reference

Using the Reference method

| Numbe | er of Pixels | Pixel Size     | Transformation      | Reference |     |
|-------|--------------|----------------|---------------------|-----------|-----|
| Image | file:        |                |                     |           | - 1 |
| e2    | D:/Pmod      | 4.0/resources/ | templates/T1.nii.gz |           |     |

the image is interpolated to the space of the selected reference image assuming identity transformation. The resulting image will have the dimensions, pixel size, and the origins of the reference image and the pixels at zero of the real coordinates will coincide.

# 7.7.14 ITK Image Filters

| Discrete Ga | ussian (Blurring) 🗢 🔹 🕴 🗙 ?                                                                                                    |
|-------------|----------------------------------------------------------------------------------------------------|
|             | 12 Discrete Gaussian (Blurring)                                                                                                    |
|             | Binomial Blurring (Blurring)                                                                                                    |
|             | Recursive Gaussian (Blurring)                                                                                                    |
|             | <ul> <li>Gradient Anisotropic Diffusion (Edge Preserving Smoothing)</li> <li>Curvature Anisotropic Diffusion (Edge Preserving Smoothing)</li> <li>Curvature Flow (Edge Preserving Smoothing)</li> <li>Min Max Curvature Flow (Edge Preserving Smoothing)</li> <li>Bilateral (Edge Preserving Smoothing)</li> </ul> |
|             | <ul> <li>Gradient Magnitude with Smoothing (Gradients)</li> <li>Gradient Magnitude (Gradients)</li> </ul>                                                                                                    |
|             | Derivative (Gradients)                                                                                                    |
|             | Second Order Derivatives Recursive Gaussian (Gradients)                                                                                                    |
|             | Laplacian (Gradients)                                                                                                    |
|             |                                                                                                    |
|             | Canny Edge Detection (Edge Detection)     Zero Crossing Based Edge Detection (Edge Detection)                                                                                                    |
|             | Median (Statistical)     Mean (Statistical)                                                                                                    |
|             | Grayscale Erode (Morphological)                                                                                                    |
|             | Grayscale Dilate (Morphological)                                                                                                    |
|             | General Thresholding (Thresholding)                                                                                                    |
|             | Rescale Intensity (Linear Intensity Mapping)     Shift Scale (Linear Intensity Mapping)     Normalize (Linear Intensity Mapping)                                                                                                    |
|             | Sigmoid (Non Linear Intensity Mapping)                                                                                                    |
|             | Binary Median (Binary)                                                                                                    |
|             | Hole Filling (Binary)                                                                                                    |
|             | Iterative Hole Filling (Binary)                                                                                                    |

This tool provides an interface to 28 image filters provided by the ITK (Insight Toolkit) libraries. For each filter there is a short description which can be viewed with the ? button. The ITK is under an open-source BSD license which allows free usage. For more details please refer to the <u>The ITK</u> <u>Software Guide</u>.

**Note**: PMOD Technologies can not be held liable for permanent support of the ITK interface, nor for the performance of the provided libraries.

### 7.7.15 Macro

This tool allows applying an image  $\underline{\text{macro}}_{118}$  which is most useful in the context of  $\underline{\text{Pipe}}_{\text{processing}}$ 

# 7.7.16 Motion Correction (PFUS option)

The motion correction in the external tools is mainly for the use in pipe processing. It is only available if the image fusion option is included in the PMOD license.

| 冠 Motion Correction                                                                    |                                      |
|----------------------------------------------------------------------------------------|--------------------------------------|
| Method Matching Parameters                                                             | Reference                            |
| REFERENCE:<br>From × 1<br>0<br>To × 1<br>Averaged<br>CORRECTION:<br>From × 1<br>To × 1 |                                      |
| Reslicing Interpolation                                                                | on method: Trilinear 🗢 🔍 🕨 Min 🗢 🔍 🕨 |
| 🗹 Replac                                                                               | ce v <u>Ok</u> × <u>C</u> ancel      |

Please refer to the PMOD Image Fusion Guide for details about the matching options.

## 7.7.17 Morphological

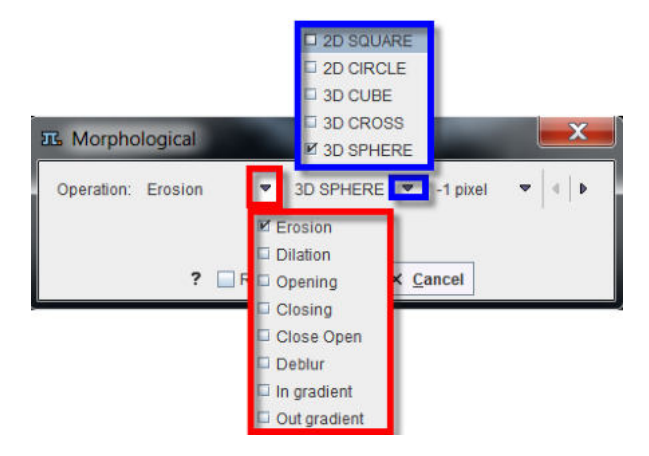

<u>Morphological operations</u> process images based on shapes. It applies a structuring element defined by a shape (2D SQUARE, 2D CIRCLE, 3D CUBE, 3D CROSS and 3D SPHERE) and a size in pixels.

**Erosion** removes pixels on object boundaries, darkens small bright areas, and very small bright areas like noise spikes or small spurs might be totally removed.

**Dilation** adds pixels to the boundaries, brightens small dark areas, and very small dark spots might be totally removed.

**Opening** (Erosion-Dilation) removes small objects from an image while preserving the shape and size of larger objects in the image. It darkens small bright areas, and may entirely remove very small bright spots like noise spikes.

**Closing** (Dilation-Erosion) brightens small dark areas, and may entirely remove very small dark spots.

**Close Open** combines the effect of an opening and a closing.

**Deblur** is a sharpening filter based on an erosion and a dilation.

In gradient uses an erosion to enhance edges in the image towards the inner.

Out gradient uses a dilation to enhance edges in the image towards the inner.

### 7.7.18 MRI DWI

The purpose of the **MRI DWI Parameters** tool is to load gradient vector information for diffusion weighted MR images which are not contained in the image data. This information is required for the calculation of diffusion maps and diffusion tensors. When the series is saved as a DICOM object after using the tool, the gradient information is stored together with the images.

| MRI DWI parameters           |                                      | X  |
|------------------------------|--------------------------------------|----|
| Gradients and B-Values file: | Camino b-vector scheme ▼ 《   ▶ ?     |    |
| B value                      | 0.0 [m/s] (When not present in file) | Θ× |
|                              | Replace V Qk X Cancel                |    |

Several encoding types are supported and can be chosen from the **Gradients and B-Values file** selection:

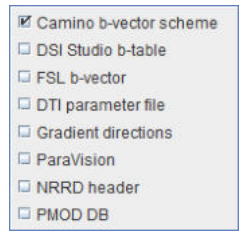

- Camino b-vector scheme: Text file containing four columns of data: x, y, and z coordinates of b-vectors and a b-value (last column) in s/m<sup>2</sup>.
- DSI Studio b-table: Text file containing four columns of data: b-value in s/mm<sup>2</sup>, then x, y, and z coordinates of b-vectors.
- FSL b-vector: Text file containing b-vector coordinates in three rows: x, y, and z values respectively. As PMOD does not support b-value files as a separate input you may add the bvalues from b-value file as a fourth row in s/mm<sup>2</sup>.
- DTI parameter file: Text file (.dpf) from DTI Studio containing b-vector directions and b-values.
- Gradient directions file: General option for text files with three to five columns. Three-column
  files are assumed to contain x, y, and z coordinates of b-vectors. Four-column files are
  assumed to have b-values in the last column. Five-column files are assumed to have gradient
  indexes in the first column. This option accepts gradient tables exported from the PMOD Info
  dialog window. B-values are in s/mm<sup>2</sup>.
- **ParaVision:** For loading b-vectors directions and b-values from a Bruker ParaVision Parameter List file.
- NRRD header: For loading b-vectors directions and b-values from the DWMRI section of a NRRD format header file.

 PMOD DB: For loading b-vector directions and b-values from the gradient table files stored to a PMOD database. The data in the file is arranged in five columns as in Gradient directions file. A comment line starts with #.

# 7.7.19 MRI Probability / Inhomogeneity

The **MRI Probability/Inhomogeneity** tool allows applying the unified segmentation methods of SPM8 or SPM12 to the loaded T1-MR image. Depending on the **Output** setting, the Grey Matter, White Matter, CSF probability maps are saved as frames in a dynamic series, or the MR image corrected for the spatial inhomogeneity.

|         |                                                                                                    |       | 7          |      |
|---------|----------------------------------------------------------------------------------------------------|-------|------------|------|
| pecies: | Sud HUMAN                                                                                                    | 🗆 3 P | robability | maps |
|         | - Per la contra contra | M6P   | robability | maps |
|         | Denoising strength: N                                                                                                    | lone  |            | ~    |
|         | Sampling 3.                                                                                                    | 0     | [ pix      | • ]  |
|         | Bias regularization: L                                                                                                    | ight  | ▼ 60       |      |
|         | Cleanup: L                                                                                                    | ight  |            | •    |

| Method                 | Two SPM-type segmentation variants are supported, the <b>3 Probability Maps</b> (SPM8) and the <b>6 Probability Maps</b> (SP12) variant. Note that the normalization transform which is obtained as part of the segmentation can be applied for the spatial normalization of the subject brain anatomy in later stages.                  |
|------------------------|----------------------------------------------------------------------------------------------------|
| Denoising<br>strength  | Denoising of the MR image may improve the segmentation of gray matter,<br>white matter and CSF. If a <b>Denoising strength</b> other than <b>None</b> is selected,<br>a non-local means denoising algorithm is applied which preserves structure<br>boundaries unless the strength is too high.                                          |
| Sampling               | Density of pixels considered in the calculation. It can be specified in <b>pix</b> el or <b>mm</b> units.                                                                                                    |
| Bias<br>regularization | Serves for compensating modulations of the image intensity across the field-<br>of-view. Depending on the degree of the modulation, a corresponding setting<br>can be selected from the list. The parameter to the right indicates the <b>FWHM</b><br>[mm] to be applied. The larger the FWHM, the smoother the variation is<br>assumed. |
| Cleanup                | Procedure for rectifying the segmentation along the boundaries.                                                                                                    |

It is recommended to use the default settings and only experiment with other parameter values if the segmentation fails. The default settings can be recovered by the 🖲 button.

## 7.7.20 MRI Signal to Concentration

The **MRI Signal to Concentration** tool was developed for converting the signal of dynamic MR sequences into concentration measurements of the contrast agent used. Three different acquisition sequences are supported

### **Dynamic Contrast-Enhanced MR (DCE)**

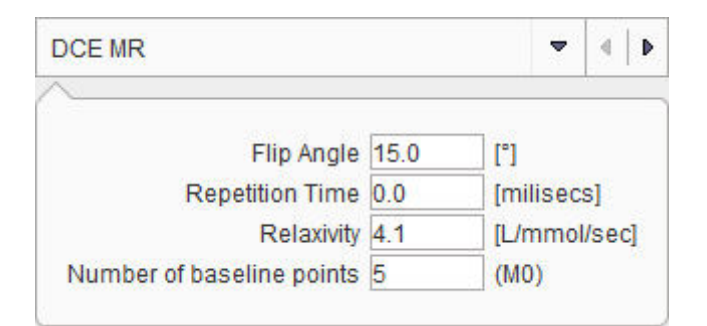

The DCE method requires that in addition to the DCE data a matched  $T_1$  map has been loaded. It is recognized by being a static series, whereas the DCE is dynamic. Note that there is the <u>MRI T1</u> Map  $T_{15}$  tool which supports the calculation of T1 images from a sequence of gradient echo images acquired with variable flip angles q (FLASH sequence).

The equilibration magnetization  $M_0$  is also required for the calculation. It is determined from the baseline average of the DCE signal before contrast arrival by

$$M_{0} = S \frac{1 - \cos(\theta) E_{10}}{\sin(\theta)(1 - E_{10})}, \quad E_{10} = e^{(-TR/T_{10})}$$

where S is the steady state signal, and  $T_{10}$  the pre-contrast longitudinal relaxation time. Using  $M_0$  and  $T_{10}$  the relaxation rate  $R_1(t)$  during the DCE scan can be calculated by [1]

$$R_{1}(t) = -\frac{1}{TR} \ln \left( \frac{1 - (A(t) + B)}{1 - \cos(\theta)(A(t) + B)} \right), \quad A(t) = \frac{S(t) - S(0)}{M_{0}\sin(\theta)}, \quad B = \frac{1 - E_{10}}{1 - \cos(\theta)E_{10}}$$

where S(t) is the DCE signal, and S(0) the baseline signal before the Gd contrast agent arrives in the tissue. Finally, using  $R_1(t)$  and the relaxivity  $r_1$  of the contrast agent used, the concentration of the contrast agent can finally be calculated by [1]

$$C(t) = \frac{1}{r_1} \big( R_1(t) - R_{10} \big)$$

where  $r_1$  is in [L/mmol/sec] units. Carbonaro et al. [2] provide the following relaxivity values for 1.5T:

| Brand Name | Acronym      | R1-relaxivity [L/mmol/sec] |
|------------|--------------|----------------------------|
| Magnevist  | Gd-DTPA      | 4.1                        |
| Dotarem    | Gd-DOTA      | 3.6                        |
| ProHance   | Gd-HP-DO3A   | 4.1                        |
| Omniscan   | Gd-DTPA-BMA  | 4.3                        |
| Gadovist   | Gd-BTO3A     | 5.2                        |
| OptiMARK   | Gd-DTPA-BMEA | 4.7                        |
| MultiHance | Gd-BOPTA     | 6.7                        |

### K-t SENSE Sequence

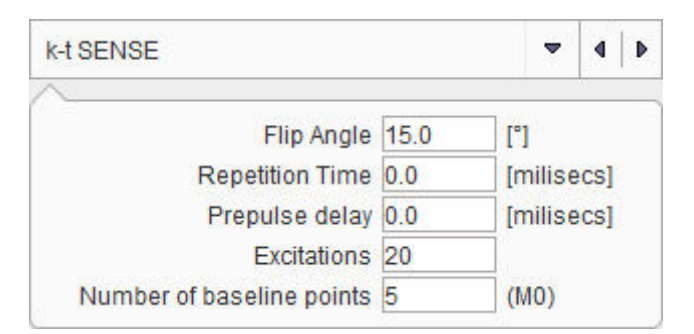

The k-t SENSE method [3] requires that in addition to the dynamic data a matched  $T_1$  map has been loaded. The relaxivity  $R_1$  is first calculated from the model function of the signal by an iterative fit.

For the signal intensity SI including readout trajectory, we have for each dynamic scan I:

| $SI(R_1) = I$ | $M_0 \sin(\alpha) \bigg  \bigg[ 1 - $ | $\exp\left(-T_{\mathcal{D}}R_{1}\right)\left]\cdot\left(\cos\left(\alpha\right)\exp\left(-T_{\mathcal{R}}R_{1}\right)\right)^{n-1}+\left[1-\exp\left(-T_{\mathcal{R}}R_{1}\right)\right]\cdot\frac{1-\left(\cos\left(\alpha\right)\exp\left(-T_{\mathcal{R}}R_{1}\right)\right)^{n-1}}{1-\cos\left(\alpha\right)\exp\left(-T_{\mathcal{R}}R_{1}\right)}\right]$ |
|---------------|---------------------------------------|----------------------------------------------------------------------------------------------------|
| where         | $SI(R_1)$                             | is the model for the signal intensity for each scan as a function of tissue relaxivity $R_{1\prime}$ i.e. the current TACs                                                                                                    |
|               | Mo                                    | is the equilibrium magnetization (which must be guessed/evaluated from a scan)                                                                                                    |
|               | α                                     | is the flip angle used (DICOM field: (0018,1314): Flip Angle)                                                                                                    |
|               | $T_D$                                 | is the time from saturation prepulse to the centre of acquisition space (= $k$ -space center)                                                                                                    |
|               |                                       | (Private DICOM field: (2001,101b))                                                                                                    |
|               | $T_R$                                 | is the repetition time (DICOM field: (0018,0080): Repetition Time)                                                                                                    |
|               | n                                     | is the number of excitations (readout lines) processed before k-space center is reached, no DICOM field exists                                                                                                    |

The  $R_1$  obtained is then used in the equation below, which is solved for the contrast concentration C(t).

$$\begin{split} R_1(c(t)) &= \frac{1}{T_1(c(t))} = \frac{1}{T_{1base}} + c(t) \cdot R \\ \text{where} & T_{1base} & \text{is t} \\ c(t) & \text{is t} \\ R &= 4.5 \left(s \frac{mmol}{L}\right)^{-1} & \text{is t} \\ R_1(c(t)) &= \frac{1}{T_1(c(t))} & \text{is t} \\ \end{split}$$

is the *T1* value without contrast (which we measure with the T1 scan) is the concentration of the contrast medium (here as fcn of time) is the relaxivity of the pure contrast medium is the relaxivity of the tissue with contrast medium applied, which changes as contrast concentration changes with time.

<u>, n−1</u>

#### Dynamic Susceptibility Contrast MR (DSC)

This tool calculates the contrast concentration for data acquired with the FLASH sequence [4].

| DSC MR                    |       | •       | 4   |
|---------------------------|-------|---------|-----|
| Echo time (TE)            | 150.0 | [milise | cs] |
| Number of baseline points | 5     | (S0)    |     |
|                           |       |         |     |

A linear relationship is assumed between the tissue contrast-agent concentration C and the change in  $T_2^*$  relaxation rate,  $\Delta R_2^*$ . The concentration of the contrast agent is given by

$$C(t) = -\frac{1}{k T E} \ln \left(\frac{S(t)}{S_0}\right)$$

 $S_0$  is the precontrast baseline signal, S(t) the postcontrast signal, and TE the echo time, and k a proportionality constant.

#### References

- D.L. Buckley, and G.J.M. Parker. Measuring contrast agent concentration in T1-weighted dynamic contrast-enhanced MRI. in: A. Jackson, D.L. Buckley, and G.J.M. Parker, (Eds.), Dynamic Contrast-Enhanced Magnetic Resonance Imaging in Oncology, Springer, Berlin, pp. 69-79, 2005.
- 2. Carbonaro LA, Pediconi F, Verardi N, Trimboli RM, Calabrese M, Sardanelli F. Breast MRI using a high-relaxivity contrast agent: an overview. AJR Am J Roentgenol. 2011;196(4):942-55.
- 3. Wissmann L, Niemann M, Gotschy A, Manka R, Kozerke S: Quantitative three-dimensional myocardial perfusion cardiovascular magnetic resonance with accurate two-dimensional arterial input function assessment. Journal of cardiovascular magnetic resonance : official journal of the Society for Cardiovascular Magnetic Resonance 2015, 17:108.
- Wirestam R, Andersson L, Ostergaard L, Bolling M, Aunola JP, Lindgren A, Geijer B, Holtas S, Stahlberg F: Assessment of regional cerebral blood flow by dynamic susceptibility contrast MRI using different deconvolution techniques. Magnetic resonance in medicine 2000, 43(5):691-700. <u>HTML</u>

## 7.7.21 MRI Skull Stripping (PFUS option)

This tool serves for extracting the brain part from human anatomical MR images which need to be provided in HFS orientation.

There are three processing variants available:

 Mask (Normalization): This procedure is based on the Brain Template Normalization method implemented in the fusion tool. Depending on the setting Template to MR or MR to Template + Inverse, the normalization between the MR and the MR MNI template is calculated, and then applied to transform the standard MNI brain mask to the MRI space. Select the T1 or the T2MR template, depending on the type of input data.

| Mask (Normalisation) | Mask (Segmentation    | ) S    | um of maps  |  |
|----------------------|-----------------------|--------|-------------|--|
|                      |                       |        |             |  |
|                      |                       |        |             |  |
| Tem                  | plate to MR 🔘 MR to T | emplat | e + Inverse |  |
| Sam                  | pling distance [mm] 8 | 0      |             |  |
|                      | MR template:          | T1 🔻   | 4   Þ       |  |
|                      |                       |        |             |  |
|                      |                       |        |             |  |

 Mask (Segmentation): The normalization between the MR and the MR MNI template is calculated based on the 3 Probability Maps segmentation method (Unified Segmentation, SPM8). It is then applied to transform the standard MNI brain mask to the MRI space.

| Mask (Normalisation) | Mask (Segmentation)       | Sum of maps |
|----------------------|---------------------------|-------------|
| Samel                | ing distance (mm) 5.0     |             |
| Sampi                | ing distance (min) (5.0   | press (     |
| B                    | ias regularisation: Light | ▼ 4 ▶       |
|                      |                           | None        |
|                      |                           | U V Light   |
|                      |                           | I Light     |
|                      |                           | Medium      |
|                      |                           | - me sistin |

The **Bias regularisation** serves for compensating modulations of the image intensity across the field-of-view. Depending on the degree of the modulation, a corresponding setting can be selected from the list: None, Very Light, Light, Medium, Heavy, Very Heavy. The parameter to the right indicates the FWHM [mm] to be applied. The larger the FWHM, the smoother the variation that is assumed

3. **Sum of maps:** The MR image is segmented using the **3 Probability Maps** method. The mask is created by applying a threshold at the **Binarization level** to the summed segments.

|    | aps | n of m | entation) Su | Normalisation) Mask (Segm |             |
|----|-----|--------|--------------|---------------------------|-------------|
| Þ. | 4   | ~      | Gray+White   | Sum of                    |             |
|    |     |        | 5.0          | distance (mm)             | Sampling of |
| Þ  | 4   | -      | Light        | egularisation:            | Bias r      |
| Þ  | 4   | -      | Light        | Cleanup:                  |             |
|    |     |        | 0.05         | arization level           | Bin         |

Finally, the mask is inverted and applied to the MR image for removing all non-brain pixels.

# 7.7.22 MRI T1 Map

This tool supports the calculation of  $T_1$  maps from dynamic MR series acquired with two different pulse sequences. The **Lower** and **Upper limits** serve for restricting the calculated values to a physiological range.

### Variable Saturation Data (FLASH)

| ~               |                 |            |       |        |
|-----------------|-----------------|------------|-------|--------|
|                 |                 | Flip Angle | 10.0  | [*]    |
|                 |                 | TR         | 2.349 | [ms]   |
| Som             |                 | ame: N/A   |       |        |
| Jeyu            | a la            |            |       |        |
| 61              |                 |            |       | Þ      |
| 61<br>1         | 1               |            |       |        |
| 61<br>1<br>Lowe | 1<br>er limit ( | .0         |       | ▶<br>▶ |

The equation for the signal intensity using a FLASH sequence can be rearranged such that  $T_1$  may be calculated as the slope of a linear regression fit. See Buckley et al, equation (5.7).

#### **Inversion Recovery Data**

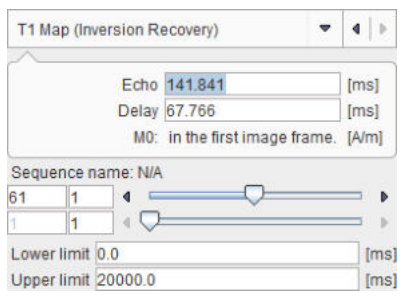

It is assumed that the first frame contains the equilibration magnetization  $M_0$ .  $T_1$  is then estimated using a linear regression as described by McVeigh et al [2], using equation (2).

#### References

- 1. D.L. Buckley, and G.J.M. Parker, Measuring contrast agent concentration in T1-weighted dynamic contrast-enhanced MRI. in: A. Jackson, D.L. Buckley, and G.J.M. Parker, (Eds.), Dynamic Contrast-Enhanced Magnetic Resonance Imaging in Oncology, Springer, Berlin, 2005, pp. 69-79.
- 2. McVeigh E, Yang A, Zerhouni E. Rapid measurement of T1 with spatially selective preinversion pulses. Medical Physics. 1990;17(1):131-134.

# 7.7.23 Noise Addition

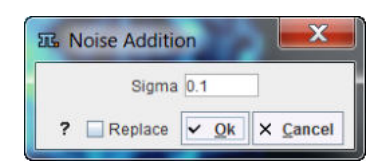

Adds Gaussian noise with zero mean and a standard deviation **Sigma** to the image.

## 7.7.24 Numeric Operations

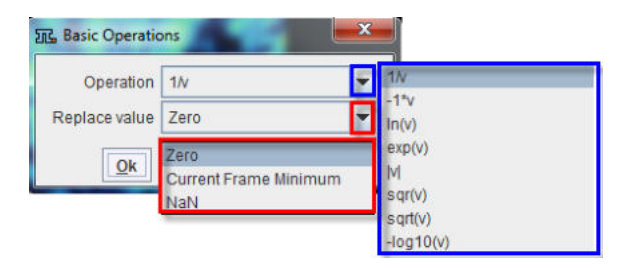

Applies the numeric function configured as **Operation** to every pixel value, and uses the defined **Replace value** if the operation is mathematically undefined.

### 7.7.25 Principal Component Analysis

No input is required for this function which is only applicable to *dynamic* series. The PCA performs a principal component analysis in the time domain. The generated series consists of the components sorted according to decreasing eigenvalues. The expectation is, that the PCA groups pixels with a similar uptake pattern over time in different components (representing "frames" in the generated series). The eigenvalues are written to the console.

## 7.7.26 PVC (VOI based)

General tool for partial-volume effect correction based on VOIs as explained in detail in a separate  $\frac{1}{403}$ .

## 7.7.27 PVC (Brain MR based)

Tool for the partial-volume effect correction of a human brain PET based on the Muller-Gartner method as described in a separate section 403.

### 7.7.28 R Console

Allows loading the image data displayed in the view port in the PMOD R interface for further statistic analysis.

## 7.7.29 Reduce Matrix

The Reduce Matrix tool serves for reducing the number of pixels in each direction.

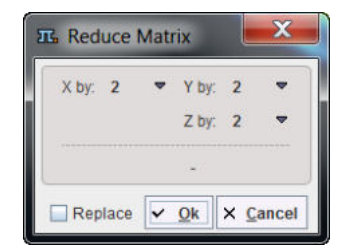

It is intended for situations where the number of pixels is divisible without remainder by the selected reduction factor. If this is not the case, a warning is shown indicating that the bounding box is changed by the operation, and the **Interpolation** function should rather be applied.

# 7.7.30 Registration and Normalization (PFUS Option)

The matching in the external tools is mainly for the use in pipe processing. It is only available if the image fusion option is included in the PMOD license.

| Coregistration method | Rigid Matching   |                        |                      | • • •     |
|-----------------------|------------------|------------------------|----------------------|-----------|
|                       | PET HFS          |                        |                      | • • •     |
| Reference             | DICOM            | *   +                  |                      | 4   + @   |
|                       | Use Database a   | ssociated images       | 24                   |           |
|                       |                  |                        |                      |           |
| 🔲 Input: use Matched  | Use Database     | ssociated images       |                      |           |
|                       | Average 10       | -<br>- × @ = @         | × 20                 |           |
| Method Matching       | Parameters       |                        |                      |           |
|                       |                  |                        |                      |           |
|                       |                  |                        |                      |           |
| -                     |                  |                        |                      |           |
|                       |                  | 00                     |                      |           |
|                       | HUMAN (Constant) | RAT (Constant)         | MOUSE (Constant)     |           |
|                       |                  | ۵ 🍈                    | 0                    |           |
|                       | HUMAN (Changing) | RAT (Changing)         | MOUSE (Changing)     |           |
|                       |                  |                        |                      |           |
|                       |                  |                        |                      |           |
| <u>.</u>              |                  |                        |                      |           |
|                       | Reslicir         | ng Interpolation metho | d: Trilinear 💌 🔹   🕨 | Min 💌 🔄 🕨 |
|                       | 🔲 Rep            | olace 🗸 Ok X Q         | ancel                |           |

Please refer to the PMOD Image Fusion Guide for details about the matching options.

# 7.7.31 Replace Values

## The Replace Values tool

| Value: <        | • 0.0      |
|-----------------|------------|
| eplace by value | ▼ 0.0      |
| O Z Slice O     | Frame  All |

serves for replacing pixel values which satisfy a certain condition by a constant. The available criteria

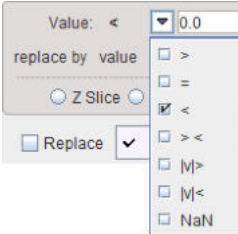

are

- larger than (>) the specified value;
- equal to (=) the specified value;
- smaller than (<) the specified value;</li>
- within a value range (> <) >< < 0.0 0.0 specified;</li>
- absolute value larger than (|v|>) the specified value;
- absolute value smaller than (|v|<) the specified value;</li>
- is a NaN value (Not a Number).

## 7.7.32 Resize

The Resize tool has two tabs.

| Resize                                                                          |         | -      |             | <b>X</b> |  |
|---------------------------------------------------------------------------------|---------|--------|-------------|----------|--|
| Add Border                                                                      | Get Box | [mm]   | Split Slice |          |  |
|                                                                                 | Border  | type 🔲 |             |          |  |
| [nivels]                                                                        | X       | Y      | Z           |          |  |
| [bivero]                                                                        |         | 10     | 19          |          |  |
| Values outside original data:<br>Zero O Minimum O Free<br>Replace V Qk X Cancel |         |        |             |          |  |

**Add Border** serves for padding pixels around the current series. There is a symmetrical and an unilateral variant. The number of padded pixels can be specified for each direction separately, and there are different options for the filling value.

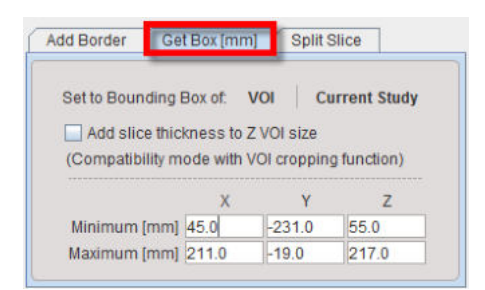

**Get Box** allows extracting a sub-volume of the current series (cropping). To this end, the new bounding box must be specified.

One way is to activate the **Current Study** button, which populates the **Minimum** and **Maximum** coordinates with that of the current study. Then the user can adjust the values appropriately to get a sub-volume.

Ana alternative way is to base the extraction on the bounding box of a suitable VOI, which has been defined beforehand. Using the **VOI** button a VOI can be selected, its bounding box is read from the file and applied for sub-volume extraction. Note that the same functionality is also directly available in the VOI tool. Additionally, the slice thickness can be added to the Z VOI size enabling the **Add slice thickness to Z VOI size** box.

# 7.7.33 Scale Values

#### The Scale Values tool

| Scale: * 🔹 💌 | 1.0             |
|--------------|-----------------|
| Offset [+]   | 0.0             |
| Set units:   | Bq/ml ∞   4   Þ |
| O Z Slice    | O Frame  All    |

can be used for transforming the pixel values by the following operations in the Scale selection.

| Scale: * | 7 1.0      |
|----------|------------|
| Offset   | <b>K</b> * |
| Setun    |            |
| Oct un   | <b>1</b>   |
| ⊖ z si   | 255        |
|          | □ cu       |
| Replace  |            |

- \*: multiply with a constant and add an Offset which defaults to 0;
- I: divide by a constant and add an Offset which defaults to 0;
- ->1: transform the value range to the interval [0,1];
- ->255: transform the value range to the interval [0,255];
- ->CU: transform the value range of CT Hounsfield numbers to the value range used in the template image of the clinical toolbox [1]. Values in [-1000..-100] are scaled to [0..900], values [-99..100] are scaled to [911...3100], values i>100 become [i+3000].
- /VOI: divide by a VOI average and add an Offset which defaults to 0; the VOI has to be saved beforehand and needs to be selected.

If Set units is enabled, units appropriate for the scaled image can be selected from the units list.

#### Reference

1. Rorden C, Bonilha L, Fridriksson J, Bender B, Karnath HO: Age-specific CT and MRI templates for spatial normalization. Neuroimage 2012, 61(4):957-965. DOI

### 7.7.34 Segmentation

The **Segmentation** tool is a method for simple mask creation similar to the segmentation in the 3D tool. It opens the following dialog window.

| Image: Start Point for Region Growing methods by Orthogonal Planes selection                                                                                                    | Cold V I I I I I I I I I I I I I I I I I I                                                                                                    |
|----------------------------------------------------------------------------------------------------|----------------------------------------------------------------------------------------------------|
| Image: Solution of the second second seco | Settings Histogram Additional results: Create VOI Template / Mask Create VOI Template / Mask and View statistics All calcutations are repeated after the tool dialog is accepted |

The following segmentation methods are available.

| HOTTEST<br>PIXELS | The <b>HOTTEST PIXELS</b> segmentation allows obtaining the (often disconnected) pixels with the highest values. The number of included pixels can be specified in the <b>Num of pixels</b> field.                                                                                                    |
|-------------------|----------------------------------------------------------------------------------------------------|
|                   | HOTTEST PIXELS V 4 P Ovr V ? •                                                                                                    |
| REGION<br>GROWING | <b>REGION GROWING</b> is a method by which the user defines a starting point (seed) within the object of interest, and the algorithm tries to find all connected pixels which fulfill a certain criterion. It is required to triangulate the seed point with the orthogonal plane layout as illustrated below. |

|           | DB Load Segmentation 3D Rendering MIP                                                                                                    |                                                                                  |
|-----------|----------------------------------------------------------------------------------------------------|----------------------------------------------------------------------------------|
|           | Input Averaged                                                                                                    |                                                                                  |
|           |                                                                                                    |                                                                                  |
|           |                                                                                                    |                                                                                  |
|           |                                                                                                    |                                                                                  |
|           |                                                                                                    |                                                                                  |
|           |                                                                                                    | 8 Cool 🗢 4 🕨 🖬 💌                                                                 |
|           |                                                                                                    | t 0.0 1021.0                                                                     |
|           |                                                                                                    |                                                                                  |
|           | EMP                                                                                                    |                                                                                  |
|           |                                                                                                    |                                                                                  |
|           | and the second second sec |                                                                                  |
|           |                                                                                                    |                                                                                  |
|           |                                                                                                    |                                                                                  |
|           |                                                                                                    | Load: 57 Database 📼 🗄                                                            |
|           |                                                                                                    |                                                                                  |
|           |                                                                                                    | From X 1 Silv                                                                    |
|           |                                                                                                    | To X 1 Aver                                                                      |
|           |                                                                                                    |                                                                                  |
|           |                                                                                                    |                                                                                  |
|           |                                                                                                    | L. L. L. L. L. L. L. L. L. L. L. L. L. L                                         |
|           |                                                                                                    |                                                                                  |
|           | REGION GROWING 🗢 4 🕨 🗹 Ovr 💌 📍                                                                                                    | F Segmentation                                                                   |
|           |                                                                                                    | Use VOI(s) for masking > O Edit                                                  |
|           |                                                                                                    | Egments in Separate Frames                                                       |
|           |                                                                                                    | Main unber of clusters                                                           |
|           | Threshold 600.0                                                                                                    | Morphological closing: 3 nizels                                                  |
|           | Direction () = (0) >= () <=                                                                                                    | _ morphologinal closing. S pixels                                                |
|           | Deviation 0.0                                                                                                    |                                                                                  |
|           |                                                                                                    |                                                                                  |
|           |                                                                                                    | Probe value (x,y,z)                                                              |
|           |                                                                                                    | Input (37, 31, 112) = 963.0                                                      |
|           |                                                                                                    | Segment (37, 31, 112) = 1.0                                                      |
|           | Color                                                                                                    | (Seed for Region Growing by Planes)                                              |
|           | The inclusion criterion is formed by the specification:                                                                                                    | e Threshold value and the Direction                                              |
|           | <ul> <li>= include all connected pixels with a</li> </ul>                                                                                                    | value Threshold ± Deviation:                                                     |
|           | >= include all connected pixels above                                                                                                    | e the defined Threshold value:                                                   |
|           | Include all connected pixels below                                                                                                    | w the defined <b>Threshold</b> value                                             |
|           | Note the <b>Proba</b> value which displays t                                                                                                    | the image value at the position of the                                           |
|           | cursor, which is useful for finding approp                                                                                                    | priate Threshold setting.                                                        |
| THRESHOLD | The <b>THRESHOLD</b> segmentation is cor<br>above or below the threshold are includ<br>condition settings.                                                                                                    | nceptually simple. All pixels with value<br>ded in the segment, depending on the |
|           |                                                                                                    |                                                                                  |
|           |                                                                                                    |                                                                                  |
|           |                                                                                                    |                                                                                  |
|           |                                                                                                    |                                                                                  |
|           |                                                                                                    |                                                                                  |
|           |                                                                                                    |                                                                                  |
|           |                                                                                                    |                                                                                  |

THRE SHOLD ▼ 4 ▶ 🖌 Ovr ▼ ? 🧿 Threshold 5.0 ○ < ○ <= ○ > ◉ >= Thresholds 1 Inc 5 Sometimes it is helpful to segment at several threshold levels at once. This can easily be realized by setting the number in the Thresholds field accordingly, and entering the threshold values in the appearing Set dialog window. Threshold 5.0 ○ < ○ <= ○ > ● >= Thresholds 2 Vinc 5 IL Set Threshold 1 5.0 2 10.0 O Ok Cancel Multiple threshold values can be incremented with a constant value enabling the **Inc** box and specifying the step in the dedicated text box. **IN RANGE** The IN RANGE segmentation is similar to the THRESHOLD method, except that two limits are defined. The boundary values are included or excluded, depending on the radio button settings. The complementary criterion is obtained by checking the Invert box. ▼ 4 ▶ Ovr ▼ ? IN RANGE Range 1500 2500 ō 🗖 Ō 🔾 > 🖲 >= 🕴 <= 🖲 < 🔾 🔛 Inv Ranges 1 Inc 1.0 4 Similar to the THRESHOLD segmentation, multiple Ranges can be defined and segmented at once. Threshold The OTSU THRESHOLD method is based on the analysis of the pixel Otsu histogram and is described by The ITK Software Guide as follows: "Another (ITK) criterion for classifying pixels is to minimize the error of misclassification. The goal is to find a threshold that classifies the image into two clusters such that we minimize the area under the histogram for one cluster that lies on the other cluster's side of the threshold. This is equivalent to minimizing the within class variance or equivalently maximizing the between class variance." The Number of histogram bins defines the resolution of the histogram shape, whereas the Number of thresholds defines the number of distinct clusters. With the mouse CT, Otsu with the settings below finds appropriate thresholds for the skeleton object and the soft tissue, as illustrated below. Note that the threshold values can be inspected only after the actual

|                 | segmentation by the View Otsu button.                                                                                                    |
|-----------------|----------------------------------------------------------------------------------------------------|
|                 | DB Lood 🔮 Segmentation 30 Rendering MIP                                                                                                    |
|                 |                                                                                                    |
|                 | Cost of the should girls)     Cost of the should girls)     Cost of the should girls) |
| Neighborhood    | NEIGHBORHOOD CONNECTED is a region growing method which applies                                                                                                    |
| Connected (ITK) | two grouping criteria:                                                                                                    |
|                 | <ol> <li>An included pixel must have a value in the range between the Lower and<br/>Upper threshold.</li> </ol>                                                                                                    |
|                 | 2. All pixels in its neighborhood within the specified pixel <b>Radius</b> must also                                                                                                    |
|                 | By the combination of these criteria small structures are less likely to be                                                                                                    |
|                 | accepted in the region.                                                                                                    |
|                 |                                                                                                    |
|                 | Lower Upper<br>198.0 840.0<br>Radius 2                                                                                                    |
|                 | A single seed is provided by the triangulation point of the orthogonal planes.<br>Multiple seed points can be specified by the use of markers.                                                                                                    |
|                 |                                                                                                    |
|                 |                                                                                                    |
|                 |                                                                                                    |
|                 |                                                                                                    |
|                 |                                                                                                    |
|                 |                                                                                                    |

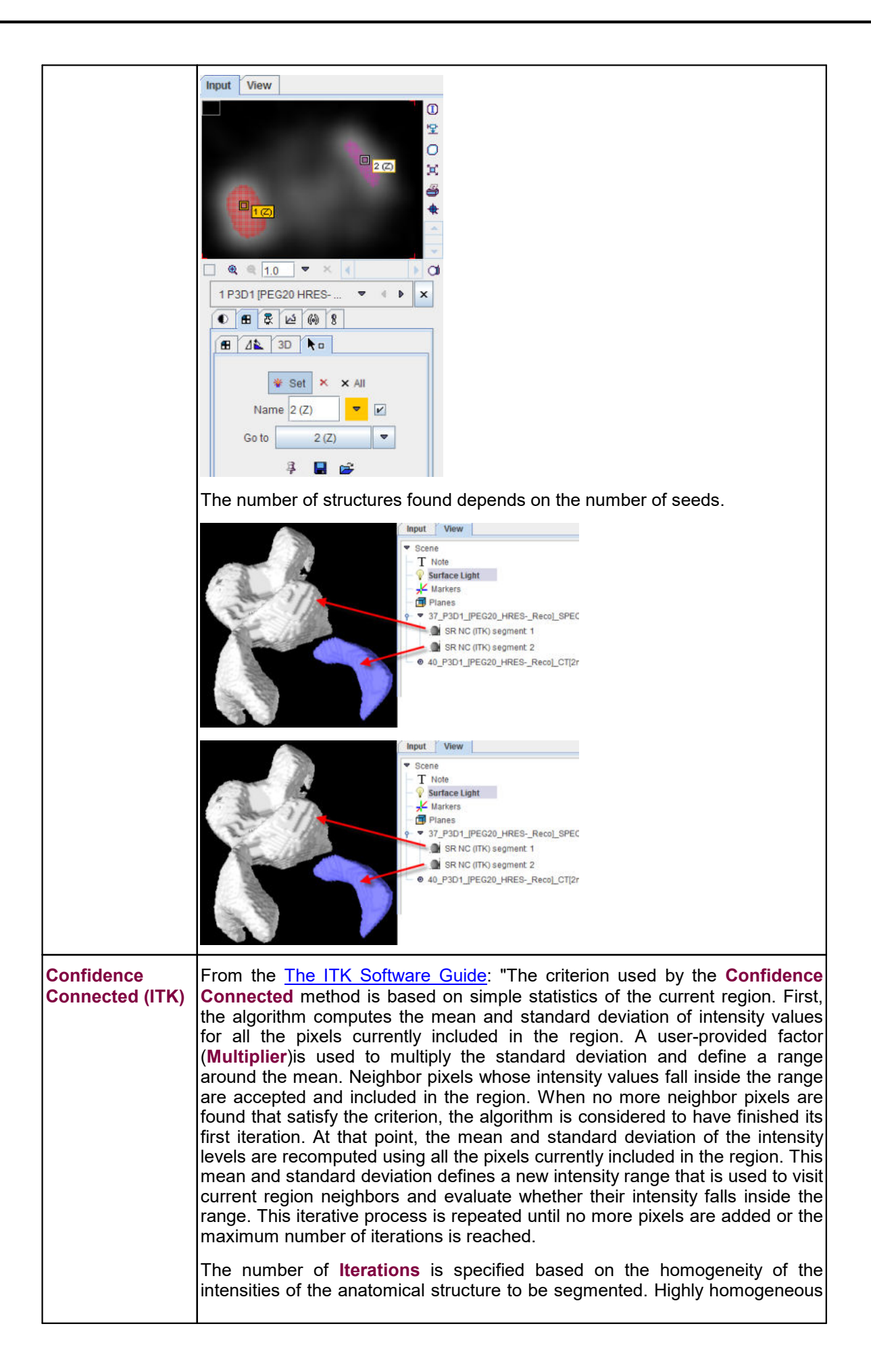

|                              | regions may only require a couple of iterations. Regions with ramp effects, like<br>MRI images with inhomogeneous fields, may require more iterations. In<br>practice, it seems to be more important to carefully select the multiplier factor<br>than the number of iterations. However, keep in mind that there is no reason<br>to assume that this algorithm should converge to a stable region. It is possible<br>that by letting the algorithm run for more iterations the region will end up<br>engulfing the entire image."                                                                                                    |  |  |  |  |
|------------------------------|----------------------------------------------------------------------------------------------------|--|--|--|--|
|                              | The initialization of the algorithm requires the user to provide a <b>seed point</b> . It is convenient to select this point to be placed in a typical region of the anatomical structure to be segmented. A small initial neighborhood <b>Radius</b> around the seed point will be used to compute the initial mean and standard deviation for the inclusion criterion.                                                                                                    |  |  |  |  |
|                              | CONFIDENCE CONNECTED (ITK) V 4 V Ovr V ? •<br>Multiplier 2.3                                                                                                    |  |  |  |  |
|                              | Radius 2                                                                                                    |  |  |  |  |
| Connected<br>Threshold (ITK) | <b>Connected Threshold</b> is a region growing method with the criterion that (similar to the <b>IN RANGE</b> method) the included pixels must have values between a <b>Lower</b> and <b>Lipper</b> threshold                                                                                                    |  |  |  |  |
|                              | ✓ Ovr       Connected Thresho       ✓ ▲ ▶ ?         Lower       Upper         1488.9536       3988.925         Image: Construction of the second second se |  |  |  |  |
|                              | As usual with region growing methods, the user has to specify a seed point by clicking into the image. The ITK region growing methods are particular in that multiple seed points can be specified at once by the use of markers as illustrated below.                                                                                                    |  |  |  |  |
|                              |                                                                                                    |  |  |  |  |
|                              |                                                                                                    |  |  |  |  |
|                              |                                                                                                    |  |  |  |  |
|                              |                                                                                                    |  |  |  |  |
|                              |                                                                                                    |  |  |  |  |

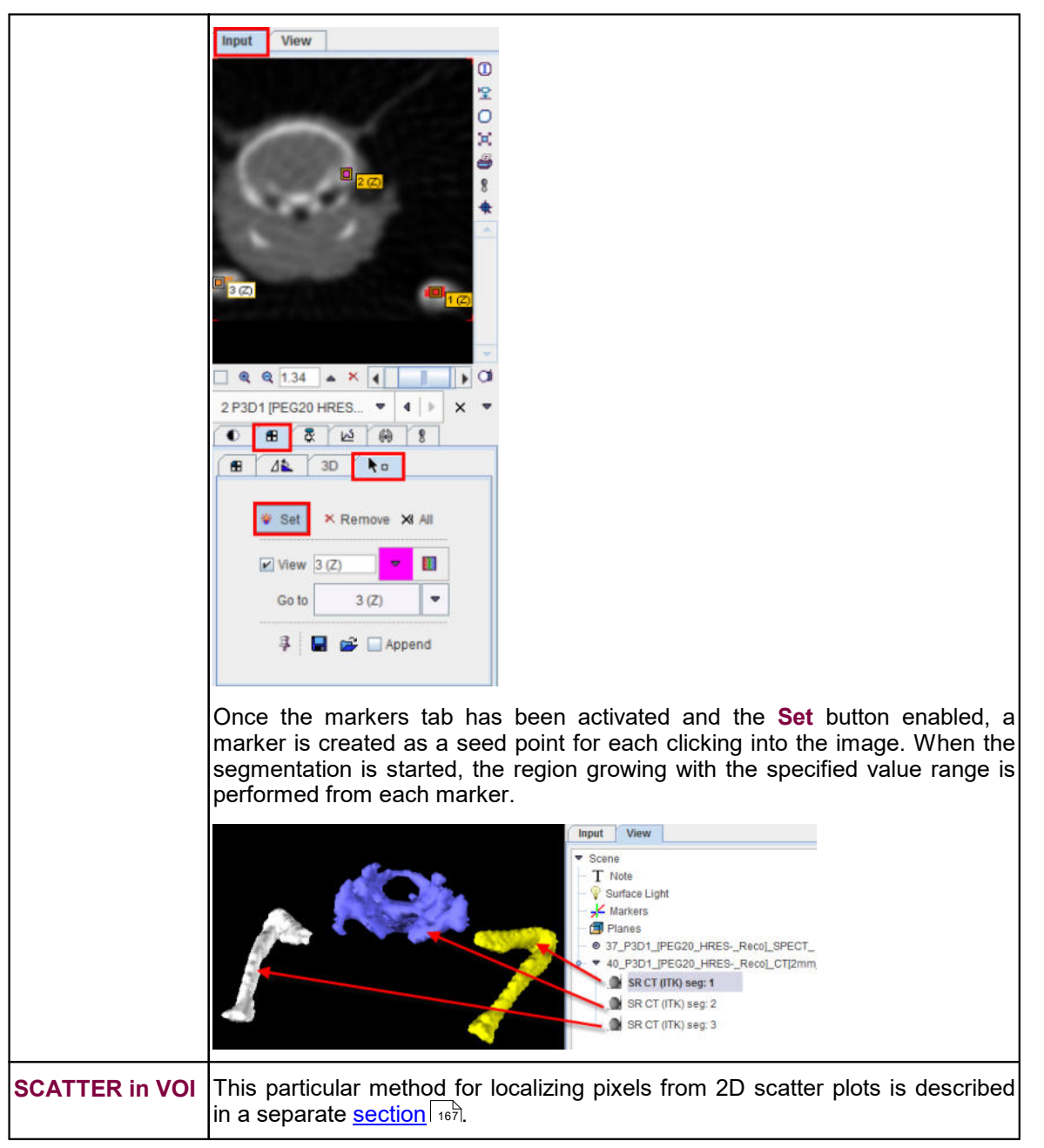

After specification of the segmentation method and its parameters, the segmentation can be started with the **Segmentation** button. The result is shown in the right image display port. Note that if the study is dynamic, an additional box **All Frames** appears. If it is checked, segmentation will be performed for all frames separately, otherwise with the frame which is currently shown.

The segmentation result can be used in different ways:

- Save as Template Atlas directly saves the segmented series in an atlas format in the directory Pmod4.2/resources/templates/voitemplates. Subsequently, it can be used for statistics using the Atlas tab of the Templates pane in the VOI definition function.
- The Outline button allows creating VOIs for each generated segment. Optionally, the background can be added as a VOI by enabling the Add background VOI box. The outlined VOIs can be saved as files and later used for statistics by the Save icon next to the Outline button.

With the **Ok** button the segmentation is performed again and the resulting segment returned as an image series which is binary for a simple segmentation and an object map in the case of a clustering method. The following **Additional results** can be returned.

- 1. Create VOI Template/Mask: With this setting, the segments are also returned as a VOI template which can be activated by the Mask tab of the VOI Template function.
- 2. Create VOI Template/Mask and View Statistics: As 1), but the statistics on the current image are additionally calculated.

#### 7.7.34.1 Mapping of Pixels from Scatter Plots

Scatter plots are a convenient method for exploring tissue function, if matched image series are available. With the brain PET example illustrated below,

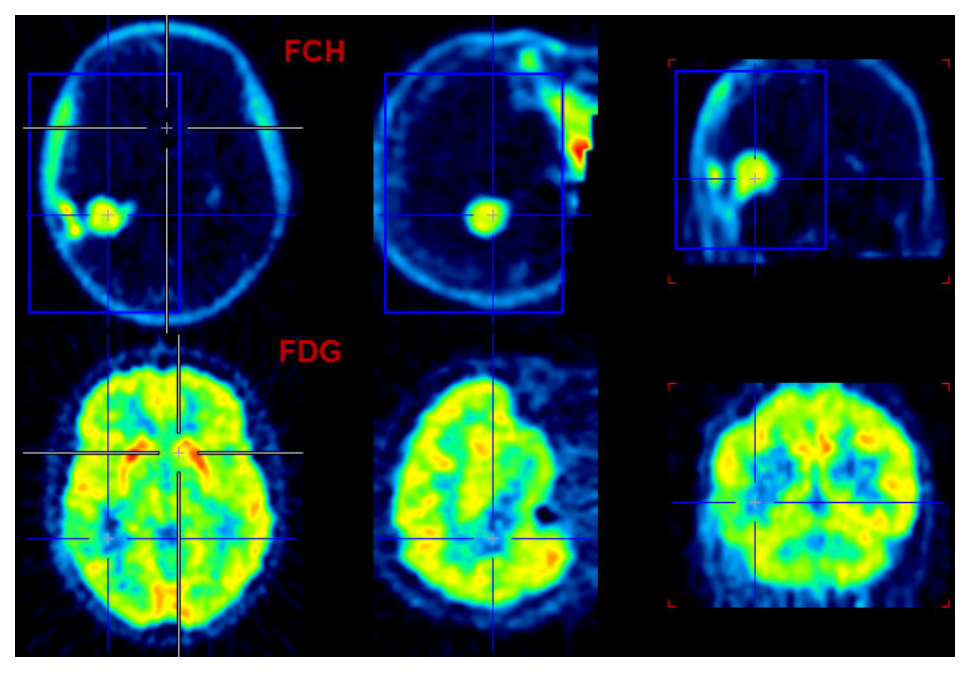

we get the following scatter plot of the pixel values in the blue VOI box.

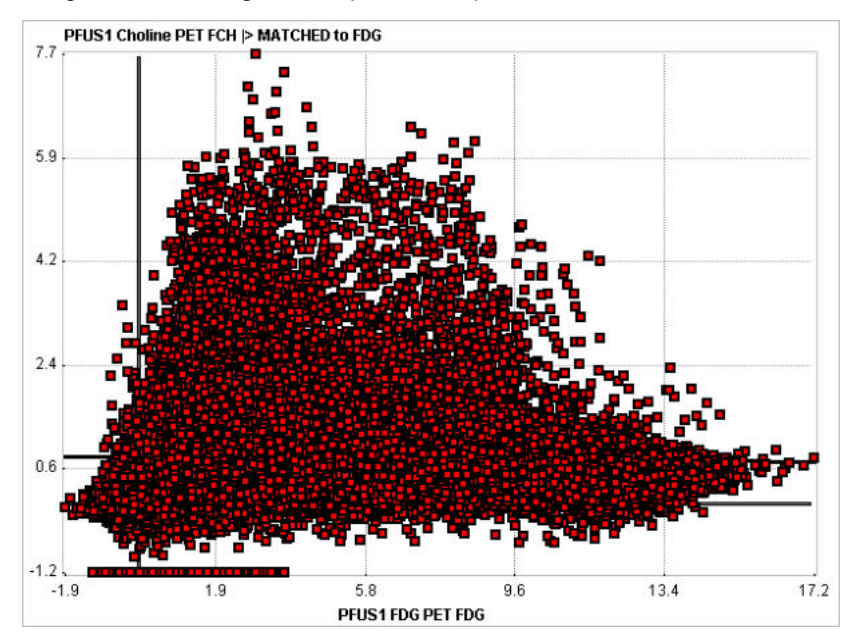

The FDG uptake of a pixel is plotted on the x-axis, and the corresponding PCH uptake on the yaxis. The **Segmentation** tool allows defining areas of interest in the scatter plot plane and mapping the enclosed pixels back to the image. The procedure converts the scatter plot to an image, in order to apply the standard PMOD VOI functionality for the area definition.

### **Segmentation Procedure**

168

Please proceed as follows:

- 1. Load the two matched image series.
- 2. Define one or multiple VOIs on the first image series which enclose the tissue of interest, if needed the whole volume.
- 3. Select the Segmentation external tool, and chose the SCATTER in VOI method.

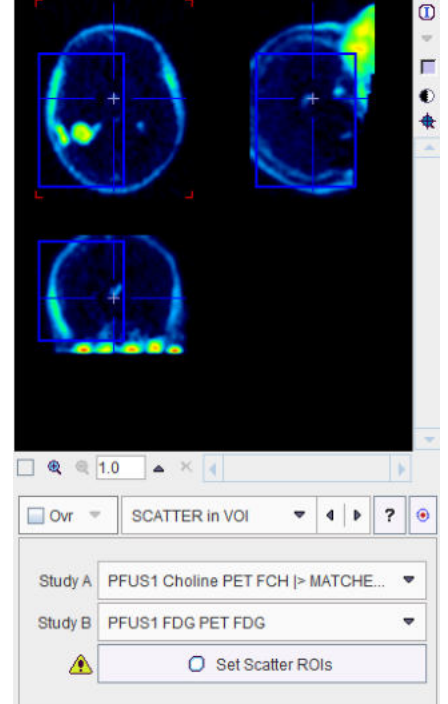

4. Using the list selection arrow, define the series with the defined VOI as **Study A**, and the other series as **Study B**.

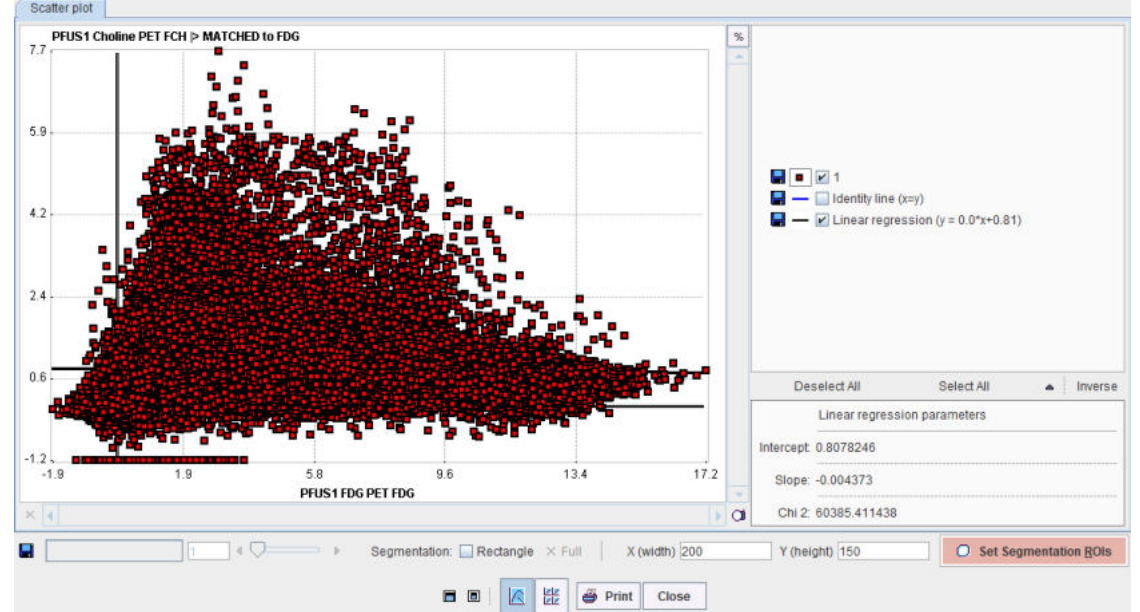

5. Activate **Set Scatter ROIs** to create the 2D scatter plot.

- Convert the plot into an image by Set Segmentation ROIs. The X(width) and Y(height) define the number of image pixels in the two dimensions. The image value is given by the number of scatter points in the area of each image pixel.
- 7. A window appears showing the generated image together with the VOI definition interface. Adjust the color thresholds for localizing pixels with a specific uptake pattern and draw the

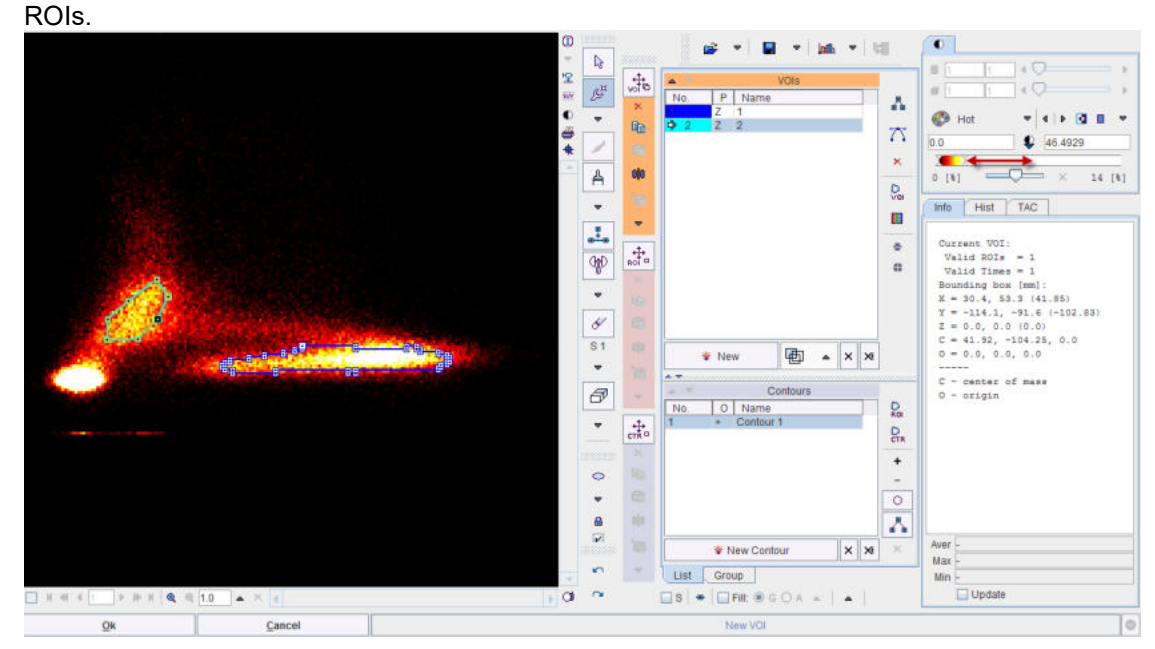

8. Closing of the VOI interface with **OK** returns to the scatter plot which now also displays the ROIs.

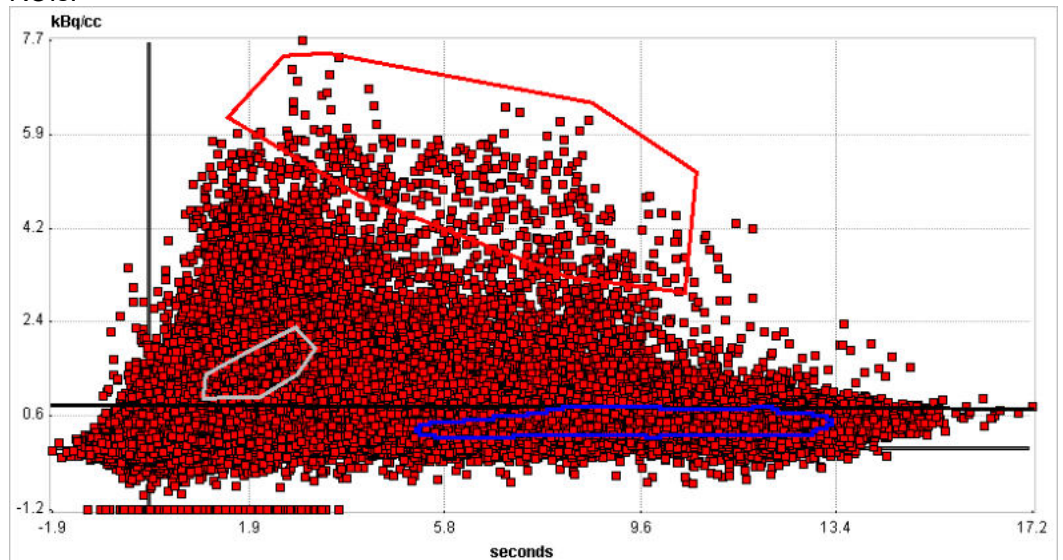

- 9. Complete the definition by the **Close** button to return to the **Segmentation** tool.
- 10. Now the scatter pixels can be mapped with the **Segmentation** button. The interpolation should be disabled to better see the generated segments. The result indicates that the tumor pixels

| 6       |                                 | Cold<br>Cold<br>Cold | Cold Cold Cold Cold Cold Cold Cold Cold                         | () (%)<br>100 (%)<br>(fr) ~ |
|---------|---------------------------------|----------------------------------------------------------------------------------------------------|-----------------------------------------------------------------|-----------------------------|
| Ovr 🔹   | SCATTER IN VOI • 4 • ? •        | Slice Segmentation                                                                                                    |                                                                 | 0                           |
| Study A | PFUS1 Choline PET FCH  > MATCHE | Input probe (x,y,z)<br>(x,y,z) =                                                                                                    | Additional results                                              |                             |
| Study B | PFUS1 FDG PET FDG 👻             |                                                                                                    | Create VOI Template / Mask and View statistics                  |                             |
|         | O Set Scatter ROIs              | Use VOI(s)                                                                                                    | All calculations are repeated after the tool dialog is accepted |                             |

were well characterized by the red ROI in the scatter plot.

#### **Rectangle ROI**

A quick alternative to going through scatter plot rasterization and ROI outlining is to use a simple rectangular ROI. This functionality is enabled by the **Rectangle** box. A red-shaded area appears, which can be adjusted by dragging the edges. **Segmentation** will map the pixels in the defined rectangle.

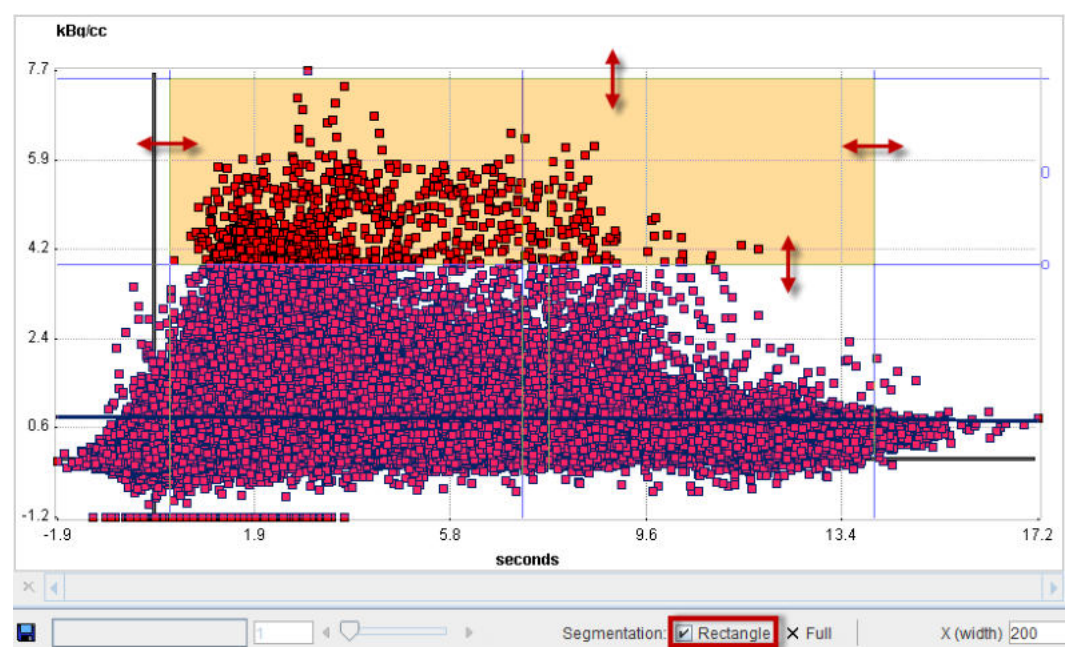

#### 7.7.34.2 Skeletonization

PMOD implements an improved fully parallel 3D thinning algorithm [1]. It uses a 3D binary image obtained by a segmentation method and generates unit-width curve skeletons. The skeletonization algorithm extracts the "center-lines" of an object and uses them to efficiently represent the object. [2] The skeletonization algorithm is complementary to the segmentation.

The curve skeletons are well suited to describe tube-like anatomical structures, e.g. vessels, nerves, and elongated muscles [3].

The steps required to generate e.g. a skeleton for the brain vessels based on an MRI image are illustrated in the capture below:

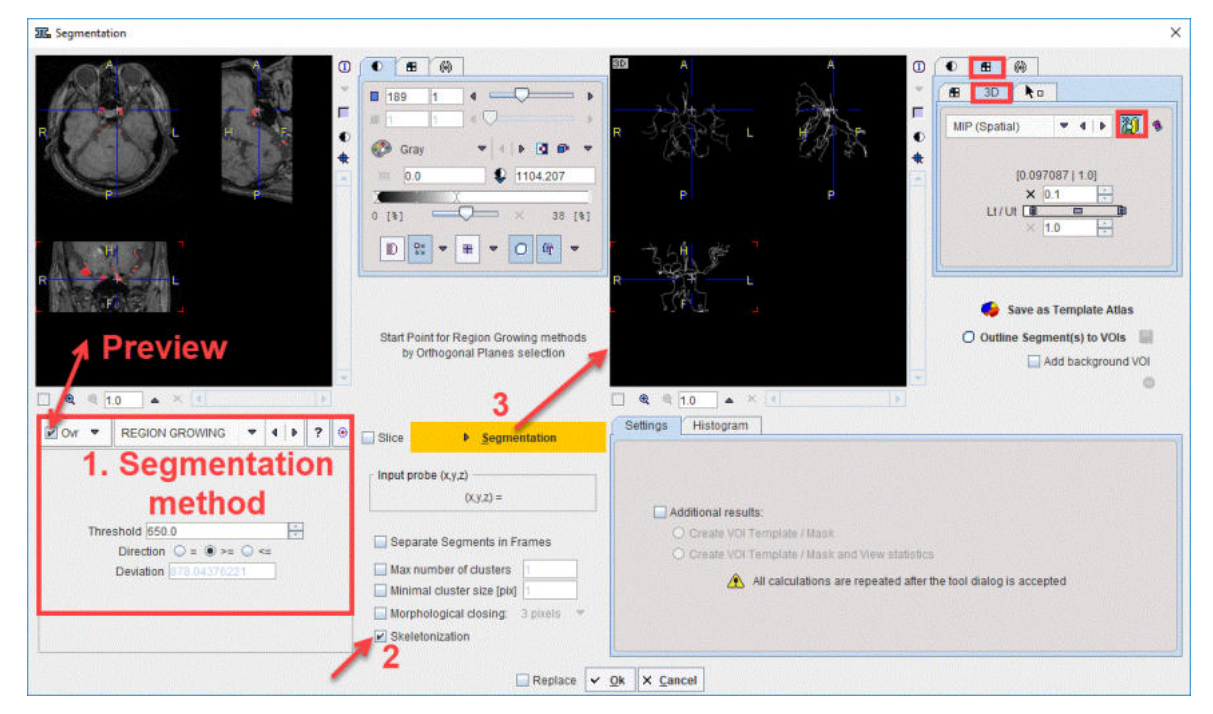

First, the segmentation method is selected in the Segmentation panel. It is recommended to enabled the **Ovr** button in order to preview the results of the segmentation algorithm in the upper left viewport. Second, the **Skeletonization** check box is enabled. Finally, the **Segmentation** button is activated to perform the actual skeletonization of the previewed 3D segment. The result is shown in the upper right viewport. It is recommended to visualize the skeletonization results using the 3D volume rendering layout.

### Reference

- Kálmán Palágyi, A 3D fully parallel surface-thinning algorithm, Theoretical Computer Science 406, October 2008, p. 119–135, <u>DOI</u>
- 2. Tao Wang, Skeletonization and Segmentation Algorithms for Object Representation and Analysis, PhD Thesis, Spring 2010, Edmonton, Alberta, University of Alberta
- 3. Tagliasacchi A., Delame T, Spagnuolo M., Amenta N., Telea A, 3D Skeletons: A State-of-the-Art Report, EUROGRAPHICS 2016, Volume 35 (2016), Number 2

### 7.7.35 Standard Orientation

Reformats the loaded images such that they are displayed in the standard radiological head first supine (HFS) position illustrated below. This function requires that correct subject positioning information is available in the image data header.

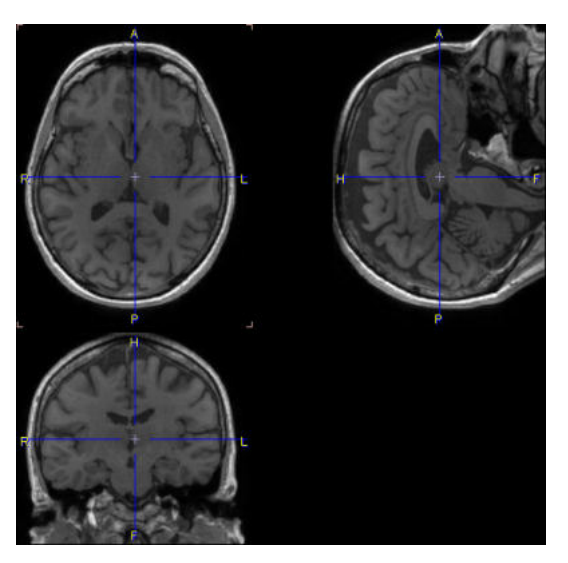

An HFS orientation of the images is mostly relevant for the automatic generation of VOIs.

### 7.7.36 SUV Image Calculation

Explicit SUV images can be calculated with the **Calculate SUV Image** entry of the external tools. It shows a dialog window with information related to the administration of the tracer dose explained above.

| Subject weight [kg]                                                   | 75.0 | E.    |    |   |    |    |      |        |          |     |   |
|-----------------------------------------------------------------------|------|-------|----|---|----|----|------|--------|----------|-----|---|
| Subject height [ng]                                                   | 1 70 |       |    |   |    |    |      |        |          |     |   |
| Subject neight [m]                                                    | 1.13 | 1000  |    |   |    |    |      |        |          |     |   |
| Subject sex:                                                          | м    | ×     |    |   |    |    |      |        |          |     |   |
| Date / Time (of decay correction):<br>( ) Series  Acquisition  Scan ) | 200  | 6.3   | 3. | 1 | 1  | 13 | :2   | : 26   | . 760000 |     |   |
| Image decay correction Date / Time                                    | 200  | 6.3   | 3. | 1 | ]1 | 13 | :2   | :26    | . 760000 | C   | 8 |
| Radionuclide half-life [sec]                                          | 658  | 6.2   |    |   |    | Ŭ, | 18 F | (109.7 | 7 m)     | • 4 | Þ |
| Radiopharmaceutical:                                                  |      |       | -  |   |    |    |      |        |          |     | • |
| Calibrated dose in syringe [MBq]                                      | 280  | 0     |    |   |    |    |      |        |          |     |   |
| Dose calibration Date / Time                                          | 200  | 6 . 3 | 3  | 1 | 1  | 13 | 2    | : 26   | 760000   |     |   |
| Administration Date / Time                                            | 200  | 6 . 3 | 3  | 1 | 1  | 13 | :2   | : 26   | 760000   |     |   |
| Dose remaining in syringe [MBq]                                       | 0.0  |       |    |   |    | 1  |      |        |          |     |   |
| Remaining dose Date / Time                                            | 200  | 6 . 3 | 3  | 1 | 1  | 13 | :2   | : 26   | 760000   |     |   |
| Dose at image decay correction time:                                  | 280  | 0     |    |   |    |    |      |        |          |     |   |

The **SUV** selection determines the SUV type to be calculated. The **Ok** button starts the calculation. A new image series with changed units ([g/ml], [cm<sup>2</sup>/ml] or [%ID/ml]) is created if the **Replace** box is unchecked, otherwise the original series is overwritten.

#### Note:

For regional statistics the explicit SUV image calculation is not necessary. The <u>statistics output</u> regional statistics output regional statistics output r

Using the **Copy to Study Info** button the corrected information can be saved for later use, and for saving it together with the data.

# 7.7.37 Temporal Resampling

Allows resampling a dynamic series according to the timings specified.

|                 | 0<br>• ¶                           | Resamples a dynamic series<br>according to the timings specified.                                        |                                                        |  |  |  |  |  |
|-----------------|------------------------------------|----------------------------------------------------------------------------------------------------|--------------------------------------------------------|--|--|--|--|--|
|                 | 8<br><b>*</b>                      | Temporal Resampling                                                                                      |                                                        |  |  |  |  |  |
| Temp            | oral Re                            | sampling                                                                                                 | ×                                                      |  |  |  |  |  |
| sample<br>wnsam | s a dyna<br>pling: Th<br>ig: Using | mic series according to the timil<br>e area under the curve in each p<br>spline interpolation between fr | ngs specified.<br>ixel is maintained<br>ame mid-times. |  |  |  |  |  |
| samplin         |                                    |                                                                                                    |                                                        |  |  |  |  |  |

In case of down-sampling the area under the curve is maintained.

In case of up-sampling it uses spline interpolation between frames mid-time.

### 7.7.38 Texture Analysis

If at least one VOI has been defined 25 texture features within them can be calculated using the **Texture Analysis** entry in the external tools.

### 7.7.39 Wavelet Filtering

The **Wavelet** tool performs de-noising of dynamic data, whereby the x and y image dimensions must be a power of 2. Note that if the z and the time domain sizes are not a power of 2, they are extended or reduced to the closest  $2^n$  value.

| S Wavelet            | Daubechies<br>Battle-Lemarie | 2D              |  |  |
|----------------------|------------------------------|-----------------|--|--|
| Method               | Daubechies 🔻                 | 3D<br>2D + time |  |  |
| Domain               | 2D 🔽                         | 3D + time       |  |  |
| Coefficients to keep | [%]                          |                 |  |  |
| Qk Repl              | ace ? Cancel                 |                 |  |  |

Wavelet filtering has been adapted from [1] and can be applied with two sets of coefficients:

- Daubechies using 20 coefficients [1];
- **Battle-Lemarie** using 71 coefficients obtained from Narayan Kovvali, at that time working at Duke University.

There are four different filtering modes:

- each plane separately (2D),
- each frame separately (3D),
- each plane over time separately (2D + time),
- or the entire volume over time (3D + time).

The **coefficients to keep** determine the level of smoothing: the lower the % value entered, the smoother the image.

#### Reference

 William H. Press, Saul A. Teukolsky, William T. Vetterling, and Brian P. Flannery. 1992. Numerical Recipes in C (2nd Ed.): The Art of Scientific Computing. Cambridge University Press, New York, NY, USA.

### 7.7.40 z-Score in VOI

This tool performs calculation of z-score values based on the average and the standard deviation of the values within a specified VOI. When more than one VOI is available on the **VOIs** list the algorithm will consider as VOI the VOIs union selected on the **Group** tab.

The operation works frame-wise for dynamic data.

| z-Score in VOI × |              |                  |  |  |  |
|------------------|--------------|------------------|--|--|--|
| Mask outside     | by value:    | 0.0              |  |  |  |
| ? 🔲 Replace      | ✓ <u>O</u> k | × <u>C</u> ancel |  |  |  |

Masking outside the VOI is optional. It can be easily achieved enabling the **Mask outside by value** box. The masking value can be specified in the dedicated text field.

The **Ok** button starts the calculation. A new image series is created if the **Replace** box is unchecked, otherwise the original series is overwritten.

This preprocessing is recommended for transforming the data as input to the supervised clustering algorithm implemented in the PGEM module.

# 7.8 Reslicing of the Images at Oblique Orientations

To calculate slices at oblique orientations or rotate images the reslicing pane must be activated. Reslicing is defined by a transformation consisting of translations in all directions, rotations about all axes, and potentially scaling along the axes. Each of these transformation components has its own sub-pane.

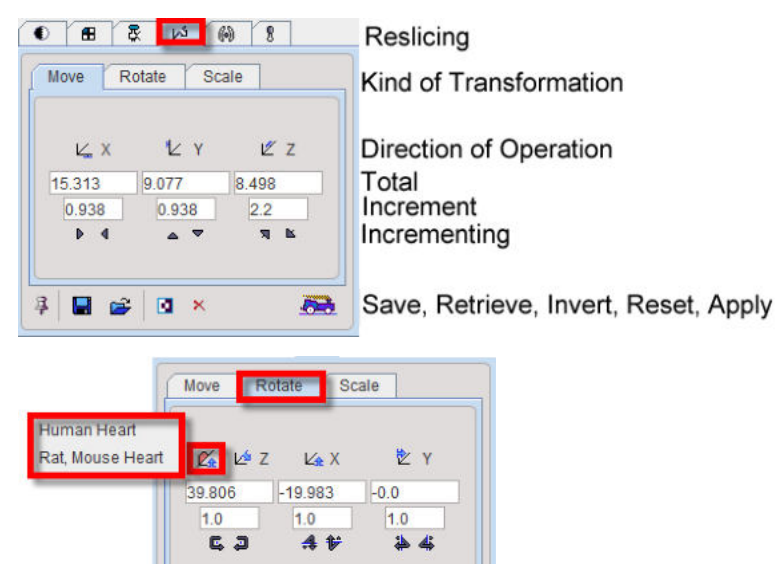

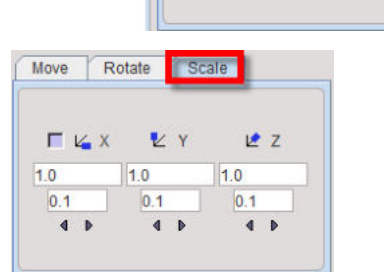

Note that **Scale** values of 1 indicate that the pixels sizes read from the image header are correct. Any other number will scale the pixel size accordingly.

The transformation parameters can be specified in different ways, on the corresponding sub-panes **Move, Rotate, Scale:** 

- by entering values for the shifts or rotations in the number fields, or
- by clicking on one of the arrows to increase/decrease the values by the shown increments.

In the **Rotate** tab a help re-orientation button is available for heart studies  $\mathcal{L}$ . This option button allows re-orienting the heart data such that is closest to the short axis orientation (SA). The heart type can be selected when the button is activated. Two options are available: **Human Heart** and **Rat Mouse Heart**.

After changing the transformation, new slice images are immediately calculated and shown. However, the entire data set is only generated when needed, for instance to save the images. The button serves for enforcing the reslicing process for the whole data volume.

The X button resets the transformation parameters. A transformation can be saved to disk using , and later retrieved with is in needed.

#### Important Notes:

1. The facility buttons in the reslicing panel for **Save**, **Retrieve** and **Apply** transformation are not always available.

2. The manual transformations are not fully equivalent with the automatic rigid matching transforms of the fusion tool. Manual transformation can be used in PFUS activating the LoadTransformation button in the Auto panel available on the Initialize/Match page. In PFUS, the Inverse transformation is possible to calculate for any type of transformation activating the dedicated button Inverse .

#### **Mouse-driven Reslicing**

As soon as the reslicing pane is activated, handles appear in the image overlay. They allow for interactive, mouse-driven reslicing.

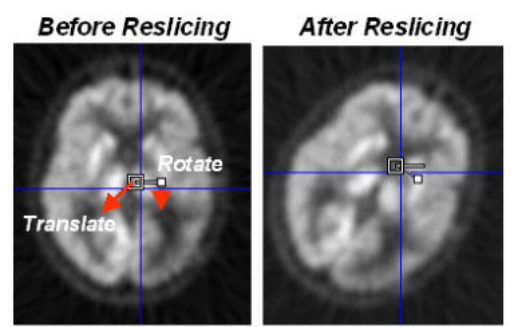

Symbols alwas stay in image center

**Translation**: Move the mouse pointer to the open white rectangle. The cursor changes to  $^{\circ}$ . Click the left mouse button down, and then drag along the direction you want to move the image to.

**Rotation**: Move the mouse pointer to the filled small white rectangle. The cursor changes to <sup>1</sup>O. Click the left mouse button down, and then drag while the image gets rotated. To get finer control of rotation, the rectangle can first be dragged radially outward, so that the handle distance from center increases.

Per default, the reslicing handles are shown as long as the reslicing tab is selected. If another tab is selected, they disappear. To make them appear permanently in the images and enable mousedriven reslicing at all times, the pin button <sup>3</sup>/<sub>4</sub> can be fixed to <sup>9</sup>/<sub>4</sub>. A quick alternative to show/hide the reslicing controls in the active image is the CTRL+R shortcut.

# 7.9 Adding Iso-Contour Lines to Images

The fourth tab

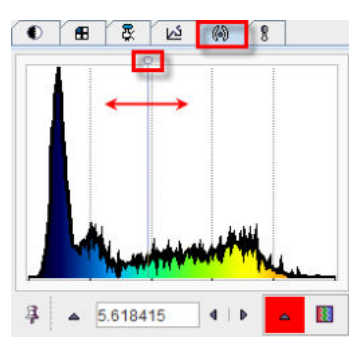

is used to overlay iso-contour lines onto the images. A histogram of the pixel values is shown, and the value at which the iso-contour lines are drawn can be adjusted by entering a numerical value, or by dragging the marker highlighted in the graphics above. The selection on the right allows choosing among several colors for the contour lines.

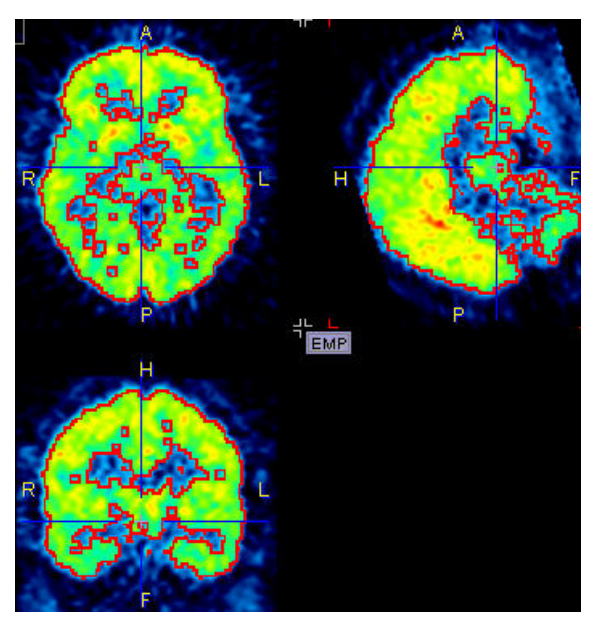

Per default, the iso-contour lines are shown as long as the iso-contour tab is selected. If another tab is selected, they disappear. To make them appear permanently in the images the pin button  $\mathbb{P}$  can be fixed to  $\mathbb{P}$ .

# 7.10 Showing and Saving Movies

The movie player allows showing movies of slice images through the volume or through time (dynamic studies only), as well as rotating MIPs if the 3D button was selected in the layout.

|                         | Movie player                      |
|-------------------------|-----------------------------------|
| Slices 🖬 Frames         | Through space or time             |
|                         | Save Movie<br>Image interpolation |
| From 1 4 X<br>To 11 4 X | Range of slices or frame to play  |
| 4 4 = 4 4 4 4           | Play direction, speed             |

Please use the **Q** box to enable image interpolation when working with low-resolution images. If the save movie button is activated at the time the user hits the start button, a dialog window appears requesting information for movie generation.

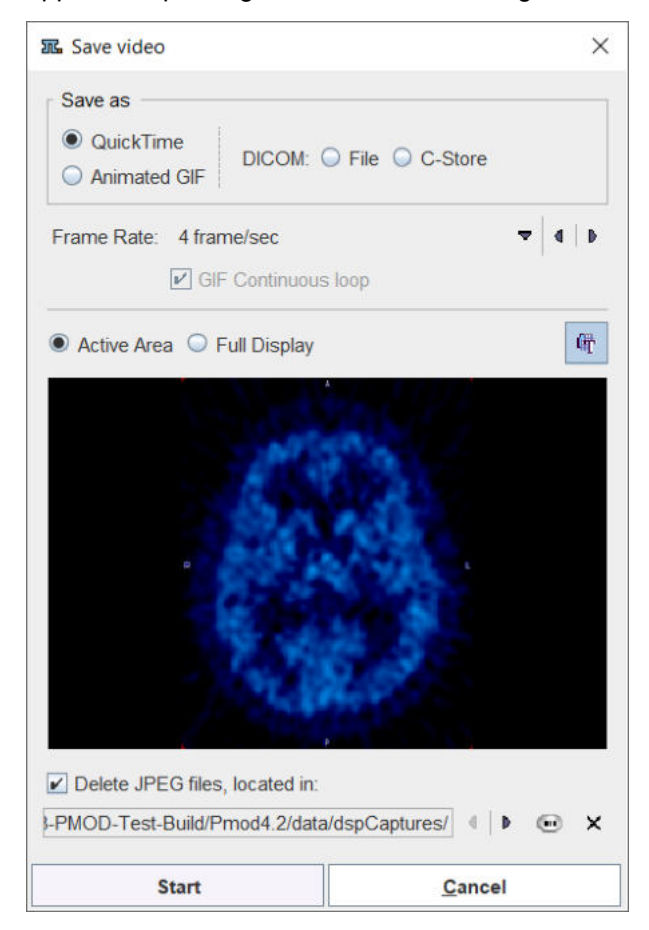

The movie formats include Quicktime or DICOM, and the active image or the entire image viewport can be captured. The movies are generated from intermediate JPEG files, which can optionally be kept for other uses.

A movie of the active image can also be started/stopped with the CTRL+M shortcut without the need to open the movie tab.

# 7.11 Image Capture

The capture button 🔍 located in the lower right corner of the image viewport allows creating various types of captures:

```
Capture Display <Ctrl+E>
Capture Full Screen <Ctrl+Shift+P>
Publication Capture <Ctrl+O>
```

### Capture Display (Ctrl+E)

The capture output is defined in the dialog window that appears.

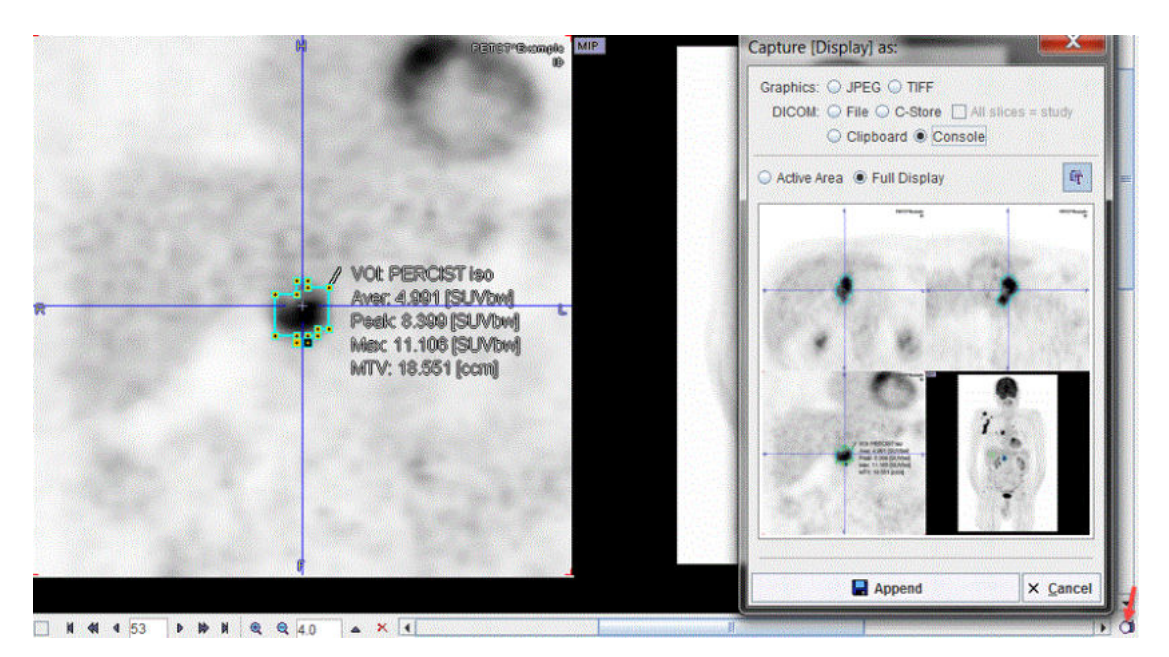

Active area only captures the content of the selected quadrant, whereas **Full Display** captures the whole image area, including MIP.

The output format is selected in the upper part: either a **DICOM** secondary capture image can be saved or directly sent to a PACS system (**C-Store**), or a graphic image file format can be specified for saving.

Note the **Console** output, which sends the capture to an image buffer in the console. When opening the console later on, the captured images can be inspected and the relevant ones saved.

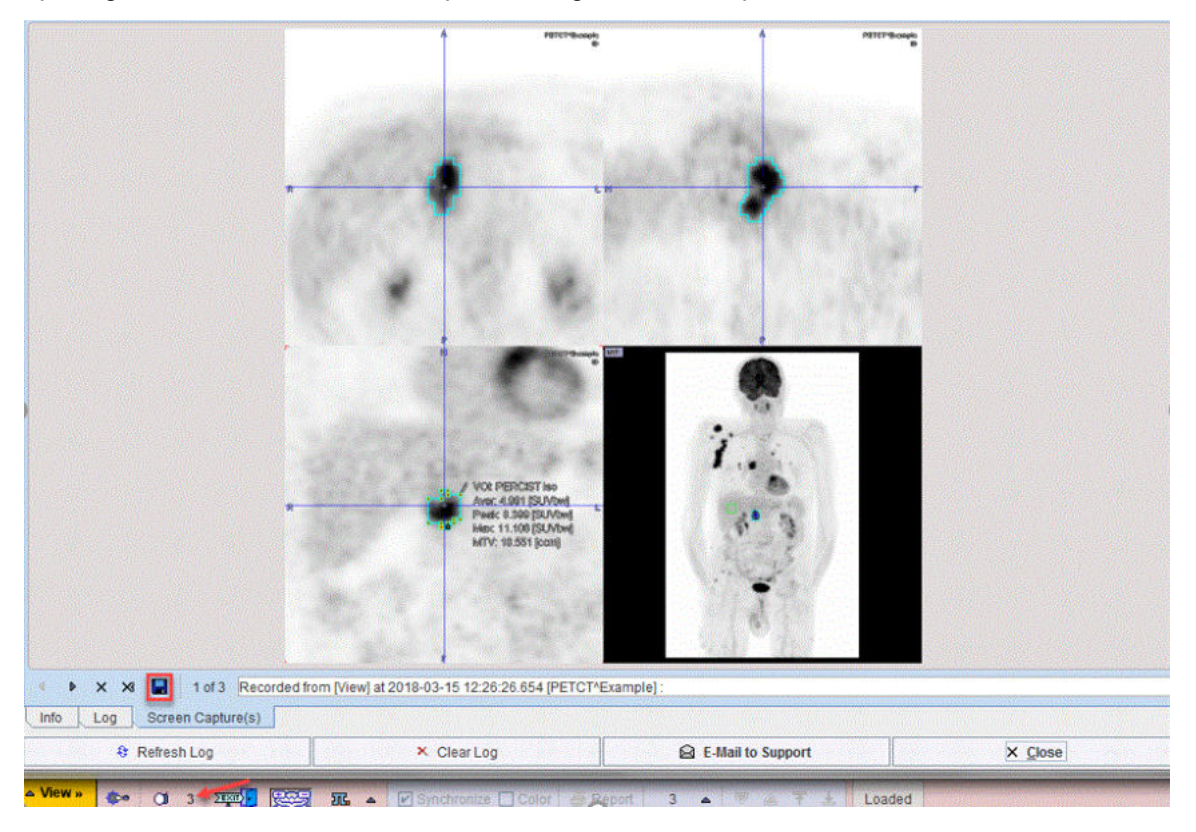

### Capture Full Screen (Ctrl+Shift+P)

This options creates a capture of the entire screen (not only the PMOD window):

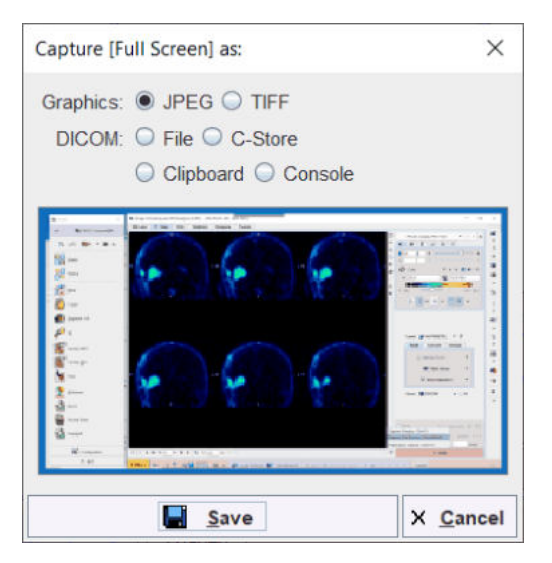

which can be saved as **JPEG**, **TIFF** or copied to **Clipboard**. The **Console** option automatically appends the capture to the buffer for problem reporting 32.

The DICOM output supports two options:

- 1. with the File the DICOM SC images are saved to disk
- 2. with the **C-Store** option supports direct network transfer to a DICOM server.

#### Publication Capture (Ctrl+O)

This option creates publication captures of predefined sizes:

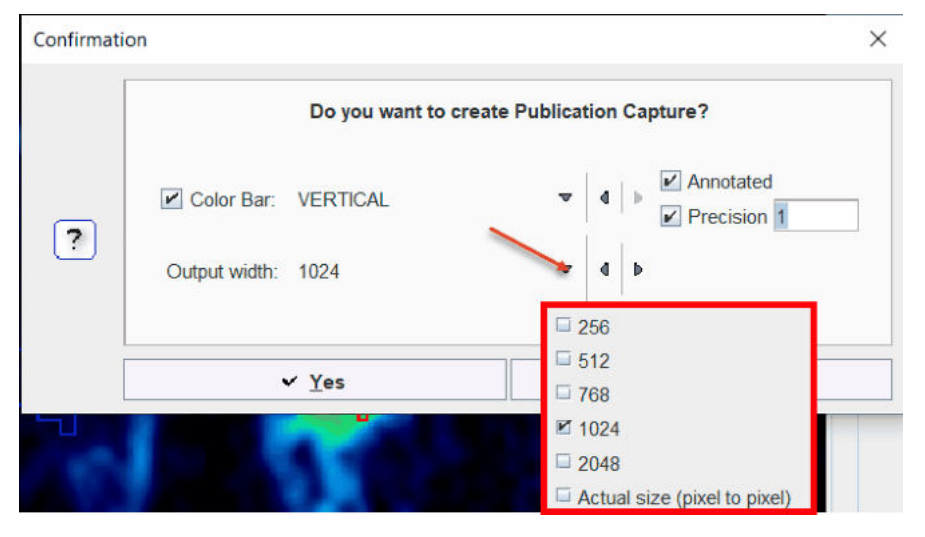

The **Output width** defines the capture size. The **Actual size** option allows obtaining exactly the same appearance in the capture like in the viewport. Optionally, annotated **Color Bar** can be added to the capture enabling the dedicated check boxes. The annotation **Precision** can be specified in the dedicated text field. Two options are available for the color bar position: **VERTICAL** and **HORIZONTAL**. The color bar annotations correspond to the lower and upper threshold set for the image display. The publication capture supports SUV units. The units are read from the display unit setting. The *Original* setting corresponds to the units stored in the image header.

The Yes button opens a Scientific output settings window as illustrated below:

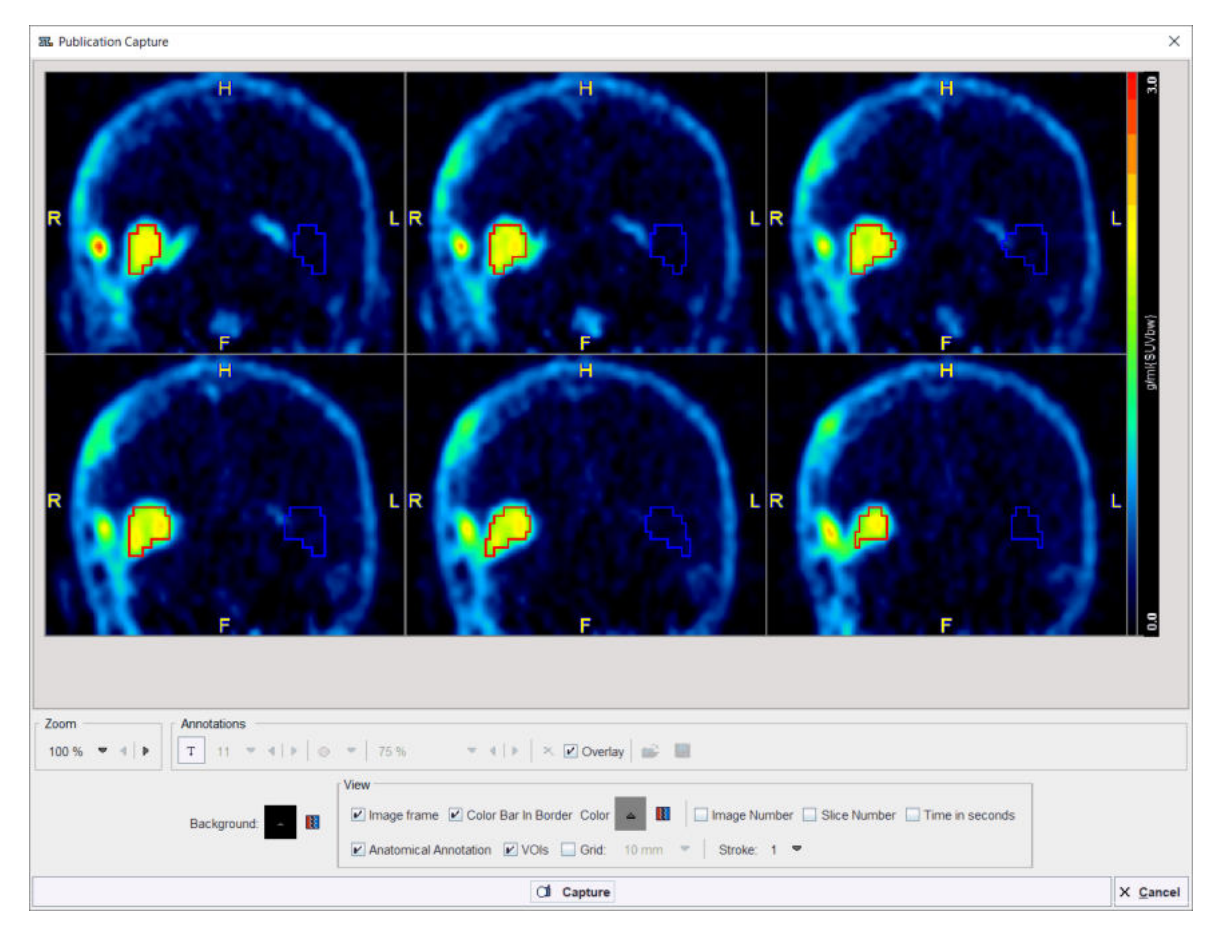

It allows adding the **Image frame**, **Slice Number**, **Anatomical Annotation**, **Grid** of predefined size, etc. Optionally, **VOIs** (if available) can be overlaid on the image. The **Capture** button allows saving the capture as **JPEG**, **TIFF** or to the **Clipboard**:

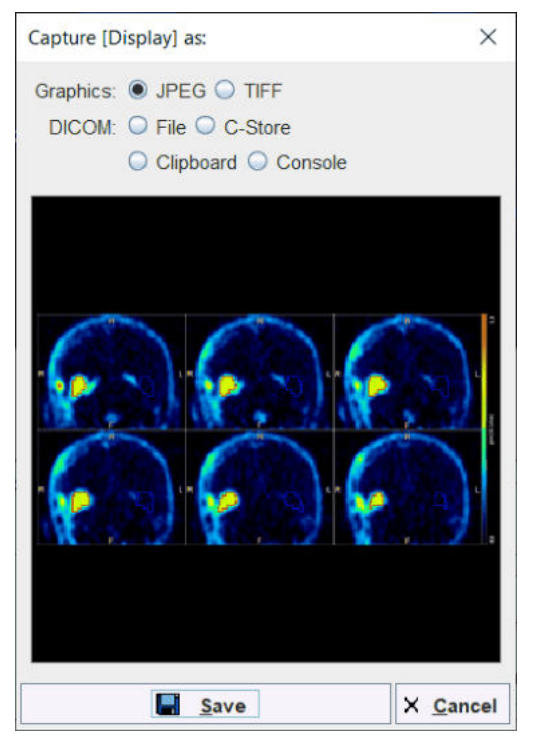

The **Console** option automatically appends the capture to the buffer for problem reporting 32 The DICOM output supports two options:
- 1. with the File the DICOM SC images are saved to disk.
- 2. with the C-Store option supports direct network transfer to a DICOM server.

The Save button starts the final saving procedure.

## 7.12 Reports

Reports of the current configuration in a single image display can always be generated using the report button and to the image. In more complex configurations such as image fusion (PFUS) or image comparison (PVIEW) a dedicated report button is available which creates a composite report.

The report button opens a dialog window consisting of a header part, the image area, a comment field, and control buttons for adding annotations, saving and printing.

The logo and the institution address of the header can be configured using the Config button in the PMOD ToolBox. The subject demographic information is extracted from the image header. It can only be changed by changing the image information itself with the **Edit subject/Study Info** function.

The central part contains the image(s) in the layout and color as on the image viewing port(s). As long as the presentation is not fully satisfactory, the user can change it in the application and then activating the  $\stackrel{2}{=}$  button again.

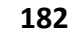

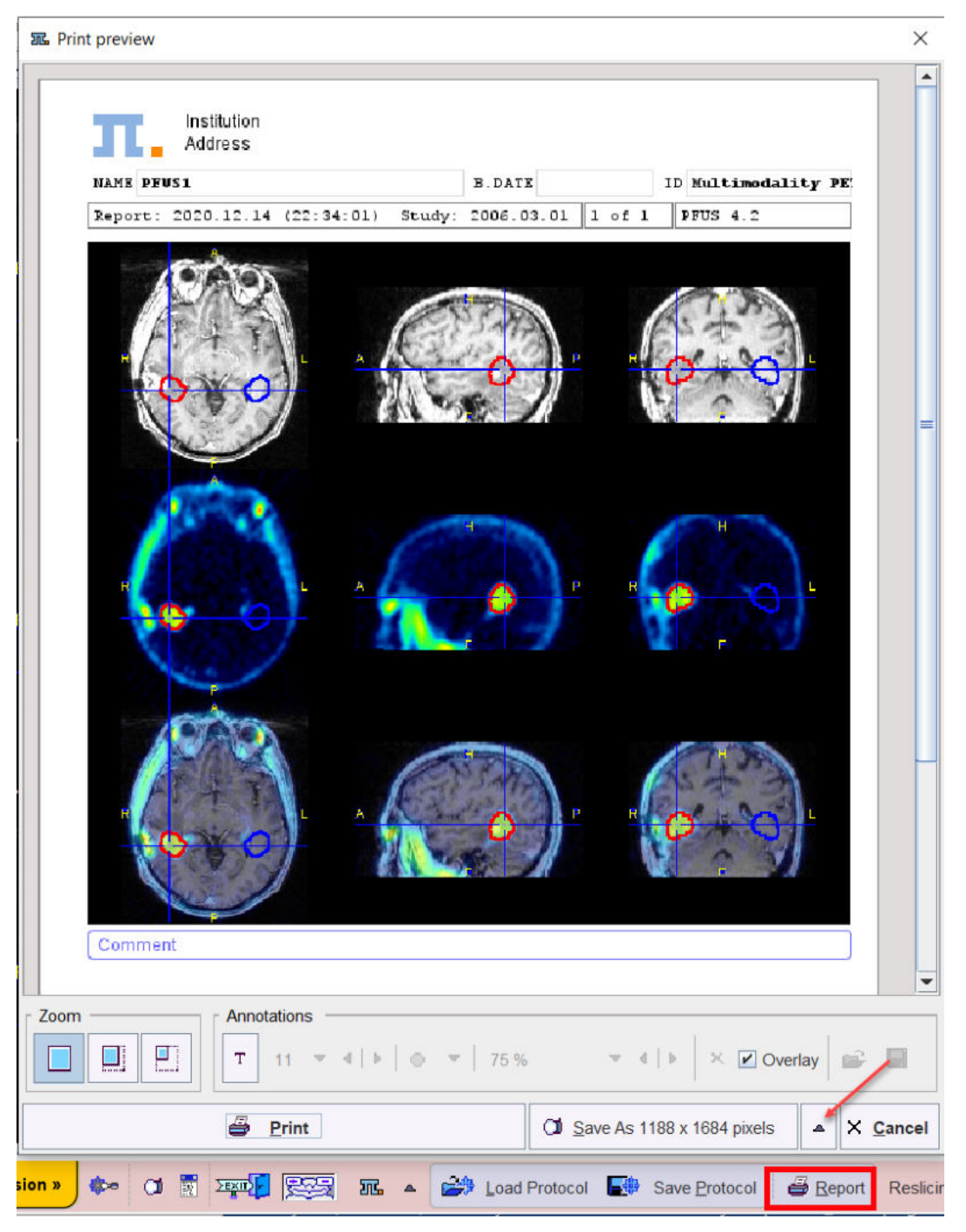

In addition to the provided content the user may add annotations. This can be achieved by enabling the T toggle button in the **Annotations** area

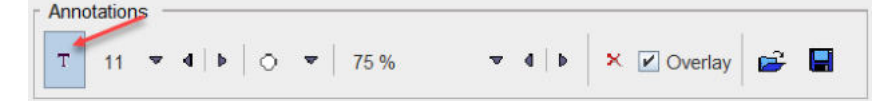

and then clicking into the report. A dialog window opens for entering a comment title and body.

| PET-MR         |             |            |  |   |
|----------------|-------------|------------|--|---|
| Choline uptake | and anatomy |            |  |   |
|                |             |            |  |   |
| Text           | plain ▼     | Background |  | 1 |

After closing with **Ok**, the comment text is shown together with a circular marker, connected by a line.

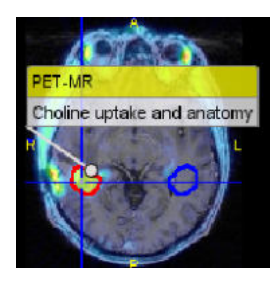

Both the text and the marker can be dragged around so as to properly label a point of interest without obstructing the view on relevant information. By changing the opacity and font size in the **Annotations** area, the comment appearance can be adjusted appropriately. To stop adding annotations, the **T** toggle button must be set to off by clicking it again.

When the report content is satisfactory, the page can be sent to a printer using the **Print** button. Alternatively it can be saved in different graphic formats using the **Save as** option button. Note that there are two resolutions available: **1188x1684** and **594x842**. With **1188x1684**, the generated graphic files have notable better quality (particularly the text), but are considerably larger in size.

Several saving formats are available in the appearing dialog:

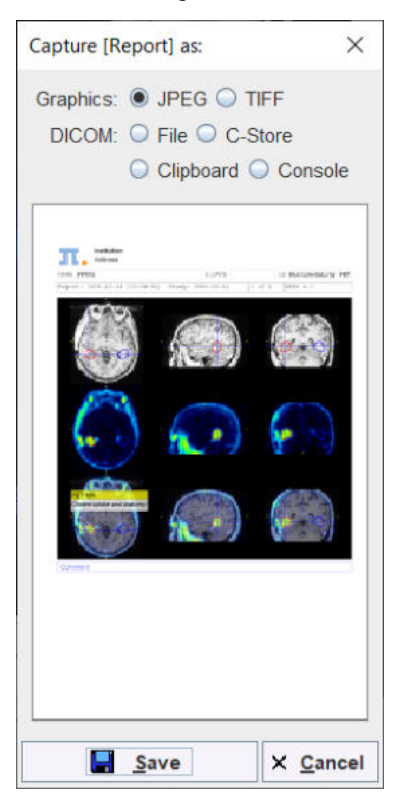

The report page can be saved as a graphic file (JPEG or TIFF) or copied to the Clipboard (for pasting it into a different application). Another alternative is to create a DICOM Secondary Capture object which can be can be saved to disk (DICOM File) or directly sent to a DICOM server (DICOM C-Store). The Console option automatically appends the capture to the buffer for problem reporting [32]

## 7.13 Presentation of Fused Images

There are multiple places in PMOD where two different image sets can be combined into a fused image. Depending on the context, there are two arrangements for performing the image fusion.

## Fusion Images not Visible at the same Time as the Source Images

In this layout only the fusion of two source series is shown.

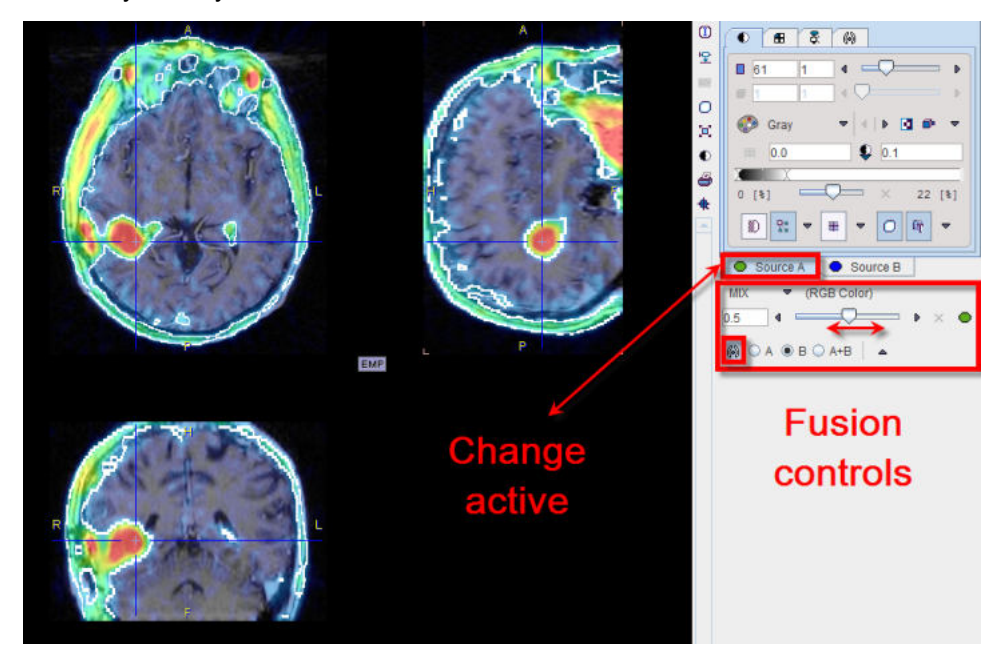

To adjust the presentation of either source image, select the appropriate tab **Source A** or **Source B**, and use the image controls. During such adjustments it will sometimes be helpful to only see the image you are working on, not the fusion. This can easily be achieved by moving the balance slider to one of the end positions left or right.

## Separate Source and Fusion Images

In this layout both the input images and the fusion images are visible at the same time, as in the example shown below.

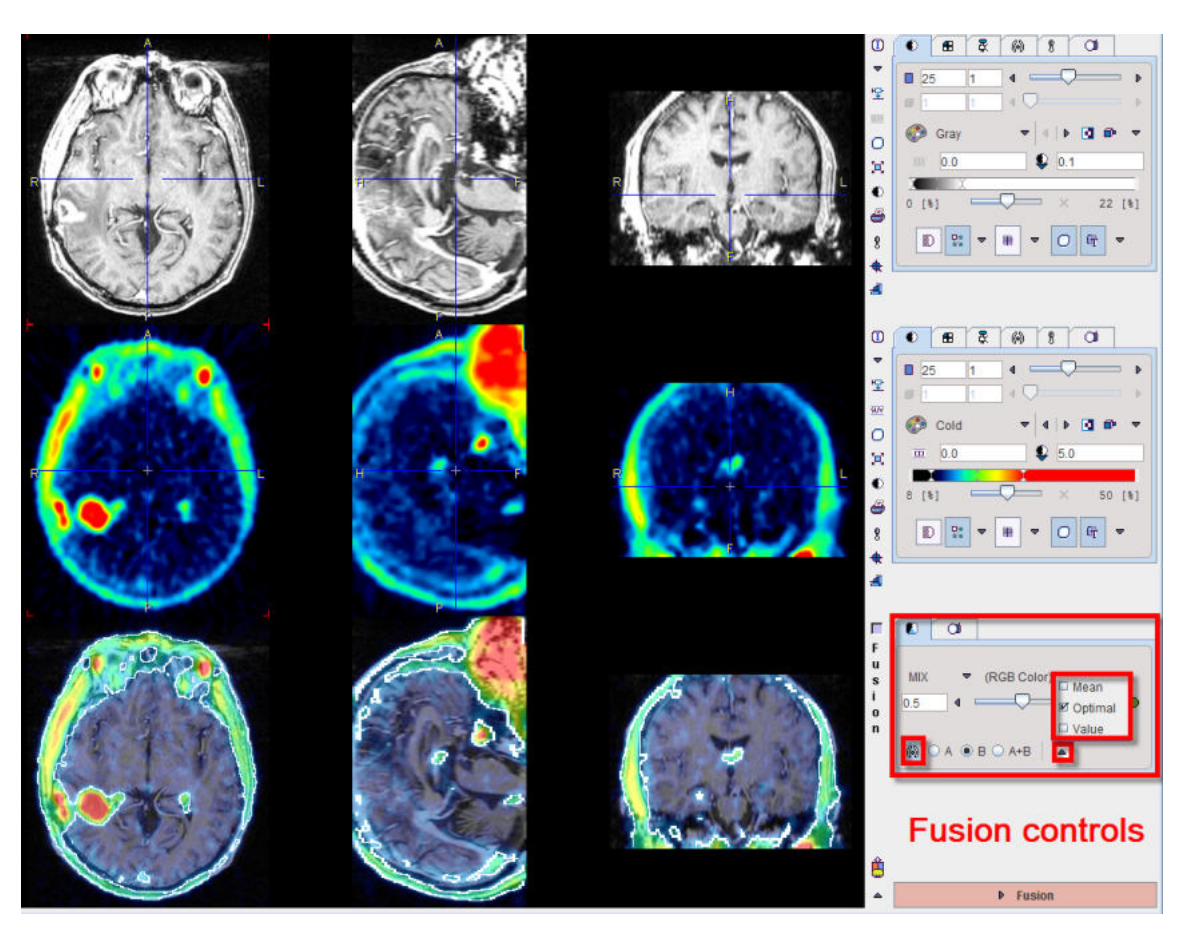

In this example the first row shows a  $T_1$ -weighted MR image, and the second a matched <sup>18</sup>F-Choline PET image with a highlighted tumor. To the right of the images the controls are available for changing the way how the images are displayed such as the color table, the thresholds, and the layouts. The third row shows the result of the fusion, depending both on the renderings of the source images, and on choice of the fusion controls located to the right.

## **Image Fusion Methods**

The image fusion control

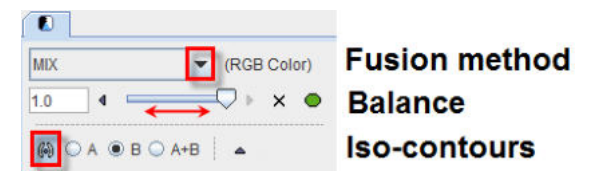

consists of three rows. The first row contains the selection(s) for choosing between the different fusion renderings, the second row allows enabling the balance to blend the contributions of the two images in the fusion, and the third row allows enabling the iso-contour overlays.

| ΜΙΧ | Alpha Blending: weighted addition of the RGB values of both source images<br>according to<br>$R_{fusion} = R_A^*x + R_b^*(1-x)$<br>$G_{fusion} = G_A^*x + G_b^*(1-x)$<br>$B_{fusion} = B_A^*x + B_b^*(1-x)$ |
|-----|----------------------------------------------------------------------------------------------------|
|-----|----------------------------------------------------------------------------------------------------|

|       | Example:                                                                                                    |
|-------|----------------------------------------------------------------------------------------------------|
| MERGE | RGB merging uses the maximal RGB value of both source images according<br>to<br>$R_{fusion} = Max(R_A, R_b)$<br>$G_{fusion} = Max(G_A, G_b)$<br>$B_{fusion} = Max(B_A, B_b)$                                                                                                    |
|       | Example:<br>F<br>F<br>F<br>F<br>F<br>F<br>F<br>F<br>F<br>F<br>F<br>F<br>F                                                                                                    |
| OVL B | Shows the images A as background and a part of the images B as the overlay.                                                                                                    |
|       | With the >Lt setting, all pixels in the PET image (B) below the lower threshold of the color table are replaced by the MR (A) values. Additionally, some transparency is added in the lesion by the balance slider. See below the description of the different threshold options. |
| OVL A | Is equivalent to <b>OVL B</b> except that the role of the images is reversed.                                                                                                    |
| WIN A | Shows the images B (PET) as the background. When clicking into an image a rectangle appears which overlays the image A (MR).                                                                                                    |

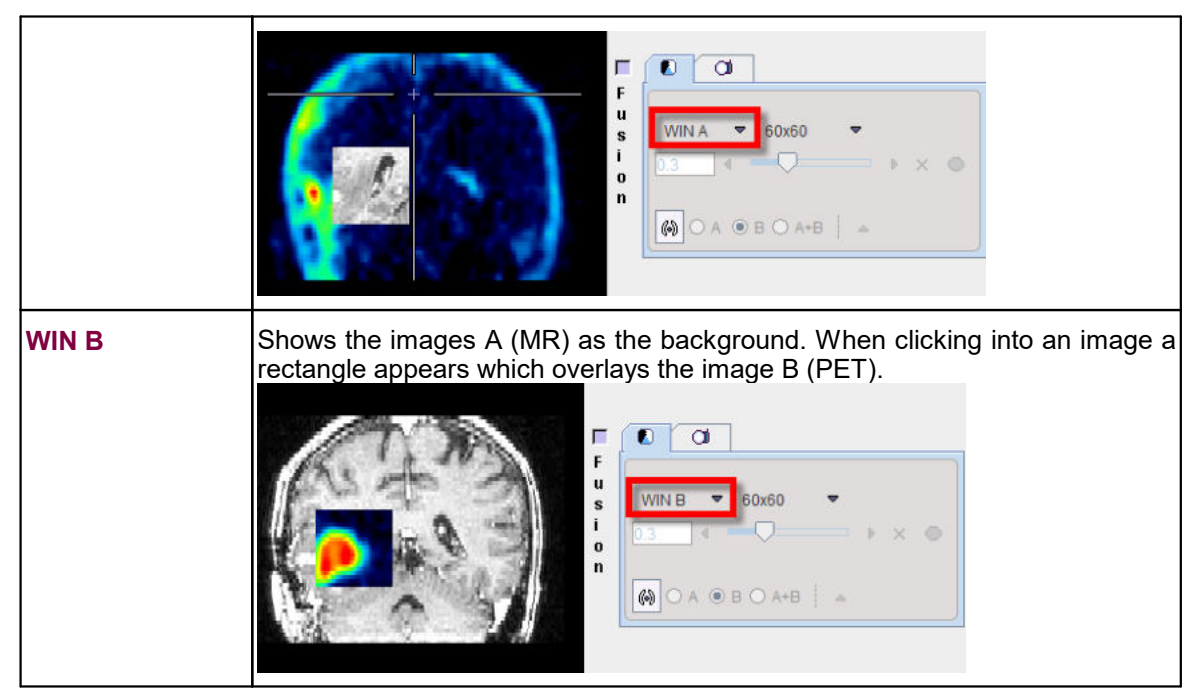

When the **OVL A** or **OVL B** methods are selected, different threshold settings are available in the selection to the right:

| > Lt            | Only the pixels (in A for <b>OVL A</b> , in B for <b>OVL B</b> ) with values <i>above</i> the lower threshold are displayed. This is the most useful setting when a hot lesion is to be blended into an anatomical image (see example for <b>OVL B</b> above).                                                                 |
|-----------------|----------------------------------------------------------------------------------------------------|
| < Ut            | Only the pixels (in A for <b>OVL A</b> , in B for <b>OVL B</b> ) with values <i>below</i> the upper threshold are displayed.                                                                                                    |
| >Lt Ut<         | Only the pixels (in A for <b>OVL A</b> , in B for <b>OVL B</b> ) with values <i>between</i> the lower and upper threshold are displayed.                                                                                                    |
| <lt ut=""></lt> | Only the pixels (in A for <b>OVL A</b> , in B for <b>OVL B</b> ) with values <i>outside</i> the lower<br>and upper threshold are displayed. Note that only the first and last color of the<br>selected color table are applied in this setting. A suitable selection in this<br>configuration is the <b>Split</b> color table. |

An example of the **<Lt Ut>** method is shown below.

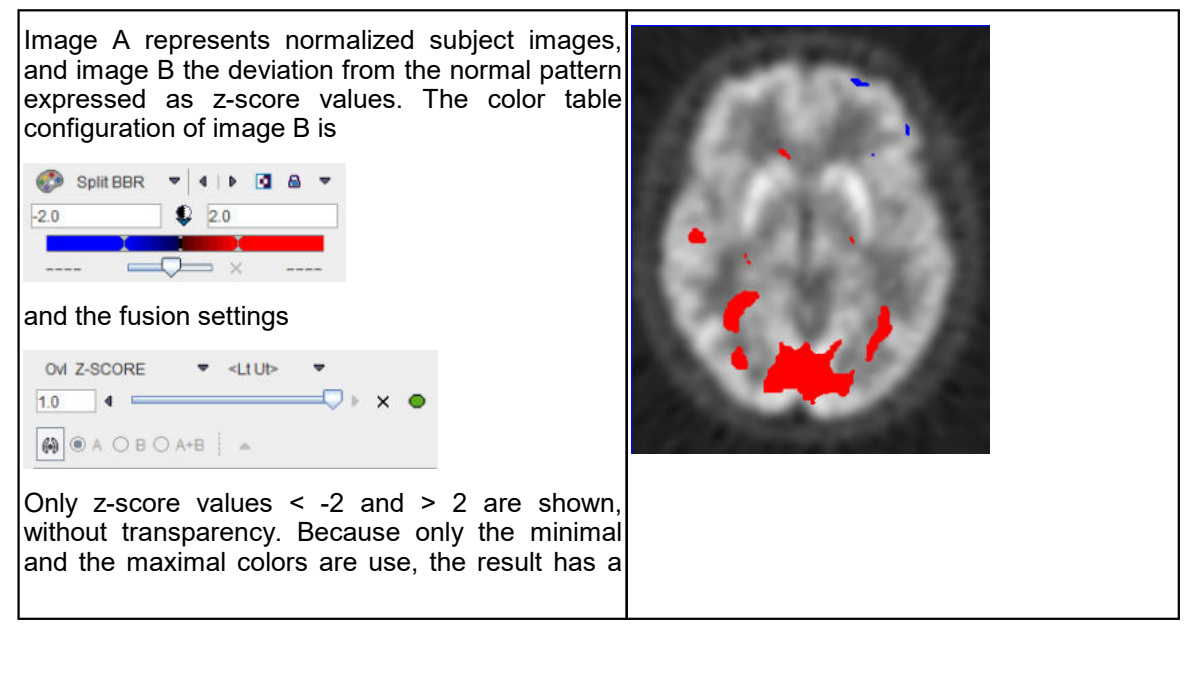

### **Iso-contours in Image Fusion**

The contours radio box allows overlaying iso-contours derived from the source images **A** or **B** or both onto the fusion result. In the example below an iso-contour circumscribes the lesion clearly delineated in the FCH PET image. The iso-contour for the image **B** can be generated automatically selecting the **Optimal** option in the list in the **Contouring** tab. Setting the radio box **B** displays this contour in the fusion, which has been set to show mainly the MR image (A) by moving the balance slider to the left end. Another helpful application of the contours is in image matching.

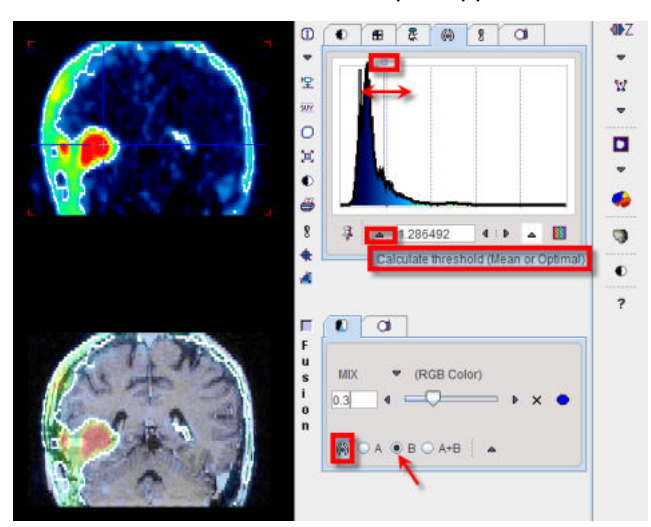

## 7.14 3D Volume Rendering, Rotating MIP Images

Instead of showing individual slice images, a volumetric data set can be volume rendered. Simple volume rendering can be enabled in the **3D** sub-pane

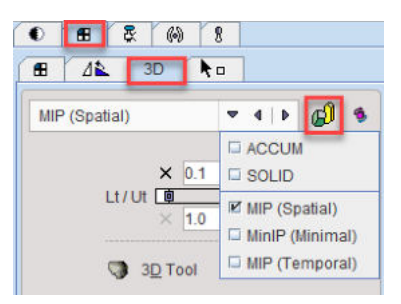

There are four methods to choose from the selection

- ACCUM (Accumulation of color and opacity)
- SOLID
- MIP (Spatial) Maximum Intensity Projection
- MinIP (Minimal) Minimal Intensity Projection (possibly useful for inverted contrasts or lowdensity tissue)
- MIP (Temporal) Maximum Intensity Projection using the maximal pixel value across time frames in a dynamic series

As soon as the rendering button indicated in red is activated (or CTRL+V on the image) the image display switches from slice display to volumetric display, with the projection direction orthogonal to the image plane. Three renderings of an example PET using the same color table are shown below. Note that the value range considered in the renderings is somewhat different.

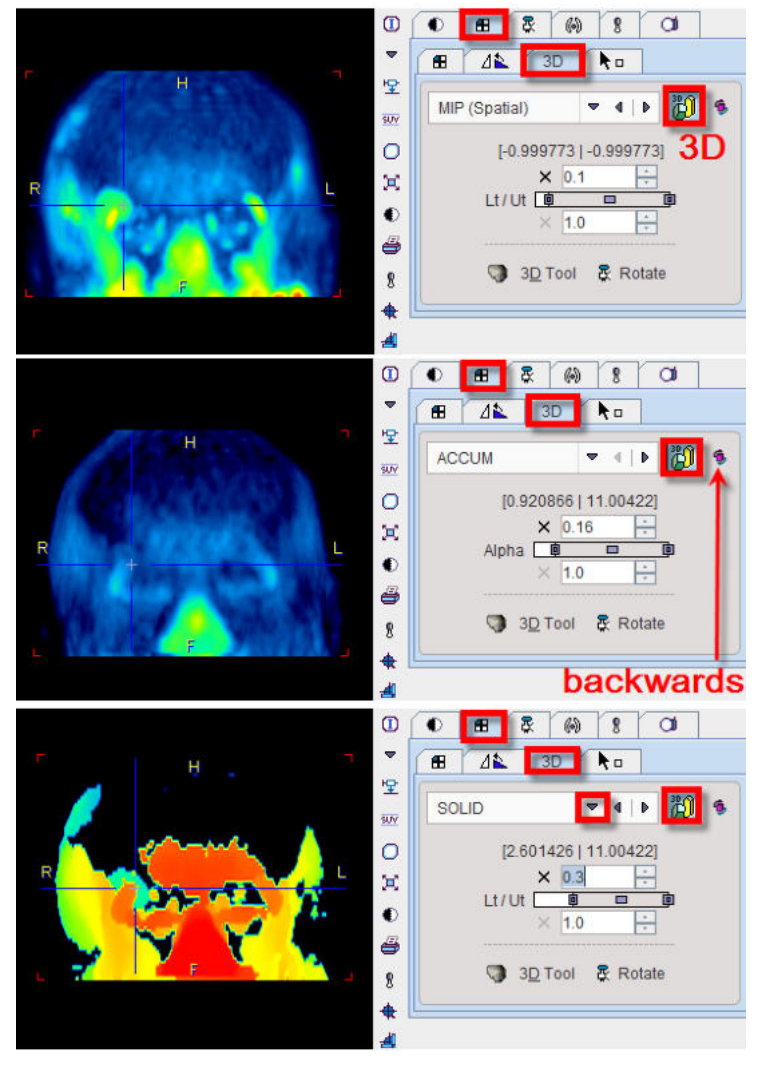

The button to the right of the 3D selection is a toggle to perform the 3D operation from backwards, which will result in a different image in the case of a depth-dependent weighting function.

Note that image scrolling is still enabled in 3D mode. When CTRL+Drag the left mouse button over the image, the 3D rendering disappears and the slice images are shown until the mouse button is released.

## **Rotating MIP**

To create a rotating coronal MIP movie please proceed as follows:

- In the Layout pane select the Coronal orientation (or CTRL+Y in the image).
- In the 3D pane enable MIP and 3D, then adjust the upper/lower thresholds.
- In the Movie pane the number of slices has been replaced by the number of projections with a
  default value of 40 angles. Increase the number to get smoother rotations. Start playing.

MIP images will be calculated from different viewpoints and displayed as a rotating cine. If you would like to save a movie, enable the saving button as explained in <u>Showing and Saving</u> <u>Movies</u> 176.

### **Transfer to Full 3D Rendering**

The Solution in the 3D pane is only functional if the PMOD 3D option is installed. When this button is activated, the current data set is loaded into the full 3D rendering tool for advanced processing.

## 7.15 Markers

The Markers sub-pane serves for the definition of landmarks in the image.

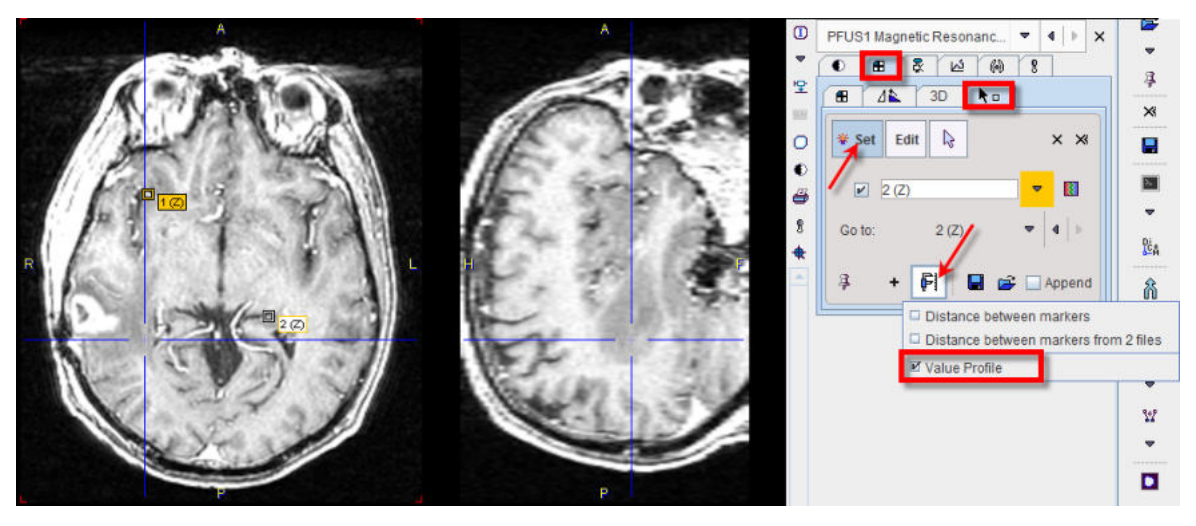

The best way to define landmarks is to operate in the orthogonal layout. If the **Set** button is active the user may click into an image to define anatomical landmarks which are shown as squares in the image. Using the + button, a landmark can be defined by entering its coordinates in a dialog window. To avoid marker generation, hold CTRL+SHIFT when clicking, or disable **Set** beforehand. The slices can be scrolled by the mouse wheel or by CTRL+DRAG. The spatial arrangement of landmarks can be saved for later use with .

The defined landmarks are numbered and organized in a list. The planes can be centered on a defined landmark by the **Go to** list selection. There are three types of landmark-based measurements:

- Distance between markers calculates the distances between any two landmarks and shows them in a table.
- **Distance between markers from two files** allows loading a second landmark set and calculating the distances between corresponding landmarks.
- Value Profile generates a plot of the values between the landmarks, connecting them them sequentially with lines.

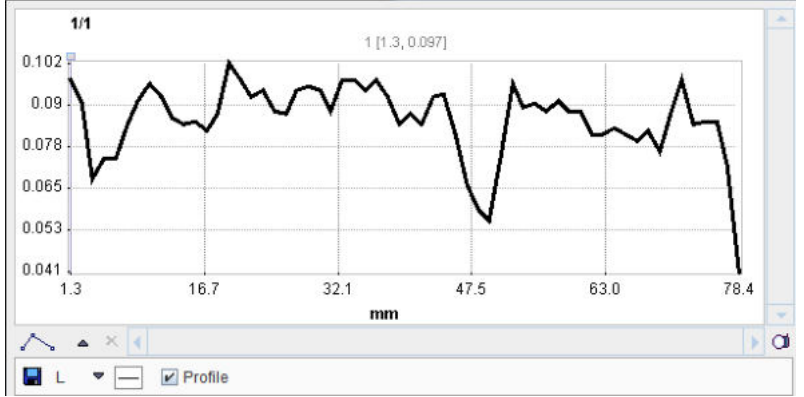

## 7.16 Curve Display

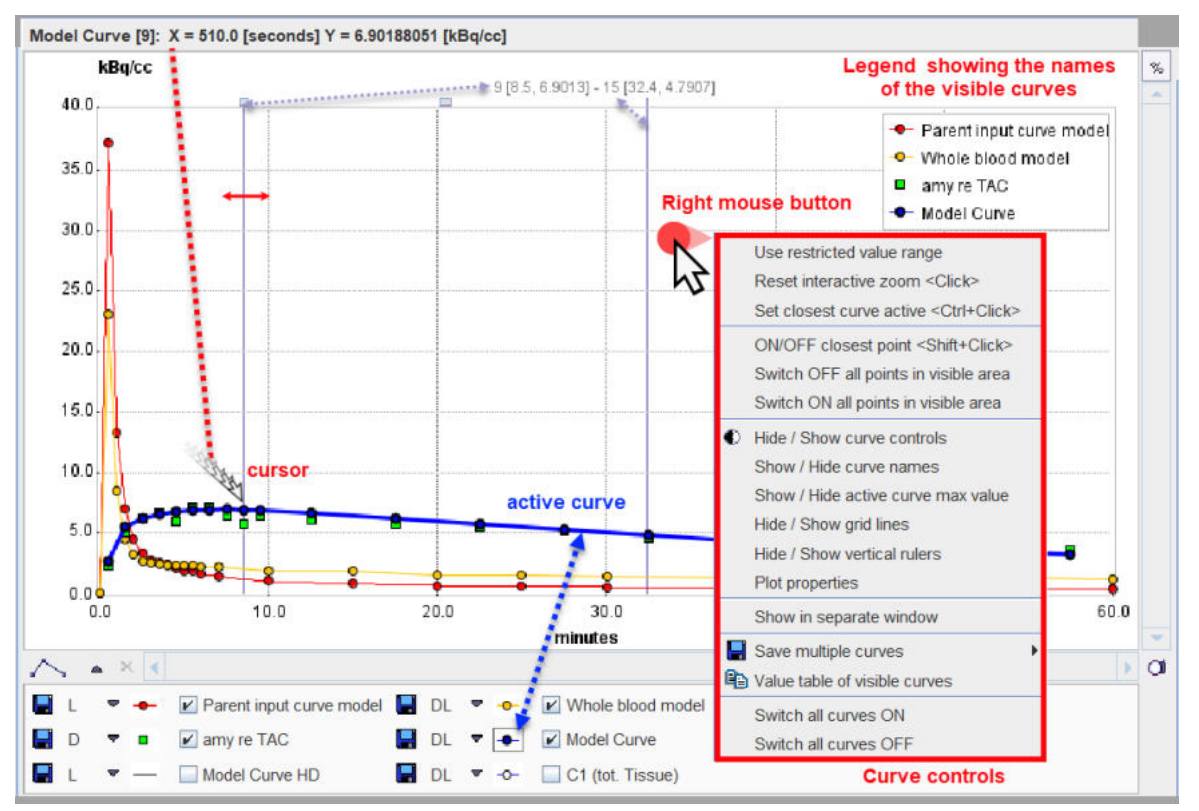

A common curve display object is used in all PMOD tools. It consists of a curve area and a controls area underneath.

In some contexts the control area may initially be hidden. The context menu can be used to show it

### **Curve Area**

The curve area shows the curves which are enabled for display. There is always an *active curve*, which is shown in bold. A curve can be made active by holding down the CTRL key and clicking at one of its points, or by pushing its button in the controls area as illustrated with the **Model Curve** above.

The definition of the active curve is relevant for the tools which interrogate the curve values:

- There are two small handles at the top of the curve area: a little rectangle to the left, and a line to the right. These are handles which can be moved left/right using the mouse, and the gray vertical lines move with them. The values at the top center of the curve area represent the interpolated (x/y) values of the active curve at the location of the handles. To get the measurements of a different curve just CTRL+Click at that curve to get the values updated.
- Only in some curve displays: When the cursor is brought close to a point of the active curve, its x/y value pair is shown at the upper left of the curve area.

To *zoom* into an area of the curve just click the left mouse button to the corner of the area of interest and drag a rectangle. After releasing the mouse button the display is zoomed into the defined rectangle. An alternative is to define the axes **Range** in the context menu. A single mouse click into the curve area is sufficient to reset the zoom.

#### **Context Menu**

By clicking the right mouse button into the curve area a context menu with some additional options can be opened.

|   | Use restricted value range                                                                                                    |                                                        |
|---|----------------------------------------------------------------------------------------------------|--------------------------------------------------------|
|   | Reset interactive zoom <click></click>                                                                                              |                                                        |
|   | Set closest curve active <ctrl+click></ctrl+click>                                                                                  |                                                        |
|   | ON/OFF closest point <shift+click><br/>Switch OFF all points in visible area<br/>Switch ON all points in visible area</shift+click> |                                                        |
| 0 | Hide / Show curve controls<br>Show / Hide curve names<br>Show / Hide active curve max value<br>Hide / Show grid lines               | -                                                      |
|   | Hide / Show vertical rulers Plot properties                                                                                         |                                                        |
| - | Show in separate window                                                                                                    |                                                        |
|   | Value table of visible curves                                                                                                    | All curves in separate files<br>All curves in one file |
|   | Switch all curves ON<br>Switch all curves OFF                                                                                       | All visible curves in one statistics file              |

## The functions are:

| Use restricted<br>value range                          | Set the range of the x- and y-axis by entering a numeric value.  Range Specification  [kBq/cc] [kBq/cc] [kBq/cc |
|--------------------------------------------------------|----------------------------------------------------------------------------------------------------|
|                                                        | [seconds] 0.0 [1200.<br>✓ Use restricted value range<br>0k Cancel<br>If the box is checked, the range is maintained during all manipulations.                                                                                                    |
| Reset interactive<br>zoom <click></click>              | Otherwise, a single click resets the range to the default.<br>Resets the curve range to the default full range. It is grayed if the display is<br>not zoomed or the range is fixed.<br>Mouse operation: single Click into curve area.                                                                                                    |
| Set closest curve active                               | Selects the curve nearest to the point clicked with the right mouse button to open the context menu.<br>Mouse operation: CTRL+Click at a curve.                                                                                                    |
| ON/OFF closest<br>point<br><shift+click></shift+click> | Disable/enables the closest point. This is reflected by setting the symbol to gray.                                                                                                    |

|                                                | Disabled measurements<br>(Shift + Click)<br>(Shift + Click)<br>(Shift + |
|------------------------------------------------|----------------------------------------------------------------------------------------------------|
| Switch ON/OFF<br>all points in<br>visible area | In combination with zooming this option allows to quickly disable/enable points in the visible area.                                                                                                    |
| Hide/Show curve controls                       | Allows hiding the controls if the curve display area is small, and to show them again.                                                                                                    |
| Show/Hide<br>curves names                      | Allows showing the names of the curves in the display area, and to hide them again                                                                                                    |
| Show/Hide active<br>curve maximal<br>value     | Allows showing the maximal value of the active curve as a horizontal line, and to hide it again                                                                                                    |
| Hide/Show grid<br>lines                        | Controls the display of the grid lines.                                                                                                    |
| Hide/Show<br>vertical rulers                   | Controls whether the measurement rulers are shown.                                                                                                    |
| Plot properties                                | With this entry a configuration dialog is opened for setting the annotation Font<br>size, and for enabling curve Antialiasing (smooth curve appearance). It also<br>allows enabling vertical and horizontal zero lines.<br>Plot properties<br>Annotation font size 12<br>Curve antialiasing<br>Show vertical zero line<br>Cancel                                                                                                    |
| Show in separate window                        | With this option, the curve display can be opened in a separate, large window to closely examine the plot.                                                                                                    |
| Save multiple<br>curves                        | Allows saving multiple curves based on the available selection:<br><b>All curves in separate files:</b> Allows saving the numeric data of all curves in a<br>separate text files.<br><b>All curves in one file:</b> Allows saving the numeric data of all curves in a single<br>text file.                                                                                                    |

|                                  | <b>All visible curves in one statistics file</b> : Allows saving the numeric data of the visible curves in a single statistics file.                                                            |
|----------------------------------|----------------------------------------------------------------------------------------------------|
| Value table of<br>visible curves | Opens a dialog window which shows the numeric values of all visible curves in a dialog window. The window contents can be copied to the <b>Clipboard</b> and pasted to a different application. |
| Switch all curves<br>ON/OFF      | To quickly change the visibility of all curves.                                                                                                    |

## **Curve Control Area**

The control area lists the curves which are available for display. There are several elements to modify the curve appearance:

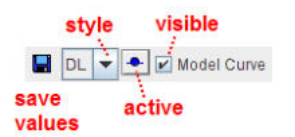

| Show/Hide    | To show/hide a curve check/uncheck the <i>visible</i> box.                                                                                                    |  |
|--------------|----------------------------------------------------------------------------------------------------|--|
| Active curve | To set a curve to active click at the <i>active</i> button, or directly CTRL+Click on the curve itself. The line/symbols get bold.                                              |  |
| Style        | The list selection can be used to change the style of a curve:          DL       Normal line         Bold line       Dots only         DL       FL         FL       Filled area |  |

## Further useful interface elements:

| Connections | Changes the shape of the lines defined by the measurements:<br>Linear<br>Cubic<br>B-Spline<br>Note that calculations are not based on the display representation of a curve                                 |  |
|-------------|----------------------------------------------------------------------------------------------------|--|
|             |                                                                                                    |  |
|             | Saves the numeric data of a curve as a text file with two columns. These files obtain a <b>.crv</b> suffix and can easily be opened in Excel or a text editor.                                              |  |
|             | When working with a database the curve can be attached to a particular image using the <b>Attach to Subject (Series)</b> in the appearing dialog.                                                           |  |
|             | ∞ Write as CURVE ×                                                                                                    |  |
|             | DATABASE Demo v d D [ DataBase/*.crv ] Reset Query & Refresh Query Ø ©                                                                                                    |  |
|             |                                                                                                    |  |
| %           | If this button is enabled, each curve is normalized to its own maximum and shown<br>as percent values. This mode is helpful for comparing shapes when the dynamic<br>range of the curves is very different. |  |
| 0           | Allows creating a capture of the curve area or of the full screen. The captured image can be saved as a <b>JPEG</b> , <b>TIFF</b> or <b>DICOM</b> file. It can also be copied to the                        |  |

| <b>Clipboard</b> to paste it into some office application. The <b>Console</b> option automatically appends the capture to the buffer for problem reporting 32. |
|----------------------------------------------------------------------------------------------------|
| Capture Curve<br>Capture Full Screen <ctrl+shift+p></ctrl+shift+p>                                                                                             |
|                                                                                                    |

# 8 Volume-of-Interest (VOI) Analysis

The main purpose of a VOI analysis is to calculate the distribution of pixel values within delineated tissue structures. There are several VOI definitions available in PMOD which are described below.

## 8.1 VOI Interface

## **Starting a VOI Analysis**

PMOD supports the access to VOI analysis in almost all situations when an image is displayed. The VOI button in the tools list next to the image

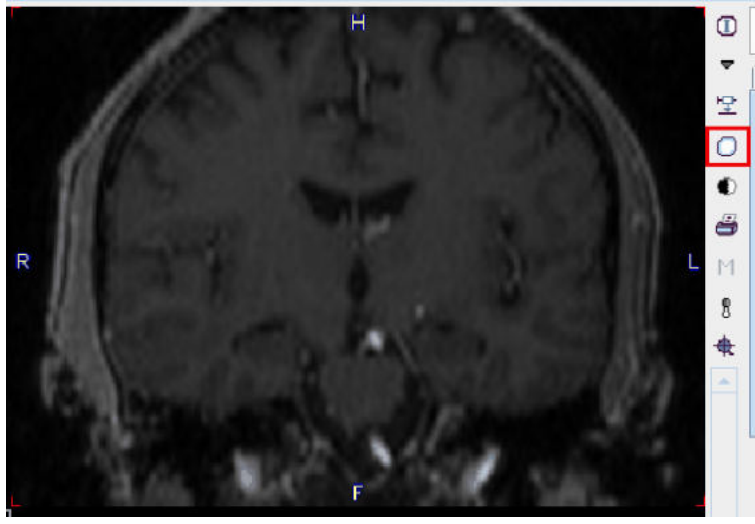

immediately switches to the VOI definition environment with the current images. In the PVIEW tool, there is a separate **VOIs** page for entering the VOI definition mode.

### **VOI Layout**

Starting with PMOD 4.2 only the compact VOI layout is supported.

This layout uses a single vertical column for VOI definition and modification tools, with an additional configuration tab.

The location of the VOIs list can be configured in the local tool configuration:

| VOI Definition     |                        |                        |
|--------------------|------------------------|------------------------|
| VOI list location: | Left of image controls | <b>T</b>               |
| Initial tool:      | ß                      | Left of image controls |
| No                 | 10                     | Right image controls   |

to the Left of image controls:

|                                                          | _                 |                                              |                                |          | VOIs  | from =>                                                                                                    | PKIN1 ICPEPX B                                                                                                    | Bolust CPE                                                                                                   |        |
|----------------------------------------------------------|-------------------|----------------------------------------------|--------------------------------|----------|-------|----------------------------------------------------------------------------------------------------|----------------------------------------------------------------------------------------------------|----------------------------------------------------------------------------------------------------|--------|
| ▲ 🐨 🗏                                                    | Л                 | VOIs                                         |                                |          | VOIS  | - nom                                                                                                    |                                                                                                    | solds] or ri                                                                                                 |        |
| No                                                       | Γ <sub>P</sub>    | Name                                         |                                | t        |       | 🗄 🛛 🗟                                                                                                    | <u>6</u>                                                                                                    | 8                                                                                                    |        |
| 1                                                        | 7                 | Whole Brain                                  |                                | Vol D    |       | 1111 mm                                                                                                    | -                                                                                                    | -                                                                                                    |        |
| 2                                                        | 7                 | Cerebellum re                                |                                | ×        | 41    | 1                                                                                                    | 4                                                                                                    |                                                                                                    |        |
| 3                                                        | 7                 | Cerebellum li                                |                                |          | 17    | 1                                                                                                    | 4                                                                                                    | ]                                                                                                    | =      |
| 4                                                        | Z                 | Striatum re                                  |                                |          | • •   |                                                                                                    |                                                                                                    | ·                                                                                                    |        |
| 5                                                        | Z                 | Striatum li                                  |                                | 654      |       | Cold                                                                                                    |                                                                                                    | 🕨 🖪 🖬                                                                                                    | •      |
| 6                                                        | Z                 | Caudatus re                                  |                                | 1269     |       |                                                                                                    |                                                                                                    |                                                                                                    |        |
| 7                                                        | Z                 | Caudatus li                                  |                                | olo      | ш     | 0.0                                                                                                    | 🔑 2                                                                                                    | .88314                                                                                                    |        |
| 8                                                        | Z                 | Putamen re                                   |                                |          |       |                                                                                                    | T                                                                                                    |                                                                                                    |        |
| 9                                                        | Z                 | Putamen li                                   |                                | 1756     | 40.5  | o 1 🛛                                                                                                    |                                                                                                    | - E0                                                                                                    |        |
| 10                                                       | Ζ                 | Frontal re                                   |                                |          | 48 [  | _ [و                                                                                                    |                                                                                                    | ∩ <u>5</u> 0                                                                                                 | 1      |
| 11                                                       | Ζ                 | Frontal li                                   |                                | -        | i i   |                                                                                                    |                                                                                                    |                                                                                                    |        |
| 12                                                       | Z                 | Temporal re                                  |                                |          |       |                                                                                                    | ▼ 🖩 ▼ 🔘                                                                                                    | )                                                                                                    |        |
| 13                                                       | Ζ                 | Temporal li                                  |                                |          |       |                                                                                                    |                                                                                                    |                                                                                                    |        |
|                                                          |                   |                                              |                                |          | VOI   | Controls -                                                                                                    |                                                                                                    |                                                                                                    |        |
| 2                                                        | F Nev             | w⊻oi × ×                                     | « 🖓 🔃 ]                        | :        | VOI   | Controls –                                                                                                    | Classification mode                                                                                                    | e: 🔽 🔻 🔻                                                                                                    |        |
| ✓ 4                                                      | r Nev             | w⊻ol X X                                     | « 🖓 🚺 ]                        |          | - VOI | Controls –                                                                                                    | Classification mode                                                                                                    | : 🔽 🔻                                                                                                    |        |
| <ul> <li>✓</li> <li>✓</li> </ul>                         | r Nev             | w <u>⊻OI X X</u><br>ROI Contou               | « Ç <sub>a</sub> 101 ]<br>ırs  |          | - VOI | Controls –<br>C                                                                                                    | Classification mode                                                                                                    | : 🔽 🔻                                                                                                    |        |
| <ul> <li>✓</li> <li>✓</li> <li>No.</li> </ul>            | • Nev             | w ⊻OI X X<br>ROI Contou<br>Name              | « <sup>D</sup> voi 10 ]<br>urs |          | - VOI | Controls –<br>C                                                                                                    | Classification mode                                                                                                    | :: 🔽 🔻                                                                                                    |        |
| No.                                                      | • Nev             | w ⊻OI X X<br>ROI Contou<br>Name<br>Contour 1 | k Co III ]<br>Irs              | D<br>Rol | VOI   | Controls –<br>C                                                                                                    | Classification mode<br>VOI overlap control<br>VOI display options                                                                                                    | : 🖌 🔻                                                                                                    |        |
| <ul> <li>✓</li> <li>✓</li> <li>No.</li> <li>1</li> </ul> | F Nei<br>0<br>+   | w ⊻OI X X<br>ROI Contou<br>Name<br>Contour 1 | K D D ]                        |          | VOI   | Controls -<br>C<br>I                                                                                                    | Classification mode                                                                                                    | : <b>□ ▼</b><br>: ● ▲<br>: ▲                                                                                 |        |
| ✓ * No. 1                                                | • Nev             | w ⊻OI X X<br>ROI Contou<br>Name<br>Contour 1 | K D D ]                        |          | VOI   | Controls –<br>C<br>\<br>Statistics i                                                                                                    | Classification mode<br>VOI overlap control<br>VOI display options<br>n Overlay                                                                                                    | : <b>⊿</b><br>: <b>▲</b>                                                                                     |        |
| ✓ % No. 1                                                | * Nev             | w ⊻OI X X<br>ROI Contou<br>Name<br>Contour 1 | K D D ]                        |          | - VOI | Controls –<br>C<br>N<br>Statistics i                                                                                                    | Classification mode<br>VOI overlap control<br>VOI display options<br>n Overlay                                                                                                    | e: 🔽 🔻 🔻<br>I: 💼 🔺<br>S: 🔺                                                                                   |        |
| ✓ % No. 1                                                | • Nev             | w ⊻OI X X<br>ROI Contou<br>Name<br>Contour 1 | K Co E ]                       |          | - VOI | Controls                                                                                                    | Classification mode VOI overlap control VOI display options n Overlay Minimum Ma Average Vol                                                                                                    | 2: 🔽 🔻                                                                                                    | )      |
| No. 1                                                    | + Nev             | w ⊻OI X X<br>ROI Contou<br>Name<br>Contour 1 | K Vai 🛐 ]                      |          | - VOI | Controls -<br>C<br>N<br>Statistics i                                                                                                    | Classification mode                                                                                                    | E: □ ▼<br>I: □ ▲<br>S: ▲<br>aximum<br>Jume (MTV)                                                             | )      |
| No. 1                                                    | • Nev             | w ⊻OI X X<br>ROI Contou<br>Name<br>Contour 1 | K Vai 🛐 ]                      |          | - VOI | Controls -<br>C<br>Statistics i                                                                                                    | Classification mode<br>VOI overlap control<br>VOI display options<br>n Overlay<br>Minimum Ma<br>Average Vol<br>Peak (1 ccm spl                                                                             | e: 🔽 🝷<br>I: 👘 🔺<br>S: 🔺<br>aximum<br>Iume (MTV)<br>here)                                                    | )      |
| No. 1                                                    | • Nev             | w ⊻OI X X<br>ROI Contou<br>Name<br>Contour 1 | K Vai 🛐 ]                      |          | - VOI | Controls -<br>C                                                                                                    | Classification mode<br>VOI overlap control<br>VOI display options<br>n Overlay<br>Minimum Ma<br>Average Vol<br>Peak (1 ccm spl<br>V                                                                        | e: 🔽 🔻                                                                                                    | )      |
| No. 1                                                    | • Ne              | w ⊻OI X X<br>ROI Contou<br>Name<br>Contour 1 | K Vai 🛐 ]                      |          | - VOI | Controls -<br>C                                                                                                    | Classification mode<br>VOI overlap control<br>VOI display options<br>n Overlay<br>Minimum Ma<br>Average Vol<br>Peak (1 ccm spl<br>V X                                                                      | 2: 🔽 🔻                                                                                                    | )      |
| No. 1                                                    | * Ner             | w ⊻OI X X<br>ROI Contou<br>Name<br>Contour 1 | K Vai 🛐 ]                      |          | - VOI | Controls –<br>C<br>Statistics i                                                                                                    | Classification mode<br>VOI overlap control<br>VOI display options<br>n Overlay<br>Minimum Ma<br>Average Vol<br>Peak (1 ccm spl<br>V X<br>y Hotkeys                                                         | 2: 🔽 🔻                                                                                                    | )      |
| No. 1                                                    | * Nev<br>] 0<br>+ | w ⊻OI X X<br>ROI Contou<br>Name<br>Contour 1 | K Vai 🔝                        |          | - VOI | Controls –<br>C<br>Statistics i                                                                                                    | Classification mode<br>VOI overlap control<br>VOI display options<br>n Overlay<br>Minimum Ma<br>Average Vol<br>Peak (1 ccm spl<br>V X<br>y Hotkeys<br>CTRL +Q> search                                      | E                                                                                                    | )      |
| No. 1                                                    | * Nev<br>0<br>+   | w ⊻OI X X<br>ROI Contou<br>Name<br>Contour 1 |                                |          | - VOI | Controls –<br>C<br>Statistics i<br>Statistics i<br>s defined b<br>PeakVOI <                                                                                                    | Classification mode<br>VOI overlap control<br>VOI display options<br>n Overlay<br>Minimum Ma<br>Average Vol<br>Peak (1 ccm spl<br>V X<br>y Hotkeys<br>CTRL+Q> search                                       | E A V                                                                                                    |        |
| ✓ * No. 1                                                | * New             | w ⊻OI X X<br>ROI Contou<br>Name<br>Contour 1 |                                |          | - VOI | Controls –<br>C<br>Statistics i                                                                                                    | Classification mode<br>VOI overlap control<br>VOI display options<br>in Overlay<br>Minimum Ma<br>Average Vol<br>Peak (1 ccm spl<br>Vol x<br>v X<br>y Hotkeys<br>CTRL+Q> search<br>[mm]                     | 2: <b>2 •</b><br>1: <b>•</b><br>3: <b>•</b><br>aximum<br>lume (MTV)<br>here)<br>h diameter:<br><b>1</b> 30.0 | )      |
| No. 1                                                    | New               | w ⊻OI X X<br>ROI Contou<br>Name<br>Contour 1 | K Voi II ]<br>Jirs             |          | - VOI | Controls –<br>C<br>Statistics i<br>Statistics i<br>Stati | Classification mode<br>VOI overlap control<br>VOI display options<br>in Overlay<br>Minimum Ma<br>Average Vol<br>Peak (1 ccm spl<br>Vol<br>CTRL+Q> search<br>[mm]<br>r VOI <ctrl+l>:</ctrl+l>               | 2:                                                                                                    | )<br>- |
| ✓ * No. 1 List                                           | New<br>Grou       | w ⊻OI X X<br>ROI Contou<br>Name<br>Contour 1 | K Voi D CTR C                  |          | - VOI | Controls –<br>C<br>Statistics i<br>Statistics i<br>Stati | Classification mode<br>VOI overlap control<br>VOI display options<br>in Overlay<br>Minimum Ma<br>Average Vol<br>Peak (1 ccm spl<br>Vol<br>CTRL+Q> search<br>[mm]<br>VOI <ctrl+l>:<br/>% of Max V1</ctrl+l> | 2:                                                                                                    | )      |

or to the Right of image controls:

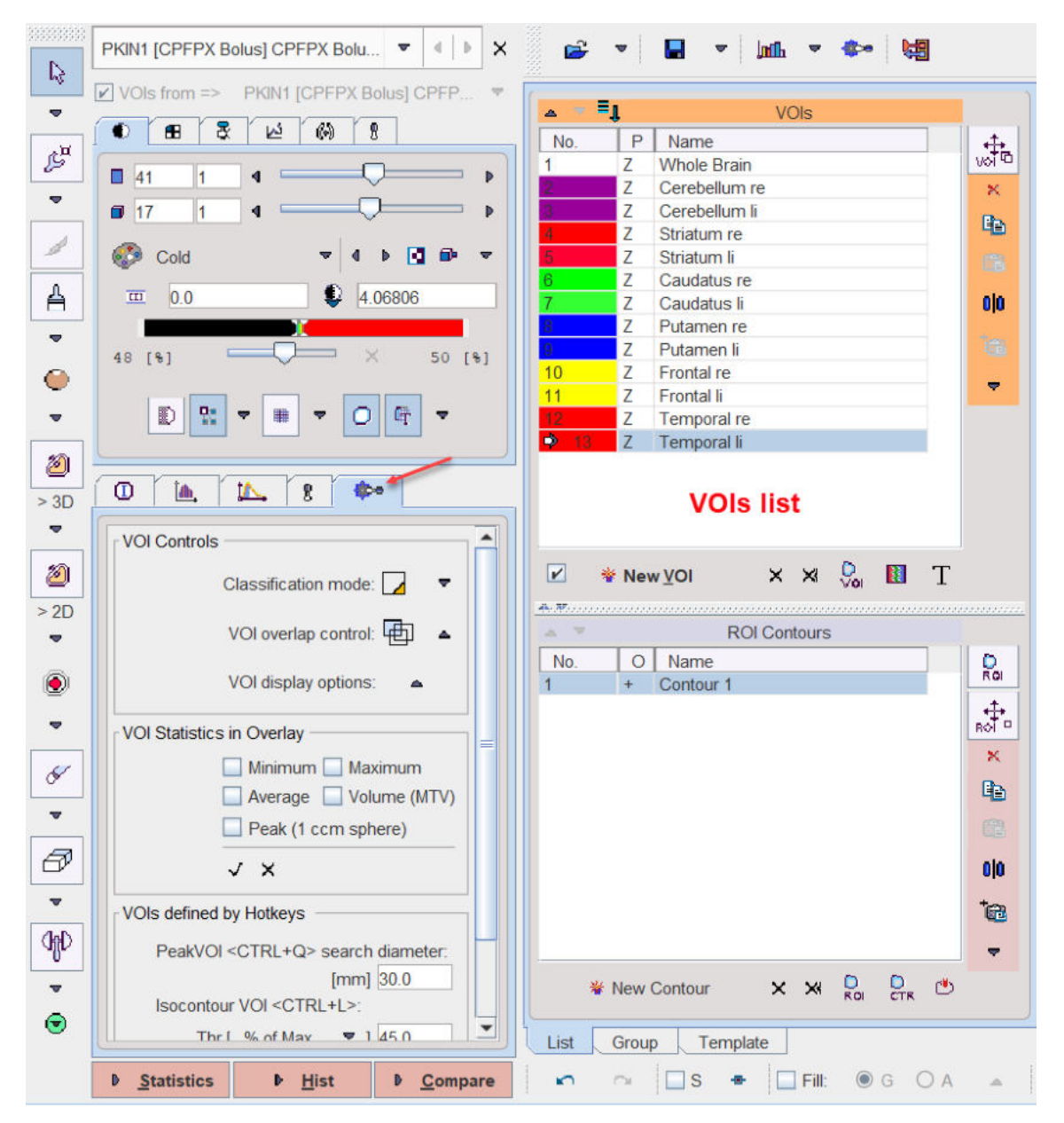

Throughout the documentation the **Left of image control** setting will be used for the **VOI list location**.

## Layout Overview

Most of the interface is related to the creation and editing of contour-based VOIs. The illustration below indicates the grouping of functionality using a simple example with 13 contour VOIs. The details are described in the following sections.

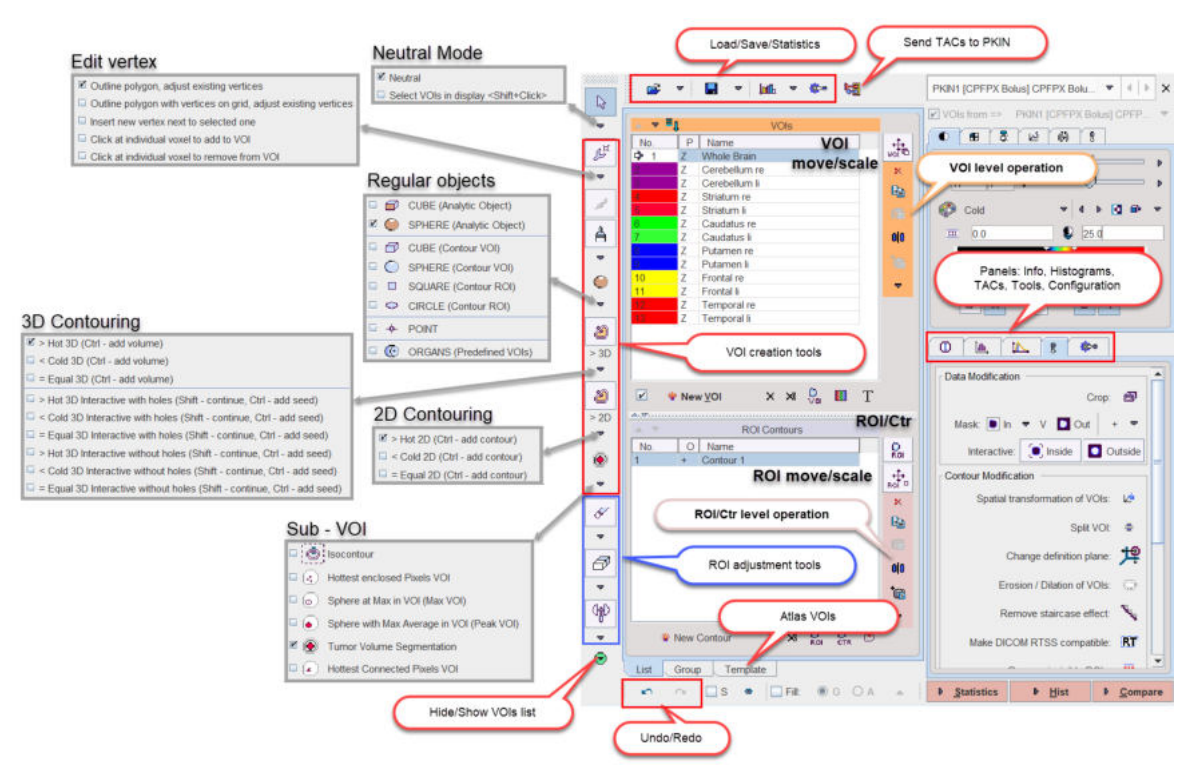

## **VOI Selection**

When clicking at a VOI in the **VOIs** list, the lesion is triangulated in the display. If some **VOI** statistics in the overlay elements are <u>enabled</u> 200, the results for the selected VOI are shown in the overlay. Double-clicking at a list entry additionally changes plane selection such that the contours can immediately be edited.

Alternative to selection in the list VOIs there is an mode for directly selecting the VOI in the image or the MIP. To this end the **Neutral** toggle has to be switched to **Select VOIs in display**.

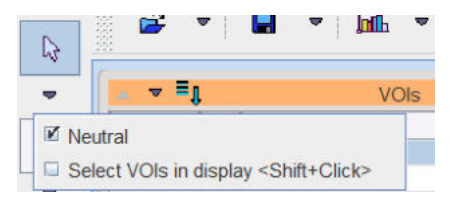

## **Tool Hiding Options**

If during image inspection space is too much reduced by the VOI tools, there are two ways to reduce the tool area:

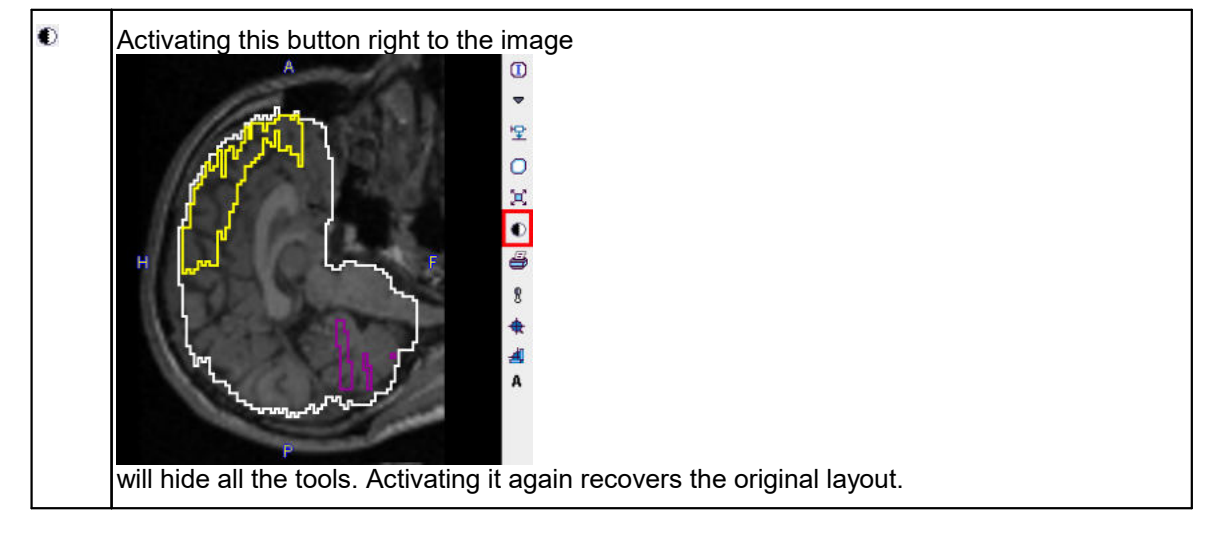

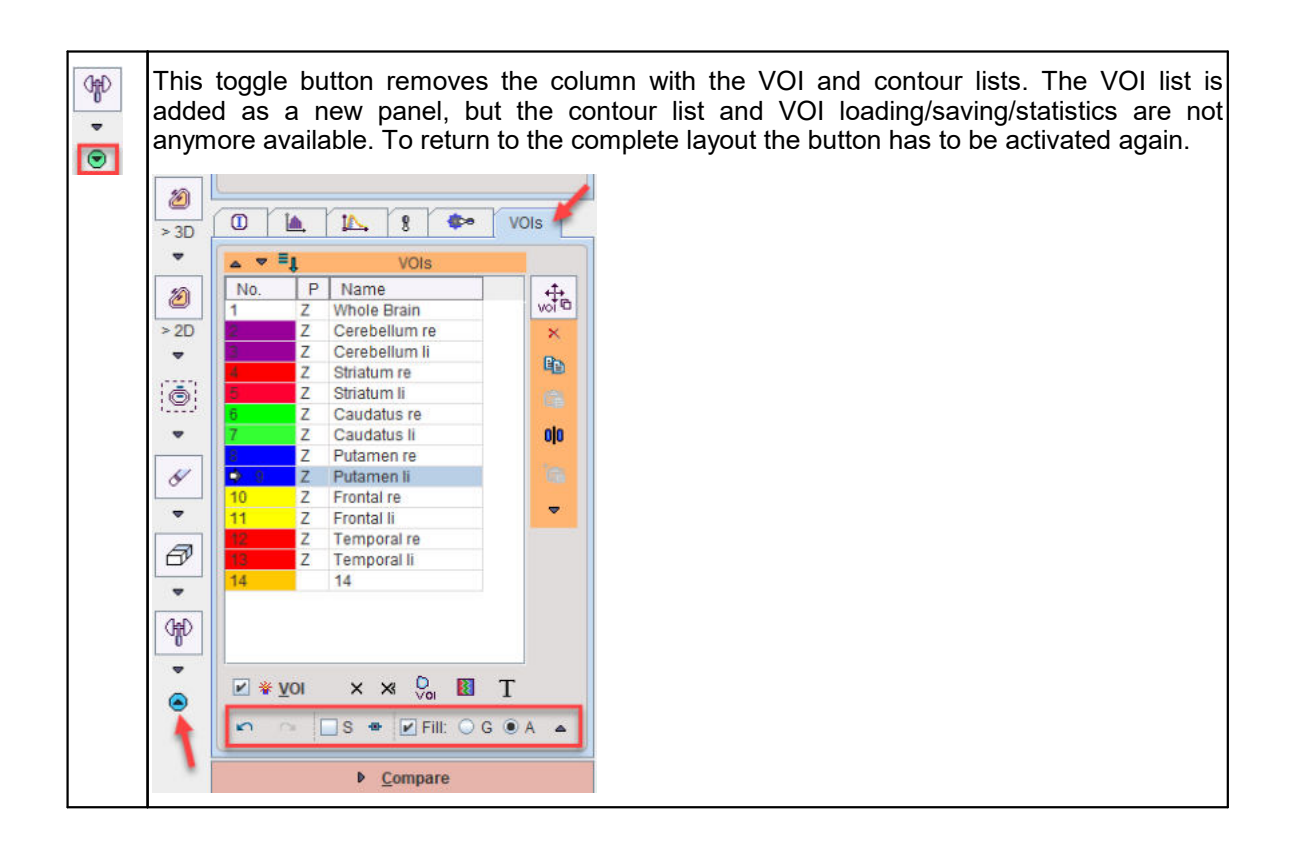

## 8.2 Using Contour VOIs

In PMOD a contour VOI is defined as a stack of planar, closed polygons which are named ROIs (region-of-interest). The contours are manually or semi-automatically outlined on the loaded images, and the pixels contained within the contour boundaries are considered for the VOI statistics.

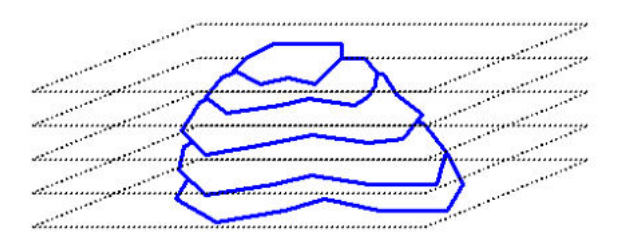

There are a few principles to bear in mind when working with contour VOIs.

- The coordinates of the contour vertexes are defined as the (x/y/z) triples. The x and y offsets are in [mm] from the image origin, whereas z represents the slice number. This makes the definition independent of the planar image resolution and the zoom factor. However, note that modification of the origin coordinate results in a shift of all VOIs defined for the image study.
- A contour VOI can be defined in each of the orthogonal directions. Naturally however, a single VOI can only consist of contours in the same direction. There exists a tool for changing the direction.
- Contour VOIs consist of one ROI per slice. This ROI can have one or multiple independent contours.
- A contour is a closed polygon which appears in PMOD as below with vertexes marked by squares and connected by straight lines.

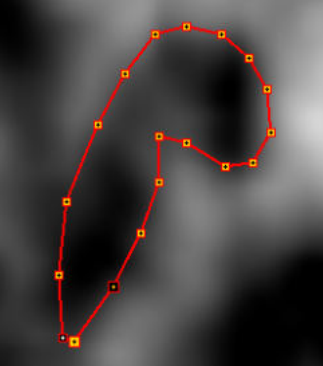

For each contour the user can define, whether the included pixels should be included into the statistics or excluded from it. By defining contours with exclusion, VOIs with hollow parts can be created.

- Single pixels are a special case of contours. They can be easily added to or removed from the contour VOI.
- For dynamic data the VOI can be extended to the temporal dimension as well. This means that the VOI may have a varying shape or location at different acquisitions over time, allowing to track moving organs over time. As long as the VOI has only been defined at one time point, it is applied equally at all times (static VOI). When defining the VOI differently at different times (dynamic VOI), care must be taken that a VOI is defined at *all* times.
- Many studies can be loaded and processed in parallel. Hereby it is possible to have individual VOIs for the different studies, but the VOIs can also be shared among spatially matched images.

## 8.2.1 VOI and Contour Properties

The hierarchy of three levels

- 1. VOI, consisting of ROIs in different slices
- 2. ROI, consisting of contours within a slice
- 3. Contour, one closed polygon

is reflected in the VOI user interface. Each level has a corresponding tool bar for object manipulations. For instance, when selecting the VOI button and shifting, the contours in all slices will be shift. When selecting the ROI button and shifting, only the contours in the current slice will be shifted.

## 8.2.1.1 VOI Level Properties

### **VOI List**

The **VOIs** section on the **List** tab contains the list of defined contour VOIs, and VOIs which are in the progress of outlining.

| +       | Move/Scale    | Name          | P | No.   |
|---------|---------------|---------------|---|-------|
| voi     | Wieve, could  | Whole Brain   | Z | 1     |
| ×       | lear contours | Cerebellum @  | Z | 2     |
| 05      | Conv          | Cerebellum li | Z | 3     |
| 역비      | Copy          | Striatum re   | Z | 4     |
|         | Dacte         | Striatum li   | Z | 5     |
|         | rasic         | Caudatus re   | Z | 6     |
| 0 0     | Mirror        | Caudatus li   | Z | 7     |
|         | Drenarate     | Putamen re    | Z | 8     |
|         | Propagate     | Putamen li    | Z | 🎐 9 👘 |
|         |               | Frontal re    | Z | 10    |
| × .     |               | Frontal li    | Z | 11    |
|         |               | Temporal re   | Z | 12    |
|         | . 4           | Temporal li   | Z | 13    |
|         | 0. 0.00       | 14            |   | 14    |
| 0       | ON ON ONLY    |               |   |       |
| and the | of 10, 00 10  |               |   |       |
| 0.      | 200000        |               |   |       |

## **VOI Properties**

VOI properties can be set while creating a **New VOI** if the **Open properties** check box is enabled:

| 🗹 🐐 New <u>V</u> OI 👉 🗙 🛪 🖓 🗓 T |        |
|---------------------------------|--------|
| 🖾 VOI properties                | ×      |
| VOI name 14                     | ▲ List |
| Static / Dynamic VOI            |        |
| Filled / Tape VOI 🙆 🖉 1         |        |
| Full / Sector VOI 🦲 🕘           |        |
| Organ volume NaN [ccm]          |        |
| Organ mass NaN [g]              |        |
| Tracking: NEUTRAL 💌 🖣 🕨         |        |
| Set plus/minus contours: + -    |        |
| Lock/unlock VOI: 🚮 🔒            |        |
| B-spline: 🛔 ᄎ 🗡 🗙               |        |
| <u>Ok</u> <u>C</u> ance         | I      |

or can be changed using the Sa button. It shows the VOI properties dialog window illustrated below.

| <b>IN</b> VOI properties |              |                   |                 | $\times$ |
|--------------------------|--------------|-------------------|-----------------|----------|
| VO                       | I name Tem   | poral li          |                 | 4 List   |
| Static / Dynan           | nic VOI 🔼    | Per l             |                 |          |
| Filled / Ta              | pe VOI       | ∅ 1               |                 |          |
| Full / Sec               | tor VOI      | 4                 |                 |          |
| Organ                    | volume NaN   |                   | [ccm]           |          |
| Organ                    | mass NaN     |                   | [g]             |          |
| Tr                       | acking: SEE  | ED 🔻              | 4   Þ           |          |
| Set plus/minus co        | ntours: +    | -                 |                 |          |
| Lock/unlo                | ck VOI: 🚮    | A                 |                 |          |
|                          |              | - <b></b>         | -8-0            |          |
| В                        | -spline:     | A I               | $\mathcal{L}$ × |          |
| Operations               | Creation     |                   |                 |          |
|                          | Ľ <b>⊥</b> X | l∠ γ              | Ľ Z             |          |
| Location:                | 171.5867     | -143.2133         | 124.0           |          |
| Loodaon.                 | 1.0          | 1.0               | 1.0             |          |
|                          | 4 Þ          | * ▲               | ⊾ sq            |          |
|                          | <b>⊭</b> X   | <u>к</u> у        | 🛃 z             |          |
| Size                     | 42.24        | 104.1067          | 58.0            |          |
| 0120.                    | 0.1          | 0.1               | 0.1             |          |
|                          | 4 Þ          | ₹ ▲               | <b>K</b> 2      |          |
|                          | Ľ∕≇ Z        | <mark>Ľ₂</mark> X | 🖄 Y             |          |
| Detetion                 | 0.0          | 0.0               | 0.0             |          |
| Rotation:                | 1.0          | 1.0               | 1.0             |          |
|                          | 63           | 4 🕈               | ≱ 44            |          |
|                          |              | 7                 |                 |          |

**The** window allows changing the properties and immediately updates the display for providing a visual feedback. The property elements have the following meaning:

| VOI name              | Allows assigning a name to the VOI in the list either interactively or from predefined name lists. The <b>List</b> button allows using pre-defined names stored in name lists and is described below.                                                                                                    |
|-----------------------|----------------------------------------------------------------------------------------------------|
| Static/Dynamic<br>VOI | This property is only relevant for dynamic series. If a VOI is defined static $\square$ , the same VOI definition is applied and shown at all times. If a VOI is defined dynamic $\square$ , a different VOI definition can be used at different times. Note that a dynamic VOI is only shown when viewing the images of the time frame it was defined on. As long as only one VOI is defined, statistics calculation will apply this VOI at all times as with a static VOI. However, as soon as VOIs have been defined at more than one time, it is required that VOIs are defined at <i>all</i> times. Here the VOI propagation functionality may be helpful. |
| Filled/Tape<br>VOI    | <b>Filled VOI</b> All pixels enclosed by the contours belong to the VOI.<br><b>Tape VOI</b> : The contour is interpreted as the center line of a VOI which includes pixels inside a band along the contour. The number of pixels inside and outside can be specified. This type of VOI was introduced for myocardium VOIs.                                                                                                    |
| Full/Sector<br>VOI    | Full VOI 🕘: Uses pixels from all directions.                                                                                                    |

|                            | <b>Sector VOI</b> : Only the pixels in a defined angular sector will be considered.<br>The sector angle can be defined in the <b>VOI Action</b> Mode using the handles at the angle corners. This type of VOI was also introduced for myocardium VOIs.                                                                                                    |
|----------------------------|----------------------------------------------------------------------------------------------------|
| Organ volume<br>Organ mass | Relevant for Dosimetry studies.                                                                                                    |
| Tracking                   | Allows defining the role the VOI would have in a module which calculates tracks such as PGEM.                                                                                                    |
|                            | Tracking:       SEED         Set plus/minus contours:       +         Lock/unlock VOI:       Image: SEED         B-spline:       Image: SEED         Operations       History         Operations       History                                                                                                    |
|                            | The role of VOIs in tractography:                                                                                                    |
|                            | • <b>SEED</b> : Tractography is started from the pixels in the seed VOIs, following the local vector directions.                                                                                                    |
|                            | • END: Only tracks ending in this VOI will be used. To avoid excessive pruning of tracks, an END VOI should have sufficient volume.                                                                                                    |
|                            | • WAY: Only tracks passing through the WAY VOI will be used.                                                                                                    |
|                            | • <b>EXCLUDE</b> : Tracks passing through an <b>EXCLUDE</b> VOI will be removed.                                                                                                    |
|                            | <ul> <li>NEUTRAL: Such VOIs have no impact on tractography. Setting VOIs to<br/>NEUTRAL allows assessing the effect of END, WAY and EXCLUDE VOIs<br/>without the need of removing them.</li> </ul>                                                                                                    |
| Set plus/minus<br>Contours | The <b>+</b> and <b>-</b> buttons set all contours of the VOI to <b>positive</b> and <b>negative</b> , respectively, see <u>ROI and Contour Level Properties</u> [206]. The main purpose of <b>-</b> is to remove parts of an enclosing VOI. This is done by merging the enclosing (positive) VOI with the enclosed (negative) VOI.                                                     |
| Lock/unlock<br>VOI         | Unlocked 🖆 VOIs can be modified, whereas no changes are allowed for locked 🗟 VOIs.                                                                                                    |
| B-spline                   | The action buttons allow converting a polygon into a curved b-spline contour,<br>and reverse. A generates a b-spline which passes throught the original<br>vertexes, whereas a reduces the vertex number if the vertexes are very                                                                                                    |
|                            | dense (e.g. generated by iso-contouring).                                                                                                    |
| Location                   | X, Y and Z position of the VOI relative to the origin in [mm]. The location can be changed by entering new coordinates or using the incrementing arrow buttons.                                                                                                    |
| Size                       | Size of the VOI bounding box in mm. The sizes can be changed and result in<br>a proportional scaling in the corresponding direction. The sizes can be edited<br>or incremented by the arrow buttons. Note that for contour VOIs consisting of<br>planar ROIs the scaling is only supported within the ROI planes, not<br>orthogonal to it. Object VOIs can be scaled in all directions. |
| Rotation                   | The VOI can be rotated in space. Note that for contour VOIs consisting of planar ROIs rotation is supported around all directions. The angles can be numerically specified in degrees, or incremented using the arrow buttons.                                                                                                    |

The illustration below illustrates the effect of the different properties on the pixels used for VOI statistics.

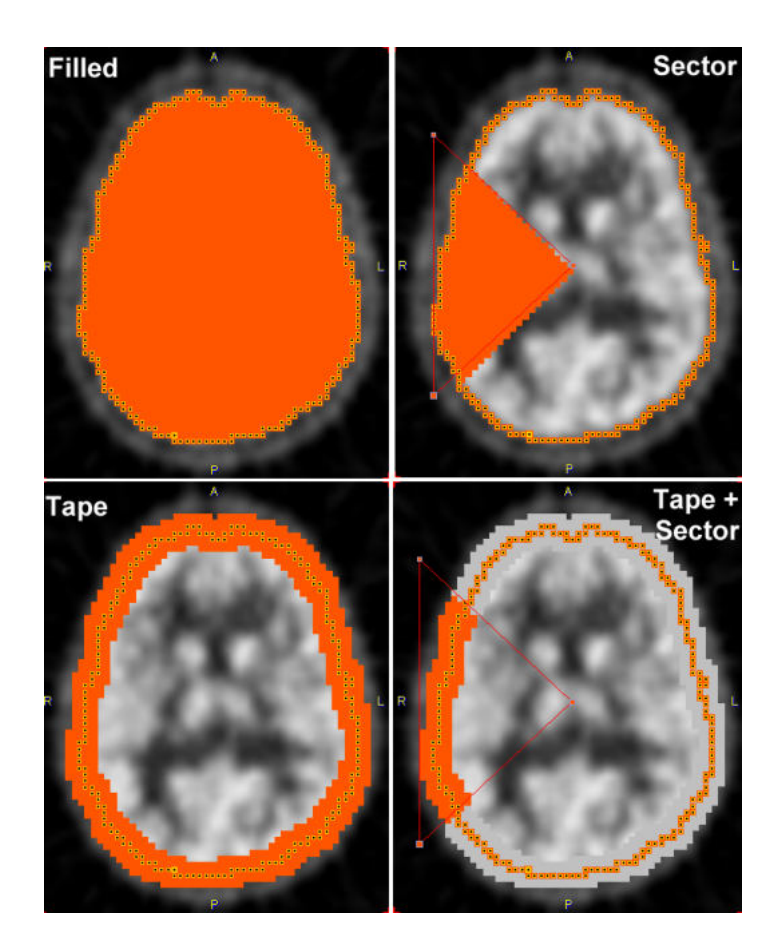

### **Color Definition**

Colors are randomly assigned to created VOIs. To change the color, the VOI in the **VOIs** list, then activate the palette button and change the color. Note that all contours belonging to a VOI have the same color.

## Use of Name List

For consistent VOI naming, the use of name lists is recommended. To use list naming, please select the VOI in the **VOIs** list, then activate  $\mathbf{T}$ . It opens the dialog window illustrated below.

| DICOM (SNOMED)                                           |                                       |
|----------------------------------------------------------|---------------------------------------|
| Abdomen                                                  | DICOM (SNOMED)                        |
| Abdomen and Pelvis                                       | SMALL ANIMAL                          |
| Adrenal gland                                            | DOSIMETRY IDAC Human (Adult Male)     |
| Ankle joint                                              | DOSIMETRY IDAC Human (Adult Female)   |
| Aona                                                     | DOSIMETRY OLINDA Human (Adult Male)   |
| Axilla                                                   | DOSIMETRY OLINDA Human (Adult Female) |
| Back                                                     |                                       |
|                                                          |                                       |
| Bladder                                                  |                                       |
| Bladder<br>Brain                                         |                                       |
| Bladder<br>Brain<br>Breast                               |                                       |
| Bladder<br>Brain<br>Breast<br>Bronchus                   |                                       |
| Bladder<br>Brain<br>Breast<br>Bronchus<br>Buttock        |                                       |
| Bladder<br>Brain<br>Breast<br>Bronchus<br>Buttock<br>▲ ▼ |                                       |
| Bladder<br>Brain<br>Breast<br>Bronchus<br>Buttock        | × *                                   |

Six lists with pre-defined organ names are available: **DICOM**, **SMALL ANIMAL**, and four **DOSIMETRY** variants. Select the appropriate one in the list selection in the upper left and proceed as follows:

1. Select an organ name from the selected list.

**Note**: In the **SMALL ANIMAL** list, organs with trailing >> such as **Tumor**>> offer a substructure list. Other organs like the **Kidneys** offer a **Laterality** choice. Select as appropriate.

- The VOI name shown in the text entry field is composed from the selections, but can be edited or completely redefined.
   CAUTION: An existing VOI with exactly the same name will be overwritten. In this case please add a suffix to differentiate (e.g. CerebellumLeft in the example above)
- The ORGAN volume and mass are relevant for dosimetry studies. There are predefined values for DOSIMETRY selection lists. These values can be edited if necessary for any selection.
- 3. Change the VOI color.
- 4. The Set VOI name and color button replaces the current VOI name, whereas Append (label) VOI name appends the string to it.

### **Custom VOI List**

To create a custom VOI list please populate the **VOIs** list with a set of VOIs using the proper names. Select any of the VOIs and open the VOI properties dialog window. Activate **List** and in the appearing dialog the + button, to define the name of the new list.

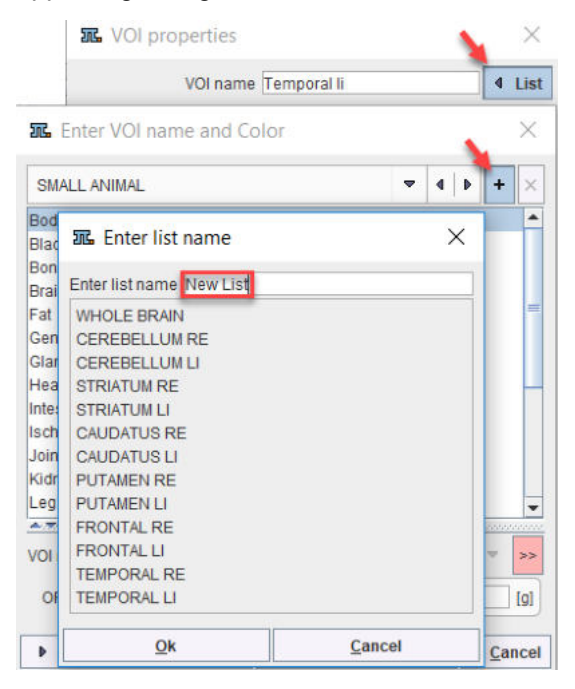

From then on, this list can be used alternatively to the pre-defined lists.

## 8.2.1.2 ROI and Contour Level Properties

The **Contours** section contains the list of the contours defined in the current slice of the image series for the VOI selected in the **VOIs** list. All contours belonging to a VOI in a single plane form together the planar ROI.

### **Changing between ROI and Contour Level**

Note the vertical bar to the right, initially with a button **ROI** at the top. This indicates that operations (e.g. scaling, shifting, clearing, mirroring, etc) will be applied to all contours of the **ROI**. When the

button is toggled, it is labeled as **CTR**. In this configuration, the operations will be applied only to the selected contour.

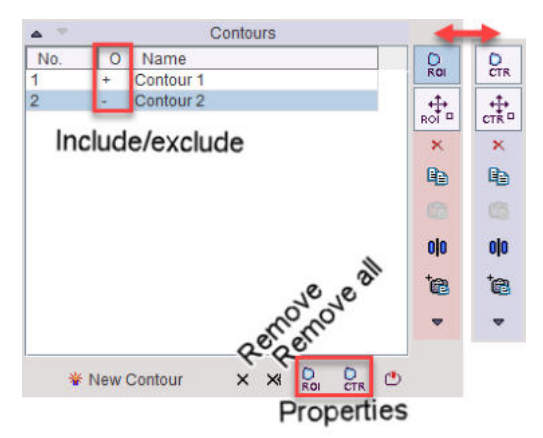

The ROIs can be scaled and rotated only on the definition plane.

## **Contour Properties**

The ROI properties button illustrated above opens a dialog window with the following elements.

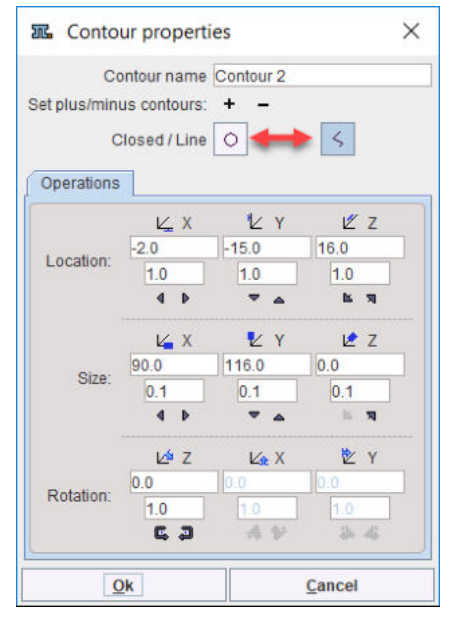

The **Set plus/minus contour** allows defining whether the contour adds to the VOI (+ contour), or subtracts from it (- contour). This contour property is also reflected in the **O** column of the contours list. The **Closed/Line** button toggles between interpretation as a filled area vs. an area along the contour line.

The **Operations** panel shows the **Location** and **Size** of the selected contour. By changing the values in the text field or using the arrow buttons, the contour can be moved or scaled. Furthermore, with the **Rotation** parameter, it can be rotated within the definition plane.

### **ROI Properties**

The ROI properties are very similar to the contour properties. However, here the +/- buttons will impact all contours in the list.

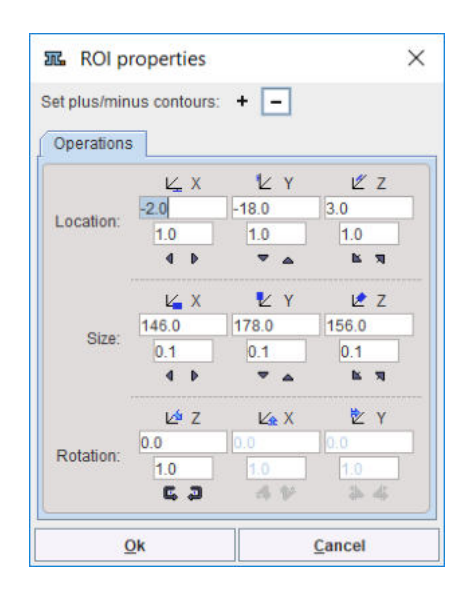

## Hollow VOI

The purpose of the "minus" contours is to support VOIs with exclusions. The example below illustrates, the situation of a "plus" **Contour 1** which was obtained by hot iso-contouring. The inner **Contour 2** was obtained by the cold iso-contouring. It was then set as "minus" contour using the - button in the contour properties.

CAUTION: The first contour in the **Contours** list must be a "+" contour. If needed, the arrow buttons at the list top allow changing the location of the selected contour.

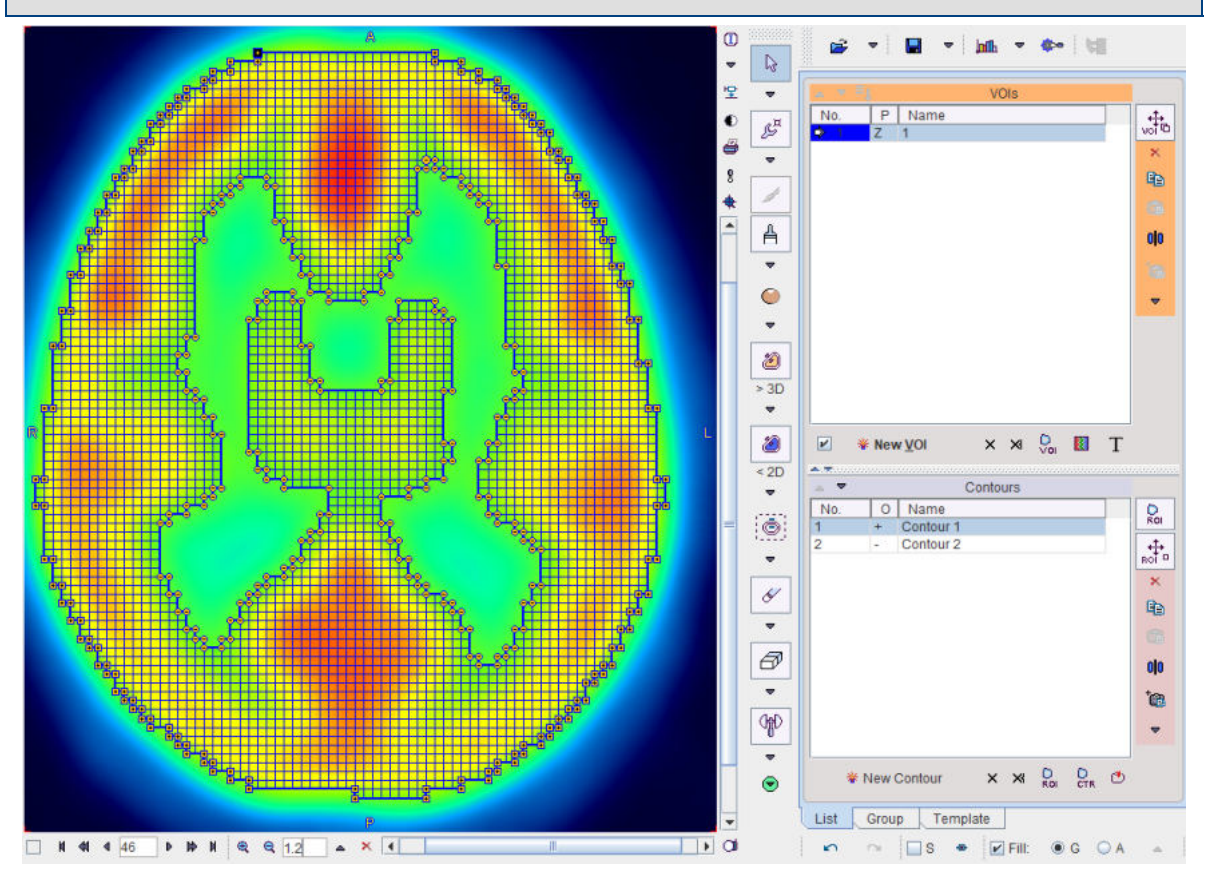

## 8.2.1.3 Contour Display Properties

The configuration panel houses properties defining how the VOIs are displayed in the image overlay.

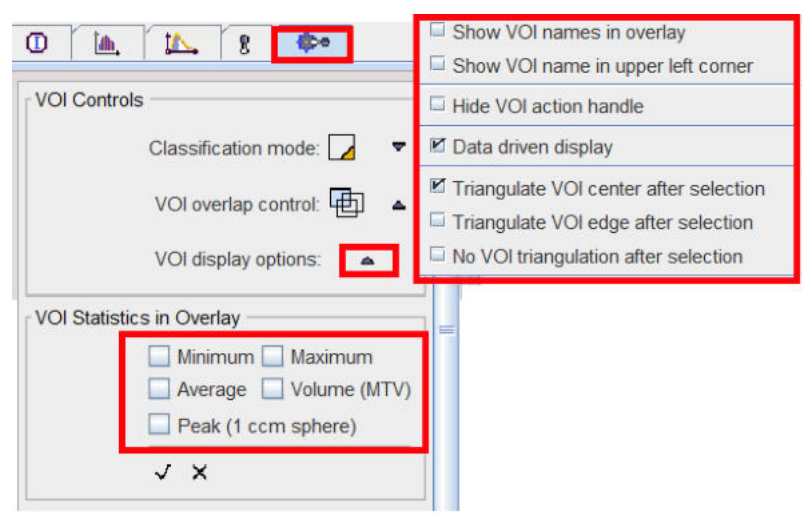

The following properties can be configured in the option menu:

| Show VOI names<br>in overlay             | Shows the VOI names next to the contours in the image overlay.<br>Note: The location of the names cannot be changed.                                                                                                    |
|------------------------------------------|----------------------------------------------------------------------------------------------------|
| Show VOI name<br>in upper left<br>corner | Shows the names of the VOIsin the upper left corner section at the top of the image. Overlapping regions are shown as a list of names.                                                                                                    |
| Hide VOI action<br>handle                | Hides the handle for moving the VOI to avoid obstructing the view with small VOIs. The VOI shifting/rotation operations have to be performed with the keyboard arrow cursors.                                                                            |
| Data driven<br>display                   | Determines the behavior of the image layout when switching between different<br>series. If the box is checked, each image has its own properties such as<br>layout, zoom, color etc. Otherwise, the images are shown with the same<br>layout properties. |

Usually contours are outlined on images displayed with interpolation, often combined with image zooming. In such a representation the images look smooth, even if the original pixels are big as with modalities suffering from low spatial resolution relative to the structure being outlined. To make sure that the right pixels are included in the VOI it is recommended - especially for small structures - to examine the VOI pixels as follows:

- 1. Check the **S** box. The display shows only the contours of the currently selected VOI to avoid confusion in the presence of multiple VOIs.
- 2. Check the 💌 icon. The VOIs vertexes are hidden.
- Check the Fill box. The display now shows a grid with the VOI pixels (G). The grid can also be filled by setting the radio button to A (opaque filling). The degree of opacity can be change using the UP arrow right to the A button, whereby 100% indicates full opacity.
- Disable image smoothing by disabling the
   button in the image control section.
- 5. Modify the VOI contours with the **Fill** box checked, for instance by moving a vertex. The grid is updated as soon as the changes are completed.

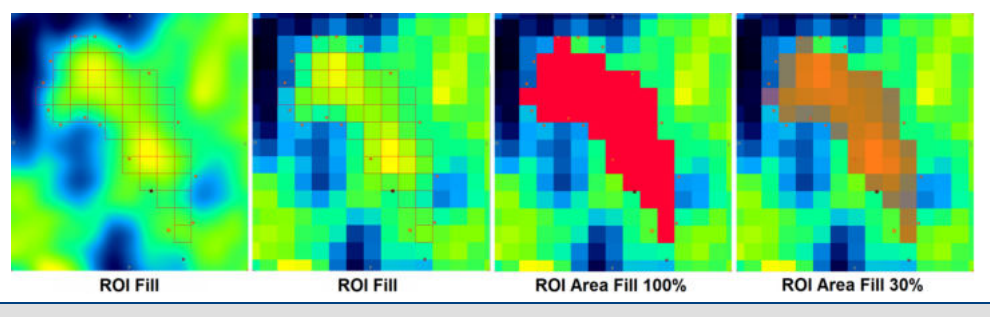

**Note:** PMOD only considers the pixels for the statistics calculation which are visualized with the **Fill** functionality.

## 8.2.1.4 Inclusion Criteria for Pixels

Because the contours are defined by polygons, the contour lines may not exactly follow the edges of the image pixels, but cut across the pixel area. PMOD supports different ways of handling this situation. Consider a contour which was manually drawn in the interpolated image.

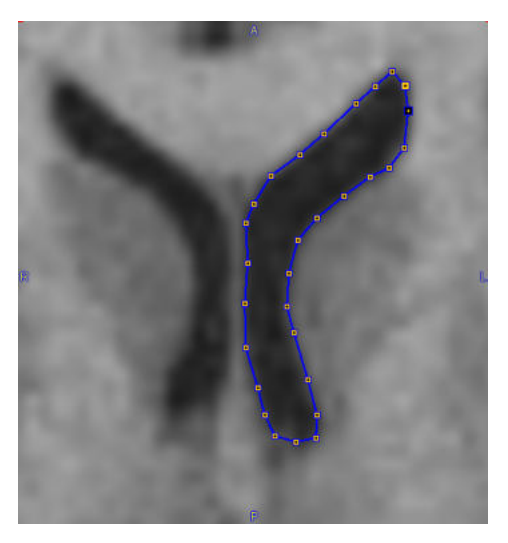

Switching interpolation off

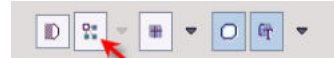

shows how the contour lines intersect the pixel area.

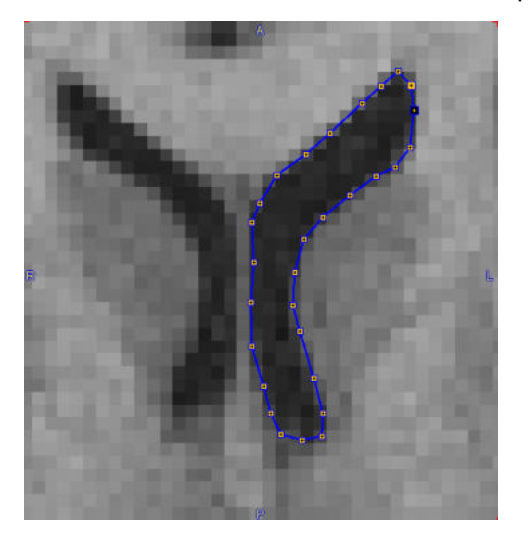

**Classification Selection** 

The list selection illustrated below allows choosing between the different classification modes.

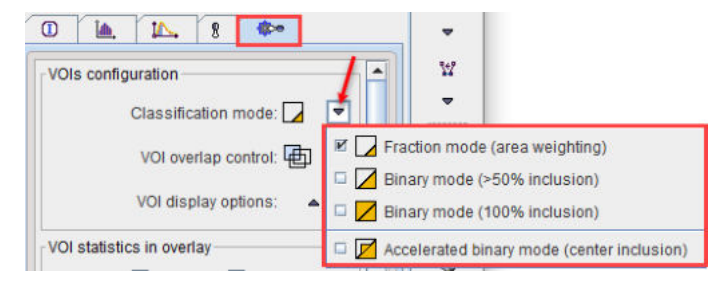

The Fill mode can be used for visualizing the classification effect.

List Group Template

The **G** option represents the classified pixels as a grid, the **A** option as an area.

## Fraction Mode (Area Weighting)

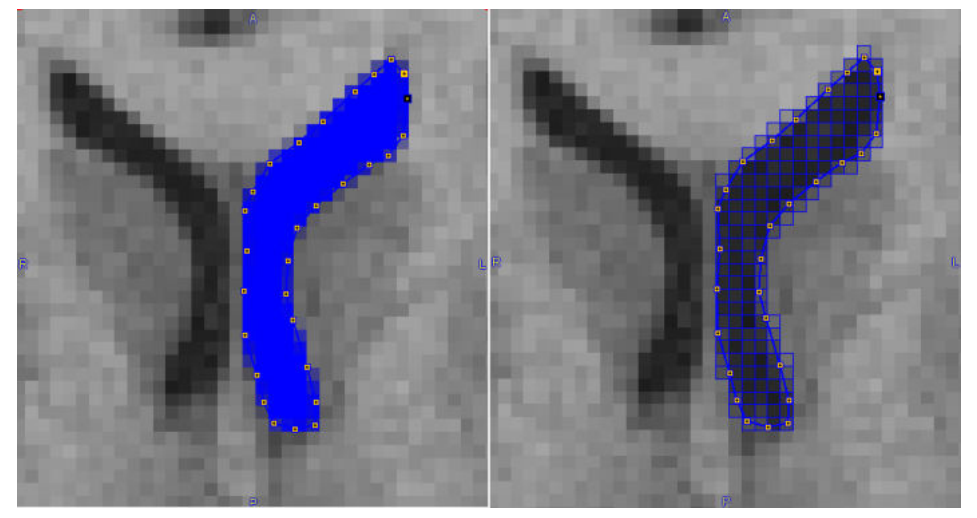

In **Fraction mode**, all pixels with any part enclosed by the contour are classified as VOI pixels. In statistics, the fractional area included is used as a weighting factor in the average <u>calculation</u> when the **Fill A** option is activated, the color intensity of a pixel corresponds to the included fraction.

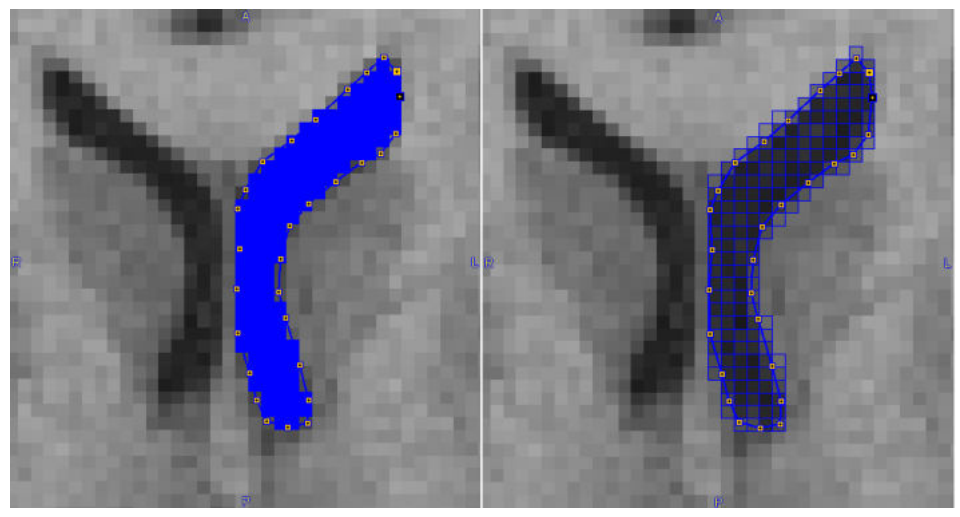

Binary Mode (>50% inclusion)

In **>50% Binary mode**, all pixels are included for which the enclosed area is >50% relative to the full pixel area. The statistics is unweighted using all classified pixels.

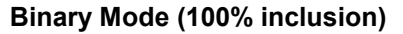

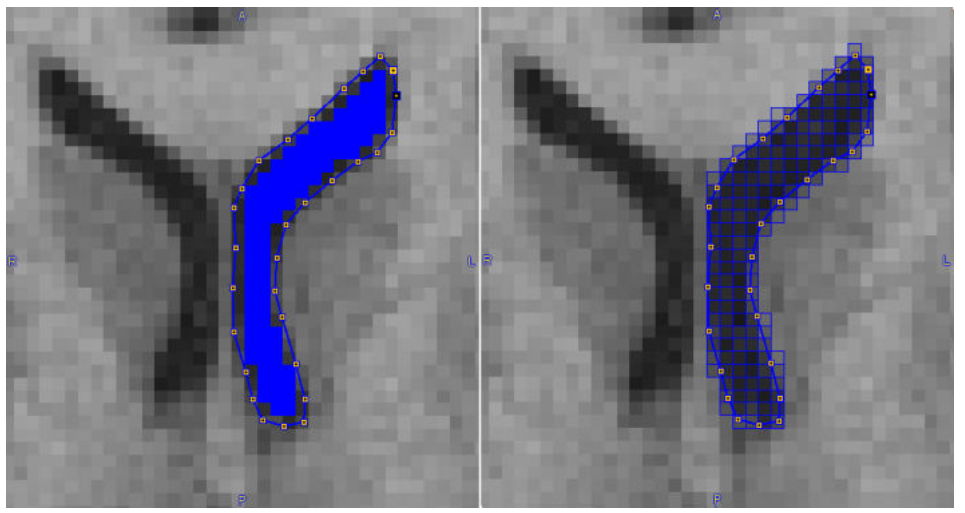

In **100% Binary mode**, only fully enclosed pixels are included. The statistics is unweighted using all classified pixels.

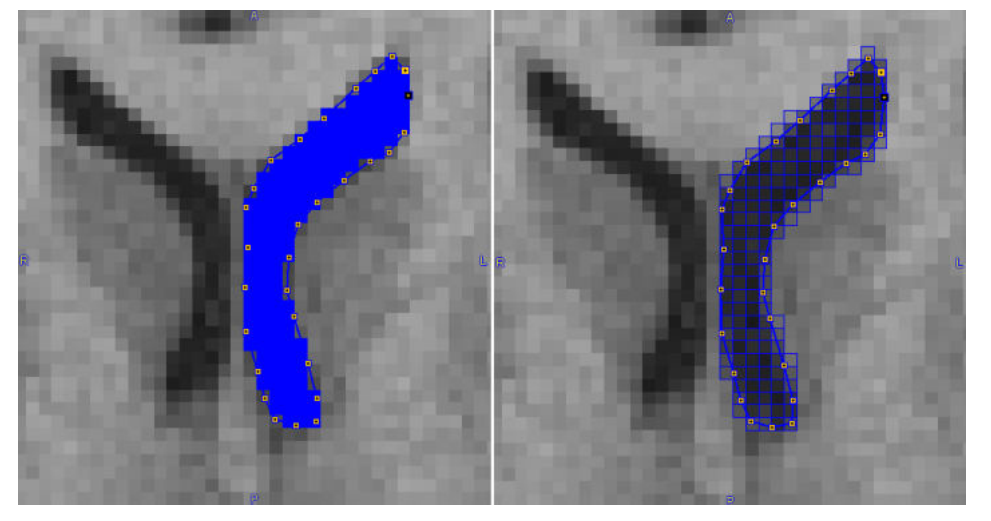

## Accelerated Binary Mode (center inclusion)

This classification variant has recently been added to improve performance for large VOIs, not only for the statistics, but also for the generating the overlays in the orthogonal layout. Classification criterion is inclusion of the pixel center in the contour. The performance gain can be several factors for large structures. Therefore, it is set as the default mode for the **PNEURO** and **PSEG** tools, which result in a big number of VOIs following the pixel edges.

## **Default Classification**

The default **VOI Classification mode** to be used can be <u>configured</u> of for each user as illustrated below.

| IL PMOD Cont                                                                                                    | iguration and User Settings                                                      |                                                                             |               |                      |                         |       |
|----------------------------------------------------------------------------------------------------|----------------------------------------------------------------------------------|-----------------------------------------------------------------------------|---------------|----------------------|-------------------------|-------|
| USERS                                                                                                    | CALL DICOM                                                                       | @ FTP Nodes                                                                 | On Start      |                      |                         |       |
| Subser1 Subser Subserver Subserver | T Edit user name 🕷 🗛                                                             | dd new user                                                                 | emove user    |                      |                         |       |
| SETTINGS                                                                                                    | PXMOD models PKIN models<br>DATABASES FTP Nodes APP                              | READ / WRITE plugins                                                        | LOADING TOOLS | COLOR TABLES         | MODULES                 |       |
| Hot                                                                                                    | test Pixels Analysis Number of pixels<br>Peak VOI volume<br>SUV Scan Date / Time | 5 Hypoxia Index<br>1.0 [ccm]<br>Series Acquisition VOI Classification mode: | threshold 0.0 | (Absolute value) Pro | obability threshold 0.5 | (0-1) |

### Recommendations

The following hints may be helpful for selecting an adequate classification:

- For VOIs derived by automatic methods (iso-contouring, PNEURO, PSEG) the statistics results will be the same for all classifications, because the contours follow the pixel edges. In this case use of the **Accelerated** mode is preferable.
- For small VOIs using manual outlining, use of the **Fraction** mode will provide the most accurate results, particularly in terms of volume.

## 8.2.1.5 Overlapping Control

When defining several VOIs, the user may want to control whether they can overlap, or not. To this end, the editing can be set to one of three different modes as illustrated below.

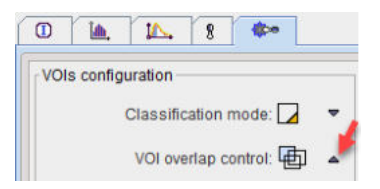

Their effect is as follows.

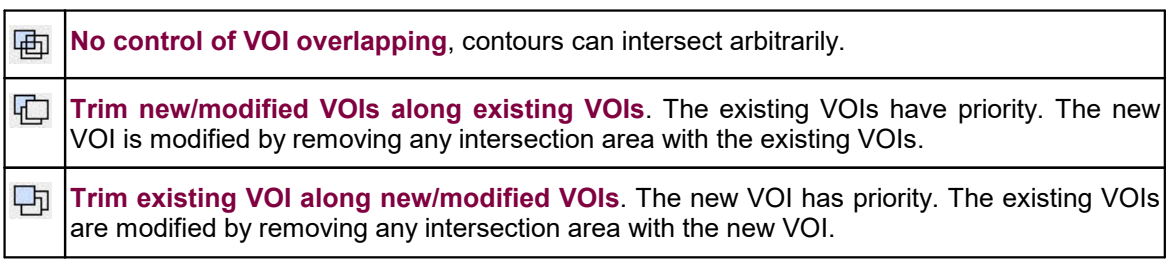

The example below illustrates the effect when shifting the green ellipse left in the different control modes.

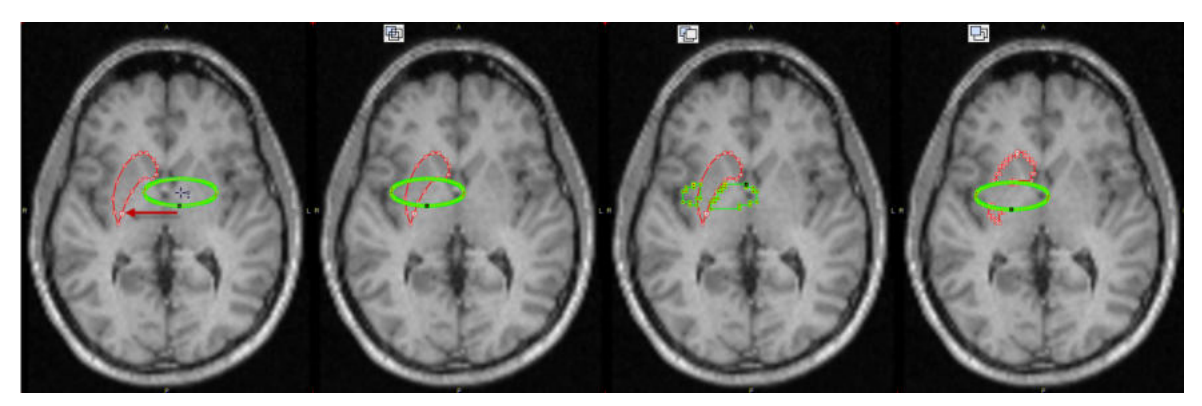

## 8.2.1.6 Overlay Statistics

It is possible to overlay a limited set of statistics directly in the image. This behavior can be configured in the **VOI statistics in overlay** section of the VOI configuration panel by checking the statistics of interest. Note that activating the **Peak** should be used with care, as for large VOIs it may incur visible calculation delays.

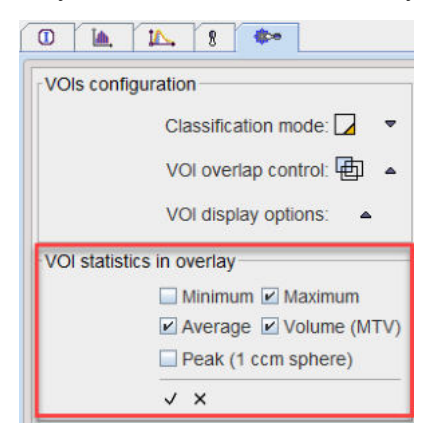

After enabling overlay statistics (illustrated below), the results are updated whenever a VOI is modified.

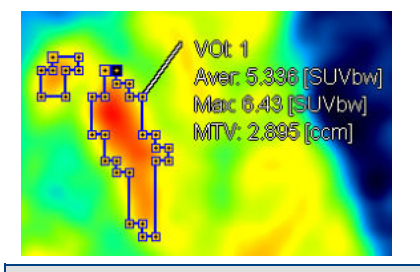

**Note:** Only the statistics of the VOI selected in the VOIs list is shown in the overlay to avoid cluttering of the image area.

## 8.2.2 Contour Definition Tools

There is a large variety of tools which generate contour VOIs and are described in the following sections.

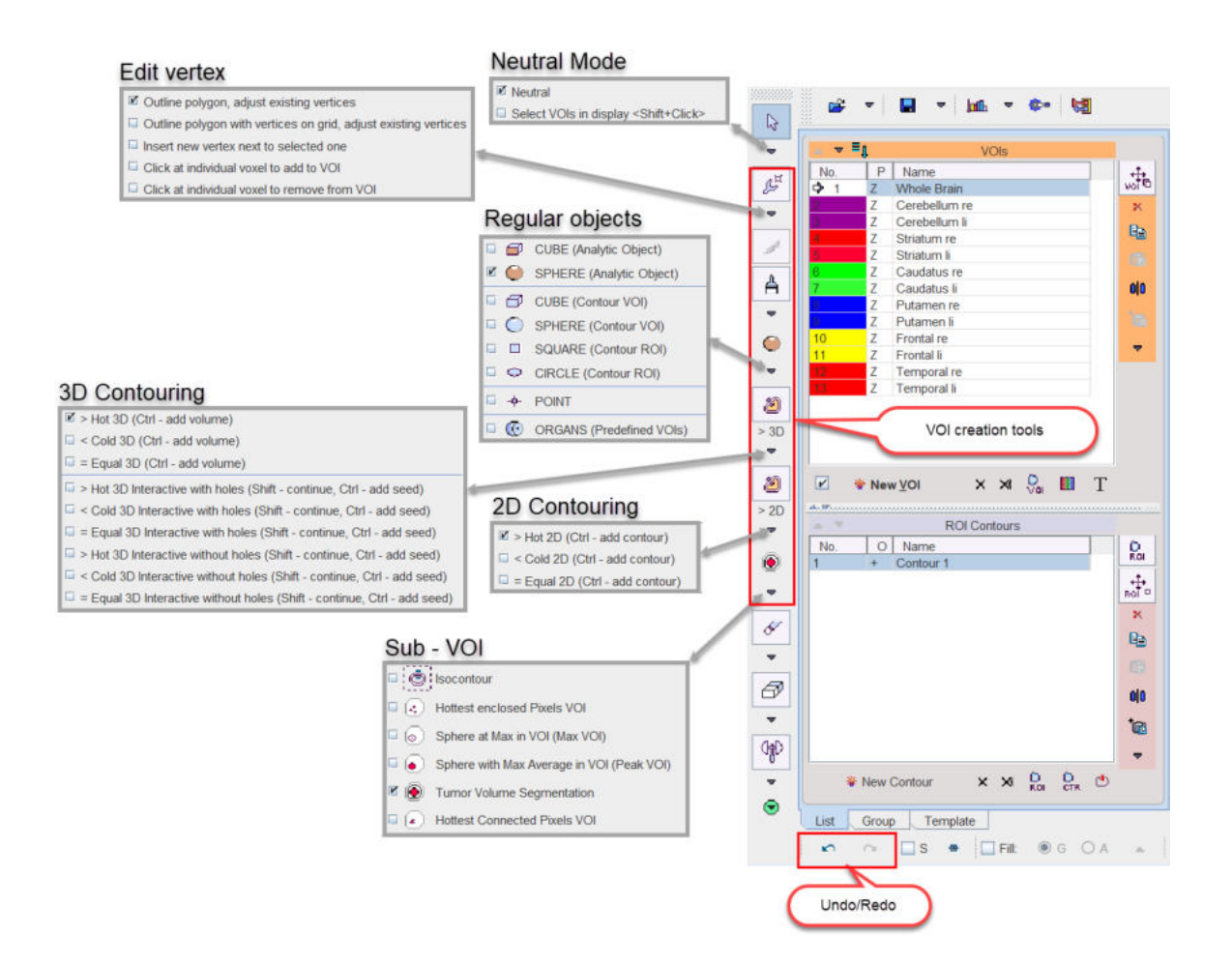

### 8.2.2.1 Preparations

Before starting contour definitions it is recommended to first locate the slice of interest, zoom and pan, so that the structures to be delineated are clearly seen. Also, it should be decided which of the orientations is best suited for the outlining.

### **VOIs for Dynamic Studies**

Often the anatomical information in dynamic studies is not sufficient to delineate VOIs. In some cases, averaging of a part of the acquisitions provides a clearer picture. A quick way for time-averaging is to select the tools tab and average some frames without replacing the study.

| Fre | om 10    | 4 4        | ×     |   |
|-----|----------|------------|-------|---|
|     | (D)      | <b>•</b> • |       |   |
| 1   | to 20    | _ 4 Þ      | ×     |   |
| 0   | Slices 🔘 | Frames     | т     | ~ |
| ~   | uncer o  | Thanked    | 5 A S |   |
|     |          |            |       |   |

Another method is to define the VOIs using matched anatomical images of the same subject. Such a set of VOIs can then be applied to the dynamic study for calculating time-activity curves.

### **Using Multiple Files Simultaneously**

When multiple images have been loaded (or additional ones have been created by averaging frames as shown above), each of them has its own set of VOIs. The image series and the VOIs can be switched using the selection at the top

| PKIN1 [CPFPX Bolus] CPFPX Bol 💌 4 |                 |      | Þ   | × |  |
|-----------------------------------|-----------------|------|-----|---|--|
| VOIs from =>                      | PKIN1 [CPFPX Bo | lus] | CPF |   |  |

Please note the synchronization box **VOIs from**. If it is checked, the studies and the VOIs can be selected independently from each other. If it is not checked, each study uses its own VOIs, and the VOI selection is not active.

**CAUTION:** If VOIs are to be defined in one study and used in another, the two studies must be matched beforehand, meaning that both of them have the image origin at exactly the same anatomical location. This type of matching can be performed with the PMOD Image Fusion tool.

## 8.2.2.2 Contouring Workflow

In general, the following sequence is used for defining a contour VOI:

1. Create a VOI with the New VOI button. It appears as a new, empty in the VOIs list.

| No. | P | Name |  |
|-----|---|------|--|
| > 1 | Z | 1    |  |

- 2. Select one of the VOI definition tools. The cursor shape will change accordingly. Contours are generated by clicking into the image, whereby the behavior depends on the selected tool. If it is an automatic tool like iso-contouring, the VOI will be recreated with each click into the image. With interactive tools such a the paintbrush, the existing definition will be continued. Note that the orientation of the image which is clicked into also defines the primary plane of VOI which is inidcated in the P column of the VOIs list. Contours can only be modified in this primary plane orientation.
- 3. To stop contour modification when clicking into the image select the **Neutral** button.

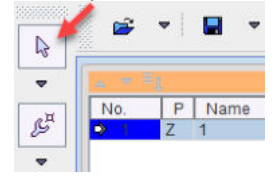

- 4. Activate one of the tools to continue or adjust VOI definition.
- 5. Continue to create new VOIs contour them as described above.
- 6. When selecting a VOI in the **VOIs** list with a single click, the program changes the slice position, so that the VOI can be shown in the image. When double-clicking into the list, the active slice direction is also changed, so that the contours are shown in the primary plane direction and can directly be edited.

Finally, the VOIs can be saved and the statistics created.

### 8.2.2.3 Neutral Mode

Browsing the image in the orthogonal layout involves clicking into the image. When VOI definition modes such as iso-contouring are active, clicks may introduce unwanted changes to the VOI

definitions. This can be avoided by changing to **Neutral Mode** enabling the *button*.

### 8.2.2.4 Undo/Redo

VOI definition is a tedious task, and many situations may occur where the user would like to undo a change. To this end an **Undo/redo** function for most manipulations of contour VOIs is available via the buttons.
## 5 0

The left arrow undoes operations (goes back through history), while the right button redoes operations (goes forward through history). The number of possible undo steps saved can be configured.

Note: The Undo function is not applicable to changes to the image information itself.

## 8.2.2.5 Outline Polygon

The most basic approach for contour outlining is direct editing of a polygon.

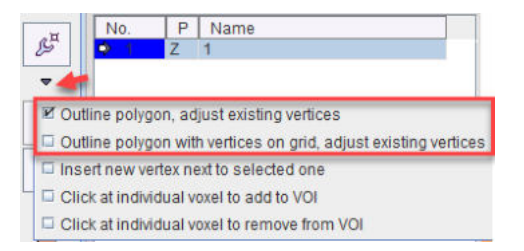

There are two variants of **Outline polygon**, one which directly connects the vertexes, the other placing the vertexes on the pixel grid and connecting them along the pixel edges.

#### **Polygon Definition**

Create an empty VOI, localize the proper plane for contour definition, and click with the left mouse button into the image. Contour definition is immediately started and the first vertex appears. Additional clicks add more vertexes to the ROI in the current plane which are connected by lines.

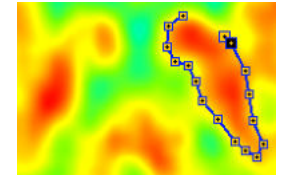

Note that while working in vertex editing mode, the VOI functionality can momentarily be disabled by holding down CTRL+SHIFT during clicking.

There are two possibilities to close the contour,

- 1. by double-clicking
- 2. by selecting the finish button below the **Contours** list or in the context menu (right-click into image).

| Wew Contour | × | × | ROI | CTR | ٩ | l |
|-------------|---|---|-----|-----|---|---|
|-------------|---|---|-----|-----|---|---|

Closing connects the last defined vertex with the first vertex. This operation can be undone by the unfinish button . Once a contour is closed, no vertexes can be added any more, but the existing one can be moved by clicking at them and dragging them around.

It is recommended to complete the definitions of one VOI before the next is created. To this end, the user should work through the slices containing the object: In each slice outline the required contour(s) and then step to the next slice using the mouse wheel. Alternatively, if the contours are similar in neighboring slices, the contour(s) can be propagated to the next slice and then adjusted.

With the **grid** version of polygon contouring, the vertexes and their connections follow the pixel edge grid.

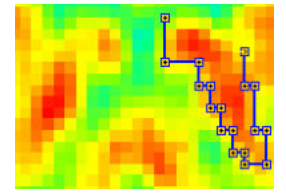

Note that in the illustration above image interpolation has been switched off to see the native image pixels.

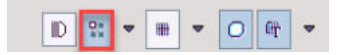

#### **Multiple Contours per Plane**

Once the contour has been closed, polygon drawing becomes inactive. For adding another contour in the same slice, please activate the **New Contour** button. Now a polygon can be created.

#### 8.2.2.6 Adding/Removing individual Pixels

Whenever working with contour VOIs, the user can interactively add or remove individual pixels by just clicking at them. To do so, the corresponding tool has to be selected as illustrated below.

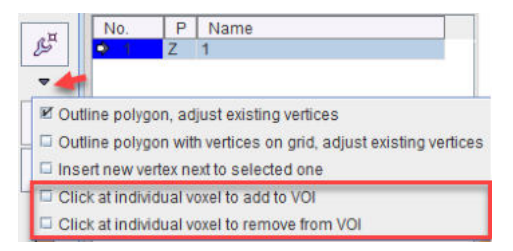

The example below illustrates the operation. A first **Contour 1** was generated using iso-contouring. Then with **Click at individual voxel to add to VOI** the pixel represented by **Contour 2** was added. Finally with **Click at individual voxel to remove from VOI** the pixel represented by the "minus" **Contour 3** was removed. The resulting ROI is the shaded area.

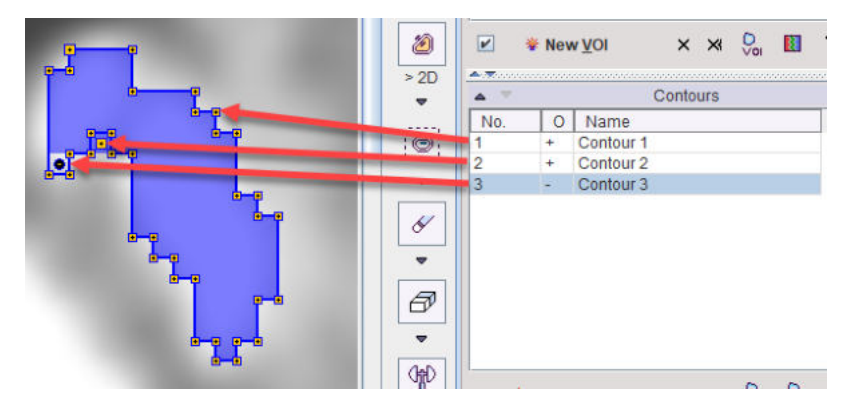

## 8.2.2.7 Draw Contour

Instead of clicking along a structure, the draw tool can be used.

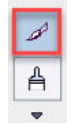

By holding the left mouse button and dragging the cursor along the desired trajectory, a polygon with dense vertexes can be generated.

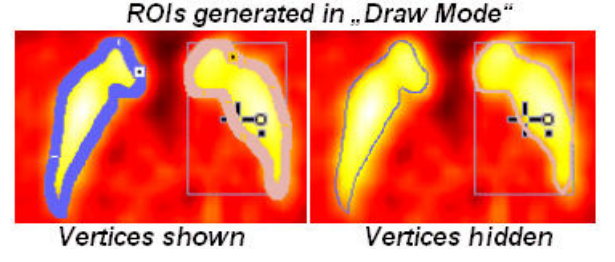

The contour is closed, as soon as the mouse button is released. This contouring mode generates many closely spaced vertexes. To view the contour more clearly, the vertexes can be hidden.

# 8.2.2.8 Paint ROI

The paintbrush tool consists of a circle which can have different sizes.

|   | A      |   |
|---|--------|---|
| 1 |        | 8 |
|   | 🗹 x 1  |   |
|   | 🗆 x 3  |   |
| _ | 🗆 x 5  |   |
|   | 🗆 x 7  |   |
| 5 | 🗆 x 9  |   |
|   | 🗆 x 11 |   |
| П | 🗆 x 13 |   |
|   | 🗆 x 15 |   |
| 3 | 🗆 x 17 |   |
|   | 🗆 x 19 |   |
|   | 🗆 x 21 |   |
| 1 | 🗆 x 23 |   |
|   | 🗆 x 25 |   |
|   | 🗆 x 27 |   |
| Ч | 🗆 x 29 |   |
| _ | 🖾 x 31 |   |
|   | 🗆 x 33 |   |

A ROI is generated by holding the left mouse button and dragging the brush over the desired area. The program generates as many contours as necessary for enclosing the areas covered.

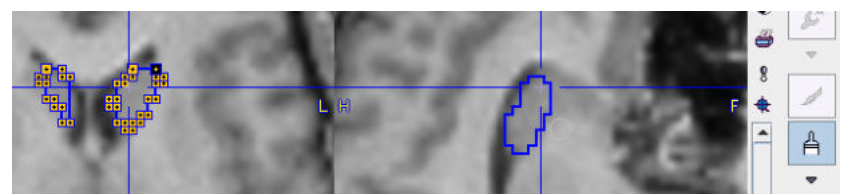

It is noteworthy that the painting tool can be used in all plane directions, although the contours are always generated in the primary plane.

# 8.2.2.9 Regular VOIs

The PMOD VOI functionality supports the easy generation of regular geometric objects. They are helpful for creating bounding boxes and for statistics based on regular objects like spheres of a certain size rather than free-form contours.

Regular VOIs can be generated using the multi-function button illustrated below.

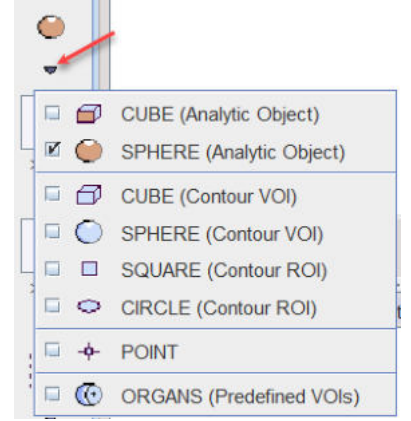

The list contains four sections. The **CUBE (Analytic Object)** and the **SPHERE (Analytic Object)** are based on an analytical definition of the shape and the center coordinate. The other contour VOIs are generated from an analytical description, but the result is a set of standard outline contours. The **POINT** base VOI allows creating regular VOI consisting of a single pixel at the specified precise location. The **ORGANS (Predefined VOIs)** allows simplifying organ VOI delineation

The regular objects are defined by the center location as well as some shape-dependent parameters. These definitions can be modified in a dialog window which is shown an which also gives access to the VOI properties.

| Predefined VOI Creation                   | n                    | ×           |
|-------------------------------------------|----------------------|-------------|
| Specificat                                | ion of SPHERE (Analy | tic Object) |
| Location (X,Y,Z) 128.<br>Radius [mm] 20.7 | 0 -124.0 136.0       | 🔄 🖬         |
| VOI name                                  |                      | 4 List      |
| Static / Dynamic VOI                      | <u>k</u>             |             |
| Filled / Tape VOI                         | 00                   |             |
| Full / Sector VOI                         | ඩ එ                  |             |
| Organ volume                              | NaN [cc              | :m]         |
| Organ mass                                | NaN [g]              |             |
| Tracking:                                 | NEUTRAL V 4          |             |
| Lock/unlock VOI:                          | <b>6</b>             |             |
| Create New VOI                            | Apply                | Close       |

**Create New VOI** creates an new VOI with the defined properties in the **VOIs** list, whereas **Apply** replaces the definition of the currently selected entry in the **VOIs** list.

#### **Analytic Object VOIs**

The shapes can be scaled, so that ellipsoids of arbitrary sizes can be created from a **SPHERE** (Analytic Object), and cuboids from a **CUBE** (Analytic Object). The dialog window contains **Location** and **Size** fields for the exact object specification. If the box for proportional is checked (**Cube** in the illustration above), only one size field is shown. The **Create New VOI** button generates a new VOI in the list with the specified sizes, while the Apply button overwrites the currently selected VOI. The illustration below shows an example result with a sphere object.

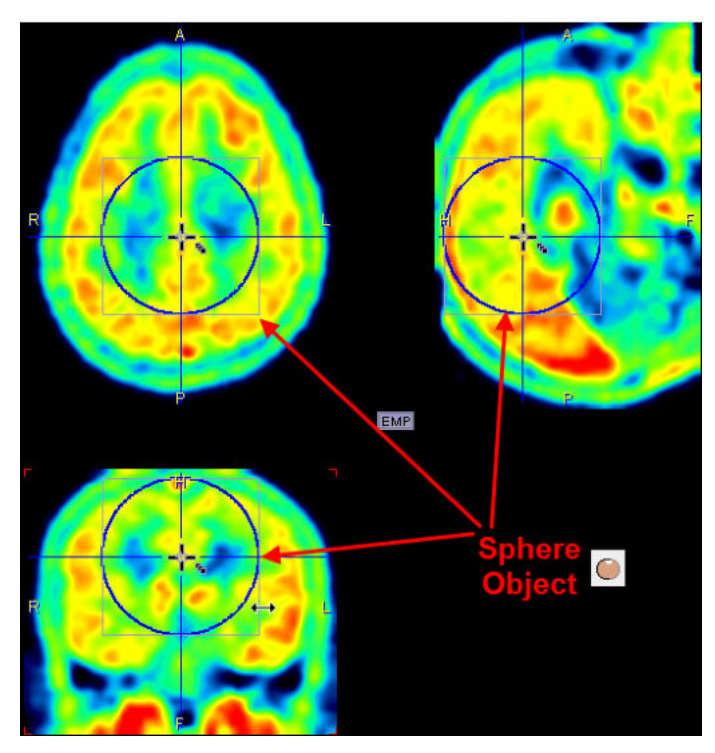

To change the location and size of the object please ensure that the **VOI Action** button is active

so that the handles for object manipulation are shown. The center of the object can then be dragged by the central handle with the left mouse button, and the shape can be scaled by dragging the sides or the corner of the bounding box in any direction. Note that holding the SHIFT key during dragging will maintain the aspect ratio in two dimensions. The result is an object with the shape of an ellipsoid.

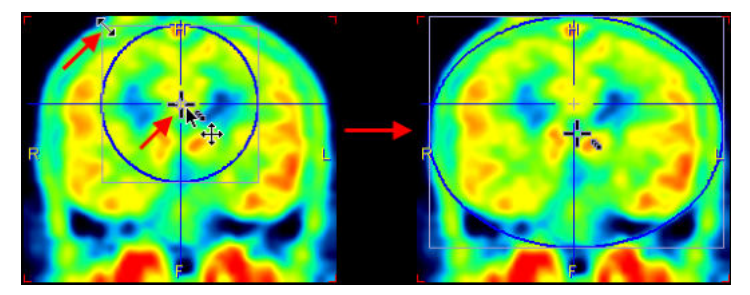

#### **Regular Contour VOIs**

The non-analytic regular VOIs are formed out of planar polygons. The example **SPHERE (Contour VOI)** illustrated below has been created with the axial plane active. Therefore circular contours were generate in the axial planes which together form a sphere. Such VOIs can be edited in the same way as normal contour VOIs. For instance they can be scaled within the definition (axial in the example) plane, but not in the other dimension.

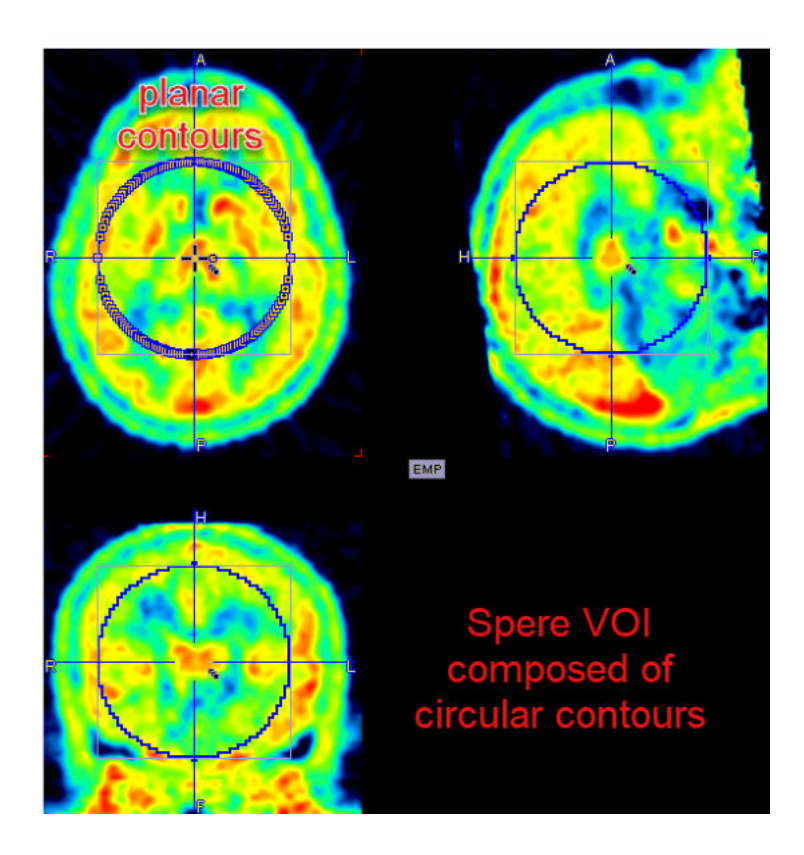

## **ORGANS (Predefined VOI)**

PMOD supports simplified organ delineation. VOIs with typical organ shapes can easily be placed at the triangulation point and adjusted to the actual anatomy in the image by scaling and rotation in all planes. Organ VOI sets are available for humans, rats and mice.

| Predefined VOI Creation                                                                                                    | ×                                        |
|----------------------------------------------------------------------------------------------------|------------------------------------------|
| Loading of ORGANS (P                                                                                                    | Precefined VOIs)                         |
| Human                                                                                                    | ▼   4   ▶                                |
| Brain<br>Gallbladder<br>Heart_Ventricle<br>Heart_Wall<br>Kidney_left<br>Kidney_right<br>Liver<br>Lung_left<br>Lung_right<br>Spleen<br>Testis_left<br>Testis_right | I <sup>™</sup> Human<br>G Mouse<br>G Rat |
| Create New VOI                                                                                                    | Close                                    |

Select VOIs in the list using CTRL+click and activate **Create New VOI** to convert the organ shapes into contour VOIs. The new VOIs will apear in the VOIs list. Use the **Close** button to close the dialog window selection.

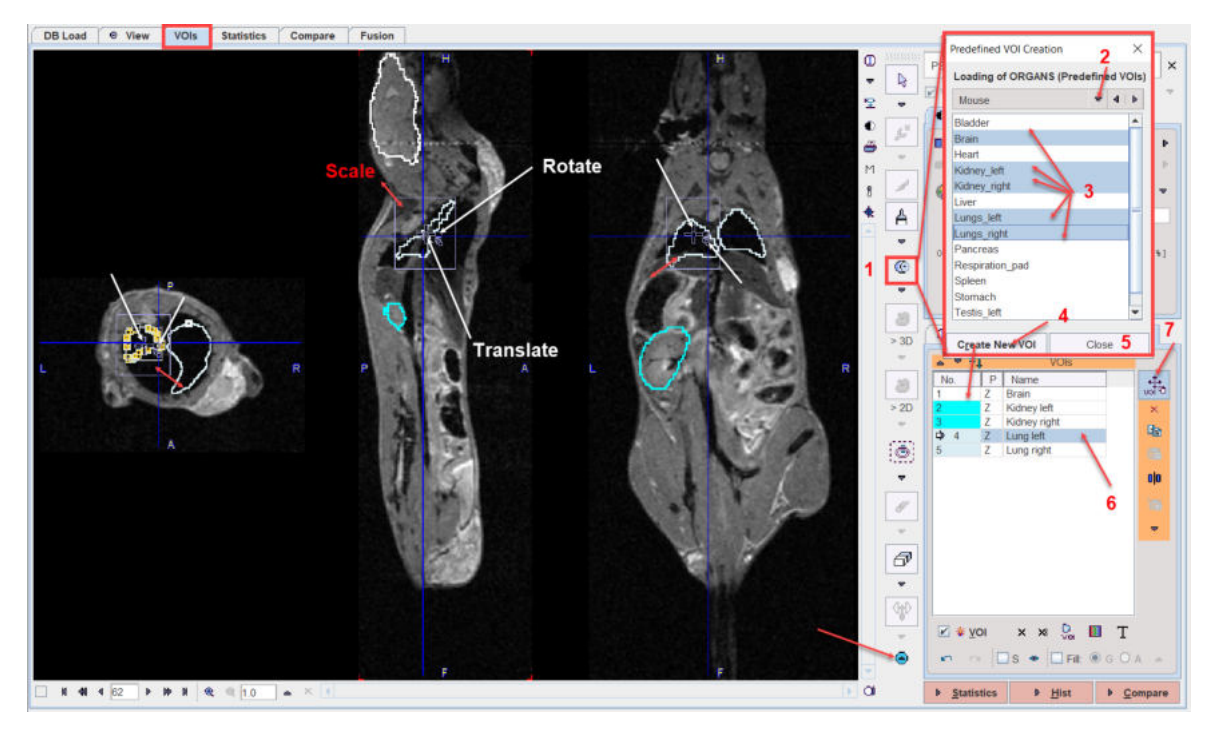

Users can create their own set of standard VOIs and copy them in a dedicated folder in the *Pmod4.2\resources\templates\organshapes*. Each VOI has to be separately saved as a VOI file. It is mandatory during the saving procedure to prefix the name of each VOI with the folder name followed by "\_". In the example shown in the capture below the folder name is Mouse, while each VOIs name is prefixed with "Mouse\_". The capture shows the content folder for the Mouse whole body predefined organ shapes VOIs shapes.

| Pmod4.2 > resources > templates > | organshapes > Mouse |
|-----------------------------------|---------------------|
| Name                              | Туре                |
| Mouse_Bladder                     | VOI File            |
| Mouse_Brain                       | VOI File            |
| Mouse_Heart                       | VOI File            |
| Mouse_Kidney_left                 | VOI File            |
| Mouse_Kidney_right                | VOI File            |
| Mouse_Liver                       | VOI File            |
| Mouse_Lungs_left                  | VOI File            |
| Mouse_Lungs_right                 | VOI File            |
| Mouse_Pancreas                    | VOI File            |
| Mouse_Respiration_pad             | VOI File            |
| Mouse_Spleen                      | VOI File            |
| Mouse_Stomach                     | VOI File            |
| Mouse_Testis_left                 | VOI File            |
| Mouse_Testis_right                | VOI File            |
| README                            | Text Document       |

# 8.2.2.10 Interactive 3D Iso-contouring

There are different variants of 3D iso-contouring, which can be selected as illustrated below.

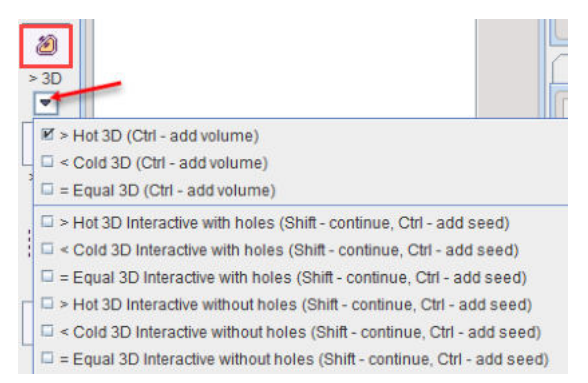

## **Automatic Variants**

The top three entries are automatic procedures starting from the pixel, at which the user is clicking and looking for the largest connected iso-contour passing through the pixel.

- Hot 3D, the area with values above the clicked pixel value is enclosed
- Cold 3D, the area with values below the clicked pixel value is enclosed
- Equal 3D, the area with the clicked pixel value is enclosed (useful for label maps).

Structures are best contoured by clicking at their boundaries, as illustrated below.

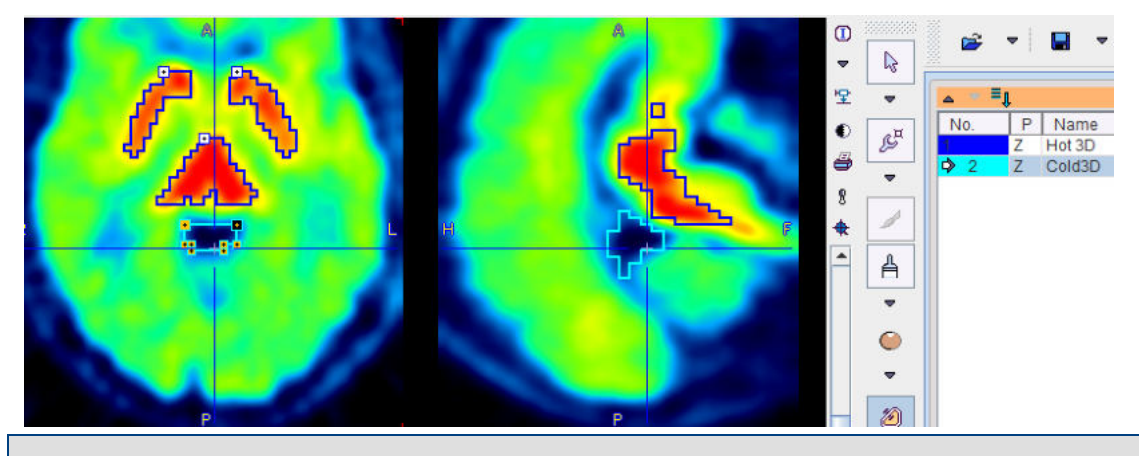

**Note**: With each click in the image, the contour is replaced by a new iso-contour. To get an additional contour please hold down the CTRL keyboard key while clicking.

#### **Interactive Variants**

The **interactive** variants are based on region growing as long as the mouse button is hold down. As for the automatic versions, there are **Hot**, **Cold** and **Equal** variants available. The illustration below shows, how the region is growing radially from the clicking point, including pixels with values  $\geq$  the clicked value. By repeating the interactive growing from different points while holding the **CTRL** keyboard key, multiple segments can be combined.

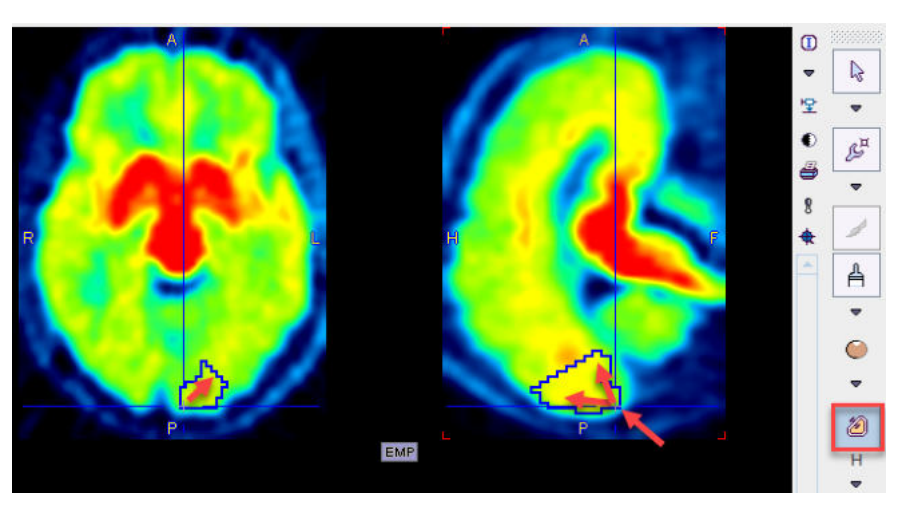

Note the variants **with holes** and **without holes**. The first one will allow cavities, while they will be filled in the second.

## 8.2.2.11 Interactive 2D Iso-contouring

Similar to the 3D Iso-contouring described <u>above</u> 224, 2D iso-contouring can be applied in individual planes. The variants for **Hot**, **Cold** or **Equal** contouring are available in a menu list.

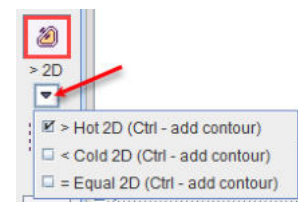

Select the appropriate tool, and clicking at the boundary of an object in an arbitrary plane.

**Note**: With each click in the image, the contour is replaced by a new iso-contour. To get an additional contour please hold down the Ctrl keyboard key while clicking.

Again, while holding down **CTRL**, multiple contours can be defined. However the iso-contouring value of the different contours can not be numerically controlled and may differ.

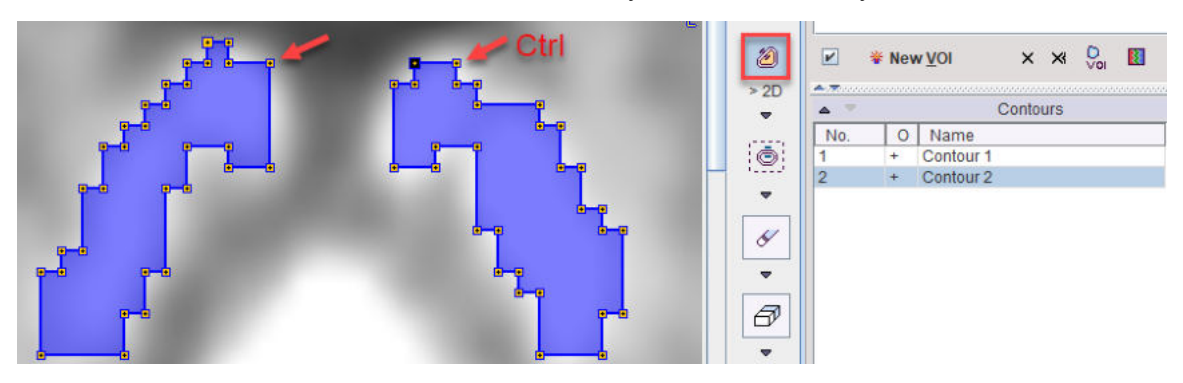

## 8.2.2.12 Controlled/Restricted Iso-contouring

The controlled iso-contouring tool serves for the contouring of structures based on a well-defined intensity threshold. The region-growing process can be restricted within an existing VOI, otherwise it will work on the whole image volume.

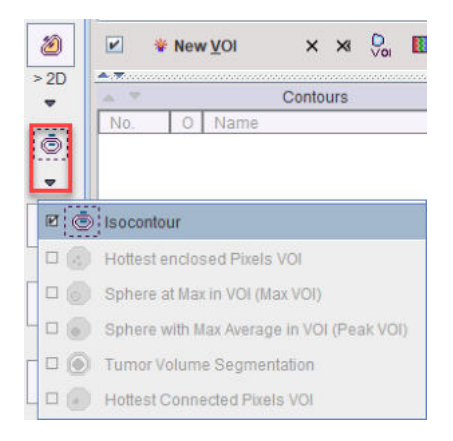

#### **Contouring without Restriction**

The whole image volume will be processed, if the **Isocontour** tool <sup>[22]</sup> is started without selecting a non-empty VOI in the **VOIs** list. This situation is given before VOI definitions have started yet, or by creating an empty **New VOI**.

The situation below illustrates the initial situation when starting auto-iso on an FDG Brain image: One single Hot contour is shown at a threshold level of 50%. without allowing Inner holes. The procedure operates in 2D and defines the contours in the Z plane, because this plane was active at the time the tool was started.

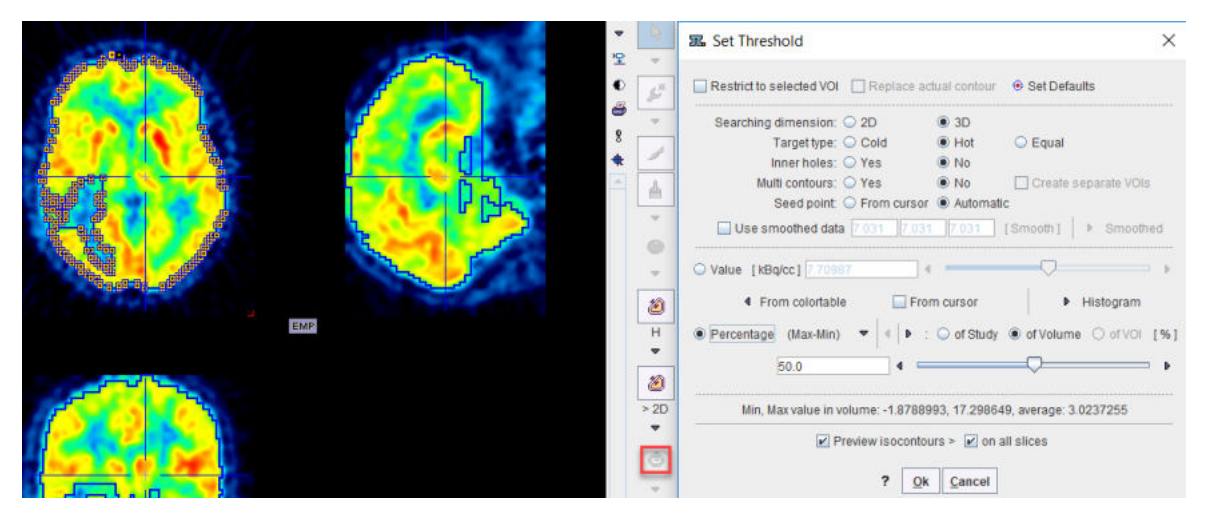

There are various parameters which change the behavior of the algorithm:

- Threshold options: The user can chose between various types of threshold definitions using the radio boxes. With Value the iso-contouring value should be entered in display units into the threshold number field. With Percentage, the value entered in the threshold field is interpreted as a percentage of the dynamic range (Max-Min) of the whole Study, the current Volume, or the enclosing VOI, respectively. Instead of the Max-Min, the percentage can also be related to the Max only. There are two alternatives to entering the values manually: From colortable copies the value of the lower threshold in the color table. With the From cursor check box enabled, the value is updated with the pixel value whenever one clicks into the image.
- Searching dimension: 2D processes each slice individually, whereas 3D performs the searching in all 3 dimensions.
- Target type: Hot (Cold, Equal) is including pixels above (below, equal to) the threshold value, respectively.
- Inner holes: In the case of Yes, pixels not meeting the criterion which are fully enclosed are removed from the resulting VOI. With No, the VOI will be completely filled.
- Multi contours: With Yes, the generation of multiple VOIs is allowed. Otherwise, only the largest VOI will be returned.

Seed point: Automatic is starting region-growing with the aim to detect structures of maximal volume, whereas From cursor allows starting the search from a manually defined location. In the latter case the From cursor box should also be enabled.

The updated contours are shown in the image, whenever a parameter is changed. For a complete visualization, **Preview isocontours on all slices** should be enabled. To accept the VOI definition, close the dialog window with the **Ok** button.

### **Contouring with Restricting VOI**

The process described above can be restricted to the volume of an existing VOI. To do so, select the restricting VOI in the **VOIs** list, and start the **Isocontour** tool and enable **Restrict to selected VOI**. Regular VOIs are convenient restrictions as the can easily be positioned and scaled. The example below illustrates contouring in a box VOI placed on the left brain hemisphere.

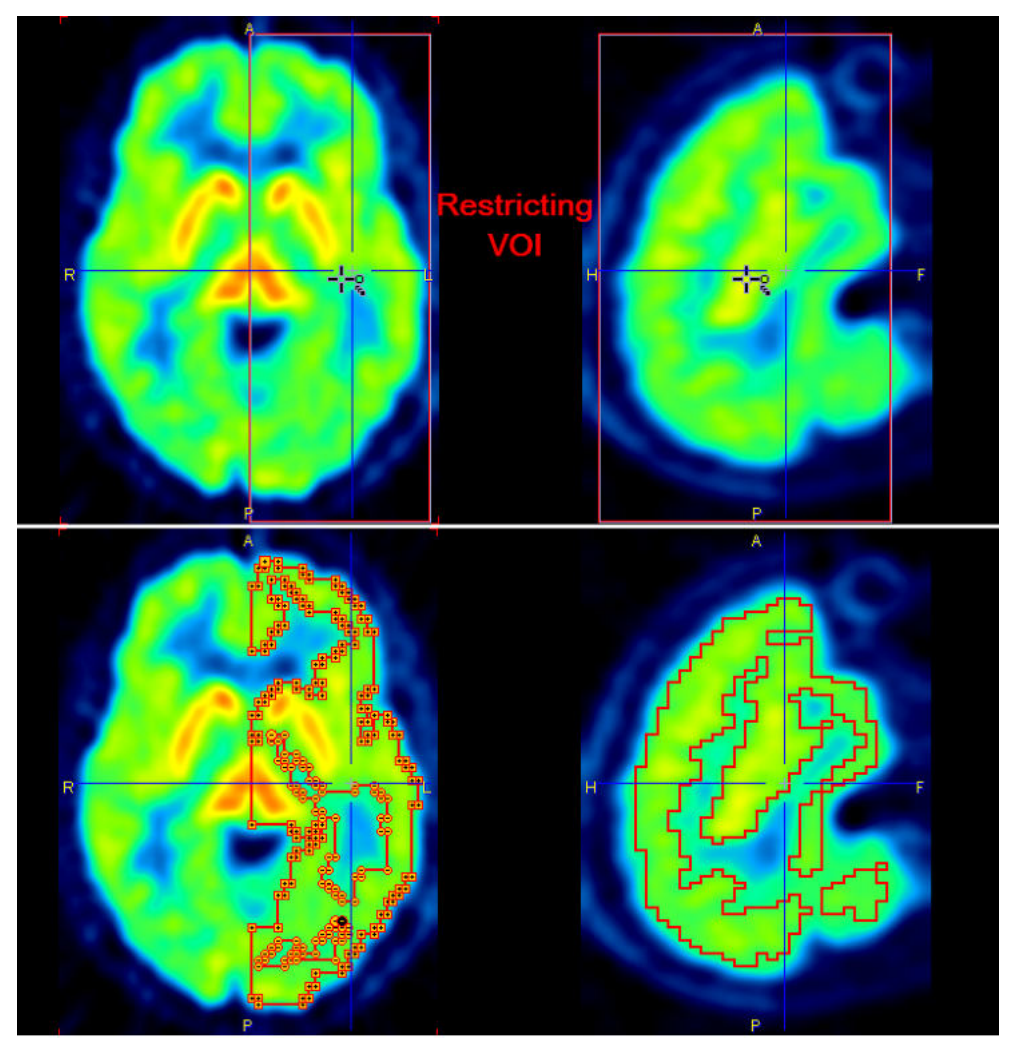

Depending on the setting of **Replace actual contour**, the bounding VOI will be overwritten, or a new VOI will be created with the contouring result.

#### **Contouring with Smoothing**

In order to get smoother contours than the original data supports, the procedure can work on a smoothed copy of the data. This functionality is activated with the **Use smoothed data** box.If the **Smooth** button is activated, the data copy is filtered with a Gaussian function using the three numbers as the FWHM in mm along x, y and z. By adjusting the filter sizes appropriately and repeat filtering, a smooth copy and correspondingly smooth contours in the original image can be

generated. The **Smoothed/Hide** toggle button can be activated to show or hide the smoothed copy.

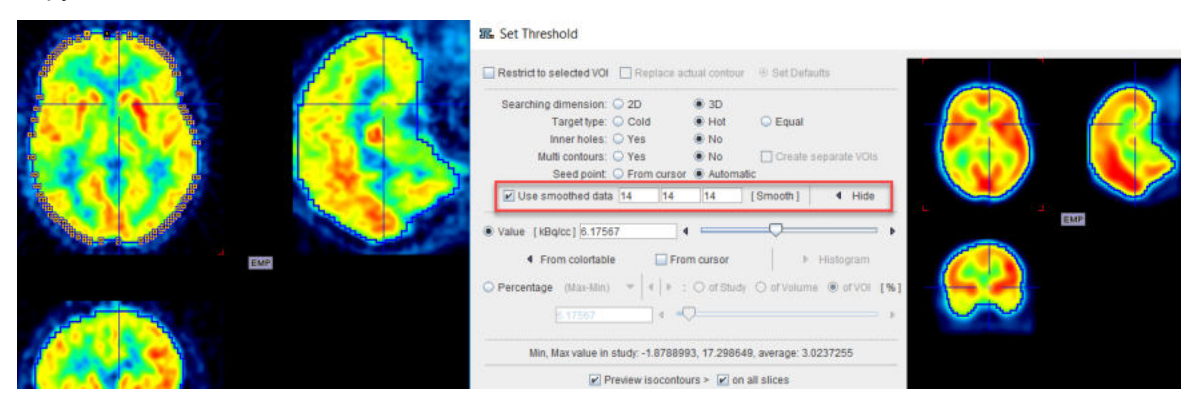

#### **Contouring with Histogram**

A histogram can be used to set the threshold **Value** for the iso-contouring. This functionality is activated with the **Histogram** button. A histogram of the pixel values is shown, and the value at which the iso-contours are drawn can be adjusted by dragging the marker highlighted in the graphics below. The threshold value is updated each time the marker position is changed and the updated contours are shown in the image. The **Hide** button collapses the histogram part of the dialog window again.

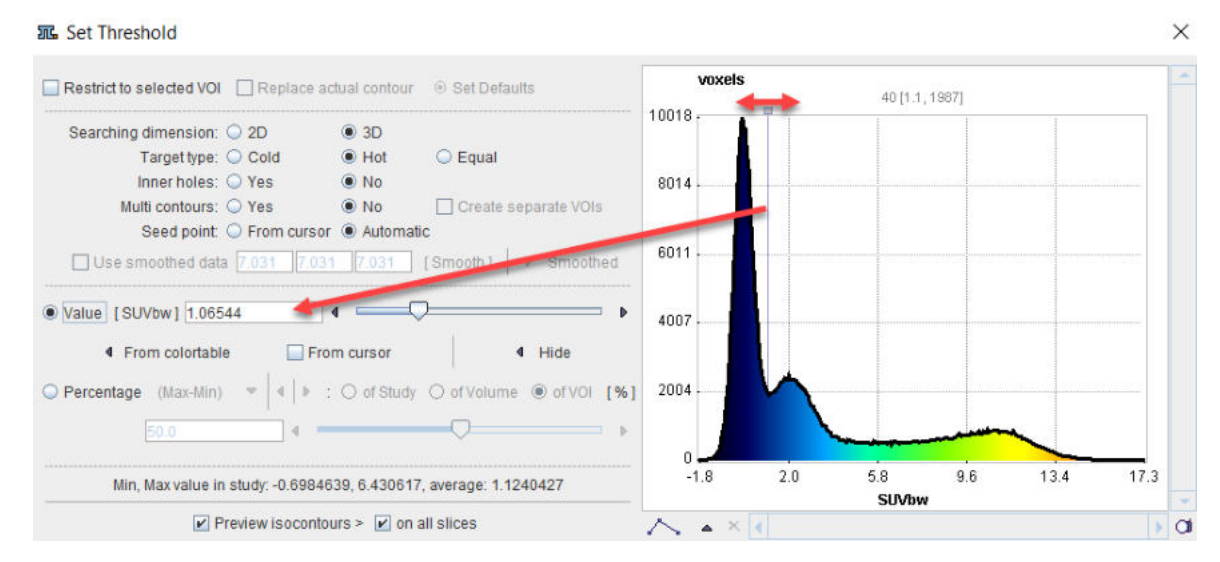

#### 8.2.2.13 Contour Interpolation

The Contour interpolation tool is located in Contour Generation section of the VOI tools panel.

| 0   | <b>i.</b> | ۳.         | 8       | **          |         |
|-----|-----------|------------|---------|-------------|---------|
| 1   |           | change     | Jennu   | on piane.   | 1       |
|     | E         | rosion / I | Dilatio | n of VOIs:  | $\odot$ |
|     | 1         | Remove     | stairca | ase effect: | ×       |
|     | Make D    | ICOM RT    | SS co   | mpatible:   | RT      |
|     |           | Remove     | invisi  | ble ROIs:   | ▦       |
| Cor | ntour Ge  | neration   |         |             |         |
|     |           | Conto      | ur inte | rpolation:  | 00      |
|     |           | Segmen     | itation | interface:  | 0       |
|     |           | VOIst      | from la | abel map:   |         |

Its purpose is to allow ROI definition on a few slices and interpolate the ROIs in between.

To perform an interpolation, first select the VOI in the **VOIs** list, then activate the **Contour interpolation** tool. A dialog window opens allowing multiple choices:

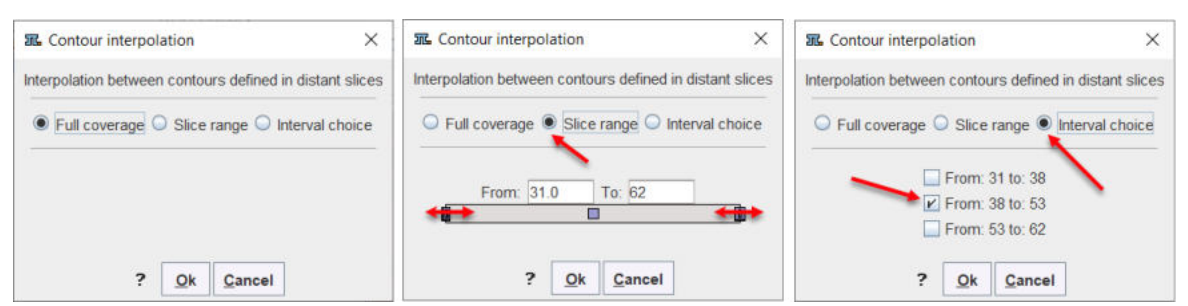

If four ROIs are drawn on axial plane on slice 31, 38, 53 and 62:

• Full coverage: detects the full slice range of ROI definition and interpolates the ROIs in between, from slice 31 up to slice 62 in this case:

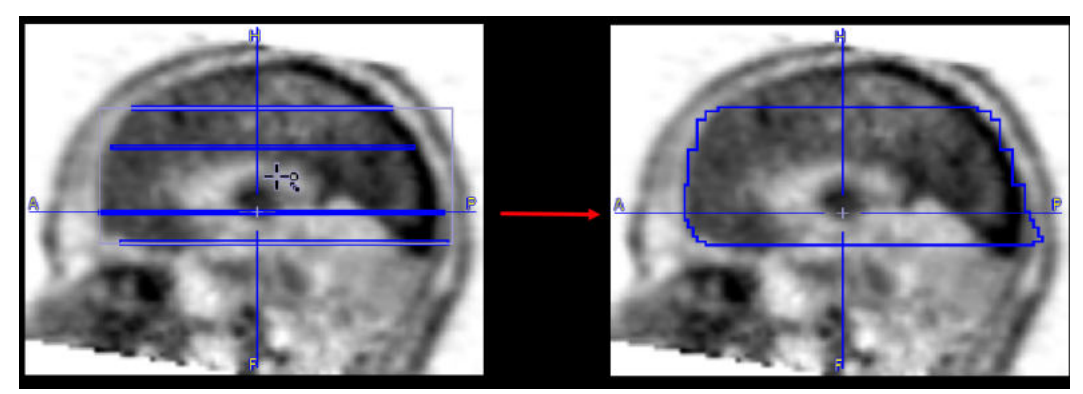

• Slice range: detects the full slice range of ROIs definition and allows selecting any slices within this range to perform interpolation in between. Edit the From and To text fields or use the handles to define the slice range to interpolate in between, e.g. From slice 40 To 50:

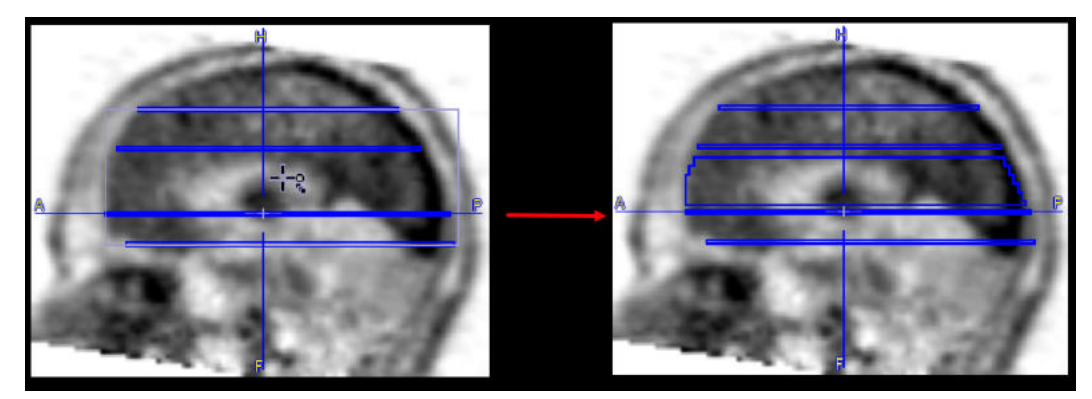

• **Interval choice**: detects the ROIs definitions slices and allows selecting fixed slice ranges to interpolate in between. The number of fixed slice ranges is representing the number of outlined ROIs minus one: e.g for 4 ROIs there will be 3 fixed slice ranges. The example illustrated below shows the interpolation in between the middle range of slice, from slice 38 to slice 53:

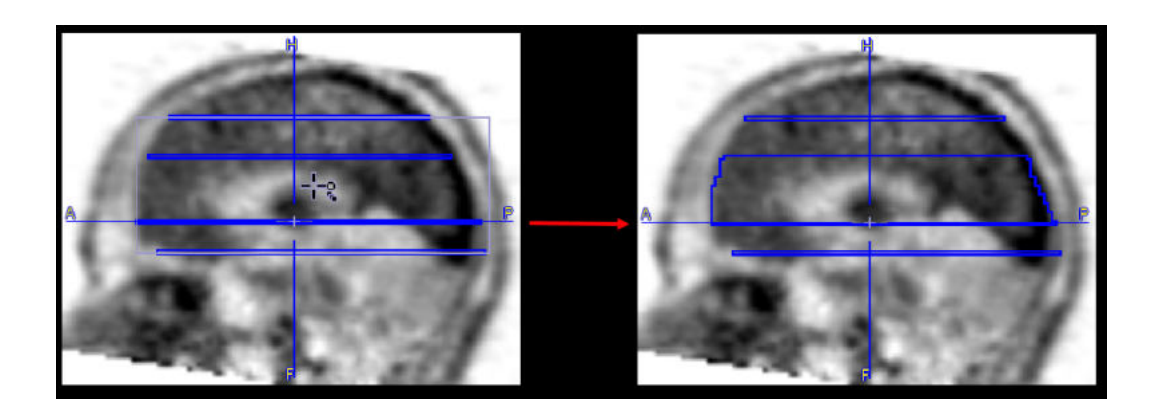

Note: The interpolation only uses the contours, not the image itself.

## 8.2.2.14 Outline Segments

As segmentations also results in objects which can be described by contours, the VOI environment includes as shortcut to PMOD's <u>Segmentation functionality</u> **b**. It can be started via the **Segmentation interface** button in the VOI tools panel illustrated below

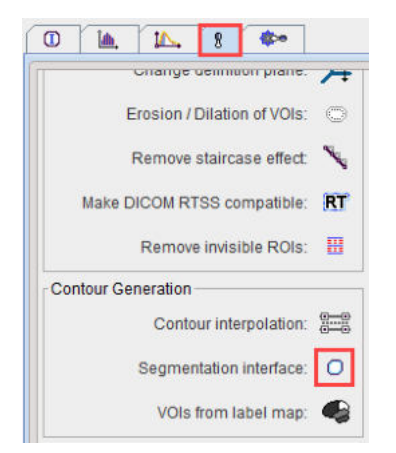

The appearing dialog window works as described in the <u>Segmentation</u> section. What is specific, that the **VOIs direction** can be specified. When closing the window with Ok, all segments are converted to contours and returned to the VOI environment as VOIs.

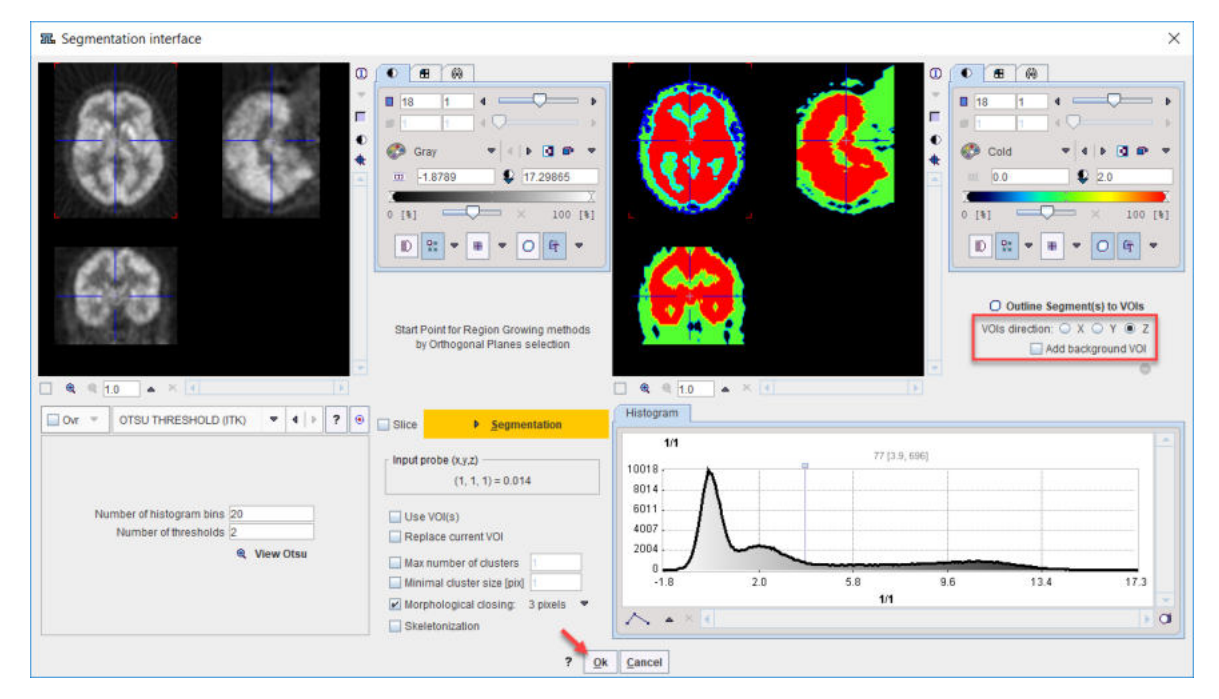

## 8.2.2.15 VOIs from Label Maps

A map is a file which contains integer pixel values called object labels. The labels identify different objects in the image volume. Such maps are often the product of segmentation procedures.

If a label map has been loaded as image, contours of the objects can be obtained with the **VOIs from label map** button in the VOI tools panel.

| 0  | ۱۵.      | 14.        | 8       | <b>\$</b> 20 |            |
|----|----------|------------|---------|--------------|------------|
| 1  |          | change     | Jennu   | ion prane.   | 17         |
|    | E        | rosion / I | Dilatio | n of VOIs:   | $\bigcirc$ |
|    | 1        | Remove     | stairca | ase effect   | ~          |
|    | Make D   | ICOM RT    | SS co   | mpatible     | RT         |
|    |          | Remove     | invisi  | ible ROIs:   | ₿          |
| Co | ntour Ge | neration   |         |              |            |
|    |          | Conto      | ur inte | rpolation    | 0-0        |
|    |          | Segmen     | itation | interface:   | 0          |
|    |          | VOIs       | from la | abel map:    |            |

The **Step value** of 1 usually works. The file is scanned and for each label found a contour VOI is created.

Illustrated below is the example of an atlas label file after contouring. Note that in this case the names are synthetically generated and have no relation to the anatomy.

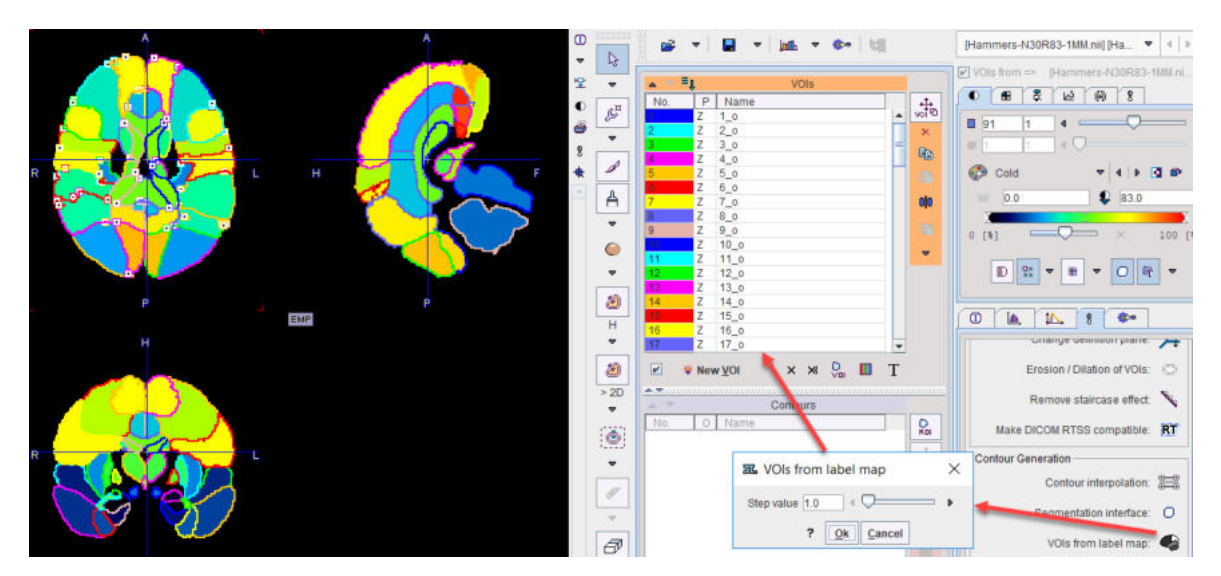

At the end of this procedure the names can be edited and the VOIs saved.

An alternative for creating the label VOIs without loading the label map as image is described in Using Label Maps Files 290.

# 8.2.3 Special-purpose Sub-VOIs

Existing VOIs can be used as boundary restrictions when generating certain types of VOIs. Isocontouring within a VOI is an example described <u>above</u> *becaulable*. Five other approaches are available via the selection illustrated below.

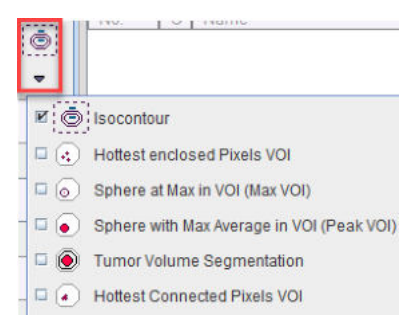

A sub-VOI is generated by first selecting the bounding VOI in the VOIs list, and thereafter one of the tools in the list. They will generate a new VOI with a name containing the bounding VOI name in brackets.

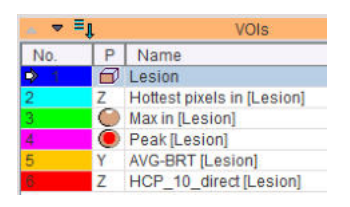

The name in brackets works as a grouping criterion on the Group panel.

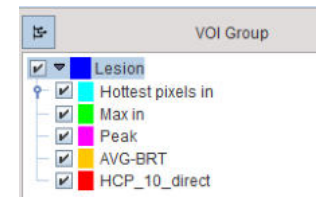

## 8.2.3.1 Hottest Pixels

The **Hottest enclosed Pixels VOI** function is useful for localizing the pixels with highest values in the selected VOI. The actual number of pixels can be specified in the interface window.

| IL Hottest enclosed Pixels VOI                        | ×          |
|-------------------------------------------------------|------------|
| Find the specified number of hottest pixels in the se | lected VOI |
| Number of hottest pixels 5                            |            |
| ? <u>Ok</u> <u>Cancel</u>                             |            |

Result is a new VOI called **Hottest pixels in [enclosing-name]** with a separate contour for each of the pixels as illustrated below.

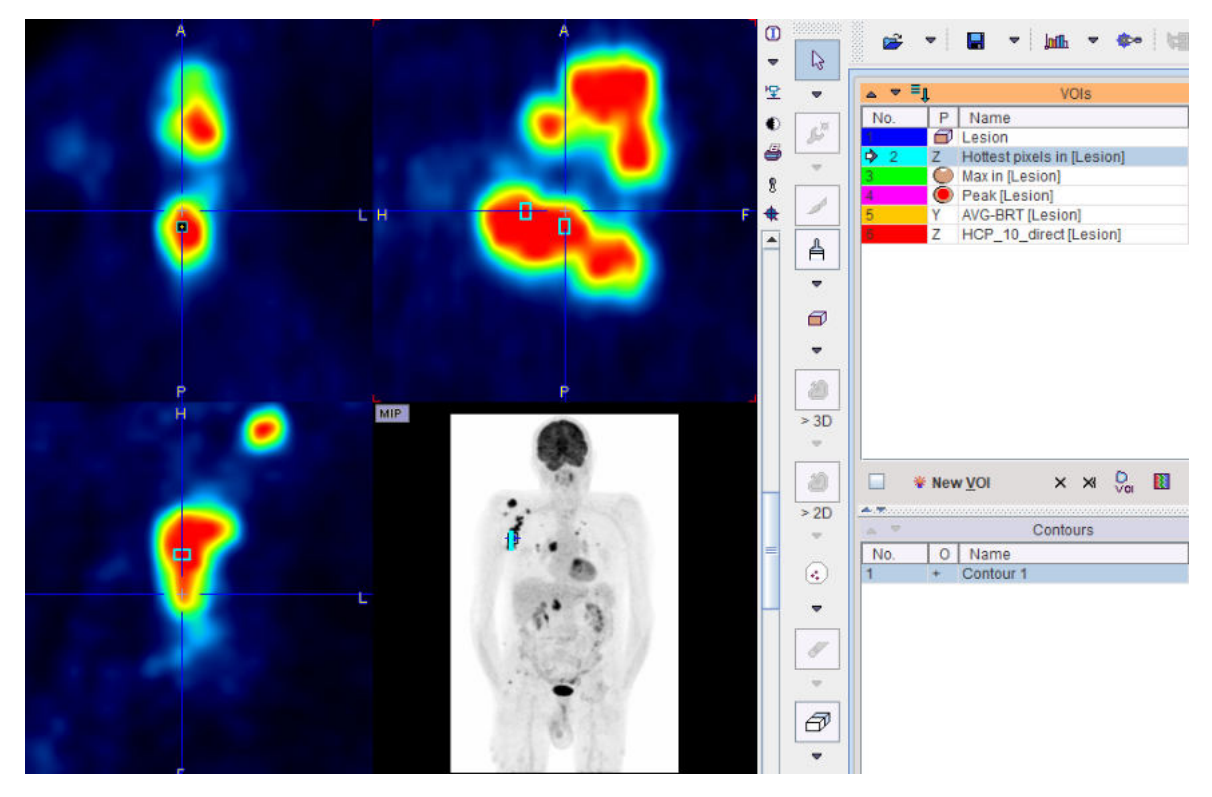

### 8.2.3.2 Sphere at Max

The **Sphere at Max in VOI** function creates a sphere object VOI with defined volume and centers it at the maximal pixel of the selected VOI. The actual volume can be specified in the interface window. Default is 1ccm, corresponding to the PERCIST peak value definition.

| Sphere at Max in           | VOI (Max VOI)                                     | ×           |
|----------------------------|---------------------------------------------------|-------------|
| Sphere VOI centered at the | e maximum pixel in the se                         | elected VOI |
| Sphere volume 1.0          | [ccm] (1 ccm ~= 6,2 m<br><u>Ok</u> <u>C</u> ancel | ım radius)  |

The resulting sphere is called Max in [enclosing-name].

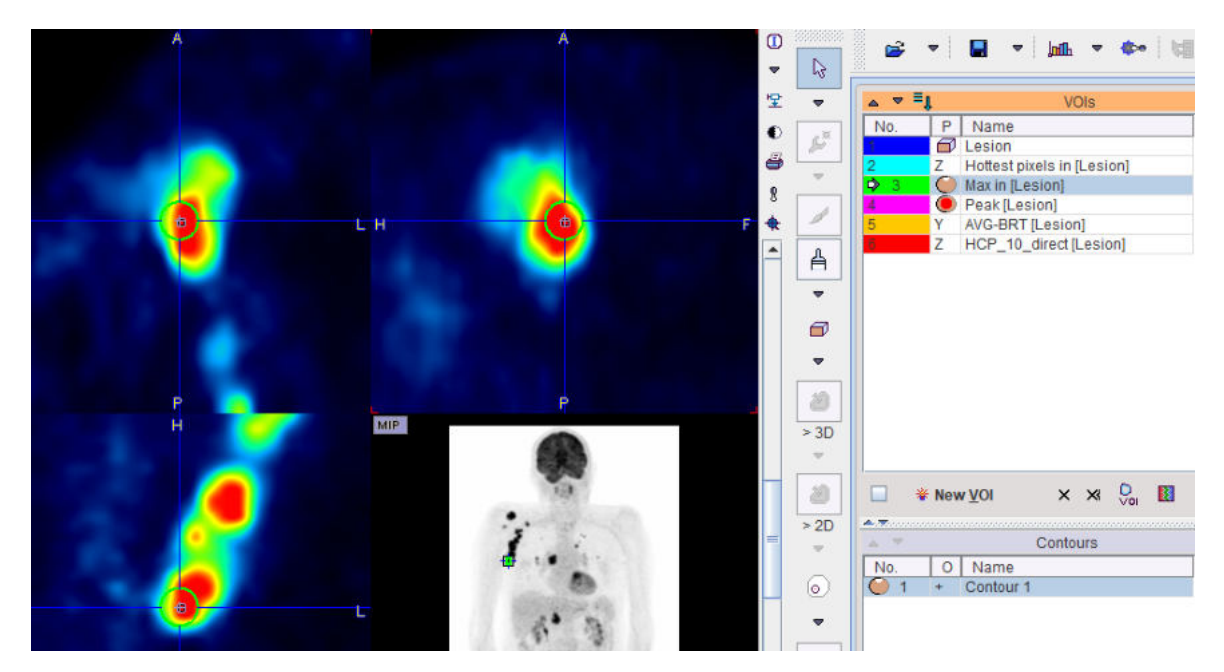

## 8.2.3.3 Sphere with Max Average (Peak VOI)

The **Sphere with Max Average (Peak VOI)** function creates a sphere object VOI of defined volume and places it in the bounding VOI such that the average is maximal. Beyond specification of the **Sphere volume** (default: 1ccm = PERCIST peak), the appearing dialog window offers additional options.

| Sphere with Max Average        | e in VO       | I (Peak VO   | I)           | ×          |
|--------------------------------|---------------|--------------|--------------|------------|
| Sphere VOI placed in the selec | cted VOI s    | uch that the | average is r | naximal.   |
| Activity in entire peak VOI    | Activity in i | ntersection  | of parent an | d peak VOI |
| Sphere volume                  | e 1.0         | [ccm] (1     | ccm ~= 6,2   | mm radius) |
| Background threshold           | 0.0           | ]∢♥==        |              |            |
| Minimal Peak VOI inclusion [%] | 0.0           | ] « 🖓 💳      |              | P          |
| ?                              | <u>O</u> k !  | Cancel       |              |            |

With **Activity in entire peak VOI**, the average calculation uses all the voxels intersecting the sphere. With **Activity in intersection of parent and peak VOI**, the average calculation is performed using only the voxels intersecting both parent and peak VOI. The average calculation always uses the fraction mode which weighs the voxel value by the included fraction (see Inclusion Criteria for Pixels) [210].

With **Background threshold** enabled, the algorithm only considers spheres centered a voxels with value above the threshold. With **Minimal Peak VOI inclusion** [%] enabled, only spheres with sufficient overlap with the bounding VOI will be considered.

The resulting sphere object is called **Peak[enclosing-name]**.

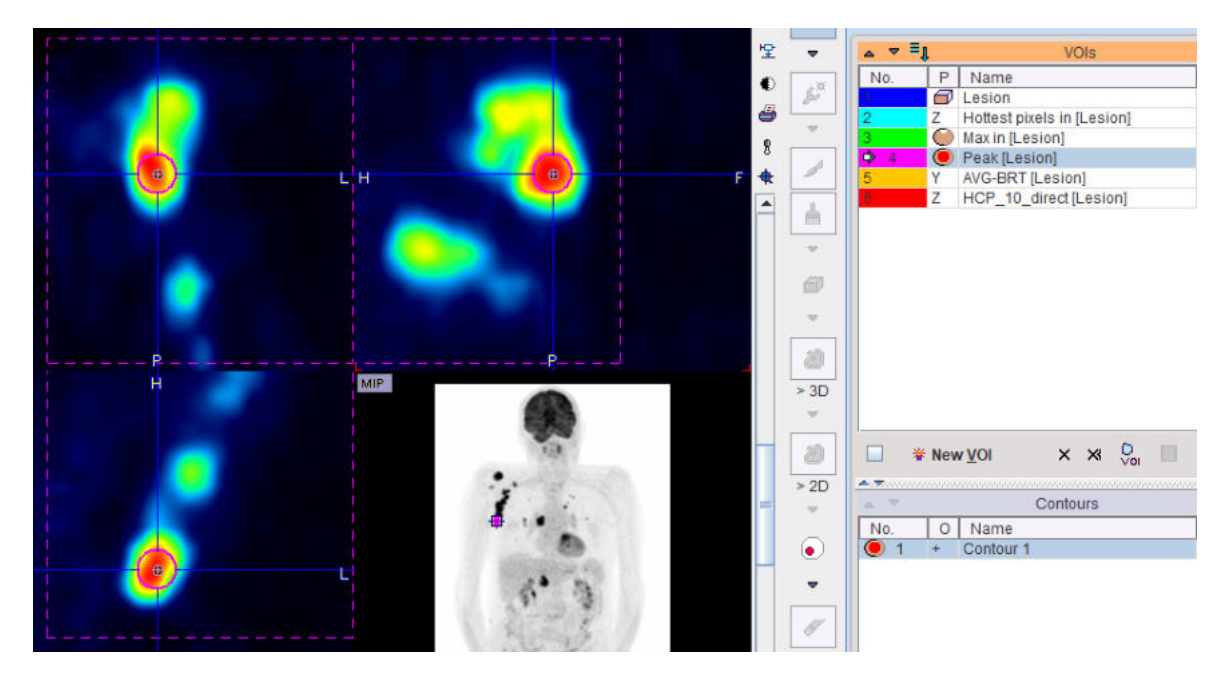

## 8.2.3.4 Tumor Volume Segmentation

There are various approaches for outlining a lesion in a PET image. The **PET Tumor volume segmentation** method implements an automatic model-based approach [1, 2] for determining an iso-contouring threshold which is independent of the signal-to-background ratio and provides accurate volume measurements down to the resolution of the PET scanner.

#### Principle

The method performs an iterative adjustment of the iso-contouring level, taking into account the scanner resolution and the background activity. In this process, the lesion geometry is approximated by a sphere and the appropriate threshold level determined by a lookup procedure which refers to a homogeneous sphere imaged at scanner resolution. During the iterations, each threshold setting results in a new tumor volume obtained by iso-contouring, which allows calculating the next threshold approximation. The process is repeated until the tumor volume becomes stable.

Required for applying this segmentation method is:

- 1. An initial approximation of the tumor VOI.
- 2. The background activity level which is subtracted.
- 3. The PET scanner resolution.

#### Use without Background VOI

If the tumor is isolated from the surroundings, the background can easily be obtained from the initial VOI definition. Please define a VOI enclosing the tumor, with sufficient distance to the rising edge. A sphere is used in the illustration below.

Start the **Tumor Volume Segmentation** procedure. In the appearing dialog window

| Tumor Volume                         | Segmentation                              |    |       | ×    |
|--------------------------------------|-------------------------------------------|----|-------|------|
| PET                                  | Tumor volume segmentatio                  | n  |       |      |
| ✓ Rep<br>● Ave<br>Spatial resolution | olace VOI<br>raged BRT O Maximum B<br>7.0 | RT |       | Imml |
| Tumor VOI:                           | Tumor                                     | ٠  | 4   1 |      |
| Background VOI:                      | HCP_10_direct [Lesion]                    | Ŧ  | 4   5 |      |
|                                      | ? Ok Cancel                               |    |       |      |

enter the **Spatial resolution** of the image. There are two different approaches implemented. With **Averaged BRT** (Boundary-Reproducing Threshold) the average activity in the iteratively segmented VOI is used [1], with **Maximum BRT** the maximal activity [2]. According to Jentzen [1], the Averaged BRT is preferable for larger objects, and it is less sensitive to noise and non-uniform uptake.

Check **Replace VOI**, if the initial VOI is not used any further and start the iteration with **Ok**. The program first calculates the background activity by dilating the bounding VOI by 3 pixels and averaging the pixels along the extended contour. Then the optimal iso-contouring threshold is calculated as outlined above. The results obtained with the different criteria are illustrated below.

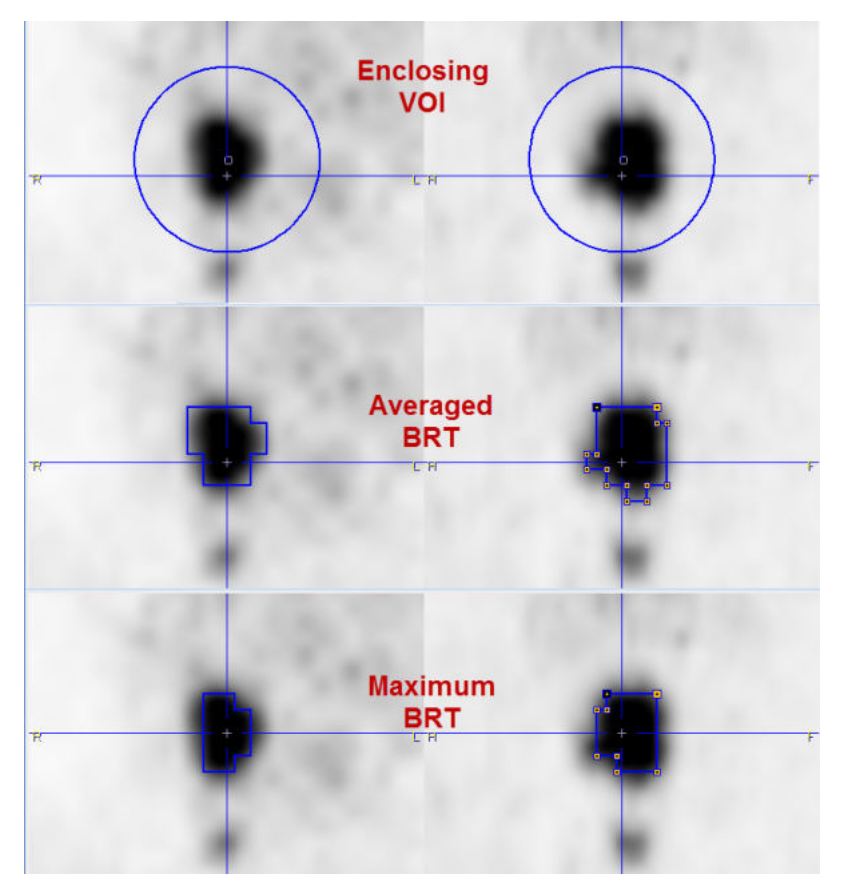

#### **Use with Background VOI**

If higher uptake than background is close to the tumor, the initial VOI should be close to the tumor boundaries, and an explicit background VOI should additionally be outlined. Note that the **Background VOI** box needs to be checked, and the proper VOI selected from the list next to it.

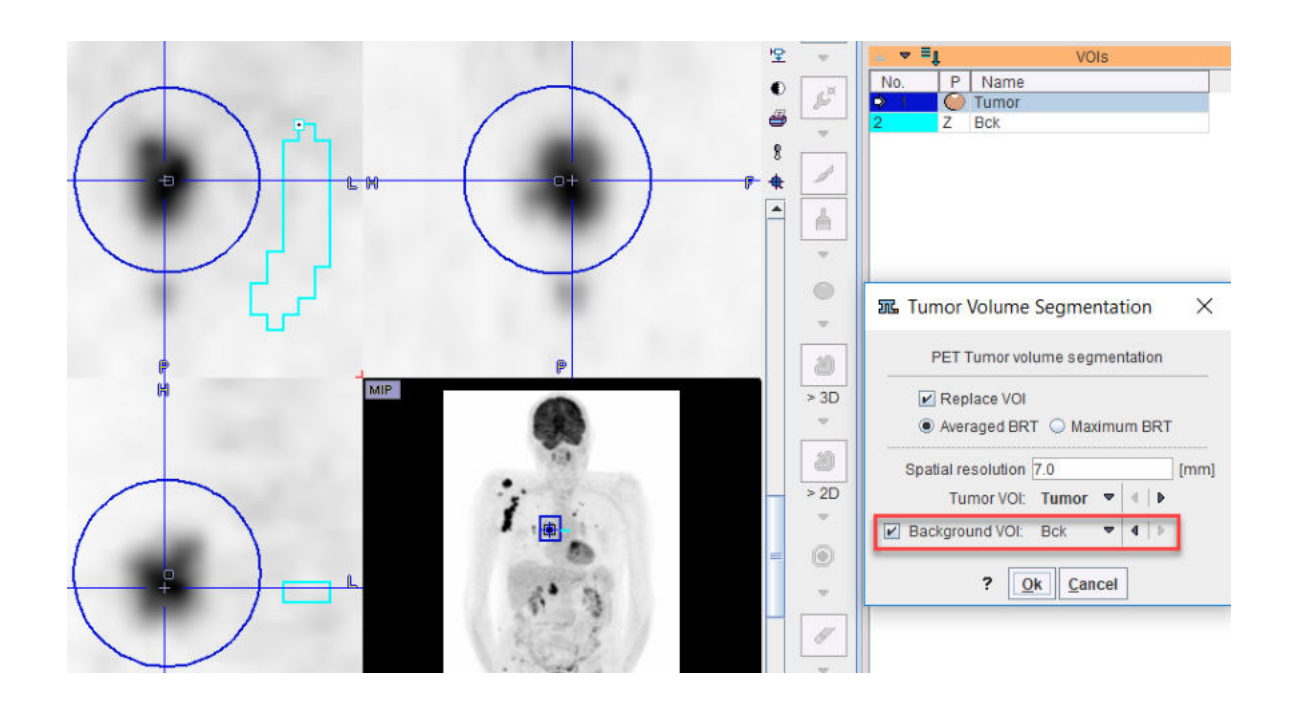

Note: The **Tumor Volume Segmentation** is called while the Group tab is active, all selected VOIs will be processed. If a background VOI is defined and named "Bck" it will be automatically considered by the algorithm.

#### References

- 1. Jentzen W.: An improved iterative thresholding method to delineate PET volumes using the delineation-averaged signal instead of the enclosed maximum signal. Journal of nuclear medicine technology 2015, 43(1):28-35. DOI
- van Dalen JA, Hoffmann AL, Dicken V, Vogel WV, Wiering B, Ruers TJ, Karssemeijer N, Oyen WJ: A novel iterative method for lesion delineation and volumetric quantification with FDG PET. Nuclear medicine communications 2007, 28(6):485-493. DOI

#### 8.2.3.5 Hottest Connected Pixels

The **Hottest Connected Pixels (HCP)** method has been used to outline the locus coeruleus/subcoeruleus in  $T_1$  weighted MRI images [2]. Another potential application is the extraction of the image derive input function. The HCP method finds a specified number of connected pixels with maximal average.

With the bounding VOI selected, start the **Hottest Connected Pixels (HCP)** tool. Besides the **Number of connected pixels**, the appearing dialog window includes two definitions related to neighborhood and connectivity.

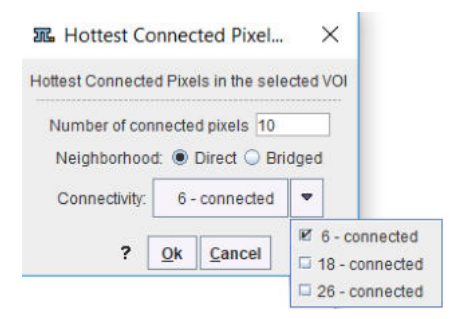

With **Direct** mode enabled, only immediate neighbors defined by the **Connectivity** setting are compared, whereas in **Bridged** mode neighbors of the immediate neighbours are also involved. The **Connectivty** options are illustrated below.

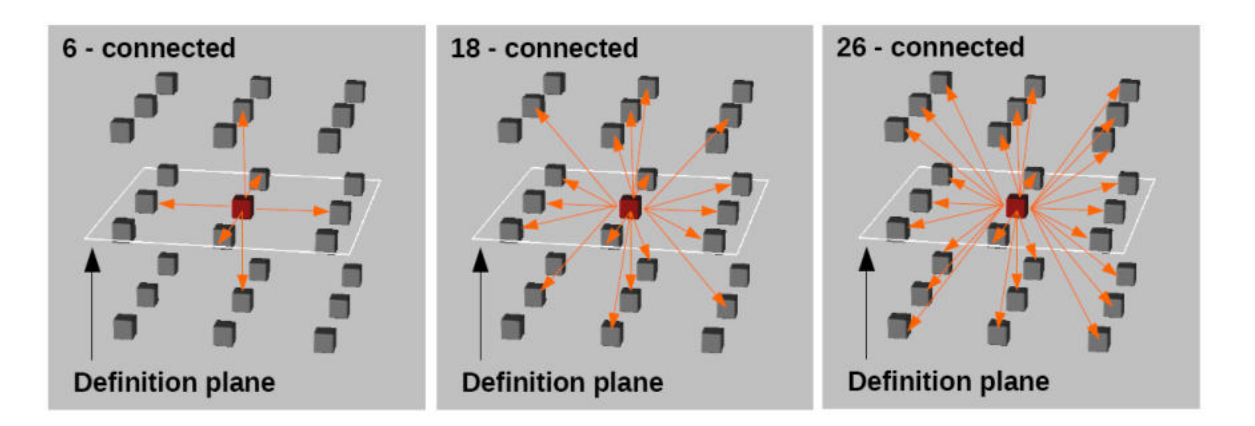

## References

- 1. https://en.wikipedia.org/wiki/Pixel\_connectivity
- Lorenzo DG, Longo-Dos Santos C., Ewenczyk C., Leu-Semenescu S., Gallea C., Quattrocchi G.,Pita Lobo P., Poupon C.,Benali H., Arnulf I., Vidailhet M., Lehericy S.: The coeruleus/subcoeruleus complex in rapid eye movement sleep behaviour disorders in Parkinson's disease. Brain 2013, 136:2120–2129. <u>DOI</u>.

# 8.2.4 Hot-keys Based Lesion Segmentation

Three types of VOIs can be generated by pointing at the center of a hot lesion and activating a keyboard key:

- 1. Spherical Peak VOI (Ctrl+Q);
- 2. Isocontour VOI within a bounding space at a specified level (Ctrl+L);
- 3. PERCIST-type Iso-contouring VOI based on a reference VOI (Ctrl+U).

The settings for the generation of these VOIs are arranged in the VOI configuration panel as illustrated below. A similar panel is also available via the data inspector.

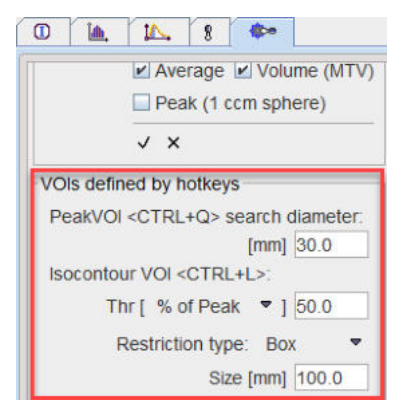

The different VOI types are described in the following sections.

**Notes:** The keyboard-driven definition of the VOIs is working only when the VOIs functionality is active. The generated VOIs are initially locked, as they are intended as objective measures. They can be unlocked in the <u>VOI Level Properties</u> 2011 dialog window.

## 8.2.4.1 Peak VOI

The peak uptake of a lesion is defined as the average uptake in a 1ml sphere, which is positioned such that the average is maximal (see also <u>Sphere with Max Average (Peak VOI)</u> (234)). So the peak sphere VOI requires the definition of an enclosing boundary. The hot-key peak variant uses a simplified boundary defined as a sphere with **diameter** defined in the configuration illustrated below.

| VOIs defined by hotkeys             |           |
|-------------------------------------|-----------|
| PeakVOI <ctrl+q> search of</ctrl+q> | diameter: |
| [mm]                                | 30.0      |

The procedure for placing a peak VOI in a lesion is as follows:

- 1. Activate the VOI functionality.
- 2. Triangulate the lesion *center* in the orthogonal layout, potentially using the MIP for fast localization.
- 3. Hit the Ctrl+Q keyboard keys. This places the enclosing sphere (VOI in dashed line) at the triangulation point and determines the location of the 1ml peak VOI with maximal average (VOI with solid line) as illustrated below.

The **search diameter** may need to be modified depending on the actual situation in the image for excluding neighboring structures.

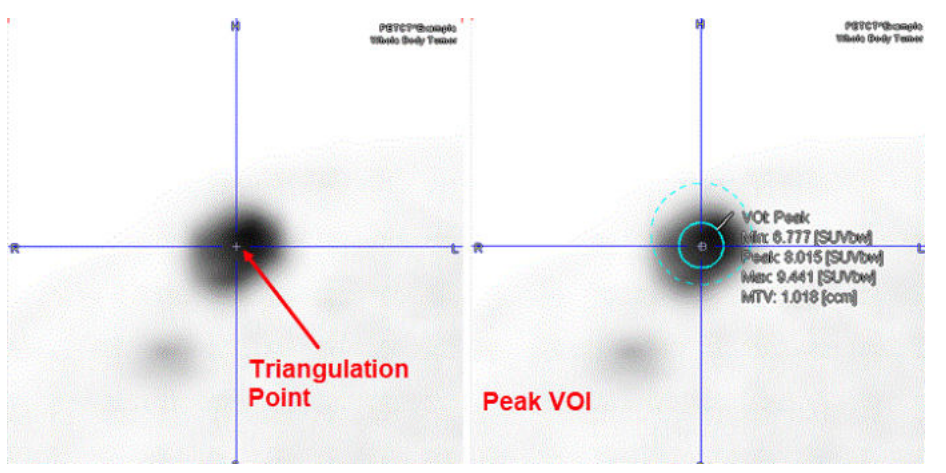

Note: The average calculation in the Peak VOI uses area-weighted statistics, corresponding to the <u>Fraction classification mode</u> [210]. For the peak VOI only spheres are considered with center inside the bounding sphere.

#### 8.2.4.2 Isocontour VOI

The hot-key based **Isocontour VOI** follows the same idea of segmentation within a boundary as the <u>Peak VOI</u> [238]. Here a **Box** or a **Sphere** can be selected as **Restriction type**. The isocontouring level is defined as % of Max or % of Peak within the bounding VOI, or on an absolute threshold **Abs SUV**. Note that for the latter, the values are interpreted in display units. So in order to apply iso-contouring on a defined SUV level, one of the SUV display units has to be active. An empty VOI will result if the threshold is above the maximal enclosed value.

|                                          | 🗆 % of Max    |
|------------------------------------------|---------------|
| Isocontour VOI <ctrl+l>:</ctrl+l>        | 🛛 🖉 % of Peak |
| Thr [ % of Peak 🔽 ] 50.0                 | Abs SUV       |
| Restriction type: Box<br>Size [mm] 100.0 | I Box         |
| one front lines                          | Sphere        |

The procedure for generating an **Isocontour VOI** enclosing a lesion is as follows:

- 1. Activate the VOI functionality.
- 2. Triangulate the lesion *center* in the orthogonal layout, potentially using the MIP for fast localization.

3. Hit the Ctrl+L keyboard keys. First, the bounding box or sphere is generated and shown in dashed lines. If needed (for % of Max or % of Peak), the threshold is determined, and the iso-contouring is applied.

The generated isocontour VOI is added to the VOIs list with a name **Iso** followed by the threshold value and type, e.g **45% of Max.** In case of the absolute threshold the units are appended at the end of the VOI name: e.g. **Iso 2.5[g/ml{SUVbw}]**. The parent VOI does not appear in the VOIs list.

The **Size** of the enclosing **Box** or the **Diameter** for the enclosing **Sphere** may need to be modified, depending on the actual situation in the image for excluding neighboring structures.

The capture below illustrates the results of a Peak VOI within a sphere of 15 mm radius and an Isocontouring VOI with a threshold of 45% of Max within a cubic box of 40 mm for the same hot lesion.

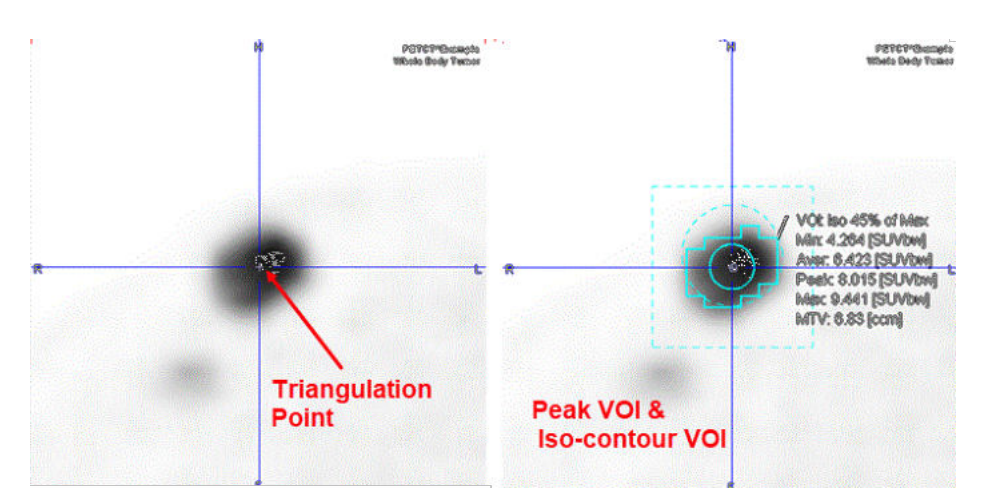

## 8.2.4.3 PERCIST-type Iso-contouring VOI based on Reference VOI

Instead of basing iso-contouring on the values in the lesion itself or an absolute SUV, the threshold can be obtained from the uptake in reference tissue. The PERCIST (PET Response Criteria in Solid Tumors) [1,2] obtains the reference activity from a 3cm diameter sphere placed in the right side of the liver, midway between the dome and inferior margin, excluding central ducts and vessels. If the liver is diseased, background is to be measured in the descending thoracic aorta (cylinder: 1cm diameter, 2cm long, avoiding wall).

The procedure for a PERCIST-conformant assessment using hot-key based VOis is as follows:

- 1. Activate the VOI functionality.
- Reference sphere: Triangulate the point in the liver as described above. Use keyboard shortcut Ctrl+Shift+U to place the 3cm diameter reference sphere. An entry VOI named PERCIST ref appears in the VOIs list. The minimal level of tumor uptake is calculated as 1.5\*AverageLiver+2\*StandardDeviationLiver. This value is used as iso-contouring threshold in the subsequent lesion assessment.

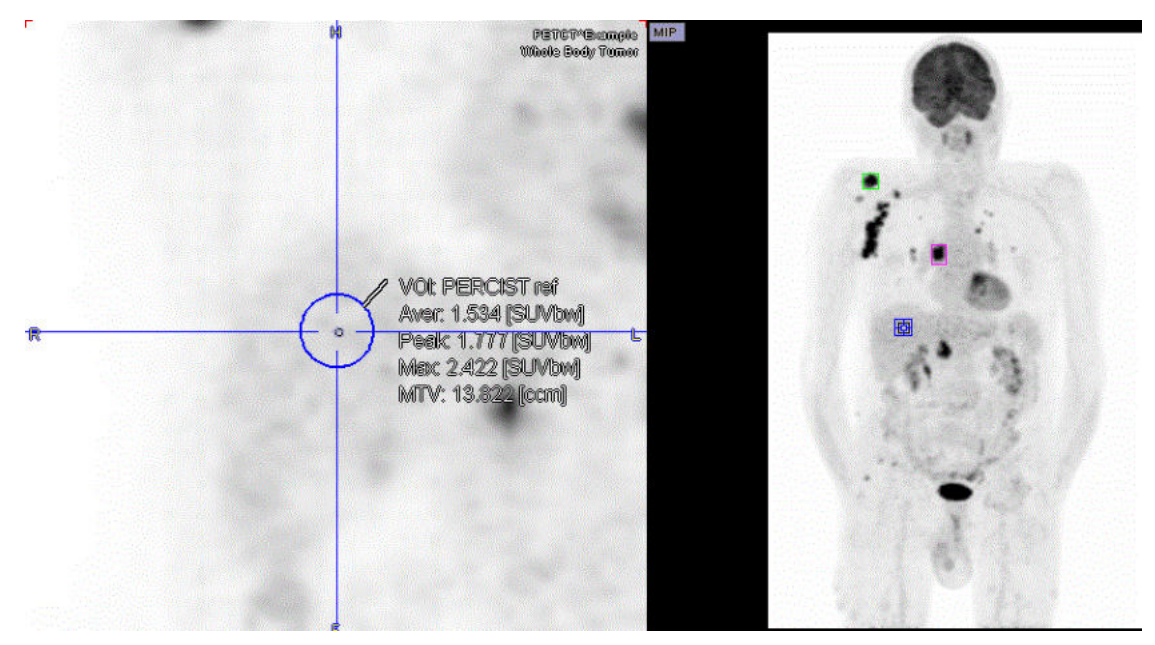

2. Lesions: For each of the lesions triangulate its center, and then use keys Ctrl+U. A region growing algorithm is applied and the lesion outlined on the threshold level calculated from **PERCIST ref**. If the lesion is below the minimal tumor level, no iso-contouring VOI is found. In this case the lesion is not measurable with PERCIST. Otherwise a VOI is enteredd using

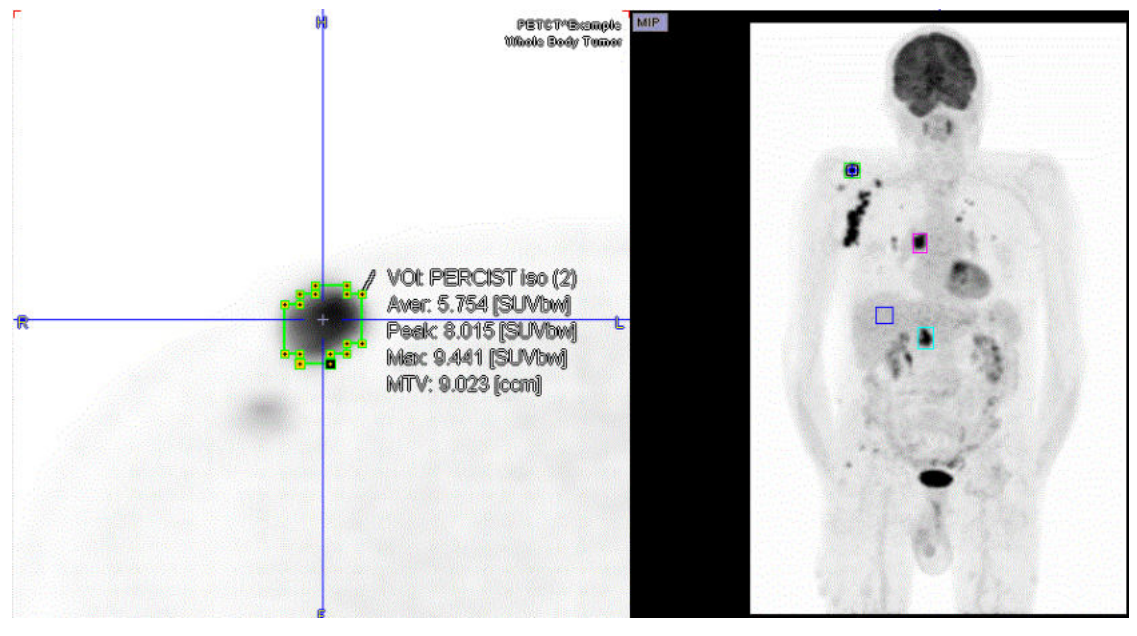

For each measurable lesion a corresponding entry will appear in the **VOIs** list named **PERCIST iso** followed by a number through round brackets, e.g. (3), indicating the order of the outlining.

<u>VOI Sorting</u> 255 can be used for bringing the most relevant lesions to the top. For individual lesion documentation it is recommended to enable <u>Overlay Statistics</u> 214 and then click at the VOIs in the list and perform an <u>Image Capture</u> 177 with Ctrl+E.

#### References

- Wahl RL, Jacene H, Kasamon Y, Lodge MA: From RECIST to PERCIST: Evolving Considerations for PET response criteria in solid tumors. J Nucl Med 2009, 50 Suppl 1:122S-150S.
- 2. O JH, Lodge MA, Wahl RL: Practical PERCIST: A Simplified Guide to PET Response Criteria in Solid Tumors 1.0. Radiology 2016, 280(2):576-584

# 8.2.5 Adjustment Tools for Contour VOIs

Once a VOI has been defined, several tools are available for its modification. The tools operate on the different definition levels:

- Operations on the entire VOI level like scaling change all contours in all slices at once.
- Operations on the ROI level change all contours in one slice at once.
- Operations on the contour level only change the selected contour in the current slice.

For each of the levels there is a toolbar illustrated below. Note that the **ROI** and **CTR** toolbars need to be toggled as they share the same location. To switch them please activate the indicated button at the top.

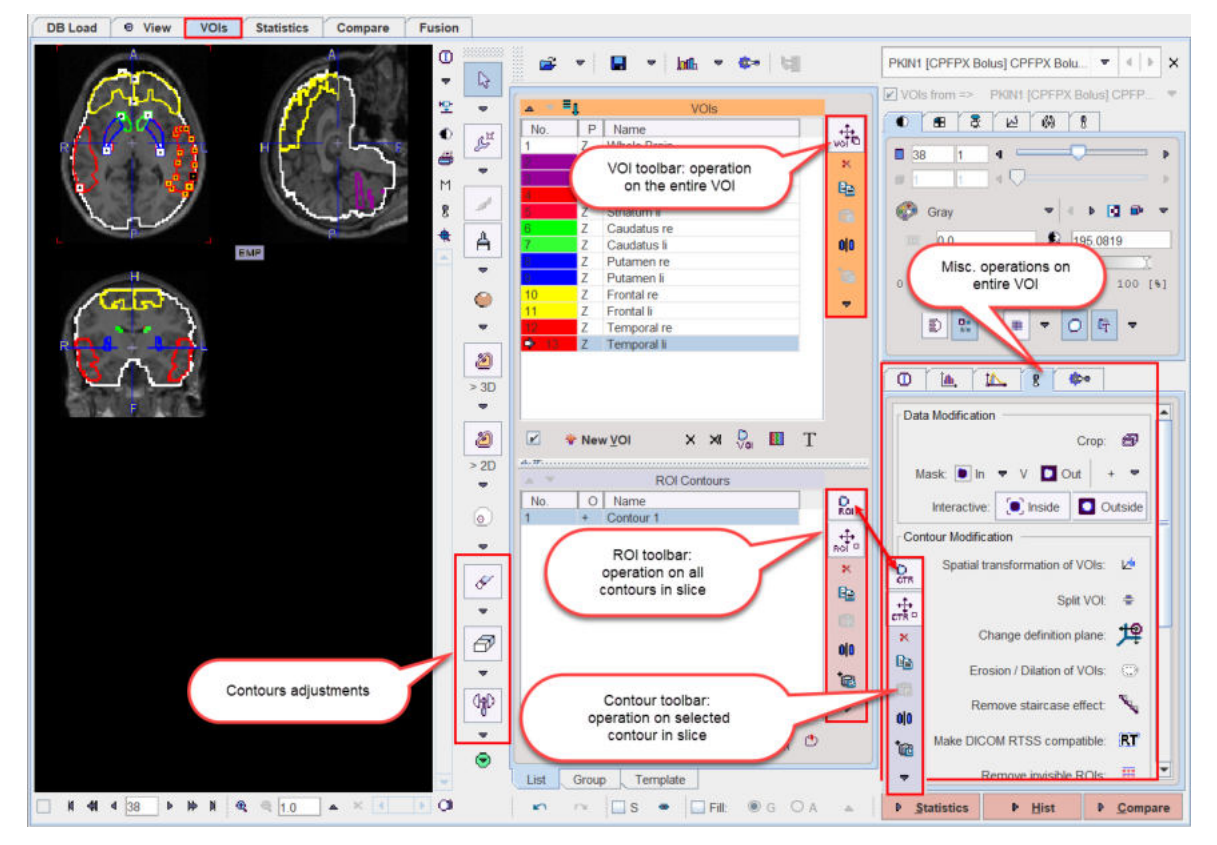

Contour VOIs are formed from a stack of planar ROIs, which themselves consist of a set of contours per slice. On each of these three levels a set of similar operations are supported via the toolbar:

- Scaling: The shape can be adjusted by dragging the edges of the object bounding box.
- Clearing: The contents of the object is cleared, but the object continues to exist and can be used again for a new definition.
- Copy/Paste: An object can be copied to the clipboard, and then pasted into an empty object on the same hierarchy level.
- Mirroring: An object can be mirrored with respect to the central axes of the image volume.
- Propagation: The aim of propagating an object is to easily get a copy of an existing object in a neighboring slice or frame. Propagation can work in both directions.

## 8.2.5.1 Editing Contour Shapes

The following tools are available for adjusting the shape of completed contours.

#### **Moving Individual Vertices**

When the <u>Contour Drawing Mode</u> with active, the user can click at individual contour vertices and then drag them to more appropriate positions. Clicking at contours from different VOIs will automatically select the corresponding VOI in the **VOIs** list.

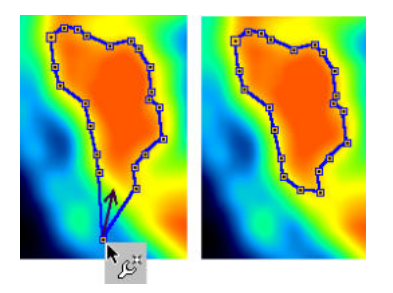

### **Deleting Vertices**

The vertex eraser can have different shapes and sizes which may be selected from the option list below the eraser button.

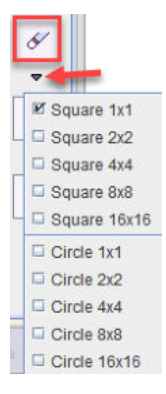

To delete vertexes from a contour VOI:

- 1. Select the VOI in the **VOIs** list and the contour to be edited in the **Contours** list. In the usual case of a single contour per slice it is automatically selected
- 2. Activate the eraser button.
- 3. Drag the vertex eraser shape against the contour vertexes. As soon as a vertex is crossed, it is removed and the neighbouring vertexes connected by a line.

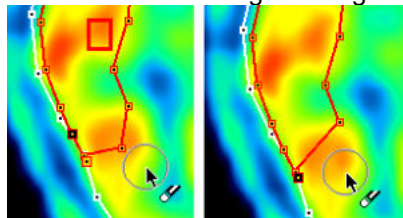

#### Erase Pixels from VOI

The pixel eraser works like an "pencil eraser". When moved across pixels included in a VOI, all crossed pixels are removed from the VOI. The eraser has two modes, as can be seen from its option menu.

| -   |                  |
|-----|------------------|
| 62  | □ Interactive 3D |
| ¥.  | 🗆 x 1            |
| L . | 🗆 х З            |
|     | 🗹 x 5            |
|     | □ x 7            |
|     | 🖾 x 9            |
|     | 🗆 x 11           |
|     | 🗆 x 13           |
|     | 🗆 x 15           |
|     | 🖾 x 17           |
|     | 🗆 x 19           |
|     | 🗆 x 21           |
|     | □ x 23           |
|     | 🗆 x 25           |
|     | 🗆 x 27           |
|     | 🗆 x 29           |
|     | 🗆 x 31           |
|     | □ x 33           |
|     |                  |

In **2D** mode, a circle size can be defined depending on the adjustment needed. The illustration below shows the effect when dragging such a circle across a contour.

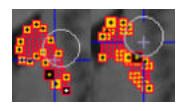

With the **Interactive 3D** selection, pixel removal is based on a sphere region growing algorithm. Click into a corner of the area *within the contour* to be deleted. Hold the mouse button while the 'growing' sphere deletes the targeted pixels. This operation can be repeated for incremental deletion of VOI parts.

Note that the eraser works in any plane direction, not only in the primary direction where the contours were defined.

#### **Inserting Vertexes**

It is also possible to insert vertexes at any location into contours. The vertex insertion tool can be selected from the outlining list as illustrated below.

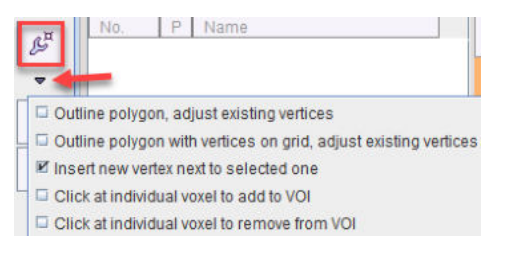

The contour to be edited can be selected in the **Contours** list or directly at the vertex where the insertion shall be performed. The connection to be divided is indicated by the emphasized vertexes at both ends. When moving the cursor, the prospective two new segments are indicated by two faint lines. When the user clicks, the vertex is placed and the two new segments added. This procedure will continue for one of the created segments. To modify a different part of the contour please click at one of the vertexes there. Note that the vertex locations cannot be changed in the insertion mode.

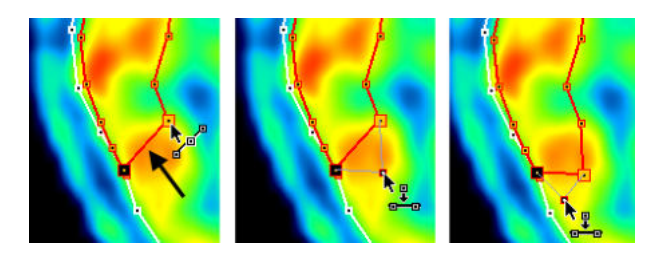

## **Contour Shape Deformations**

For the shape adjustment of densely populated contours arising from iso-contouring or drawing, a dedicated "hammer" tool is available. Similar to the eraser tool it is a circle and can be configured for different sizes.

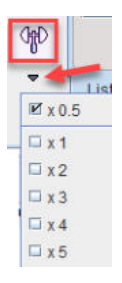

To change the contour shape with the hammer tool:

- 1. Select the affected contour by selection in the Contours list.
- 2. Activate the hammer tool.
- 3. Drag the circular towards the contour vertexes which are pushed radially away.

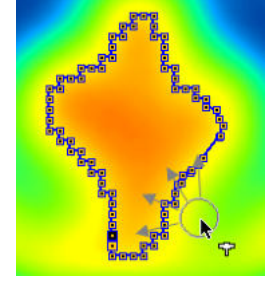

### 8.2.5.2 CTR Toolbar

The contour toolbar

| 6.9 |   | Contours  | · · ·    |
|-----|---|-----------|----------|
| No. | 0 | Name      | 0        |
| 1   | + | Contour 1 | CIK      |
|     |   |           | CTR D    |
|     |   |           | ×        |
|     |   |           | <b>B</b> |
|     |   |           | 63       |
|     |   |           | ojo      |
|     |   |           | †@       |
|     |   |           | -        |

facilitates the operations related to entire contours. It is sharing the space right to the **Contours** list with the ROI Toolbar 247. The two toolbars can be switched using the indicated button at the to.

Note that only all selected contours are affected, whereas the others remain untouched.

**CTR Action**. If this button is selected, contours can be selected and then moved or scaled as described below.

| ×        | <b>Clear</b> . Clears the selected contours of the selected VOI in the current plane. The contour remains in the list, but has no defined polygon associated.                                                                                                    |
|----------|----------------------------------------------------------------------------------------------------|
|          | <b>Copy</b> . Copies the selected contours to the clipboard.                                                                                                    |
| æ        | <b>Paste</b> . Pastes the contours from the clipboard into the current contour (which must be empty, e.g. created by <b>New contour</b> ).                                                                                                    |
| 0 0      | Mirror. Opens a sub-menu for mirroring the selected contours in the current slice relative to the vertical or horizontal center line.                                                                                                    |
| <b>1</b> | <b>Propagate</b> option button. Propagation copies the selected contours of the current VOI and pastes it to a neighboring slice. Note that <i>all</i> existing contours in the target slice are <i>overwritten</i> . The different propagation variants are described below. |

## **CTR Action**

In the **CTR Action** mode an entire contour can be translated, rotated or scaled within the plane. If a VOI has multiple contours, select the target contours in the **Contours** list. As illustrated below, the operations can be performed using mouse dragging. The handle in the center of the contour allows translations and rotations. When dragging the edges of the bounding box, the contour is scaled.

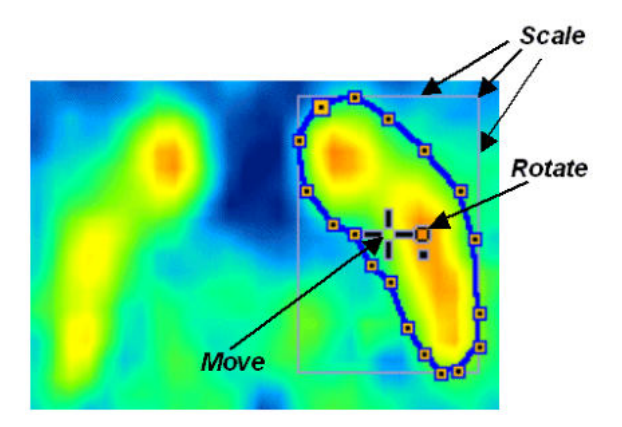

Alternatively the keyboard cursor arrows can be employed:

| ARROW UP, DOWN, LEFT,<br>RIGHT         | Move contour accordingly             |
|----------------------------------------|--------------------------------------|
| CTRL + ARROW UP, DOWN,<br>LEFT, RIGHT  | Scale the contour                    |
| SHIFT + ARROW UP,<br>DOWN, LEFT, RIGHT | Rotate the contour                   |
| ALT + one of the above                 | Perform the operation 5 times faster |

Individual vertices cannot be moved in CTR action mode.

#### **CTR Propagation**

The following propagation options are available:

| Contour Propagate - | Pastes to the next slice in one direction (depending on the plane |
|---------------------|-------------------------------------------------------------------|
|                     | sorting order).                                                   |

| Contour Propagate +                                                                                                    | Pastes to the next slice in the other direction.                  |  |
|----------------------------------------------------------------------------------------------------|-------------------------------------------------------------------|--|
| Contour ApplyToAll                                                                                                    | Pastes to all slices of the series.                               |  |
| Contour SmartApply                                                                                                    | Pastes to all neighbouring slices which have no defined contours. |  |
| ontour Follow Max - Pastes to the next slice in one direction and centers the c<br>the maximal value in the slice (eg to follow a vessel). |                                                                   |  |
| Contour Follow Max +                                                                                                    | Pastes centered at the maximum in the other direction.            |  |

Contour propagation may have advantages in the following situations:

- if it is easier to adjust the propagated contour than to outline it from scratch, and
- to create a bounding VOI which roughly encloses a structure, and then using the iso-contouring tool.

# 8.2.5.3 ROI Toolbar

The ROI toolbar

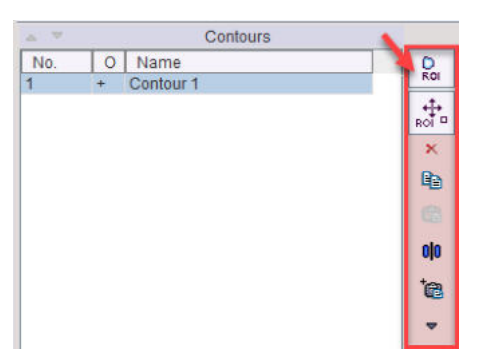

works in analogy to the <u>CTR Toolbar</u> except that all contours of the selected VOI in the current slice are changed at once.

| ROI -      | <b>ROI Action</b> . If this button is selected, all contours in the slice can be moved or scaled as described below.                                                                                                    |
|------------|----------------------------------------------------------------------------------------------------|
| ×          | <b>Clear</b> . Clears the contents of all contours of the selected VOI in the current plane. The user can immediately begin defining a contour.                                                                                                    |
| 8          | <b>Copy</b> . Copies the contours to the clipboard.                                                                                                    |
| Ē          | Paste. Pastes the contours from the clipboard into the current ROI (which must be empty).                                                                                                    |
| 0 0        | Mirror. Opens a sub-menu for mirroring the contours in the current slice relative to the vertical or horizontal center line.                                                                                                    |
| † <b>®</b> | <b>Propagate</b> option button. Propagation means copying all contours of the current slice and pasting it to a neighboring slice. Note that existing contours in the target slice are <i>overwritten</i> . The different propagation variants are described below. |

# **ROI Action**

As illustrated below, a bounding box enclosing all contours of the selected VOI in the current slice appears together with the move/rotation handle in the center. When dragging the edges of the bounding box, all contours are scaled.

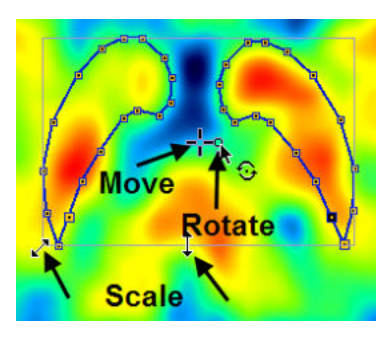

Alternatively the keyboard cursor arrows can be employed:

| CURSOR                 | UP,  | DOWN,   | LEFT,                                | RIGHT |       | Move contours accordingly |
|------------------------|------|---------|--------------------------------------|-------|-------|---------------------------|
| CTRL +                 | CURS | SOR UP, | DOWN,                                | LEFT, | RIGHT | Scale the contours        |
| SHIFT<br>RIGHT         | +    | CURSOR  | UP,                                  | DOWN, | LEFT, | Rotate the contours       |
| ALT + one of the above |      |         | Perform the operation 5 times faster |       |       |                           |

Individual vertexes cannot be moved in ROI action mode. To edit individual vertexes first switch back to the **Edit Mode** by selecting the corresponding button in the toolbar.

## **ROI Propagation**

The following propagation options are available:

| ROI Propagate (slice) - | Pastes the ROI to the next slice in one direction (depending on the plane).                                      |  |
|-------------------------|----------------------------------------------------------------------------------------------------|--|
| ROI Propagate (slice) + | Pastes the ROI to the next slice in the other direction.                                                         |  |
| ROI Propagate (frame) - | Pastes the ROI to the next frame (active for dynamic ROIs)                                                       |  |
| ROI Propagate (frame) + | Pastes the ROI to the next frame in the other direction (active for dynamic ROIs)                                |  |
| ROI ApplyToAll          | Pastes to all slices of the series.                                                                              |  |
| ROI SmartApply          | Pastes to all neighboring slices which have no defined contours.                                                 |  |
| ROI Follow Max -        | Pastes to the next slice in one direction and centers at the maximal value in the slice (eg to follow a vessel). |  |
| ROI Follow Max +        | Pastes centered at the maximum in the other direction.                                                           |  |

## 8.2.5.4 VOI Toolbar

The VOI toolbar

| ۵   | ∎i | VOIs          |          |
|-----|----|---------------|----------|
| No. | P  | Name          | ++       |
| 1   | Z  | Whole Brain   | voi®     |
| 2   | Z  | Cerebellum re | ×        |
| 3   | Z  | Cerebellum li |          |
| 4   | Z  | Striatum re   | u B      |
| 5   | Z  | Striatum li   | 151      |
| 6   | Z  | Caudatus re   |          |
| 7   | Z  | Caudatus li   | 00       |
| 8   | Z  | Putamen re    | 100000 C |
| 9   | Z  | Putamen li    | 1 (B)    |
| 10  | Z  | Frontal re    |          |
| 11  | Z  | Frontal li    |          |
| 12  | Z  | Temporal re   | 1        |
| 13  | Z  | Temporal li   |          |

supports operations related to the entire VOI definition. Note that all the contours are affected, not just the ones in the visible slice images.

| t‡©<br>voi | <b>VOI Action</b> . If this button is selected, a VOI can be selected and then moved or scaled as described below.                                                                |  |  |  |  |
|------------|----------------------------------------------------------------------------------------------------|--|--|--|--|
| ×          | Clear. Clears all ROIs and contours of the selected VOI, leaving empty definitions.                                                                                               |  |  |  |  |
| Đ          | Copy. Copies the VOI to the buffer.                                                                                                    |  |  |  |  |
| Ē          | Paste. Pastes the VOI from the buffer into the current VOI (which must be empty).                                                                                                 |  |  |  |  |
| 0 0        | Mirror. Opens a sub-menu for mirroring the selected VOI relative to the image center in the three directions. The clone variants first create a VOI copy, which is then mirrored. |  |  |  |  |

The down arrow button allows to select a variety of further tools.

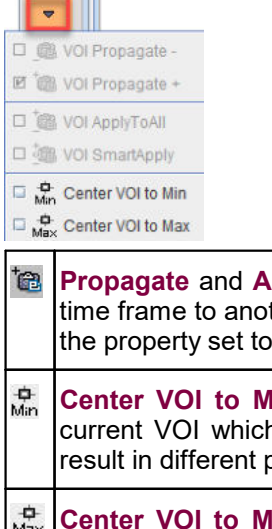

Propagate and Apply option buttons. Propagation for VOIs means copying a VOI from one time frame to another. This function is only available for dynamic series and VOIs which have the property set to dynamic. The different propagation variants are described below.

- Center VOI to Min. Positions the center of the VOI bounding box at the pixel within the current VOI which has the minimal value. Note that multiple activations of the button may result in different positions.
- **Center VOI to Max**. Positions the center of the VOI bounding box at the pixel within the current VOI which has the maximal value. This function can be applied during a PERCIST evaluation to center the spheres at the lesion maxima.

#### **VOI Action**

With the VOI Action mode all contours of a VOI can be modified at the same time. In most cases it will be advisable to use the orthogonal layout as illustrated below. After selecting the VOI by clicking at its contour or the entry in the **VOIs** list, several elements are shown in the overlay: the bounding box of the contours in the active slice, the bounding box of the VOI (maximum of the contour bounding boxes in all slices), and a handle for moving and rotating.

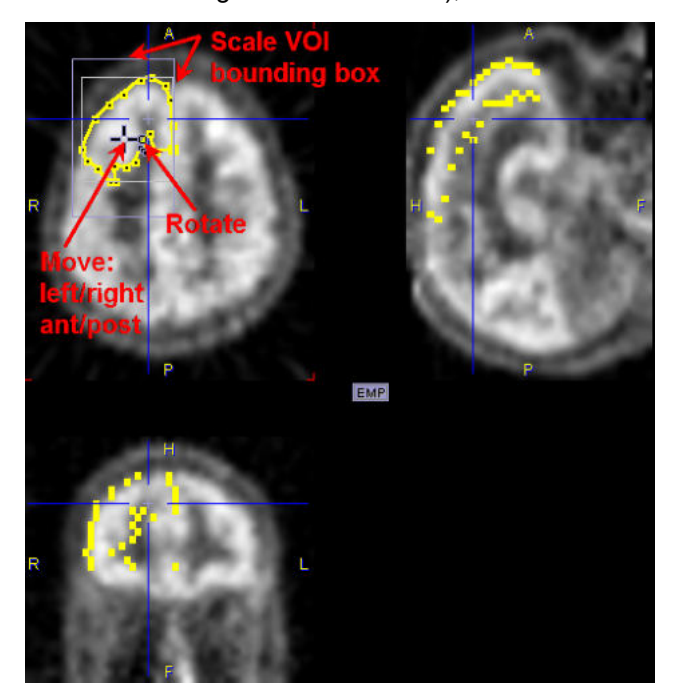

To move the VOI, drag the handle in the center with the left mouse button. Use the small rectangle for a rotation. To scale the VOI, drag the bounding box lines. After releasing the result will be updated in the other views. Note that not all operations are available in all directions:

- Scaling is only supported within the primary plane which was used for the contour definition. The reason for this behavior is the lack of contour interpolation across slices.
- Rotation is also only supported within the primary plane.
- Moving is supported in all directions. While it is arbitrary within the primary plane, shifts in the
  orthogonal direction (across the slices) are only possible in increments of the slice thickness.

Referring to the example above, the frontal VOI can only be scaled in the L/R and A/P directions, but not in the H/F direction. In the sagittal plane, there is no rotation handle, and the scaling is only active for the bounding box lines indicated in the illustration below (A/P).

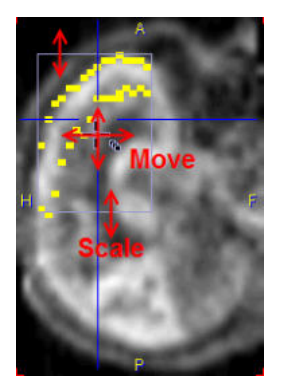

## **VOI Propagation**

The **VOI Propagate** multi-function button serves for propagation over time and is therefore only active if

- the study is dynamic,
- and the properties of the VOI have been set to dynamic (<sup>128</sup>).

In this case, the VOI can consists of a differing definition at the different times. The button has the following options:

| VOI Propagate - | Copies the current VOI, goes to the prior acquisition of the dynamic series, paste the VOI.                                                        |
|-----------------|----------------------------------------------------------------------------------------------------|
| VOI Propagate + | Copies the current VOI, goes to the following acquisition of the dynamic series, and paste the VOI.                                                |
| VOI ApplyToAll  | Copies the current VOI and pastes it into all acquisitions.                                                                                        |
| VOI SmartApply  | Copies the current VOI and pastes it into all subsequent acquisitions until an acquisition is encountered which already contains a VOI definition. |

## **4D VOI Operations**

When working with dynamic VOIs in dynamic series, an additional dimension needs to be considered, the time. Therefore, an area is available with similar tools as described above for the ROIs and VOIs. It is located on the **Tools** pane and allows a dynamic VOI to be cleared, copied, pasted, and mirrored in all frames at once. The load button allows inserting a static VOI in the currently selected frame.

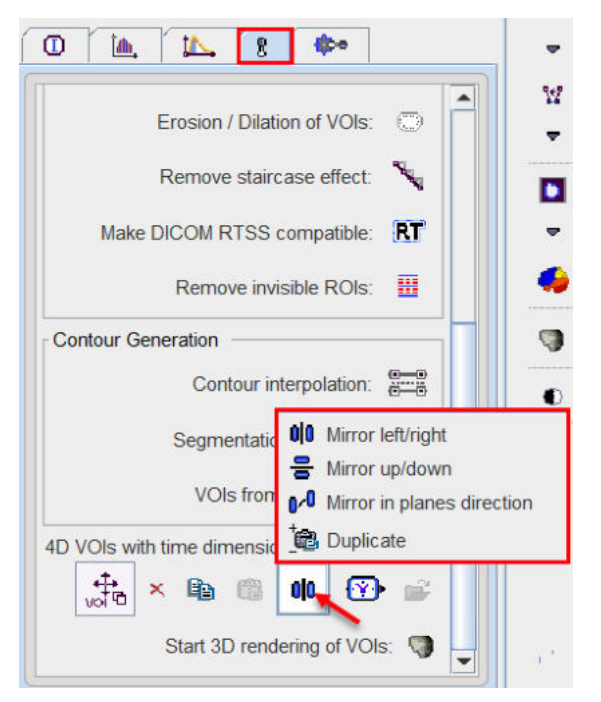

## 8.2.5.5 Spatial Transformation of VOIs

Spatial transformations can be applied to VOIs in order to transfer them from one image space to another. For instance, if VOIs were outlined on an MRI, and the MRI has been matched to a PET scan, the matching transformation can be applied to the MRI VOIs in order to adjust them to the PET image.

A transformation can be directly applied at VOI loading time as described in the <u>VOI Save/Load</u> section, but it is also possible to just load the VOIs and apply the transformation using the **Spatial transformation of VOIs** facility in the VOI tools panel.

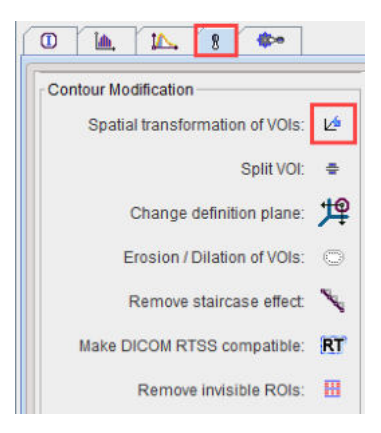

When activating the button, a dialog window appears for selecting the transformation.

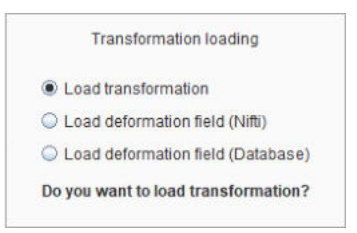

The user has to choose among the different types of transformations:

- Load transformation refers to .mat file transformations which result from rigid, affine or template matching procedures
- Load deformation field refers to probability matching which returns a transformation in form of an image, which can be read from the file system (Nifti), or from a PMOD Database.

Then, a corresponding transformation needs to be loaded.

## 8.2.5.6 Split VOI

### The Split VOI function

| 0 👜 14. 🔋 🖚                       |    |  |  |  |  |  |
|-----------------------------------|----|--|--|--|--|--|
| Contour Modification              |    |  |  |  |  |  |
| Spatial transformation of VOIs: 🖄 |    |  |  |  |  |  |
| Split VOI:                        | ÷  |  |  |  |  |  |
| Change definition plane:          | 垺  |  |  |  |  |  |
| Erosion / Dilation of VOIs:       | 0  |  |  |  |  |  |
| Remove staircase effect:          | х, |  |  |  |  |  |
| Make DICOM RTSS compatible:       | RT |  |  |  |  |  |
| Remove invisible ROIs:            | B  |  |  |  |  |  |

allows splitting a VOI in ROI or contours based on the selected option :

| Split VOI: | ٠   |          |             |     |
|------------|-----|----------|-------------|-----|
|            | ₫ 🚔 | Split VC | I to ROIs   |     |
|            | □ # | Split VC | ol to Conto | urs |

Split VOI to ROIs: generates a VOI from each ROI in the selected VOI;

Split VOI to COntours: generates a VOI from each contour in the selected VOI.
#### 8.2.5.7 Change Definition Plane

The shape of contours can only be modified within the definition plane. The facility **Change definition plane** in the VOI tools

| 0 🔺 🔼 🕐                         |            |
|---------------------------------|------------|
| Contour Modification            |            |
| Spatial transformation of VOIs: | 14         |
| Split VOI:                      | ÷          |
| Change definition plane:        | 焊          |
| Erosion / Dilation of VOIs:     | $\bigcirc$ |
| Remove staircase effect:        | \$         |
| Make DICOM RTSS compatible:     | RT         |
| Remove invisible ROIs:          | B          |

supports the conversion of the definition plane. A dialog window

| Do you want to change    | e the di | irection of selected VO | ?    |
|--------------------------|----------|-------------------------|------|
| ( Selected VOIs are repl | laced t  | by the new outlined one | e. ) |
| ● X                      | ΟY       | © Z                     |      |

allows selecting the target plane direction. The original VOIs are replaced by VOIs enclosing the same volume, but with contours in the selected plane direction.

#### 8.2.5.8 Erosion/Dilation

The Erosion/Dilation of VOI function

|     | <u>ia</u> , | 4          | 8        | <b>\$</b> * |            |
|-----|-------------|------------|----------|-------------|------------|
| Con | itour Mo    | dificatior | ii       |             |            |
|     | Spatia      | l transfo  | rmatio   | n of VOIs   | 12         |
|     |             |            |          | Split VOI   | ٠          |
|     | 0           | Change     | definiti | on plane    | 焊          |
|     | E           | rosion /   | Dilatio  | n of VOIs:  | $\bigcirc$ |
|     | ł           | Remove     | stairca  | ase effect  | \$         |
|     | Make D      | ICOM R     | TSS co   | mpatible    | RT         |
|     |             | Remov      | e invisi | ble ROIs    |            |

is useful for shrinking or inflating VOIs. It shows the interface described for the <u>morphological</u> <u>operations</u>

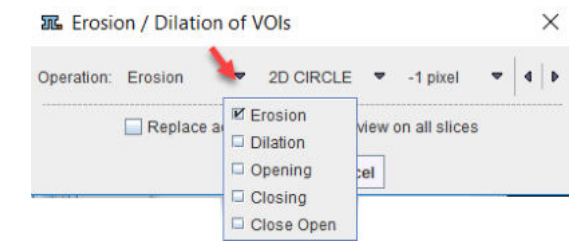

When applying an operation, the VOI is converted to a binary image, the operation applied, and then contouring applied to get a contour VOI. Therefore, object VOIs are converted into contour VOIs. The resulting VOI replaces the original VOI. Note that the operations can be applied to a whole group of VOIs at the same time.

#### 8.2.5.9 Remove Staircase Effect

Contours using automatic outlining result in polygons following the pixel edges. The jagged appearance can be smoothed using the **Remove staircase effect**, located in the VOI tools panel.

| 0 🐚 🕰 😵                         |                |
|---------------------------------|----------------|
| Contour Modification            |                |
| Spatial transformation of VOIs: | L <sup>6</sup> |
| Split VOI:                      | ÷              |
| Change definition plane:        | 焊              |
| Erosion / Dilation of VOIs:     | $\odot$        |
| Remove staircase effect:        | ×              |
| Make DICOM RTSS compatible:     | RT             |
| Remove invisible ROIs:          |                |

The example below illustrates the effect. The original contour is shown in green, the result of **Remove staircase effect** in blue.

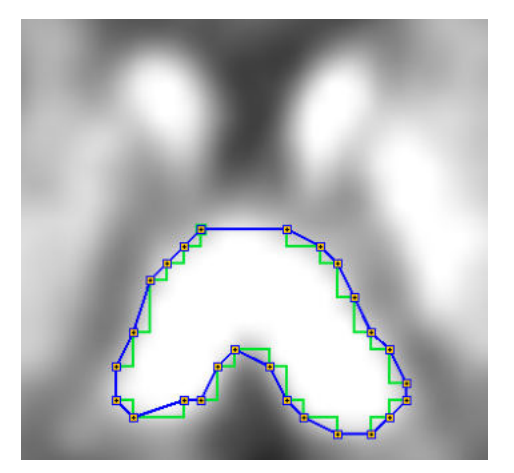

#### 8.2.5.10 Make DICOM RTSS compatible

The PMOD VOI tools allow constructing VOIs which are more complex than supported by DICOM RT structure set (RTSS) definition. The **Make DICOM RTSS compatible** function located in the VOI tools panel converts the VOI representation into a form compatible with RTSS.

| 0 🔌 🖳 🕐                         |            |
|---------------------------------|------------|
| Contour Modification            |            |
| Spatial transformation of VOIs: | <b>⊵</b> ≜ |
| Split VOI:                      | ÷          |
| Change definition plane:        | 焊          |
| Erosion / Dilation of VOIs:     | $\bigcirc$ |
| Remove staircase effect:        | 8          |
| Make DICOM RTSS compatible:     | RT         |
| Remove invisible ROIs:          | B          |

For instance, VOIs defined as analytic spheres are converted into a polygon representation. The RTSS compatible can then be used by other imaging workstations or radiotherapy (RT) planning systems. Note that the conversion is also supported as part of the <u>DICOM RTSS saving</u> [257] functionality.

#### 8.2.5.11 Remove Invisible VOI

#### This function

|       | <b>M</b> . 1 | <u> </u>  | 3      | <b>\$</b> >0 |            |
|-------|--------------|-----------|--------|--------------|------------|
| Conto | ur Modific   | ation     | _      |              |            |
|       | Spatial tra  | nsforma   | ation  | of VOIs:     | <b>⊵</b> ≜ |
|       |              |           | S      | plit VOI:    | ٠          |
|       | Cha          | nge defi  | nitio  | n plane:     | 焊          |
|       | Erosi        | on / Dila | ation  | of VOIs:     |            |
|       | Rem          | iove sta  | ircas  | e effect:    | N          |
| м     | ake DICO     | MRTSS     | com    | patible:     | RT         |
|       | Rei          | move in   | visibl | e ROIs:      |            |

allows removing invisible VOIs from bigger resolution.

### 8.2.6 VOI Sorting

Once the VOIs have been defined, they can be ordered according to different criteria, such as size, MTV, SUVmean, SUVpeak, SUVmax. In this way, particularly for oncologic applications, the most relevant lesions are easily brought to the top of the list for further evaluation and documentation.

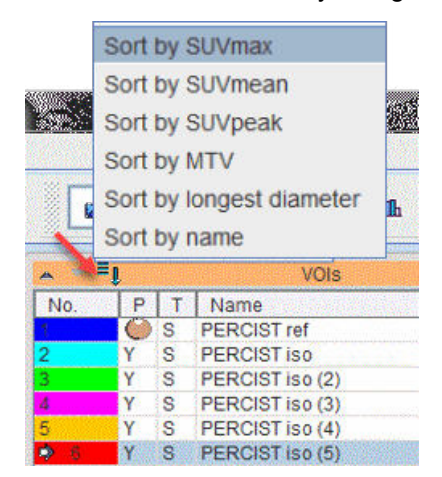

In contrast to RECIST, which employs the largest diameter in the measurement plane to quantify lesion size, PMOD supports the longest oblique diameter in three dimensional space.

# 8.2.7 VOI Grouping

The Group tab shows a list of all List VOIs with a selection box.

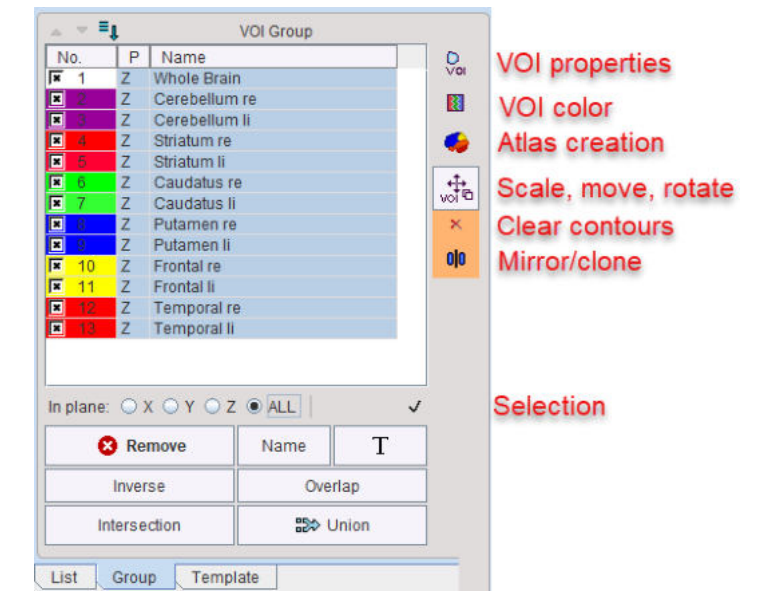

Initially, all VOIs are selected. The selection can be changed by dragging over the selection boxes and using CTRL+Click to selectively enable/disable VOIs. Additonally, CTRL+A, selects all entries, and the **Inverse** button reverts the selection. The **In plane** radio buttons restrict the selection to the VOIs defined in the plane selected.

#### **Operations on Selection**

In general, if the **Group** panel is selected, operations (e.g. erosion, scaling, translations etc) are applied to all selected VOIs, if possible. Some operation buttons are arranged to the right of the list and correspond to the <u>VOI Toolbar</u> (249), others are located below.

| <b>D</b><br>Vol  | Changing properties to a common value.                                                               |
|------------------|----------------------------------------------------------------------------------------------------|
|                  | Changing to a common.                                                                                |
| <b>@</b>         | Create an atlas from the selected VOIs.                                                              |
| t<br>voi<br>₽    | Scale, move and rotate the selected VOIs interactively in all directions.                            |
| ×                | Clear all contours of the selected VOIs, leaving empty VOIs.                                         |
| Remove           | Remove the selected VOIs entirely.                                                                   |
| Name             | Names the selected VOIs with the provided string, adding a running number.                           |
| Т                | Set a name from a predefined name list, as described for the VOI Toolbar $249$ .                     |
| Inverse          | Shortcut to invert the list selection.                                                               |
| Overlap          | Creates a new VOI consisting of all pixels which are included in at least two of the selected VOIs . |
| Intersectio<br>n | Creates a new VOI consisting of all pixels which are common to all the selected VOIs.                |

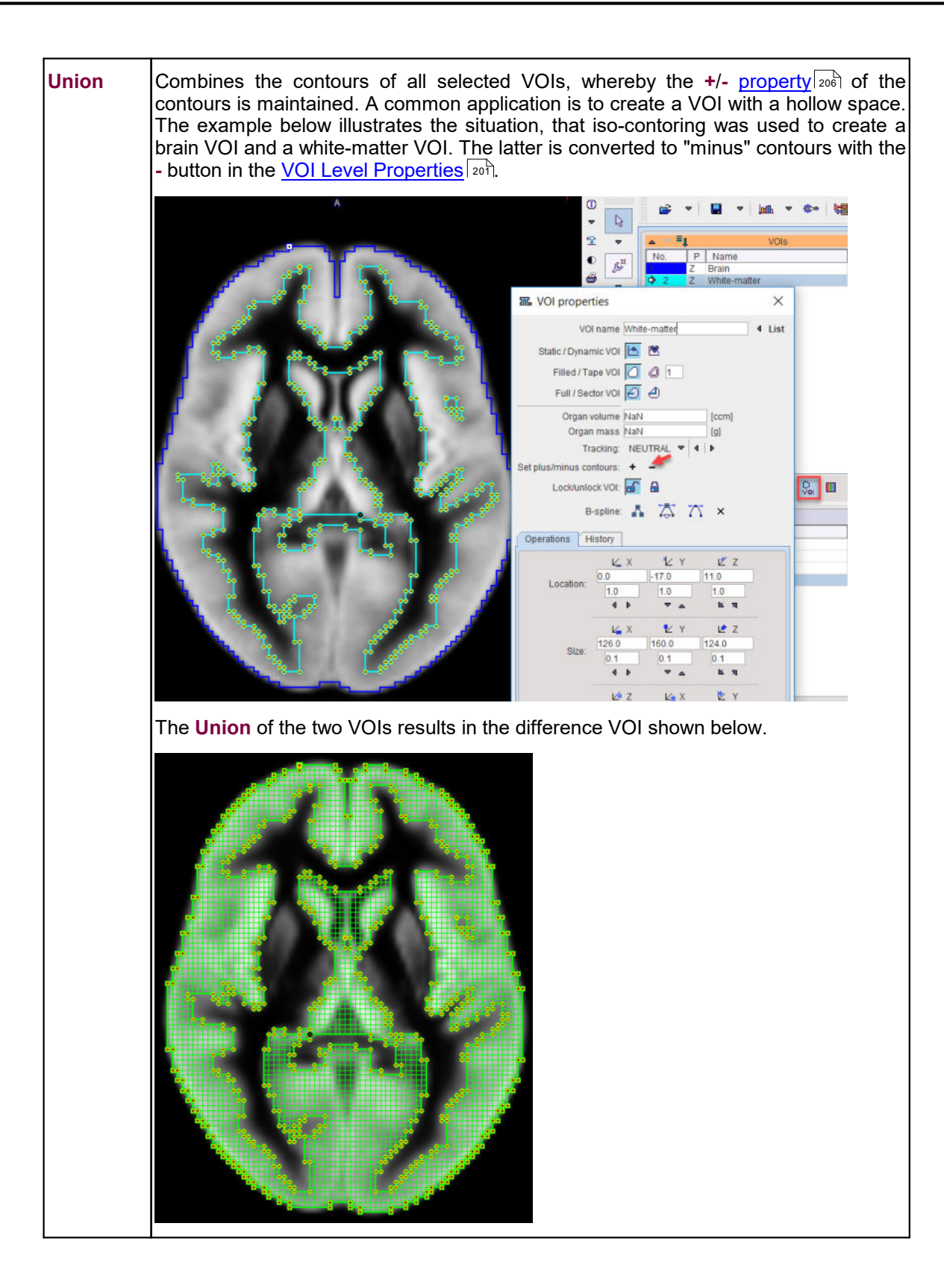

# 8.2.8 VOI Save/Load

Saving

Once a set of contour VOIs has been defined for an image study the VOI definition can be saved using one of the **Save** option buttons

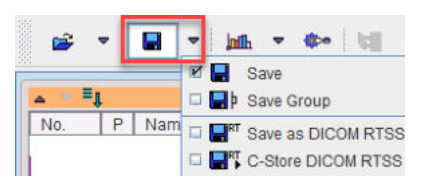

The buttons have the following function

| Save                     | Saves all of the VOIs together with their names and color in a .voi file.                                                                                                    |  |  |  |
|--------------------------|----------------------------------------------------------------------------------------------------|--|--|--|
| Save<br>Group            | Saves only those VOIs which are checked on the <b>Group</b> tab in a .voi file.                                                                                                    |  |  |  |
| Save as<br>DICOM<br>RTSS | Saves all VOIs as DICOM structure set objects in a file. Such DICOM structure set<br>objects can be used in image workstations and radiotherapy (RT) planning systems.<br>As the PMOD VOI tools allow constructing VOIs which are more complex than<br>supported by DICOM RT structure set (RTSS) definition, a dialog window asks<br>whether a conversion should be applied<br>Do you want to save VOIs as a DICOM RT Structure Set file?<br>Some VOIs are not DICOM RT structure set compatible:<br>Convert VOIs to a DICOM RT structure set compatible representation<br>Ignore VOIs which are incompatible to DICOM RT structure sets |  |  |  |
| C-Store<br>DICOM<br>RTSS | This function also creates DICOM structure set objects, but allows to directly send<br>them to an image workstation or an RT planning system using the DICOM network<br>protocol. A dialog box pops up for selecting the target system among the configured<br>DICOM nodes.                                                                                                    |  |  |  |

#### Loading

Conversely, contour VOI definitions can be retrieved from files using the Load option buttons

| <b></b> | ▼ 🖬 ▼ jnft ▼ 🗫 🧏                          |
|---------|-------------------------------------------|
|         | 🗹 🚅 Load                                  |
| s 💌 🖥   | 🗆 🚔 + Append                              |
| No.     | 🗆 🚔 Load with Transformation              |
|         | 📮 🚅 🛛 Load with Deformation Field (Nifti) |
| Č.      | Load with Deformation Field (Database)    |
|         | 🗆 😅 Load RTSS                             |
|         | Append RTSS                               |
|         | Load STL as VOI                           |
|         | 🗆 🊰 Append STL as VOI                     |

#### The buttons have the following function

| Load                            | First removes all current VOI definitions and then loads the ones from the selected VOI files.                                                                                                    |
|---------------------------------|----------------------------------------------------------------------------------------------------|
| Append                          | Loads the VOIs from the selected file and appends them to the current VOI definitions.                                                                                                    |
| Load with<br>Transform<br>ation | First removes all current VOI definitions, loads the ones from the selected VOI files,<br>and requests a spatial transformation which is applied to the VOIs. All transformations<br>calculated in the PMOD Image Fusion tool are supported, rigid and elastic ones. |

| Load with<br>Deformati<br>on field<br>(Nifti) /<br>(Database<br>) | First removes all current VOI definitions, loads the one from the selected VOI files,<br>and requests a deformation field. the deformation field refers to a probability matching<br>which returns a transformation in form of an image, which can be read from the file<br>system ( <b>Nifti</b> ), or from a PMOD <b>Database</b> . |
|-------------------------------------------------------------------|----------------------------------------------------------------------------------------------------|
| Load<br>RTSS                                                      | First removes all current VOI definitions and then loads the VOIs from a file containing DICOM RT structure set objects.                                                                                                    |
| Append<br>RTSS                                                    | Loads the VOIs from a file containing DICOM RT structure set objects and appends them to the current VOI definitions.                                                                                                    |
| Load STL<br>as VOI                                                | Loads the STL file and it converts it to VOI contour. The result consist of single VOI file from each selected STL file. Please note there is no information in the STL file about the VOI coordinates. Use the VOI action to place the VOI on the image                                                                              |
| Append<br>STL as<br>VOI                                           | Loads the STL, it converts it to VOI contour and appends it to the current VOI definition.                                                                                                    |

# 8.2.9 3D VOI Visualization

If the P3D option is installed on the system the **Start 3D rendering of VOIs** button is available at the bottom of the VOI tools.

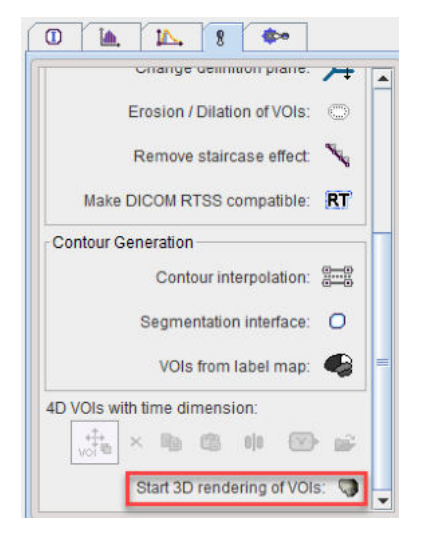

When it is activated, the contours can be rendered as ribbons with a width of the slice thickness, or as full surfaces. The example shown below is a rendering of the VOIs derived from outlining the AAL template.

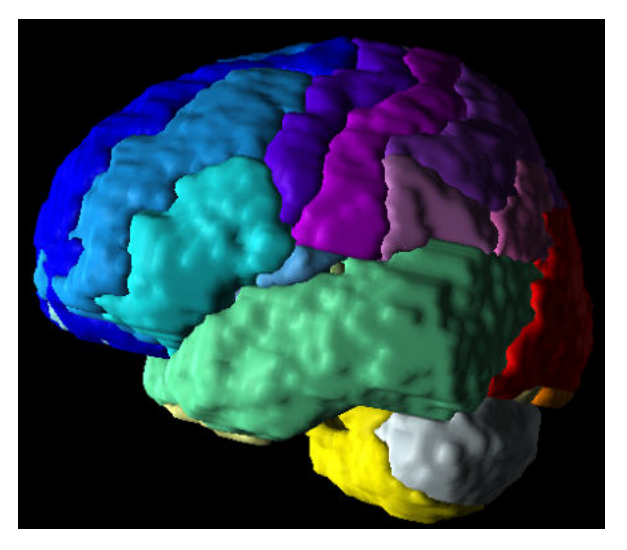

In the 3D tool, the VOIs are organized in a tree

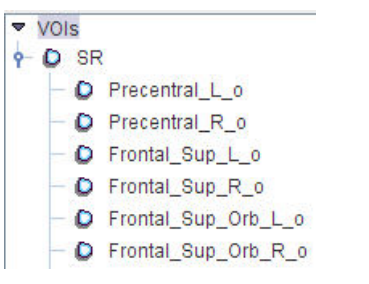

so that each structure can individually be shown, hidden and colored. This might be helpful for interactive demonstration purposes to visualize the spatial relationship of the structures.

# 8.3 Using VOI Atlas Files

A VOI atlas is an image file which contains numeric label information for the different anatomic structures as the image information. This VOI information can be loaded into PMOD and used for statistics. The atlas VOI approach has the advantage that the structures can be arbitrarily complex, and that the results of external segmentation programs can easily be used within PMOD. The disadvantage is that the VOI definition cannot be modified. However, in PMOD it is simple to convert atlas VOIs into contour VOIs.

Brain atlas images are representative images of the (human, rat, etc.) brain imaged with a certain modality (PET, SPECT, T1 MR, T2 MR, etc.) showing a normal brain. Usually, the images of many normal subjects are brought into alignment and are then averaged. This results in somewhat blurry template images which show the characteristic pattern of the brain in the particular modality. The template images are used as a basis for the standard analysis of individual images. First, the images are spatially normalized (elastic warping) to the template, and then a set of standard VOIs is applied to the normalized images to obtain regional statistics. Typically, the VOIs in the atlas space are universally applicable, ulike contour VOIs which are program-specific.

The PMOD software includes several human, primate, pig, rat, and mouse atlases with corresponding normalization templates. For using the atlas VOIs a user should first spatially normalize the individual brain images using the corresponding normalization template.

## 8.3.1 Structure of VOI Atlases in PMOD

A VOI atlas in PMOD consists of the following components:

- 1. *Atlas image:* Image which encodes the atlas VOIs in a stereotactic space as numeric labels. Human atlases are defined in the <u>MNI space</u> (Montreal Neurological Institute).
- 2. Label list: Text file mapping the label values to the VOI names shown in the user interface.

- 3. Manifest: Text file for the defining the properties of the atlas.
- 4. *Normalization templates* for calculating the transformation between the subject anatomy and atlas anatomy.

The atlas information has to be organized in a sub-directory of *resources/templates/voitemplates* exactly as illustrated below for the **AAL-Merged** atlas.

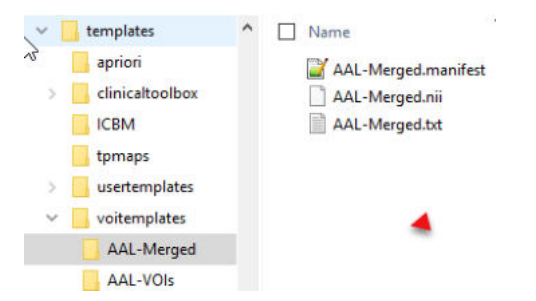

The atlas name (e.g. **AAL-Merged**) has to be used as the sub-directory name, the atlas image name (**AAL-Merged.nii**), the label list name (**AAL-Merged.txt**), and the manifest name (**AAL-Merged.manifest**). If the atlas is not a human atlas in the MNI space, it needs to include an additional *normalization* folder for the templates as described below.

By conforming to this structure it is possible for users to prepare their own VOI atlases. In PNEURO, all atlases can be used for the **Maximum Probability Atlas** approach, whereas the **Brain Parcellation** approach only supports human atlases in the MNI space.

#### Atlas Image

The atlas image must be prepared as a NifTI file and encode the atlas VOIs as numeric labels. Each pixel has a value of 0 if it is a background pixel, or otherwise an integer number. We recommend using the HFS anatomical orientation (head first, supine = radiological convention) for human data.

#### Label List File

The label list text file has the minimal form: name1 outlined\_name1 label\_value1 name2 outlined\_name2 label\_value2 where each VOI is represented by a line.

The list can be extended with additional information for the VOI presentation as illustrated below for the **AAL-Merged.txt**. The first column starts with the name followed by a bracket construction which encodes a tree structure. For instance, **Precentral** belongs to the **Frontal\_lobe** which is located in the left **Left** or right **Right\_hemisphere** of the **Cerebral\_cortex**. The second column indicates the name of a generated contour VOI. The third column contains the label value in the atlas file. Each pixel in **AAL-Merged.nii** with value 1 will belongs to the **Precentral\_I** VOI, pixels with value 2 to **Precentral\_r**, etc. The fourth column specifies the RGB color values for showing the VOI, and the last column the text to be shown as a tooltip.

| Name                                                             | Outlined          | Label | Color           | Tooltip                                     |
|------------------------------------------------------------------|-------------------|-------|-----------------|---------------------------------------------|
| Precentral[Frontal_lobe[Left_hemisphere[Cerebral_cortex]]]       | Precentral_I      | 1     | (100,0,255)     | Precentral gyrus left (PRE)                 |
| Precentral[Frontal_lobe[Right_hemisphere[Cerebral_cortex]]]      | Precentral_r      | 2     | (100,0,255)     | Precentral gyrus right (PRE)                |
| Rolandic_Oper[Frontal_lobe[Left_hemisphere[Cerebral_cortex]]]    | Rolandic_Oper_I   | 3     | (93, 188, 255)  | Rolandic operculum left (RO)                |
| Rolandic_Oper[Frontal_lobe[Right_hemisphere[Cerebral_cortex]]]   | Rolandic_Oper_r   | 4     | (93, 188, 255)  | Rolandic operculum right (RO)               |
| Supp_Motor_Area[Frontal_lobe[Left_hemisphere[Cerebral_cortex]]]  | Supp_Motor_Area_I | 5     | (0,114,255)     | Supplementary motor area left (SMA)         |
| Supp_Motor_Area[Frontal_lobe[Right_hemisphere[Cerebral_cortex]]] | Supp_Motor_Area_r | 6     | (0,114,255)     | Supplementary motor area right (SMA)        |
| Olfactory[Frontal_lobe[Left_hemisphere[Cerebral_cortex]]]        | Olfactory_I       | 7     | (100, 100, 255) | Olfactory cortex left (OC)                  |
| Olfactory[Frontal_lobe[Right_hemisphere[Cerebral_cortex]]]       | Olfactory_r       | 8     | (100, 100, 255) | Olfactory cortex right (OC)                 |
| Frontal_Sup[Frontal_lobe[Left_hemisphere[Cerebral_cortex]]]      | Frontal_Sup_I     | 11    | (0,0,255)       | Superior frontal gyrus left (F1, F1O, F1M)  |
| Frontal_Sup[Frontal_lobe[Right_hemisphere[Cerebral_cortex]]]     | Frontal_Sup_r     | 12    | (0,0,255)       | Superior frontal gyrus right (F1, F1O, F1M) |

Note: For all rows, all columns need to be filled. Spaces in the Name field are not allowed.

The corresponding atlas VOI structure is illustrated below.

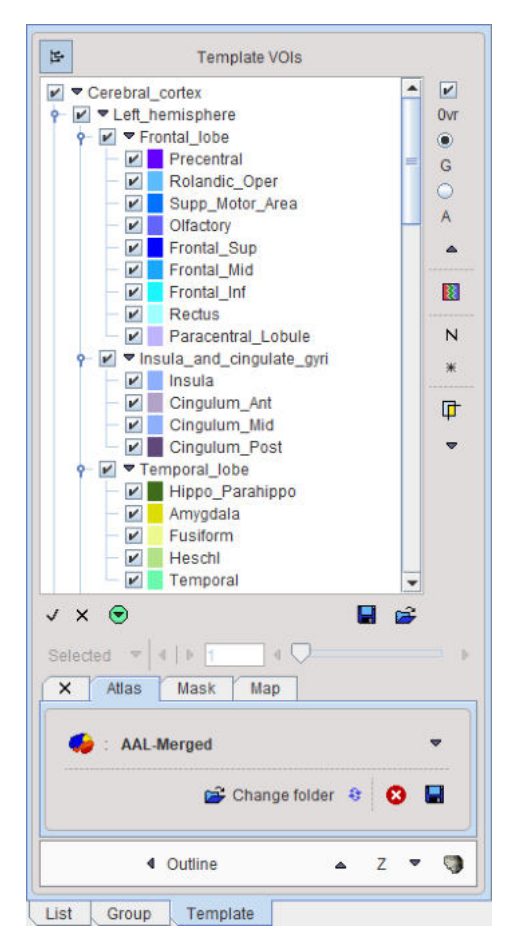

There are additional options to be added to the columns for use in PNEURO:

- E: Excluded from masking by the grey matter threshold.
- O: Indicates that the VOI is not brain matter.
- H: Indicates that the VOI should initially be hidden, i.e. not selected on the Group panel.
- L, R: Indicates that the VOI belongs to the left (L) or right (R) hemisphere. This information is used in sulci deformation.
- C: Indicates that the VOI belongs to the cerebellum. This information is also used in sulci deformation.

Example as shown in Excel:

| S_nigra[Central_structures[L]]       | S_nigra_l     | 74 | (127,127,1 | Substantia   | Е |   |   |
|--------------------------------------|---------------|----|------------|--------------|---|---|---|
| S_nigra[Central_structures[R]]       | S_nigra_r     | 75 | (127,127,1 | Substantia   | E |   |   |
| Insula[Insula_and_cingulate_gyri[L]] | Insula_I      | 20 | (143,175,2 | Insula left  | L |   |   |
| Insula[Insula_and_cingulate_gyri[R]] | Insula_r      | 21 | (143,175,2 | Insula right | R |   |   |
| Cerebellum[Posterior_fossa[R]]       | Cerebellum_r  | 17 | (250,239,5 | Cerebellun   | С |   |   |
| Cerebellum[Posterior_fossa[L]]       | Cerebellum_I  | 18 | (250,239,5 | Cerebellun   | С |   |   |
| Brainstem[Posterior_fossa]           | Brainstem     | 19 | (151,72,6) | Brainstem    | С | Е |   |
| FrontalHorn[Ventricles[R]]           | FrontalHorn_r | 45 | (219,238,2 | Lateral ver  | Ε | 0 | Н |
| FrontalHorn[Ventricles[L]]           | FrontalHorn_I | 46 | (219,238,2 | Lateral ver  | Е | 0 | Н |
| TemporaHorn[Ventricles[R]]           | TemporaHorn_r | 47 | (183,221,2 | Lateral ver  | Е | 0 | н |
| TemporaHorn[Ventricles[L]]           | TemporaHorn_I | 48 | (183,221,2 | Lateral ver  | Е | 0 | Н |
| ThirdVentricl[Ventricles]            | ThirdVentricl | 49 | (146,205,2 | Third vent   | Е | 0 | н |

#### Manifest File

The following entries are supported in the manifest text file describing the atlas:

| SPECIES =<br>HUMAN                            | The supported species include HUMAN, PRIMATE, PIG, RAT, MOUSE                                                                                                    |
|-----------------------------------------------|----------------------------------------------------------------------------------------------------|
| SPACE = MNI                                   | Only the MNI (Montreal Neurological Institute) space for humans is supported.<br>If this line is present, a common set of template files with 2x2x2mm resolution<br>is used. |
| APPLICATION = NO_PNEURO                       | If this line is present, the atlas is not listed in PNEURO.                                                                                                    |
| TYPE =<br>PROBABILISTIC<br>, RANGE 0 /<br>100 | The range specified for the data will be scaled to a probability value in the range [0,1]                                                                                    |

#### **Spatial Normalization Methods**

Atlases can only be applied to images if they have the same resolution and show the anatomy with the same geometry. Therefore, images originating from real experiments first need a normalization step for the atlas to be applied. This is done by calculating a normalization transform between the subject image and a "template" image representing the standard anatomy imaged with a certain modality, and using it for warping the VOIs to the subject anatomy.

| Name of method<br>in PMOD              | Methodology and template                                                                                                    |
|----------------------------------------|----------------------------------------------------------------------------------------------------|
| Template-based normalization           | Implementation of the spatial normalization in SPM5. It requires a template<br>image in the atlas space which has a similar pattern as the image to<br>normalize. The usual reference images are the PET, T1 and T2 SPM5<br>templates. The appropriate template has to be selected by the user.            |
| 3 Probability<br>maps<br>normalization | Implementation of the unified segmentation normalization in SPM8. It requires tissue probability maps of grey matter, white matter and CSF in the atlas space, which is organized in a dynamic file called <b>tpm.nii</b> . This normalization is mostly applicable to T <sub>1</sub> -weighted MR images. |
| 6 Probability<br>maps<br>normalization | Implementation of the unified segmentation normalization in SPM12. It uses three additional probability maps (bone, tissue and air), which are organized in a dynamic file <b>tpm_6.nii</b> . This normalization is mostly applicable to T <sub>1</sub> -weighted MR images.                               |

#### **Template Files for Template-based Normalization**

For atlases of the human brain anatomy which are defined in the 2x2x2mm MNI space and which have the entry SPACE = MNI defined in the manifest file, a common set of template files for the **Template-based normalization** is available in the *resources/templates* folder.

| N | ame                        |
|---|----------------------------|
|   | apriori                    |
|   | clinicaltoolbox            |
|   | ICBM                       |
| 2 | tpmaps                     |
|   | usertemplates              |
|   | voitemplates               |
|   | AV45-AD_brain.nii.gz       |
|   | AV45-Controls_brain.nii.gz |
| C | EPI.nii.gz                 |
|   | FDG-AD.nii.gz              |
|   | FDG-Controls.nii.gz        |
|   | PET.nii.gz                 |
|   | README.txt                 |
|   | SPECT.nii.gz               |
|   | T1.nii.gz                  |
|   | T1_brain.nii.gz            |
|   | T2.nii.gz                  |
|   | T2_brain.nii.gz            |

For atlases in other spaces than MNI corresponding normalization templates have to be included in a *normalization* sub-folder. As an example, for the **Mouse (Ma-Benveniste-Mirrione)** atlas illustrated below an FDG and a T2 MRI template are available.

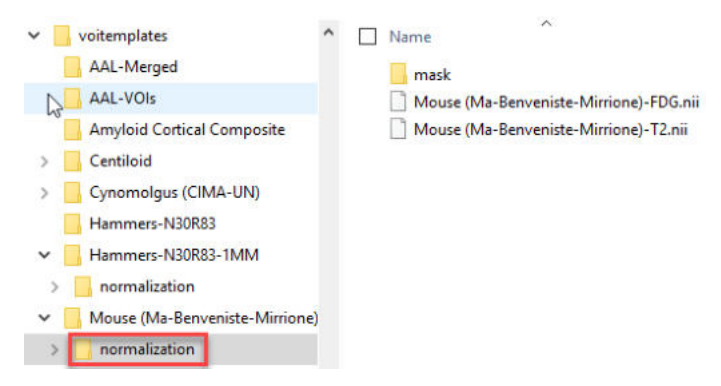

Normalization works best if the information is restricted to the relevant image part. Therefore, *normalization* should contain a *mask* sub-folder with a mask file **mask.nii** containing 1 for all relevant pixels and 0 for all others.

#### **Resource Files for Probability Normalization Methods**

Again, for a human atlas defined in the MNI space the tissue probability maps are already available in the *templates/tpmaps* directory.

| templates                                    | ^ | Name                                                                                        |
|----------------------------------------------|---|---------------------------------------------------------------------------------------------|
| apriori<br>clinicaltoolbox<br>ICBM<br>tpmaps | £ | <ul> <li>csf.nii.gz</li> <li>grey.nii.gz</li> <li>README.txt</li> <li>tpm.nii.gz</li> </ul> |
| usertemplates<br>voitemplates                |   | tpm_6.nii.gz<br>tpm_6_2mm.nii.gz<br>white.nii.gz                                            |

To use the methodology for other than MNI atlases, a *normalization/tpm* sub-directory has to be added to the atlas directory with the corresponding tissue probability maps. An example can be found in the **Pig (CH.Malbert)** atlas folder as illustrated below.

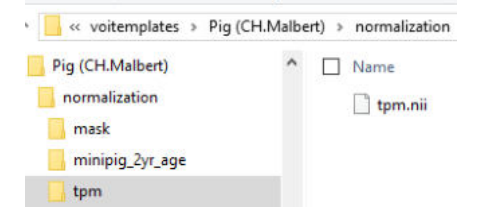

# 8.3.2 Tree Organization of Atlas VOIs

Atlas VOIs are structurally organized in a tree. The selection of a VOI subset is supported by a dedicated user interface illustrated below. It appears on the **Template** panel when selecting an atlas, and on the **Group** panel after the atlas VOIs have been converted to contour VOIs.

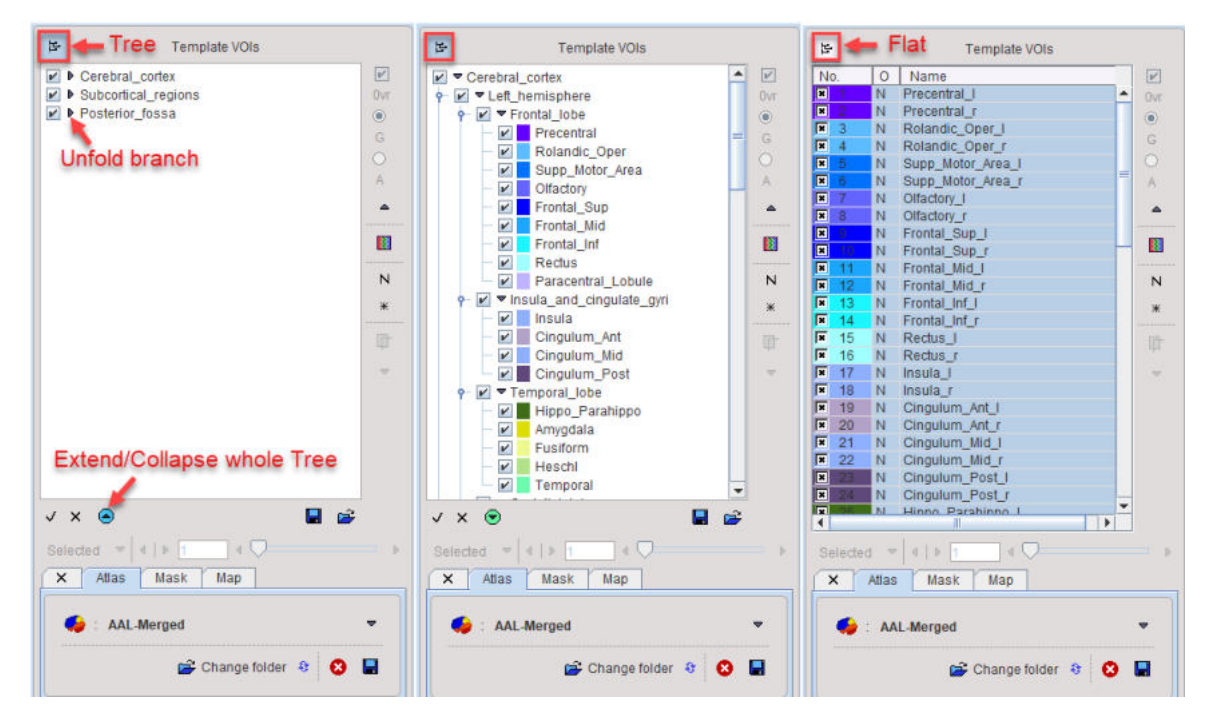

The branches on the top level in the example above are the **Cerebral\_cortex**, **Subcortical\_regions**, and the **Posterior\_fossas** as illustrated in the left panel above. The full tree can be opened easily by the button indicated below the tree area. The tree view can be flattened to a simple list by the button at the top indicated in the right panel. The statistics will only be calculated for the selected VOIs.

#### **Tree Manipulations**

Branches in the tree can be opened/closed with the little arrows left to the branch names.

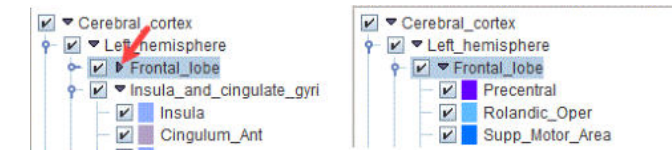

#### **Tree Selections**

The structures of interest are the ones with checked boxes to the left of their color code. Simply click into a box for changing the selection. In the example below the **Precentral** VOI has been deselected.

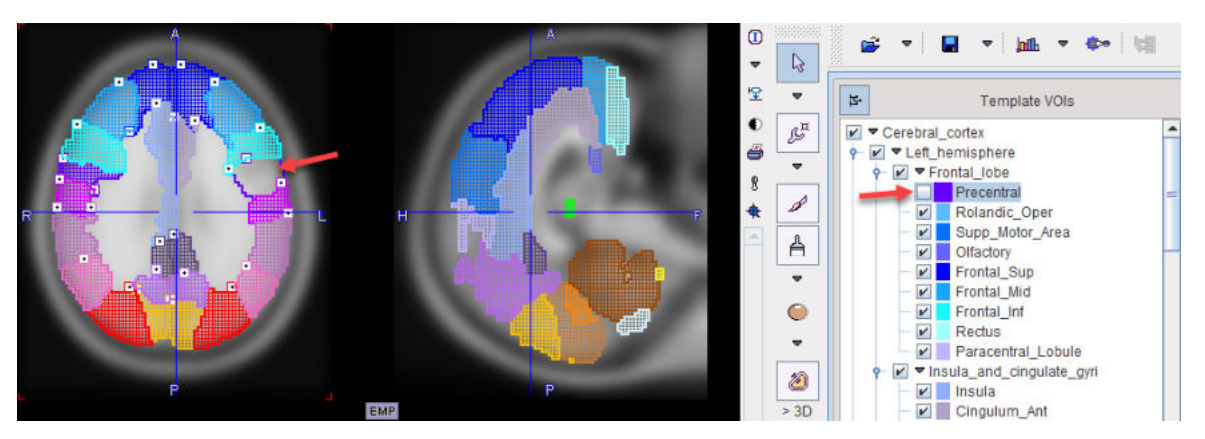

If the selection of a branch is removed, all VOIs belonging to it will be de-selected.

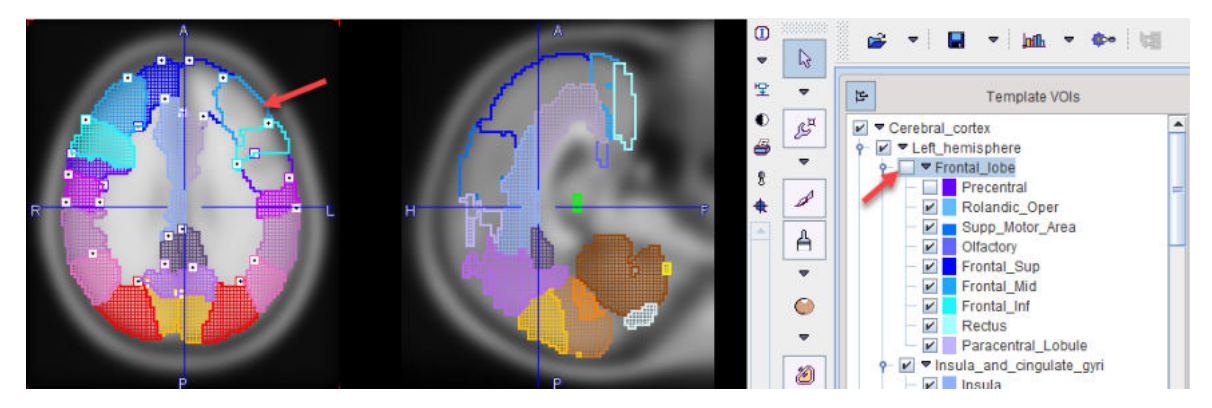

# 8.3.3 Atlas-based VOI Statistics

When an (presumably spatially normalized) image series has been loaded for which a suitable atlas exists, its use for VOI statistics is straightforward. First activate the VOI functionality, select the **Template** tab, and chose the atlas in the list on the **Atlas** pane.

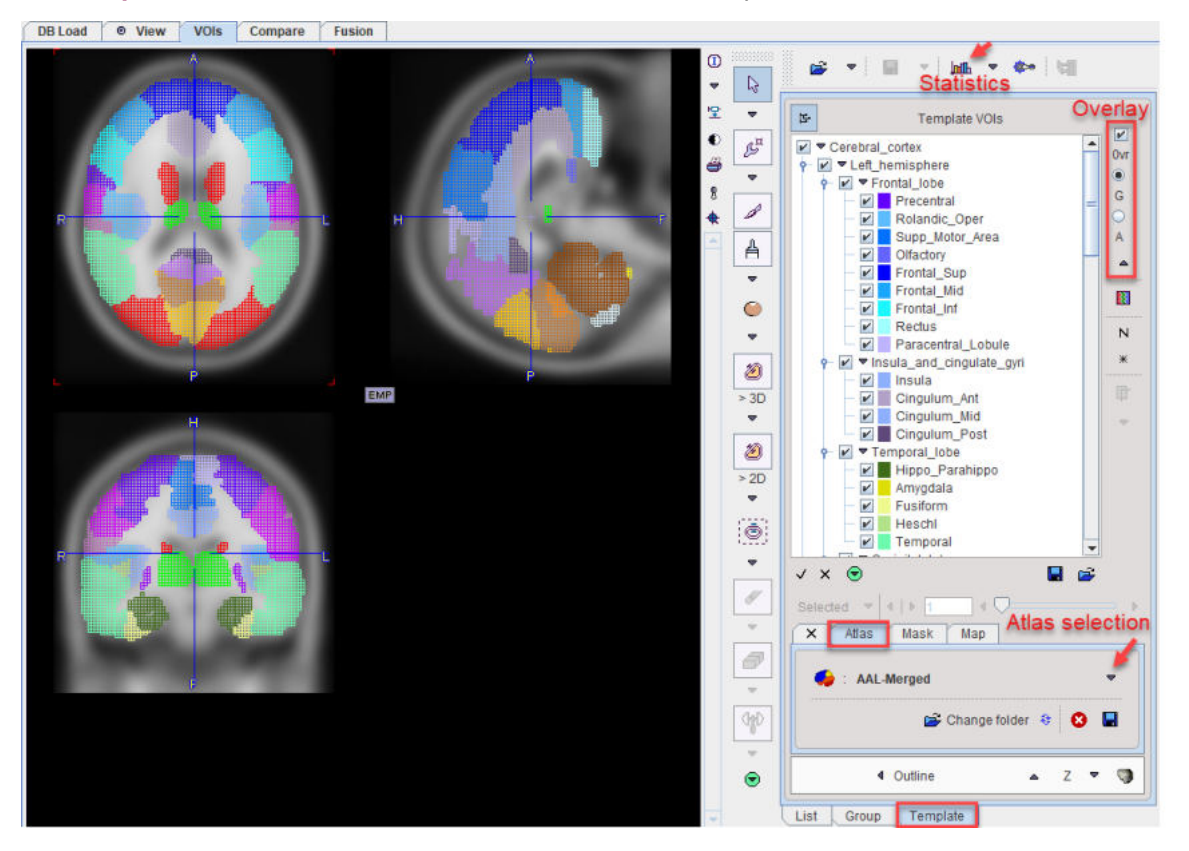

The atlas description is read and the list of VOI labels populated. Initially, all regions are selected, and an overlay on the images marks their locations. The overlay can either show an open or a filled pixel raster, depending on the setting of the radio box below the **Ovr** check. To hide all template VOIs at once please un-check the **Ovr**. To stop using the template VOIs select the **X** tab left to **Atlas**.

#### **VOI Selection**

Only the selected atlas regions are shown as VOIs and used for statistics calculations. The usual operations can be applied to select or de-select entries in the VOI list.

- CTRL+A: Select all entries.
- CTRL+Click: Check or un-check an entry without changing the others.
- SHIFT+Click: Select the range until the clicked entry.

VOI templates can co-exist with the standard VOI contours.

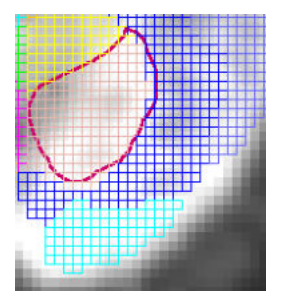

To modify the contour VOIs, select the **List** tab and use all of the functionality described for the contour VOIs sections above. <u>Statistics</u> calculates the statistics of all contour VOIs and the selected atlas VOIs.

#### Using Atlas VOIs as Masks

In addition to using template VOIs for statistics, they can also be applied for masking contour VOIs. Illustrated below are a contour VOI from the **List** tab and a selected VOI from the **Template** tab which overlap.

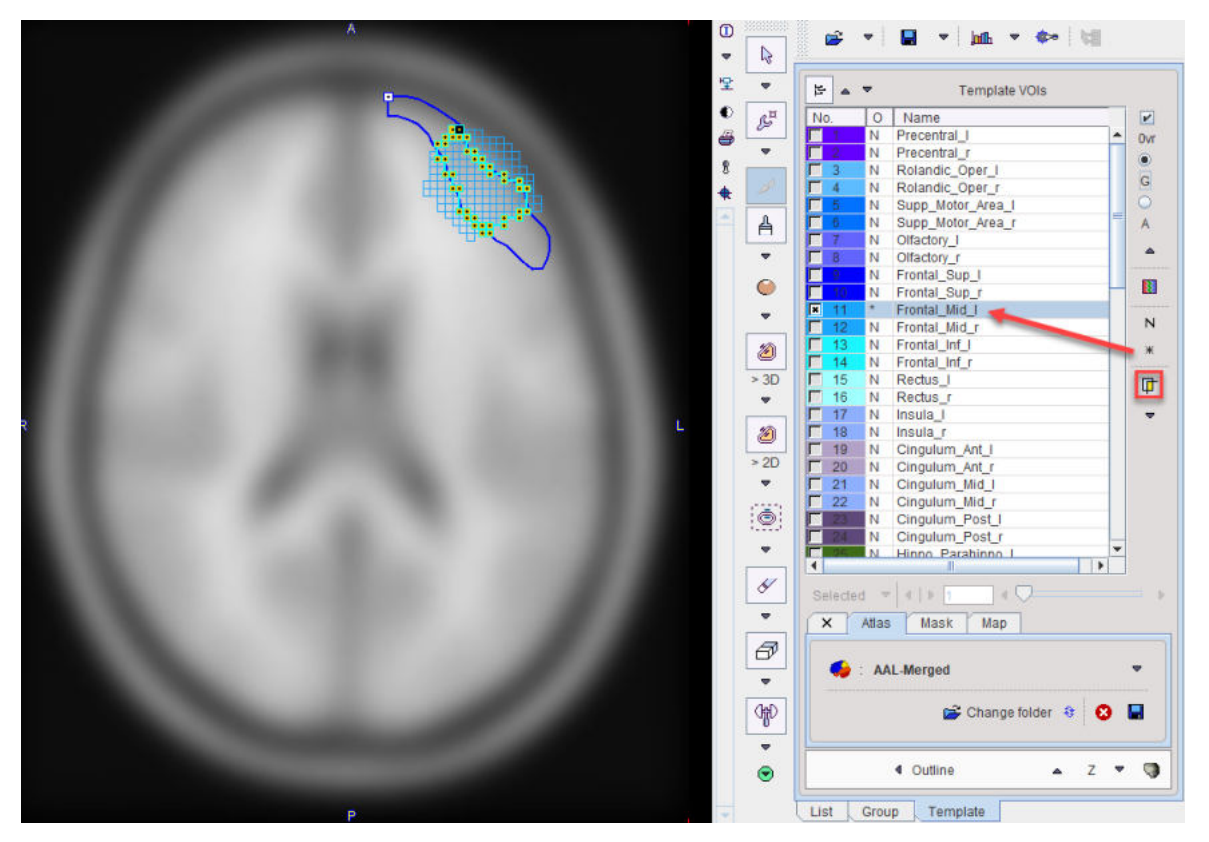

If the operation mode is changed to \* for **Mask** operation by the indicated button, the atlas VOI acts as a mask for the contour VOI and a corresponding contour VOI is created.

## 8.3.4 Converting Atlas VOIs to Contour VOIs using Outline

Unlike contour VOIs, atlas VOIs cannot be adjusted. Therefore, a mechanism has been implemented in the PMOD VOI tool to convert atlas VOIs into contour VOIs. The procedure is very simple:

- 1. Load an image with the geometry of the atlas space.
- 2. Select the atlas VOIs for which contours should be generated (Template/Atlas/AAL-VOIs).
- 3. Activate the **Outline** button.
- 4. Save the contour VOIs.

The illustration below shows the example of an image in the MNI space with the AAL atlas selected. The AAL VOIs are organized as a tree structure.

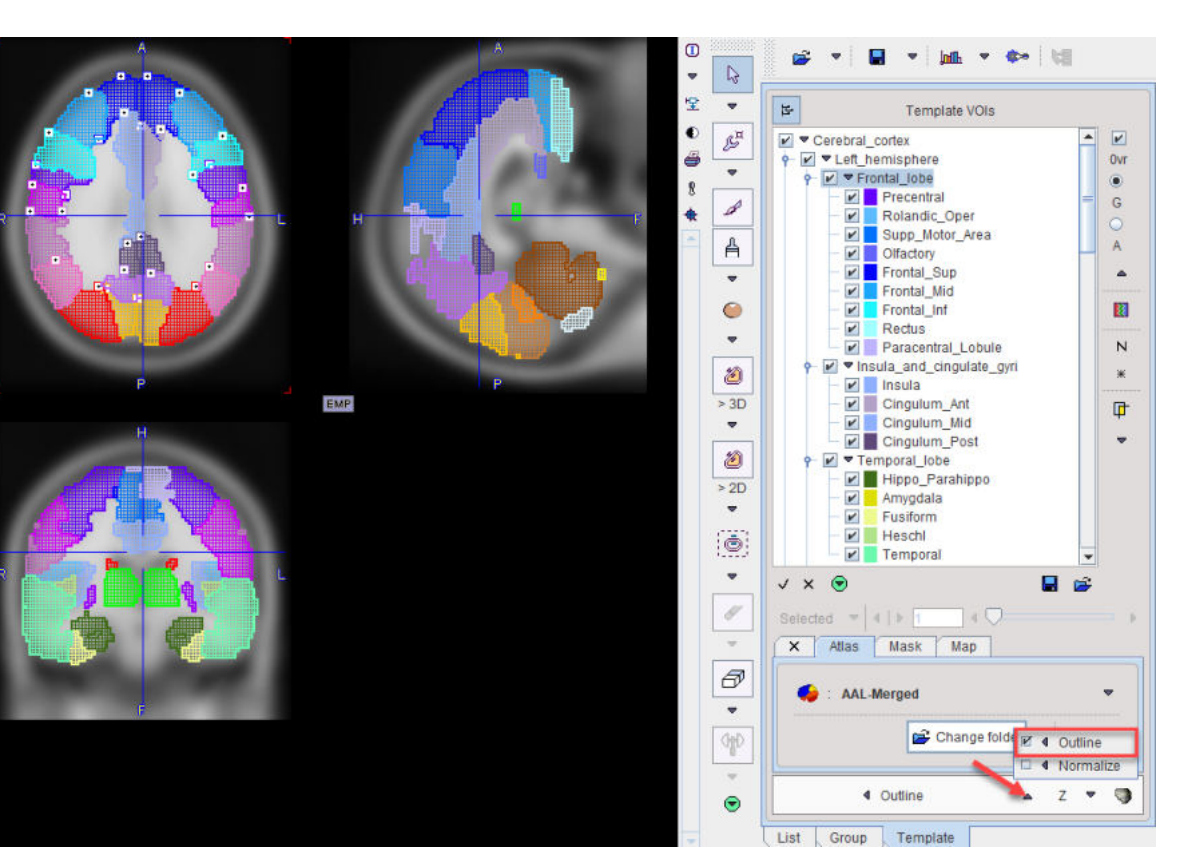

Using **Outline** results in contour outlines which still maintain the tree structure, as can be seen on the **Group** tab.

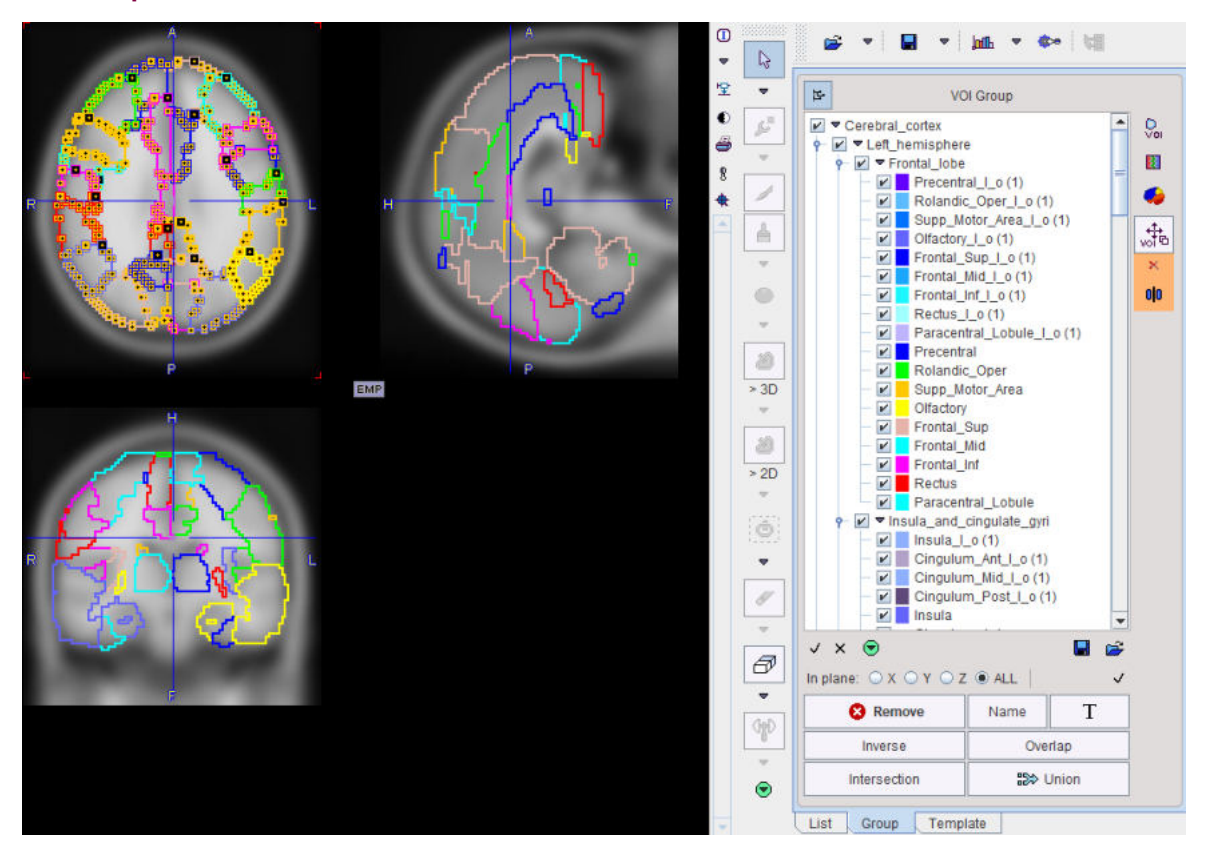

Ththere the task of selecting parts in the tree is supported by shortcuts in the area at the tree bottom:

| √ X          |                                           |
|--------------|-------------------------------------------|
| $\checkmark$ | Set the selection check of all VOIs       |
| ×            | Remove the selection check of all VOIs.   |
|              | Save the current selection set to a file. |
| <b>2</b>     | Load a selection set from a file.         |

# 8.3.5 Converting Atlas VOIs to Contour VOIs using Normalize

A mechanism has been implemented in the PMOD VOI tool which allows transforming atlas VOIs into the original subject anatomy. Note, however, that the normalization procedure may fail if there is no template image available with a similar pattern than the target image, and that the resulting VOIs may need adjustment. As the normalization methods originate from the PMOD image fusion tool, please refer to its documentation for the normalization details.

The procedure is as follows:

- 1. Load the original image of the subject (which is not in the atlas space).
- 2. Select the atlas on the Template/Atlas panel (e.g. AAL-Merged).
- 3. Activate the **Normalize** button.
- 4. A dialog window appears to configure the normalization procedure which establishes a transformation between the subject and the atlas anatomy.
- 5. In the uppermost part of the window the **Normalization Template** can be set according to the image. In case dynamic data are analyzed, an **Average** frame range can be defined to be used for the normalization.
- 6. The algorithm performs the data normalization using the **Basic** and **Advanced** settings available in the **Normalization Parameters** tab. More information about the settings is available in the **Deformable Registration** section of the PFUSIT documentation. It calculates the inverse transformation which is then applied to the VOI atlas. Optionally, the image background can be added to VOIs if **Add background as VOI** checkbox is enabled.
- 7. Finally, the transformed VOI atlas is outlined.

The AAL atlas with grid filled overlay looks as follows:

|     | Tem                                                                                                    | plate VOIs                                                          |
|-----|----------------------------------------------------------------------------------------------------|---------------------------------------------------------------------|
|     | Add background as VOI Normalization Template FDG Control                                                                                                    | -                                                                   |
| EMP | Average frames (from   to) 1  X 1<br>Basic Advanced                                                                                                    | PET     M FDG Control     FDG AD     *     AV45 Control     AV45 AD |
|     | ■ Smooth Atlas ♥ Smooth Input : Gaussian 8.0 8.0 8.0 [ m<br>Sampling rate 3.0 [ m<br>Template mask:<br>■ ▼ Mack associated with selected stips will be used. | 11 T1 T1<br>11 T1 Strip<br>12 T2<br>12 T2 Strip<br>12 EPI           |
|     | Resulting bounding box: ● Full attas ○ Talairach                                                                                                    | © User Defined                                                      |
|     | 📓 Save 💕 Load 👻                                                                                                    | Set Default                                                         |
|     | Ok Cancel                                                                                                    |                                                                     |
|     | List Group Templ                                                                                                    | late                                                                |

Note the misalignment of the atlas and the image before transformation. As a result, contour VOIs appear on the **List** panel as illustrated below.

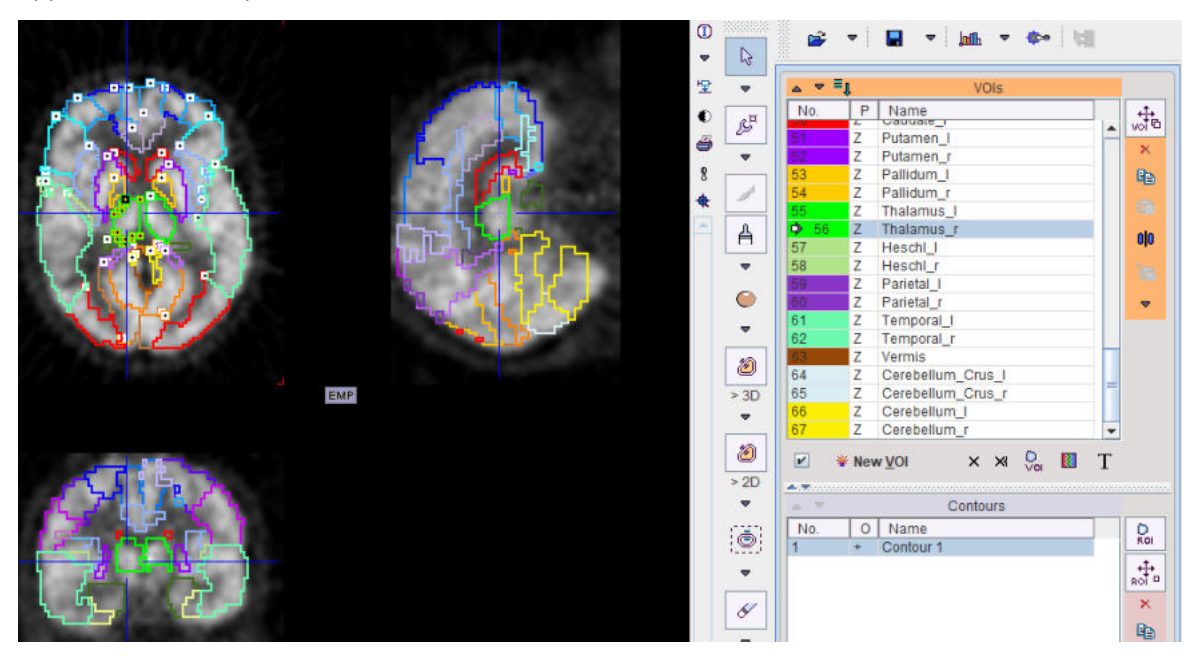

On the **Group** panel the atlas tree structure is maintained, whereas on the **Template** panel the atlas has been switched off

| × | Atlas | Mask      | Map        |   |   |   |
|---|-------|-----------|------------|---|---|---|
|   |       | No        | t selected |   |   |   |
| - | 4     | Normalize | i.         | z | - | 9 |

# 8.3.6 Probabilistic VOI Atlas

#### **Atlas Structure**

Regular VOI atlases in PMOD are based on a label image which specifies for each pixel to which VOI it belongs. The situation is different for a probabilistic atlas. There, each pixel has a probability value assigned for belonging to a specific VOI. Therefore, probabilistic atlases require a real-valued image for every VOI in the atlas. In PMOD, the probability images are arranged as frames in a dynamic series. In the label list file the third column therefore corresponds to the frame encoding a VOI's probability, rather than its label number in a static image.

| Name                             | Outlined        | Frame | Color         | Tooltip                                     |
|----------------------------------|-----------------|-------|---------------|---------------------------------------------|
| Precentral[Frontal_lobe[L]]      | Precentral_I    | 1     | (100,0,255)   | Precentral gyrus left (PRE)                 |
| Precentral[Frontal_lobe[R]]      | Precentral_r    | 2     | (100,0,255)   | Precentral gyrus right (PRE)                |
| Rolandic_Oper[Frontal_lobe[L]]   | Rolandic_Oper_I | 3     | (93,188,255)  | Rolandic operculum left (RO)                |
| Rolandic_Oper[Frontal_lobe[R]]   | Rolandic_Oper_r | 4     | (93,188,255)  | Rolandic operculum right (RO)               |
| Supp_Motor_Area[Frontal_lobe[L]] | Supp_Motor_Are  | 5     | (0,114,255)   | Supplementary motor area left (SMA)         |
| Supp_Motor_Area[Frontal_lobe[R]] | Supp_Motor_Are  | 6     | (0,114,255)   | Supplementary motor area right (SMA)        |
| Olfactory[Frontal_lobe[L]]       | Olfactory_I     | 7     | (100,100,255) | Olfactory cortex left (OC)                  |
| Olfactory[Frontal_lobe[R]]       | Olfactory_r     | 8     | (100,100,255) | Olfactory cortex right (OC)                 |
| Frontal_Sup[Frontal_lobe[L]]     | Frontal_Sup_I   | 11    | (0,0,255)     | Superior frontal gyrus left (F1, F1O, F1M)  |
| Frontal_Sup[Frontal_lobe[R]]     | Frontal_Sup_r   | 12    | (0,0,255)     | Superior frontal gyrus right (F1, F1O, F1M) |

**Note:** Probabilistic atlases can only be applied to already normalized images. The normalization functionality is not supported.

#### Statistics

When applying a probabilistic atlas for statistics, calculation takes the probabilities into account as describe for the different <u>measures</u> and the probability **Threshold** field. The example below illustrates the functionality using a probabilistic atlas with seven Thalamus sub-regions.

| B Compare Fusion               |                             |                              |         |                                                                                                    |
|--------------------------------|-----------------------------|------------------------------|---------|----------------------------------------------------------------------------------------------------|
|                                |                             |                              | mptates | PET [PET.ni] * 4   + ×<br>Onit from => PET [PET.ni] *<br>Total from => PET [PET.ni] *<br>Total f |
| R VOI Statistics               | -                           | and the second second        |         | (8) 300 (8)                                                                                                    |
| Hottest Pixels 5               | Yposia Threshold (0.0       | 10 ]≥<br>Probability Thresho | Id 0.5  | 🗹 DP 👸 🔽 🎕 Io Clipboard 🐥 Exten                                                                                                    |
| Data Unit: 🖲 1/1 🔾 Relative to | TAL_1 Thatamus-pro_ = 4   F | [1/1] PET [PET.nil]          |         |                                                                                                    |
| VOI NAME                       | STATISTIC                   | VALUE                        | UNIT    | Sort by value Selected Statist                                                                                                    |
| TAL_1 Thalamus-prob-2mm-2      | Averaged                    | 0.696642                     | 1/1     | Averaged                                                                                                    |
|                                | Sd                          | 0.244861                     | 1/1     | Sd                                                                                                    |
| TAL_2 Thalamus-prob-2mm-2      | Averaged                    | 0.713192                     | 1/1     | Volume                                                                                                    |
|                                | Sd                          | 0.200756                     | 1/1     | Total(SUM)                                                                                                    |
| TAL_3 Thalamus-prob-2mm-2      | Averaged                    | 0.699043                     | 1/1     | Total(AVR*VOL)                                                                                                    |
|                                | Sd                          | 0.225824                     | 1/1     | Min                                                                                                    |
| TAL_4 Thalamus-prob-2mm-2      | Averaged                    | 0.80495                      | 1/1     | Line                                                                                                    |
|                                | 50                          | 0.183665                     | 1/1     | h h un h an Officia la                                                                                                    |
| TAL_5 Thalamus-prob-2mm-2      | Averaged                    | 0.711203                     | 1/1     | Numberomities                                                                                                    |
|                                | sa                          | 0.216294                     | 1/1     | NumberOfEffectivePixels                                                                                                    |
| TAL_6 Thatamus-prob-2mm-2      | Averaged                    | 0.71671                      | 1/1     | Hot/weraged                                                                                                    |
|                                | 50                          | 0.184977                     | 1/1     | Stdv                                                                                                    |
| TAL_7 Inalamus-prob-2mm-2      | Averaged                    | 0.704729                     | 1/1     | 01                                                                                                    |
|                                |                             | 0.004047                     | 414     | LOC 1                                                                                                    |

#### **Outline Definition**

The conversion of probabilistic VOIs into contour VOIs requires specification of a discretization threshold in the **Set threshold of probability** field of the outlining window.

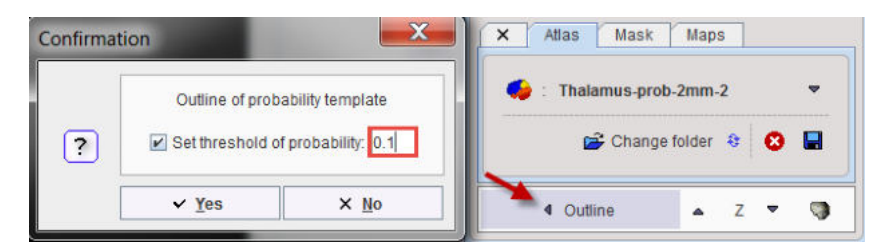

Note that with multiple selected VOIs the outlining procedure constructs non-intersecting VOIs by assigning a pixel to the VOI with the highest p-value.

## 8.3.7 VOI Atlases included in PMOD

Several atlases are included in the PMOD distribution. Beyond their direct use, they may serve as examples for user-defined atlases or form the basis for user-specific adjustments like the merging of VOIs. Human atlases are defined in the <u>MNI space</u> (Montreal Neurological Institute).

#### 8.3.7.1 Single-Subject AAL Human Brain Atlas

For the analysis of human brain data the **AAL-VOIs** VOI atlas is available. It is the result of an automatic anatomical labeling [1] of the spatially normalized, single subject, high resolution  $T_1$  MRI data set provided by the Montreal Neurological Institute (MNI)[2]. The atlas is provided in HFS orientation (radiological convention) in the <u>MNI atlas space</u>. All images which have been spatially normalized to one of the HFS templates in the fusion tool can be analyzed with the AAL atlas.

#### **Spatial Normalization**

Several normalization templates are available in the fusion tool as menu entries **Fusion/File/Load Brain Template** as illustrated below.

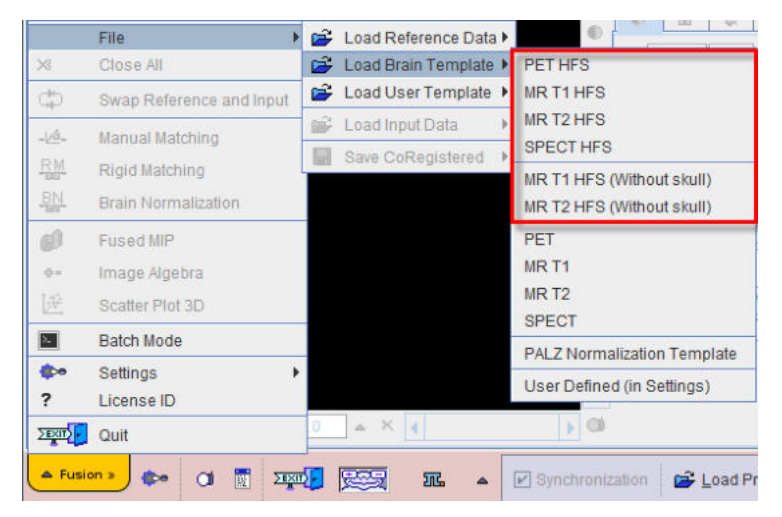

The user should select the reference which is most similar to his experimental data. The images of these templates can be found in the *resources/templates* directory.

#### **AAL VOI Atlas**

For the statistical analysis, the **AAL-VOIs** VOI atlas can be selected in the list of included VOI atlases. The corresponding files can be found in the *resources/templates/voitemplates/AAL-VOIs* directory.

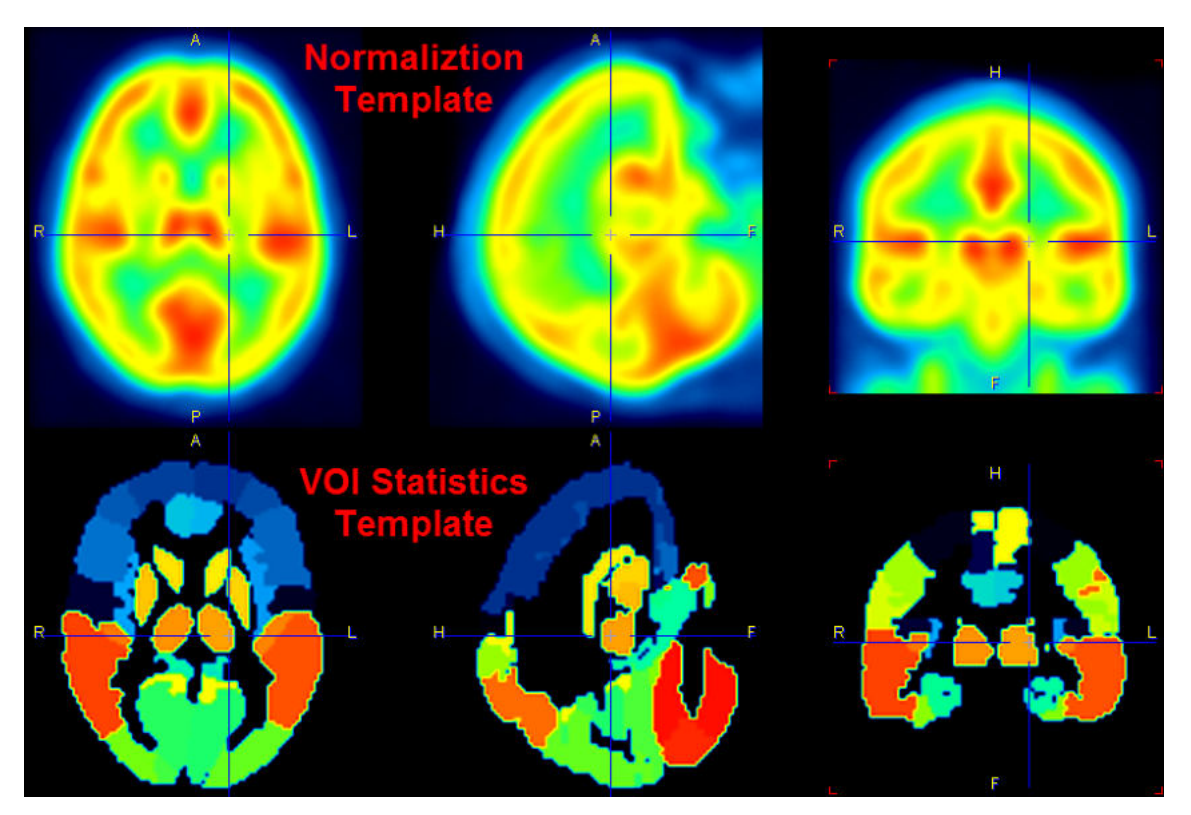

There is also the VOI template **AAL-Merged** available wherein some of the small AAL regions have been combined.

**Note:** There is a slight asymmetry in the AAL template VOIs which corresponds to the natural asymmetry of normal brains and which is also part of the MNI template. The resolution of the AAL atlas is 2mm in all directions. Stereotactic data with other resolution must be interpolated to 2mm and brought into HFS orientation in order to apply the AAL template within PMOD.

#### **References:**

- 1. Tzourio-Mazoyer N, Landeau B, Papathanassiou D, Crivello F, Etard O, Delcroix N, et al. Automated anatomical labeling of activations in spm using a macroscopic anatomical parcellation of the MNI MRI single subject brain. Neuroimage 2002; 15: 273-289. DOI
- Collins DL, Zijdenbos AP, Kollokian V, Sled JG, Kabani NJ, Holmes CJ, Evans AC. Design and construction of a realistic digital brain phantom. IEEE Trans Med Imaging. 1998 Jun;17(3):463-8.

#### 8.3.7.2 Amyloid Cortical Composite Atlas

In the last years the analysis of the amyloid deposition in the brain using composite cortical VOI became common. There have been slight variations regarding which brain regions are included in amyloid cortical composites. The most common amyloid cortical composite includes frontal, temporal, and parietal cortices, including cingulate regions as well as precuneus [1-8]. These amyloid cortical composite regions have been published and validated using various amyloid PET radioligands such as and not limited to [11C]PIB, [18F]Florbetapir (Amyvid, Eli Lilly), [18F] flutemetamol (Vizamyl, GE Healthcare) and [18F]florbetaben (NeuraCeq, Piramal Pharma).

Various reference regions have been used to calculate standardized uptake value ratio (SUVr) such as whole cerebellum, cerebellar grey matter, pons, brainstem and white matter. In addition, an amyloid cortical composite combined with a composite reference region (e.g., whole cerebellum, brainstem/pons and white matter) has been shown to improve the longitudinal measures of amyloid [3, 9].

Thus, we provide our users the most common pre-defined amyloid cortical composite template including various reference regions used for calculating SUVr.

#### **VOI Atlas**

The VOI atlas **Amyloid Cortical Composite** can be selected in the list of included VOI atlases. The corresponding files can be found in the *resources/templates/voitemplates/Amyloid Cortical Composite* directory.

The capture below illustrates the VOIs structures overlaid on the gray matter probability map in MNI space.

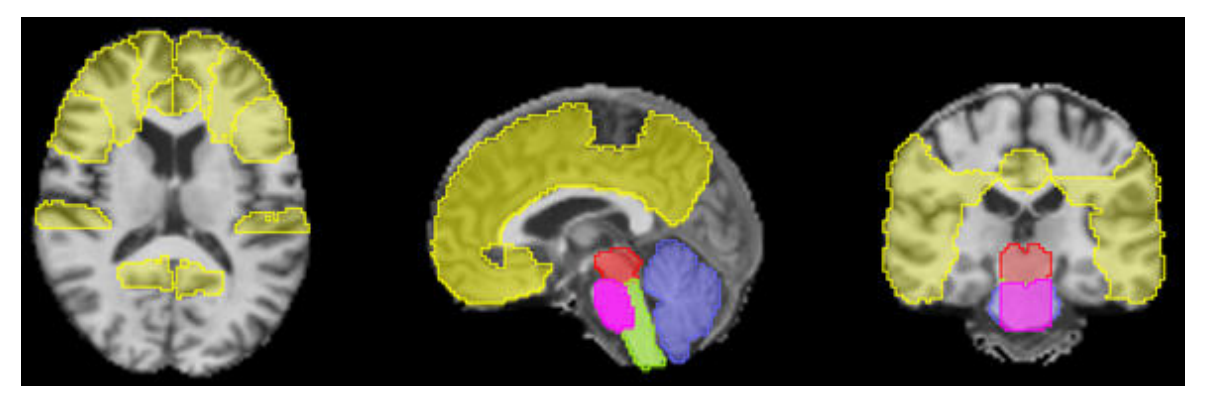

There are 5 brain structures included in the Amyloid Cortical Composite atlas. In comparison to the the original Hammers N30R83 atlas the *Cortical Composite* and the *Cerebellum* listed structures were created pooling the specified regions. The even label numbers denote left structures, the uneven numbers right structures in the Hammers N30R83 atlas. The *Midbrain, Medulla Oblongata* and the *Pons* were manually segmented from the original Hammers N30R83 Brainstem structure. The segmentation was performed in such manner to avoid contour overlapping in the new structures.

| 1. Cortica                                                                   | 1. Cortical Composite [1-9]                                                                                                    |  |  |  |  |  |
|------------------------------------------------------------------------------|----------------------------------------------------------------------------------------------------|--|--|--|--|--|
| 28; 29<br>52; 53<br>58; 59<br>68; 69<br>70; 71<br>72; 73<br>76; 77<br>78; 79 | Middle frontal gyrus<br>Straight gyrus<br>Superior frontal gyrus<br>Medial orbital gyrus<br>Lateral orbital gyrus<br>Posterior orbital gyrus<br>Subgenual anterior cingulate gyrus<br>Subcallosal area |  |  |  |  |  |
| 11; 12<br>13; 14<br>82; 83                                                   | Superior temporal gyrus posterior part<br>Middle and inferior temporal gyrus<br>Superior temporal gyrus, anterior part                                                                                 |  |  |  |  |  |
| 62; 63<br>32; 33                                                             | Superior parietal gyrus<br>Inferiolateral remainder of parietal lobe                                                                                                    |  |  |  |  |  |
| 24; 25<br>26; 27                                                             | Cingulate gyrus (gyrus cinguli), anterior part<br>Cingulate gyurs (gyrus cinguli), posterior part                                                                                                    |  |  |  |  |  |
| 2. Cerebe                                                                    | llum                                                                                                    |  |  |  |  |  |
| 17; 18                                                                       | Cerebellum                                                                                                    |  |  |  |  |  |
| 3. Midbra                                                                    | 3. Midbrain *                                                                                                    |  |  |  |  |  |
| 19                                                                           | 19 Structure of the Brainstem                                                                                                    |  |  |  |  |  |
| 4. Medull                                                                    | 4. Medulla Oblongata *                                                                                                    |  |  |  |  |  |

| 19        | Structure of the Brainstem |
|-----------|----------------------------|
| 5. Pons * |                            |
| 19        | Structure of the Brainstem |

#### References

- 1. Hutton, C., et al., Quantification of [18F]florbetapir PET: comparison of two analysis methods. Eur J Nucl Med Mol Imaging, 2015. 42(5): p. 725-32.
- Johnson, K.A., et al., Florbetapir [18F]AV-45) PET to assess amyloid burden in Alzheimer's disease dementia, mild cognitive impairment, and normal aging. Alzheimers Dement, 2013. 9(5 Suppl): p. S72-83.
- 3. Landau, S.M., et al., Amyloid-beta imaging with Pittsburgh compound B and florbetapir: comparing radiotracers and quantification methods. J Nucl Med, 2013. 54(1): p. 70-7.
- 4. Liu, E., et al., Amyloid-beta [11C]PiB-PET imaging results from 2 randomized bapineuzumab phase 3 AD trials. Neurology, 2015. 85(8): p. 692-700.
- Nayate, A.P., et al., Use of Standardized Uptake Value Ratios Decreases Interreader Variability of [18F]Florbetapir PET Brain Scan Interpretation. AJNR Am J Neuroradiol, 2015. 36(7): p. 1237-44.
- 6. Ostrowitzki, S., et al., Mechanism of amyloid removal in patients with Alzheimer disease treated with gantenerumab. Arch Neurol, 2012. 69(2): p. 198-207.
- Sevigny, J., et al., Amyloid PET Screening for Enrichment of Early-Stage Alzheimer Disease Clinical Trials: Experience in a Phase 1b Clinical Trial. Alzheimer Dis Assoc Disord, 2016. 30(1): p. 1-7.
- Wolk, D.A., et al., Amyloid imaging in Alzheimer's disease: comparison of florbetapir and Pittsburgh compound-B positron emission tomography. J Neurol Neurosurg Psychiatry, 2012. 83(9): p. 923-6.
- 9. Landau, S.M.a.J., W., Florbetapir processing methods. ADNI PET core, 2015.

#### 8.3.7.3 Centiloid Atlas

"Centiloid" was introduced as a "standard" method for the quantification of the amyloid load by Klunk et al. [1]. It uses a lumped SUVr value obtained with PiB PET as the standard, and describes a scaling method to transform the outcome using other amyloid PET tracers into a comparable measure.

The lumped SUVr is defined by a cortical target region **CTX** and a reference region in the MNI space. **CTX** is a data-driven cortex VOI which includes the typical brain regions with high amyloid load in Alzheimer's Disease including the frontal, temporal and parietal cortices, precuneus, the anterior striatum and insular cortex. While different reference regions were tested, use of whole cerebellum **WC** is the final recommendation.

The **Centiloid** atlas in PMOD only includes the **CTX** and **WC** VOIs, as illustrated below on top of the ICBM152T1 template. Note that the locations are correct, although they don't follow the anatomical boundaries. This behavior is due to the PET data-driven process for their derivation, and has been confirmed by the authors.

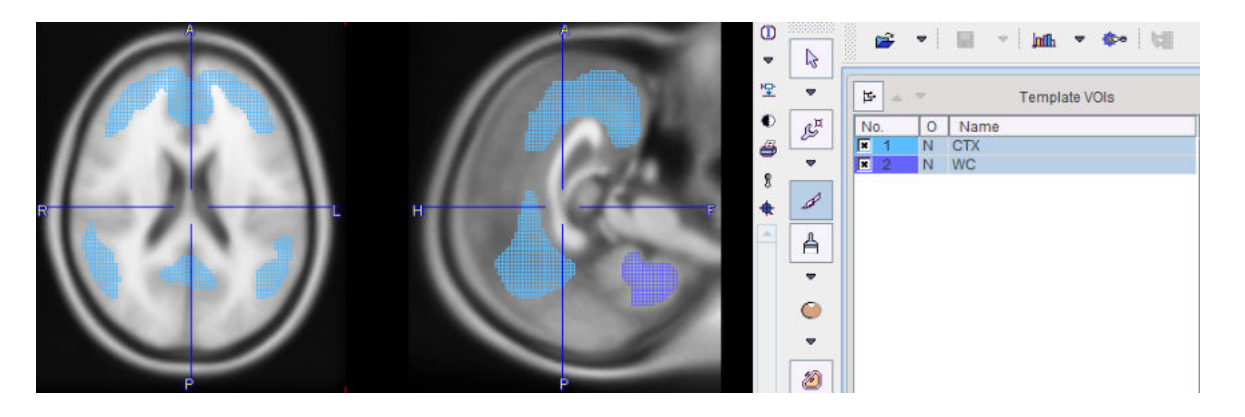

#### Reference

 Klunk WE, Koeppe RA, Price JC, Benzinger TL, Devous MD Sr, Jagust WJ, Johnson KA, Mathis CA, Minhas D, Pontecorvo MJ, Rowe CC, Skovronsky DM, Mintun MA. The Centiloid Project: standardizing quantitative amyloid plaque estimation by PET. Alzheimers Dement. 2015; 11(1):1-15.e1-4. <u>DOI</u>:

#### 8.3.7.4 Cynomolgus Monkey Atlas

For the analysis of cynomolgus monkey (Macaca Fascialis) brain data the **Cynomolgus\_CIMA-UN** VOI atlas [1] is available. We would like to thank Elena Prieto and Maria Collantes from the Centro de Investigacion Medica Aplicada (CIMA), Universidad de Navarra, for providing the data and helping with the integrations.

#### **Spatial Normalization**

A T<sub>1</sub>-weighted MRI normalization template created from 15 healthy animals is available as Cynomolgus\_CIMA-UN-MRI. Two PET templates in the same space are also provided: Cynomolgus\_CIMA-UN-Dopa and Cynomolgus\_CIMA-UN-DTBZ.

#### **VOI Atlas**

The VOIs were hand drawn in the striatum (VOI size 400 mm<sup>3</sup>) and occipital lobe (VOI size 310 mm<sup>3</sup>) on axial MRI slices based on anatomical borders.

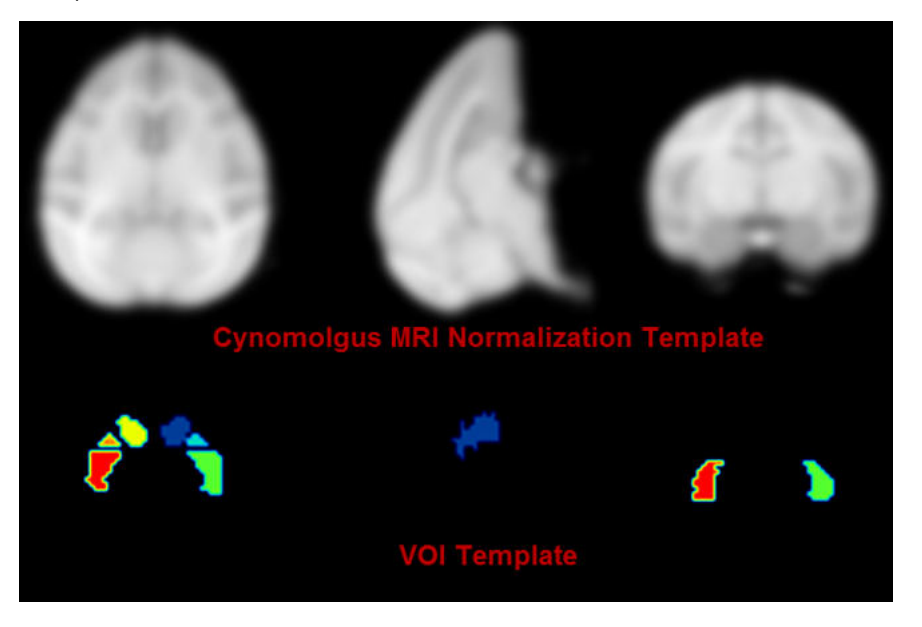

#### Reference

 Collantes M, Prieto E, Penuelas I, Blesa J, Juri C, Marti-Climent JM, Quincoces G, Arbizu J, Riverol M, Zubieta JL, Rodriguez-Oroz MC, Luquin MR, Richter JA, Obeso JA. New MRI, 18F-DOPA and 11C-(+)-alpha-dihydrotetrabenazine templates for Macaca fascicularis neuroimaging: advantages to improve PET quantification. Neuroimage. 2009;47(2):533-9. DOI

#### 8.3.7.5 Rhesus Macaque (INIA19)

The INIA19 atlas has been developed for the rhesus macaque by Rohlfing et al. [1] and made available to the scientific community (<u>http://nitrc.org/projects/inia19/</u>). It includes 1014 VOI definitions, an MR template for template-based normalization and three tissue probability maps for normalization using the unified segmentation approach.

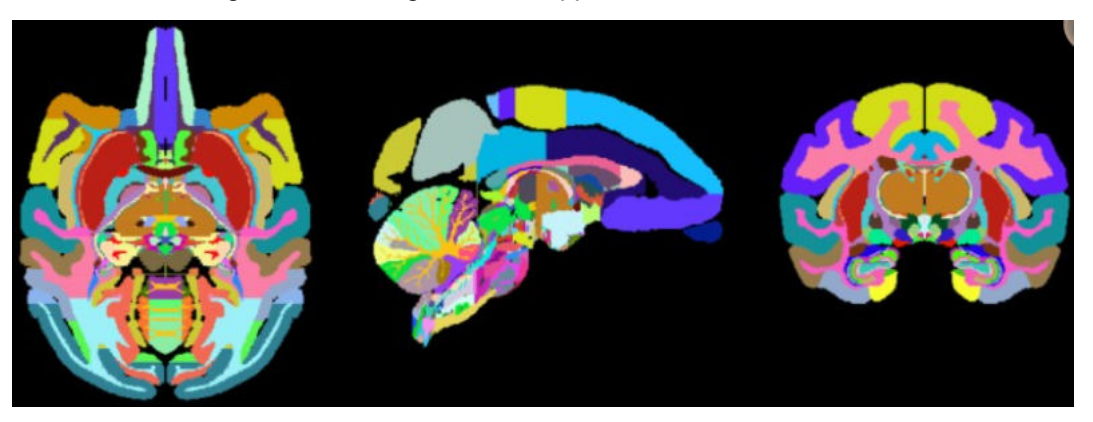

The atlas was created from high-resolution, T1-weighted MR images of 19 rhesus macaque (Macaca mulatta) animals. Combined with the comprehensive cortical and sub-cortical label map, the INIA19 is equally suitable for studies requiring both spatial normalization and atlas label propagation.

#### Reference

1. Rohlfing T, Kroenke CD, Sullivan EV, Dubach MF, Bowden DM, Grant KA, Pfefferbaum A: The INIA19 Template and NeuroMaps Atlas for Primate Brain Image Parcellation and Spatial Normalization. Frontiers in neuroinformatics 2012, 6:27. DOI

#### 8.3.7.6 Domestic Pig / Minipig Brain Atlas (CH.Malbert)

#### Overview

The **Pig (CH.Malbert)** atlas is based on brain scans of 5 6-month-old female domestic pigs (Sus scrofa domesticus). An ex vivo T2-weighted MRI was used by Saikali et al. [1] to construct the atlas, and a T1 MRI is provided for image coregistration. Subsequently, the same group constructed a 99mTc-HMPAO SPECT template [2] and FDG PET template [3] in the same image space. Matched tissue probability maps were subsequently provided to PMOD. Additionally, an FDG PET template for Yucatan miniature pigs was developed in the same image space as the domestic pig atlas [4]. The atlas was initially constructed at high resolution (100 x 150 x 100 um) in one hemisphere, and then mirrored to create the full brain atlas. The VOI atlas contains 173 cortical and subcortical regions (reduced from 178 in the original high resolution atlas). The atlas is distributed with PMOD by courtesy of Dr. Charles-Henri Malbert, director of research at the Unité Ani-Scan, Département de Nutrition Humaine, INRA, France.

#### **Spatial Normalization**

Four normalization templates are available in the Fuse It tool. They can be selected on the Reference page using the Template button when Pig is selected as Species:

- Pig (CH.Malbert)-PET-domestic: This is an FDG PET template derived from static scans in 4 month old domestic pigs, shown below.
- Pig (CH.Malbert)-PET-minipig: This is an FDG PET template derived from dynamic scans in 2 year old minipigs, shown below. Correspondence to the domestic pig template and MRI is high.

- Pig (CH.Malbert)-SPECT: This is a 99mTc-HMPAO SPECT template derived from scans in 4 month old domestic pigs.
- Pig (CH.Malbert)-T1: This is a T1-weighted MRI PET template in the same image space as the PET templates. The VOI atlas was derived from this image.

The image files corresponding to these templates can be found in the *resources/templates/voitemplates/Pig (CH.Malbert)* folder. Additionally, mask files corresponding to each template, and tissue probability maps are available.

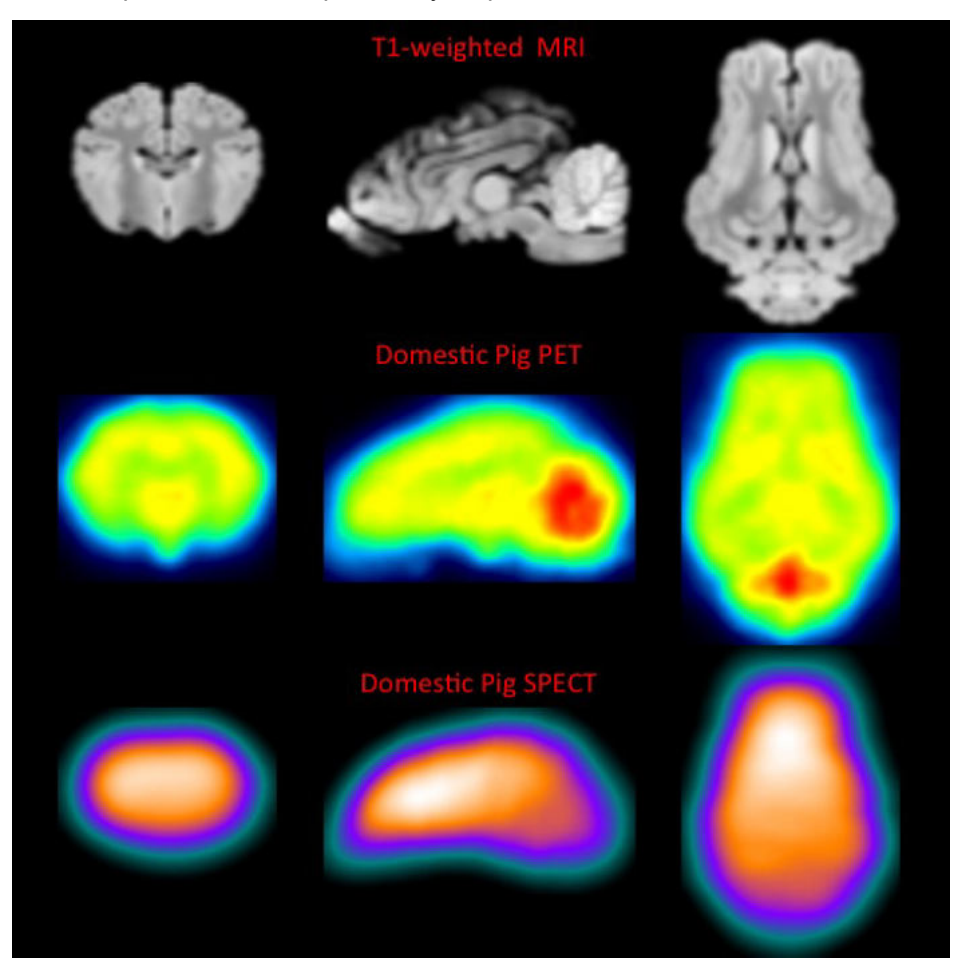

Selection and generation of appropriate masks is critical to successful spatial normalization with these templates. The mask corresponding to the template selected should be identified in the **Normalization Settings** dialog. The PBAS functionality (e.g. via the **View** tool) can be used to generate a mask for the input image. Accurate exclusion of activity outside the brain, and the olfactory bulbs, is necessary. This user-defined mask should also be identified in the **Normalization Settings** dialog.

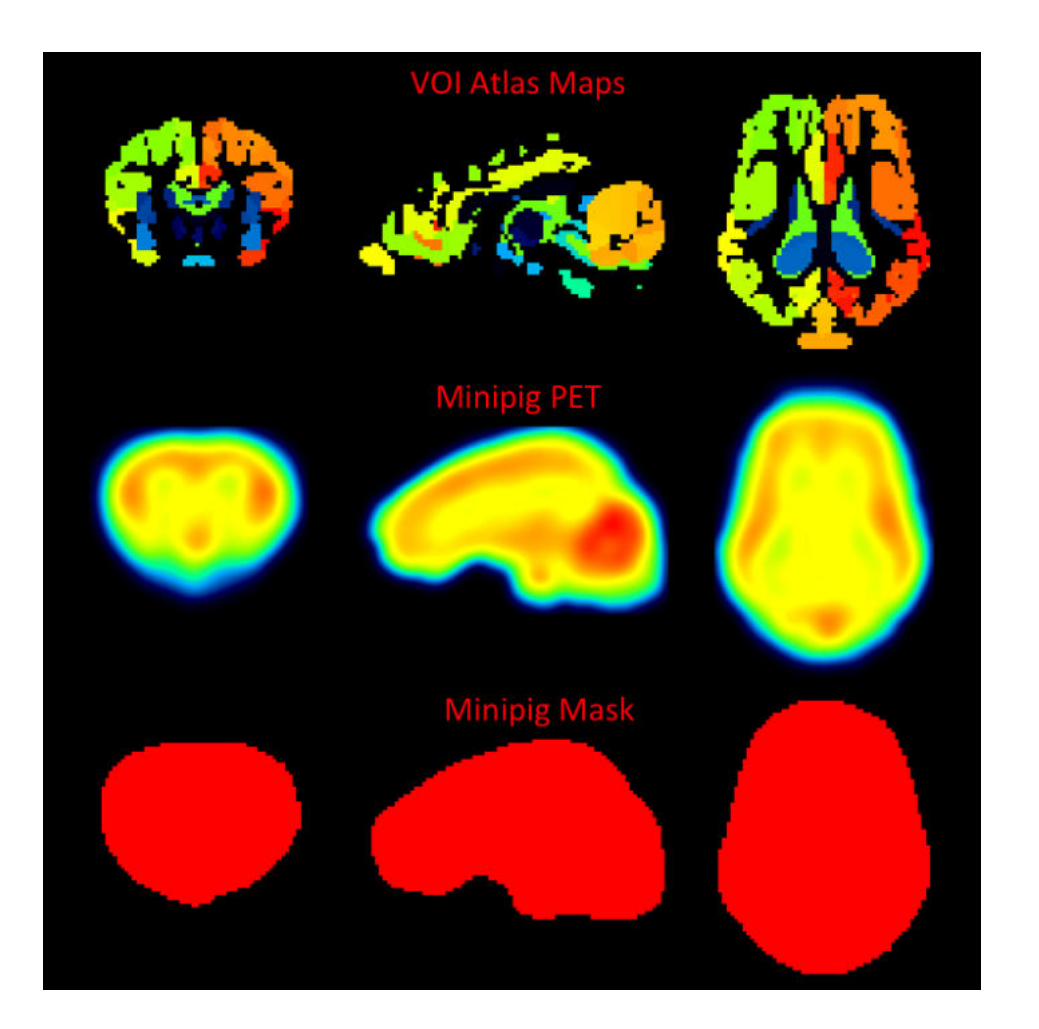

#### **VOI Atlas**

The VOI atlas Pig (CH.Malbert) can be selected in the list of included VOI atlases. The corresponding map files in Nifti format can be found in the *resources/templates/voitemplates/Pig* (*CH.Malbert*) directory. The brain VOIs are structurally organized in a tree on the **Group** tab of the VOI editing page. The selection of a VOI subset is supported by a dedicated <u>user interface</u> [265].

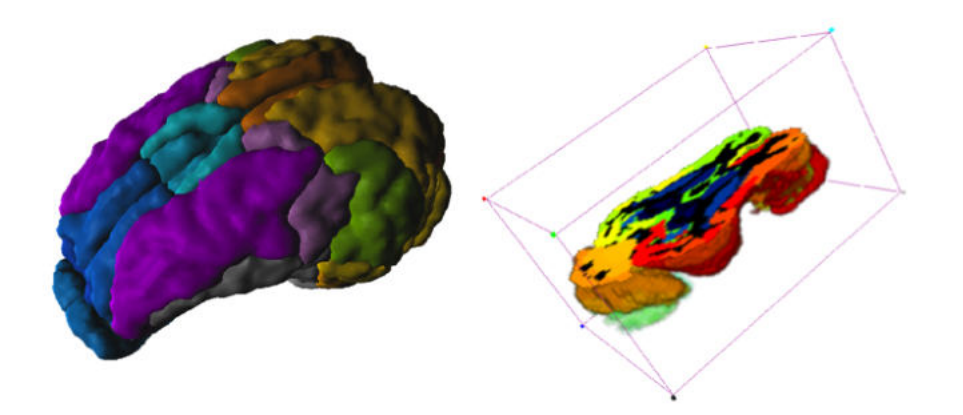

#### References

 Saikali S, Meurice P, Sauleau P, Eliat PA, Bellaud P, Randuineau G, Vérin M, Malbert CH. A three-dimensional digital segmented and deformable brain atlas of the domestic pig. J Neurosci Methods. 2010; 192(1):102-9. <u>DOI</u>.

- 2. Boubaker J, Val-Laillet D, Guérin S, Malbert CH. Brain processing of duodenal and portal glucose sensing. J Neuroendocrinol. 2012 Aug;24(8):1096-105. <u>DOI</u>.
- Gaultier A, Meunier-Salaün MC, Malbert CH, Val-Laillet D. Flavour exposures after conditioned aversion or preference trigger different brain processes in anaesthetised pigs. Eur J Neurosci. 2011 Nov;34(9):1500-11. <u>DOI</u>.
- Ochoa M, Malbert CH, Meurice P, Val-Laillet D. Effects of Chronic Consumption of Sugar-Enriched Diets on Brain Metabolism and Insulin Sensitivity in Adult Yucatan Minipigs. PLoS One. 2016 Sep 1;11(9):e0161228. DOI.

# 8.3.7.7 Sprague-Dawley Rat Brain Atlas (A.Schwarz) & PET/SPECT Templates (Groningen)

#### Overview

The **Px Rat (A.Schwarz)** atlas is based on 97 anatomical MR images of adult male Sprague-Dawley rats (250-300g). For the original atlas [1] a volumetric reconstruction of the Paxinos and Watson rat brain atlas was created and adapted to the averaged anatomy. This version of the atlas was used as part of a proposed standardized methodology for the creation of small animal brain PET templates [2]. For application in PMOD the atlas and templates were interpolated to 0.1 mm resolution and VOIs merged to avoid small regions, which would result in poor statistics. The VOI atlas contains 60 cortical and subcortical regions. The atlas is distributed with PMOD by courtesy of Dr. Adam Schwarz, Department of Psychological and Brain Sciences, Indiana University, and the PET/SPECT templates courtesy of University Medical Center Groningen, The Netherlands (with thanks to Dr. D. Vallez Garcia, UMC Groningen, Nuclear Medicine & Imaging).

#### **Spatial Normalization**

The  $T_2$ -weighted MR template, five PET templates and a single SPECT template are available in the Fuse It tool when **Rat** is selected as **Species**.

- Px Rat (A.Schwarz)-MR, Px Rat (Groningen)-MR: This is the T<sub>2</sub>-weighted MR anatomical reference for the A.Schwarz VOI atlas.
- **Px Rat (Groningen) 11C-MeDAS-PET**: This is a PET template for the tracer [11C]MeDAS, coregistered to the MR anatomical reference above.
- **Px Rat (Groningen) 11C-PBR28-PET**: This is a PET template for the tracer [11C]PBR28, coregistered to the MR anatomical reference above.
- **Px Rat (Groningen) 11C-PK11195-PET**: This is a PET template for the tracer [11C]PK11195, coregistered to the MR anatomical reference above.
- **Px Rat (Groningen) 11C-Raclopride-PET**: This is a PET template for the tracer [11C] Raclopride, coregistered to the MR anatomical reference above.
- **Px Rat (Groningen) 18F-FDG-PET**: This is a PET template for the tracer [18F]FDG, coregistered to the MR anatomical reference above.
- Px Rat (Groningen) 99mTc-HMPAO-SPECT: This is a SPECT template for the tracer [99mTc]HMPAO, coregistered to the MR anatomical reference above.

The image files corresponding to these templates can be found in the *resources/templates/voitemplates/Px Rat (A.Schwarz)* and *resources/templates/voitemplates/Px Rat (Groningen)* folders, specifically in the **normalization** sub-folder. Mask files for use during normalization and coregistration are also available.

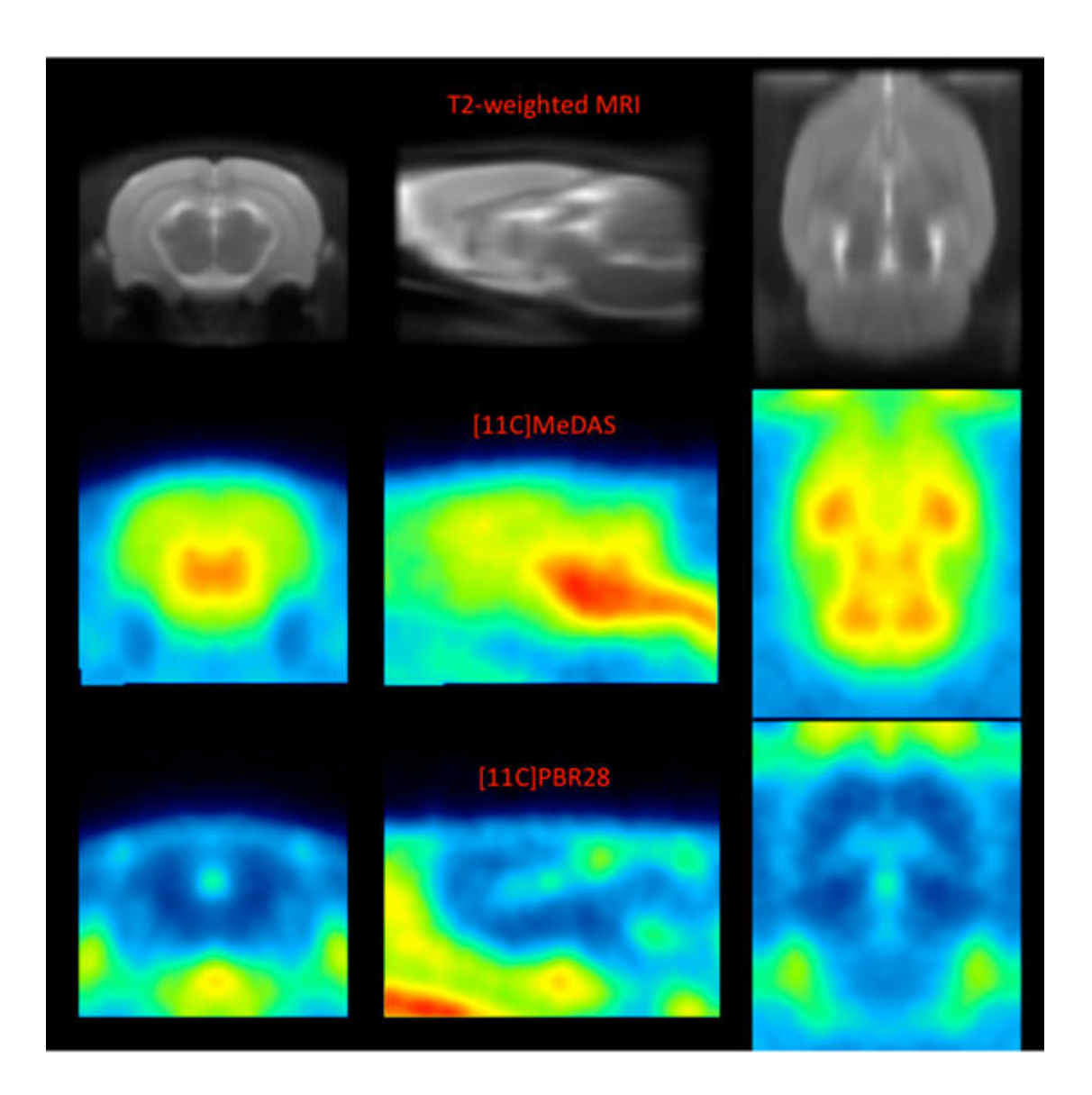

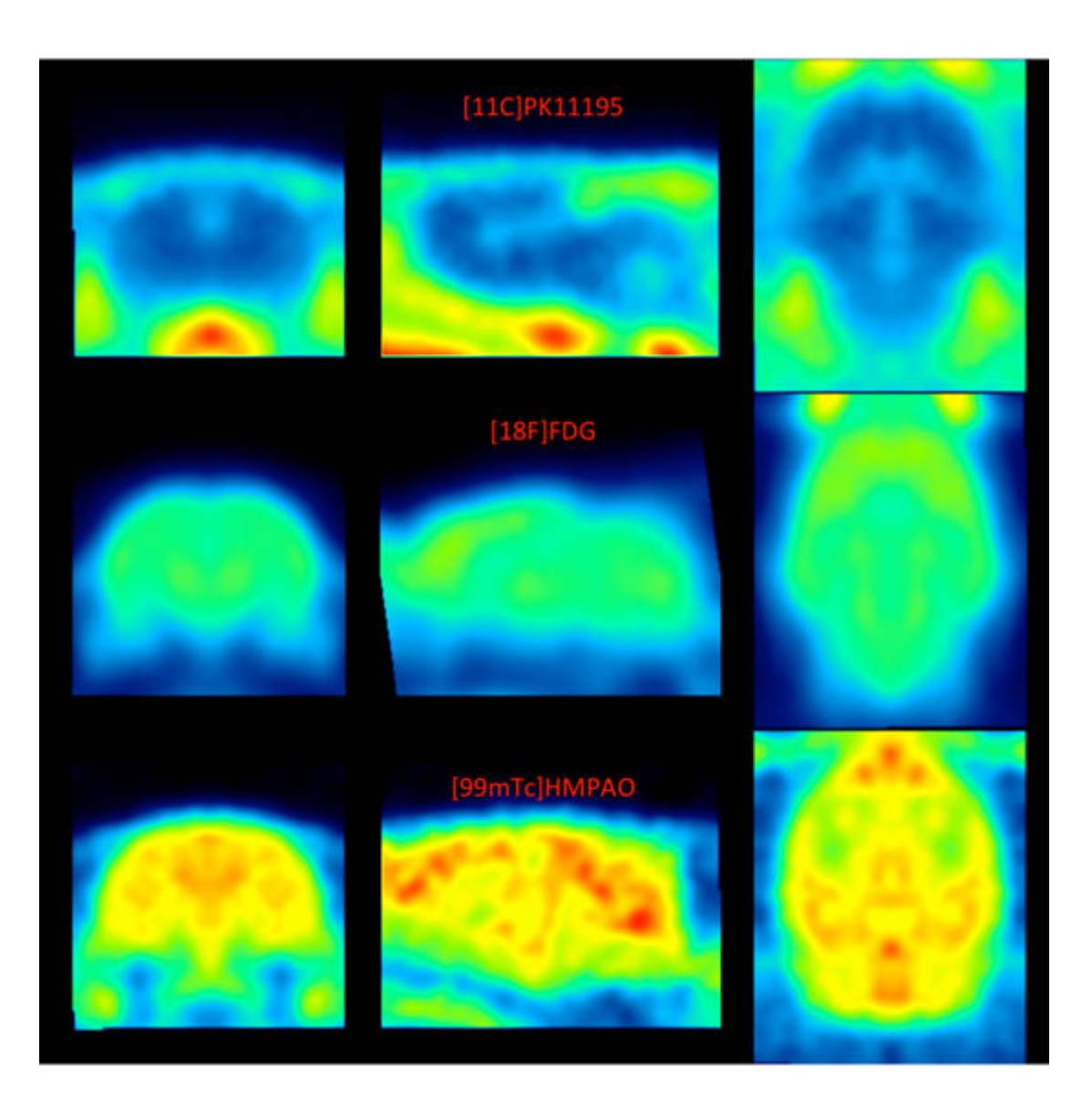

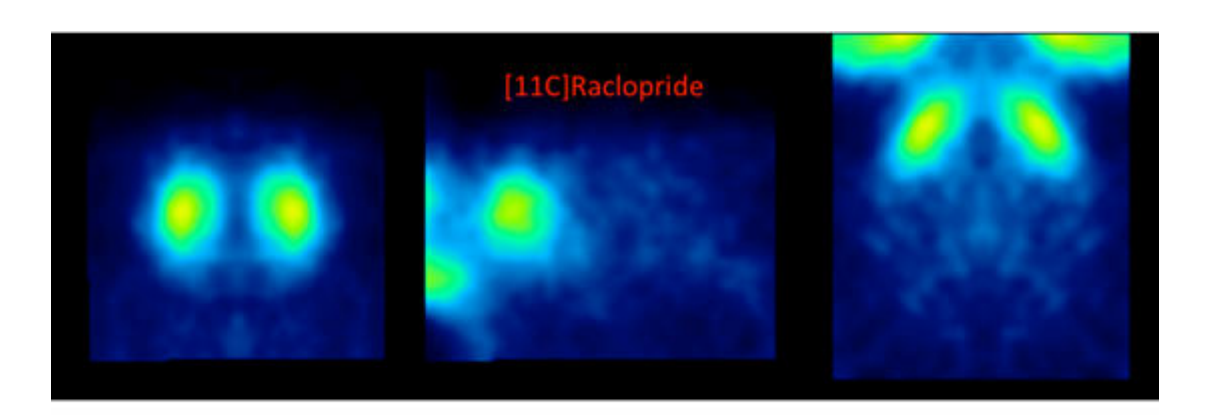

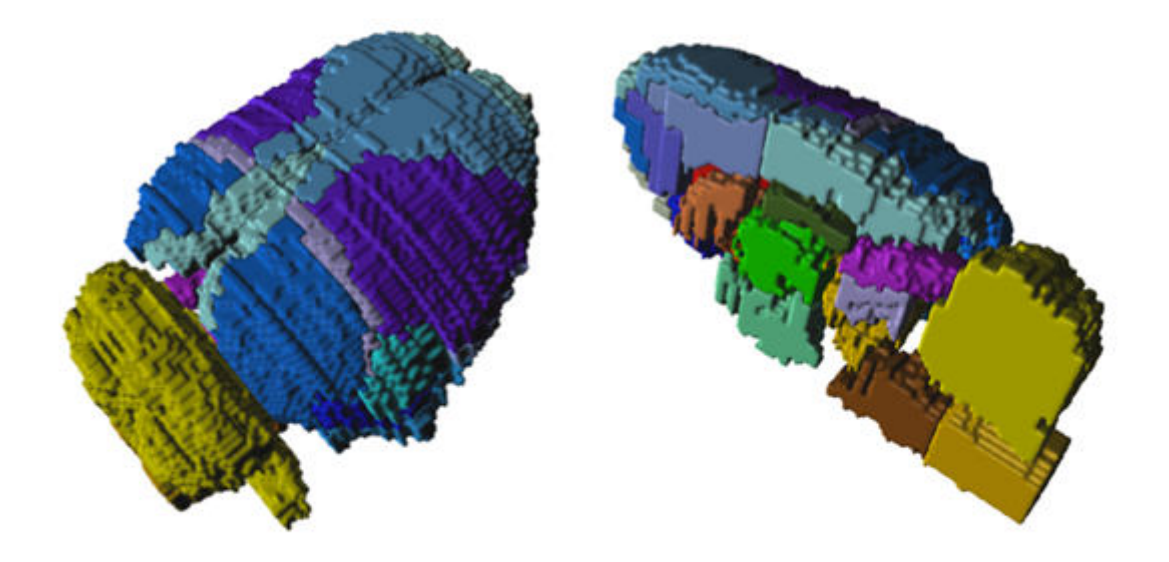

#### **VOI Atlas**

The VOI atlas **Px Rat (A.Schwarz)** (and identical atlas through **Px Rat (Groningen)**) can be selected in the list of included VOI atlases. The corresponding map files in Nifti format can be found in the *resources/templates/voitemplates/Px Rat (A.Schwarz)* directory.

The brain VOIs are structurally organized in a tree on the Group tab of the VOI editing page. The selection of a VOI subset is supported by a dedicated <u>user interface</u> 265.

#### Reference

- Schwarz AJ, Danckaert A, Reese T, Gozzi A, Paxinos G, Watson C, Merlo-Pich EV, Bifone A. A stereotaxic MRI template set for the rat brain with tissue class distribution maps and coregistered anatomical atlas: application to pharmacological MRI. Neuroimage. 2006 Aug 15;32(2):538-50. DOI.
- 2. Vallez Garcia D, Casteels C, Schwarz AJ, Dierckx RA, Koole M, Doorduin J. A standardized method for the construction of tracer specific PET and SPECT rat brain templates: validation and implementation of a toolbox. PLoS One. 2015;10(3):e0122363. DOI.

#### 8.3.7.8 Sprague-Dawley Rat Brain Atlas (Schiffer)

For the analysis of rat brain data the **Px Rat (W.Schiffer)** [1] VOI atlas is available. We would like to thank Wynne Schiffer for providing the data and helping with the integrations. The atlas

incorporates adult male Sprague-Dawley rats (250-300g, age 52-62 days). This template implements the Paxinos coordinates.

#### **Spatial Normalization**

Three normalization templates are available in the fusion tool:

- **Px Rat (W.Schiffer)-FDG**: This is an FDG PET template as illustrated below.
- Px Rat (W.Schiffer)-masked: This is a masked version of the FDG PET which has been
  masked outside the brain. It may be helpful if the additional activity of the Harderian glands is
  not present in the rat images to be normalized.
- Px Rat (W.Schiffer)-T2: This is a T<sub>2</sub>-weighted MRI PET template which is in the same space as the PET templates.

The images of these templates can be found in the resources/templates/usertemplates directory.

#### **VOI Atlas**

The VOI atlas **Px Rat (W.Schiffer)** can be selected in the list of included VOI atlases. The corresponding files can be found in the *resources/templates/voitemplates/Px Rat (W.Schiffer)* directory.

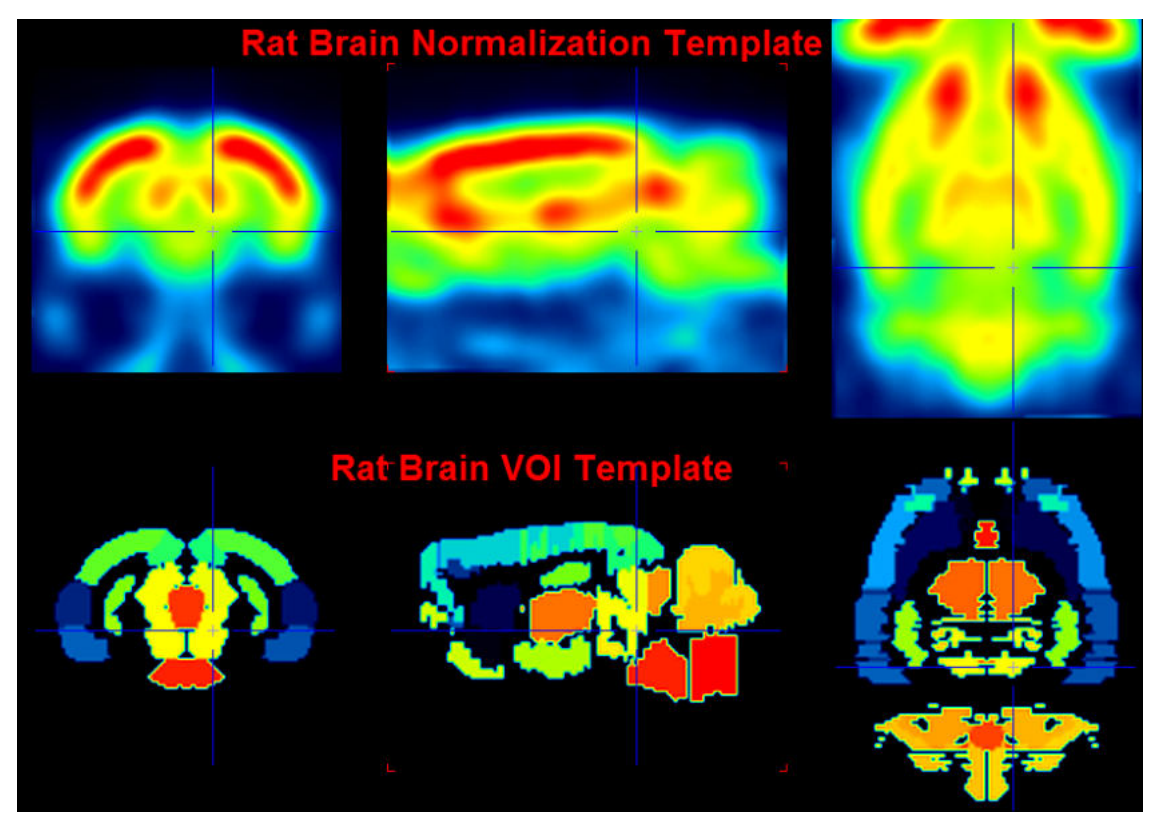

#### Reference

 Schiffer WK, Mirrione MM, Biegon A, Alexoff DL, Patel V, Dewey SL. Serial microPET measures of the metabolic reaction to a microdialysis probe implant. J Neurosci Methods. 2006;155(2):272-84. DOI

#### 8.3.7.9 Wistar Rat Brain Atlas (Tohoku)

#### Overview

The **Wistar Rat (Tohoku)** atlas was developed by Valdes-Hernandez et al [1] using 7T  $T_2$ -MRIs from 30 Wistar rats. The template image was constructed as a "minimal-deformation" template, and the coordinates are thus not in Paxinos space. In the same space, gray matter, white matter

and CSF probability maps were calculated, so that the 3-probability maps normalization can be applied in addition to the template-based normalization. 48 bi-lateral cortical structures were digitized from the Paxinos atlas and registered them to the template image. This atlas can be used for VOI statistics and for the anatomical interpretation of fMRI results.

The atlas is distributed with PMOD by courtesy of Prof. Akira Sumiyoshi, Tohoku University, Japan (atlas website).

<image><page-header><page-header>

#### **Spatial Normalization**

Two normalization approaches are supported:

- Template-based normalization using the Wistar Rat (Tohoku)-MR skull-stripped T<sub>2</sub>-MR template illustrated above.
- 3-tissue probability maps normalization using Gray matter, White matter and CSF combined in a single tpm.nii file.

The images of these templates can be found in the *resources/templates/voitemplates/Wistar Rat* (*Tohoku*) directory.

#### Reference

 Valdes-Hernandez PA, Sumiyoshi A, Nonaka H, Haga R, Aubert-Vasquez E, Ogawa T, Iturria-Medina Y, Riera JJ, Kawashima R: An in vivo MRI Template Set for Morphometry, Tissue Segmentation, and fMRI Localization in Rats. Frontiers in neuroinformatics 2011, 5:26. DOI

#### 8.3.7.10 Mouse Brain Atlas (Ma-Benveniste-Mirrione)

For the analysis of mouse brain data the **Mouse (Ma-Benveniste-Mirrione)** VOI atlas [1,2] is available. It represents the minimum deformation atlas of 10 C57BL/6J mice (male, 12-14 weeks, 25-30g). We would like to thank Helene Benveniste and Martine Mirrione for providing the data and helping with the integrations.

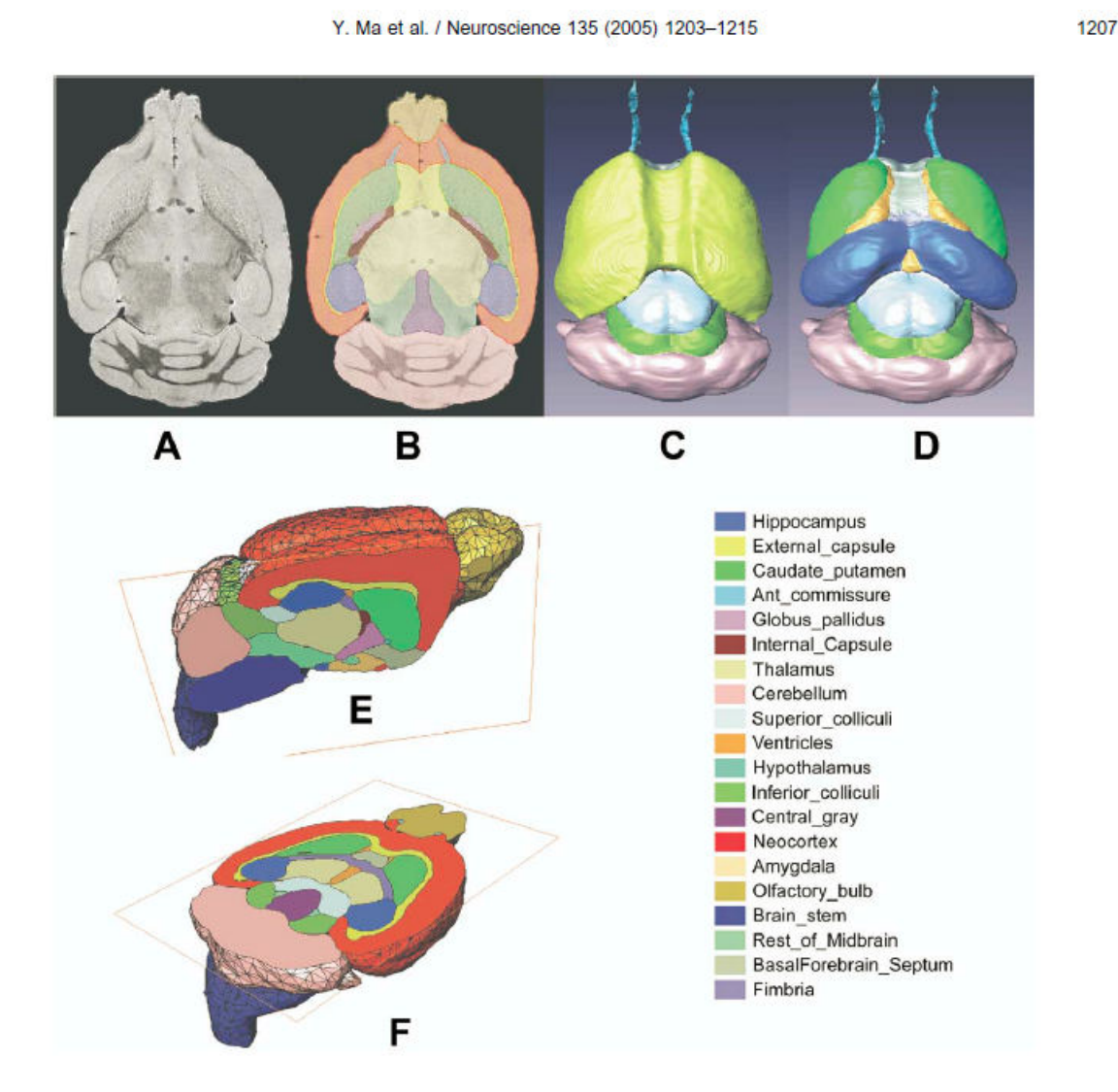

#### **Spatial Normalization**

Two normalization templates are available in the fusion tool:

- Mouse (Ma-Benveniste-Mirrione)-FDG: This is an FDG baseline PET template as illustrated below.
- Mouse (Ma-Benveniste-Mirrione)-T2: This is a T<sub>2</sub>-weighted MRI PET template which is in the same space as the PET templates.

The images of these templates can be found in the resources/templates/usertemplates directory.

#### **VOI Atlas**

The VOI atlas **Mouse (Ma-Benveniste-Mirrione)** can be selected in the list of included template VOIs. The corresponding files can be found in the *resources/templates/voitemplates/Mouse (Ma-Benveniste-Mirrione)* directory.

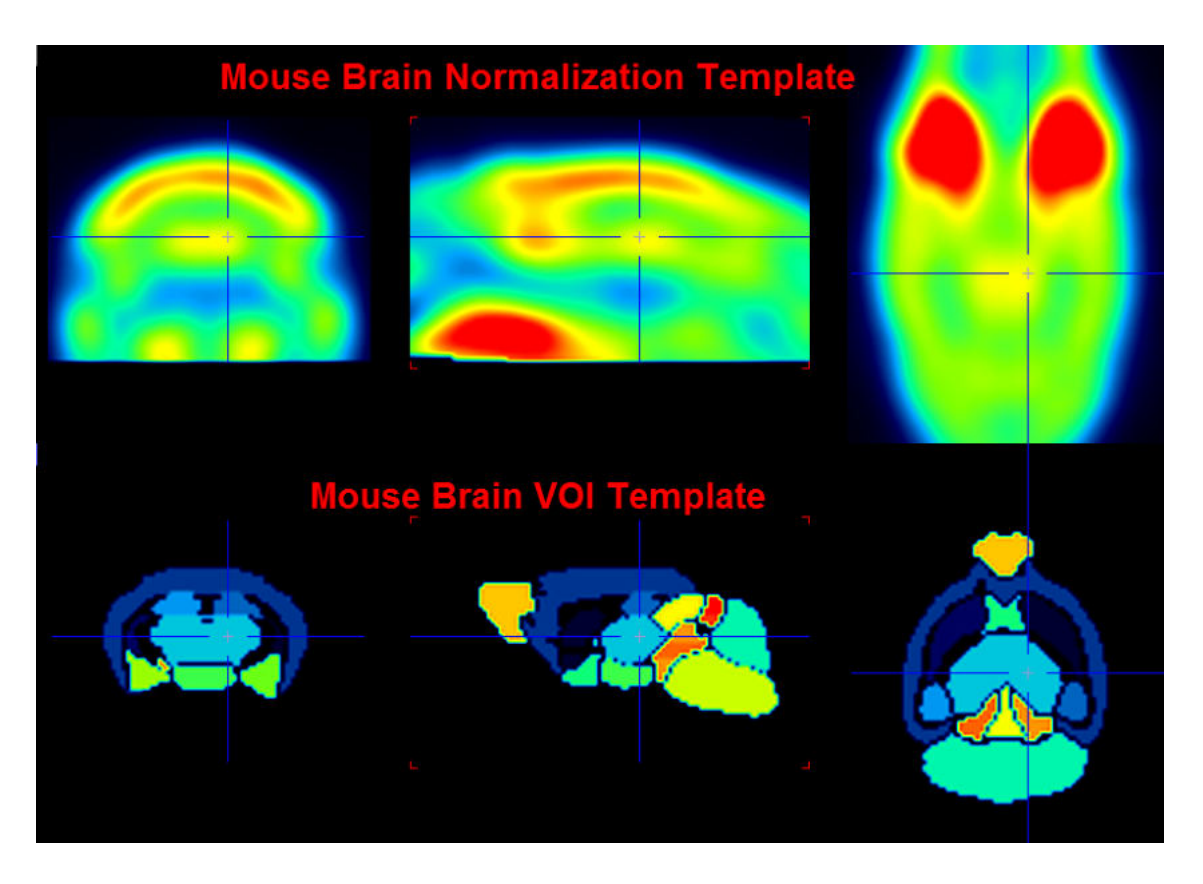

#### References

- 1. Ma Y, Hof PR, Grant SC, Blackband SJ, Bennett R, Slatest L, McGuigan MD, Benveniste H. A three-dimensional digital atlas database of the adult C57BL/6J mouse brain by magnetic resonance microscopy. Neuroscience. 2005;135(4):1203-15. DOI
- Mirrione MM, Schiffer WK, Fowler JS, Alexoff DL, Dewey SL, Tsirka SE. A novel approach for imaging brain-behavior relationships in mice reveals unexpected metabolic patterns during seizures in the absence of tissue plasminogen activator. Neuroimage. 2007;38(1):34-42. DOI

#### 8.3.7.11 Preparation of VOI Atlas Files for PMOD

#### **Atlas Definition**

. . .

VOI atlases can be easily prepared for use in PMOD. Three sets of data are required, the

- Atlas images: They must be prepared as NifTI files and encode the atlas VOIs as numeric labels. Each pixel has a value of 0 if it is a background pixel, or is otherwise an integer number. We recommend using the HFS orientation (head first, supine = radiological convention) for human data.
- 2. *Label list:* A text file ending in .txt containing at least three columns. Each VOI is represented by a line of the form:

```
name1 label_name1 label_value1
name2 label_name2 label_value2
```

There must not be blank characters within the abbreviations or the names.

 A manifest text file for the encoding of the species, for instance containing SPECIES = HUMAN The species supported are HUMAN, PRIMATE, PIG, RAT, MOUSE.

Note that the name of the atlas sub-directory in *resources/templates/voitemplates* must also be used for the template images, the label list, and the manifest. This name then shows up in the list of available atlases in the VOI analysis tool.
Included in the distribution are several templates. The naming and the arrangement of the files are illustrated below using the **AAL-Merged** atlas as an example.

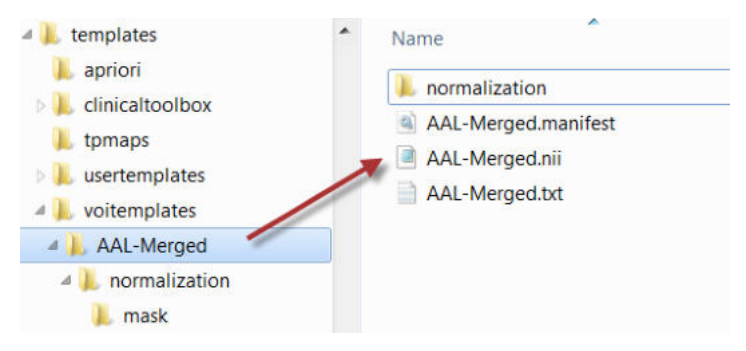

The AAL-Merged.txt contains the following 5 columns. The first column starts with the name followed by a bracket construction which encodes a tree structure. For instance, **Precentral** belongs to the **Frontal\_Lobe** which is located in the **L** or right **R** hemisphere. The second column indicates the name of a generated contour VOI. The third column contains the label value in the atlas file. Each pixel in AAL-Merged.nii with value 1 will belong the **Precentral\_I** VOI, pixels with value 2 to **Precentral\_I**, etc.

| Name                             | Outlined        | Label | Color         | Tooltip                                     |
|----------------------------------|-----------------|-------|---------------|---------------------------------------------|
| Precentral[Frontal_lobe[L]]      | Precentral_I    | 1     | (100,0,255)   | Precentral gyrus left (PRE)                 |
| Precentral[Frontal_lobe[R]]      | Precentral_r    | 2     | (100,0,255)   | Precentral gyrus right (PRE)                |
| Rolandic_Oper[Frontal_lobe[L]]   | Rolandic_Oper_I | 3     | (93,188,255)  | Rolandic operculum left (RO)                |
| Rolandic_Oper[Frontal_lobe[R]]   | Rolandic_Oper_r | 4     | (93,188,255)  | Rolandic operculum right (RO)               |
| Supp_Motor_Area[Frontal_lobe[L]] | Supp_Motor_Are  | 5     | (0,114,255)   | Supplementary motor area left (SMA)         |
| Supp_Motor_Area[Frontal_lobe[R]] | Supp_Motor_Are  | 6     | (0,114,255)   | Supplementary motor area right (SMA)        |
| Olfactory[Frontal_lobe[L]]       | Olfactory_I     | 7     | (100,100,255) | Olfactory cortex left (OC)                  |
| Olfactory[Frontal_lobe[R]]       | Olfactory_r     | 8     | (100,100,255) | Olfactory cortex right (OC)                 |
| Frontal_Sup[Frontal_lobe[L]]     | Frontal_Sup_I   | 11    | (0,0,255)     | Superior frontal gyrus left (F1, F1O, F1M)  |
| Frontal_Sup[Frontal_lobe[R]]     | Frontal_Sup_r   | 12    | (0,0,255)     | Superior frontal gyrus right (F1, F1O, F1M) |

The corresponding VOI atlas structure is illustrated below.

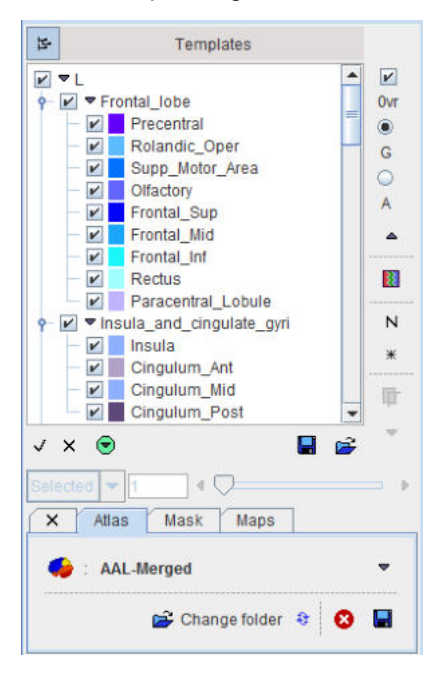

#### **Normalization Files**

Atlases can only be applied to images if they have the same resolution and show the anatomy with the same geometry. Therefore, images originating from real experiments first need a normalization step for the atlas to be applied. This is done by calculating a normalization transform between the

subject image and a "template" image representing the standard anatomy imaged with a certain modality, and using it for warping the VOIs to the subject anatomy.

Appropriate template images need to be copied to a **normalization** sub-folder. In the example below **normalization** contains a T1 MR template with skull, as well as a PET template. Note that user defined templates names have to start with the atlas specific name, e.g. **BRAIN\_AAL\_Merged**, followed by the corresponding template modality **-PET** or **-MRI**. All of these templates show the anatomy in the space in which the BRAIN\_AAL\_Merged VOIs were defined.

| 🛛 📜 voitemplates     | * | Name                     |
|----------------------|---|--------------------------|
| AAL-Merged           |   |                          |
| D 🍌 AAL-VOIs         |   | Mask                     |
| 🔺 📙 BRAIN_AAL_Merged |   | BRAIN_AAL_Merged-MR.nii  |
| 🖌 📙 normalization    |   | BRAIN_AAL_Merged-PET.nii |
| mask                 |   |                          |

Correspondingly the **Normalization Template** list has the following entries.

| Normalization Template BRAIN AAL Merged-ME | 2 2                  | T |
|--------------------------------------------|----------------------|---|
|                                            | ·                    |   |
| iii v                                      | BRAIN_AAL_Merged-MR  | 0 |
| verage frames (from Lto) 1 👘 🔀 🗐           | BRAIN_AAL_Merged-PET |   |
|                                            | C User Defined       |   |

The normalization works best if the information is restricted to the relevant image part. Therefore, **normalization** should contain a **mask** sub-folder with a mask file **mask.nii** containing 1 for all relevant pixels and 0 for all others.

**Note**: For atlases with **SPECIES = HUMAN** and **SPACE = MNI** in the manifest file the preparation of the **normalization** subdirectory is not required, as the universal files for the human brain are available in the **template** and the **tpmaps** directories.

## 8.4 Using Label Map Files

A label map is a file, which contains label numbers in all pixels which identify different objects in the image. Such maps are often the product of segmentation procedures. PMOD can load and analyze these files and create a VOI template out of it.

The functionality is located on the **Template** panel, in the **Map** sub-panel as illustrated below.

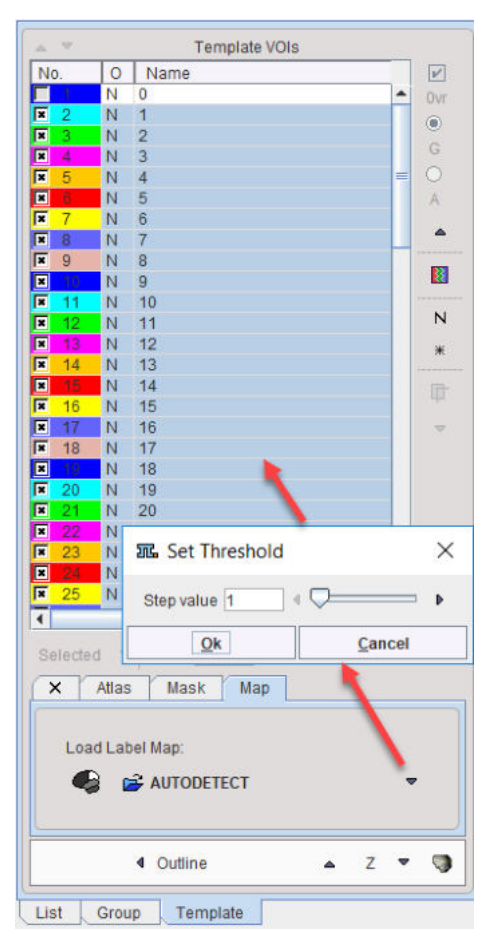

To load a map file choose the file format in the **Load Label Map** area and select the map file. A dialog window appears which allows specifying the bin size for the label histogram. A **Step value** of 1 should normally work fine. The file is scanned and for each label found a list entry is created in the **Template VOIs** list. Now the names can be edited, the VOIs outlined and further used as for the prepared template VOIs [200].

#### AnalyzeAVW Object Maps

Using the **AUTODETECT** format, PMOD can directly load AnalyzeAVW object maps (\*.obj). It will not only create the VOIs, but also restore the VOI names and the VOI colors.

## 8.5 Using Mask Files

A mask is a binary file, which contains 1 in all pixels belonging to the object of interest, and 0 in all other pixels. It is most likely the result of some threshold or segmentation operation of the images to be analyzed. Any image can be loaded and used as a mask VOI. If it is not a binary image, the user can specify the threshold below which the pixels are converted to 0, while the other pixels are converted to 1.

To load a mask for VOI analysis first select the **Template** tab, and then **Mask**. A loading button becomes active and allows loading a binary file. If the data in the file is not binary a dialog window appears for defining the **Binarization Level** [%] and the names for the mask and the background.

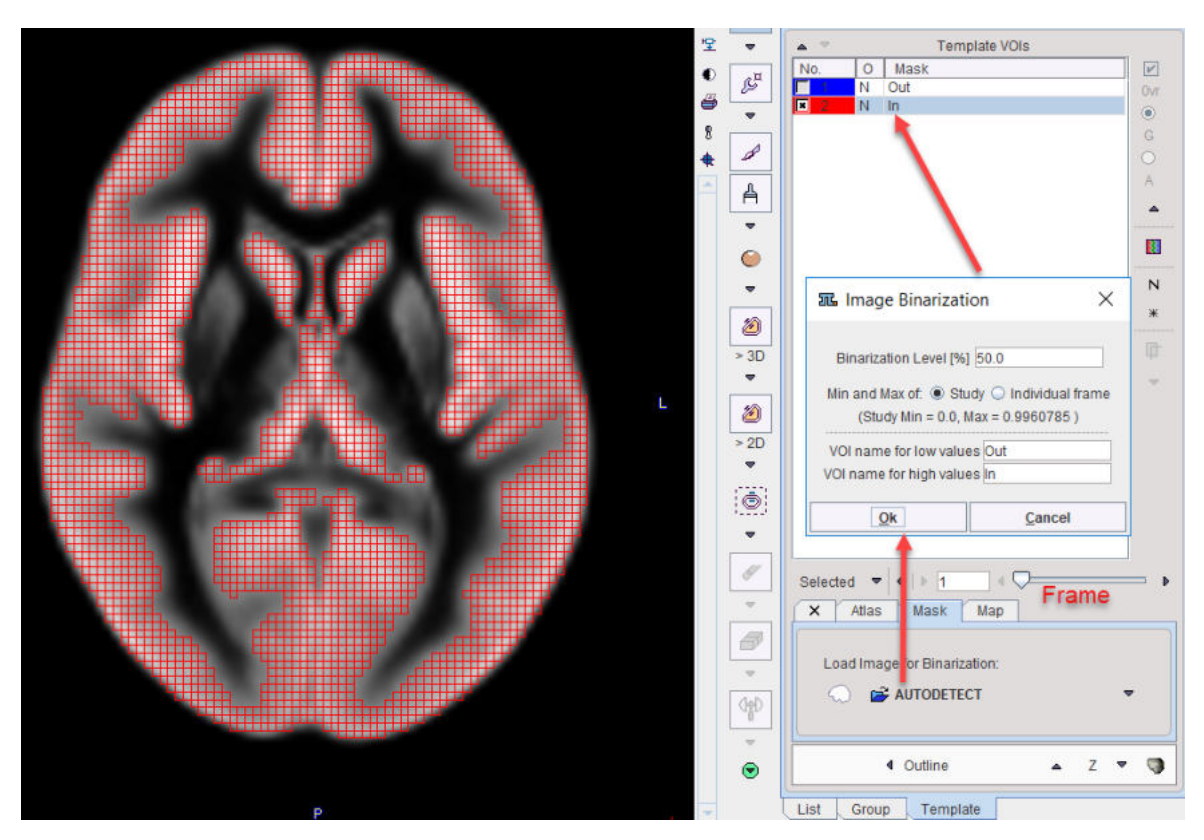

A mask template only contains two VOIs, the Mask pixels In, and all background pixels Out. Most of the times only the In region will provide reasonable values, but the Out region can also be evaluated on demand.

The same operations are supported as for the atlas VOIs zeo: statistics can be calculated in the mask VOIs, contour VOIs can be defined in parallel and masked, and mask VOIs can be converted to contour VOIs by the Outline or Normalize option button. A notable application of masking is the restriction of contour VOIs to the gray matter pixels which can easily be achieved if a gray matter segment is available from a matched MRI data set. An example of restricting a contour VOI shown on a PET to gray matter is illustrated below.

Contour VO

GM Mask

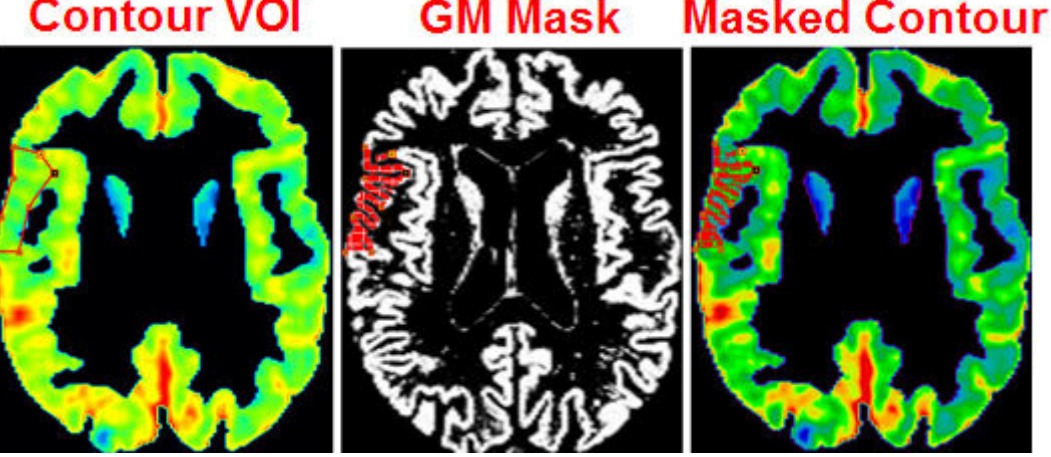

#### **Applying VOI Definitions** 8.6

Once VOIs have been defined, they can be applied to the underlying data in various ways, to

- analyze the distribution of the pixel values enclosed in the VOIs;
- assess the geometry of the VOIs themselves like volume, surface area, sphericity;

293

- use the VOI geometry for modifying the data such as masking or cropping;
- create an atlas from the contour VOIs.

The calculations are started from two different locations, using the buttons above the VOIs list,

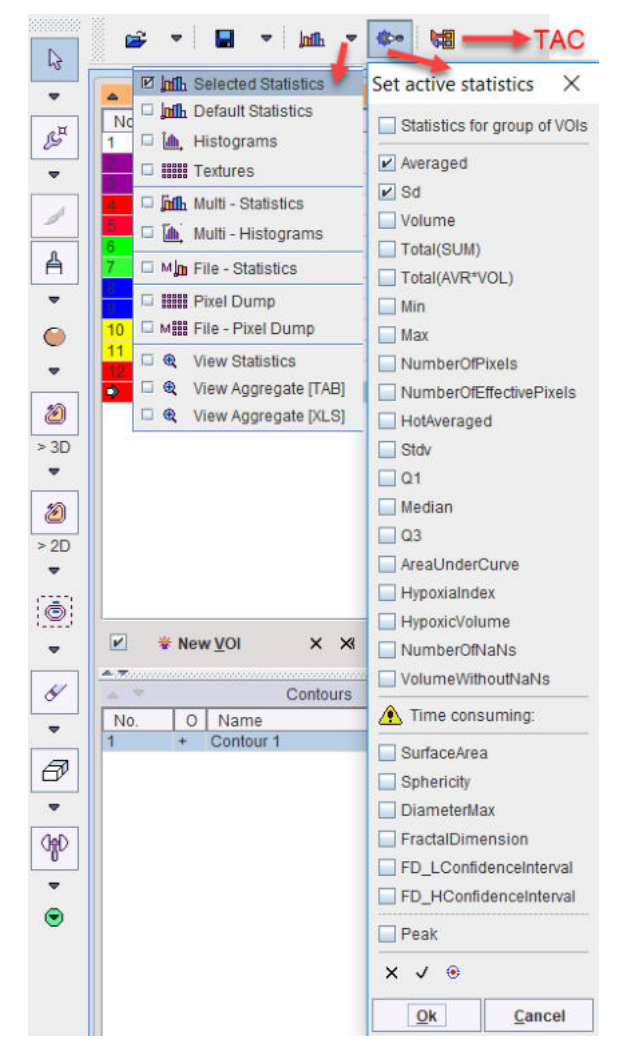

and using the tools in the panel in the lower right.

| 0 🗎 🔼               | 8                                                                                                    | ••     |         |
|---------------------|----------------------------------------------------------------------------------------------------|--------|---------|
| Data Modification - |                                                                                                    |        |         |
|                     |                                                                                                    | C      | rop: 🔊  |
| Mask: 🚺 In          | ▼ V                                                                                                    | 🖸 Out  | + •     |
| Interactive:        | (in the second second s | side [ | Outside |

## 8.6.1 Statistics of VOI Pixel Values

The statistics menu offers various types of calculations

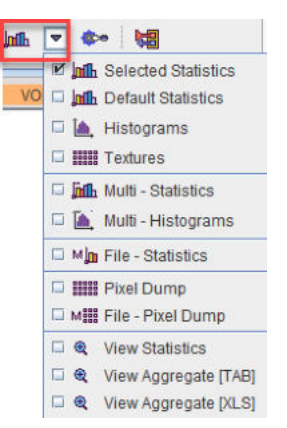

- Selected Statistics: Applies the VOIs to the current image and shows the results of the configured statistics on the <u>Statistics Viewer</u> panel.
- Default Statistics: Applies the VOIs to the current image and shows the default statistics (which don't require too much calculation time).
- Histograms: Calculates and shows a pixel value histogram per VOI illustrating the value distribution.
- Textures: Quantifies the variability of the pixel intensities within a structure such as a tumor. With this selection <u>25 texture features</u> within the VOIs will be estimated.
- Multi-Statistics: Calculates the Default Statistics for all loaded images and shows the results on one panel per image. The outcome can then easily be merged into an aggregate.
- Multi-Histograms: Calculates the VOI histograms for all loaded images and shows them on one panel per image.
- File-Statistics: Performs the Default Statistics for a list of files image and saves the resulting statistics in a file. This procedure requires explicit image loading and is most useful when the images are in a normal (e.g. MNI) space, so that a standard set of VOIs can be applied.
- Pixel Dump: Extracts the VOI pixel values in the selected image and saves them together with the pixel coordinates in a file. This procedure gives the user the full raw data and allows him implementing his own statistical analysis.
- File-Pixel Dump: Performs the Pixel Dump for a list of files.

#### **VOIs used for Statistics**

The following VOIs are considered in the statistics calculations described above:

- All contour VOIs on the List tab.
- The VOI named Group which consists of the union of all contour VOIs selected on the Group tab.
- If on the Template tabs Atlas or Mask is active, the corresponding VOIs are also considered.
   Please enable the Ovr box to see these VOIs in the overlay.
- If a masking operation is configured on the Atlas or Mask sub-tab, it is applied to the contour VOIs during the statistics. Please enable the Fill ROI box to verify the actual coverage of the masked contour VOIs.

#### 8.6.1.1 Statistics Measures

#### **Statistics Calculation**

The descriptive statistics are calculated using the values of all pixels classified for a VOI. With **Binary** <u>classifications</u> ach included pixel contributes equally. Pixels with NaN value are excluded from statistics. Correspondingly, they don't contribute to **Volume** or **NumberOfPixels**.

With **Fraction mode** classification, however the contribution of a pixel is proportional to the fractional area  $f_i$  included in the contour ( $f_i$ =1 fully included,  $f_i$ =0.5 50% included). This weighting applies for the **Average**, the **Standard Deviation**, the **Volume**, the **Total** and the **AUC**. For the other measures, which don't support fractional contributions, only the pixels with  $f_i$ >0.5 are used.

The statistics calculation using a <u>probabilistic atlas</u> probabilistic atlas probabilistic atlas probabilistic atlas probabilistic atlas probability probability probability probability probability probability probability probability probability). For measures, which don't support fractional contributions, only the pixels with probability above a user-defined threshold (p,>p,) are used.

#### Notes:

1. Due to calculation of the fractional area, statistics using the **Fraction mode** is substantially more time-consuming.

2. The fraction mode is not effective for automatically generated VOIs (iso-contouring, atlases), because the contours follow the pixel boundaries.

#### **Statistics Measures**

The statistics measures of interests can be configured with the configuration button sillustrated below:

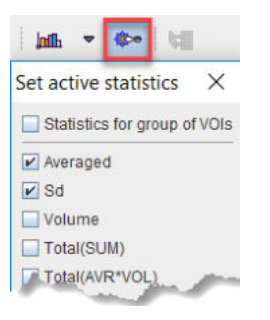

The selection is serialized. Please note that at least one statistic measure is required to be configured. Following measures can be configured:

| Averaged      | Average of the pixel values. <b>Fraction mode</b> : $Sum(f_i^*v_i)/Sum(f_i)$ . $v_i$ value of pixel i. <b>Probabilistic atlas</b> : $Sum(f_i^*p_i)/Sum(p_i)$ . $p_i$ probability of pixel i for belonging to VOI <sub>i</sub> . |
|---------------|----------------------------------------------------------------------------------------------------|
| Sd            | Population standard deviation of the pixel values.<br>$\sigma = \sqrt{\frac{\sum (X - \mu)^2}{n}}$                                                                                                    |
|               | Fraction mode: a weighted standard deviation is <u>calculated</u> accounting for the pixel area included in the contour.                                                                                                    |
|               | <b>Probabilistic atlas</b> : a weighted standard deviation is <u>calculated</u> accounting for the probability of pixel i for belonging to VOI <sub>i</sub> .                                                                   |
| Volume or MTV | Volume of the VOI pixels. It is based on the pixel size in x and y and the slice thickness in z. <b>Fraction mode</b> : $Sum(f_i)^*$ pixel-volume. <b>Probabilistic atlas</b> : <b>NumberOfPixels</b> *pixel-volume.            |
|               | In the context of oncology, the volume is called <b>MTV</b> (Metabolic Tumor Volume).                                                                                                    |
| Total(SUM)    | Sum of the pixel values. The interpretation depends on the image contents. In the case of activity units the result will be total activity in the VOI. Fraction mode: $Sum(f_i^*v_i)$ , Probabilistic atlas: $Sum(p_i^*v_i)$ .  |

| Total(AVR*VOL) or TLG   | Average of the pixel values multiplied by the VOI volume. The interpretation depends on the image contents. In the case of activity <i>concentration</i> units, the result represents total activity in the VOI. Fraction mode: $Sum(f_i^*v_i)^*$ pixel-volume, Probabilistic atlas: Average*Volume.                                                      |
|-------------------------|----------------------------------------------------------------------------------------------------|
|                         | In the case of SUV units, the result is called <i>Total Lesion Glycolysis</i> ( <b>TLG</b> ). The TLG is usually calculated in combination with a lower range.                                                                                                    |
| Min                     | Minimum pixel value. <b>Fraction mode</b> : Considers pixels with $f_i$ >0.5. <b>Probabilistic atlas</b> : Considers pixels with $p_i$ > $p_t$ .                                                                                                    |
| Max                     | Maximum pixel value. <b>Fraction mode</b> : Considers pixels with $f_i$ >0.5. <b>Probabilistic atlas</b> : Considers pixels with $f_i$ > $p_t$ .                                                                                                    |
| NumberOfPixels          | Number of pixels included in the VOI. <b>Fraction mode</b> : Considers pixels with $f_i$ >0.5, <b>Probabilistic atlas</b> : Considers pixels with $p_i$ > $p_t$ .                                                                                                    |
| NumberOfEffectivePixels | <b>Fraction mode</b> : Sum(f <sub>i</sub> ). <b>Probabilistic atlas</b> : Sum(p <sub>i</sub> ). Otherwise equal to <b>NumberOfPixels</b> .                                                                                                    |
| HotAveraged             | The highest pixel values averaged. The default <b>Number of Hottest</b><br><b>Pixels</b> values to be averaged can be set in the <u>User configuration</u> 20, and can be changed in the upper part of the statistics window. <b>Fraction mode</b> : Considers pixels with $f_i$ >0.5. <b>Probabilistic atlas</b> : Considers pixels with $p_i$ > $p_t$ . |
| Std∨                    | Sample standard deviation of the pixel values.<br>$s = \sqrt{\frac{\sum (X - \bar{X})^2}{n - 1}}$ Fraction mode, Probabilistic atlas: analogous to Sd.                                                                                                    |
| Q1                      | First quartile of the VOI pixel values. <b>Fraction mode</b> : Considers pixels with f <sub>i</sub> >0.5. <b>Probabilistic atlas</b> : Considers pixels with p <sub>i</sub> >p <sub>t</sub> .                                                                                                    |
| Median                  | Median value of the VOI pixel values. <b>Fraction mode</b> : Considers pixels with f <sub>i</sub> >0.5. <b>Probabilistic atlas</b> : Considers pixels with p <sub>i</sub> >p <sub>t</sub> .                                                                                                    |
| Q3                      | Third quartile of the VOI pixel values. <b>Fraction mode</b> : Considers pixels with $f_i$ >0.5. <b>Probabilistic atlas</b> : Considers pixels with $p_i$ > $p_t$ .                                                                                                    |
| AreaUnderCurve          | Static data: <b>Averaged</b> times frame duration. <b>Fraction mode</b> : Sum( $f_i^*v_i^*t$ )/Sum( $f_i$ ) (t = acquisition duration). <b>Probabilistic atlas</b> : Sum( $p_i^*v_i^*t$ )/Sum( $p_i$ ). Dynamic data: Integral of the <b>Averaged</b> curve.                                                                                              |
| HypoxiaIndex            | Fraction of pixels in the VOI which have a value above the threshold<br>in the <b>Hypoxia Threshold</b> field. <b>Fraction mode</b> : Considers pixels<br>with $f_i>0.5$ . <b>Probabilistic atlas</b> : Considers pixels with $p_i>p_t$ .                                                                                                    |
| HypoxicVolume           | Represents the number of voxels inside a VOIs with value greater than the hypoxia threshold multiplied by the volume of the pixel size. Fraction and the Binary mode - consider only the voxels with $f_i > 0.5$ .                                                                                                    |

| NumberOfNaNs      | Represents the number of voxel with NaN value inside the VOI                                                                                                    |  |  |  |  |
|-------------------|----------------------------------------------------------------------------------------------------|--|--|--|--|
| VolumeWithoutNaNs | Volume of the VOI pixels which value is different from NaN. It is based on the pixel size in x and y and the slice thickness in z. <b>Fraction mode</b> : $Sum(f_i)^*$ pixel-volume. |  |  |  |  |

#### Additional Measures with Time-consuming Calculations

|                         | $\mathbf{v}$                                                                                                    |
|-------------------------|----------------------------------------------------------------------------------------------------|
| SurfaceArea             | Estimate of the VOI surface which is obtained by triangulating the contours and accumulating the triangle areas. Fraction mode: Considers pixels with $f_i$ >0.5.                                                                                                    |
| Sphericity              | Index of how spherical a VOI is. The values range between 0 and 1 (perfect sphere). <u>Wikipedia</u> . <b>Fraction mode</b> : Considers pixels with f <sub>i</sub> >0.5.                                                                                                    |
| DiameterMax             | Maximal distance between any two pixels in the VOI. The calculation can take substantial time and is restricted to VOIs enclosing less than 100'000 pixels. <b>Fraction mode</b> : Considers pixels with f <sub>i</sub> >0.5.                                                                                                    |
| Fractal Dimension (FD)  | Measures the complexity of a 3-dimensional structure, approximated by a sphere, by calculating its box-counting dimension.                                                                                                    |
|                         | Is an index for characterizing fractal patterns or sets by quantifying their complexity as a ratio of the change in detail to the change in scale. Wikipedia. It does not provide an absolute quantification and it is a real value between 0 and 3. Small values of FD in 3D VOIs indicate a complex structure. <b>Fraction mode</b> : considers pixel with $f_i>0$ . |
|                         | For 2-dimensional ROIs (ROIs on one slice) the FD value is between 0 and 2.                                                                                                    |
| FD_LConfidence Interval | Low confidence interval of the FD. Fraction mode: considers pixel with $f_i$ >0.                                                                                                    |
| FD_HConfidence Interval | High confidence interval of the FD. <b>Fraction mode</b> : considers pixel with f <sub>i</sub> >0.                                                                                                    |
| Peak                    | Average of a sphere with predefine volume (default: 1ml) which is placed in the VOI such that the average is maximized.                                                                                                    |

A convenient tool, the fractal generator, is available in Pmod. It is accessible with the **Load** button configured on **Generated**:

| automatic generation                                                                                                    |                                                                    |                                                                      |                                                                                                    | $\backslash$                    |
|----------------------------------------------------------------------------------------------------|--------------------------------------------------------------------|----------------------------------------------------------------------|----------------------------------------------------------------------------------------------------|---------------------------------|
| tethod Empty<br>tatrix Size (x, y, z, frames) 349 30<br>Select FRAMES 0<br>Set Acquisition Start Time to zero<br>INITIAL OPERATIONS 7 PRE | 19 764 1 M Empty<br>Chesst<br>Fradal<br>Fradal<br>Processivg tools | Pixel Siz<br>board<br>- Menger Spo<br>- Jerusalem C<br>- Canter Duat | e (x, y, z) (mm) (0.0999 (0.0999 (0.0999 )<br>11122 [262.2893 ] 41.0636 [ mm  •  ( ) + .<br>nge<br>2006<br>30 Select [764 of 764] | Load: Generated * Too's Convert |
|                                                                                                    |                                                                    |                                                                      |                                                                                                    | III III Split Frames            |
| 7 aris perpen                                                                                                    | Reorient to Standard<br>Sorted: NATURAL                            | d Orientation                                                        | Ill Correction Assistance ? × Reset                                                                                               | ave: Database                   |

The tool allows creating data with well known fractals like **Menger Sponge**, **Jerusalem Cube**, **Cantor Dust 3D**. The FD value calculated with PMOD for a known fractal structure is very similar to the theoretical value. <u>Wikipedia</u>. The difference is due to the limited sample size.

#### 8.6.1.2 Statistics Viewer

The dialog window for the **Statistics** output is illustrated below. The R page only appears when  $\underline{R}$  <u>statistics</u> is enabled.

| VOI Statistics                                  |                                                                                                    |                                |                                    | 01 📱 ? 🕨                                |
|-------------------------------------------------|----------------------------------------------------------------------------------------------------|--------------------------------|------------------------------------|-----------------------------------------|
| In range [ 1 092182<br>Number of Hottest Pixels | H         Image: Second second se | × 5 372303 🗎 1>                | Prec:                              | ison 6 🔽 😫 Copy to Clipboard 🦊 External |
| Data Unit: 🖲 kBq/cc 🔾                           | SUV g/mi[SUVbw] = E                                                                                                    | C Relative to Whole Brain = 41 | [1/1] PKIN1 [CPFPX Bolus] CPFPX Bo | olus Dynamic PET [Aver Volumes]         |
| VOI NAME                                        | STATISTIC                                                                                                    | VALUE                          | UNIT                               | ✓ Sort by value Selected Statistic(s):  |
| Caudatus re                                     | Averaged                                                                                                    | 2.290287                       | kBq/cc                             | Automat                                 |
|                                                 | Volume                                                                                                    | 3.483238                       | ccm                                | C.d.                                    |
| Caudatus li                                     | Averaged                                                                                                    | 2.517962                       | kBq/cc                             | 50                                      |
|                                                 | Volume                                                                                                    | 3.486697                       | ccm                                | Volume                                  |
| Putamen re                                      | Averaged                                                                                                    | 2.694748                       | kBq/cc                             | Total(SUM)                              |
|                                                 | Volume                                                                                                    | 3.419705                       | ccm                                | Total(AVR*VOL)                          |
| <sup>2</sup> utamen li                          | Averaged                                                                                                    | 2.734188                       | kBq/cc                             | Min                                     |
|                                                 | Volume                                                                                                    | 3.429535                       | ccm                                | Max                                     |
| Frontal re                                      | Averaged                                                                                                    | 2.36918                        | kBq/cc                             | NumberOfPixels                          |
|                                                 | Volume                                                                                                    | 89.651905                      | ccm                                | NumberOfEffectivePixels                 |
| Frontal li                                      | Averaged                                                                                                    | 2.361337                       | kBq/cc                             | Hothwaranad                             |
|                                                 | Volume                                                                                                    | 84.017516                      | ccm                                | Child                                   |
|                                                 |                                                                                                    |                                |                                    | Q1<br>Median<br>Q3<br>AreaUnderCurve    |
|                                                 |                                                                                                    |                                |                                    | ✓ Selected VOI(s)                       |
|                                                 |                                                                                                    |                                |                                    | Striatum li                             |
|                                                 |                                                                                                    |                                |                                    | Caudabie ra                             |
|                                                 |                                                                                                    |                                |                                    | Caudatus Ic                             |
|                                                 |                                                                                                    |                                |                                    | Caudatos a                              |
|                                                 |                                                                                                    |                                |                                    | Putamen re                              |
|                                                 |                                                                                                    |                                |                                    | Putamen li                              |
|                                                 |                                                                                                    |                                |                                    | Frontal re                              |
|                                                 |                                                                                                    |                                |                                    | Frontal li                              |
|                                                 |                                                                                                    |                                |                                    | Termoral re                             |
| ormat Statistics                                | -                                                                                                    |                                | R variab                           | le name (in the R workspace) g1         |
| Sava Statistics                                 | Annend State DICO                                                                                                    | nhà 🕿 🔹 Aldr                   | Statistics A Anneasta              |                                         |

The calculated information is comprehensive and can be tailored by several user interface elements.

The list in the **Selected Statistics** area to the right shows all available statistics. Only the selected elements are shown in the table and will be exported. The default selection includes the **Averaged** and the **Sd**.

The **Selected VOI(s)** list in the lower right shows all VOIs and the Group VOI (if enabled) which were evaluated. Only the selected elements are shown in the table and will be exported.

The **In range** box allows restricting the statistics to the subset of pixels with values in a specific range. For example, by setting the lower threshold to 40% of the maximum it is possible to calculate the average value and the volume of all pixels above 40%.

#### **SUV Statistics**

If the statistics are calculated from activity concentration images, the uptake results can be converted to different types of  $\underline{SUV}_{133}$  values if the related activity information is contained in the image header. If this is not the case, the information can be entered after activating the  $\underline{SUV}$  button.

| Data Unit: 🔘 kBq/cc 💿 SUV | g/ml{SUVbw} | Relative to W         | hole Brain 🛛 👻 🔍 🕨 [1/1] 🛛 PKIN1 [CPI | FPX Bolus] CPFPX Bolus |
|---------------------------|-------------|-----------------------|---------------------------------------|------------------------|
| VOLNAME                   | STATISTIC   | ☑ g/ml{SUVbw}         | VALUE                                 | UNIT                   |
| Caudatus re               | Averaged    | a/ml/SUVIbm}          | 0.6135                                | g/ml{SUVbw}            |
|                           | Volume      |                       | 3.4832                                | ccm                    |
|                           | Max         | i g/mi{SUVibm(Janma)} | 0.8217                                | g/ml{SUVbw}            |
| Caudatus li               | Averaged    | cm2/ml{SUVbsa}  %     | 0.6745                                | g/ml{SUVbw}            |
|                           | Volume      |                       | 3.4867                                | ccm                    |
|                           | Max         | 1000010200000         | 0.04                                  | a log I (O) IV (burd   |

#### **SUV Ratio Statistics**

The SUV ratio SUVR is defined as the regional uptake value divided by reference tissue uptake. It is a frequently used semi-quantitative measure which removes many biases. SUVR calculation can be enabled with the **Relative to** radio button and selecting the reference region from the VOI list. Note that the ratio is not only calculated for the average, but also for all other measures.

| Data Unit: 🔾 kBq/cc 🔾 SUV | g/ml{SUVbw} | ▼ 400 | Relative to | Cerebellum re            | ▼ 4 ▶ [1/1] PKIN1 [0 | CPFPX Bolus] CPFPX |
|---------------------------|-------------|-------|-------------|--------------------------|----------------------|--------------------|
| VOLNAME                   | STATIST     | 1C    |             | VALU                     | Whole Brain          | UNIT               |
| Caudatus re               | Averaged    |       |             | 1.606126 🗹 Cerebellum re |                      | 1/1                |
|                           | Volume      |       |             | 0.058133                 | Coroballum li        | 1/1                |
|                           | Max         |       |             | 0.861057                 | Cerebellum II        | 1/1                |
| Caudatus li               | Averaged    |       |             | 1.765789                 | Striatum re          | 1/1                |
|                           | Volume      |       |             | 0.058191                 | Striatum li          | 1/1                |

#### **Saving Options**

There are several options to choose from when saving the statistics. The **Format** selection has three choices.

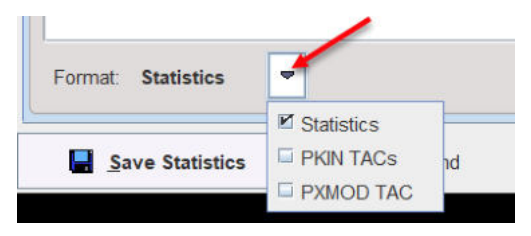

**Statistics** is a tabular text file format aimed at statistics programs. Starting with version 4.2 the **Enhanced statistics** format is exclusively used.

PKIN TAC(s) is aimed at loading the saved information as tissue curves into the kinetic PKIN tool.

**PXMod TAC** will only export the time-activity curve of the **Group** VOI in a two-column format. This data is intended for use in the pixelwise modeling tool PXMOD.

Please use **Save Statistics** for saving the data in a new tab-delimited text file with extension **.voistat**, and **Append** for appending it to an existing statistics file. Furthermore, the statistic results can be saved as a DICOM Structured Report with the **Save DICOM SR** option or directly sent to a DICOM server with the **Export DICOM SR**.

#### Load Statistics Files into Viewer

Statistics files saved in the **Statistics** format can be loaded back into the statistics viewer. There are several ways to do so:

1. from the VOI interface using the View Statistics option in the Statistic selection list;

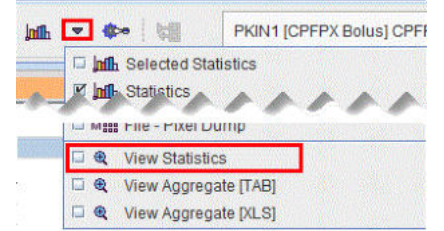

2. from the open statistics viewer using the Add Statistics option

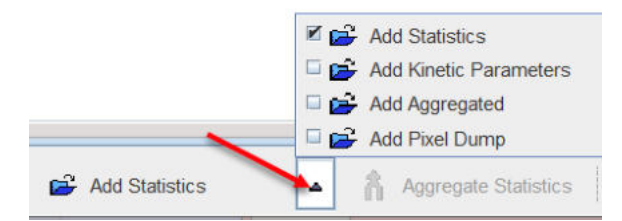

3. from the lateral taskbar of the PVIEW tool

| 2-  |                      |
|-----|----------------------|
| -   |                      |
|     | Pipe Processing      |
| 🗆 📢 | Format conversion    |
| •   | Aggregate Statistics |
| - R | View Aggregated      |
| •   | View Statistics      |

#### **Multiple Statistics**

If the statistics is calculated for multiple files, the results are shown in the statistics viewer on separate pages. Similarly, when loading a statistics from a file, a new page is added to the statistics viewer. In this case, the **Aggregate Statistics** button becomes active and allows creating an aggregate from all open statistics pages.

#### Transfer to R

The statistics viewer includes an interface to the R statistics environment, if this feature is configured. The **Go to R** button will transfer the statistics of all open data to the <u>R console</u>  $rac{1}{32^{+}}$  creating one R variable per tab.

#### 8.6.1.3 Histogram

The **Histogram** mode analyzes the distribution of pixel values in the VOI by sorting them into a number of value ranges (bins) with equal width. The bin width is obtained by dividing the overall value range by the **Number of bars**. There are three options for defining the overall value range:

| Confirmatio | on                                     |                     |
|-------------|----------------------------------------|---------------------|
|             | Do you want to calcu                   | late Histogram(s)?  |
| ?           | Number of bars 128<br>Value range: VOI | <b>v</b> 4 <b>b</b> |
|             | V Yes                                  |                     |
| ļ           | t Tes                                  | I VOI               |

**STUDY** uses the min/max values of the entire data set, **VOLUME** the min/max of the current frame, and **VOI** the min/max of all pixels enclosed by a VOI. The appearing statistics viewer

window represents the VOI histograms as curves with the mid-value of the bin on the x-axis, and the number of pixels with values in the bin range on the y-axis.

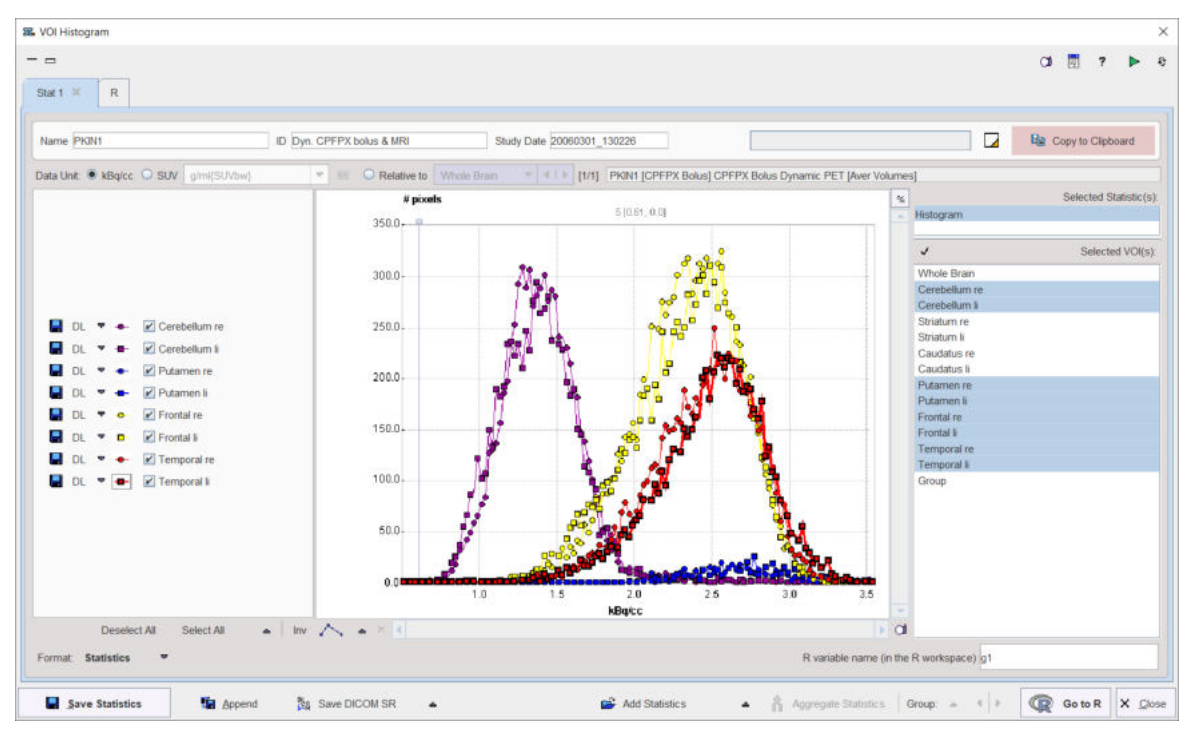

The histograms can be saved and exported in various ways, as statistics or curves.

#### 8.6.1.4 Pixel Dump

The **Pixel Dump** serves for saving the raw values of all classified VOI pixels into a file. It shows a dialog window for defining the VOI selection.

| 🕰 VOI Pixel Dump | ×                      |
|------------------|------------------------|
|                  | Selected Statistic(s): |
| Pixel dump       |                        |
| <i>y</i>         | Selected VOI(s):       |
| Whole Brain      | ×                      |
| Cerebellum re    |                        |
| Cerebellum li    |                        |
| Striatum re      | =                      |
| Striatum li      |                        |
| Caudatus re      |                        |
| Caudatus li      |                        |
| Putamen re       |                        |
| Putamen li       | -                      |
|                  |                        |
| Save Pixel Dump  | nd × <u>C</u> lose     |

The results can be saved to a new file or appended to an existing one. The output has a tabular format, with the main part being the pixel coordinates and the value.

| X [pixel] | Y [pixel] | Z [pixel] | Value [kBq/cc] |
|-----------|-----------|-----------|----------------|
| 28        | 50        | 36        | 2.51422        |
| 28        | 51        | 36        | 2.506756       |
| 28        | 52        | 36        | 2.645055       |
| 28        | 53        | 36        | 2.725984       |
| 29        | 45        | 36        | 2.522795       |
| 29        | 46        | 36        | 2.58447        |
| 29        | 47        | 36        | 2.823405       |

It can easily be imported into statistics programs for a detailed analysis of the value distribution.

#### 8.6.1.5 File-Based Statistics

The **File Statistics** allow applying the same statistics to a set of files in a batch mode operation. A dialog window appears for selecting the VOIs of interest and the files to be processed. Note that only files in a same format as the open image with the VOIs can be used.

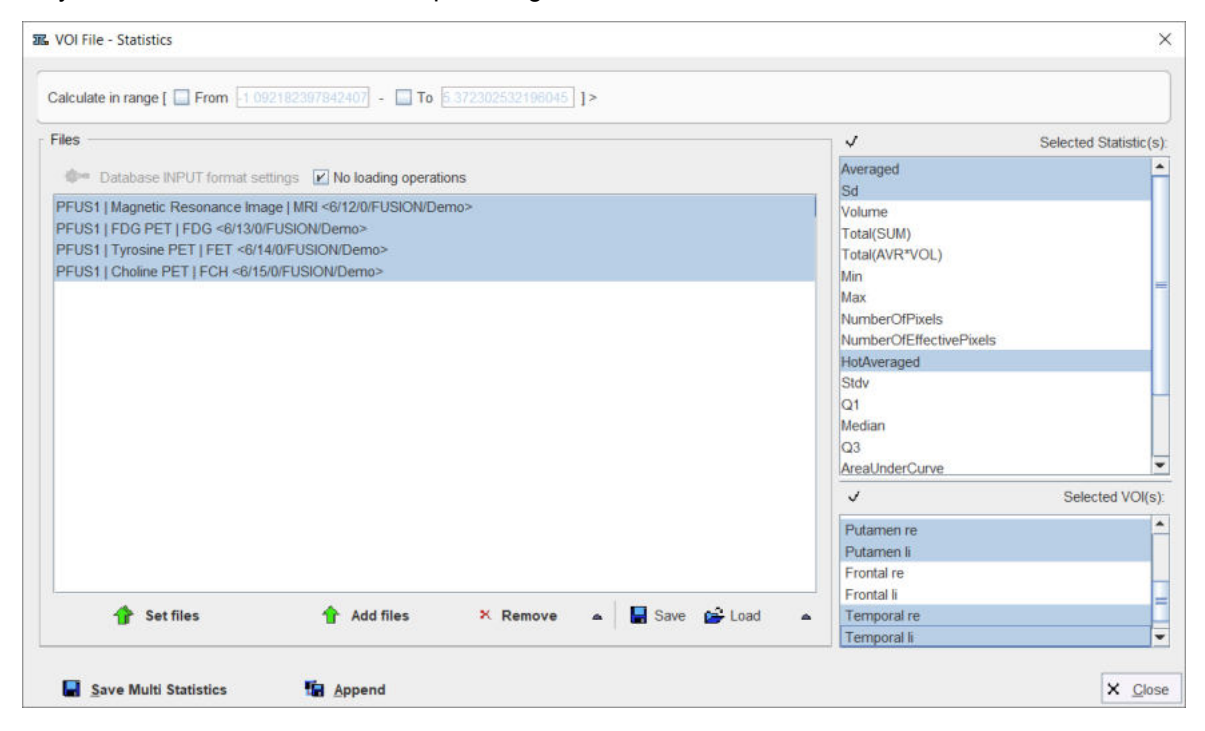

| Calculate in range    | Restrict the pixels to be included within a value range.                                                                                                    |
|-----------------------|----------------------------------------------------------------------------------------------------|
| No loading operations | If the box is checked the image are loaded without any data transformation. Otherwise a pre-processing can be specified using the <b>INPUT format settings</b> button. |
| Set files             | For selecting the images to be analyzed.                                                                                                    |
| Add files             | For adding additional files to the list.                                                                                                    |
| Remove                | For removing the selected files from the list.                                                                                                    |
| 📕 Save 🗳 Load         | For saving/loading a file list configuration.                                                                                                    |

After activating **Save Multi Statistics**, PMOD will prompt for an output file name, and the calculations will be started.

#### 8.6.1.6 Texture Analysis

Texture analysis quantifies the variability of the pixel intensities within a structure such as a tumor. There is a plethora of metrics, which is discussed for instance by Hatt et al. [1] or Sollini et al. [2]. The hope is that (some of) these metrics permit in vivo lesion characterization and provide predictive information about the tumor malignancy.

Rather than calculating hundreds of indexes, the texture analysis implemented in PMOD provides a collection of 64 indexes which have been found to be most valuable in the context of PET imaging. 23 are based on the pixel histogram within a VOI, 25 based on the gray level co-occurrence matrix (GLCM) and 16 based on the gray level run length matrix (RLM). The calculations have been implemented and tested according to the report of the Image Biomarker Standardisation Initiative (IBSI Documentation).

Once the VOIs have been outlined, texture analysis is started from the statistics menu. A dialog window is opened which allows configuring the analysis parameters in the left part and shows information related to the texture calculation in the two panels to the right.

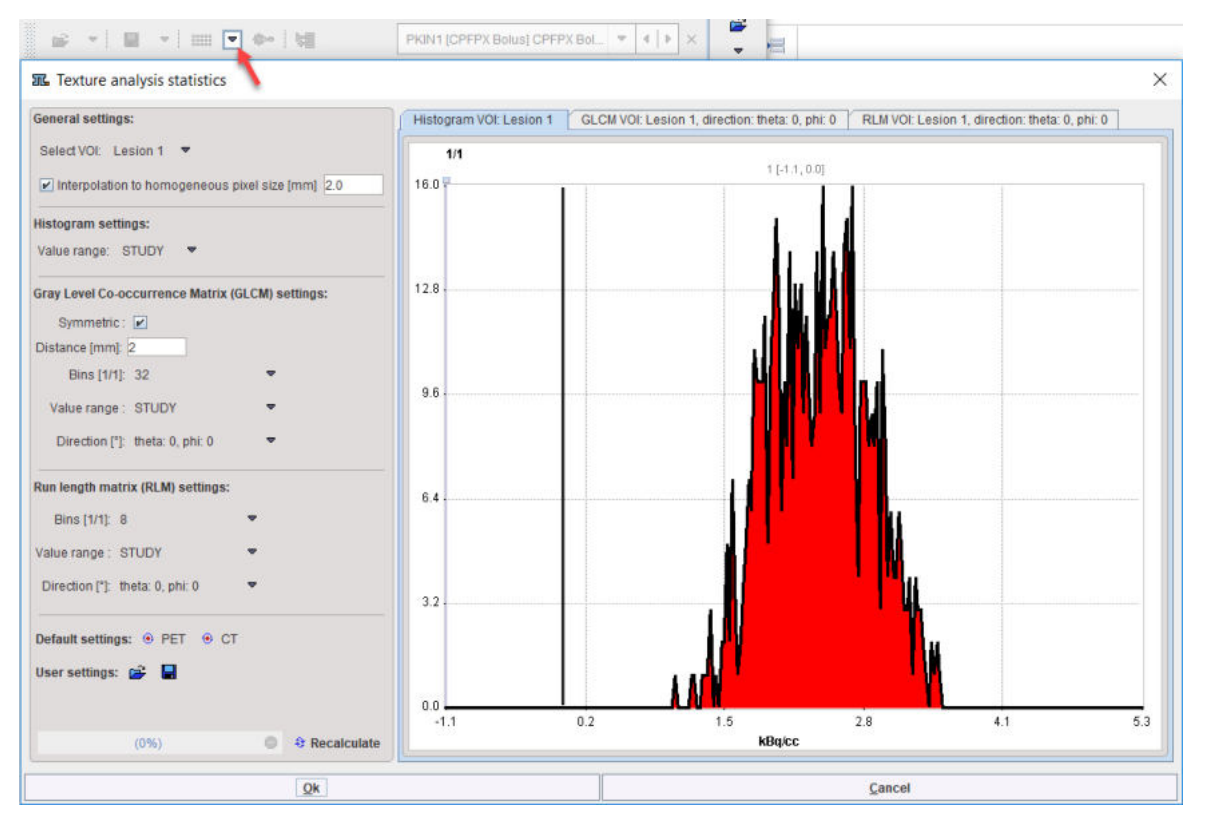

**Select VOI** allows choosing a representative VOI for which the information in the panels is updated. **Interpolation to homogeneous pixel size** is recommended for data which doesn't have isotropic resolution, and uses trilinear interpolation.

#### **Histogram Analysis Configuration**

The **Histogram** panel shows the histogram of the values within the selected VOI. The **Value range** selection defines whether the 256 bins cover the range of the **STUDY**, the current **VOLUME**, or just the **VOI** itself. This will be the input into the histogram-based analysis.

#### Gray Level Co-occurrence Matrix (GLCM) Analysis Configuration

The GLCM calculation is configured on the **Gray Level Co-occurrence Matrix settings**: The pixel values are quantized into a small number (N) of discrete values. Similar to the histogram, this process is defined by the specified number of **Bins** (eg. 32) which cover the range of the **STUDY**, the current **VOLUME**, or just the **VOI** itself, according to the **Value range** selection.

The occurrence of the quantified values in neighbouring pixels is analyzed, and co-occurrences recorded in a NxN matrix (GLCM): A value i next to a value k will increment the number in the co-occurrence matrix at coordinate (i, k) by 1. If **Symmetric** is enabled, coordinate (k, i) is incremented as well, producing a symmetric GLCM. A pixel has several neighbors in different **Directions** at a certain **Distance**. The co-occurrence can be analyzed in any direction individually. In fact the matrix resulting from the direction specified with the **Direction** selection is visualized in the GLCM tab. Note, however, that the average matrix of all directions is used for the calculation of the GLCM-based indexes.

#### Gray Level Run Length Matrix (RLM) Analysis Configuration

The RLM consists of the following steps to be configured on the **Run Length Matrix (RLM) settings**: As for the GLCM, the pixel values are quantized into a small number (N) of discrete values. A run length is defined as the length of a consecutive sequence of pixels with the same gray level along direction a certain direction.

#### **Texture Calculation**

**Recalculate** initiates calculation of the Histogram and the GLCM/RLM matrices for the VOI with the configured parameters and shows them for preview in the three panels.

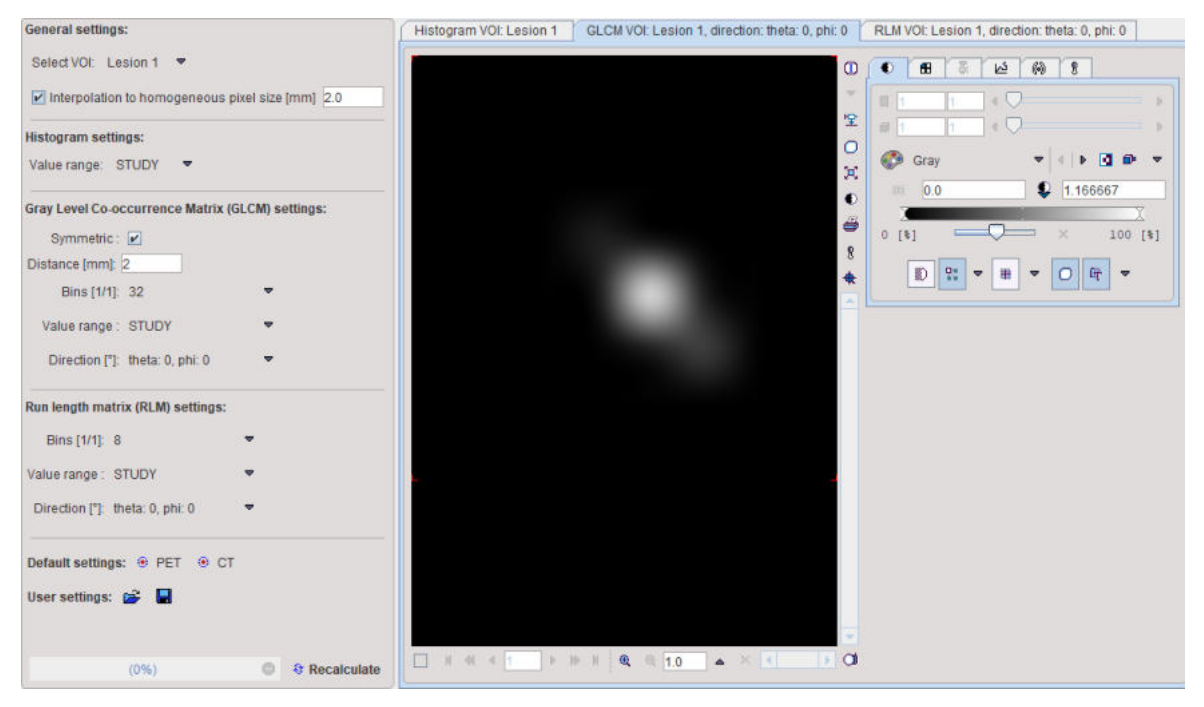

The metrics are calculated according to the formulas specified in the supplemental material of [1], please see there for explanations. They are obtained for all defined VOIs by activating the **Ok** button, and are shown in a <u>Statistics Viewer</u> window, whereas the configuration window is closed.

| Name PKIN1                  | ID Dyn. CPFPX bolus & MRI S                      | Study Date 20060301_130226 | DP 6 🔯 Io Clipboard 🐥 E | terna |
|-----------------------------|--------------------------------------------------|----------------------------|-------------------------|-------|
| PFPX Bolus   Dynamic PET [A | wer Volumes][Texture_Analysis][Texture_Analysis] |                            |                         |       |
| /OI NAME                    | STATISTIC                                        | VALUE                      | UNIT                    | _     |
| esion 1                     | Hist Mean                                        | 2.378441                   | 1/1                     |       |
|                             | Hist Variance                                    | 0.219288                   | 1/1                     |       |
|                             | Hist Skew                                        | 0.015239                   | 1/1                     |       |
|                             | Hist Excess Kurtosis                             | -0.574552                  | 1/1                     |       |
|                             | Hist Energy                                      | 0.00831                    | 1/1                     |       |
|                             | Hist Entropy                                     | 4.911094                   | 1/1                     |       |
|                             | GLCM Energy (Angular Second Moment, Uniformity)  | 0.031299                   | 1/1                     |       |
|                             | GLCM Contrast (Inertia, Variance)                | 5.385423                   | 1/1                     |       |
|                             | GLCM Correlation                                 | 0.989428                   | 1/1                     |       |
|                             | GLCM Sum Of Squares Variance                     | 1116.37544                 | 1/1                     |       |
|                             | GLCM Homogeneity (Inverse Different Moment)      | 0.602861                   | 1/1                     |       |
|                             | GLCM Sum Average                                 | 92.952684                  | 1/1                     |       |
|                             | GLCM Sum Variance                                | 4442.540917                | 1/1                     |       |
|                             | GLCM Sum Entropy                                 | 5.404184                   | 1/1                     |       |
|                             | GLCM Entropy                                     | 8.731428                   | 1/1                     |       |
|                             | GLCM Difference Variance                         | 23.687005                  | 1/1                     |       |
|                             | GLCM Difference Entropy                          | 2 589284                   | 1/1                     |       |
|                             | GLCM Information Correlation 1                   | 0.044762                   | 1/1                     |       |
|                             | GLCM Information Correlation 2                   | 1.0                        | 1/1                     |       |
|                             | GLCM Autocorrelation                             | 1104.713478                | 1/1                     |       |
|                             | GLCM Dissimilarity                               | 5.385423                   | 1/1                     |       |
|                             | GLCM Cluster Shade                               | -218015.537423             | 1/1                     |       |
|                             | GLCM Cluster Prominence                          | 1.096815E7                 | 1/1                     |       |
|                             | GLCM Maximum Probability                         | 0.040427                   | 1/1                     |       |
|                             | GLCM Inverse Difference                          | 0.536559                   | 1/1                     |       |
|                             | RLM Short-Run Emphasis                           | 166 599007                 | 1/1                     |       |
|                             | RLM Long-Run Emphasis                            | 5209 230769                | 1/1                     |       |
|                             | RLM Low Grav-Level Emphasis                      | 12 174596                  | 1/1                     |       |
|                             | RI M High Grav Level Emphasis                    | 20515 153846               | 1/1                     |       |
|                             | RLM Grav-Level Nonuniformity                     | 44328 692308               | 1/1                     |       |
|                             | RLM Run-Length Nonuniformity                     | 113990 538461              | 1/1                     |       |
|                             | RLM Run Percantage                               | 0.738674                   | 1/1                     |       |
|                             | RLM Short Run, Low Gray Level Emphasis           | 7.604019                   | 1/1                     |       |
|                             | RI M Long Run High Grav Level Emphasis           | 497922 615385              | 1/1                     |       |
|                             | RLM Short Run, High Gray Level Emphasis          | 4292 216613                | 1/1                     |       |
|                             | RIML ong Run Low Grav Level Emphasis             | 73 021173                  | 1/1                     |       |
|                             | Their Early Nan, Early Gray Early Land           | R variable name (in        | the R worksnace) of     | _     |

#### References

- Hatt M, Tixier F, Pierce L, Kinahan PE, Le Rest CC, Visvikis D: Characterization of PET/CT images using texture analysis: the past, the present... any future? Eur J Nucl Med Mol Imaging 2017, 44(1):151-165. DOI
- 2. Sollini M, Cozzi L, Antunovic L, Chiti A, Kirienko M: PET Radiomics in NSCLC: state of the art and a proposal for harmonization of methodology. Scientific reports 2017, 7(1):358. DOI

### 8.6.2 Data Modification

VOI definitions can be used to modify the data inside or outside of the VOI. The related tools are grouped in the **Data Modification** section of the VOI tools panel.

|     | ۱.        | 1       | 8    |        |         |
|-----|-----------|---------|------|--------|---------|
| Dat | a Modific | ation   | _    |        |         |
|     |           |         |      | C      | rop: 🔊  |
|     | Mask:     | 🕨 In    | ₩ V  | 🖸 Out  | + •     |
|     | Inter     | active: | 💌 In | side 🕻 | Outside |

They are descibed in the following sections.

### 8.6.2.1 VOI-based Image Cropping

The bounding box of contour or object VOIs can be used for cropping image series to a subvolume of interest. The example below illustrates the following situation:

- 1. A sphere VOI was placed on the brain part of a whole-body PET.
- 2. After activating the **VOI action** button the sphere was scaled to and ellipsoid enclosing the brain with some margin.
- 3. The Crop button was activated.

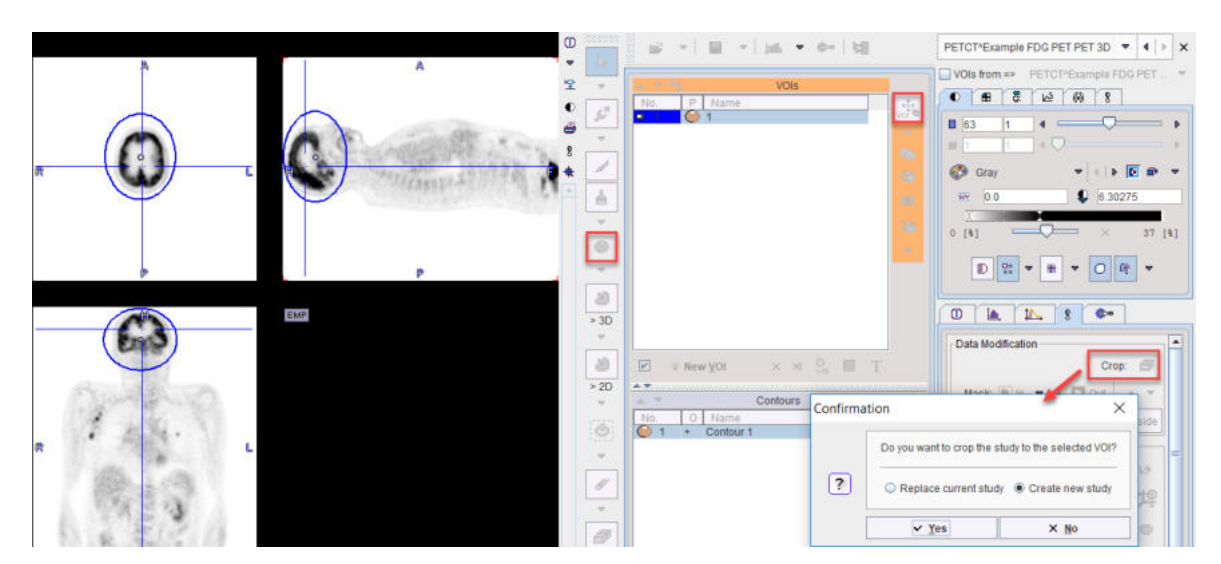

When accepting the **Confirmation** dialog the resulting image series just includes the data volume defined by the bounding box of the ellipsoid.

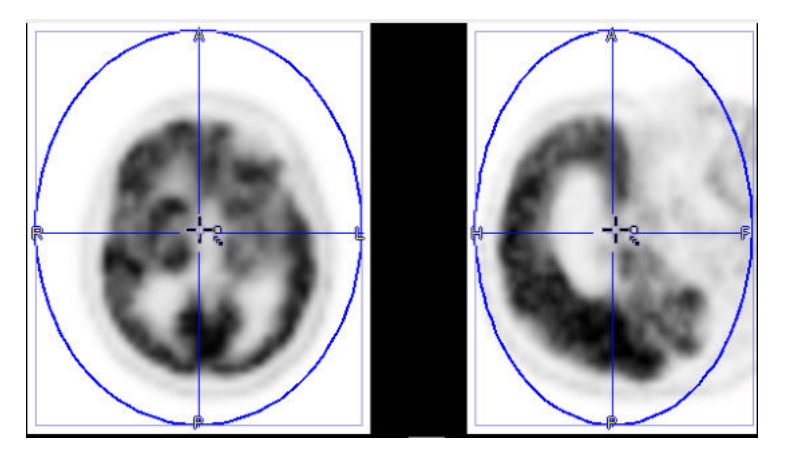

Note that if the **Group** panel is selected, the cropping volume is defined by the bounding box enclosing all selected VOIs.

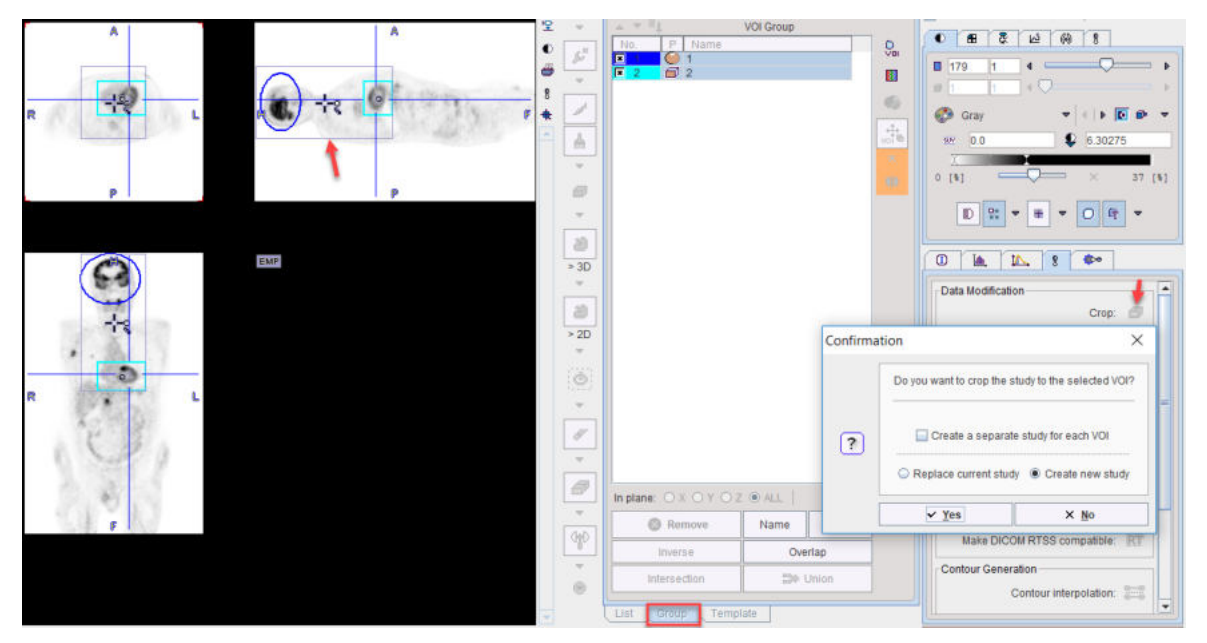

The cropping of images allows reducing the RAM requirements, and may focus data processing on the relevant parts of the image.

#### 8.6.2.2 Data Masking Inside and Outside of VOIs

The **Mask In** and **Out** functionality allows replacing the pixel values by constants. For masking **In** there are four different variants

|          | Data Modifie                                                                    | cation —  |               |           |
|----------|---------------------------------------------------------------------------------|-----------|---------------|-----------|
|          |                                                                                 |           | Cr            | op: 📾     |
|          | Mask: 🜔                                                                         | In 🔻      | N 🚺 Out       | + 🛡       |
| 12 V - I | mask by Valu                                                                    | ie        |               |           |
| 🗆 N -    | mask by VOI                                                                     | Nr        |               |           |
| A-1      | mask by Aver                                                                    | age valu  | e in VOI      |           |
| □ L-1    | mask by <val< td=""><td>ue≻ at th</td><td>e end of VOI</td><th>name</th></val<> | ue≻ at th | e end of VOI  | name      |
| □ M -    | mask by VOI                                                                     | Nr (Appl) | to multiple ( | DB files) |

for specifying the replacement value

- V Mask by Value: provides a field to specify the replacement value;
- N Mask by VOI nr: uses the index of the VOI in the VOIs list;
- A Mask by Average value in VOI: uses the VOI average;
- L Mask by <value> at the end of VOI name: assumes a VOI encoding of the form "VOIname<val>" and uses val for masking;
- M Mask by VOI nr (Apply to multiple DB files): allows selecting multiple VOI files; for each of the VOI files an image is saved using the Mask by VOI nr procedure.

The dialog window which appears is dependent on the method selected, but looks similar as the one illustrated below. As additional option it allows setting non-VOI pixels to a certain value, and to overwrite the data or create an additional data set.

| Confirmat | tion                                  | ×  |
|-----------|---------------------------------------|----|
| [         | Mask data inside VOI(s):              |    |
|           | by value 0.0                          |    |
| ?         | Mask outside                          |    |
|           | Replace current study  Create new stu | dy |
| [         | ✓ Yes × No                            |    |

For masking **Out**side there are no variants. The dialog window allows specifying the background value, and optionally a value for masking inside.

| Confirma | tion                                | ×    |
|----------|-------------------------------------|------|
|          | Mask outside VOI(s):                |      |
|          | by value 0.0                        |      |
| ?        | by value                            |      |
|          | Replace current study  Create new s | tudy |
|          | ✓ <u>Y</u> es X <u>N</u> o          |      |

#### 8.6.2.3 Algebra within VOIs

The algebra functionality allows applying an arithmetic operation to the pixel values within the VOIs. The four basic operations are available and can be selected from the list as illustrated below.

|              |          | Cro | p: 🗗     |
|--------------|----------|-----|----------|
| Mask: 🝺 In   | - v 🖸    | Out |          |
| Interactive: | 💽 Inside |     | Outs U + |
|              |          |     |          |
|              |          |     |          |

A **Confirmation** dialog appears for defining the operator argument, and optionally a background masking value.

| Confirma | tion                                       | ×       |
|----------|--------------------------------------------|---------|
|          | Perform arithmetic operation [+] inside \  | /OI(s): |
|          | by value 0.0                               |         |
| ?        | Mask outside                               |         |
|          | Replace current study     O     Create new | w study |
| [        | ⊻Yes × №                                   | S.      |

### 8.6.2.4 Interactive Data Masking

The **Interactive** masking methods do not work with existing VOIs. Rather, the user clicks at central point of the object to be masked and holds down the mouse button. While holding down, a growing sphere is shown, centered at the clicked point. A **Confirmation** dialog appears as when releasing the mouse button as illustrated below for the case of **Interactive Inside** masking. It allows defining the masking value, and whether the masking should be applied to a cloned series. The **Outside** masking works in strict analogy.

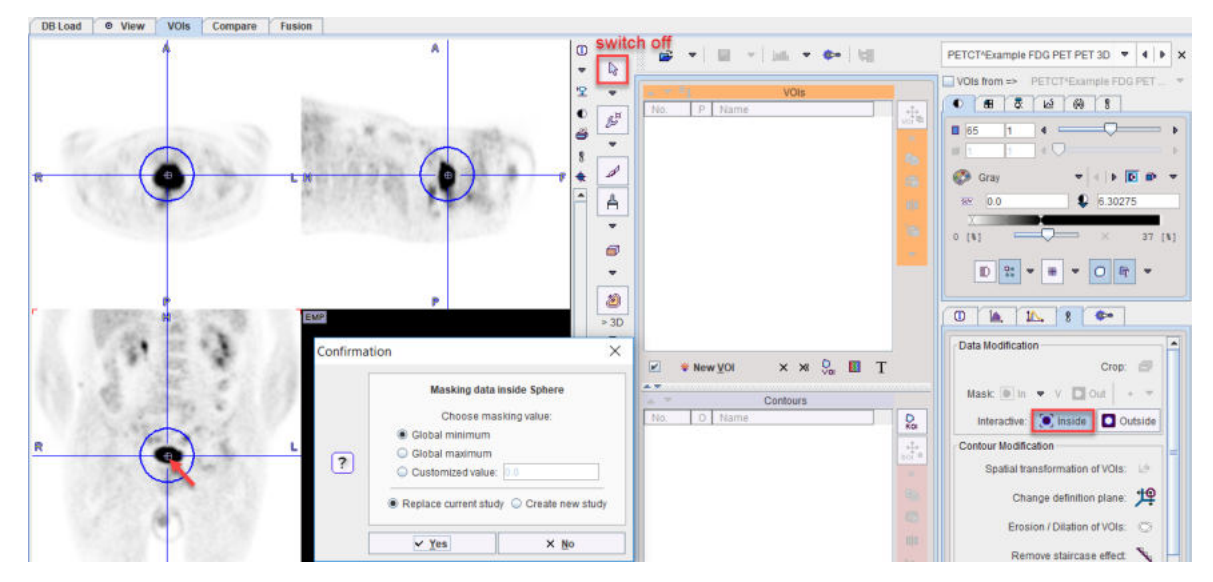

The resulting data is void in the masking area.

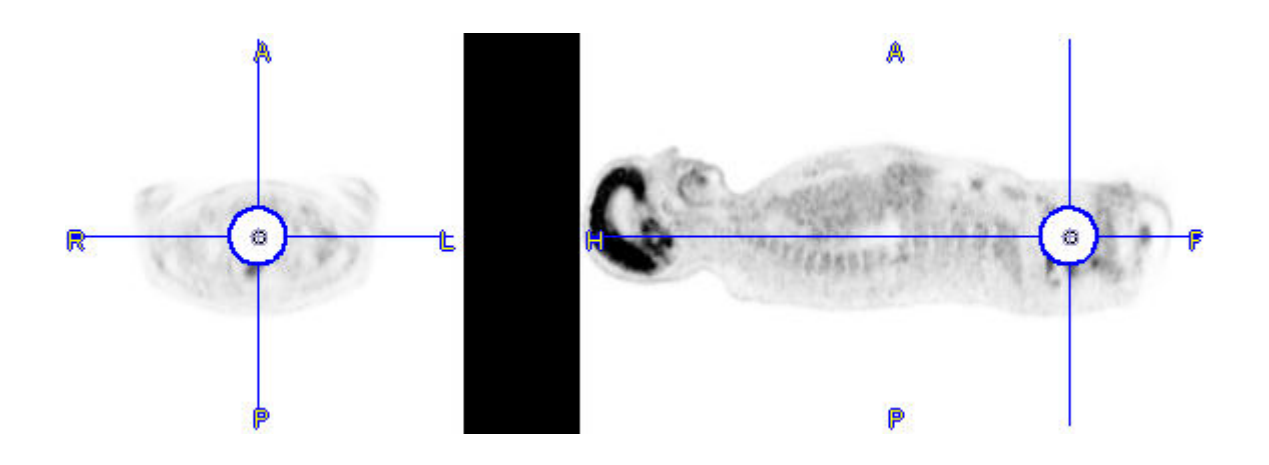

The masking operation with successive dialog window repeats with each click into the image. To stop this behavior, please select the **Neutral** button indicated in the example above.

Note: The dialog window can be omitted to facilitate quick interactive data adjustments. To do so, disable the **Confirm removal operation** box in the configuration of the **View** tool, on the **Display** tab in **VOI DEFINITION** area.

### 8.6.3 Time-Activity Curves

An important usage of the VOI analysis is the generation of time-activity curves (TAC) from dynamic PET series for subsequent kinetic modeling. Naturally, the first step is to outline an appropriate set of VOIs, for instance by:

- loading the dynamic series, averaging a frame range so that the result shows enough anatomical information, and outline the VOIs on the average;
- trying to normalize an atlas to the average image and use the resulting atlas VOIs; or
- matching the PET series to an anatomical MR series which is used for the VOI outlining

Once the VOIs are defined in the space of the dynamic PET image, the TAC can be calculated as the VOI average for each frame.

**Note:** The dynamic image data needs to be loaded with the *correct acquisition times* and the *correct input units*. This is important, because otherwise the acquisition start/end times in kinetic modeling will be wrong, and the TACs may be different in magnitude with respect to the blood data. Such problems result in erroneous model parameters.

#### 8.6.3.1 Time-Activity Curve Generation with Transfer to PKIN

If a dynamic series has been loaded and VOIs are defined, the 📓 becomes active, it the PKIN option is included in the PMOD license. At allows calculating the TACs and transferring them directly to the PKIN tool.

A dialog window appears which is organized in four areas:

- 1. The left area allows defining the proper type (TISSUE, WHOLE BLOOD) of the calculated TACs and selecting the regions to be transferred.
- 2. The central area shows the selected TACs.
- 3. The right area controls the displayed TACs. Additionally, the +- buttons allow for simple arithmetic operations with the curve values before transfer to PKIN.
- 4. The lower area offers several options to modify the calculated TACs.

|                       | TACe to BKIN (Current word                             |                          | Send TACs to BKIN (New workspace)                                                                                                   |                               | Canaal                           |  |
|-----------------------|--------------------------------------------------------|--------------------------|----------------------------------------------------------------------------------------------------|-------------------------------|----------------------------------|--|
| Add TACs to region li | st in PKIN                                             |                          |                                                                                                    |                               |                                  |  |
|                       |                                                        |                          | Current correction time: not define                                                                                                 | d                             | Dosimetry model                  |  |
| 🔲 Decay con           | ection to administration time <                        | Time increases with slic | e number = 4   9<br>corrected   Half Time 0.0 [sec] - = + 4   9<br>Administration time 2006 0 10 10 10 10 10 10 10 10 10 10 10 10 1 |                               | Reference tissue     Ineversible |  |
| Delay by VOI location |                                                        | Continuus bed moven      | eent (Axial Scanner FOV) [cm] Data with slice-wise timing  Zero time at administration                                              | PKIN model filter. All models |                                  |  |
|                       |                                                        | Stop & Go (Number of     | (whole-body table positions)                                                                                                    |                               |                                  |  |
|                       | Calibration factor                                     | t 0 (RBq/c               |                                                                                                    |                               |                                  |  |
| Averaged VOI TACs     | O TAC of each VOI voxel                                | Maximal number of T      | ACs 10000                                                                                                    |                               |                                  |  |
| Deselect All          | Select All Ir                                          | iverse 🔨 🔺               | K (4)                                                                                                    | ) a                           |                                  |  |
| 1a. Hadde             | - remporari                                            | -1-1-                    | minutes                                                                                                    | 📃 📮 💀 💽 TISSU                 | E Temporal II [13] (7065)        |  |
| 12: TISSUE            | <ul> <li>Temporal re</li> <li>Temporal li</li> </ul>   | -1.0                     | 20.0 40.0 50.0 90.0                                                                                                    |                               | E. Temporal re [12] (7387)       |  |
| 11 : TISSUE           | Frontal II                                             | • • • 0.0 <b></b>        |                                                                                                    |                               | E Frontal II (11/10492)          |  |
| 10 TISSUE             | <ul> <li>Frontal re</li> </ul>                         | • • • 1.0                |                                                                                                    |                               | E: Footalina (10) (11195)        |  |
| 9 TISSUE              | <ul> <li>Putamen li</li> </ul>                         | ▼ 4 ▶ 2.0                |                                                                                                    | • • V TISSU                   | E: Putamen re [8] (434)          |  |
| 8 TISSUE              | <ul> <li>Putamen re</li> </ul>                         | ▼ 4 ▶ 3.0                |                                                                                                    |                               | E: Caudatus II [7] (437)         |  |
| 7 TISSUE              | <ul> <li>Caudatus li</li> </ul>                        | * 4 8 40                 |                                                                                                    |                               | E: Caudatus re [6] (428)         |  |
| 6: TISSUE             | <ul> <li>Caudatus re</li> </ul>                        | • • • · · · · · ·        |                                                                                                    | 🖬 👁 🐠 🗹 TISSU                 | E: Striatum II [5] (915)         |  |
| 5: TISSUE             | <ul> <li>Striatum li</li> </ul>                        | * 4 b 🖉 🧖                |                                                                                                    | 🖬 👁 🔶 🗹 TISSU                 | E. Striatum re [4] (906)         |  |
| 4 TISSUE              | <ul> <li>Striatum re</li> </ul>                        | - 4 k 60 🏭               |                                                                                                    | 🖬 🍖 🖝 🗹 TISSU                 | E: Cerebellum Ii [3] (7207)      |  |
| 3 TISSUE              | · Cerebellum i                                         | - 4 + 7.0-               |                                                                                                    | 🖬 🍖 🔶 📝 TISSU                 | E: Cerebellum re [2] (7481)      |  |
| 1 TISSUE              | <ul> <li>Whole Brain</li> <li>Cerebellum re</li> </ul> | ▼ 4 5 80 <sup>m</sup>    | 1 (0.1, 0.0) - 34 (87.5, 1.0)                                                                                                    |                               | E: Whole Brain [1] (163841)      |  |
|                       |                                                        | Li Durino.               |                                                                                                    |                               |                                  |  |

The following options are supported

#### Averaged VOI TAC

The standard and default procedure is to transfer the signal average in the VOIs, corresponding to the radio button **Averaged VOI TAC**. In addition to the average the standard deviation is also calculated and transferred as it is potentially useful for weighted fitting in PKIN.

#### Voxel-wise TACs

Instead of transferring the average signal per VOI, the individual TACs of the voxels enclosed in the VOIs can be transferred. This behavior is set by the **TAC of each VOI voxel** button. For performance reason there is a maximum number of TACs which will be considered for the transfer, per default set to **10'000**. The number of voxels in the selected VOIs is shown in brackets in the control section. Naturally, the standard deviation is zero in this case.

#### **TAC Value Operations**

The calculated TAC values can be modified in two ways.

1. Every individual curve has a +- button which allows multiplying the values with a factor, dividing, adding or taking the logarithm.

| -          | TISSUE: Whole Brain [1] (1       | 638      | 41) | Ê              |
|------------|----------------------------------|----------|-----|----------------|
| 🖬 💠        | <b>I</b> Operation               |          |     | ×              |
|            | TISSUE: Whole Brain [1] (163841) | *        | -   | 1.0            |
| <b>.</b> . | <u>O</u> k                       | *        |     | <u>C</u> ancel |
| <b>.</b>   | → ISSUE: Caudatus re [6] (4      | +-<br>In |     |                |

2. All generated curves can be scaled with a factor defined by the **Global scale factor to kBq/cc** option.

#### **TAC Time Shifting**

If image data acquisition requires multiple table positions (e.g. dynamic whole-body PET), the timing between VOIs may differ. The timing relative to the injection is crucial for modeling and also for dosimetry. Therefore, the **Delay by VOI location** option is supported

| ☑ Delay by VOI location | <ul> <li>Stop &amp; Go (Number of whole-body table p</li> <li>Continous bed movement (Axial Scanner</li> <li>Data with slice-w</li> <li>Time increases with slice number</li> </ul> | FOV) [cm]<br>fise timing Zero time at administration                     |
|-------------------------|----------------------------------------------------------------------------------------------------|--------------------------------------------------------------------------|
|                         | Source data is decay corrected Half Tim                                                                                                    | ✓ Time increases with slice number<br>□ Time decreases with slice number |

with three alternatives:

- Stop & Go corresponds to the standard acquisition mode with the table halting in adjacent, overlapping field of views. As there is usually not enough information in the image headers to know for each slice the exact timing, the timing of the different table positions is obtained by dividing the acquisition duration by their number.
- **Continuous bed movement** assumes that the subject is scanned while the table is continuously moving. Here the axial scanner field of view is required for approximating the time when a VOI is scanned.
- Data with slice-wise timing was introduced to handle data acquired on scanners with continuously moving tables. In this case each slice has an individual time. If the series was acquired after tracer administration (which is recorded in the image), the Zero time at administration box can be enabled to add the time offset to the reference times of the slices.

Note that the timing derived from these settings can only be approximate and may need correction. The resulting timing of the TAC curves is updated in the curve window whenever one of the settings is changed. Depending on the scanning, the time shifts may be applied in the wrong direction. For instance, the bladder curve may start before the brain curve although the data was acquired in head-in position. To rectify such a case there is a switch **Time increases with slice number/Time decreases with slice number**. For **Averaged VOI TAC** transfer, the timing of the VOI center will be used.

#### **Model Selection**

The **Model Selection** option allows filtering the list of the PKIN models according to the intended modeling. For the **Dosimetry model** the **Cumulated Activity (OLINDA, IDAC)** model will be set after the TAC data have been transferred to the PKIN tool together with the **Total body mass** of the subject. This information is extracted from the demographic information in the image, and can be edited if it is not present.

#### **Decay Correction**

If the **Decay correction to Injection time** flag allows correcting the TACs to a n injection time which may be before the first acquisition. If the **Source data is decay corrected**, only a scaling factor is applied. Otherwise, a time-dependent correction is used.

|                                     | Source data is decay corrected Half Time 5586.2 [sec] 18 F (109.77 m) |           |
|-------------------------------------|-----------------------------------------------------------------------|-----------|
| Decay correction to injection time. | Injection time: 2006 .3 .1 - 13 :2 :26 .760 Referen                   | nce time: |

#### **Data Transfer**

The **Send** buttons initiates the transfer of the activity curve data to the PKIN tool. Selecting **Send TACs to PKIN [Current workspace]** transfers the TACs to the currently selected tab in an open PKIN tool. With the **Append TAC Data** box checked, the curves are appended as new regions to the existing data, otherwise the current data is over-written. **SendTACs to PKIN [New workspace]** first creates a new tab in PKIN, to which the data is added. If PKIN is not running, the tool is first started and the data added.

In addition to the TACs, subject and study related information is also transferred.

#### 8.6.3.2 Time-Activity Curve Generation with Statistics

If the PKIN option is not available, the TACs of a dynamic series can also by obtained with the **Default Statistics** button **I**, resulting in the dialog window illustrated below.

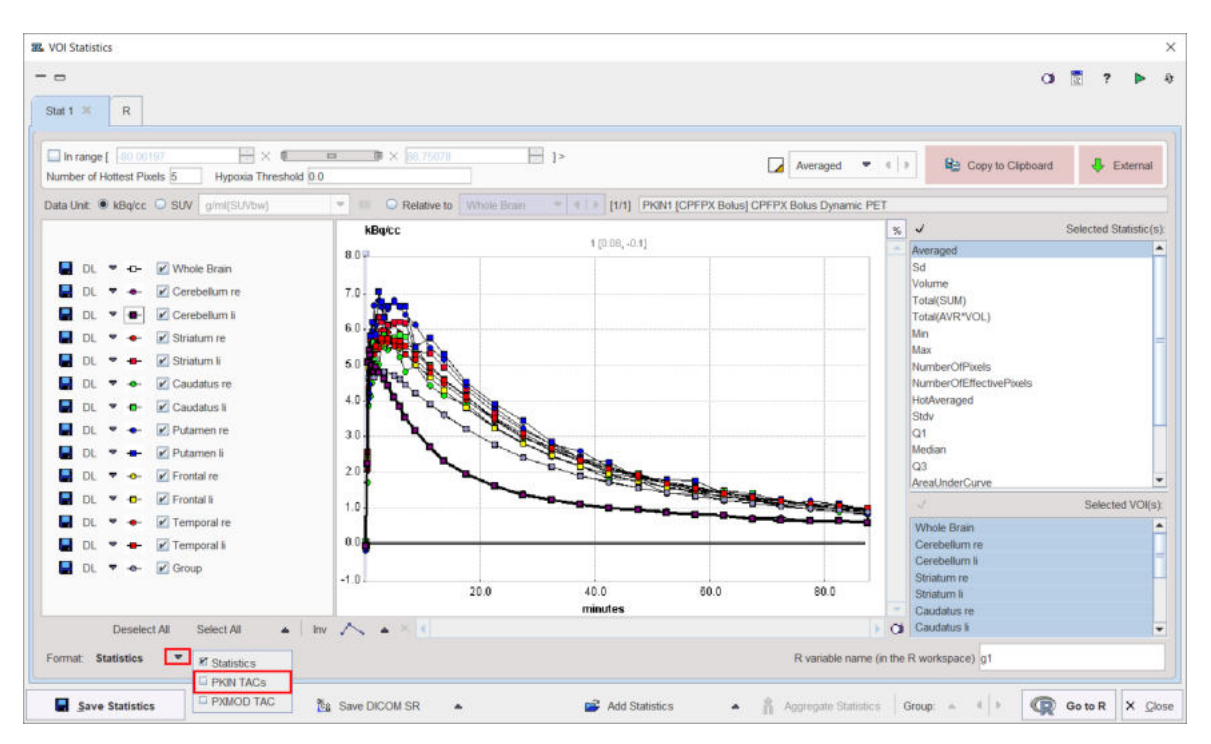

In **Selected Statistic(s)** enable the **Averaged** entry, choose the **PKIN TAC(s)** Format and then use **Save Statistics** to create a simple text file with VOI average values at the different acquisitions in the columns as illustrated below. This file can directly be loaded in PKIN.

| start[seconds] | end[kBq/cc] | Group    | Whole Bra | Cerebellun | Cerebellur | Striatum re | Striatum li | Caudatus r | Caudatus | Putamen r | Putamen li | Frontal re | Frontal li | Temporal | Temporal li |  |
|----------------|-------------|----------|-----------|------------|------------|-------------|-------------|------------|----------|-----------|------------|------------|------------|----------|-------------|--|
| 0              | 10          | -0.05713 | -0.05709  | -0.06256   | -0.06269   | -0.10772    | -0.03457    | -0.04228   | 0.066949 | -0.18658  | -0.12335   | -0.04016   | -0.04073   | -0.07194 | -0.04171    |  |
| 10             | 20          | 0.015029 | 0.014963  | -0.05756   | -0.0629    | -0.073      | -0.05132    | -0.13887   | -0.06886 | -0.01763  | -0.07502   | 0.044762   | 0.03986    | 0.046922 | 0.028082    |  |
| 20             | 30          | 2.269081 | 2.268364  | 2.433337   | 2.223745   | 2.041686    | 2.306371    | 1.707154   | 2.196768 | 2.352334  | 2.473349   | 2.396696   | 2.498618   | 2.616396 | 2.557255    |  |
| 30             | 40          | 4.65126  | 4.648449  | 5.370504   | 5.071967   | 3.899469    | 4.365991    | 3.856465   | 4.28211  | 4.058806  | 4.224457   | 4.685052   | 4.953163   | 5.101523 | 5.064997    |  |
| 40             | 50          | 4.784605 | 4.783243  | 5.207803   | 5.413832   | 4.195986    | 4.630343    | 3.896166   | 4.27838  | 4.47612   | 4.986944   | 4.939526   | 5.2229     | 5.099642 | 5.193522    |  |
| 50             | 60          | 4.719459 | 4.719956  | 5.263382   | 5.294201   | 4.78192     | 5.719754    | 4.119841   | 5.43466  | 5.468351  | 5.835935   | 5.257427   | 5.173898   | 5.243883 | 5.336207    |  |
| 60             | 80          | 4.731911 | 4.733198  | 5.265077   | 4.988845   | 5.200914    | 5.937181    | 4.517336   | 5.653295 | 5.964794  | 6.205755   | 5.262044   | 5.28565    | 5.271394 | 5.296321    |  |

## 8.6.4 Creation of a VOI Atlas

An image series for which a set of contour VOIs has been defined can easily be converted into a VOI atlas as follows:

- 1. Load the image series in the PVIEW tool.
- 2. Load the contour VOIs in the VOIs page.
- 3. On the Group tab, select the VOIs to be included in the atlas.
- 4. Activate the Create Template Atlas icon on the right side of the VOI Group.

| -    |       | *    | VUI           | sroup   |   | 1 |  |  |  |
|------|-------|------|---------------|---------|---|---|--|--|--|
| N    | 0.    | P    | Name          |         | 1 | 0 |  |  |  |
| ×    | 1     | Z    | Whole Brain   |         |   | v |  |  |  |
|      | 2     | Z    | Cerebellum re |         |   |   |  |  |  |
| ×    | 3     | Z    | Cerebellum li |         |   | 4 |  |  |  |
| ×    | 4     | Z    | Striatum re   |         |   |   |  |  |  |
| ×    | -5    | Z    | Striatum li   |         |   |   |  |  |  |
| ×    | 6     | Z    | Caudatus re   |         | + |   |  |  |  |
| ×    | 7     | Z    | Caudatus li   |         |   |   |  |  |  |
|      |       | Z    | Putamen re    |         |   |   |  |  |  |
|      | 9     | Z    | Putamen II    |         |   |   |  |  |  |
| ×    | 10    | 2    | Frontal re    |         |   |   |  |  |  |
| ×    | 11    | 2    | Frontal II    |         |   |   |  |  |  |
| 4    | 12    | 2    | Temporal re   |         |   |   |  |  |  |
| -    | . (3  | 2    | remporarii    |         |   |   |  |  |  |
| In p | plane | 0    | х 🔾 Y 🔾 Z 💌 / | ALL     | v | , |  |  |  |
|      | ¢     | 3 Re | move N        | ame     | Т |   |  |  |  |
|      |       | Inve | rse           | Overlap |   |   |  |  |  |
|      |       |      |               |         |   |   |  |  |  |

A dialog window appears which requests an Atlas name for template.

| auda name auda                 |          |       | Create subfolder                                               |   |
|--------------------------------|----------|-------|----------------------------------------------------------------|---|
| Path D:/Pmod4.2/resources/temp | lates/vo | oiten | nplates/                                                       | œ |
| Species: HUMAN 🔻 🖣 🕨 🗖         | MNI Sp   | pace  | 9                                                              |   |
| PET Template: 🚔 AUTODETE       | •        | Þ     | d/Pmod4.2/resources/templates/normalization/PET.nii.gz 4       | × |
| MRI Template: 🚅 AUTODETE       | ₽   +    | •     | uild/Pmod4.2/resources/templates/normalization/T1.nii.gz 🔍 🕨 💿 | × |
| Probability maps: 🚅 AUTODETE   | •   •    | •     | Pmod4.2/resources/templates/normalization/tpm/tpm.nii.g 4 🕨 匝  | × |
|                                | 11       | 1     |                                                                |   |

Using this name a subdirectory is created in the **Path** directory which defaults to *resources/templates/voitemplates*, but which can be changed. The **Species** selection allows tagging the VOI atlas so that it will be shown in the corresponding context.

An image series is generated which encodes each VOI pixel as an appropriate numeric label and saved in NifTI format. Additionally, a text file is created for the mapping of the numeric labels to VOI names. The procedure also creates a manifest text file which will contain information about the selected **Species**: "SPECIES = HUMAN". After activating the refresh button s in the **Atlas** panel of **Template**, the new template appears and can be used for statistics.

For human VOI atlases created in standard MNI space it is recommended to enabled the **MNI Space** box. It creates an entry "SPACE = MNI" in the manifest file which contains information about the species, so that the standard set of normalization templates will be used as normalization files. In such scenario there is no need of definition for the **Normalization files** (optional).

**Important**: Because each pixel can only have one numeric label, the VOIs used for the atlas generation may not be overlapping.

Optionally, files for the spatial normalization can be defined for the template which are not in standard MNI space. To this end enable the **Normalization files (optional)** box and select as many template files as available: The **PET Template**, **MRI Template**, and the **Mask** will be used

for the deformable registration. To also use the Probability Maps Normalization a **Probability maps** file should be selected which encodes the Grey matter, White matter and CSF probability maps as a dynamic data set. In this case, a **normalization** folder is created with the normalization images in NifTI format. It also contains a **mask** sub-folder for the mask image (mask.nii), and a **tpm** folder for the tissue probability map (tpm.nii).

## 8.7 Statistics Aggregation

The numeric output of VOI statistics as well as the numerical output of other tools can be compiled into a single aggregate file for further statistic analysis. Aggregation is supported for

- VOI statistics (.voistat files);
- kinetic tissue parameters from the PKIN tool (.kinPar files);
- the cardiac perfusion results of PCARD tool(.pcardRes files);
- the discrimination results of the PALZ tool (.palzRes files).

Each of the tools has an appropriate button Aggregate Statistics for starting the aggregation tool, and the aggregation interface works similarly.

#### **Recommended Data Organization**

Typically, the results of a population (control group, subject group) in a certain condition (test, retest) should be compiled into a single aggregate, and comparisons or tests performed between the aggregates.

It is recommended using the labeling facility of PMOD databases which allows defining a **Project** (**Prj**) and **Group (Grp)** label on the level of the image series. This information can be used for results filtering as described below.

In the example used below a VOI analysis has been performed with consistent VOI names using a brain VOI atlas and the results were saved with appropriate component names.

## 8.7.1 Data Selection

After aggregation has been started, a dialog window appears with the first page **1** Select components open.

| 18 18                            |              |                |               |                  |              |             |     |            |      |        |          |
|----------------------------------|--------------|----------------|---------------|------------------|--------------|-------------|-----|------------|------|--------|----------|
| Subject Name                     |              |                |               |                  |              | Birth Date: |     |            |      |        |          |
| Subject ID *                     |              |                |               |                  |              | Modified:   |     |            |      | Pri *  | 100      |
| Component name *                 |              |                |               |                  |              | Part Inc.   |     |            |      | Con 1  |          |
|                                  |              |                |               |                  |              | Last Use.   |     |            |      | Gip    |          |
| ac * 🔻 Size [m] 0.0              | 5.0 🕂 Wi     | light [kg] 0.0 | 1000.0        | Body Part *      |              |             |     |            |      |        |          |
|                                  |              |                |               |                  |              |             |     |            |      |        |          |
| OI STATISTICS [42] 🕤             |              |                |               |                  |              |             |     |            |      |        |          |
| Component name                   | Subject name | Subject Id     | Series descr. | Modify time      | LastUse      | File size   | Sex | Birth date | Size | Weight | Body par |
| controls_Smoothed_VOI_STATISTICS | H010         | H010           | static        | 2015-09-22 15:0. | 2017-04-12 1 | 10696       | M   | 1972.12.31 | 0.0  | 0.0    |          |
| ontrols_Smoothed_VOI_STATISTICS  | H009         | H009           | static        | 2015-09-22 15:0. | 2016-04-07 1 | 10671       | M   | 1968.02.06 | 0.0  | 0.0    |          |
| ontrols_Smoothed_VOI_STATISTICS  | H008         | H008           | static        | 2015-09-22 15:0. | 2016-04-07 1 | 10680       | M   | 1969.06.14 | 0.0  | 0.0    |          |
| ontrols_Smoothed_VOI_STATISTICS  | H007         | H007           | static        | 2015-09-22 14:5. | 2016-04-07 1 | 10666       | M   | 1973.05.26 | 0.0  | 0.0    |          |
| ontrols_Smoothed_VOI_STATISTICS  | H006         | H006           | static        | 2015-09-22 14:5. | 2016-04-07 1 | 10656       | M   | 1966.10.03 | 0.0  | 0.0    |          |
| ontrols_Smoothed_VOL_STATISTICS  | H005         | H005           | static        | 2015-09-22 14:5. | 2016-04-07 1 | 10679       | M   | 1965.04.08 | 0.0  | 0.0    |          |
| ontrols_Smoothed_VOI_STATISTICS  | H004         | H004           | static        | 2015-09-22 14:5. | 2019-05-22 0 | 10677       | M   | 1968.05.27 | 0.0  | 0.0    |          |
| ontrols_Smoothed_VOI_STATISTICS  | H003         | H003           | static        | 2015-09-22 14:5. | 2019-05-22 0 | 10676       | M   | 1969.01.03 | 0.0  | 0.0    |          |
| ontrols_Smoothed_VOLSTATISTICS   | H002         | H002           | static        | 2015-09-22 14:5. | 2019-05-22 0 | 10681       | M   | 1971.07.08 | 0.0  | 0.0    |          |
| ontrols_Smoothed_VOI_STATISTICS  | H001         | H001           | static        | 2015-09-22 14:5. | 2019-05-22 0 | 10691       | M   | 1969.03.27 | 0.0  | 0.0    |          |
| ontrois_VOI_STATISTICS           | H010         | HOTO           | static        | 2015-09-22 15:4. | 2017-04-12 1 | 10531       | M   | 1972.12.31 | 0.0  | 0.0    |          |
| ontrois_vol_statistics           | HUU9         | H009           | static        | 2015-09-22 15:4. | 2016-04-07 1 | 10555       | M   | 1968.02.06 | 0.0  | 0.0    |          |
| ontrois_VOI_STATISTICS           | HOOS         | H008           | static        | 2015-09-22 15.4. | 2016-04-07 1 | 10495       | M   | 1969.06.14 | 0.0  | 0.0    |          |
| onirois_voi_statistics           | HUUT         | H007           | static        | 2010-09-22 15.3. | 2010-04-07 1 | 10528       | M   | 1973.05.20 | 0.0  | 0.0    |          |
| ontrois_VOLSTATISTICS            | HUUG         | H005           | static        | 2015-09-22 15.3. | 2016-04-07 1 | 10807       | 14  | 1966.10.03 | 0.0  | 0.0    |          |
| ontrols_VOLSTATISTICS            | HUDD         | HUUS           | static        | 2010-09-22 15.3. | 2010-04-07 1 | 10499       | 10  | 1905.04.08 | 0.0  | 0.0    |          |
| antrols_VOL_STATISTICS           | H004         | 1004           | static        | 2010-09-22 10.3. | 2019-05-22 0 | 10498       | 14  | 1908.05.27 | 0.0  | 0.0    |          |
| antrale VOL STATISTICS           | H003         | H003           | static        | 2015-09-22 15.3. | 2019-05-22 0 | 10527       | 14  | 1909.01.03 | 0.0  | 0.0    |          |
| ontrole VOL STATISTICS           | H002         | H001           | static        | 2015-09-22 15-3  | 2019-05-22 0 | 10547       | 14  | 1969 03 27 | 0.0  | 0.0    |          |
|                                  | HIVI         | 11001          | 1             | 2010-00-22 10.0. | 2010 00 22 0 | 10341       |     | 1999.93.21 | 0.0  | 0.0    |          |
|                                  |              |                |               |                  |              |             |     |            |      |        |          |
|                                  |              |                |               |                  |              |             |     |            |      |        |          |

It lists all VOI statistics (.voistat files) which are available in the selected DATABASE.

The task on this page is to select the statistics components which should be concentrated into a single aggregate. This is done by selecting the appropriate entries in the list so that they appear highlighted, in the example above the ones of the healthy controls (see <u>above</u> 14). Note the filter elements in the upper part which allow reducing the number of listed components. For instance the string **H**<sup>\*</sup> could be entered in the **Subject Name** field to list only the results for the controls.

If no database has been used for saving the .voistat files, the **Load from File System** function has to be used instead.

## 8.7.2 Information Selection

Select the **2** Set Criteria pane to move on to defining the information parts to be included in the aggregate.

| leorder Selected [10] Compon | ent(s) (All files are ago | gregated):    |               |                                         |                                  |                  |               |            |        |        |           |                  |        |
|------------------------------|---------------------------|---------------|---------------|-----------------------------------------|----------------------------------|------------------|---------------|------------|--------|--------|-----------|------------------|--------|
| Component name               | Subject name              | Subject id    | Series descr. | Modify time                             | LastUse                          | File size        | Sex           | Birth date | Size   | Weight | Body part | User             |        |
| Controls VOI STATISTICS      | H010                      | H010          | static        | 2015-09-22 15:4                         | 2017-04-12 1.                    | 10531            | M             | 1972.12.31 | 0.0    | 0.0    | 12        | Userf            | 2      |
| Controls VOI STATISTICS      | H009                      | H009          | static        | 2015-09-22 15:4                         | 2016-04-07 1                     | 10555            | M             | 1968.02.06 | 0.0    | 0.0    |           | Userf            |        |
| Controls VOI STATISTICS      | H008                      | H008          | static        | 2015-09-22 15:4                         | 2016-04-07 1                     | 10495            | M             | 1969.06.14 | 0.0    | 0.0    |           | Userf            | 1.00   |
| Controls VOI STATISTICS      | H007                      | H007          | static        | 2015-09-22 15:3                         | 2016-04-07 1                     | 10528            | M             | 1973.05.26 | 0.0    | 0.0    |           | Usert            |        |
| Controls VOL STATISTICS      | H006                      | H006          | static        | 2015-09-22 15:3                         | 2016-04-07 1                     | 10807            | M             | 1966 10 03 | 0.0    | 0.0    |           | Userf            |        |
| Controls VOI STATISTICS      | H005                      | H005          | static        | 2015-09-22 15:3                         | 2016-04-07 1                     | 10499            | M             | 1965 04 08 | 0.0    | 0.0    |           | Usert            |        |
| Controls VOL STATISTICS      | H004                      | H004          | static        | 2015-09-22 15:3                         | 2019-05-22.0                     | 10498            | M             | 1968 05 27 | 0.0    | 0.0    |           | Userf            |        |
| Controls VOL STATISTICS      | H003                      | H003          | static        | 2015-09-22 15:3                         | 2019-05-22.0                     | 10527            | M             | 1969 01 03 | 0.0    | 0.0    |           | Userf            |        |
| Controls VOL STATISTICS      | H002                      | H002          | static        | 2015-09-22 15:3                         | 2019-05-22.0                     | 10514            | M             | 1971 07 08 | 0.0    | 0.0    |           | Lisert           |        |
| Controls VOI STATISTICS      | HODI                      | H001          | static        | 2015-09-22 15:3                         | 2019-05-22.0                     | 10547            | M             | 1969 03 27 | 0.0    | 0.0    |           | Liserf           |        |
| oneola_rol_orknonco          | 1001                      | HUUT          | atanc         | 2010-00-22 10.0.                        | 2013-00-22 0                     | 10047            | 100           | 1909.03.27 | 0.0    | 0.0    |           | Uperi            |        |
|                              |                           |               |               | 1                                       |                                  |                  |               |            |        |        |           | •                |        |
| rameters:                    |                           |               |               |                                         |                                  |                  |               |            |        |        |           |                  |        |
| VOIs                         |                           | 0             | ommon         |                                         | Statis                           | tics             |               |            |        | Common |           |                  |        |
| roup                         |                           | ye            | 9             |                                         | <ul> <li>Averaged [1)</li> </ul> | 1]               |               |            |        | yes    |           |                  |        |
| audate_l                     |                           | ye            | \$            |                                         | Sd [1/1]                         |                  |               |            |        | yes    |           |                  |        |
| Caudate_r                    |                           | ye            | 8             |                                         | Volume [ccn                      | a]               |               |            |        | yes    |           |                  |        |
| utamen_I                     |                           | ye            | 5             |                                         | Total(SUM)                       | 1/1]             |               |            |        | yes    |           |                  |        |
| utamen_r                     |                           | ye            | \$            |                                         | Total(AVR*V                      | OL) [(1/1)*(cci  | m)            |            |        | yes    |           |                  |        |
| allidum I                    |                           | ye.           | 8             |                                         | Min [1/1]                        | and dona don see |               |            |        | yes    |           |                  |        |
| allidum r                    |                           | ve            | 9             |                                         | Max [1/1]                        |                  |               |            |        | yes    |           |                  |        |
| halamus I                    |                           | ye            | <b>\$</b>     |                                         | NumberOfPi                       | xels (voxels)    |               |            |        | YES    |           |                  |        |
| halamus r                    |                           | ve            |               |                                         | NumberOfE                        | fectivePixels I  | Voxels1       |            |        | ves    |           |                  |        |
| rontal lobe I                |                           | Ve            | 5             |                                         | HotAveraged                      | [1/1]            |               |            |        | ves    |           |                  |        |
| rontal lobe r                |                           | VP            |               |                                         | Stdy [1/1]                       |                  |               |            |        | ves    |           |                  |        |
| emporal lobe I               |                           | VP            |               |                                         | 01 [1/1]                         |                  |               |            |        | VAS    |           |                  |        |
| emporal lohe r               |                           | Ve            |               |                                         | Median (1/1)                     |                  |               |            |        | Ves    |           |                  |        |
| ccinital John I              |                           | VP            |               |                                         | 03/1/11                          |                  |               |            |        | ves    |           |                  |        |
| locipital John r             |                           | 10            |               |                                         | Areal Inder                      | UDAR \$(1/1)*(R) | [[ebnose      |            |        | VAR    |           |                  |        |
| arietal lobe I               |                           | VR            | 9             |                                         | <ul> <li>Hypoxiainde</li> </ul>  | x [1/1]          | e controlar/] |            |        | Ves    |           |                  |        |
| axis names (Row, Column, C   | urve) Subject             |               |               | Vol                                     |                                  |                  |               | Stat       | istics |        |           |                  |        |
| Conditions (separated        | by:) Line                 | - 4 > Baselir | 10            | - ()                                    | Baseline                         |                  |               |            |        |        |           |                  |        |
| Group                        | anna Control              |               |               | 2000 (100 (100 (100 (100 (100 (100 (100 |                                  |                  |               |            |        |        |           |                  |        |
| Rvariable                    | name Baseline Cont        | rol           |               |                                         |                                  |                  |               |            |        |        | 19        | in the R wor     |        |
| in fulldate.                 | our pasenne our           |               |               |                                         |                                  |                  |               |            |        |        |           | and the restrong | narpro |

The upper list consists of the data sets selected in the prior step. This list is mainly for information. The elements can be sorted or reordered, but no entries can be removed or added.

#### Selection of the Aggregate Information

The lower **Parameters** area shows the list of **VOIs** used for the statistics to the left, and the calculated **Statistics** to the right. Note the **Common** column. A **Yes** entry indicates that the VOI/Statistics is available in all data sets. Correspondingly a **No** entry indicates that the information is missing in at least one of the data sets. If the information is still used despite of the **No** indication, a **NaN** value will be entered in the aggregated to signal the absence of useful information. NaN values are disregarded in the statistics script provided in the R console.

In the left list select the **VOIs** to be included in the aggregate, and in the right list the **Statistics**.

#### **Encoding Group and Condition Information**

The lower part of the window serves for providing information which will be useful when using the aggregates for statistics.

The aggregation will generate a three-dimensional data set, which will be represented in the R console as a table indexed by **Row** and **Column**, and each table element is a vector and therefore called **Curve**. The three **R axis names** fields allow defining the names of the three dimensions, which for VOI statistics default to **Subject**, **VOI** and **Statistics**.

The **Conditions** and the **Group name** lines serve for generating a code describing the current aggregate. The rational is, that the subjects of a group may be studied in different conditions, or that different types of analysis are performed.

| R axis names (Row, Column, Curve) Subject            | NON 🔪       | Statistics                                              |
|------------------------------------------------------|-------------|---------------------------------------------------------|
| Conditions (separated by : ) Line 🛛 🔻 4   🕨 Baseline | 🔽 ( )» 🧚    | Baseline                                                |
| Group name Control                                   | # Baseline  | Condition and Group name saved with the aggregated file |
| R variable name Baseline_Control                     | G Follow-up | (in the R workspace)                                    |
| 1 Select components 2 Set criteria                   | 1 - 1 - 1   |                                                         |

The way to generate the condition string is to enter a string in the left field, and then activate the + button. As soon as the condition is defined it is assigned automatically to the the **R variable name** field.

Additional conditions can be defined: e.g the laterality (**Left**). As a result the string is appended to the current condition with a preceding ":".

| Conditions (separated by : ) Laterality | ▼_1 ► Left                                  | ▼ ∢   ► 🕂 Baseline : Left            |
|-----------------------------------------|---------------------------------------------|--------------------------------------|
| Group name Control                      | Group                                       |                                      |
| R variable name Baseline_Lef            | Project                                     |                                      |
| lect components 2 Set criteria          | <ul> <li>Treatment</li> <li>Line</li> </ul> |                                      |
| TABULATED 🔻 🛛 🕨 3 Aggreg                | <ul> <li>Sex</li> <li>Body part</li> </ul>  | াত্যৈ View aggregated (Add External) |
|                                         | Laterality                                  |                                      |

Since the condition string has to be consistent among aggregates, there are lists for generation pre-defined strings. The first list serves for choosing the condition group.

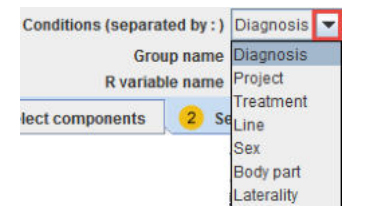

Consequently the elements of the second list are populated and can be selected.

The **Group name** definition, when specified and confirmed with the **Enter** key button from the keyboard is appended to the **R variable name** field.

The condition and the group definitions are saved together with the aggregated file.

The **R variable name** can be edited and the name will be use when transferring the aggregate to the R console.

#### 8.7.3 Aggregate Generation and Saving

Finally the aggregate is created by the **Aggregate and Save** button, which enforces a saving operation.

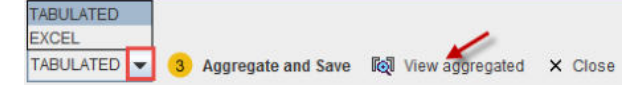

There are two formats available, **TABULATED** and **EXCEL**. For internal use in PMOD the **TABULATED** format is recommended.

### 8.7.4 Aggregate Export and R Transfer

The aggregate can directly be transferred to the R statistics console via the **Go to R** button. As a result, a variable with the name specified by the **R variable name** will be created. **To Clipboard** copies the contents of the aggregate, so that it can be pasted into alternate programs such as Excel.

**Note**: The NaN information is not removed when the statistics are transfer to the R console.

## 8.7.5 Aggregate Inspection and Combination with External Data

**View aggregated** opens the dialog window illustrated below for inspecting the contents of an aggregate. The information of a single statistics file is shown in the list area, and the arrows of the **Statistics set** allow stepping through the different data sets.

| -                               | _         |                            | OI 🖥 ? 🕨                                                          |
|---------------------------------|-----------|----------------------------|-------------------------------------------------------------------|
| Group 1 [ControlsBaseline ] × R |           |                            |                                                                   |
| Name (H010)                     | ID (H010  | Study Date 20010323_104323 | DP 6 🛛 🔁 To Clipboard 🕴 Extern                                    |
| )G   static                     |           |                            |                                                                   |
|                                 |           |                            | Statistics set 1 H010   FDG   static <32/33/138/*/Statistics> 💌 4 |
| /OI NAME                        | STATISTIC | VALUE                      | PT 4 M040 1 ED/C 1 atoke < 20/00/10/20/20/56/8/eres               |
| audate_I                        | Averaged  | 1.057129                   | 1/1 1/1 1/10/10 [PD/G] Static ~32/33/138/13tatistics*             |
|                                 | Median    | 1.043945                   | 1/1 2 H009   FDG   static <31/32/134/*/Statistics>                |
| audate_r                        | Averaged  | 0.995637                   | 1/1 3 H008   FDG   static <30/31/130/*/Statistics>                |
|                                 | Median    | 0.934806                   | 1/1 G 4 H007   FDG   static <29/30/126/*/Statistics>              |
| utamen_1                        | Averaged  | 1.299084                   | 1/1 E LIOSE   EDC   static = 20/20/122/20/21abilities             |
|                                 | Median    | 1.317111                   | 1/1 5 Houd [PDG] static <28/28/122/ Istatistics-                  |
| stamen_r                        | Averaged  | 1.307124                   | 1/1 G 6 H005   FDG   static <27/28/118/*/Statistics>              |
|                                 | Median    | 1.351432                   | 1/1 5 7 H004   FDG   static <26/27/114/*/Statistics>              |
| nalamus_I                       | Averaged  | 1.068156                   | 1/1 B H003 ( EDG ) static <25/26/110///Statistics2                |
|                                 | Median    | 1.0599                     |                                                                   |
| nalamus_r                       | Averaged  | 1.063451                   | 1/1 G 9 HOUZ   FDG   static <24/25/106/15tatistics>               |
|                                 | Median    | 1.0913                     | 1/1 0 H001   FDG   static <23/24/102/*/Statistics                 |
| rontal_lobe_l                   | Averaged  | 1.397994                   | 14                                                                |
| control links in                | Median    | 1.43/336                   | 1/1                                                               |
| romai_iooe_i                    | Mediageo  | 1 102060                   | 4/4                                                               |
| amporal John J                  | herad     | 1.103868                   | 44                                                                |
| emporal_lobe_l                  | Median    | 1.003013                   | 44                                                                |
| amoral labo r                   | heraced   | 1 100723                   | 4/4                                                               |
| emporar_iube_r                  | Netageo   | 1.195723                   | 1/1                                                               |
| incinital John I                | Averaged  | 1.405492                   | 1/1                                                               |
| ccipital_iobe_i                 | Median    | 1.405462                   | 1/1                                                               |
| coinital lobe r                 | Averaged  | 1.062126                   | 1/1                                                               |
| copial_iose_i                   | Median    | 1.097415                   | 1/1                                                               |
| arietal lobe 1                  | Averaged  | 1 055434                   | 1/1                                                               |
|                                 | Median    | 1.064089                   | 1/1                                                               |
| arietal lobe r                  | Averaged  | 1,200651                   | 1/1                                                               |
| ALCONT ON TO                    | Median    | 1.238103                   | 1/1                                                               |
| sula and cingulate gyri I       | Averaged  | 1.191845                   | 1/1                                                               |
|                                 | Median    | 1.22126                    | 1/1                                                               |
| n inn atelannin hae elaan       | Averaned  | 0.882.416                  | 1/1                                                               |
|                                 |           |                            | R variable name (in the R workspace) Baseline_Control             |

#### **Combination with External Data**

For the statistical analysis, additional data might be relevant, for instance the blood pressure at scan time, or a mini mental test score. Such data can be included with the aggregate using the **External** button. It shows a dialog window listing the four identifiers **Subject Name**, **Subject ID**, **Study description** and **Series description** of the included data.

| H001 | H001                                                                 | EDG                                                                                                    | atatia IC aural                                                                                                    |
|------|----------------------------------------------------------------------|----------------------------------------------------------------------------------------------------|----------------------------------------------------------------------------------------------------|
| H002 |                                                                      |                                                                                                    | static [Gauss]                                                                                                    |
| 1002 | H002                                                                 | FDG                                                                                                    | static [Gauss]                                                                                                    |
| H003 | H003                                                                 | FDG                                                                                                    | static [Gauss]                                                                                                    |
| H004 | H004                                                                 | FDG                                                                                                    | static [Gauss]                                                                                                    |
| H005 | H005                                                                 | FDG                                                                                                    | static [Gauss]                                                                                                    |
| H006 | H006                                                                 | FDG                                                                                                    | static [Gauss]                                                                                                    |
| H007 | H007                                                                 | FDG                                                                                                    | static [Gauss]                                                                                                    |
| H008 | H008                                                                 | FDG                                                                                                    | static [Gauss]                                                                                                    |
| H009 | H009                                                                 | FDG                                                                                                    | static [Gauss]                                                                                                    |
| H010 | H010                                                                 | FDG                                                                                                    | static [Gauss]                                                                                                    |
|      | H003<br>H004<br>H005<br>H006<br>H007<br>H008<br>H009<br>H009<br>H010 | H003         H003           H004         H004           H005         H005           H006         H006           H007         H007           H008         H008           H009         H009 | H003         H003         FDG           H004         H004         FDG           H005         H005         FDG           H006         H006         FDG           H007         H007         FDG           H008         H008         FDG           H009         H009         FDG |

A tab-delimited text **File** with the external data has to be prepared and selected. It has the following structure, which is also summarized by the **?** button:

| <b># PMOD_EXTERN</b> | AL_DATA |          |              |
|----------------------|---------|----------|--------------|
| # FORMAT[UNI]        |         |          |              |
| # EXTERNAL           |         |          |              |
| // PatientName       | D[mmHg] | MMS[1/1] | Code[string] |
| P01060               | 70      | 20       | NORM         |
| P01075               | 71      | 18       | HYPO         |
| P01090               | 72      | 22       | HYPO         |
| P01105               | 73      | 19       | HYPO         |
| P01120               | 74      | 21       | NORM         |
| P01135               | 75      | 17       | НҮРО         |
| P01150               | 76      | 15       | НҮРО         |
| P01165               | 77      | 18       | NORM         |
| P01180               | 78      | 23       | HYPO         |
| P01195               | 79      | 12       | NORM         |

**PatientID** or **PatientName** can be used as the **Key** for relating the information in the aggregate and in the file, and if this is not unique, it can be combined with **STUDY DESCRIPTION** or **SERIES DESCRIPTION**. Use **Load** to perform to extend the aggregate, and **Save Aggregated** to save the result.

Note that the added external information is not visible in the **Group** window. However, after transferring the information to R using **Go to R**, the external values are encoded in the **EXT** column as illustrated below.

| Group 1 (Patie                      | entsBaseline ]             | R                                |                 |                                                               |                                                                |          |                          |       |                              |              |                |                 |
|-------------------------------------|----------------------------|----------------------------------|-----------------|---------------------------------------------------------------|----------------------------------------------------------------|----------|--------------------------|-------|------------------------------|--------------|----------------|-----------------|
| Я ⊠ 🗖                               | Т 🔳                        | - <b>1</b>                       | 🔒 Execute 🗍     | l  Block 🖃 Auto-clear 🛛 🔀                                     |                                                                |          |                          |       |                              |              | ?              |                 |
| 🛃 🤛 Sho                             | w data: 💿 2D               | ○ 30 1.Pa                        | atientsBaseline |                                                               |                                                                | • + ] >  | ₿ ×                      | × 🖬   | 8                            | Statistics [ | avr (Averaged) | <b>▼</b> .4   Þ |
| ROW<br>P01060 R1                    | INF<br>P01060              | FLT<br>Baseline                  | EXT             | Caudate_1_C1<br>0.4523366234503612                            | Caudate_r_C2<br>0.4623344296472664                             | Putamen  | _I_C3                    | Putar | nen_r_0                      | STATI        | STICS          |                 |
| P01075_R2<br>P01090_R3              | P01075<br>P01090           | Baseline<br>Baseline             | 18<br>22        | 0.5875037279035086<br>0.2430224279176291                      | 0.719591641381907<br>0.2848102513852428                        | 1.251225 | 8149737856<br>4888188207 | 1.224 | 861175<br>2380602            | No<br>1      | Key<br>D       | Value<br>70     |
| P01105_R4<br>P01120_R5<br>P01126_R6 | P01105<br>P01120<br>P01125 | Baseline<br>Baseline<br>Baseline | 19<br>21<br>17  | 0.7395012551302497<br>0.8220601126099986<br>0.679025321074512 | 0.5006850808981337<br>0.9100197249789856<br>0.6646907421049375 | 1.089376 | 376638307<br>670626432   | 1.060 | 4979702<br>4748741<br>979240 | 2 3          | MMS<br>Code    | 20<br>NORM      |
| P01150_R7<br>P01165_R8              | P01150<br>P01165           | Baseline<br>Baseline             | 15<br>18        | 0.91264752020552<br>0.5755065138510149                        | 0.8140952113928638<br>0.5799827398065646                       | 1.102523 | 8148303644<br>852586413  | 1.043 | 8225090<br>7797263           |              |                |                 |
| P01180_R9<br>P01195_R10             | P01180<br>P01195           | Baseline<br>Baseline             | 23<br>12        | 0.7883696978579083<br>0.485098051876947                       | 0.7839810852557377<br>0.4424495952545533                       | 1.140390 | 3939134856<br>0966580788 | 1.120 | 6056541<br>4394838           | I            |                |                 |

**Note**: Please note that when numeric **PatientName** or **PatientID** are defined, they have to be converted in "char" format in Excel. This can be easily done forcing the content of the Excell cell to a text representation using the character apostrophe ' at the beginning of each name/ID definition (eg. '10). Otherwise the external data will not be read by Pmod.

# 9 R Statistics in PMOD

**R** is an open-source statistical environment and programming language for data analysis and graphical display (<u>R-project</u>). Recently it has gained increased attention in the analysis of biomedical data, see for example the overview article of Tabelow et al: *Image analysis and statistical inference in neuroimaging with R*. Neuroimage 2011, 55(4):1686-1693. DOI.

The PMOD **R** console provides an interface to the R package and leverages the entire R functionality including the statistical analysis of PMOD results from populations. The methods can be applied to the outcome of VOI statistics, regional kinetic modeling, cardiac perfusion quantification and the PALZ analysis.

Standard analysis types are directly supported via the graphical user interface. They can be as simple as a performing scatter plots, but range to more complicated techniques such as ANOVA, test-retest analysis or Bland-Altman comparison.

Beyond using the graphical interface for invoking R functionality, users can also develop their own analysis scripts in a command window interface. In this situation, the PMOD **R** console serves as a prototyping interface which allows entering R code, executing it, inspecting the result, and improving the code.

## 9.1 R Installation and Configuration

#### **R Server**

R can be set up as a processing server which is listening on a certain IP port. The server can receive data from a client and save it to an internal workspace. It can also receive processing commands, apply them to the data, and return the results to the client on the same channel. PMOD uses this R server mechanism for implementing R-based statistics and therefore relies on a responding R server.

#### **PMOD Configuration for Using R Statistics**

The R server to be used for statistics is configured in the **Users configuration** window, **SETTINGS/STAT** tab as illustrated below.

|                                                                                                    | @ FTP Nodes 🖸 On Start                                                                                                    |
|----------------------------------------------------------------------------------------------------|----------------------------------------------------------------------------------------------------|
| ser1 • 4 • T Edit user name * 4<br>ogin enabled [+] 🛕 User settings will t<br>TTINGS PXMOD models PKIN models | dd new user   Kennove user e saved after next user selection.  READ / WRITE plugins LOADING TOOLS Color Tables MODULES                                                              |
| PORT DATABASES FTP Nodes AP                                                                                   | PEARANCE STATS                                                                                                    |
| Hottest Pixels Analysis Number of pixels<br>SUV Scan Date / Time                                              | Arypoxia index threshold 0.0 (Absolute value) Probability intreshold 0.5 (0-1)     Series O Acquisition O Scan VOI Classification mode                                              |
|                                                                                                    | Enhanced output format (VOI statistics, Modeling parameters)     Enhanced aggregation format (for R)                                                                                |
| R Statistics Console                                                                                          | Port 5999 × Clear packages      I Start local R                                                                                                    |
|                                                                                                    | C/Program HiesRXR-3.4.2/bin/bd4/R.exe  (Type "R" if R_HOME\bin/bd64\ is added to the PATH system variable.) Required packages from repository on start. Install to Pmod folder  (4) |
|                                                                                                    | Europe 🔻 (CRAN)                                                                                                    |
| Address                                                                                                    | O     O     O     Set Local Hest     Min MML ECHO     Save Server Starting Script                                                                                                   |
|                                                                                                    |                                                                                                    |
| Login                                                                                                    | (Empty = automatic login)                                                                                                    |

Per default, PMOD comes with enabled R statistics using an R server hosted on a PMOD machine (**rserve.pmod.com:5999**). However, this R server should only be used for tests, and not for productive data processing. We recommend users to set up their own R server, which is easy to do and free of charge. There are two alternative setups:

- 1. In a multi-user environment it is possible to set up a single R server interacting with several PMOD clients. However, due to limitations of the R server on Windows, the R server should be installed on a Mac or Linux system in this case.
- 2. However, it is recommended installing an R server on every machine running PMOD.

Information about the installation of R on Window systems is given below. Please refer to the explanations available via with the ? button to install an R server on Mac and Linux systems.

#### Local R Server on Windows

To set up a local R server on a windows machine please proceed as follows.

- 1. Download and perform a local installation of the R package as described on the <u>R download</u> website.
- 2. Configure the R section as illustrated above. Enable **Start local R** and provide the path to the R executable using the indicated button.
- 3. Define the location of the additional R packages which are required beyond the downloaded core installation. Recommended is to set **Required packages from repository**

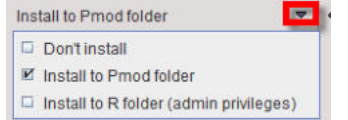

to **Install to Pmod** folder. Effectively, the packages will end up in the directory *Pmod4.2/resources/extlibs/r/packages*. The alternative option **Install to R folder** has the drawback that a user with administrator privileges needs to perform the installation.

- Set the CRAN package repository according to your country. This repository will be used for the package loading. It is only needed the first time the R server is started, or when new packages are added.
- 5. Confirm the settings with  $\ensuremath{\mathsf{OK}}$  and close PMOD.

# 9.2 Starting the R Console

The PMOD R console can be started in different ways:

- 1. From the PMOD ToolBox
- 2. using the keyboard keys SHIFT+CTRL+R,
- 3. by transferring data using the **Go to R** button from the PMOD statistics or aggregate viewers illustrated below.

|                                                                |                            | Group 2 [PatientsSmoothed] X R | Group 1 [ControlsSmoothed] X |
|----------------------------------------------------------------|----------------------------|--------------------------------|------------------------------|
| DP 6 🔽 🎼 To Clipboard 😽 Exter                                  | Study Date 20041018_203745 | ID P01060                      | Name (201060)                |
|                                                                |                            |                                | DG   static [Gauss]          |
| Statistics set 1 P01060   FDG   static <10/10/30/*/Statistics> |                            |                                |                              |
| UNIT                                                           | VALUE                      | STATISTIC                      | VOI NAME                     |
| 1/1                                                            | 0.481313                   | Averaged                       | Caudate_I                    |
| 1/1                                                            | 0.202139                   | HotAveraged                    |                              |
| 1/1                                                            | 0.412257                   | Median                         |                              |
| 1/1                                                            | 0.49733                    | Averaged                       | Caudate_r                    |
| 1/1                                                            | 0.2078                     | HotAveraged                    |                              |
| 1/1                                                            | 0.42725                    | Median                         |                              |
| 1/1                                                            | 1.171809                   | Averaged                       | Putamen_I                    |
| 1/1                                                            | 0.265297                   | HotAveraged                    |                              |
| 1/1                                                            | 1.199189                   | Median                         |                              |
| 1/1                                                            | 1.186596                   | Averaged                       | 'utamen_r                    |
| 1/1                                                            | 0.281061                   | HotAveraged                    |                              |
| 1/1                                                            | 1.198017                   | Median                         |                              |
| 1/1                                                            | 0.876904                   | Averaged                       | 'allidum_I                   |
| 1/1                                                            | 0.210281                   | HotAveraged                    |                              |
| 1/1                                                            | 0.85147                    | Median                         |                              |
| 1/1                                                            | 0.792307                   | Averaged                       | 'allidum_r                   |
| 1/1                                                            | 0.188129                   | HotAveraged                    |                              |
| 1/1                                                            | 0.793185                   | Median                         |                              |
| 1/1                                                            | 0.783577                   | Averaged                       | halamus_I                    |
| 1/1                                                            | 0.210391                   | HotAveraged                    |                              |
| 1/1                                                            | 0.821259                   | Median                         |                              |
| 1/1                                                            | 0.92793                    | Averaged                       | halamus_r                    |
| 1/1                                                            | 0.257962                   | HotAveraged                    |                              |
| 1/1                                                            | 0.955283                   | Median                         |                              |
| 1/1                                                            | 0.945894                   | Averaged                       | rontal_lobe_l                |
| 1/1                                                            | 0.252476                   | HotAveraged                    |                              |
| 1/1                                                            | 0.998424                   | Median                         |                              |
| 1/1                                                            | 0.955716                   | Averaged                       | rontal_lobe_r                |
| variable name (in the R workspace) PatientsSmoothed            | R                          |                                |                              |

The console opens as a dialog window. If **Go to R** has been invoked, the workspace will contain data which is already shown in the user interface. When starting with an empty console, data needs to be loaded using the loading button from the lateral taskbar.

# 9.3 R Console Organization

The user interface of the R console has some framework operations, a main part and a taskbar to the right.

|                                                                                                    | 45 🖩 <u>2.600</u> Exer                                                                                          | oute 🔲 Black 🗹 Auto-clear 🚿                                                                                                    | Search                                                                                                    | in R neip                                                                                                    | ?                                                                                                    |                                                                                                    | (0%)                                              |                               |
|----------------------------------------------------------------------------------------------------|----------------------------------------------------------------------------------------------------|----------------------------------------------------------------------------------------------------|----------------------------------------------------------------------------------------------------|----------------------------------------------------------------------------------------------------|----------------------------------------------------------------------------------------------------|----------------------------------------------------------------------------------------------------|---------------------------------------------------|-------------------------------|
| 🔹 Show data: 🖲 🕯                                                                                                    | D O 3D 1. ControlsB                                                                                             | aseline                                                                                                    |                                                                                                    | ▼ 4 3                                                                                                    | 8 × × Al Al 6                                                                                                    | Results 🖉                                                                                                    | Statistics [ avr (Averaged)                       | ■ (+ )                        |
| W NF<br>IT_R1 H001<br>U_R2 H002<br>U_R2 H002<br>U_R3 H003<br>H04<br>U_R4 H004<br>U_R5 H005<br>U_R5 H005<br>U_R6 H006<br>U_R6 H008<br>U_R6 H008<br>U_R9 H009<br>U_R9 H009<br>U_R10 H010 | FLT<br>Baseline<br>Baseline<br>Baseline<br>Baseline<br>Baseline<br>Baseline<br>Baseline<br>Baseline<br>Baseline | Caudate_LC1<br>0.4005465443454<br>0.81391953645443454<br>0.8530454443455<br>0.8741720023097797289<br>0.874172002309437<br>0.8741720023094374<br>0.874520052551529<br>0.87555052243445<br>0.87755052243445<br>0.87755052243445<br>0.8725693578214607 | Caudae, r.C2<br>0.83931074285036<br>0.83931074285036<br>0.839310742855036<br>0.83908124205548518<br>0.850821255144768<br>0.8354847884547991<br>0.7259538288311688<br>0.899331810214333<br>0.9299305111403496<br>0.821830204287375 | Putamen_L_C3<br>112562474510161<br>112562474510161<br>110885974601733<br>107302843094005418<br>107302843094005418<br>107302843094005418<br>10391225203026017<br>1039172704564227<br>102911274068548<br>1023822491068381<br>10723041184142004 | PutamenC4<br>1131740631131052<br>11317409570568978<br>1043961437708958<br>10452056453770448<br>10477637506723472<br>10462045245044442<br>1046119145831706<br>104652045248858<br>10097529892829168<br>10785410277090874 | Patilidum L C5<br>0.95284292184<br>1.04467908758<br>0.92106953508<br>0.85624711644<br>0.86776885408<br>1.00075871329<br>0.88608013782<br>0.88608013782<br>0.83143159805<br>0.827655<br>0.97040939181 | STATISTICS<br>No Filter<br>1 condition<br>2 group | Value<br>Baseline<br>Controls |
| ł                                                                                                    | 1.                                                                                                    |                                                                                                    |                                                                                                    |                                                                                                    |                                                                                                    |                                                                                                    |                                                   |                               |
| ow (Experiment) Co<br>FDG<br>132 <sup>11</sup><br>072 -                                                                                                    | umn   Vector   All [200]                                                                                        | 10,0841-                                                                                                    | 20 [20, 0 976]                                                                                                    |                                                                                                    |                                                                                                    |                                                                                                    |                                                   |                               |
| FDG<br>132 U<br>072 -                                                                                                    | I Vector   All (200)                                                                                            | 1(1,004)-                                                                                                    | 20 [20, 0 976]                                                                                                    | •                                                                                                    |                                                                                                    |                                                                                                    | Baseline                                          | ▲ Set □ DP                    |
| FDG<br>FDG<br>132 <sup>17</sup><br>172<br>172<br>172<br>153                                                                                                    | umn Vector Ali (200)                                                                                            | 1(1,084)-                                                                                                    | 20 (20, 0.976)                                                                                                    | •                                                                                                    |                                                                                                    |                                                                                                    | Baseline                                          | ▲ Set DP                      |
| F06         72           772         -           112         -           193         -                                                                                                 | Umm   Vector   All [200]                                                                                        | 10,084                                                                                                    | 20 (20, 0.976)                                                                                                    |                                                                                                    |                                                                                                    |                                                                                                    | Baseline<br>Ra<br>voistat                         | Set DP                        |

#### Framework

There are some convenience buttons at the top of the window:

| - 0          | Buttons to minimize/maximize the R console window.                                                                              |
|--------------|----------------------------------------------------------------------------------------------------|
| a            | Captures the entire screen (not only the PMOD window) and adds it to a console buffer.                                          |
|              | Opens the <b>Console</b> dialog window for checking the log output and <u>reporting</u> <u>problems</u> 32 to support@pmod.com. |
| ?            | Open help window.                                                                                                    |
|              | Button for opening the R server configuration window.                                                                           |
| 8            | Button for reconnecting to the R server, if a connection problem occurred.                                                      |
| <u>▲.</u> ₹. | Dividers between different parts of the layout allow extending/shrinking the respective areas.                                  |

#### **Main Window Layouts**

The main statistics part has 5 different layouts depending on selection in the upper left:

| Ы     | <b>Command layout</b> : Allows invoking existing analysis scripts as well as editing and executing native R commands on the loaded data.                                                                                                   |
|-------|----------------------------------------------------------------------------------------------------|
| den a | <b>Plotting layout</b> : Allows producing different plots of the data, and inspecting the plots produced by analysis scripts.                                                                                                    |
|       | <b>Table layout</b> : Allows inspecting the data variables of the R workspace. Initially, the loaded data appear as variables g1, g2, etc. Scripts add variables to the workspace. Data can be copied to the clipboard for external usage. |

| Т | <b>Text layout</b> : Allows extracting the contents of numerical variables into a text field.           |
|---|----------------------------------------------------------------------------------------------------|
|   | <b>Image layout</b> : Allows visualizing images. Is only active after image data have been transferred. |

Next to the layout buttons is an area containing several buttons

🖅 📔 🥂 Execute 🗔 Block 🗹 Auto-clear 🗙

which are related to programming in R and effective in different contexts:

| Ð            | Generates R code for extracting parts of the workspace variables.                             |
|--------------|-----------------------------------------------------------------------------------------------|
|              | Lists the variables in the workspace and inserts the selected variable into the command line. |
| R. Execute   | Executes the whole code in the command window.                                                |
| 🔲 Block      | Executes the selected code in the command window.                                             |
| ✓ Auto-clear | Clears the contents of the command window after execution.                                    |

#### Lateral Taskbar

The elements in the taskbar have the following functionality:

| <b></b>   | <ul> <li>Loading of information as described <u>below</u> 325.</li> </ul>                                                                                                    |
|-----------|----------------------------------------------------------------------------------------------------|
| <b>\$</b> | Input files can be dragged to this box for opening them                                                                                                    |
|           | Workspace Data         Script         Save as plugin         Table         Markspace Data         Results Table (*.rRes)         CSV file (*.csv)         Saving of         Image: the contents of the command window in two ways: as a new Script , which can be loaded, or as a plugin, which can directly be selected from a list;         Image: all data variables as an R workspace (Workspace Data, .RData file) which can be loaded back into the PMOD R console, but also directly to R or other graphical front-ends of R (e.g. R Studio).         Image: matrices can be saved as Table CSV files. |
| 8         | Printing a report which may include plots, tables and/or images, depending on the analysis performed.                                                                                                    |
| 8         | Clears all the variables in the R workspace.                                                                                                    |
| \$×       | Opens the configuration settings window:                                                                                                    |

|   |                                                                                   | tseries                                                                                                    |
|---|-----------------------------------------------------------------------------------|----------------------------------------------------------------------------------------------------|
|   |                                                                                   | phia<br>car                                                                                                    |
|   |                                                                                   |                                                                                                    |
|   | Additional packages ><br>(To load on start)                                       |                                                                                                    |
|   | (rorodd on starty                                                                 |                                                                                                    |
|   |                                                                                   |                                                                                                    |
|   |                                                                                   |                                                                                                    |
|   |                                                                                   | Trent Verify all required packages                                                                                                    |
|   |                                                                                   | Layout                                                                                                    |
|   | Tools location                                                                    | тор 💌 🤘 🕨                                                                                                    |
|   | Task tabs location                                                                | LEFT V (                                                                                                    |
|   |                                                                                   | Workspace:                                                                                                    |
|   | Initial Workspace Data                                                            | 4 > 0                                                                                                    |
|   |                                                                                   | Save workspace on exit to the selected R Data file                                                                                                    |
|   | Initial script                                                                    | NONE 4 +                                                                                                    |
|   |                                                                                   | Use initial scrint after each workspace is loaded                                                                                                    |
|   |                                                                                   | Editing:                                                                                                    |
|   |                                                                                   | Parentheses autocomplete                                                                                                    |
|   |                                                                                   | Text output:                                                                                                    |
|   | Font                                                                              | Fixed 💌 d 🕨                                                                                                    |
|   |                                                                                   | Report printout:                                                                                                    |
|   | Max columns in table                                                              | 9                                                                                                    |
|   | Additional packa                                                                  | ages window and checked with the Verify button.                                                                                                    |
|   | Tools location is<br>(as in this docum<br>Initial Workspace<br>whenever it is sta | s layout option. The tools section may be arranged at the <b>Top</b><br>entation), or at the <b>Bottom</b> .<br><b>ce Data</b> directs the R console to load an R workspace file<br>arted. This file might include R functions developed by the user. |
|   | Opens the <b>Cons</b><br>problems 32 to s                                         | <b>sole</b> dialog window for checking the log output and <u>reporting</u> support@pmod.com.                                                                                                    |
| ₽ | Shortcut for open<br>by scripts which v                                           | ning the scripts selection. System scripts are listed first, followed were saved as plugins.                                                                                                    |
|   | IZ ANOVA                                                                                             |
|---|----------------------------------------------------------------------------------------------------|
|   | Bartiett test                                                                                        |
|   | Bland Altman                                                                                         |
|   | Descriptive statistics                                                                               |
|   | Difference                                                                                           |
|   | Kruskal-Wallis test                                                                                  |
|   | Linear models                                                                                        |
|   | Linear discrimination                                                                                |
|   | LDA model application                                                                                |
|   | Test-Retest                                                                                          |
|   | 🗆 t-Test                                                                                             |
|   | Variance analysis                                                                                    |
|   | Pixel dump                                                                                           |
|   |                                                                                                    |
| ē | Opens the <u>aggregation window</u> and for compiling individual statistics into an aggregate table. |

# 9.4 Data Loading

## Loading of Data into the R Console

The 🖻 button in the lateral taskbar with the sub-menu

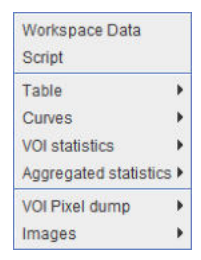

allows loading the different types of data which are accepted by the R console.

- A saved R workspace containing the (Workspace Data, .RData file).
- R processing scripts (Script, .r file).
- Tables saved from R (Table, .RTable file) or several statistics programs.

| XML Pmod Table (*.F   | (Table) |
|-----------------------|---------|
| Results Table (*.rRe: | 5)      |
| CSV file (*.csv)      |         |
| SPSS (*.sav)          |         |
| SAS (*.xpt)           |         |
| Systat (*.dta)        |         |
| Stata (*.dta)         |         |

- PMOD VOI statistics data (Statistics, .voistat file). The Enhanced output format and Enhanced aggregation format should be enabled in the <u>configuration</u> 20. Note that the statistics may included a time dimension if the image file was dynamic.
- <u>Aggregated PMOD results</u> [314] (Aggregated, .dbTab file) from multiple result files. Typically, the results of a population (controls, patients) or a condition (test, retest) should be compiled into a single aggregate.
- <u>Dumps</u> and of the pixel values within VOIs: VOI Pixle dump (.pixDump file);
- Images in any of the supported formats. At this time, however, no dedicated statistics on images are yet provided through the PMOD R console.

### Transfer of Statistics to R

The **Go to R** button in the <u>statistics viewer</u> were were statistics to the R server, generating one R variable per tab in the R workspace. Per default, the variables are labeled sequentially in the order of the tabs as **g1**, **g2**, .. etc, but explicit names can also be specified.

Note: The NaN entries in the <u>statistics viewer</u> and or <u>aggregate viewer</u> are transferred when the statistics are sent to the R console.

# 9.5 R Variable Structure

The variables created by the transfer of statistics and aggregates to R or by loading them have the following structure:

- The names have the form g1, g2, etc if there was not explicit variable name defined.
- The highest level consists of a list corresponding to the different statistic types such as average and standard deviation for VOI statistics, Vt for aggregated modeling results, etc.
- The next level is a data frame with a header line and data rows. The data rows correspond to the rows in an aggregate and are thus dependent on the aggregated data. Typically, the rows correspond to the different subjects in a population.
- Each cell in the data frame table is in itself a list. The list structure depends on the aggregated table and on the column. An INFO list contains demographic data, while a VOI list contains 3 lists for the elements "number", "time" and "value".

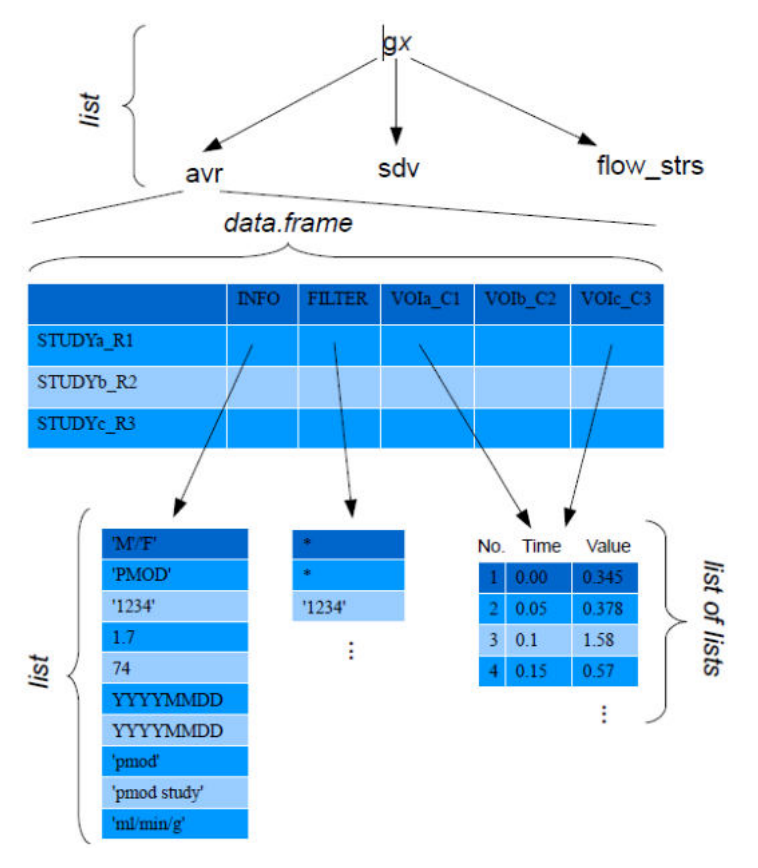

Most PMOD scripts require the specification of which part of a variable should be processed. Therefore, they show dialog windows such as the one illustrated below.

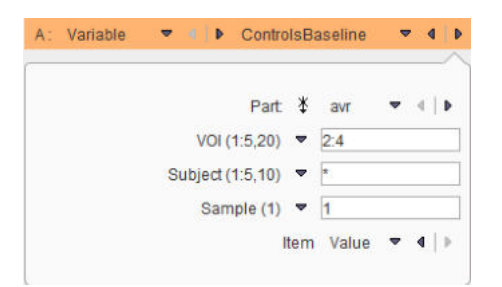

After choosing a **Variable**, the elements in the lower part are updated according to the variable contents. **Parameter** represents the statistics to be analyzed. The **VOI** selection corresponds to the columns, the **Experiment** to the rows, and the **Sample** to the location in the **value** or **time** list. **Item** finally allows switching from **Value** to **Time**, if the acquisition timing rather than the sample value is needed.

The selections in text fields represent standard R expressions, for example:

- Use all available elements, eg all VOIs: "\*"
- Use a range, e.g. elements 2 to 4: "2:4"
- Use one specific element, e.g. the first: "1". It can be combined with a range in the form of e.g. "1, 3:5".

As a convenience, the shortcut button  $\frac{1}{2}$  propagates the "\*" definition to all components.

# 9.6 Table Layout

### **Variable Selection**

The button activates the **Table layout** for inspecting the data in the R workspace. The R variables can be selected from the **Preview** list indicated below.

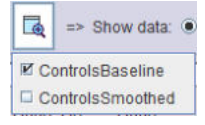

The list will show the original variables as well as variables created by the scripts and R commands.

#### **Table View Layout**

After selecting a variable, its content can be inspected. The default **2D** view illustrated below shows the table of the data frame.

| N                                                                                                    | <b>1</b>                                                                                            |                                                                                                    | Stend Exocold Int   | Brock (Al white-creat. ~                                                                                                    |                                                                                                    |                                                                                                    | f                                                                                                    |                                                                                                    |                           | 0/90                                                     |                                                                            |
|----------------------------------------------------------------------------------------------------|----------------------------------------------------------------------------------------------------|----------------------------------------------------------------------------------------------------|---------------------|----------------------------------------------------------------------------------------------------|----------------------------------------------------------------------------------------------------|----------------------------------------------------------------------------------------------------|----------------------------------------------------------------------------------------------------|----------------------------------------------------------------------------------------------------|---------------------------|----------------------------------------------------------|----------------------------------------------------------------------------|
| <b>a</b> => 5                                                                                            | Show data: 🧕                                                                                        | 2D 🔾 3D                                                                                                    | 1. ControlsBaseline |                                                                                                    |                                                                                                    | ▼ 4   b                                                                                                    | 🕼 🗙 🛪 🔛 All                                                                                                    | 📕 Results                                                                                                   | 8                         | Statistics [ hav (HotAveraged                            | )                                                                          |
| 00W<br>001_R1<br>002_R2<br>003_R3<br>004_R4<br>005_R5<br>006_R6<br>007_R7<br>008_R8<br>009_R9<br>010_R10 | INF<br>H001<br>H002<br>H003<br>H004<br>H005<br>H005<br>H005<br>H007<br>H008<br>H009<br>H009<br>H010 | FLT<br>Baseline<br>Baseline<br>Baseline<br>Baseline<br>Baseline<br>Baseline<br>Baseline<br>Baseline<br>Baseline |                     | Caudas J. C1<br>0.2602509123082612<br>0.257272401398301<br>0.301115927560125402<br>0.2410427115125402<br>0.2410427115125402<br>0.2410427115125402<br>0.24688506891467<br>0.26888506891467<br>0.298320290053227<br>0.2788191408700152<br>0.3065019835529032 | Caudab r C2<br>0.2550120881117561<br>0.259082424894482<br>0.299882424894482<br>0.299882424894482<br>0.299882424894482<br>0.2598372667439074<br>0.2546392502333<br>0.2544839250209191<br>0.2560833725984497<br>0.25608433725984497<br>0.2526896259409892<br>0.2926896259409892 | Putamen, I, C3<br>0.2789540134581052<br>0.2721244752456573<br>0.3106219174740344<br>0.27942547179651<br>0.29748274179651<br>0.29745274179651<br>0.29745347179651<br>0.297453471794165<br>0.29745347193165<br>0.29835155374<br>0.29831525213546145<br>0.2989130210805774 | Putamen_r_C4<br>0.2790470071576862<br>0.289630067596832<br>0.30668040384292<br>9262672464038470282409<br>9262672464038470282409<br>7.25909060116077392<br>7.25664384706282409<br>0.3021289139618900<br>0.3021289139618900<br>0.3021289139618900<br>0.288856568070542<br>0.29818977082478051 | Pallid,<br>0.2438<br>0.2643<br>0.2570<br>0.2339<br>0.2280<br>0.2601<br>0.2391<br>0.2661<br>0.2409<br>0.2699 | STAT<br>No<br>1<br>2<br>3 | Name<br>sw (Averaged)<br>hav (Moderaged)<br>med (Median) | ✓ 4 1<br>Value<br>1.07023430940341<br>0.28208345353190<br>1.09512607099212 |
| +<br>Row (Expe<br>0.296<br>0.279<br>0.279                                                                | eriment)<br>G                                                                                       | B<br>Column Vecto                                                                                               | r   All [200]       | 1]1,0262[-3[2,                                                                                                    | .0.262)                                                                                                    |                                                                                                    | •                                                                                                    |                                                                                                    |                           |                                                          |                                                                            |
| *<br>Row (Expe<br>0.296<br>0.279<br>0.279                                                                | eriment)<br>G                                                                                       | N<br>Column Vecto                                                                                               | Г _ АН (200)        | 1 [1,0262]-3(3,                                                                                                    | 0.262)                                                                                                    | •                                                                                                    |                                                                                                    |                                                                                                    |                           |                                                          |                                                                            |
| ≠<br>Row (Expe<br>0.296 P<br>0.279 -<br>0.262 ■<br>0.245 -                                               | eriment)<br>G                                                                                       | N<br>Column Vecto                                                                                               | r (* 44 (200)       | 1 (h, 0.262) - 3 (h,                                                                                                    | 0.362)                                                                                                    |                                                                                                    | •                                                                                                    |                                                                                                    | Ra                        |                                                          | DP<br>A Comm                                                               |
| -<br>Row (Expe<br>0.296<br>0.279<br>0.262<br>0.262<br>0.245                                              | eriment)<br>G                                                                                       | n<br>Column   Vecto                                                                                             | e [ Al[200]         | t (1, 0,262[-3]),                                                                                                    | 0.2007                                                                                                    |                                                                                                    | •                                                                                                    |                                                                                                    | Ra<br>voistat             |                                                          | DP<br>± Comm                                                               |

The lower plot area shows scatter plots of a data **Row** or **Column**. One variable may have different data frames for different aggregated outcome statistics such as **avr**, **hav**, and **med**. The **Statistics** selection can be used to change between statistics, as well as direct double-clicking into the **Statistics** list.

| STATI | STICS             |         | avr (Averag | ed)            |
|-------|-------------------|---------|-------------|----------------|
| No    | Name              | Value   | med (Medi   | eraged)<br>an) |
| 1     | avr (Averaged)    | 1.07023 | 4309403418  | 8              |
| 2     | hav (HotAveraged) | 0.28206 | 34535319074 |                |
| 3     | med (Median)      | 1.09512 | 60709921251 | -              |

In order to keep track of the variable meaning, comments can be added in the lower right. Please select the variable of interest, enter the comment, and then activate the copy button illustrated below. When saving the R workspace, this comment will be included, so that it will be available when resuming work.

| Ba 🔶                    | *                    | Comment: |
|-------------------------|----------------------|----------|
| Result of maximum proba | ability VOI outlinin | g        |
|                         |                      |          |
|                         |                      |          |
|                         |                      |          |
|                         |                      |          |
|                         |                      |          |
|                         |                      |          |
| g1                      |                      |          |

### **Table Buffer**

Note that each visualization of a table is stored in a buffer list so that it can be quickly recalled. While a variable exists only once, there might be multiple entries in the buffer which may represent the visualization of different variable parts.

| 5. Differences       |                      |                       |      | 💌 💶 🕨 💌             | 🖬 All 🔚     | Results |
|----------------------|----------------------|-----------------------|------|---------------------|-------------|---------|
| Caudate r C2         | Putamen I C3         | Putamen_r_C4          | Pa   | 1. ControlsBaseline | allidum r ( |         |
| 0.01729075929218915  | 0.021956567400160942 | 0.020345007367773338  | -0.1 | 2. ControlsSmoothed | 0.04067099  | Ê.      |
| 0.021353409836307957 | 0.009761416780156074 | 0.015071000592201456  | -0.0 | 3. 1st matrix       | 02299762    |         |
| 0.031234117385573024 | 0.01852834052910235  | 0.0032150889082147582 | -0.0 | T 4 2nd matrix      | 01277417    | -       |
| 0.036165275548598164 | 0.014698497856190595 | 0.016882118148523917  | -0.1 | - 4. 200 mainx      | 03367884    |         |
| 0.018947597331691712 | 0.01652037057339717  | 0.015719454065730165  | -0.1 | 5. Differences      | 02820369    |         |

The buffer list can be edited with the buttons to its right:

| ×          | Remove current table from the list.      |
|------------|------------------------------------------|
|            | Save all tables into a file.             |
| ₽ <u>a</u> | Copy the current table to the clipboard. |
| ×          | Clear the buffer list.                   |

## Surface Plot Visualization (Option)

The tables from the buffer can also be visualized as 3D surfaces as illustrated below.

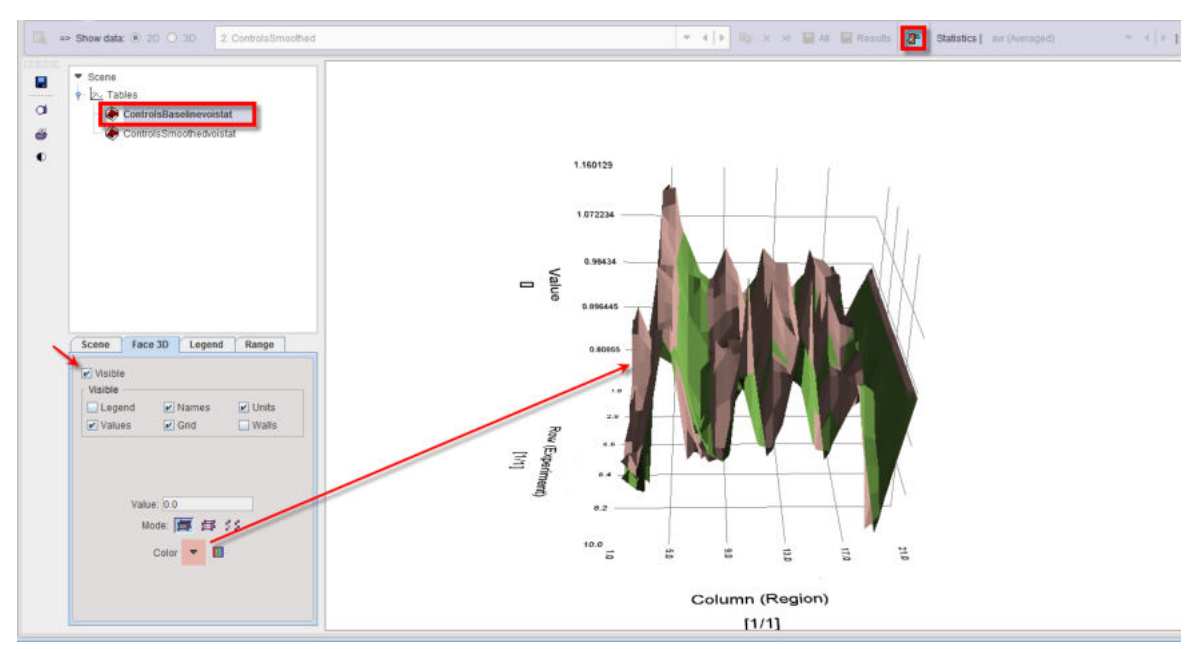

It is essential, that before enabling this display the buffer is prepared so that only meaningful tables remain. Please remove the other tables with the **x** button. For information about the 3D rendering please refer to the *PMOD 3D Rendering User's Guide*.

### 3D Visualization (Option)

When the **3D** radio button is enabled, the selected buffer table is displayed as shown below.

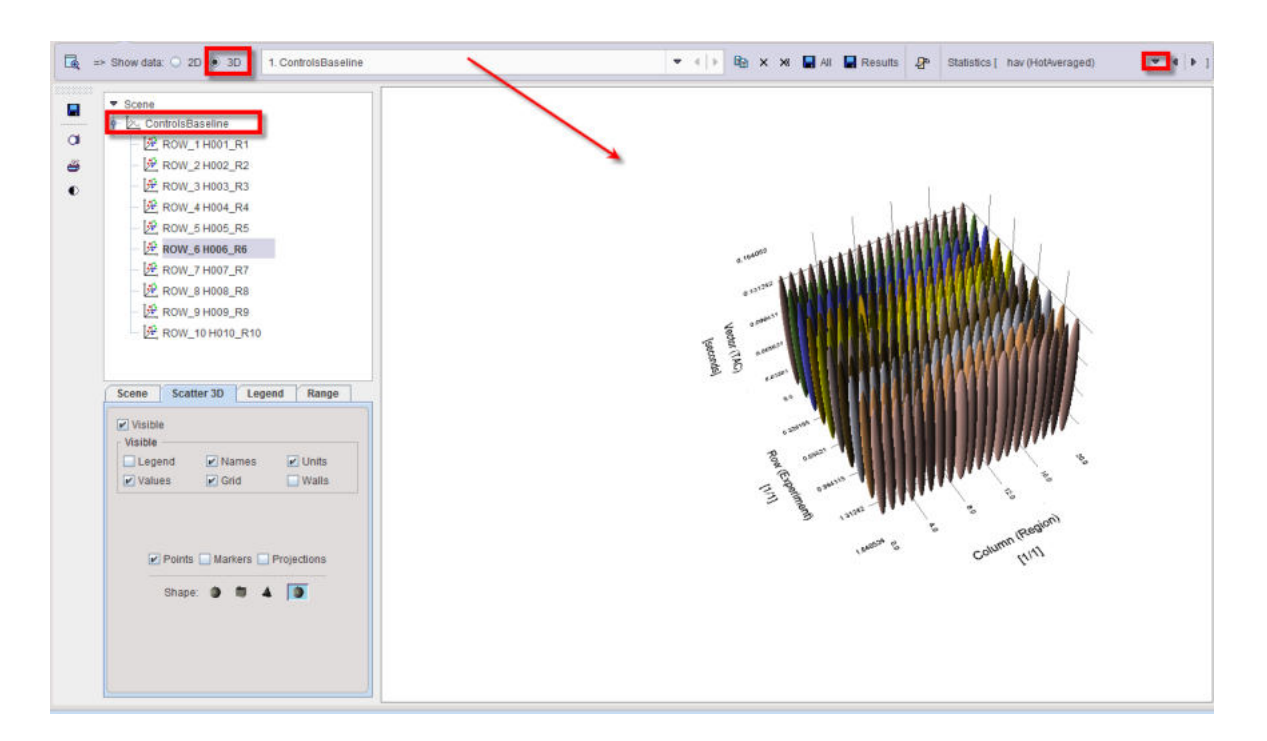

### **Dynamic Data**

If the loaded statistic has a time dimension, the table represents the values at a certain time which can be selected in the **TIME VECTOR** list or by moving the **Sample** slider.

| INF       FL mid. P. G. L C1       FL mid. P. G. L C1       FL mid. P. G. L C2       FL precen. G. L C2       FL precen. G. L C3       FL attail. G. L C5       FL attail. G. L C5                                                                                                    | 🙀 => Show data: 🖲 2                                                                                             | D 🔾 3D 🛛 1. g2                                                                                                    |                                  |                              |                                                                                                    | ▼   +                 | Be ×         | >8 🔛                       | ₽    | Statistics | s ( avr (Averag | ed)    | <b>v</b> ( )                        |
|----------------------------------------------------------------------------------------------------|----------------------------------------------------------------------------------------------------|----------------------------------------------------------------------------------------------------|----------------------------------|------------------------------|----------------------------------------------------------------------------------------------------|-----------------------|--------------|----------------------------|------|------------|-----------------|--------|-------------------------------------|
| adeb3_R2       T1 6.913777       T1 6.800275       T1 6.706938       T1 6.349449       T1 7.190514       T1 6.81324         adeb3_R3       T1 6.940552       T1 6.00275       T1 6.706938       T1 6.349449       T1 7.190514       T1 6.81324         adeb3_R3       T1 6.940552       T1 6.706938       T1 6.349449       T1 7.190514       T1 6.81324         adeb3_R3       T1 6.940552       T1 6.706938       T1 6.349449       T1 7.190514       T1 6.81324         adeb3_R3       T1 6.349449       T1 7.190514       T1 6.81324       1       1       1         adeb3_R3       T1 6.349449       T1 7.190514       T1 6.81324       1       1       1       1       1       1       1       1       1       1       1       1       1       1       1       1       1       1       1       1       1       1       1       1       1       1       1       1       1       1       1       1       1       1       1       1       1       1       1       1       1       1       1       1       1       1       1       1       1       1       1       1       1       1       1       1       1       1                                                                                                    | ROW INF<br>Radio1_R1                                                                                            | FL_mid_fr_G_L_C1                                                                                                    | FL_mid_fr_G_r_C2<br>[T] 7.173252 | FL_precen_G_I_C3             | FL_precen_G_r_C4<br>[T] 6.524343                                                                                                    | FL_strai_G            | 1_C5         | FL_strai_G<br>[T] 6.968102 | r_C6 | тім        | E VECTOR (TA    | C)     | ☑ avr (Averaged) ☑ hav (HotAverage) |
| Rev (Experiment) Column Vector All 2447<br>- 29 (3000.0, 2.4)<br>- 29 (3000.0, 2.4)<br>- 20 (3000.0, 2.4)<br>- 20 (3000.0, 2.4)<br>- 20                                                                                                    | Radio3_R2                                                                                                    | T) 6.913777                                                                                                    | [T] 6.802946<br>ITI 6.800275     | [T] 6.673387<br>[T] 6.706939 | [T] 6.367629<br>[T] 6.349449                                                                                                    | [T] 7.147386          | 5            | [T] 6.691782               | -    | No         | Time            | Value  | 🗆 med (Median)                      |
| 1       30.0       0.198814         3.75       3.904153         5.90       5.90.0       5.853365         6       120.0       7.134582         7       150.0       7.63271         9       240.0       7.48975         11       120.0       7.134582         12       30.5       7.20054         13       380.0       7.08476         14       420.0       7.28988         13       380.0       7.08476         14       420.0       7.289004         15       480.0       6.765047         16       540.0       6.332024         15       480.0       6.765047         15       480.0       6.765047         15       480.0       6.765047         15       480.0       6.82811         15.0       7.22.0       1442.0       2863.0       3600.0         15.0       7.22.0       1442.0       2863.0       3600.0         15.0       7.22.0       1442.0       286.0       2883.0       3600.0         15.0       7.20.0       1442.0       286.0       2883.0       3600.0         15.0 <t< td=""><td>adviore_htp</td><td>1110.040002</td><td>110.000275</td><td>[1] 0.700350</td><td>[1]0.548448</td><td>1117.190314</td><td>*</td><td>1110.013024</td><td>_</td><td>1</td><td>15.0</td><td>-0.012</td><td>597</td></t<>                                                                                                    | adviore_htp                                                                                                    | 1110.040002                                                                                                    | 110.000275                       | [1] 0.700350                 | [1]0.548448                                                                                                    | 1117.190314           | *            | 1110.013024                | _    | 1          | 15.0            | -0.012 | 597                                 |
| Row (Experiment)     Column     Vector     ALLEH#       -23 (3000.0.2.4)     -23 (3000.0.2.4)       10     -23 (3000.0.2.4)       15     480.0       15     722.0       1449.0     2166.0       2030.0     50201       15     800.0       15     722.0       1449.0     2166.0       2030.0     50201       15     800.0       15     0.0       15     0.0       15     0.0       16     0.0       17     -23 (3000.0.2.4)       18     660.0       19     720.0       19     720.0       1449.0     2166.0       2893.0     3600.0       10     149.0       10     149.0       10     149.0       10     149.0       10     149.0       10     149.0       10     149.0       10     149.0       10     149.0       10     149.0       10     149.0       10     149.0       10     149.0       10     149.0       10     149.0       10     149.0       10                                                                                                    |                                                                                                    |                                                                                                    |                                  |                              |                                                                                                    |                       |              | 1                          |      | 2          | 30.0            | 1.0206 | 14                                  |
| Image: Seconds         -29 [5000.0, 2.4]         Image: Seconds         Image: Seconds         Imag                                                                                                    |                                                                                                    |                                                                                                    |                                  |                              |                                                                                                    |                       |              |                            |      | 3          | 43.0            | 3 6041 | 153                                 |
| Image: Comment of the seconds         -29 (5000.0, 2.4)           Image: Comment of the seconds         -29 (5000.0, 2.4)           Ima                                                                                                    |                                                                                                    |                                                                                                    |                                  |                              |                                                                                                    |                       |              |                            |      | 5          | 90.0            | 5 8593 | 86                                  |
| Image: Control of the seconds         -29 [3000.0, 2.4]         Image: Control of the seconds         Image: Control of the seconds         Image: Control                                                                                                    |                                                                                                    |                                                                                                    |                                  |                              |                                                                                                    |                       |              |                            |      | 6          | 120.0           | 7.1345 | 182                                 |
| 8         100.0         7.75371           9         210.0         7.23291           10         240.0         7.480756           11         200.0         7.047654           12         207.5         7.22958           13         360.0         7.084766           14         420.0         7.20054           15.0         7.20         1449.0         2166.0         2883.0           15.0         732.0         1449.0         2166.0         2883.0         3600.0           15.0         732.0         1449.0         2166.0         2883.0         3600.0         5.62911           Sample 9         Image: Comm         Image: Comm         Image: Comm         Image: Comm         Image: Comm           Image: Comm         Image: Comm         Image: Comm         Image: Comm         Image: Comm         Image: Comm         Image: Comm                                                                                                    |                                                                                                    |                                                                                                    |                                  |                              |                                                                                                    |                       |              |                            | ×    | 7          | 150.0           | 7.3629 | 21                                  |
| 9         210.0         7.228991           10         240.0         7.828931           11         270.0         7.171034           220.0         7.171034         12           13         360.0         7.228956           14         420.0         7.2280554           15         440.0         6.85647           15         540.0         6.55647           16         60.0         6.337422           19         720.0         6.004445           17         70.0         6.28211           18         660.0         6.337422           19         720.0         6.004445           15.0         732.0         1449.0         2166.0         2883.0         360.0           15.0         732.0         1449.0         2166.0         2883.0         360.0         0           15.0         732.0         1449.0         2166.0         2883.0         360.0         0           15.0         732.0         1449.0         2166.0         2883.0         360.0         0           15.0         732.0         1449.0         2166.0         2883.0         360.0         0           15.0                                                                                                    |                                                                                                    |                                                                                                    |                                  |                              |                                                                                                    |                       |              |                            |      | 8          | 180.0           | 7.6753 | 371                                 |
| Image: constraint of the seconds     10     240.0     7.489766       11     270.0     7.171034       12     207.5     7.228956       13     360.0     7.084766       14     420.0     7.208054       15     480.0     6.755047       16     547.0     6.755047       17     600.0     6.382024       18     660.0     6.337422       19     720.0     6.004445       27.00     1449.0     2166.0       2803.0     3600.0       360.0     5.62911       3mple 9     •       27.00     1449.0       21.66.0     2803.0       3600.0                                                                                                    |                                                                                                    |                                                                                                    |                                  |                              |                                                                                                    |                       |              |                            |      | 9          | 210.0           | 7.3289 | 91                                  |
| 1     270.0     7.171034       Row (Experiment)     Column     Vector     All 2461       13     360.0     7.084766       14     420.0     7.200564       15     480.0     6.765047       16     440.0     6.337422       18     660.0     6.337422       19     720.0     6.04445       20     7.200.0     0.04445       15.0     732.0     1449.0       2166.0     2883.0     3600.0       15.0     732.0     1449.0       2166.0     2883.0     3600.0                                                                                                    |                                                                                                    |                                                                                                    |                                  |                              |                                                                                                    |                       |              |                            |      | 10         | 240.0           | 7,4897 | 56                                  |
| 1     307.5     7.228958       13     360.0     7.04766       14     420.0     7.208054       15     480.0     6.5647       16     540.0     6.58414       17     -29 (3000.0, 2.4)     0       -29 (3000.0, 2.4)     0     6.38422       18     660.0     6.38422       19     720.0     6.004445       10     7.32.0     1449.0       2166.0     2883.0     3600.0       3600.0     3600.0       10     Yector                                                                                                    |                                                                                                    |                                                                                                    |                                  |                              |                                                                                                    |                       |              |                            |      | 11         | 270.0           | 7.1710 | 34                                  |
| 1     366.0     7.04766       Row (Experiment)     Column     Vector                                                                                                    |                                                                                                    |                                                                                                    |                                  |                              |                                                                                                    | and the second second |              |                            |      | 12         | 307.5           | 7.2289 | 158                                 |
| 1     420.0     7/208054       Row (Experiment)     Column     Vector     0.29 (3000.0, 2.4)       1     5 440.0     6 5 53641       1     5 440.0     6 5 53641       1     6 60.0     6 538414       1     6 60.0     6 538422       1     7 20.0     6 004445       1     7 20.0     6 004445       1     7 20.0     6 004445       1     5 40.0     6 52811       1     5 40.0     6 52811       1     5 40.0     2 6281.0       1     5 40.0     1 6 90.0       1     5 40.0     2 6281.0       1     5 40.0     1 6 90.0       1     5 40.0     1 6 90.0       1     5 40.0     1 6 90.0       1     5 40.0     1 9 90.0       1     5 40.0     1 9 90.0       1     5 40.0     1 9 90.0       1     5 40.0     1 9 90.0       1     5 40.0     1 9 90.0       1     5 40.0     1 9 90.0       1     5 40.0     1 9 90.0       1     5 40.0     1 9 90.0       1     5 40.0     1 9 90.0       1     5 40.0     1 9 90.0       1     5 40.0     1 9                                                                                                    |                                                                                                    |                                                                                                    |                                  |                              |                                                                                                    |                       |              |                            |      | 13         | 360.0           | 7.0847 | 66                                  |
| Row (Experiment)     Column     Vector     ALL Her       15     480.0     6.750474       16     480.0     6.382024       17     -29 [5000.0, 2.4)     7       16     -29 [5000.0, 2.4)     7       16     -29 [5000.0, 2.4)     7       17     -29 [5000.0, 2.4)     7       18     660.0       15.0     732.0       1449.0     2166.0       20780.0       15.0     732.0       1449.0     2166.0       2083.0       3600.0       15.0       720.0       16.0       17.0       17.0       17.0       17.0       18.0       19.0       19.0       10.0       10.0       10.0       11.0       12.0       12.0       13.0       14.0       15.0       10.0       10.0       10.0       10.0       10.0       10.0       10.0       10.0       10.0       10.0       10.0       10.0       10.0       10.0       10.0                                                                                                    |                                                                                                    |                                                                                                    |                                  |                              | Contraction of the Contraction of the Contraction o |                       |              |                            | 1.61 | 14         | 420.0           | 7.2080 | 154                                 |
| Row (Experiment) Column Vector All 249;<br>- 29 (3000.0, 2.4)<br>- 29 (3000.0, 2.4)<br>- 29 (300.0, 2.4)<br>- 29 (300.0, 2.4)<br>- 29 (300.0, 2.4)<br>- 29 (300.0, 2.4)<br>- 29 (300.0, 2.4)<br>- 29 (300.0, 2.4)<br>- 29 (300.0, 2.4)<br>- 29 (300.0,                                                                                                    |                                                                                                    |                                                                                                    |                                  |                              |                                                                                                    |                       |              |                            |      | 15         | 480.0           | 6.7650 | 147                                 |
| 1     0     0     0     0     0     0     0     0     0     0     0     0     0     0     0     0     0     0     0     0     0     0     0     0     0     0     0     0     0     0     0     0     0     0     0     0     0     0     0     0     0     0     0     0     0     0     0     0     0     0     0     0     0     0     0     0     0     0     0     0     0     0     0     0     0     0     0     0     0     0     0     0     0     0     0     0     0     0     0     0     0     0     0     0     0     0     0     0     0     0     0     0     0     0     0     0     0     0     0     0     0     0     0     0     0     0     0     0     0     0     0     0     0     0     0     0     0     0     0     0     0     0     0     0     0     0     0     0     0     0     0     0     0     0     0 <td>Daw (Evenderset) / Cal</td> <td>unio Vitadas V All 10</td> <td></td> <td></td> <td></td> <td></td> <td></td> <td>100.001001000001</td> <td></td> <td>10</td> <td>540.0</td> <td>0.0304</td> <td>14</td>                                                                                                    | Daw (Evenderset) / Cal                                                                                          | unio Vitadas V All 10                                                                                                    |                                  |                              |                                                                                                    |                       |              | 100.001001000001           |      | 10         | 540.0           | 0.0304 | 14                                  |
| - 29 [3000.0, 2.4]<br>- 29 [3000.0, 2.4]<br>- 29 [3000.0, 2.4]<br>- 29 [3000.0, 2.4]<br>- 30 - 5.024145<br>- 5.62911<br>- 10                                                                                                    | Row (Experiment) Col                                                                                            | umn vector out                                                                                                    | 10                               |                              |                                                                                                    |                       |              |                            | _    | 10         | 660.0           | 6 3374 | 129                                 |
| 77     7800     562911       81     20     7800     562911       15     732.0     1449.0     2166.0     2883.0     3600.0       15     732.0     1449.0     2166.0     2883.0     3600.0                                                                                                    | 1000                                                                                                    |                                                                                                    | + 25                             | 3 [3000.0, 2.4]              |                                                                                                    |                       |              |                            | -    | 10         | 720.0           | 6 0044 | 45                                  |
| 3.1<br>1.6<br>3.1<br>1.6<br>3.1<br>1.5<br>1.5<br>1.5<br>1.5<br>1.5<br>1.5<br>1.5<br>1                                                                                                    |                                                                                                    |                                                                                                    |                                  |                              |                                                                                                    | 1 7                   |              |                            |      | 20         | 780.0           | 5 6291 | 1                                   |
| 3.1<br>1.6<br>1.6<br>1.5<br>1.5<br>1.5<br>1.5<br>1.5<br>1.5<br>1.5<br>1.5                                                                                                    | The second second                                                                                               |                                                                                                    |                                  |                              |                                                                                                    |                       |              |                            |      |            | 100.0           | -      | and and a second                    |
| 16<br>16<br>15<br>15<br>15 0 732.0 1449.0 2166.0 2863.0 3600.0<br>Seconds<br>► ► ► ► ► ► ► ► ► ► ► ► ► ► ► ► ► ► ►                                                                                                     | <sup>11</sup>                                                                                                   | and a second second sec |                                  |                              |                                                                                                    |                       |              |                            |      | Sample     | 9 4 5           | ~      |                                     |
| 31-<br>15.0<br>15.0<br>15.0<br>732.0<br>1449.0<br>seconds<br>seconds<br>C<br>C<br>C<br>C<br>C<br>C<br>C<br>C<br>C<br>C<br>C<br>C<br>C                                                                                                    | 4.6                                                                                                    |                                                                                                    |                                  |                              |                                                                                                    |                       |              |                            |      | Ba         |                 |        | ± Comme                             |
| 15.0<br>15.0<br>15.0<br>15.0<br>732.0<br>1449.0<br>seconds<br>Seconds<br>Seconds | 4                                                                                                    |                                                                                                    |                                  |                              |                                                                                                    |                       |              |                            |      | 1          |                 |        |                                     |
| 1.5<br>1.5<br>1.5<br>1.5<br>1.5<br>1.5<br>1.5<br>1.5                                                                                                    | 3,1                                                                                                    |                                                                                                    |                                  |                              |                                                                                                    |                       | - 11 San - 1 |                            |      |            |                 |        |                                     |
| 0.00<br>15.0 732.0 1449.0 2166.0 2883.0 3600.0<br>seconds<br>→ → × < → → → → → → → → → → → → → → → →                                                                                                    | s 📫                                                                                                    |                                                                                                    |                                  |                              | 19976-19970-004406                                                                                                    |                       |              |                            |      | 8          |                 |        |                                     |
| 10.0 1449.0 2166.0 2883.0 3600.0 1<br>15.0 732.0 1449.0 2166.0 2883.0 3600.0 1<br>Seconds 0 0 0<br>0 0 0 0 0 0 0 0 0 0 0 0 0 0 0 0                                                                                                     | 1                                                                                                    |                                                                                                    |                                  |                              |                                                                                                    |                       |              |                            |      |            |                 |        |                                     |
| 15.0 732.0 1449.0 2166.0 2883.0 3600.0 seconds                                                                                                    | 0.0                                                                                                    |                                                                                                    |                                  |                              |                                                                                                    |                       |              |                            |      |            |                 |        |                                     |
| seconds                                                                                                    | 15.0                                                                                                    | 732.0                                                                                                    | 1449.0                           | 2166.0                       |                                                                                                    | 2883.0                |              | 3600.0                     |      |            |                 |        |                                     |
|                                                                                                    |                                                                                                    |                                                                                                    | Sec                              | conds                        |                                                                                                    |                       |              |                            | -    |            |                 |        |                                     |
|                                                                                                    | A AXI                                                                                                    |                                                                                                    |                                  |                              |                                                                                                    |                       |              |                            | a    |            |                 |        |                                     |
|                                                                                                    |                                                                                                    |                                                                                                    |                                  |                              |                                                                                                    |                       |              |                            | ~    |            |                 |        |                                     |
|                                                                                                    | Contraction of the second second second second second second second second second second second second second s |                                                                                                    |                                  |                              |                                                                                                    |                       |              |                            |      | 31         |                 |        |                                     |

The TAC corresponding to the selected cell (subject/VOI) and the selected **Statistics** is plotted in the **Vector** tab, and all TACs in the **All** tab.

# 9.7 Plotting Layout

The contents of variables in the R workspace can be plotted in various ways. Note, however, that the structure of the aggregates used for comparative plotting (eg. scatter plots) needs to be identical, meaning that the number of rows and columns as well as the sorting order must be the same. *No attempt is made to pair corresponding data.* 

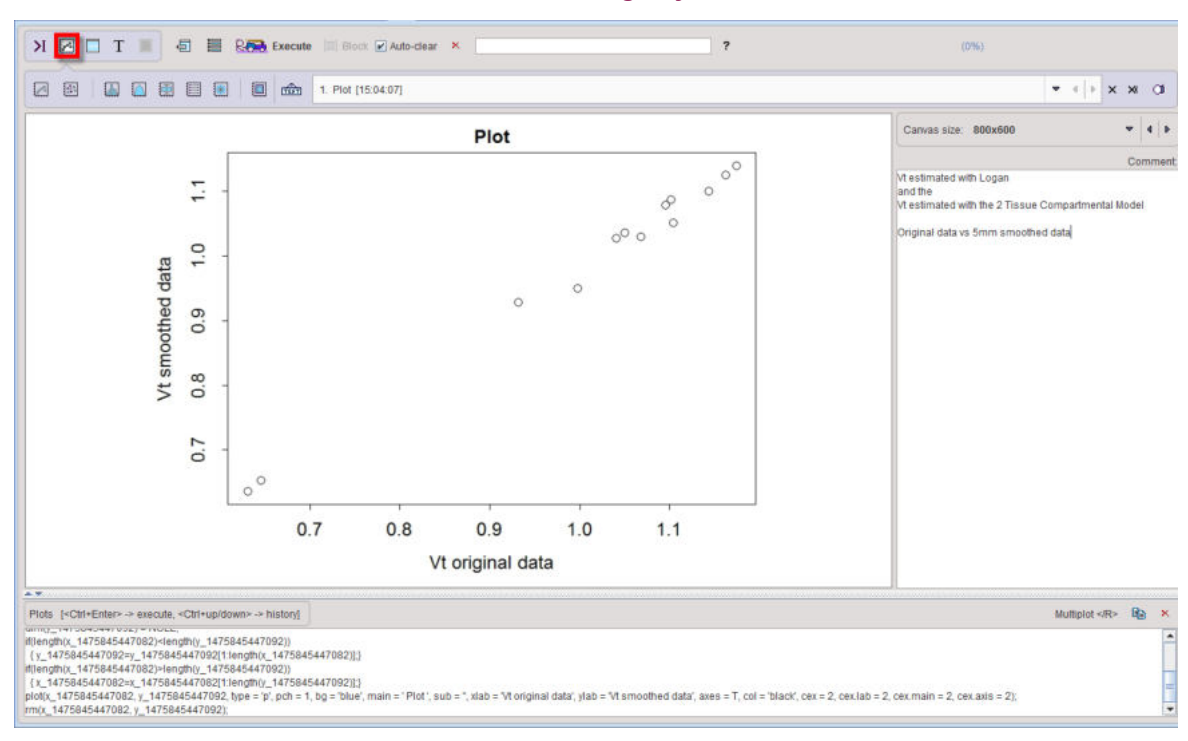

The A button switches the R console to the Plotting Layout as illustrated below.

The different available types of plots are represented by the icons in the upper left. When one of the plot icons is activated, it shows a dialog window for the specification of the input data and the plotting parameters.

### **Plotting User Interface**

The interface for the different plots shares common features. The example below shows the **Plot** interface.

|                        | y gi                    |            |        | Habie     |       | r yz         |      |       |   |       |
|------------------------|-------------------------|------------|--------|-----------|-------|--------------|------|-------|---|-------|
|                        | Part: ¥ vt              | ▼ ()>      |        |           |       | Part         | ¥    | vt    | ~ | 4   5 |
|                        | Column (1:5.13) 💌 🔭     |            |        |           |       | VOI (1:5.13) |      | *     |   |       |
|                        | Row (1:2) ▼ 1           | 10         |        |           | Expe  | riment (1·2) | ~    | 1     |   |       |
|                        | Comple (1) = t          |            |        |           | LAPS  | Comple (1)   | _    | *     |   |       |
|                        | Sample (1)              |            |        |           |       | Sample (1)   |      |       |   |       |
|                        | Item Valu               | 8 ▲ 4   №  |        |           |       |              | Item | Value |   | 4   P |
| Plot options:          |                         |            |        |           |       |              |      |       |   |       |
| Plot title             | Plot                    |            |        |           |       |              |      |       |   |       |
| Plot subtitle          |                         |            |        |           |       |              |      |       |   |       |
| X axis label           | VOI                     |            |        |           |       |              |      |       |   |       |
| Y axis label           | Vt                      |            |        |           |       |              |      |       |   |       |
|                        | Axes visible            |            |        | 2.4       |       |              |      |       |   |       |
| Color:                 | black                   |            |        | 1   F   - | 10    |              |      |       |   |       |
|                        | (Symbol) (Title)        | (Subtitle) | (Axis) | (Labe     | 4)    |              |      |       |   |       |
| Plot size 📀 :          | 2 💌 2 💌                 | 1 💌        | 2      | ▼ 2       | •     |              |      |       |   |       |
|                        | (Left)                  | (Right)    | (Top)  | (Botto    | m)    |              |      |       |   |       |
|                        | Margins: 7 💌            | 1 🔻        | 3      | • 7       |       |              |      |       |   |       |
| Plot type              | points                  |            |        | ~         | - I Þ |              |      |       |   |       |
| Point type             | circle                  |            |        | *         | 4   Þ |              |      |       |   |       |
|                        | Fill point Color : blue |            |        | t   E. 💌  | 10    |              |      |       |   |       |
| X axis limit (from,to) | 0.0                     | 1.0        |        |           |       |              |      |       |   |       |
| Y axis limit (from,to) | 0.0                     | 1.0        |        |           |       |              |      |       |   |       |
| ✓ Execute              |                         |            |        |           |       |              |      |       |   | ?     |

The upper part represents the specification of the data to be plotted, as described <u>above</u> are Depending on the situation, one or more data sets labeled **A**, **B**, **C** can be plotted. Some plots may generate variables which are of general interest. They are labeled with **Variable prefix** so that they can easily be identified in the workspace.

Most **Plot options** are straightforward, except for the **Plot size**. It relates to the default size of the R plotting function, which is variable. The plot sizes may need adjustment, when the canvas size is changed.

### **Plotting Code**

From the specification in the dialog window R code is generated. If the **Execute** flag is enabled, the code is immediately executed and the graphics is shown in the main window. Otherwise the code is added to the history of the **Plots** command window and may be edited before execution, for instance to change a plotting option.

All executed code is added to the history of the **Plots** command window. On demand prior code can be recovered using the keyboard keys Ctrl+Up-arrow and Ctrl+Down-arrow similar to the command window [387].

### **Plot Buffer**

The plots created by any plotting actions (including scripts) end up in a plot buffer, so that they can be inspected at any time during a processing session by simply switching the list.

| 4. Scatter plo | t [15:10:37]            | 💌 🕨 x x 01                                                                     |
|----------------|-------------------------|--------------------------------------------------------------------------------|
| 1//            | Canvas size: 800x600    | □ 1. Plot [15:04:07]<br>□ 2. Plot [15:10:14]                                   |
|                | Vt estimated with Logan | <ul> <li>☑ 3. Piot [15.10.22]</li> <li>☑ 4. Scatter plot [15:10:37]</li> </ul> |

The buffer list can be edited with the buttons to its right:

| × | Remove current table from the list. |
|---|-------------------------------------|
| × | Clear the buffer list.              |
| a | Save the graphics to a file.        |

# 9.7.1 Box Plots

Box plots are widely used in descriptive statistics. They are particularly useful for comparing populations. The 🛄 button opens the box plot interface.

|                                                                                                    | • [S]                                              |                                     | Pa                                                     | rt ¥ | vt                        | •     | .   ⊳                     |           |                               |   |
|----------------------------------------------------------------------------------------------------|----------------------------------------------------|-------------------------------------|--------------------------------------------------------|------|---------------------------|-------|---------------------------|-----------|-------------------------------|---|
| <u> </u>                                                                                                    | = [S]                                              | Colu                                | mn (1:5,13                                             | 3) 🔻 | •                         |       |                           | 1         |                               |   |
|                                                                                                    | - [S]                                              |                                     | Row (1:2                                               | 2) 🔻 | *                         |       |                           |           |                               |   |
|                                                                                                    |                                                    |                                     | Sample (1                                              | 1) 🔻 | 1                         |       |                           |           |                               |   |
|                                                                                                    |                                                    |                                     |                                                        | Item | Value                     | •     | 4   >                     | 5         |                               |   |
| Name of vt                                                                                                    |                                                    |                                     |                                                        |      |                           |       |                           |           |                               |   |
| Add stripch                                                                                                    | art bl                                             | ack                                 | - 4 +                                                  |      |                           | circl | e                         |           | <b>▼</b>   4   Þ              |   |
| Add stripch                                                                                                    | art: bl                                            | ack                                 | -                                                      |      |                           | circl | e                         |           | •   •   •                     |   |
| Add stripch                                                                                                    | art bl                                             | ack                                 | • 4 4                                                  | Ţ    |                           | circl | e                         |           | ≖                             |   |
| <ul> <li>Add stripch</li> <li>Plot options:</li> <li>Plot title</li> </ul>                                              | art: bl                                            | ack<br>ot of all                    | ▼ ↓ ↓ ↓                                                |      |                           | circl | e                         | 2         | ▼                             |   |
| Add stripch<br>Plot options:<br>Plot title<br>Plot subtitle                                                             | art: bl                                            | ack<br>ot of all                    | ▼ 4 0                                                  |      |                           | circl | e                         |           | •                             |   |
| <ul> <li>Add stripch</li> <li>Plot options:</li> <li>Plot title</li> <li>Plot subtitle</li> <li>X axis label</li> </ul> | art: bl                                            | ack<br>ot of all                    | ▼ 4 D                                                  |      |                           | circl | e                         |           | •                             |   |
| Add stripch<br>Plot options:<br>Plot title<br>Plot subtitle<br>X axis label<br>Y axis label                             | Box pl                                             | ack<br>ot of all                    | ▼ 4 0                                                  |      |                           | circl | e                         |           | •   •   •                     |   |
| Add stripch<br>Plot options:<br>Plot title<br>Plot subtitle<br>X axis label<br>Y axis label                             | Box pl                                             | ack<br>ot of all                    | ▼ ↓ 4 ↓ ▶ Vt Values Ie                                 | •    |                           | circl | e                         |           | ▼   4   Þ                     |   |
| Add stripch<br>Plot options:<br>Plot title<br>Plot subtitle<br>X axis label<br>Y axis label<br>Color:                   | Box pl                                             | ack<br>ot of all<br>es visib        | ▼ 4 ↓ Vt Values                                        | •    |                           | circl | e                         | • 4       | •                             |   |
| Add stripch<br>Plot options:<br>Plot title<br>Plot subtitle<br>X axis label<br>Y axis label<br>Color:                   | Box pl                                             | ot of all<br>es visib               | Vt Values                                              |      | Subtitle)                 | circl | e<br>(Axis)               | •         | ▼   4   ▶<br>▶ □ □<br>(Label) |   |
| Add stripch<br>Plot options:<br>Plot subtitle<br>X axis label<br>Y axis label<br>Color:<br>Plot size () :               | Box pl                                             | ack<br>ot of all<br>es visib<br>ol) | v   4                                                  |      | Subtitle)                 | circl | e<br>(Axis)<br>1          | ·   •   · | • 4 •                         |   |
| Add stripch<br>Plot options:<br>Plot subtitle<br>X axis label<br>Y axis label<br>Color:<br>Plot size () :               | Box pl<br>Box pl<br>V<br>Axe<br>pink<br>(Symb<br>2 | ack<br>ot of all<br>es visib<br>ol) | Vt Values      Vt Values      (Title)     2     (Left) | •    | (Subtitle)<br>1<br>Right) | ¢     | e<br>(Axis)<br>1<br>(Top) | •   •   • | (Label) (Bottom)              | ) |

It produces from the data vector a plot with the following structure.

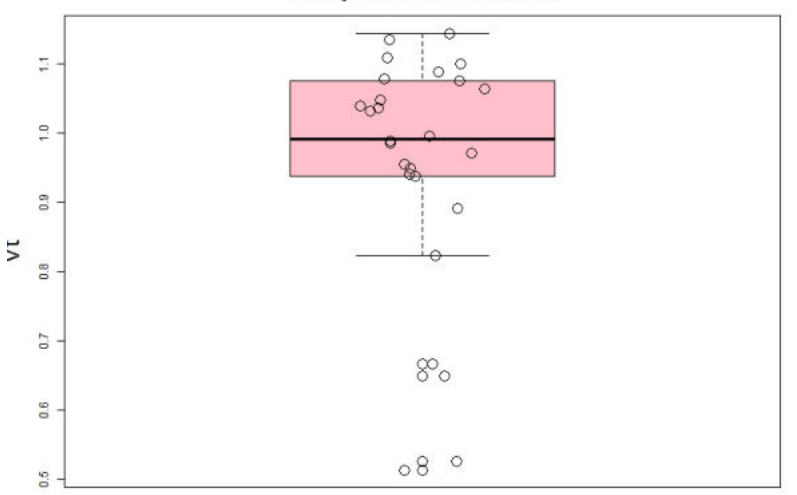

#### Box plot of all Vt values

The lines of the box represent the first and third quartiles (Q1, Q3). The bold line in the box represents the median. The whiskers are calculated from the data according to Tukey's method

from the interquartile distance (Q3-Q1) and the data. Data points outside the whisker range are outliers.

Note that the box plot is applied in the **Descriptive Statistics** script.

## 9.7.2 Data Plots

There is a general plotting procedure which can be called with the 🖾 icon. The user interface allows tailoring it to the plotting task.

| X: Variable 🔻 🕯        | ▶ g1                    | ▼ +   Þ    | Y: 🗹 Varia | able 🔻   | ∎ <b>1</b> g2    |      |       | ~ | 4     |
|------------------------|-------------------------|------------|------------|----------|------------------|------|-------|---|-------|
|                        | Part: ¥ vt              | ▼ ∢   >    |            |          | Parl             | : *  | vt    | • | 1   Þ |
| (                      | Column (1:5,13) 🔻 🔭     |            |            |          | VOI (1:5,13)     | -    | *     |   |       |
|                        | Row (1:2) 🔻 1           |            |            |          | Experiment (1:2) |      | 1     |   |       |
|                        | Sample (1) 🔻 🔭          |            |            |          | Sample (1)       | ~    | *     |   |       |
|                        | Item Value              | ▼ 4   >    |            |          |                  | Item | Value | • | •     |
| Plot options:          |                         |            |            |          |                  |      |       |   |       |
| Plot title             | Plot                    |            |            |          |                  |      |       |   |       |
| Plot subtitle          |                         |            |            |          |                  |      |       |   |       |
| X axis label           | VOI                     |            |            |          |                  |      |       |   |       |
| Y axis label           | Vt                      |            |            |          |                  |      |       |   |       |
| Color.                 | black                   |            | • 4        | F Y      |                  |      |       |   |       |
|                        | (Symbol) (Title)        | (Subtitle) | (Axis)     | (Label)  |                  |      |       |   |       |
| Plot size 😐 :          | 2 • 2 •                 | 1 -        | 2 💌        | 2        | *                |      |       |   |       |
|                        | (Left)                  | (Right)    | (Top)      | (Bottom) |                  |      |       |   |       |
|                        | Margins: 7 💌            | 1 🔻        | 3 🔻        | 7        |                  |      |       |   |       |
| Plot type              | points                  |            |            | •        | Þ                |      |       |   |       |
| Point type             | circle                  |            |            | •        | Þ                |      |       |   |       |
|                        | Fill point Color : blue |            |            | 5 💌      |                  |      |       |   |       |
| X axis limit (from,to) | 0.0                     | 1.0        |            |          |                  |      |       |   |       |
| Y axis limit (from,to) | 0.0                     | 1.0        |            |          |                  |      |       |   |       |
| ✓ Execute              |                         |            |            |          |                  |      |       |   | ?     |
|                        | Ok                      |            | 1          |          | Cancel           | _    |       | _ |       |

This function is more suited for plotting a single data vector, but x-y plots of two data vectors with equal length are also possible. The **Plot types** list offers the following choices for the plot presentation:

| Plot type    | points                  |     | 📼 🔤 🕨                                             |
|--------------|-------------------------|-----|---------------------------------------------------|
| Point type   | circle                  |     | Points                                            |
|              | Fill point Color : blue |     | <ul> <li>lines</li> <li>points + lines</li> </ul> |
| it (from,to) | 0.0                     | 1.0 | points + lines (overplotted)                      |
| it (from,to) | 0.0                     | 1.0 | 🗆 histogram                                       |
|              |                         |     | □ steps L<br>□ steps _                            |

Some example plots: **points** plot with two variables **A** and **B**. Note that regression fits are not supported in this function.

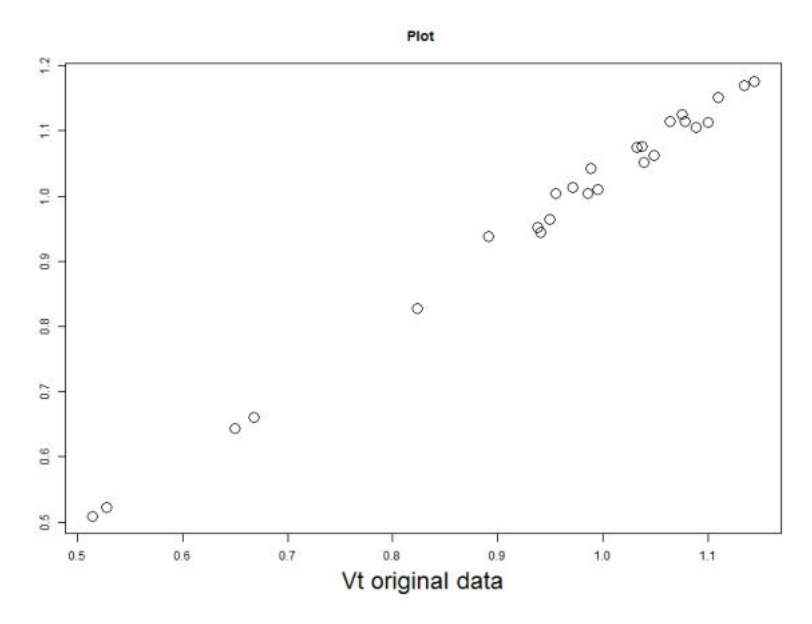

Points + lines plot with a single data vector

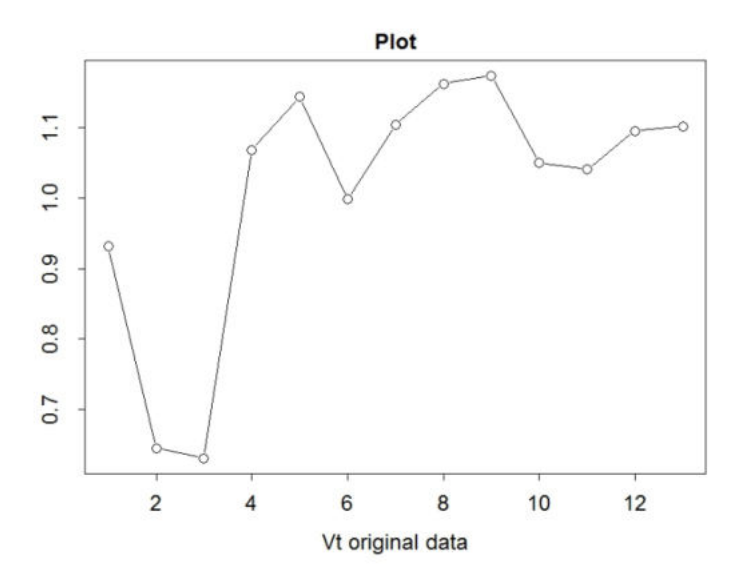

Steps plot with a single data vector

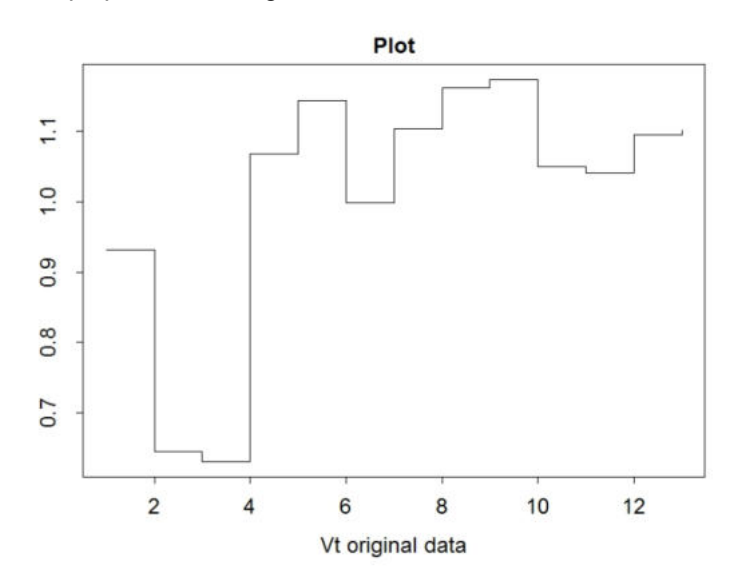

# 9.7.3 Density Plots

The fourth button a provides access to density plotting. This is an extension of the histogram approach and has the advantage that it doesn't depend on a bin size. The setting

|               |                 |         |   |            | Par      | : ¥    | vt    | •      | 0            |
|---------------|-----------------|---------|---|------------|----------|--------|-------|--------|--------------|
|               |                 |         |   | VOI (1     | :5,13    | -      | ń     |        |              |
|               |                 |         | 1 | Experimen  | it (1:2) | -      | *     |        |              |
|               |                 |         |   | Sam        | ple (1)  | -      | *     |        |              |
| Platantiana   |                 |         |   |            |          | Item   | Value | •      | <b>d</b> [ » |
| Plot options. | -               |         |   |            |          |        |       |        |              |
| Plot title    | Density Plot of | of Vt   |   |            |          |        |       |        |              |
| Plot subtitle |                 |         |   |            |          |        |       |        |              |
| X axis label  | vt              |         |   |            |          |        |       |        |              |
| T axis label  | Avec vicih      | la      |   |            |          |        |       |        |              |
| Color:        | black           | (Title) |   | (Subtitle) |          | (Avic) | •     | ) E    |              |
|               | 2 7             | 2       |   | 1          | -        | 2      | ~     | 2      | ,<br>,       |
| F101 5126 0 . | -               | (Leff)  |   | (Right)    |          | Top)   |       | (Botto | m)           |
|               | Margins:        | 7       | • | 1          | •        | 3      | ~     | 7      | ,            |
| Execute       |                 |         |   |            |          |        |       |        | ?            |

uses the Vt from all VOIs and Experiments (= analysis methods in the example data) and results in the plot below.

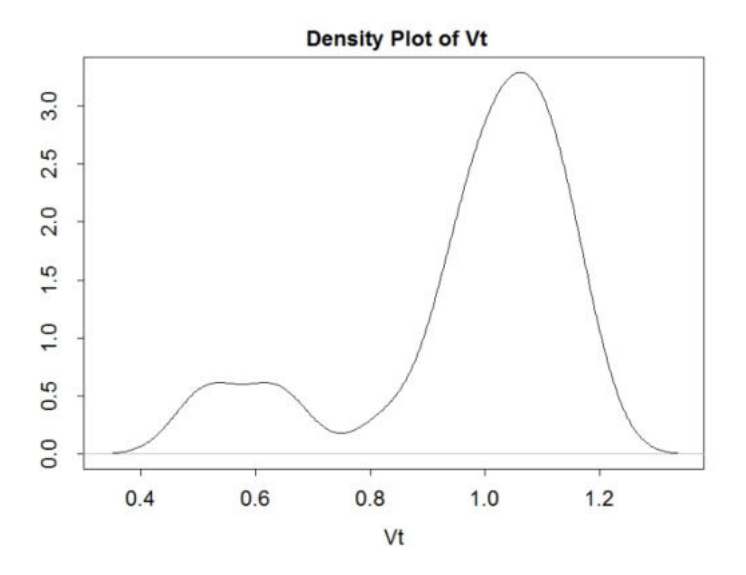

# 9.7.4 Histogram Plots

The third button 🜆 serves for plotting a histogram of a data vector.

|                                                                                                    |                                                                |                           |            |           | Pa      | * *                     | vt    | ~         | 41  |
|----------------------------------------------------------------------------------------------------|----------------------------------------------------------------|---------------------------|------------|-----------|---------|-------------------------|-------|-----------|-----|
|                                                                                                    |                                                                |                           |            | VOL       |         |                         |       |           |     |
|                                                                                                    |                                                                |                           |            | VOI (1    | .0,13   | s) •                    |       |           |     |
|                                                                                                    |                                                                |                           | E          | Experimen | it (1:2 | 2) 🔻                    | *     |           |     |
|                                                                                                    |                                                                |                           |            | Sam       | ple (1  | ) 🔻                     | *     |           |     |
|                                                                                                    |                                                                |                           |            |           |         | Item                    | Value | e 🔻       | 4   |
| Freedman-Diad                                                                                                    | conis                                                          | ] • 1                     | ?          | Frequer   | псу     | ?                       |       |           |     |
| –<br>s Freedman-Diad<br>– Plot options:<br>Plot title                                                                                                    | conis<br>Histogram of                                          | ) 🔹 1                     | ? [<br>s   | Frequer   | ncy     | ?                       |       |           |     |
| -<br>s Freedman-Diad<br>- Plot options:<br>Plot title<br>Plot subtitle                                                                                                    | Histogram of                                                   | ) • 1                     | <b>?</b>   | Frequer   | ncy     | ?                       |       |           |     |
| <ul> <li>Freedman-Diad</li> <li>Plot options:</li> <li>Plot title</li> <li>Plot subtitle</li> <li>X axis label</li> </ul>                                                             | Histogram of                                                   | ] 🔹 1                     | <b>?</b> [ | Frequer   | ncy     | ?                       |       |           |     |
| s Freedman-Diad<br>Plot options:<br>Plot title<br>Plot subtitle<br>X axis label<br>Y axis label                                                                                       | Histogram of                                                   | ] 🔹 1                     | <b>?</b> [ | Frequer   | ncy     | ?                       |       |           |     |
| <ul> <li>Freedman-Diad</li> <li>Plot options:</li> <li>Plot title</li> <li>Plot subtitle</li> <li>X axis label</li> <li>Y axis label</li> </ul>                                       | Histogram of                                                   | ) 👻 1<br>fVtValues<br>ble | <b>?</b> [ | Frequer   | ncy     | ?                       |       |           |     |
| <ul> <li>Freedman-Diad</li> <li>Plot options:</li> <li>Plot title</li> <li>Plot subtitle</li> <li>X axis label</li> <li>Y axis label</li> <li>Y axis label</li> </ul>                 | Histogram of<br>Histogram of<br>Axes visit                     | f Vt Values               | <b>?</b> [ | Frequer   | ncy     | ?                       | • 4   | Þ         |     |
| <ul> <li>Freedman-Diad</li> <li>Plot options:</li> <li>Plot title</li> <li>Plot subtitle</li> <li>X axis label</li> <li>Y axis label</li> <li>Y axis label</li> <li>Color:</li> </ul> | Histogram of<br>Histogram of<br>Axes visit<br>pink<br>(Symbol) | f Vt Values               | <b>?</b>   | Subtitle) | ncy     | <b>?</b><br>(Axis)      | •   4 | )<br>(Lab | el) |
| s Freedman-Diad<br>Plot options:<br>Plot title<br>Plot subtitle<br>X axis label<br>Y axis label<br>Color:<br>Plot size 📀 :                                                            | Histogram of<br>Axes visit<br>pink<br>(Symbol)<br>2            | f Vt Values               | ? [<br>s   | Subtitle) | ∎<br>Tr | <b>?</b><br>(Axis)<br>2 | •   4 | Lab<br>2  | el) |

The number of **Bins** can be entered numerically or automatically calculated by 3 methods (**Sturges**, **Freedman-Diaconis**, **Scott**). The example results in the histogram below.

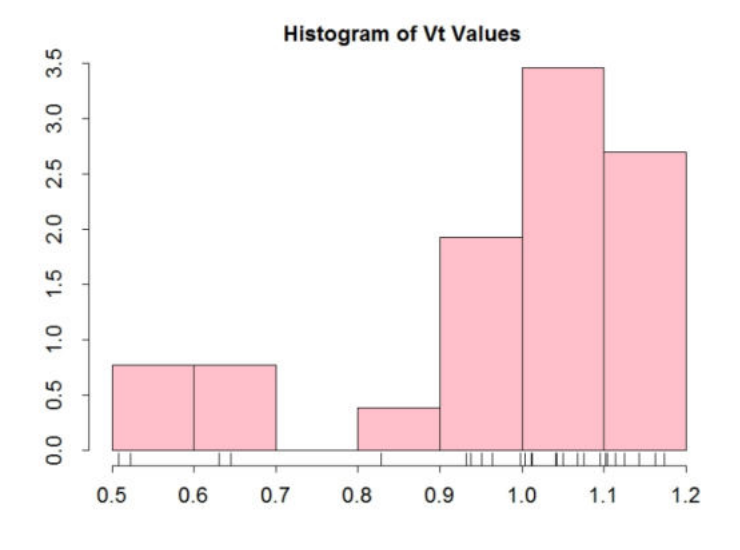

Note the indication of the values and the value ranges because **Show observations** and **Axes visible** are enabled.

# 9.7.5 Ladder Plots

Ladder plots visualize the relation of a test variable in two or more conditions, for instance pre-and post-treatment. It is called with the 🗒 button.

| A: Variable                                   | 💌 📢 🕨 g1                                                |                                        |                           | ▼ +   Þ                 | B: 🗹              | Variable                 | ♥ ¶ ▶ g2                                                        | ▼ 4   1                    | C: 🗌 Vari |
|-----------------------------------------------|---------------------------------------------------------|----------------------------------------|---------------------------|-------------------------|-------------------|--------------------------|-----------------------------------------------------------------|----------------------------|-----------|
|                                               | VOI (1:5<br>Experiment<br>Sampl                         | Part: ¥<br>(13) ▼<br>(1:2) ▼<br>e(1) ▼ | vt<br>*<br>*              | ▼ 4   ▶                 |                   |                          | Part: ¥<br>VOI (1:5,13) ♥<br>Experiment (1:2) ♥<br>Sample (1) ♥ | vt ▼ 4   »<br>*<br>*       |           |
|                                               |                                                         | Item                                   | Value                     | • • •                   |                   |                          | Iten                                                            | n Value ♥ ◀   ▶            |           |
| Color: red                                    |                                                         |                                        | ▼   4   Þ.                | · * 🛛 🕅                 | Color             | green                    |                                                                 | ▼  4  Þ <mark>-</mark> ▼ 🔢 |           |
| Name Vt origin                                | al                                                      |                                        |                           |                         | Name              | vt smooth                | ed                                                              |                            |           |
| Plot options:                                 |                                                         |                                        |                           |                         |                   |                          |                                                                 |                            |           |
| Plot title                                    | Vt Comparison                                           |                                        |                           |                         |                   |                          |                                                                 |                            |           |
| Plot subtitle                                 |                                                         |                                        |                           |                         |                   |                          |                                                                 |                            |           |
| X axis label                                  |                                                         |                                        |                           |                         |                   |                          |                                                                 |                            |           |
|                                               | У                                                       |                                        |                           |                         |                   |                          |                                                                 |                            |           |
| Y axis label                                  |                                                         |                                        |                           |                         |                   |                          |                                                                 |                            |           |
| Y axis label                                  | Axes visible                                            |                                        |                           |                         |                   |                          |                                                                 |                            |           |
| Y axis label                                  | Axes visible                                            |                                        |                           |                         | - 4               | • 💌 I                    |                                                                 |                            |           |
| Y axis label                                  | Axes visible<br>black                                   | e)                                     | (Subtitle                 | ) (Axis                 | ▼   4             | (Label)                  |                                                                 |                            |           |
| Y axis label<br>Line color :<br>Plot size     | Axes visible<br>black<br>(Symbol) (Tit                  | e)                                     | (Subtitle                 | ) (Axis<br>▼ 2          | ▼   4  <br>)<br>▼ | (Label)                  | •                                                               |                            |           |
| Y axis label<br>Line color :<br>Plot size ④ : | Axes visible<br>black<br>(Symbol) (Tit<br>2 7 2<br>(Let | le)<br>T)                              | (Subtitle<br>1<br>(Right) | ) (Axis<br>▼ 2<br>(Top) | ▼   4  <br>)<br>▼ | (Label)<br>2<br>(Bottom) | •                                                               |                            |           |

Up to 4 conditions can be connected. However, note that the implementation requires identical ordering of the subjects in the data vectors. The example below illustrates a comparison between two conditions.

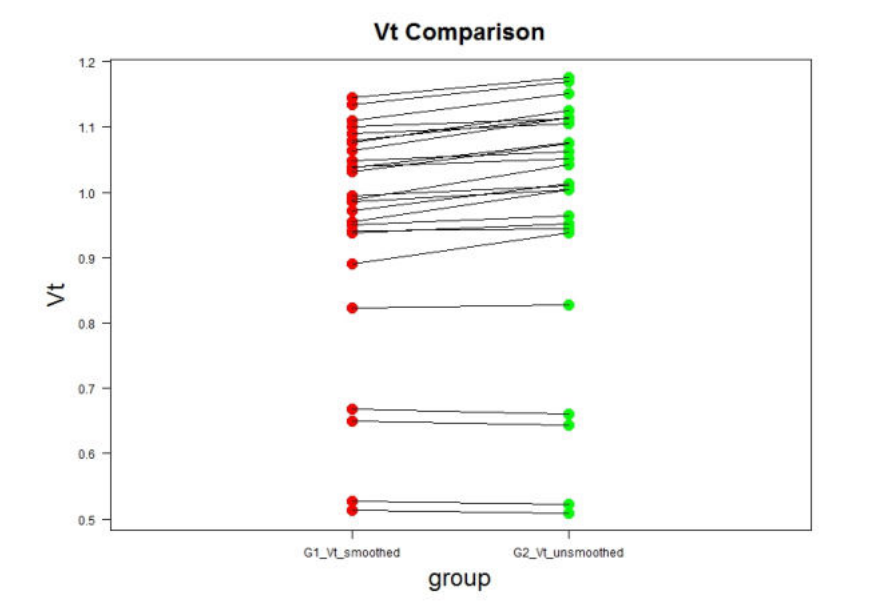

# 9.7.6 Polar Plots

The polar plotting function is called with the 💹 button and opens the following dialog window:

|                                                                                     | ot                                                     |                 | <b>X</b>                                                                    | ζ           |
|-------------------------------------------------------------------------------------|--------------------------------------------------------|-----------------|-----------------------------------------------------------------------------|-------------|
| A: Variab                                                                           | le 🔻 p_                                                | 114890532273943 | • •                                                                         | •           |
|                                                                                     |                                                        | Polar data      |                                                                             |             |
| Plot options                                                                        |                                                        |                 |                                                                             |             |
| Plot title                                                                          | Reserve                                                |                 |                                                                             | h           |
| Plot title<br>Unit                                                                  | Reserve<br>1/1                                         |                 | -                                                                           | Ì           |
| Plot title<br>Unit<br>Filter type                                                   | Reserve<br>1/1<br>Median                               | -               | -   4   1<br>-   4   1                                                      | •           |
| Plot title<br>Unit<br>Filter type<br>Filter size                                    | Reserve<br>1/1<br>Median<br>3x3                        | •               | 7   4   1<br>7   4   1<br>7   4   1                                         | •           |
| Plot title<br>Unit<br>Filter type<br>Filter size<br>Color table                     | Reserve<br>1/1<br>Median<br>3x3<br>© Cool              | •               | P                                                                           | )<br>)<br>) |
| Plot title<br>Unit<br>Filter type<br>Filter size<br>Color table<br>Range            | Reserve<br>1/1<br>Median<br>3x3<br>Cool<br>Iower 0.0   | ) upper 1       | - 4   1<br>- 4   1<br>- 4   1<br>- 4   1<br>- 4   1                         |             |
| Plot title<br>Unit<br>Filter type<br>Filter size<br>Color table<br>Range<br>Execute | Reserve<br>1/1<br>Median<br>3x3<br>© Cool<br>Iower 0.0 | ) upper 1       | -   4   1<br>-   4   1<br>-   4   1<br>-   4   1<br>-   4   1<br>- 0<br>- 7 |             |

The user interface allows tailoring it to the plotting task and **Plot options** for the selected **Variable** are available. The result is shown below

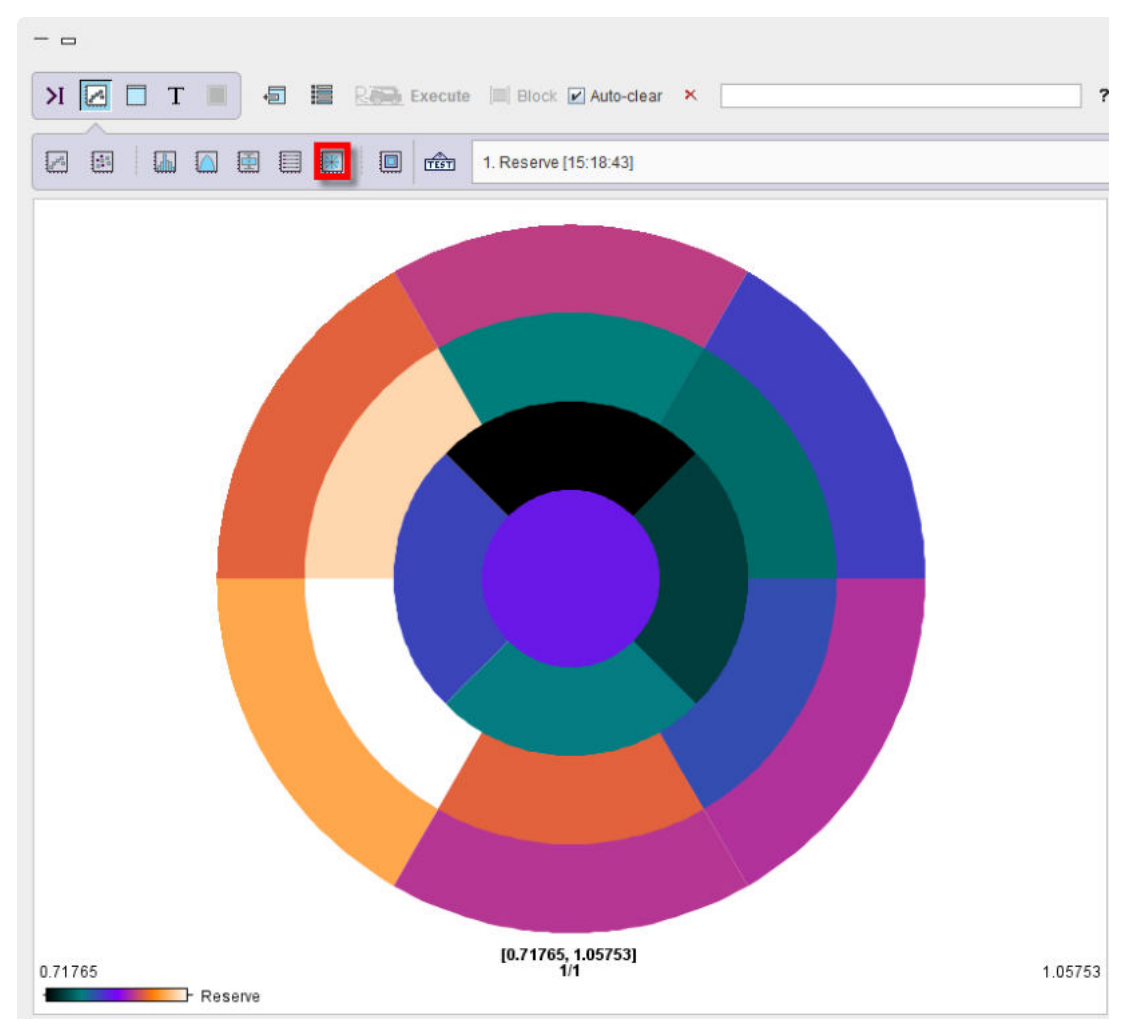

# 9.7.7 Scatter Plots

The scatter plotting function is called with the 🔛 button and opens the following dialog window.

|                                                                                                   | Part ¥ vt ▼ «   »<br>VOI (1.5,13) ♥ *<br>Experiment (1.2) ♥ 1<br>Sample (1) ♥ 1<br>Item Value ♥ 4   » | Part:<br>VOI (1.5,13)<br>Experiment (1.2)<br>Sample (1) | Group not selected |
|---------------------------------------------------------------------------------------------------|----------------------------------------------------------------------------------------------------|---------------------------------------------------------|--------------------|
| Linear fit videntity<br>t options:<br>Plot title<br>Plot subtitle<br>X axis label<br>V axis label | (dashed line)<br>Scatter<br>x<br>C                                                                    |                                                         |                    |
| Z axis label<br>Color:                                                                            | Axes visible<br>black<br>(Symbol) (Title) (Subtitle) (<br>2 2 2 1 2                                   |                                                         |                    |
| Plot type                                                                                         | (Left) (Right) (<br>Margins: 7 ♥ 1 ♥<br>points                                                        | Top) (Bottom)<br>3 ♥ 7 ♥<br>♥ 4   ▶                     |                    |
| Point type<br>X axis limit (from,to)                                                              | circle Fill point Color : blue 0.0 1.0                                                                |                                                         |                    |
| Y axis limit (from,to)                                                                            | 0.0 1.0                                                                                               |                                                         |                    |

Typically, the values of variable **A** will be plotted against variable **B**. If a third variable **C** is enabled (option), the plot is shown as a 3D scene in the PMOD 3D rendering tool.

The example below shows a scatter plot with a fitted regression line.

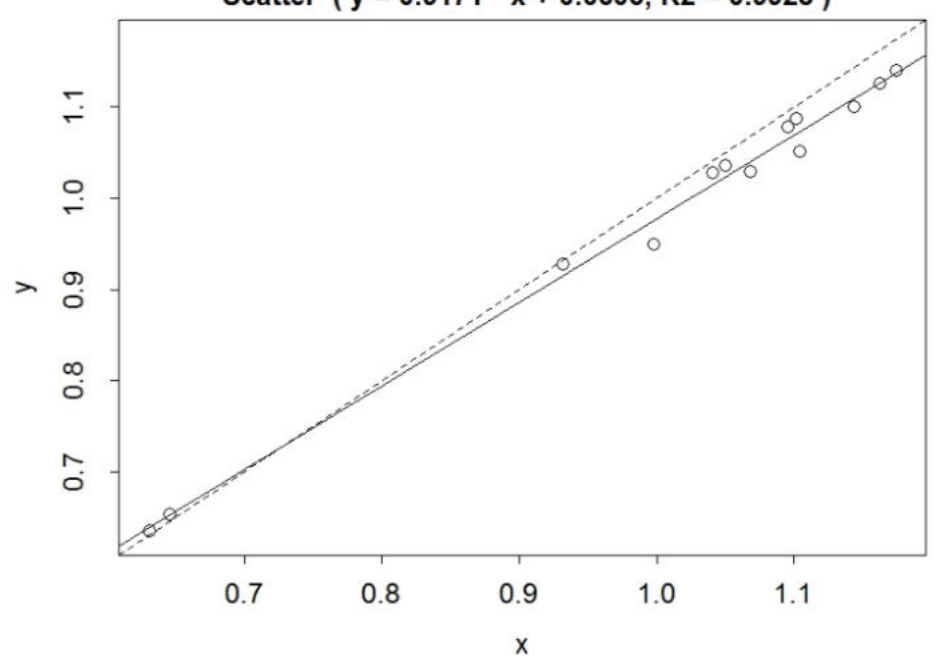

# Scatter ( y = 0.9171 \* x + 0.0606, R2 = 0.9928 )

# 9.8 Analysis Scripts for Aggregates

PMOD has developed several scripts to support users with the statistical analysis of results arising in the comparison of populations or analysis methods. To use them efficiently, the outcome measures should be organized in groups by <u>aggregation</u> [314].

For example, if healthy controls are studied twice to determine the repeatability of an acquisition/data processing methodology, the results of the first study should be aggregated in a test group g1, and the results of the second study in a retest group g2. These groups can then be loaded into the R-console of PMOD, and analyzed with the **Test-Retest** script.

Another typical example is the comparison of analysis methods. The same set of population data will be processed twice with different methods, for instance to calculate the regional binding potential  $BP_{nd}$ . All  $BP_{nd}$  estimates resulting from method 1 are aggregated into a group g1, and all  $BP_{nd}$  estimates resulting from method 2 in group g2. The method comparison is then done by applying the script **Bland Altman Plot** to g1 and g2.

The scripts generate and execute native R code which can be inspected in the command console and serve as a basis for users to develop their own, modified scripts.

### **Invoking Scripts**

After loading the data to be analyzed, scripts can be called either from the Scripts list of the command layout

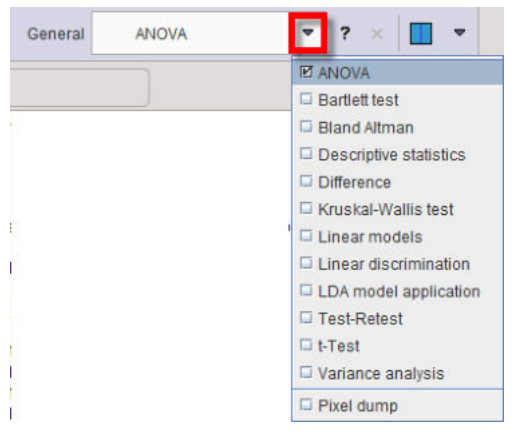

or via the lateral taskbar by the indicated arrow button

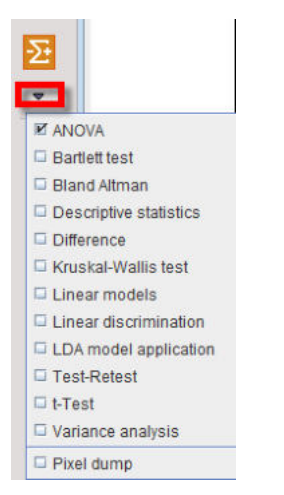

The following sections describe each of the scripts. Most practical details are included in the **Descriptive Statistics** section, so please make sure to read this section first.

# 9.8.1 ANOVA for 3 or 4 Groups

The one-way <u>ANOVA</u> test compares the means between groups and determines whether any of those means is significantly different from the others. It can only detect that least two groups are different, but not which ones. Therefore, a pair-wise *post-hoc* comparison needs to be applied in the case significance. The **ANOVA** script applies the Tukey's HSD (Honest Significant Difference) *post-hoc* test.

### Assumptions

One-way ANOVA is based on the following assumptions:

- the response variable (the dependent variable) is normally distributed;
- the samples are independent;
- the group variances are equal.

### **ANOVA** Configuration

The ANOVA configuration window is illustrated below.

| Groups         | A: ControlsBaseline 💌 🔹                           | B: ControlsSmoothed V 4              | C: PatientsBaseline 🔻 4 🕨 | D: PatientsSmoothed 🔻 4 | E: |
|----------------|---------------------------------------------------|--------------------------------------|---------------------------|-------------------------|----|
|                | Part avr 🔻 🖣                                      | Part: avr 💌 4   🕨                    | Part avr 🔻 4   🕨          | Part avr 🔻 📢 🕨          |    |
|                | Variable prefix anova                             |                                      |                           |                         |    |
| Туре           | Four groups ANOVA                                 | 🔽 4 🕨 🗔 Merge columns                |                           |                         |    |
| nfidence level | 0.95                                              | One aggregate - columns as groups    |                           |                         |    |
|                | Plot options:                                     | E Four groups ANOVA                  |                           |                         |    |
|                | (Symbol) (Title) (S<br>Plot size  • : 2  • 2  • 1 | Five groups ANOVA                    |                           |                         |    |
|                | (Left) (F<br>Margins: 7 🗢 1                       | Right) (Top) (Bottom)<br>1 🗢 3 🗢 7 🗢 |                           |                         |    |
| Execute        | Print report Clear previous report                |                                      |                           |                         |    |

There are two **Type**s of data organizations for the ANOVA script:

- 1. **One aggregate columns as groups**: In this case the groups to be compared are arranged as columns in a single aggregate.
- Three groups ANOVA, Four groups ANOVA: In these cases the groups to be compared are represented by separate aggregates. If Merge columns is enabled, the data of all columns will be pooled, otherwise the ANOVA analysis is performed between the respective columns of the aggregates which may represent different VOIs.

The Confidence level setting (default 95%) is related to Tukey's HSD test.

#### **ANOVA Results**

The script produces result two tables per VOI: one related to ANOVA (anova\_result), and one related to Tukey HSD (anova\_tukey).

| ⇒ Show data: ● 2D                                                                                                    | ○ 3D                                                               | 1. ANOVA results                                                                                                    |                                                                                                    |                                                                                                    | 💌 🕩 🖻 🗙 🛪 🖬 All 🖬 Results 🖉 Statistic                                                                                                    |
|----------------------------------------------------------------------------------------------------|--------------------------------------------------------------------|----------------------------------------------------------------------------------------------------|----------------------------------------------------------------------------------------------------|----------------------------------------------------------------------------------------------------|----------------------------------------------------------------------------------------------------|
| ROW<br>Caudate_I_C1                                                                                                    | Df<br>3.0                                                          | Sum Sq<br>0.4902446576186197                                                                                                    | Residual Mean<br>0.16341488587287323                                                                                                    | F value<br>8.33368998972414                                                                                                    | 1. ANOVA results     2. HSD Tukey test result for Caudate_I_C1                                                                                                    |
| Caudate_r_C2<br>Putamen_r_C3<br>Putamen_r_C4<br>Pallidum_r_C5<br>Pallidum_r_C5<br>Pallidum_r_C6<br>Frontal_lobe_r_C9<br>Frontal_lobe_r_C10<br>Temporal_lobe_r_C11<br>Temporal_lobe_r_C12<br>Occipital_lobe_r_C13<br>Occipital_lobe_r_C14<br>Paratal_lobe_r_C14 | 3.0<br>3.0<br>3.0<br>3.0<br>3.0<br>3.0<br>3.0<br>3.0<br>3.0<br>3.0 | 0.4397304551307596<br>0.4566285716007879<br>0.8006932830150795<br>0.006929526591464778<br>0.009918033538952594<br>0.01792823782878024<br>0.02420261608593768<br>2.852184929881121E-4<br>0.005654274122119238<br>0.005631958841282043<br>0.004314292134470525<br>0.005631958841282043<br>0.01686185154107006<br>0.023868538521827208<br>0.04531906450401270 | 0.146576818397692<br>0.015287619053359597<br>0.02668977610050265<br>0.002309842197154926<br>0.0033060111796508647<br>0.005942745942926746<br>0.008306872028645983<br>9.507283099603736E-5<br>0.0019514247073730794<br>0.0014330973781566417<br>0.0014330852804206808<br>0.005560560514702335<br>0.005895512173942403 | 7.821561878502009<br>7.46239121887319<br>9.246897591716865<br>0.4378960168951783<br>0.7390731562219188<br>0.6712311200947188<br>0.07395674429321145<br>0.01989904099021896<br>0.37935623065257523<br>0.11504171223059072<br>0.262221324867866<br>0.7482837157773637<br>1.0087801889321299 | a HSD Tukey test result for Caudate_r_C2 4 HSD Tukey test result for Putamen_C3 5 HSD Tukey test result for Putamen_r_C4 6 HSD Tukey test result for Pallidum_r_C5 7 HSD Tukey test result for Thalamus_r_C6 8 HSD Tukey test result for Thalamus_r_C7 9 HSD Tukey test result for Thalamus_r_C8 10 HSD Tukey test result for Frontal_lobe_r_C10 11 HSD Tukey test result for Frontal_lobe_r_C11 2 HSD Tukey test result for Temporal_lobe_r_C11 |
| Parietal_lobe_r_C15<br>Parietal_lobe_r_C16                                                                                                    | 3.0                                                                | 2.3267421613558977E-4                                                                                                    | 7.75580720451966E-5                                                                                                    | 0.2595773416387076 0.006219392105224587                                                                                                    | 13. HSD Tukey test result for Temporal_lobe_r_C12     14. HSD Tukey test result for Occipital_lobe_I_C13                                                                                                    |
| Row (Experiment) Colur                                                                                                    | nn   Vect                                                          | or All [180]                                                                                                    |                                                                                                    |                                                                                                    |                                                                                                    |
| 1/1<br>36.0 P                                                                                                    |                                                                    |                                                                                                    | 1 [1, 3.0] - 5 [5, 2.4Ĕ-                                                                                                    | 4]                                                                                                    | 11. HSD rukey test result for Insula_and_cingulate_gyriC17     18. HSD Tukey test result for Insula_and_cingulate_gyriC17     19. HSD Tukey test result for Carebellum_1_C19     20. HSD Tukey test result for Carebellum_1_C19                                                                                                    |

A **p-value** <0.05 in the ANOVA result table as in the example below indicates that there is a significant difference among the group means.

| ROW               | Df  | Sum Sq                | Residual Mean         | F value             | n-value               | Residual D |
|-------------------|-----|-----------------------|-----------------------|---------------------|-----------------------|------------|
| Caudate_I_C1      | 3.0 | 0.014105606054647477  | 0.004701868684882492  | 4.983305546524553   | 0.005406579160438516  | 36.0       |
| audate_r_C2       | 3.0 | 0.019400460248521073  | 0.006466820082840358  | 6.849285039201635   | 9.076730395220419E-4  | 36.0       |
| utamen_I_C3       | 3.0 | 0.004687531852089703  | 0.0015625106173632341 | 3.820344437769067   | 0.017869673091360408  | 36.0       |
| utamen_r_C4       | 3.0 | 0.0015376047306945198 | 5.125349102315066E-4  | 1.2007464658409468  | 0.3233702226141421    | 36.0       |
| Pallidum_I_C5     | 3.0 | 0.008416899416275922  | 0.0028056331387586405 | 5.408945704627632   | 0.003548018217515405  | 36.0       |
| allidum_r_C6      | 3.0 | 0.007719802175606428  | 0.0025732673918688093 | 5.011916164739707   | 0.005254218928524431  | 36.0       |
| halamus_I_C7      | 3.0 | 0.0032245509864294994 | 0.0010748503288098331 | 1.6881292206263416  | 0.18682442110693498   | 36.0       |
| halamus_r_C8      | 3.0 | 3.2245901708497356E-4 | 1.0748633902832452E-4 | 0.34386491081384574 | 0.7937460023340618    | 36.0       |
| rontal_lobe_I_C9  | 3.0 | 0.009604458722075555  | 0.0032014862406918518 | 3.5806806899288173  | 0.023048609069433776  | 36.0       |
| rontal_lobe_r_C10 | 3.0 | 0.005167668174213824  | 0.0017225560580712747 | 5.360310907823661   | 0.0037213414314131916 | 36.0       |

The corresponding Tukey HSD table

| Х 🖸 🔲 Т 🔳 🗗 🗎 2663 Бхе                          | cute 🔲 Block 🗹 Auto-cle        | ar × [                |                       | ?                      | (0           |
|-------------------------------------------------|--------------------------------|-----------------------|-----------------------|------------------------|--------------|
| Show data: ● 2D ○ 3D 2. HSD Tuke                | y test result for Caudate_I_C1 | : 🔽 ( )               | 🕼 🗙 🛪 📮 All 📮         | Results 🖉 Statistics [ | list         |
| ROW                                             | mean_diff                      | conf_low              | conf_high             | p-value                | significance |
| G2 ControlsSmoothed hav-G1 ControlsBaseline hav | -0.011213827240208474          | -0.048210653805054036 | 0.02578299932463709   | 0.8463573954414958     |              |
| G3 PatientsBaseline_hav-G1 ControlsBaseline_hav | -0.04638616210051297           | -0.08338298866535854  | -0.009389335535667405 | 0.009178199863940972   |              |
| G4 PatientsSmoothed_hav-G1 ControlsBaseline_hav | -0.03705325909402321           | -0.07405008565886878  | -5.643252917764824E-5 | 0.04953111906566576    | **           |
| G3 PatientsBaseline_hav-G2 ControlsSmoothed_hav | -0.035172334860304494          | -0.07216916142515006  | 0.0018244917045410688 | 0.06741346884569432    |              |
| G4 PatientsSmoothed_hav-G2 ControlsSmoothed_hav | -0.025839431853814737          | -0.0628362584186603   | 0.011157394711030826  | 0.2540279449889604     |              |
|                                                 | 0.0000000000000000757          | 0.007660002660266006  | 0.04622072067122522   | 0.0040247041402024     |              |

allows identifying G3 being different from G1 and G2, since the **p**-value is <0.05 for **G3-G1** and **G3-G2**, whereas it is not significant for **G2-G1**.

The results are illustrated by two plots per VOI: a box plot summarizing the regional statistics,

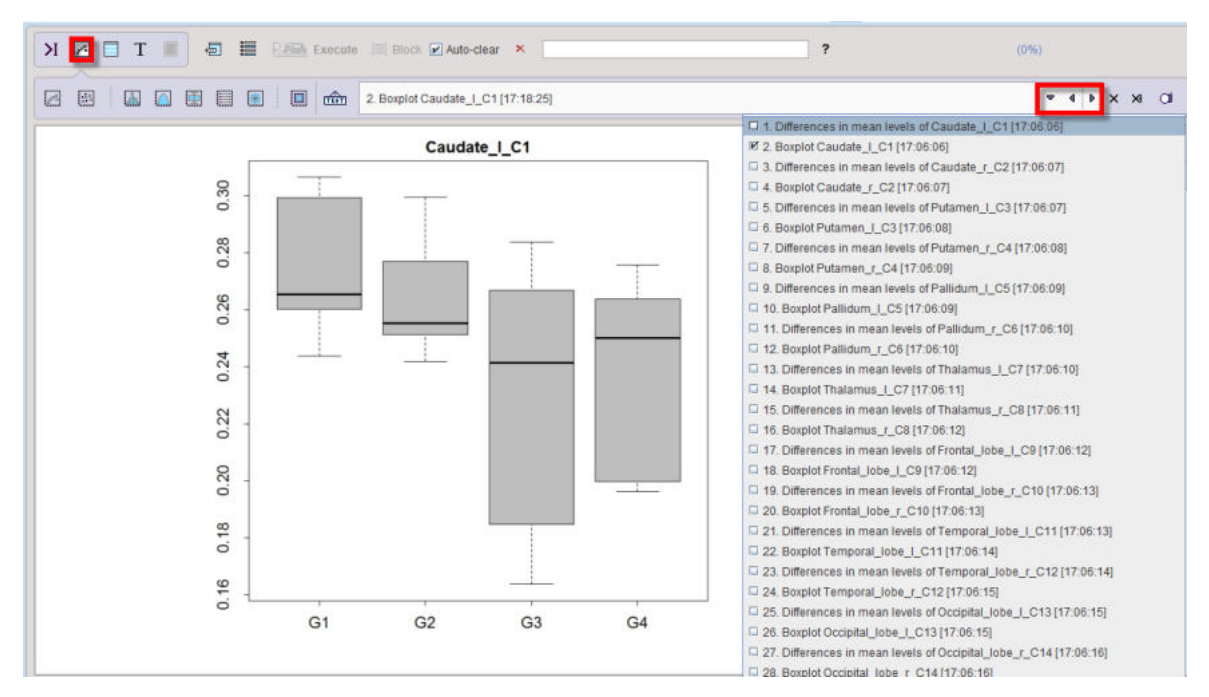

and a plot of the **Confidence intervals** of the group differences from the Tukey's HSD test. If the zero difference is not included in the confidence interval, the group difference is significant.

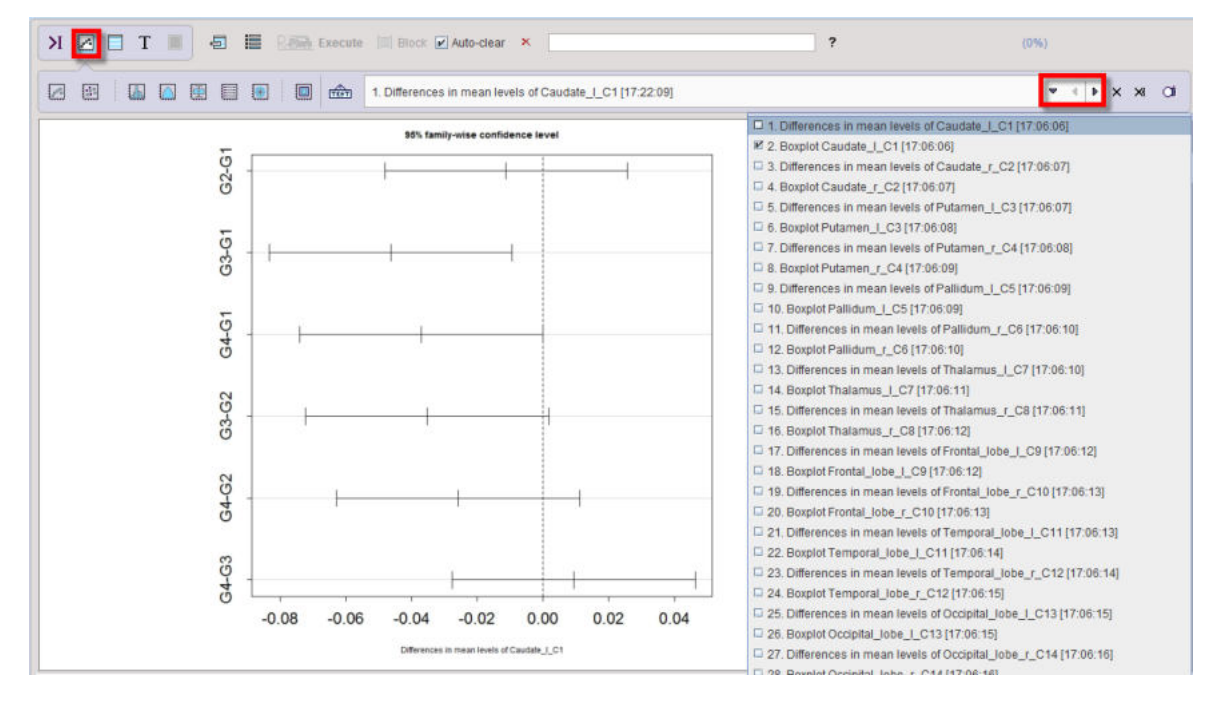

# 9.8.2 Bartlett Test

The **Bartlett** test is used to test whether the variances of groups to be compared are equal (homoscedasticity, or homogeneity of variances). Some statistical test such as  $\underline{ANOVA}_{342}$  assume equal variances. The Bartlett test can be used to verify that assumption.

## **ANOVA** Configuration

The **Bartlett Test** configuration window is illustrated below.

| Groups | A: ControlsBaseline             |           | B: 💌  | ControlsSmoo | thed | • | 4 4 | C: 🖬 | PatientsBas | eline | • | 4 4 | D : |      |             |       |  |
|--------|---------------------------------|-----------|-------|--------------|------|---|-----|------|-------------|-------|---|-----|-----|------|-------------|-------|--|
|        | Part: avr                       | • • •   • |       | Part:        | avr  | • | •   |      | Part        | t avr | • | •   |     | Grou | ip not sele | ected |  |
|        | The second second second second |           |       | 1            |      |   |     |      |             |       |   |     |     |      |             |       |  |
|        | variable pretix partiett        |           |       |              |      |   |     |      |             |       |   |     |     |      |             |       |  |
|        | variable pretix partiett        |           |       |              |      |   |     |      |             |       |   |     |     |      |             |       |  |
| Туре   | Three groups test               | -         | 4   • | Merge col    | umns |   |     |      |             |       |   |     |     |      |             |       |  |

Up to four groups can be compared, according to the Type selection

| Туре | Four groups analysis                      | ₽                                 | 4 | ₽ | Merge columns |  |  |  |
|------|-------------------------------------------|-----------------------------------|---|---|---------------|--|--|--|
|      |                                           | One aggregate - columns as groups |   |   |               |  |  |  |
|      |                                           | Two groups analysis               |   |   |               |  |  |  |
|      | The Bartlett test is applied to check the | Three groups analysis             |   |   |               |  |  |  |
|      | The null hypothesis, H0, assumes that a   | Pour groups analysis              |   |   |               |  |  |  |

If **Merge columns** is enabled, the data of all columns will be pooled, otherwise the test is performed between the respective columns of the aggregates.

With the **One aggregate - columns as groups** setting it is assumed that the groups to be compared are arranged as columns in a single aggregate.

### **Bartlett Results**

The script produces a result table (**bartlett\_result**) listing the **p-value** for each aggregate column and indicating its significance.

| Image: Show data: Image: Organization of the stress of the stress of |                     |     |                       |              |  |  |
|----------------------------------------------------------------------------------------------------|---------------------|-----|-----------------------|--------------|--|--|
| ROW                                                                                                    | chi-squared         | df  | p-value               | significance |  |  |
| Caudate_I_C1                                                                                                    | 21.543223145051826  | 2.0 | 2.0986911582439567E-5 | ***          |  |  |
| Caudate_r_C2                                                                                                    | 21.069389647452073  | 2.0 | 2.6597460312034135E-5 | ***          |  |  |
| Putamen_I_C3                                                                                                    | 4.159271648082747   | 2.0 | 0.12497571706375729   |              |  |  |
| Putamen_r_C4                                                                                                    | 4.765302822319387   | 2.0 | 0.09230551290337977   | *            |  |  |
| Pallidum_I_C5                                                                                                    | 0.2136026021347471  | 2.0 | 0.8987042268211065    |              |  |  |
| Pallidum_r_C6                                                                                                    | 0.31645526703179333 | 2.0 | 0.8536554392608608    |              |  |  |
| halamus_I_C7                                                                                                    | 8.488653748835473   | 2.0 | 0.014345386676566669  | **           |  |  |
| halamus_r_C8                                                                                                    | 12.508485765733843  | 2.0 | 0.0019222807969696877 | ***          |  |  |
| Frontal_lobe_I_C9                                                                                                    | 0.3697189654353505  | 2.0 | 0.8312210765729267    |              |  |  |
| Frontal_lobe_r_C10                                                                                                    | 26.24008639618145   | 2.0 | 2.0046457460250256E-6 | ***          |  |  |
| emporal_lobe_l_C11                                                                                                    | 13.58515886814922   | 2.0 | 0.0011220707306488084 | ***          |  |  |
| Femporal_lobe_r_C12                                                                                                    | 38.01502682744144   | 2.0 | 5.560858057399242E-9  | ***          |  |  |
| Occipital_lobe_I_C13                                                                                                    | 3.6784444290680245  | 2.0 | 0.15894100004346848   |              |  |  |
| Occipital_lobe_r_C14                                                                                                    | 37.63280056182575   | 2.0 | 6.7319547591259065E-9 | ***          |  |  |
| Parietal_lobe_I_C15                                                                                                    | 19.729706850290814  | 2.0 | 5.196950648475217E-5  | ***          |  |  |
| Parietal_lobe_r_C16                                                                                                    | 35.23939789770715   | 2.0 | 2.2277270266428418E-8 | ***          |  |  |
| nsula_and_cingulate_gyri_I_C17                                                                                                    | 18.16594387435063   | 2.0 | 1.1358354219969377E-4 | ***          |  |  |
| nsula_and_cingulate_gyri_r_C18                                                                                                    | 2.6785066426683     | 2.0 | 0.26204125616625185   |              |  |  |
| Cerebellum_I_C19                                                                                                    | 5.1782702265511125  | 2.0 | 0.07508495198873942   | *            |  |  |
| Cerebellum r C20                                                                                                    | 16.74367055603604   | 2.0 | 2.3129068127468311E-4 | ***          |  |  |

# 9.8.3 Bland Altman Plot

The Bland-Altman plot is aimed at comparing two measurement methods [1]. It simply plots the difference between the measurements against their average. The mean difference is the estimated bias, and from the standard deviation of the differences the *95% limits of agreement* can be calculated (mean±1.96std).

### **Bland Altman Plot Configuration**

The Bland Altman Plot script shows the following dialog window.

| P                                                                                                    | art: 🕇 avr 🔻 🛛 🕨                                                                              | Part: 🐇 avr 🔻 🕫                                                  |
|----------------------------------------------------------------------------------------------------|-----------------------------------------------------------------------------------------------|------------------------------------------------------------------|
| Column (1:5,2                                                                                                    | • •                                                                                           | Column (1:5,20) 🔻 *                                              |
| Row (1:5,1                                                                                                    | 0) 🔻 🏾                                                                                        | Row (1:5,10) 💌 *                                                 |
| Sample (                                                                                                    | (1) 🗢 🏾                                                                                       | Sample (1) 🔻 *                                                   |
|                                                                                                    | Item Value 🔻 4   >                                                                            | Item Value 🔻 4                                                   |
| Name Control                                                                                                    | sBaseline_avr                                                                                 | Name ControlsSmoothed_avr                                        |
| Variable prefix                                                                                                    | bland_altman                                                                                  |                                                                  |
| <ul> <li>Linear regre</li> <li>Plot options:</li> <li>Plot title</li> </ul>                                                                                           | Bland-Altman plot                                                                             |                                                                  |
| <ul> <li>Linear regre</li> <li>Plot options:</li> <li>Plot title</li> <li>X axis label</li> </ul>                                                                     | Bland-Altman plot                                                                             |                                                                  |
| -<br>Plot options:<br>Plot title<br>X axis label<br>Y axis label                                                                                                    | Bland-Altman plot<br>AVR<br>DIFF                                                              |                                                                  |
| <ul> <li>Plot options:</li> <li>Plot title<br/>X axis label<br/>Y axis label<br/>Line color :</li> </ul>                                                              | Bland-Altman plot<br>AVR<br>DIFF<br>black                                                     | • 4 b •                                                          |
| <ul> <li>Plot options:</li> <li>Plot title<br/>X axis label<br/>Y axis label<br/>Line color :</li> </ul>                                                              | Bland-Altman plot<br>AVR<br>DIFF<br>black<br>(Symbol) (Title)                                 | (Subtitle) (Axis) (Label)                                        |
| <ul> <li>Plot options:</li> <li>Plot title<br/>X axis label<br/>Y axis label<br/>Line color :</li> <li>Plot size ① :</li> </ul>                                       | Bland-Altman plot<br>AVR<br>DIFF<br>black<br>(Symbol) (Title)<br>2 2 2 7                      | (Subtitle) (Axis) (Label)<br>1 2 2 2 2                           |
| <ul> <li>Plot options:</li> <li>Plot options:</li> <li>Plot title</li> <li>X axis label</li> <li>Y axis label</li> <li>Line color :</li> <li>Plot size ① :</li> </ul> | Bland-Altman plot<br>AVR<br>DIFF<br>black<br>(Symbol) (Title)<br>2 2 2 (Left)                 | (Subtitle) (Axis) (Label)<br>1 * 2 * 2<br>(Right) (Top) (Bottom) |
| <ul> <li>Plot options:</li> <li>Plot options:</li> <li>Plot title</li> <li>X axis label</li> <li>Y axis label</li> <li>Line color :</li> <li>Plot size ① :</li> </ul> | Bland-Altman plot<br>AVR<br>DIFF<br>black<br>(Symbol) (Title)<br>2 2 2 (Left)<br>Margins: 7 7 |                                                                  |

Two variables have to be defined, which will be sorted so that the correspondence between samples is ensured. The **Linear regression** convenience option allows getting a scatter plot with a regression line at the same time as the Bland Altman plot.

### **Bland Altman Plot Results**

There are three numeric result tables: the data for the plot (AVR on x-axis, DIFF on y-axis) in the **BA** table,

| 10.11    |                      |                       |   |
|----------|----------------------|-----------------------|---|
| <b>A</b> | => Show data:   2D ( | 3D 1. bland_altman_BA | • |
| ROW      | AVR                  | DIFF                  |   |
| 1        | 0.8296661665443734   | 0.021737376798157904  |   |
| 2        | 0.8658666155735673   | 0.031030681645378255  |   |
| 3        | 0.9336023090393769   | 0.03920132351584349   |   |
| 4        | 0.8551258276962364   | 0.03809415046821463   |   |
| 5        | 0.7935018255101541   | 0.020949987047344854  |   |
| 6        | 0.8618187879113204   | 0.026203795687665177  |   |
| 7        | 0 74000202000210017  | 0.012824040118722504  |   |

the analysis results in the diff\_result table,

| Q   | => Show data: <ul> <li>2D</li> <li>3I</li> </ul> | D 1. Difference      | 1. Difference        |                      |  |  |  |  |
|-----|--------------------------------------------------|----------------------|----------------------|----------------------|--|--|--|--|
| ROW | mean                                             | sd                   | lower limit          | upper limit          |  |  |  |  |
| 1   | 0.0033036346103496477                            | 0.014210751311158606 | -0.02454943795952122 | 0.031156707180220518 |  |  |  |  |

#### and the equation of the linear regression in the regression table.

The corresponding plots can be inspected in the plot layout:

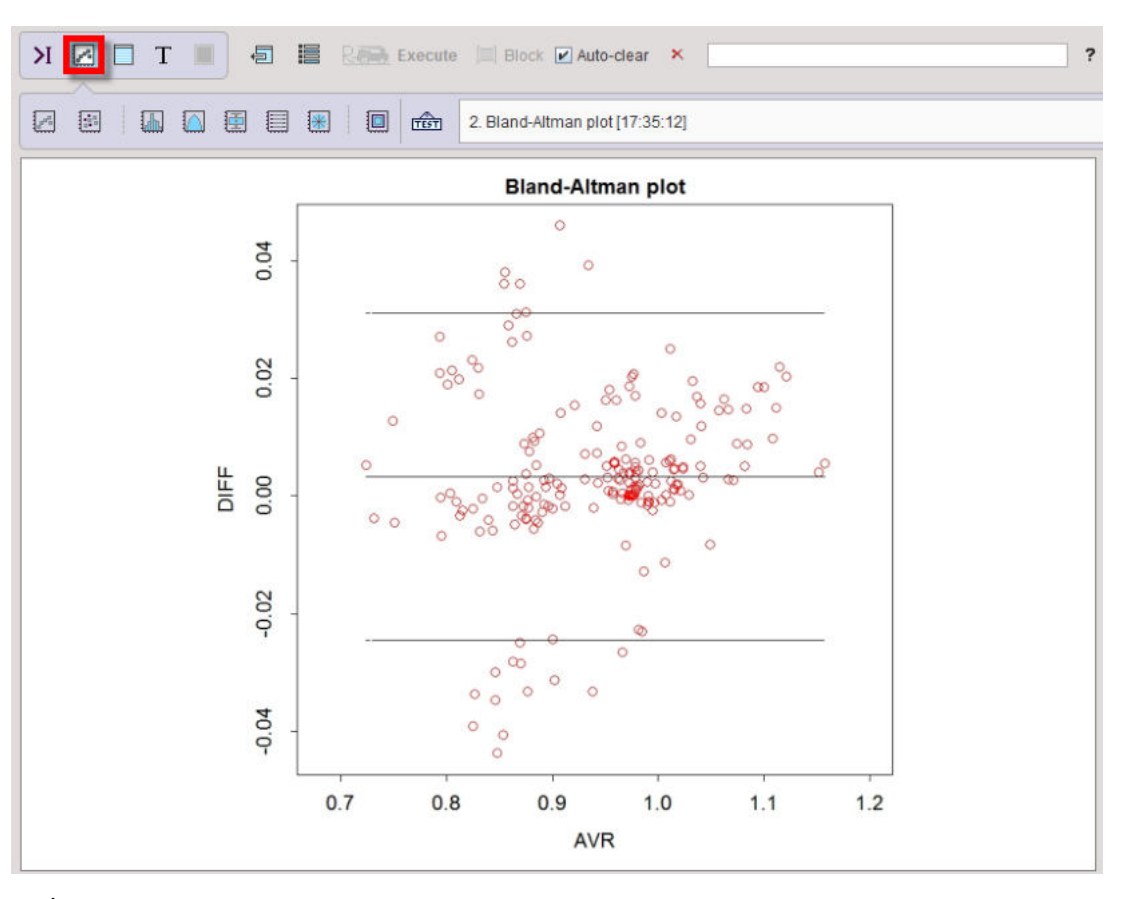

and

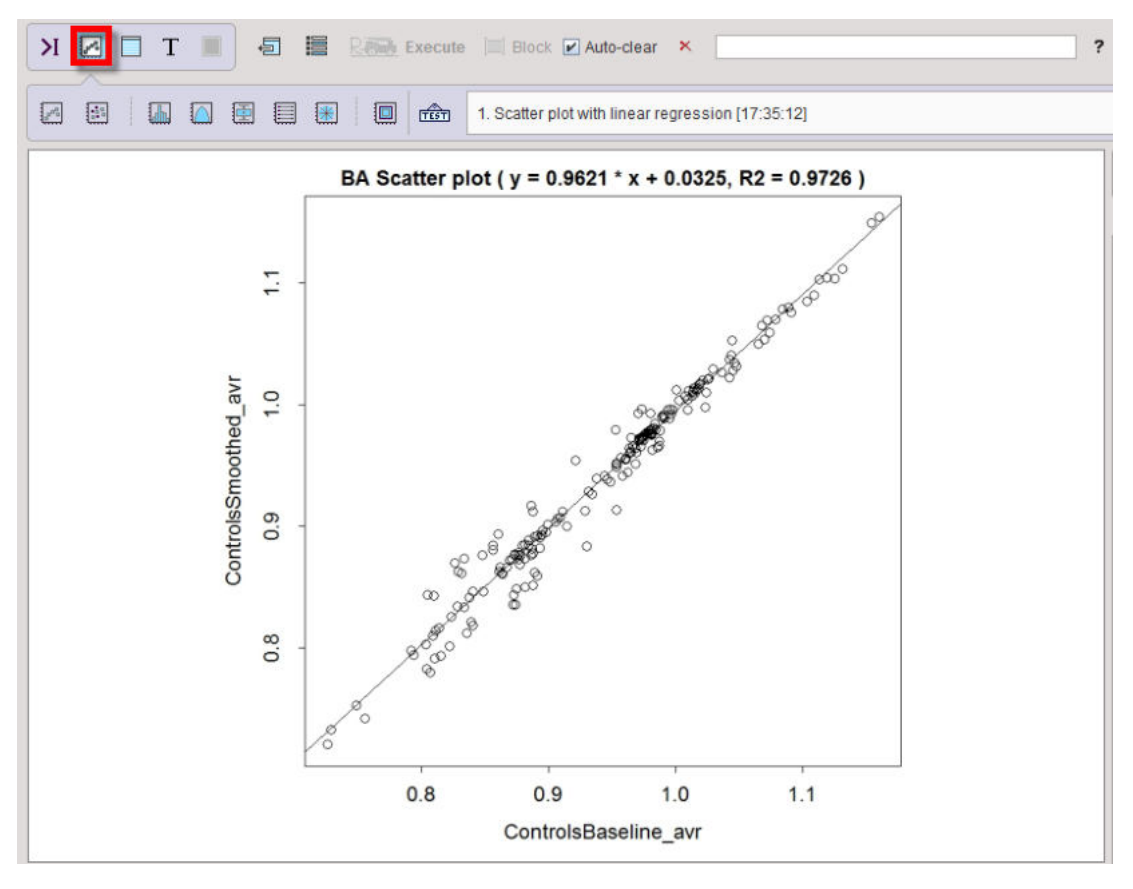

**Reference:** 

1. Bland JM, Altman DG: Statistical methods for assessing agreement between two methods of clinical measurement. Lancet 1986, 1(8476):307-310.

# 9.8.4 Descriptive Statistics

The **Descriptive statistics** script serves for summarizing the statistical properties of outcomes assembled in one or several PMOD aggregates.

## **Descriptive Statistics Configuration**

The **Descriptive Statistics** script shows the following dialog window.

| oups | A: ControlsB      | laseline   |          | •      | Þ       | B:    | C C    | ontro  | isSm  | noothed |     | * 4 | • | C: | 0 |      |         |        |   | D | : 🗖 |    |      |       |        |   |  |
|------|-------------------|------------|----------|--------|---------|-------|--------|--------|-------|---------|-----|-----|---|----|---|------|---------|--------|---|---|-----|----|------|-------|--------|---|--|
|      |                   | Part a     | IVT -    | - 4    | •       |       |        |        | Par   | rt avr  | -   |     | • |    |   | Grou | p not s | electe | d | T |     | Gi | oupr | not s | electe | d |  |
|      | Name Controls     | Baseline   | _avr     |        |         | Nar   | ne Co  | ntrols | Smo   | othed_  | avr |     |   |    |   |      |         |        |   |   |     |    |      |       |        |   |  |
|      | Match rows a      | and colum  | ins by n | name   | (sort   | + mi  | itual) |        |       |         |     |     |   |    |   |      |         |        |   |   |     |    |      |       |        |   |  |
|      | Variable prefix   | descriptiv | /e       |        |         |       |        |        |       |         |     |     |   |    |   |      |         |        |   |   |     |    |      |       |        |   |  |
| _    | Plot options:     |            |          |        |         |       |        |        |       |         |     |     |   |    |   |      |         |        |   |   |     |    |      |       |        |   |  |
|      | Plot title        | Controls   | vs Patie | ents   |         |       |        |        |       |         |     |     |   |    |   |      |         |        |   |   |     |    |      |       |        |   |  |
|      | Values label      | Values     |          |        | 02033   |       |        |        |       |         |     |     |   |    |   |      |         |        |   |   |     |    |      |       |        |   |  |
|      | Distains O :      | (Symbol    | ) (Title | ,      | (Subt   | itle) | (Axis) |        | (Labe | H)      |     |     |   |    |   |      |         |        |   |   |     |    |      |       |        |   |  |
|      | Piot size 🐨 :     | 2          | (Left)   |        | (Riah   | n     | (Top)  |        | Botto | om)     |     |     |   |    |   |      |         |        |   |   |     |    |      |       |        |   |  |
|      |                   | Margins    | : 7      |        | 1       | w     | 3      | •      | 7     | -       |     |     |   |    |   |      |         |        |   |   |     |    |      |       |        |   |  |
|      | Draw ladder       | plots      |          |        |         |       |        |        |       |         |     |     |   |    |   |      |         |        |   |   |     |    |      |       |        |   |  |
| Exe  | cute Prin         | t report   | Clear    | r prev | /ious r | еро   | t      |        |       |         |     |     |   |    |   |      |         |        |   |   |     |    |      |       |        |   |  |
|      |                   |            |          |        |         |       |        |        |       |         |     |     |   |    |   |      |         |        |   |   |     |    |      |       |        |   |  |
| port | can be printed fr | om tool b  | ar       |        |         |       |        |        |       |         |     |     |   |    |   |      |         |        |   |   |     |    |      |       |        |   |  |

Note that up to 4 data sets can be compared. In the example case 2 **Groups** are selected and the variables **ControlsBaseline** and **PatientsBaseline**. Only one statistic can be compared at a time, to be selected from the **Part** list. If the parameter names don't match, the program will complain, but still perform the calculation.

The results consist of tables as well as graphic plots. To group the table results a **Variable prefix** can be specified. **Plot title** and **Values label** should be edited such that the plots are meaningfully annotated. The **Draw ladder** plot option allows visualizing each data point across the three data sets. This is only reasonable, if all groups include the same subjects. In this case, the **Match rows and columns by name** box should be checked.

## **Descriptive Statistics Results**

After running the script the workspace is populated with new variables, and plots have been generated and added to the plot history. The R console is in the table layout and shows a statistic summary table of the last group. For each VOI it lists the minimum, first quartile (Q1), median, mean, standard deviation, third Quartile (Q3) and maximum across the subjects. The

| □ => Show data: ● 2D ○         | 3D 3. S | tatistics res | ults for Cont | rolsSmooth | ed_avr  |         | 🔹 🕨 🗈 🗙 🛪 📮 All 📮 Result                      |
|--------------------------------|---------|---------------|---------------|------------|---------|---------|-----------------------------------------------|
| ROW                            | min     | Q1            | median        | mean       | sdv     | 03      | 1. VOI means                                  |
| Caudate I C1                   | 0.74247 | 0.78303       | 0.83984       | 0.82686    | 0.04817 | 0.8503  | 2. Statistics results for ControlsBaseline_av |
| Caudate r C2                   | 0.72066 | 0.79399       | 0.81716       | 0.8184     | 0.04641 | 0.8596  | 3. Statistics results for ControlsSmoothed    |
| Cerebellum   C19               | 0.753   | 0.81444       | 0.85567       | 0.84538    | 0.04761 | 0.88553 | 0.89193                                       |
| Cerebellum r C20               | 0.9714  | 0.97277       | 0.97448       | 0.97451    | 0.00222 | 0.97669 | 0.97748                                       |
| Frontal lobe   C9              | 0.92892 | 0.9487        | 0.95786       | 0.97492    | 0.06356 | 0.96609 | 1,14987                                       |
| Frontal lobe r C10             | 0.83375 | 0.863         | 0.88763       | 0.88105    | 0.02215 | 0.89337 | 0.90695                                       |
| nsula and cingulate gvri I C17 | 0.98023 | 0.99146       | 0.99663       | 0.99734    | 0.0105  | 1.00713 | 1.01114                                       |
| nsula and cingulate gvri r C18 | 0.733   | 0.80999       | 0.84396       | 0.83602    | 0.05018 | 0.86671 | 0.91271                                       |
| Occipital lobe   C13           | 0.94155 | 0.95568       | 0.96597       | 0.98623    | 0.06179 | 0.97984 | 1.15457                                       |
| Occipital lobe r C14           | 0.84695 | 0.87315       | 0.87788       | 0.88166    | 0.01915 | 0.89665 | 0.90748                                       |
| Pallidum I C5                  | 0.86142 | 0.88126       | 0.93585       | 0.94275    | 0.06603 | 0.99311 | 1.05293                                       |
| Pallidum r C6                  | 0.84317 | 0.8699        | 0.8805        | 0.90488    | 0.05956 | 0.97344 | 0.99641                                       |
| Parietal lobe   C15            | 0.87291 | 0.97369       | 1.00545       | 0.99373    | 0.05234 | 1.02136 | 1.0651                                        |
| Parietal lobe r C16            | 0.93965 | 0.9565        | 0.97358       | 0.97474    | 0.0255  | 0.9886  | 1.01637                                       |
| Putamen I C3                   | 1.01029 | 1.05371       | 1.07289       | 1.06776    | 0.03109 | 1.09033 | 1.10367                                       |
| Putamen r C4                   | 0.99567 | 1.03204       | 1.04549       | 1.05477    | 0.03633 | 1.0803  | 1.11139                                       |
| remporal lobe   C11            | 0.87659 | 0.98104       | 1.00743       | 0.9996     | 0.05201 | 1.01724 | 1.0792                                        |
| Temporal_lobe_r_C12            | 0.96465 | 0.97111       | 0.97639       | 0.98344    | 0.01784 | 0.99233 | 1.01306                                       |
| Thalamus_I_C7                  | 0.80274 | 0.87651       | 0.93167       | 0.91665    | 0.05628 | 0.96648 | 0.9789                                        |
| Thalamus r C8                  | 0.8688  | 0.90037       | 0.94335       | 0.93966    | 0.0501  | 0.96511 | 1.02261                                       |

Using the buffer selection, the table can easily switched to the other groups, as well as the **VOI Means** table which just shows the VOI means and standard deviations for all groups.

| ■ => Show data: ● 2D ○ 3        | 3D 1. VOI means             |                            |                             | All 📮 Results 🖉 Statistic  |
|---------------------------------|-----------------------------|----------------------------|-----------------------------|----------------------------|
| ROW                             | A.ControlsBaseline_avr_mean | A.ControlsBaseline_avr_sdv | B.ControlsSmoothed_avr_mean | B.ControlsSmoothed_avr_sdv |
| Caudate_I_C1                    | 0.85509                     | 0.05528                    | 0.82686                     | 0.04817                    |
| Caudate_r_C2                    | 0.84307                     | 0.05664                    | 0.8184                      | 0.04641                    |
| Cerebellum_I_C19                | 0.84104                     | 0.04793                    | 0.84538                     | 0.04761                    |
| Cerebellum_r_C20                | 0.97464                     | 0.00221                    | 0.97451                     | 0.00222                    |
| Frontal_lobe_I_C9               | 0.97969                     | 0.06343                    | 0.97492                     | 0.06356                    |
| Frontal_lobe_r_C10              | 0.88159                     | 0.02235                    | 0.88105                     | 0.02215                    |
| Insula_and_cingulate_gyri_I_C17 | 0.99833                     | 0.01235                    | 0.99734                     | 0.0105                     |
| Insula_and_cingulate_gyri_r_C18 | 0.83333                     | 0.05021                    | 0.83602                     | 0.05018                    |
| Occipital_lobe_I_C13            | 0.99127                     | 0.06212                    | 0.98623                     | 0.06179                    |
| Occipital_lobe_r_C14            | 0.88226                     | 0.01923                    | 0.88166                     | 0.01915                    |
| Pallidum_I_C5                   | 0.91801                     | 0.07308                    | 0.94275                     | 0.06603                    |
| Pallidum_r_C6                   | 0.87574                     | 0.06955                    | 0.90488                     | 0.05956                    |
| Parietal_lobe_I_C15             | 0.99493                     | 0.05385                    | 0.99373                     | 0.05234                    |
| Parietal_lobe_r_C16             | 0.97619                     | 0.02636                    | 0.97474                     | 0.0255                     |
| Putamen_I_C3                    | 1.08184                     | 0.03318                    | 1.06776                     | 0.03109                    |
| Putamen_r_C4                    | 1.06772                     | 0.03748                    | 1.05477                     | 0.03633                    |
| Temporal_lobe_I_C11             | 1.00144                     | 0.05284                    | 0.9996                      | 0.05201                    |
| Temporal_lobe_r_C12             | 0.98625                     | 0.01878                    | 0.98344                     | 0.01784                    |
| Thalamus_I_C7                   | 0.92777                     | 0.06083                    | 0.91665                     | 0.05628                    |
| Thalamus_r_C8                   | 0.95626                     | 0.0546                     | 0.93966                     | 0.0501                     |

Note the copy and save buttons in the buffer controls for exporting the table data.

The same information as in the tables is visualized by one <u>box plot</u> (333) per VOI, providing a convenient side by side comparison of the groups. Please activate the plot layout and use the buffer arrows to browse through the different VOIs.

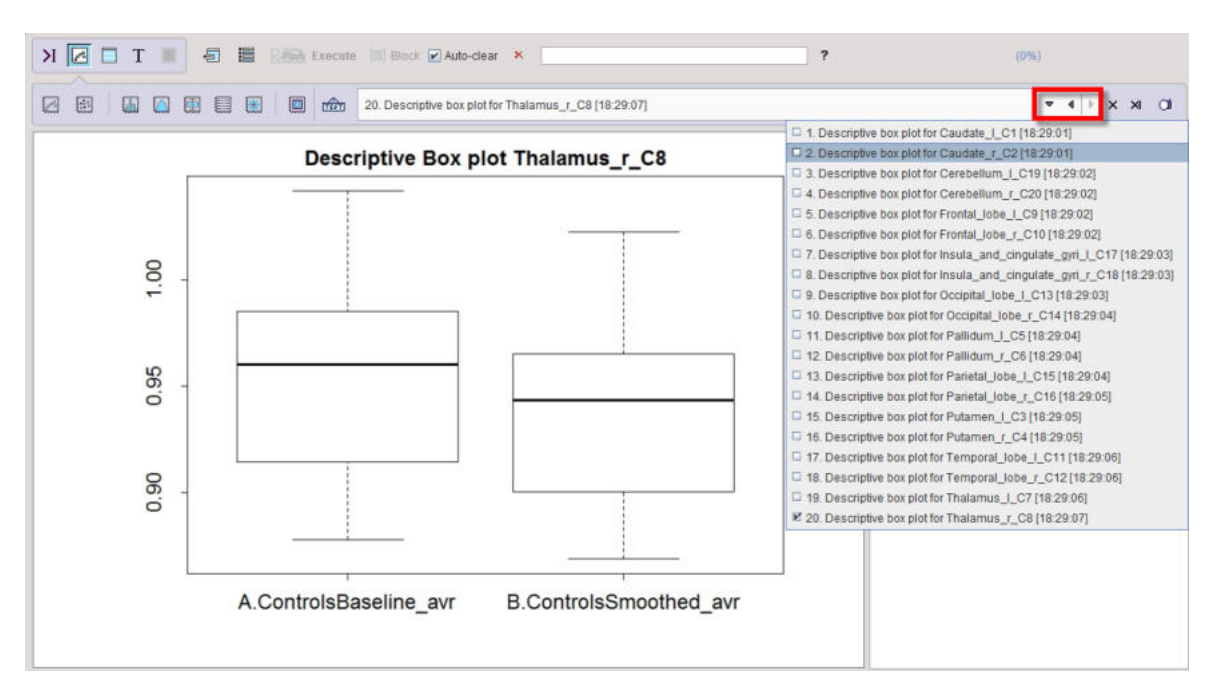

If the Ladder plot option was enabled, box plots are alternated with ladder plots 337.

## 9.8.5 Difference

The **Difference** script is a simple facility for calculating the difference between two groups. Besides the **Absolute** difference there are various relative differences available, which can be configured with the **Difference type** option list.

| B Difference          |                                                                                                    | E Sciences   |                     | X                                                                                                    |
|-----------------------|----------------------------------------------------------------------------------------------------|--------------|---------------------|----------------------------------------------------------------------------------------------------|
| (A - B) <-            | A: ControlsBaseline                                                                                                  | ▼ 4   Þ      | B: ControlsSmoothed | ▼ 4   Þ                                                                                                    |
|                       | Part: ≰ avr<br>Column (1:5,20) ♥ *<br>Row (1:5,10) ♥ *<br>Sample (1) ♥ *<br>Item Value<br>Variable prefix difference | ▼ 4   Þ<br>  | Part                |                                                                                                    |
| Difference type       | Absolute                                                                                                    |              |                     | ▼ () b                                                                                                    |
| Execute Report can be | Print report Clear prev                                                                                              | vious report |                     | Absolute Relative to Grou % relative to Grou Relative to Grou % relative to Grou % relat |
|                       | <u>O</u> k                                                                                                    |              | Cancel              | Relative to mea                                                                                                    |
|                       |                                                                                                    |              | 26.1                | 🗕 🗆 % relative to me                                                                                                    |

The results of the script are three tables, available through the buffer

| NON    | Caudate_I_C1         | Caudate r_C2         | Putamen_I_C3         | Put 1. 1st matrix     | Pallidum_1_C5       |
|--------|----------------------|----------------------|----------------------|-----------------------|---------------------|
| 001_R1 | 0.021737376798157904 | 0.01729075929218915  | 0.021956567400160942 | 0.02 - 2. 2nd matrix  | -0.0266224200440470 |
| 002_R2 | 0.031030681645378255 | 0.021353409836307957 | 0.009761416780156074 | 0.0 1 3. Differences  | -0.0082470477436840 |
| 003_R3 | 0.03920132351584349  | 0.031234117385573024 | 0.01852834052910235  | 0.0032150889082147582 | -0.0332842208300367 |
| 04_R4  | 0.03809415046821463  | 0.036165275548598164 | 0.014698497856190595 | 0.016882118148523917  | -0.0250176956755072 |
| 05_R5  | 0.020949987047344854 | 0.018947597331691712 | 0.01652037057339717  | 0.015719454065730165  | -0.0243512023179702 |
| 006_R6 | 0.026203795687665177 | 0.02318795528097195  | 0.014910005729142917 | 0.00878161662989374   | -0.0113467085074363 |
| 07_R7  | 0.012824940118722594 | 0.005298624308326283 | 0.018491854922059403 | 0.014594596744935462  | -0.0312684831943227 |
| 08_R8  | 0.03613897649519926  | 0.02726323650316853  | 0.009636505392140338 | 0.011879833719024457  | -0.0299922694570431 |
| 09_R9  | 0.027089808096889656 | 0.046065380726396876 | 0.013535775776447823 | 0.014085111110308968  | -0.0346699285713199 |
| 10 R10 | 0.02899402862353717  | 0.01992432608498218  | 0.002747130084481686 | 0.008877769184756357  | -0.0226964040431866 |

diff\_g1\_g2 represents the calculated difference, whereas diff\_mat1 and diff\_mat2 contain the extracted input data for the calculation.

## 9.8.6 Kruskal-Wallis Test

The <u>Kruskal–Wallis one-way analysis of variance by ranks</u> is a non-parametric equivalent of the one-way <u>ANOVA</u>  $\begin{bmatrix} 342\\342 \end{bmatrix}$ . It assumes independent samples and has the null hypothesis, that the distribution is identical. If the calculated p-value is <0.05, it is concluded that the distributions are nonidentical at the 0.05 significance level (<u>R example</u>).

### **Kruskal-Wallis Configuration**

The Kruskal-Wallis configuration window is illustrated below.

| Groups   | A: ControlsBaseline 💌 🍋          | 🕨 B : 🗹 PatientsBaseline 💌 4                                                  | C C PatientsBaseline * C I | D: ControlsBaseline • • • |
|----------|----------------------------------|-------------------------------------------------------------------------------|----------------------------|---------------------------|
|          | Part avr 💌 4   🕨                 | Part: avr 💌 4   🕨                                                             | Group not selected         | Group not selected        |
|          | Variable prefix KW               |                                                                               |                            |                           |
| Туре     | Two groups test                  | 4      Merge columns                                                          |                            |                           |
| Exec     | ute Print report 🗹 Clear previou | One aggregate - columns as groups     M Two groups test     Three groups test |                            | ?                         |
| Report c | an be printed from tool bar      | Four groups test                                                              |                            |                           |
|          | Qk                               |                                                                               | Canc                       | el                        |

Up to four groups can be compared, according to the Type selection

| Туре | Four groups analysis                                                                 | • |                                                                         | 1   | Þ   | Merge columns                               |  |  |
|------|--------------------------------------------------------------------------------------|---|-------------------------------------------------------------------------|-----|-----|---------------------------------------------|--|--|
|      |                                                                                      |   | On<br>Tw                                                                | e a | agg | pregate - columns as groups<br>ups analysis |  |  |
|      | The Bartlett test is applied to check the<br>The null hypothesis, H0, assumes that a |   | Three groups analysis     Four groups analysis     Four groups analysis |     |     |                                             |  |  |

If **Merge columns** is enabled, the data of all columns will be pooled, otherwise the test is performed between the respective columns of the aggregates.

With the **One aggregate - columns as groups** setting it is assumed that the groups to be compared are arranged as columns in a single aggregate.

### Kruskal-Wallis Results

The script produces a result table (**kruskal\_wallis\_result**) listing the **p-value** for each aggregate column and indicating its significance.

| Image and the second second secon | 3D 1. Kruskal-Wallis tes | st resul | t for all regions     | ▼ 4 1       |
|----------------------------------------------------------------------------------------------------|--------------------------|----------|-----------------------|-------------|
| ROW                                                                                                    | chi-squared              | df       | p-value               | significanc |
| Caudate_I_C1                                                                                                    | 7.822857142857146        | 1.0      | 0.005158957570721305  | ***         |
| Caudate_r_C2                                                                                                    | 8.251428571428576        | 1.0      | 0.004071994217732753  | ***         |
| Putamen_I_C3                                                                                                    | 7.405714285714282        | 1.0      | 0.006501702373081834  | ***         |
| Putamen_r_C4                                                                                                    | 7.0                      | 1.0      | 0.008150971593502698  | ***         |
| Pallidum_I_C5                                                                                                    | 0.02285714285714846      | 1.0      | 0.8798291600118152    |             |
| Pallidum_r_C6                                                                                                    | 0.05142857142857338      | 1.0      | 0.8205958397554377    |             |
| Thalamus_I_C7                                                                                                    | 0.09142857142856542      | 1.0      | 0.7623688184698475    |             |
| Thalamus_r_C8                                                                                                    | 0.09142857142856542      | 1.0      | 0.7623688184698475    |             |
| Frontal_lobe_I_C9                                                                                                    | 0.05142857142857338      | 1.0      | 0.8205958397554377    |             |
| Frontal_lobe_r_C10                                                                                                    | 0.09142857142856542      | 1.0      | 0.7623688184698475    |             |
| Femporal_lobe_I_C11                                                                                                    | 0.02285714285714846      | 1.0      | 0.8798291600118152    |             |
| Femporal_lobe_r_C12                                                                                                    | 0.005714285714283562     | 1.0      | 0.9397429895770847    |             |
| Occipital_lobe_I_C13                                                                                                    | 1.651428571428582        | 1.0      | 0.1987646063732338    |             |
| Occipital_lobe_r_C14                                                                                                    | 1.8514285714285705       | 1.0      | 0.17361733442494376   |             |
| Parietal_lobe_I_C15                                                                                                    | 1.119999999999999903     | 1.0      | 0.28991845394257193   |             |
| Parietal_lobe_r_C16                                                                                                    | 0.0                      | 1.0      | 1.0                   |             |
| nsula_and_cingulate_gyri_I_C17                                                                                                    | 0.005714285714283562     | 1.0      | 0.9397429895770847    |             |
| nsula_and_cingulate_gyri_r_C18                                                                                                    | 9.605714285714285        | 1.0      | 0.0019397281129030432 | ***         |
| Cerebellum_I_C19                                                                                                    | 7.0                      | 1.0      | 0.008150971593502698  | ***         |
| Cerebellum r C20                                                                                                    | 4.805714285714274        | 1.0      | 0.028365505605210208  | **          |

# 9.8.7 Linear Models: Statistical Analysis of Regional Imaging Data

Advanced statistical techniques based on linear statistical model are implemented in the PMOD R interface. These solutions have been developed by Prof Karl Herholz, University of Manchester, UK, who is a renowned expert and consultant in the field of neuroimaging, with particular interest in dementia and brain tumors. His statistical expertise was sharpened as the coordinator of multiple international multicenter studies, and by the development of automated image analysis procedures, such as the one employed in PMOD's PALZ module.

Images provide a wealth of information. They are essential for demonstration and analysis of normal and pathological anatomy and function in medicine and biomedical sciences. Computerized tomography (CT) and related techniques, such as magnetic resonance imaging (MRI) and positron emission tomography (PET), have made huge progress in the recent decades. They are frequently being used to provide diagnostic images interpreted visually by trained observers (e.g., radiologists).

Recently, it is increasingly being recognized that some images can also be regarded as data sets representing a quantitative parameter measured simultaneously in a large number of anatomical regions. Particularly, as each region in an image (with image pixels or voxels as the smallest regions that could potentially be studied) provides a separate dependent variable, their number may be very large and will often exceed the number of individuals under study. This situation creates a particular statistical challenge, which will be addressed in the current section.

These challenges can best be addressed by procedures which:

- take into account that regional data originating from the same individual are not independent from each other, and describe their dependency by a covariance matrix;
- provide tests for comparing the experimental effects between regions;
- provide proper correction for multiple comparisons.

The procedures are based on linear statistics models. Two approaches fulfilling these requirements will be described:

- 1. Repeated measures and multivariate analysis of variance (rm-ANOVA, MANOVA)
- 2. Linear mixed effect models (LME).

The table below summarizes the benefits and limits of the two linear statistics models:

| MANOVA | LME |
|--------|-----|

| Analytical minimization of residual variance within groups for general linear model             | Iterative minimization of residual variance for general linear model                                                             |
|-------------------------------------------------------------------------------------------------|----------------------------------------------------------------------------------------------------|
| Analytical separation of variance components for within-subject and between-subject factors     | Fitting the mean effects for all specified experimental factors, and the variance of a random factor associated with individuals |
| Automatic inclusion of interactions between within and between-subject factors                  | All interactions need to be specified in the model for inclusion                                                                 |
| May fail if too many highly correlated regions are included in model                            | Can accommodate a large number of regions                                                                                        |
| Requires a balanced design (groups of equal size) for correct separation of variance components | Works for balanced and unbalanced designs                                                                                        |
| Does not allow missing values                                                                   | In presence of missing values effect sizes can still be fitted, but statistical tests to determine their significance may fail   |

## 9.8.7.1 Data Structure - Master Table

The data structure to be used in the linear models statistical analysis can best be visualized by a master table where columns represent regions and rows represent individuals. To build up the master table, aggregated files are required. It is essential that consistent group and condition names are correctly encoded for each aggregated file. Detail information about the aggregation procedure is available <u>above</u> [315].

Statistically, individuals (rows) are independent from each other while regions (columns) are not, which is an important distinction for the analysis structure. Each classification axis can have further subdivisions. E.g., individuals could be split into experimental groups, while the same regions might be present in the left and the right brain hemisphere. We would then have the experimental group classification as a "between-subject" variable, and regions and hemispheres as nested "within-subject" variables.

In-vivo imaging studies will often repeat scans in the same individuals. One could then analyze the difference between baseline and follow-up as the dependent variable of interest. Alternatively, measurement instance (baseline and repeat, optionally also further repeat measurements) could be represented as a within-subject variable (analyzing the same set of regions at all measurement times). Note, that repeat measurements would not represent another group of individuals, thus they are to be added as columns, not as rows.

The example below illustrates how to build the master table. To this purpose, four aggregates were created and transferred to the **R** console. Two groups, Control and Patient were analyzed in two conditions: *Baseline* and *Smoothed*. Please note that an aggregate was prepared beforehand for each group and condition.

Use the master table icon from the lateral taskbar to start the interface for preparing the data for population statistics.

| 1                                    | w data 🔹 20                          | 0 30 4 Patiente Perce                        | othed                                        |                                              | 1.                                           | als Rs v                                     | <b>M D M C</b>                               | Dasulto Da                                  | Statistics ( aut (Austrance)                                                                                                    |                                               | 1 |
|--------------------------------------|--------------------------------------|----------------------------------------------|----------------------------------------------|----------------------------------------------|----------------------------------------------|----------------------------------------------|----------------------------------------------|---------------------------------------------|----------------------------------------------------------------------------------------------------|-----------------------------------------------|---|
| W<br>1060_R1                         | INF<br>P01060                        | FLT<br>Smoothed                              | Caudate_I_C1<br>0.401313                     | Caudate_r_C2<br>0.49733                      | Putamen_I_C3<br>1.171809                     | Putamen_r_C4<br>1.186596                     | Pallidum_I_C<br>0.876904                     | 5 Pallidum_r_1<br>0.792307                  | STATISTICS                                                                                                    |                                               |   |
| 075_R2<br>090_R3<br>105_R4<br>120_R5 | P01075<br>P01090<br>P01105<br>P01120 | Smoothed<br>Smoothed<br>Smoothed<br>Smoothed | 0.609762<br>0.259264<br>0.731572<br>0.811258 | 0.728066<br>0.312435<br>0.530089<br>0.892397 | 1.230905<br>1.054381<br>1.086489<br>1.14344  | 1.213034<br>1.123353<br>1.050023<br>1.165691 | 1.042741<br>0.865331<br>0.920525<br>0.979084 | 1.000425<br>0.930459<br>0.858156<br>0.97548 | No Name<br>1 avr (Averaged)<br>2 hav (HotAverage<br>3 med (Median)                                                                                    | Value<br>0.481313<br>ed) 0.202139<br>0.412257 |   |
| 135_R6<br>150_R7<br>165_R8<br>180_R9 | P01135<br>P01150<br>P01165<br>P01180 | Smoothed<br>Smoothed<br>Smoothed<br>Smoothed | 0.590533<br>0.869191<br>0.58811<br>0.768423  | 0.674315<br>0.791893<br>0.600437<br>0.775085 | 1.109679<br>1.072837<br>1.107872<br>1.124706 | 1.204404<br>1.023876<br>1.127083<br>1.107718 | 0.913437<br>0.956146<br>0.854649<br>0.93785  | 0 988501                                    | e master table                                                                                                    | ×                                             | 1 |
| 95_R10                               | P01195                               | Smoothed                                     | 0.516085                                     | 0.473723                                     | 1.171673                                     | 1.180617                                     | 1.076629                                     |                                             | Output table name master                                                                                                    |                                               |   |
|                                      |                                      |                                              |                                              |                                              |                                              |                                              |                                              | Number o                                    | Imber of groups (rows) 2<br>of conditions (columns) 2                                                                                                 |                                               |   |
| w (Experin                           | Dent) Colur                          | n Vector Ajjuson                             |                                              |                                              |                                              |                                              |                                              | Number o                                    | umber of groups (rows) 2<br>of conditions (columns) 2<br>Qk                                                                                           | Çancel                                        |   |
| FDG                                  | nent) Colur                          | n Vector All (200)                           | 1 [1,0.40]                                   | - 2 [2, 0.5]<br>•                            | • •                                          | • •                                          |                                              | Number of                                   | Index of groups (rows) 2<br>of conditions (columns) 2<br>g/k                                                                                          | Cancel                                        |   |
| FDG<br>19 7                          | nent) Colur                          | n Vector All (200)                           | 1  1,0.40                                    | - 2[2,0.5]                                   |                                              | •••                                          | • • •                                        | Number o                                    | Inther of groups (rows) 2<br>of conditions (columns) 2<br>Qk                                                                                          | Cancel                                        |   |
| rw (Experim<br>FDG<br>19             | nent) Colun                          | n Vector   Ali (200)                         | 1 (1, 0.48)                                  | - 2 [2, 0.5]<br><b>•</b>                     | •                                            | •                                            | • • •                                        | Number of                                   | Imber of groups (rows) 2<br>of conditions (columns) 2<br>QR<br>I<br>I<br>I<br>I<br>I<br>I<br>I<br>I<br>I<br>I<br>I<br>I<br>I<br>I<br>I<br>I<br>I<br>I | Cancel                                        |   |

A dialog window opens allowing the definition of the number of rows and columns for the master table. The rows and columns correspond to the groups and conditions, respectively. The name of the master table can be edited in the **Output table name** field. To continue activate the **OK** button.

The Master table creator interface appears:

| 踞 Master table creator |            | ControlsBaseline ControlsSmoothed PatientsBaseline PatientsSmoothed | 14       |                 |       |                |        | ×                    |
|------------------------|------------|---------------------------------------------------------------------|----------|-----------------|-------|----------------|--------|----------------------|
| Variable master        | Aggregate: | ControlsBaseline 💌 🗐                                                | Part avr | ▼ 4   ▶         | + Add | Add All Agg    | regate | s 🔲 Mutual VOIs only |
| •                      |            | Conditions                                                          |          | i≊ avr<br>⊡ hav |       |                |        | Covariates           |
| 6                      |            |                                                                     |          | I med           |       |                |        | Birth date           |
|                        |            |                                                                     | *        |                 |       | *              | Ĩ ŵ    | Weight               |
|                        |            |                                                                     | *        |                 |       | *              | ]      | Age                  |
| 8                      |            |                                                                     |          |                 |       |                |        | External 4 Set       |
|                        | Qk         |                                                                     |          |                 |       | <u>C</u> ancel |        | Transference (1996)  |

To fill in the master table select the **Aggregate** file to start with and the statistics **Part** to be analyzed. To transfer the **avr** part of all aggregates to the master table activate **Add all Aggregates**. The procedure uses the group and condition names encoded during aggregation for the arrangement of the aggregates in the table. This step will not work properly if the encoding was not consistent.

The **Mutual VOIs only** box enabled allows creating the master table based on VOIs information common in all the **Aggregate** files. This functionality is useful when the user is not certain about the information stored in the aggregated files.

The result of the example is shown below:

| ariable master | Aggregate: | ControlsBaseline | <b>≖</b> (   <b>b</b> | Part av | r        | + Add ♀ Add     | All Aggr | egates | Mutual VOIs of |
|----------------|------------|------------------|-----------------------|---------|----------|-----------------|----------|--------|----------------|
|                |            | Condi            | tions                 |         |          |                 |          |        | Covariates     |
|                |            |                  |                       |         |          |                 |          |        | Birth date     |
|                | B          | aseline          |                       |         | Smoothed |                 |          | ×      | Sex Size       |
| Controls       |            | ControlsBase     | line\$avr             | *       | Contro   | IsSmoothed\$avr | *        | ×      | Weight         |
| Patients       |            | PatientsBasel    | line\$avr             | *       | Patien   | tsSmoothed\$avr | +        |        | 🔲 Age          |
| Patients       |            | PatientsBasel    | line\$avr             | *       | Patien   | tsSmoothed\$avr | *        |        | Age            |

The master table has a structure consisting in blocks, each block corresponding to a group and condition. To preview the content of the master table activate the **View value** icons **\***as indicated below:

|       |           | Aygregate. C         | Jonuoiseasenne • •   | Part avr • • • •    | T Add 9 Add All 7   | aggregates |            |
|-------|-----------|----------------------|----------------------|---------------------|---------------------|------------|------------|
|       |           |                      | Conditions           |                     |                     |            | Covariates |
| 翫 Vie | ew Master | Table                |                      |                     |                     | ×          | Birth date |
| ROW   | Group     | SubjectID : Baseline | SubjectID : Smoothed | Caudate I: Baseline | Caudate r: Baseline | PL         | Size       |
| 1     | Controls  | H001                 | H001                 | 0.841               | 0.839               | 1.1▲       | Weight     |
| 2     | Controls  | H002                 | H002                 | 0.881               | 0.815               | 1.1        | - Ane      |
| 3     | Controls  | H003                 | H003                 | 0.953               | 0.891               | 1.1        | L Ayo      |
| 4     | Controls  | H004                 | H004                 | 0.874               | 0.872               | 1.0        |            |
| 5     | Controls  | H005                 | H005                 | 0.804               | 0.811               | 1.0        | External 4 |
| 6     | Controls  | H006                 | H006                 | 0.875               | 0.835               | 1.0        |            |
| 7     | Controls  | H007                 | H007                 | 0.755               | 0.726               | 1.1        |            |
| 8     | Controls  | H008                 | H008                 | 0.888               | 0.889               | 1.0        |            |
| 9     | Controls  | H009                 | H009                 | 0.807               | 0.93                | 1.0        |            |
| 10    | Controls  | H010                 | H010                 | 0.873               | 0.822               | 1.0 -      |            |
| 4     |           | <b>→</b>             |                      |                     |                     | •          |            |

Use the bar sliders to navigate through the master table content preview. Similarly, the content of each element of the master table can be visualized.

Individuals may also be characterized by additional variables. These can be demographic variables, such as sex and age, or experimental variables, such as functional performance scores. Researchers will often be interested in the effect of these variables on regional values.

Master table creator X Variable maste 💌 4 🕨 🕂 Add Þ Add All Aggregates 🗌 Mutual VOIs only Addregate: ControlsBaseline Part Covariates + Birth date ✓ Sex Baseline Smoothed × Size Controls \* \* Weight X 4 Age \* PatientsS External 4 Se

Please note that the covariates have to be available in the aggregates for each condition and group. Alternatively, they can be loaded as External files during the loading procedure of the aggregate. To transfer the external information to the master table the **External** checkbox has to be enabled and the **Set** button activated. Statistically they are treated as covariates, and they are added as extra columns to the master table. Logically, these additional columns represent independent variables, while the columns of regional values are dependent variables.

Cancel

The covariates can be easily included in the master table by enabling the corresponding checkboxes in the **Covariates** section:

Ok

| ntrolsRaseline   | Cubic diff. One officed | I am a Decelier | Lang. Consetting | Low Description | Long Country | Considerate La Descritera | Counterte las Descellas | T |
|------------------|-------------------------|-----------------|------------------|-----------------|--------------|---------------------------|-------------------------|---|
| strole Presetted | Linna                   | age . baseline  | age . amouned    | M               | sex. amouned | 0.0405240540424524        | 0.0202107422055026      | 4 |
| aussmoouled      | H002                    | 30              | 30               | M               | M            | 0.8813810563062564        | 0.8153306008542448      | - |
| ter              | H003                    | 32              | 32               | M               | M            | 0.9532029707972987        | 0.8908812106549518      |   |
| entsBaseline     | H004                    | 33              | 33               | M               | M            | 0.8741729029303437        | 0.8720644285010078      |   |
| entsSmoothed 5   | H005                    | 38              | 38               | M               | M            | 0.8039768190338266        | 0.810621255144768       |   |
| Controls H006    | H006                    | 35              | 35               | M               | M            | 0.8749206857551529        | 0.8354847884647991      |   |
| Controls H007    | H007                    | 28              | 28               | M               | M            | 0.755295299081343         | 0 7259538288811688      |   |
| Controls H008    | H008                    | 32              | 32               | M               | M            | 0 8875500352439495        | 0 8893318110214333      |   |
| Controls H009    | H009                    | 33              | 33               | M               | M            | 0 8072441562866405        | 0.9299306111403496      |   |
| Controls H010    | H010                    | 29              | 29               | M               | M            | 0.8725869379214607        | 0.821830204267375       | 1 |
| Patients P01060  | P01060                  | 71              | 71               |                 |              | 0 4523366234503612        | 0 4623344296472664      | • |
| Patients P01075  | P01075                  | 62              | 62               |                 |              | 0.5875037279035086        | 0.719591641381907       |   |
| Patients P01090  | P01090                  | 74              | 74               |                 |              | 0.2430224279176291        | 0 2848102513852428      |   |
| Patients P01105  | P01105                  | 54              | 54               |                 |              | 0.7395012551302497        | 0.5006850808981337      |   |
| Patients P01120  | P01120                  | 62              | 62               |                 |              | 0.8220601126099986        | 0.9100197249789856      |   |
| Patients P01135  | P01135                  | 62              | 62               |                 |              | 0.578035331074512         | 0.6646997421049375      |   |
| Patients P01150  | P01150                  | 48              | 48               |                 |              | 0.91264752020552          | 0.8140952113928638      |   |
| Patients P01165  | P01165                  | 76              | 76               |                 |              | 0.5755065138510149        | 0.5799827398065646      |   |
| Patients P01180  | P01180                  | 44              | 44               |                 |              | 0.7883696978579083        | 0.7839810852557377      |   |
| Patients P01195  | P01195                  | 76              | 76               |                 |              | 0.485098051876947         | 0.4424495952545533      |   |
| Rows repres      | ent individu            | als, the        | indepen          | dent var        | iables: "    | between-sı                | ubjects"                |   |

Finally, to instantiate the master table, activate the **Ok** button. A new **Variable** MasterTable is added to the workspace. It can be visualized in the Table layout as shown below:

## 9.8.7.2 rm-ANOVA/MANOVA

### 9.8.7.2.1 Overview

Multivariate analysis of variance (MANOVA) and repeated measures analysis of variance (rm-ANOVA) are closely related generalizations of analysis of variance (ANOVA) to deal with multiple regions of interest [4]. They represent general linear models with regional values as multiple dependent parameters, which are being considered jointly within the same model.

MANOVA and rm-ANOVA minimize the residual variance that cannot be explained by the factors included in the model. They also provide an analytical separation of the various components of total variance while also considering the covariance among within-subject variables, which requires a complete and balanced data structure comprising groups of equal size. Results are presented as ANOVA tables and appropriate F-tests to determine the significance of main effects for within-subject and between-subject factors (including covariates), as well as for their interactions (see example below). MANOVA is assuming that the within-subject dependent variable vector has multivariate normal distribution within groups. Rm-ANOVA assumes homogeneous variance across all variables and groups and also of the variance of differences between groups (sphericity). It is typically more sensitive to detect within-subject differences than MANOVA, and p-values can be adjusted in case of sphericity violation by procedures according to Greenhouse-Geisser or Huynh-Feldt. Similar to univariate ANOVA, post-hoc comparisons are available for main effects with proper corrections for multiple comparisons to examine individual differences between those groups or regions that demonstrated a significant main effect or interaction.

The available correction for multiple comparison used in (M)ANOVA are:

 Holm correction, described by Holm et al [2], is a modified version of Bonferroni correction: relaxing requirements step-wise subsequently after reaching significance for the strongest signal according to the number of remaining tests. Still, it does not take into account possible correlations among regional values. The Holm correction controls the family wise errors (FWER) without assuming independence. The benefit is that tests are made more powerful (smaller adjusted p values) while maintaining control of FWER. It is more conservative. The FWER is the probability of getting at least one wrong significance (=one false positive test) <5%</li> 2. Alternatively, the false discovery rate (FDR) can be controlled by procedures described by Benjamini and Hochberg [3]. The FDR correction controls the "false discovery rate" (FDR) and not the FWER.

### 9.8.7.2.2 rm\_ANOVA/MANOVA PMOD-R Implementation

As an example, we are considering data described by Volkow et al. [5]. In their study the effect of alcohol on brain uptake of 11C-acetate was examined in two groups, heavy drinkers (HD) and occasional social drinkers (OSD). PET measurements of SUV in 7 brain regions (ROIs) was performed twice in each individual, under the condition (COND) of exposure to placebo or alcohol.

Simulated data were generated based on the summary data shown in figure 4B of the paper with 15 subjects in each group. Two sources of Gaussian variance were assumed, one component (S.D. = 0.1) having the same effect on all regions of each individual, and residual variance as another component affecting all regional values independently (with same S.D.). In the paper, a strong effect of condition (higher uptake of 11C-acetate during exposure to alcohol) was described in all regions, and there was a tendency for HD to have higher brain uptake of 11C-acetate than OSD when exposed to alcohol.

To start the analysis load the example **Volkow\_rmAnova.RData** workspace which is available in the **Pmod** example database. Use the **Load/Workspace Data** option from the lateral task bar. It already contains the master table which forms the basis for the analysis. To visualize the master table select the Table layout icon as shown below:

|   | > Show | r data: 🖲 2D 🔾 3D   | 1. Volkow           |              |               |               | ▼ ())         | 🕸 x x         | 🖬 All 🔛 Results | 8        | Statistic | s [ masterTuble |              | * * * * |
|---|--------|---------------------|---------------------|--------------|---------------|---------------|---------------|---------------|-----------------|----------|-----------|-----------------|--------------|---------|
| W | Group  | PatientID : Alcohol | PatientiD : Placebo | FRO: Placebo | FRO : Alcohol | PAR : Placebo | PAR : Alcohol | TMP : Placebo | TMP : Alcohol   | OCC P    | lacebo    | OCC : Alcohol   | STR Placebo  |         |
|   | 090    | 1                   | 1                   | 1.1160372288 | 1.3271223439  | 1.1522746024  | 1.2700023714  | 1.2340621755  | 1.2737390845    | 1.21975  | 64601     | 1.1032422173    | 0.8704132572 | Z*      |
|   | OSD    | 2                   | 2                   | 1.1548566265 | 1.3836248373  | 1.2013078397  | 1.4092458133  | 1.2681546757  | 1.5345793494    | 1.26067  | 89858     | 1.3818153725    | 0.9851433937 |         |
|   | OSD    | 3                   | 3                   | 0.9330172520 | 1.2990691094  | 1.0527306587  | 1.2495241255  | 1.218///8/52  | 1.2041802891    | 1.01/95  | 14/99     | 1.2/10183285    | 0.9544471291 |         |
|   | OSD    | 4                   | 4                   | 1.0373132017 | 1.353/3/8458  | 1,2014140182  | 1.1425023010  | 0.8435228007  | 1.204/022/5     | 1,14919  | 72027     | 1.1044143483    | 0.809108393  |         |
|   | 080    | 6                   | 6                   | 1 3513694776 | 1.4405975430  | 1 1713560366  | 4 3087037092  | 1 0511876226  | 1 2092527952    | 1.04126  | 20472     | 1 3015674324    | 0.8227440507 |         |
|   | OSD    | 7                   | 7                   | 1 1663628008 | 1 372566371   | 1 1320713143  | 1 2020505082  | 1 1065505355  | 1 2645443007    | 1.00023  | 01206     | 1 3747071086    | 0 748468464  |         |
|   | OSD    | 8                   | B                   | 1 1424036963 | 1 3701908688  | 1 2004574001  | 1 1870288163  | 0.9816989719  | 1 2540946449    | 1 10163  | 84396     | 1 1772960532    | 0.9880748991 | -       |
|   | OSD    | 9                   | 9                   | 0.7026819649 | 0.9697481033  | 0.8043981397  | 1.0568554741  | 1.0247063408  | 1.1677052899    | 0.91843  | 00524     | 1.0156744268    | 0.5875387781 |         |
|   | OSD    | 10                  | 10                  | 1.0179719096 | 0.9764448585  | 0.9706238316  | 1.1553028685  | 1,1450483707  | 1.0707769007    | 1,18360  | 28465     | 1.1834880476    | 0.8264014476 |         |
|   | OSD    | 11                  | 11                  | 0.7081337774 | 0.9910508716  | 0.8397323022  | 0.9832780471  | 1.057907359   | 1.0052294455    | 0.72707  | 45692     | 0 9210950466    | 0.5014530828 |         |
|   | OSD    | 12                  | 12                  | 1.0761787242 | 1.2082312369  | 1.0870525436  | 1.1274417083  | 0.9290277428  | 1.354527675     | 1.10780  | 96326     | 1.2343751183    | 0.6769330005 |         |
|   | OSD    | 13                  | 13                  | 0.9331484207 | 1.2744567677  | 1.0562285602  | 1.1042530415  | 0.9775274215  | 0.8808636652    | 0.90126  | 1208      | 1.1581828311    | 0.7651755965 |         |
|   | OSD    | 14                  | 14                  | 1.1426797965 | 1.3899242336  | 1.0290428558  | 1.1702311099  | 0.9919246571  | 1.2392278509    | 0.93787  | 70454     | 1.2014668706    | 0.9763614817 |         |
|   | OSD    | 15                  | 15                  | 0.9261042573 | 1.1643922417  | 1.0415313013  | 1.121527291   | 0.9448899239  | 1.2776921262    | 0.85351  | 81097     | 1.4697265836    | 0.6689039506 |         |
|   | HD     | 16                  | 16                  | 1.3072635494 | 1.4033360489  | 1.3288860646  | 1.5675947648  | 1.2927904657  | 1.5470127438    | 1.24533  | 73306     | 1.4449561707    | 0.9501972434 |         |
|   | HD     | 17                  | 17                  | 1.1166724536 | 1.2589805781  | 1.1987347185  | 1.3848165563  | 1.0840125154  | 1,4459996656    | 1.04824  | 90584     | 1.3391462464    | 0.8641645716 |         |
|   | HD     | 18                  | 18                  | 0.8510380776 | 1.2333591041  | 0.9309651266  | 1.4568511722  | 1.200848647   | 1.1856752742    | 1.18770  | 62255     | 1.2418336746    | 0.9310065229 |         |
|   | HD     | 19                  | 19                  | 1.1428941602 | 1.1867899656  | 1.1484646892  | 1.118794387   | 1,1431816393  | 1.1740632053    | 1.07859  | 79571     | 1.2580689789    | 0.8181670426 |         |
|   | HD     | 20                  | 20                  | 0.9992462616 | 1.2339674243  | 0.8268171574  | 1.010205241   | 1.0085514177  | 1.3356246149    | 0.96880  | 97206     | 1.2136857729    | 0.8053774652 |         |
|   | HD     | 21                  | 21                  | 1.0260183303 | 1.0588976284  | 1.030649845   | 0.9978611276  | 0.9355280267  | 1.0205547365    | 0.89524  | 3568      | 1.1070516355    | 0.8677125701 |         |
|   | HD     | 22                  | 22                  | 0.9897283904 | 1.1146106249  | 0.9632858271  | 1.1887393061  | 1.0255598076  | 1.3338677896    | 0.87497  | 65588     | 1.2505247665    | 0.8278563047 |         |
|   | HD     | 23                  | 23                  | 1.1003046062 | 1.1369491652  | 1.0989843231  | 1.2129705016  | 0.9631528817  | 1.3223948777    | 1.08845  | 52249     | 1.3126063189    | 0.8778753539 |         |
|   | HD     | 24                  | 24                  | 1.1112/2/22  | 1.3131849489  | 1.0857460943  | 1.1///682912  | 0.9/4318491   | 1.242985753     | 1.08169  | 12032     | 1.3/086/142     | 0.7848520674 |         |
|   | HD     | 25                  | 25                  | 1.3533842576 | 1.585284042   | 1.42/425058   | 1.4089187795  | 1.414116955   | 1.5993398528    | 1.47025  | 091/4     | 1.54/8563443    | 1.0124/34143 |         |
|   | HD     | 20                  | 20                  | 1.1304308029 | 1.2222000491  | 0.8758275331  | 1.1102289959  | 0.7051702255  | 1.3247842048    | 1.00800  | 04032     | 1.2000077070    | 0.8012038712 |         |
|   | HD     | 27                  | 20                  | 1.0997009780 | 1.3680007007  | 1.2090/27/99  | 1.307720894   | 1.1039870302  | 1.3929143338    | 1.11/02  | 67902     | 1.403300234     | 0.9000477492 |         |
|   | HD     | 20                  | 20                  | 1 1636715698 | 1/2021421637  | 1.0571749505  | 1 4380936172  | 1073725458    | 1 1650070255    | 1 27586  | 09656     | 1 1001966176    | 0.0330861968 |         |
|   | HD     | 20                  | 20                  | 1.1030713596 | 1.6364703046  | 1.0571748505  | 1 3504495076  | 1 3646609067  | 1.1039979033    | 1 20714  | 60034     | 1.1991003115    | 0.0242462824 |         |
|   | 110    | 30                  | 50                  | 1.0324004041 | 1.0301102045  | 1.2111004025  | 1.350440.5870 | 1.3043300837  | 1.4720210034    | 1.307 14 | 00834     | 1.4270401707    | 0.0242100024 | -       |

Select the Linear models entry in the scripts list as illustrated below:

| 1 | Σ•                                                        |                          |  |  |  |  |  |  |  |
|---|-----------------------------------------------------------|--------------------------|--|--|--|--|--|--|--|
|   | -                                                         |                          |  |  |  |  |  |  |  |
|   |                                                           | )VA                      |  |  |  |  |  |  |  |
|   | Bartiett test     Bland Altman     Descriptive statistics |                          |  |  |  |  |  |  |  |
|   |                                                           |                          |  |  |  |  |  |  |  |
|   |                                                           |                          |  |  |  |  |  |  |  |
|   | Diffe                                                     | erence                   |  |  |  |  |  |  |  |
|   | 🗆 Krus                                                    | skal-Wallis test         |  |  |  |  |  |  |  |
| I | I Line                                                    | ar models                |  |  |  |  |  |  |  |
| 1 | 🗆 Line                                                    | ar discriminant analysis |  |  |  |  |  |  |  |
|   |                                                           | model application        |  |  |  |  |  |  |  |
|   | Test                                                      | t-Retest                 |  |  |  |  |  |  |  |
|   | 🗆 t-Te                                                    | st                       |  |  |  |  |  |  |  |
|   | 🗆 Vari                                                    | ance analysis            |  |  |  |  |  |  |  |
|   | Pixe                                                      | l dump                   |  |  |  |  |  |  |  |

The linear model interface opens. To select the **Master table** for the analysis use the selection arrow on the top. Correspondingly, summary of the master table content is shown in the lower part. Optionally the data to be analyzed can be restricted to a subset of the original master table by unchecking some of the boxes.

| E Linear ma  | odels : Choose data                                                                                |                                                                      |                        |                                 |                | ×                       |
|--------------|----------------------------------------------------------------------------------------------------|----------------------------------------------------------------------|------------------------|---------------------------------|----------------|-------------------------|
| Master table | A: Volkow<br>Variable prefix find                                                                  |                                                                      |                        |                                 | Se             | lect data               |
|              | A LINEAR MODELLING script will analyse the in<br>• rm-Anova/Manova<br>• Linear Mixed Effects Model | put data and suggest the best linear models at                       | cording to their (     | content. The linear models are: |                |                         |
|              | Input data restrictions:                                                                           | Dat                                                                  | a restr                | iction - optional               | ly             |                         |
|              | Despin<br>2 HD<br>2 OSD                                                                            | © CBL<br>₽ CBL<br>₽ FRO<br>₽ OCC<br>₽ PAR<br>₽ STR<br>₽ THA<br>₽ TMP | e Alcohol<br>€ Placebe | Van 1 V X Pourne                | enc covariates | Categorical colonitates |
|              | VOts relative to CBL                                                                               | <ul> <li>Leave restricted master 1</li> </ul>                        | able variable in t     | he workspace                    |                | 1                       |
|              | 2                                                                                                  | )k                                                                   |                        |                                 | Çlose          |                         |

In addition, relative values can be easily obtained and used in the analysis enabling the **VOIs** relative to check box and selecting the reference region from the VOIs list:

| VOIs relative to CBL | Leave restricted master table variable in the worksp | ace |
|----------------------|------------------------------------------------------|-----|
|                      | IN CBL                                               |     |
|                      | G FRO                                                |     |
|                      |                                                      |     |
| <u>O</u> k           | 🗆 PAR                                                |     |
|                      | STR -                                                | _   |
|                      | THA                                                  |     |
|                      | TMP                                                  |     |

The checkbox **Create restricted master table variable in the workspace** allows saving the new content of the restricted master table in the workspace.

Confirm the setting with the **Ok** button.

The program analyses the content of the "restricted" master table and provides a summary of the analysis and the suggestion for the linear model to be applied. In case the data are balanced the rm\_Anova/Manova analysis is suggested by default, but the LME analysis is still available for selection.

|                  | The Volkow master table has                                                                                                    | been analysed. It contain                                          | ns:         |
|------------------|----------------------------------------------------------------------------------------------------|--------------------------------------------------------------------|-------------|
| RESULT:          | <ul> <li>2 groups: HD, OSD</li> <li>7 VOIs: CBL, FRO, C<br/>STR, THA, TMP</li> <li>2 conditions of 1st le</li> <li>tha data are balance</li> </ul> | DCC, PAR,<br>evel: Alcohol, Placebo<br>ed (no empty cells in the d | lata array) |
|                  |                                                                                                    |                                                                    |             |
| Applicable model | rm-Anova/Manova                                                                                                    |                                                                    | · ▼ • •     |
| Applicable model | rm-Anova/Manova<br>No specific options                                                                                                    |                                                                    | 1           |
| Applicable model | rm-AnovaManova                                                                                                    |                                                                    | 7           |

To continue the analysis activate the Ok button.

The statistical analysis is performed in the background and consists in two main step:

- 1. The (M)ANOVA procedure provides a preliminary result summarized in a table. This summary may reveal whether there is a significant main effect of covariates on the results, a possible interaction between ROIs and one of the covariates, or a main effect of one of the conditions.
- 2. The post-hoc comparisons are available for main effects with proper corrections for multiple comparisons. The user may define contrast to test significance for different interactions.

In the rm-Anova/MANOVA test the data columns are used as the matrix of dependent variables by the R module "Im" (R package "stats"), using a simple analysis model (columns ~ GROUP) [6]. Repeated measures ANOVA and MANOVA are then performed by the "Anova" module (package "car") using a separate model (~ ROI + COND) for the within-subject variables [7]. Interactions between the within and between-subject variables are included by default. The result is:

| Univariate tests:<br>SS num Df Error SS den Df F Pr(>F)<br>(Intercept) 543.51 1 4.8409 28 3143.6871 < 2.2e-16 ***<br>GROUP 0.51 1 4.8409 28 2.9388 0.09753 .<br>ROI 2.85 6 1.5922 168 50.0762 < 2.2e-16 ***<br>GROUP:ROI 0.09 6 1.5922 168 1.5933 0.15192<br>COND 3.16 1 0.3022 28 293.0666 2.295e-16 ***<br>GROUP:COND 0.00 1 0.3022 28 0.4396 0.51276 |              |  |  |
|----------------------------------------------------------------------------------------------------|--------------|--|--|
| SS num Df Error SS den Df         F         Pr(>F)           (Intercept) 543.51         1         4.8409         28         3143.6871 < 2.2e-16 ***                                                                                                    |              |  |  |
| (Intercept) 543.51       1       4.8409       28       3143.6871 < 2.2e-16 ***                                                                                                    |              |  |  |
| GROUP: ROI         0.51         1         4.8409         26         2.9388         0.09753         .           ROI         2.85         6         1.5922         168         50.0762 < 2.2e-16                                                                                                    |              |  |  |
| GROUP:ROI         0.09         6         1.5922         168         1.5933         0.15192           COND         3.16         1         0.3022         28         293.0666         2.295e-16         ***           GROUP:COND         0.00         1         0.3022         28         293.0666         2.51276                                        |              |  |  |
| COND         3.16         1         0.3022         28         293.0666         2.295e-16         ***           GROUP:COND         0.00         1         0.3022         28         0.4396         0.51276                                                                                                    |              |  |  |
| GROUP:COND 0.00 1 0.3022 28 0.4396 0.51276                                                                                                    |              |  |  |
|                                                                                                    |              |  |  |
| <br>Signif. codes: 0 '***' 0.001 '**' 0.01 '*' 0.05 '.' 0.1 ' ' 1                                                                                                    |              |  |  |
| <pre>Sphericity tests:<br/>Test statistic p-value<br/>ROI</pre>                                                                                                    |              |  |  |
| 1. Multiple comparison correction method Holm                                                                                                    | <b>₽</b>   } |  |  |
| 2. Factors for pairwise contrast 🗹 VOI 🗌 Condition 🔲 Groups                                                                                                    |              |  |  |
| 3. Fixed factors 🗍 VOI 🛄 Condition 🔲 Groups                                                                                                    |              |  |  |
| 4. Type of report      Regular      Extended (including interaction means)                                                                                                    |              |  |  |
| Execute Print report Clear previous report                                                                                                    | ?            |  |  |
| Report can be printed from tool bar                                                                                                    |              |  |  |
| Qk                                                                                                    |              |  |  |

The intercept just indicates the trivial result that values are globally different from 0. Highly significant differences indicated by \*\*\* exist among ROIs (as to be expected), and between conditions (COND), which is an important experimental result. There is a trend only for a difference between groups (p=0.09). Interactions are generally non-significant. Thus, the effect of alcohol exposure on 11C-acetate uptake does not differ between groups (which is somewhat different from the results reported by the authors of the paper using actual rather than simulated data), and regional differences are similar in both groups.

Testing for sphericity does not reveal significant deviation, and accordingly the corrected P-values for ROI and the GROUP:ROI interaction do not result in a change of significance.

Mean values within groups and subgroups as provided by module "interactionMeans" (R package <u>"phia"</u>) are illustrated as a plot in the capture below. The graphic has as many rows and column as factors. The off-diagonal panels show the first-order interaction means for each pair of factors. The lack of parallelism between lines reveals how one factor changes the other one. The diagonal panels represent the marginal means of each factor.
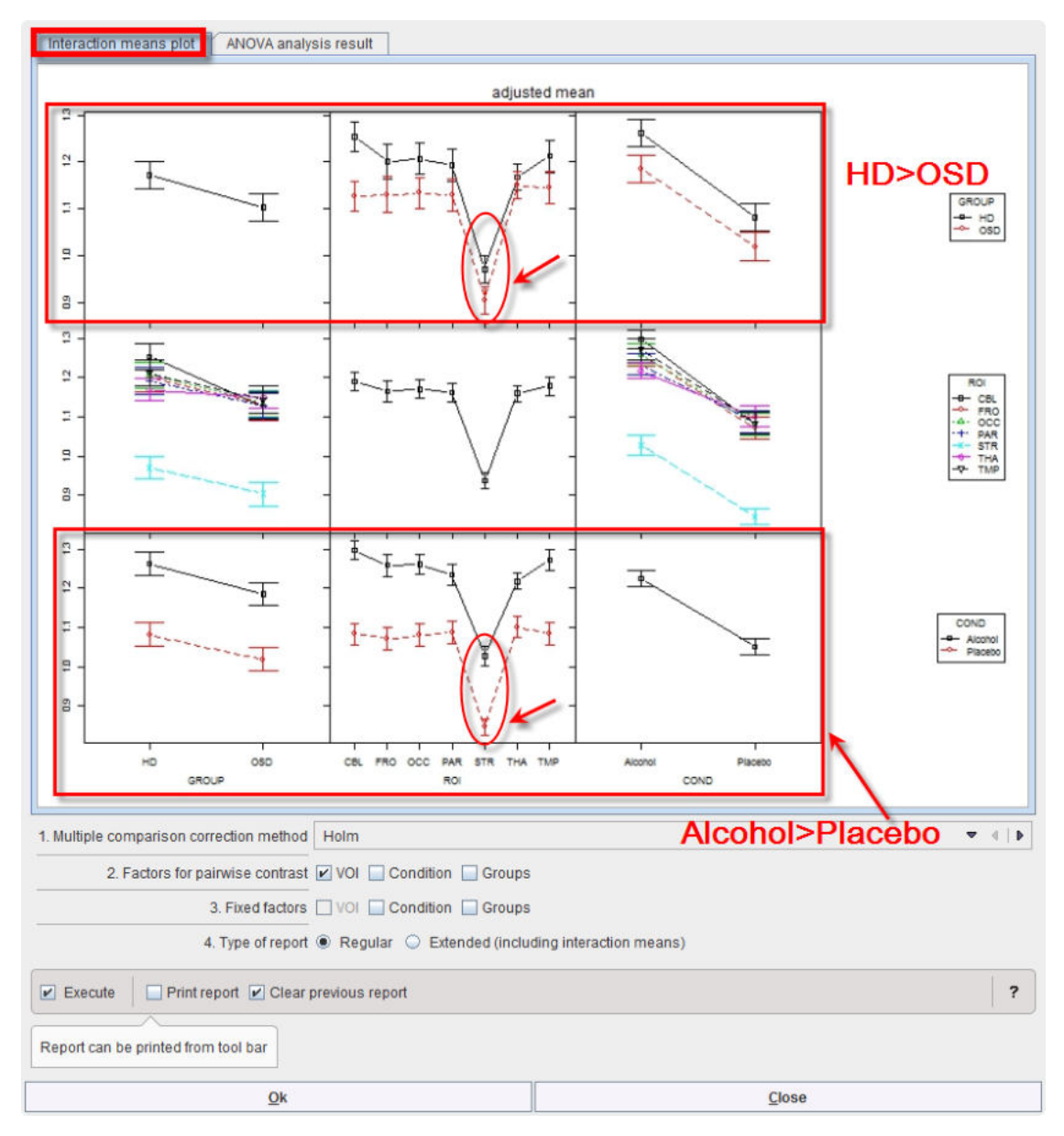

The preliminary analysis demonstrates a tendency towards higher values in group HD than OSD (top left), which is actually the case for all ROIs and conditions top row. Striatum (STR) shows much lower values than all other regions (middle panel), with minor interactions with group and condition (middle row). Values under alcohol exposure are generally higher than under placebo (bottom row).

Differences between ROIs seem obvious. A pairwise analysis of their significance is provided by the module "testInteractions" from the same R package with the "Holm" method to correct for multiple comparisons and "ROI" factor for pairwise testing, while averaging over the other factors.

| 1. Multiple comparison correction metho | d Holm                                                     | <b>v</b> 4   <b>b</b> |
|-----------------------------------------|------------------------------------------------------------|-----------------------|
| 2. Factors for pairwise contra          | t 🗹 VOI 🛄 Condition 🔲 Groups                               |                       |
| 3. Fixed factor                         | s 🗌 🕅 🔲 Condition 🔲 Groups                                 |                       |
| 4. Type of repo                         | t      Regular      Extended (including interaction means) |                       |
| Execute Print report Clea               | r previous report                                          | ?                     |
| Report can be printed from tool bar     |                                                            |                       |
| <u>O</u> k                              | Close                                                      |                       |

Confirm the settings for the model parameter with the **Ok** button. The results are displayed in the Text layout and reveal that contrasts of all regions with striatum (**STR**) are highly significant, but none of the other regional differences reach significance.

| 🔄 => Fontsize: 16 🔻 | 4. lind_in | terResult |             |          |    |               | • • • • • • • • • • • •     |
|---------------------|------------|-----------|-------------|----------|----|---------------|-----------------------------|
| Aultivariate Test   | : Pil      | lai test  | statistic   |          |    |               | Comm                        |
| -value adjustmen    | t met      | hod: holm | n           |          |    |               | Result of interactions test |
| Value               | Df te      | est stat  | approx F nu | n Df der | Df | Pr(>F)        |                             |
| BL-FRO 0.024994     | 1          | 0.05888   | 1.752       | 1        | 28 | 1.0000        |                             |
| CBL-OCC 0.020116    | 1          | 0.04494   | 1.318       | 1        | 28 | 1.0000        |                             |
| CBL-PAR 0.029101    | 1          | 0.16555   | 5.555       | 1        | 28 | 0.3848        |                             |
| BL-STR 0.253130     | 1          | 0.90644   | 271.273     | 1        | 28 | 1.232e-14 *** |                             |
| CBL-THA 0.031042    | 1          | 0.10105   | 3.147       | 1        | 28 | 1.0000        |                             |
| BL-TMP 0.012037     | 1          | 0.01397   | 0.397       | 1        | 28 | 1.0000        |                             |
| /RO-OCC -0.004878   | 1          | 0.00206   | 0.058       | 1        | 28 | 1.0000        |                             |
| /RO-PAR 0.004107    | 1          | 0.00180   | 0.051       | 1        | 28 | 1.0000        |                             |
| RO-STR 0.228136     | 1          | 0.82222   | 129.500     | 1        | 28 | 8.247e-11 *** |                             |
| 'RO-THA 0.006048    | 1          | 0.00271   | 0.076       | 1        | 28 | 1.0000        |                             |
| 'RO-TMP -0.012957   | 1          | 0.01233   | 0.349       | 1        | 28 | 1.0000        |                             |
| CC-PAR 0.008986     | 1          | 0.01222   | 0.346       | 1        | 28 | 1.0000        |                             |
| OCC-STR 0.233014    | 1          | 0.86190   | 174.745     | 1        | 28 | 2.499e-12 *** |                             |
| JCC-THA 0.010927    | 1          | 0.01409   | 0.400       | 1        | 28 | 1.0000        |                             |
| CC-TMP -0.008079    | 1          | 0.00715   | 0.202       | 1        | 28 | 1.0000        |                             |
| AR-STR 0.224028     | 1          | 0.90841   | 211.124     | 1        | 28 | 9.5886-15     |                             |
| AR-THA 0.001941     | 1          | 0.00044   | 1.069       | -        | 20 | 1.0000        |                             |
| AR-IMP -0.017004    | 1          | 0.03070   | 207 202     | -        | 20 | 2 4420-12 *** |                             |
| TR-THA -0.222007    | -          | 0.000000  | 201.202     | 1        | 20 | 4 5020-12 *** |                             |
| NA-THP -0.241093    | 1          | 0.03527   | 1 024       | 1        | 29 | 1.0000        |                             |
| HA-IMP -0.013003    | +          | 0.03361   | 7.024       | +        | 20 | 1.0000        | 19                          |

The results can be saved as a report activating the dedicated button 🖨 in the lateral taskbar.

Although none of the interactions was significant, one might be interested in which region showed the strongest trend towards a difference between subject groups. To achieve this, start the **Linear models** script again. In the **Set module parameters** step module "testInteractions" use VOIs as **Fixed factor**, and **pairwise contrast** of **Groups** as illustrated below:

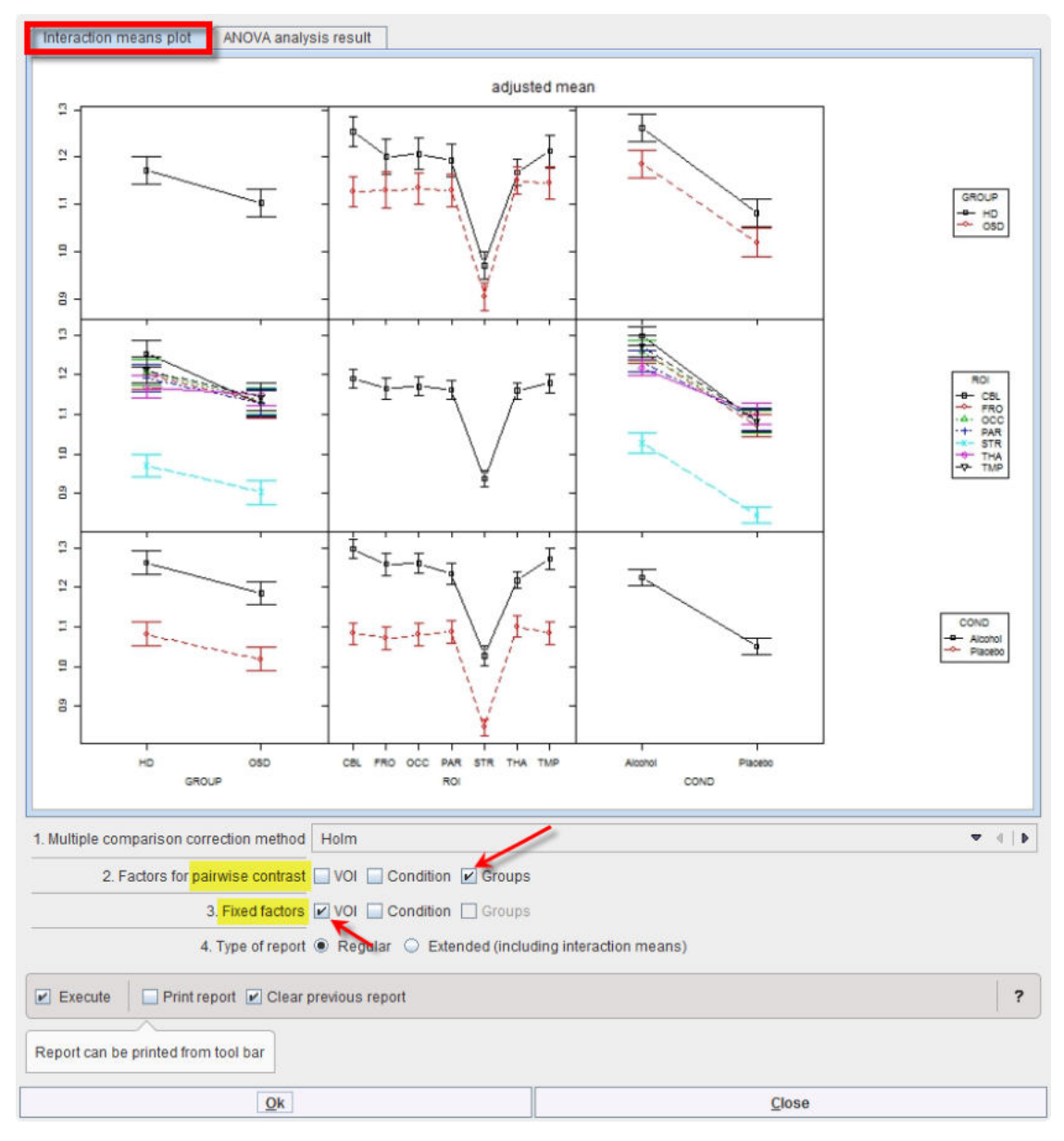

The program provides the following result:

| simplete meets pittel test statistic  |                       |                             |
|---------------------------------------|-----------------------|-----------------------------|
| civariate fest: Pillal test statistic |                       | Result of interactions test |
| alue adjustment method: holm          | num Df dan Df Dr (SF) |                             |
| OSD : CBL 0.127123 1 0.210744 7.4765  | 1 28 0.07502 .        |                             |
| DSD : FRO 0.070970 1 0.058323 1.7342  | 1 28 0.74266          |                             |
| DSD : OCC 0.073300 1 0.080566 2.4535  | 1 28 0.74266          |                             |
| DSD : PAR 0.062914 1 0.056930 1.6903  | 1 28 0.74266          |                             |
| DSD : STR 0.066483 1 0.082512 2.5181  | 1 28 0.74266          |                             |
| DSD : THA 0.018036 1 0.007076 0.1995  | 1 28 0.74266          |                             |
| DSD : TMP 0.068111 1 0.066282 1.9876  | 1 28 0.74266          |                             |
|                                       |                       |                             |
|                                       |                       |                             |
|                                       |                       |                             |
|                                       |                       |                             |
|                                       |                       |                             |
|                                       |                       |                             |
|                                       |                       |                             |
|                                       |                       |                             |

Thus, there is a trend for cerebellum (p=0.075) while all other regions are far from significance.

Overall this example demonstrates that differences between within-subject variables can be detected with high sensitivity, while differences between subject groups are more difficult to detect. In the present example, the magnitude of mean differences between groups was about half of the difference between conditions, but there was only a trend for groups, while the effect on condition was very highly significant ( $p < 10^{-14}$ ). Basically this reflects the much higher power of repeat studies within subjects than comparisons between different groups of subjects, similar to the higher power of a paired t-test compared to a t-test for independent groups.

## 9.8.7.3 Linear Mixed Effect Models (LME)

## 9.8.7.3.1 Overview

Linear mixed effect (LME) models [8] are very similar to the (M)ANOVA models described <u>above</u> [356], while there are some differences in scope and performance Instead of classifying model factors as "within-subject" or "between-subject", they include a random variable to account for the variance component that is common to all regional values of the same individual. The spread of this interindividual variance is fitted iteratively together with a global mean (across all dependent variables), the mean effects of all model factors (regions, groups, etc) and specified interactions to minimize the residual error. Significance of each factor is determined by comparing the complete model with the next simpler model not including that factor. Because a random variable (with a normal distribution) accounts for most of the interindividual variance in this model, this also will absorb most of those covariate effects that affect all regions to the same degree. LME models may therefore be less suited than rm-ANOVA or MANOVA to analyze common effects of covariates, but they do not require balanced designs. In principle, they also tolerate a moderate amount of missing data. Flexible and comprehensive post-hoc tests for main effects and interactions are available.

The available correction for multiple comparison used in LME are:

 Holm correction, described by Holm et al [2] is a modified version of Bonferroni correction: relaxing requirements step-wise subsequently after reaching significance for the strongest signal according to the number of remaining tests. Still, it does not take into account possible correlations among regional values. The Holm correction controls the family wise errors (FWER) without assuming independence. The benefit is that tests are made more powerful (smaller adjusted p values) while maintaining control of FWER. It is more conservative. The FWER is the probability of getting at least one wrong significance (=one false positive test) <5%

2. Alternatively, the false discovery rate (FDR) can be controlled by procedures described by Benjamini and Hochberg [3]. The FDR correction controls the "false discovery rate" (FDR) and not the FWER.

## 9.8.7.3.2 LME PMOD-R Implementation

The example is from a study by Varnas et al. [9], who actually used a LME model for the analysis of their data. A new PET ligand for 5HT1B receptors was tested once at baseline, twice under medication with zolmitriptan, and once more after 1 week free of medication. Complete data were acquired in 5 normal volunteers. Binding potentials (BP) were analyzed in two large regions of interest (VOIs), occipital cortex (OCC) and the rest of cerebral cortex (CC). A master table of BP was constructed containing the two VOIs at 4 time points (BL, T1, T2, T3) in 5 individuals.

To start the analysis load the example Varnas\_LME.RData workspace which is available in the **Pmod** example database. Use the **Load/Workspace Data** option from the lateral task bar. It already contains the master table which forms the basis for the analysis. To visualize the master table select the Table layout icon as shown below:

|     |                                           |                                       |                                       |                                         |                                         |                                                |                                                |                                                |                                               |                                             |                                                |                                                |                                              |              |                      | a         |   | ?       | ۲ |
|-----|-------------------------------------------|---------------------------------------|---------------------------------------|-----------------------------------------|-----------------------------------------|------------------------------------------------|------------------------------------------------|------------------------------------------------|-----------------------------------------------|---------------------------------------------|------------------------------------------------|------------------------------------------------|----------------------------------------------|--------------|----------------------|-----------|---|---------|---|
| Ы   | 4 🗖                                       | T 🔳 4                                 | <b>i 11</b> 2359                      | Execute [0]                             | Block 🗹 Auto-ck                         | ar × [                                         |                                                |                                                |                                               |                                             | ?                                              |                                                |                                              |              |                      |           |   |         | 5 |
|     | -> Show                                   | data: 🖲 2D C                          | 3D 1. Varn                            | as                                      |                                         |                                                |                                                |                                                | $\Psi \to [ b$                                | R × :                                       | NA 🔚 All                                       | Results                                        | 8                                            | Statistics ( | masterTable          |           | - |         | 1 |
| ROW | Group<br>Group<br>Group<br>Group<br>Group | PatentiD: BL<br>1<br>2<br>3<br>4<br>5 | PatientiD:T1<br>1<br>2<br>3<br>4<br>5 | PatientiD : T2<br>1<br>2<br>3<br>4<br>5 | PatientiD : T3<br>1<br>2<br>3<br>4<br>5 | CTX: BL<br>126<br>0.98<br>1.03<br>1.35<br>1.25 | OCC:BL<br>1.69<br>1.37<br>1.83<br>1.86<br>1.85 | CTX:T1<br>1.29<br>1.03<br>1.07<br>1.19<br>1.11 | 0CC:T1<br>1.7<br>1.37<br>1.51<br>1.61<br>1.77 | CTX: T2<br>123<br>0.88<br>12<br>126<br>1.15 | 0CC:T2<br>1.51<br>1.28<br>1.76<br>1.72<br>1.84 | CTX:T3<br>1.39<br>1.03<br>1.35<br>1.46<br>1.28 | 0CC:<br>1.84<br>1.42<br>1.88<br>1.92<br>1.86 | 13           |                      |           |   | 24<br>• |   |
|     |                                           |                                       | une de la de sala                     |                                         |                                         |                                                |                                                |                                                |                                               |                                             | ang dalatas                                    |                                                |                                              |              | ne e suite senne e s | al Sentra |   |         |   |

To start the analysis please select the Linear models entry in the scripts list:

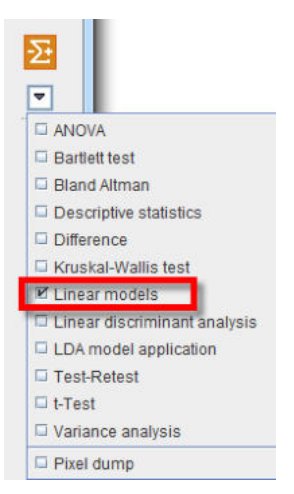

The content of the master table is summarized.

| laster table | A: Vamas                                                                              |                                                                |                                        |                                              | <b>*</b> •             |
|--------------|---------------------------------------------------------------------------------------|----------------------------------------------------------------|----------------------------------------|----------------------------------------------|------------------------|
|              | Variable prefix lind                                                                  |                                                                |                                        |                                              | Select data            |
|              | A LINEAR MODELLING s<br>• rm-Anova/Man<br>• Linear Mixed E<br>Input data restrictions | script will analyse the input data ar<br>iova<br>:flects Model | nd suggest the best linear models acc  | arding to their content. The linear models a | re:                    |
|              | Groups                                                                                | VOIS                                                           | Conditions of level                    | V X Numeric covariates                       | Categorical covariates |
|              | Group                                                                                 | CTX                                                            | <ul> <li>☑ BL</li> <li>☑ T1</li> </ul> |                                              |                        |
|              |                                                                                       |                                                                | ₽ T2<br>₽ T3                           |                                              |                        |

Confirm the setting with the **Ok** button. The program analyses the content of the "restricted" master table and provides a summary of the analysis and the suggestion for the linear model to be applied. When a single group is studied in different conditions only the linear mixed effects (LME) model can be used for the analysis. Therefore, the selection is blocked and set to **Linear Mixed Effects Model**:

|                  | The Varnas master table has bee                                                                                                    | n analysed. It c                   | contains  |          |
|------------------|----------------------------------------------------------------------------------------------------|------------------------------------|-----------|----------|
| RESULT:          | <ul> <li>1 group: Group</li> <li>2 VOIs: CTX, OCC</li> <li>4 conditions of 1st level:</li> <li>tha data are balanced (n</li> </ul> | BL, T1, T2, T3<br>o empty cells ir | n the dat | a array) |
| Applicable model | Linear Mixed Effects Model                                                                                                    |                                    |           | 4   1    |
|                  | 1. Select terms for interaction wit                                                                                                | h ROI:                             | Con       | dition   |
|                  |                                                                                                    |                                    | _         |          |

Please note that additional settings are available for the LME: the interactions. The number of available interactions depends on the number of factors and covariates in the master table. To consider an interaction enable the corresponding checkbox. In the example above the interaction ROI:Condition is enabled. Start the analysis with **Ok**.

The MANOVA preliminary results indicate that, as an expected trivial result, BP differs between the two regions. More interestingly, it is also significantly differs between conditions. There is no ROI:COND interaction – thus, both regions respond in a similar way to the conditions:

| Interaction means plot ANOVA analys                                                                                                    | is result                                     |             |
|----------------------------------------------------------------------------------------------------|-----------------------------------------------|-------------|
| Analysis of Deviance Table (Type                                                                                                    | II tests)                                     |             |
| Response: value<br>Chisq Df Pr(>Chisq)<br>ROI 295.0983 1 < 2.2e-16 *<br>COND 23.0283 3 3.984e-05 *<br>ROI:COND 0.4955 3 0.9199<br><br>Signif. codes: 0 '***' 0.001 '** | **<br>**<br>* 0.01 *** 0.05 *.* 0.1 * * 1     |             |
|                                                                                                    |                                               |             |
|                                                                                                    |                                               |             |
|                                                                                                    |                                               |             |
|                                                                                                    |                                               |             |
| 1. Multiple comparison correction method                                                                                                    | Holm                                          | ▼ ()        |
| 2. Select contrast type for ROI                                                                                                    | fixed 💌 4   🕨                                 | CTX = 4   > |
| 3. Factors for pairwise contrast                                                                                                    | Condition                                     |             |
| 4. Fixed factors [                                                                                                    | Condition                                     |             |
| 5. Type of report                                                                                                    | Regular O Extended (including residual plots) |             |
| 💌 Execute 🛛 🗆 Print report 💌 Clear pr                                                                                                    | revious report                                | ?           |
| Report can be printed from tool bar                                                                                                    |                                               |             |
| <u>O</u> k                                                                                                    | Close                                         |             |

As for MANOVA, "interactionMeans" (R package "phia") provides an informative graph of the mean effects and their interactions. It demonstrates higher values for region OCC than CTX (top left), which is actually the case under all 4 conditions (bottom left). The last measurement (T3) tends to be higher than the previous ones (bottom right), and that is evident in both regions (top right):

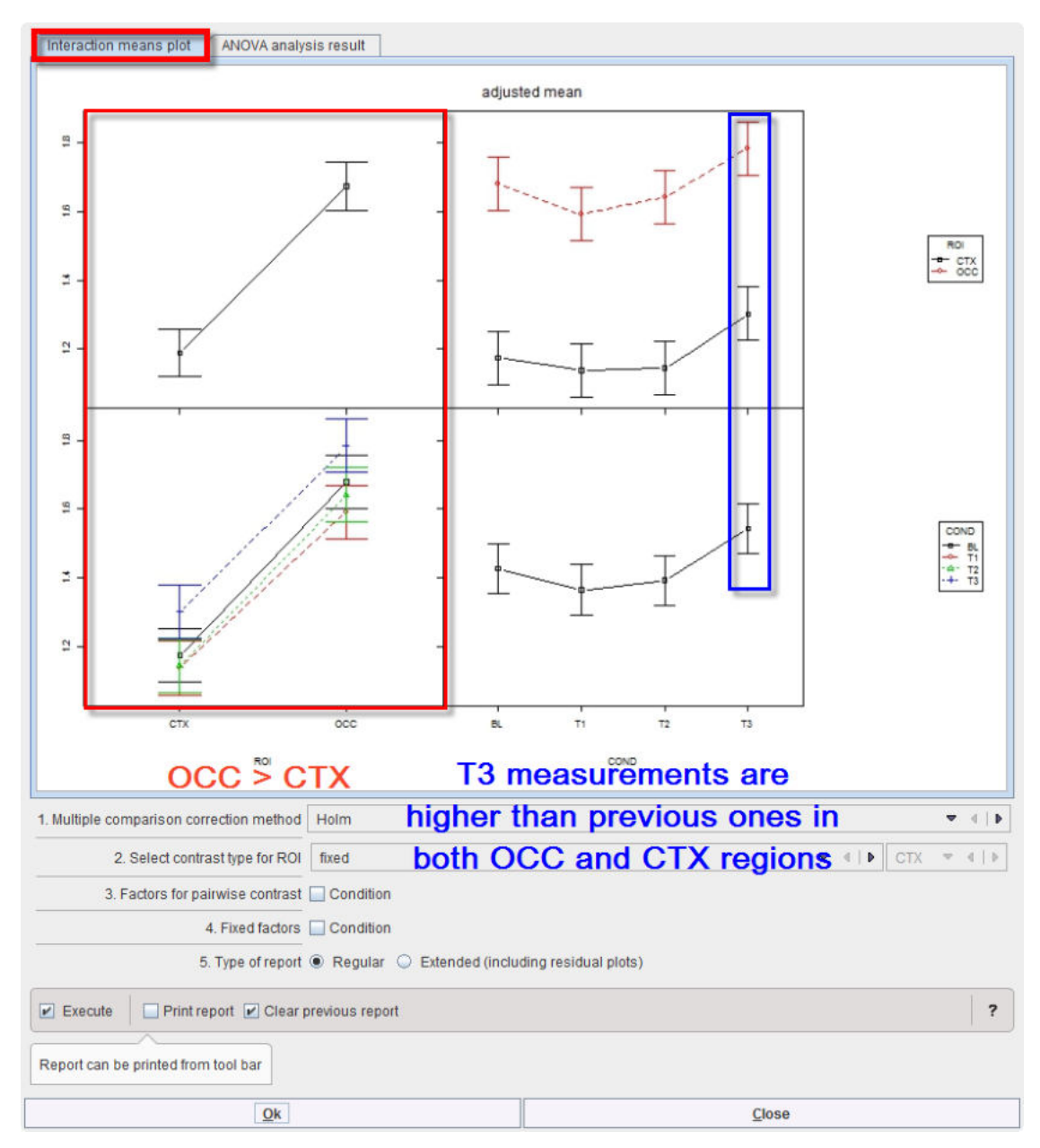

The off-diagonal panels show the first-order interaction means for each pair of factors. The lack of parallelism between lines reveals how one factor changes the other one. The diagonal panels represent the marginal means of each factor.

From this graph and the **Deviance Table** above, the difference between the two regions is clear, but we still are interested in the significance of the pairwise differences between the conditions. We therefore select the appropriate contrasts: "fixed" for ROI and "pairwise" for COND, also using the default correction "Holm" for multiple comparisons:

| 1. Multiple comparison correction method       | Holm            |                                                                                                    |         | •  |
|------------------------------------------------|-----------------|----------------------------------------------------------------------------------------------------|---------|----|
| 2. Select contrast type for ROI                | fixed           |                                                                                                    | CTX = 4 | Þ. |
| 3. Factors fo <mark>r pairwise</mark> contrast | Condition       | \     \     \     \     \     \     \     \     \     \     \     \     \     \     \     \     \     \     \     \     \     \     \     \     \     \     \     \     \     \     \     \     \     \     \     \     \     \     \     \     \     \     \     \     \     \     \     \     \     \     \     \     \     \     \     \     \     \     \     \     \     \     \     \     \     \     \     \     \     \     \     \     \     \     \     \     \     \     \     \     \     \     \     \     \     \     \     \     \     \     \     \     \     \     \     \     \     \     \     \     \     \     \     \     \     \     \     \     \     \     \     \     \     \     \     \     \     \     \     \     \     \     \     \     \     \     \     \     \     \     \     \     \     \     \     \     \     \     \     \     \     \     \     \     \     \     \     \     \     \     \     \     \     \     \     \     \     \     \     \     \     \     \     \     \     \     \     \     \     \     \     \     \     \     \     \     \     \     \     \     \     \     \     \     \     \     \     \     \     \     \     \     \     \     \     \     \     \     \     \     \     \     \     \     \     \     \     \     \     \     \     \     \     \     \     \     \     \     \     \     \     \     \     \     \     \     \     \     \     \     \     \     \     \     \     \     \     \     \     \     \     \     \     \     \     \     \     \     \     \     \     \     \     \     \     \     \     \     \     \     \     \     \     \     \     \     \     \     \     \     \     \     \     \     \     \     \     \     \     \     \     \     \     \     \     \     \     \     \     \     \     \     \     \     \     \     \     \     \     \     \     \     \     \     \     \     \     \     \     \     \     \     \     \     \     \     \     \     \     \     \     \     \     \     \     \     \     \     \     \     \     \     \     \     \     \     \     \     \     \ |         |    |
| 4. Fixed factors                               | Condition       |                                                                                                    |         |    |
| 5. Type of report                              | Regular         | ding residual plots)                                                                                                    |         |    |
| 💌 Execute 📗 Print report 💌 Clear               | previous report |                                                                                                    |         | ?  |
| Report can be printed from tool bar            |                 |                                                                                                    |         |    |
| Qk                                             |                 | Close                                                                                                    |         | -  |

The result, provided by routine "testInteractions", is shown in the Text layout:

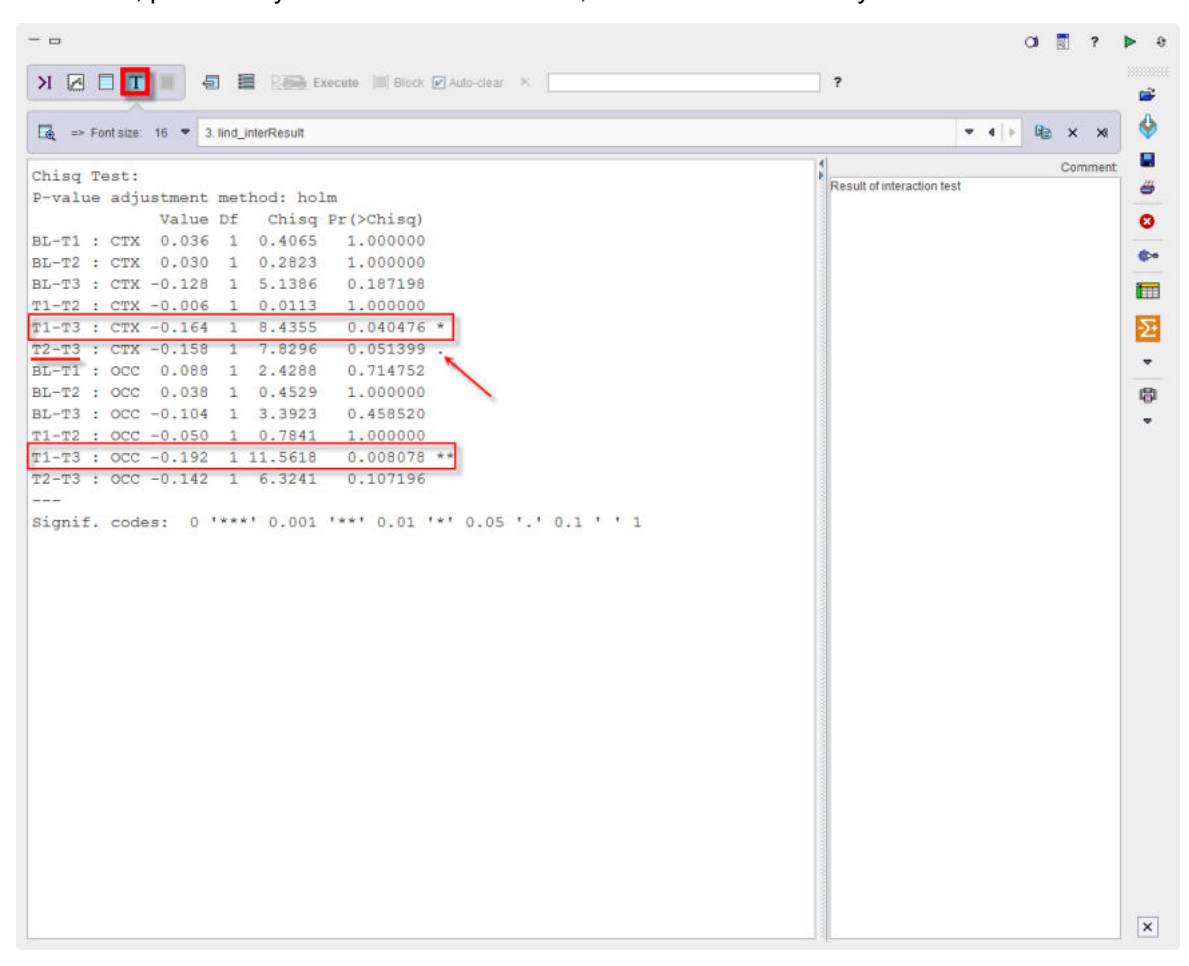

In both regions, a significant difference is present between T3 and T1, with the BP being higher 1 week after stopping the medication (T3) than after its start (T1). A similar tendency is seen for T3 versus T2, while the other differences are far from significance. In that study, this was a somewhat unexpected result suggesting receptor upregulation after medication, requiring further research.

To save the results activate the report button 🗳 in the lateral taskbar.

## 9.8.7.4 Discrimination Analysis

## 9.8.7.4.1 Overview

Linear discriminant analysis (LDA) aims at identifying combinations of parameters (typically ROIs in the context of our presentation) that provide the best discrimination between two groups of subjects, e.g. patients and controls. It is in many respects similar to the multivariate analysis of regional differences between groups, as discussed above, but has the aim of providing a

discriminant function instead of determining the significance of regional differences. That discriminant function can then be applied to future cases to determine with which group they fit best, e.g. to determine whether a data set belongs to the control or to the patient group. Various methods have been developed for LDA [10], with logistic regression probably being the most widely used and generally applicable method. The linear discriminant function is determined by maximizing the likelihood of the data fit. In R, logistic regression is implemented within the generalized linear models procedure "glm".

As with all data fitting, there is a danger of overfitting by including too many variables as predictors. A useful criteria to control for that is the Akaike Information Criterium (AIC), which penalizes the quality of fit by the number of predictors used with reference to information theory. It can be used to eliminate variables from the model that are only providing minor improvements to the fit while probably mostly fitting data noise. A stepwise elimination of predictor variables is implemented in R by the procedure "stepAIC".

Quality of discrimination can be checked by using the Receiver Operating Characteristic (ROC), which provides a graphical illustration of sensitivity and specificity as the threshold used for discrimination is varied. As a numeric parameter the area under discrimination curve (AUC) is being used, which is independent from the logistic regression model used above. AUC values range between 0.5 (no discrimination) and 1.0 (perfect discrimination). ROC is implemented in R by procedure "roc".

The discriminant analysis using logistic regression is providing discriminant functions that can be used for classification of individual test cases, with potential diagnostic applications.

## 9.8.7.4.2 LDA PMOD-R Implementation

The example data were downloaded from the ADNI website (http://adni.loni.usc.edu) in January 2016.

## **ADNI acknowledgement**

Data used in preparation of this section were obtained from the Alzheimer's Disease Neuroimaging Initiative (ADNI) database (adni.loni.usc.edu). The investigators within the ADNI contributed to the design and implementation of ADNI and/or provided data but did not participate in analysis or writing of this report. A complete listing of ADNI investigators can be found at:

http://adni.loni.usc.edu/wp-content/uploads/how\_to\_apply/ADNI\_Acknowledgement\_List.pdf

The PET scans represented the brain activity 30-60 minutes after 18F-FDG injection and were downloaded as pre-processed data (standardized image and voxel size). Briefly, this data is already scaled to a common global averaged value, reoriented into a standard 160 x 160 x96 voxel imaged grid (voxel size,  $1.5 \times 1.5 \times 1.5 \text{ mm}$ ) along the anterior commissure-posterior commissure (AC-PC) plane and formatted as DICOM or ECAT files.

The downloaded PET images were then processed using the PNEURO module in the PMOD software package (version 3.9; PMOD technologies). Particularly, the AAL-Atlas VOI was adjusted to the individual data with an SPM 5 equivalent normalization procedure and average regional statistics were calculated in each VOI.

The baseline FDG data in two patient groups with mild cognitive impairment (MCI) are used for the present analysis: one group of 129 subjects with stable MCI (age 74.93  $\pm$  7.45 years), the other of 78 subjects (age 75.37  $\pm$  6.56 years) progressing to dementia within 2 years of clinical follow-up. We are focusing on two brain areas known to be predictors of progression, the posterior cingulate (PCC) and the angular cortex (AngC). The respective variables are Cingulum\_Post\_I\_C35 and Cingulum\_Post\_r\_C36 (left and right PCC) and Angular\_I\_C65 and Angular\_r\_C66 (left and right AngC). Values were normalized to pons as reference region.

## 9.8.7.4.2.1 Identification of the LDA Function

To start the analysis load the example **Example\_LDA.RData** workspace which is available in the **Pmod** example database. Use the **Load/Workspace Data** option from the lateral task bar. It

already contains the master table which forms the basis for the analysis. To visualize the master table select the Table layout icon as shown below:

| ā, | => Show d | ata: 🖲 2D 🔾    | 3D 1. masterPST        | ▼ ()) [                | 🗟 🗙 🛪 🔚 Ali 🔒      | Results 2   | Statistics [ masterTable | * +[+]       |
|----|-----------|----------------|------------------------|------------------------|--------------------|-------------|--------------------------|--------------|
| w  | Group     | PatientID : bl | Cingulum Post   C35 bl | Cinquium Post r C36 bl | Angular   C65 bl   | Angular r C | 66 : bl                  |              |
|    | convMCI   | 55             | 1 2592588315919762     | 1,2123989910564748     | 1.0630780926299916 | 1 350584093 | 7530262                  | _ <u>2</u> ↓ |
|    | convMCI   | 56             | 1.47102711570094       | 1.3433016707214644     | 1.3278165886287885 | 1,400441795 | 746356                   |              |
|    | convMCI   | 57             | 1.413353750659714      | 1.3718419803089517     | 1.550870435151531  | 1.642023279 | 1117386                  |              |
|    | convMCI   | 58             | 1.3621170451787177     | 1.3355790589250087     | 1.437035870708039  | 1.478668657 | 7279362                  | 1924         |
|    | convMCI   | 59             | 1.7942370804052046     | 1.8482956738644507     | 1.3832504589503445 | 1.599809543 | 71417                    |              |
|    | convMCI   | 60             | 1.5560430688729436     | 1.4444817067505782     | 1.3216894935086547 | 1.428966634 | 1876799                  |              |
|    | convMCI   | 61             | 1.1557255423650974     | 1.2289776269276835     | 1,1688698400896553 | 1.346601651 | 9298867                  |              |
|    | convMCI   | 62             | 1.5847036589181696     | 1.6468446819582239     | 1.1202227230890334 | 1.395993080 | 5496854                  |              |
|    | convMCI   | 63             | 1.4270169120039624     | 1.3225963448587235     | 1.329025158943203  | 1.366213877 | 1906993                  |              |
|    | convMCI   | 64             | 1.0188893744929683     | 1.0083367846792446     | 1,4936181725561608 | 1.219693502 | 3915105                  |              |
|    | convMCI   | 65             | 1.1154554764856224     | 1.019283894468628      | 1.5962652376122648 | 1.481891552 | 5041079                  |              |
|    | convMCI   | 66             | 1.6072612545886946     | 1.4430481818938228     | 1.3662847716304622 | 1.426430612 | 4691761                  |              |
|    | convMCI   | 67             | 1 583802389474043      | 1.6677644711850501     | 1.1785878522092035 | 1.576876078 | 8735023                  |              |
|    | convMCI   | 68             | 1 2920038572609158     | 1.279182376917424      | 1.4695324570996795 | 1.542634789 | 245268                   |              |
|    | convMCI   | 69             | 1.6869912480252802     | 1.7088329287915325     | 1.4970485639259672 | 1.475257231 | 724188                   |              |
|    | convMCI   | 70             | 1.6735775734898104     | 1.555584596848629      | 1.4388380595566663 | 1.527981837 | 7963068                  | =            |
|    | convMCI   | 71             | 1.5940205193741364     | 1.6092467848265293     | 1.358522543044461  | 1.333745391 | 1620187                  |              |
|    | convMCI   | 72             | 1.482031583023339      | 1.4966930015420445     | 1.3143721069112244 | 1.428131653 | 7763125                  |              |
|    | convMCI   | 73             | 1.6271516514487754     | 1.411388907612208      | 1.8774714981519842 | 1.837707504 | 4555005                  |              |
|    | convMCI   | 74             | 1.6449559641628653     | 1.5978532546547992     | 1.3952588100575285 | 1.367227475 | 905102                   |              |
|    | convMCI   | 75             | 1.0870719612557838     | 0.9912686319203603     | 1,2689599932331495 | 1,248636435 | 9221418                  |              |
|    | convMCI   | 76             | 1.5371664227768362     | 1.4259707829013188     | 1.149792231971389  | 1.165124528 | 3275957                  |              |
|    | convMCI . | 77             | 1.6347712134760974     | 1.6178645634191602     | 1.4226861542885705 | 1.487793115 | 898576                   |              |
|    | convMCI   | 78             | 1.5464879007989099     | 1.5284732448352887     | 1.0280542487994624 | 1.232436608 | 1369866                  |              |
|    | MCI       | 1              | 1.6656974956736923     | 1.502103354482753      | 1.4013601787198815 | 1.411419100 | 6532415                  |              |
|    | MCI       | 2              | 1.9282659119194911     | 1.767127368682216      | 1.6345337266398619 | 1.618229573 | 5804242                  |              |
|    | MCI       | 3              | 1.8747783486276317     | 1.6833352100763814     | 1.3330051064011328 | 1.257133637 | 1970958                  |              |
|    | MCI       | 4              | 2.0862967987193666     | 2.069303442097154      | 1.7337415611249363 | 1.748551679 | 1095739                  |              |
|    | MCI       | 5              | 1.7525649298985038     | 1.6896515382963304     | 1.2370097010405368 | 1.247681451 | 0072973                  |              |
|    | MCI       | 6              | 1.6273665834563202     | 1.60040959256316       | 1.5424547467996002 | 1.653028583 | 3570528                  |              |
|    | MCI       | 7              | 1.3155979763459515     | 1.4105026922215953     | 1.47183502901377   | 1.485707723 | 4652165                  |              |
|    | MCI       | 8              | 1.4619118395399786     | 1.3302308041801643     | 1.1987928206673473 | 1.008761484 | 300025                   |              |
|    | MCI       | 9              | 1.710305581457116      | 1.5236679568690357     | 1.6369871862838359 | 1.515834898 | 8899926                  |              |
|    | MCI       | 10             | 1.7366276681530126     | 1.7295275581339806     | 1.558367806491073  | 1.522008840 | 3236631                  |              |
|    | MCI       | 11             | 1.5385513643200008     | 1.5648775488342603     | 1.568948255931325  | 1.507028028 | 2324613                  |              |
|    | MCI       | 12             | 1.7272090385032353     | 1.6399120455683727     | 1.4030413975611282 | 1.359396354 | 4138419                  |              |
|    | MCI       | 13             | 1.788423068878812      | 1.6860103385555112     | 1.4354600907146502 | 1.362484146 | 3122788                  |              |
|    | MCI       | 14             | 1.510303753478713      | 1.2714453270159936     | 1.5811971577906097 | 1.558261364 | 0358463                  |              |
|    | MCI       | 15             | 1.6836710122118725     | 1.6482848573467148     | 1.5278801753834599 | 1.590666504 | 0348522                  |              |
|    | MCI       | 16             | 1.399921758486598      | 1.3105935329615628     | 1.2762070865302266 | 1.495017741 | 8070598                  |              |
|    | MCI       | 17             | 1.645177388804024      | 1.553023171321921      | 1.3571253310343296 | 1.332661047 | 0810691                  |              |
|    | MCI       | 18             | 1.1648217170575765     | 1.0502008813625932     | 1.5225747667166065 | 1.536610684 | 017178                   | -            |

To start the analysis please select the Linear discriminant analysis entry in the scripts list:

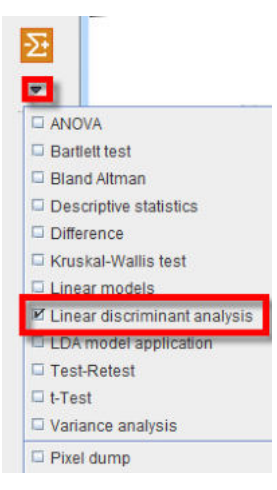

The linear discrimination interface opens. To select the **Master table** for the analysis use the selection arrow on the top. Correspondingly, summary of the master table content is shown in the **Input data restriction** section. Make sure all **Groups** and **VOIs** are selected.

| Master table           | A: masterPST               |                                            |                                                             |                  | <b>y</b> (1)           |
|------------------------|----------------------------|--------------------------------------------|-------------------------------------------------------------|------------------|------------------------|
|                        | Variable prefix lind       |                                            |                                                             |                  |                        |
|                        | Input data restrictions.   |                                            |                                                             |                  |                        |
|                        | Croups V X                 | Vus (V x x x x x x x x x x x x x x x x x x | i Conditions of fevel 1 i i i i i i i i i i i i i i i i i i | Numenc covanates | Categorical covariates |
|                        | VOIs relative to Angular_1 | C65 = I 🗖 Leave I                          | restricted master table variable in the                     | workspace        |                        |
| ✓ Execute Report can b | e printed from tool bar    | report                                     |                                                             |                  | 3                      |
|                        | Ok                         | 12                                         | 1                                                           |                  |                        |

The analysis is started with the **Ok** button.

Logistic regression produces the following output accessible via the Text layout:

 The summary(lind\_glmFit): this indicates that both, left PCC and left angular gyrus contribute significantly to discrimination (p value of 0.01393 and 0.01702 respectively). Interestingly, the right PCC is included marginally (p = 0.065) but with a negative slope estimate, indicating that it is the left/right difference that provides better discrimination than either side alone. The contribution of the right angular gyrus is considered nonsignificant.

| Я ⊿ ∎ Т                                                                        | 5                                          | R <b>89</b>                       | Execute                         | III Block                  | ₽ A   | uto-clea | ar × |  |
|--------------------------------------------------------------------------------|--------------------------------------------|-----------------------------------|---------------------------------|----------------------------|-------|----------|------|--|
| 🛱 🗢 Font size: 12                                                              | ▼ 1. summ                                  | ary(lind_gl                       | mFit)                           |                            |       |          |      |  |
| Call:<br>glm(formula = GROUP                                                   | ~ ., family                                | = binomia                         | al(), da                        | ta = colu                  | umns) |          |      |  |
| Deviance Residuals:                                                            |                                            |                                   |                                 |                            |       |          |      |  |
| Min 10 Medi                                                                    | an 30                                      | Max                               |                                 |                            |       |          |      |  |
| -2.18 -1.12 0.                                                                 | 61 0.87                                    | 1.97                              |                                 |                            |       |          |      |  |
| Coefficients:                                                                  |                                            |                                   |                                 |                            |       |          |      |  |
|                                                                                | Estimate Std                               | . Error :                         | z value                         | Pr(> z )                   |       |          |      |  |
| (Intercept)                                                                    | -4.517                                     | 1.219                             | -3.71                           | 0.00021                    | ***   |          |      |  |
| Cingulum_Post_1_C35                                                            | 3.798                                      | 1.545                             | 2.46                            | 0.01393                    | *     |          |      |  |
| Cingulum Post r C36                                                            | -3.057                                     | 1.660                             | -1.84                           | 0.06547                    |       |          |      |  |
| Angular 1 C65                                                                  | 3.398                                      | 1.424                             | 2.39                            | 0.01702                    | *     |          |      |  |
| Angular_r_C66                                                                  | -0.791                                     | 1.567                             | -0.50                           | 0.61366                    |       |          |      |  |
| Signif. codes: 0 '*                                                            | **' 0.001 "*                               | *' 0.01                           | ** 0.05                         | '.' 0.1                    | ••1   | -        |      |  |
|                                                                                |                                            |                                   |                                 |                            |       |          |      |  |
| (Dispersion paramete                                                           | r for binomi                               | al family                         | y taken                         | to be 1)                   |       |          |      |  |
| (Dispersion paramete<br>Null deviance: 2                                       | r for binomi<br>74.27 on 20                | al family<br>6 degree             | y taken<br>es of fr             | to be 1)<br>eedom          |       |          |      |  |
| (Dispersion paramete<br>Null deviance: 2<br>Residual deviance: 2<br>AIC: 250.2 | r for binomi<br>74.27 on 20<br>40.19 on 20 | al family<br>6 degree<br>2 degree | y taken<br>es of fr<br>es of fr | to be 1)<br>eedom<br>eedom |       |          |      |  |

2. The stepAIC(fit, direction="backward") is displaying the stepwise procedure to eliminate unneeded predictors progresses. The result indicates that, only removing right angular gyrus improves AIC (smaller values are better), while removing any of the other predictors worsens the fit more (increasing deviance) than the reduction of predictors is worth.

```
- -
 И 🛛 🗖 🔳
                       🐻 🔚 Rank Execute 🗐 Block 🗹 Auto-clear 🛪 🗍
                       2. stepAIC(lind_gImFit, direction="backward")
 🛃 => Font size: 12 💌
Start: AIC=250.2
GROUP ~ Cingulum_Post_1_C35 + Cingulum_Post_r_C36 + Angular_1_C65 +
   Angular_r_C66
                  Df Deviance AIC
                         240 248
- Angular_r_C66 1
<none>
                            240 250
- Cingulum_Post_r_C36 1
                            244 252
- Angular_1_C65
                     1 246 254
1 247 255
- Cingulum_Post_1_C35 1
Step: AIC=248.4
GROUP ~ Cingulum_Post_1_C35 + Cingulum_Post_r_C36 + Angular_1_C65
                    Df Deviance AIC
                          240 248
<none>
 - Cingulum_Post_r_C36 1
                            246 252
 - Cingulum_Post_1_C35 1
                           248 254
 - Angular_1_C65
                            251 257
                     1
Call: glm(formula = GROUP ~ Cingulum_Post_1_C35 + Cingulum_Post_r_C36 +
   Angular_1_C65, family = binomial(), data = columns)
Coefficients:
       (Intercept) Cingulum_Post_1_C35 Cingulum_Post_r_C36
             -4.69
                                  3.99
                                                      -3.39
     Angular_1_C65
              2.84
Degrees of Freedom: 206 Total (i.e. Null); 203 Residual
Null Deviance:
   274
Residual Deviance: 240
AIC: 248
```

3. The final fit **summary(lind\_fitAIC\_DM)** is, with all three remaining regions providing a significant contribution:

| >I     Image: State in the state in the sta |
|----------------------------------------------------------------------------------------------------|
| → Font size: 12 ▼ 4. summary(lind_fitAIC_DM)                                                                                                    |
| Call:                                                                                                    |
| <pre>glm(formula = GROUP ~ Cingulum_Post_1_C35 + Cingulum_Post_r_C36 +<br/>Angular_1_C65, family = binomial(), data = columns)</pre>                                                                                                    |
| Deviance Residuals:                                                                                                    |
| Min 10 Median 30 Max                                                                                                    |
| -2.219 -1.126 0.595 0.863 1.970                                                                                                    |
| Coefficients:                                                                                                    |
| Estimate Std. Error z value Pr(> z )                                                                                                    |
| (Intercept) -4.687 1.175 -3.99 6.6e-05 ***                                                                                                    |
| Cingulum_Post_1_C35 3.994 1.498 2.67 0.0077 **                                                                                                    |
| Cingulum_Post_r_C36 -3.386 1.529 -2.21 0.0268 *                                                                                                    |
| Angular_1_C65 2.843 0.895 3.18 0.0015 **                                                                                                    |
| Signif. codes: 0 '***' 0.001 '**' 0.01 '*' 0.05 '.' 0.1 ' ' 1                                                                                                    |
|                                                                                                    |
| (Dispersion parameter for binomial family taken to be 1)                                                                                                    |
| Null deviance: 274.27 on 206 degrees of freedom                                                                                                    |
| Residual deviance: 240.44 on 203 degrees of freedom                                                                                                    |
| AIC: 248.4                                                                                                    |
|                                                                                                    |
| Number of Fisher Scoring iterations: 4                                                                                                    |

4. The **lind\_fitAIC\_DMCoeff** is representing the linear coefficients of the discrimination model and is also accessible in the **Table** layout. This result will be used in the prediction step

| Ы        | 🛛 🗖 т 🔳 🗸            | Execut              | e 🗐 Block 🗹 Auto-cle | ar ×             |                 |   |
|----------|----------------------|---------------------|----------------------|------------------|-----------------|---|
| <b>R</b> | => Show data:   2D ( | 3D 1. lind_fitAIC_D | MCoeff 🗢             | •   • 🗈 × ×      | 🔚 All 🔛 Results | ₽ |
| ROW      | (Intercept)          | Cingulum_Post_I_C35 | Cingulum_Post_r_C36  | Angular_I_C65    | 1               |   |
|          | 4 606570400700704    | 2 0041492020647405  | -3 3858508025720755  | 2 84341877099374 | -               |   |

The quality of the discrimination can be checked via the **Plot** layout:

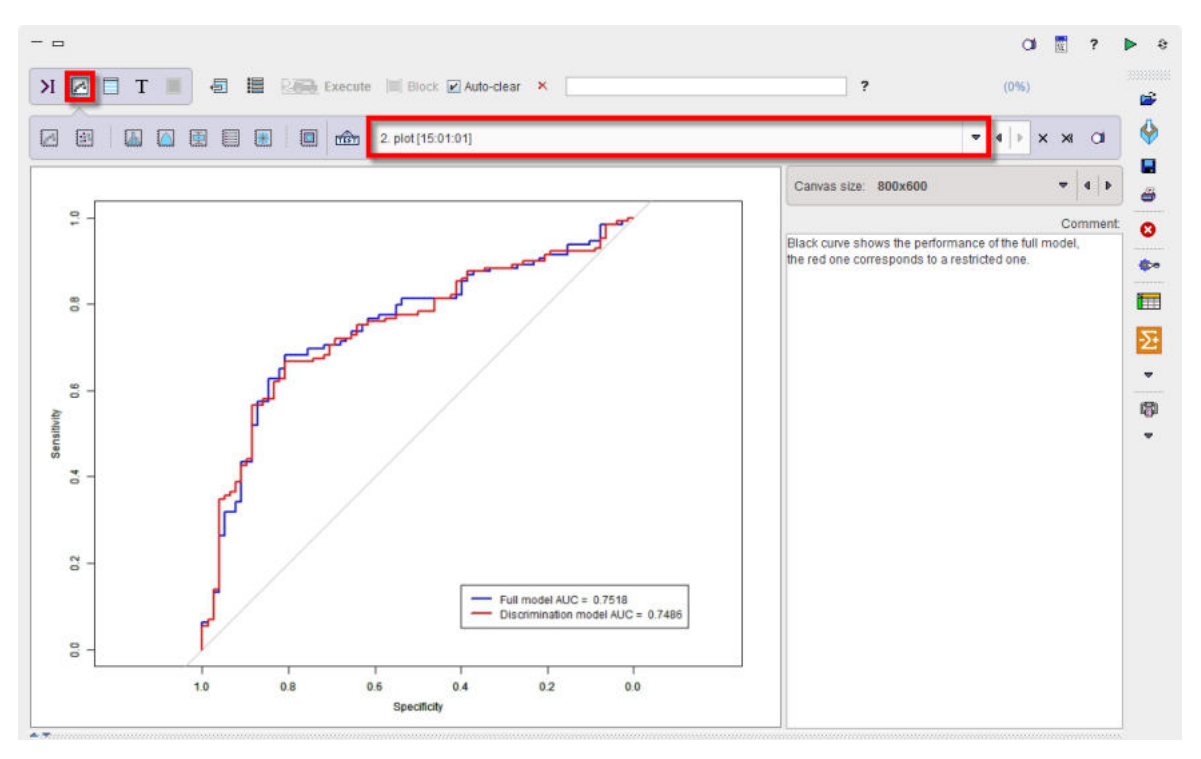

The blue line is respresenting the ROC curve of the full model based on four predictors with an area under the curve (AUC) of 0.7518. The *roc.formula* in the code is producing the following output:

Call:

roc.formula(formula = GROUP ~ fit\$fitted.values, data = columns)

Data: fit\$fitted.values in 78 controls (GROUP convMCI) < 129 cases (GROUP MCI).

Area under the curve: 0.7518

The red line is representing the the ROC curve of the final fit based on three predictors instead of four. As to be expected it has a minimally smaller AUC of 0.7486. The *roc.formula* in the code is producing the following output:

Call:

roc.formula(formula = GROUP ~ fitAIC\$fitted.values, data = columns) Data: fitAIC\$fitted.values in 78 controls (GROUP convMCI) < 129 cases (GROUP MCI). Area under the curve: 0.7486

The script produces a box plot 333 of the master table data selected for the LDA analysis.

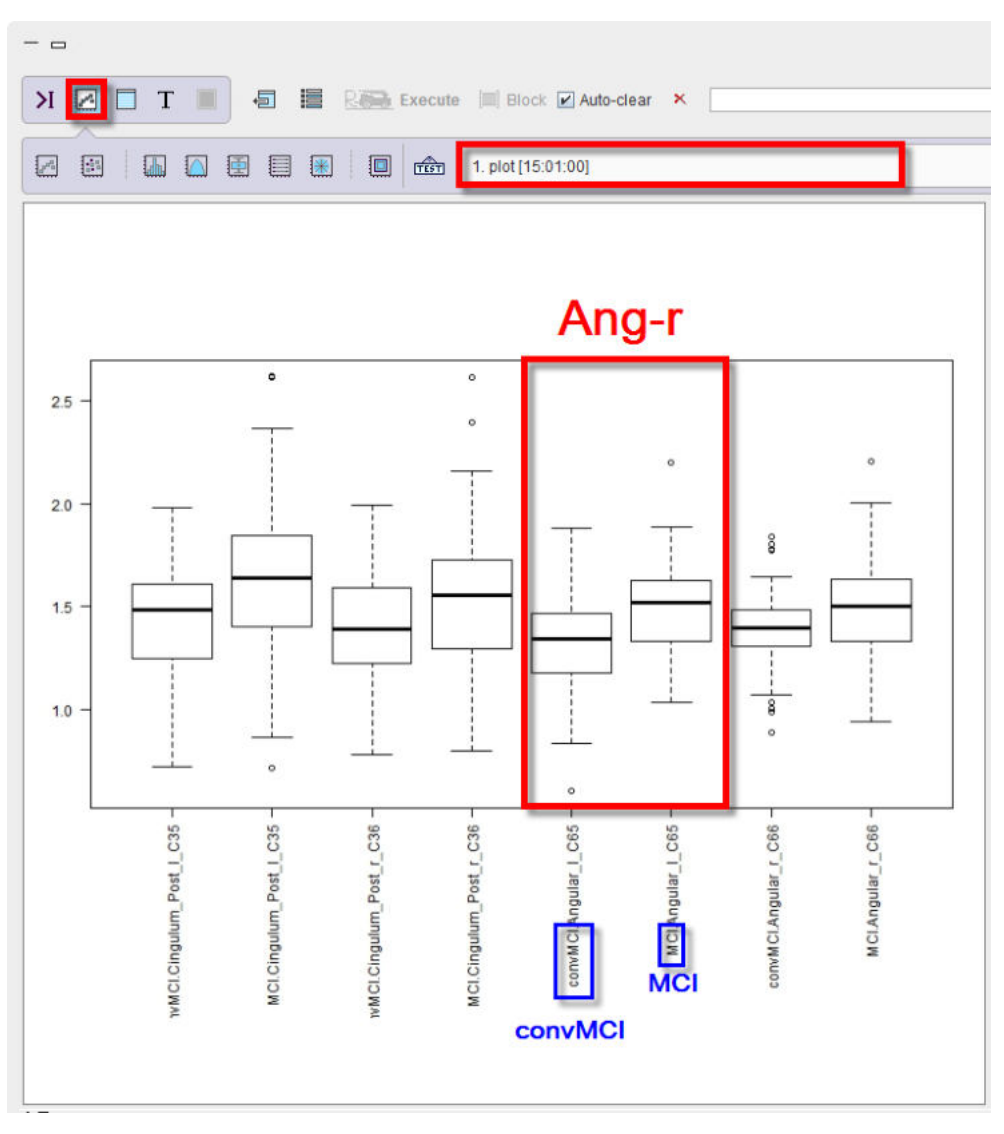

The box plot is providing a side by side comparison of the groups and VOIs.

The purpose of the linear discriminant analysis (LDA) in the example above was to find the linear combinations of the original variables (here indicating the FDG concentrations in the ROIs) that gives the best possible separation between the MCI which progress to dementia and those who remain stable. The discriminant function is representing the linear combination of the variables:

t = -4.687+3.994\*leftPCC-3.386\*rightPCC+2.843\*leftAngC

It is recommended to save the LDA results as a workspace using the save icon in the lateral taskbar.

## 9.8.7.4.2.2 Prediction

The logistic regression is providing the linear fit to the log odds using the linear discriminant function, i.e. the linear combination of the predictors and the corresponding set of the regression coefficients that are specific to the model but the same for all test cases. To convert it into the probability value the following logistic function is used [11]:

$$\sigma(t) = \frac{1}{1+e^{-t}}$$

The  $\sigma(t)$  is the probability p of the test data set to belong to the stable MCI group. As only two groups are being analyzed, the probability to belong to the other group is then 1-p. The cut-off value for p is 0.5.

As an example, the linear discriminant function is applied to two individual test cases available in the **Pmod** database as a workspace: **TestCases\_LDA.RData**. The AAL VOIs statistics information of the two subjects is available in the workspace as two variables: **g1** and **g2**. Use the **Load/Workspace** entry from the lateral taskbar to load the **TestCases\_LDA.RData** in the Pmod-R interface.

Note: The discriminat model can be applied to VOIs statistics or to aggregated files.

The prediction script requires the linear discriminant function to be available. Load in appending mode the **Function\_LDA.RData** workspace available in the **Pmod** example database. This workspace contains the LDA function.

To start the analysis please select the LDA model application entry in the scripts list:

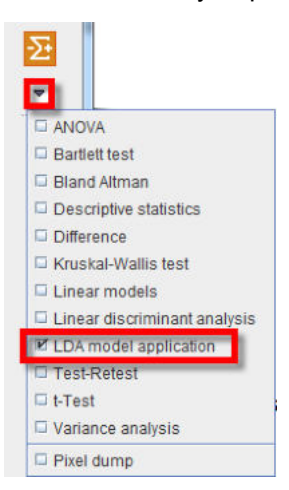

The prediction is run first for the **g1** variable in the workspace. Therefore the **g1** variable is selected in the dialog window as **Group**. The **relPons** statistics is representing the VOIs statistics relative to Pons and is set as **Part**. The **lind\_fitAlC\_DMCoeff** is set as the **LDA result table**.

| Group            | A: g1                                                                                                    |    |         |     |   |       |
|------------------|----------------------------------------------------------------------------------------------------|----|---------|-----|---|-------|
|                  | Part                                                                                                    | ¥  | relPons | . • | 4 | 1     |
|                  | Column (1:5,121)                                                                                          | •  | *       | _   | - |       |
|                  | Row (1)                                                                                                   | •  | *       |     |   |       |
|                  | Sample (1)                                                                                                | •  | *       |     |   |       |
|                  | Ite                                                                                                    | em | Value   | •   | 4 | •     |
|                  | 1                                                                                                    |    |         |     |   |       |
|                  | Variable prefix Ida                                                                                       |    |         |     |   |       |
|                  | Variable prefix Ida                                                                                       |    |         |     |   |       |
| LDA result table | Variable prefix Ida                                                                                       |    |         | ~   | 1 |       |
| LDA result table | Variable prefix Ida                                                                                       |    |         | Ţ   | ] | •     |
| LDA result table | Variable prefix Ida<br>Iind_fitAIC_DMCoeff<br>Print report  Clear previous report                         | t  |         | ~   | ] | <br>? |
| LDA result table | Variable prefix Ida<br>Iind_fitAIC_DMCoeff  Print report  Clear previous report                           | t  |         | ~   |   | ?     |
| LDA result table | Variable prefix Ida<br>Iind_fitAIC_DMCoeff<br>Print report  Clear previous report<br>rinted from tool bar | t  |         | ~   | ] | ?     |

The results are accessible in the Table layout:

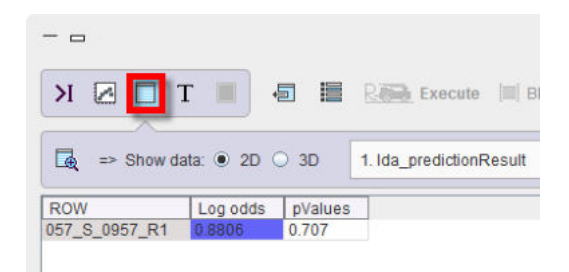

The prediction is run for the g2 variable using the same settings in the interface:

|                  | A: g2                                                  |         | * 4            |
|------------------|--------------------------------------------------------|---------|----------------|
|                  | Part \$                                                | relPons | <b>v</b> 4   1 |
|                  | Column (1:5,121) 🔻                                     | *       |                |
|                  | Row (1) 💌                                              | *       |                |
|                  | Sample (1) 🔻                                           | *       |                |
|                  | ltem                                                   | Value   | <b>▼</b> 4   ⇒ |
|                  | Variable prefix Ida                                    |         |                |
|                  |                                                        |         |                |
| DA recult table  | lind StALC DMCooff                                     |         |                |
| .DA result table | lind_fitAIC_DMCoeff                                    |         | <b>-</b>       |
| DA result table  | Iind_fitAIC_DMCoeff Print report Clear previous report |         | •    <br>  ?   |

and the results are shown below:

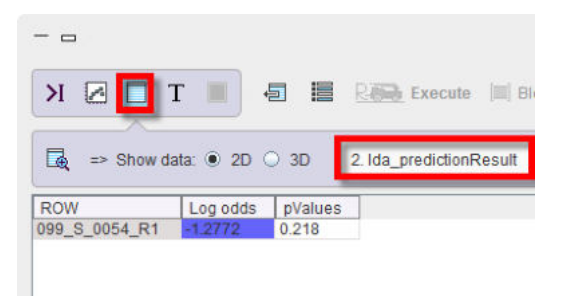

The first column in the prediction tables are representing the subject ID while the second and the third columns are listing the log odds and the probability value respectively.

Particularly, the test case with log odds results in the positive range and a prediction value of p > 0.5 most likely is representing a stable MCI subject. The test case with negative log odds results and a p < 0.5 is indicating a MCI subject most likely belonging to the MCI group which will progress to dementia.

## 9.8.7.5 References

- Friston KJ. Commentary and opinion: II. Statistical parametric mapping: ontology and current issues. J Cereb Blood Flow Metab Off J Int Soc Cereb Blood Flow Metab. 1995 May;15(3):361–70.
- Ludbrook J. Multiple Comparison Procedures Updated. Clin Exp Pharmacol Physiol. 1998 Dec 1;25(12):1032–7.
- 3. Hochberg Y, Benjamini Y. More powerful procedures for multiple significance testing. Stat Med. 1990 Jul;9(7):811–8.

- 4. Fox J. An R Companion to Applied Regression. Auflage: Revised. Thousand Oaks, Calif: Sage Pubn Inc; 2010. 472 p.
- Volkow ND, Kim SW, Wang G-J, Alexoff D, Logan J, Muench L, et al. Acute alcohol intoxication decreases glucose metabolism but increases acetate uptake in the human brain. NeuroImage. 2013 Jan 1;64:277–83.
- 6. Wilkinson GN, Rogers CE. Symbolic Description of Factorial Models for Analysis of Variance. Appl Stat. 1973;22(3):392.
- 7. O'Brien RG, Kaiser MK. MANOVA method for analyzing repeated measures designs: an extensive primer. Psychol Bull. 1985 Mar;97(2):316–33.
- 8. Pinheiro JC, Bates DM. Mixed-Effects Models in S and S-PLUS. Springer Science & Business Media; 2000. 560 p.
- Varnäs K, Jucaite A, McCarthy DJ, Stenkrona P, Nord M, Halldin C, et al. A PET study with [11C]AZ10419369 to determine brain 5-HT1B receptor occupancy of zolmitriptan in healthy male volunteers. Cephalalgia Int J Headache. 2013 Jul;33(10):853–60.

## 9.8.8 Test-Retest

Once a quantitative methodology has been established, the variability of the outcome parameters needs to be assessed in order to find out, what effect sizes can be detected.

## **Test-Retest Variability and ICC**

A test-retest study should be performed with about 10 subjects to evaluate the variability of the relevant outcome parameters. Each subject is studied twice, whereby the physiological and experimental conditions should be as similar as possible. Due to biologic variability, both acquisitions are preferably done on the same day.

The data quantification method in question is applied for all regions of interest and the results from all subjects pooled. The test-retest variability (VAR, also called within subject variability) is then calculated for each region as follows:

$$VAR = \frac{1}{N} \sum_{i=1}^{N} \frac{|test_i - retest_i|}{(test_i + retest_i)/2} \cdot 100\%$$

where N represents the number of subjects and test<sub>i</sub> and retest<sub>i</sub> the result values of the quantification method. Hence, the test-retest variability represents the average percent difference of the regional results across the subjects. As an example, the variability of the macro-parameters (Vt,  $BP_{ND}$ ) in PET is typically in the range of about 5–10%. Brain perfusion is known to be subject to significant physiological variability, and therefore has 20% test-retest variability.

The same data can be used to calculate the variability across the study population. This betweensubject variability for a specific region is defined as the coefficient of variation BS(%COV) of the outcome across the population, hence

$$COV = \frac{SD}{Mean} \cdot 100\%$$

where SD represents the standard deviation of the results across subjects.

Another important measure which can be calculated from test-retest data is the intraclass correlation coefficient (ICC). It estimates the reliability of the measurement per region by comparing the within-subject (WS) variability to the between-subject (BS) variability. For the test-retest situation it can be calculated as follows:

$$ICC = \frac{BSMSS - WSMSS}{BSMSS + WSMSS}$$

whereby the MSS represents mean sum of squares and is calculated for the WS and the BS situation by

$$WSMSS = \frac{\sum_{i=1}^{N} \sum_{k=1}^{2} (m_{ik} - \overline{m_i})^2}{N}$$
$$BSMSS = \frac{\sum_{i=1}^{N} 2(\overline{m_i} - \overline{m})^2}{N-1}$$

 $\frac{m_{ik}}{m}$  represents a result of subject i (k=1 test, k=2 retest),  $\frac{m_i}{m}$  the test-retest mean of subject i, and  $\frac{m_i}{m}$  the overall mean across all studies and subjects.

Expected ICC values range between 0 (no reliability) and 1 (maximum reliability, achieved in the case of identity between test and retest). However, in certain circumstances even negative ICC values may occur in actual data sets (indicating no reliability): particularly, in case more differences are observed within than between subjects.

ICC values reflect the relation between measurement reproducibility and the spread of target values. They are commonly considered excellent above 0.75 and acceptable when ranging between 0.5 and 0.75.

See [1] for an application in PET modeling.

## **Test-Retest Configuration**

The Test-Retest script performs the calculations described above between two variables in the workspace for all VOIs. The only choices in the user interface are the **Data** variables, and the statistics within the variables (**Part**)

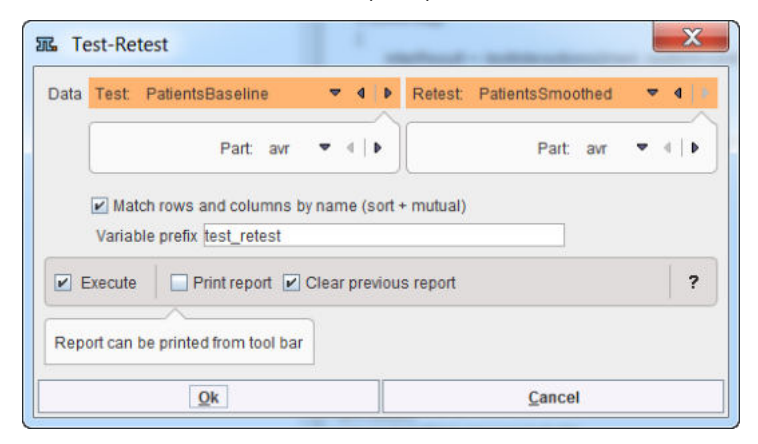

## **Test-Retest Results**

This script only provides a result table Test\_Retest\_Result

| - 0                                     |       |               |                 |              |          |        |           |         |
|-----------------------------------------|-------|---------------|-----------------|--------------|----------|--------|-----------|---------|
| н 🖉 🗖 т 🔳 🕫                             |       | Rain Exec     | ute [III] Block | c 🗹 Auto-cle | ear ×    |        |           |         |
| $\square$ => Show data: • 2D $\bigcirc$ | 3D 1  | . Test-retest | result          |              | •        | 🖻 × 🔅  | 🛪 🔛 Ali 🔚 | Results |
| ROW                                     | Mean  | BS            | BS(%COV)        | WS           | WS(%COV) | VAR(%) | VAR SD(%) | ICC     |
| Caudate_I_C1                            | 0.62  | 0.073         | 0.237           | 2.67E-4      | 8.685E-4 | 3.673  | 2.112     | 0.993   |
| Caudate_r_C2                            | 0.622 | 0.069         | 0.232           | 2.648E-4     | 8.842E-4 | 4.101  | 2.943     | 0.992   |
| Cerebellum_I_C19                        | 0.945 | 0.016         | 0.171           | 8.56E-6      | 8.954E-5 | 0.295  | 0.392     | 0.999   |
| Cerebellum_r_C20                        | 0.969 | 1.039E-4      | 0.014           | 7.802E-9     | 1.049E-6 | 0.008  | 0.01      | 1.0     |
| Frontal_lobe_I_C9                       | 0.978 | 0.011         | 0.145           | 2.735E-5     | 3.601E-4 | 0.624  | 0.385     | 0.995   |
| Frontal_lobe_r_C10                      | 0.905 | 0.02          | 0.179           | 2.14E-5      | 1.959E-4 | 0.496  | 0.439     | 0.998   |
| Insula_and_cingulate_gyri_I_C17         | 1.002 | 0.003         | 0.077           | 5.439E-6     | 1.425E-4 | 0.29   | 0.176     | 0.996   |
| Insula_and_cingulate_gyri_r_C18         | 0.95  | 0.013         | 0.152           | 7.324E-6     | 8.682E-5 | 0.337  | 0.274     | 0.999   |
| Occipital_lobe_I_C13                    | 1.029 | 0.022         | 0.216           | 4.67E-5      | 4.578E-4 | 0.821  | 0.393     | 0.996   |
| Occipital_lobe_r_C14                    | 0.931 | 0.031         | 0.23            | 2.459E-5     | 1.851E-4 | 0.604  | 0.43      | 0.998   |
| Pallidum_I_C5                           | 0.928 | 0.011         | 0.14            | 4.121E-4     | 0.005    | 3.026  | 0.983     | 0.93    |
| Pallidum_r_C6                           | 0.895 | 0.009         | 0.123           | 6.214E-4     | 0.008    | 3.753  | 1.672     | 0.876   |
| Parietal_lobe_I_C15                     | 1.033 | 0.072         | 0.393           | 2.91E-5      | 1.581E-4 | 0.592  | 0.424     | 0.999   |
| Parietal_lobe_r_C16                     | 0.972 | 0.049         | 0.303           | 3.42E-5      | 2.134E-4 | 0.669  | 0.44      | 0.999   |
| Putamen_I_C3                            | 1.139 | 0.006         | 0.126           | 3.482E-4     | 0.007    | 2.124  | 0.916     | 0.891   |
| Putamen_r_C4                            | 1.149 | 0.009         | 0.152           | 2.689E-4     | 0.005    | 1.851  | 0.747     | 0.941   |
| Temporal_lobe_I_C11                     | 1.021 | 0.044         | 0.305           | 1.339E-5     | 9.167E-5 | 0.391  | 0.279     | 0.999   |
| Temporal_lobe_r_C12                     | 0.961 | 0.029         | 0.231           | 2.101E-5     | 1.678E-4 | 0.515  | 0.37      | 0.999   |
| Thalamus_I_C7                           | 0.883 | 0.035         | 0.233           | 1.759E-4     | 0.001    | 2.0    | 0.484     | 0.99    |
| Thalamus r C8                           | 0.901 | 0.039         | 0.253           | 2.231E-4     | 0.001    | 2.038  | 0.879     | 0.989   |

with the following results per VOI:

| Mean       | The mean value of the test and retest data.   |
|------------|-----------------------------------------------|
| BS         | The between subject variability.              |
| BS (%COV)  | The between subject coefficient of variation. |
| ws         | The within subject variability.               |
| WS (%COV)  | The within subject coefficient of variation.  |
| VAR (%)    | Test-retest variability.                      |
| VAR SD (%) | Test-retest variability standard deviation.   |
| ICC        | The intraclass correlation coefficient.       |

## References

- Parsey RV, Slifstein M, Hwang DR, Abi-Dargham A, Simpson N, Mawlawi O, Guo NN, Van Heertum R, Mann JJ, Laruelle M: Validation and reproducibility of measurement of 5-HT1A receptor parameters with [carbonyl-11C]WAY-100635 in humans: comparison of arterial and reference tissue input functions. J Cereb Blood Flow Metab 2000, 20(7):1111-1133. DOI
- 2. Weir JP: Quantifying Test-Retest reliability using the intraclass correlation coefficient and the SEM. J. Strenght Cond. Res. 2005, 19(1): 231-240

## 9.8.9 t-Test

The t-test is a family of statistical hypothesis tests which can be used to determine if two sets of data are significantly different from each other. An instructive summary of the background and the application of the t-test can be found on <u>Wikipedia</u> [1].

Depending on the application case (null hypothesis, data) a different test formula needs to be applied to the data. They all result in a t-value, which can be converted into a p-value using a table of values from Student's t-distribution.

The p-value is the probability of the obtaining at least the observed t-value, assuming that the null hypothesis is true. Therefore, if the calculated p-value is below the threshold chosen for statistical

significance (usually the 0.10, the 0.05, or 0.01 level) and therefore highly unlikely, the null hypothesis is rejected in favor of the alternative hypothesis.

## t-Test Configuration

The t-Test script has the configuration window below.

| Groups                 | A PatientsBaseline                 | B ControlsBaseline |
|------------------------|------------------------------------|--------------------|
|                        | Part avr 💌                         | Part avr 💌         |
|                        | Variable prefix t_test             |                    |
| Alternative hypothesis | mu1 != mu2                         |                    |
|                        | Variance equal                     | 🗹 mu1 != mu2       |
|                        | Paired test                        | 🗆 mu1 > mu2        |
|                        | One sample value 0.0               | 🖾 mu1 < mu2        |
| Confidence level       | 0.95                               |                    |
| Execute Pr             | int report 🕑 Clear previous report | ?                  |
| Report can be printed  | I from tool bar                    |                    |

Please first define, whether a **One sample** location test against a specified population mean should be performed. In this case only one **Group** can be selected, and the hypothesis value entered. The **Alternative hypotheses** change to the choices below (unequal, larger or smaller than value).

| Alternative hypothesis | mu1 != value     |     | *      | 4     | Þ    |
|------------------------|------------------|-----|--------|-------|------|
|                        | Variance equal   |     | I⊠ mu1 | != va | alue |
| ~                      | Paired test      |     | 🗆 mu1  | > va  | lue  |
|                        | One sample value | 0.0 | 🗆 mu1  | < va  | lue  |

Otherwise, a two-sample t-test will be performed. The two **Groups** to be compared need to be selected, and the appropriate **Alternate hypothesis** configured:

- mu1!=mu2: null hypothesis of equal group means (two-sided test)
- mu1>mu2: null hypothesis of group2 mean is equal or larger than group 1 mean (one-sided test)
- mu1<mu2: null hypothesis of group1 mean is equal or larger than group 2 mean (one-sided test)</li>

If the variance in the two samples is equal, the **Variance equal** box should be checked for using the pooled variance rather than an approximation. The **Paired test** should only be enabled if this condition is met by the two samples. In this case, the script will try to pair the group samples.

## t-Test Results

The script only returns numeric results in the form of the **ttest\_t\_results** table. The example below illustrates the outcome with an unpaired two-sided test.

|                                 |         | Execute     | Block     | 🖌 Auto-clear | ×       | R v v l      |
|---------------------------------|---------|-------------|-----------|--------------|---------|--------------|
| Ee Show data. @ 20 0            | 50 T.   | riestresuit | 1         |              |         |              |
| ROW                             | p-value | conf_low    | conf_high | mean_g1      | mean_g2 | significance |
| Caudate_I_C1                    | 0.0021  | 0.0984      | 0.3749    | 0.8551       | 0.6184  | ***          |
| Caudate_r_C2                    | 0.0025  | 0.0914      | 0.3622    | 0.8431       | 0.6163  | ***          |
| Putamen_I_C3                    | 0.0037  | -0.1138     | -0.0259   | 1.0818       | 1.1517  | ***          |
| Putamen_r_C4                    | 0.0016  | -0.1439     | -0.04     | 1.0677       | 1.1597  | ***          |
| Pallidum_I_C5                   | 0.9216  | -0.0673     | 0.074     | 0.918        | 0.9146  |              |
| Pallidum_r_C6                   | 0.9313  | -0.069      | 0.0635    | 0.8757       | 0.8785  |              |
| Thalamus_I_C7                   | 0.4479  | -0.0616     | 0.1338    | 0.9278       | 0.8917  |              |
| Thalamus_r_C8                   | 0.3639  | -0.0569     | 0.1476    | 0.9563       | 0.9109  |              |
| Frontal_lobe_I_C9               | 0.9644  | -0.0671     | 0.0642    | 0.9797       | 0.9811  |              |
| Frontal_lobe_r_C10              | 0.4569  | -0.0943     | 0.0442    | 0.8816       | 0.9066  |              |
| Temporal lobe   C11             | 0.681   | -0.1274     | 0.0851    | 1.0014       | 1.0226  |              |
| Temporal lobe r_C12             | 0.5617  | -0.059      | 0.1053    | 0.9862       | 0.9631  |              |
| Occipital lobe   C13            | 0.2998  | -0.1239     | 0.0404    | 0.9913       | 1.033   |              |
| Occipital lobe r C14            | 0.2386  | -0.1345     | 0.0357    | 0.8823       | 0.9317  |              |
| Parietal lobe   C15             | 0.5388  | -0.1733     | 0.0937    | 0.9949       | 1.0347  |              |
| Parietal lobe r C16             | 0.9647  | -0.1046     | 0.1092    | 0.9762       | 0.9739  |              |
| Insula and cingulate gyri I C17 | 0.7354  | -0.0317     | 0.0228    | 0.9983       | 1.0028  |              |
| Insula and cingulate gvri r C18 | 0.0011  | -0.1783     | -0.0527   | 0.8333       | 0.9488  | ***          |
| Cerebellum I C19                | 0.0053  | -0,1717     | -0.0348   | 0.841        | 0.9443  | ***          |
| Cerebellum r C20                | 0.0439  | 1.5703E-4   | 0.0102    | 0.9746       | 0.9695  | **           |

For each region the **p-value**, the lower and upper confidence intervals (**conf\_low**, **conf\_high**) as well as the two group means (**mean\_g1**, **mean\_g2**) are listed. In the example above, the first four regional means are significantly different, since their p-values are below 5%.

## 9.8.10 Variance Analysis

**Variance Analysis** is a convenience script for comparing three or four groups. It first applies the **Bartlett** test to establish, whether the group variances are equal. If yes, it proposes <u>one-way</u> <u>ANOVA</u> and the stability of the significant differences between the group means. Otherwise, the non-parametric Kruskal-Wallis test as proposed for testing whether the distributions are identical.

## Variance Analysis Configuration

The Variance Analysis configuration window is illustrated below.

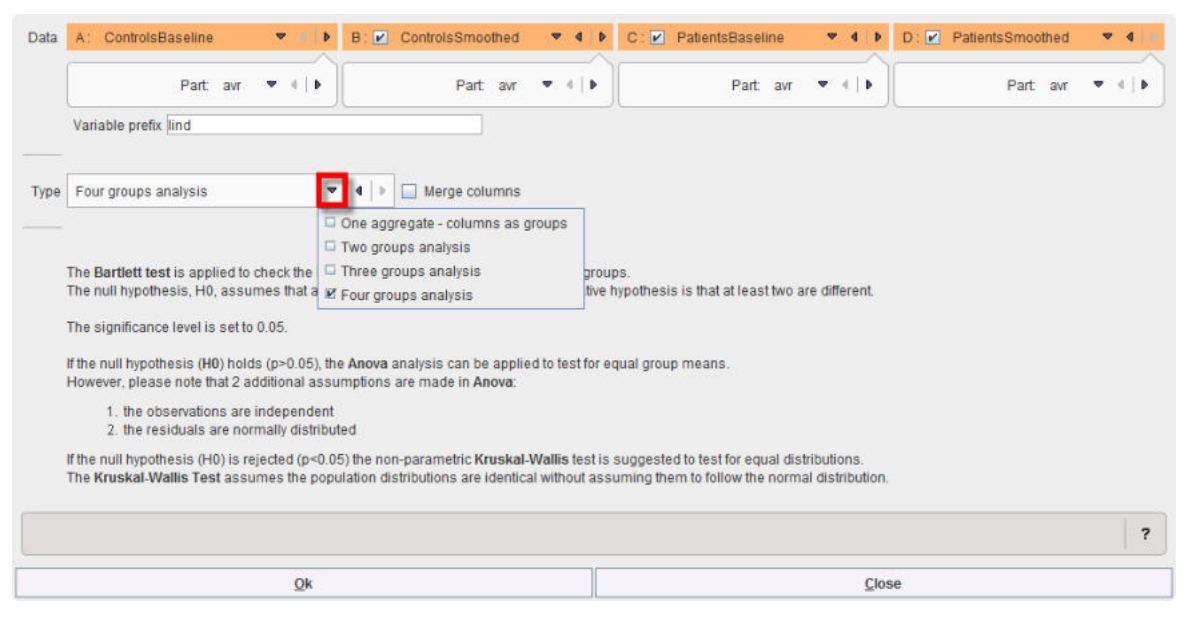

Up to four groups can be compared, according to the Type selection

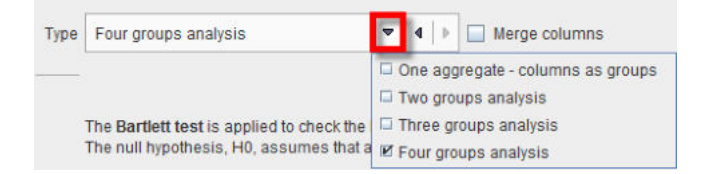

If **Merge columns** is enabled, the data of all columns will be pooled, otherwise the test is performed between the respective columns of the aggregates.

With the **One aggregate - columns as groups** setting it is assumed that the groups to be compared are arranged as columns in a single aggregate.

## Variance Analysis Results

As a first step, the **Bartlett Test** is applied for comparing the variances, and the result shown.

|         | The <b>Barlett test</b> was used to test the null hypothesis, H0, that all group<br>are equal against the alternative hypothesis that at least two are differe | o variances<br>int.                              |
|---------|----------------------------------------------------------------------------------------------------|--------------------------------------------------|
| ESULT:  | The resulting p-value is smaller than 0.05 for some groups (see Detail<br>Hence the H0 is rejected and the Kruskal-Wallis statistics should be a               | /s).<br>pplied.                                  |
|         | At the 0.05 level of significance, the variances across groups are signifi<br>Details                                                                          | icantly different for some groups (see Details). |
| Method: | Kruskal-Wallis                                                                                                    | • • •                                            |
|         |                                                                                                    | ANOVA                                            |
|         | No additional options                                                                                                    |                                                  |
| Exec    | cute Print report 🕑 Clear previous report                                                                                                    | ?                                                |
|         | top be printed from tool box                                                                                                    |                                                  |
| Report  | an be printed rom toor bar                                                                                                    |                                                  |

Depending on the outcome, ANOVA or Kruskal-Wallis are proposed as the follow-up test, but both are available. When applying either test as the second step, the results correspond to that of the individual test.

## 9.8.11 Pixel Dump

The **Pixel Dump** script serves for visualizing the distribution of pixel values in VOIs by means of histograms.

## **Pixel Dump Configuration**

The loaded pixel dump is selected with the **Data** choice. The contents analyzed in order to list the included **VOI**s.

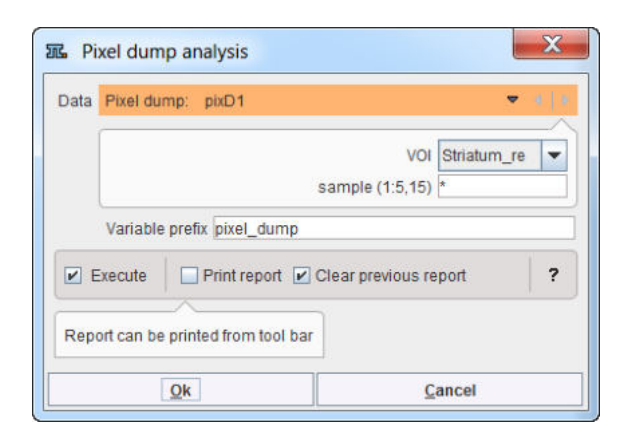

## **Pixel Dump Results**

After selecting a VOI and running the analysis, two plots are generated: a **Histogram** as illustrated below,

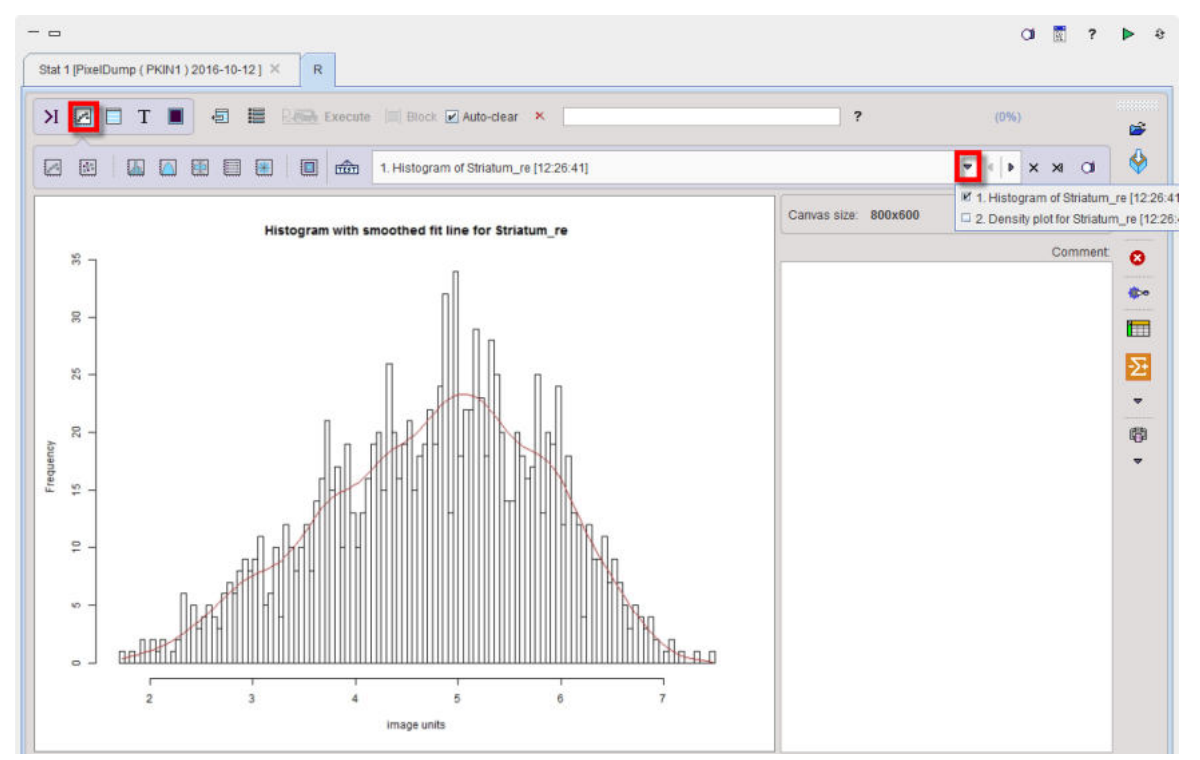

and a **Kernel Density Plot** which is often a much more effective way to view the distribution of a variable.

Kernel density plot Striatum\_re

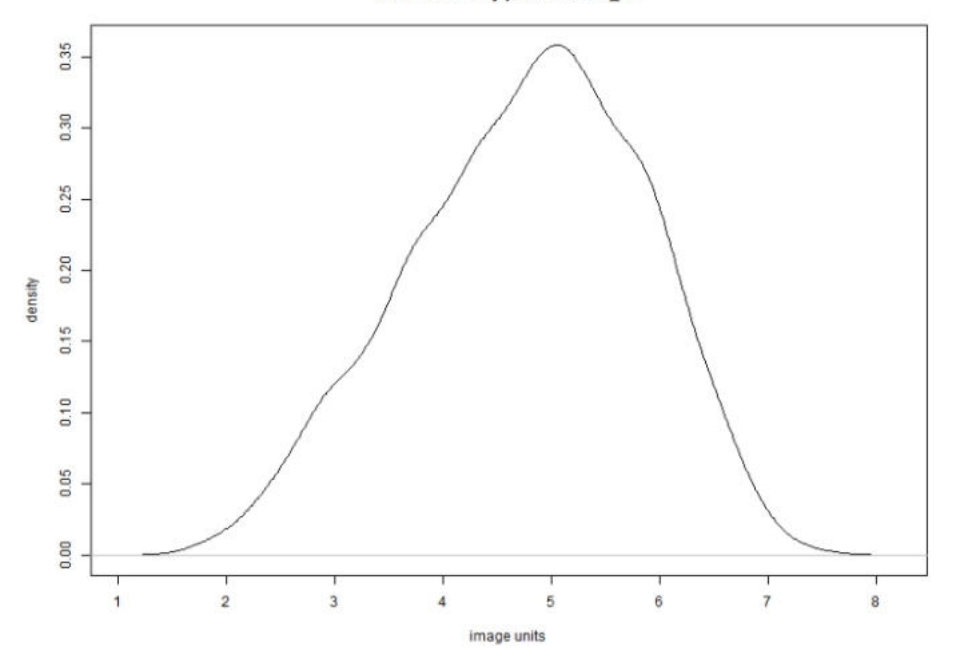

# 9.9 Image Layout

The image window serves for the visualization of the image data transferred to the R interface using the R console external tool [137].

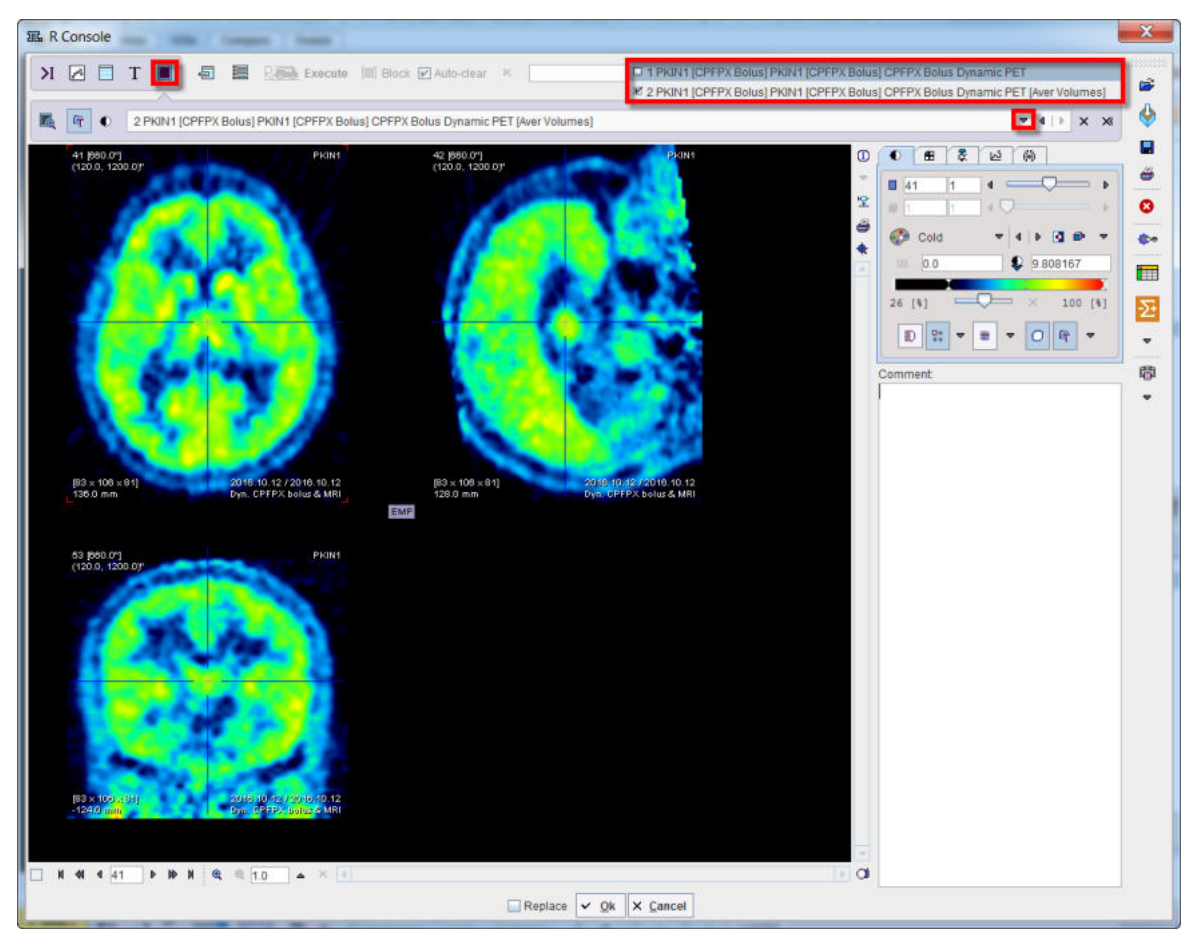

# 9.10 Command Layout

The command window provides a graphic user interface for developing and executing R commands and scripts. The illustration below shows the organization using the horizontal layout.

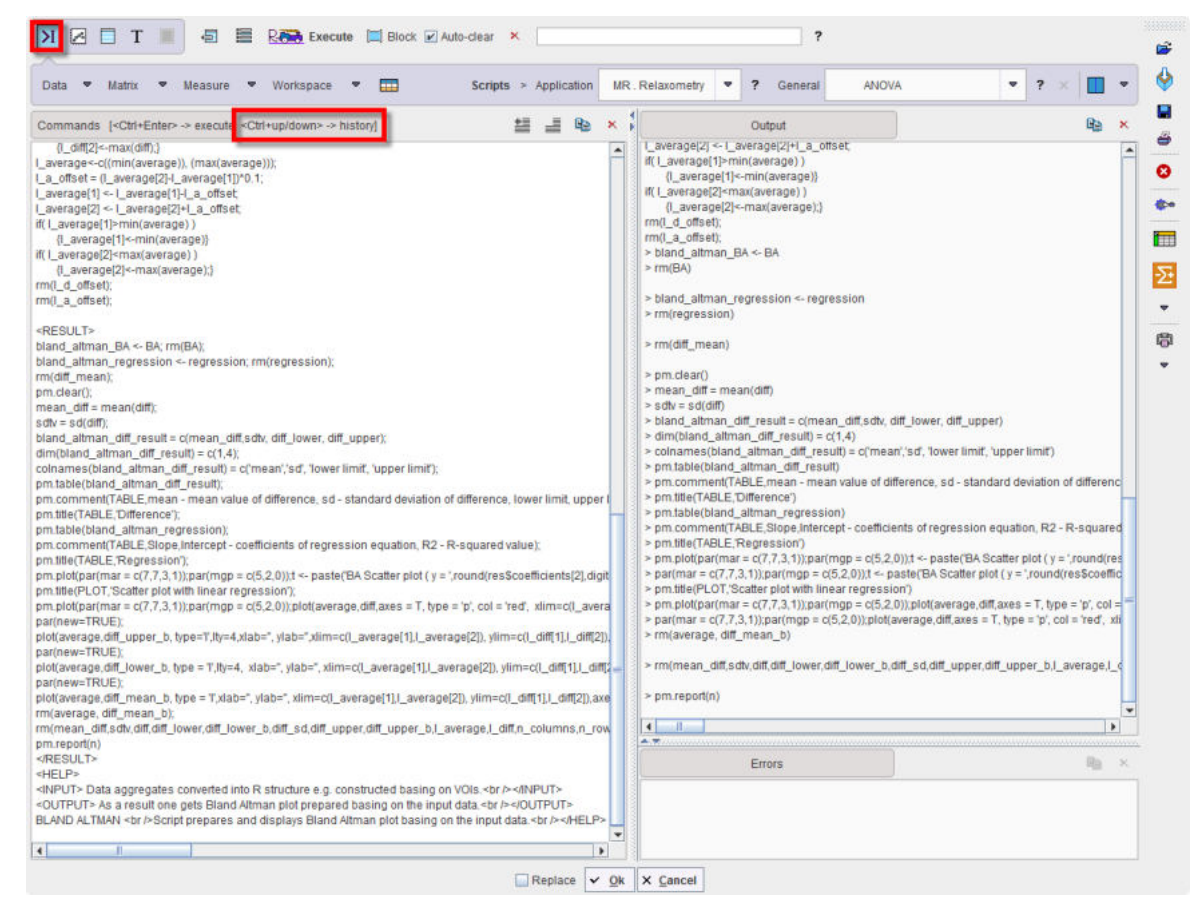

## **Commands Area**

The Commands area serves the following purposes:

- 1. Interactive R command execution: R commands can be manually typed into the area and executed with the Receive button. If multiple code lines were entered, execution can be restricted to a highlighted part by the Receive button.
- 2. Code generated by Scripts: Whenever a script is called, its R code is copied to the **Commands** area and then executed.
- 3. Execution history: Whenever the Commands contents is executed, it is copied to a history buffer. If the Auto-clear box is checked, the Command area is cleared after command execution. However, using the keyboard keys Ctrl+up-arrow and Ctrl+down-arrow, prior execution code can be retrieved from the history for inspection/modification. For users interested in R it may be of interest to recall and review the code of in-built scripts.

#### **Output Area**

Connecting to the server localhost ... Connected. Loading default settings ... Loaded. R version 3.4.2 (2017-09-28) Windows Loading input data 1/2 ... Loaded. Loading input data 2/2 ... Loaded.

| <pre>&gt; summary(g1);<br/>Length Class<br/>vt 16 data.fram</pre> | Mode<br>ne list |            |            |              |
|-------------------------------------------------------------------|-----------------|------------|------------|--------------|
| > ls();<br>[1] "g1"<br>"pm getf"                                  | "g2"            | "pm.       | getc"      | "pm.gete"    |
| [6] "pm.geti"<br>"pm.gets]c"                                      | "pm.getm"       | "pm.ge     | tp"        | "pm.getr"    |
| [11] "pm.getv"<br>"pm.mutualrc"                                   | "pm.get:        | x" "pr     | n.mutualc" | "pm.mutualr" |
| [16] "pm.setc"                                                    | "pm.setm"       | "pm.setp"  | "pm.setr"  | "pm.setslc"  |
| [21] "pm.size"                                                    | "pm.sortc"      | "pm.sortr" | "pm.sortr  | c" "pm.trim" |
| [26] "zz"                                                         |                 |            |            |              |

## **Errors Area**

Please check the contents of the Errors area, if the behavior of the R console is unexpected.

## **PMOD R Commands and Code Generator**

PMOD has implemented a set of commands dedicated to the PMOD **Command** console. This commands list is accessible typing the **pm**. in the **Command** console. Their description is available upon selection from the pop-up menu as shown below:

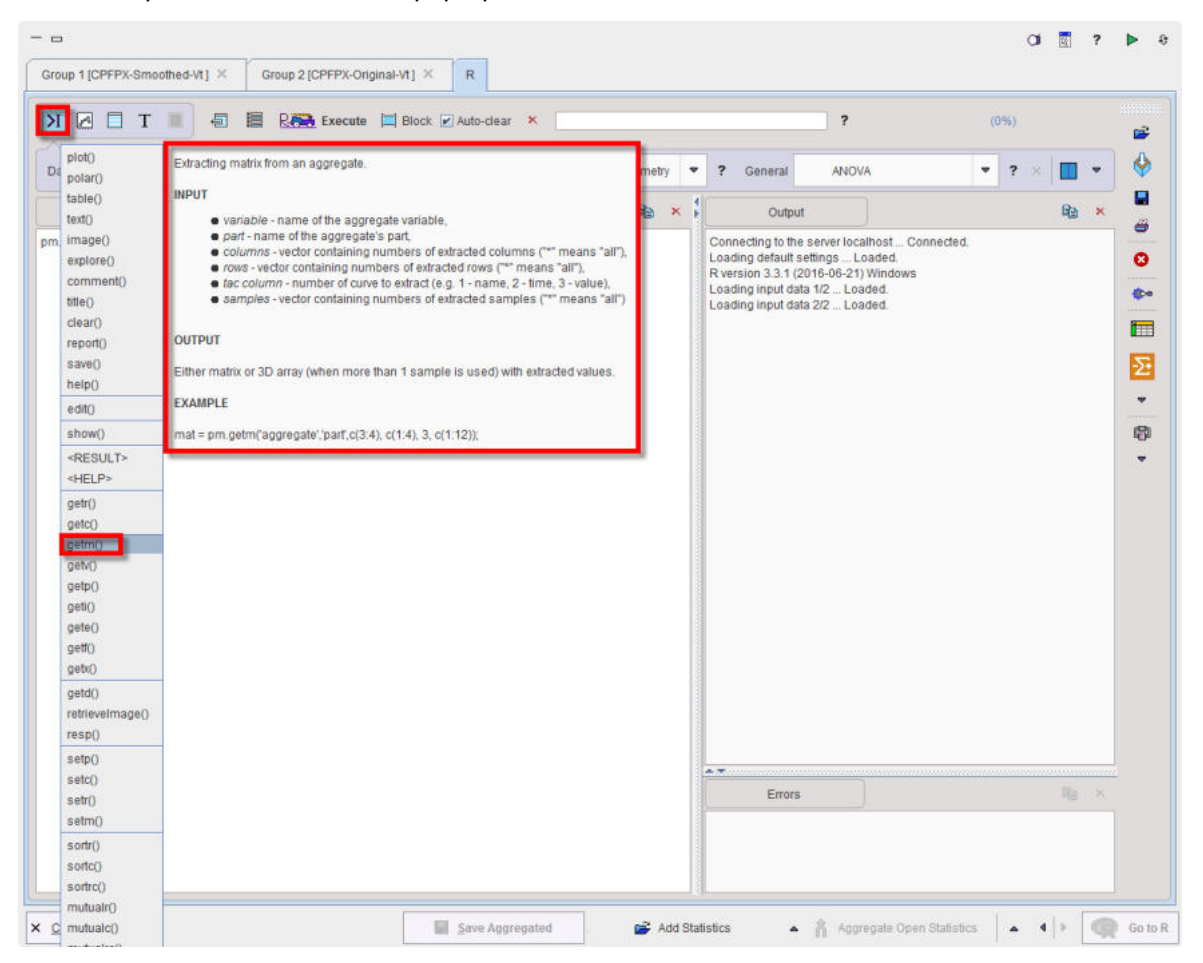

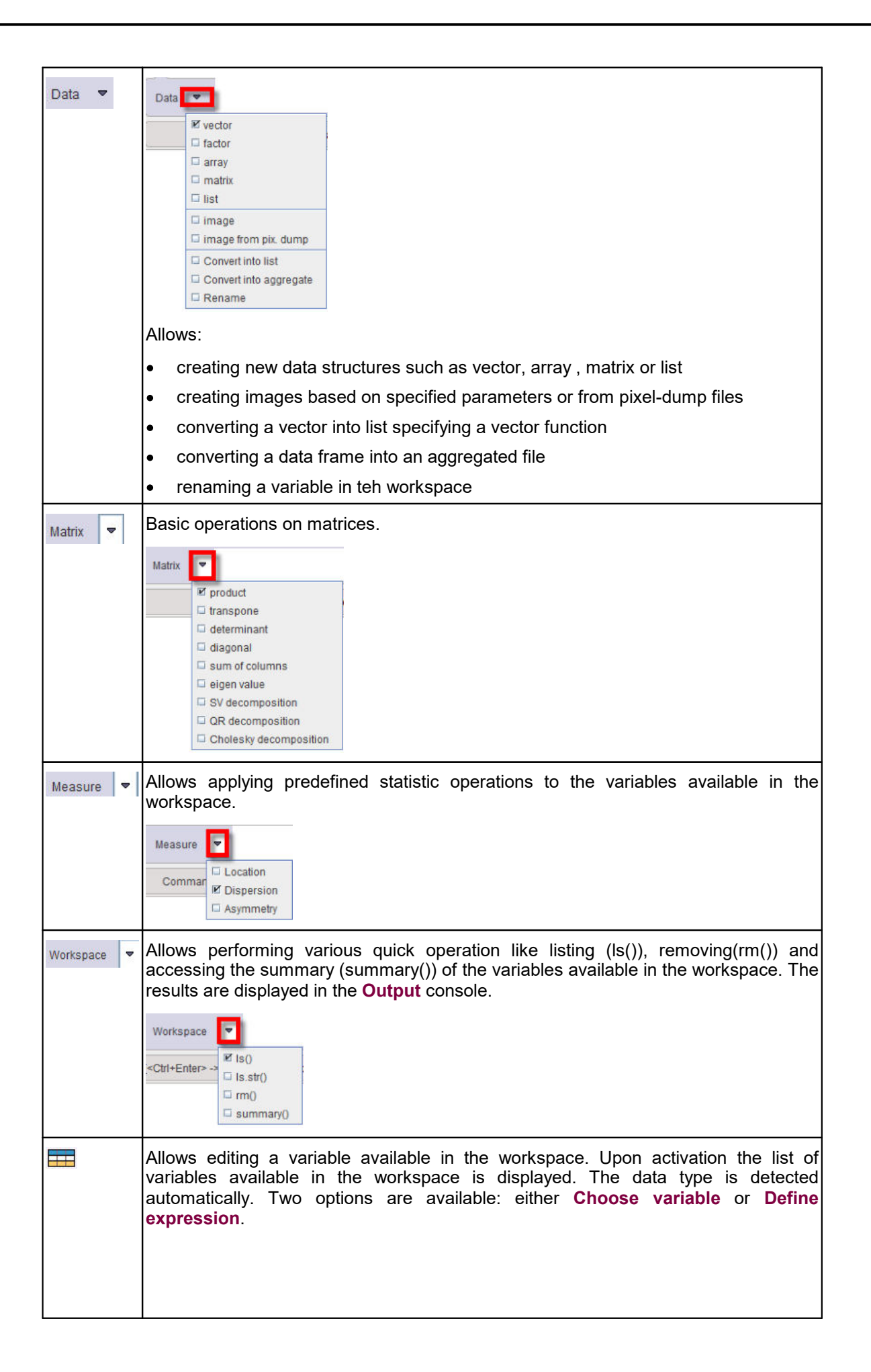

|         | Edit variable                                                                                                    |
|---------|----------------------------------------------------------------------------------------------------|
|         | Variable 🔻 g1 💌 🕩                                                                                                    |
|         | Part X vt 🔻                                                                                                    |
|         | VOI (1:5,13)                                                                                                    |
|         | Experiment (1:2) 💌 1                                                                                                    |
|         | Sample (1)                                                                                                    |
|         |                                                                                                    |
|         | Value                                                                                                    |
|         | <u>Ok</u> <u>C</u> ancel                                                                                                    |
|         | The user can decide which <b>Part</b> of the selected variable has to be edited: <b>Time</b> or                                                                                                    |
|         | <b>Value</b> . The confirmation of the settings opens a dialog window which allows                                                                                                    |
|         | performing the editing.                                                                                                    |
|         | Edit pm.getm('g1','vt', c(1:13), c(1), 3, c(1))                                                                                                    |
|         | Rowname         Whole_Brain_C1         Cerebellum_re_C2         Cerebellum_li_C3         Striatum_re_C4         Striatum_li_C5         Caudatus_re_C6           Dyn_CPFPX_b0.9280115457312718         0.653139103715159         0.6361820384279792         1.0296177801302533         1.100330539326300.94988164289091                                                                                                    |
|         |                                                                                                    |
|         | Rows (from, to) 1                                                                                                    |
|         |                                                                                                    |
|         | Create new variable, Rows5 < Value 5 < Value 5 < Value 5 < Create new variable, Rows5 < Value 5 < Create new variable, Rows5 < Create new variable, Rows5 < Creat |
|         | Outliers: IOR factor                                                                                                    |
|         | Qk <u>C</u> ancel                                                                                                    |
|         | There are four ways to replace with the specified <b>Value</b> the content of the displayed table:                                                                                                    |
|         | <ul> <li>specifying the Rows and Columns in the dedicated text fields</li> </ul>                                                                                                    |
|         | <ul> <li>using a Threshold definition based on one of the three criteria: &gt;, &lt;, =. All the pixels above, below or equal to the specified value will be replaced by the Value.</li> </ul>                                                                                                    |
|         | <ul> <li>In range is similar to the Threshold except that two limits are defined in the from<br/>and to text fields</li> </ul>                                                                                                    |
|         | <ul> <li>the Outliers will be considered all the observations that fall below Q1 -<br/>factor*(IOR) or above Q3 + factor*(IOR). The IOR is representing the</li> </ul>                                                                                                    |
|         | interquartile range and is calculated as IQR=Q3-Q1. The Q1 and Q3 are                                                                                                    |
|         | respresenting the first and third quartile respectively. In a boxplot, the highest and lowest occurring value within this limit are drawn as bar of the whiskers, and the                                                                                                    |
|         | outliers as individual points.                                                                                                    |
|         | Once the method is selected and all the parameters specified the Set to button                                                                                                    |
|         | allows setting the new Value in the table. Activate the Create new variable checkbox and specify a name in order to avoid overwritting the original variable.                                                                                                    |
|         | Close the dialog window with the <b>OK</b> button.                                                                                                    |
| ANOVA 🔻 | Allows selecting and running general predefined R scripts. Detailed information of the scripts is available in the dedicated section in this documentation.                                                                                                    |
|         | The predefined scripts are available for selection with the small arrow closed to the button. To add a R script to the predefined list, please easy the <b>* r</b> file in the Dredefined list.                                                                                                    |
|         | installation folder in C:\Pmod4.2\resources\extlibs\r                                                                                                    |
|         |                                                                                                    |
|         |                                                                                                    |
|         |                                                                                                    |

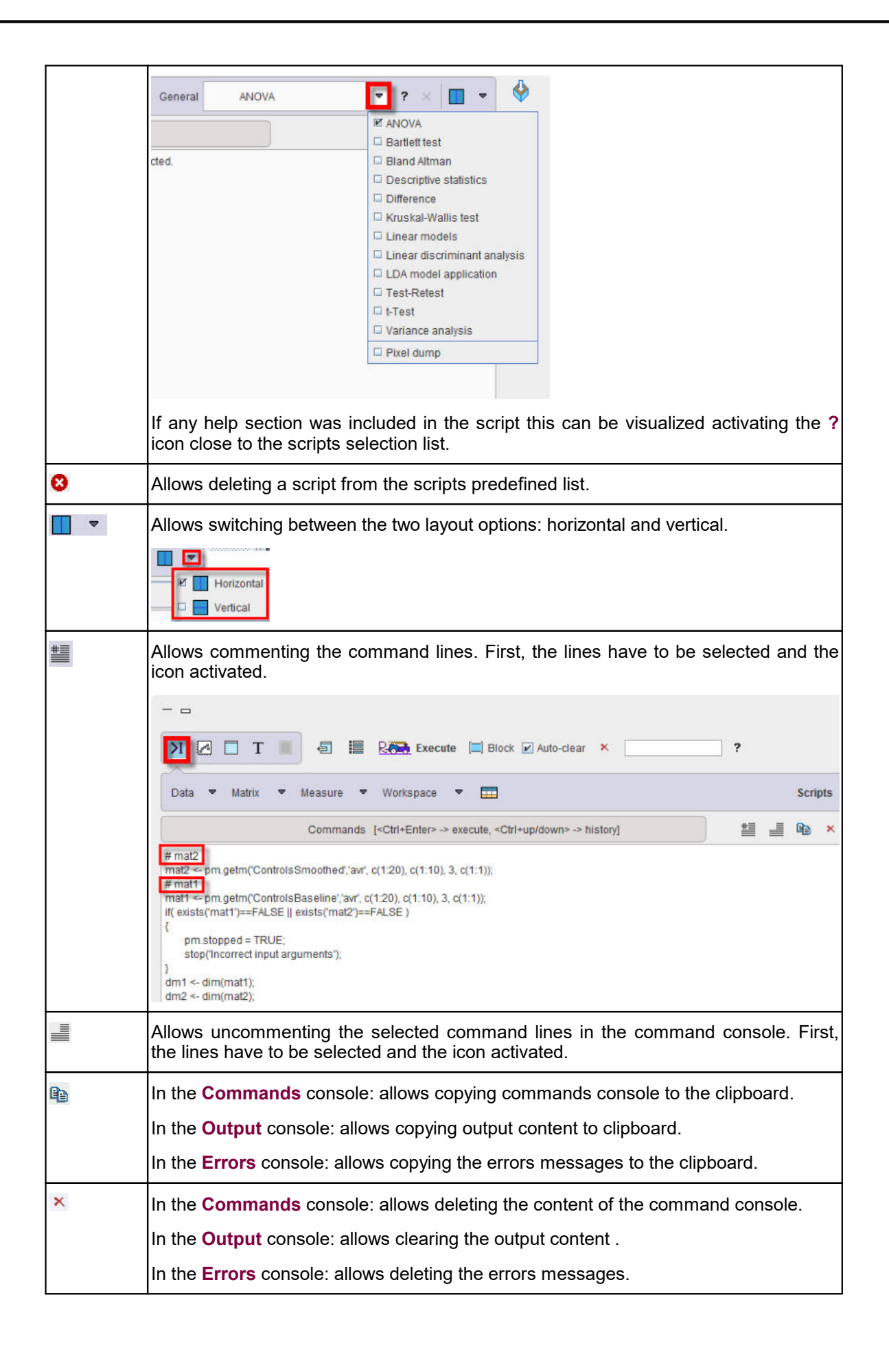

# 9.11 User Programming and Scripts

## 9.11.1 Package Use

There is a huge number of public packages available covering a large spectrum of functionality. Users may want to use functions contained in such packages for their own developments. To do so, the package name needs to be added to the **Additional packages** list

|                                             | <sup>tseries</sup><br>package name                                                                        |     |
|---------------------------------------------|----------------------------------------------------------------------------------------------------|-----|
| Additional packages ><br>(To load on start) |                                                                                                    |     |
|                                             | र्गांडेंग Verify all required packages                                                                    |     |
|                                             | Layout                                                                                                    |     |
| Tools location                              | ТОР                                                                                                    | ▼ 4 |
| Task tabs location                          | LEFT                                                                                                    | •   |
|                                             | Workspace:                                                                                                |     |
| Initial Workspace Data                      |                                                                                                    |     |
|                                             | Save workspace on exit to the selected R Data file                                                        |     |
| Initial script                              | NONE                                                                                                    | - 4 |
|                                             | Use initial script after each workspace is loaded<br>Editing:<br>Parentheses autocomplete<br>Text output: |     |
| Font                                        | Fixed                                                                                                    | - 4 |
|                                             | Report printout                                                                                           |     |
| Max columns in table                        | 9                                                                                                    |     |
|                                             |                                                                                                    |     |

After closing with **Ok** and restarting PMOD, the package should be loaded and become available.

## 9.11.2 Accessing PMOD R Variables

The structure of PMOD R variables is described <u>above</u> [326]. A user may want to program scripts which address and process such variables. A list of functions can be obtained by simply typing "pm." into the command window. Moving the cursor over the list entries pops up a window with a syntax description and an example.

| Da  | plot()<br>polar()<br>table()                                                                                | Extracting row from an aggregate.                                                                                                    | MR. | Relax | ometr | 1 |
|-----|----------------------------------------------------------------------------------------------------|----------------------------------------------------------------------------------------------------|-----|-------|-------|---|
| pm. | text()<br>image()<br>explore()<br>comment()<br>title()<br>clear()<br>report()<br>save()<br>help()<br>edit() | <ul> <li>variable - name of the aggregate variable,</li> <li>part - name of the aggregate's part,</li> <li>columns - vector containing numbers of extracted columns ("*" means "all"),</li> <li>row - number of extracted row,</li> <li>tac column - number of curve to extract (e.g. 1 - name, 2 - time, 3 - value),</li> <li>sample - time aquisition curve sample number</li> </ul> OUTPUT Either vector or matrix with extracted values. EXAMPLE | #   | Iller |       | × |
|     | show()<br><result><br/><help><br/>getr()<br/>getc()<br/>getm()<br/>getv()<br/>getp()</help></result>        | row = pm.getr('aggregate','part',c(3:4), 1, 3, 1.0);                                                                                                    |     |       |       |   |

Another approach which is particularly helpful when beginning with scripts is using the extraction button

| ⑤      |          | Real   |
|--------|----------|--------|
| Ge     | t vecto  | r      |
| 🗆 Ge   | trow     |        |
| 🗆 Ge   | t colun  | nn     |
| 🗹 Ge   | t matri  | x 🖊    |
| Ge Ge  | t part   | r      |
| Ge Ge  | t info   |        |
| Ge     | t filter |        |
| Ge     | t exteri | nal    |
| Ge     | t data i | frame  |
| Se Se  | t row    |        |
| □ Se   | t colun  | nn     |
| □ Se   | t matri  | x      |
| □ Se   | t part   |        |
| □ Ap   | ply      |        |
| So     | rt       |        |
| □ Mu   | itual    |        |
| int 🗆  | m        |        |
|        | py colu  | JMN    |
| L Fill | ter with | INA    |
| Ge     | tslice   | X. 333 |
| Se     | t slice  |        |
| Ge     | t cube   |        |
| Ge     | t pixels | 5      |

After selecting an entry, a dialog window is shown, in the case of Get row

| Resultvariable   | row              |   |   | _ |
|------------------|------------------|---|---|---|
| Aggregate:       | ControlsBaseline | ~ |   | D |
| Part             | avr              |   | 4 | D |
| Column names     |                  |   |   |   |
| Row:             | H001_R1          |   | 4 | D |
| Column: (1:5,20) | 1                |   |   |   |
| Tac:             | Value            |   | 4 | 2 |
| Sample: (1)      | 1                |   |   |   |
| Execute          |                  |   |   |   |

When confirming the window, corresponding R code is generated experiment = pm.getr("g1", "vt",c(1:13), 1, 3, 1.0); which can be seen if the **Execute** box is not enabled.

| Get vector | Allows extracting a TAC vector from a data structure:                                                        |  |  |  |
|------------|----------------------------------------------------------------------------------------------------|--|--|--|
|            | I Get vector ×                                                                                               |  |  |  |
|            | Result variable vectorTAC                                                                                    |  |  |  |
|            | Data aggregate: g1 💌 🔍   🕨                                                                                   |  |  |  |
|            | Part avr 💌 🔍 🕨                                                                                               |  |  |  |
|            | VOI: Whole_Brain_C2                                                                                          |  |  |  |
|            | Experiment R1_Dyn_CPFPX_bolusMRI                                                                             |  |  |  |
|            | Execute                                                                                                    |  |  |  |
|            | Ok Cancel                                                                                                    |  |  |  |
|            | The name of the new variable is define in the <b>Result variable</b> field.                                  |  |  |  |
|            |                                                                                                    |  |  |  |
| Get row    | Allows extracting a row (Subject) from the selected statistic Part of the selected Aggregate variable:       |  |  |  |
|            | ■ Get row ×                                                                                                  |  |  |  |
|            | Result variable Row                                                                                          |  |  |  |
|            | Andrenate: ControlsBaseline                                                                                  |  |  |  |
|            | Part avr                                                                                                    |  |  |  |
|            | VOI names                                                                                                    |  |  |  |
|            | Subject H010_R10  ahav                                                                                       |  |  |  |
|            | VOI: (1:5,20) 1 🗖 med                                                                                        |  |  |  |
|            | Statistics: Value 🛶 🗸 🕩                                                                                      |  |  |  |
|            | Sample: (1) 1                                                                                                |  |  |  |
|            | Execute                                                                                                    |  |  |  |
|            | Qk <u>C</u> ancel                                                                                            |  |  |  |
|            | The name of the new variable is define in the <b>Result variable</b> field.                                  |  |  |  |
|            | The <b>OK</b> button will execute the instruction that will appear in the <b>Ouput</b> window , for example: |  |  |  |
|            | <pre>Row = pm.getr("ControlsBaseline", "avr",c(1), 10, 3,<br/>1.0);</pre>                                    |  |  |  |
| 1          | It indicates that a new <b>Result variable</b> <i>Row</i> was created in the workspace.                      |  |  |  |

|            | With the <b>VOI names</b> box enabled the new variable will consist of the <b>VOI</b> specified column headers.                                                                                             |
|------------|----------------------------------------------------------------------------------------------------|
|            | The VOI setting may consist of:                                                                                                    |
|            | <ul> <li>a single number, e.g. 1, indicating which VOI (column) of the selected<br/>Statistics (Name, Time or Value) in the Aggregate Part will be stored as<br/>Result variable;</li> </ul>                |
|            | <ul> <li>an interval range, e.g. 1:5, indicating which range of VOI (columns) of the<br/>selected Statistics (Name, Time or Value) in the Aggregate Part will be<br/>stored as Result variable;</li> </ul>  |
|            | <ul> <li>a combination of the above two separated by ",";</li> </ul>                                                                                                    |
|            | <ul> <li>the symbol * indincating that all the VOI (columns) of the selected<br/>Statistics (Name, Time or Value) in the Aggregate Part will be stored as<br/>Result variable;</li> </ul>                   |
| Get column | Allows extracting a column ( <b>Subject</b> ) from the selected statistic <b>Part</b> of the selected <b>Aggregate</b> variable:                                                                            |
|            | I Get column ×                                                                                                    |
|            | Result variable Column<br>Aggregate: ControlsBaseline                                                                                                    |
|            | Part avr V III                                                                                                    |
|            | VOI: Caudate <u>I</u> _C1 → ▼ 《   ▶                                                                                                    |
|            | Statistics: Value                                                                                                    |
|            | Sample: (1) 1                                                                                                    |
|            | Execute ■                                                                                                    |
|            | <u>Qk</u> <u>C</u> ancel                                                                                                    |
|            | The name of the new variable is define in the <b>Result variable</b> field.                                                                                                    |
|            | The <b>OK</b> button will execute the instruction that will appear in the <b>Ouput</b> window , for example:                                                                                                |
|            | <pre>Column = pm.getc("ControlsBaseline", "avr", 1,c(1:10), 3,<br/>1.0);</pre>                                                                                                    |
|            | It indicates a new <b>Result variable</b> <i>Column</i> was created in the workspace.                                                                                                    |
|            | With the <b>Subject names</b> box enabled the new variable will consist of the specified <b>Subject</b> row names.                                                                                          |
|            | The <b>Subject</b> setting may consist of:                                                                                                    |
|            | <ul> <li>a single number, e.g. 1, indicating which Subject (row) of the selected<br/>Statistics (Name, Time or Value) in the Aggregate Part will be stored as<br/>Result variable;</li> </ul>               |
|            | <ul> <li>an interval range, e.g. 1:5, indicating which range of Subject (rows) of the<br/>selected Statistics (Name, Time or Value) in the Aggregate Part will be<br/>stored as Result variable;</li> </ul> |
|            | <ul> <li>a combination of the above two separated by ",";</li> </ul>                                                                                                    |
|            | <ul> <li>the symbol * , indincating that all the Subjects (rows) of the selected<br/>Statistics (Name, Time or Value) in the Aggregate Part will be stored as<br/>Result variable;</li> </ul>               |
| Get matrix | Allows extracting a matrix from the selected statistic <b>Part</b> of the selected <b>Aggregate</b> variable:                                                                                               |

|          | 🏾 Get matrix X                                                                                                    |
|----------|----------------------------------------------------------------------------------------------------|
|          | Result variable Matrix                                                                                                    |
|          | Convert into data frame                                                                                                    |
|          | Aggregate: ControlsBaseline 💦 👻 💷 🕨                                                                                                    |
|          | Part ¥ avr 💌 4   🕨                                                                                                    |
|          | VOI (1:5,20) ▼ *                                                                                                    |
|          | Subject (1:5,10)                                                                                                    |
|          | Item Value 🗢 4                                                                                                    |
|          | Execute                                                                                                    |
|          | <u>O</u> k <u>C</u> ancel                                                                                                    |
|          | The name of the new variable is define in the <b>Result variable</b> field.                                                                                                    |
|          | The <b>OK</b> button will execute the instruction that will appear in the <b>Ouput</b> window, for example:                                                                                                    |
|          | <pre>Matrix = pm.getm('ControlsBaseline','avr', c(1:20),<br/>c(1:10), 3, c(1));</pre>                                                                                                    |
|          | With the <b>Convert into data frame</b> box enabled the new variable will be converted into a data frame and an additional script line will appear:                                                                          |
|          | <pre>Matrix= as.data.frame(Matrix, stringsAsFactors = FALSE);</pre>                                                                                                    |
|          | The <b>Subject</b> and the <b>VOI</b> settings may consist of:                                                                                                    |
|          | <ul> <li>a single number, e.g. 1, indicating which VOI (column) and Subject (row)<br/>of the selected Statistics (Name, Time or Value) in the Aggregate Part<br/>will be stored as Result variable;</li> </ul>               |
|          | <ul> <li>an interval range, e.g. 1:5, indicating which range of VOI (columns) and<br/>Subject (row) of the selected Statistics (Name, Time or Value) in the<br/>Aggregate Part will be stored as Result variable;</li> </ul> |
|          | <ul> <li>a combination of the above two separated by ",";</li> </ul>                                                                                                    |
|          | <ul> <li>the symbol *, indincating that all the VOI (columns) and Subjects (rows) of the selected Statistics (Name, Time or Value) in the Aggregate Part will be stored as Result variable;</li> </ul>                       |
| Get part | Allows extracting the selected statistics <b>Part</b> from the <b>Data aggregate</b> available in the workspace:                                                                                                    |
|          | ■ Get part ×                                                                                                    |
|          | Result variable Average                                                                                                    |
|          | Data aggregate: ControlsBaseline 👻 🐗   🕨                                                                                                    |
|          | Part: avr 🖉 🔹 🕨                                                                                                    |
|          | V Execute                                                                                                    |
|          | <u>O</u> k <u>Cancel</u>                                                                                                    |
|          | The name of the new variable is define in the <b>Result variable</b> field.                                                                                                    |
|          | The <b>OK</b> button will execute the instruction that will appear in the <b>Ouput</b> window, for example:                                                                                                    |
|          | Average = pm.getp("ControlsBaseline", "avr");                                                                                                    |
| Get info     Result variable     Data aggregate     Part     Subject              | b X<br>info<br>ControlsBaseline I I<br>avr I I I                                                                                                 |
|-----------------------------------------------------------------------------------|----------------------------------------------------------------------------------------------------|
| Result variable<br>Data aggregate<br>Part<br>Subject<br>Execute<br>Qk<br>The name | ControlsBaseline                                                                                                    |
| Data aggregate<br>Part<br>Subject<br>Execute<br>Qk<br>The name                    | ControlsBaseline                                                                                                    |
| Part<br>Subject<br>Execute<br>Qk<br>The name                                      |                                                                                                    |
| Subject                                                                           | H001 B1                                                                                                    |
| Execute     Ωk     The name                                                       |                                                                                                    |
| <u>Qk</u><br>The name                                                             |                                                                                                    |
| The name                                                                          | Cancel                                                                                                    |
|                                                                                   | of the new variable is define in the <b>Result variable</b> field.                                                                               |
| The <b>OK</b> b<br>window, fo                                                     | utton will execute the instruction that will appear in the <b>Ouput</b> r example:                                                               |
| Info = p                                                                          | <pre>m.geti("ControlsBaseline", "avr",1);</pre>                                                                                                  |
| Get filter Allows ext<br>generally a<br>aggregate                                 | racting filter information for the selected <b>Subject.</b> The filters are defined during the aggregation process of the selected <b>Data</b> : |
| 蹈 Get filte                                                                       | er 🗙                                                                                                    |
| Result variable                                                                   | e Filter                                                                                                    |
| Data aggregate                                                                    | : ControlsBaseline 🗢 🖣 🕨                                                                                                    |
| Part                                                                              | avr 💆 d 🕨                                                                                                    |
| Subject                                                                           | : H001_R1                                                                                                    |
| Execute                                                                           |                                                                                                    |
| <u>O</u> k                                                                        | Cancel                                                                                                    |
| The name                                                                          | of the new variable is define in the <b>Result variable</b> field.                                                                               |
| The <b>OK</b> b<br>window, fo                                                     | utton will execute the instruction that will appear in the <b>Ouput</b> r example:                                                               |
| Filter =                                                                          | <pre>pm.gete("ControlsBaseline", "avr",1);</pre>                                                                                                 |
| Get external Allows extr                                                          | acting external covariates, when available:                                                                                                    |
| 驱 Get ext                                                                         | ernal ×                                                                                                    |
| Result variable                                                                   | ExternalCovariates                                                                                                    |
| Data aggregat.                                                                    | Parametric_10s                                                                                                    |
| Part                                                                              | f_stressflow_strs 💌 🔫 🕨                                                                                                    |
| Subject:                                                                          | All 🖉 🖌 🖌                                                                                                    |
| Covariate:                                                                        |                                                                                                    |
| Execute                                                                           |                                                                                                    |
| QK                                                                                | Cancel                                                                                                    |
| This inform<br>available in                                                       | nation can be extracted for a single subject or for <b>All</b> the subjects<br>the selected <b>Data aggregate</b> variable.                      |
| The name                                                                          | of the new variable is define in the <b>Result variable</b> field.                                                                               |
|                                                                                   |                                                                                                    |

|                | The <b>OK</b> button will execute the instruction that will appear in the <b>Ouput</b> window, for example:                                                                                                    |  |  |  |  |
|----------------|----------------------------------------------------------------------------------------------------|--|--|--|--|
|                | <pre>ExternalCovariates = pm.getAllX("Parametric_10s",<br/>"f_stressflow_strs");</pre>                                                                                                    |  |  |  |  |
| Get data frame | Allows extracting a <b>Part</b> of the selected <b>Aggregate</b> as a data frame:                                                                                                    |  |  |  |  |
|                | Get data frame       X         Result variable DataFrame       Aggregate: ControlsBaseline         Part_avr       Image: Part_avr         Image: Execute       Image: Part_avr         Image: Discute       Image: Part_avr         Image: Discute       Image: Part_avr         Image: Part_avr       Image: Part_avr         Image: Part_avr       Image: Part_avr |  |  |  |  |
|                | window, for example:                                                                                                    |  |  |  |  |
|                | <pre>DataFrame = pm.getf("ControlsBaseline", "avr");</pre>                                                                                                    |  |  |  |  |
| Set row        | Allows setting new value(s) for the selected <b>VOI</b> and <b>Subject</b> in the selected <b>Part</b> of the active <b>Data aggregate</b> :                                                                                                    |  |  |  |  |
|                | I Set row X                                                                                                    |  |  |  |  |
|                | New data Variable 🗢 Row 🗢 4 🕨                                                                                                    |  |  |  |  |
|                | Numeric       Data aggregate:     ControlsSmoothed       Part     avr       Subject:     H001_R1       VOI:     115 201                                                                                                    |  |  |  |  |
|                | Parameter: Value Value                                                                                                    |  |  |  |  |
|                | Sample: (1) 1                                                                                                    |  |  |  |  |
|                |                                                                                                    |  |  |  |  |
|                | The New date may be a Variable available in the warkeness or a                                                                                                    |  |  |  |  |
|                | <b>Expression</b> .<br>The <b>OK</b> button will execute the instruction that will appear in the <b>Ouput</b> window, for example:                                                                                                    |  |  |  |  |
|                | ControlsSmoothed = pm.setr("ControlsSmoothed", "avr",<br>"Row",c(1:20), 1, 3, 1.0);                                                                                                    |  |  |  |  |
|                | The <b>VOI</b> setting may consist of:                                                                                                    |  |  |  |  |
|                | <ul> <li>a single number, e.g. 1, indicating which VOI (column) of the selected<br/>Parameter (Name, Time or Value) in the AggregatePart will be replaced<br/>by the New data.</li> </ul>                                                                                                    |  |  |  |  |

| Part of the active Aggregate:                                                                                                    |  |  |  |  |
|----------------------------------------------------------------------------------------------------|--|--|--|--|
| <ul> <li>the symbol *, indincating that the full content of the selected Statistics<br/>(Name, Time or Value) in the AggregatePart will be replaced by the New<br/>Data.</li> </ul> |  |  |  |  |
| <ul> <li>a combination of the above two separated by ",";</li> </ul>                                                                                                    |  |  |  |  |
| raplaced by the <b>New data</b> ;                                                                                                    |  |  |  |  |
| <ul> <li>an interval range, eg 1:5, indicating which range of Subject (rows) of the<br/>selected Statistics (Name, Time or Value) in the Aggregate Part will be</li> </ul>          |  |  |  |  |
| by the <b>New data</b> .                                                                                                    |  |  |  |  |
| <ul> <li>a single number, eg 1, indicating which Subject (row) of the selected</li> <li>Statistics (Name, Time or Value) in the AccroactePart will be replaced</li> </ul>           |  |  |  |  |
| The <b>Subject</b> setting may consist of:                                                                                                    |  |  |  |  |
| <pre>ControlsBaseline = pm.setc("ControlsBaseline", "hav",<br/>"Column", 1,c(1:10), 3, 1.0);</pre>                                                                                  |  |  |  |  |
| The <b>OK</b> button will execute the instruction that will appear in the <b>Ouput</b> window, for example:                                                                         |  |  |  |  |
| The <b>New data</b> may be a <b>Variable</b> available in the workspace or an <b>Expression</b> .                                                                                   |  |  |  |  |
| <u>O</u> k <u>Cancel</u>                                                                                                    |  |  |  |  |
| Execute                                                                                                    |  |  |  |  |
| Sample: (1)[1                                                                                                    |  |  |  |  |
| Subject (1:5,10) Statistics: Value                                                                                                    |  |  |  |  |
| Subject names VOI: Caudate_I_C1                                                                                                    |  |  |  |  |
| Part hav                                                                                                    |  |  |  |  |
|                                                                                                    |  |  |  |  |
|                                                                                                    |  |  |  |  |
| Numeric                                                                                                    |  |  |  |  |
|                                                                                                    |  |  |  |  |
| New data Variable 🗢 Column 🗢 🔹 🕨                                                                                                    |  |  |  |  |
| 🖾 Set column 💦 🗙                                                                                                    |  |  |  |  |
| VOI and Subject:                                                                                                    |  |  |  |  |
| Data.                                                                                                    |  |  |  |  |
| <ul> <li>the symbol * indincating that the full content of the selected Parameter<br/>(Name, Time or Value) in the AggregatePart will be replaced by the New</li> </ul>             |  |  |  |  |
| <ul> <li>a combination of the above two separated by ",";</li> </ul>                                                                                                    |  |  |  |  |
| selected <b>Parameter</b> ( <b>Name</b> , <b>Time</b> or <b>Value</b> ) in the <b>AggregatePart</b> will be replaced by the <b>New data</b> .                                       |  |  |  |  |
|                                                                                                    |  |  |  |  |

|       | I Set matrix                                                                                                    |  |  |  |  |  |
|-------|----------------------------------------------------------------------------------------------------|--|--|--|--|--|
|       | New data Variable 💌 Matrix 🔍 K 🗈                                                                                                    |  |  |  |  |  |
|       |                                                                                                    |  |  |  |  |  |
|       |                                                                                                    |  |  |  |  |  |
|       |                                                                                                    |  |  |  |  |  |
|       | Numenc                                                                                                    |  |  |  |  |  |
|       |                                                                                                    |  |  |  |  |  |
|       |                                                                                                    |  |  |  |  |  |
|       | Aggregate: ControlsBaseline 💌 4                                                                                                    |  |  |  |  |  |
|       | Part 🕇 avr 🔷 🗸 🕨                                                                                                    |  |  |  |  |  |
|       | Column (1:5,20) 💌 1:3                                                                                                    |  |  |  |  |  |
|       | Row (1:5,10) 💌 1:3                                                                                                    |  |  |  |  |  |
|       | Sample (1) 💌 1                                                                                                    |  |  |  |  |  |
|       | item Value                                                                                                    |  |  |  |  |  |
|       | ✓ Execute                                                                                                    |  |  |  |  |  |
|       | Ok Cancel                                                                                                    |  |  |  |  |  |
|       |                                                                                                    |  |  |  |  |  |
|       | The <b>New data</b> may be a <b>Variable</b> available in the workspace or an <b>Expression</b> .                                                                                                 |  |  |  |  |  |
|       | The <b>OK</b> button will execute the instruction that will appear in the <b>Ouput</b> window, for example:                                                                                       |  |  |  |  |  |
|       | ControlsBaseline <- pm.setm('ControlsBasline','avr',<br>Matrix, c(1:3), c(1:3), 3, c(1));                                                                                                    |  |  |  |  |  |
|       | The <b>Column</b> and <b>Row</b> settings may consist of:                                                                                                    |  |  |  |  |  |
|       | <ul> <li>a single number, eg 1, indicating which Column and Row of the selected<br/>Item (Name, Time or Value) in the AggregatePart will be replaced by the<br/>New data.</li> </ul>              |  |  |  |  |  |
|       | <ul> <li>an interval range, eg 1:5, indicating which range of Column and Row of<br/>the selected Item (Name, Time or Value) in the AggregatePart will be<br/>replaced by the New Data.</li> </ul> |  |  |  |  |  |
|       | <ul> <li>a combination of the above two separated by ",";</li> </ul>                                                                                                    |  |  |  |  |  |
|       | <ul> <li>the symbol *, indincating that the full content of the selected Item (Name,<br/>Time or Value) in the AggregatePart will be replaced by the New Data.</li> </ul>                         |  |  |  |  |  |
| Apply | Allows applying a mathematical <b>Operation</b> to the selected <b>AgregatePart</b> :                                                                                                    |  |  |  |  |  |
|       | 🖾 Apply 💦 🗙                                                                                                    |  |  |  |  |  |
|       | Aggregate: ControlsBaseline ▼ 4   ▶<br>Part: avr ▼ 4   ▶<br>Operation: ○ + ○ - ○ * ◎ /                                                                                                    |  |  |  |  |  |
|       | Operand: scale                                                                                                    |  |  |  |  |  |
|       | ▶ New part: AVR_scaled                                                                                                    |  |  |  |  |  |
|       | Execute                                                                                                    |  |  |  |  |  |
|       | Ok Cancel                                                                                                    |  |  |  |  |  |
|       | The <b>Operation</b> is defined by the selection of one of the <i>Plus</i> , <i>Minus</i> , <i>Multiplied</i>                                                                                     |  |  |  |  |  |
|       | by, Divided by radio buttons.                                                                                                    |  |  |  |  |  |
|       | The <b>Operand</b> should be a scalar variable already available in the workspace.                                                                                                    |  |  |  |  |  |

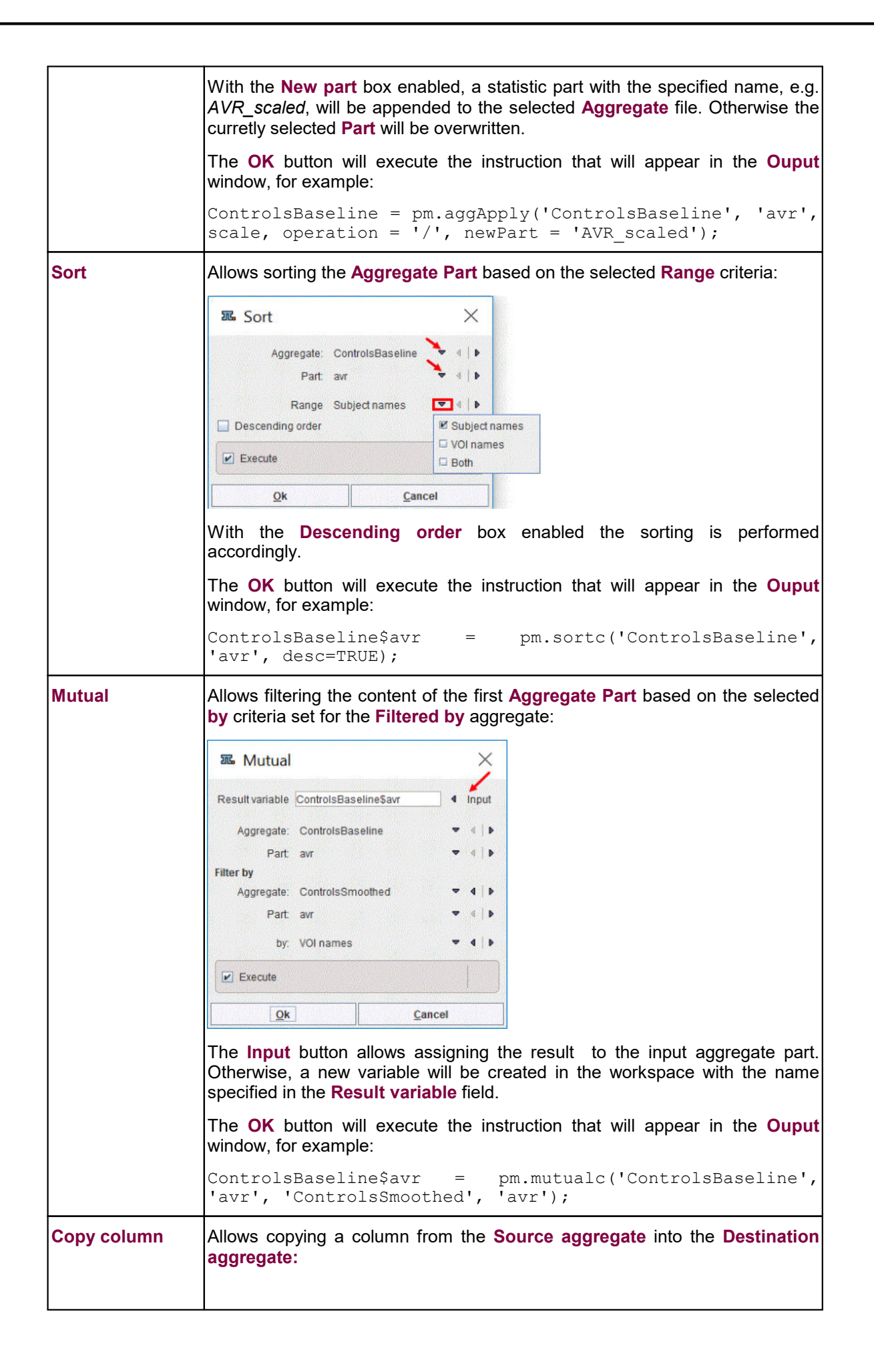

| R Commenter                                                                                                    |
|----------------------------------------------------------------------------------------------------|
| als Copy column                                                                                                    |
| Destination aggregate                                                                                                    |
| Aggregate: ControlsBaseline 🔮 4                                                                                                    |
| Part: avr V I                                                                                                    |
| Aggregate: ControlsSmoothed 🔻 4                                                                                                    |
| Part. avr                                                                                                    |
| VOI: (1:5,20)5                                                                                                    |
| Execute                                                                                                    |
| <u>O</u> k <u>C</u> ancel                                                                                                    |
| ControlsBaseline = pm.copyColumns('ControlsSmoothed',<br>'avr', 'ControlsBaseline', 'avr',c(5));<br>The specified VOI(s)will be appended at the end of the selected Part in the<br>Destination aggregate file.                                                                                                    |
| Part (where the below aggregate is NA) and setting to NaN the corresponding elements in the destination aggregate (Set to NAs to the following aggregate)                                                                                                    |
| ${ m I}$ Filter with NA $	imes$                                                                                                    |
| Result variable ControlsBaseline\$avr                                                                                                    |
| Set the NAs to the following aggregate:                                                                                                    |
| Aggregate: ControlsBaseline 🗢 🕢 🕨                                                                                                    |
| Part avr 🔻 🛛 🕨                                                                                                    |
| where the below aggregate is NA:                                                                                                    |
| Aggregate: ControlsSmoothed 💌 4                                                                                                    |
| Part avr 🗢 🖣 🕨                                                                                                    |
| Execute                                                                                                    |
| <u>Ok</u> <u>Cancel</u>                                                                                                    |
| The <b>Input</b> button allows assigning the result to the destination aggregate part.<br>Please note that in this situation the original content will be overwritten.<br>Otherwise, a new variable will be created in the workspace with the name<br>specified in the <b>Result variable</b> field.<br>The <b>OK</b> button will execute the instruction that will appear in the <b>Ouput</b><br>window, for example: |
| <pre>ControlsBaseline\$avr = pm.filterWithNA('ControlsBaseline', 'avr', 'ControlsSmoothed', 'avr');</pre>                                                                                                    |

PET and SPECT images are inherently affected by the *partial-volume effect*. This term means that the measured tracer activity concentrations are not accurate due to the relatively low image resolution and the limited tissue sampling. Basically, the low resolution causes a blurring of the image, so that high activities (from a hot lesion) are spread to the surrounding as illustrated below. This effect is called *spill-out*. The same effect also causes a *spill-in* of background activity into the volume of interest.

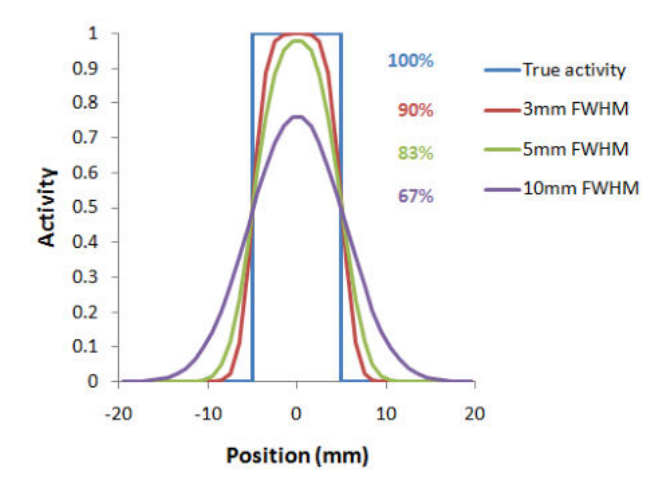

As a consequence, hot lesions tend to appear less aggressive (reduced maximum) but bigger (spreading) than they are in reality.

Spill-in and spill-out depend on the geometry of the objects, the activity distribution of the tracer, and on the resolution of the scanner which may vary across the imaging field-of-view. Therefore, practical correction approaches have to assume certain conditions and can only be approximate. For a nice overview of the topic please refer to the publication of Soret et al. [1].

## **Solutions Implemented in PMOD**

PMOD provides two PVC solutions:

 PVC VOI-based: This correction is based on the assumption, that the imaging volume can be separated into tissue volumes (VOIs) with homogeneous uptake. If the resolution of the PET scanner is known, the mutual signal contaminations across the VOIs can be calculated and corrected for. This method is known as the GTM (Geometric Transfer Matrix) method and was introduced by Rousset et al. [2,3].

The implementation in PMOD allows the user applying the GTM correction with any set of manually outlined VOIs. Additionally, for the analysis of human brain uptake, the user may take advantage of standard VOIs which are automatically adjusted to the subject's anatomy.

2. PVC Brain MR based: This correction is based on the assumption that white matter uptake is homogeneous. All brain pixels are classified as white matter (WM) or grey matter (GM) and sorted into respective segments. Based on these segments and the assumed PET resolution the spill-out from WM to GM can be estimated and subtracted. Similarly, the spill-out from GM to the surroundings can be estimated and compensated for. The result is a grey matter image with corrected activity values in all pixels. This method was introduced by Muller-Gartner et al. [4].

Given a brain PET and an anatomical MRI of a subject, the implementation in PMOD allows the user performing the segmentation and apply the Muller-Gartner PVC in a fully automated way.

The two PVC methods are implemented as <u>external tools</u>, although they have a much broader scope and require more user interaction than typical external tools. Therefore, their implementations are described in the respective sub-sections below.

## Step-wise and Background Calculation Modes

The different PVC methods typically involve several processing steps, some of them using input parameters. There are two ways how a user can apply the PVC calculation:

- 1. **Background calculation:** The user enters all required information and adjusts the different parameters, and then starts the processing. The tool window closes, the computations run in a separate thread in the background, and finally returns the corrected images for statistical analysis.
- 2. **Step-wise processing:** The user performs the processing steps one by one interactively with a button, and inspects the intermediate results in the tool. If required, he can change a parameter and initiates the calculation again. After the last step, the final results are returned and the tool closed.

The step-wise processing mode has the advantage that all intermediate data remains available, and processing can be repeated from any intermediate step. When data is returned, it is already quality checked, whereas in the background mode the user can not always be sure that all processing steps were successful without inspecting some of the supplementary images returned by the tool.

The **All Steps** button performs all processing steps sequentially, but does not close the dialog window so that after a first run the different steps can be interactively explored.

Note that the parameters can always be reset to the recommended default values by the end button to establish a well defined situation after some experiments.

## **Common Requirements for Partial-volume Correction in PMOD**

The PVC methods implemented in PMOD assume a homogeneous, Gaussian-shaped pointspread function (PSF) of the scanner which is specified by its full-width at half maximum (FWHM) in all directions. The user needs to determine reasonable FWHM values for his reconstructed images and specify them to the algorithm. If possible, a PET reconstruction method with homogeneous resolution should be used, so that the assumption of a stationary PSF is justified. Furthermore, the brain PET images should be reconstructed with a small pixel size not larger than 2.5 mm.

**Important Note**: The PVC tools expect that the image data is loaded in the HFS orientation. It is a precondition for segmentation and matching procedures.

# 10.1 PVC based on Manual and Brain Template VOIs

This correction is based on the assumption, that the imaging volume can be separated into tissue volumes (VOIs) with homogeneous uptake. If the resolution of the PET scanner is known, the mutual signal contaminations across the VOIs can be calculated and corrected for. This method is known as the GTM (Geometric Transfer Matrix) method and was introduced by Rousset et al. [2,3].

The implementation in PMOD allows the user applying the GTM correction with any set of manually outlined VOIs. Additionally, for the analysis of human brain uptake, the user may take advantage of standard VOIs which are automatically adjusted to the subject's anatomy.

# 10.1.1 Methodology Description

## VOI based Partial-Volume Correction (GTM Method)

The GTM method according to Rousset [2] restricts the partial volume correction to the signal of the true objects which are constituted by VOIs. The relation of measured PET values (affected by the partial-volume effect) to the true PET values is given by the matrix equation below

 $\vec{C}_{measured} = [GTM] \times \vec{C}_{true}$ 

with the following notations:

| C <sub>true</sub>     | Vector of the true average activity concentration in the different VOIs of interest. The vector length n equals the number of object VOIs.                                                                                                    |
|-----------------------|----------------------------------------------------------------------------------------------------|
| C <sub>measured</sub> | Actually measured average activity concentration in the different VOIs.                                                                                                    |
| GTM                   | Geometric Transfer Matrix which describes the spill-over among all the VOIs.<br>The matrix is square with nxn weighting elements w <sub>i,j</sub> which express the<br>fraction of true activity spilled over from VOI <sub>i</sub> into VOI <sub>j</sub> .                                            |
|                       | In practice, w <sub>i,j</sub> is calculated as follows: A binary map is created with 1 in all pixels of VOI <sub>i</sub> and 0 elsewhere. The map is convolved with the imaging Point-Spread Function (PSF), and in the resulting spillover map the average of all VOI <sub>j</sub> pixels calculated. |

The GTM equation above represents a system of linear equations. Once the weights have been calculated, the system can be solved for the true values  $C_{true}$  by matrix inversion. Rousset [2] has shown that this algorithm is robust to noise propagation during the correction process.

## Region-based Voxel-wise (RBV)

The RBV correction introduced by Thomas et al [6] extends the GTM method and performs a voxel-wise correction of the entire image.

In a first step the **standard GTM** correction is performed, resulting in a synthetic image  $C_{GTM}$ , which consist of the VOIs filled with the corrected average values.

In a second step a corrected image is calculated, which is not any more homogeneous within the VOIs, and which shows an image of the entire brain, not just the GM pixels. The calculation uses the formula

$$C_{PVC-RBV} = C_{Measured} \left[ \frac{C_{GTM}}{C_{GTM} \otimes PSF} \right]$$

whereby the measured PET image  $C_{Measured}$  is multiplied by a correction term calculated from the GTM corrected image and the point-spread function.

The method applied for the PVC calculation is available for selection on the bottom of the PVC interface:

Region-based voxelwise 🖉 PVC calculation 🧹 🖲 VOI based uniform 🔾 Region-based voxelwise

## **10.1.2 Implemented VOI-based PVC Variants**

The **PVC** (**VOI based**) method provides three variants which are based on the same GTM methodology. The difference is, how the VOIs are obtained.

- 1. Manual VOIs: The user outlines all VOIs manually.
- 2. **Template VOIs based on standard masks**: VOI templates defined in the MNI space are used and adjusted to the PET image. This method can only be applied for human brain images.
- Template VOIs based on individual masks: The same VOI templates as above are used. The difference is, that the user has to provide an anatomical MRI image which is employed for a better individual adjustment for the VOIs.
- 4. **Template VOIs based on Plain VOIs**: the same VOI templates as above are used. No Anatomical MRI image is needed.

Methods 2,3 and 4 can only be applied for human brain images, whereas method 1 is generic. Note that the user may also derive himself contour VOIs from standard VOI templates, adjust them to the subject anatomy, and apply method 1. This allows him to take advantage of the rat and mouse templates for which an automated work-flow is not yet available.

The details of the methods are explained in the corresponding sections below.

## **10.1.3 Common Requirements**

The VOI-based PVC methods can be applied to PET or SPECT images, both static and dynamic. A set of VOIs is required which define objects of common functional properties.

**Important Note:** The VOIs used for PVC may not be overlapping each other! If they do, a warning message will be shown. All activities in the neighborhood of the target should be taken into consideration and included into appropriate VOIs.

## **10.1.4 Results of VOI-based PVC**

When closing the dialog window, the results of VOI-based partial-volume correction are returned in the form of an additional image series, indicated in the description by a **VOI based PVE corrected** string. Note that if the **Replace** box is checked the original images are replaced by the partial-volume corrected images.

## 10.1.4.1 VOI Based Uniform (GTM)

In these images, all pixels belonging to a VOI are set to the value obtained as the partial-volume corrected average value of that VOI. Pixels not included in a VOI are set to NaN. The example below illustrates a case with only two manually outlined VOIs, a tumor VOI and an enclosing background VOI.

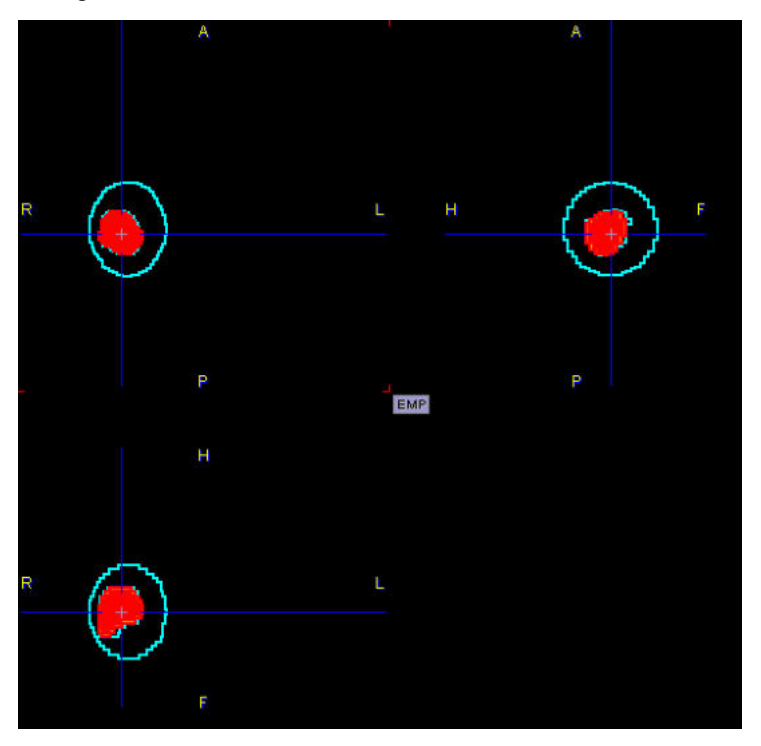

To obtain the partial-volume corrected VOI averages please open the result images in the VOI tool, load the VOIs employed for the PVC, and calculate the statistics.

## Statistics in Step-wise Mode

The step-wise mode has the advantage, that the statistics can directly be calculated with the **View Statistics** button. For static series, simple VOI statistics will be generated which are shown in a side-by-side manner as illustrated below.

| Before PVC : |           | To Clipboard | Save Statistics | After PVC : | 🗹 DP 6    | To Clipboard | Save Statistics |
|--------------|-----------|--------------|-----------------|-------------|-----------|--------------|-----------------|
| VOI NAME     | STATISTIC | VALUE        | UNIT            | VOLNAME     | STATISTIC | VALUE        | UNIT            |
| Tumor        | Averaged  | 5.05809      | kBg/cc          | Tumor       | Averaged  | 7.184998     | kBg/cc          |
|              | Sd        | 0.464623     | kBq/cc          |             | Sd        | 0.0          | kBg/cc          |
| Background   | Averaged  | 1.227989     | kBq/cc          | Background  | Averaged  | 1.231494     | kBg/cc          |
| 2            | Sd        | 0.974726     | kBa/cc          |             | Sd        | 0.0          | kBa/cc          |
| Group        | Averaged  | 1,26093      | kBg/cc          | Group       | Averaged  | 1.283136     | kBg/cc          |
|              | Sd        | 1.033232     | kBg/cc          |             | Sd        | 0.552075     | kBq/cc          |
| Synchronized |           |              |                 |             |           |              | Canc            |

In the case of dynamic series the results are TACs as illustrated below.

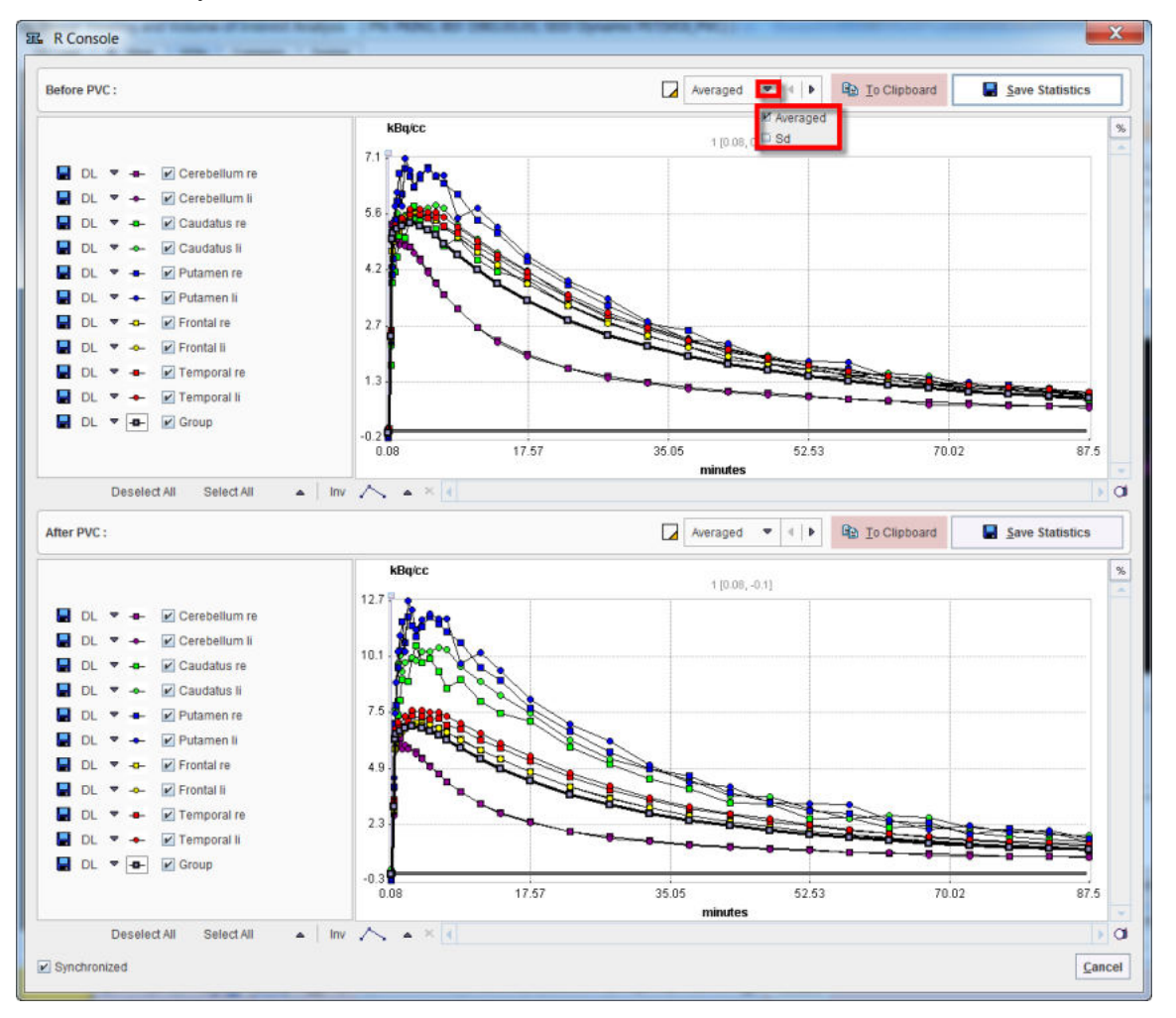

The statistic results can be saved as statistics \*.voistat file with the **Save Statistics** button. In alternative, the **Before PVC** or **After PVC** content of the page can be copied **To Clipboard** and paste in Excel.

## 10.1.4.2 Region-Based Voxelwise (RBV)

The corrected image is not anymore homogeneous within the VOI: each pixel in the VOI is set to the value obtain as the partial volume corrected value of that pixel. Pixels not included in a VOI are set to NaN.

To obtain the partial-volume corrected VOI averages please open the result images in the VOI tool, load the VOIs employed for the PVC, and calculate the statistics.

## Statistics in Step-wise Mode

The step-wise mode has the advantage, that the statistics can directly be calculated with the **View Statistics** button. For static series, simple VOI statistics will be generated which are shown in a side-by-side manner as illustrated below.

| Before PVC : | 🗹 DP 👩 🔽 🕼 | D Io Clipboard | Save Statistics | After PVC :         | 🗹 DP 6    | I O Clipboard | Save Statistics |
|--------------|------------|----------------|-----------------|---------------------|-----------|---------------|-----------------|
| VOI NAME     | STATISTIC  | VALUE          | UNIT            | VOLNAME             | STATISTIC | VALUE         | UNIT            |
| umor         | Averaged   | 5.05809        | kBq/cc          | Tumor               | Averaged  | 7.432614      | kBq/cc          |
|              | Sd         | 0.464623       | kBq/cc          |                     | Sd        | 1.21481       | kBq/cc          |
| lackground   | Averaged   | 1.225581       | kBg/cc          | Background          | Averaged  | 1.145523      | kBq/cc          |
|              | Sd         | 1.027535       | kBq/cc          |                     | Sd        | 0.7186        | kBg/cc          |
| Group        | Averaged   | 1.261906       | kBq/cc          | Group               | Averaged  | 1.209422      | kBq/cc          |
|              | Sd         | 1.08088        | kBq/cc          | and a second second | Sd        | 0.926224      | kBg/cc          |
| Synchronized |            |                |                 |                     |           |               | Can             |

In the case of dynamic series the results are TACs as illustrated below.

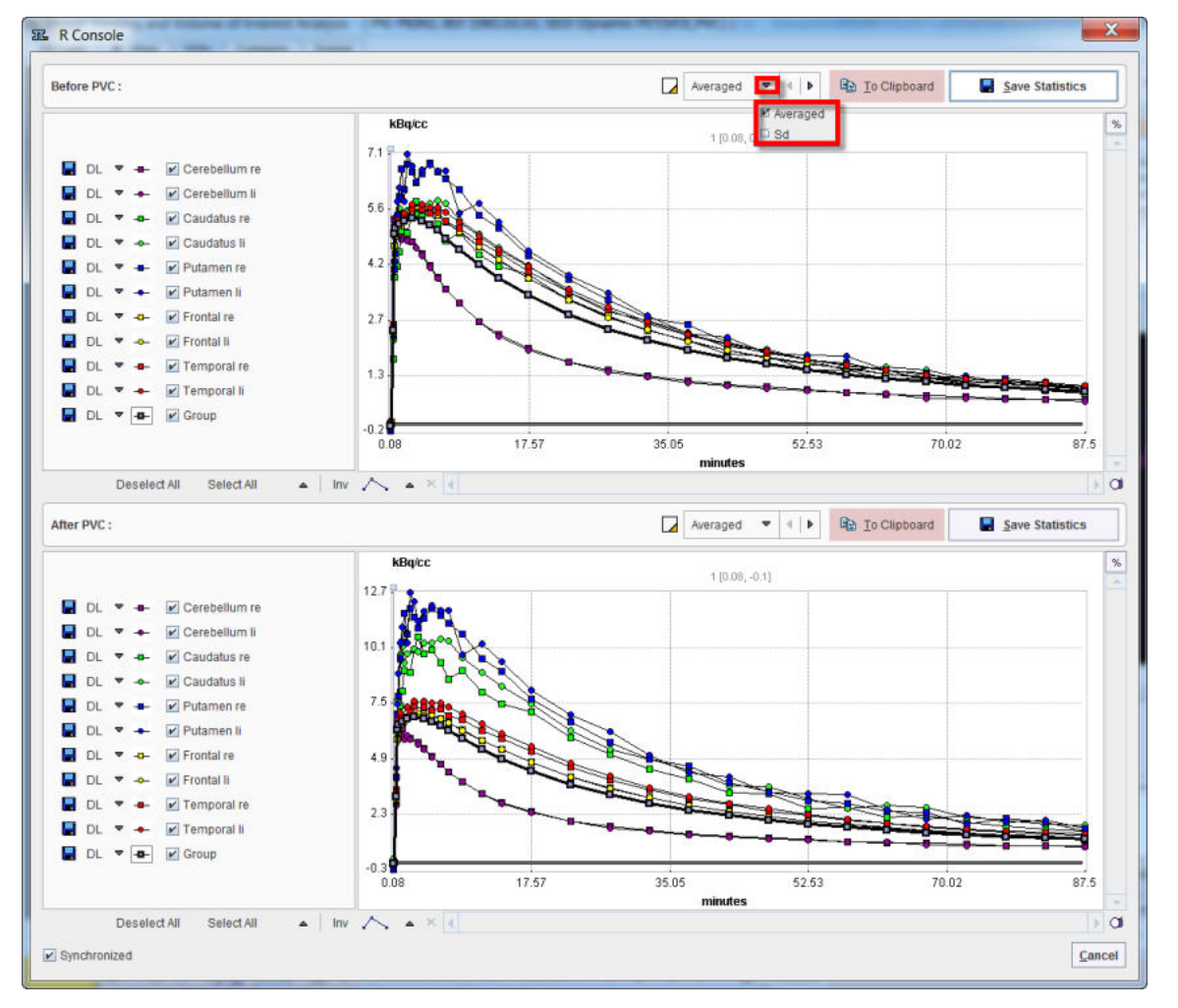

The statistic results can be saved as statistics \*.voistat file with the **Save Statistics** button. In alternative, the **Before PVC** or **After PVC** content of the page can be copied **To Clipboard** and paste in Excel.

# 10.1.5 PVC using Manual VOIs

## Overview

The most general case of VOI based PVC is, that the user himself generates a set of suitable VOIs to which he applies the GTM correction as described below.

### Starting the PVC

As a first step, load the PET images into the PVIEW tool. Define or load a set of VOIs. Then activate the **1** button to the right of the image and select the **PVC (VOI based)** method from the list of external tools. A dialog window is shown which allows performing the processing in a step-by-step mode or as a background process.

Select the **Standard** tab for performing a correction based on your manually defined VOIs.

| II. PVC (VOI based)                                                                                                    |                              | ×                                                                                                    |
|----------------------------------------------------------------------------------------------------|------------------------------|----------------------------------------------------------------------------------------------------|
| Standard Template assisted                                                                                                    | 📄 🗹 Image Preview            |                                                                                                    |
| Point Spread Function FWHM 7.0 7.0 7.0 [mm]<br>Use VOIs: Contour O Template<br>From X<br>Average PET frames To X<br>Edit VOIs | Run All steps                | Cold • (1) 0 0 (1)<br>© Cold • (1) 0 0 0 (1)<br>© Cold • (1) 0 0 (1)<br>© Cold • (1) 0 0 (1)<br>© Cold • (1) 0 0 (1) 0 (1)<br>© Cold • (1) 0 0 (1) 0 (1)<br>© Cold • (1) 0 0 (1) 0 (1)<br>© Cold • (1) 0 0 (1) 0 (1) |
| PVC calculation     (     VOI based uniform     O Region-based voxelwise     Juli: View statistics                            |                              |                                                                                                    |
| <ul> <li>? 🔲 Replace</li> </ul>                                                                                               | ✓ <u>Ok</u> X <u>C</u> ancel |                                                                                                    |

## Step-by-Step PVC Processing Mode

The step-wise mode is activated by checking the box next to the **Enable preview** label. It activates buttons for the individual processing steps, as well as the **Edit VOIs** and once the PVC was calculated also the **View statistics** buttons.

#### **Point Spread Function FWHM:**

The PSF is assumed to be a three-dimensional Gaussian function. The FWHM values in the three directions have to be specified according to the resolution of the reconstructed image. Default is 7 mm isotropic FWHM.

#### **Use VOIs:**

Both contour VOIs and template VOIs can exist in parallel. If two definitions exist, the user has to decide whether to use the **Contour** or the **Template** VOIs.

#### Average PET frames:

If the study is dynamic, this option gets active in the step-wise mode. The purpose is to provide an averaged PET image for the purpose of VOI outlining. This averaging step is optional, and PVC will always be performed on the original images. The **Averaged PET** will also be shown in the **Image Preview** window

#### Edit VOIs:

This button opens a VOI tool dialog window showing the averaged PET images. If VOIs were defined beforehand, they can be edited, and VOIs can be loaded from a file. To return modified VOIs, close the window with the **Ok** button, otherwise **Cancel**.

#### **PVC Calculation:**

This button performs the actual PVC calculation. The result is returned in the form of an image series and shown in the **Image Preview** window.

#### **View Statistics:**

This button calculates the VOI statistics in the original and the PVC corrected images. Depending on the input images the results are simple statistics, or tissue time-activity curves.

#### **Returning the Results:**

To return the results close the window with the **Ok** button.

### **Background PVC Processing Mode**

If no interactive processing is desired, the user interaction is minimal.

- 1. If desired, edit the FWHM parameters, or reset them by the 😬 button.
- 2. Start the PVC calculation with the **Ok** button.

The window will be closed and processing will run in the background. The processing time depends on the number of VOIs and the FWHM. Once the result was calculated and returned to PVIEW, a confirmation message will be shown.

## 10.1.6 PVC using Template VOIs based on Standard Masks

#### Overview

PMOD provides templates of human brain VOIs in the standard MNI space, as well as masks of the grey and white matter pixels. The PVC method described below employs this prior information for constructing a set of individual brain VOIs matching a PET scan as follows:

- 1. The template VOIs are intersected with the GM mask to obtain standard GM VOIs.
- 2. The WM mask is converted into a WM VOI.
- 3. The PET image is normalized to the MNI PET template using the Brain Norm. II method.
- 4. The standard GM and WM VOIs are transformed to the space of the PET image using the inverse normalization transform.
- 5. A contouring procedure is applied to get contour definitions of all VOIs, which the user can view together with the PET image and edit.
- 6. The GTM PVC method is applied to the original PET series using this set of template-based VOIs.

#### Starting the PVC

As a first step, load the PET images into the PVIEW tool. Then activate the **1** button to the right of the image and select the **PVC (VOI based)** method from the list of external tools. A dialog window is shown which allows performing partial-volume correction in a step-by-step mode or as a background process.

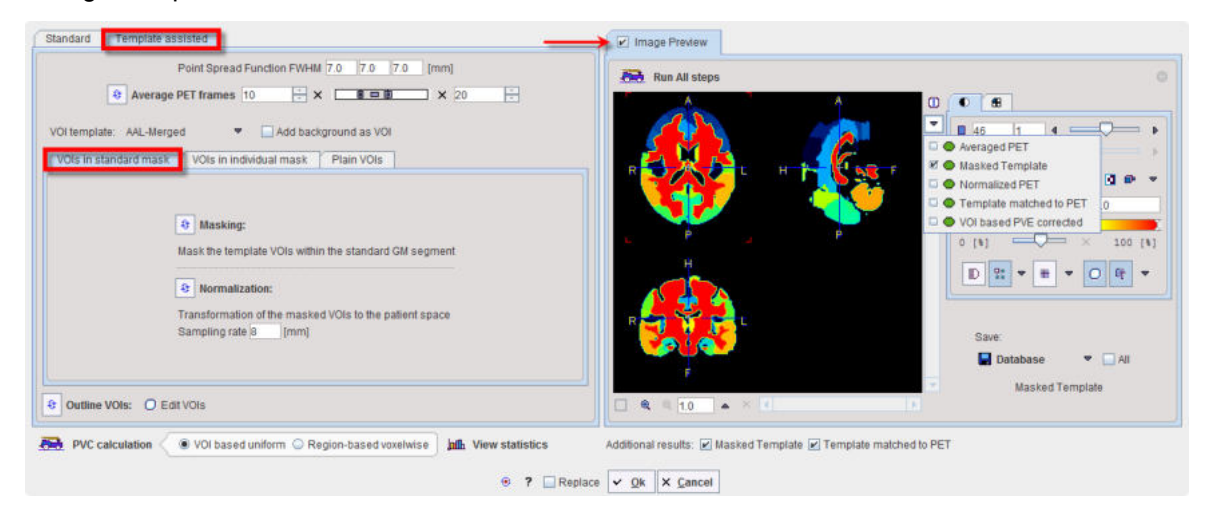

#### Step-by-Step PVC Processing Mode

The step-wise mode is activated by checking the box next to the **Image Preview** label. Note the buttons which are used to start the individual processing steps. Initially, several of them are inactive because the prior steps are missing.

The result images of the different steps are collected in the **Image Preview** area. In the image selection list, available results appear with a green mark, while yet unavailable ones are marked in red. The example above shows the **Masked Template** calculated by step 2. The selected image series can be exported for later use by the **Save** button.

The advantage of step-wise processing is that steps can be repeated with different parameters until the outcome is satisfactory.

#### **Point Spread Function FWHM:**

The PSF is assumed to be a three-dimensional Gaussian function. The FWHM values in the three directions have to be specified according to the resolution of the reconstructed image. Default is 7 mm isotropic FWHM.

## Average PET frames:

Dynamic images can be processed and will result in a corrected dynamic series. However, for the **Normalization** step, a static PET image showing anatomical information is required. Therefore, the user should define a suitable range for averaging time frames, and then activate **1**. In the case of a static scan this step is not required and the button therefore not active. The **Averaged PET** is shown in the **Image Preview** window.

#### Masking:

The masking requires no parameters. It shows the **Masked Template** in the **Image Preview** window.

#### Normalization:

The normalization of the averaged PET image to the MNI PET template has one parameter, **Sampling rate**. After calculating the normalization, the normalization inverse is applied to transform the masked template to the PET space. The results **Normalized PET** and **Template matched to PET** are shown in the **Image Preview** window.

## Outline VOIs:

This step calculates contour VOIs from **Template matched to PET** and shows them together with the **Averaged PET** in the **Image Preview** window. This is the VOI set which will be used in the PVC.

#### Edit VOIs:

This button opens a VOI dialog window showing the VOIs on top of the **Averaged PET**. Note the extended **White Matter** VOI which has been derived from the WM mask. The VOIs can be inspected and edited, or saved for later use. To return modified VOIs, close the window with the **Ok** button, otherwise **Cancel**.

#### **PVC Calculation:**

This step performs the actual PVC calculation. Because of the large number of VOIs contained in the standard templates the processing takes a while. The result is returned in the form of an image series and shown in the **Image Preview** window. If the input series was dynamic, the result is also dynamic as in the example below.

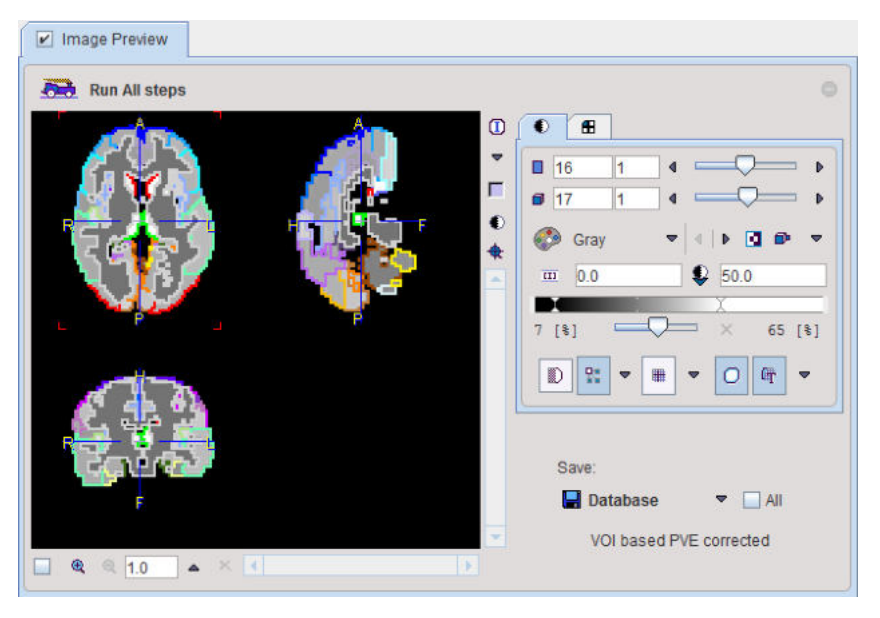

## **View Statistics:**

This button calculates the VOI statistics in the original and the PVC corrected images. Depending on the input images the results are simple statistics, or tissue time-activity curves.

#### **Returning the Results:**

Make sure that the **Additional results** of interest are checked. Then close the window with the **Ok** button to return the results.

## **Background PVC Processing Mode**

If no interactive processing is desired, the user interaction is minimal.

- 1. If desired, edit the FWHM parameters, or reset them by the 🖭 button.
- 2. If the PET series is dynamic, define an appropriate frame range for averaging.
- 3. Make sure that the Additional results of interest are checked.
- 4. Start the PVC calculation with the **Ok** button.

The dialog window will be closed and processing will run in the background. Once the result were calculated and returned, a confirmation message will be shown.

## **10.1.7 PVC using Template VOIs based on Individual Masks**

#### Overview

PMOD provides templates of human brain VOIs in the standard MNI space. The PVC method described below combines this information with the grey and white matter masks derived from an individual subject MR image as follows:

- 1. The anatomical MRI of the subject is segmented and the GM and WM masks calculated.
- 2. The MR image is normalized to the MNI MR template using the Brain Normalization method.
- 3. The VOI template is transformed to the MR space using the inverse of the normalization transform.
- 4. The transformed VOI template is intersected with the GM mask to obtain the GM VOIs in the MR space.
- 5. The WM mask is converted into a WM VOI.
- 6. The PET images are rigidly matched to the MR images.
- 7. The GM and WM VOIs are transformed to the PET space using the inverse rigid transform.

- 8. A contouring procedure is applied to get contour definitions of all VOIs, which the user can view and edit.
- 9. The GTM PVC method is applied to the original PET series using this set of template-based VOIs.

## Starting the PVC

As a first step, load the PET images into the PVIEW tool. Then activate the **!** button to the right of the image and select the **PVC (VOI based)** method from the list of external tools. A dialog window is shown which allows performing partial-volume correction in a step-by-step mode or as a background process.

| Po<br>Average PE                          | Int Spread Function FWHM 7.0 7.0 [mm]                                                                              | Run All steps                                 |                                                                                                   |
|-------------------------------------------|----------------------------------------------------------------------------------------------------|-----------------------------------------------|---------------------------------------------------------------------------------------------------|
| OI template: AAL<br>VOIs in standard mask | Add background as VOI VOIs in individual mask Plain VOIs                                                           |                                               | Averaged PET                                                                                      |
| • Subject's MR image:                     | Use associated MRI series                                                                                          |                                               | GMWW/CSF Maps     GMWW/CSF Maps     Gmmulate normalized to MR     788     Gmmulate matched to PET |
| GM/WM Segments:                           | Probability Maps:  © Calculate  C Load from file Sampling rate  5.0 [mm] Bias regularisation: Light Cleanup: Light |                                               | VOI based PVE corrected 24 [8]     D     C     Ft                                                 |
| () Normalization:                         | MR template: T1 · Sampling rate 8.0 (mm)                                                                           | Cales                                         | Save:                                                                                             |
| PET-MR Matching:                          | Skip matching Sampling rate 5.2 [mm]                                                                               | Care Barrell Ha                               | DICOM 👻 🗌 All                                                                                     |
| Outline VOIs: O Edit V                    | 21s                                                                                                    | □ € 10 ▲ × 1                                  | MR                                                                                                |
| h PVC calculation                         | VOI based uniform   Region-based voxelwise   infl, View statistics                                                 | Additional results: GM/VM/CSF Maps Template m | atched to PET                                                                                     |

#### Step-by-Step PVC Processing Mode

The step-wise mode is activated by checking the box next to the **Image Preview** label. Note the **b**uttons which are used to start the individual processing steps. Initially, several of them are inactive because the prior steps are missing.

The result images of the different steps are collected in the **Image Preview** area. In the image selection list, available results appear with a green mark, while yet unavailable ones are marked in red. The example above shows the **MR** loaded by step **Subject's MR image**. The images selected in the **Image Preview** can be exported for later use by the **Save** button.

The advantage of step-wise processing is that steps can be repeated with different parameters until the outcome is satisfactory.

#### Point Spread Function FWHM:

The PSF is assumed to be a three-dimensional Gaussian function. The FWHM values in the three directions have to be specified according to the resolution of the reconstructed image. Default is 7 mm isotropic FWHM.

#### Average PET frames:

Dynamic images can be processed and will result in a corrected dynamic series. However, for the **PET-MR Matching** step, a static PET image showing anatomical information is required. Therefore, the user should define a suitable range for averaging time frames and then activate a. In the case of a static scan this step is not required and the button therefore not active. The **Averaged PET** is shown in the **Image Preview** window.

#### Subject's MR image:

The user must specify an anatomical MR image of the same subject which will be segmented. He can choose the format, select the image and then activate 🔮 for loading the MRI.

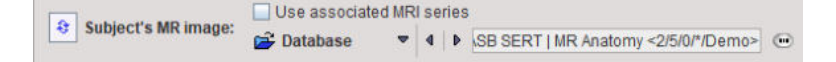

The **Use first series associated in Database by "Pair" function** box allows taking advantage of the feature that two series can be associated as a pair in PMOD databases.

### **GM/WM Segmentation:**

This step needs to provide the different tissue segments. If **Probability Maps** is configured as **Calculate**, the button calls a segmentation procedure which may take several minutes to complete. The procedure has three parameters: **Sampling rate** determines the density of pixels considered in the calculation. **Bias Regularisation** serves for compensating modulations of the image intensity across the field-of-view. Depending on the degree of the artifact, a corresponding setting can be selected from the list. **Cleanup** is a procedure for rectifying the segmentation along the boundaries. It is recommended to use the default settings and only experiment with other parameter values if the segmentation fails.

The results are three segments, WM, GM and CSF. They are arranged as frames in a "dynamic" series. In the illustration below, the three frames are arranged in three columns. Because the calculation takes long, it may be helpful to save the segment images for later use by selecting them in **Image Preview** and then using the **Save** button.

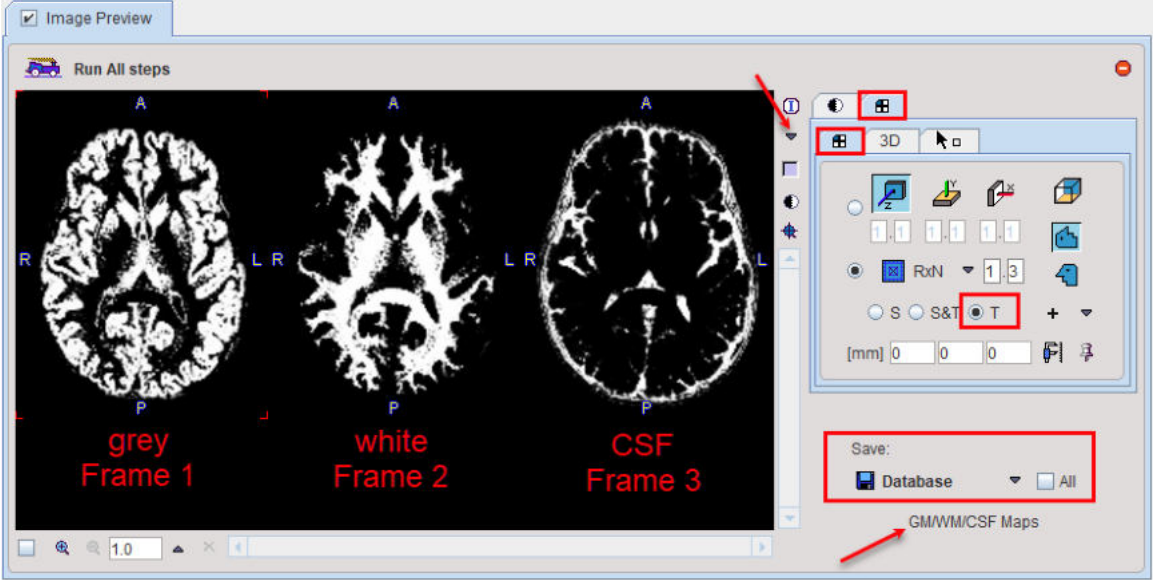

If segment images are already available, **Probability Maps** can be configured as **Load from file**, and the corresponding segment file selected. Note that the segment images must be matched to the MR image and different segments should appear as dynamic frames in the indicated order. In this case the 🕑 button just loads the segments.

## Normalization:

The normalization of the MR image to the MNI template has two parameters, the **MR template** which should be set to  $T_1$  or  $T_2$  as appropriate, and the **Sampling rate**. After calculating the normalization its inverse is applied for transforming the VOI template to the MR space. It is then intersected with the individual GM mask, and the WM mask is used to create the WM VOI. The resulting VOI template is shown in the **Image Preview** window as **Template normalized to MR**.

## **PET-MR Matching:**

Upon activating the button, the PET image is rigidly matched to the selected MR image. The inverse transformation is applied for transforming the VOI template from the MR to the PET space. The result **Template matched to PET** is shown in the **Image Preview** window.

If the PET and MR images are already matched, the **Skip Matching** box can be checked to skip this processing step. However, please note that in this case the MRI and the PET images must have identical pixel size and image matrix. If the automatic matching in the PVC tool is not feasible, matching can be performed manually in the fusion tool and the results saved for use in the PVC tool.

#### **Outline VOIs:**

This step calculates contour VOIs from **Template matched to PET** and shows them together with the **Averaged PET** in the **Image Preview** window. This is the VOI set which will be used for PVC.

#### Edit VOIs:

This button opens a VOI dialog window showing the VOIs on top of the **Averaged PET**. Note the extended **White Matter** VOI which has been derived from the WM mask. The VOIs can be inspected and edited, or saved for later use. To return modified VOIs, close the window with the **Ok** button, otherwise **Cancel**.

### **PVC Calculation:**

This step performs the actual PVC calculation. Because of the large number of VOIs in the standard templates the processing takes a while. The result is returned in the form of an image series and shown in the **Image Preview** window. If the input series was dynamic, the result is also dynamic as in the example shown below.

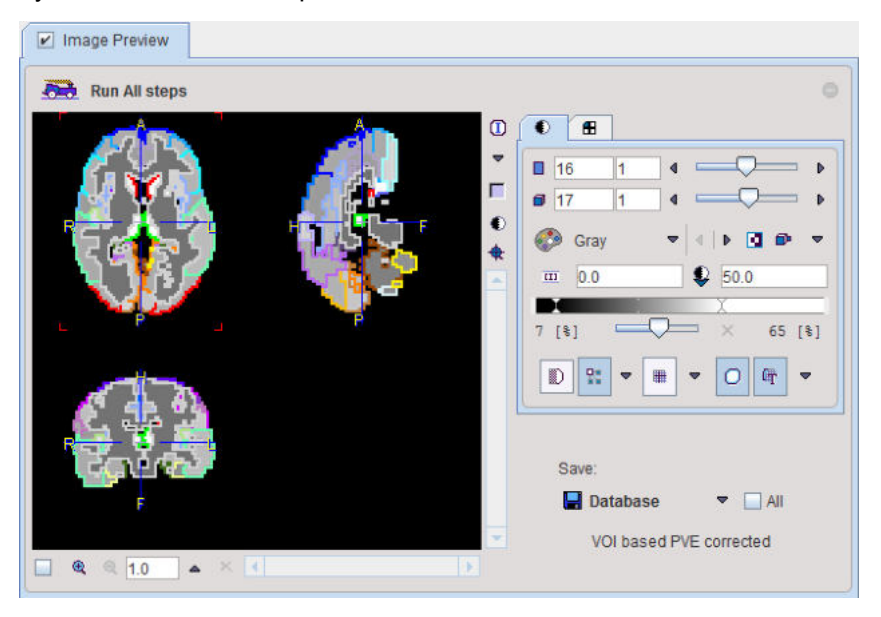

#### **View Statistics:**

This button calculates the VOI statistics in the original and the PVC corrected images. Depending on the input images the results are simple statistics, or tissue time-activity curves.

## **Returning the Results:**

Make sure that the **Additional results** of interest are checked. Then close the window with the **Ok** button to return the results.

#### **Background PVC Processing Mode**

If no interactive processing is desired, the user interaction is minimal.

- 1. If desired, edit any of the parameters, or reset them by the 🖭 button.
- 2. If the PET series is dynamic, define an appropriate frame range for averaging.
- 3. Select the anatomical MRI of the same subject.
- 4. Make sure that the Additional results of interest are checked.
- 5. Start the PVC calculation with the Ok button.

The dialog window will be closed and processing will run in the background. Once the result were calculated and returned to PVIEW, a confirmation message will be shown.

# **10.1.8 PVC using Template VOIs based on Plain VOIs**

#### Starting the PVC

As a first step, load the PET images into the PVIEW tool. Then activate the **1** button to the right of the image and select the **PVC (VOI based)** method from the list of external tools. A dialog window is shown which allows performing partial-volume correction in a step-by-step mode or as a background process.

| Standard Template assisted                                                                       | 🔰 🗹 Image Preview                                                                                                    |
|--------------------------------------------------------------------------------------------------|----------------------------------------------------------------------------------------------------|
| Point Spread Function FWHM 7.0 7.0 [mm]                                                          | 🙈 Run All steps                                                                                                    |
| Average PET frames 10 😳 🗙 🔳 🗰 🗙 20 😳                                                             |                                                                                                    |
| VOI template: AAL-Merged VOI                                                                     |                                                                                                    |
| VOIs in standard mask VOIs in individual mask Plain VOIs                                         | A Veraged PET     A Veraged PET     A Veraged PET                                                                                                    |
|                                                                                                  | Control Control Contro Control Control Control Control Control Control Control Control Co |
|                                                                                                  |                                                                                                    |
| Normalization: Transformation of the template VOIs to the patient space Sampling rate (9.0 [mm]) |                                                                                                    |
|                                                                                                  | R                                                                                                    |
|                                                                                                  | 🖬 Database 💌 🗌 All                                                                                                    |
| Outline VOIs: O Edit VOIs                                                                        | Template matched to PET                                                                                                    |
|                                                                                                  |                                                                                                    |
| Internet PVC calculation VOI based uniform O Region-based voxelwise Intt. View statistics        | Additional results: U Template matched to PET                                                                                                    |
| 🖲 📍 🗌 Repl                                                                                       | ace 🛩 Qk 🗶 Çancel                                                                                                    |

### Step-by-Step PVC Processing Mode

The step-wise mode is activated by checking the box next to the **Image Preview** label. Note the **b**uttons which are used to start the individual processing steps. Initially, several of them are inactive because the prior steps are missing.

The result images of the different steps are collected in the **Image Preview** area. In the image selection list, available results appear with a green mark, while yet unavailable ones are marked in red. The example above shows the **Template matched to PET**. The images selected in the **Image Preview** can be exported for later use by the **Save** button.

The advantage of step-wise processing is that steps can be repeated with different parameters until the outcome is satisfactory.

#### **Point Spread Function FWHM:**

The PSF is assumed to be a three-dimensional Gaussian function. The FWHM values in the three directions have to be specified according to the resolution of the reconstructed image. Default is 7 mm isotropic FWHM.

#### Average PET frames:

Dynamic images can be processed and will result in a corrected dynamic series. However, for the **Normalization** step, a static PET image showing anatomical information is required. Therefore, the user should define a suitable range for averaging time frames, and then activate **1**. In the case of a static scan this step is not required and the button therefore not active. The **Averaged PET** is shown in the **Image Preview** window.

#### Normalization:

The normalization of the averaged PET image to the MNI PET template has one parameter, **Sampling rate**. After calculating the normalization, the normalization inverse is applied to transform the masked template to the PET space. The results **Normalized PET** and **Template matched to PET** are shown in the the **Image Preview** window.

### **Outline VOIs:**

This step calculates contour VOIs from **Template matched to PET** and shows them together with the **Averaged PET** in the **Image Preview** window. This is the VOI set which will be used in the PVC.

### Edit VOIs:

This button opens a VOI dialog window showing the VOIs on top of the **Averaged PET**. The VOIs can be inspected and edited, or saved for later use. To return modified VOIs, close the window with the **Ok** button, otherwise **Cancel**.

## **PVC Calculation:**

This step performs the actual PVC calculation. Because of the large number of VOIs contained in the standard templates the processing takes a while. The result is returned in the form of an image series and shown in the **Image Preview** window. If the input series was dynamic, the result is also dynamic as in the example below.

#### **View Statistics:**

This button calculates the VOI statistics in the original and the PVC corrected images. Depending on the input images the results are simple statistics, or tissue time-activity curves.

#### **Returning the Results:**

Make sure that the **Additional results** of interest are checked. Then close the window with the **Ok** button to return the results.

#### Background PVC Processing Mode

If no interactive processing is desired, the user interaction is minimal.

- 1. If desired, edit the FWHM parameters, or reset them by the 🖭 button.
- 2. If the PET series is dynamic, define an appropriate frame range for averaging.
- 3. Make sure that the **Additional results** of interest are checked.
- 4. Start the PVC calculation with the **Ok** button.

The dialog window will be closed and processing will run in the background. Once the result were calculated and returned, a confirmation message will be shown.

Note: This PVC procedure does not use a grey matter mask intersection with the VOI template. Otherwise it corresponds to the Template VOIs based method on Standard Masks.

## **10.1.9 Recommendations**

#### Findings by Rousset et al. [2]

According to Rousset et al. [2], the accuracy of the GTM method depends primarily on the proper identification of the tissues which have different functional properties. If this is the case, the GTM algorithm is capable of accurately correcting the regional concentration within small structures such as the human basal ganglia. Furthermore, the propagation of statistical noise during partial-volume correction was found to be easily predictable and suitable for the application in dynamic PET.

#### Findings with the PMOD Implementation

The application of the GTM method to simulated PET images with realistic, spatially variant PSF resulted in the following observations (unpublished work Olivier Barret, PhD, Institute for Neurodegenerative Disorders, New Haven, CT, USA):

- GM VOIs are always corrected into the right direction, up- and downwards.
- A FWHM of 7mm is a reasonable default setting for the Gaussian PSF.

 If a subject MRI is available, the individual segments result in a better partial-volume correction than the standard GM, WM and CSF segments.

Shown below is an example of a subject data set corrected with 33 manually outlined VOIs, and with 116 VOIs derived from the AAL template combined with individual segments. Note the homogeneous values within the VOIs which are equal the partial-volume corrected average value of each VOI.

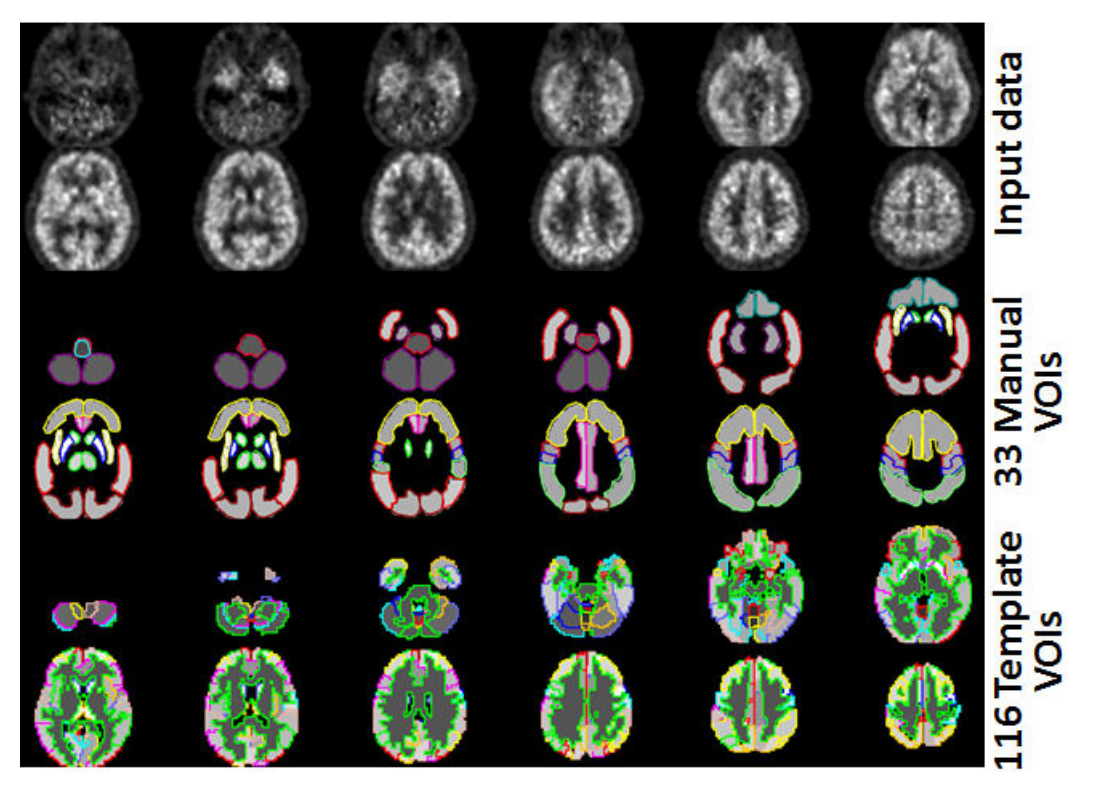

# **10.2** PVC of Brain Images based on MRI Segmentation

This correction is based on the assumption that white matter uptake is homogeneous. All brain pixels are classified as white matter (WM) or grey matter (GM) and sorted into respective segments. Based on these segments and the assumed PET resolution the spill-out from WM to GM can be estimated and subtracted. Similarly, the spill-out from GM to the surroundings can be estimated and compensated for. The result is a grey matter image with corrected activity values in all pixels. This method was introduced by Muller-Gartner et al. [4].

Given a brain PET and an anatomical MRI of a subject, the implementation in PMOD allows the user performing the segmentation and apply the Muller-Gartner PVC in a fully automated way.

# 10.2.1 Methodology Description

The PVC (Brain MR based) method implemented in PMOD consists of the following steps:

## 1. Segmentation of the Anatomical MRI

To perform the segmentation, a normalization transform of the subject MRI anatomy to the MNI anatomy (or *space*) is calculated. In the MNI space, there are probability maps available for grey matter (GM), white matted (WM) and cerebrospinal fluid (CSF).

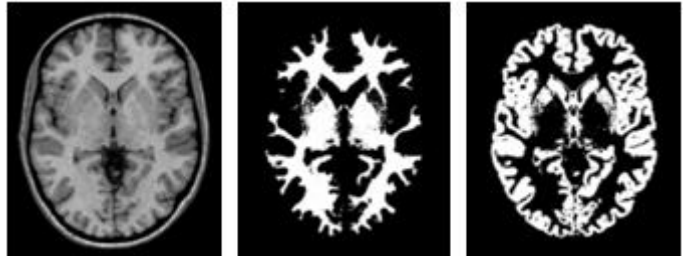

These priors are inversely transformed to the MRI space and employed in the image segmentation. The results are three probability images in the MRI space, called the GM, WM and CSF segments. They form the basis for the PVC.

## 2. Matching of the PET and MR Images

In order to perform the PVC, the information of the MRI and the PET must be aligned. Because the GM segments are relatively fine, they cannot be resampled to a typical PET resolution without severe information loss. Therefore, the PET image is rigidly matched to the MRI, and the PVC performed in the MRI space on the up-sampled PET images.

### 3. Partial-volume Effect Correction

First, the uptake in WM is obtained either by analyzing the PET uptake in pixels with very high WM probability, or by using a value provided by the user. Then, the following correction formula of Muller-Gartner is applied:

Corrects WM spill-in

$$C_{PVC-GM} = \frac{C_{measured} - C_{WM} \times (WM \otimes PSF)}{GM \otimes PSF}$$

Corrects GM spill-out with the following notations:

| C <sub>PVC-GM</sub>   | Corrected activity concentration. This is the result of the PVC correction in each GM pixel.                                                                                                    |
|-----------------------|----------------------------------------------------------------------------------------------------|
| C <sub>measured</sub> | Actually measured activity concentration in a GM pixel which may be distorted due to spill-out and spill-in.                                                                                             |
| C <sub>WM</sub>       | Activity concentration in WM which is assumed to be homogeneous and just blurred by the PSF.                                                                                                    |
| WM, GM                | WM (GM) segment image which represents the WM (GM) probability of each pixel in the image as a value between 0 and 1. These images are assumed to represent the true anatomy with ideal resolution.      |
| PSF                   | Point-spread function of the imaging system which is assumed to be constant across the image and represented by a three-dimensional Gaussian function.                                                   |
| WM⊗PSF                | Mathematical convolution of the WM segment image with the PSF. The result<br>represents the image of the ideal WM segment when detected with a real<br>imaging system characterized by the PSF function. |

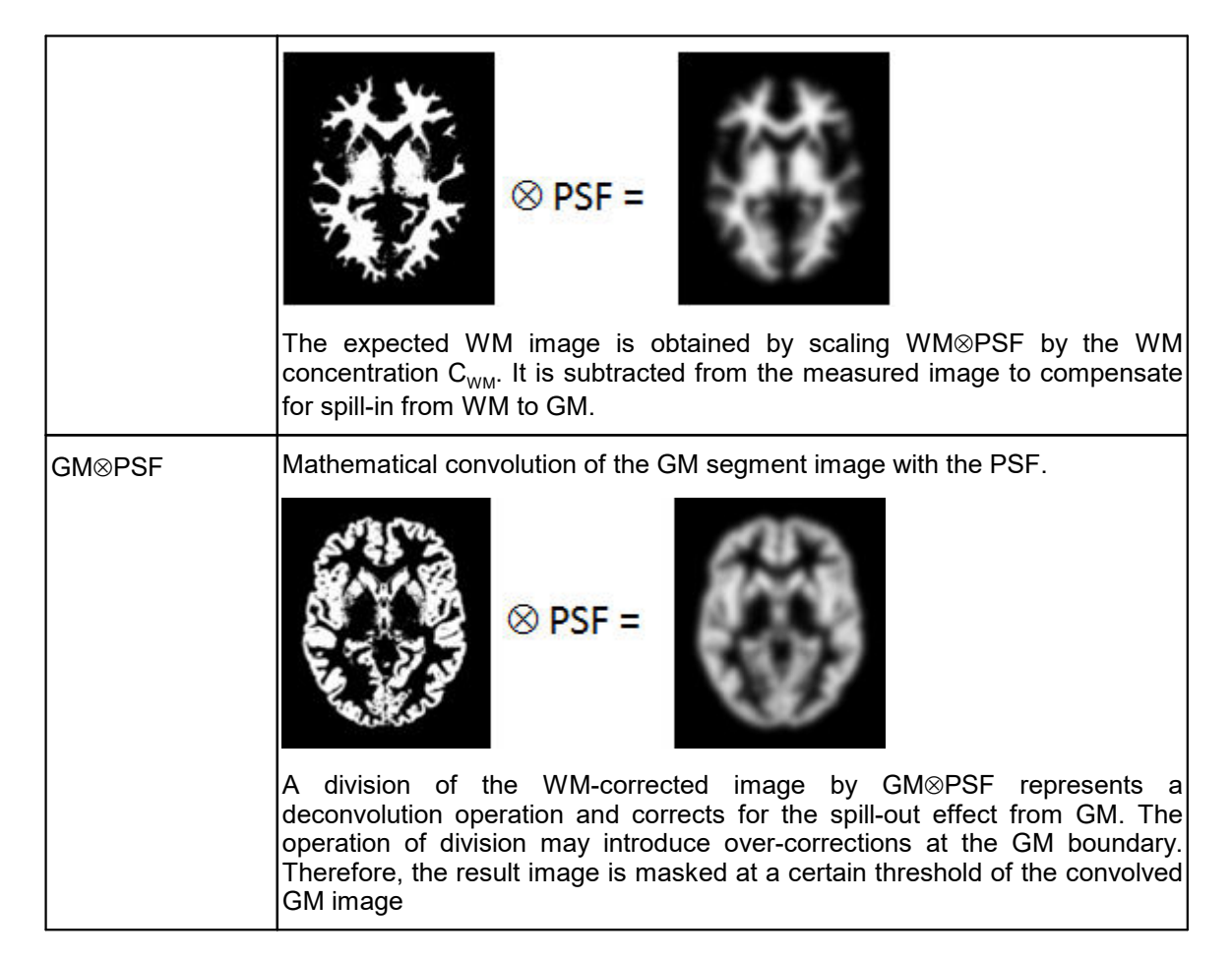

## **Spill-out Correction Only**

If, however, the segmentation of white and grey matter fails, the correction can be reduced to a spill-out only correction. In this case a *Brain* segment is formed from all pixels which are not CSF. This segment is convolved with the PSF, and the PET image divided by the result as described by the equation below.

$$C_{PVC-Brain} = \frac{C_{measured}}{Brain \otimes PSF}$$

## Schematic of the Correction Workflow

The following illustration provides a graphical overview of the different processing steps as well as the resulting intermediate images.

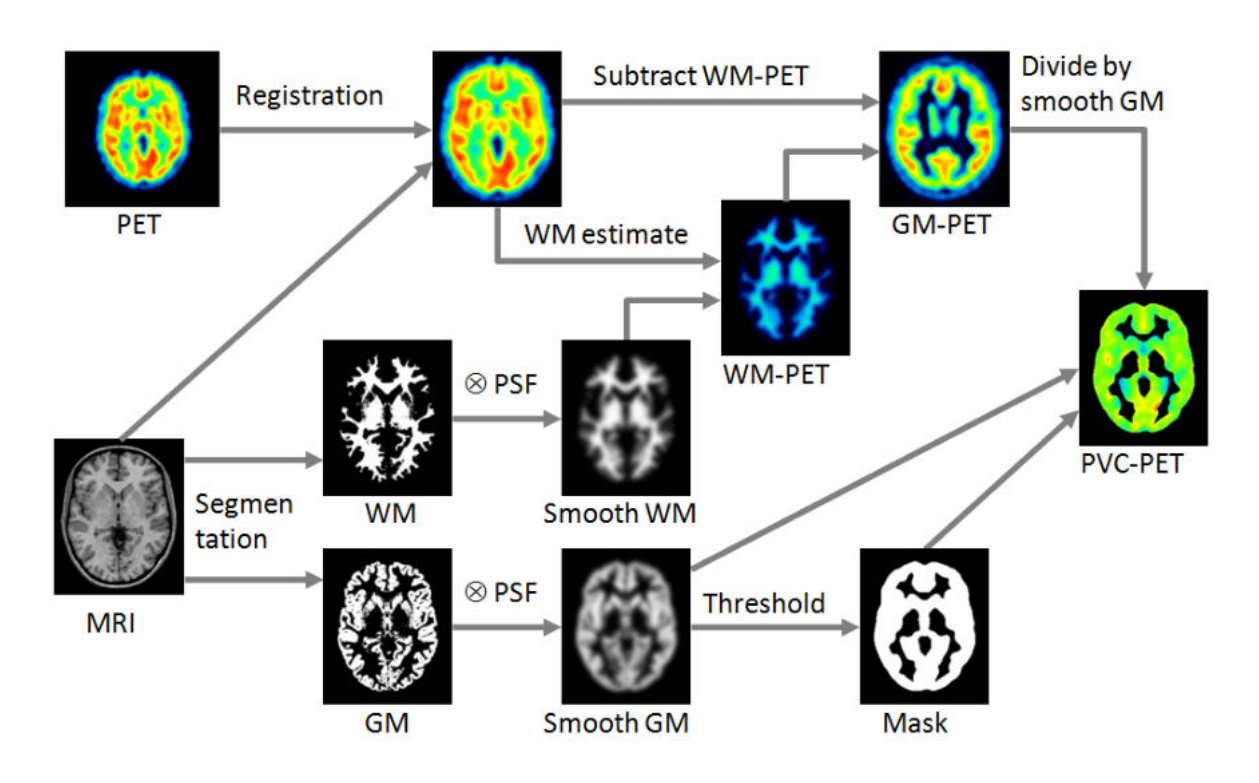

# 10.2.2 Requirements

The MRI-based PVC is only applicable to PET or SPECT images of the human brain. It can be applied to static or dynamic series. A well resolved anatomical  $T_1$ -weighted brain MR image of the same subject is required, but there is no need for matching the two image series beforehand.

# 10.2.3 Performing MRI-based PVC

## Starting the PVC

As a first step, load the brain PET images into the PVIEW tool. Loading of the MR series is not required at this stage. Then activate the **1** button to the right of the image and select the **PVC** (Brain MR based) method on the list of external tools. A dialog window is shown which allows performing the processing in a step-by-step mode or as a background process.

| B PVC (Brain MR base            | ed) Step-by-step mode                                                                                                    | >                                                                               |
|---------------------------------|----------------------------------------------------------------------------------------------------|---------------------------------------------------------------------------------|
| Steps<br>1. Average PET frames: | 10 ÷ × • • • • • • • • • • • • • • • • • •                                                                                                    | C Image Preview                                                                 |
| 2. Subject's MR image:          | Use associated MRI series                                                                                                    | Run All steps                                                                   |
| 3. GM/WM Segments:              | Probability Maps:  Calculate  Load from file Sampling rate  Comparisation: None Cleanup: None                                                                                                    | R C C C C C C C C C C C C C C C C C C C                                         |
| 8 4. PET-MR Matching:           | Skip matching Sampling rate 5.2 [mm]                                                                                                    |                                                                                 |
| 5 PVC calculation:              | Point Spread Function FWHM [70]70][70][mm]<br>Correction mode: Brain spill-out only<br>Correction mode: GM spill-out & VM spill-in WM spill-out & GM spill-in<br>(GM corrected)<br>(VM corrected)<br>White matter estimation: Fixed Value <b>v</b> 50 |                                                                                 |
| - or Pro Calculation:           | Grey matter threshold 0.5                                                                                                    |                                                                                 |
|                                 | Space of PVC corrected image:      MR      PET                                                                                                    | □                                                                               |
| Statistics                      | Visualization Infl. View statistics                                                                                                    | Additional results: PET matched to MR 🖉 Brain segments 🖉 Grey mask 🛄 White mask |
|                                 | Restore default · · ?  Replace                                                                                                    | V Qk X Cancel                                                                   |

## Note the following:

1. Minimally, the user has to provide an anatomical MRI image.

- 2. It is recommended to inspect and analyze the outcome of the PVC procedure, for instance the outcome of the segmentation and the PET-MR matching. To this end, Additional results can be returned. The user should make sure that with the background mode the corresponding boxes PET matched to MR, Brain Segments and Grey mask are enabled before closing the window with the Ok button.
- 3. If the **Replace** box is checked the original images are replaced by the partial-volume corrected images.

## Step-by-Step PVC Processing Mode

The step-wise mode is activated by checking the box next to the **Enable preview** label. Note the **enable** buttons along the left border which are used to activate the individual processing steps. Initially, most of them are inactive because the prior steps are missing. In the example above, steps 1 - 3 have been performed. Therefore, step 4 can also be started, but step 5 not yet as it requires that the images have already been matched.

Note that the result images of the different steps are collected in the **Image Preview** area. In the image selection list, available results appear with a green mark, while yet unavailable ones are marked in red. The example above shows the WM map calculated by step 3. The images selected in the **Image Preview** can be exported for later use by the **Save** button.

The advantage of step-wise processing is that the steps can be repeated with different parameters until the outcome is satisfactory.

## 1. Average PET frames:

Dynamic PET images can be processed and will result in a corrected dynamic series. However, for the matching in step 4, a static PET image showing anatomical information is required. Therefore, the user should define a suitable range for averaging time frames and then activate . In the case of a static scan, as in the example above, this step is not required and therefore not active.

## 2. Subject's MR image:

The user must specify an anatomical MR image which will be segmented. He can choose the format, select the image and then activate 🙆 for loading the MRI.

|                      | Use associated MRI series |  |   |   |                                     |   |
|----------------------|---------------------------|--|---|---|-------------------------------------|---|
| Subject's Mik Image: | 🖻 Database                |  | 4 | ₽ | SB SERT   MR Anatomy <2/5/0/*/Demo> | Θ |

The **Use associated MRI series** box allows taking advantage of the feature that two series can be associated as a pair in PMOD databases.

## 3. GM/WM Segmentation:

This step needs to provide the different tissue segments. If **Probability Maps** is configured as **Calculate**, the button calls a segmentation procedure which may take several minutes to complete. The procedure has three parameters: **Sampling rate** determines the density of pixels considered in the calculation. **Bias Regularisation** serves for compensating modulations of the image intensity across the field-of-view. Depending on the degree of the artifact, a corresponding setting can be selected from the list. **Cleanup** is a procedure for rectifying the segmentation along the boundaries. It is recommended to use the default settings and only experiment with other parameter values if the segmentation fails.

The results are three segments, WM, GM and CSF. They are arranged as frames in a "dynamic" series. In the illustration below, the three frames are arranged in three columns. Because the calculation takes long it may be helpful to save the segment images for later use by selecting them

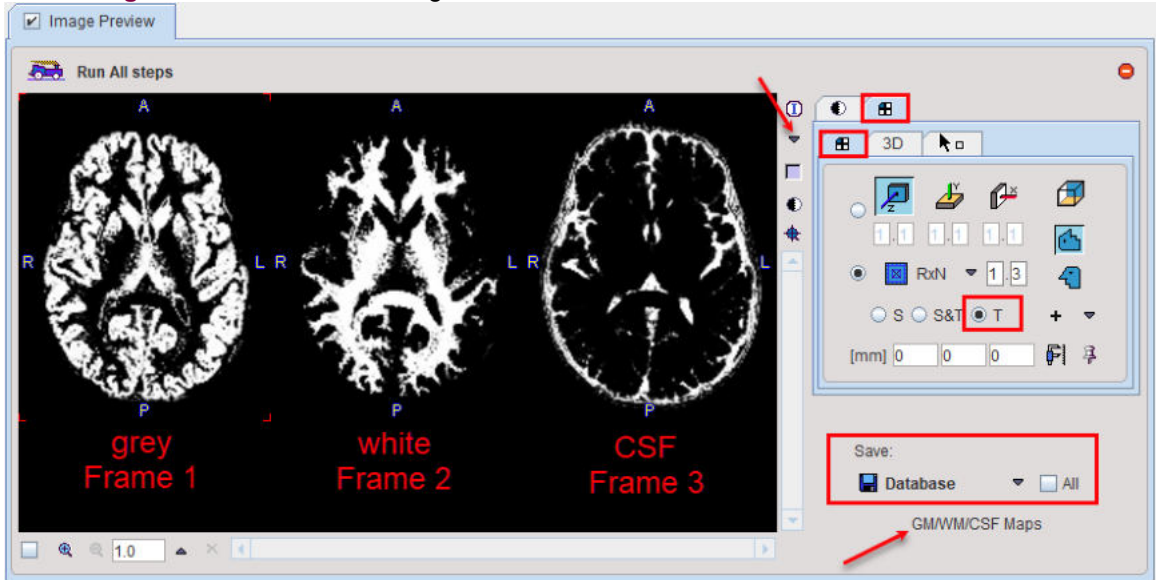

in the **Image Preview** and then using the **Save** button.

If segment images are already available, **Probability Maps** can be configured as **Load from file**, and the corresponding segment file selected. Note that the segment images must be matched to the MR image and different segments should appear as dynamic frames in the indicated order. In this case the segments.

### 4. PET-MR Matching:

Upon activating the <sup>(a)</sup> button, the PET image is rigidly matched to the selected MR image. If the matching fails, the **Sampling rate** can be reduced and matching tried again. In case the images are known to be already matched, the **Skip Matching** box can be checked in order to skip the matching step. However, please note that in this case the MRI and the PET images must have identical pixel size and image matrix. If automatic matching in the PVC tool is not feasible, matching can be performed manually in the fusion tool and the results saved for use in the PVC tool.

## 5. PVC Calculation:

The last step is the actual partial-volume correction procedure which has several parameters.

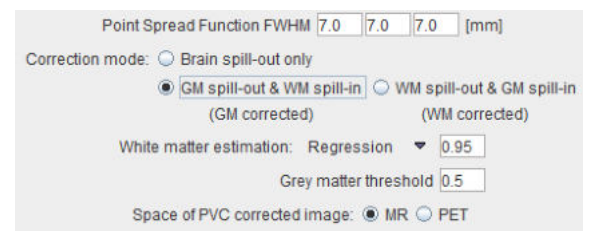

The **Point Spread Function FWHM** represents the assumed point-spread function. Default is 7 mm isotropic FWHM.

The **Correction mode** is normally set do **GM spill-out and WM spill-in** to obtain an image with corrected gray matter pixels. **WM spill-out and GM spill-in** is useful in situations where the main uptake is in WM and the corrected WM pixels are the target of the analysis. If, the segmentation of white and grey matter does not give an accurate result, the correction can be reduced to **Brain spill-out**, resulting in all brain pixels corrected for mutual spillover and for spill-out of the brain.

The White matter estimation provides three choices: Default is the **Regression** approach. It collects the PET uptake of all pixels with a WM probability higher than the specified value (e.g. **0.95**), and performs a linear regression to estimate the WM value at the probability of 1. [5] With **Average**, the average is calculated instead of using the regression. Finally, the user can specify a known WM uptake value with the **Fixed value** setting.

The PVC is only appropriate for GM pixels. All other pixels in the corrected image may therefore not be evaluated and are masked. To this end, a **Grey matter threshold** can be specified. It is applied to the convolved GM segment for getting a smooth appearance. Note that if the threshold is small, outlier values might appear along the mask boundaries as over-correction artifacts.

The PVC correction is always performed in the space of the MR image using the matched, interpolated PET image. If **Space of PVC corrected image** is set to **MR**, this corrected PET series is returned as-is. With the **PET** setting, however, the corrected series is transformed to the PET space using the inverse of the PET to MR transform.

## 6. View Statistics:

This button calculates the VOI statistics in the original and the PVC corrected images. Depending on the input images the results are simple statistics, or tissue time-activity curves for the gray matter.

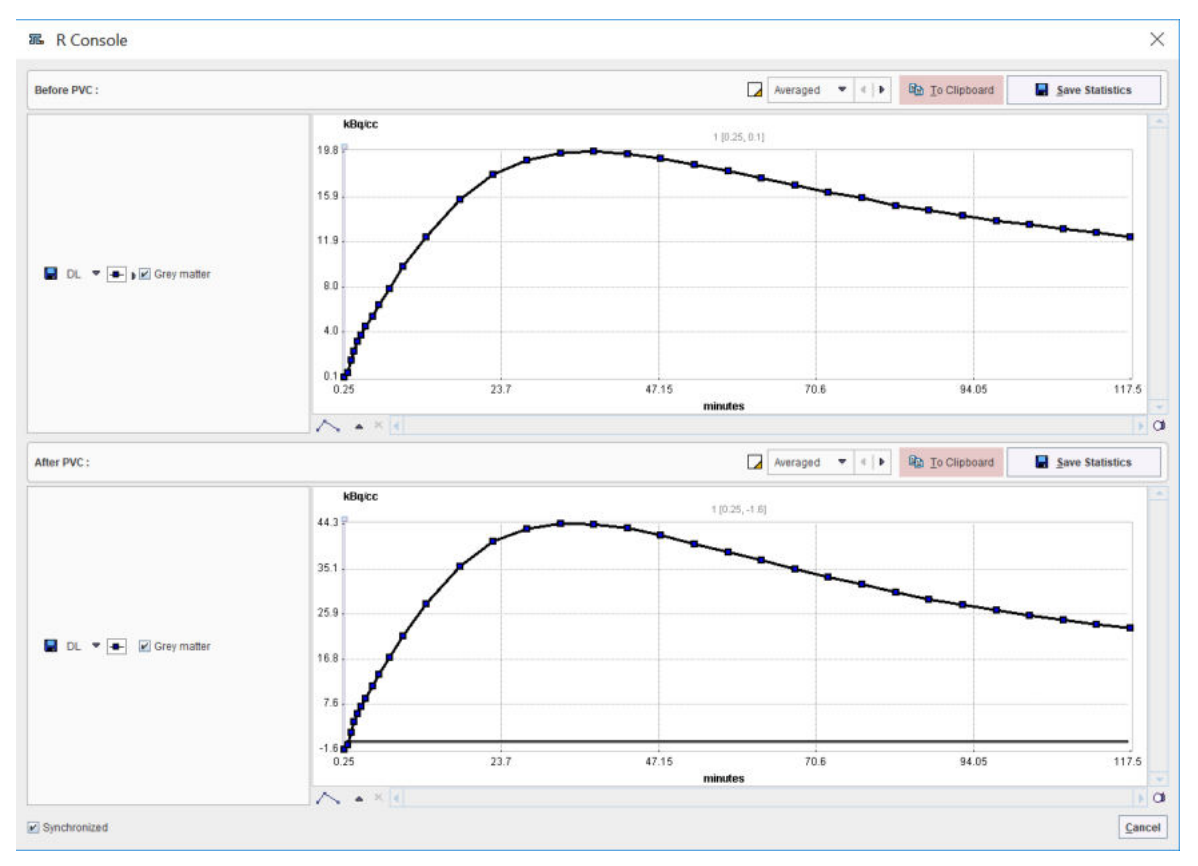

The statistic results can be saved as a .voistat file with the **Save Statistics** button. In alternative, the Before PVC and After PVC content of the page can be copied **to Clipboard** and paste in Excel.

#### **Returning the Results:**

Before closing the window make sure that the appropriate **Additional results** boxes are checked, then select the **Ok** button.

## **Background PVC Processing Mode**

If no interactive processing is required, the PVC procedure is very easy. Only the following actions are required:

- 1. If the PET data is dynamic, the averaging range has to be defined.
- 2. The anatomical MRI has to be selected.
- 3. If desired, some of the parameters can be edited in the different processing steps, or they can be reset by the 🖲 button.

- 4. The appropriate **Additional results** boxes should be checked.
- 5. The PVC can be started with the **Ok** button.

The window will be closed and processing will run in the background for several minutes. Once the results were calculated and returned to PVIEW, a confirmation message will be shown.

#### **Result Images**

The results are returned as additional image series, as illustrated below. The original data is the first on the list, then come three auxiliary image series, and the last series marked by **PVE CORRECTED** is final outcome of PVC. Note the masking which may cause the disappearance of GM pixels if the cortex is thin and the PET resolution low.

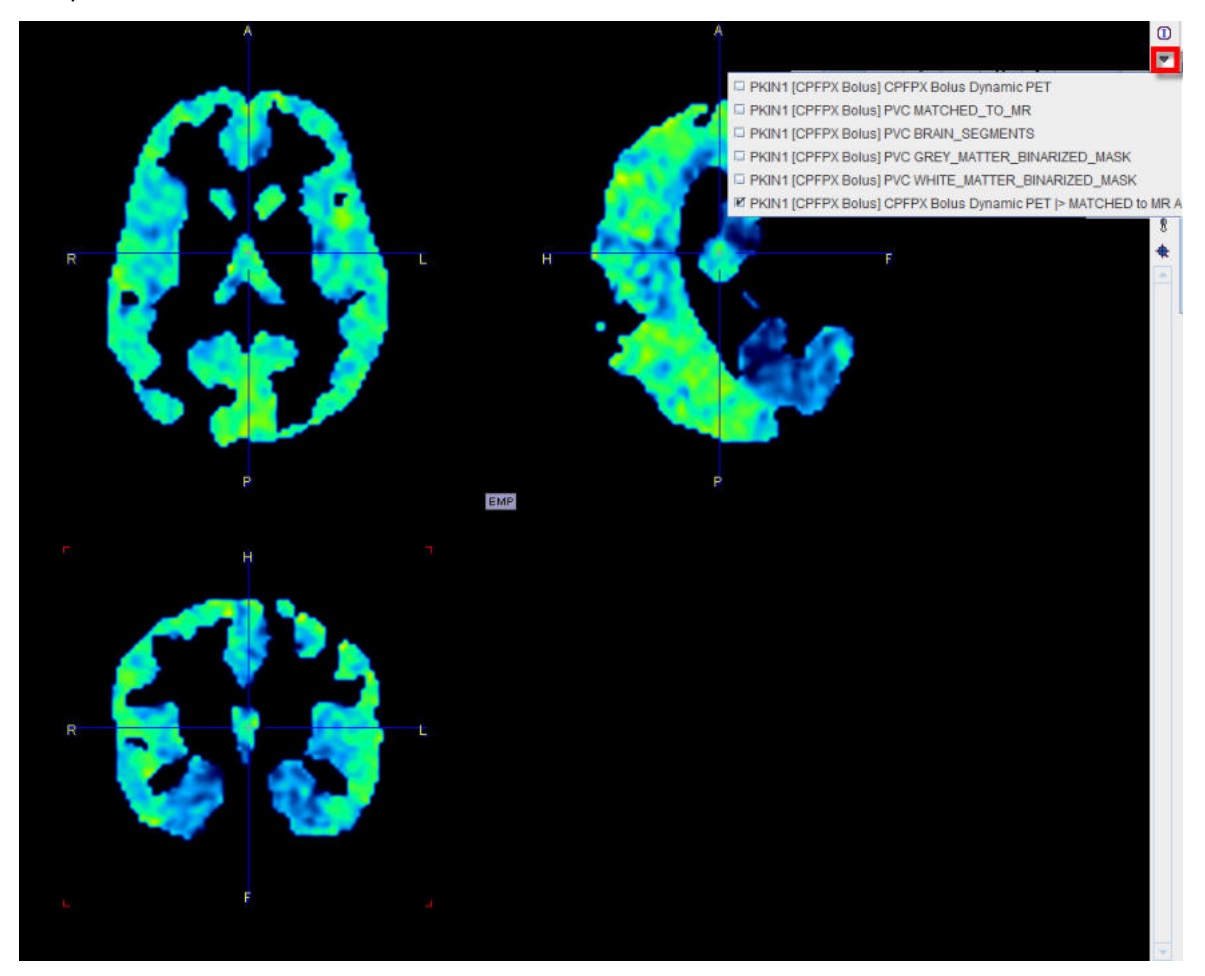

## **10.2.4** Validation and Recommendations

#### Validation

The performance of the **PVC (Brain MR based)** method has been studied by Olivier Barret, PhD, Institute for Neurodegenerative Disorders, New Haven, CT, USA, and the results presented at the Symposium on Functional Neuroreceptor Mapping of the Living Brain 2010 in Glasgow. The abstract is reproduced below.

Performance Evaluation of PMOD integrated Partial Volume Correction Method for Brain PET data

Partial volume effects in emission tomography (PET) come from the limited resolution of the cameras and are due to two factors: the underlying heterogeneity of the tissues (grey and white matter in brain tissue) and the cross contamination of adjacent regions by the point spread function (PSF) of the tomographs. The result of these effects is an erroneous estimation of the true local tissue radioactivity concentration and in studies where quantitative estimates are required, it is often essential to perform partial volume corrections (PVC), in particular to take into account

pathological or structural changes for instance as these can have a significant impact. Several correction methods, often requiring an additional structural imaging, have been proposed to attempt recovery of the true signal, and among these, one of the correction the most commonly used is an MR-based solution.

We report here of a fully integrated implementation of such an MR-based correction in the PMOD software, where the MR is automatically segmented into grey matter and white matter maps and subsequently registered with the PET image. Activity concentration in white matter is automatically determined by linear regression and the functional image is corrected by the maps smoothed by the PSF of the system, approximated by a 3-dimensional Gaussian distribution with a full-width half-maximum (FWHM) adjustable by the user. At the end of the process, the user is presented with a grey matter partial volume corrected functional image. The correction has been validated using simulated subjects from a Monte Carlo database built using the PET-SORTEO simulator which implements a realistic model of the ECAT EXACT HR+ tomograph. Ten subjects simulated with a FDG functional model were used to estimate the recovery coefficient as a function of the set FWHM and to evaluate the robustness of the correction with regard to the white matter activity concentration estimate.

Results for the simulated subjects show a very good recovery of the cortical regions with corrected values within 3% of the simulated activity concentration for an optimal FWHM around 6-7mm, in agreement with an effective resolution of the space-variant published resolution of the simulated scanner. The recovery coefficient also showed good stability against the user defined FWHM, with variation of 4-5% for a FWHM set between 5mm and 9mm. The method was shown to be robust against the white matter activity concentration estimates, with variation of only 2-3% of the final grey matter corrected values for large errors of 10% in the WM estimates.

An MR-based PVC method fully automated and integrated with all the steps necessary to perform the correction has been implemented in the PMOD software and validated against a simulated data set. The pertinence of the correction is being evaluated for different tracers (FDOPA from the PET-SORTEO database) and also for subject data from the ADNI database, in particular for the beta amyloid PIB tracer where this correction might prove to be critical because of the high white matter uptake.

## Recommendations

The **PVC (Brain MR based)** method is a fully automatic procedure which has been tested in detail. However, the user should be aware that in practical situations there are several sources of potential errors which may affect the PVC outcome, particularly

- distortions of the grey and white matter segments, and
- inaccurate matching of the PET to the MRI.

Therefore the user is advised to inspect the additional PVC results. He should fuse the segment images with the anatomical MRI, and the matched PET image with the MRI to ensure that the anatomical information, which is used for the PVC, is correct and aligned.

Furthermore, VOI statistics should be calculated both with the original as well as with the PVC corrected images in order to detect consistencies in the data.

# 10.3 PVC References

- 1. Soret M, Bacharach SL, Buvat I. Partial-volume effect in PET tumor imaging. J Nucl Med. 2007;48(6):932-45
- 2. Rousset OG, Ma Y, Evans AC. Correction for partial volume effects in PET: principle and validation. J Nucl Med. 1998;39(5):904-11.
- 3. Rousset OG, Collins DL, Rahmim A, Wong DF. Design and implementation of an automated partial volume correction in PET: application to dopamine receptor quantification in the normal human striatum. J Nucl Med. 2008;49(7):1097-106.
- 4. Muller-Gartner HW, Links JM, Prince JL, Bryan RN, McVeigh E, Leal JP, Davatzikos C, Frost JJ. Measurement of radiotracer concentration in brain gray matter using positron emission

tomography: MRI-based correction for partial volume effects. J Cereb Blood Flow Metab. 1992;12(4):571-83.

- Giovacchini G, Lerner A, Toczek MT, Fraser C, Ma K, DeMar JC, Herscovitch P, Eckelman WC, Rapoport SI, Carson RE. Brain incorporation of 11C-arachidonic acid, blood volume, and blood flow in healthy aging: a study with partial-volume correction. J Nucl Med. 2004;45(9):1471-9.
- 6. Thomas BA, Erlandsson K, Modat M, Thurfjell L, Vandenberghe R, Ourselin S, Hutton BF: The importance of appropriate partial volume correction for PET quantification in Alzheimer's disease. Eur J Nucl Med Mol Imaging 2011, 38(6):1104-1119.

# 11 Pipeline Processing

## **Basic Concept**

The PMOD batch pipeline supports fully automatic image processing. A pipeline is configured as a series of processing steps, each receiving the results of the prior step, performing an additional analysis, and forwarding the results to the next step, with the last step producing the end results. A pipeline definition can be applied to a whole set of input images for obtaining objective results in a group analysis. To inspect intermediate results, a quality control (QC) breakpoint can be enabled. Furthermore, these auxiliary results may be saved for closer interactive inspection.

## Use of Pipelines with DICOM Server

Toolbox based DICOM servers are able to <u>execute a specific processing pipeline</u> at when they receive images. This feature allows setting up special purpose toolbox DICOM server which perform simple and well-defined processing steps in the background.

Note: Pipelines cannot be used by DICOM servers started from a command script.

#### **Assumptions and Recommendations**

PMOD includes a powerful <u>database</u> 48 for the storage and organization of all kinds of relevant data. It is highly recommended that the data for pipeline processing is organized in such a database, because some processing tools will take advantage from specific relationships among data elements which can only be provided by a database. Furthermore, the output produced by the pipeline can directly be inserted at the appropriate database level, which is more difficult when working with directory structures.

A study may comprise data of several groups (e.g. controls, subjects) and conditions (baseline, follow-up). In this case a separate pipeline for each group/condition pair should be prepared as explained <u>below</u> and the pipelines can then be submitted for processing at once, and the results will be conveniently aggregated for group statistics.

## **Pipeline Elements**

A processing pipeline can easily be set up via the interactive user interface explained below. It allows choosing and configuring an arbitrary number of processing steps from a list including

- the <u>external tools</u> 137 which are available in every PMOD license;
- automatic brain VOIs, image registration, normalization and motion correction which are tied to the fusion option (PFUS);
- kinetic modeling of regional TACs which belongs to the modeling option (PKIN), and some
- pipeline controlling elements.

The pipeline definitions can be saved for later retrieval and processing.

#### **Use Cases of Pipeline Processing**

This documentation includes pipeline processing examples representing practical scenarios. Please make sure to read the <u>first</u> scenario example as it provides a detailed step-by-step explanation, which is not repeated in the other examples. Furthermore, the **Demo** database of the PMOD distribution includes working examples which can be retrieved with **Load Processing** and directly executed.

# **11.1** Starting Pipeline Definition

## Starting

Batch pipeline processing can be started from different places:

- the Batch Pipeline item in the menu of the viewing tool;
- the B button in the lateral taskbar of the viewing tool;
- the button in the main PMOD Toolbox.

#### Input Data Format

Pipeline processing is restricted to images of a single file format. Therefore, a dialog window appears first for defining the **Input Format**. Additionally, a default pipeline can be configured with **Pipeline definition**, so that the processing sequence is already defined when the pipeline interface opens.

|          |                      | Do you want to star | t Batch Pipeline ?        |            |
|----------|----------------------|---------------------|---------------------------|------------|
|          | Input Format: 💕 Data | abase               |                           | ~          |
| 2        | Pipeline definition: | Unmatched PET MR,   | Kinetic PET Space < 💌 4 🕩 | <b>*</b> × |
| <u>.</u> | C List of Pipelines: | No PROCESSING LI    |                           | Θ×         |
|          |                      | No predefined prot  | ocol                      |            |
|          |                      |                     |                           |            |

Please select the appropriate format from the list, select an existing **Pipeline definition**, an entire **List of pipelines**, or start with **No predefined protocol**, and continue with **Yes**.

In the following description the **Database** format will be used, which is strongly recommended.

# **11.2** Pipeline Definition User Interface

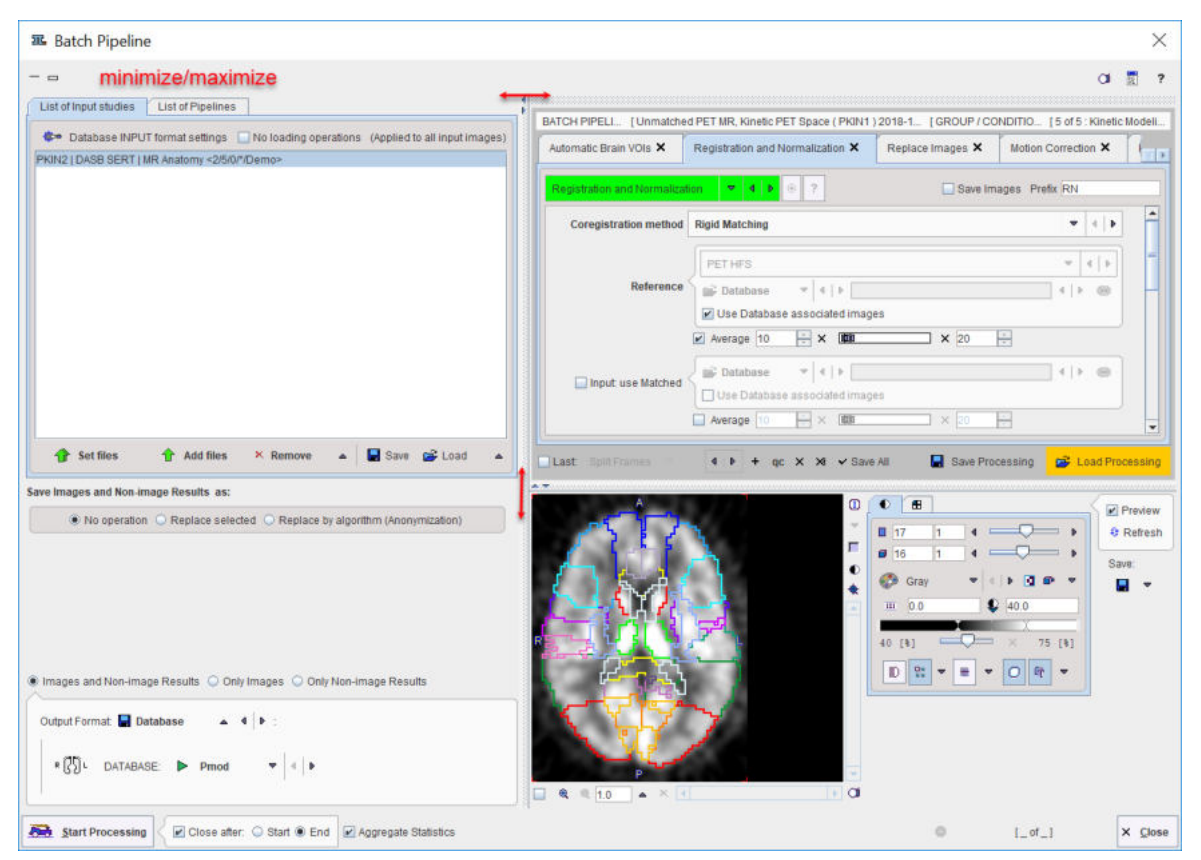

The interface of the batch pipeline tool is illustrated below.

The window has four areas, which are described below. Note the divider buttons and which can be used for enlarging/reducing the relative areas. The modal window can't be closed, but it can be reduced in size by the button in the upper left. The upper right provides buttons for taking a screen capture, showing the console window, and opening the help information.

## Data to be Processed

Input data specification is in the upper left. While the data format has already been specified, <u>operations during the image loading lest</u> can be configured with the **INPUT format settings** button. For instance, smoothing filters can be applied, or data interpolated to a certain (e.g. isotropic) pixel size. Another candidate operation is **Reorient to Standard Orientation**, which brings the images at loading time into the radiological standard HFS orientation. Note that all images will undergo these operations, also secondary images specified in the pipeline tools. The box **No loading operations** can be used for ruling out any data transformations.

The images to be processed are defined by the **Set input files** or **Add files** buttons, which open a dialog window for selecting image files.

|             |             | _        | Remove<br>Remove All |        |  |
|-------------|-------------|----------|----------------------|--------|--|
| 😚 Set files | 🚹 Add files | × Remove | Save                 | 😅 Load |  |

The data selections build up the data list for processing. While **Remove** deletes a selected entry from the list, **Remove all** clears the whole list. An input data list can be saved for later use with the button right to **Remove**.

## **Processing Definition**

The processing pipeline is configured in the upper right area. Each processing stage is added as a tab, with processing working from the left towards the right. Tabs can be appended using the + tab, and removed by the x in its tab. The tool to be applied is selected from the list selection on the tab indicated below. Note that some entries in the list are labeled by (pipeline only) to indicate they are not available in other contexts.

| Filter × + | ,                         |
|------------|---------------------------|
| Filter     | • • • • ?                 |
|            | ☑ Filter                  |
|            | Reduce Matrix             |
|            | Replace Values            |
|            | Scale Values              |
|            | Standard Orientation      |
|            | Average (Frames & Slices) |
|            | Automatic Brain VOIs      |

A selected tool shows its parameters on the lower part of the tab for configuration.

| MR Skull Stripp | ing 👻                | 4 0 0        | ?             | Prefix      |        |   |
|-----------------|----------------------|--------------|---------------|-------------|--------|---|
|                 |                      |              | Defa          | ult param   | neters | - |
|                 | Mask (Normalisation) | Mask (Se     | egmentation)  | Sum of maps |        |   |
|                 | Tampla               | to to MP. O  | NP to Tomplat |             |        | - |
|                 | Sam                  | nling distan | ce (mm) 8.0   | e + inverse |        |   |
|                 | Jan                  | MR to        | emplate T1    | •           |        |   |

Right to the tool selection there is a button for setting the parameters to the tool default values, and a ? for showing help information about the tool. The **Prefix** string can be used to tag the images and non-image results produced by the tool.

Below the parameter are there are some convenience buttons.

| Last: | Split Frames | ₹ |                              | qc | × | × | ✓ Save All | Save Processing | 🗳 L | oad Processing |
|-------|--------------|---|------------------------------|----|---|---|------------|-----------------|-----|----------------|
|       |              |   | Split slices<br>Split Frames |    |   |   |            |                 |     |                |

The **Last operation** box is relevant, if the resulting images should be split into individual frames, or even slices. The left/right arrows are a shortcut to select the previous/next tab for fast browsing. The **+** button adds a new tab *before* the selected tab, and **x** removes the selected tab. **Save Processing** and **Load Processing** allow saving/retrieving a pipeline definition, optionally with the list of images to process. **qc** adds a <u>quality control</u> 434 breakpoint *after* the selected tab.

## **Processing Preview**

In order to verify the pipeline setup, the **Preview** box in the lower right can be enabled. As a consequence, the current pipeline definition is applied to the data set selected in the **List of Input Studies** and the result image shown. According to the results, some tool parameters may be edited and the result updated using the **Refresh** button. The result images can optionally be stored with the **Save** button.

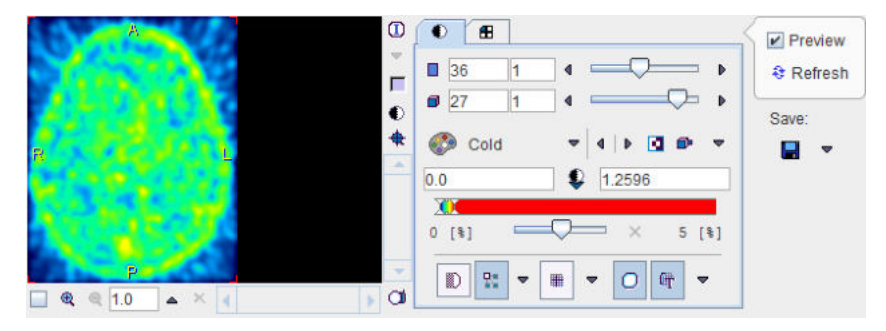

#### **Output Configuration**

A pipeline produces images, but can also result in some derived information such as VOIs, regional statistics or kinetic modeling files. The radio button in the **Save Images and Non-image Results** area serves for defining the information of interest: **Images and Non-image Results**, **Only Images**, and **Only Non-image results**.

With images configured for saving there are three option radio buttons:

- No operation: stores the original information available for the subject.
- **Replace selected**: information on the **Subject**, **Study** and **Series** level can be replaced. Select the corresponding level, edit the information in the lower part, then enable the **Replace** box.
- **Replace by algorithm**: with this option the image data can be anonymized. This function is equivalent to the <u>Batch Anonymization</u> 467.

| teplace by new data ->         Subject       Replace       Study       Replace       Series       Replace       Series       Replace       Subject       Replace       Series       Replace       Series       Replace       Series       Replace       Series       Replace       Series       Replace       Replace       Series       Replace       Series       Replace       Series       Replace       Series       Replace       Series       Replace       Series       Replace       Series       Replace       Series       Replace       Series       Series       Replace       Series       Series       S | O NO Operation (e               | Replace selected O Replace by algorithm (Anonymization |
|----------------------------------------------------------------------------------------------------|---------------------------------|--------------------------------------------------------|
| Subject Replace Study Replace Series Replace      Subject Name anonymous     Subject ID      Birth Date 2014.9.9 [yyyy.mm.dd]      Images and Non-image Results Only Images Only Non-image Results                                                                                                    | eplace by new data ->           |                                                        |
| Subject Name anonymous<br>Subject ID 1<br>Birth Date 2014 .9 .9 [yyyy.mm.dd]<br>Images and Non-Image Results O Only Images O Only Non-Image Results                                                                                                    | 🖲 Subject 📃 Replace             | ○ Study □ Replace ○ Series □ Replace >                 |
|                                                                                                    | Subject ID 1<br>Birth Date 2014 |                                                        |
| Output Format: 📕 Database 🔺 4 🕨 :                                                                                                    |                                 |                                                        |

The format of the saved images is defined by the **Output Format** selection. Depending on the format, some parameters need to be configured, such as the output **DATABASE** in the example above.

With file-based formats such as NIfTI

| DIRECTORY | D:/Pmod4.0/da | ata/                                   | 4 | • • |
|-----------|---------------|----------------------------------------|---|-----|
| A - 🗆 Sut |               | Series description 🔲 Date 🔽 Tool Names |   |     |

the file system path where all files will be stored needs to be defined in the **DIRECTORY** field. The check boxes **Subject name**, **Series description** and **Date** instruct the program to include these elements into the generated filenames to avoid overwriting due to non-unique file naming.

#### **Output of Intermediate Tools**

It is assumed, that the main output is produced by the last (right-most) tool in the pipeline. Therefore, its result images are always saved. The intermediate tools have a **Save images** box which may be enabled for saving their images too, either during pipeline setup for testing, or during production processing for later validation procedures. The **Prefix** string serves for meaningfully tagging the saved data. Saving of the non-image results is also tied to the **Save images** box, but only occurs with the general saving options **Images and Non-image Results** and **Only Non-image results**.

| Motion Correction × | Interpolation × | Automatic Brain VOIs 🗙 | +         |        |
|---------------------|-----------------|------------------------|-----------|--------|
| Interpolation       |                 | ▶                      | ave image | Prefix |
#### **Processing the Data**

It is recommended saving the pipeline definition first, and then activate **Start Processing**.

Start Processing Close after. 
Start 
Hard 
Hard 
Aggregate Statistics

A dialog window appears summarizing the tasks to be performed:

| u Set              | data saving parameters              | ×         |
|--------------------|-------------------------------------|-----------|
|                    | Batch Pipeline:                     |           |
|                    | 1. Automatic Brain VOIs             |           |
|                    | 2. Registration and Normalization   |           |
|                    | 3. Replace Images (pipeline only)   |           |
|                    | 4. Motion Correction                |           |
|                    | 5. Kinetic Modeling (pipeline only) |           |
|                    |                                     |           |
| Output F<br>Transf | ormat [ Database v 4                | > 1<br> + |

The **OK** button starts the pipeline processing. The **Cancel** button returns to the **Batch Pipeline** interface.

The **Aggregate Statistics** option is only relevant for non-image results such as regional uptakes or regional kinetic parameters. If the option is enabled, the results of all data sets are concentrated into a single aggregation table, which can immediately be used for statistical analysis. In case both regional uptakes and kinetic parameters are produced, aggregation of the kinetic parameters takes priority.

Preferably, **Close after Start** is enabled. In this way the dialog window is closed and the processing runs in the background. At the end of processing a dialog window is shown which indicates that processing was ok, or otherwise provides a problem report.

| Report |                    | ×                   |
|--------|--------------------|---------------------|
|        | Batch Pipeline fir | nished. Status: OK. |
| U)     | × <u>C</u> lose    | Report              |

View Report provides information about the input and output of the pipeline, as well as the processing steps, as illustrated below.

| 📧 Report                            |                                 |                     |                   |                          | $\times$ |
|-------------------------------------|---------------------------------|---------------------|-------------------|--------------------------|----------|
| > Batch Pipeline [Unmatched PE]     | T MR, Kinetic PET Space ( PKIN' | 1)2018-10-25]:      |                   |                          |          |
| 1. Automatic Brain VOIs             |                                 |                     |                   |                          |          |
| 2. Registration and Normalization   | 1                               |                     |                   |                          |          |
| 3. Replace Images (pipeline only    | 0                               |                     |                   |                          |          |
| 4. Motion Correction                |                                 |                     |                   |                          |          |
| 5. Kinetic Modeling (pipeline only) | )                               |                     |                   |                          |          |
| INPUT: PKIN2   DASB SERT   MR       | Anatomy <2/5/0/*/Demo>          |                     |                   |                          |          |
| OUTPUT:                             |                                 |                     |                   |                          |          |
| Image data [PKIN2   KM_DASB SI      | ERT   Dynamic DASB PET  > MA    | TCHED to Dynamic DA | SB PET [Aver Volu | imes] <2/1067/0/*/Demo>] |          |
| VOIs [ABV_AUTOMATIC_BRAIN_\         | VOIS <2/1067/5543/*/Demo>]      |                     |                   |                          |          |
| VOIs [KM_KINETIC_MODELING <         | <2/1067/5544/*/Demo>]           |                     |                   |                          |          |
| KM [KM_KINETIC_MODELING <2          | !/1067/5545/*/Demo>]            |                     |                   |                          |          |
| Kinetic Parameters [KM_KINETIC      | 2/1067/5546/*/De                | emo>]               |                   |                          |          |
| Normalization transformation dire   | SCT[RN_REGISTRATION_AND_N       | NORMALIZATION_DIRE  | ECT <2/1067/5547  | ///Demo>j                |          |
| Normalization transformation inve   | arse [RN_REGISTRATION_AND]      | _NORMALIZATION_IN   | VERSE <2/1067/55  | 548/^/Demo>]             |          |
| Output Path [U:/Pmod4.0/data/DA     | TABASES/Demo/data/j             |                     |                   |                          |          |
| Group Name (GROUP)                  |                                 |                     |                   |                          |          |
| Condition Name [CONDITION]          |                                 |                     |                   |                          |          |
| Status: OK                          |                                 |                     |                   |                          |          |
|                                     |                                 |                     |                   |                          |          |
| Execution Time: 4 minutes 17 se     |                                 |                     |                   |                          |          |
|                                     | conds ]                         |                     |                   |                          |          |
| <u> </u>                            | conds ]                         |                     |                   |                          |          |

# **11.3** Use of External Tools for Pipeline Processing

Most of the tools applicable in pipeline processing can also be used interactively on loaded images. Hence, they are described in the External Tools section.

For some of the external tools additional pipeline-related options appear such as **Transformation from pipeline** for the **Interpolation** tool:

| e                   | Reference     | Transformation    | Pixel Size     | Number of Pixels |
|---------------------|---------------|-------------------|----------------|------------------|
|                     |               |                   |                |                  |
|                     |               |                   |                |                  |
| ransformation from  | erse 1 🔾 Tran | [   Direct   Inve | rom pipeline   | Transformation f |
| ransformation from  | erse ] 🔾 Tran | [   Direct   Inve | rom pipeline [ | Transformation f |
| Transformation from | erse ] 🔾 Tran | [   Direct   Inve | rom pipeline [ | Transformation 1 |
| Fransformation from | erse ] 🔾 Tran | [   Direct   Inve | rom pipeline [ | Transformation 1 |

This allows applying a registration or normalization transform calculated at an earlier pipeline stage to the current image.

# **11.4** Pipeline-only Tools

In addition to the regular external tools there are some specific pipeline tools available. They are either needed for controlling pipeline operation (Quality Control 434), Replace Images 435), or interface to functions which don't directly operate on images (Kinetic Modeling 437).

# 11.4.1 Quality Control (QC)

In order to stop pipeline processing and inspect the results a **QC** breakpoint can be inserted with the **qc** button. The **QC** tool has four options.

| Blocking image view:      |     |       |        |           |   |   |
|---------------------------|-----|-------|--------|-----------|---|---|
| O Approve Images and VOIs |     |       |        |           |   |   |
| C Edit VOIs               |     |       |        |           |   |   |
| Not Blocking:             |     |       |        |           |   |   |
| O Save JPEG [ 512 x 512   | ×.  | 4     | ▶ ] ca | apture:   |   |   |
| Layout: Orthogonal (3D)   | -   | 4   1 | : Ro   | ws x Cols | 1 | 1 |
| Lt/Ut 0.0 100.0           | [%] |       |        |           |   |   |

Approve images and VOIs just shows the information and asks for acceptance.

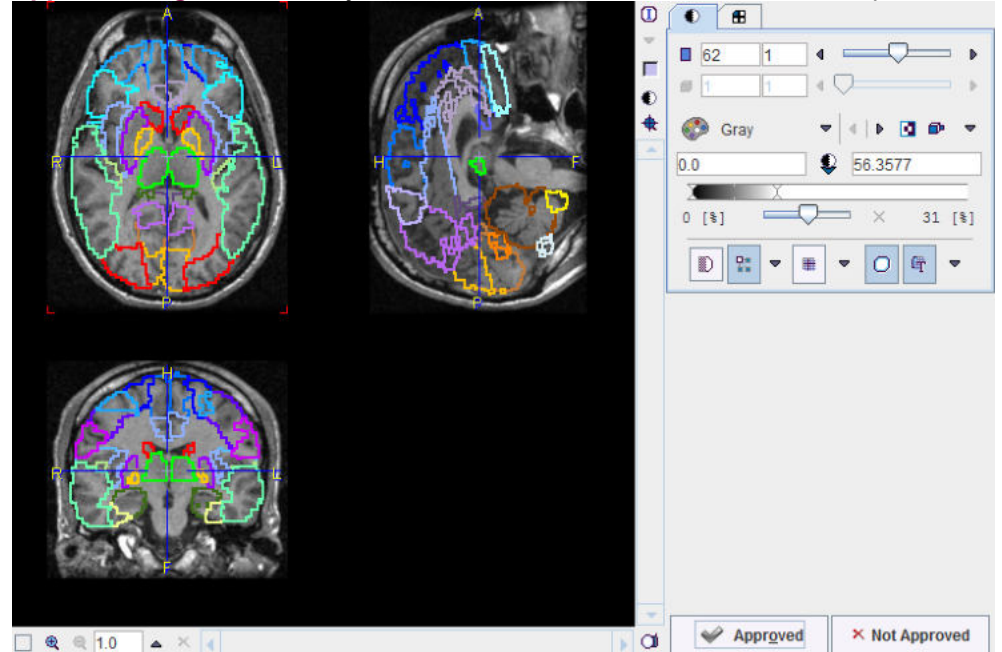

With **Approved** processing will continue the current pipeline, while **Not Approved** causes processing to terminate and start over with the next data set.

- Edit VOIs shows the current VOIs and images of the pipeline in a VOI dialog window for interactive VOI adjustments. When closing with OK, the current VOIs are overwritten by the potentially modified ones, whereas Cancel just closes the window. In both cases the pipeline is continued.
- Save JPEG creates a JPEG image with the prescribed layout and saves it for later inspection.
- Skip allows switching off the QC step for the remaining data sets.

## 11.4.2 Replace Images

The main purpose of **Replace Images** is to switch processing to a new data set, while the results generated so far (transformation, VOIs) are still available.

| Replace previous | step i | mages by:   |                          |         |   |   |
|------------------|--------|-------------|--------------------------|---------|---|---|
| 🕑 Use Database   | e ass  | ociated ima | iges                     |         |   |   |
| 💕 Database       | -      | 4   1       |                          | ] +   ⊳ | ۲ | × |
| Apply transfor   | matio  | n from pipe | line:   Direct   Inverse |         |   |   |

The main replacement mechanism is via image association 7th.

As an <u>example</u> (439), consider that a PET and an MR are associated, and processing is started with loading the MR for generating VOIs. **Replace Images** swaps the role: The PET images are loaded, and from then on the (original) MR images are considered as the associated images.

If the images are not matched, a transformation calculated previously in the pipeline (or its inverse) can be applied to the images swapped in.

## 11.4.3 Macro

Macros 118 are a prescription of several data processing steps like data editing or filtering. They may be useful for shortening a pipeline, but don't support the inspection of the intermediate results. To apply a macro it has to be selected using the indicated button.

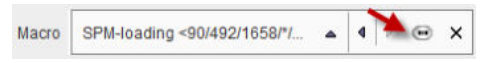

# 11.4.4 VOI Statistics

The VOI Statistics tool allows applying a set of VOIs to the current images in the pipeline.

| VOI file: No VOLUME OF INTEREST                                                    | ST associated in Database b<br>selected   | y"Associate" function<br>▼ 4   ► @ × |
|------------------------------------------------------------------------------------|-------------------------------------------|--------------------------------------|
| Apply transformation from pipeli     Apply operation: Erosion     Additional VOIs: | ne: O Direct  Inverse  JD SPHERE  Inverse | pixel 💌 🛛 4 🗍 Þ                      |
| O Max VOI Sphere volume                                                            | 1.0                                       | [ccm] (1 ccm ~= 6,2 mm radius)       |
| Peak VOI     Peak volume                                                           | 1.0                                       | [ccm] (1 ccm ~= 6,2 mm radius)       |
|                                                                                    | Background threshold                      | 0.0                                  |
|                                                                                    | Inclusion of Peak VOI [%]                 | 0.0                                  |
| O Hottest pixels VOI Number of                                                     | 1                                         | [pixels]                             |
| Number of hottest pixels 5 Hy                                                      | poxia Index Threshold 0.0                 |                                      |

#### **Definition of VOI Set**

The VOIs can be provided in three ways:

- VOIs from pipeline: The last VOIs produced in the pipeline are applied.
- VOIs from file: One option is to use VOIs which have been produced previously and associated to the current pipeline images.

VOI file:
N30R83-p0.3 (FDG Example BrainNorm ) 2012-10-14 <81/474/1593/\*... ▼ ▲ ▲ ► ● ★

VOIs from file: Another option is to use a fixed VOI set.
 Use [VOLUME OF INTEREST] associated in Database by "Associate" function

VOI file: N30R83-p0.3 (FDG Example BrainNorm ) 2012-10-14 <81/474/1593/\*... 💌 4 🕨 📼 🗙

This is particularly useful for data which have been transformed to a template space, such as the MNI space.

The selected VOIs can optionally be transformed before application to the images:

Apply transformation from pipeline: The idea here is that the VOIs have been derived using an image different from the current images, and that the pipeline has recorded the appropriate transformation for bringing the VOIs into the space of the current image. Such an application is described in the <u>example</u> below. The **Direct** or the **Inverse** transformation can be applied, as appropriate.  Apply operation: The operations offered for VOI modification are the Erosion or Dilation by a number of pixels. Erosion allows shrinking VOIs from the outside. This may be useful for reducing the partial-volume effect. Dilation grows the VOIs by adding additional layers.

The **Additional VOIs** option triggers calculation of additional VOIs which are derived from the VOI set:

- Max VOI: For each VOI the maximal pixel will be located and sphere VOI with the defined Sphere volume created.
- Peak VOI: For each VOI a sphere VOI with the defined Peak volume will be created in such a
  way that the included uptake is maximal.
- Hottest pixels VOI: For each VOI a VOI will be created consisting of the Number of individual pixels with highest uptake.

# **Definition of Statistics Type**

The statistics calculation will result in the same  $\underline{\text{measures}}_{294}$  as with interactive VOI evaluation. The **Classification** switch defines the inclusion criterion of boundary pixels, and the **+ surface and sphericity** and **+ surface, sphericity and diameter** options allow obtaining extended statistics.

The **Relative to Merged Reference** option allows calculation of the uptake relative to a reference tissue, often called SUVR. The VOI names to serve as the reference can be specified by a comma-separated list of exact VOI names like **Cerebellum\_I**, **Cerebellum\_r**, or using the "\*" wildcard character such as in **Cerebellum\*** to enclose all VOI names starting with "Cerebellum". With this example specification, the average uptake in any region will be divided by the average uptake in all cerebellum VOIs.

# 11.4.5 Kinetic Modeling (PKIN Option)

The **Kinetic Modeling** tool in the pipeline has the following interface. Please refer to *PMOD Kinetic Modeling Users Guide* for details regarding the modeling configuration.

| ise by "Associate" function |
|-----------------------------|
|                             |
| ▼ 4   ▶ (m)                 |
| erse                        |
| ▼ -1 pixel ▼ 4 ►            |
|                             |
|                             |
|                             |
| - 44                        |
| •   4   <b>F</b>            |
| 🚔                           |
|                             |

# Volumes of Interest for Tissue TACs

The kinetic tool generates the average tissue TACs from VOIs which are applied to the current pipeline data. They are specified on the **Tissue** tab and can be provided in three ways:

• VOIs from pipeline: The last VOIs produced in the pipeline are applied.

 VOIs from file: One option is to use VOIs which have been produced previously and associated to the current pipeline images.

✓ Use [VOLUME OF INTEREST] associated in Database by "Associate" function
VOI file:
N30R83-p0.3 ( FDG Example BrainNorm ) 2012-10-14 <81/474/1593/\*... ▼ 4 ▶ ● ×

VOIs from file: Another option is to use a fixed VOI set.
 Use [VOLUME OF INTEREST] associated in Database by "Associate" function
 VOI file: N30R83-p0.3 (FDG Example BrainNorm ) 2012-10-14 <81/474/1593/\*... < 4 >

This is particularly useful for data which have been transformed to a template space, such as the MNI space.

The selected VOIs can optionally be transformed before application to the images:

- Apply transformation from pipeline: The idea here is that the VOIs have been derived using an image different from the current images, and that the pipeline has recorded the appropriate transformation for bringing the VOIs into the space of the current image. Such an application is described in the <u>example</u> below. The **Direct** or the **Inverse** transformation can be applied, as appropriate.
- Apply Operation: The operations offered for VOI modification are the Erosion or Dilation by a number of pixels. Erosion allows shrinking VOIs from the outside. This may be useful for reducing the partial-volume effect. Dilation grows the VOIs by adding additional layers.

As a convenience for applying reference tissue models a sub-set of VOIs can be merged with the **Merge Reference VOI** option. The specification is by a comma-separated list of exact VOI names like **Cerebellum\_I, Cerebellum\_r**, or using the "\*" wildcard character such as **Cerebellum\*** to enclose all VOI names starting with "Cerebellum".

#### **Blood Activity Information**

If blood-based kinetic models are applied in pipeline processing, blood information must be available for each data set processed. Unless the information is common among data sets, the blood information must have been <u>associated</u> <sup>73</sup> to the PET data beforehand. The **Blood** tab needs to be selected for the specification as illustrated below. In this example the **Whole blood** activity and the **Plasma** activity are referenced by association, whereas a constant **Parent Fraction** is applied which assumes that the metabolite buildup is common among the population processed.

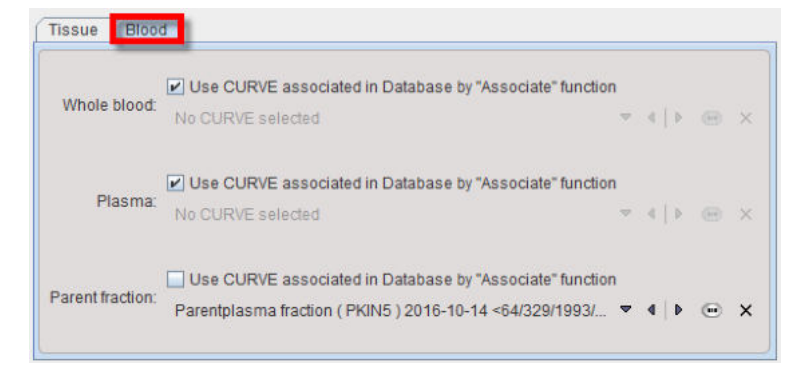

Not that at this time the plasma fraction variant for specification of the plasma activity is not supported in pipeline processing.

#### **Model Selection**

The tissue model to be applied in fitting can be selected from the **Model** list.

Model Simplified Ref. Tissue Model 🗸 🕎

Because of the large model number the list is initially filtered to only show reference tissue models. Please use the filter button indicated above for showing the filter setting window. There, filtering can be switched off with the **Clear** button, or set to different criteria. **Set filter** closes the dialog window and updates the **Model** list.

| Simplified Ref. Tissue Model                            | Model filter |                                              |
|---------------------------------------------------------|--------------|----------------------------------------------|
| Simplified Ref. Tissue Model 2<br>Ichise Reference MRTM | Method:      | *                                            |
| Ichise NonInvasive MRTM2<br>Ichise Reference MRTM0      | Input        | Reference Tissue                             |
| Logan Reference<br>2 Tissue Reference Model             | Domain:      | <ul> <li>*</li> <li>Plasma Parent</li> </ul> |
| Full Reference Tissue Model<br>Patlak Reference         | Tracer:      | Reference Tissue                             |
| MP4A RLS (Nagatsuka)<br>Linear SRTM                     | Result.      | Plasma Parent + Metabolites                  |
| Partial Saturation, data-driven                         |              | Clear                                        |
|                                                         | Adjust       |                                              |
|                                                         |              |                                              |
|                                                         |              |                                              |
|                                                         |              |                                              |
| 🍸 Set filter                                            |              | Close                                        |

#### **Fitting Options**

Each tissue model has its default regarding initial parameters and fitting flags. These defaults can be changed in the kinetic tool (PKIN). Alternatively, an explicit model configuration file can be prepared beforehand in PKIN and selected as the **Configuration file**.

| Configuration file (.kmModel)  | DASB-SRTM <87/489/1939/*/Pmod>  | 6 | × |
|--------------------------------|---------------------------------|---|---|
| Model fit options: 🔲 Parameter | s initalization 🗹 Random fits 5 |   |   |

The **Model fit options** allow applying some of the fitting options available in interactive modeling. Briefly:

- **Parameters initialization**: This option is only effective for compartment models. If enabled, the initial parameters are calculated using a linear least squares method.
- **Random fits**: If the option is enabled, the regional fits are repeated the specified number of times with randomly varied initial parameters. In the end, the fit with minimal Chi square will be returned as the result.

# 11.5 Detailed Pipeline Example: Kinetic Modeling with SRTM, Brain VOIs in PET Space

#### **Available Data**

The pipeline discussed in detail below assumes the following available scenario: A subject had two separate scanning sessions, resulting in a dynamic brain PET and a non-matched  $T_1$ -weighted MRI.

#### **Intended Analysis**

The MRI, which has superior resolution and anatomical information, is used for the automatic outlining of brain regions. These VOIs are then projected to the PET, and the average PET uptake in each region is calculated. The resulting TACs are analyzed with the SRTM kinetic model using the average cerebellum uptake as the reference TAC.

#### **Processing Pipeline Outline**

It is assumed that the user has imported the data into a PMOD database and <u>associated</u> 7h the PET and the MR series. The described analysis can then be implemented by the following pipeline sequence.

1. Because the anatomical information in the MR image is better than in the PET, the MR is first loaded into the pipeline. So the MR is the **Input study**.

- 2. The **Automatic Brain VOIs** tool is then applied. It generates the VOIs in the MR image space. These VOIs will continue existing in the following pipeline stages.
- 3. The rigid transformation between the MR and the PET is determined using the **Registration & Normalization** tool. Because the uptake calculation should use the non-interpolated PET values the PET image serves as the reference image, so that the rigid transform goes from the MR to the PET space. This rigid transform will continue existing in the following pipeline stages.
- 4. The PET images are brought into the pipeline using the **Replace Images** tool which swaps the current (MR) image with its associate (PET). From now on, the associated image is the MR.
- 5. If necessary, subject motion in the dynamic brain PET can be corrected with the **Motion Correction** tool. Note however that after this step the PET values will be interpolated.
- 6. Transform the VOIs from the MR to the PET space using the result from 3. (still in the pipeline), calculate the average regional TACs, generate the reference TAC by merging all cerebellum TACs, and perform the SRTM kinetic modeling. All this is done by the **Kinetic Modeling** tool.

In practice, the pipeline has the following appearance. Note that this pipeline setup is only possible if the Kinetic Modeling tool (PKIN) and the Image Fusion tool (PFUS) have been licensed from PMOD.

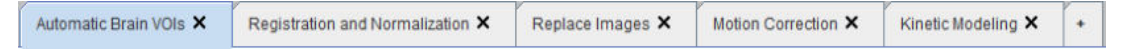

The following sections describe each tool configuration in detail. The steps can be reproduced with the **PKIN2** data set in the **Pmod** example database. Furthermore, the corresponding pipeline definition is already available and can be retrieved with **Load Processing**.

### **Required PMOD Modules**

Note that this pipeline requires that the following modules are available in the PMOD license:

- Image fusion (PFUS): for using the Automatic Brain VOIs, Registration & Normalization, Motion Correction tools.
- Neuro tool (PNEURO): for using the Hammers atlas. However, the AAL atlas can be used alternatively if PNEURO is not available.
- Kinetic modeling (PKIN): for applying the SRTM model to the tissue TACs.

# 11.5.1 Association of MR and PET Series

The first step is to prepare the input data. Start the viewing tool to perform the image association in the database viewer as illustrated below.

| Down                                                                                                    |                                                                             |                                                                  |                                                                                                    |                                                                                                  |                                                                                                    |                        |       |
|----------------------------------------------------------------------------------------------------|-----------------------------------------------------------------------------|------------------------------------------------------------------|----------------------------------------------------------------------------------------------------|--------------------------------------------------------------------------------------------------|----------------------------------------------------------------------------------------------------|------------------------|-------|
| Demo                                                                                                    |                                                                             |                                                                  |                                                                                                    |                                                                                                  |                                                                                                    | Search All             | L 3   |
|                                                                                                    |                                                                             |                                                                  |                                                                                                    |                                                                                                  |                                                                                                    |                        |       |
| ubject Name PK                                                                                                    | *                                                                           |                                                                  |                                                                                                    |                                                                                                  |                                                                                                    |                        | Birt  |
| Subject ID *                                                                                                    |                                                                             |                                                                  |                                                                                                    |                                                                                                  |                                                                                                    |                        | M     |
|                                                                                                    |                                                                             |                                                                  |                                                                                                    |                                                                                                  |                                                                                                    |                        |       |
| ıbjects [5] 🕤                                                                                                    |                                                                             |                                                                  |                                                                                                    |                                                                                                  |                                                                                                    |                        |       |
| ibject name                                                                                                    | ×                                                                           | Subject ID                                                       | )                                                                                                    | <ul> <li>Modify date</li> </ul>                                                                  | Sex                                                                                                    | Date of Birth          | _     |
| JN1                                                                                                    |                                                                             | Dyn. CPFP                                                        | X bolus & MRI                                                                                                    | 2018-10-26 12:08:06.161                                                                          | M                                                                                                    | 1981.01.01             |       |
| JN2                                                                                                    |                                                                             | Dyn. DASB                                                        | without blood & MRI                                                                                                    | 2018-10-26 12:08:03.802                                                                          | М                                                                                                    |                        |       |
| IN3                                                                                                    |                                                                             | Dyn. FDG                                                         | scan with whole bloo                                                                                                    | 2018-10-26 12:07:57.053                                                                          | M                                                                                                    |                        |       |
| UN4                                                                                                    |                                                                             | Dyn H2O b                                                        | orain scan, Baseline                                                                                                    | 2018-10-26 12:07:52.757                                                                          |                                                                                                    |                        |       |
| JN5                                                                                                    |                                                                             | Tracer with                                                      | n Metabolites, KM File                                                                                                    | 2018-10-26 12:07:49.664                                                                          |                                                                                                    |                        |       |
| ♣ Set                                                                                                    | as "Selected for lo                                                         | ading"                                                           | I🕫 Edit Sul                                                                                                    | bject 😢 Delete Subject(s) 🤌                                                                      | ¥ Create new Subje                                                                                                    | ct Set Project 🛛 🍽 N   | lerg  |
| 🗜 Set                                                                                                    | as "Selected for lo                                                         | ading"                                                           | I∞ Edit Sul                                                                                                    | bject 😢 Delete Subject(s) 🥞                                                                      | ¥ Create new Subje                                                                                                    | ct   Set Project   🌫 N | lerg  |
| ♥ Set<br>eries [3]                                                                                                    | as "Selected for lo                                                         | ading"                                                           | In Edit Sul                                                                                                    | bject 😢 Delete Subject(s) 3                                                                      | ¥ Create new Subjer                                                                                                    | ct   Set Project   🌫 k | lerg  |
|                                                                                                    | as "Selected for lo                                                         | ading"<br>Time<br>15:15:07                                       | In Edit Sul                                                                                                    | bject 😵 Delete Subject(s) 🥞                                                                      | ¥ Create new Subje                                                                                                    | ct Set Project 🛛 🌫 k   | lerg  |
| Subject Name GN2 GN2 GN2 GN2 GN2 GN2 GN2 GN2 GN2 GN2                                                                                                    | as "Selected for lo                                                         | Time<br>15:15:07<br>15:15:09                                     | Internet Edit Sul                                                                                                    | bject Subject(s)                                                                                 | ¥ Create new Subje                                                                                                    | ct Set Project 🗦 k     | lerg  |
| Subject Name<br>IN2<br>IN2<br>IN2                                                                                                    | Study date<br>2006.03.21<br>2006.03.21                                      | Time<br>15:15:07<br>15:15:07<br>15:15:07                         | It Edit Sul<br>Study description<br>DASB SERT<br>DASB SERT<br>DASB SERT                                                                                                    | bject Subject(s)<br>Series description<br>Dynamic DASB PET<br>MR Anatomy<br>Brainmask            | ¥ Create new Subjer                                                                                                    | ct Set Project 🛛 🌫 1   | lerg  |
| Subject Name<br>Subject Name<br>SIN2<br>SIN2<br>SIN2                                                                                                    | as "Selected for lo<br>Study date<br>2006.03.21<br>2006.03.21<br>2006.03.21 | Time<br>15:15:07<br>15:15:07<br>15:15:07                         | It Edit Sul<br>Study description<br>DASB SERT<br>DASB SERT<br>DASB SERT                                                                                                    | bject Subject(s)<br>Series description<br>Dynamic DASB PET<br>MR Anatomy<br>Brainmask            | Create new Subject<br>Create new Subject<br>Create new | t Set Project 🗩 1      | lerg  |
| Set a                                                                                                    | as "Selected for lo<br>Study date<br>2006.03.21<br>2006.03.21               | Time<br>15:15:07<br>15:15:07<br>15:15:07                         | It Edit Sul<br>Study description<br>DASB SERT<br>DASB SERT<br>DASB SERT                                                                                                    | bject Oelete Subject(s)                                                                          | ¥ Create new Subjer                                                                                                    | t Set Project St I     | lerg  |
| Set i<br>eries (3) Subject Name<br>Subject Name<br>IN2<br>IN2<br>IN2<br>IN2<br>Add                                                                                                    | as "Selected for lo<br>Study date<br>2006.03.21<br>2006.03.21<br>2006.03.21 | Time<br>15:15:07<br>15:15:09<br>15:15:07                         | Ite Edit Sul<br>Study description<br>DASB SERT<br>DASB SERT<br>DASB SERT                                                                                                    | Delete Subject(s) 3<br>Series description<br>Dynamic DASB PET<br>MR Anatomy<br>Brainmask         | Create new Subject                                                                                                    | t Set Project So ii    | Merg  |
| Set and a set and a set an | as "Selected for lo<br>Study date<br>2006.03.21<br>2006.03.21<br>2006.03.21 | Time<br>15:15:07<br>15:15:09<br>15:15:07                         | It Edit Sul<br>Study description<br>DASB SERT<br>DASB SERT<br>DASB SERT                                                                                                    | Delete Subject(s) 3<br>Series description<br>Dynamic DASB PET<br>MR Anatomy<br>Brainmask         | Create new Subject                                                                                                    | t Set Project So I     | Aerg  |
| Set i<br>eries (3) Subject Name<br>Subject Name<br>GN2<br>GN2<br>GN2<br>GN2<br>GN2<br>GN2<br>GN2<br>GN2<br>GN2<br>GN2                                                                                                    | as "Selected for lo<br>Study date<br>2006.03.21<br>2006.03.21<br>2006.03.21 | Time<br>15:15:07<br>15:15:09<br>15:15:07<br>15:15:07             | I Contraction International International I | Delete Subject(s)<br>Series description<br>Dynamic DASB PET<br>MR Anatomy<br>Brainmask           | Create new Subject                                                                                                    | t Set Project Set I    | lerg  |
| Set a<br>eries (3) Subject Name<br>Subject Name<br>GN2<br>GN2<br>GN2<br>GN2<br>GN2<br>GN2<br>GN2<br>GN2<br>GN2<br>GN2                                                                                                    | as "Selected for lo<br>Study date<br>2006.03.21<br>2006.03.21<br>2006.03.21 | Time<br>15:15:07<br>15:15:09<br>15:15:07<br>15:15:07             | I Contraction International International I | Delete Subject(s) 3<br>Series description<br>Dynamic DASB PET<br>MR Anatomy<br>Brainmask         | Create new Subject Create new Subject                                                                                                    | t Set Project So I     | •   . |
| Set i<br>eries (3) Subject Name<br>Subject Name<br>(N2<br>(N2<br>(N2<br>(N2<br>(N2<br>(N2<br>(N2<br>(N2                                                                                                    | as "Selected for lo<br>Study date<br>2006.03.21<br>2006.03.21<br>2006.03.21 | Time<br>15:15:07<br>15:15:09<br>15:15:07<br>15:15:07             | Ire Edit Sul<br>Study description<br>DASB SERT<br>DASB SERT<br>DASB SERT                                                                                                    | Delete Subject(s)                                                                                | Create new Subject                                                                                                    | t Set Project So I     | · [   |
| Set a<br>eries (3)<br>Subject Name<br>GIN2<br>GIN2<br>GIN2<br>Agd<br>elected for loading                                                                                                    | s "Selected for lo<br>Study date<br>2006.03.21<br>2006.03.21<br>2006.03.21  | Time<br>15:15:07<br>15:15:07<br>15:15:07<br>15:15:07<br>15:15:07 | I⊷ Edit Sul<br>Study description<br>DASB SERT<br>DASB SERT<br>DASB SERT<br>DASB SERT<br>DASB SERT                                                                                                    | bject Subject(s) 3<br>Series description<br>Dynamic DASB PET<br>MR Anatomy<br>Brainmask<br>Delet | Create new Subjer                                                                                                    | t Set Project Set I    | ·     |

Select subject **PKIN2** in the **Subjects** list. Use SHIFT+Click to select the two image series **MR Anatomy** and **Dynamic DASB PET** which will be used in the pipeline processing. From the **Set Project** list activate the **Associate Images** entry to establish the mutual relation between the image series.

This operation would be repeated for all subjects to be processed. It is a one-time action which can be taken advantage of in multiple analysis procedures.

# **11.5.2** Automatic Brain VOIs

This step produces brain VOIs which match the anatomy in the MR image.

After data preparation proceed to the processing definition. <u>Start 428</u> pipeline processing and configure the image format to **Database**. In the **BATCH PIPELINE DEFINITION** area use the tool selection button indicated below to select the **Automatic Brain VOIs** tool.

|                            | <mark>▽ 4 Þ</mark> ⊕ ?            | Prefix ABV |
|----------------------------|-----------------------------------|------------|
| VOI Template: Hammers      | -N30R83 🔹 🖣 🖡 📄 Add background as | VOI        |
| Normalization Template     | T1                                | <b>•</b> 4 |
|                            | <u></u> *                         | e          |
| Average frames (from   to) | 1 × 1000                          | -          |
| Method Normalizati         | on Parameters                     |            |
|                            |                                   |            |
|                            |                                   |            |
|                            |                                   | _          |
|                            |                                   |            |
| 1.2.1                      |                                   | r          |
| Ca1                        |                                   |            |
| ни                         | IAN RAT MOUSE                     |            |

Set the **VOI template** to **Hammers-N30R83**. If it s not available in the list, select AAL-Merged instead. Because the VOIs are derived from the brain MRI series, select T1 in the **Normalization Template** list. Activate the HUMAN button to set the normalization procedure to proper defaults.

# 11.5.3 Registration and Normalization

This step calculates the rigid transformation from the MR image to the PET image, so that the VOIs delineated in the MR can be projected into the PET.

Use the **+ tab** to add a second processing tab and select **Registration and Normalization** from the tool list.

| Coregistration method | Rigid Matching                                                                                                    |         |
|-----------------------|----------------------------------------------------------------------------------------------------|---------|
| coregistration method |                                                                                                    |         |
|                       | PET HFS                                                                                                    |         |
| Reference             | 🖌 💕 Database 🛛 🔻 🛛 4 🗠 🗖                                                                                                    | <   > @ |
|                       | ✓ Use Database associated images                                                                                                    |         |
|                       | Average 10 + × 10 + 20 +                                                                                                    | ]       |
| Input: use Matched    | Database 🔻 🖣 🕨                                                                                                    | < > @   |
| mput use matched      | Use Database associated images                                                                                                    |         |
|                       | Average 10 🗧 × 📾 × 20 🗧                                                                                                    |         |
| Method Matching       | Parameters                                                                                                    |         |
|                       |                                                                                                    |         |
| ŀ                     | Image: Automatic constant)     Image: Constant)     Image: Constant)     Image: Constant)       Image: Constant)     Image: Constant)     Image: Constant)     Image: Constant)       Image: Constant)     Image: Constant)     Image: Constant)     Image: Constant) |         |

Set the **Coregistration method** to **Rigid Matching**. In the **Reference** section, activate the **Use Database associated images**. In this way, the PET image (which is associated to the current input, the MR) becomes the reference. Consequently the calculated transformation will go from the MR (input) to the PET (reference) space.

Because the PET is dynamic, the average uptake from frame **10** to **20** is used for matching. This is enabled by the **Average** flag, and entering the start and end frames into the corresponding number fields.

Activate the **HUMAN** (Changing) button to set appropriate matching parameters for crossmodality matching.

## 11.5.4 Replace Images

This step brings the dynamic PET images into the pipeline.

Use the + tab to add an third processing tab and select Replace Images from the tool list.

| aplace Images (pipeline  | only) 🗢 🖪 Þ Θ ?               | Prefix |
|--------------------------|-------------------------------|--------|
| Replace previous step    | images by:<br>sociated images |        |
| en <sup>2</sup> Databana | Lata I                        |        |

Check the **Use Database associated** images box. The effect is the loading of the images associated to MR, the PET which is the main target of the analysis.

# **11.5.5 Motion Correction**

This step performs a motion correction of the dynamic PET series.

Use the + tab to add an third processing tab and select Motion Correction from the tool list.

| Automatic Brain VOIs 🗙 | Registration and Normalization ×                                                                                                    | Replace Images 🗙 | Motion Correction $	imes$ | <b>BP</b> |
|------------------------|----------------------------------------------------------------------------------------------------|------------------|---------------------------|-----------|
| Motion Correction      | ▼ 4 ▶ ◎ ?                                                                                                    |                  | Prefix                    |           |
| Method                 | REFERENCE:<br>From × 10 +<br>To × 20 +<br>Averaged<br>CORRECTION:<br>From × 10 +<br>To × 50 +                                                                                                    | • • •            |                           |           |
|                        | From X 10<br>To X 50<br>To X 50<br>To X |                  |                           |           |

Make sure that the **Averaged** reference is selected. With this approach, a reference image is created by averaging the frames between **From** and **To** in the **REFERENCE** section. In this example a range from **10** to **20** is applied, omitting the noisy short frames at the beginning. Note that the same range had been averaged to create a reference for the registration between PET and MR. In this way, the transformation will correctly map from MR to the motion corrected PET.

The **CORRECTION** section specifies the frames which will be matched to the frame average which serves as the reference. Assuming that there was negligible motion in the initial frames, a range from **10** to **50** is specified. Note that as a convenience the end number can be higher than the number of frames in the actual series.

## **11.5.6 Kinetic Modeling**

This step calculates the average TACs of all brain regions and performs the kinetic modeling.

Use the + tab to add a third processing tab and select Kinetic Modeling from the tool list.

| utomatic Brain VOIs 🗙     | Registration and Normalization X        | Replace Images X        | Motion Correction ×         | Kinetic Modeling × |   |
|---------------------------|-----------------------------------------|-------------------------|-----------------------------|--------------------|---|
| inetic Modeling (pipeline | only) 🗢 4 Þ 💿 ?                         |                         |                             | Prefix K           | М |
|                           |                                         |                         |                             |                    |   |
|                           | Tissue Blood                            |                         |                             |                    |   |
|                           | VOIs from pipeline      VOIs from file  | e:                      | Classification              | -                  |   |
|                           |                                         | ST associated in Databa | ise by "Associate" function |                    |   |
|                           | Apply transformation from pip           | eline:   Direct  Inve   | erse                        |                    |   |
|                           | Marga Reference (VOL 1 VOL 2            | ▼ 3D SPHERE ▼           |                             |                    |   |
|                           | Merge Reference (VOI_1, VOI_2,          |                         |                             |                    |   |
|                           | Cerebellum*                             |                         |                             |                    |   |
|                           | Model: Simplifie                        | ed Ref. Tissue SRTM     | ▼   4   Þ                   | Y                  |   |
|                           | Configuration file (.kmModel)           |                         |                             | 🚔 🗙                |   |
|                           |                                         |                         |                             |                    |   |
|                           | Model fit options: 🔲 Parameters initali | zation                  |                             |                    |   |

#### **VOI Definition**

Set the radio button **VOIs from pipeline** to use the brain VOIs which have been produced in the first step of the pipeline. However, because they are in the MR space, they first have to be projected into the PET space. This is configured by checking **Apply transformation from pipeline** with the **Direct** option. This setting is correct, because the PET was the reference in the registration of pipeline step 2.

In order to reduce the VOI size slightly the **Apply Operation option** is enabled and a 3dimensional **Erosion** with 1 pixel. Set the **Classification** to the indicated mode which weighs the contribution of each pixel relative to its VOI inclusion fraction.

As a convenience for applying reference tissue models a sub-set of VOIs can be merged with the **Merge as Reference VOI** option. The specification is by a comma-separated list of exact VOI names like **Cerebellum\_I, Cerebellum\_r**, or using the "\*" wildcard character such as **Cerebellum\*** to enclose all VOI names starting with "Cerebellum".

#### **Model Definition**

The Model list is initially set to show the reference tissue models. Select the **Simplified Ref. Tissue Model**, and enable the **Random fit** option to try each fit with **20** different initial parameters. The fitting will use the standard defaults for the model and the weighting. If specific initial parameters or a particular weighting scheme are required, the configuration should be prepared in the PKIN tool and referred to by the **Configuration file** selection.

## **11.5.7** Pipeline Input Data

The data to be processed is assembled on the **List of Input studies**. Note that for the example pipe setup the MR series have to be selected, and that the PET series must have been associated to those MRs beforehand. In the example below the **MR Anatomy** series of patient **PKIN2** was selected using the **Set input files** button. Note that for incrementally appending to an existing list the **Add files** button should be used.

| 🗢 Database INPI  | JT format settings   | No loading operati | ons (Applied to | all input images) |
|------------------|----------------------|--------------------|-----------------|-------------------|
| (IN2   DASB SERT | MR Anatomy <46/455   | /0/*/Pmod>         |                 |                   |
| INZ   DAOD OEKT  | wix Anatomy \$40/400 | ior n mous         |                 |                   |
|                  |                      |                    |                 |                   |
|                  |                      |                    |                 |                   |
|                  |                      |                    |                 |                   |

# **11.5.8** Testing the Pipeline

### **Initial Testing**

As an initial test of the pipeline enable the **Preview** box. The whole pipeline will be run with the data selected in the list of input studies and the resulting images shown together with the VOIs in the lower right, if no error occurs.

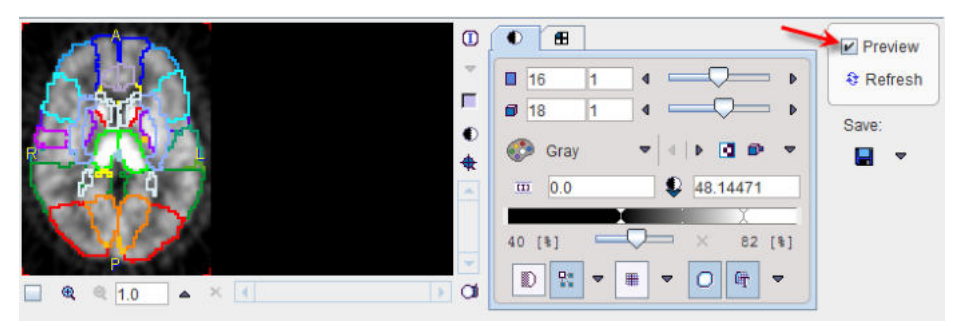

Note that the VOIs are shown on top of the motion corrected PET, after transformation from the MR space.

## **Setting Quality Control Breakpoints**

In order to evaluate the quality of VOI outlining a QC breakpoint can be added after the **Automatic Brain VOIs** tab and enable the **Edit VOIs** option.

| Automatic Brain VOIs 🗙 | ac × | Registration and Normalization 🗙 | Replace Images 🗙 | Motion Correction × | Kinetic Modeling 🗙 | + |
|------------------------|------|----------------------------------|------------------|---------------------|--------------------|---|
| QC (pipeline only)     | ~    | 4 Þ 💿 ?                          |                  |                     |                    |   |

Activate the **Refresh** button to restart the calculation. This time the pipeline is interrupted and the VOIs shown on top of the MR images. Note that there are more options to inspect the VOIs. such as VOI filling, showing only VOI subsets, etc.

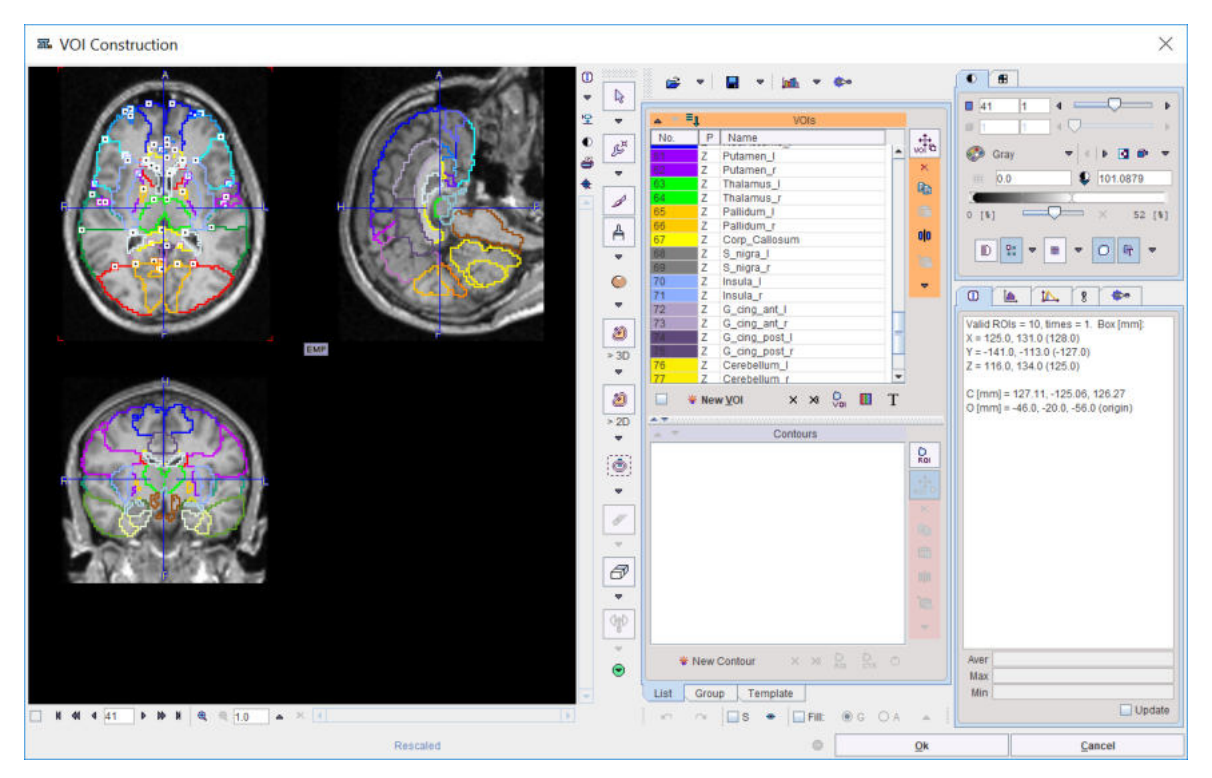

Note that depending on where the QC breakpoint is placed, the VOIs might not match the images. In the example pipeline discussed the VOIs will not match any more after the **Replace Images** step as they are still in the MR space.

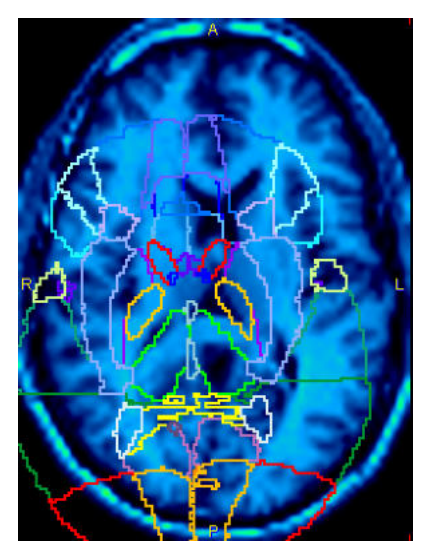

Only the **Kinetic Modeling** step will bring them from the MR to the PET space, and from there on they will match again.

#### **Saving Intermediate Images**

Some operations cannot be fully verified in the pipeline environment. In this example, for instance, the PET-MR matching evaluation is not possible because the QC can only show one image, namely the current one. By enabling **Save Images** of the **Registration and Normalization** step the pipeline is instructed to save the MR images which were matched to the PET with a **PrefixRN**.

| Automatic Brain VOIs 🗙      | oc ×  | Registration and Normalization 🗙 | Replace Images 🗙 | Motion Correction ×   | Kinetic Mo |
|-----------------------------|-------|----------------------------------|------------------|-----------------------|------------|
| Registration and Normalizat | ion 🗢 | 9 P • ?                          | ē                | Save Images Prefix RN | l.         |

As the **Preview** facility doesn't save images, the data have to be fully processed with **Start Processing**. The intermediate images will appear in the **Series** list of the patient.

| <ul> <li>Subject Name</li> </ul> | Study date | Time     | Study description | Series description                                            |
|----------------------------------|------------|----------|-------------------|---------------------------------------------------------------|
| PKIN2                            | 2006.03.21 | 15:15:07 | KM_DASB SERT      | Dynamic DASB PET  > MATCHED to Dynamic DASB PET [Aver Volumes |
| PKIN2                            | 2006.03.21 | 15:15:07 | MC_DASB SERT      | Dynamic DASB PET  > MATCHED to Dynamic DASB PET [Aver Volumes |
| PKIN2                            | 2006.03.21 | 15:15:09 | RN_DASB SERT      | MR Anatomy  > MATCHED to Dynamic DASB PET                     |
| PKIN2                            | 2006.03.21 | 15:15:07 | DASB SERT         | Dynamic DASB PET                                              |
| PKIN2                            | 2006.03.21 | 15:15:09 | DASB SERT         | MR Anatomy                                                    |
| PKIN2                            | 2006.03.21 | 15:15:07 | DASB SERT         | Brainmask                                                     |

For the evaluation of the matching the average of frames 10-20 of the Dynamic DASB PET should be fused together with the highlighted registration result RN\_REGISTRATION\_AND\_NORMALIZATION.

# **11.5.9 Running the Pipeline**

Finally the pipeline with the configured input data can be executed with the **Start Processing** button

# **11.6** Pipeline Example: Brain Uptake Statistics, MR Space

## Available Data

The pipeline outlined below assumes the following available scenario: A subject had two separate scanning sessions, resulting in a dynamic brain PET and an non-matched T<sup>1</sup>-weighted MRI.

## **Intended Analysis**

To provide a complementary example to the one **<u>above</u>** and in this case the statistics is performed in the MR space, and instead of performing kinetic modeling, the PET uptake is averaged during a certain frame range.

## **Processing Pipeline Outline**

It is assumed that the user has imported the data into a PMOD database and <u>associated</u> 7<sup>th</sup> the PET and the MR series. The described analysis can then be implemented by the following pipeline sequence.

1. Because the anatomical information in the MR image is better than in the PET, the MR is first loaded into the pipeline. So the MR is the **Input study**.

2. The **Automatic Brain VOIs** tool is then applied. It generates the VOIs in the MR image space. These VOIs will continue existing in the following pipeline stages.

|               | 4 Þ                   | • ?         |                       | Prefix ABV |
|---------------|-----------------------|-------------|-----------------------|------------|
| VOI Template: | Hammers-N30R83        | •   •   • 🗆 | Add background as VOI |            |
| Normalizatio  | n Template T1         |             |                       | <b>-</b>   |
|               | 🚅 💌 🛛                 |             |                       |            |
| Average frame | s (from   to) 1       | ÷× 🗖 🗖      | ወ × 1000 🕂            |            |
|               |                       | <u> </u>    |                       |            |
| Method        | Normalization Paramet | ters        |                       |            |
|               |                       |             |                       |            |
|               |                       |             |                       |            |
|               |                       |             |                       |            |
|               |                       |             | ah ah                 |            |
|               |                       | 765 765     |                       |            |
|               |                       | W W         |                       |            |
|               | resident resident     |             |                       |            |
|               | HUMAN                 | RAT         | MOUSE                 |            |
|               | HUMAN                 | RAT         | MOUSE                 |            |

3. The PET images are brought into the pipeline using the **Replace Images** tool which swaps the current (MR) image with its associate (PET). From now on, the associated image is the MR.

| lace Images (pipeline                     | e only) 🗢 4 🕨 💿 ?             | Prefix |
|-------------------------------------------|-------------------------------|--------|
|                                           |                               |        |
|                                           |                               |        |
| eplace previous step                      | ) images by:                  |        |
| eplace previous step<br>V Use Database as | images by:<br>sociated images |        |

4. If necessary, subject motion in the dynamic brain PET can be corrected with the Motion Correction tool. Make sure that the Averaged reference is selected. With this approach, a reference image is created by averaging the frames between From and To in the REFERENCE section. In this example a range from 10 to 20 is applied, omitting the noisy

| short frames a<br>Automatic Brain VOI | at the beginning. The CC<br>s × Replace Images × Mot                                           | DRRECTION is | then applied | from frame 1 |
|---------------------------------------|------------------------------------------------------------------------------------------------|--------------|--------------|--------------|
| Motion Correction                     | ▽ 4 ▷ ⊙ ?                                                                                      |              | Prefix       |              |
| Metr                                  | REFERENCE:<br>From X 10<br>V CORRECTION:<br>From X 10<br>CORRECTION:<br>From X 10<br>V To X 50 | rence        |              |              |

5. The rigid transformation between the MR and the PET is determined using the Registration & Normalization tool. In this example the MR should serve as the reference. As PET is currently in the pipeline, this can be configured by the Use Database associated images for the Reference. For the rigid matching the average PET image between frames 10 and 20 will be used which is configured below the input section.

| Coregistration method | Rigid Matching                                                                                                  |                   |     |                                                    | •         | 1          |
|-----------------------|----------------------------------------------------------------------------------------------------|-------------------|-----|----------------------------------------------------|-----------|------------|
|                       |                                                                                                    |                   |     |                                                    | * 41      | 1.5        |
| Reference             | Database                                                                                                    |                   |     |                                                    | 416.0     | ( )<br>(i) |
|                       | Use Database                                                                                                    | associated images |     |                                                    |           |            |
|                       | Average 1                                                                                                    |                   |     | × 150 🗧                                            |           |            |
|                       | Database                                                                                                    |                   |     |                                                    | 4   1 - 0 |            |
| Input: use Matched    | Use Database :                                                                                                  | associated images |     |                                                    |           |            |
|                       | Average 10                                                                                                    | × m               |     | × 20 ÷                                             |           |            |
|                       | the second second second second second second second second second second second second second second second se |                   |     |                                                    |           |            |
| Method Matching       | Parameters                                                                                                    |                   |     |                                                    |           |            |
| Method Matching       | Parameters                                                                                                    |                   |     |                                                    |           |            |
| Method Matching       | Parameters                                                                                                    |                   |     |                                                    |           |            |
| Method Matching       | Parameters                                                                                                    |                   |     |                                                    |           |            |
| Method Matching       | Parameters                                                                                                    |                   |     | A. A.                                              |           |            |
| Method Matching       | Parameters                                                                                                    |                   |     | 5.6                                                |           |            |
| Method Matching       | Parameters                                                                                                    |                   |     | ••                                                 |           |            |
| Method Matching       | Parameters                                                                                                    | RAT (Constant)    | моц | JSE (Constant)                                     |           |            |
| Method Matching       | Parameters                                                                                                    | RAT (Constant)    | Mol | JSE (Constant)                                     |           |            |
| Method Matching       | IParameters                                                                                                    | RAT (Constant)    | моц | JSE (Constant)                                     |           |            |
| Method Matching       | IParameters                                                                                                    | RAT (Constant)    | MOL | JSE (Constant)                                     |           |            |
| Method Matching       | IParameters                                                                                                    | RAT (Constant)    | MOL | JSE (Constant)<br>JSE (Constant)<br>JSE (Changing) |           |            |

0 onward.

6. The PET uptake is then averaged with the **Average (Frames & Slices)** tool within the **Frames** range **From** 10 **To** 20.

| Automatic Brain VOIs 🗙   | Replace Images X  | Motion Correction × | Registration and Normalization X | Average (Frames & Slices) 🗙 | VOI Statistics × | +   |
|--------------------------|-------------------|---------------------|----------------------------------|-----------------------------|------------------|-----|
| Average (Frames & Slices | ) <b>V 4 b</b> () | ?                   |                                  | Save Images                 | Prefix           | - L |
|                          | F                 | com × 1 +           |                                  |                             |                  |     |
|                          | Slices 🕸          |                     | Number of result slices 1 Avera  | age ▼   4   ►               |                  |     |
|                          | 🗹 Frames 🗖        | To X 20             | Number of result frames 1 Time   | • • •                       |                  |     |

7. The final step is calculation of the regional statistics. Note that the PET image has already been transformed to the MR space in the registration step, so that in this pipeline the option **Apply transformation from pipeline** is not required.

| Automatic Brain VOIs X Rep     | place Images 🗙 🛛 Motio                                                  | on Correction 🗙                                  | Registration and Normal                                                  | ization ×     | Average (Frames & Slices) 🗙 | VOI Statistics × | • |
|--------------------------------|-------------------------------------------------------------------------|--------------------------------------------------|--------------------------------------------------------------------------|---------------|-----------------------------|------------------|---|
| VOI Statistics (pipeline only) | ▼ 4 Þ ⊙ ?                                                               |                                                  |                                                                          |               |                             | Prefix           |   |
|                                | VOIs from pipeline                                                      | O VOIs from file                                 |                                                                          | c             | Classification 🗾 👻          |                  | ŕ |
|                                | VOI file: Use VOL<br>No VOLUM                                           | UME OF INTEREST                                  | ST associated in Database b<br>selected<br>ne: O Direct I inverse        | y "Associate  | function<br>▼ 4   ▶ @ ×     |                  |   |
|                                | Additional VOIs:                                                        | Sphere volume                                    | 10                                                                       | [ccm] (1 cc   | m ~= 6,2 mm radius)         |                  |   |
|                                | (e) Peak VOI                                                            | Peakvolume                                       | 1.0 Background threshold Inclusion of Peak VOI [%]                       | [ccm] (1 cc   | m ~= 6,2 mm radius)         |                  |   |
|                                | O Hottest pixels VOI                                                    | Number of                                        | 1                                                                        | [pixels]      |                             |                  |   |
|                                | Number of hottest pixe<br>Regular statistics of<br>Relative to Merged I | IIS 5 Hy<br>only O + surfac<br>Reference ( VOI_1 | poxia Index Threshold 0.0<br>e and sphericity O + surfac<br>I, VOI_2, ): | e, sphericity | and max diameter            |                  |   |
|                                |                                                                         |                                                  |                                                                          |               |                             |                  |   |

### Required PMOD License

Note that this pipeline requires that the following modules are available in the PMOD license:

- Image fusion (PFUS): for using the Automatic Brain VOIs, Registration & Normalization, Motion Correction tools.
- Neuro tool (PNEURO): for using the Hammers atlas. However, the AAL atlas can be used alternatively if PNEURO is not available.

# **11.7** List of Pipelines

#### Setup of a Pipeline per Group/Condition

- 1. Configure the processing steps of the pipeline. After testing its performance with some example data, remove all files from the list and save it as the processing template with **Save Processing**.
- 2. Configure a meaningful set of input files (e.g. control group, baseline scans) in the List of Input Studies. Use Save processing for saving this processing batch. In the dialog window

| Save Li   | st of input files |  |
|-----------|-------------------|--|
|           | Aggregation:      |  |
| Group     | GROUP             |  |
| Condition | CONDITION         |  |

enable **Save List of Input files** so that the currently selected files are stored together with the processing definition. In order to prepare aggregating the VOI statistic or kinetic parameters of this batch into an overall table specify the **Group** and the **Condition** identifiers in the corresponding fields (e.g. "Control" and "Baseline"). Choose a corresponding name for the file and save.

- Remove all input files, then configure the next set of input files (e.g. control group, follow-up scan). Save the processing list as in 2. with appropriate aggregation information (e.g. "Control" and "Follow-Up".
- 4. Repeat 3. for all subject groups and conditions (e.g. "Patient", "Baseline"; "Patient", "Follow-Up"). Make sure to use consistent identifier names.

### **List of Pipelines**

For setting up an overall batch processing load all the prepared pipelines into the **List of Pipelines** tab using the **Set processing files** and **Add files** buttons.

|                                                                                                    |                              |             |                                                                                    |                                                                                                    | 01 🕅 ?          |
|----------------------------------------------------------------------------------------------------|------------------------------|-------------|------------------------------------------------------------------------------------|----------------------------------------------------------------------------------------------------|-----------------|
| List of Input studies List of Pipelines                                                                                                    |                              | BATCH F     | PELINE [Patient-Followup] [Patien                                                  | t / Follow-up ]                                                                                                    |                 |
| Patient-Followup <17/41/713P/Statistics> Patient-Baseline <17/41/712P/Statistics> Caster Former <17/41/712P/Statistics> Caster Former <17/41/72P/Statistics>                                                                                                    | Automatic Brain VOts 🛪       | oc x        | Registration and Normalization X                                                   | Replace Images X                                                                                                    | Kinetic Mode    |
| Control-Baseline <17/41/710*/Statistics>                                                                                                    | Kinetic Modeling (pipeline c | inty) –     | 4 F 0 7                                                                            | Prefix                                                                                                    | 2]              |
|                                                                                                    | Tissue Blood                 | N           |                                                                                    |                                                                                                    | ^               |
|                                                                                                    | VOIs from pip                | eline () VC | lis from file:                                                                     | Classification                                                                                                    | -               |
|                                                                                                    | Us<br>VOI file:              | e (VOLUME   | OF INTEREST) associated in Database                                                | by "Associate" function                                                                                                    | -               |
| Save/Retrieve<br>List of Pip <mark>elines</mark>                                                                                                    | No IV                        | OLUME OF    | INTEREST] selected<br>on from pipeline:  Direct O Inverse<br>Erosion * 3D SPHERE * | -1 pixel =  + +                                                                                                    | ×               |
| The set processing files The set of the set of the set | Merge Ref                    | erence ( VO | _1, V0(_2,)                                                                        |                                                                                                    |                 |
| Save Images and Non-Image Results as:<br>Replace by new data →                                                                                                    | Last operation Oper Fran     | nns 👻       | 41+ = ac = 5                                                                       | 3 Save Processing                                                                                                    | Constitution    |
| Patient      Replace      O Study      Replace      O Series      Replace      Patient                                                                                                    | **                           |             | 0 0 =                                                                              |                                                                                                    |                 |
| Patient Name Indigmous Patient ID                                                                                                    |                              |             |                                                                                    |                                                                                                    | F Refresh       |
| Birth Date 22 2013 [10 ] 1 [tyyy.mm.dd]                                                                                                    |                              |             | 🔶 🏉 Gray                                                                           | $= \left\{ \begin{array}{c} \phi & \phi \\ \phi & \phi \\ \phi $ | " ■ "           |
| Images and Non-image Results     Only Images     Only Non-image Results                                                                                                    |                              |             |                                                                                    | \$ 1.0                                                                                                    | I               |
| Output Format: 📰 Database 🐘 🔺 🖡 🖗 :                                                                                                    |                              |             | 0 [#]                                                                              |                                                                                                    | 8]              |
| = 🚰 ⊢ DATABASE: 🕨 Statistics 📼 🕴                                                                                                    |                              |             |                                                                                    |                                                                                                    | r               |
|                                                                                                    |                              |             | ) a                                                                                |                                                                                                    |                 |
| Start Processing Close after:  Start  Find Aggregate Statistics                                                                                                    |                              |             |                                                                                    | [_ot_]                                                                                                    | × <u>C</u> lose |

The **Aggregate Statistics** option enables the creation of an aggregate per pipeline, which summarizes the group results and is named according to the **Group** and **Condition** identifiers. Note the functionality for saving the whole definition and retrieving it at a later time.

#### **Execution of Pipelines List**

After setting the pipelines up or retrieving them, the batch can be launched with **Start Processing**. A dialog window appears which summarizes the tasks to be performed

| Batch Pipeline:<br>1. Patient-Foliowup <17/41/7<br>2. Patient-Baseline <17/41/7<br>3. Control-Followup <17/41/ | 713/*/Statistics><br>712/*/Statistics><br>711/*/Statistics> |
|----------------------------------------------------------------------------------------------------|-------------------------------------------------------------|
| 4. Control-Baseline <17/41/<br>R Workspace name Stud                                                           | Jy-1                                                        |
| Output Format 🛛 📓 Data                                                                                         | base ∞   4   ⊨ ]                                            |
| Transfer Syntax SIGNED                                                                                         | WORD (LE)                                                   |
| Qk                                                                                                    | Cancel                                                      |

and allows defining an **R Workspace name**. This is a convenience and only relevant if the R functionality is enabled. In that case, all group aggregates are imported into the R environment and saved as a workspace, which can directly be employed for the population analysis.

The example below illustrates the situation at the end of processing the configuration above: Four aggregates were created, transferred to the R console which automatically started, and the interface for the population statistics is opened.

| R Console                                                                                                    | managers of 2 winners and                                                            | 100 Martin para 1 16                                                                                                    |                                                                                                    |                                                                                                    |                         |                                                                                                    |                                                                                                    |
|----------------------------------------------------------------------------------------------------|--------------------------------------------------------------------------------------|----------------------------------------------------------------------------------------------------|----------------------------------------------------------------------------------------------------|----------------------------------------------------------------------------------------------------|-------------------------|----------------------------------------------------------------------------------------------------|----------------------------------------------------------------------------------------------------|
|                                                                                                    | Aggregates fron                                                                      | n Group/Condition result                                                                                                    | S                                                                                                    |                                                                                                    |                         |                                                                                                    | a 📓                                                                                                    |
| Group 1 [1_Patient_Follow-up] ×                                                                                                    | Group 2 [2_Patient_Baseline ] ×                                                      | Group 3 [3_Control_Follow-up ] ×                                                                                                    | Group 4 [4Control_E                                                                                      | Baseline] × R                                                                                            |                         |                                                                                                    |                                                                                                    |
| н 🖂 🔲 🗧 🗮                                                                                                    | Execute III Block P Auto-clea                                                        | r ×                                                                                                    |                                                                                                    |                                                                                                    |                         | 7                                                                                                    |                                                                                                    |
| □ => Show data: ● 2D ○ 3D                                                                                                    | 4. Control_Baseline                                                                  |                                                                                                    | <b>-</b> 4 ⊁                                                                                             | 🗈 × × 🖬                                                                                                  | 8                       | Statistics [ r1 (R1)                                                                                                    |                                                                                                    |
| ROW         IMF         F           10553702_R1         M         Bit           10553702_R2         M         Bit           10553702_R3         M         Bit           10553702_R4         M         Bit | LT FL_mid<br>aseline 0.6025<br>aseline 0.68025<br>aseline 0.88025<br>aseline 0.88025 | tr G L C1         FL mid tr G r C2           87910335824         0.9069492803703348           97910335624         0.9069492803703348           97910335624         0.9069492803703348           97910335624         0.9069492803703348 | FL_precen_G_1_C3<br>0.8575023680941442<br>0.8575023680941442<br>0.8575023680941442<br>0.8575023680941442 | FL_precen_G_r_C4<br>0.8814765646497756<br>0.8814765646497756<br>0.8814765646497756<br>0.8814765646497756 | F<br>0.<br>5 0.<br>5 0. | STATISTICS<br>No Name<br>1 11(R1)                                                                                                    | <ul> <li>Value</li> <li>0.8802597910335.</li> </ul>                                                             |
| EL Master table creator<br>Variable MasterTable                                                                                                    | Aggregate Control_Baseline                                                           | Part 🖪 💌 🕨 Add                                                                                                    | 🗘 Add All Aggregates                                                                                     |                                                                                                    |                         | 2 h2 (k2)<br>3 bpnd (BPnd)<br>4 resampling (Resa<br>5 k2_<br>6 k2a (k2a)<br>7 dof (DOF)                                                                                               | 4,048003168436<br>19,999825961551<br>5,0<br>5,2813537164807<br>2,2138104036459<br>30,0                          |
| *                                                                                                    | Conditions                                                                           | Follow-up                                                                                                    | Covariates                                                                                               |                                                                                                    |                         | 8         sumsquared (Su           9         chisquare (ChiSq           10         aic (AIC)           11         sc (SC)           12         msc (MSC)           13         r2 (R2) | 3.9679636315464<br>0.6487649898486<br>-10.59624611461<br>-6.934309637108<br>5.3119640135551<br>0.99588773865168 |
| Patient                                                                                                    | Control_Baseline<br>Patient_Baseline 🔦                                               | Control_Follow_up                                                                                                    | Birth date                                                                                               |                                                                                                    | •                       | 14 59_X<br>15 nuns_test<br>16 auc (AUC)                                                                                                    | 0.3636831785838<br>1.0<br>22974.483827135                                                                       |
|                                                                                                    | Qk                                                                                   | Cancel                                                                                                    |                                                                                                    | 1                                                                                                    |                         |                                                                                                    |                                                                                                    |

The individual pipeline aggregates are also available and appear as the following entries in the database.

| Component nome   | Subject nome     | Oubjectid    | Corioo dopor  | We difetime     | LootUpa      | File size | Cov | Dirth dat |
|------------------|------------------|--------------|---------------|-----------------|--------------|-----------|-----|-----------|
| Component name   | Subject name     | Subjectio    | Series desci. | would unle      | Lastuse      | File Size | Sex | Difui uai |
| ControlsSmoothed | ~[AGGREGATE (TA  | [AGGREGATE ( |               | 2014-09-22 15:4 | 2019-06-07 1 | 57561     |     |           |
| PatientsSmoothed | ~[AGGREGATE (TA  | [AGGREGATE ( |               | 2014-09-22 15:3 | 2019-06-07 1 | 55710     |     |           |
| PatientsBaseline | ~[AGGREGATE (TA  | [AGGREGATE ( |               | 2014-09-22 15:2 | 2019-06-07 1 | 54145     |     |           |
| ControlsBaseline | ~IAGGREGATE (TA. | IAGGREGATE ( |               | 2014-09-22 15:1 | 2019-06-07 1 | 55972     |     |           |

# 11.8 Call PMOD Pipeline Processing from Command Script

As a convenience PMOD pipeline processing can be called from an external script. This allows for instance to schedule processing at times the computer is not interactively used.

In order for this type of pipeline processing to work the following conditions must be met:

- A license including the all required modules must be available.
- An appropriate folder structure for the input and output files has been set up.
- A pipeline definition specifying the processing steps and the input files is available.

A command script executing the PMOD pipeline processing has been been prepared

These elements are described in the following sections.

**Note:** Execution can be started at any time, but only instance can run at a time. Starting multiple instances can lead into unpredictable results.

# **11.8.1** Folder Structure

The appropriate folder structure should consist of a root folder containing three additional folders: one for the input files, one for the output files and one for the processing definitions.

The recommended folder structure is illustrated below:

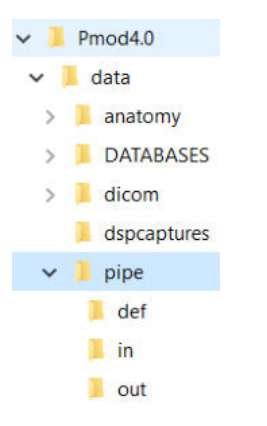

The **pipe** folder in the *Pmod4.2/data* directory represents the root folder. It consists of three sub-folders:

- def: pipeline processing definition;
- in: input files for processing;
- out: processing results when not using the database.

## **11.8.2** Pipeline Definition

In order to prepare appropriate pipeline definitions please perform as follows:

- 1. Define the pipeline steps in the Pipeline Definition User Interface 430.
- 2. Include one or two example files in the List of input studies.
- 3. Define the output: the results to be saved and the output destination. When the output destination is the file system the path to the **out** folder is required. With the database setting the selected database will be used as output destination for saving.
- 4. Test the pipeline to make sure the processing and the output settings are working properly.
- 5. Save the processing definition in the **def** folder location on the file system. Note that the **Save** List of input files and **Save Output settings** boxes have to be enabled.

| Save Lis  | t of input files |
|-----------|------------------|
|           | Aggregation:     |
| Group     | GROUP            |
| Condition | CONDITION        |

An example of a pipeline with output saving configured for the file system is illustrated below:

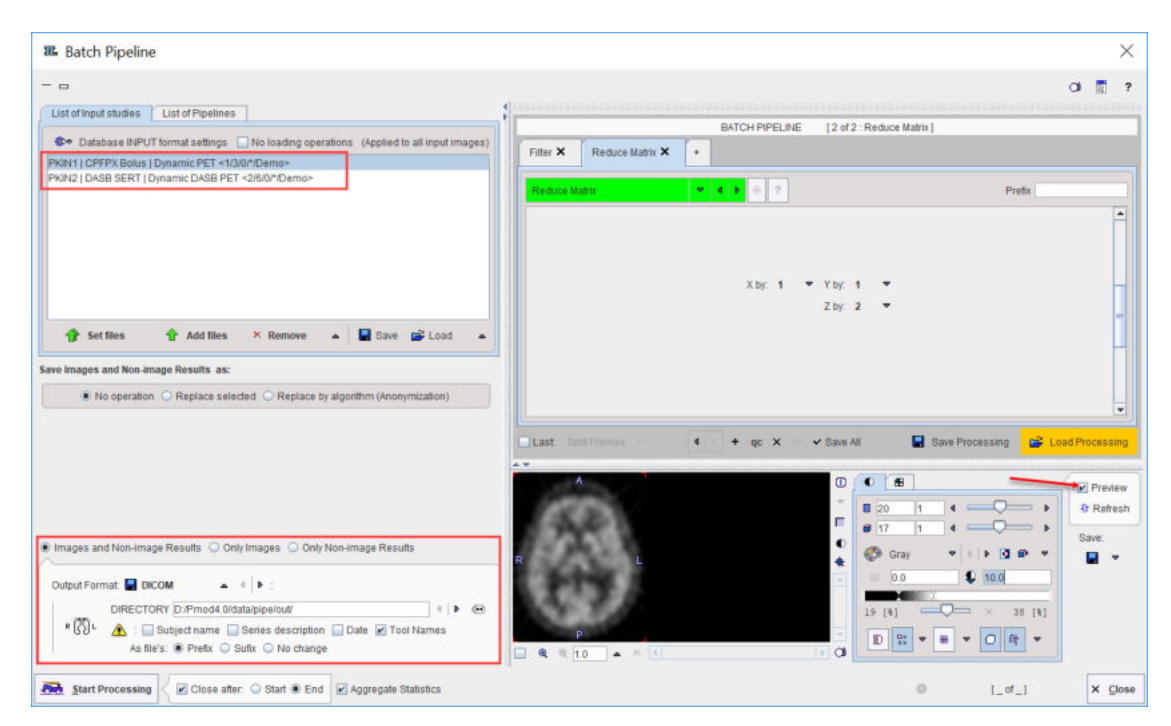

The output configuration set to the **Demo** database should look similar to:

Images and Non-image Results
Only Images Only Non-image Results
Output Format: Database 
Images Only Non-image Results
Output Format: Database 
Images Only Non-image Results
Output Format: Database 
Images Only Non-image Results
Output Format: Database 
Images Only Non-image Results
Output Format: Database 
Images Only Non-image Results
Output Format: Database 
Images Only Non-image Results
Output Format: Database 
Images Only Non-image Results
Output Format: Database 
Images Only Non-image Results
Output Format: Database 
Images Only Non-image Results
Images Only Non-image Results
Images Only Non-image Results
Images Only Non-image Results
Images Only Non-image Results
Images Only Non-image Results
Images Only Non-image Results
Images Only Non-image Results
Images Only Non-image Results
Images Only Non-image Results
Images Only Non-image Results
Images Only Non-image Results
Images Only Non-image Results
Images Only Non-image Results
Images Only Non-image Results
Images Only Non-image Results
Images Only Non-image Results
Images Only Non-image Results
Images Only Non-image Results
Images Only Non-image Results
Images Only Non-image Results
Images Only Non-image Results
Images Only Non-image Results
Images Only Non-image Results
Images Only Non-image Results
Images Only Non-image Results
Images Only Non-image Results
Images Only Non-image Results
Images Only Non-image Results
Images Only Non-image Results
Images Only Non-image Results
Images Only Non-image Results
Images Only Non-image Results
Images Only Non-image Results
Images Only Non-image Results
Images Only Non-image Results
Images Only Non-image Results
Images Only

## 11.8.3 Script Definition

The external script basically performs the following steps:

- 1. It prepares a .procPipe pipeline definition file which specifies the files to be processed.
- It calls PMOD in pipeline processing mode, providing the .procPipe file as an argument. PMOD
  acquires a license which has to include all required tools, performs pipeline processing, saves
  the results, releases the license and exits.
- 3. The script performs a cleanup removing unneeded files.

The script definition can be based on the **RunPmod** script located in the *Pmod4.2/Start* folder from the installation directory. Create a copy of the **RunPmod** script, name it *RunExamplePipeline* and edit it as follows:

- After the pmod.jar add the switch PIPELINE or PIPELINE\_NOGUI. With PIPELINE the script starts the processing with the full user interface. With PIPELINE\_NOGUI no interface is visible and output goes to the console.
- Append the full path and name of the pipeline located in the def folder. Note that the pipe processing definition files have suffix \*.procPipe. For all operating systems / must be used as folder separator (NOT Windows backslash "\").

The *RunExamplePipeline* script file may look like illustrated below:

```
D:
cd "D:\Pmod4.2"
rem external preprocessing: include input files in example.procPipe
.\java\jre\bin\java -Xmx8G -jar pmod.jar PIPELINE
D:/Pmod4.2/data/pipe/def/example.procPipe
rem external cleanup: remove input files
```

The external preprocessing is referring to a program created by the user that populates input file entries in the pipeline definition (.procPipe) file.

The external cleanup is referring to a program created by the user that removes processed input files from the **in** folder.

The following tags have to be updated in the .procPipe file:

- 1. **PIPE\_FILE\_NAME\_<num>** Entries defining the input images. A slash / has to be used as folder separator.
- 2. NUMBER\_OF\_PIPE\_FILES Number of input data files.

An example is illustrated below:

```
PIPE_FILE_NAME_1=D\:/Pmod4.2/data/pipe/in/06371770//\:0
PIPE_FILE_NAME_2=D\:/Pmod4.2/data/pipe/in/41891912//\:0
PIPE_FILE_NAME_3=D\:/Pmod4.2/data/pipe/in/41884445//\:0
NUMBER_OF_PIPE_FILES=3
```

Note: A pipeline template (template.procPipe) can easily be created from an interactively defined pipeline which performs the intended processing. Open the file, remove the PIPE\_FILENAME\_<num> and the NUMBER\_OF\_PIPE\_FILES lines. The external routine can then simply append the PIPE\_FILENAME\_<num> and NUMBER\_OF\_PIPE\_FILES lines according to the data for creating the actual .procPipe file for the batch.

#### **Execution Return Codes**

There are a few return codes which can be defined to diagnose the execution:

- 1. EX\_OK = 0 // Indicates successful termination of the processing.
- EX\_UNAVAILABLE = 69 // Indicates the service is unavailable: no license is available for the processing.
- 3. EX\_CONFIG = 78 // Indicates a configuration error: the memory allocated to run Pmod is too low.

If no license is available, the behavior depends on the processing mode:

- PIPELINE: the standard license dialog is shown and PMOD waits for user interaction;
- PIPELINE\_NOGUI: PMOD exits returning code 69.

# 12 PMOD Image Viewing and VOI Tool (PVIEW)

PVIEW is a versatile image and Volume-of-Interest (VOI) analysis tool which belongs to the base installation of PMOD. It supports many operations for image reviewing and scientific data analysis including:

- Loading medical images in different formats, including DICOM.
- Viewing the images with different color tables and in different layouts.
- Calculating new slice images in arbitrary new orientations.
- Performing many image processing and manipulation operations.
- Displaying fusion images of matched data sets (image registration is a separate option).
- Performing volume-of-interest analyses and the calculation of time-activity curves from dynamic studies.
- Saving images in different formats, including DICOM, and directly C-STORE them to a DICOM server.

The PVIEW tool is started from the PMOD ToolBox with the

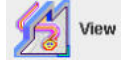

Like many other PMOD tools it organizes the functionality on different pages which can be selected by the upper tabs.

# 12.1 Database Loading - Page 1 (Option)

The first page **DB Load** shows the database interface. It is only available if the database functionality is enabled and a local or remote database has been configured to access images in DICOM format. Note that it is highly recommended to use the database for accessing DICOM images, because the image access is much slower otherwise. The database load page offers an efficient interface for loading images stored in one of the configured databases. A detailed description can be found in the <u>Image Data Load section</u> 90.

| DB Load @ V          | /iew VOIs Sta         | tistics Compare Fusion               |                                          |                       |                        |                                       |
|----------------------|-----------------------|--------------------------------------|------------------------------------------|-----------------------|------------------------|---------------------------------------|
| ▶ Demo               |                       |                                      | Database selection                       | on                    | 👻 4 🗇 🛄 All DBs 🗳 New  | SQ 🗙 Clear Filter 😫 Refresh Query 🖗 🕤 |
|                      | E                     | Basic filtering criter               | ia                                       |                       |                        | 3                                     |
| Subject Name PK      | *                     |                                      |                                          |                       | Birth Date:            | 🔲 🔻 🗖 🥥                               |
| Subject ID 1         |                       |                                      |                                          |                       | Modification           |                                       |
|                      |                       |                                      |                                          |                       |                        | / More filters                        |
| Subjects [6] 💿       |                       |                                      |                                          |                       |                        | Preview of selected series            |
| Subject Name         |                       | Subject ID                           | The Modification Date                    | Sex                   | Date of Birth          |                                       |
| PKIN1                |                       | Dyn. CPFPX bolus & MRI               | 2020-10-28 09:44:31.569                  | M                     | 1981.01.01             |                                       |
| PKIN2                |                       | Dyn. DASB without blood & MRI        | 2020-10-28 09:44:28:475                  | М                     |                        | PARTIES HERE FOR                      |
| PKIN3                |                       | Dyn. FDG scan with whole blood d.    | 2020-10-28 09:44:24:957                  | M                     |                        |                                       |
| PKIN4                |                       | Dyn H2O brain scan, Baseline         | 2020-10-28 09 44 21 156                  |                       |                        | P                                     |
| PKIN5                |                       | Tracer with Metabolites, KM File onl | 2020-10-28 09 44 16 585                  |                       |                        |                                       |
| PKIN6                |                       | Dyn. OGA PET and MR with blood       | 2020-10-28 09:44:13:002                  |                       |                        | M                                     |
|                      |                       |                                      |                                          |                       |                        | ×                                     |
| Add                  | to "Selected for load | ing" In East Subje                   | Delete Subjecti, Create new Subje        | Assign to Project   G | oup • an Mer. eq.o.    | -                                     |
| Series [3] 💿         | Image ser             | ies of the selected                  | Subject                                  |                       | /                      |                                       |
| Subject Name         | Study Date            | Time Study Description               | Series Description V Modification        | Last Use Mod          | nt nz nx ny            |                                       |
| PKIN1                | 2006.03.01            | 13:02:26 CPFPX Bolus                 | Brainmask 2015-03-03 13:46:1             | 2020-12-16 22 PT      | 1 81 83 106            |                                       |
| PKIN1                | 2006.03.01            | 13:05:20 CPFPX Bolus                 | MR Anatomy 2012-07-27 11:38:1            | 2020-12-18 10 MR      | 1 81 83 🐔 106          |                                       |
| PKIN1                | 2006 03 01            | 13:02:26 CPFPX Bolus                 | Dynamic PET 2012-07-27 11:38:0           | 2020-12-18 12 PT      | 34 81 83 106           | တ Gray 🔻 ( 🕨 🗹 🖝 🔻                    |
| 4                    |                       | F                                    |                                          | 1                     | •                      | 0 0 🗣 195.0819                        |
| 🐥 Add                | •                     | Add All                              | 🕶 Edit 🔇 Delete 🐰 Assign to Project   Gr | oup 💌 👯               | •Q¤   01 •   ⊤ •   ∉ ⊅ | 0 [4]                                 |
| Selected for loading | ng [1] Components     | Administration [5]                   |                                          |                       |                        |                                       |
| Subject Name         | Study Date            | Time Study Description               | Series Description Modification          | Last Use Mod          | nt nz nx               |                                       |
| PKIN1                | 2006.03.01            | 13:05:20 CPFPX Bolus                 | MR Anatomy 2012-07-27 11:38:1            | 2020-12-18 10 MR      | 1 81 83 24             | Slice Volume All                      |
|                      | Images to             | be loaded                            |                                          |                       | Layout selection       | 📴 DICOM 🕑 DICOM Q/R                   |
| 4                    |                       | 1                                    |                                          |                       |                        | AUTODETECT                            |
|                      |                       |                                      | c 10000 0000 1000                        | 201 (Carl) (Carl)     |                        |                                       |
| 🕞 Open               | with Op               | perations () 🐨 🖬 Export              | A   X Remove X Bernove                   | Clear after loadin    | ACQ Groupi             | 루 Append                              |

# 12.2 Image Viewing - Page 2

The purpose of the View page is

- loading images in all kinds of image formats,
- viewing the loaded images and performing processing operations, and
- saving (modified) images in one of the supported output formats.

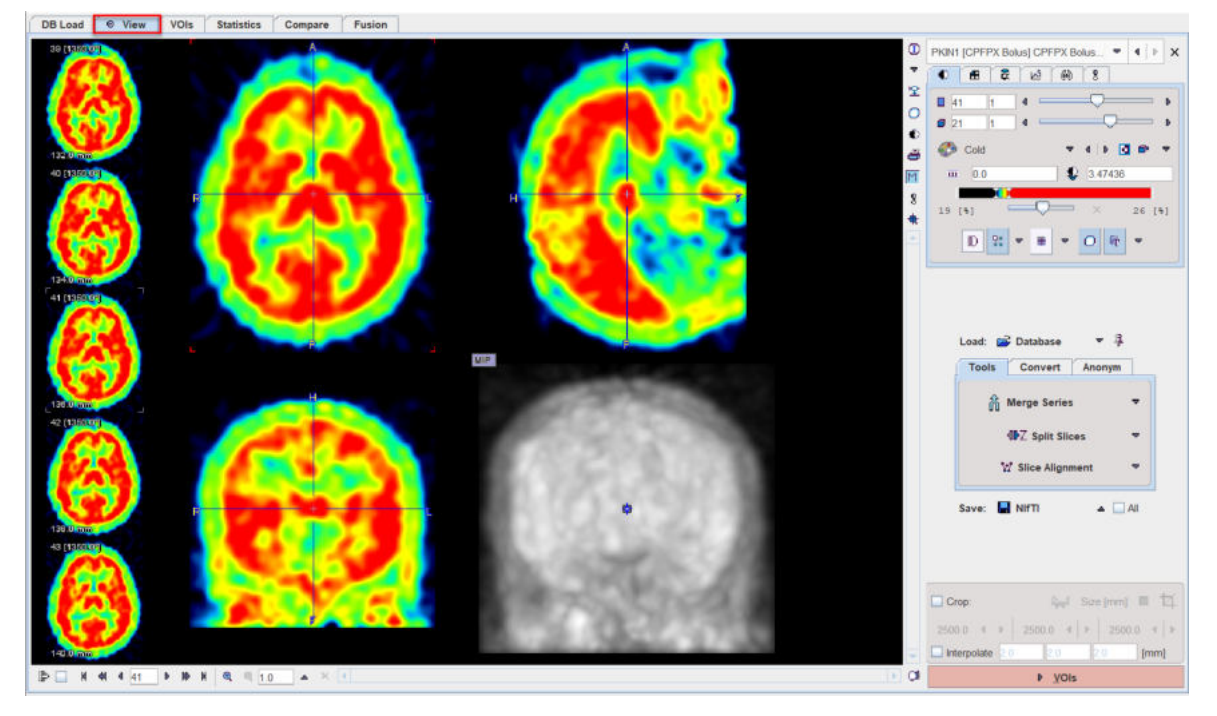

Several images can be loaded, but only one at the time can be viewed on this page. The **View** page essentially implements the basic PMOD capabilities which are described in the <u>Image</u> <u>Loading</u> [56] and the <u>Image Display</u> [112] sections. Additionally, there are some extra functions available which are accessible by the tabs in the lower right.

Images can be <u>loaded</u>  $9^{\circ}$  using the **Load** button or the corresponding icon in the taskbar to the right, whereby the image format is selected using the down arrow. Similarly, images are <u>saved</u> using the **Save** button or using the icon in the taskbar. The advantage of the latter is that a dialog window is shown to choose the image series to be saved.

| 1        |                                                                                                    | 'PX Bolus] CPFPX Bol ▼ 《 ▶ ×<br>중 년 (월 영 8 |
|----------|----------------------------------------------------------------------------------------------------|--------------------------------------------|
| Confirma | tion                                                                                                    |                                            |
| ?        | Do you want to a  I. [PKIN1] Dynamic PET [Gauss]  2. [PKIN1] MR Anatomy  3. [PKIN1] Brainmask  X  Output Format: Database DATABASE: Demo Patient nam | save Image results?                        |
|          | Save                                                                                                    | × Cancel                                   |

Enabling the All box has the effect, that all current series are saved when using the Save button.

### Image Cropping and Interpolation

If the image field-of-view is larger than the structure of interest, the data set should be reduced in order to save RAM and optimize processing. This can be achieved by enabling the **Crop** box and defining the size of the box which appears as yellow rectangles in the image overlay. Species selection triggers pre-defined sizes for the cropping box.

|                    | 12.0       |      | 12.0    | funui |
|--------------------|------------|------|---------|-------|
| 420 <b>4 ▶</b> 320 | 4          | Þ    | 750     | 4 Þ   |
| Crop:              | <u>_</u>   | Size | e (mm): | ■ Ħ   |
|                    | - A<br>- A | - MC | DUSE    |       |
|                    | 6          | PI   | G       |       |
|                    | • 5        | ) PF | RIMATE  |       |
|                    | R ở        | A HL | JMAN    |       |

Place the yellow crop box by clicking at the center of the anatomical structure of interest. The structure of interest should be fully enclosed. If this is not the case, the edge size in **[mm]** can be adjusted for each direction by selecting the size in the corresponding list. An alternative is entering the edge sizes using the button indicated below:

| Crop:  |              | Size [          | mm]: 🔲 🛱    |
|--------|--------------|-----------------|-------------|
| 140.0  | ▲   ▶   180. | 0 4   ▶         | 180.0 4 .   |
| Interp | Confirmatio  | on              | ×           |
|        | Do you w     | ant to set crop | box size ?  |
|        | X size (mm)  | Y size [mm]     | Z size [mm] |
|        |              |                 |             |
|        | 140.0        | 180.0           | 180.0       |

The <sup>12</sup> button initiates cropping, whereby the original data are replaced. If cropping is not activated manually, a request will be shown when proceeding to the next step. Note: The cropping operation is irreversible and only allowed once.

With **All input series** box enabled the cropping is applied to all images available in the list.

To have a smoother appearance, an interpolation can be configured. To this end, activate the **Interpolate** box and specify the voxel dimensions in x,y and z in mm.

## 12.2.1 Tools

In addition to standard image viewing the PVIEW tool allows performing the following distinct operations available on the **Tools** tab:

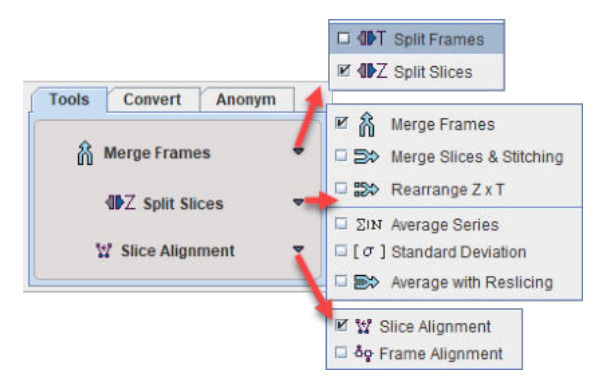

Most functions only get active when more than one image series have been loaded into PVIEW.

Functionality:

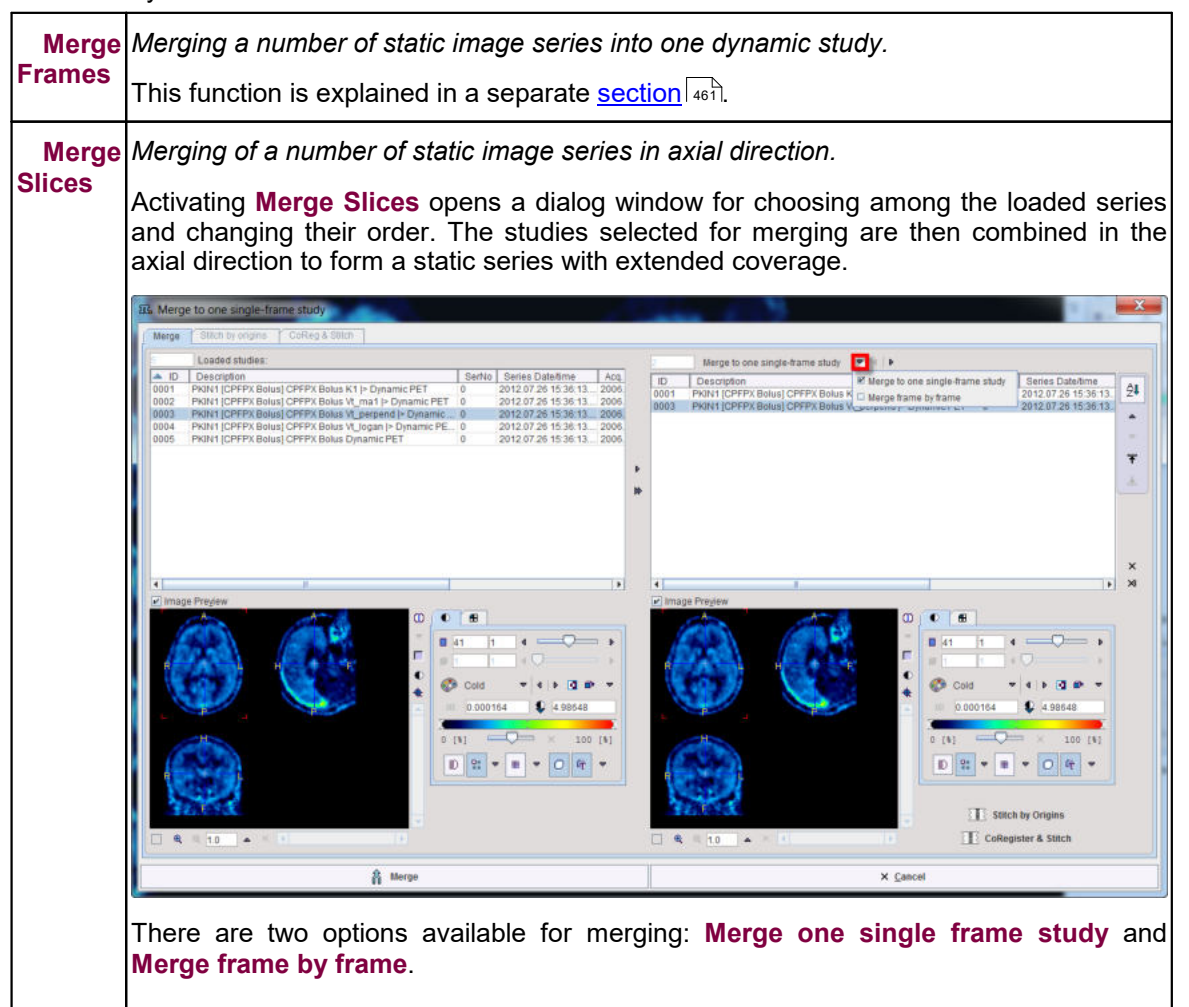

|                   | This function is only reasonable for image series covering adjacent axial fields-of-view such as in whole-body scanning.                                                                                                    |
|-------------------|----------------------------------------------------------------------------------------------------|
|                   | Note that at least two studies have to be selected for merging                                                                                                    |
| Rearran<br>ge Z&T | The result is a one multiframe study with a new number of slices and frames.                                                                                                    |
| Average           | Calculating the average value of each pixel across the loaded image series.                                                                                                    |
| studies           | Result is the average image series, while the individual image series are removed from PVIEW.                                                                                                    |
| Standar<br>d      | Calculating the standard deviation of the values in each pixel across the loaded image series.                                                                                                    |
| Deviatio<br>n     | Result is the standard deviation image series, while the individual image series are removed from PVIEW.                                                                                                    |
| Split             | Splitting a dynamic image series into a set of static series.                                                                                                    |
| Frames            | Activating the button causes PVIEW to split the current dynamic series into a set of static series (one per time frame) which can be separately displayed.                                                                              |
|                   | If the <b>To disk</b> box is checked, the <b>Output Format</b> selection becomes active. In this configuration, a saving dialog appears when the <b>Split Volumes</b> button is activated, and the new static series are saved to disk. |
| Split             | Splitting a 3D static image into a set of 2D static series.                                                                                                    |
| Slices            | If the <b>To disk</b> box is checked, a dialog window appears allowing to select the <b>Output</b><br>Format.                                                                                                    |
| Slice             | Calculates a rigid 2D transformation between marker pairs defined on slices.                                                                                                    |
| corr.             | The first slice with valid markers serves as the reference. This function could be useful when merging slices which have been acquired separately (eg. by autoradiography of small animals) into a volume.                              |
|                   | Note that at least three markers on two slices need to be defined.                                                                                                    |
| Frame             | Motion correction for a dynamic series with external markers (translations only).                                                                                                    |
| corr.             | Calculates the transformation between frames and corrects them based on the assumption that the maximal value contained in a VOI should remain stable.                                                                                  |
|                   | Note that at least one VOI must be defined (in case of multiple VOIs the first one on the list is going to be used during the correction). It is important that VOIs are in dynamic mode.                                               |

## 12.2.1.1 Merge Frames Tool

The **Merge Frames** tool allows combining image series with the same geometry into a joint dynamic series.

Activating **Merge Frames** opens a dialog window as illustrated below. The list in the upper left shows the loaded image series in loading order. The list in the upper right shows the image series which will be combined into a dynamic series. Initially, all series appear in sorted by **Acq Date/time**. The options related to applying decay correction during merging and generating the timing of the new dynamic series is located in the lower part.

| Merg | e to one multi-frame s   | tudy  |                       |                                                                                                    |                       |         |      | True .   |                          |           |                                                                     |                                                                   |                     | c     | olum  |
|------|--------------------------|-------|-----------------------|----------------------------------------------------------------------------------------------------|-----------------------|---------|------|----------|--------------------------|-----------|---------------------------------------------------------------------|-------------------------------------------------------------------|---------------------|-------|-------|
| 0    | Loaded studies:          |       | and the second second | 100 - 100 - 100 - 100 - 100 - 100 - 100 - 100 - 100 - 100 - 100 - 100 - 100 - 100 - 100 - 100 - 100 - 100 - 100 | -                     |         |      | 10.      | Selected for Merge to o  | ne multi- | trame study:                                                        |                                                                   |                     | SC    | ontin |
| ► ID | Description              | SerNo | Series Date/lime      | Acq. Date/time                                                                                                  | Start t.              | File1   |      | A 10     | Description              | SerNo     | Series Date/time                                                    | Acq. Date/time                                                    | Start t.            | Fil   | A     |
| 001  | b^h [4593] PSS232-Studi. | . 8   | 2015.03.16 15:58:04   | 2015.03.16 15:58:04                                                                                             | 0.0                   | 3546( + |      | 0001     | b/h [4593] PSS232-Studi  | 8         | 2015.03.16 15:58:04                                                 | 2015.03.16 15:58:04                                               | 0.0                 | 354 * | Z•    |
| 002  | b^h [4593] PSS232-Studi  | . 6   | 2015.03.16 15:38:11   | 2015.03.16 15:38:11                                                                                             | 0.0                   | 33815   |      | 0002     | b^h [4593] PSS232-Studi  | 6         | 2015.03.16 15:38:11                                                 | 2015.03.16 15:38:11                                               | 0.0                 | 338   |       |
| 003  | b^h [4593] PSS232-Studi. | . 7   | 2015.03.16 15:48:04   | 2015.03.16 15:48:04                                                                                             | 0.0                   | 35454   |      | 0003     | b^h [4593] PSS232-Studi  | 7         | 2015.03.16 15:48:04                                                 | 2015.03.16 15:48:04                                               | 0.0                 | 354   |       |
| 004  | b^h [4593] PSS232-Studi  | 15    | 2015.03.16 17:08:13   | 2015.03.16 17:08:13                                                                                             | 0.0                   | 3447.   | - 21 | 0004     | b/h [4593] PSS232-Studi  | 15        | 2015.03.16 17:08:13                                                 | 2015.03.16 17:08:13                                               | 0.0                 | 344   |       |
| 005  | b^h [4593] PSS232-Studi  | . 14  | 2015.03.16 16:57:59   | 2015.03.16 16:57:59                                                                                             | 0.0                   | 34466   |      | 0005     | b^h [4593] PSS232-Studi  | 14        | 2015.03.16 16:57:59                                                 | 2015.03.16 16:57:59                                               | 0.0                 | 344   |       |
| 006  | b^h [4593] PSS232-Studi  | . 13  | 2015.03.16 16:48:02   | 2015.03.16 16:48:02                                                                                             | 0.0                   | 3445    | 10   | 0006     | b^h [4593] PSS232-Studi  | 13        | 2015.03.16 16:48:02                                                 | 2015.03.16 16:48:02                                               | 0.0                 | 344   |       |
| 007  | b^h [4593] PSS232-Studi  | 12    | 2015.03.16 16:38:10   | 2015.03.16 16:38:10                                                                                             | 0.0                   | 34452   |      | 0007     | b/h [4593] PSS232-Studi  | 12        | 2015.03.16 16:38:10                                                 | 2015.03.16 16:38:10                                               | 0.0                 | 344   |       |
| 800  | b^h [4593] PSS232-Studi  | 11    | 2015.03.16 16:28:14   | 2015.03.16 16:28:14                                                                                             | 0.0                   | 3444    |      | 0008     | b/h [4593] PSS232-Studi  | 11        | 2015.03.16 16:28:14                                                 | 2015.03.16 16:28:14                                               | 0.0                 | 344   |       |
| 09   | b^h [4593] PSS232-Studi  | 10    | 2015.03.16 16:17:58   | 2015.03.16 16:17:58                                                                                             | 0.0                   | 3444    |      | 0009     | b/h [4593] PSS232-Studi  | 10        | 2015.03.16 16:17:58                                                 | 2015.03.16 16:17:58                                               | 0.0                 | 344   |       |
|      |                          | 1.    |                       |                                                                                                    |                       |         |      | 4        |                          | 1.        |                                                                     |                                                                   |                     |       |       |
|      |                          |       |                       | Gray 4                                                                                                    | +  0<br>  10<br>  X 1 | 00 [4]  |      |          |                          |           |                                                                     | Gray * (1)                                                        | 100                 |       |       |
|      | 4 <u>10</u> + × 4        |       | [1]                   |                                                                                                    |                       |         | P D  | ecay Cor | ection: Source data is o | jecay co  | Create time vector base<br>rrected Half Time 658<br>Scan Start Time | d on. frames acquisiti<br>86.2 [sec] 18 F (1<br>2015 [1 .16] - 15 | on time<br>09.77 m) | •••   | 4     |
|      |                          |       | A Merge               |                                                                                                    |                       | - 1     | -    |          |                          |           | × <u>Cancel</u>                                                     |                                                                   |                     |       |       |

### **Merging List Preparation**

Series can be copied from left to right by double clicking in the left list, or selecting a list element and activating the arrow between the list. The double arrow copies all loaded series to the right.

The order of the **Selected for Merge** list can be modified by selecting a list element and shifting its position by the arrows to the right.

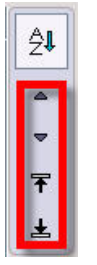

If the columns contain information which is suitable for sorting, the sorting button **AZ** can be enabled and sorting started by clicking into the column header. In the example above, the acquisition time was used for sorting the static series into the proper acquisition order.

#### **Decay Correction Setup**

When joining PET or SPECT data into a dynamic series, a consistent decay correction has to be ensured. Usually, such data is corrected to the acquisition start. Therefore, when joining static series into a dynamic series, later series have to be decay corrected to the start of the first acquisition by scaling them with a corresponding factor. The proper setting for this situation is to enable **Decay Correction**, confirm that **Source data is decay corrected**, and check that the isotope **Half Time** is correct. The zero time of the common decay correction of all series is indicated in the **Scan Start Time** field. Note that this information is indicative only and cannot be changed. It corresponds to the start time of the first series in the **Selected for Merge** list.

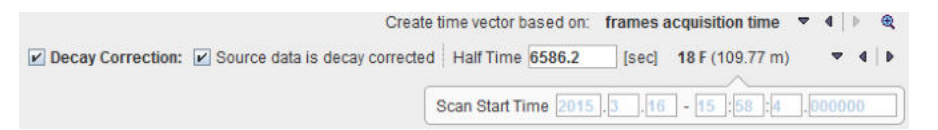

#### **Dynamic Series Timing**

The timing of the created dynamic series needs to be constructed for use in decay correciton. It can be specified using the **Create time vector based on** selection

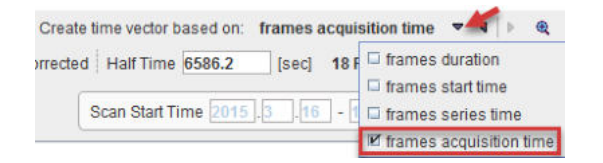

Please use the <sup>(R)</sup> buttom to inspect the time vector with the current selection. In the example below which was generated using **frames acquisition time**, there are gaps of about 40 seconds between the acquisitions. They occurred because the scanner had to be restarted for the subsequent whole-body acquisitions. Using **frames duration**, this information would have been missed.

| Frame sele<br>Sam | ction: from 1<br>ples: duration 1.0 in   | to 10<br>crement 1.0 second               | s •        |
|-------------------|------------------------------------------|-------------------------------------------|------------|
|                   | Set to Frame selection<br>Offset to zero | Set to all Frames<br>Convert as mid times |            |
|                   | + Add Offset 0.0                         | Convert as time ave                       |            |
|                   | 📕 Save Time                              | 💕 Retrieve Time                           | •          |
| Selected Fr       | ames: 10 of 10                           | View time in: secon                       | ds 💌       |
| [FRAME]           | [START]                                  | [END]                                     | -          |
| 1                 | 0.0                                      | 554.0                                     |            |
| 2                 | 593.0                                    | 1147.0                                    |            |
| 3                 | 1193.0                                   | 1746.0                                    |            |
| 4                 | 1784.0                                   | 2337.0                                    |            |
| 5                 | 2387.0                                   | 2940.0                                    |            |
| 6                 | 3003.0                                   | 3557.0                                    |            |
| 7                 | 3599.0                                   | 4152.0                                    |            |
| 8                 | 4191.0                                   | 4745.0                                    |            |
| 9                 | 4788.0                                   | 5341.0                                    |            |
| 10                | 5402.0                                   | 5955.0                                    | -          |
| Check t           | me consistency Trin                      | durations Remove gaps &                   | k overlaps |

Processing is started with the **Merge** button. Before the new series is created and optionally decay corrected, the timing is displayed in a dialog window for confirmation and editing.

## 12.2.1.2 Merge Slices & Stitching

The **Merge Slices & Stitching** tool allows combining in the axial direction the selected studies to form a static series with extended coverage.

Activating Merge Slices & Stitching opens a dialog window as illustrated below:

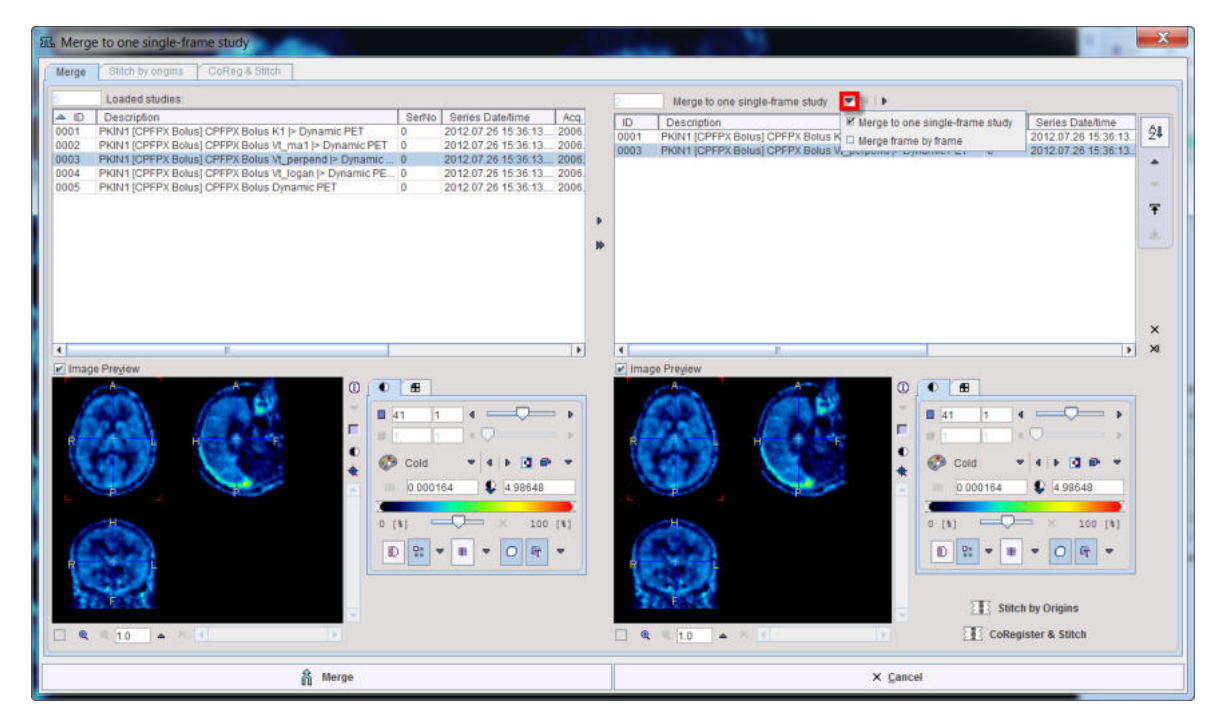

The list in the upper left shows the loaded image series in loading order. The list in the upper right shows the image series which will be combined into a static series with the current sorting order. Initially, all series appear in the original order.

### **Merging List Preparation**

Series can be copied from left to right by double clicking in the left list, or selecting a list element and activating the arrow between the lists. The double arrow copies all loaded series to the right.

The order of the **Merge** list can be modified by selecting a list element and shifting its position by the arrows to the right.

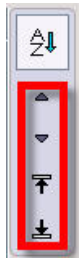

If the columns contain information which is suitable for sorting, the sorting button **AZ** can be enabled and sorting started by clicking into the column header.

There are two options available for simple merging: Merge one single frame study and Merge frame by frame.

This function is only reasonable for image series covering adjacent axial fields-of-view such as in whole-body scanning.

Note that at least two studies have to be selected for merging.

#### Stitch by Origins

The procedure assumes the images have the same spatial frame of reference and merges them based on slices position. The first image in the merging list is set as reference.

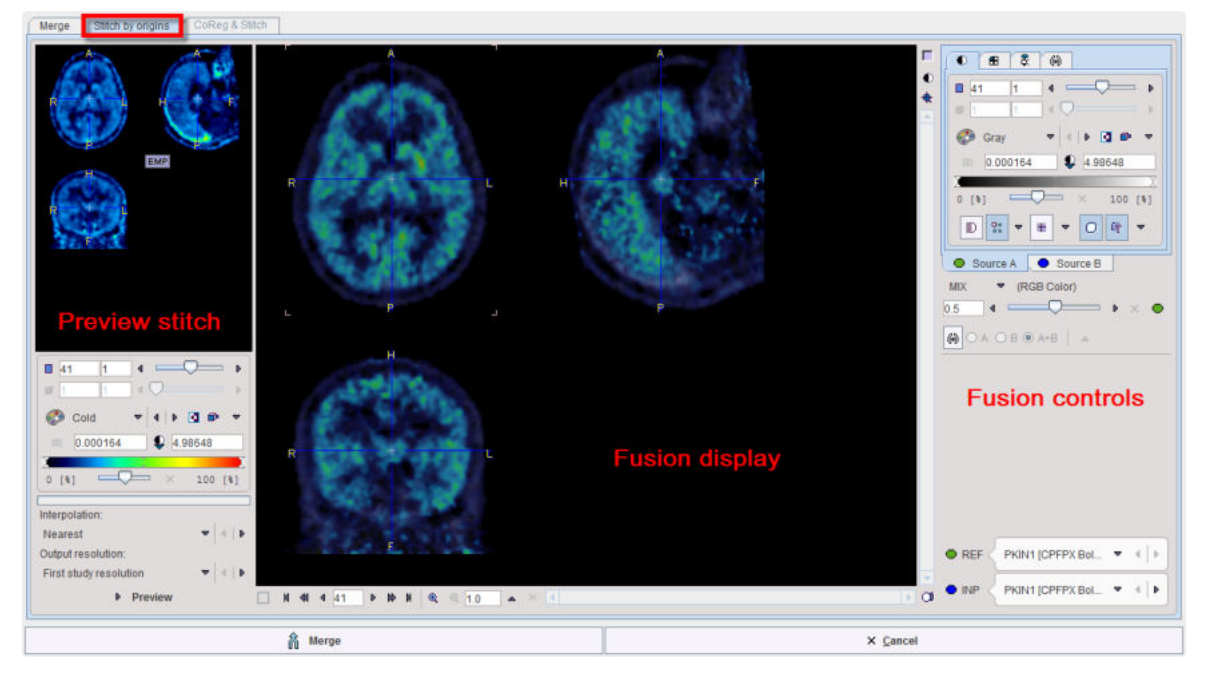

The interface is organized in 3 main areas:

- 1. Fusion controls and source settings on the right hand side
- 2. Fusion display of the source images in the central viewport
- 3. Settings for the stitching procedure and the preview of the results on the right hand side.

#### **CoRegister and Stitch**

The procedure can be applied for two images. It consists in a matching step followed by the merging step. Two types of matching are supported: the manual matching and the rigid matching procedure. Fore detail information about the matching procedures please refer to the **Fusion** guide.

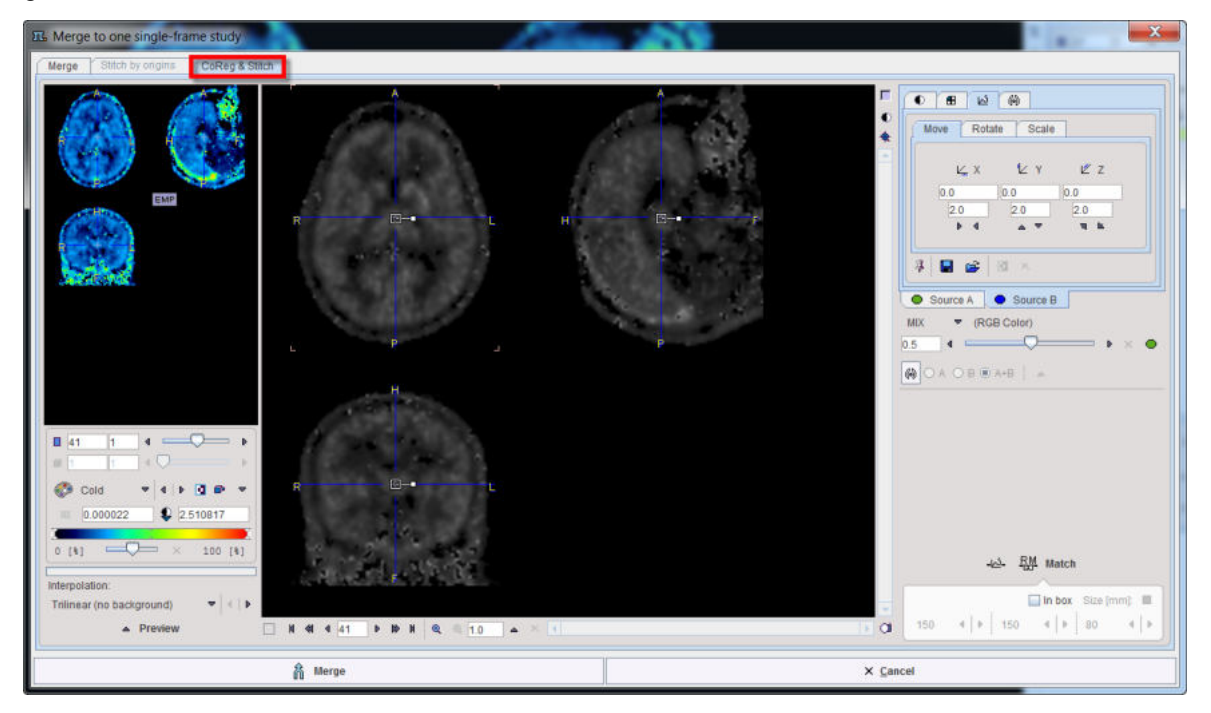

# 12.2.2 Batch Format Conversion

The **Convert** tab is used for batch format conversion of image series.

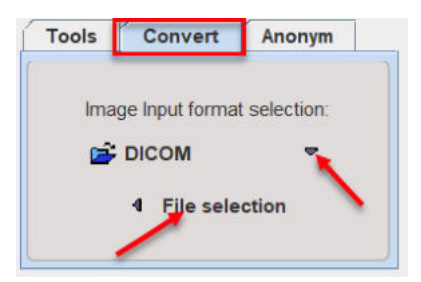

Begin by setting the **Input format selection** to the appropriate image format, then activate **File selection**. A dialog appears, which allows selecting the files to be converted, and to define processing and output properties as well as the **Output format**. The contents of the dialog window differs slightly depending on the selected format.

| 🕰 Image File Format Conversion                                                                                                    |                                                       |                                            |            |        | ×     |
|----------------------------------------------------------------------------------------------------|-------------------------------------------------------|--------------------------------------------|------------|--------|-------|
| List of input studies                                                                                                    |                                                       |                                            |            |        |       |
| COM INPUT format settings 🗹 No loading operations (Applied to all input in                                                                                                    | nages)                                                |                                            |            |        |       |
| D./PMOD-Trial/Pmod/data/Dicom/DVD-Example/S4/IMAGE/40400055//.0<br>D./PMOD-Trial/Pmod/data/Dicom/DVD-Example/S2/IMAGE/40710670/.0<br>D./PMOD-Trial/Pmod/data/Dicom/DVD-Example/S3/IMAGE/40561365//.0<br>D./PMOD-Trial/Pmod/data/Dicom/DVD-Example/S1/IMAGE/40524421//.0 |                                                       |                                            |            |        |       |
| 😚 Set files                                                                                                    | 🔒 Add files                                           | × Remove                                   | 🔺 🛛 🖬 Save | 🗳 Load | •     |
| Save as:                                                                                                    |                                                       |                                            |            |        |       |
| No operation      Replace selected      Replace by algorithm (Anonymization                                                                                                    | ו)<br>Output Format 🖬 Database<br>א (ל) ב DATABASE: D | e ▲ 4   ► :<br>> Demo <mark>▼</mark> 4   ► |            |        |       |
| Start Conversion                                                                                                    |                                                       | ٥                                          | [_of_]     | ×      | Close |

#### **Input Files**

The first step is to select the files to be converted using the **Set Files** button. In the appearing dialog window (format dependent) select all target files and close with **Set series**. As a result, the selected files are shown as entries in the **List of input studies**. Add files allows incrementally adding to the list, whereas **Remove** removes the selected list entries. **Save** and **Load** allow saving/loading the list of selected input files.

It is possible to apply certain operations while loading the images, for instance to bring all images to a standard orientation. When unchecking the **No loading operations** box a button named .... format settings becomes available and serves for configuring such operations.

#### Information Replacement

In the **Save as** area there are three radio buttons **No operation**, **Replace selected**, and **Replace by algorithm**.

With **Replace selected**, information on the **subject**, **Study** and **Series** level can be replaced. Select the corresponding level, edit the information in the lower part, then enable the **Replace** box.

| ave as:                    |                                                                      |  |
|----------------------------|----------------------------------------------------------------------|--|
| C                          | No operation Replace selected O Replace by algorithm (Anonymization) |  |
| Replace by new             | / data -><br>] Replace ○ Study □ Replace ○ Series □ Replace :>       |  |
| Subject Name<br>Subject ID | anonymous<br>1                                                       |  |
| Birth Date                 | 2020 .12 .18 [yyyy.mm.dd]                                            |  |

With **Replace by algorithm**, image data can be anonymized. This function is equivalent to the Batch Anonymization 467.

| No operation        | Replace selected     Replace by algorithm (Aponymization)                |
|---------------------|--------------------------------------------------------------------------|
|                     |                                                                          |
| Id 🗹 Name 🗹 Keep da | tes 🗹 Keep subject characteristics 🗹 Keep safe private fields 🗌 Defactor |

### **Output Specification**

The target file format can be selected with the **Output Format** choice. Each format requires different detail configurations. For the **Database** format used above the target database needs to be selected, whereas for the DICOM format below the output directory needs to be defined and options for filename creation are available.

| Output Format: 💂 DICOM 🛛 🔺 🗏 🕨 :                     |  |
|------------------------------------------------------|--|
| DIRECTORY D:/tmp/Conversion/                         |  |
| R 🕼 L 🔝 : 🛄 Subject name 🔲 Series description 🔲 Date |  |
| As file's:      Prefix      Sufix      No change     |  |

After activating **Start Conversion**, PVIEW reads, converts and saves the selected series in the prescribed manner.

# 12.2.3 Batch Anonymization

The **Anonym** tab is a dedicated version of the batch format conversion which enforces deidentification of the input images. See the description  $\underline{above}_{466}$  for an explanation of the working procedure.

| Tools | Convert       | Anonym |
|-------|---------------|--------|
| Fr    | om Input forn | nat    |
|       | DICOM         | ~      |
|       | 4 ANONY       | MIZE   |

**ANONYMIZE** brings up the configuration dialog window below.

| mage File Format Conversion                                                                                                    |                                                                                                    |                                                                                                    |               |
|----------------------------------------------------------------------------------------------------|----------------------------------------------------------------------------------------------------|----------------------------------------------------------------------------------------------------|---------------|
| ist of input studies                                                                                                    |                                                                                                    |                                                                                                    |               |
| DICOM INPUT format settings I No loading operations (Applied to all in Comparison of Comparison of Comparison o    | nput images)                                                                                                    |                                                                                                    |               |
| /00-data/DICOM/PFUS1(S3)/IMAGE/IMAGE 1 40561365.image//.0                                                                                                    |                                                                                                    |                                                                                                    |               |
| //00-data/DICOM/PFUS1(S4)/IMAGE/IMAGE_1_40400055.image//:0                                                                                                    |                                                                                                    |                                                                                                    |               |
| /00-data/DICOM/PFUS2(S5)/IMAGE/IMAGE_1_06150529.image//.0                                                                                                    |                                                                                                    |                                                                                                    |               |
| :/00-data/DICOM/PFUS2(S6)/IMAGE/IMAGE_1_41202973.image//:0                                                                                                    |                                                                                                    |                                                                                                    |               |
| //00-data/DICOM/PFUS3(S7)/IMAGE/IMAGE_1_42999023.image//.0                                                                                                    |                                                                                                    |                                                                                                    |               |
| /00-data/DICOM/PFUS4(S10)/IMAGE/IMAGE_1_41876298.image//:0                                                                                                    |                                                                                                    |                                                                                                    |               |
| //00-data/DICOM/PFUS4(S11)/IMAGE/IMAGE_1_41876122.image//.0                                                                                                    |                                                                                                    |                                                                                                    |               |
| /00-data/DICOM/PFUS4(S8)/IMAGE/IMAGE_1_41876587.image//:0                                                                                                    |                                                                                                    |                                                                                                    |               |
| /00-data/DICOM/PFUS4(S9)/IMAGE/IMAGE_1_41876442.image//.0                                                                                                    |                                                                                                    |                                                                                                    |               |
| 👚 Set files                                                                                                    | 🕆 Add files                                                                                                    | × Remove 🔺                                                                                                    | 🖥 Save 💣 Load |
| e as:                                                                                                    |                                                                                                    |                                                                                                    |               |
| O No operation O Replace selected  Replace by algorithm (A                                                                                                    | inonymization)                                                                                                    |                                                                                                    |               |
|                                                                                                    | Output Fo                                                                                                    | rmat: 🛃 Database 🔺 4 🖡 :                                                                                         |               |
| Id 🔽 Name 🗌 Keep dates 🔽 Keep subject characteristics 🔽 Keep s                                                                                                    | afe private fields 🔲 Deface                                                                                                    |                                                                                                    |               |
| the state that the state was been a state was been as a state of the state of the s |                                                                                                    | and the second second second second second second second second second second second second second second second |               |
| Create name manning file in                                                                                                    | .75.                                                                                                    | DATABACE D Dama M 4                                                                                              |               |
| Create name mapping file in:                                                                                                    | * (?) ·                                                                                                    | - DATABASE: Demo 👻 4                                                                                             | •             |
| Create name mapping file in:                                                                                                    | <>> @                                                                                                    | DATABASE Demo 🔻 🕯                                                                                                |               |
| Create name mapping file in:                                                                                                    | • (۲) • العالم • (۲) • العالم • (۲) • العالم • (۲) • (۲) • (۲) • (۲) • (۲) • (۲) • (۲) • (۲) • (۲) • (۲) • (1) • (1) • | - DATABASE Demo 💌 4                                                                                              |               |
| Create name mapping file in:                                                                                                    | × ا » ه                                                                                                    | - DATABASE: Demo 🕈 4                                                                                             | •             |
| Create name mapping file in:                                                                                                    | <   > @                                                                                                    | DATABASE Demp 📍 🖣                                                                                                | •             |

De-identification of the images is performed according to <u>DICOM PS3.15 Annex E</u>. It implements the E.2 "Basic Application Level Confidentiality Profile" intended for use in Clinical Trials. It is extremely conservative and removes all information related to identity and demographics of the subject, his family, personnel and the organization. The following options allow keeping a part of this information.

| ld / Name                           | This option i<br>kept.                                                                                                    | s useful if su                                                                                                    | ubject name and id were already                                                                       | y replaced and should be                                                              |  |  |  |  |  |
|-------------------------------------|----------------------------------------------------------------------------------------------------|----------------------------------------------------------------------------------------------------|----------------------------------------------------------------------------------------------------|---------------------------------------------------------------------------------------|--|--|--|--|--|
| Keep dates                          | Check_enab<br>Full Dates" i                                                                                                    | Check enabled corresponds to "Retain Longitudinal Temporal Information with Full Dates" in section E.3.6 in the Annex. In this case the dates are not modified.                                               |                                                                                                    |                                                                                       |  |  |  |  |  |
|                                     | Check disabled corresponds to "Retain Longitudinal Temporal Information with Modified Dates". In this case the dates and times will be changed in such a way that calculations such as SUV still work and the temporal relation between longitudinal acquisitions should still be maintained. |                                                                                                    |                                                                                                    |                                                                                       |  |  |  |  |  |
| Keep subject<br>characteristic<br>s | Check enab<br>the Annex a<br>option, SUV                                                                                                    | Check enabled corresponds to "Retain subject Characteristics" in section E.3.7 in the Annex and concerns information about sex, size, age, status. Without this option, SUV calculation will not be possible. |                                                                                                    |                                                                                       |  |  |  |  |  |
| Keep save<br>private fields         | Private elerr<br>safe in the o                                                                                                    | ients conside<br>bject will be                                                                                                    | ered as safe in DICOM PS3.15<br>kept.                                                                 | Annex E or indicated as                                                               |  |  |  |  |  |
| Create name<br>mapping file         | With this op<br>the original<br>procedure g<br>studies.                                                                                                    | tion the expo<br>names/IDs<br>enerates the                                                                                                    | ort procedure generates a text fil<br>with their replacement values<br>same values if the names and l | e <i>deident.map</i> which lists<br>s. Note that a hashing<br>Ds are consistent among |  |  |  |  |  |
|                                     | Original name                                                                                                    | Replaced by                                                                                                    | Original ID                                                                                           | Replaced by                                                                           |  |  |  |  |  |
|                                     | PKIN1                                                                                                    | 1404078708                                                                                                    | Dyn. CPFPX bolus & MRI                                                                                | 1861520522                                                                            |  |  |  |  |  |
|                                     | PKIN1                                                                                                    | 1404078708                                                                                                    | Dyn. CPFPX bolus & MRI                                                                                | 1861520522                                                                            |  |  |  |  |  |
|                                     | PKIN1                                                                                                    | 1404078708                                                                                                    | Dyn. CPFPX bolus & MRI                                                                                | 1861520522                                                                            |  |  |  |  |  |
|                                     | PKIN2                                                                                                    | 1114056224                                                                                                    | Dyn. DASB without blood & MRI                                                                         | 984611690                                                                             |  |  |  |  |  |
|                                     | PKIN2                                                                                                    | 1114056224                                                                                                    | Dyn. DASB without blood & MRI                                                                         | 984611690                                                                             |  |  |  |  |  |
|                                     | PKIN2                                                                                                    | 1114056224                                                                                                    | Dyn. DASB without blood & MRI                                                                         | 984611690                                                                             |  |  |  |  |  |
|                                     | PKIN3                                                                                                    | 1837605584                                                                                                    | Dyn. FDG scan with whole blood data                                                                   | 410510312                                                                             |  |  |  |  |  |
|                                     | PKIN3                                                                                                    | 1837605584                                                                                                    | Dyn. FDG scan with whole blood data                                                                   | 410510312                                                                             |  |  |  |  |  |
|                                     | PKIN4                                                                                                    | 1973782262                                                                                                    | Dyn H2O brain scan, Baseline                                                                          | 591072104                                                                             |  |  |  |  |  |
# 12.3 Volume-of-Interest Analysis - Page 3

The purpose of the **VOIs** page is to support Volume-of-Interest analyses on the currently loaded image series. This functionality is described in detail in a <u>previous chapter</u> [196].

# 12.4 Statistics Page 4

It is the dedicated page where the last calculated statistics results are permanently available. The statistics are obtained activating the **Statistics** or **Hist** red action button on the **VOIs** page.

The page displays the:

• Selected statistics results for the selected image and VOIs when the **Statistics** red action button is activated on the **VOIs** page . It shows time activity curves for dynamic images (details available in the <u>Time-Activity Curve Generation with Statistics</u> [317])

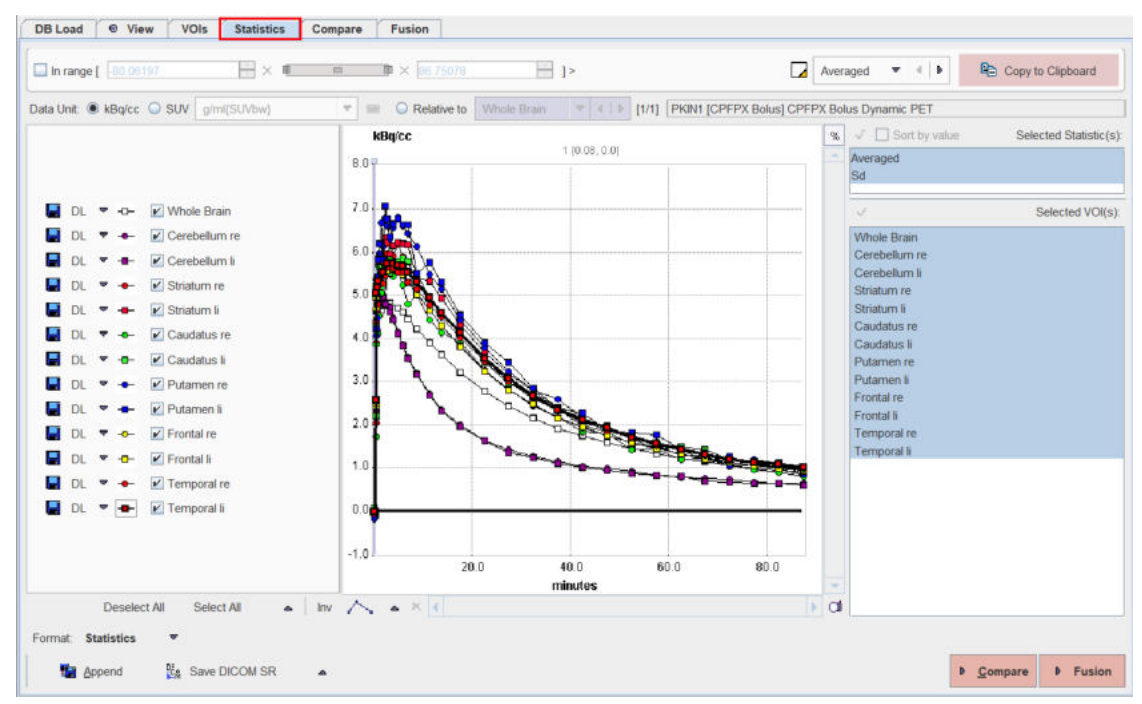

or regional values for 3D images (details available in the Statistics Viewer 298):

| Data Unit: 🖲 kBq/cc 🔾 SU                                                                                         | N g/ml(SUVbw) * | Relative to Whole Brain | [1/1] PKIN1 [CPFPX Bolu | is] CPFPX Bolus Dynamic PET [Aver Volumes] |
|----------------------------------------------------------------------------------------------------|-----------------|-------------------------|-------------------------|--------------------------------------------|
| VOLNAME                                                                                                    | STATISTIC       | VALUE                   | UNIT                    | Sort by value Selected Statistic           |
| Whole Brain                                                                                                    | Averaged        | 2.071511                | kBg/cc                  | Averaned                                   |
|                                                                                                    | Volume          | 1310.728                | ccm                     | C.A.                                       |
| Cerebellum re                                                                                                    | Averaged        | 1.42597                 | kBg/cc                  |                                            |
|                                                                                                    | Volume          | 59.91829                | ccm                     | Volume                                     |
| Cerebellum li                                                                                                    | Averaged        | 1.393561                | kBq/cc                  | NumberOfPixels                             |
|                                                                                                    | Volume          | 57.65657                | ccm                     | NumberOfEffectivePixels                    |
| Striatum re                                                                                                    | Averaged        | 2.472979                | kBq/cc                  | Q1                                         |
|                                                                                                    | Volume          | 7.364608                | ccm                     | Median                                     |
| Striatum li                                                                                                    | Averaged        | 2.620765                | kBq/cc                  |                                            |
|                                                                                                    | Volume          | 7.361354                | ccm                     | Selected VOI                               |
| Caudatus re                                                                                                    | Averaged        | 2.290287                | kBq/cc                  | Whole Brain                                |
|                                                                                                    | Volume          | 3.483238                | ccm                     | Comballum m                                |
| Caudatus li                                                                                                    | Averaged        | 2.517962                | kBg/cc                  | Cerebellumite                              |
|                                                                                                    | Volume          | 3.486697                | ccm                     | Gerebellum li                              |
| outamen re                                                                                                    | Averaged        | 2.694748                | kBg/cc                  | Striatum re                                |
|                                                                                                    | Volume          | 3.419705                | ccm                     | Striatum li                                |
| Putamen li                                                                                                    | Averaged        | 2.734188                | kBg/cc                  | Caudatus re                                |
|                                                                                                    | Volume          | 3.429535                | ccm                     | Caudatus II                                |
| Frontal re                                                                                                    | Averaged        | 2 36918                 | kBg/cc                  | Putamen re                                 |
|                                                                                                    | Volume          | 89.651905               | ccm                     | Putamen F                                  |
| rontal li                                                                                                    | Averaged        | 2.361337                | kBa/cc                  | P dubinen a                                |
|                                                                                                    | Volume          | 84.017516               | ccm                     | Frontaire                                  |
| Temporal re                                                                                                    | Averaged        | 2.474745                | kBg/cc                  | Frontal 0                                  |
| and the second second second second second second second second second second second second second second second | Volume          | 59 102662               | ccm                     | Temporal re                                |
| Temporal li                                                                                                    | Averaged        | 2 523711                | kBg/cc                  | Temporal li                                |
|                                                                                                    | Volume          | 56 723566               | ccm                     |                                            |

• Histograms for the selected image and VOIs when the **Hist** red action button is activated on the **VOIs** page (details available in the <u>Histogram</u> 300).

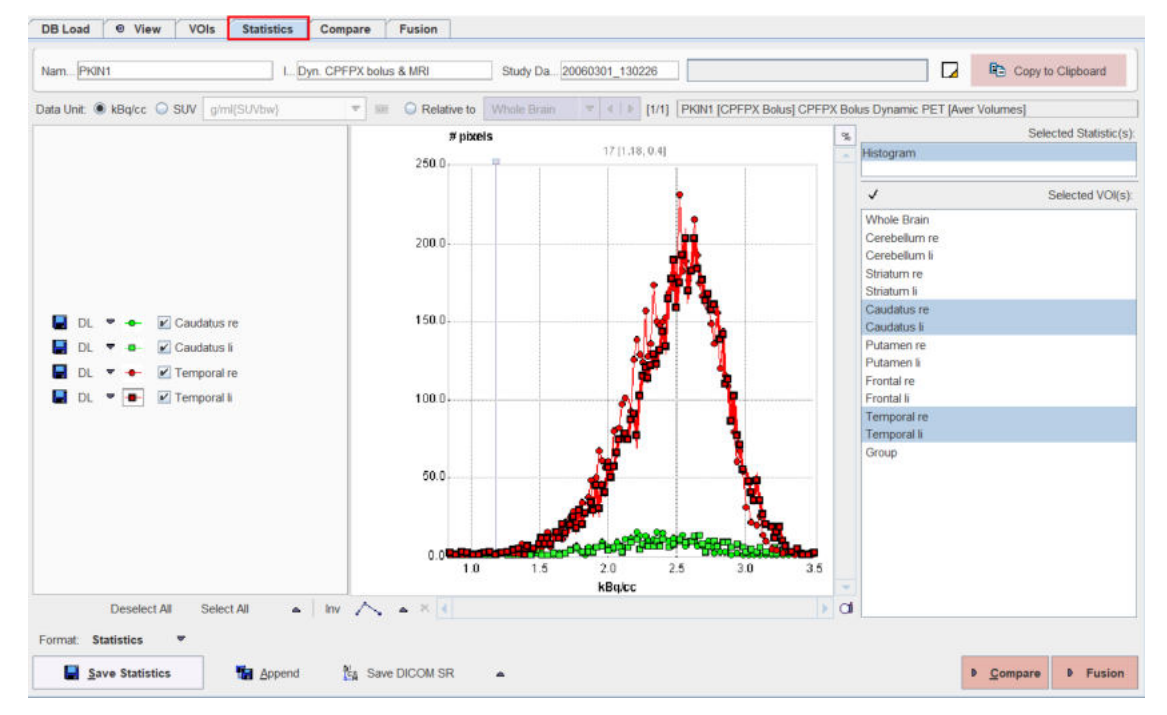

The Compare red action button allows proceeding to the Compare page for comparing images.

The **Fusion** red action button allows proceeding to the **Fusion** page for a single fusion image. Note that it fuses the images available on the first two rows in the **Compare** page.

# 12.5 Image Comparison - Page 5

After images have been loaded, the user can switch to the parallel image viewing page by selecting the **Compare** tab. PVIEW now shows three horizontal image display layouts. There are two display modes available, regular image display, and image fusion.

### **Regular Image Display Mode**

The example below illustrates the regular image display mode, whereby each of the studies may have an independent layout. Note the **Synchronize** (for *Synchronize compare display 1,2,3*) and **Color** boxes highlighted in red. If they are checked, PVIEW switches all three rows to the same layout and synchronizes the images shown. This will only be successful for studies which have the origin at the same location and which cover the same image volume (the pixel size, however, might differ as in the case of a PET/CT study with the same reconstructed field-of-view).

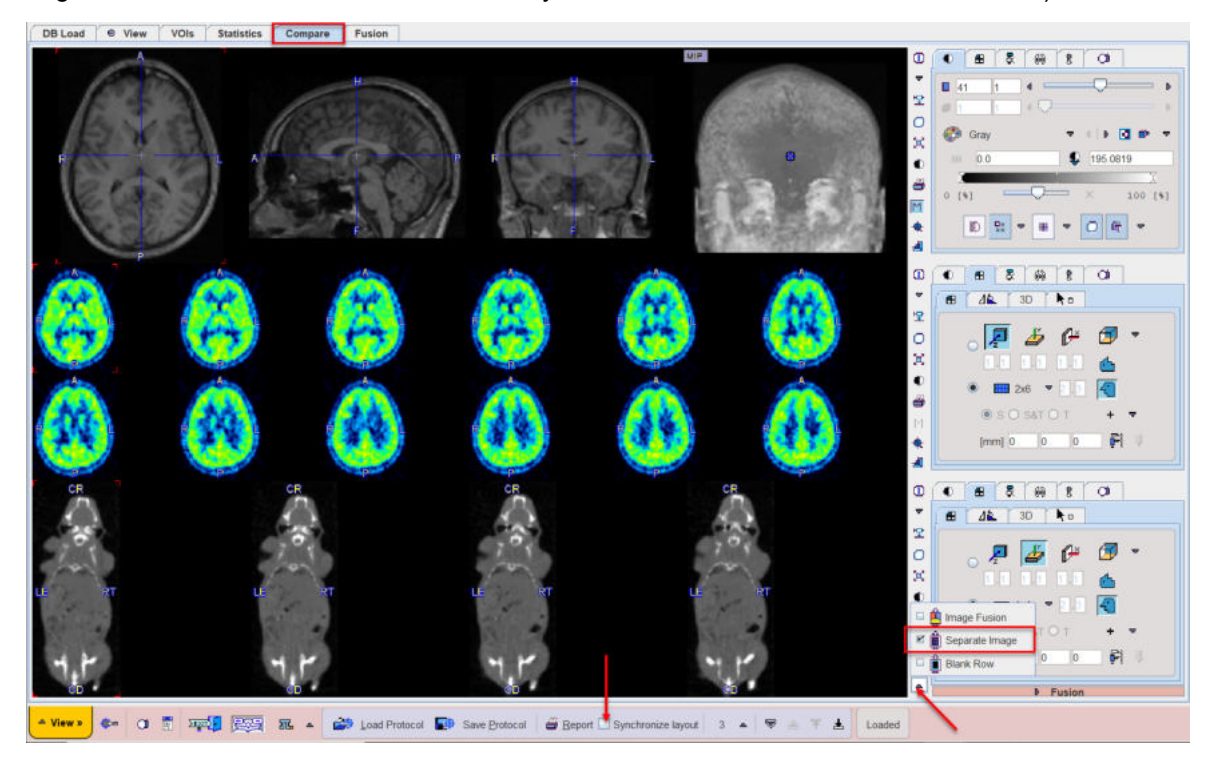

### Image Fusion Display Mode

In the fusion display mode the studies in the upper two rows are synchronized, while the third row shows the fusion image. As for synchronized image comparison, the studies must have the origin at the same location and cover the same image volume. A PET/CT example is shown below.

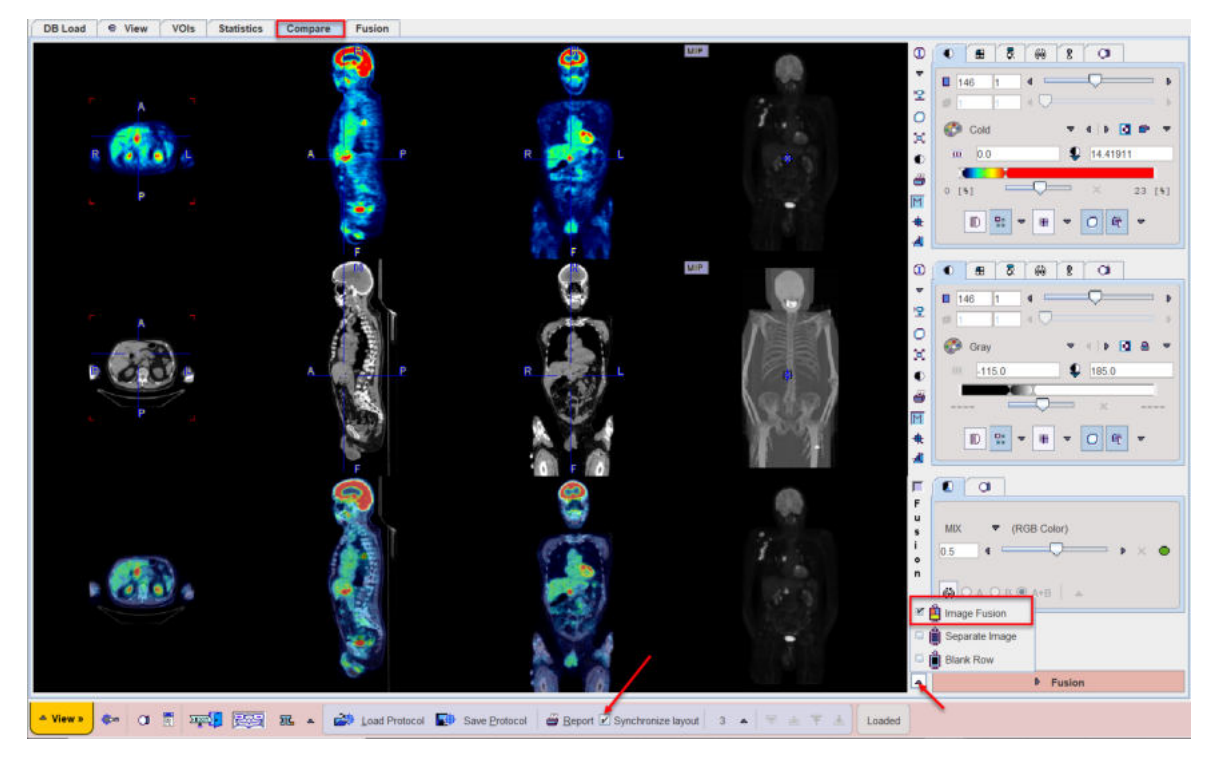

In the fusion mode all <u>fusion renderings</u> are available to prepare a meaningful fusion image. Additionally, by activating the **Fusion** tab it is possible to bring up a larger display of the active fusion image.

### Switching the Display Mode

The display modes can be switched using the button close to the right lower corner, which changes according to the situation.

| Ê        | Selects the image fusion mode.                                  |
|----------|-----------------------------------------------------------------|
| <u>ا</u> | Selects the regular image display mode with independent series. |
| Ê        | Sets the third row to blank.                                    |

# **12.6** Image Fusion - Page 6

The fusion images in the third row of the **Compare** page are relatively small. To investigate them closer please select the **Fusion** tab which shows a page with just the fusion image and the image controls.

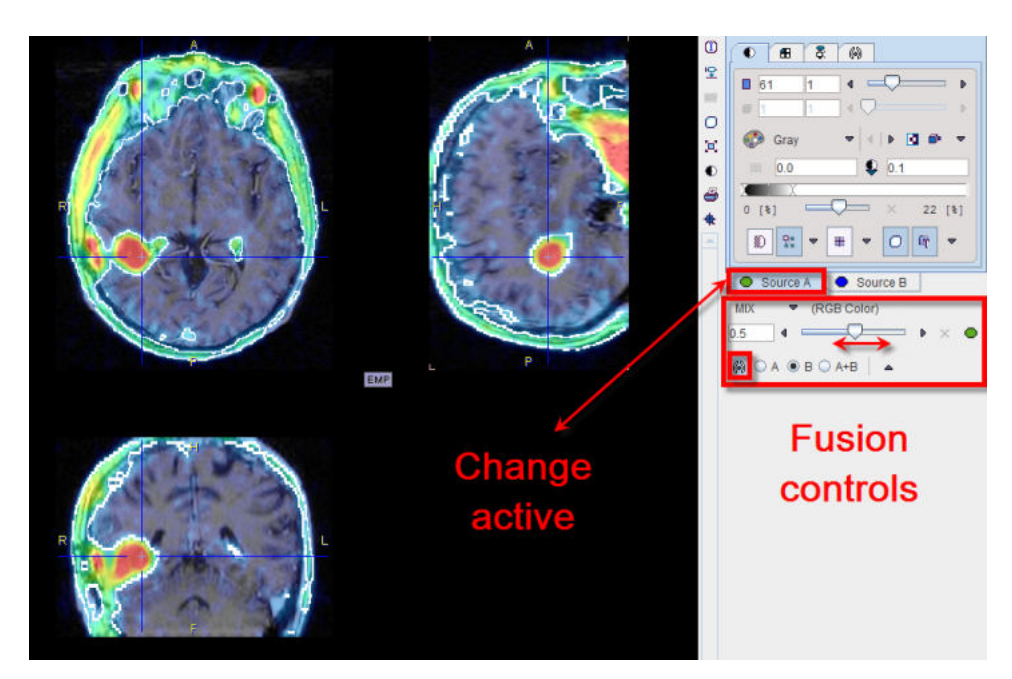

To adjust the color of the studies, either of the tabs **Source A** or **Source B** must first be selected. To show different studies on this page, please go back to the **Compare** page and display them in the upper two rows, then switch again to **Fusion**. All fusion capabilities are available, and the fused representation can be saved in JPEG or in DICOM format.

**Note:** In contrast to the image fusion tool it is not possible to outline VOIs directly in the fusion images. Selecting the VOI button just switches the display back to the **VOIs** page.

# **12.7** Creation of a DICOMDIR File

The DICOMDIR file format has been defined to organize the access to off-line DICOM part 10 files. For instance, DICOM-compliant data CDs contain a DICOMDIR at the root level which contains a description and access information for all the studies on the CD. In PMOD, the DICOMDIR similarly describes the DICOM files residing under a root directory, eg. *Pmod4.2/data/dicom*. This file can be maintained by PMOD's DICOM server which updates the information after receiving and storing new images (see also the <u>PMOD DICOM Functionality</u> 34).

The PVIEW tool has a handy function to create a DICOMDIR file which registers all DICOM files contained in a directory tree (see also the section <u>DICOM Part 10 Data Loading</u> [92]). This function is called by the **Create Dicomdir** entry in the menu **View** and opens the following dialog.

| *                                                                                                    | Create               |              | Load from DICOMDIR               | ×c                    | lose                     |
|----------------------------------------------------------------------------------------------------|----------------------|--------------|----------------------------------|-----------------------|--------------------------|
| Not a dicom filo:                                                                                               |                      |              |                                  |                       |                          |
| [D:\Pmod4.2\data\DATAE                                                                                          | ASES\Demo\data\DY    | N_CPFPX_BO   | LUSMRI\20181025\082258780304202  | 2.procPipe]           |                          |
| Not a dicom file:                                                                                               |                      |              |                                  |                       |                          |
| D:\Pmod4.2\data\DATAE                                                                                           | ASES\Demo\data\DY    | N CPFPX BO   | LUS MRI\20181025\075965895756139 | 9.associates]         |                          |
| lot a dicom file                                                                                                | MOED DEMONDATAND I   | IN_OFPPA_BO  | LUSMR020101020/07081325114799    | associates            |                          |
| Iot a dicom file:                                                                                               | ASESIDemoldataIDV    |              | HIS MRI/20191025/075912251147000 | [asteriorate ]        |                          |
| D:\Pmod4.2\data\DATAE                                                                                           | ASES\Demo\data\DY    | N_CPFPX_BO   | LUSMRI\20181025\075813062240098  | 8.associates]         |                          |
| lot a dicom file:                                                                                               |                      |              |                                  |                       |                          |
| D:\Pmod4.2\data\DATAE                                                                                           | ASES\Demo\data\DY    | N_CPFPX_BO   | LUSMRI\20181025\075731284781377  | 7.associates]         |                          |
| lot a dicom file:                                                                                               |                      |              |                                  | 5.101                 |                          |
| D:\Pmod4 2\data\DATAP                                                                                           | ASES\Demo\data\DY    | N CPEPX BO   | LUS MRI/20161010\342020676744848 | 8 voil                |                          |
| D:\Pmod4.2\data\DATAE                                                                                           | ASES\Demo\data\DY    | N_CPFPX_BO   | LUSMRI/20161010/34182112293988/  | /_vol]                |                          |
| lot a dicom file:                                                                                               |                      |              |                                  | -                     |                          |
| D:\Pmod4.2\data\DATAE                                                                                           | ASES\Demo\data\DY    | N_CPFPX_BO   | LUSMRI\20161010\340679421259903  | 3.voi]                |                          |
| lot a dicom file:                                                                                               |                      |              |                                  | Sault                 |                          |
| D:\Pmod4 2\data\DATAF                                                                                           |                      | N CPEPX BO   | US MRI/20161006\072199409679744  | 5 km]                 |                          |
| D:\Pmod4.2\data\DATAE                                                                                           | ASES\Demo\data\DY    | N_CPFPX_BO   | LUSMRI\20161006\072084700600479  | 9.km]                 |                          |
| lot a dicom file:                                                                                               |                      |              |                                  |                       |                          |
| D:\Pmod4.2\data\DATAE                                                                                           | ASES\Demo\data\DY    | N_CPFPX_BO   | LUSMRI\20150922\361370947255092  | 2.associates]         |                          |
| lot a dicom file:                                                                                               |                      |              |                                  | - doorented]          |                          |
| D-\Pmod4 2\data\DATAF                                                                                           | ASES\Demo\data\DY    | N CPEPX BO   | US MRI/20150922\361370492631794  | 4 associates]         |                          |
| staustics and creation of                                                                                       | DICOMDIR Information | n.           |                                  |                       |                          |
| Nervali al construit de la construit de la construit de la construit de la construit de la construit de la cons |                      |              |                                  |                       |                          |
|                                                                                                    | Total Dicom Files:   | 4            | Valid Dicom File 3               |                       |                          |
| Gather statistics                                                                                               | Total Files:         | 21           | Total Folders: 6                 | Accept non DICOM part | 10 conformant file names |
|                                                                                                    | STATISTICS           |              |                                  |                       |                          |
| irectory of DICOMD                                                                                              | D:\Pmod4.2\data\DA1  | TABASES\Demo | \data\DYN_CPFPX_BOLUSMRI         |                       | 6                        |
|                                                                                                    |                      |              |                                  |                       |                          |
| DICOMDIR Creator                                                                                                |                      |              |                                  |                       |                          |

The **Change Folder** opens a file browser to select the root directory of the tree containing the DICOM files to be registered. When **Gather statistics** is activated, all files in the directory tree are analyzed, and the information in the **STATISTICS** section updated. However, to really create the DICOMDIR file, the **Create** button must be activated. Using **Load from DICOMDIR**, the <u>DICOM</u> Part 10 Data Loading 2 window can directly be opened for selecting images.

# **13** *PMOD Installation and Maintenance*

The installation for all types of PMOD systems starts with the software extraction from the installation flash memory stick. For PMOD network clients this is all that has to be done. Only for PMOD standalone systems and PMOD license server systems, the USB protection key drivers must additionally be installed and the license file copied to the *system/lcs* folder.

### Installation Account

It is strongly recommended to install PMOD when logged into the account of the user who will later use PMOD. Note that during WIBU driver installation, administrator privileges will be required.

If multiple users need to run PMOD locally, a root installation might still be considered. In this case, the permissions of the PMOD directory and all data directories will have to be opened, and the execution permission granted for the scripts which start PMOD and its servers. Additional permission problems might occur which are sometimes tricky to solve.

# **13.1** Supported Platforms

### **Operating Systems**

Currently, the full functionality of the PMOD modules is offered on three 64-Bit platforms:

- Windows Operating Systems starting from Windows 7
- Linux
- MacOSX

### Java Compatibility

PMOD is based on the Java Runtime Environment (JRE) which evolves over time. In order to avoid compatibility problems PMOD is deployed with a tailored JRE.

### Performance

The performance of PMOD is crucially dependent on the the following system characteristics:

- CPU clock: Java performance increases approximately linearly with the CPU clock; a better internal organization of a CPU usually does not compensate a higher clock rate.
- Processing Cores: The PKIN, PXMOD and PNEURO tools supports parallel calculations, if a system has more than two cores or CPUs and will be significantly faster. For using the parcellation methodology in PNEURO eight cores or more are recommended.
- Operating system: Only 64-Bit operating systems are supported because otherwise the RAM available to PMOD is not sufficient for real image processing.
- RAM: The equipment of the system with at least 16GB RAM is required to avoid swapping and running out of memory for the productive analysis of experimental data.

# 13.2 Windows Installation

The installation for all types of PMOD systems starts with the software extraction from the installation flash memory stick. For PMOD network clients this is all that has to be done. Only for PMOD standalone systems and PMOD license server systems, the USB protection key drivers must additionally be installed and the license file copied to the *system/lcs* folder.

# **13.2.1** Installation Overview

PMOD supports three licensing types: stand-alone licenses, cloud licenses and network licenses.

### Licensing, Stand-alone License

The PMOD software stand-alone licensing mechanism consists of two components:

- 1. a USB protection key (WIBU-Box/RU, WIBU-SYSTEMS AG, http://www.wibu.com), and
- 2. a license file pstarter.lcs (in sub-directory system/lcs of the PMOD installation).

During PMOD startup the license information encoded in the USB key is read and compared to that in the license file. Only if the two informations match, startup proceeds. Next is a check whether the PMOD version purchased allows running the currently installed version. If all checks are successful, the PMOD ToolBox appears showing the purchased modules, and processing can start. Note that the USB key must remain connected while running PMOD.

#### Licensing, Network License

The PMOD network licensing scheme consists of a PMOD license server which manages a pool of purchased licenses, and an arbitrary number of PMOD clients which can check out unused licenses from the server. As soon as the PMOD program on a client is closed, the license is returned to the managed server pool. If the PMOD client crashes for some reason, the license is re-collected to the pool after about 15 minutes. On the other hand, if the license server is stopped, the clients show a warning message to the user and allow to continue work for a few minutes. Then, the clients will be stopped, unless the server has been started again.

On the license server PMOD is installed in the same way as for a stand-alone license with the USB key, but the license file turns it into a license server.

On the clients PMOD is also installed in the standard way, *except* that

- installation of the drivers for the USB protection key is not required;
- no license file is required.

Note the following:

- The license server PMOD installation is only intended for server purposes and not for data processing.
- The license server must be running and the USB key must be connected at all times.
- The license server and the clients must run the same PMOD version.
- It is not required that the license server and the clients have the same operating system.

#### Licensing, Cloud License

The PMOD cloud licensing mechanism is similar to network licensing. It relies on a Cloud License Server operated by PMOD Technologies. During startup of a local PMOD installation, the license server is contacted over the Internet and a Client ID provided. The license server returns information about the purchased configuration. If the currently installed version matches the license, the PMOD ToolBox appears showing the purchased modules and processing can start. Note that the Internet connection to the license server must be maintained while running PMOD.

### Java Runtime Environment (JRE)

The entire PMOD software is programmed in Java and therefore requires an appropriate Java Runtime Environment (JRE) to be executed. PMOD needs Java 11 to be installed on the system. Java 11 can be downloaded and installed from <u>here</u>. During PMOD installation, an appropriately configured JRE is extracted into the java sub-directory of the PMOD installation. This dedicated JRE will then be used to run PMOD. In this controlled environment, PMOD will remain unaffected by changes due to automatic OS upgrades.

#### **Installation Steps**

The installation of the PMOD software consists of the following steps which should be performed in the proposed sequence. They are explained in detail in the following installation sections.

- Extraction of the PMOD program files, the JRE, and optionally the example data to the *Pmod4.2* directory in a user-defined directory. This installation step is required for: **Stand-alone Installation**, **License Server**, **Network Clients**, **Cloud Clients**.
- Installation of the USB protection key drivers for the WIBU-Box/RU plugged into the USB port. Please do not connect the PMOD USB protection key before this installation has been completed.

This installation step is required for: Stand-alone Installation, License Server.

 Installation of the PMOD license file *pstarter.lcs*. The license file can be downloaded from the Support area of the PMOD website (please refer to the delivery note of your PMOD package for login information). This installation etcan is required for Stand class Installation License Server.

This installation step is required for: **Stand-alone Installation**, **License Server**.

## 13.2.2 PMOD Software Extraction

The following software extraction procedure must be performed for standalone PMOD installations, for PMOD servers, and also for all PMOD network clients.

Please begin by inserting the PMOD installation flash memory stick. Then start the installer by starting the **RunSetup.bat** in the *Setup/Windows* directory on the memory stick by double-clicking. The following installation screen appears

| 冠 Pmod setup |                                                                                              |             |          | ×     |
|--------------|----------------------------------------------------------------------------------------------|-------------|----------|-------|
| <b>π.pmo</b> | Biomedical Imag                                                                              | e Quantifio | cation   |       |
|              |                                                                                              |             | INTRODUC | CTION |
| Thi          | is installer will setup the Pmod softw<br>Version 4.201<br>PMOD Technologies<br>www.pmod.com | are         |          |       |
| Cancel       | Previous                                                                                     | Ne          | κt.      |       |

Please use **Next** to proceed and accept the license agreement in the appearing dialog window. After activating **Next** the window for configuring the installation appears.

| III Pmod setup                          |                           |                       | -           | . 🗆     | ×     |
|-----------------------------------------|---------------------------|-----------------------|-------------|---------|-------|
| <b>π.pmo</b>                            | Biomedi                   | cal Image             | e Quantifi  | cation  | L     |
|                                         |                           |                       |             | INSTALL | ATION |
| Installation will setup Pmod in the Pmo | d4.2 folder in:           |                       |             |         |       |
| D:\                                     |                           |                       |             | Brov    | vse   |
| Prmod Software                          |                           |                       |             |         |       |
| Protection Key                          | Driver Software [requires | separate installation | 1]          |         |       |
| PNEURO Parc                             | ellation resources        |                       |             |         |       |
| ✓ Documentation                         |                           |                       |             |         |       |
| ✓ Database with                         | Examples                  |                       |             |         |       |
|                                         | OS type                   | 64 bit Windo $\lor$   | Size of RAM | 32 GB   | ~     |
| Cancel                                  | Previou                   | IS                    | N           | ext     |       |

Please perform the following configurations:

### Installation Path

Use the **Browse** button to select the parent directory for the installation. There, the installer will create a new directory **Pmod4.2** for the program files and the data. Please make sure that 4.3GB of free space is available for the full package.

### Packages

It is highly recommended to install the four packages, the **Pmod Software**, the **Protection Key Driver Software**, the **Documentation**, and the **Database with Examples**. The **Database with Examples** requires about 970MB and will show up as database called **Demo**. This database will allow getting acquainted with the programs because it contains examples for the different types of data analysis. Note, however, that it is recommended establishing an new database externally to PMOD for productive data processing. The **PNEURO Parcellation resources**, should only be enabled, if the PNEURO tool has been licensed, as the required space is 350MB. The **R Project for Statistical Computing** option extracts the installer of a version of R which is proven to work with the scripts developed by PMOD.

#### Properties of Operating System and RAM

The operating system of your target computer needs to be 64-Bit. **Size of RAM** can be set to any size. However, if the specified size exceeds the physical RAM, the system will start swapping after RAM space is exhausted and will become very slow. Therefore it is recommended setting **Size of RAM** < physical RAM.

#### Installation of the PMOD Environment

The installation is started by the **Install** button. The Pmod4.2 directory is created wherein all PMOD-related files are extracted. At the end of the installation a dialog window is shown. It indicates the command script for starting Pmod4.2. If this is the first PMOD installation, **Close** the window.

If a prior PMOD version has been used already, it is recommended importing its working environment. To this end, activate **Copy Configuration** ... and select the **properties** folder of your prior PMOD installation with the **Browse** button. Then activate **Copy** to import the setting, and **Close** the window.

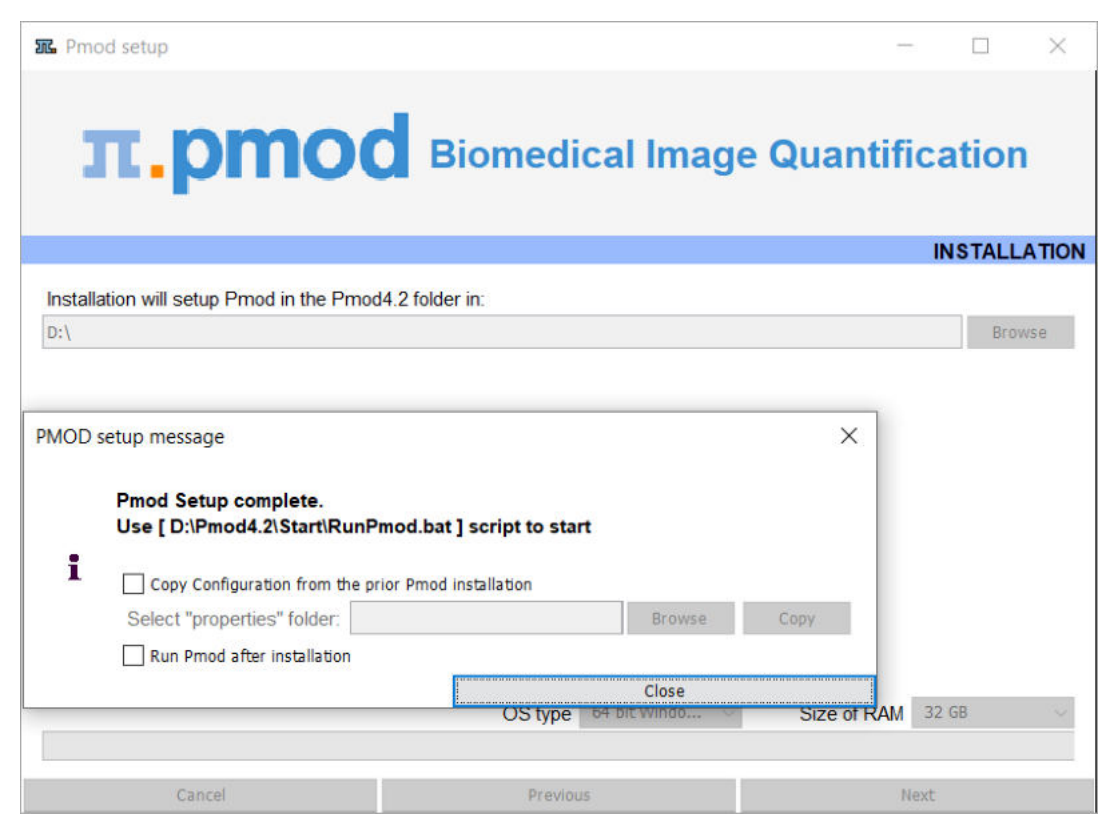

### Installation without User Interface

There is a silent installation which doesn't bring up an interactive user interface. It can be started by opening a command window and typing the following commands in. It is assumed that F is the mount point of the installation flash memory stick and *D:/tmp* the directory within which PMOD is installed

```
F:
cd pmod
..\java\Windows\jre\bin\java -jar setup.jar -silent D:/tmp
```

The installation will use default settings, and edition of the starting script will be needed to adjust the RAM allocation.

**Note:** Although no graphical user interface is shown, a graphical subsystem must still be supported as a graphic context is created.

# 13.2.3 PMOD Stand-alone License Installation

### Install USB Key Drivers

All the files required for the driver installation have been extracted during the installation of the PMOD software and stored in the PMOD directory tree. The following two steps must be performed to install the USB protection key hardware drivers.

1. Driver installation: The purpose of this step is to install programs for reading the information from the WIBU-Box/RU plugged into the USB port. The driver installer is located in the directory *Pmod4.2/install/hksetup/Windows*.

Please start the program **WkRuntime.exe** and perform a standard installation procedure. Note that the network components don't need do be installed and can be unchecked as illustrated

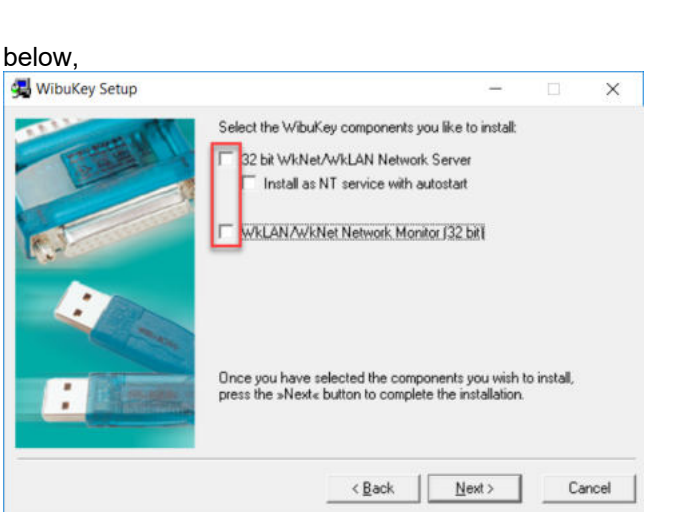

2. Now the USB key can be connected to any of the free USB ports.

**Note:** If you experience problems during driver installation, you are recommended to download the most recent drivers for the WIBU-KEY (<u>WibuKey Runtime</u>) and try the installation again.

#### **Copy License File**

The delivery note that you have received with the PMOD installation package contains account information for logging into the support area of <u>www.pmod.com</u>. There you will find a license report, and a button for downloading the license file (pstarter.lcs) for your purchased configuration. Please download pstarter.lcs and copy it to the directory *Pmod4.2/system/lcs*.

If the license file is missing when PMOD is started, the following dialog window is shown.

| If you are running a sta<br>from the PMOD websit       | ndalone PMOD license with USB key please download the licen<br>e using the support login information from the delivery note.         | se file                  |
|--------------------------------------------------------|----------------------------------------------------------------------------------------------------|--------------------------|
| If you have a setup with<br>If there is still no conne | a PMOD network license, please configure the license server o<br>ction after proper configuration, please check the firewall setting | n the server tab.<br>Is. |
|                                                        | Go to License Server Settings                                                                                                    |                          |
|                                                        | Otherwise:                                                                                                    |                          |
|                                                        | Request Trial License                                                                                                    |                          |
|                                                        | Go to Ordering                                                                                                    |                          |

The button **Request Trial License** opens a web browser and points to the location, where the user can fill out a form for requesting a trial license file. The button **Go to ordering** opens a web browser and points to the PMOD ordering form.

The **Go to License Server** panel is only applicable for network licenses. In this case please refer to the next section 482.

**Important Note:** Please do not change pstarter.lcs in any way - a modified license file will not be accepted. Do not open pstarter.lcs in any program, do not rename it, and if you transfer it per FTP, use binary transfer.

Starting PMOD

PMOD can now be started with the command script **RunPmod.bat** in *Pmod4.2/Start*. It contains a script such as:

```
D:
cd "D:\Pmod4.2"
.\java\jre\bin\java -Xmx16000M -jar pmod.jar
pause
```

**Note:** The starting script has been tailored to the installation directory. Therefore, if the Pmod4.2 directory is moved to a different location, the path needs to be adjusted.

# 13.2.4 PMOD Cloud License Activation

If a Cloud License has been purchased, no driver installation is necessary after PMOD software extraction. Instead, registration of the **Client ID** with the PMOD Cloud License Server is required. The **Client ID** is listed in the PMOD delivery note and also when singing into the PMOD account.

### **Activation of Client ID**

Please start PMOD with the command script **RunPmod.bat** in *Pmod4.2/Start*. The following dialog window appears:

| No PMOD license file [pstarter.lcs]<br>1. If you are running a standalone PI<br>from the PMOD website using the | was found in the directory [system/lcs].<br>MOD license with USB key please download the license file                                |
|----------------------------------------------------------------------------------------------------|----------------------------------------------------------------------------------------------------|
| 2. If you have a setup with a PMOD n<br>If there is still no connection after p                                 | network license, please configure the license server on the server tab.<br>proper configuration, please check the firewall settings. |
|                                                                                                    | Otherwise:                                                                                                    |
|                                                                                                    | Request Trial License                                                                                                    |
|                                                                                                    | Go to Ordering                                                                                                    |
|                                                                                                    |                                                                                                    |
| Connect to License Server                                                                                       | r(s) Quit                                                                                                    |

Activate Go to License Server Settings, to arrive on the License Server panel.

| Pmod License                                             |                                                                                                    |                                                                                                    | × |
|----------------------------------------------------------|----------------------------------------------------------------------------------------------------|----------------------------------------------------------------------------------------------------|---|
| Order License Server<br>Type<br>Address<br>Can not commu | Do you want to change a<br>(Configuration for Cl<br>Cloud  Port 6000<br>Cloud  Port 6000<br>Clouds pmod com<br>License number<br>Client ID d6f1c0ff-298<br>License servers poolin<br>hicate with a Pmod Licens | ny connection settings?<br>oud License Server)<br>Secure<br>Secure<br>- 4 Set Local Host<br>- 4bea-be6f-c8d5cd2f5dfx<br>- 4bea-be6f-c8d5cd2f5dfx<br>- 4bea-be6f-c8d5cd2f5dfx |   |
| Connect to Licen                                         | e Server(s)                                                                                                    | Quit                                                                                                    |   |

Switch **Type** to **Cloud**, and enter the **Client ID** code, which you have copied from the delivery note or the PMOD account. Then activate **Connect to License Server(s)**. If everything runs normally, the dialog window disappears and the PMOD ToolBox opens up instead. Because the configuration is saved in the file *lcserver.ini* in the *system/lcs* directory, the dialog window doesn't appear any more when PMOD is started.

### Troubleshooting

If the dialog window below appears, registration of the Client ID was not successful.

| Warning | ×                                                                                                    |
|---------|----------------------------------------------------------------------------------------------------|
|         | Network License Error:<br>PMod License Server communication problem.<br>Please check if the License Server is accessible and running. |
| ▲       | Network License Error:<br>No license returned by the License Server.                                                                  |
|         | X <u>C</u> lose                                                                                                    |

If the entered code was correct, the most likely issue is lacking Internet connectivity with the Cloud License Server. Please make sure that connection to port **6000** of **cloudls.pmod.com** is allowed for. If you are working behind an institution firewall, please contact your IT department and ask them to grant you this connectivity.

If there is a need to get access to the **License Server** configuration panel for entering a modified code, please remove the file *lcserver.ini* in the *system/lcs* directory.

Note that if PMOD is started more times than allowed for in the license configuration, the first instances will be forced to quit.

# 13.2.5 PMOD Network License Installation

### 13.2.5.1 PMOD License Server Installation

### **PMOD Software Installation**

The computer for the PMOD license server doesn't require a high performance (e.g. 2GB RAM, 20GB free space on HDD, 64-bit OS), but needs to have access to the WIBU key USB dongle and run continually. Therefore, a robust vintage machine is sufficient as a PMOD license server. Preferably, it is dedicated to serving the PMOD license, because the license server is a standard process rather than a Windows service.

When using a Virtual Machine for PMOD license serving, the USB device from the host server needs to be mapped to the selected Virtual Machine. If there are no USB ports in a host server or the mapping is not possible, a Network USB Device Server can be used. USB hubs from Digi Network, <u>Silex</u>, and Belkin have been tested by Wibu-Systems. In such a setup, the WIBU key can be served over the network and mapped to the Virtual Machine. The standard WIBU drivers can be installed and used at the Virtual Machine.

To install the PMOD license server first perform the steps described in the **<u>Stand-alone PMOD</u>** <u>**Installation**</u> including copying of the license file and plugging the USB key in.

#### Starting the License Server

The PMOD license server can then be started by executing the *Pmod4.2/Start/RunLcsSvr.bat* script containing the following lines

```
C:
cd "C:\Pmod4.2"
.\java\jre\bin\java -Xmx2G -jar pmtsvr.jar 5000 -ls
pause
```

The meaning of the command arguments is:

- -Xmx2G: Size allocated to the license server
- 5000:IP port over which the license server communicates
- -ls: license server only, no data sharing
- -d:This option can be added for more verbose output

**Note:** The script has been tailored to the installation directory. Therefore, if the Pmod4.2 directory is moved to a different location, the path needs to be adjusted. The USB key needs to remain connected at all times during license server operation.

#### Log Output

The command window will show startup information and log the checking out/in events as illustrated below.

```
C:\Pmod4.2\Start>C:
C:\Pmod4.2\Start>cd "C:\Pmod4.2"
C:\Pmod4.2>.\java\jre\bin\java -Xmx2G -jar pmtsvr.jar 5000 -ls
Java version: 1.8.0 25
* * *
 Started on license [9]
* * 1
License Server [Version 3.901 A (c) 1996 - 2014 by PMOD Technologies]
Verbose: false, Secure: false, Compressed: false
* * *
Port: 5000
Started on: PMOD-CB2/192.168.55.103
 License Server: [ ON ] STANDALONE (Use <Ctrl+C> to stop), Number of
Server Licenses: 3
Memory Assigned: 1820 MB
--> License Server started [Fri Jul 25 16:43:40 CEST 2014] : on port
5000
 1) 127.0.0.1-192.168.55.103
Number of free licenses: 2
 1) 127.0.0.1-192.168.55.103
 2) 192.168.55.104-192.168.55.104
 Number of free licenses: 1
```

```
==> REMOVE: 192.168.55.104-192.168.55.104, 1406299586017
1) 127.0.0.1-192.168.55.103
Number of free licenses: 2
==> REMOVE: 192.168.55.104-192.168.55.104, 1406299586017
1) 127.0.0.1-192.168.55.103
2) 192.168.55.104-192.168.55.104
Number of free licenses: 1
1) 127.0.0.1-192.168.55.103
2) 192.168.55.104-192.168.55.104
3) 127.0.0.1-192.168.55.103
Number of free licenses: 0
```

At this time clients can't connect any longer, but will see the window illustrated below.

| Pmod License                                                                    | × |
|---------------------------------------------------------------------------------|---|
| Order License Server                                                            |   |
| Do you want to change any connection settings?<br>(Custom configuration)        |   |
| Type Custom V Port 5000 Secure                                                  |   |
| Address                                                                         |   |
|                                                                                 |   |
| Client ID                                                                       |   |
| Can not communicate with a Pmod License Server. Please check the configuration. |   |
| Connect to License Server(s) Quit                                               |   |

#### Another client needs to stop

```
==> REMOVE: 192.168.55.104-192.168.55.104, 1406299700154
1) 127.0.0.1-192.168.55.103
2) 127.0.0.1-192.168.55.103
Number of free licenses: 1
```

before connection is possible again and **Connect to License Server** will work.

#### **Multiple Licenses Management**

Multiple licenses can be served by a single PMOD installation. In order to use this feature please rename the different license files (*pstarter.lcs*) by appending the license numbers in square brackets (*pstarter[1324].lcs, pstarter[427].lcs, ...*) and copy them into the *Pmod4.2/system/lcs* folder. There are two scenarios, a single license server managing multiple licenses simultaneously, or a separate license server for each license.

If the license server script *RunLcsSvr.bat* is started without modification, it will manage all licenses found in the directory. A specific license can then be defined in the *RunPmod.bat* script of the client by the command line option "-lsn[<PORT\_NO>.<OPTIONAL\_LICENSE\_NO>@<IP\_ADDRESS>", e.g.:

```
.\java\jre\bin\java -Xmx16G -jar pmod.jar -lsn[5000.1324@192.168.55.103]
- to acquire license 1324
\java\jre\bin\java -Xmx16G -jar pmod jar -lsn[5000.427@192.168.55.103]
```

```
.\java\jre\bin\java -Xmx16G -jar pmod.jar -lsn[5000.427@192.168.55.103] - to acquire license 427
```

In order to operate a dedicated server for each license please create a separate server script for each license with the "-lic[<pattern>]" option included, e.g.

java -Xmx2G -jar pmtsvr.jar 5000 -ls -lic[1324] java -Xmx2G -jar pmtsvr.jar 5001 -ls -lic[427] A specific license can then be defined in the *RunPmod.bat* script of the client by the command line option "-lsn[<PORT\_NO>@<IP\_ADDRESS>" e.g. .\java\jre\bin\java -Xmx16G -jar pmod.jar -lsn[5000@192.168.55.103] - to acquire license 1324 .\java\jre\bin\java -Xmx16G -jar pmod.jar -lsn[5001@192.168.55.103] - to acquire license 427

The advantage of separate servers is that the processes can be independently started, stopped and monitored.

## **Emergency Restart**

In the case of connection or license management problems the following procedure is recommended for restoring clean license handling:

- 1. Stop the license server.
- 2. Delete the contents of the Pmod4.2/system/lcs/lct/ directory.
- 3. Start the license server again.

If this procedure is completed within 5 minutes, no shutdown of running PMOD clients is required.

# **Client Processing on License Server Machine**

Although it is not recommended, client processing can be done on the same machine. To do so, a second PMOD installation has to be prepared as follows:

- 1. Copy Pmod4.2 to Pmod4.2LS. Pmod4.2 will be used for client processing, Pmod4.2LS for license serving.
- 2. Ensure that the license file (pstarter.lcs) is copied to Pmod4.2LS/system/lcs.
- 3. Remove the license file from Pmod4.2/system/lcs.
- 4. Modify Pmod4.2LS/Start/RunLcsSvr.bat to use the new path (Pmod4.2LS). Remove the other .bat files from this Start directory.
- 5. Remove RunLcsSvr.bat from Pmod4.2/Start.
- 6. Use Windows Switch User to login as different user (dedicated to run the License Server) e.g.: admin.pmod.
- 7. Start Pmod4.2LS/Start/RunLcsSvr.bat as admin.pmod user.
- 8. Switch back to the standard user and run Pmod4.2/Start/RunPmod.bat. Provide the computer name or the local IP to access the license server.

Please note that you need to provide proper read/write privileges:

- admin.pmod RW access to Pmod4.2LS
- other Pmod users RW access to Pmod4.2
- all other non-Pmod users no access to Pmod4.2 nor Pmod4.2LS

In this way the License Server will be running for all users, as long as the computer is not shut down.

# 13.2.5.2 PMOD Network Clients Installation and Configuration

# **PMOD Software Installation**

For a PMOD client only the software extraction of the <u>Stand-Alone PMOD installation</u> [479] is required. *The license file should not be copied.* 

# **Configuration of the License Server**

The PMOD client can then be started by the command script **RunPmod.bat** in the *Pmod4.2/Start* directory. Because no license file is found, the following dialog window is shown.

| No PMOD license file [pstarter.<br>1. If you are running a standalon | Ics] was found in the<br>e PMOD license with | directory [system/<br>USB key please do | Ics].<br>wnload the license file |
|----------------------------------------------------------------------|----------------------------------------------|-----------------------------------------|----------------------------------|
| from the PMOD website using                                          | the support login info                       | rmation from the de                     | elivery note.                    |
| If there is still no connection a                                    | fter proper configurati                      | on, please check th                     | e firewall settings.             |
|                                                                      | Go to License S                              | erver Settings                          |                                  |
|                                                                      | Othen                                        | vise:                                   |                                  |
|                                                                      | Request Tri                                  | al License                              |                                  |
|                                                                      | Go to Or                                     | dering                                  |                                  |
| 5                                                                    |                                              |                                         |                                  |
| Connect to Linence Fr                                                | pupite)                                      |                                         | Quit                             |

Please select **Go to License Server Settings** to open the **License server** panel illustrated below and switch **Type** to **Custom**.

| Pmod License                                   |                                                                                                    | × |
|------------------------------------------------|----------------------------------------------------------------------------------------------------|---|
| Pmod License Order License Server Type Address | Do you want to change any connection settings?<br>(Custom configuration)<br>Custom  Port 5000 Secure<br>To 0 O O O O O O O O O O O O O O O O O O O | × |
| Can not commu                                  | License servers pooling:<br>nicate with a Pmod License Server. Please check the configuration.                                                     |   |
| Connect to Licens                              | se Server(s) Quit                                                                                                    |   |

There configure the same **Port** that was configured for the license server (or transaction server), and specify the server **Address** either by entering its IP address, or by entering its host name. If the process employed for license serving uses encryption, please check the **Secure** box. If the license server manages several licenses at the same time, enable the **License number** box and enter the number of the license to which you want to connect.

Then activate **Connect to License Server(s)**. If the connection succeeds, the dialog window disappears and PMOD starts up. Otherwise the dialog window

| ▲ | Network License Error:<br>PMod License Server not found.<br>Please check if the License Server is accessible and running. |
|---|----------------------------------------------------------------------------------------------------|
|   | × <u>C</u> lose                                                                                                    |

is shown. In this case, please check the configuration of the license server and try again.

**Note**: The definition is saved in a file system/lcs/lcserver.ini. To provoke display of the License Server dialog window, this file may be deleted.

#### **Multiple License Servers**

If a customer has multiple license servers, the proper license server can also directly be specified in RunPmod.bat as a client command line option "lsn[<PORT\_NO>.<OPTIONAL\_LICENSE\_NO>@<IP\_ADDRESS>", e.g. .\java\jre\bin\java -Xmx16G -jar pmod.jar -lsn[5000.1324@192.168.55.103]

Alternatively muliple license servers can be added in the **License servers pooling** configuration by entering their definition in the upper area and then using the **+** button. Each time the client is started it will connect to the first license server in the list which responds.

| Port    | Do you want to                                                                                                    | change a             | ny connection s         | se Server.<br>ettings? |  |  |
|---------|----------------------------------------------------------------------------------------------------|----------------------|-------------------------|------------------------|--|--|
| Foit    | ¥ 192 168                                                                                                    | 3 55                 | 104 4                   | Set Local Host         |  |  |
| Address | localhost                                                                                                    |                      |                         |                        |  |  |
|         | License num                                                                                                    | ber                  |                         |                        |  |  |
|         | License serve                                                                                                    | ers poolin           | g:                      | + -                    |  |  |
|         | and the second second se | Port                 | Secure                  | License                |  |  |
|         | Address                                                                                                    |                      |                         |                        |  |  |
|         | Address<br>localhost                                                                                                    | 5001                 | false                   | 211                    |  |  |
|         | Address<br>localhost<br>localhost                                                                                                    | 5001<br>5001         | false<br>false          | 211 212                |  |  |
|         | Address<br>localhost<br>localhost<br>192.168.55.104                                                                                                    | 5001<br>5001<br>5002 | false<br>false<br>false | 211<br>212             |  |  |

### License Server Change and Statistics

The license server setting is available on the **On Start** panel of the **Config** 1 tool. The **Change License Server** button opens a dialog window for changing the license server address. If a license server handles multiple network licenses, the **License number** field can be used to address a specific license.

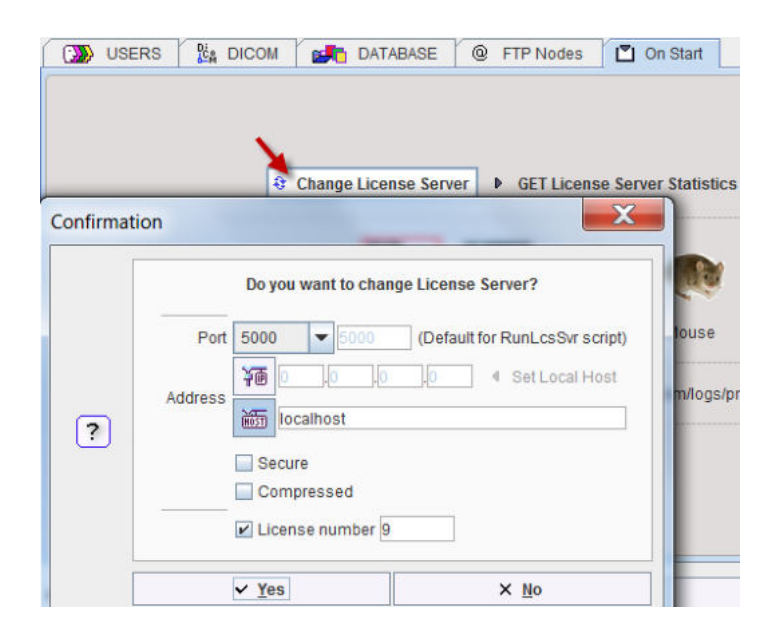

The GET License Server Statistics button allows finding out whether there are free licenses left.

| No. | IP             | Lastuse                       |
|-----|----------------|-------------------------------|
| 1   | 192.168.55.104 | Thu Oct 20 12:18:12 CEST 2016 |

#### Starting and Stopping a PMOD Client

After the license server has been properly configured, PMOD can be started in exactly the same way as with a stand-alone installation. However, for stopping PMOD the main **Quit** button of the ToolBox should always be used. This will initiate a proper shutdown procedure which returns the license to the license server. Otherwise, when simply killing the client, it will take about 15 minutes until the license server diagnoses loss of connection and reclaims the lost license.

#### **Connection Problems**

If at client startup no more licenses are available from the license server because all are in use, the **License Server** connection dialog window is shown again to give the user a chance for connecting to a different license server. In case the connection is repeated with the same server following message is shown.

| Network License Error:<br>Too many clients connected to Pmod License Server. |
|------------------------------------------------------------------------------|
| Close                                                                        |

If a connection problem with the license server occurs while working, the **License Server** connection dialog window is shown. If it is not possible to re-establish the connection (for instance by restarting the license server) the following warning is displayed

|          | Network License Error:                                        |
|----------|---------------------------------------------------------------|
|          | PMod License Server not found.                                |
| <u>A</u> | Please check if the License Server is accessible and running. |
|          | Pmod will be closed in 5 minutes.                             |
|          | Please save your work.                                        |
|          | Close                                                         |
|          | LIOSE                                                         |

and after five more minutes the PMOD client is finally stopped.

### 13.2.5.3 Combination of License and Database Server

Please note that the license server process is based on the transaction server mechanism used for publishing a database. Therefore, if the user is already running a transaction server process on the server system (RunDbSvr.bat, see *Setting up a Transaction Server*), it is *not* necessary to start a dedicated process (RunLcsSvr.bat) just for the license management. The clients can use the same port for requesting a license as for requesting data from the transaction server.

In this context the transaction server option

-noLS: database server only

is relevant. This option should be used when running multiple transaction servers. In this case, only one of the transaction servers should started without -noLS, namely the one used for license serving.

## 13.2.6 Assigning more RAM to PMOD

The amount of RAM that PMOD tries to allocate has been specified and is used for the starting script. To change it, please open the script **RunPmod.bat** in *Pmod4.2/Start* in a text editor. It contains lines similar to

D: cd "D:\Pmod4.2"

```
.\java\jre\bin\java -Xmx16000M -jar pmod.jar pause
```

The -Xmx16000M option specifies the maximum heap memory (16000 MB) that PMOD can allocate. If needed, change the amount and save the modified script.

Note that for processing large data sets it may be necessary to install additional RAM and adjust the starting script accordingly. The assigned memory should be somewhat below the physical RAM of the system.

# 13.2.7 Shortcut Creation

To create a PMOD Starter Shortcut on your Windows desktop:

- 1. Start a Windows explorer and drag the file *Pmod4.2/Start/RunPmod.bat* to the Desktop while pressing CTRL+SHIFT simultaneously.
- 2. Then rename the shortcut to PMOD.
- 3. Change its icon by pressing the right mouse button on the shortcut, select **Properties**, and then in **Change Icon** point to *Pmod4.2/resources/icons/Pmod.ico*.

## 13.2.8 Version Upgrade in a Complex PMOD Environment

Upgrading a standalone installation of PMOD is straightforward. When using absolute paths for the databases the new PMOD version should be immediately functional after copying the properties folder as the last installation step.

In a more complex environment with clients and servers the following rules should be observed:

- 1. Absolute paths outside the PMOD installation directory should be used for the databases. If this is not the case they should be moved and the paths adjusted in the configuration.
- 2. The databases should be backed up before the migration.
- 3. Server and clients should preferably run the same PMOD version. (To some extent, newer server versions can support older client versions, but not reverse.)
- 4. The PMOD version on the server should be updated first, followed by the clients.

### Server Update

Please perform the following tasks sequentially:

- 1. Stop all PMOD servers in the order DICOM servers (DS), transaction servers (TS), license servers (LS).
- 2. Install the new PMOD version and import the properties from the old installation.
- 3. In **Config/DATABASE** switch each database to **Use Direct Connection**, verify it with **Echo DB**, and run **Update & Optimize**. Then switch back to **Use Transaction Server** and generate new starting scripts for the transaction and license servers.
- 4. In Config/DICOM/DICOM SERVER generate new scripts for the DICOM Servers.
- 5. Save the configuration and exit PMOD.
- 6. Start the DICOM, transaction and license servers using the new scripts.
- 7. Start PMOD and verify with the **Configuration** utility, that the TS and DS are working properly. To this end use **Echo TS** and **C-Echo**.
- 8. In case of a network license: Exit PMOD and restart the license server (otherwise a license is blocked).

### **Client Update**

1. Install the new PMOD version and import the properties from the old installation. For ATL installations the old properties are not required, as the configuration is centrally stored.

2. Start PMOD, provide the license server details when using a network license, and verify the connections with the transaction and DICOM servers.

# **13.2.9** Troubleshooting

### **Display Issues due to Scaling**

On displays with a high resolution, users may have enabled display scaling in the Windows Operating System to have a large enough appearance of their programs. If the scaling is not a multiple of 100%, unpleasant blurring effects can occur when running PMOD due to poor interaction of Java and Windows. Unfortunately there is no solution at presence, except for turning off scaling before executing PMOD.

#### **Error reporting**

```
Internal errors typically leave messages of the form
java.lang.NullPointerException
at
pmclass.applications.pmgateway.PMgatewayDefaults.getConvertionSettings(P
MgatewayDefaults.java:143)
at
pmclass.applications.pmgateway.PMgatewayFrame.convert(PMgatewayFrame.jav
a:854)
at
pmclass.applications.pmgateway.PMgatewayFrame.run(PMgatewayFrame.java:91
1)
at java.lang.Thread.run(Thread.java:484)
in the command window or the log file.
```

To allow PMOD Technologies tracking the problem please report the error using the in-built reporting mechanism as described in the problem reporting section. If this is not possible due to a firewall problem please open the <u>Support Request</u> section on the www.pmod.com website and fill the error message together with a description into the problem report form.

### License Errors

Some of the most likely license errors are:

 The following error message might appear when restarting PMOD after a crash or after killing the program rather than quitting regularly

License Error: Too many users or license expired. PMOD is provided as a limited-user license. Please refer to the installation description available at: http://doc.pmod.com/pbas/installation.main.htm

In order to be able to restart without waiting time please remove the folder *Pmod4.2/system/lcs/lct* which contains outdated information.

If the license file has not been copied to the right directory, you will see a message dialog
 Order License Server

| <ul> <li>No PMOD license file [pstarter.lcs] was found in the directory [system/lcs].</li> <li>1. If you are running a standalone PMOD license with USB key please download the license file from the PMOD website using the support login information from the delivery note.</li> <li>2. If you have a setup with a PMOD network license, please configure the license server on the server tab. If there is still no connection after proper configuration, please check the firewall settings.</li> </ul> |
|----------------------------------------------------------------------------------------------------|
| Go to License Server Settings<br>Otherwise:                                                                                                    |
| Request Trial License                                                                                                    |
| Go to Ordering                                                                                                    |
| Connect to License Server(s) Quit                                                                                                    |

Please make sure you copy pstarter.lcs to Pmod4.2/system/lcs.

- If the license file has been modified somehow, you will see a message License Error. Invalid license file (2) Please try extracting *pstarter.lcs* again from your e-mail without any modifications.
- If the USB key cannot be interrogated, because it is not connected or because the driver installation is not up to date, you will see an error message *Hardware license key not accessible*, with additional details. Please make sure that the USB key is connected and the installation was done as described. The driver installation may have to be repeated after an operating system upgrade.

## **13.2.10PMOD Server Processes as Windows Services**

The PMOD software offers various server processes such as

- DICOM servers for receiving image data over the network;
- transaction servers for organizing the access to central databases;
- license servers for managing the processing clients for a network license.

These processes should be running reliably and at all times. The following sections describe, how they can be implemented as Windows Services, improving their manageability and minimizing the administrative overhead. The advantages of such a setup include:

- no need for open console or terminal sessions;
- automatic process restart after system restart or a process termination;
- service events are stored to the Windows log;
- information about service starting/rebooting can be mailed to the administrator;
- PMOD Server output can be redirected to a file;
- user friendly management tool for checking the server state;
- remote administration via web browser.

Two solutions are described. One is based on the affordable 3<sup>rd</sup> party software AlwaysUp from Core Technologies Consulting, LLC. Alternatively, there is a free service manager software available at <u>https://nssm.cc/</u> which also works.

This services documentation uses PMOD version 3.6, but everything is similar for other versions.

### 13.2.10.1 Environment and Prerequisites

Test environment includes following components:

1. PMOD software

492

- 2. NSSM ( https://nssm.cc/ )
- 3. Microsoft Windows Server

There should be a dedicated Windows account to start services:

- Account name: pmod.services
- Account type: Local Administrator

### 13.2.10.2 Services Administration

### **13.2.10.2.1** Configuration Backup/Restore

**AlwaysUp** supports exporting/importing of the services configuration (without stored passwords). It is highly recommended saving a working configuration as a backup. This can also be useful during reconfiguration or migration to a new server.

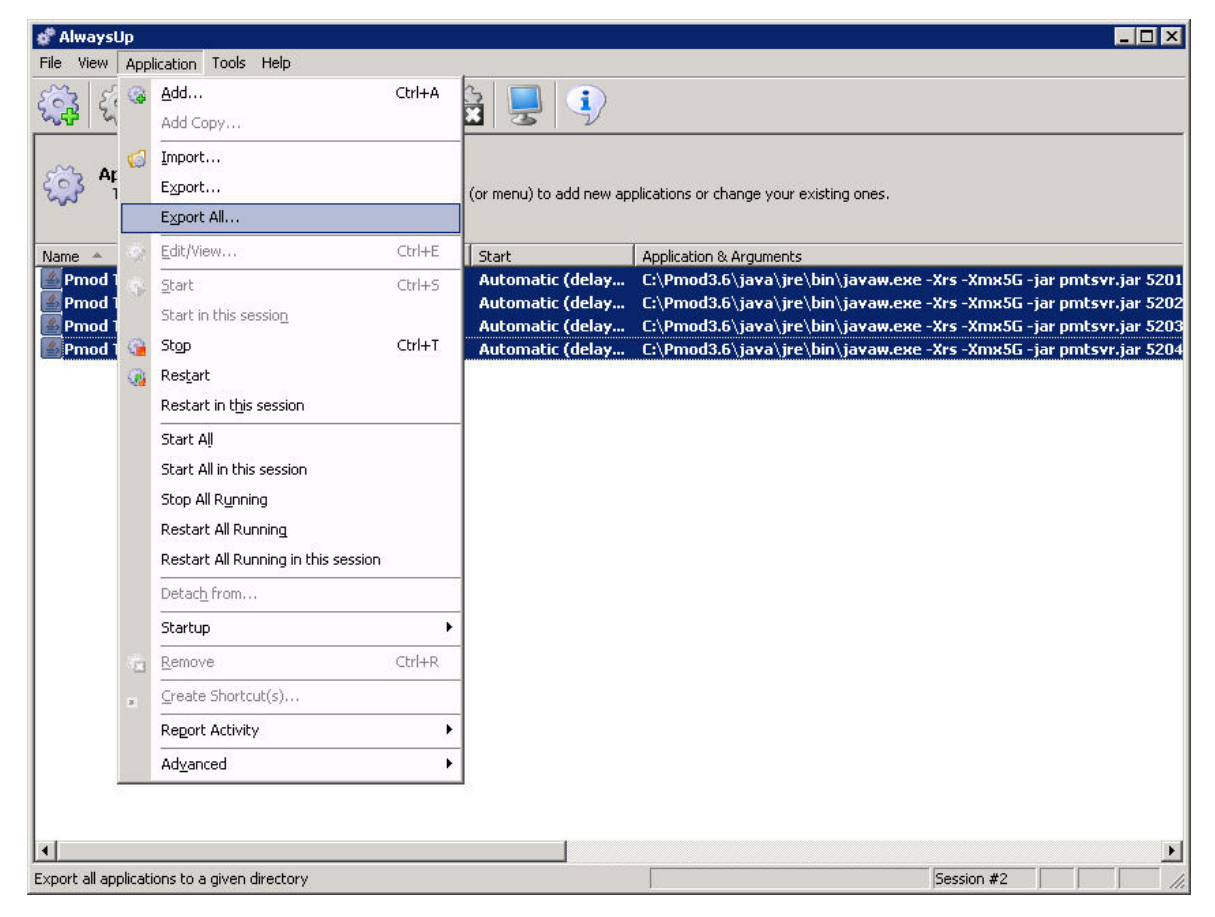

### 13.2.10.2.2 Server Starting/Stopping

In the **AlwaysUp** interface, the servers can be selected and started/stopped/restarted with one mouse click.

| File View Application Tools Help |                                |                            |                                          |             | -                                |       |
|----------------------------------|--------------------------------|----------------------------|------------------------------------------|-------------|----------------------------------|-------|
| Applications                     | <b>} -</b>   <b>€</b> 60 -   € | ä 星 🌖                      |                                          |             |                                  |       |
| Name                             | Use the toolbar butto          | ns (or menu) to add new ap | plications or change your existing ones. |             |                                  |       |
| Pmod TS Audit & License 5201     | Running                        | Automatic (delay           | C:\Pmod3.6\java\jre\bin\javaw.exe        | -Xrs -Xmx5G | -jar pmtsvr.ja                   | r 520 |
| Pmod TS Import 5202              | Running                        | Automatic (delay           | C:\Pmod3.6\java\jre\bin\javaw.exe        | -Xrs -Xmx5G | -jar pmtsvr.ja                   | r 52  |
| Pmod 15 Study1 5203              | Running                        | Automatic (delay           | C:\Pmod3.6\java\jre\bin\javaw.exe        | -Xrs -Xmx5G | -jar pmtsvr.ja<br>-jar omtsvr ja | 52    |
|                                  |                                |                            |                                          |             |                                  |       |
| 1                                |                                |                            |                                          |             |                                  |       |

## 13.2.10.2.3 Access to Console Output

If the console output has been redirected to a file, it can easily be inspected using standard text viewers.

## 13.2.10.2.4 Management using AlwaysUp Web Service

Web management is useful for remote administration of the services. It shows the following interface.

| ← → C       192.168.55.12:8585/applications                                                                                                    |
|----------------------------------------------------------------------------------------------------|
| AlwaysUp Web Service @ pmod-s02: Applications         Restart the computer       Logout         4 installed, 4 running       Last update: 05:40:02 PM ?         Name - State       Application & Arguments                                                                                                    |
| Restart the computer     Logout       4 installed, 4 running     Last update: 05:40:02 PM a       Name - State     Application & Arguments                                                                                                    |
| 4 installed, 4 running Last update: 05:40:02 PM 2                                                                                                    |
| Name  State Application & Arguments                                                                                                    |
|                                                                                                    |
| <ul> <li>1. a a a a construction of the second second</li></ul>  |
| <ul> <li>2. a a b a b a b a b a b a b a b a b a b</li></ul>                                                                                                    |
| <ul> <li>3. a a b b b b b b b b b b b b b b b b b</li></ul>                                                                                                    |
| <ul> <li>4. a a a a a construction of the second second secon</li></ul> |

It offers:

- service start/stop/restart,
- service configuration overview, service report (daily usage, memory usage, events),
   Summary

|                        | Tuesday<br>10/21/14 | Monday<br>10/20/14 | Sunday<br>10/19/14 | Saturday<br>10/18/14 | Friday<br>10/17/14 | Thursday<br>10/16/14 | Wednesday<br>10/15/14 |
|------------------------|---------------------|--------------------|--------------------|----------------------|--------------------|----------------------|-----------------------|
| Number of times run    | 1                   | 0                  | 0                  | 0                    | 1                  | 1                    | 1                     |
| Number of restarts     | 0                   | 0                  | 0                  | 0                    | 0                  | 0                    | 0                     |
| Memory: Average / Peak | 78.0 / 80.0<br>MB   | 78.0 / 80.0<br>MB  | 78.0 / 80.0<br>MB  | 78.0 / 80.0 MB       | 77.2 / 80.0<br>MB  | 72.8 / 80.0 MB       | 72.0 / 80.0 MB        |
| CPU: Average / Peak    | 0/1%                | 0/0%               | 0/0%               | 0/1%                 | 0 / 12 %           | 0/9%                 | 0/10%                 |
| Time running           | 17.0 hours          | 24.0 hours         | 24.0 hours         | 24.0 hours           | 23.9 hours         | 23.8 hours           | 23.9 hours            |
| Availability           | 71 %                | 100 %              | 100 %              | 100 %                | 100 %              | 99 %                 | 100 %                 |

- quick output view,
- Windows Server restart (this option can be disabled).

# 13.3 Mac OS X Installation

The installation for all types of PMOD systems starts with the software extraction from the installation flash memory stick. For PMOD network clients this is all that has to be done. Only for PMOD standalone systems and PMOD license server systems, the USB protection key drivers must additionally be installed and the license file copied to the *system/lcs* folder.

### **Installation Account**

It is strongly recommended to install PMOD when logged into the account of the user who will later use PMOD. Note that during WIBU driver installation, administrator privileges will be required.

If multiple users need to run PMOD locally, a root installation might still be considered. In this case, the permissions of the PMOD directory and all data directories will have to be opened, and the execution permission granted for the scripts which start PMOD and its servers. Additional permission problems might occur which are sometimes tricky to solve.

# **13.3.1** Installation Overview

PMOD supports three licensing types: stand-alone licenses, cloud licenses and network licenses.

### Licensing, Stand-alone License

The PMOD software stand-alone licensing mechanism consists of two components:

- 1. a USB protection key (WIBU-Box/RU, WIBU-SYSTEMS AG, http://www.wibu.com), and
- 2. a license file pstarter.lcs (in sub-directory system/lcs of the PMOD installation).

During PMOD startup the license information encoded in the USB key is read and compared to that in the license file. Only if the two informations match, startup proceeds. Next is a check whether the PMOD version purchased allows running the currently installed version. If all checks are successful, the PMOD ToolBox appears showing the purchased modules, and processing can start. Note that the USB key must remain connected while running PMOD.

#### Licensing, Network License

The PMOD network licensing scheme consists of a PMOD license server which manages a pool of purchased licenses, and an arbitrary number of PMOD clients which can check out unused licenses from the server. As soon as the PMOD program on a client is closed, the license is returned to the managed server pool. If the PMOD client crashes for some reason, the license is re-collected to the pool after about 15 minutes. On the other hand, if the license server is stopped, the clients show a warning message to the user and allow to continue work for a few minutes. Then, the clients will be stopped, unless the server has been started again.

On the license server PMOD is installed in the same way as for a stand-alone license with the USB key, but the license file turns it into a license server.

On the clients PMOD is also installed in the standard way, *except* that

- installation of the drivers for the USB protection key is not required;
- no license file is required.

Note the following:

- The license server PMOD installation is only intended for server purposes and not for data processing.
- The license server must be running and the USB key must be connected at all times.
- The license server and the clients must run the same PMOD version.
- It is not required that the license server and the clients have the same operating system.

#### Licensing, Cloud License

The PMOD cloud licensing mechanism is similar to network licensing. It relies on a Cloud License Server operated by PMOD Technologies. During startup of a local PMOD installation, the license server is contacted over the Internet and a Client ID provided. The license server returns information about the purchased configuration. If the currently installed version matches the license, the PMOD ToolBox appears showing the purchased modules and processing can start. Note that the Internet connection to the license server must be maintained while running PMOD.

### Java Runtime Environment (JRE)

The entire PMOD software is programmed in Java and therefore requires an appropriate Java Runtime Environment (JRE) to be executed. PMOD needs Java 11 to be installed on the system. Java 11 can be downloaded and installed from <u>here</u>. During PMOD installation, an appropriately configured JRE is extracted into the java sub-directory of the PMOD installation. This dedicated JRE will then be used to run PMOD. In this controlled environment, PMOD will remain unaffected by changes due to automatic OS upgrades.

### **Installation Steps**

The installation of the PMOD software consists of the following steps which should be performed in the proposed sequence. They are explained in detail in the following installation sections.

- Extraction of the PMOD program files, the JRE, and optionally the example data to the *Pmod4.2* directory in a user-defined directory. This installation step is required for: **Stand-alone Installation**, **License Server**, **Network Clients**, **Cloud Clients**.
- Installation of the USB protection key drivers for the WIBU-Box/RU plugged into the USB port. Please do not connect the PMOD USB protection key before this installation has been completed. This installation etcn is required for Stand close Installation Lisense Server.

This installation step is required for: Stand-alone Installation, License Server.

 Installation of the PMOD license file *pstarter.lcs*. The license file can be downloaded from the Support area of the PMOD website (please refer to the delivery note of your PMOD package for login information).

This installation step is required for: **Stand-alone Installation**, **License Server**.

## 13.3.2 PMOD Software Extraction

The following procedure must be performed for standalone PMOD installations, for PMOD servers, and also for all PMOD network clients.

We recommend leaving the installation package in your Downloads folder. Please begin by unzipping the PMOD installation package (do not unzip any sub-directories). Installation is started by executing the **RunSetup.command** in the *Setup* directory of the unzipped installation package. Note that the most recent MacOS Catalina and Big Sur block execution by double-click. **RunSetup.command** should be executed from the command line in the Terminal application. For older MacOS double-clicking may be sufficient.

Open the application Terminal (e.g. using Spotlight). We recommend navigating to the Setup folder of the installation package. Typically this will require the command: cd Downloads/pmod-42-setup-macosx/Setup/ Next, use the command: sh RunSetup.command to launch the installer.

The following installation screen appears.

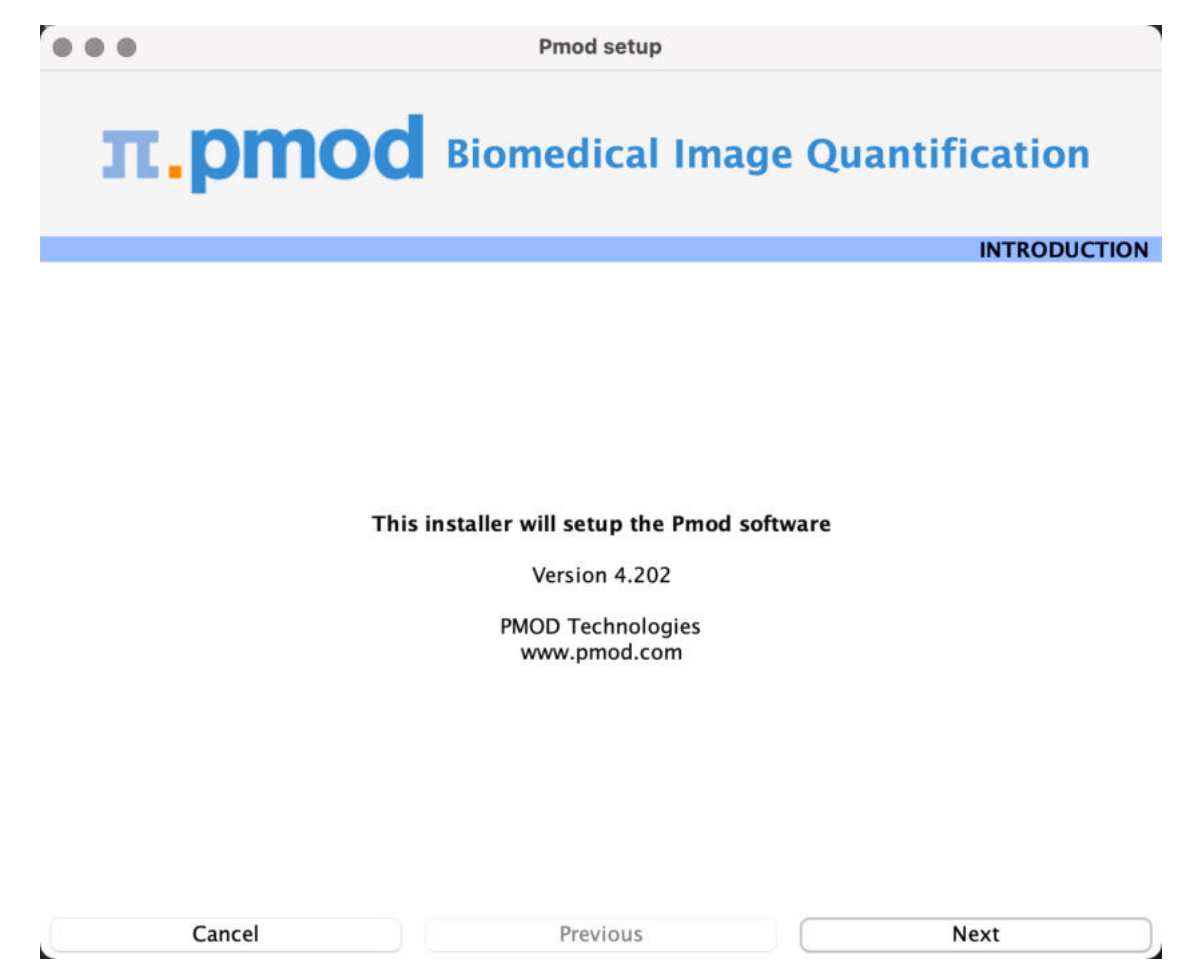

Please use Next to proceed and accept the license agreement in the dialog window that appears:

|                                                                                                    | Pmod setup                                                                                                    |                                                                                                    |
|----------------------------------------------------------------------------------------------------|----------------------------------------------------------------------------------------------------|----------------------------------------------------------------------------------------------------|
| <b>π.pm</b>                                                                                                    | OC Biomedical Ima                                                                                                    | age Quantification                                                                                                    |
| License Agreement for F                                                                                                    | 10D Analysis Tools:                                                                                                    |                                                                                                    |
| PMOD Technologies Ltd<br>(PMOD). PMT is willing to<br>the individual and/or bucarefully. By installing the<br>1. PERMITTED USE:<br>YOU may install PMOD of    | Zuerich, Switzerland (PMT) has the exclusive<br>license modules of the PMOD software accord<br>iness entity (YOU) under the terms of this Agr<br>PMOD software, YOU accept the terms of this<br>to an limited number of computers. However     | right to redistribute the PMOD software<br>ding to the purchased configuration to<br>reement. Please read the Agreement<br>s Agreement.<br>, PMOD is licensed as a single-user  |
| 2. USES NOT PERMITTE<br>PMOD is a research too<br>therefore not be used for<br>related materials or you<br>which makes it freely ac<br>engineer PMOD, or make | ind has no approval for clinical usage. PMOD<br>clinical purposes. YOU may not rent, lease, le<br>rights under this Agreement. YOU may not in<br>essible to the public. YOU may not alter, decc<br>any attempt to unlock or bypass the PMOD li | and data obtained using PMOD may<br>end or sub-license the PMOD software,<br>stall PMOD in a network arrangement<br>ompile, disassemble or reverse<br>icense protection system. |
| 3. DISCLAIMER OF WARF<br>Unless specified in this a<br>including any implied we<br>disclaimed, except to the                                                  | NTY:<br>preement, all express or implied conditions, r<br>ranty of merchantability, fitness for a particul<br>extent that these disclaimers are held to be                                                                                     | representations and warranties,<br>lar purpose or non-infringement are<br>legally invalid.                                                                                      |
| I accept the terms of                                                                                                    | the License Agreement.                                                                                                    |                                                                                                    |
| Cancel                                                                                                    | Previous                                                                                                    | Next                                                                                                    |

After selecting **Next** the installation continues.

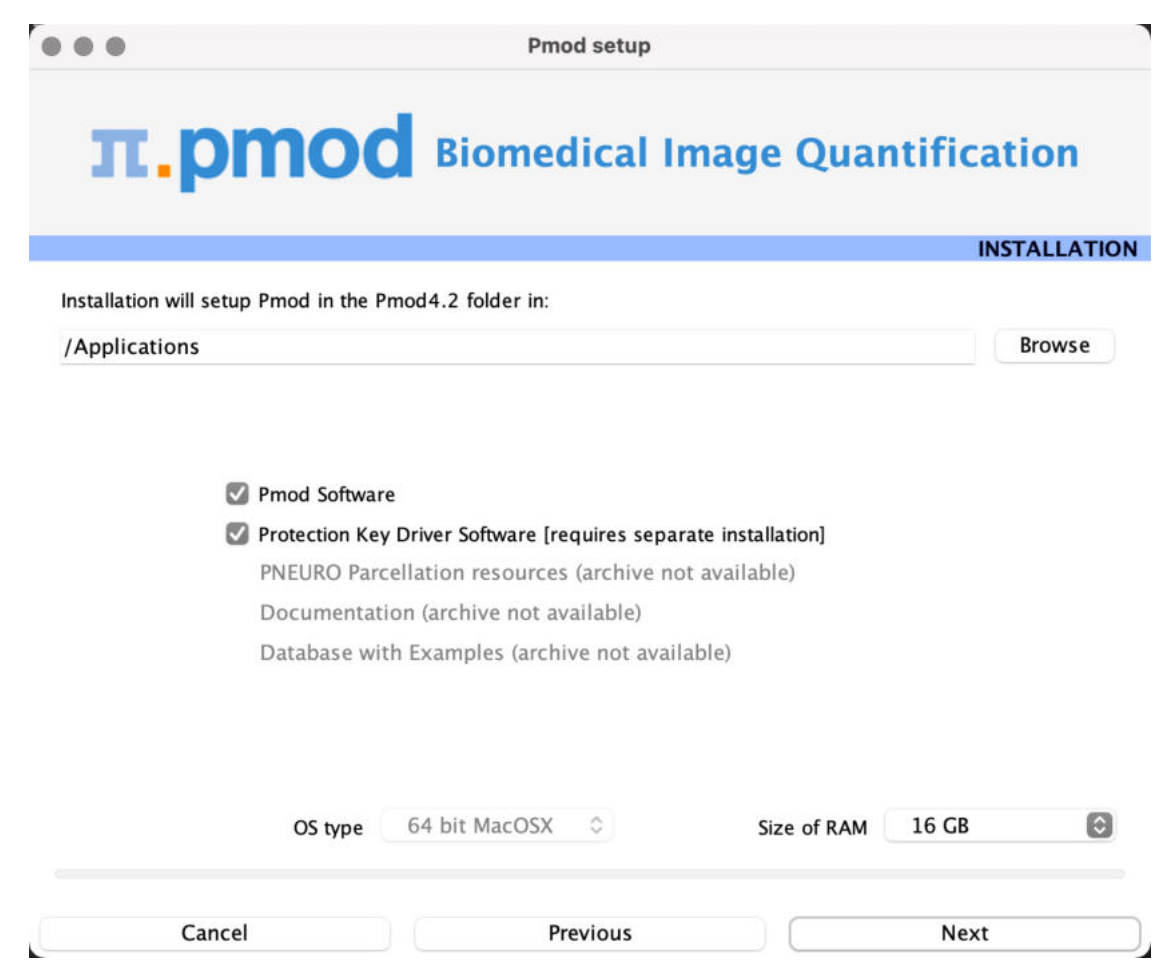

Please perform the following configurations:

### **Installation Path**

Use the **Browse** button to select the parent directory for the installation (if a location other than the recommended Applications is required). There, the installer will create a new directory **Pmod4.2** for the program files and the data. Please make sure that 4.3GB of free space is available for the full package.

### Packages

Depending on the packages downloaded (and moved to the *pmod-42-setup-macosx/pmod/* directory before execution of **RunSetup.command**), up to five packages are available for installation, the **Pmod Software**, the **Protection Key Driver Software**, The **PNEURO Parcellation resources**, the **Documentation**, and the **Database with Examples**. The **Database with Examples** requires about 970MB and will show up as database called **Pmod**. This database will allow you to get acquainted with the program using examples for the different types of data analysis. We recommend creating a new database separate to the PMOD installation folder for your own study data processing. The **PNEURO Parcellation resources** should only be enabled if the PNEURO tool is licensed.

### **Properties of Operating System and RAM**

The operating system of your target computer needs to be 64-Bit. **Size of RAM** can be set to any size, up to 32 GB. However, if the specified size exceeds the physical RAM, the system will start swapping after RAM space is exhausted and will become very slow. Therefore we strongly recommend setting **Size of RAM** < physical RAM (e.g. 14 GB for 16 GB system). To assign more than 32 GB when it is available on your system, the start script **RunPmod.command** should be edited after installation.

#### Installation of the PMOD Environment

The Pmod4.2 directory is created wherein all PMOD-related files are extracted. If the installing user has no write permission in the parent directory, a dialog window appears to report an installation problem. In this case please try the installation again using a different installation directory.

At the end of the installation a dialog window is shown. It indicates the command script that must be used to start Pmod4.2. If this is the first PMOD installation, **Close** the window.

If this is not your first PMOD installation we recommend importing your previous working environment. To do this, check **Copy Configuration** ... and select the **properties** folder of your old PMOD installation using the **Browse** button as illustrated below. Then click **Copy** to import the settings, after which you can **Close** the window.

| stallation will setu | p Pmod in the Pmod4.2  | folder in:           |               | INSTALLATI |
|----------------------|------------------------|----------------------|---------------|------------|
|                      |                        | PMOD setup messa     | ge            | -          |
| 1 Cop                | y Configuration from   | the prior Pmod insta | lation Browse | Сору       |
| 🗌 Run                | Pmod after installatio | n                    | Close         |            |
|                      |                        |                      |               |            |

# 13.3.3 PMOD Stand-alone License Installation

### **Install USB Key Drivers**

All the files required for the driver installation were extracted during the installation of the PMOD software and stored in the PMOD directory tree. Browse to the directory /*Applications/Pmod4.2/install/hksetup/MacOSX* 

First double-click **WkRuntimeUser\_6.51.500.dmg**, then **WkInstall.pkg**, and perform a standard installation

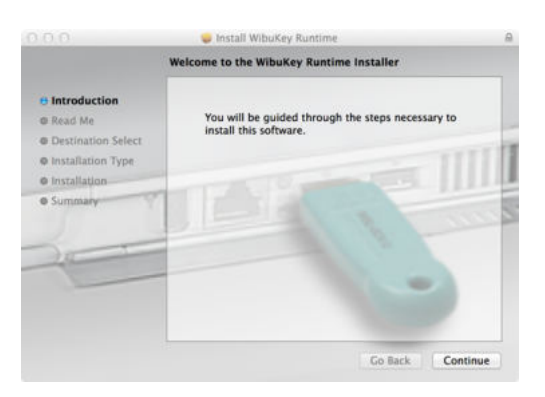

Note that the network components don't need do be installed and can be unchecked as illustrated below,

| 🛃 WibuKey Setup |                                                                                                    | -                                                                 |            | ×    |
|-----------------|----------------------------------------------------------------------------------------------------|-------------------------------------------------------------------|------------|------|
|                 | Select the WibuKey components<br>32 bit WikNet/WikLAN Netwo<br>Install as NT service with<br>WikLAN/WikNet Network Mo | you like to install:<br>urk Server<br>autostart<br>nitor (32 bit) |            |      |
| :               | Once you have selected the com<br>press the »Next« button to compl                                                    | ponents you wish t<br>ete the installation.                       | o install, |      |
|                 | < <u>B</u> ack                                                                                                    | <u>N</u> ext >                                                    | Ca         | ncel |

**Note:** If you experience problems during driver installation, you are recommended downloading the most recent drivers for the WIBU-KEY (<u>WibuKey Runtime</u>) and try the installation again. Also, in some cases, a reboot may be required after driver installation.

### License File

The delivery note you have received with the PMOD installation package contains your account information for your PMOD Customer Account at <u>www.pmod.com</u>. There you will find a license report, and a button to download the license file for your purchased configuration. Please download pstarter.lcs and copy it to the directory */Applications/Pmod4.2/system/lcs.* 

**Important Note:** Please do not change pstarter.lcs in any way - a modified license file will not be accepted. Do not open pstarter.lcs in any program, do not rename it, and if you transfer it per FTP, use binary transfer.

### Start PMOD

PMOD can now be started by double-clicking the **RunPmod.command** script in /*Applications/Pmod4.2/Start/*. Depending on the selected configuration it contains the following commands:

cd '/Applications/Pmod4.2'
./java/jre/bin/java -Xmx16000M -jar pmod.jar

Alternatively, the script can be dragged once from the finder to the Mac OS X taskbar to create a shortcut. From then on, PMOD can be started using this shortcut.

## Notes:

The script is tailored to the installation directory. Therefore, if the Pmod4.2 directory is moved to a different location, the path needs to be adjusted. The **-Xmx16000M** option specifies the maximum heap memory (8000 MB) that PMOD can allocate. To process large data sets this number should be increased. Caution: The P3D tool may crash when the reserved space approaches the physical RAM size.

### **Change Permission Settings of Directories for writing**

If other users than the one used to install PMOD should be able to use the software from their own accounts it is necessary to open some key PMOD directories for writing.

The following commands should be executed in the Terminal: chmod -R ugo+w /Applications/Pmod4.2/properties chmod -R ugo+w /Applications/Pmod4.2/data

There may be other directories you have to open for writing later on, if several users are working with the same PMOD installation.

# 13.3.4 PMOD Cloud License Activation

If a Cloud License has been purchased, no driver installation is necessary after PMOD software extraction. Instead, registration of the **Client ID** with the PMOD Cloud License Server is required. The **Client ID** is listed in the PMOD delivery note and also when singing into the PMOD account.

### **Activation of Client ID**

Please start PMOD with the command script **RunPmod.command** in *Pmod4.2/Start.* The following dialog window appears:

| 1. If you are running a stan<br>from the PMOD website         | dalone PMOD license with USB key please download the license file<br>using the support login information from the delivery note.                       |
|---------------------------------------------------------------|----------------------------------------------------------------------------------------------------|
| 2. If you have a setup with a<br>If there is still no connect | a PMOD network license, please configure the license server on the server tab.<br>tion after proper configuration, please check the firewall settings. |
|                                                               | Go to License Server Settings                                                                                                    |
|                                                               | Otherwise:                                                                                                    |
| -                                                             | Request Trial License                                                                                                    |
|                                                               | Go to Ordering                                                                                                    |
|                                                               |                                                                                                    |
|                                                               |                                                                                                    |

Activate Go to License Server Settings, to arrive on the License Server panel.

| Pmod License                                             |                                                                                                    |                                                                                                    | × |
|----------------------------------------------------------|----------------------------------------------------------------------------------------------------|----------------------------------------------------------------------------------------------------|---|
| Order License Server<br>Type<br>Address<br>Can not commu | Do you want to change a<br>(Configuration for Cl<br>Cloud Port 6000<br>To Port 6000<br>Cloudis pmod com<br>License number<br>Client ID d6f1c0ff-298<br>License servers poolin<br>unicate with a Pmod Licens | any connection settings?<br>oud License Server)<br>Secure<br>Secure<br>e-4bea-be6f-c8d5cd2f5dfx<br>g:<br>se Server. Please check the configuration. |   |
| Connect to Licer                                         | se Server(s)                                                                                                    | Quit                                                                                                    |   |

Switch **Type** to **Cloud**, and enter the **Client ID** code, which you have copied from the delivery note or the PMOD account. Then activate **Connect to License Server(s)**. If everything runs normally, the dialog window disappears and the PMOD ToolBox opens up instead. Because the configuration is saved in the file *lcserver.ini* in the *system/lcs* directory, the dialog window doesn't appear any more when PMOD is started.

### Troubleshooting

If a dialog window similar to the one illustrated below appears, registration of the Client ID was not successful.

| Warning | ×                                                             |
|---------|---------------------------------------------------------------|
|         | Network License Error:                                        |
|         | PMod License Server communication problem.                    |
|         | Please check if the License Server is accessible and running. |
| ⚠       | Network License Error:                                        |
|         | No license returned by the License Server.                    |
|         | × <u>C</u> lose                                               |

If the entered code was correct, the most likely issue is failed Internet connectivity with the Cloud License Server. Please make sure that connection to port **6000** of **cloudls.pmod.com** is allowed. If you are working behind an institution firewall, please contact your IT department and ask them to grant you this connectivity.

If there is a need to get access to the **License Server** configuration panel to enter a modified code, please remove the file *lcserver.ini* in the *system/lcs* directory.

Note that if PMOD is started more times than allowed for in the license configuration, the first instances will be forced to quit.

# 13.3.5 PMOD Network License Installation

### 504

### 13.3.5.1 PMOD License Server Installation

#### **PMOD Software Installation**

The computer for the PMOD license server doesn't require a high performance (e.g. 2GB RAM, 20GB free space on HDD, 64-bit OS), but needs to have access to the WIBU key USB dongle and run continually. Therefore, a robust vintage machine is sufficient as a PMOD license server. Preferably, it is dedicated to serving the PMOD license, because the license server is a standard process rather than a Windows service.

When using a Virtual Machine for PMOD license serving, the USB device from the host server needs to be mapped to the selected Virtual Machine. If there are no USB ports in a host server or the mapping is not possible, a Network USB Device Server can be used. USB hubs from Digi Network, <u>Silex</u>, and Belkin have been tested by Wibu-Systems. In such a setup, the WIBU key can be served over the network and mapped to the Virtual Machine. The standard WIBU drivers can be installed and used at the Virtual Machine.

To install the PMOD license server first perform the steps described in the **Stand-alone PMOD Installation** including copying of the license file and plugging the USB key in.

#### Starting the License Server

The PMOD license server can then be started by executing the **RunLcsSvr.command** script in /*Applications/Pmod4.2/Start* containing the following lines (64-Bit version)

```
cd '/Applications/Pmod4.2'
./java/jre/bin/java -Xmx2G -jar pmtsvr.jar 5000 -ls
```

#### The meaning of the command arguments is:

-Xmx2G: Size allocated to the license server

5000:IP port over which the license server communicates

-ls: license server only, no data sharing

-d:This option can be added for more verbose output

**Note:** The script has been tailored to the installation directory. Therefore, if the Pmod4.2 directory is moved to a different location, the path needs to be adjusted.

#### Log Output

The command window will show startup information and log the checking out/in events as illustrated below. In this example, two clients are started, and then the one of them is stopped again.

```
MD03845:/Applications/Pmod4.2/Start/RunLcsSvr.command
* * *
 Started on license [9]
* * *
 License Server [Version 3.901 A (c) 1996 - 2016 by PMOD Technologies]
 Verbose: false, Secure: false, Compressed: false
* * *
 Port: 5000
 Started on: PMOD-CB2/192.168.55.103
 License Server: [ ON ] STANDALONE (Use <Ctrl+C> to stop), Number of
Server Licenses: 3
Memory Assigned: 1820 MB
--> License Server started [Fri Jul 25 16:43:40 CEST 2014] : on port
5000
 1) 127.0.0.1-192.168.55.103
 Number of free licenses: 2
 1) 127.0.0.1-192.168.55.103
 2) 192.168.55.104-192.168.55.104
 Number of free licenses: 1
```
```
==> REMOVE: 192.168.55.104-192.168.55.104, 1406299586017
1) 127.0.0.1-192.168.55.103
Number of free licenses: 2
==> REMOVE: 192.168.55.104-192.168.55.104, 1406299586017
1) 127.0.0.1-192.168.55.103
2) 192.168.55.104-192.168.55.104
Number of free licenses: 1
1) 127.0.0.1-192.168.55.103
2) 192.168.55.104-192.168.55.104
3) 127.0.0.1-192.168.55.103
Number of free licenses: 0
```

At this time clients can't connect any longer, but will see the window illustrated below.

| Pmod License                                                                    | × |
|---------------------------------------------------------------------------------|---|
| Order License Server                                                            |   |
| Do you want to change any connection settings?<br>(Custom configuration)        |   |
| Type Custom V Port 5000 Secure                                                  |   |
| Address                                                                         |   |
|                                                                                 |   |
| License servers pooling:                                                        |   |
| Can not communicate with a Pmod License Server. Please check the configuration. |   |
| Connect to License Server(s) Quit                                               |   |

#### Another client needs to stop

```
==> REMOVE: 192.168.55.104-192.168.55.104, 1406299700154
1) 127.0.0.1-192.168.55.103
2) 127.0.0.1-192.168.55.103
Number of free licenses: 1
```

before connection is possible again and **Connect to License Server** will work.

#### **Multiple Licenses Management**

Multiple licenses can be served by a single PMOD installation. In order to use this feature please rename the different license files (*pstarter.lcs*) by appending the license numbers in square brackets (*pstarter[1324].lcs*, *pstarter[427].lcs*, ...) and copy them into the *Pmod3.7/system/lcs* folder. There are two scenarios, a single license server managing multiple licenses simultaneously, or a separate license server for each license.

If the license server script *RunLcsSvr.bat* is started without modification, it will manage all licenses found in the directory. A specific license can then be defined in the *RunPmod.bat* script of the client by the command line option "-lsn[<PORT\_NO>.<OPTIONAL\_LICENSE\_NO>@<IP\_ADDRESS>", e.g.:

```
.\java\jre\bin\java -Xmx16G -jar pmod.jar -lsn[5000.1324@192.168.55.103]
- to acquire license 1324
\java\jre\bin\java -Xmx16G -jar pmod jar -lsn[5000.427@192.168.55.103]
```

```
.\java\jre\bin\java -Xmx16G -jar pmod.jar -lsn[5000.427@192.168.55.103] - to acquire license 427
```

In order to operate a dedicated server for each license please create a separate server script for each license with the "-lic[<pattern>]" option included, e.g.

java -Xmx2G -jar pmtsvr.jar 5000 -ls -lic[1324] java -Xmx2G -jar pmtsvr.jar 5001 -ls -lic[427] A specific license can then be defined in the RunPmod.bat script of the client by the command line option "-lsn[<PORT\_NO>@<IP\_ADDRESS>" e.g. .\java\jre\bin\java -Xmx16G -jar pmod.jar -lsn[5000@192.168.55.103] - to acquire license 1324 .\java\jre\bin\java -Xmx16G -jar pmod.jar -lsn[5001@192.168.55.103] - to acquire license 427

The advantage of separate servers is that the processes can be independently started, stopped and monitored.

### **Emergency Restart**

In the case of connection or license management problems the following procedure is recommended for restoring clean license handling:

- 1. Stop the license server.
- 2. Delete the contents of the Pmod4.2/system/lcs/lct/ directory.
- 3. Start the license server again.

If this procedure is completed within 5 minutes, no shutdown of running PMOD clients is required.

#### 13.3.5.2 PMOD Network Clients Installation and Configuration

#### **PMOD Software Installation**

For a PMOD client only the software extraction of the <u>Stand-Alone PMOD installation</u> [479] is required. *The license file should not be copied.* 

#### **Configuration of the License Server**

The PMOD client can then be started by the command script **RunPmod.command** in the *Pmod4.2/Start* directory. As no license file is found, the following dialog window is shown.

| No PMOD license file [pstarter.lcs<br>1. If you are running a standalone I<br>from the PMOD website using the | a) was found in the directory [system/lcs]. PMOD license with USB key please download the license file to support login information from the delivery note. |
|----------------------------------------------------------------------------------------------------|----------------------------------------------------------------------------------------------------|
| 2. If you have a setup with a PMOD<br>If there is still no connection afte                                    | network license, please configure the license server on the server tab<br>r proper configuration, please check the firewall settings.                       |
|                                                                                                    | Go to License Server Settings                                                                                                    |
|                                                                                                    | Otherwise:                                                                                                    |
|                                                                                                    | Request Trial License                                                                                                    |
|                                                                                                    | Go to Ordering                                                                                                    |
|                                                                                                    |                                                                                                    |
|                                                                                                    |                                                                                                    |

Please select the **Go to License Server Settings** button to open the License server panel illustrated below.

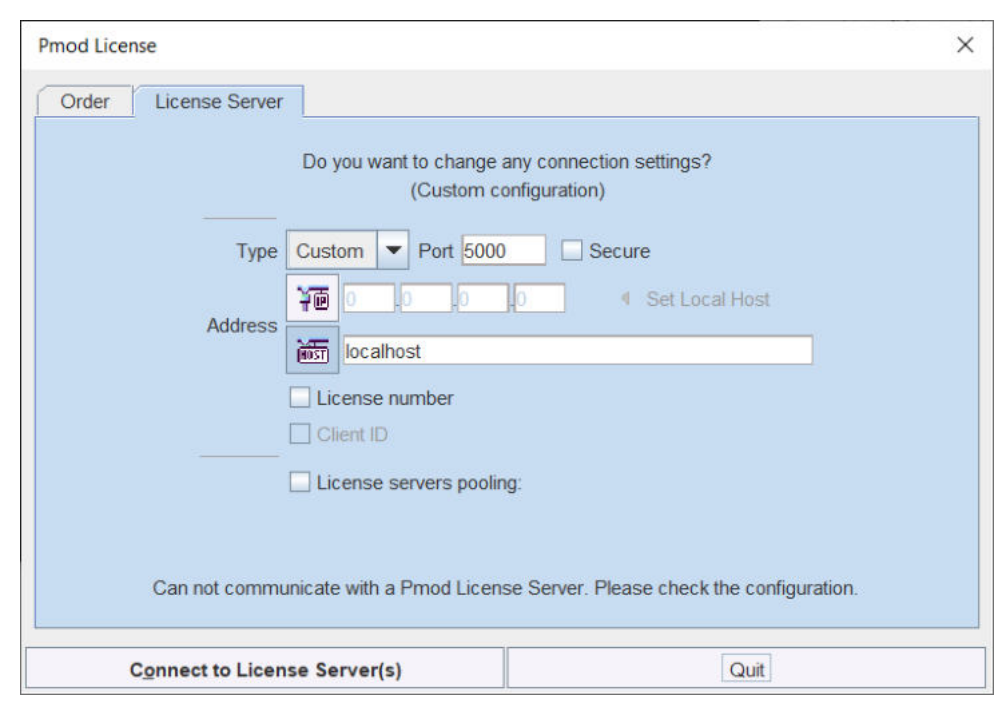

Please configure the same **Port** that you have configured for the license server (or transaction server), and specify the server **Address** either by entering its IP address, or by entering its host name. If the process employed for license serving uses compression or encryption, please check the appropriate boxes. If the license server manages several licenses at the same time, enable the **License number** box and enter the number of the license to which you want to connect. Then activate **Yes**.

If the connection succeeds, the dialog window disappears and PMOD starts up. Otherwise the dialog

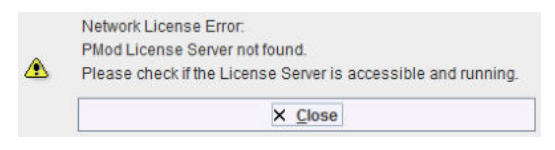

is shown. In this case, please check the configuration of the license server and try again.

If a customer has multiple license servers, the proper license server can also be specified in **RunPmod.command** as a client command line option by:

-lsn[<PORT\_NO>.<OPTIONAL\_LICENSE\_NO>@<IP\_ADDRESS>]

Alternatively muliple license servers can be added in the **License servers pooling** configuration by entering their definition in the upper area and then using the **+** button. Each time the client is started it will connect to the first license server in the list which responds.

|         |                    | change a   | ny connection s | ettings?       |
|---------|--------------------|------------|-----------------|----------------|
| Port    | Custom 🔻 50        | 002        | Secure Secure   |                |
| Address | <b>洋面</b> 192 .168 | 55         | 104 4           | Set Local Host |
|         | localhost          |            |                 |                |
|         | License num        | her        |                 |                |
|         | License serve      | ers poolin | g:              | + -            |
|         | Address            | Port       | Secure          | License        |
|         | localhost          | 5001       | false           | 211            |
|         | Incalhost          | 5001       | false           | 212            |
|         | Tocamost           |            | foloo           |                |
|         | 192.168.55.104     | 5002       | laise           |                |

#### License Server Change and Statistics

The license server setting is available on the **On Start** panel of the <u>Configuration</u> 1 tool. The **Change License Server** button opens a dialog window for changing the license server address. If a license server handles multiple network licenses, the <u>License number</u> field can be used to address a specific license.

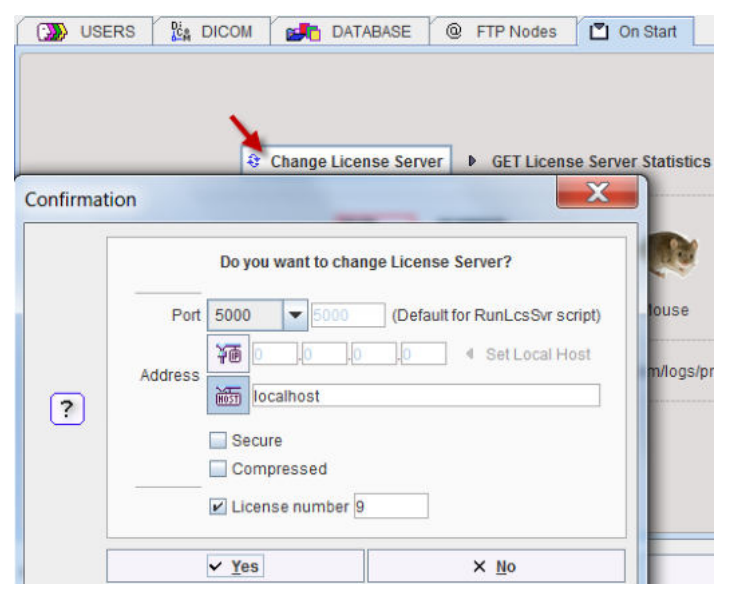

The GET License Server Statistics button allows finding out whether there are free licenses left.

| No. | IP             | Lastuse                       |
|-----|----------------|-------------------------------|
| 1   | 192.168.55.104 | Thu Oct 20 12:18:12 CEST 2016 |

#### Starting and Stopping a PMOD Client

After the license server has been properly configured, PMOD can be started in exactly the same way as with a stand-alone installation. However, for stopping PMOD the main **Quit** button of the ToolBox should always be used. This will initiate a proper shutdown procedure which returns the license to the license server. Otherwise, when simply killing the client, it will take about 15 minutes until the license server diagnoses loss of connection and reclaims the lost license.

#### **Connection Problems**

If at client startup no more licenses are available from the license server because all are in use, the **License Server** connection dialog window is shown again to give the user a chance for connecting to a different license server. In case the connection is repeated with the same server following message is shown.

| Network License Error:<br>Too many clients connected to Pmod License Server. |
|------------------------------------------------------------------------------|
|                                                                              |

If a connection problem with the license server occurs while working, the **License Server** connection dialog window is shown. If it is not possible to re-establish the connection (for instance by restarting the license server) the following warning is displayed

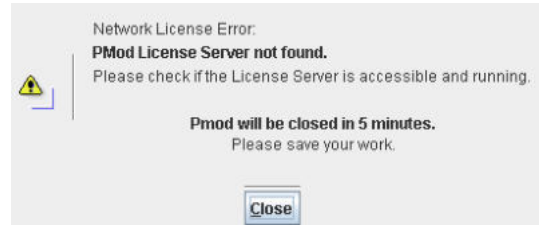

and after five more minutes the PMOD client is finally stopped.

#### 13.3.5.3 Combination of License and Database Server

Please note that the license server process is based on the transaction server mechanism used for publishing a database. Therefore, if the user is already running a transaction server process on the server system (RunDbSvr.command, see <u>Setting up a Transaction Server</u> 52), it is *not* necessary to start a dedicated process (RunLcsSvr.command) just for the license management. The clients can use the same port for requesting a license as for requesting data from the transaction server.

In this context the transaction server option

#### -noLS: database server only

is relevant. This option should be used when running multiple transaction servers. In this case, only one of the transaction servers should started without -nols, namely the one used for license serving.

### 13.3.6 Version Upgrade in a Complex PMOD Environment

Upgrading a standalone installation of PMOD is straightforward. When using absolute paths for the databases the new PMOD version should be immediately functional after copying the properties folder as the last installation step.

In a more complex environment with clients and servers the following rules should be observed:

- 1. Absolute paths outside the PMOD installation directory should be used for the databases. If this is not the case they should be moved and the paths adjusted in the configuration.
- 2. The databases should be backed up before the migration.
- 3. Server and clients should preferably run the same PMOD version. (To some extent, newer server versions can support older client versions, but not reverse.)
- 4. The PMOD version on the server should be updated first, followed by the clients.

#### Server Update

Please perform the following tasks sequentially:

- 1. Stop all PMOD servers in the order DICOM servers (DS), transaction servers (TS), license servers (LS).
- 2. Install the new PMOD version and import the properties from the old installation.

- In Config/DATABASE switch each database to Use Direct Connection, verify it with Echo DB, and run Update & Optimize. Then switch back to Use Transaction Server and generate new starting scripts for the transaction and license servers.
- 4. In Config/DICOM/DICOM SERVER generate new scripts for the DICOM Servers.
- 5. Save the configuration and exit PMOD.
- 6. Start the DICOM, transaction and license servers using the new scripts.
- 7. Start PMOD and verify with the **Configuration** utility, that the TS and DS are working properly. To this end use **Echo TS** and **C-Echo**.
- 8. In case of a network license: Exit PMOD and restart the license server (otherwise a license is blocked).

#### **Client Update**

- 1. Install the new PMOD version and import the properties from the old installation. For ATL installations the old properties are not required, as the configuration is centrally stored.
- 2. Start PMOD, provide the license server details when using a network license, and verify the connections with the transaction and DICOM servers.

### 13.3.7 Troubleshooting

#### **Error reporting**

```
Internal errors typically leave messages of the form
java.lang.NullPointerException
at
pmclass.applications.pmgateway.PMgatewayDefaults.getConvertionSettings(P
MgatewayDefaults.java:143)
at
pmclass.applications.pmgateway.PMgatewayFrame.convert(PMgatewayFrame.jav
a:854)
at
pmclass.applications.pmgateway.PMgatewayFrame.run(PMgatewayFrame.java:91
1)
at java.lang.Thread.run(Thread.java:484)
in the command window or the log file.
```

To allow PMOD Technologies tracking the problem please report the error using the in-built reporting mechanism as described in the problem reporting section. If this is not possible due to a firewall problem please open the <u>Support Request</u> section on the www.pmod.com website and fill the error message together with a description into the problem report form.

#### **License Errors**

A

Some of the most likely license errors are:

 The following error message might appear when restarting PMOD after a crash or after killing the program rather than quitting regularly

> License Error: Too many users or license expired. PMOD is provided as a limited-user license.

Please refer to the installation description available at:

http://doc.pmod.com/pbas/installation.main.htm

r⇔ WWW

If the license file has not been copied to the right directory, you will see a message
 Order License Server

|      | <ul> <li>No PMOD license file [pstarter.lcs] was found in the directory [system/lcs].</li> <li>1. If you are running a standalone PMOD license with USB key please download the license file from the PMOD website using the support login information from the delivery note.</li> <li>2. If you have a setup with a PMOD network license, please configure the license server on the server tab. If there is still no connection after proper configuration, please check the firewall settings.</li> </ul> |
|------|----------------------------------------------------------------------------------------------------|
|      | Go to License Server Settings<br>Otherwise:                                                                                                    |
|      | Request Trial License                                                                                                    |
|      | Go to Ordering                                                                                                    |
| 1011 |                                                                                                    |
|      | Connect to License Server(s) Quit                                                                                                    |

Please copy pstarter.lcs to /Applications/Pmod4.2/system/lcs

- If the license file has been modified somehow, you will see a message License Error. Invalid license file (2)
   Please try to extract pstarter.lcs again from your e-mail without any modifications.
- If the USB key cannot be read because it is not connected or because the driver installation is not up to date, you will see an error message *Hardware license key not accessible* with additional details.

Please make sure that the USB key is connected and the installation was done as described. The installation may have to be repeated after an operating system upgrade.

#### **3D Rendering Problems**

The 3D rendering solution of PMOD may fail on some older MacOSX systems. Please try solving the problem as follows:

- 1. Java is already installed on Machine:
- copy content of "Pmod4.2/Pmod/java/ext/j3d" to "/Library/Java/Extensions"
- check whether 3D works in PMOD
- if not, install Java 1.8 using the latest installer form the Oracle <u>download page</u> and copy content of "Pmod4.2/java/ext/j3d" to "/Library/Java/Extensions"
- check whether 3D works in PMOD
- if not, there is no simple solution at this time.
- 2. Java is not yet installed on Machine
- install Java 1.8 using the latest installer form the Oracle <u>download page</u> and copy content of "Pmod4.2/java/ext/j3d" to "/Library/Java/Extensions"
- check whether 3D works in PMOD
- if not, there is no simple solution at this time, please contact support@pmod.com.

### **R** Plotting Problems

If plots are not shown or very slowly, an update of X11 is required. Please install XQuartz from http://xquartz.macosforge.org/.

### **13.4** Linux Installation

The installation for all types of PMOD systems starts with the software extraction from the installation flash memory stick. For PMOD network clients this is all that has to be done. Only for

PMOD standalone systems and PMOD license server systems, the USB protection key drivers must additionally be installed and the license file copied to the *system/lcs* folder.

#### Installation Account

It is strongly recommended to install PMOD when logged into the account of the user who will later use PMOD. Note that during WIBU driver installation, administrator privileges will be required.

If multiple users need to run PMOD locally, a root installation might still be considered. In this case, the permissions of the PMOD directory and all data directories will have to be opened, and the execution permission granted for the scripts which start PMOD and its servers. Additional permission problems might occur which are sometimes tricky to solve.

### **13.4.1** Installation Overview

PMOD supports three licensing types: stand-alone licenses, cloud licenses and network licenses.

#### Licensing, Stand-alone License

The PMOD software stand-alone licensing mechanism consists of two components:

- 1. a USB protection key (WIBU-Box/RU, WIBU-SYSTEMS AG, http://www.wibu.com), and
- 2. a license file **pstarter.lcs** (in sub-directory *system/lcs* of the PMOD installation).

During PMOD startup the license information encoded in the USB key is read and compared to that in the license file. Only if the two informations match, startup proceeds. Next is a check whether the PMOD version purchased allows running the currently installed version. If all checks are successful, the PMOD ToolBox appears showing the purchased modules, and processing can start. Note that the USB key must remain connected while running PMOD.

#### Licensing, Network License

The PMOD network licensing scheme consists of a PMOD license server which manages a pool of purchased licenses, and an arbitrary number of PMOD clients which can check out unused licenses from the server. As soon as the PMOD program on a client is closed, the license is returned to the managed server pool. If the PMOD client crashes for some reason, the license is re-collected to the pool after about 15 minutes. On the other hand, if the license server is stopped, the clients show a warning message to the user and allow to continue work for a few minutes. Then, the clients will be stopped, unless the server has been started again.

On the license server PMOD is installed in the same way as for a stand-alone license with the USB key, but the license file turns it into a license server.

On the clients PMOD is also installed in the standard way, *except* that

- installation of the drivers for the USB protection key is not required;
- no license file is required.

Note the following:

- The license server PMOD installation is only intended for server purposes and not for data processing.
- The license server must be running and the USB key must be connected at all times.
- The license server and the clients must run the same PMOD version.
- It is not required that the license server and the clients have the same operating system.

#### Licensing, Cloud License

The PMOD cloud licensing mechanism is similar to network licensing. It relies on a Cloud License Server operated by PMOD Technologies. During startup of a local PMOD installation, the license server is contacted over the Internet and a Client ID provided. The license server returns information about the purchased configuration. If the currently installed version matches the

license, the PMOD ToolBox appears showing the purchased modules and processing can start. Note that the Internet connection to the license server must be maintained while running PMOD.

#### Java Runtime Environment (JRE)

The entire PMOD software is programmed in Java and therefore requires an appropriate Java Runtime Environment (JRE) to be executed. PMOD needs Java 11 to be installed on the system. Java 11 can be downloaded and installed from <u>here</u>. During PMOD installation, an appropriately configured JRE is extracted into the java sub-directory of the PMOD installation. This dedicated JRE will then be used to run PMOD. In this controlled environment, PMOD will remain unaffected by changes due to automatic OS upgrades.

#### **Installation Steps**

The installation of the PMOD software consists of the following steps which should be performed in the proposed sequence. They are explained in detail in the following installation sections.

- Extraction of the PMOD program files, the JRE, and optionally the example data to the *Pmod4.2* directory in a user-defined directory. This installation step is required for: **Stand-alone Installation**, **License Server**, **Network Clients**, **Cloud Clients**.
- 2. Installation of the USB protection key drivers for the WIBU-Box/RU plugged into the USB port. Please do not connect the PMOD USB protection key before this installation has been completed.

This installation step is required for: Stand-alone Installation, License Server.

 Installation of the PMOD license file *pstarter.lcs*. The license file can be downloaded from the Support area of the PMOD website (please refer to the delivery note of your PMOD package for login information).

This installation step is required for: Stand-alone Installation, License Server.

### 13.4.2 PMOD Software Extraction

The following software extraction procedure must be performed for standalone PMOD installations, for PMOD servers, and also for all PMOD network clients.

Please begin by inserting the PMOD installation flash memory stick. Then start the installer by executing **RunSetup** in the *Setup/Linux* directory on the memory stick by double-clicking, depending on your operating system.

The following installation screen appears

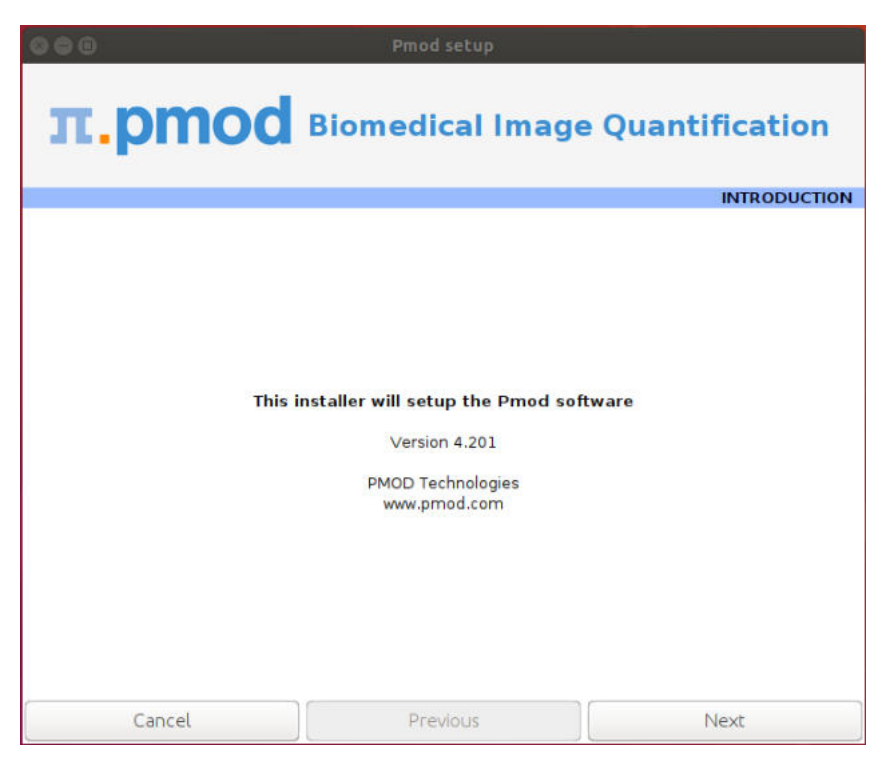

Please use **Next** to proceed and accept the license agreement in the appearing dialog window. After activating **Next** the window for configuring the installation appears.

| <mark>8</mark> 🖨 🗊                                                                    |                                                                                               | Pmod setup                              |                      |                                                             |        |
|---------------------------------------------------------------------------------------|-----------------------------------------------------------------------------------------------|-----------------------------------------|----------------------|-------------------------------------------------------------|--------|
| π.pmc                                                                                 | Dd Bio                                                                                        | omedical I                              | mage Qu              | antifica                                                    | ation  |
| Installation will setup Pmo                                                           | d in the Pmod4.                                                                               | 2 folder in:                            |                      |                                                             |        |
| /home/user_name                                                                       |                                                                                               |                                         |                      |                                                             | Browse |
| <ul> <li>Pmod</li> <li>Protec</li> <li>PNEUF</li> <li>Docun</li> <li>Datab</li> </ul> | Software<br>tion Key Driver S<br>to Parcellation r<br>nentation<br>ase with Exampl<br>OS type | Software [requires so<br>esources<br>es | eparate installation | ]<br>RAM 1.CR                                               |        |
|                                                                                       | 05 type                                                                                       | of Dic Lindx                            | 5126 011             |                                                             | 6      |
| Cancel                                                                                |                                                                                               | Previous                                |                      | 25 GB<br>26 GB<br>27 GB<br>28 GB<br>29 GB<br>30 GB<br>31 GB |        |
|                                                                                       |                                                                                               |                                         |                      | 32 GB                                                       | ✓      |

Please perform the following configurations:

#### Installation Path

Use the **Browse** button to select the parent directory for the installation. There, the installer will create a new directory **Pmod4.2** for the program files and the data. Please make sure that 4.3GB of free space is available for the full package.

#### Packages

It is highly recommended to install the four packages, the **Pmod Software**, the **Protection Key Driver Software**, the **Documentation**, and the **Database with Examples**. The **Database with Examples** requires about 970MB and will show up as database called **Pmod**. This database will allow getting acquainted with the programs because it contains examples for the different types of data analysis. Note, however, that it is recommended establishing an new database externally to PMOD for productive data processing. The **PNEURO Parcellation resources**, should only be enabled, if the PNEURO tool has been licensed, as the required space is 350MB.

#### Properties of Operating System and RAM

The operating system of your target computer needs to be 64-Bit. **Size of RAM** can be set to any size. However, if the specified size exceeds the physical RAM, the system will start swapping after RAM space is exhausted and will become very slow. Therefore it is recommended setting **Size of RAM** < physical RAM.

#### Installation of the PMOD Environment

The installation is started by the **Install** button. The Pmod4.2 directory is created wherein all PMOD-related files are extracted. If the installing user has no write permission in the parent directory, a dialog window appears which reports an installation problem. In this case please change the writing permissions of the installation as root user, or try the installation again using a different installation directory.

At the end of the installation a dialog window is shown. It indicates the command script for starting Pmod4.2. If this is the first PMOD installation, **Close** the window.

If a prior PMOD version has been used already, it is recommended importing its working environment. To this end, activate **Copy Configuration** ... and select the **properties** folder of your prior PMOD installation with the **Browse** button as illustrated below. Then activate **Copy** to import the setting, and **Close** the window.

| 000                                               | Pmod setup                            |
|---------------------------------------------------|---------------------------------------|
| <b>π.ртод</b> ві                                  | omedical Image Quantification         |
|                                                   | INSTALLATION                          |
|                                                   | MOD setup message                     |
| Pmod Setup complete.<br>Use [ /home/user_name/Pmo | od4.2/Start/RunPmod ] script to start |
| i Copy Configuration from                         | the prior Pmod installation           |
| Select "properties" folder:                       | Browse                                |
| Run Pmod after installatio                        | n                                     |
|                                                   | Close                                 |
| OS type                                           | 64 bit Linux V Size of RAM 32 GB      |
| Cancel                                            | Previous Next                         |

#### Installation without User Interface

There is a silent installation which doesn't bring up an interactive user interface. It can be started by opening a command window and typing the following commands in. It is assumed that */media/<user\_name>/PMOD/* is the mount point of the installation DVD and */home/user\_name* the directory within which PMOD is installed. For permission reasons the installation should be performed with administrator rights.

```
#!/bin/sh
cd /media/<user_name>/PMOD/pmod
../java/Linux/jre/bin/java -jar setup.jar -silent /home/user name
```

The installation will use default settings, and edition of the starting script will be needed to adjust the RAM allocation.

**Note:** Although no graphical user interface is shown, a graphical subsystem (X11) must still be supported as a graphic context is created.

### **13.4.3 PMOD Stand-alone License Installation**

#### **Install USB Key Drivers**

All the files required for the driver installation have been extracted during the installation of the PMOD software and stored in the PMOD *hksetup* sub-directory. For Linux, it includes four installation files, the 64-Bit installers for RedHat/Fedora as well as Ubuntu/Debian systems. The driver installation should be performed as **root** user.

On Ubuntu/Debian Linux systems double-click **wkrt-lin\_6.51.3477.500\_amd64.deb** and then install the package. Similarly, on RedHat/Fedora Linux systems use **WkRt-Lin-6.51.3477.500.x86\_64.rpm**. If the installation per double-clicking does not work open a terminal and enter the command

cd /home/user\_name/Pmod4.2/install/hksetup/Linux sudo apt install ./wkrt-lin\_6.51.3477.500\_amd64.deb

If messages occur in the console window indicating a conflict with an older version of the driver please uninstall that prior version (eg. WkRt-Lin-5.10.501-1.i386) by entering the command:

rpm -e ./WkRt-Lin-5.10.501-1.i386

After these cleaning procedures try the installation again.

**Note:** If you experience problems during driver installation, you are recommended downloading the most recent drivers for the WIBU-KEY (<u>WibuKey Runtime</u>) and try the installation again. Also, in some cases, a reboot may be required after driver installation.

#### License File

The delivery note you have received with the PMOD installation package contains account information for logging into the support area of <u>www.pmod.com</u>. There you will find a license report, and a button for downloading the license file for your purchased configuration. Please download pstarter.lcs and copy it to the directory *Pmod4.2/system/lcs*.

**Important Note:** Please do not change pstarter.lcs in any way - a modified license file will not be accepted. Do not open pstarter.lcs in any program, do not rename it, and if you transfer it per FTP, use binary transfer.

#### Start PMOD

PMOD can now be started with command script **RunPmod** in *Pmod4.2/Start*. Example:

```
#!/bin/sh
cd /home/user_name/Pmod4.2
./java/jre/bin/java -Xmx16000M -jar pmod.jar
```

#### Notes:

The script has been tailored to the installation directory. Therefore, if the Pmod4.2 directory is moved to a different location, the path needs to be adjusted.

The **-Xmx16000M** option specifies the maximum heap memory (16000 MB) that PMOD can allocate. To process large data sets this number should be increased. Caution: The P3D tool may crash, when the reserved space approaches the physical RAM size.

#### **Change Permission Settings of Directories for writing**

To allow other users than root the full usage of PMOD it is important to open some PMOD directories for writing:

chmod -R ugo+w /home/user\_name/Pmod4.2/properties
chmod -R ugo+w /home/user\_name/Pmod4.2/data/

There may be other directories you have to open for writing later on, if several users are working with the same PMOD installation.

### 13.4.4 PMOD Cloud License Activation

If a Cloud License has been purchased, no driver installation is necessary after PMOD software extraction. Instead, registration of the **Client ID** with the PMOD Cloud License Server is required. The **Client ID** is listed in the PMOD delivery note and also when singing into the PMOD account.

#### Activation of Client ID

Please start PMOD with the command script **RunPmod** in *Pmod4.2/Start*. The following dialog window appears:

| No PMC              | D license file [pstarter.lcs] was found in the directory [system/lcs].<br>are running a standalone PMOD license with USB key please download the license file<br>the PMOD website using the support login information from the delivery note. |
|---------------------|----------------------------------------------------------------------------------------------------|
| 2. If you<br>If the | have a setup with a PMOD network license, please configure the license server on the server tab.<br>te is still no connection after proper configuration, please check the firewall settings.                                                 |
|                     | Go to License Server Settings                                                                                                    |
|                     | Otherwise:                                                                                                    |
|                     | Request Trial License                                                                                                    |
|                     | Go to Ordering                                                                                                    |
|                     | Go to Ordering                                                                                                    |
|                     | Connect to License Server(s) Quit                                                                                                    |

Activate Go to License Server Settings, to arrive on the License Server panel.

| Pmod License                                             |                                                                                                    |                          | × |
|----------------------------------------------------------|----------------------------------------------------------------------------------------------------|--------------------------|---|
| Order License Server<br>Type<br>Address<br>Can not commu | Do you want to change a<br>(Configuration for Cl<br>Cloud Port 6000<br>The Port 6000<br>Cloud's prod.com<br>License number<br>Client ID d6f1c0ff-298<br>License servers poolin<br>License servers poolin<br>nucate with a Pmod Licens | e-4bea-be6f-c8d5cd2f5dfx |   |
| Connect to Licen                                         | se Server(s)                                                                                                    | Quit                     |   |

Switch **Type** to **Cloud**, and enter the **Client ID** code, which you have copied from the delivery note or the PMOD account. Then activate **Connect to License Server(s)**. If everything runs normally, the dialog window disappears and the PMOD ToolBox opens up instead. Because the configuration is saved in the file *lcserver.ini* in the *system/lcs* directory, the dialog window doesn't appear any more when PMOD is started.

### Troubleshooting

If the dialog window below appears, registration of the Client ID was not successful.

| Warning | ×                                                                                                    |
|---------|----------------------------------------------------------------------------------------------------|
|         | Network License Error:<br>PMod License Server communication problem.<br>Please check if the License Server is accessible and running. |
| ▲       | Network License Error:<br>No license returned by the License Server.                                                                  |
|         | X <u>C</u> lose                                                                                                    |

If the entered code was correct, the most likely issue is lacking Internet connectivity with the Cloud License Server. Please make sure that connection to port **6000** of **cloudls.pmod.com** is allowed for. If you are working behind an institution firewall, please contact your IT department and ask them to grant you this connectivity.

If there is a need to get access to the **License Server** configuration panel for entering a modified code, please remove the file *lcserver.ini* in the *system/lcs* directory.

Note that if PMOD is started more times than allowed for in the license configuration, the first instances will be forced to quit.

### 13.4.5 PMOD Network License Installation

### 13.4.5.1 PMOD License Server Installation

### **PMOD Software Installation**

The computer for the PMOD license server doesn't require a high performance (e.g. 2GB RAM, 20GB free space on HDD, 64-bit OS), but needs to have access to the WIBU key USB dongle and run continually. Therefore, a robust vintage machine is sufficient as a PMOD license server.

Preferably, it is dedicated to serving the PMOD license, because the license server is a standard process rather than a Windows service.

When using a Virtual Machine for PMOD license serving, the USB device from the host server needs to be mapped to the selected Virtual Machine. If there are no USB ports in a host server or the mapping is not possible, a Network USB Device Server can be used. USB hubs from Digi Network, <u>Silex</u>, and Belkin have been tested by Wibu-Systems. In such a setup, the WIBU key can be served over the network and mapped to the Virtual Machine. The standard WIBU drivers can be installed and used at the Virtual Machine.

To install the PMOD license server first perform the steps described in the **Stand-alone PMOD Installation** including copying of the license file and plugging the USB key in.

#### Starting the License Server

The PMOD license server can then be started by executing the **RunLcsSvr** script in *Pmod4.2/Start* containing the following lines

```
#!/bin/sh
cd /home/user_name/Pmod4.2
./java/jre/bin/java -Xmx2G -jar pmtsvr.jar 5000 -ls -d
```

The meaning of the command arguments is: -Xmx2G: Size allocated to the license server 5000:IP port over which the license server communicates -1s: license server only, no data sharing -d:verbose output

**Note:** The script has been tailored to the installation directory. Therefore, if the Pmod4.2 directory is moved to a different location, the path needs to be adjusted.

#### Log Output

The command window will show startup information and log the checking out/in events as illustrated below.

```
Java version: 1.8.0 25
* * *
Started on license [9]
* * *
License Server [Version 3.901 A (c) 1996 - 2016 by PMOD Technologies]
Verbose: false, Secure: false, Compressed: false
 Port: 5000
 Started on: PMOD-CB2/192.168.55.103
 License Server: [ ON ] STANDALONE (Use <Ctrl+C> to stop), Number of
Server Licenses: 3
Memory Assigned: 1820 MB
--> License Server started [Fri Jul 25 16:43:40 CEST 2014] : on port
5000
 1) 127.0.0.1-192.168.55.103
Number of free licenses: 2
 1) 127.0.0.1-192.168.55.103
 2) 192.168.55.104-192.168.55.104
 Number of free licenses: 1
===> REMOVE: 192.168.55.104-192.168.55.104, 1406299586017
1) 127.0.0.1-192.168.55.103
 Number of free licenses: 2
===> REMOVE: 192.168.55.104-192.168.55.104, 1406299586017
 1) 127.0.0.1-192.168.55.103
 2) 192.168.55.104-192.168.55.104
 Number of free licenses: 1
```

```
1) 127.0.0.1-192.168.55.103
2) 192.168.55.104-192.168.55.104
3) 127.0.0.1-192.168.55.103
Number of free licenses: 0
```

At this time clients can't connect any longer, but will see the window illustrated below.

| Pmod License ×                                                                                                    |
|----------------------------------------------------------------------------------------------------|
| Pmod License       X         Order       License Server         Do you want to change any connection settings?<br>(Custom configuration)       (Custom configuration)         Type       Custom       Port 5000       Secure         Address       Image: Dot of the set Local Host       Image: Dot of the set Local Host |
| License number                                                                                                    |
| Connect to License Server(s) Quit                                                                                                    |

#### Another client needs to stop

```
==> REMOVE: 192.168.55.104-192.168.55.104, 1406299700154
1) 127.0.0.1-192.168.55.103
2) 127.0.0.1-192.168.55.103
Number of free licenses: 1
```

before connection is possible again and Connect to License Server will work.

#### **Multiple Licenses Management**

Multiple licenses can be served by a single PMOD installation. In order to use this feature please rename the different license files (*pstarter.lcs*) by appending the license numbers in square brackets (*pstarter[1324].lcs*, *pstarter[427].lcs*, ...) and copy them into the *Pmod4.2/system/lcs* folder. There are two scenarios, a single license server managing multiple licenses simultaneously, or a separate license server for each license.

If the license server script *RunLcsSvr.bat* is started without modification, it will manage all licenses found in the directory. A specific license can then be defined in the *RunPmod.bat* script of the client by the command line option "-lsn[<PORT\_NO>.<OPTIONAL\_LICENSE\_NO>@<IP\_ADDRESS>", e.g.:

```
.\java\jre\bin\java -Xmx16G -jar pmod.jar -lsn[5000.1324@192.168.55.103]
- to acquire license 1324
.\java\jre\bin\java -Xmx16G -jar pmod.jar -lsn[5000.427@192.168.55.103] -
to acquire license 427
```

In order to operate a dedicated server for each license please create a separate server script for each license with the "-lic[<pattern>]" option included, e.g.

```
java -Xmx2G -jar pmtsvr.jar 5000 -ls -lic[1324]
java -Xmx2G -jar pmtsvr.jar 5001 -ls -lic[427]
A specific license can then be defined in the RunPmod.bat script of the client by the command line
option "-lsn[<PORT_NO>@<IP_ADDRESS>" e.g.
.\java\jre\bin\java -Xmx16G -jar pmod.jar -lsn[5000@192.168.55.103] - to
acquire license 1324
.\java\jre\bin\java -Xmx16G -jar pmod.jar -lsn[5001@192.168.55.103] - to
acquire license 427
```

The advantage of separate servers is that the processes can be independently started, stopped and monitored.

#### **Emergency Restart**

In the case of connection or license management problems the following procedure is recommended for restoring clean license handling:

- 1. Stop the license server.
- 2. Delete the contents of the *Pmod4.2/system/lcs/lct/* directory.
- 3. Start the license server again.

If this procedure is completed within 5 minutes, no shutdown of running PMOD clients is required.

#### 13.4.5.2 PMOD Network Clients Installation and Configuration

#### **PMOD Software Installation**

For a PMOD client only the software extraction of the <u>Stand-Alone PMOD installation</u> [479] is required. *The license file should not be copied.* 

#### **Configuration of the License Server**

The PMOD client can the be started by the command script **RunPmod** in the *Pmod4.2/Start* directory. As no license file is found, the following dialog window is shown.

| from the PMOD website<br>I If you have a setup with<br>If there is still no conne | a PMOD network lice<br>a PMOD network lice<br>ction after proper cor | e with USB key please download the license<br>gin information from the delivery note.<br>nse, please configure the license server on the<br>figuration, please check the firewall settings. | file<br>1e server tab. |
|-----------------------------------------------------------------------------------|----------------------------------------------------------------------|----------------------------------------------------------------------------------------------------|------------------------|
|                                                                                   | Go to Lic                                                            | nse Server Settings<br>Otherwise:                                                                                                    |                        |
|                                                                                   | Requ                                                                 | est Trial License                                                                                                    |                        |
|                                                                                   | G                                                                    | o to Ordering                                                                                                    |                        |

Please select the **Go to License Server Settings** button to open the License server panel illustrated below.

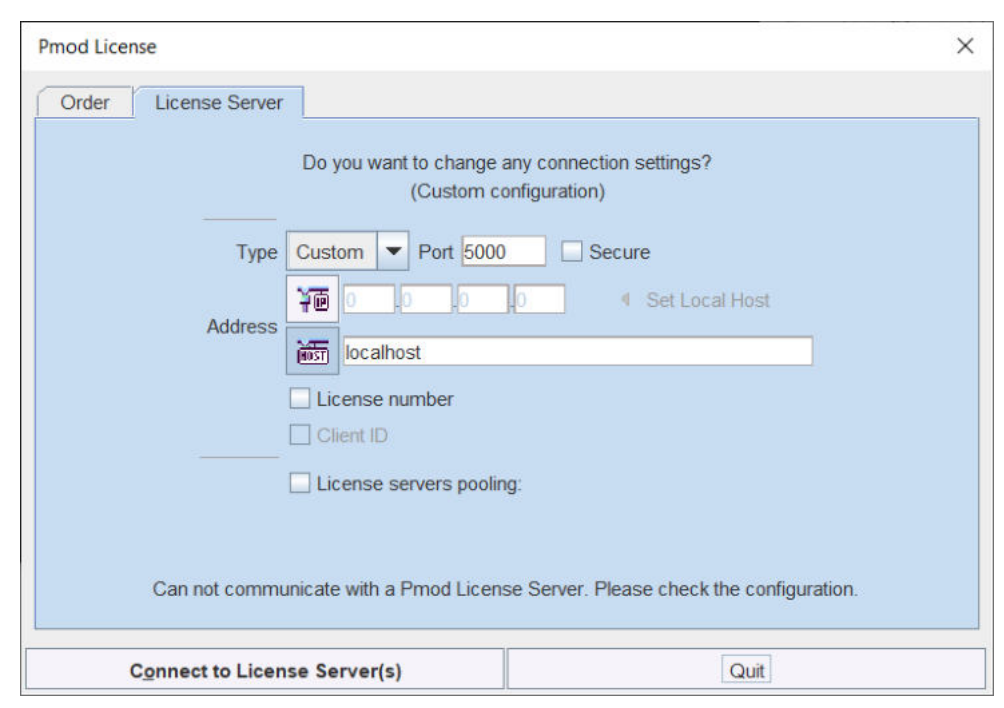

Please configure the same **Port** that you have configured for the license server (or transaction server), and specify the server **Address** either by entering its IP address, or by entering its host name. If the process employed for license serving uses compression or encryption, please check the appropriate boxes. If the license server manages several licenses at the same time, enable the **License number** box and enter the number of the license to which you want to connect. Then activate **Yes**.

If the connection succeeds, the dialog window disappears and PMOD starts up. Otherwise the dialog

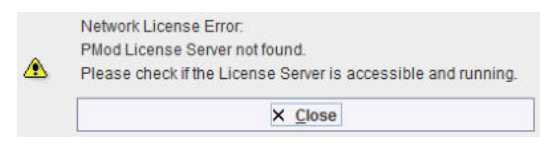

is shown. In this case, please check the configuration of the license server and try again.

If a customer has multiple license servers, the proper license server can also be specified in **RunPmod** as a client command line option by:

-lsn[<PORT NO>.<OPTIONAL LICENSE NO>@<IP ADDRESS>]

Alternatively muliple license servers can be added in the License servers pooling configuration by entering their definition in the upper area and then using the + button. Each time the client is started it will connect to the first license server in the list which responds.

|         | Do you want to | change a   | ny connection s | ettings?       |
|---------|----------------|------------|-----------------|----------------|
| Port    | Custom 🕶 50    | 002        | Secure Secure   |                |
| Address | 河面 192 .168    | 8 .55      | 104 4           | Set Local Host |
|         | localhost      |            |                 |                |
|         |                | hor        |                 |                |
|         | License serve  | ers poolin | g:              | + -            |
|         | Address        | Port       | Secure          | License        |
|         | localhost      | 5001       | false           | 211            |
|         | localhost      | 5001       | false           | 212            |
|         | 400 400 55 404 | 5002       | false           |                |
|         | 192.108.00.104 |            |                 |                |

#### License Server Change and Statistics

The license server setting is available on the **On Start** panel of the <u>Configuration</u> 1 tool. The **Change License Server** button opens a dialog window for changing the license server address. If a license server handles multiple network licenses, the <u>License number</u> field can be used to address a specific license.

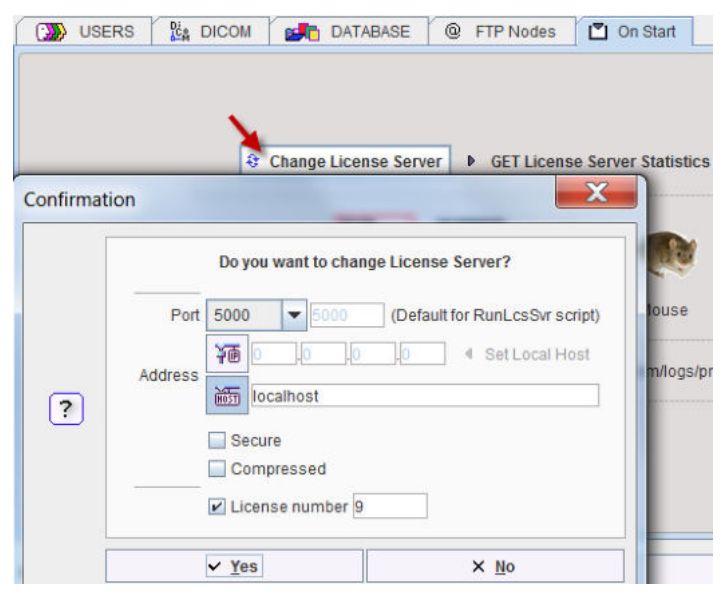

The GET License Server Statistics button allows finding out whether there are free licenses left.

| No. | IP             | Lastuse                       |
|-----|----------------|-------------------------------|
| 1   | 192.168.55.104 | Thu Oct 20 12:18:12 CEST 2016 |

#### Starting and Stopping a PMOD Client

After the license server has been properly configured, PMOD can be started in exactly the same way as with a stand-alone installation. However, for stopping PMOD the main **Quit** button of the ToolBox should always be used. This will initiate a proper shutdown procedure which returns the license to the license server. Otherwise, when simply killing the client, it will take about 15 minutes until the license server diagnoses loss of connection and reclaims the lost license.

#### **Connection Problems**

If at client startup no more licenses are available from the license server because all are in use, the **License Server** connection dialog window is shown again to give the user a chance for connecting to a different license server. In case the connection is repeated with the same server following message is shown.

| Network License Error:<br>Too many clients connected to Pmod License Server. |
|------------------------------------------------------------------------------|
|                                                                              |

If a connection problem with the license server occurs while working, the **License Server** connection dialog window is shown. If it is not possible to re-establish the connection (for instance by restarting the license server) the following warning is displayed.

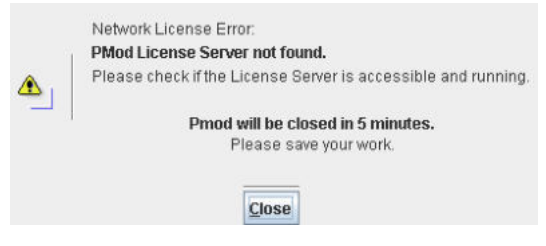

and after five more minutes the PMOD client is finally stopped.

#### 13.4.5.3 Combination of License and Database Server

Please note that the license server process is based on the transaction server mechanism used for publishing a database. Therefore, if the user is already running a transaction server process on the server system (RunDbSvr, see <u>Setting up a Transaction Server</u> [52]), it is *not* necessary to start a dedicated process (RunLcsSvr) just for the license management. The clients can use the same port for requesting a license as for requesting data from the transaction server.

In this context the transaction server option

-noLS: database server only

is relevant. This option should be used when running multiple transaction servers. In this case, only one of the transaction servers should started without -noLS, namely the one used for license serving.

### 13.4.6 Version Upgrade in a Complex PMOD Environment

Upgrading a standalone installation of PMOD is straightforward. When using absolute paths for the databases the new PMOD version should be immediately functional after copying the properties folder as the last installation step.

In a more complex environment with clients and servers the following rules should be observed:

- 1. Absolute paths outside the PMOD installation directory should be used for the databases. If this is not the case they should be moved and the paths adjusted in the configuration.
- 2. The databases should be backed up before the migration.
- 3. Server and clients should preferably run the same PMOD version. (To some extent, newer server versions can support older client versions, but not reverse.)
- 4. The PMOD version on the server should be updated first, followed by the clients.

#### Server Update

Please perform the following tasks sequentially:

- 1. Stop all PMOD servers in the order DICOM servers (DS), transaction servers (TS), license servers (LS).
- 2. Install the new PMOD version and import the properties from the old installation.

- In Config/DATABASE switch each database to Use Direct Connection, verify it with Echo DB, and run Update & Optimize. Then switch back to Use Transaction Server and generate new starting scripts for the transaction and license servers.
- 4. In Config/DICOM/DICOM SERVER generate new scripts for the DICOM Servers.
- 5. Save the configuration and exit PMOD.
- 6. Start the DICOM, transaction and license servers using the new scripts.
- 7. Start PMOD and verify with the **Configuration** utility, that the TS and DS are working properly. To this end use **Echo TS** and **C-Echo**.
- 8. In case of a network license: Exit PMOD and restart the license server (otherwise a license is blocked).

#### **Client Update**

- 1. Install the new PMOD version and import the properties from the old installation. For ATL installations the old properties are not required, as the configuration is centrally stored.
- 2. Start PMOD, provide the license server details when using a network license, and verify the connections with the transaction and DICOM servers.

### 13.4.7 Troubleshooting

#### **Error reporting**

```
Internal errors typically leave messages of the form
java.lang.NullPointerException
at
pmclass.applications.pmgateway.PMgatewayDefaults.getConvertionSettings(P
MgatewayDefaults.java:143)
at
pmclass.applications.pmgateway.PMgatewayFrame.convert(PMgatewayFrame.jav
a:854)
at
pmclass.applications.pmgateway.PMgatewayFrame.run(PMgatewayFrame.java:91
1)
at java.lang.Thread.run(Thread.java:484)
in the command window or the log file.
```

To allow PMOD Technologies tracking the problem please report the error using the in-built reporting mechanism as described in the problem reporting section. If this is not possible due to a firewall problem please open the <u>Support Request</u> section on the www.pmod.com website and fill the error message together with a description into the problem report form.

#### **License Errors**

A

Some of the most likely license errors are:

 The following error message might appear when restarting PMOD after a crash or after killing the program rather than quitting regularly

> License Error: Too many users or license expired. PMOD is provided as a limited-user license.

Please refer to the installation description available at:

http://doc.pmod.com/pbas/installation.main.htm

r⇔ WWW

If the license file has not been copied to the right directory, you will see a message
 Order License Server

| 1. If you are running<br>from the PMOD w        | e (pstarter.ics) was found in the directory (system/ics).<br>a standalone PMOD license with USB key please download the lice<br>ebsite using the support login information from the delivery note. | nse file                   |
|-------------------------------------------------|----------------------------------------------------------------------------------------------------|----------------------------|
| 2. If you have a setu<br>If there is still no o | p with a PMOD network license, please configure the license server<br>connection after proper configuration, please check the firewall settin                                                      | on the server tab.<br>Igs. |
|                                                 | Go to License Server Settings                                                                                                    |                            |
|                                                 | Otherwise:                                                                                                    |                            |
|                                                 | Request Trial License                                                                                                    |                            |
|                                                 | Go to Ordering                                                                                                    |                            |
|                                                 |                                                                                                    |                            |
|                                                 |                                                                                                    |                            |

Please copy *pstarter.lcs* to *Pmod4.2/system/lcs* 

- If the license file has been modified somehow, you will see a message License Error. Invalid license file (2)
   Please try to extract pstarter.lcs again from your e-mail without any modifications.
- If the USB key cannot be read because it is not connected or because the driver installation is not up to date, you will see an error message *Hardware license key not accessible* with additional details.

Please make sure that the USB key is connected and the installation was done as described. The installation may have to be repeated after an operating system upgrade.

 In order to be able to run PMOD with the USB key, the JNI must be found during startup. To this end the environment variable LD\_LIBRARY\_PATH must contain the path /usr/lib. The most appropriate location to define it would be in a global definition file, eg /etc/csh.cshrc. If not already defined so, add setenv LD\_LIBRARY\_PATH /usr/lib

#### Secent ID\_IIDRARI\_IAIN / USI

#### Auto Installer

In some situations CentOs and Ubuntu do not allow executing the installation script by double click and a text editor is opened instead.

In order to solve this issue please perform as follows:

1. Set executable permissions for RunSetup:

|                  | RunSetup Properties      |             |
|------------------|--------------------------|-------------|
| Basic            | Permissions              | Open With   |
| Owner:           | Me                       |             |
| Access:          | Read and write           | •           |
| Group:           | pmod.service 🕶           |             |
| Access:          | Read and write           | •           |
| Others           |                          |             |
| Access:          | Read-only                | •           |
| Execute:         | Allow executing file a   | is program  |
| Cocurity contaxt | unconfined_u:object_r:us | er_tmp_t:s0 |

2. Open terminal from Setup folder:

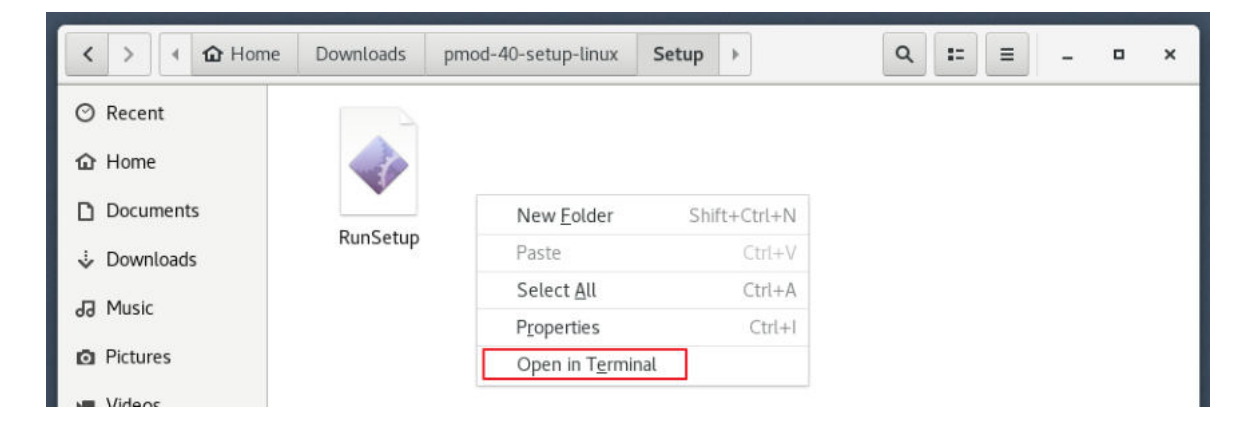

3. Start the script from the terminal window entering ./*RunSetup:* 

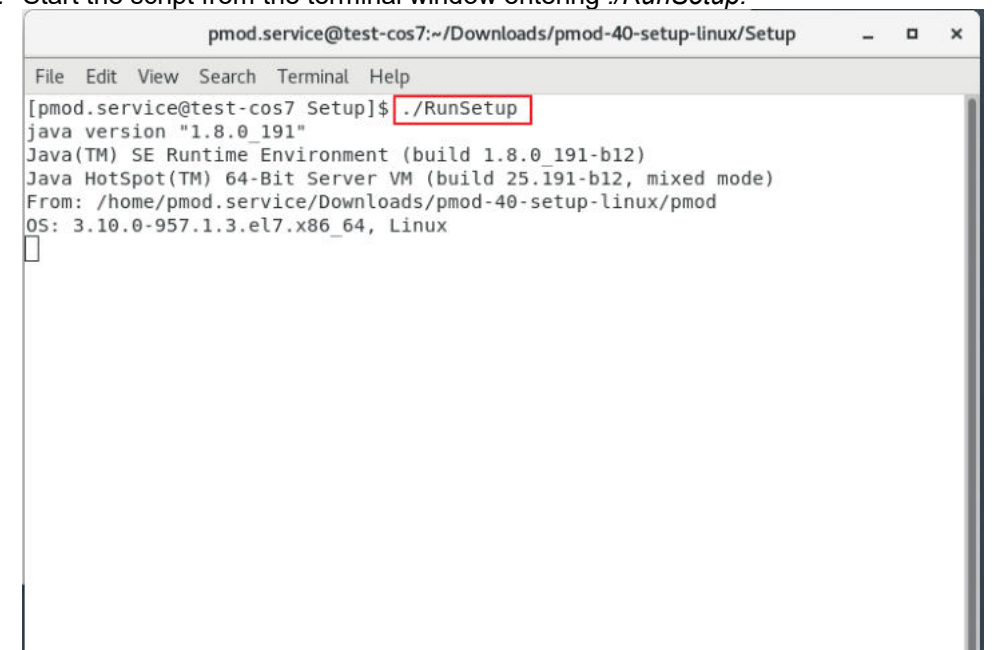

**Note**: By default, the Pmod installation goes to the current user folder (the path can be changed during the installation). The installation should be performed from the Pmod user account.

### **13.5** Server Administration Interface

Installations with multiple Transaction (TS) and DICOM (DS) servers may use an administration tool for server monitoring and controlling the servers. It is started by appending **-admin** to the command in RunPmod. A script for running this administration console would contain

```
D:
cd "D:\PmodReleases\Pmod4.2"
.\java\jre\bin\java -Xmx16000M -jar pmod.jar -admin
pause
```

It starts the following small toolbox.

| 距 Pmod          |                  |             | ×     |
|-----------------|------------------|-------------|-------|
|                 | PMOD Ve          | ersion 4.20 | 01    |
| Auto execution  |                  | lose after  | start |
| e <b>s</b> to M | lana <u>ge</u> S | ervers      |       |
|                 | Configura        | ition       |       |
|                 | X Quit           |             |       |

Configuration starts the standard configuration tool for adjustment.

**Manage Servers** opens a dialog window for monitoring the status of all configured servers, and starting or stopping them. It scans the directory specified in the **Scripts folder** and lists the servers found in the scripts with status information. If the **Auto execution** check is enabled, an attempt will be made to start all server scripts.

| Server                                               | Port                                             | -TLS (Cfg/Scri                           | Туре                             | State           | Executed | Address                | Script                                |
|------------------------------------------------------|--------------------------------------------------|------------------------------------------|----------------------------------|-----------------|----------|------------------------|---------------------------------------|
| Pmod                                                 | 5200                                             | No/No                                    | DATABASE                         | Stopped         | YES      | localhost              | RunDbSvr_Pmod_5200.bat                |
| DbSvr                                                | 5100                                             | No/No                                    | DATABASE                         | Stopped         | YES      | localhost              | RunDbSvr_DbSvr_5100.bat               |
| PMOD                                                 | 4030                                             | No/No                                    | DICOM                            | Running         | YES      | localhost              | RunDcmSvr_4030_PMOD.bat               |
|                                                      | 5030                                             | No/No                                    | DICOM                            | Stopped         | YES      | localhost              | RunDcmSvr.bat                         |
|                                                      | 5000                                             | No/No                                    | LICENSE                          | Stopped         | YES      | localhost              | RunLcsSvr.bat                         |
| script & Out                                         | lput:                                            |                                          |                                  |                 |          |                        |                                       |
| Script & Out                                         | iput:                                            | D./PmodPalaseae                          | /Pmod3 9/eveta                   | milons/pmdcm_40 | 20 log   |                        |                                       |
| Script & Out<br>Messages<br>Log size: 0<br>> DICOM S | iput:<br>redirected to:<br>kB<br>Server starting | D:/PmodReleases<br>) [Fri Aug 19 14:49:3 | /Pmod3.8/syster<br>84 CEST 2016] | m/logs/pmdcm_40 | 30.log   |                        |                                       |
| Script & Out<br>Messages<br>Log size: 0<br>> DICOM S | iput:<br>redirected to:<br>kB<br>Server starting | D:/PmodReleases<br>[Fri Aug 19 14:49:3   | /Pmod3.8/syster<br>84 CEST 2016] | n/logs/pmdcm_40 | 30.log   | ▶ GET License Server : | Statistics 🛛 🔍 View log 🔍 View output |

Three server **Types** are possible, **DATABASE** (TS), **DICOM** (DS) and **LICENSE**. Each server listens on a **Port** at a server **Address**. If a server process is not running, its **State** is **Stopped**, otherwise **Running**. Using the **View** setting the list may be filtered according to the **State** of the entries.

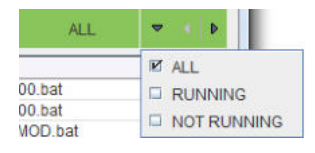

If a script has been called at least once, its **Executed** attribute is set to **YES**, and the process output can be inspected with **View Output**. **Running** processes can be stopped by selecting them in the list, and activating **Stop selected server(s)**. Reversely, **Stopped** servers can be started by selecting them in the list, and activating **Start selected server(s)**.

For a selected LICENSE server the **License Server Statistics** can be shown with the corresponding button, and in the case of an ATL version licenses can be recovered.

## 14 PMOD Disclaimer

PMOD is a software FOR RESEARCH USE ONLY (RUO) and must not be used for diagnosis or treatment of patients.

## 15 PMOD Copyright Notice

Copyright © 1996-2021 PMOD Technologies LLC. All rights reserved.

The PMOD software contains proprietary information of PMOD Technologies LLC; it is provided under a license agreement containing restrictions on use and disclosure and is also protected by copyright law. Reverse engineering of the software is prohibited.

Due to continued product development the program may change and no longer exactly correspond to this document. The information and intellectual property contained herein is confidential between PMOD Technologies LLC and the client and remains the exclusive property of PMOD Technologies LLC. If you find any problems in the document, please report them to us in writing. PMOD Technologies LLC does not warrant that this document is error-free.

No part of this publication may be reproduced, stored in a retrieval system, or transmitted in any form or by any means, electronic, mechanical, photocopying, recording or otherwise without the prior written permission of PMOD Technologies LLC.

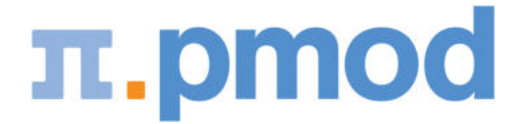

PMOD Technologies LLC Sumatrastrasse 25 8006 Zürich Switzerland +41 (44) 350 46 00 support@pmod.com http://www.pmod.com This page is intentionally left blank.

# - @ -

@ FTP Nodes 24

## - 3 -

3D VOI Visualization2593D Volume Rendering, Rotating MIP Images188

# - A -

Access to Console Output 493 Accessing PMOD R Variables 392 Adding Iso-Contour Lines to Images 176 Adding/Removing individual Pixels 218 Administrative Tools 76 Aggregate Export and R Transfer 316, 325 Aggregate Generation and Saving 316 Aggregate Inspection and Combination with External Data 317 Aggregation of Components such as VOIs and Kinetic Parameters 80 Analysis Scripts for Aggregates 341 ANOVA for 3 or 4 Groups 342, 344, 351, 383 Applying VOI Definitions 292 Association of MR and PET Series 440 Atlas-based VOI Statistics 266 Auto Iso-contour VOIs 225, 232 Automatic Brain VOIs 441 Automatic Brain VOIs (PFUS Option) 139 Average (Frames & Slices) 139

## - B -

Background Removal 140 Bartlett Test 344, 383 Basic User Interface Elements 14, 314 Bland Altman Plot 345 Box Plots 333, 342, 348, 370 Buffer Loading 95 Buffer Saving 95, 108

# - C -

Changing the Image Orientation 87, 96 Changing the Image Presentation 119, 133 Combination of License and Database Server 488, 509, 524 Command Layout 330, 387

Common Requirements 406 Component Data Loading 63, 110 Component Data Loading and Saving 109 Component Data Saving 66, 110 CONFIDENCE CONNECTED (ITK) 159 **Configuration Backup/Restore** 492 Configuring the Layout 124 CONNECTED THRESHOLD (ITK) 159 Contour Definition Tools 214 Contour Display Properties 209 Contour Drawing Mode 218 Contour Interpolation 228 Converting Atlas VOIs to Contour VOIs using Normalize 270 Converting Atlas VOIs to Contour VOIs using Outline 268 Creation and Configuration of Databases 49, 80 Creation of a DICOMDIR File 473 Creation of Atlas VOIs 312 CT Table Removal 140 CTR Toolbar 245 Curve Association 73, 437 Curve Display 191 Cynomolgus Monkey Atlas 277

## - D -

Data Association 71 Data Inspector 130 Data Loading 321, 325 Data Loading and Saving 85 Data Plots 334 Data Selection 314 Data Structure - Master Table 353 Data Units 92 Database Administration 77 Database Loading 94 Database Loading - Page 1 (Option) 457 Database Saving 108 Defining the Acquisition Timing 99 Density Plots 336 Descriptive Statistics 348 Detailed Pipeline Example: Kinetic Modeling with SRTM, Brain VOIs in PET Space 428, 435, 436, 437, 439, 448 DICOM Advanced Options 44 DICOM Client Configuration 34, 45 DICOM Part 10 Data Loading 56, 92, 473 DICOM Part 10 Data, C-STORE 105 DICOM Query Loader (Auxiliary Server) 47 DICOM Query/Retrieve 45, 56, 92 DICOM Server Configuration 35, 45 DICOM Server Properties 35

DICOM Server Starting 42 DICOM Special Cases 43 Difference 350 Directory Tree 16 Discrimination Analysis 369 Domestic Pig / Minipig Brain Atlas (CH.Malbert) 278

## - E -

Edge Enhancement 141 Editing Contour Shapes 243 Enabling Pre-Processing Operations 102 Endian Switching 141 Energy Masking 142 Environment and Prerequisites 491 Erosion/Dilation 253 Execution of PMOD Pipeline Processing from Script 453 Export and Backup of Database Contents 78 External Backup Procedure 80 External Script 142 External Tools 136, 137, 303, 386, 428, 434

## - F -

File-based loading94File-based Saving105File-Based Statistics302Filter136, 143Folders Structure454Format Descriptions87Format Overview86

# - G -

General Configuration19, 82, 210, 485, 506, 521GM & WM & CSF Probability (PFUS option)71Gradient Vector Flow143

# - H -

Handy Image Processing Tools 136 Histogram 144, 300 Histogram Plots 336 Hot-keys Based Lesion Segmentation 238 Hottest Connected Pixels 237 Hottest Pixels 233 HOTTEST PIXELS Segmentation 159

## - | -

Identification of the LDA Function 370 Image Association 71, 435, 439, 448 Image Capture 177 Image Comparison - Page 4 471 Image Data Formats 85 Image Data Loading 56, 77, 90, 94, 457, 458 Image Data Saving 65, 104, 108 Image Data Transformations during Loading 95, 430 Image Display and Basic Processing 112, 458 Image Fusion - Page 5 (Optional) 472 Image History and Macros 95, 118, 149, 436 Image Layout 386 Image Properties 115, 124 Image Viewing - Page 2 458 Image Zooming 129 ImageJ 146 Implementation of DICOM Servers on a Dedicated Machine 43 Implemented VOI-based PVC Variants 405 IN RANGE Segmentation 159 Inclusion Criteria for Pixels 210, 294 Incoming Folder 39 Information Selection 315, 353 Initial Operations 100 Inspecting Associations 76 Installation Overview 476, 495, 512 Interpolation 146, 156 Iso-contour Mode (Pseudo-Snake) 224 ITK Image Filters 148

## - K -

Keyboard Shortcuts 14, 29 Kinetic Modeling 444 Kinetic Modeling (PKIN Option) 434, 437 Kruskal-Wallis Test 351, 383

# - L -

Ladder Plots 337, 348 LDA PMOD-R Implementation 370 Linear Mixed Effect Models (LME) 364 Linear Models: Statistical Analysis of Regional Imaging Data 352 Linux Installation 511 List of Pipelines 428, 451 LME PMOD-R Implementation 365 Loading Data from Databases 56 Loading Macros 95, 118 Loading of Vector Data 110 Loading/Saving with Database Option 110 Loading/Saving without Database Option 109

## - M -

Mac OS X Installation 494 Macro 149, 436 Management using AlwaysUp Web Service 493 Mapping of Pixels from Scatter Plots 159, 167 Markers 190 Masking Inside and Outside of VOIs 307 Merge Frames Tool 458, 461 Merge Slices & Stitching 463 Methodology Description 404, 418 Modality Info 114 MODULES 24 Morphological 149, 253 Motion Correction 444 Motion Correction (PFUS option) 149 Mouse Brain Atlas (Ma-Benveniste-Mirrione) 286 MRI DWI 150 MRI Probability / Inhomogeneity 151 MRI Signal to Concentration 151 MRI Skull Stripping (PFUS option) 154 MRI T1 Map 151, 155 Multiple DICOM Server Creation 37

## - N -

NEIGHBORHOOD CONNECTED (ITK) 159 No Saw 254 Noise Addition 156 Numeric Operations 156

## - 0 -

On Start 25, 32, 238 OTSU THRESHOLD (ITK) 159 Outline Object Label Maps 231 Outline Segments 230 Overlapping Control 213 Overview 356, 364, 369

## - P -

Package Use 392 Paint ROI by Circle (2D) 219 Partial-Volume Correction (PVC) 137, 156, 403

Patient, Study and SUV-related Information 117 Peak VOI and Iso-contouring VOI 130, 238 PERCIST-type Iso-contouring VOI based on Liver VOI 240 Performing MRI-based PVC 421 PET Tumor Volume Segmentation 235 Pipeline Definition 454 Pipeline Definition User Interface 430 Pipeline Example: Brain Uptake Statistics, MR Space 448 Pipeline Input Data 445 Pipeline Processing 37, 71, 137, 149, 428 Pipeline-only Tools 434 Pixel Dump 301, 325, 384 Plotting Layout 330 PMOD Base Functionality Introduction 13 PMOD Basics 14 PMOD Copyright Notice 531 PMOD Database Functionality 19, 48, 82, 428 PMOD DICOM Functionality 19, 34, 82, 473 PMOD Image Viewing and VOI Tool (PVIEW) 457 PMOD Installation and Maintenance 475 PMOD License Server Installation 82, 482, 504, 518 PMOD Network Clients Installation and Configuration 485, 506, 521 PMOD Network License Installation 479, 482, 503, 518 PMOD Server Administration 42, 52, 82 PMOD Server Processes as Windows Services 43, 52, 491 PMOD Software Extraction 477, 496, 513 PMOD Stand-alone License Installation 479, 482, 485, 500, 504, 506, 516, 518, 521 PMOD ToolBox 34, 49 Polar Plots 338 Prediction 376 Preparation of VOI Atlas Files for PMOD 288 Preparations 215 Presentation of Fused Images 184, 471 Principal Component Analysis 156 Probabilistic VOI Atlas 272, 294 Problem Reporting 32, 177, 321 PVC (Brain MR based) 71, 156 PVC (VOI based) 156 PVC based on Manual and Brain Template VOIs 404 PVC of Brain Images based on MRI Segmentation 418 PVC References 426 PVC using Manual VOIs 408 PVC using Template VOIs based on Individual Masks 412 PVC using Template VOIs based on Plain VOIs 416 PVC using Template VOIs based on Standard Masks 410

PXMOD, PKIN, READ/WRITE, LOADING, Color Tables Plug-ins 22

# - Q -

Quality Control (QC) 430, 434

# - R -

R Console 156 R Console Organization 298, 321 R Installation and Configuration 20, 319 R Statistics in PMOD 20, 298, 319 R Variable Structure 326, 330, 392 Recommendations 417 Reduce Matrix 136, 156 References 378 **REGION GROWING Segmentation** 159 Region-Based Voxelwise (RBV) 407 Registration and Normalization 442 Registration and Normalization (PFUS Option) 157 Regular VOIs 219 Replace Images 434, 435, 443 Replace Values 136, 157 Replication from one Database to Another 79 Reports 181 Requirements 421 Resize 158 Reslicing of the Images at Oblique Orientations 174 Results of VOI-based PVC 406 rm\_ANOVA/MANOVA PMOD-R Implementation 357 rm-ANOVA/MANOVA 356 ROI and Contour Level Properties 201, 206, 256 ROI Toolbar 247 Running the Pipeline 448

# - S -

Saving Data to Databases 65 Scale Values 136, 159 Scatter Plots 340 Script Definition 455 Segmentation 159, 403 Server Administration Interface 528 Server Starting/Stopping 492 Services Administration 492 Setting up a Transaction Server to Publish a Database 43, 49, 52, 82, 488, 509, 524 SETTINGS 20, 294, 325 Showing and Saving Movies 176, 188 Single-Subject AAL Human Brain Atlas 273

Skeletonization 170 Special-purpose Sub-VOIs 232 Sphere at Max 233 Sphere with Max Average (Peak VOI) 234 Sprague-Dawley Rat Brain Atlas (A.Schwarz) & PET/SPECT Templates (Groningen) 281 Sprague-Dawley Rat Brain Atlas (Schiffer) 284 Standard Orientation 171 Starting 17 Starting Pipeline Definition 428, 441 Starting the R Console 321 Statistics 133, 294 Statistics Aggregation 314, 321, 325, 341 Statistics Measures 210, 272, 294, 436 Statistics Viewer 172, 298, 325 Structure of VOI Atlases in PMOD 260 Supported Platforms 475 SUV Image Calculation 133, 172 SUV Value Inspection and Statistics 20, 105, 117, 119, 133, 298

## - T -

Table Layout327Testing the Pipeline446Test-Retest379Texture Analysis173, 303THRESHOLD Segmentation159Time-Activity Curve Generation with Statistics311Time-Activity Curve Generation with Transfer to PKIN309Tool Configurations28, 196Transform VOI to RT compatible254Tree Organization of Atlas VOIs265, 278, 281Troubleshooting490, 510, 525t-Test381

# - U -

Undo/Redo/Neutral 216 Use of External Tools for Pipeline Processing 434 User Creation 20 User Programming and Scripts 392 USERS 20 User-Specific Database Preferences 20, 55 Using Contour VOIs 200 Using Label Maps Files 231, 290 Using Mask Files 291 Using VOI Atlas Files 260, 290, 291

## - V -

Validation and Recommendations 425 Variance Analysis 383 Version Upgrade in a Complex PMOD Environment 489, 509, 524 Vertex Edit Mode 217 Viewing and Changing Study Information 114 VOI Adjustment Tools 242 VOI Association 72 VOI Atlases included in PMOD 273 VOI Based Partial-Volume Correction (GTM Method) 404 VOI Based Uniform (GTM) 406 VOI Grouping 256 VOI Interface 196 VOI Level Properties 201 VOI Save/Load 257 VOI Statistics 436 VOI Toolbar 249 VOI-based Image Cropping 305 Volume-of-Interest (VOI) Analysis 196, 469 Volume-of-Interest Analysis - Page 3 469

## - W -

Wavelet Filtering 173 What happens with received DICOM Images 37, 428 Windows Installation 475 Wistar Rat Brain Atlas (Tohoku) 285

# - Z -

z-Score in VOI 174